~

# SMLOUVA O DÍLO

# uzavrená podle § 2586 a násl. zákona c. 89/2012 Sb. obcanský zákoník v platném znení (dále jen obcanský zákoník)

# SMLUVNÍ STRANY

|                                                                                                    | v v v                                                                                                    |
|----------------------------------------------------------------------------------------------------|----------------------------------------------------------------------------------------------------|
| Objednatel :<br>právní forma:<br>sídlem:<br>zapsána:<br>zastoupená:<br>IC:<br>DIC:<br>bankovní spojení:<br>císlo úctu:<br>telefon:<br>fax: | Vojenská lázenská a rekreacní zarízení<br>príspevková organizace<br>Magnitogorská 12/1494, 104 00 Praha 10~ Vršovice<br>u živnostenského odboru Úradu mestské cásti Praha 10<br>Ing. Milanem Lauberem, Ph.D., reditelem<br>00000582<br>CZ 00000582 |
| Zhotovitěl:<br>sídľem:<br>zapsána:<br>zastoupený:<br>IC:<br>DIC:<br>bankovní spojení:<br>císlo úctu:<br>telefon:<br>fax:<br>e-mail:        | G-servis Praha spol. s. r. o.<br>Tranovského 622/11, 163 00 Praha 6<br>v OR u Mestského soudu v Praze, oddíl C, vložka 21745<br>RNDr. Martinem Guthem, RNDr. Michalem Tylšem/jednatelé<br>496 80 226<br>CZ49680226                                 |
| Poverení:                                                                                                    |                                                                                                    |
| Za objednatele: jedná                                                                                                    | áním ve vecech technických je oprávnen                                                                                                    |
| Za zhotovitele: jedná                                                                                                    | áním ve vecech technických je oprávnen jednat I                                                                                                    |
| uz<br>~                                                                                                    | zavreli níže uvedeného dne, mesíce a roku<br>tuto                                                                                                    |
| smlouvu o dílo verejné                                                                                                    | zakázky malého rozsahu zadané prostrednictvím elektronického                                                                                                    |

nástroje NEN pod evidencním císlem N006/20/V00003084

# Clánek I. **Predmet plnení**

- I.1. Zhotovitel se zavazuje provést pro objednatele na své nebezpecí a náklady v níže uvedeném termínu, rozsahu a kvalite, a za sjednanou cenu, která odpovídá tomuto vecnému plnení, dílo "Rekonstrukce reverzní osmózy ve VRÚ Slapy" Objednatel se zavazuje zaplatit za zhotovení díla cenu podle cl. III této smlouvy.
- I.2. Podrobný popis plnení díla obsahuje Specifikace predmetu plnení, príloha c. 1 této smlouvy.
- I.3. Zhotovitel provede dílo v souladu s touto smlouvou, dle projektu stavby a v souladu s dohodami odsouhlasenými oprávnenými zástupci<sup>-</sup> obou smluvních stran ve stavebním deníku pri respektování platných norem a predpisu vztahujících se na toto dílo.

# Clánek II. Místo plnení

II.1. Místem plnení je Vojenský rehabilitacní ústav Slapy, Slapy nad Vltavou 252 08

# Clánek III. Cena

- ~
- III.1. Cena díla provedeného v rozsahu dle cl. I této smlouvy je sjednána v souladu se zákonem c. 134/2016 Sb., o zadávání verejných zakázek, jako cena nejvýše prípustná po celou dobu výstavby ve sjednaném termínu a rozsahu, a ciní

# 1 754 806,25 Kc bez DPH

DPH bude úctováno podle aktuálne platné sazby.

Bližší specifikace ceny, která zahrnuje plný rozsah veškerých prací a dodávek pri zadaném termínu plnení a její tvorby je uvedena v príloze c. 1 této smlouvy, která je nedílnou soucástí této smlouvy.

- III.2. Cena nebude menena v souvislosti s inflací ceské koruny, hodnotou kurzu ceské koruny vuci zahranicním menám ci jinými faktory s vlivem na menový kurz a stabilitu meny.
- III. 3. Cena je stanovena pro celý rozsah predmetu smlouvy pri zadané dobe plnení díla. Zhotovitel odpovídá za úplnost specifikace prací a dodávek pri ocenení celé stavby v rozsahu zadávací dokumentace.
- III.4. Cena díla zahrnuje:
  - veškeré náklady na úplné, kvalitní a provozuschopné provedení díla,
  - veškeré náklady na dodávku, výrobu; dopravu, skladování, správu, zabudování a montáž veškerých dílu, materiálu a zarízení díla, ~
  - veškeré náklady na zarízení a odstranení stavenište, °
  - veškeré provozní náklady zhotovitele vcetne nákladu na ubytování a stravování,
  - veškeré náklady na zábory,
  - veškeré náklady, které vyplynou ze zvláštností realizace,

- veškeré náklady na zřízení, rozvody, spotřebu a provoz přípojek vody a energií během provádění díla,
- náklady na provádění všech příslušných normami a vyhláškami stanovených zkoušek materiálů, dílů, souborů a zařízení včetně komplexních předávacích zkoušek a předepsaných revizí souborů a zařízení,
- veškeré náklady spojené s celní manipulací a náklady na proclení,
- náklady na smluvně sjednané bankovní záruky a pojištění odpovědnosti zhotovitele a převod práv,
- náklady na schvalovací řízení,
- veškeré náklady na daně a poplatky spojené s prováděním díla,
- všechny náklady na nutná, potřebná či úřady stanovená opatření k provedení díla,
- náklady na dodávku elektřiny, vodné, stočné, odvoz a likvidaci odpadů,
- náklady na používání cizích zdrojů a služeb až do skutečného ukončení díla,
- \* náklady na potřebnou výrobní dokumentaci zabudovaných dílců a prvků,
- náklady na zaškolení obsluhy,
- náklady na PD skutečného provedení,
- náklady na ekologické odstranění odpadů.

# Článek IV. **Doba plnení**

IV.1. Zhotovitel se zavazuje provést dílo ve sjednané době: Zahájení plnění díla dne **20.5. 2020**,

Dokončení celého díla (včetně odstranění vad a nedodělků bránících užívání) nejpozději **do 31. 8. 2020.** 

Současně se zhotovitel zavazuje, že pouhé hygienické zabezpečení pitné vody bude v maximální době 40 dnů.

IV.2. Objednatel si vyhrazuje právo průběžnou i konečnou dobu plnění díla změnit v souvislosti s postupným přidělováním finančních prostředků ze státního rozpočtu.

# Článek V. Stavenište

- V.1. Objednatel předá zhotoviteli staveniště k bezplatnému užívání formou zápisu do stavebního deníku, a to v takovém termínu, aby bylo možné práce zahájit v souladu s touto smlouvou, zpravidla nejpozději tři pracovní dny před zahájením prací.
- V.2. Objednatel poskytne zhotoviteli po dobu realizace díla za úhradu dle spotřeby:
  - zdroj vody,
  - zdroj elektrické energie.

Zhotovitel se zavazuje platit za dodávku elektřiny, vodné + stočné a za všechny další používání zdrojů a služeb až do okamžiku ukončení díla. Zhotovitel zařídí s odpovídajícími organizacemi potřebné odečty měřidel v den, kdy dílo bude předáno objednateli.

# Článek VI. Stavební deník

- VI.1. Zhotovitel povede ve smyslu ustanovení § 157 zákona č. 183/2006 Sb., stavební zákon po celou dobu provádění díla stavební deník, popřípadě jednoduchý záznam o stavbě (v textu jen stavební deník). Povinnost vedení stavebního deníku vzniká zahájením prací a končí dnem, kdy budou odstraněny vady a nedodělky zjištěné při přejímacím nebo kolaudačním řízení. Do stavebního deníku bude zapisovat všechny skutečnosti rozhodné pro plnění smlouvy, zejména údaje o časovém postupu prací a jejich jakosti, zdůvodnění odchylek prováděných prací od projektové dokumentace, údaje důležité pro posouzení hospodárnosti prací a údaje nutné pro posouzení prací orgány státní správy. Objednatel bude sledovat obsah deníku a k zápisům připojovat svoje stanovisko (souhlas, námitky apod.) a to do 72 hodin. Nepřipojí-li své stanovisko v tomto termínu, má se za to, že s obsahem zápisu souhlasí.
- VI.2. Zhotovitel se bude při vedení stavebního deníku řídit pokyny stanovenými přílohou č. 16 vyhlášky č. 499/2006 Sb.
- VI.3. Objednatel může zajistit technický dozor pro výše uvedené dílo, který bude kontrolovat soulad prováděných prací s projektem pro provedení stavby, bude odsouhlasovat změny stavby a toto bude zapisovat do stavebního a technického deníku stavby. Organizace kontrolních dnů bude stanovena zápisem ve stavebním deníku. Technický dozor svým podpisem ve stavebním deníku vyjadřuje souhlas objednatele se způsobem provádění díla dle projektové dokumentace, technických norem a podmínek této smlouvy. Na případné nedostatky zjištěné při provádění díla je objednatel povinen zhotovitele bezodkladně upozornit zápisem ve stavebním deníku.
- VI.4. V případě, že v průběhu prací dojde ke změně rozhodnutí orgánů vodohospodářských, hygienických, energetických nebo jiných, je objednatel povinen urychleně změněné podmínky projednat a přizvat k jejich projednávání i zástupce zhotovitele. Na základě výsledků těchto jednání budou odpovídajícím způsobem změněny také smluvní podmínky.

# Článek VII. **Provádení díla**

- VII.1. Zhotovitel je povinen prokazatelně vyzvat objednatele ve stavebním deníku alespoň 3 dny předem ke kontrole a prověření prací, které budou zakryty nebo se stanou nepřístupnými. Neučiní-li tak, je povinen na žádost objednatele odkrýt práce, které byly zakryty nebo které se staly nepřístupnými, na svůj náklad. Jestliže se objednatel na základě výzvy nedostaví nebo neprovede kontrolu těchto prací, bude zhotovitel pokračovat v pracích. Jestliže objednatel bude dodatečně požadovat odkrytí těchto prací, je zhotovitel povinen toto odkrytí provést na náklady objednatele. V případě, že se při dodatečné kontrole zjistí, že práce nebyly řádně provedeny, hradí tyto náklady zhotovitel. Přejímku těchto prací zaznamená technický dozor do stavebního deníku.
- VII.2. Zhotovitel v plné míře odpovídá za bezpečnost a ochranu zdraví všech osob v prostoru staveniště a zabezpečí jejich vybavení ochrannými pracovními pomůckami.
- VII.3. Veškeré odborné práce musí vykonávat pracovníci zhotovitele nebo jeho subdodavatelé mající příslušnou kvalifikaci. V případě změny subdodavatele prostřednictvím kterého zhotovitel prokazoval v zadávacím řízení kvalifikaci musí

nový subdodavatel prokázat kvalifikaci ve stejném rozsahu jako původní subdodavatel.

- VII.4. Zhotovitel je povinen při realizaci díla dodržovat veškeré platné technické normy a bezpečnostní předpisy, veškeré zákony a vyhlášky, které se týkají jeho činnosti. Pokud porušením těchto předpisů vznikne objednateli jakákoliv škoda, nese veškeré vzniklé náklady a náhrady škod zhotovitel.
- VII.5. Pokud činností zhotovitele dojde ke způsobení škody objednateli nebo jiným subjektům z důvodu opomenutí, nedbalosti nebo neplnění podmínek této smlouvy o dílo, zákona, technických či jiných norem a předpisů, je zhotovitel povinen bez zbytečného odkladu škodu odstranit, není-li to možné, pak finančně uhradit. Veškeré náklady s tím spojené nese zhotovitel, který je pro tento případ pojištěn.
- VII.6. Zhotovitel je povinen při provádění prací dle zadávací dokumentace a této smlouvy respektovat ustanovení zák. č. 309/2006Sb., nařízení vlády č. 591/2006 Sb., nařízení vlády č. 101/2005 Sb. a plánu bezpečnosti a ochrany zdraví při práci (BOZP) ve fázi přípravy a ve fázi realizace. Zhotovitel je povinen zejména:
  - A. Nejpozději do 10 dnů před zahájením prací na staveništi předat prokazatelným způsobem koordinátorovi BOZP na staveništi informaci o
    - a) technologických postupech prací, které zvolil,
    - b) o rizicích, která vznikají při provádění prací.
  - B. Vyvěsit oznámení o zahájení prací podle přílohy 4 nařízení vlády č. 591/2006 Sb. na viditelném místě u vstupu (popř. vstupech) na staveniště, po celou dobu provádění stavby je udržovat v aktuálním stavu.
  - C. Poskytovat koordinátorovi součinnost potřebnou pro plnění jeho úkolů po celou dobu svého zapojení do přípravy a realizace stavby, zejména mu včas předávat informace a podklady potřebné pro zhotovení a aktualizaci plánu, brát v úvahu podněty a pokyny koordinátora, postupovat podle dohodnutých opatření k odstranění rizik a to v rozsahu, způsobem a ve lhůtách uvedených v plánu BOZP a v zápisech z kontrol BOZP.
  - D. Řídit se plánem BOZP na staveništi a zejména:
    - a) zaměstnávat na staveništi jen zdravotně a odborně způsobilé osoby k činnosti, kterou budou vykonávat,
    - b) předávat pracoviště, dočasné konstrukce, a používat zařízení, stroje a nářadí stanoveným způsobem.
  - E. Postupovat podle technologických postupů stanovených činností (bouracích prací, zemní práce a podchytávání apod.) a zajistit neustálý dohled kompetentní osobou.
  - F. Zajistit neprodlené odstaňování zjištěných nedostatků v oblasti BOZP a požární ochrany.
  - G. Dodržovat povinnost používat předepsané osobní ochranné pracovní prostředky.
  - H. K plnění povinností uvedených pod body A a C až G zavázat stejným způsobem i jim přizvané zhotovitele a jiné fyzické osoby (§ 17 zákona č. 309/2006 Sb.) a informovat tyto osoby o řízení BOZP na staveništi koordinátorem BOZP.

Případné porušení výše uvedených povinností zhotovitele zapisuje koordinátor BOZP do stavebního deníku.

VII.7. Povolení k dočasnému užívání veřejných i jiných ploch obstará zhotovitel.

- VII.8. Provozní, sociální, výrobní zařízení staveniště si zajišťuje zhotovitel. Náklady na vybudování, provozování, údržbu, likvidaci a vyklizení zařízení staveniště jsou součástí ceny podle čl. III. této smlouvy.
- VII.9. Zhotovitel zabezpečí na své náklady dopravu a skladování všech materiálů, stavebních hmot a dílců, výrobků, strojů a zařízení a jejich přesun ze skladu na staveniště.
- VII.10. Zhotovitel zabezpečí na své náklady staveniště tak, aby bylo dílo zajištěno proti krádeži a dalším škodám, a to až do doby předání díla a jeho převzetí objednatelem. Na staveniště mohou vstoupit jen pověření pracovníci objednatele.
- VII.11. Zhotovitel odpovídá za čistotu a pořádek na staveništi. Zhotovitel odstraní na vlastní náklady odpady, které jsou výsledkem jeho činnosti.
- VII.12. Zhotovitel doloží nejpozději při zahájení realizace prací na určených technických zařízeních splnění požadavků čl. 9 a 10 RMO č. 28/2002, daných § 7 vyhl. MO č. 273/1999 Sb., o vojenských technických zařízeních, v platném znění. Zhotovitel bere na vědomí, že bez splnění těchto požadavků není možné realizaci prací na určených technických zařízení zahájit.
- VII.13. Pracovní doba je stanovena:

Pondělí – pátek 7,30 – 16.30 hod. Po domluvě s managementem VRÚ je možno pracovní dobu rozšířit, a to i na práci v noci, popř. na sobotu a neděli. Práce budou probíhat za provozu VRÚ.

# Článek VIII. **Predání díla**

VIII.1. Provedením díla se rozumí úplné dokončení stavby, její vyklizení a podepsání zápisů o předání a převzetí, předání dokladů ke kolaudačnímu řízení, předepsaných dokladů o zkouškách a revizích, dokumentace skutečného provedení stavby a odstranění případných vad a nedodělků.

Odevzdání díla se řídí ustanovením občanského zákoníku, není-li touto smlouvou stanoveno jinak. Zhotovitel odevzdá zhotovené dílo a objednatel jej převezme formou zápisu o předání a převzetí zhotoveného díla. Pokud jsou však v zápise uvedeny vady a nedodělky, není splněn závazek zhotovitele vůči objednateli daný touto smlouvou. Zhotovitel nejpozději 10 dní předem oznámí písemně objednateli, že dílo je připraveno k převzetí. Zhotovitel s objednatelem dohodnou harmonogram přejímky. Na tomto základě objednatel svolá předávací a přejímací řízení.

- VIII.2. Objednatel je oprávněn odmítnout převzetí díla, které není řádně provedeno. V případě, že převezme dílo s vadami a nedodělky užívání díla nebránícími, uvedou se do zápisu o předání a převzetí díla a dohodne se písemně způsob a termín jejich odstranění. Nebude-li tento termín dohodnut, platí, že vady budou odstraněny do 30 dnů ode dne předání a převzetí díla. Nároky objednatele na zaplacení eventuelních sankcí a škod nejsou tímto dotčeny. To platí obdobně pro vady a nedodělky díla zjištěné při kolaudačním řízení.
- VIII.3. V zápise o předání a převzetí dohodne zhotovitel s objednatelem termín úplného vyklizení staveniště s vazbou na termín odstranění vad a nedodělků. Nebude-li toto dohodnuto, pak platí, že zhotovitel je povinen vyklidit staveniště a uvést okolní plochy staveniště do původního stavu nejpozději do 5 pracovních dnů po předání díla.

# VIII.4. Zhotovitel předá při dokončení díla, dle požadavku objednatele, zejména tyto doklady:

- dokumentaci skutečného provedení díla,
- stavební deník,
- výchozí revizní zprávy elektroinstalace,
- průvodní dokumentaci a doklady k elektrickým rozvaděčům,
- předepsané doklady k instalovaným slaboproudým zařízením,
- záruční listy, návody k obsluze a protokoly o zaškolení obsluhy instalovaných technických zařízení,
- výsledek laboratorního rozboru vody,
- protokolu o provedeném proplachu a dezinfekci vodovodu,
- protokol o provedení tlakové zkoušky a těsnosti vodovodu,
- protokol o těsnosti a průtočnosti kanalizace,
- osvědčení k protipožárním uzávěrům a konstrukcím (ucpávky, nátěry apod.),
- doklady o provedení všech příslušných normami a vyhláškami stanovených zkoušek,
- osvědčení o jakosti zabudovaných výrobků a instalovaných zařízení, včetně případných atestů,
- \* zápisy o předání a převzetí zakrývaných konstrukcí,
- prohlášení o shodě na použité materiály a výrobky,
- doklad o ekologické likvidaci odpadu.
- VIII.5. Vadou se rozumí odchylka v kvalitě, rozsahu, nebo parametrech díla stanovených projektovou dokumentací, touto smlouvou a obecně závaznými technickými normami a předpisy.
- VIII.6. Nedodělkem se rozumí nedokončená práce proti projektu.

# Článek IX. Jakost díla a jeho sledování

IX.1. Jakost díla je dána dokumentací a popisem v příslušných technických normách, přičemž úroveň jakosti stanovená v ČSN je minimem pro daný účel. Při realizaci díla mohou být použity pouze výrobky a matriály, na které bylo provedeno posouzení shody podle § 12 vyhlášky č. 22/1997 Sb., a bylo na ně vydáno "ES prohlášení o shodě" a byly opatřeny označením CE.

# Článek X. Nebezpecí škody na zhotoveném díle

- X.1. Nebezpečí škody na zhotoveném díle přechází na objednatele dnem předání a převzetí díla, uvedeným v zápise o úspěšném předání a převzetí.
- X.2. Zhotovitel nese do předání díla objednateli veškerou odpovědnost za škody vzniklé na již zabudovaných materiálech a provedených pracích.
- X.3 Zhotovitel se zavazuje mít po celou dobu realizace předmětu díla sjednáno pojištění odpovědnosti za škodu způsobenou zhotovitelem objednateli nebo třetí osobě. Pojistná částka předmětného pojištění musí činit minimálně 10 mil. Kč. Maximální spoluúčast zhotovitele na pojistné události může činit 50 000 Kč. Doklady osvědčující výše uvedené skutečnosti předloží zhotovitel nejpozději při zahájení realizace díla a poté

kdykoliv v prubehu realizace díla, a to nejpozdeji do 5-ti pracovních dnu od výzvy objednatele ucinené zápisem ve stavebním deníku.

#### Clánek XI. Záruka

- XI.1. Zhotovitel rucí za jakost provedeného díla po dobu 60 mesícu na montážní práce a 36 mesícu na technologii. Zárucní doba pocíná bežet predáním díla bez vad a nedodelku.
- XI.2. Podmínkou záruky je užívání díla k úcelum predpokládaným projektem a jeho bežná údržba. Záruka se nevztahuje na bežné opotrebení, na závady zpusobené vyšší mocí, neodbornou manipulací ci nedodržením podmínek pro používání daných zarízení, s nimiž byl objednatel písemne sezňámen pri predání díla ci jeho dílcí cásti.
- XI.3. Zhotovitel se zavazuje, že ke dni predání a prevzetí díla predá objednateli adresy a telefonní císla, na kterých bude možné nepretržite po dobu 24 hodin nahlásit reklamovanou vadu a jména odpovedných osob. Tento seznam bude nedílnou soucástí zápisu o predání a prevzetí díla.
- XI.4. Zhotovitel odpovídá za to, že dílo bude mít po celou dobu záruky dle odst. XI.1. vlastnosti dohodnuté v této smlouve, stanovené právními predpisy, prípadne vlastnosti obvyklé.
- XI.5. Smluvní strany se dohodly pro prípad vady díla, že po dobu zárucní doby má objednatel právo požadovat a zhotovitel povinnost bezplatne odstranit vady.
- XI.6. Zhotovitel se zavazuje zacít s odstranováním prípadných vad predmetu plnení do 150 minut od uplatnení oprávnené reklamace objednatelem a vady odstranit v co nejkratším technicky možném termínu. Termín odstranení vad se dohodne písemnou formou. V prípade havárie zacne zhotovitel s jejím odstranováním do 150 minut na základe telefonického nahlášení.
- XI.7. Jestliže se ukáže, že vada díla je neopravitelná, zavazuje se zhotovitel dodat do 30 dní od zjištení této skuteenosti náhradní plnení, pokud toto není možné je objednatel oprávnen požadovat primerenou slevu z ceny díla s prihlédnutím k povaze a rozsahu vad.
- XI.8. Objednatel se zavazuje, že prípadnou reklamaci vady díla uplatní bezodkladne po jejím zjištení písemnou formou do rukou oprávneného zástupce zhotovitele.
- XI.9. Zhotovitel poskytuje objednateli záruku 12 mesícu na opravu vad, které budou provedeny v posledních šesti mesících trvání záruky dle cl. XI.1 této smlouvy.

# Clánek XII. Fakturování a placení

XII.1. Objednatel bude zhotoviteli provádet úhradu prací v uplynulém mesíci dílcími platbami na základe mesícních faktur zhotovitele. Podkladem pro fakturaci bude soupis provedených prací a dodávek odsouhlasený technickým dozorem ci jinými tím poverenými pracovníky objednatele. Zhotovitel je povinen predložit podklady k odsouhlasení tak, aby objednatel mohl do 3 dnu po uplynutí mesíce provést jejich kontrolu. Zálohu objednatel neposkytuje.

XII.2. Objednatel poskytne dílcí platby až do výše 90 % ceny díla. Záznam o pozastavení proplácení mesícních faktur provede objednatel do stavebního deníku.

v 0

- XII.3. Po predání a prevzetí díla a po odstranení vad a nedodelku vcetne prípadných vad a nedodelku zjištených pri kolaudacním rízení a po predložení potvrzení o bankovní záruce za kvalitu díla dle cl. XVII. objednatel uvolní pozastávku s doplatkem ceny díla.
- XII.4. Pokud není dohodnuto jinak, splatnost faktur vystavených zhotovitelem je 21 dnu ode dne jejich dorucení objednateli.
- XII.5. Veškeré faktury musí obsahovat náležitosti danového dokladu dle § 28 a 29, zákona c. 235/2004 Sb. a dle § 435 obcanského zákoníku.
  Na fakturách danových dokladech bude dále uvedeno císlo smlouvy a lhuta splatnosti.

Fakturacní adresa: Vojenská lázenská a rekreacní zarízení Magnitogorská 1494/12 101 00 Praha 10 - Vršovice IC: 00000582 DIC: CZ00000582

~

~

V prípade, že faktury – danové doklady nebudou mít odpovídající náležitosti dle ustanovení Zákon 235/2004 Sb., je objednatel oprávnen zaslat tyto doklady zpet zhotoviteli k doplnení. Lhuta splatnosti doplnené faktury beží znovu ode dne jejího dorucení objednateli.

- XII.6. Vzhledem k postupnému uvolnování financních prostredku ze státního rozpoctu, závazuje se v ojedinelých prípadech zhotovitel pristoupit na prodloužení splatnosti faktur až na 60 dní, a to na základe jednostranného opatrení objednatele. Tuto potrebu objednatel zhotoviteli sdelí alespon 2 mesíce predem.
- XII.7. Zhotovitel rucí za závazky svých subdodavatelu vuci objednateli, které vzniknou v souvislosti se zhotovením díla.
- XII.8. Objednatel je oprávnen, od jakéhokołi financního plnení dle tohoto clánku odecíst cástku pripadající na jeho nároky (napr. ubytování zamestnancu zhotovitele, úhrady za energie, vodné, stocné a další služby, smluvní pokuta, sleva z ceny díla, závazky z titulu rucení apod.) vyplývající z této smlouvy.

# Clánek XIII. Smluvní pokuty

- XIII.1. Za nesplnení termínu predání díla, se zhotovitel zavazuje zaplatit smluvní pokutu ve výši 0,5 % z celkové ceny díla vc. DPH za každý i zapocatý kalendární den prodlení, až do splnení závazku plynoucího z této smlouvy.
- XIII.2. Za nesplnení každého dohodnutého termínu pro odstranení vad ci nedodelku díla sjednaného v zápise o odevzdání a prevzetí díla se zhotovitel zavazuje zaplatit samostatnou smluvní pokutu ve výši 0,2 % z celkové ceny díla vc. DPH za každý zapocatý kalendární den prodlení až do odstranení veškerých vad, nebo nedodelku

díla.-To platí obdobne za nesplnení termínu pro odstranení prí vad a nedodelku díla zjištených pri kolaudacním rízení.

- XIII.3. Za prodlení s dohodnutým termínem vyklizení stavenište po skoncení prací, se zhotovitel zavazuje zaplatit smluvní pokutu ve výši 0,1 % z celkové ceny díla vc. DPH za každý zapocatý kalendární den prodlení.
- XIII.4. Za nesplnení každého dohodnutého termínu pro odstranení reklamacních vad dle odst. XI.6. se zhotovitel zavazuje zaplatit samostatnou smluvní pokutu ve výši 0,2 % z celkové ceny díla vc. DPH za každý i zapocatý kalendární den prodlení.
- XIII.5. Za nesplnení každého-dílcího termínu plnení dle harmonogramu postupu prací, který je nedílnou prílohou c. 2 této smlouvy, se zhotovitel zavazuje zaplatit samostatnou smluvní pokutu ve výši 0,2% z celkové ceny díla vc. DPH za každý zapocatý kalendární den prodlení.
- XIII.6. Za porušení každé dohody odsouhlasené dle odst. I. 3. se zhotovitel zavazuje zaplatit samostatnou smluvní pokutu ve výši 3 000,- Kc.
- XIII.7. Za porušení každé povinnosti predložit doklady dle cl. X.3. se zhotoviteł zavazuje zaplatit samostatnou smluvní pokutu ve výši 0,1 % z celkové ceny díla vc. DPH za každý i zapocatý kalendární den prodlení.
- XIII.8. Smluvní pokuta je splatná ve lhute 30 dní ode dne dorucení jejího vyúctování.
- XIII.9. Právo na náhradu škody není ustanovením o smluvních pokutách dotceno. Náhrada škody bude vymahatelná samostatne v plné výši vedle smluvních pokut.

# Clánek XIV. Zvláštní ujednání

- XIV.1. Zhotovitel dodrží pri provádení díla limit pro hlucnost podle hygienických predpisu.
- XIV.2. Vzniknou-li mezi stranami rozpory ohledne kvality, technologie provádení díla, je kterákoliv ze stran oprávnena predložit takový rozpor k posouzení akreditované zkušebne, prípadne soudnímu znalci. Stanovisko zkušebny ci znalce bude pro obe strany závazné. Náklady spojené s posouzením nese strana, jejíž názor se ukáže jako nesprávný.
- XIV.3. Objednatel souhlasí s tím, aby zhotovitel vystavil na viditeľném míste stavenište reklamní tabuli své firmy s údaji identifikujícími stavbu a její prubeh.
- XIV.4. Smluvní strany se dohodly, že rozhodnutí a stanoviska dohodnutá pri kontrolních dnech ci jiných jednáních mezi výše uvedenými oprávnenými osobami související se stavbou a nevybocující z mezí stanovených touto smlouvou zapsaná ve stavebním deníku nebo i jiném zápisu doloženém dodatecne do stavebního deníku jsou pro obe strany závazná.

# Clánek XV. Zmena smlouvy

- XV.1. Prípadné vícepráce, zmeny, doplnky ci ménepráce ocení zhotovitel se souhlasem objednatele za podmínek shodných s podmínkami soutežními, a to následovne:
  - za použití jednotkových cen uvedených v nabídce,
  - použije ceník RTS Brno ci URS Praha v platném znení, nebude-li možné použít jednotkové ceny uvedené v nabídce,
  - individuální kalkulací zisk,
  - pro ostatní práce hodinovou zúčtovací sazbu ve výši 450,- Kc bez DPH.

# Clánek XVI. **Ukoncení smluvního vztahu**

- XVI..1. Tato smlouva muže být ukoncena písemnou dohodou smluvních stran.
- XVI.2. Zhotovitel muže od smlouvy odstoupit v prípade; když je objednatel v prodlení se zaplacením faktury po dobu delší než dvou kalendárních mesícu.
- XVI.3. Objednatel je oprávnen odstoupit od smlouvy v prípade:
  - prodlení zhotovitele s termínem dokoncení díla dle cl. IV. této smlouvy delší než
     15 kalendárních dní,
  - zhotovitel neodstranil do 10 kalendárních dnu vadná plnení ci nedostatky na které byl objednatelem ci technickým dozorem písemne upozornen, za to se považuje i zápis ve stavebním deníku,
  - je-li vuci zhotoviteli zahájeno insolvencní rízení,
  - že je s prihlédnutím ke všem okolnostem zrejmé, že zhotovitel není schopen dostát svému závazku z této smlouvy, tj. provést dílo rádne a vcas.
- XVI.4. Jestliže smlouva zaniká dohodou ci odstoupením pred dokoncením díla, smluvní strany protokolárne provedou inventarizaci veškerých plnení, prací a dodávek provedených k datu, kdy smlouva byla ukoncena. Záverem této inventarizace smluvní strany odsouhlasí financní hodnotu doposud provedeného plnení s tím, že objednatel je oprávnen v prípade, že dojde k jeho<sup>o</sup>odstoupení od smlouvy v souladu s odst. XVI.3., od tohoto financního plnení odecíst cástku pripadající na jeho nároky (smluvní pokuta, sleva z ceny díla apod.) vyplývající z této smlouvy.
- XVI.5. Odstoupení od smlouvy musí být provedeno písemne, jinak je neplatné. Odstoupení od smlouvy musí být doruceno druhé smluvní strane.

# Clánek XVII. Záverecná ustanovení

- XVIII.1. Smluvní strany se dohodly, že právní vztahy založené touto smlouvou a v ní výslovne neupravené vzájemnou dohodou se rídí ustanovením obcanského zákoníku a predpisy souvisejícími.
- XVIII.2. Tato smlouva se porizuje ve dvou vyhotoveních, každé s platností originálu. Každá ze smluvních stran obdrží jedno vyhotovení. Zhotovitel se zavazuje, že poskytne objednateli smlouvu vcetne príloh ve strojove citelném formátu. V prípade, že tato

smlouva bude v uzavírána v elektronické podobe, považuje se za její podepsání pripojení zaruceného elektronického podpisu osoby v souladu s dikcí narízení Evropského Parlamentu a Rady c. 910/2014 (narízení eIDAS). Smlouva je v elektronické podobe uzavrena pripojením zarucených elektronických podpisu obou smluvních stran.

- XVIII.3. Smluvní strany souhlasí, že text tohoto smluvního ujednání vcetne dodatku bude zverejnen v registru smluv v souladu se zákonem c. 340/2015 Sb., zákon o zvláštních podmínkách úcinnosti nekterých smluv; uverejnování techto smluv a o registru smluv (zákon o registru smluv), ve znení pozdejších predpisu.
- XVIII 4. Smlouva nabývá platnosti dnem podpisu obema smluvními stranami. Smlouva nabývá úcinnosti v den zverejnení v registru smluv v souladu se zákonem o registru smluv.

V Praze dne

Za objednatele

Za zhotovitele

Ing. Milan Lauber, Ph.D. reditel

RNDr. Martin Guth jednatel

Prílohy smlouvy o dílo: ~ e. 1 ocenený výkaz výmer c. 2 technické listy

|            |               | TECHNOLOGICKÁ ELEKTROINSTALACE + ASŘTP                                                                                                    |                |               |                        |                        |
|------------|---------------|----------------------------------------------------------------------------------------------------|----------------|---------------|------------------------|------------------------|
| Poř. číslo | Číslo položky | Název položky                                                                                                    | Měrná jednotka | Počet měrných | Cena á (Kč)            | Cena celkem            |
|            |               | Řízení úpravny vody                                                                                                    |                | jednotek      |                        | (KC)                   |
| A          |               | Regulační jednotky - D+M                                                                                                    |                |               |                        |                        |
| 1          | 100.01        | Multikanálová monitorovací jednotka<br>Sféruní zdroj                                                                                                    | ks             | 1             | 20 215 Kč              | 20 215 Kč              |
| 3          | 100.02        | Vstupní moduly - karty vstup x výstup (analog, binár)                                                                                                    | ks             | 6             | 7 475 Kč               | 44 850 Kč              |
| 5          | 100.04        | Dotykový vizualizační LCD panel min 7" úhlopříčka                                                                                                    | ks             | 1             | 20 280 Kč              | 20 280 Kč              |
| 6          | 100.05        | Programové vybavení řídici jednotky + vizualizačního panelu + PLC<br>Vestavný GPRS/LTE modul pro komunikaci PLC - LTE síť                                          | ks             | 1             | 52 250 Kč<br>14 788 Kč | 52 250 Kč<br>14 788 Kč |
| 1          | FT MaR - 01   | Průtokoměr - rozsah 0 -20 m3/h -průmyslový IP 67 , DN 100, provedení kompaktní ,                                                                                   | ks             | 1             | 29 938 Kč              | 14700 KC               |
| 8          |               | pripojení přírubové, teplota do 40°C, tlak PN16, přesnost průtokoměru 0,5°%, ,<br>napálení 24V, výstup 4-20mA                                                      |                |               |                        | 29 938 Kč              |
|            | PT Mar - 02   | Snímač tlaku - rozsah (0 -10 bar), vložení do potrubí závit G 1/2'', včetně                                                                                        | ks             | 1             | 3 663 Kč               | 3 663 Kč               |
| 9          | PT MaR - 04   | převodníku, výstup 4 -20 mA<br>Snímač tlaku - rozsah (0 -10 bar), vložení do potrubí závit G 1/2´´, včetně                                                         | ks             | 1             | 3 663 Kč               |                        |
| 10         | 07.14.0.07    | převodníku, výstup 4 -20 mA                                                                                                    |                |               |                        | 3 663 Kč               |
| 11         | PT MaR - 07   | převodníku, výstup 4 -20 mA                                                                                                    | KS             | 1             | 3 663 KC               | 3 663 Kč               |
| 10         | PT MaR - 08   | Snímač tlaku - rozsah (0-20 bar), vložení do potrubí závit G 1/2'', včetně                                                                                         | ks             | 1             | 3 663 Kč               | 3 663 Kč               |
| 12         | TT MaR - 10   | Snímač teploty - rozsah 0-100 °C, s teploměrnou sondou, vložení do potrubí (závit G                                                                                | ks             | 1             | 2 800 Kč               | 2 000 KY               |
| 13         |               | 1/2 ) včteně převodníku, výstup 4 -20 mA                                                                                                    |                |               |                        | 2 800 KC               |
| 14         | QT Mak - TT   | převodníku, výstup 4 -20 mA                                                                                                    | KS             | 1             | 30 938 Kc              | 30 938 Kč              |
|            | FT MaR - 12   | Průtokoměr - rozsah 0 -10 m3/h -průmyslový IP 67 , DN 50, provedení kompaktní ,<br>princiení přírubové, teplota do 40°C, tlak PN16, přespost průtokoměru, 0.5%     | ks             | 1             | 23 875 Kč              | 22.075.44              |
| 15         |               | napájební 24V , výstup 4 -20mA                                                                                                    |                |               |                        | 23 073 KC              |
| 16         | PT MaR - 13   | Snímač tlaku - rozsah (0 - 20 bar), vložení do potrubí závit G 1/2 <sup></sup> , včetně<br>převodpíku výstup 4 - 20 mA                                             | ks             | 1             | 3 663 Kč               | 3 663 Kč               |
| 10         | PT MaR - 14   | Snímač tlaku - rozsah (0 -20 bar), vložení do potrubí závit G 1/2´´, včetně                                                                                        | ks             | 1             | 3 663 Kč               | 2 662 82               |
| 17         | PT MaP - 15   | převodníku, výstup 4 -20 mA<br>Snímač tlaku - rozsah (0 -20 bar), vložení do potrubí závit G 1/2 <sup>***</sup> , včetně                                           | ke             | 1             | 3 663 Kč               | 3 003 KC               |
| 18         | TT Max - 15   | převodníku, výstup 4 -20 mA                                                                                                    | KJ             | '             | 5 005 Ke               | 3 663 Kč               |
|            | FT MaR - 18   | Průtokoměr - rozsah 0 -10 m3/h -průmyslový IP 67, DN 40, provedení kompaktní ,<br>pripolení přírubové , teolota do 40°C, tlak PN16 , přesnost průtokoměru 0,5°%, , | ks             | 1             | 23 438 Kč              | 23 438 Kč              |
| 19         |               | napájení 24V , výstup 4 -20mA                                                                                                    |                |               |                        | 20 100 10              |
| 20         | QT MaR - 19   | převodníku, výstup 4 -20 mA                                                                                                    | ks             | 1             | 30 938 Kč              | 30 938 Kč              |
|            | FT MaR - 20   | Průtokoměr - rozsah 0 -10 m3/h -průmyslový IP 67 , DN 32, provedení kompaktní ,                                                                                    | ks             | 1             | 23 250 Kč              | 00.050.00              |
| 21         |               | napájení 24V , výstup 4 -20mA                                                                                                    |                |               |                        | 23 250 Kč              |
| 22         | QT MaR - 21   | Měření vodivosti - rozsah 0 -1000 μS, vložení přímo do potrubí, závit G 1΄΄, včetně                                                                                | ks             | 1             | 30 938 Kč              | 30 938 Kč              |
| 22         | FT MaR - 23   | Průtokoměr - rozsah 0 -10 m3/h -průmyslový IP 67 , DN 40, provedení kompaktní ,                                                                                    | ks             | 1             | 23 438 Kč              |                        |
| 23         |               | pripojení přírubové, teplota do 40°C, tlak PN16, přesnost průtokoměru 0,5°%, ,<br>napájení 24V, výstup 4-20mA                                                      |                |               |                        | 23 438 Kč              |
| 25         | LICMaR - 24   |                                                                                                    | ks             | 1             | 4 000 Kč               | 4.000 Kč               |
| 24         |               | Snímač hladiny - tlakový snímač hladiny 0-4 m, potrubní připojení, závit G 1/2''                                                                                   |                |               |                        | 405 070 Kč             |
| В          |               | El. mat nosný , vodiče , dodávka + montáž pevně , v trubce                                                                                                    |                |               |                        | 403 070 10             |
| 1          | D+M           | CYKY 3x1,5mm2                                                                                                    | m              | 250           | 45 Kč                  | 11 250 Kč              |
| 2          | D+M<br>D+M    | CYKY 3x2,5mm2<br>CYKY 5Cv2 5mm2                                                                                                    | m              | 120           | 54 Kč<br>65 Kč         | 6 450 Kč<br>5 850 Kč   |
| 4          | D+M           | CYKY-J 5x6 mm <sup>2</sup>                                                                                                    | m              | 90            | 119 Kč                 | 10 688 Kč              |
| 5          | D+M           | CYKY-J 5x16 mm <sup>2</sup>                                                                                                    | m              | 60            | 239 Kč                 | 14 325 Kč              |
| 6          | D+M           | JYTY 7x1mm2                                                                                                    | m              | 150           | 63 Kč<br>49 Kč         | 9 375 Kč<br>12 188 Kč  |
| 8          | D+M           | JYTY 2x1mm2                                                                                                    | m              | 200           | 41 Kč                  | 8 250 Kč               |
| 9          | D+M           | Uzemňovací vodič Cu 16 mm2                                                                                                    | m              | 50            | 83 Kč                  | 4 125 Kč               |
| 10         | D+M           | Vodič CYA 6 mm2 zž                                                                                                    | m              | 50            | 50 Kč<br>63 Kč         | 2 500 Kč<br>3 125 Kč   |
| 12         | D+M           | Požární ucpávka HILTY CFS-F - El60                                                                                                    | m2             | 0,5           | 5 500 Kč               | 2 750 Kč               |
| 13         | М             | Revize pož ucpávky                                                                                                    | ks             | 1             | 344 Kč                 | 344 Kč                 |
| 14         | D+M           | Elektromatrial - kompletní dodavký včetne spojek , podper tvárovek dodavká +<br>montáž včetně pomoc materiálu , šrouby , hmoždinky                                 | kpl            | 1             | 2 750 Kč               | 2 750 Kč               |
| 15         | D+M           | Kabelový žlab nerez, 300x100 plný včetně víka ,a děl přepážky spojek a nosných prv                                                                                 | m              | 20            | 3 231 Kč               | 64 625 Kč              |
| 16         | D+M           | Kabelový žlab nerez, 50x100 plný včetně víka ,a děl přepážky spojek a nosných prvk<br>Tubá oloktroinstalační trubka BVC EN 4020                                    | m              | 15            | 1 581 Kč               | 23 719 Kč              |
| 17         | D+M           | Tuhá elektroinstalační trubka PVC - EN 4020                                                                                                    | m              | 10            | 83 Kč                  | 825 Kč                 |
| 19         | D+M           | Tuhá elektroinstalační trubka PVC - EN 4040                                                                                                    | m              | 10            | 104 Kč                 | 1 038 Kč               |
| 20         | D+M           | Pomocná konstrukce z prvků ocel L 50x50 a JOKL pro uchyceni el zařízení do 5 kg+<br>antikoroz nátěr                                                                | ks             | 6             | 481 Kč                 | 2 888 Kč               |
| 21         | D+M           | Materiál pomocný pro uchycení a značení kabelů a+svorky , zdrhovací pásky                                                                                          | kpt            | 1             | 2 063 Kč               | 2 063 Kč               |
| 22         | D+M           | Svorka uzem 2 šroubová napoj kovového zařízení<br>Zemple overku CH Fo pro porosioní                                                                                | ks             | 10            | 55 Kč                  | 550 Kč                 |
| 23         | D HW          | zemnici svorký co-re pro pospojení                                                                                                    | KS             | 10            | 03 KC                  | 625 Kč<br>190 925 Kč   |
| С          | Čís.pol.      | Elektro přístroje                                                                                                    |                |               |                        |                        |
| 1          | D+M           | LIEKITO zarizovaci predmety - komplet , včetně průchodek, těsnění rámečků, montáže<br>, provedení musí odpovídat prostředí                                         | kol            | 1             | 2 750 Kč               | 2 750 Kč               |
|            | D-M           | Upunglini stop tlažitka pistani                                                                                                    | ks             | 2             | 1 279 Kč               | 2 558 Kč               |
| 2          | D+M           | navanjini slop naciko nasienne s aretaci a popis stitkem . IP54 , plast . hřibové<br>Termostat prostorový IP54 , 0-40°C . nřen komtakt 230/104                     | ks             | 1             | 2 826 Kč               | 2 826 Kř               |
| 4          | D+M           | Vypínač nástěnný 400V / 16A IP44                                                                                                    | ks             | 1             | 1 348 Kč               | 1 348 Kč               |
|            |               |                                                                                                    |                |               |                        | 0 404 107              |
| D          |               | Rozvaděč                                                                                                    |                |               |                        | 9 481 Kč               |
|            |               | Oceloplechová skříň min IP 54/20 s originálním zámkem. tříbodový závěr, rozměrv                                                                                    |                |               | 118 140 Kč             |                        |
|            |               | šxvxh - dle návrhu dodavatele mm včetně nosných konstrukcí (DIN lišty , montážní                                                                                   | ks             | 1             |                        | 118 140 Kč             |
| 1          | D+M           | desky) IN-S barva RAL 7035, sokl 100mm, kabelový vývod s utěsněním                                                                                                 | la.            |               | 04 03E VY              | 04.075.000             |
| 2          | D+M<br>D+M    | Nomaz rozvadece do 500kg<br>Odpojení kabelů na svorkovnici rozvaděče                                                                                               | KS<br>kpl      | 1             | 34 375 Kc<br>2 888 Kč  | 34 375 Kč<br>2 888 Kč  |
| -          |               |                                                                                                    |                |               |                        | 155 403 Kč             |
| E          |               | Demontáže                                                                                                    | los l          |               | 3 430 1/2              | 9 490 11**             |
| 2          |               | Demontáž stávající kadelaze<br>Demontáž stávajícího rozvaděče                                                                                                    | kpi<br>kpl     | 1             | 3 438 Kc<br>2 750 Kč   | 3 438 Kč<br>2 750 Kč   |
| 3          |               | Likvidace odpadu                                                                                                    | t              | 0,4           | 2 063 Kč               | 825 Kč                 |
| 4          |               | Odvoz odpadu na skládku do 50 km                                                                                                    | km             | 50            | 30 Kč                  | 1 500 Kč               |
| 5          |               | Demotáž el ziábů<br>Demotáž el přístrolů                                                                                                    | kpl<br>knl     | 1             | 2 063 Kč<br>10 313 Kč  | 2 063 Kč<br>10 313 Kč  |
| 7          |               | Zajištění beznap stavu                                                                                                    | kpl            | 1             | 2 750 Kč               | 2 750 Kč               |
| <u></u>    |               | llundoní do provozu a výchozí revise vě slásvalut zavy darí                                                                                                    |                |               |                        | 23 638 Kč              |
| 1          |               | Dokumentace skutečného provedení                                                                                                    | kus            | 1             | 7 500 Kč               | 7 500 Kč               |
| 2          |               | Uvedení do provozu a zkušební provoz                                                                                                    | kus            | 1             | 22 500 Kč              | 22 500 Kč              |
| 3          |               | Výchozí elektro revize dle ČSN                                                                                                    | kpt            | 1             | 5 000 Kč               | 5 000 Kč               |
| 4          |               | Provozování dálková správy min. 60 měsíců - kontrola zařízení minimálně 2x týdně                                                                                   | kpl            | 1             | 50 000 Kc              | 50 000 Kč              |
|            |               |                                                                                                    |                |               |                        | 85 000 Kč              |
|            |               | SEENEN DULDITI                                                                                                    |                |               |                        | 007 010 KC             |

| TECHNOLOGICKÁ ČÁST STROJNÍ |                                    |                                                                                                    |                                                                                                    |                |                        |             |                    |
|----------------------------|------------------------------------|----------------------------------------------------------------------------------------------------|----------------------------------------------------------------------------------------------------|----------------|------------------------|-------------|--------------------|
| Poř. číslo                 | Číslo položky                      | Název položky                                                                                                    |                                                                                                    | Měrná jednotka | Počet měrných jednotek | Cena á (Kč) | Cena celkem (Kč)   |
|                            |                                    | Stroje a zařízení - D+M                                                                                                |                                                                                                    |                |                        |             |                    |
| A                          |                                    | Seznam aparátů                                                                                                    | Popis aparátu                                                                                                    |                |                        |             |                    |
| 1                          | CIP                                | CIP tank - cipovací jednotka na přípravu a distribuci čistícího prostředku (200 litrů)                                 | cipovací jednotka na přípravu a distribuci čisticího prostředku, provedení PP, objem 200L                                                                                                    | ks             | 1                      | 12 500 Kč   | 12 500 Kč          |
| 2                          | DP1                                | Dávkovací čerpadlo - dávkování antiscalantu                                                                            | Dávkovací čerpadlo antiscalantu, výkon 7,5L/h při tlaku 16bar, řízené proudovou smyčkou 4-<br>20mA, 2 chybová hlášení, externí povel pro chod, škálování analogového vstupu, minimální<br>dávka 0,0025 L/h, umožňující kalibraci dávkovaného množství, automatické odvzdušnění,<br>provedení odolné proti působení antiscalantu, provozní napětí: 240V, krytí IP65                                                   | ks             | 1                      | 18 650 Kč   | 18 650 Kč          |
| 3                          | DP2                                | Dávkovací čerpadlo - dávkování chlornanu sodného                                                                       | Dávkovací čerpadlo chlornanu sodného, výkon 7,5L/h při tlaku 16bar, řízené proudovou<br>smyčkou 4-20mA, 2 chybová hlášení, externí povel pro chod, skálování analogového vstupu,<br>minimální dávka 0,0025 L/h, umožňující kalibraci dávkovaného množství, automatické<br>odvzdušnění, měření skutečně dávkovaného množství, provedení odolné proti působení<br>chlornanu sodného, provozní napěti: 240V, krytí IP65 | ks             | 1                      | 19 025 Kč   | 19 025 Kč          |
| 5                          | P1                                 | Podávaci čerpadlo                                                                                                    | Odstředivé čerpadlo vertikální, pracovní bod 10m3/h při 23m výtlačné výšky, provedení:<br>Těleso čerpadla: EN 1.4408, Oběžné kolo: EN 1.4401, Gumové součásti: EPDM, max. teplota<br>okoli 60°C, max. teplota čerpané kapaliny 90°C, max pracovní tlak: 25bar, provozní napětí:<br>400V, kryti: IP55, příkon 1.1kW, osvědčení pro styk s pitnou vodou                                                                | ks             | 1                      | 19 081 Kč   | 19 081 Kč          |
| 6                          | P2                                 | Pracovni čerpadlo                                                                                                    | Odstředivé čerpadlo vertikalní, pracovní bod 10m3/h při 40m výtlačné výšky, provedení:<br>Těleso čerpadla: EN 1.4408, Oběžné kolo: EN 1.4401, Gumové součásti: EPDM, max. teplota<br>okolí 60°C, max. teplota čerpané kapaliny 90°C, max pracovní tlak: 25bar, provozní napětí:<br>400V, kryti: IP55, příkon 2.2kW, s osvědčením pro styk s pitnou vodou                                                             | ks             | 1                      | 22 466 Kč   | 22 466 Kč          |
| 7                          | P3                                 | Posilovaci čerpadlo                                                                                                    | Odstředivé čerpadlo vertikální, pracovní bod 10m3/h při 100m výtlačné výšky, provedení:<br>Těleso čerpadla: EN 1.4408, Oběžné kolo: EN 1.4401, Gumové součásti: EPDM, max. teplota<br>okolí 60°C, max. teplota čerpané kapaliny 90°C, max pracovní tlak: 25bar, provozní napětí:<br>400V, kryti: IPS5, příkon 4kW, s osvědčením pro styk s pítnou vodou                                                              | ks             | 1                      | 34 935 Kč   | 34 935 Kč          |
| 8                          | RF                                 | Rukávový filtr - přírubové připojení DN 40 s odjímatelným víkem a vypouštěcí armaturou-<br>záchvt 5 μm. materiál nerez | Rukávový filtr v celonerezovém obalu, provedení AISI304, odnímatelné víko, přírubové<br>připojení DN40, filtrační vložka PP se záchvtem 5um                                                                                                    | ks             | 1                      | 52 663 Kč   | 52 663 Kč          |
| 9                          | TN1                                | Pracovní nádoba RO stanice                                                                                             | Pracovní nádoba pro umístění 2ks 8" RO elementů, sklolaminátová, vstupní i výstupní připojení<br>Ž čela nádob, vstupní a permeatové připojení Victaulic 1,5", maximální pracovní tlak 25bar                                                                                                    | ks             | 1                      | 22 500 Kč   | 22 500 Kč          |
| 10                         | TN2                                | Pracovní nádoba RO stanice                                                                                             | Pracovní nádoba pro umístění 2ks 8" RO elementů, sklolaminátová, vstupní i výstupní připojení<br>z čela nádob, vstupní a permeatové připojení Victaulic 1,5", maximální pracovní tlak 25bar                                                                                                    | ks             | 1                      | 22 500 Kč   | 22 500 Kč          |
| 11                         | 7D1                                | Zásobník antiscalantu                                                                                                  | Zásobnik antiscalantu, 60L, provedení PE, včetně sací vestavby se signalizací nizké a minimální<br>hladiny a komunikačního kabelu s dávkovacím čerpadlem a záchytné vany dostatečného<br>oblemu                                                                                                    | ks             | 1                      | 10 930 Kč   | 10 930 Kč          |
| 12                         | 702                                | Zásobníck na chlornan sodny                                                                                            | Zásobník chlornanu sodného, 60L, provedení PE, včetně sací vestavby se signalizací nízké a<br>minimální hladiny a komunikačního kabelu s dávkovacím čerpadlem a záchytné vany<br>dostatečného oblemu                                                                                                    | ks             | 1                      | 10 930 Kč   | 10 930 Kč          |
|                            |                                    |                                                                                                    |                                                                                                    |                |                        |             | 246 180 K <b>č</b> |
|                            |                                    |                                                                                                    |                                                                                                    |                |                        |             |                    |
| <u>В</u><br>1              | XV MaR - 03                        | seznam armatur - D+M                                                                                                   | servoarmatura uzaviraci, z polohove koncové spinače, z momentové koncové spinače,<br>mechanické koncové dorazy, místní ukazatel polohy, vyhřívací odpor, napájení 240V, uzavírací<br>klapka mezipřírubová DN50, výstelka EPDM, disk AISI304, s osvědčením pro styk s pitnou<br>vodou                                                                                                    | ks             | 1                      | 19 731 Kč   | 19 731 Kč          |
| 2                          | XV MaR - 17                        | Servoarmatura včetně uzavíraci klapky                                                                                  | Servoarmatura uzaviraci, 2 polohové koncové spinače, 2 momentové koncové spinače,<br>mechanické koncové dorazy, místní ukazatel polohy, vyhřívaci odpor, napájení 240V, uzavírací<br>klapka mezipřírubová DN40, výstelka EPDM, dísk AISI304, s osvědčením pro styk s pitnou<br>vodou                                                                                                    | ks             | 1                      | 19 731 Kč   | 19 731 Kč          |
| 3                          | XV MaR - 22                        | Servoarmatura regulační včetně kulového ventilu                                                                        | Servoarmatura regulačni, 2 polohové koncové spinače, 2 momentové koncové spinače,<br>mechanické koncové dorazy, s vysílačem polohy 4-20 mÅ, místní ukazatel polohy, vyhřívací<br>odpor, napájení 240V, regulační kulový ventil PP DN25, výstelka EPDM, s osvědčením pro styk s<br>pítnou vodou                                                                                                    | ks             | 1                      | 32 356 Kč   | 32 356 Kč          |
| 4                          | ZK 101, 105, 102,<br>104, 106, 107 | Zpětná klapka                                                                                                    | zpětná klapka DN32, materiál AISI304, provedení, mezipřírubová, s osvědčením pro styk s<br>pitnou vodou                                                                                                    | ks             | 6                      | 1 758 Kč    | 10 545 Kč          |
| 5                          | ZK 101, 105, 102, 104, 106         | Zpětná klapka                                                                                                    | zpětná klapka DN40, materiál AlSi304, provedení, mezipřírubová, s osvědčením pro styk s<br>pitnou vodou                                                                                                    | ks             | 5                      | 2 320 Kč    | 11 600 Kč          |
| 6                          | ZK 103                             | Zpětná klapka                                                                                                    | zpětná klapka DN50, materiál AlSi304, provedení, mezipřírubová, s osvědčením pro styk s<br>pitnou vodou                                                                                                    | ks             | 3                      | 3 609 Kč    | 10 826 Kč          |

| 7                                    | K101, 106, 107  | Klanka uzavírací                                                                                                    | Klanka uzavírací meziněíruhová DN50 - s nákou (s fivací), s osvěděním pro styk s nitnou vodou                                                                                                    | ks                                                       | 3                                                    | 1 950 Kč                                                                                        | 5 850 Kč                                                                                                    |
|--------------------------------------|-----------------|----------------------------------------------------------------------------------------------------|----------------------------------------------------------------------------------------------------|----------------------------------------------------------|------------------------------------------------------|-------------------------------------------------------------------------------------------------|----------------------------------------------------------------------------------------------------|
| 8                                    | K103, 104, 105, |                                                                                                    |                                                                                                    | ks                                                       | 3                                                    | 1 950 Kč                                                                                        | 5 850 Kč                                                                                                    |
|                                      |                 | Klapka uzavírací                                                                                                    | Klapka uzavírací mezipřírubová DN40 - s pákou (s fixací), s osvědčením pro styk s pitnou vodou                                                                                                    |                                                          |                                                      |                                                                                                 |                                                                                                    |
| 9                                    |                 | Ventil PPH DN 20, s certifikátem na pitnou vodu                                                                                                    | Ventil, PPH DN 20, s osvědčením pro styk s pitnou vodou                                                                                                    | ks                                                       | 8                                                    | 2 563 Kč                                                                                        | 20 500 Kč                                                                                                    |
| 10                                   |                 | Ventil PPH DN 40, s certifikátem na pitnou vodu                                                                                                    | Ventil, PPH DN 40, s osvědčením pro styk s pitnou vodou                                                                                                    | ks                                                       | 5                                                    | 4 825 Kč                                                                                        | 24 125 Kč                                                                                                    |
| 11                                   |                 | Vstřikovací ventil                                                                                                    | Vstřikovací ventil, médium chlornan sodný, DN10                                                                                                    | ks                                                       | 1                                                    | 775 Kč                                                                                          | 775 Kč                                                                                                    |
| 12                                   |                 | Vstřikovací ventil                                                                                                    | Vstřikovací ventil, médium antiscalant, DN10                                                                                                    | ks                                                       | 1                                                    | 775 Kč                                                                                          | 775 Kč                                                                                                    |
| 13                                   |                 |                                                                                                    |                                                                                                    | ks                                                       | 3                                                    | 7 475 Kč                                                                                        | 22 425 Kč                                                                                                    |
|                                      |                 | Šoupátková armatura                                                                                                    | Šoupátková armatura, provedení lakovaná litina DN100, s osvědčením pro styk s pitnou vodou                                                                                                    |                                                          |                                                      |                                                                                                 |                                                                                                    |
| 14                                   |                 | Regulační ventil                                                                                                    | Regulační ventil, provedení AISI304, DN32                                                                                                    | ks                                                       | 1                                                    | 28 750 Kč                                                                                       | 28 750 Kč                                                                                                    |
|                                      |                 |                                                                                                    |                                                                                                    |                                                          |                                                      |                                                                                                 | 213 840 K <b>č</b>                                                                                                    |
|                                      |                 |                                                                                                    |                                                                                                    |                                                          |                                                      |                                                                                                 |                                                                                                    |
| C                                    |                 | seznam potrubních díl <b>ů</b> - D+M                                                                                                    |                                                                                                    |                                                          |                                                      |                                                                                                 |                                                                                                    |
| 1                                    |                 | Kompletní příruba                                                                                                    | Kompletní příruba - PP DN50, PN 16                                                                                                    | ks                                                       | 14                                                   | 623 Kč                                                                                          | 8 715 Kč                                                                                                    |
| 2                                    |                 | Kompletní příruba                                                                                                    | Kompletní příruba - PP DN40, PN 16                                                                                                    | ks                                                       | 20                                                   | 426 Kč                                                                                          | 8 525 Kč                                                                                                    |
| 3                                    |                 | Koleno 90°                                                                                                    | Koleno 90°, PP, DN40, PN 16                                                                                                    | ks                                                       | 24                                                   | 180 Kč                                                                                          | 4 320 Kč                                                                                                    |
| 4                                    |                 | Koleno 90°                                                                                                    | Koleno 90°, PP, DN50, PN 16                                                                                                    | ks                                                       | 14                                                   | 223 Kč                                                                                          | 3 115 Kč                                                                                                    |
| 5                                    |                 | Kompletní příruba                                                                                                    | Kompletní příruba AISI304, DN40, PN25                                                                                                    | ks                                                       | 4                                                    | 383 Kč                                                                                          | 1 530 Kč                                                                                                    |
| 6                                    |                 | Připolení pracovní nádoby                                                                                                    | Připojení pracovní nádoby - vstup, permeát, koncentrát                                                                                                    | kpl                                                      | 2                                                    | 3 125 Kč                                                                                        | 6 250 Kč                                                                                                    |
| 7                                    |                 | T -kus PP - DN40, PN16                                                                                                    | T -kus PP - DN40. PN16                                                                                                    | ks                                                       | 10                                                   | 173 Kč                                                                                          | 1 725 Kč                                                                                                    |
| 8                                    |                 | T -kus PP - DN50, PN16                                                                                                    | T -kus PP - DN50, PN16                                                                                                    | ks                                                       | 6                                                    | 240 Kč                                                                                          | 1 440 Kč                                                                                                    |
| 9                                    |                 | Potrubí nerez                                                                                                    | Potrubí nerez, AISI304                                                                                                    | kpl                                                      | 1                                                    | 22 500 Kč                                                                                       | 22 500 Kč                                                                                                    |
| 10                                   |                 | Potrubí PPH                                                                                                    | Potrubí PPH_PN16                                                                                                    | kpl                                                      | 1                                                    | 7 900 Kč                                                                                        | 7 900 Kč                                                                                                    |
|                                      |                 |                                                                                                    |                                                                                                    | ··/•·                                                    | 1                                                    |                                                                                                 | 66 020 Kč                                                                                                    |
| D                                    |                 | ostatní materiál                                                                                                    |                                                                                                    |                                                          |                                                      |                                                                                                 |                                                                                                    |
| 1                                    |                 | Reverzná osmotický modul                                                                                                    | Reverzně osmotický modul, 8", aktivní plocha 41m2, produkce permeátu 48 m3/den, rejekce<br>99,3% měřeno při standartních podmínkách (2000ppm NaCl, 10,3bar, 25°C, 15% vytěžnost),<br>certifikat FDA                                                                                                    | ks                                                       | 4                                                    | 18 750 Kč                                                                                       | 75 000 Kč                                                                                                    |
| 2                                    |                 | Spojovací materiál (šrouhy matice podložky)                                                                                                    |                                                                                                    | kpl                                                      | 1                                                    | 5.625 Kč                                                                                        | 5 625 Kč                                                                                                    |
| 3                                    |                 | Kotvící materiál                                                                                                    |                                                                                                    | kpl                                                      | 1                                                    | 31 250 Kč                                                                                       | 31 250 Kč                                                                                                    |
| 4                                    |                 | Nosná konstrukce stanice na únravu vody (RO)                                                                                                    |                                                                                                    | ks                                                       | 1                                                    | 35.000 Kč                                                                                       | 35 000 Kč                                                                                                    |
| 5                                    |                 | Frema nod černadlo - perezové provedení                                                                                                    |                                                                                                    | ks                                                       | 3                                                    | 4 375 Kč                                                                                        | 13 125 Kč                                                                                                    |
| 6                                    |                 | Objímky + závitové tvče, podpora potrubí                                                                                                    |                                                                                                    | kpl                                                      | 1                                                    | 10 875 Kč                                                                                       | 10 875 Kč                                                                                                    |
| 7                                    |                 | Montáž ostatních strojních zařízení vč. elektronřístrojů a měřících prvků                                                                                                    |                                                                                                    | kpl                                                      | 1                                                    | 100.000 Kč                                                                                      | 100 000 Kč                                                                                                    |
| 8                                    |                 | Proplachy                                                                                                    |                                                                                                    | kpl                                                      | 1                                                    | 3 125 Kč                                                                                        | 3 125 Kč                                                                                                    |
| 9                                    |                 | Tlaková zkoušky                                                                                                    |                                                                                                    | kpi                                                      | 1                                                    | 6 250 Kč                                                                                        | 6 250 Kč                                                                                                    |
| ,                                    |                 | Hakove zkousky                                                                                                    |                                                                                                    | ιφι                                                      |                                                      | 0 230 110                                                                                       | 280 250 Kč                                                                                                    |
| F                                    |                 | Demontáža                                                                                                    |                                                                                                    |                                                          |                                                      |                                                                                                 | 200 200 10                                                                                                    |
| 1                                    |                 | Demontáž stávalící technologie                                                                                                    |                                                                                                    | kpl                                                      | 1                                                    | 18 750 Kč                                                                                       | 18 750 Kč                                                                                                    |
| 2                                    |                 | Domonia statajo technologie                                                                                                    |                                                                                                    | in pr                                                    |                                                      | 10.130 10                                                                                       | 10,00 10                                                                                                    |
| -                                    |                 | Demontáž stávajícího potrubí                                                                                                    |                                                                                                    | kpl                                                      | 1                                                    | 18 750 Kč                                                                                       | 18 /50 Kč                                                                                                    |
| 3                                    |                 | Demontáž stávajícího potrubí<br>Likvidace, odpadu                                                                                                    |                                                                                                    | kpl<br>t                                                 | 1                                                    | 18 750 Kč<br>1 875 Kč                                                                           | 18 /50 Kč<br>3 750 Kč                                                                                                  |
| 3                                    |                 | Demontáž stávajícího potrubí<br>Likvidace odpadu<br>Odvoz na skládku do 50 km                                                                                                    |                                                                                                    | kpl<br>t<br>km                                           | 1<br>2<br>50                                         | 18 750 Kč<br>1 875 Kč<br>18 Kč                                                                  | 18 /50 Kč<br>3 750 Kč<br>875 Kč                                                                                        |
| 3 4 5                                |                 | Demontáž stávajícího potrubí<br>Likvídace odpadu<br>Odvoz na skládku do 50 km                                                                                                    |                                                                                                    | kpl<br>t<br>km                                           | 1<br>2<br>50                                         | 18 750 Kč<br>1 875 Kč<br>18 Kč<br>1 875 Kč                                                      | 18 750 Kč<br>3 750 Kč<br>875 Kč                                                                                        |
| 3<br>4<br>5                          |                 | Demontáž stávajícího potrubí<br>Likvídace odpadu<br>Odvoz na skládku do 50 km<br>Demontáž čerpadel                                                                                                    |                                                                                                    | kpl<br>t<br>km<br>kpl                                    | 1<br>2<br>50<br>1                                    | 18 750 Kč<br>1 875 Kč<br>18 Kč<br>1 875 Kč                                                      | 18 /50 Kč<br>3 750 Kč<br>875 Kč<br>1 875 Kč<br>44 000 Kč                                                               |
| 3<br>4<br>5                          |                 | Demontáž stávajícího potrubí<br>Likvídace odpadu<br>Odvoz na skladku do 50 km<br>Demontáž čerpadel                                                                                                    |                                                                                                    | kpl<br>t<br>km<br>kpl                                    | 1<br>2<br>50<br>1                                    | 18 750 Kč<br>1 875 Kč<br>18 Kč<br>1 875 Kč                                                      | 18 /50 Kč<br>3 750 Kč<br>875 Kč<br>1 875 Kč<br>44 000 K <b>č</b>                                                       |
| 3<br>4<br>5<br>F                     |                 | Demontáž stávajícího potrubí<br>Likvidace odpadu<br>Odvoz na skladku do 50 km<br>Demontáž čerpadel<br>Uvedení do provozu a výchozí revíze vč. plánu skut provedení<br>Dodavatelská dokumentace                                                                   |                                                                                                    | kpl<br>t<br>km<br>kpl<br>kol                             | 1<br>2<br>50<br>1                                    | 18 750 Kč<br>1 875 Kč<br>1 875 Kč<br>1 875 Kč                                                   | 18 /50 Kč<br>3 750 Kč<br>875 Kč<br>1 875 Kč<br>44 000 Kč                                                               |
| 3<br>4<br>5<br>F<br>1<br>2           |                 | Demontáž stávajícího potrubí<br>Likvidace odpadu<br>Odvoz na skládku do 50 km<br>Demontáž čerpadel<br>Uvedení do provozu a výchozí revize vč. plánu skut provedení<br>Dodavatelská dokumentace<br>Zakrolení obsluhy                                              |                                                                                                    | kpl<br>t<br>km<br>kpl<br>kpl                             | 1<br>2<br>50<br>1<br>                                | 18 750 Kč<br>1 875 Kč<br>18 Kč<br>1 875 Kč<br>15 000 Kč<br>3 750 Kč                             | 18 /50 Kč<br>3 750 Kč<br>875 Kč<br>1 875 Kč<br>44 000 Kč<br>15 000 Kč                                                  |
| 3<br>4<br>5<br>F<br>2<br>3           |                 | Demontáž stávajícího potrubí<br>Likvidace odpadu<br>Odvoz na skládku do 50 km<br>Demontáž čerpadel<br>Uvedení do provozu a výchozí revize vč. plánu skut provedení<br>Dodavatelská dokumentace<br>Žaškolení obsluhy<br>Provedení zkoušek a GT                    |                                                                                                    | kpl<br>t<br>km<br>kpl<br>kpl<br>kpl<br>kpl               | 1<br>2<br>50<br>1<br>1<br>1<br>1<br>1                | 18 750 Kč<br>1 875 Kč<br>18 Kč<br>1 875 Kč<br>1 875 Kč<br>15 000 Kč<br>3 750 Kč<br>3 750 Kč     | 18 /50 Kč<br>3 750 Kč<br>875 Kč<br>1 875 Kč<br>44 000 Kč<br>3 750 Kč<br>3 750 Kč                                       |
| 3<br>4<br>5<br>F<br>1<br>2<br>3<br>4 |                 | Demontáž stávajícího potrubí<br>Likvídace odpadu<br>Odvoz na skládku do 50 km<br>Demontáž čerpadel<br>Uvedení do provozu a výchozí revize vč. plánu skut provedení<br>Dodavatelská dokumentace<br>Zaškolení obsluhy<br>Provedení zkoušek a GT<br>Zkušehú norunz  |                                                                                                    | kpl<br>t<br>km<br>kpl<br>kpl<br>kpl<br>kpl<br>kpl        | 1<br>2<br>50<br>1<br>1<br>1<br>1<br>1<br>1           | 18 750 Kč<br>1 875 Kč<br>1 875 Kč<br>1 875 Kč<br>15 000 Kč<br>3 750 Kč<br>3 750 Kč<br>12 500 Kč | 18 /50 Kč<br>3 750 Kč<br>875 Kč<br>1 875 Kč<br>44 000 Kč<br>3 750 Kč<br>3 750 Kč<br>12 500 Kč                          |
| 3<br>4<br>5<br>F<br>2<br>3<br>4      |                 | Demontáž stávajícího potrubí<br>Likvídace odpadu<br>Odvoz na skládku do 50 km<br>Demontáž čerpadel<br>Uvedení do provozu a výchozí revíze vč. plánu skut provedení<br>Dodavatelská dokumentace<br>Zaskolení obsluhy<br>Provedení zkoušek a GT<br>Zkušební provoz | Image: Image: | kpl<br>t<br>km<br>kpl<br>kpl<br>kpl<br>kpl<br>kpl<br>kpl | 1<br>2<br>50<br>1<br>1<br>1<br>1<br>1<br>1<br>1<br>1 | 18 750 Kč<br>1 875 Kč<br>1 875 Kč<br>1 875 Kč<br>15 000 Kč<br>3 750 Kč<br>12 500 Kč             | 18 /50 Kč<br>3 750 Kč<br>875 Kč<br>1 875 Kč<br>44 000 Kč<br>3 750 Kč<br>3 750 Kč<br>12 500 Kč<br>3500 Kč               |
| 3<br>4<br>5<br>F<br>1<br>2<br>3<br>4 |                 | Demontáž stávajícího potrubí<br>Likvidace odpadu<br>Odvoz na skládku do 50 km<br>Demontáž čerpadel<br>Uvedení do provozu a výchozí revize vč. plánu skut provedení<br>Dodavatelská dokumentace<br>Zaskolení obsluhy<br>Provedení zkoušek a GT<br>Zkušební provoz |                                                                                                    | kpl<br>t<br>km<br>kpl<br>kpl<br>kpl<br>kpl<br>kpl<br>kpl | 1<br>2<br>50<br>1<br>1<br>1<br>1<br>1<br>1<br>1      | 18 750 Kč<br>1 875 Kč<br>1 875 Kč<br>1 875 Kč<br>15 000 Kč<br>3 750 Kč<br>12 500 Kč             | 18 /50 Kč<br>3 750 Kč<br>875 Kč<br>1 875 Kč<br>44 000 Kč<br>3 750 Kč<br>3 750 Kč<br>3 750 Kč<br>3 500 Kč<br>885 700 Kč |

# PRŮMYSLOVÝ PRŮTOKOMĚR

# FLOW 38

# Průmyslový indukční průtokoměr se zobrazovací jednotkou

Průtokoměr je určen pro širokou škálu měření kapalin v různých odvětvích průmyslu. K dispozici jsou variantní procesní připojení, a to přírubové, sendvičové (mezi-přírubové), závitové a dále pak mlékárenské šroubení (DIN 11851) či clamp.

Vyhodnocovací jednotka se vyrábí ve třech verzích. Jedná se o standardní provedení (hlava), dále pak o provedení čelní a panelové. U kompaktní čelní verze je výhodou umístění jednotky (displeje) z čelní strany čidla a v případě oddělené verze může být zobrazovací jednotka uchycena na DIN lištu. Panelové provedení elektroniky nabízí instalaci zobrazovací jednotky do dvířek rozvaděče.

Průtokoměr nabízí širokou škálu výstupů a komunikací pro připojení do různých řídících systémů.

# HLAVNÍ PŘEDNOSTI

- · Velká variabilita procesního připojení
- Možnost stavební délky přímo na míru
- Možnost čidla v celonerezovém provedení
- Velký dynamický měřicí rozsah
- Vysoká přesnost a opakovatelnost měření
- Široký výběr materiálů, výstelek, elektrod a výstupů
- Velmi jednoduchá a intuitivní obsluha
- Možnost funkce hlídání průtoku (flow switch)
- Volně otočný displej o 350° pro pohodlný odečet

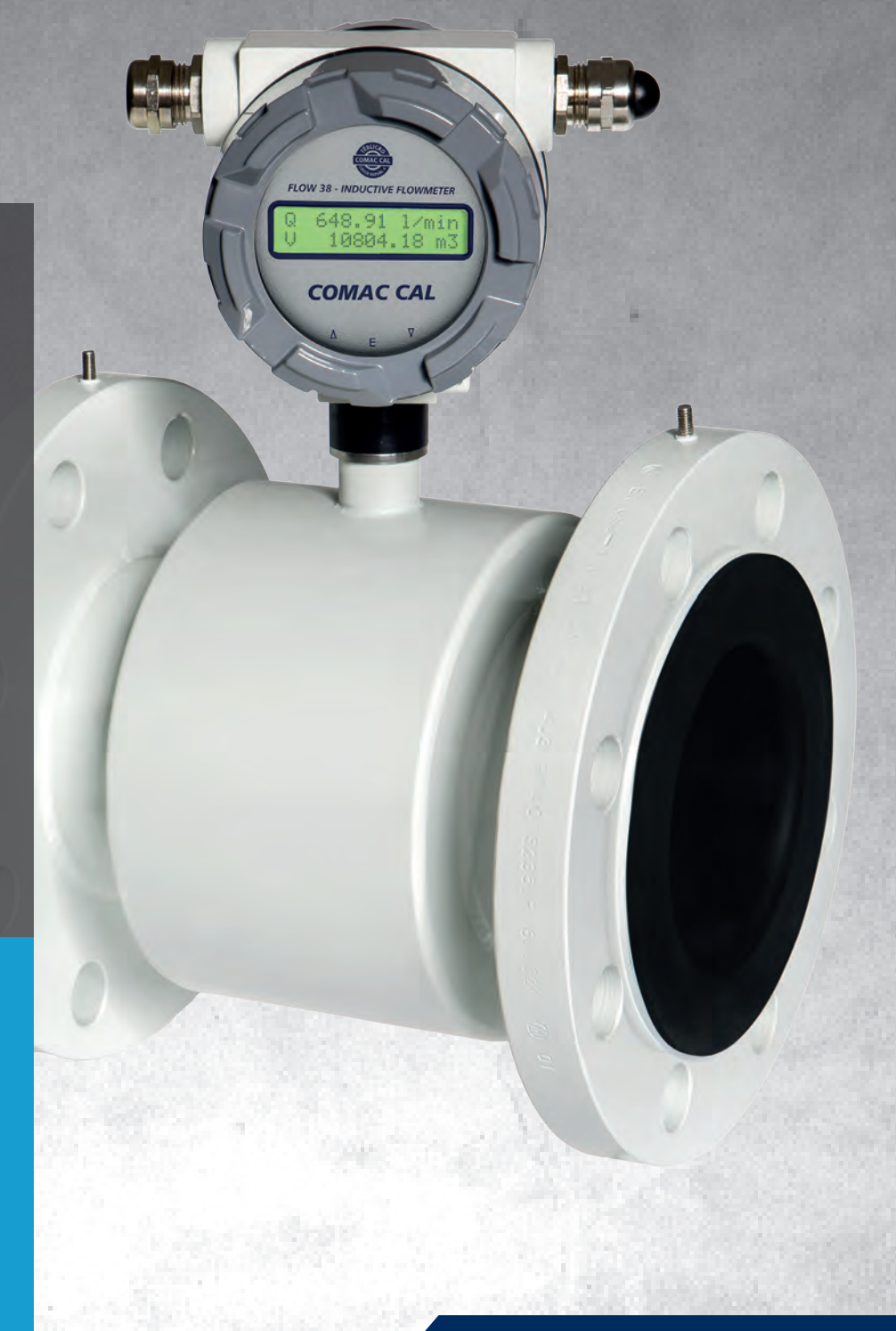

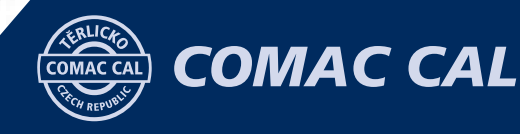

# TECHNICKÉ ÚDAJE

| Napájení                                       | 110÷230 VAC (50/60 Hz), 24 VAC/VDC s ochranou proti přepólování                                                   |
|------------------------------------------------|----------------------------------------------------------------------------------------------------|
| Příkon                                         | 4,6 VA                                                                                                    |
| Typ elektroniky                                | standardní (H – hlava), čelní (F), panelový (P)                                                                   |
| Provedení                                      | kompaktní (T <sub>max</sub> 90 °C), oddělené (standardní délka kabelu 3 m)                                        |
| Světlost                                       | DN 4÷600 (jiné DN po dohodě s výrobcem)                                                                           |
| Materiál výstelek                              | pryž (tvrdá, měkká, s atestem na pitnou vodu): DN 25÷DN 600 (T <sub>max</sub> 70 °C)                              |
| (maximální teplota výstelky)                   | PTFE: DN 10÷DN 80 (T <sub>max</sub> 150 °C pro oddělenou verzi), PVDF: DN 4÷DN 20,                                |
|                                                | Rilsan: DN 25÷DN 600 (T <sub>max</sub> 70 °C pro oddělenou verzi)                                                 |
|                                                | ETFE: DN100÷DN 600 (T <sub>max</sub> 150 °C), PFA, keramika (po dohodě s výrobcem)                                |
| Materiál elektrod                              | CrNi ocel DIN 1.4571, Hastelloy C4, Titan, Tantal                                                                 |
| Konstrukce                                     | celosvařovaná                                                                                                    |
| Materiál čidel                                 | přírubové – nerezová nebo konstrukční ocel s polyuretanovým nátěrem                                               |
|                                                | sendvičové, závitové, potravinářské – nerezová ocel                                                               |
| Procesní připojení                             | sendvičové (pouze PN25)                                                                                           |
|                                                | přírubové DIN (EN1092)                                                                                            |
|                                                | závitové (EN 10226-1)                                                                                             |
|                                                | potravinářské (šroubení DIN 11851, clamp)                                                                         |
| Tlak                                           | PN10 (DIN), PN16 (DIN), PN25 (DIN), PN40 (DIN), PN64 (DIN), PN100 (DIN)                                           |
|                                                | 10K (JIS), 20K (JIS), 40K (JIS)                                                                                   |
|                                                | 150lb (ANSI), 300lb (ANSI)                                                                                        |
| Min. vodivost měřeného média                   | 20 μS/cm (při nižší vodivosti po dohodě s výrobcem)                                                               |
| Měřicí rozsah průtokoměru (Q <sub>min</sub> /Q | o <sub>max</sub> ) jednosměrný/obousměrný pro 0,2÷12 m/s (1/60)                                                   |
| Přesnost průtokoměru                           | přesnost až 0,5 %, opakovatelnost až 0,2 %                                                                        |
|                                                | zanedbatelná                                                                                                    |
| Přídavné elektrody                             | zemnící a detekční pro prázdné potrubí (DN 15÷DN 600)                                                             |
| Detekce prázdného potrubí                      | DN 10÷DN 600                                                                                                    |
| Displej                                        | LCD 2×16 znaků                                                                                                    |
| Ovládání                                       | 2× vnější tlačítko (prohlížení hodnot)                                                                            |
|                                                | 3× vnitřní tlačítko (prohlížení + změna parametrů)                                                                |
| Výstupy                                        | 2x impulsní/flow switch (max. 400 Hz), 4÷20 mA,<br>rozhraní RS485 (protokol M-BUS/Mod-Bus), M-BUS, HART, micro SD |
|                                                | (pulsní a proudový výstup jsou pasivní<br>s možností napájení z vnitřního zdroje měřiče)                          |
| Max. teplota okolí                             | 55 ℃                                                                                                    |
| Krytí sensoru průtoku                          | IP65, IP67, IP68                                                                                                  |
| Krvtí elektroniky                              | provedení standardní (H – hlava) – IP65, IP67; čelní (F) a panelové (P) – IP54                                    |

# ELEKTRONIKA

#### STANDARDNÍ JEDNOTKA (HLAVA)

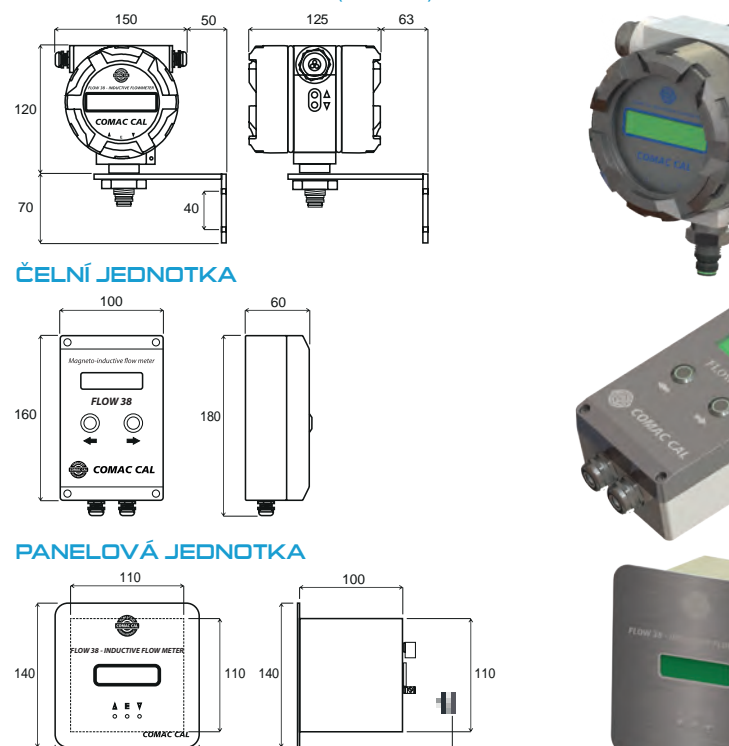

150\* \* nutná zástavbová hloubka včetně kabelového konektoru z průtokoměrného čidla je 200 mm

140

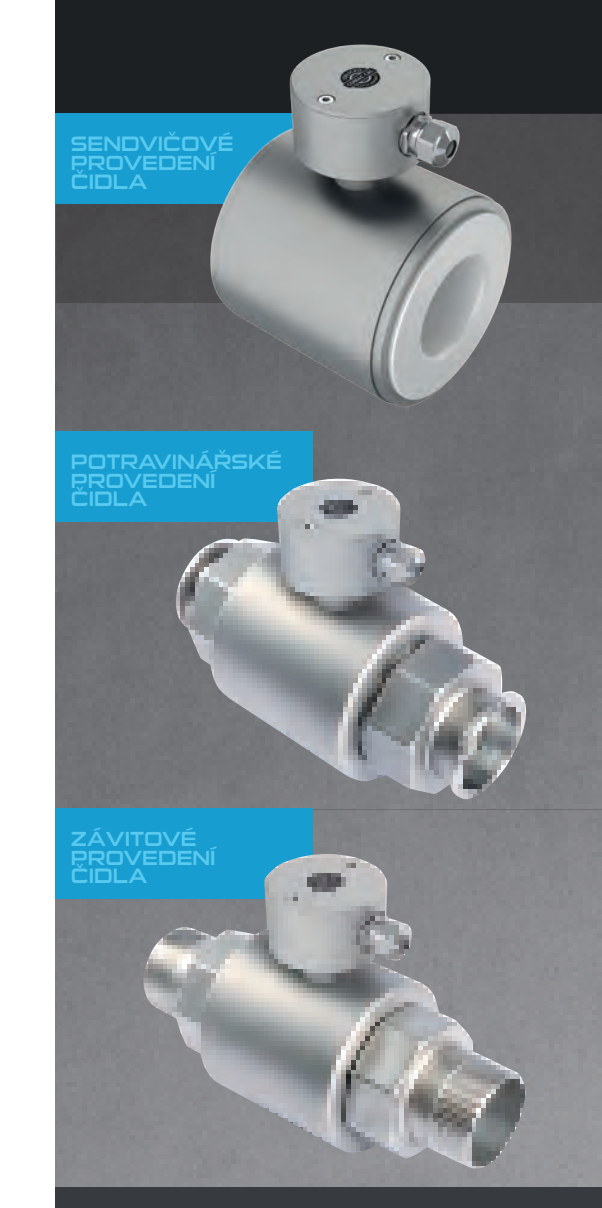

# ROZSAHY PRŮTOKU

#### Okamžitý průtok odpovídající rychlosti proudění

| Světlost | Q <sub>min</sub> [I | Q <sub>max</sub> [m³/h] |                     |               |
|----------|---------------------|-------------------------|---------------------|---------------|
| [mm]     | 1/60<br>(0,2 m/s)   | 1/100<br>(0,12 m/s)     | 1/200<br>(0,06 m/s) | _<br>(12 m/s) |
| DN 4     | 0,01                | -                       | -                   | 0,6           |
| DN 6     | 0,02                | -                       | -                   | 1,2           |
| DN 8     | 0,04                | -                       | -                   | 2,2           |
| DN 10    | 0,06                | 0,034                   | -                   | 3,4           |
| DN 15    | 0,13                | 0,076                   | 0,038               | 7,6           |
| DN 20    | 0,24                | 0,142                   | 0,071               | 14,2          |
| DN 25    | 0,35                | 0,21                    | 0,105               | 21            |
| DN 32    | 0,6                 | 0,34                    | 0,17                | 34            |
| DN 40    | 0,9                 | 0,54                    | 0,27                | 54            |
| DN 50    | 1,4                 | 0,84                    | 0,42                | 84            |
| DN 65    | 2,4                 | 1,44                    | 0,72                | 144           |
| DN 80    | 3,6                 | 2,2                     | 1,1                 | 220           |
| DN 100   | 5,6                 | 3,4                     | 1,7                 | 340           |
| DN 125   | 8,9                 | 5,34                    | 2,67                | 534           |
| DN 150   | 13                  | 7,6                     | 3,8                 | 760           |
| DN 200   | 23                  | 13,5                    | 6,75                | 1350          |
| DN 250   | 35                  | 21,1                    | -                   | 2115          |
| DN 300   | 51                  | 30                      | -                   | 3050          |
| DN 350   | 70                  | 41                      | -                   | 4150          |
| DN 400   | 90                  | 54                      | -                   | 5426          |
| DN 500   | 141                 | -                       | -                   | 8480          |
| DN 600   | 203                 | -                       | -                   | 12200         |

# PRŮMYSLOVÝ PRŮTOKOMĚR

# 

PŘÍRUBA (EN 1092)

H<sub>3</sub>

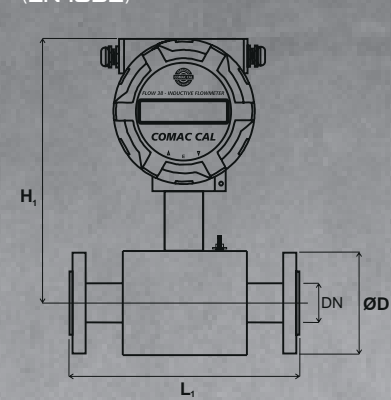

Ø60

L,

Ē

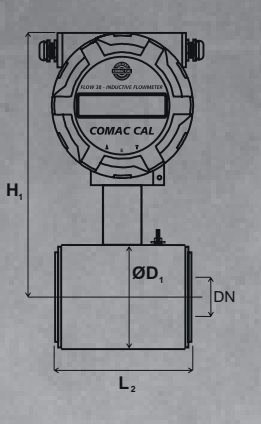

Ø60

 $L_2$ 

 $\mathbf{H}_{3}$ 

SENDVIČ

CLAMP/ POTRAVINÁŘSKÉ ŠROUBENÍ (DIN32676/DIN11851) ZÁVIT (EN 10226-1)

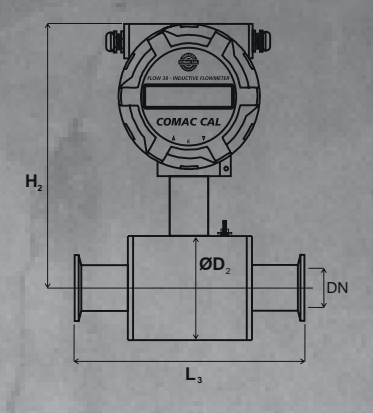

J

ØD<sub>2</sub>

L<sub>3</sub>

DN

H<sub>2</sub> ØD<sub>2</sub> DN L<sub>3</sub>

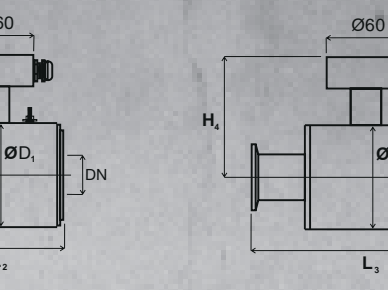

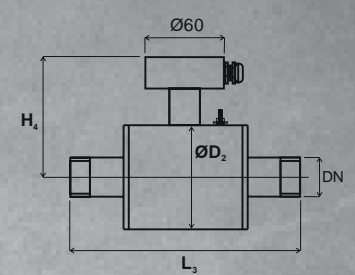

Stavební délky je možno po dohodě s výrobcem upravit.

# ROZMĚROVÁ TABULKA

DN ØD

|           | Stavahní dálka (mm) |                      |                       |                           |                        | Vnější průměr [mm]   |                           | Celková výška [mm] |                           |            |                           |
|-----------|---------------------|----------------------|-----------------------|---------------------------|------------------------|----------------------|---------------------------|--------------------|---------------------------|------------|---------------------------|
|           |                     | 2                    | tavebni delka         | [mm]                      |                        | Těla                 | sensoru                   | Kompaktn           | ího provedení             | Oddělen    | ého provedení             |
| Připojení |                     |                      |                       |                           |                        |                      | Závitové                  | Přírubové          | Závitové                  | Přírubové  | Závitové                  |
| [,,,,,,]  | Přírubové           | Sendvičové<br>(PN25) | Závitové<br>připojení | Potravinářské<br>šroubení | Potravinářské<br>Clamp | Sendvičové<br>(PN25) | Potravinářské<br>šroubení | Sendvičové         | Potravinářské<br>šroubení | Sendvičové | Potravinářské<br>šroubení |
|           |                     |                      |                       |                           |                        |                      | Clamp                     | (PINZS)            | Clamp                     | (PNZS)     | Clamp                     |
| DN        | L1                  | L2                   | L3                    | L3                        | L3                     | D1                   | D2                        | H1                 | H2                        | НЗ         | H4                        |
| 4         |                     | -                    | 157 (1/2")            | 1 M                       |                        |                      | 70/-/-                    | -/182              | 182/-/-                   | -/92       | 92/-/-                    |
| 6         | 1 i i               | -                    | 157 (1/2")            |                           |                        |                      | 70/-/-                    | -/182              | 182/–/–                   | -/92       | 92/-/-                    |
| 8         |                     |                      | 157 (1/2")            |                           |                        | -                    | 70/–/–                    | -/182              | 182/-/-                   | -/92       | 92/–/–                    |
| 10        | 200                 | 90                   | 186 (3/8")            | 173                       | 180                    | 51                   | 70                        | 173                | 177                       | 86         | 90                        |
| 15        | 200                 | 90                   | 190 (1/2")            | 165                       | 175                    | 51                   | 70                        | 173                | 177                       | 86         | 90                        |
| 20        | 200                 | 90                   | 200 (3/4")            | 170                       | 175                    | 61                   | 80                        | 173                | 182                       | 86         | 95                        |
| 25        | 200                 | 90                   | 200 (1")              | 180                       | 175                    | 71                   | 90                        | 178                | 187                       | 91         | 100                       |
| 32        | 200                 | 90                   | 228 (1 1/4")          | 192                       | 175                    | 82                   | 100                       | 183                | 192                       | 96         | 105                       |
| 40        | 200                 | 110                  | 248 (1 1/2")          | 215                       | 203                    | 92                   | 116                       | 188                | 200                       | 101        | 113                       |
| 50        | 200                 | 110                  | 258 (2")              | 228                       | 211                    | 107                  | 136                       | 196                | 210                       | 109        | 123                       |
| 65        | 200                 | 130                  | Na dotaz              | Na dotaz                  | Na dotaz               | 127                  | 151                       | 206                | 218                       | 119        | 131                       |
| 80        | 200                 | 130                  | Na dotaz              | Na dotaz                  | Na dotaz               | 142                  | 177                       | 213                | 231                       | 126        | 144                       |
| 100       | 250                 | 200                  | -                     | _                         | -                      | 168                  | -                         | 226                | -                         | 139        | -                         |
| 125       | 250                 | 200                  | -                     | -                         | -                      | 194                  | -                         | 239                | -                         | 152        | -                         |
| 150       | 300                 | 200                  | -                     | <u> </u>                  | -                      | 224                  | -                         | 254                | -                         | 167        | -                         |
| 200       | 350                 | 200                  | -                     | -                         | -                      | 284                  | -                         | 284                | -                         | 197        | -                         |
| 250       | 450                 | -                    | -                     | -                         | -                      | -                    | -                         | 327/-              | -                         | 240/-      | -                         |
| 300       | 500                 | -                    | -                     | -                         | -                      | -                    | -                         | 352/-              | -                         | 265/-      | -                         |
| 350       | 550                 | -                    | -                     | -                         | -                      | -                    | -                         | 382/-              | -                         | 295/-      | -                         |
| 400       | 600                 | -                    | -                     | -                         | -                      | -                    | -                         | 412/-              | -                         | 325/-      | -                         |
| 500       | 600                 | -                    | -                     | -                         | -                      | -                    | -                         | 892/-              | -                         | 797/-      | -                         |
| 600       | 600                 | -                    | -                     | -                         | -                      | -                    | _                         | 1025–              | _                         | 930/-      | _                         |

Pozn. D - vnější průměr příruby odpovídá požadované tlakové třídě a standardu.

#### DIAGRAM ZÁVISLOSTI OBJEMOVÉHO PRŮTOKU NA OKAMŽITÉ PRŮTOČNÉ RYCHLOSTI

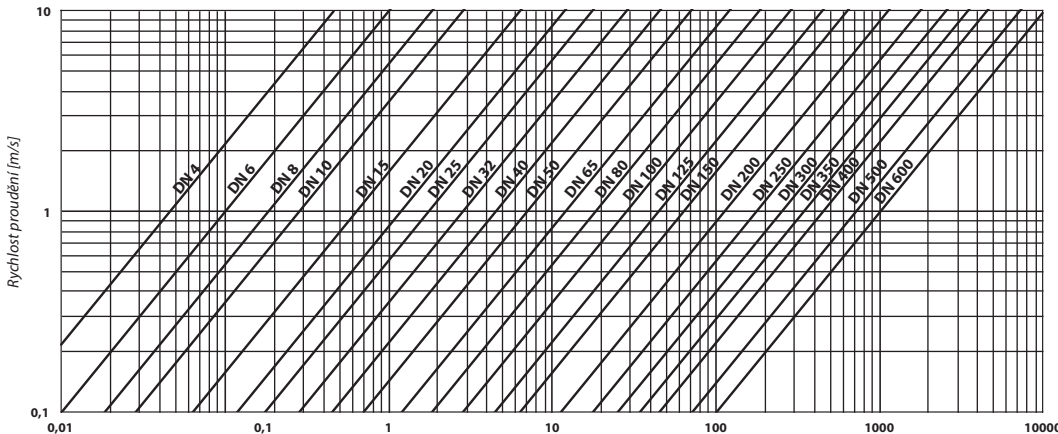

Průtok [m³/h]

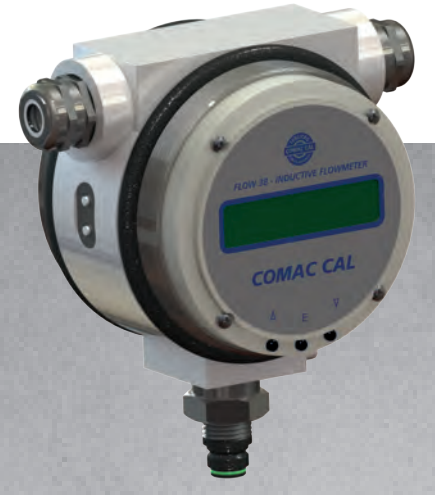

Přístroj je opatřen dvěmi vnějšími tlačítky na boku pouzdra elektroniky a třemi vnitřními tlačítky přístupnými po odšroubování předního víka se sklem. Přes vnější tlačítka je umožněno rolování jednotlivých veličin a nastavení. Po odejmutí krytu lze pak prostřednictvím tří tlačítek provést i změnu nastavení.

Pro pohodlnější odečet hodnot z displeje v kompaktním i odděleném provedení lze vyhodnocovací jednotku natočit o 350°.

# ZAPOJENÍ SVORKOVNICE

#### VYHODNOCOVACÍ JEDNOTKY

#### Standardní zapojení:

| Svorka č. 1, 2     | – proudový výstup 4÷20 mA                                                                                                    |
|--------------------|----------------------------------------------------------------------------------------------------|
| Svorka č. 3, 4     | – Out1(Imp/FlowSwitch)                                                                                                    |
| Svorky č. 5, 6     | – komunikace RS485                                                                                                    |
| Svorky č. 7, 8     | – Out2 (Imp/FlowSwitch/Status)                                                                                                    |
| Svorky č. 9, 10    | <ul> <li>– externí tlačítko (nulování uživatelského registru objemu Vnull)</li> </ul>                                                      |
| Svorky č. 11, 12   | – výstupní napětí 16 V/100 mA (napájení pro změnu na aktivní proudové a impulsní výstupy)                                                  |
| Svorky č. L, N, PE | <ul> <li>napájecí napětí 230 VAC (standard), možno i ve verzi 24 VAC/VDC, u které nezáleží na polari-<br/>tě zapojení napájení.</li> </ul> |
|                    | (instaluite iako samostatný napájecí okruh s vlastním jištěním 0.5÷1 A)                                                                    |

#### ZAPOJENÍ KABELU NA SVORKOVNICI SENSORU PRŮTOKU PRO ODDĚLENOU VERZI

| ovorka č. 1 | – Cívky 1(Černá)                            |               |
|-------------|---------------------------------------------|---------------|
| ovorka č. 2 | – Cívky 2 (Bílá)                            | F6.           |
| Svorka č. 3 | – Stínění (Nezapojen)                       |               |
| ovorka č. 4 | – Elektroda 1 (Červená)                     | CONTEL CONTEL |
| Svorka č. 5 | – Elektroda GDN (Stínění fialové žíly)      | SHIE          |
| Svorka č. 6 | – Elektroda 2 (Modrá)                       |               |
| ovorka č. 7 | – PE (Stínění červené, modré, bílé a černé) |               |
| ovorka č. 8 | – Elektroda TEST (Fialová)                  |               |

Pozn. Zapojení svorkovnice je vždy popsáno na DPS.

| FLOW38 (typ)<br>H hava<br>P panel<br>F čelní                                                                                                    | I (měřicí rozsah Q <sub>min</sub> /Q <sub>max</sub> )<br>11 1/60<br>12 1/100<br>13 1/200                                                                                                    |
|----------------------------------------------------------------------------------------------------|----------------------------------------------------------------------------------------------------|
| DN. (světlost)<br>DN 4÷600**                                                                                                    | H (napájení)<br>H1 110-230 VAC<br>H2 − 24 VAC/VDC                                                                                                    |
| A (provedení)<br>A1 kompaktní<br>A2 oddělené (délka kabelu 3÷30 m, T <sub>max</sub> 150 °C)<br>A3 oddělené (délka kabelu 3÷30 m, T <sub>max</sub> 80 °C)                                                                                                    | <b>G</b> (výstup)<br>G1 impulsní/switch (hlídač)<br>G2 imp (sw. + 4+20 mÅ                                                                                                    |
| B (připojení)           B1 přírubové         B5 clamp           B2 sendvičové         B6 přírubové SS304           B3 závitové         B7 přírubové SS316           B4 mlékárenské šroubení         B7 přírubové SS316                                                                         | G3 imp/sw. + R5485<br>G4 imp/sw. + R5485<br>G5 imp/sw. + 4+20 mA + R5485<br>G5 imp/sw. + 4+20 mA + HART<br>G6 imp/sw. + 4+20 mA + HART + R54<br>(u R5485 možnost protokolů<br>M-RUS/MOD-RUS RTU) |
| C (tak)           C1 PN10 (DIN)         C5 PN64 (DIN)         C9 40K (JIS)           C2 PN16 (DIN)         C6 PN100 (DIN)         C10 150lb (ANSI)           C3 PN25 (DIN)         C7 10K (JIS)         C11 300lb (ANSI)           C4 PN40 (DIN)         C8 20K (JIS)         C11 300lb (ANSI) | <b>F (kryti)</b><br>F1 IP65<br>F2 IP67<br>F3 IP68                                                                                                    |
| C4 PN40 (DIN)         C8 20K (JIS)           D (výstelka)         D1 pryž tvrdá           D1 pryž měkká         D5 PFA           D3 pryž satestem         D6 keramika*           pa pritopu vodu         D7 FTFE                                                                               | F3 IP68<br>E (elektrody)<br>E1 nerez 316 Ti<br>E2 hastelloy C4<br>E3 titan<br>E4 tantal                                                                                                    |

OBJEDNÁVKOVÝ KÓD PRODUKTU

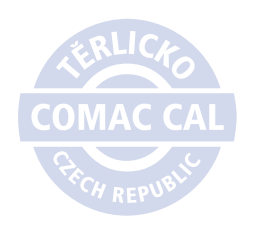

COMAC CAL s.r.o. Czech Republic, 735 42 Těrlicko +420 556 205 322 tel.: e-mail: obchod@comaccal.cz

WWW.COMACCAL.CZ

Tiskové chyby a technické změny vyhrazeny. Uvedené obrázky a fotografie mají pouze informativní charakter. Standardní sestava: obsahuje instalační manuál a kalibrační list. V případě jiných požadavků kontaktujte výrobce.
\* Na poptávku.
\*\* DN 4, 6, 8 pouze PVDF, přesnost 1%, rozsah 1/60
Pozn.: Mezi další doplňkové příslušenství patří zásuvný modul s komunikací M-BUS, micro SD a jejich vzájemná kombinace.

# PIEZOREZISTIVNÍ SILIKONOVÝ SNÍMAČ TLAKU

# PS 10

# Kompaktní snímač tlaku

Základním požadavkem kladeným při vývoji na samotný tlakoměr byla vysoká přesnost, spolehlivost a dlouhá životnost při udržení nižších výrobních nákladů. Dosáhnutí tohoto výsledku bylo možné pouze díky plně automatické lineární a teplotní kompenzační technologii, které zajišťují efektivitu a kvalitu i při vyšším výrobním množství.

Dále bylo pro zvýšení životnosti použito plně utěsněné a izolované provedení vzduchových dutin, čímž byla zvýšena i dlouhodobá spolehlivost.

Kompaktní snímač tlaku PS 10 má v sobě modul pro přenos signálu, který využívá originální kalibrační technologii pro snadné nastavení parametrů bez přímého použití přístrojů. I díky tomu může nabídnout vysoce efektivní řešení v nejrůznějších průmyslových odvětvích.

# HLAVNÍ PŘEDNOSTI

- použití jak pro tlak, tak i výšku hladiny
- zákaznická konfigurace senzoru
- dlouhá životnost
- stálost parametrů
- široký výběr typů výstupů
- možnost komunikace RS485 nebo HART

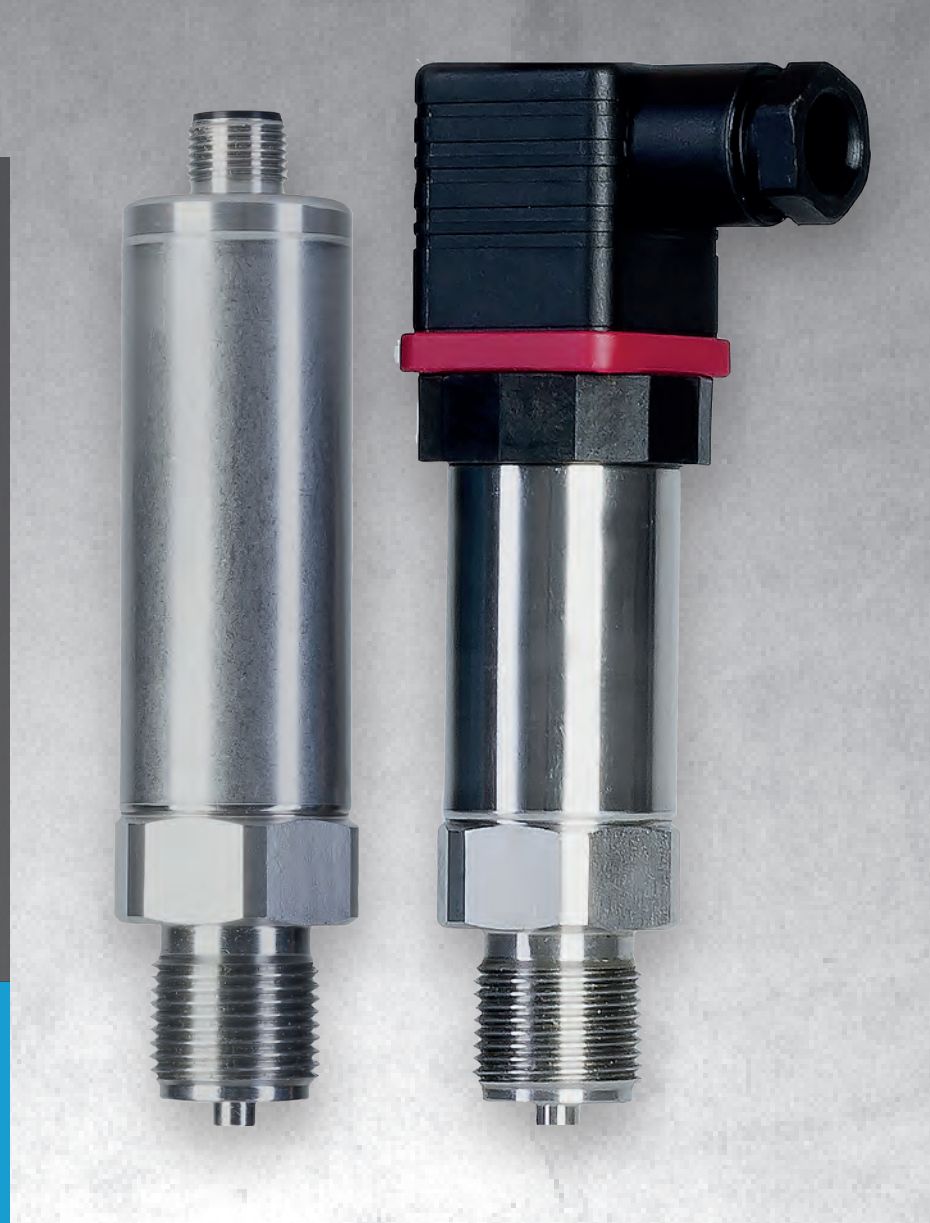

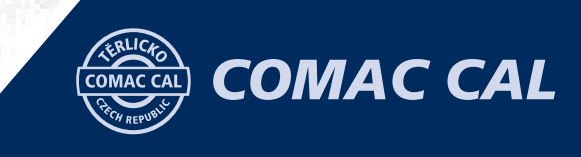

# TECHNICKÉ ÚDAJE

| Typ tlakoměru                   | Relativní / Absolutní tlak                            |  |  |
|---------------------------------|-------------------------------------------------------|--|--|
| Měřicí rozsah                   | Relativní: 0÷100 MPa                                  |  |  |
|                                 | Absolutní: 0÷3,5 MPa                                  |  |  |
| Referenční přesnost             | ±0,2 % FS, volitelně ±0,1 % FS (výstup HART: ±0,1 FS) |  |  |
| Stabilita                       | ±0,1 % FS/ rok                                        |  |  |
| Chyba vlivem teploty            | ±0,2 % FS/10 k (v rozsahu - 20÷80 °C)                 |  |  |
| Chyba kolísavým napájením       | Změna nuly a rozsahu maximálně ±0,005 % FS/V          |  |  |
| Přetižitelnost                  | 50 % FS                                               |  |  |
| Výstupní signál                 | 4÷20 mA (dvouvodičový)                                |  |  |
|                                 | 4÷20 mA + HART (třívodičový)                          |  |  |
|                                 | 0,5÷4,5 VDC standard/poměrný (třívodičový)            |  |  |
|                                 | Modbus-RTU/RS485 (čtyřvodičový)                       |  |  |
| Odolnost proti vibracím         | Dle IEC60068-2-6, 10 g RMS (25÷2000 HZ)               |  |  |
| Odolnost nárazu                 | Dle IEC60068-2-27, 500 g/1 ms                         |  |  |
| Pracovní teplota                | -40÷85 ℃                                              |  |  |
| Skladovací teplota              | -40÷100 °C                                            |  |  |
| Teplota média                   | -30÷80 °C                                             |  |  |
| Maximální vlhkost               | 95 % RH                                               |  |  |
| Životnost                       | >10 miliónů max. tlakových cyklů                      |  |  |
| Izolační odolnost               | ≥20 M Ω, 100 VDC                                      |  |  |
| Třída krytí                     | IP 65                                                 |  |  |
| Pozn · FS – maximum měřicího ro | zcahu                                                 |  |  |

# ELEKTRICKÉ PŘIPOJENÍ

#### ZAPOJENÍ KONEKTORU DIN43650 (A1)

| Pin | Dvouvodič   | Třívodič   | Čtyřvodič  | Modbus-<br>RTU/RS485 |
|-----|-------------|------------|------------|----------------------|
| 1   | Napájení +  | Napájení + | Napájení + | Napájení +           |
| 2   | Napájení -  | Napájení - | Napájení - | Napájení -           |
| 3   | PIN program | Signál +   | Signál +   | A +                  |
| ۲   |             |            | Signál -   | В -                  |

Pozn.: PIN Program slouží k modifikaci nulového bodu tlakoměru.

#### DVOUVODIČOVÉ ZAPOJENÍ 4÷20 mA (DIN43650)

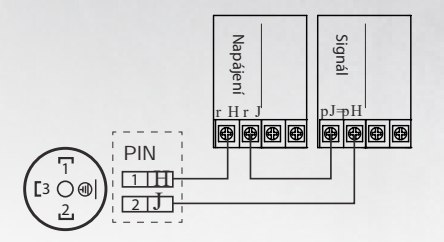

# 0

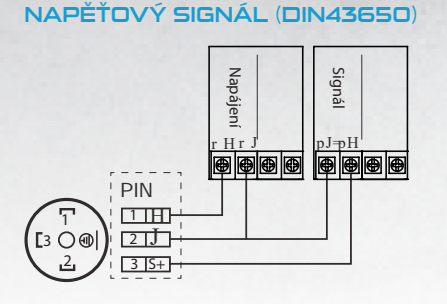

TŘÍVODIČOVÉ ZAPOJENÍ /

#### MĚŘENÉ MÉDIUM Kompatibilní s materiály ve styku s médiem

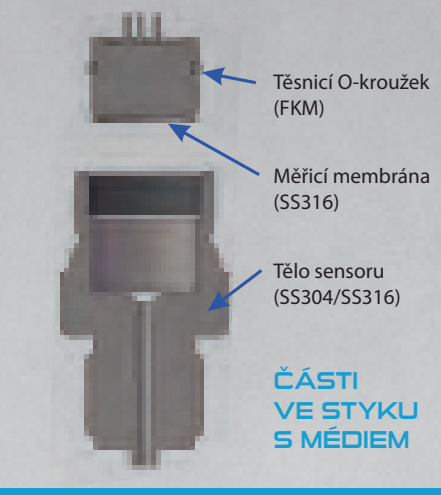

#### KALIBRACE NULOVÉHO BODU (pouze při měření relativního tlaku)

Samotnou přesnost měření ovlivňuje i montážní poloha. Proto je snímač tlaku PS10 vybaven možností rekalibrace nulového bodu sensoru. Díky tomu je tlakoměr schopen velmi přesného měření v nejrůznějších montážních podmínkách.

Pro zajištění nejvyšší přesnosti doporučujeme provést dokalibraci nuly po třech týdnech instalace a následně vždy jednou ročně (postup kalibrace viz manuál pro obsluhu a montáž ke snímači).

Obdobným způsobem lze vrátit původního tovární nastavení.

Pozn.: PIN Program slouží k modifikaci nulového bodu tlakoměru.

#### DVOUVODIČOVÉ ZAPOJENÍ 4÷20 mA (M12)

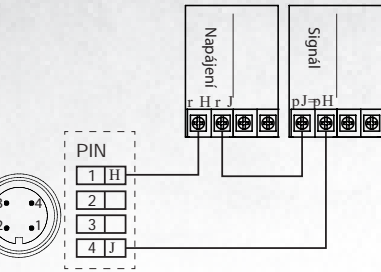

| Výstupní signál      | 4÷20 mA         | 4÷20 mA + HART*    | 0,5÷4,5 VDC            | 0,5÷4,5 VDC<br>(proporcionální výst.) | RS 485                         |
|----------------------|-----------------|--------------------|------------------------|---------------------------------------|--------------------------------|
| Napájecí napětí      | 10÷30 VDC       | 10,5/16,5÷55 VDC   | 6÷30 VDC               | 5 VDC                                 | 5 VDC/9÷30 VDC                 |
| Elektrický proud     | ≤20,            | 8 mA               | 4 ≤3,5 r               |                                       | ≤7 <i>m</i> A                  |
| Zatěžovací odpor(Ω)  | <(U-10)/0,0208  | <(U-10,5)/0,0208** | ≥5 k, doporučeno 100 k |                                       | -                              |
| Přenosová vzdálenost | <10             | 00 m               | <5 m                   |                                       | <1200 m                        |
| Spotřeba energie     | ≤500 mW (20,8 m | nA výstup 24 VDC)  | ≤17,5 mW (0,5÷4,5      | VDC výstup 5 VDC)                     | ≤168 mW (RS 485 výstup 24 VDC) |

\* Pro tento typ výstupu je hodnota zatěžovacího odporu na komunikační lince 250 Ω.

\*\* Hodnota zatěžovacího odporu  $0 \div 2119 \Omega$  je při nominálních provozních podmínkách,  $250 \div 600 \Omega$  u HART komunikace.

# ZAPOJENÍ KONEKTORU M12X1, 4 PIN (A2)

| Pin | Dvouvodič   | Třívodič   | Čtyřvodič  | Modbus-<br>RTU/RS48 |
|-----|-------------|------------|------------|---------------------|
| 1   | Napájení +  | Napájení + | Napájení + | Napájení -          |
| 2   |             |            | Signál -   | В -                 |
| 3   | PIN program | Signál +   | Signál +   | A +                 |
| 4   | Napájení -  | Napájení - | Napájení - | Napájení -          |
|     |             |            |            |                     |

# ZÁKLADNÍ ROZMĚRY PROCESNÍCH PŘIPOJENÍ

KONEKTOR DIN43650 (A1) [mm]

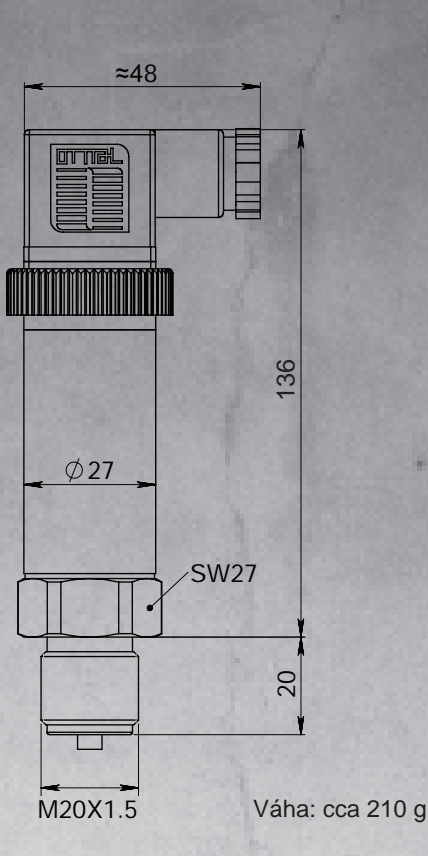

M12X1 Ø27 96 20 M20X1.5

Váha: cca 180 g

4 12

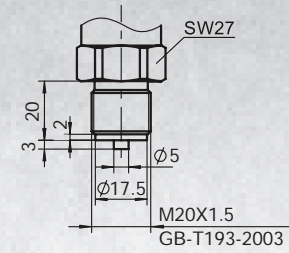

Procesní připojení M20x1,5(M), (F1), Φ3 tlakový otvor, GB/T193-2003, ISO261 [mm]

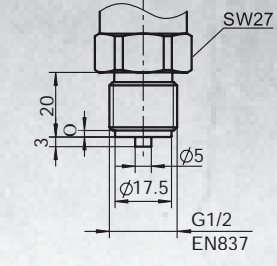

Procesní připojení G1/2(M), (F2), Φ3 tlakový otvor, EN837 (F2) [mm]

16

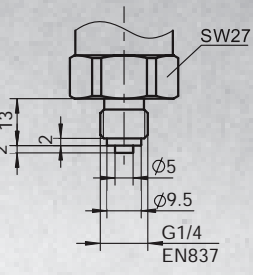

Procesní připojení G1/4(M), (F3), Φ3 tlakový otvor, EN837 [mm]

> 9 4

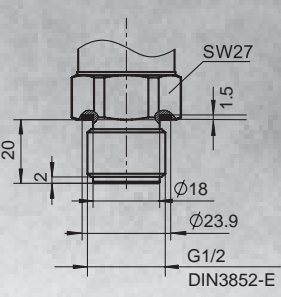

Procesní připojení G1/2(M), (F4), Φ3 tlakový otvor, GB/T7307, ISO228, DIN16288, BS2779, těsnění dle DIN3852-E (zadní těsnění) Maximální měřicí rozsah 60 MPa [mm]

Procesní připojení G1/4(M), (F5), Φ3 tlakový otvor, GB/T7307, ISO228, DIN3852-E (zadní těsnění) Maximál-

SW27

Ø18.9

DIN3852-E

G1/4

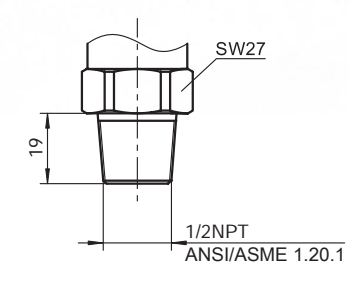

Procesní připojení 1/2-14NPT(M), (F6), Φ3 tlakový otvor, GB/T12716, ANSI/ASME B1.20.1 [mm]

1/4NPT ANSI/ASME 1.20.1

SW27

Procesní připojení 1/4-18NPT(M), (F7), Φ3 tlakový otvor, GB/T12716, ANSI/ASME B1.20.1 [mm]

Procesní připojení 1/2-14NPT(F), (F8), Φ3 tlakový otvor, GB/T12716, ANSI/ASME B1.20.1 [mm]

1/2NPT

SW27

ANSI/ASME B1.20.1

DIN16288, BS2779, těsnění dle ní měřicí rozsah 60 MPa [mm]

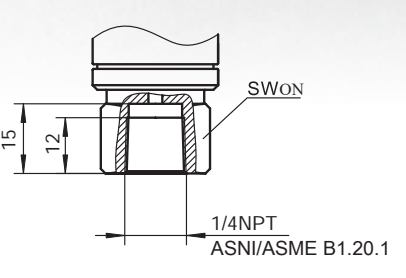

Procesní připojení 1/4-18NPT(F), (F9), Φ3 tlakový otvor GB/T12716, ANSI/ASME B1.20.1 [mm]

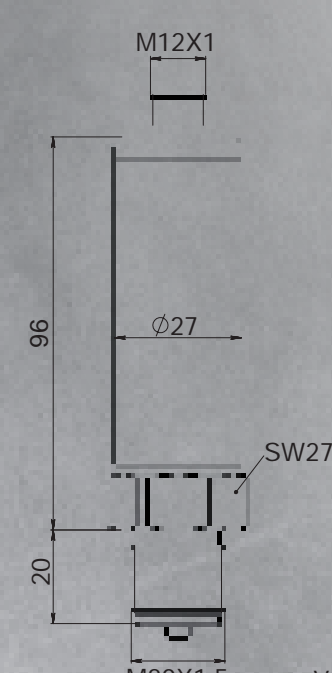

KONEKTOR M12X1 (A2) [mm]

# DOPLŇKOVÉ PŘÍSLUŠENSTVÍ

#### CHLADICÍ ADAPTÉR (G1) [mm]

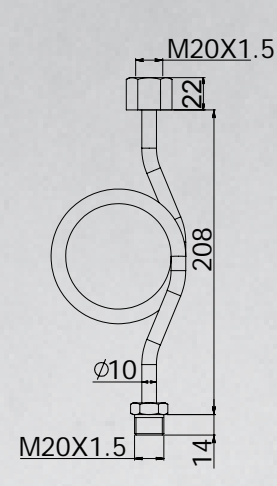

#### CHLADICÍ ADAPTÉR (G2) [mm]

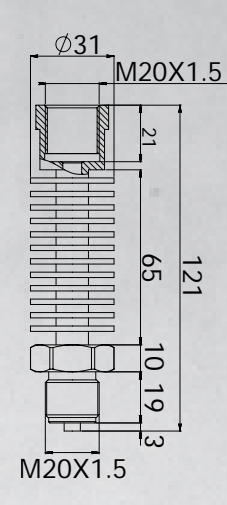

# NAVAŘOVACÍ ADAPTÉR (G3) [mm]

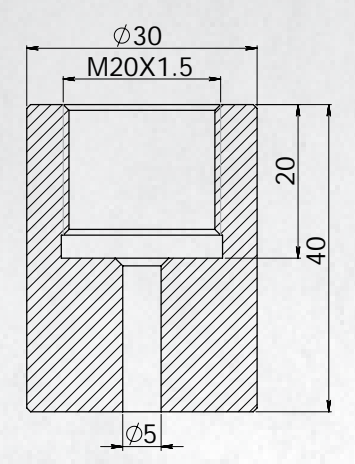

# NAVAŘOVACÍ ADAPTÉR (G4) [mm]

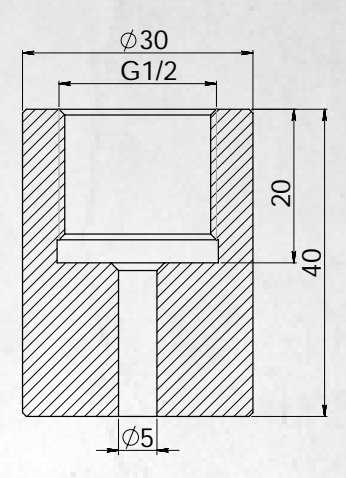

# OBJEDNÁVKOVÝ KÓD PRODUKTU **PS 10** PS10/Ax/Bx/Cx/Dx/Ex/Fx/LxxxM(k)Pa/HxxxM(k)Pa/Gx **G (doplňkové příslušenství)** bez příslušenství chladicí adaptér smyčkou chladicí adaptér žebrováním navařovací adaptér M20x1,5 A (typ konektoru ) A1... DIN43650, IP65 A2... konektor, M12x1 (4 pin), IP67 navařovací adaptér G1/2 B (typ tlakoměru) B1... relativní: 0÷100 MPa B2... absolutní: 0÷3,5 MPa H (rozsah tlakoměru) HxxxM(k)Pa... maximální tlak [MPa nebo kPa] L (rozsah tlakoměru) LxxxM(k)Pa… minimální tlak [MPa nebo kPa] C (těsnění sensoru) C1... O-kroužek – FKM (-20+200 °C) C2... zavařením – nerezavějící ocel (pouze do tlaku 20 MPa) F (procesní připojení) F1... M2041.5(M), Ø3 tlakový otvor, GB/T193-2003, ISO261 F2... G1/2(M), Ø3 tlakový otvor, EN837 F3... G1/4(M), Ø3 tlakový otvor, EN837 F4... G1/2(M), Ø3 tlakový otvor, GB/T307, ISO228, DIN16288, BS2779, těsnění dle DIN3852-E (zadní těsnění) maximální měricí rozsah 60MPa F5... G1/4(M), Ø3 tlakový otvor, GB/T307, ISO228, DIN16288, BS2779, těsnění dle DIN3852-E (zadní těsnění) maximální měricí rozsah 60MPa F6... 1/2-14NPT(M), Ø3 tlakový otvor, GB/T12716, ANSI/ASME B1.20.1 F7... 1/4-18NPT(K), Ø3 tlakový otvor, GB/T12716, ANSI/ASME B1.20.1 F9... 1/4-18NPT(F), Ø3 tlakový otvor GB/T12716, ANSI/ASME B1.20.1 D (materiál sensoru) D1... nerezová ocel AISI304 D2... nerezová ocel AISI316

Czech Republic, 735 42 Těrlicko +420 556 205 322 e-mail: obchod@comaccal.cz

#### WWW.COMACCAL.CZ

COMAC CAL s.r.o.

tel.:

Tiskové chyby a technické změny vyhrazeny. Uvedené obrázky a fotografie mají pouze informativní charakter.

- E (výstupní signál) E1... 4+20 mA dvouvodič, napájení: 10+30 VDC E2... 4+20 mA+ Hart dvouvodič, napájeni: 16.5+55 VDC E3... Modbus-RTU/RS485 SV/9+30 VDC E4... 0.5+4.5 VDC trojvodič, napájení: 6+15 VDC E5... 0,5+4.5 VDC poměrný výstup, trojvodič, napájení: 5 VDC

# Project

| -                  |                     |
|--------------------|---------------------|
| Project            | G-servis            |
| C.Project No.      | 0                   |
| Customer:          |                     |
| TAG                | DN100               |
| Timestamp          | 28.02.2020 02:02 PM |
| Review number      | 1                   |
| Sales order number |                     |
| Contact person     |                     |
| eMail:             |                     |
| Phone              |                     |
| Fax                |                     |

#### **General Parameters**

Flowmeter

Flow Principle

Operating range min.

Operating range max.

Material (sensor) \*

PED category \*\* :

Process connection\*

Flowmeter

Meter Size

| Fluid                | Water, process               |
|----------------------|------------------------------|
| State                | Liquid                       |
| Character            | Clean                        |
| Abrasiveness         | Not abrasive                 |
| Fluid Group (PED)    | Normal Fluid (Fluid group 2) |
| Fluid type           | Newtonian                    |
| Atmospheric Pressure | 1.0133 bar_a                 |
| Standard             | EN/DIN/ISO                   |

Promag W 400

Electromagnetic

Extended Order Code 5W4C1H-\*\*\*\*\*\*UD32\*A

DN 100

1.2 m3/h

282 m3/h

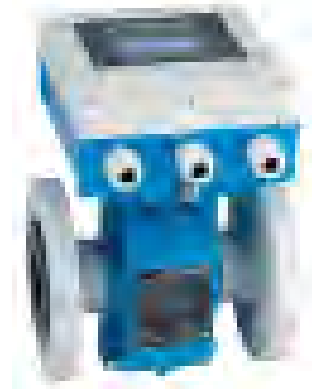

# **Operating Conditions**

|                              | minimum | nominal | maximum |       |
|------------------------------|---------|---------|---------|-------|
| Requested Flow               | 1.2     | 20      | 20      | m3/h  |
| Pressure                     | 2       | 2       | 6       | bar_g |
| Temperature                  | 5       | 10      | 20      | °C    |
| Density                      | 1 000.1 | 999.8   | 998.48  | kg/m3 |
| Viscosity                    | 1.5178  | 1.30566 | 1.00134 | сP    |
| Vapor Pressure               | 0.0087  | 0.0123  | 0.0234  | bar_a |
| Design pressure<br>(min/max) | 2       |         | 6       | bar_g |
| Design temp. (min/<br>max)   | 5       |         | 20      | °C    |

# Sizing and Calculated Results

|                                     | minimum | nominal | maximum |      |
|-------------------------------------|---------|---------|---------|------|
| Requested Flow                      | 1.2     | 20      | 20      | m3/h |
| Velocity                            | 0.041   | 0.68    | 0.68    | m/s  |
| Pressure loss                       | n.a.    | n.a.    | n.a.    | mbar |
| Measurement error<br>volume flow*** | 2.95    | 0.65    | 0.65    | %    |
| Reynolds No.                        | 3 186   | 53 103  | 53 103  |      |

# Warning(s)

Generation: 3 / Model: 0

#### Notice(s)

## Message(s)

\*The user is responsible for the selection of process-wetted materials in view of their corrosion resistance. Endress+Hauser makes no guarantees and assumes no liability for the corrosion resistance of the materials selected here for the application described above.

Polyurethan-Liner (-20...+50°C)

PN 16 EN 1092-1, ST 37-2 lap joint flange

this application as PED Art.4.3. Applicator suggests an instrument without PED option.

conditions and medium, Applicator categorizes

In observance of the selected process

\*\* The PED category is an Endress+Hauser recommendation and depends on the fluid category, process data as well from the max. permissible pressure of the selected pressure rating.The fluids of the Applicator data base are classified to 67/548/EWG.

\*\*\*For error calculation, the specified reference conditions for the calibration of the flowmeter according to ISO/IEC 17025 apply. Further information in technical documentation.

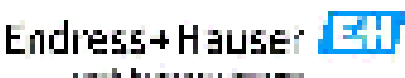

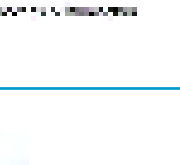

| Project : G-servis        |                        |         |                 |                |              |
|---------------------------|------------------------|---------|-----------------|----------------|--------------|
| Customer:                 |                        |         |                 | C.Project No.: | 0            |
| Contact person:           | P                      | Phone:  |                 | Fax:           |              |
|                           | e                      | eMail:  |                 |                |              |
| TAG : DN100               |                        |         |                 |                |              |
| Timestamp:                | 28.02.2020 02:02 PM    |         | Review number:  | 1              |              |
| Sales order number:       |                        |         | 1               |                |              |
| Eluid proportion          | abaat                  |         |                 |                |              |
| riula properties:         | sneet                  |         |                 |                |              |
| Fluid                     |                        |         |                 |                |              |
| Fluid name                | Water, process         |         | State           |                | Liquid       |
| Chemical formula          | H2O+undefined          |         | Calculation sta | andard         | IAPWS        |
| Fluid description         |                        |         |                 |                |              |
| Medium character          | Clean                  |         |                 |                |              |
| Conductivity              | more than 50 µS/cm     |         |                 |                |              |
| Fluid group (PED)         | Normal Fluid (Fluid gr | roup 2) |                 |                |              |
| Fluid type                | Newtonian              |         |                 |                |              |
| Fluid stability           | Stable                 |         |                 |                |              |
| Tc (Critical temperature) | 374.1 °C               |         | Tm (Melting p   | oint)          | 0.04 °C      |
| Pc (Critical pressure)    | 221.2 bar              |         | Tb (Boiling po  | int)           | 100 °C       |
| Calculated results        |                        |         |                 |                |              |
| Density nom.              | 999.8 kg/m3            |         | Pressure nom    | l.             | 2 bar_g      |
| Viscosity nom.            | 1.30566 cP             |         | Temperature i   | nom.           | 10 °C        |
| Sound velocity nom.       | 1 448 m/s              |         |                 |                |              |
| Spec. Enthalpy            | 0                      |         |                 |                |              |
| Vapor pressure nom.       | 0.0123 bar_a           |         |                 |                |              |
| Reference values:         | Normal conditions (S   | SI):    | Standard        | conditions (US | S):          |
| Atmospheric pressure      | 1.0133 bar_a           |         | Atmospheric p   | pressure       | 1.0133 bar_a |

| Applicator Cl2mg                           | 11010             |               |     |                   |              |            |               |      |
|--------------------------------------------|-------------------|---------------|-----|-------------------|--------------|------------|---------------|------|
| Project : G-servis                         |                   |               |     |                   |              |            |               |      |
| Customer:                                  |                   |               |     |                   | C.Project No | o.: 0      |               |      |
| Contact person:                            |                   | Phone:        |     |                   | Fax:         |            |               |      |
|                                            |                   | eMail:        |     |                   |              |            |               |      |
| TAG : DN100                                |                   |               |     |                   |              |            |               |      |
| Timestamp:                                 | 28.02.2020 02:02  | 2 PM          | Rev | view number:      | 1            |            |               |      |
| Sales order number:                        |                   |               |     |                   |              |            |               |      |
| Compare sensors                            | shoot             |               |     |                   |              |            |               |      |
|                                            | SHEEL             |               |     |                   |              |            |               |      |
| General Parameters                         |                   |               |     |                   |              |            |               |      |
| Fluid                                      | Water, process    |               |     |                   |              |            |               |      |
| State                                      | Liquid            |               |     |                   |              |            |               |      |
| Character                                  | Clean             |               | Atn | ospheric Pressure | e 1.0        | )133 bar_a | t             |      |
| Abrasiveness                               | Not abrasive      |               | Sta | ndard             | EN           | I/DIN/ISO  |               |      |
| Fluid Group (PED)                          | Normal Fluid (Flu | aid group 2)  |     |                   |              |            |               |      |
| Fiuld type                                 | Newtonian         |               |     |                   |              |            |               |      |
| Sizing and Calculated                      | Results           |               |     |                   |              |            |               |      |
|                                            |                   | Alternative 1 |     | Curre             | ent          |            | Alternative 2 |      |
| Flowmeter                                  |                   |               |     | Promag V          | N 400        |            |               |      |
| Generation/Device model                    |                   |               |     | 3/0               |              |            |               |      |
| Flow Principle                             |                   |               |     | Electroma         | agnetic      |            |               |      |
| Meter Size                                 |                   |               |     | DN 10             | 00           |            |               |      |
| Operating range min.                       |                   |               |     | 1.2               |              |            |               | m3/h |
| Operating range max.                       |                   |               |     | 282               | -            |            |               | m3/h |
| Velocity at req. Flow min.                 |                   |               |     | 0.04              | 1            |            |               | m/s  |
| Velocity at req. Flow nom.                 |                   |               |     | 0.68              | 3            |            |               | m/s  |
| Velocity at req. Flow max.                 |                   |               |     | 0.68              | 3            |            |               | m/s  |
| Meas. error vol. at req. flow mi           | n.***             |               |     | 2.95              | 5            |            |               | %    |
| Meas. error vol. at req. flow no           | om.***            |               |     | 0.65              | -            |            |               | %    |
| Meas. error vol. at req. flow ma           | ax.***            |               |     | 0.65              | Ď            |            |               | %    |
| Meas. error vol. higher accuration min.*** | cy at req. flow   |               |     | 5.1               |              |            |               | %    |
| Meas. error vol. higher accura             | cy at req. flow   |               |     | 0.49              | 9            |            |               | %    |
| nom.***                                    |                   |               |     |                   |              |            |               |      |
| Meas. error vol. higher accura<br>max.***  | cy at req. flow   |               |     | 0.49              | 9            |            |               | %    |
| Meas. error flat Vol. at req Flor          | w min.***         |               |     | 2.95              | 5            |            |               | %    |
| Meas. error flat Vol. at req Flor          | w nom.***         |               |     | 0.5               |              |            |               | %    |
| Meas. error flat Vol. at req Flor          | w max.***         |               |     | 0.5               |              |            |               | %    |
| Meas. error flat Spec. Vol. at r           | eq Flow min.***   |               |     | 5.1               |              |            |               | %    |
| Meas. error flat Spec. Vol. at re          | eq Flow nom.***   |               |     | 0.49              | 9            |            |               | %    |
| Meas. error flat Spec. Vol. at r           | eq Flow max.***   |               |     | 0.49              | 9            |            |               | %    |

Warning(s)

\*The user is responsible for the selection of process-wetted materials in view of their corrosion resistance. Endress+Hauser makes no guarantees and assumes no liability for the corrosion resistance of the materials selected here for the application described above.

\*\*\*For error calculation, the specified reference conditions for the calibration of the flowmeter according to ISO/IEC 17025 apply. Further information in technical documentation.

| Project : G-servis   | 6               |                  |      |                 |                |   |
|----------------------|-----------------|------------------|------|-----------------|----------------|---|
| Customer:            |                 |                  |      |                 | C.Project No.: | 0 |
| Contact person:      |                 | Phone:<br>eMail: |      |                 | Fax:           |   |
| TAG : DN100          |                 |                  |      |                 |                |   |
| Timestamp:           | 28.02.2020 02   | 2:02 PM          |      | Review number:  | 1              |   |
| Sales order number:  |                 |                  |      |                 |                |   |
| Chart sheet (@       | Nominal proc    | ess conditi      | ons) |                 |                |   |
| Flowmeter: Prom      | nag W 400 🤍     | Generation: 3    |      | Device model: 0 |                |   |
| Flow Principle       | Electromagnetic |                  |      | Fluid           | Water, process |   |
| Meter Size           | DN 100          |                  |      | Pressure        | 2 2 6 bar_g    |   |
| Operating range min. | 1.2 m3/h        |                  |      | Temperature     | 10 °C          |   |
| Operating range max. | 282 m3/h        |                  |      | Density         | 999.8 kg/m3    |   |

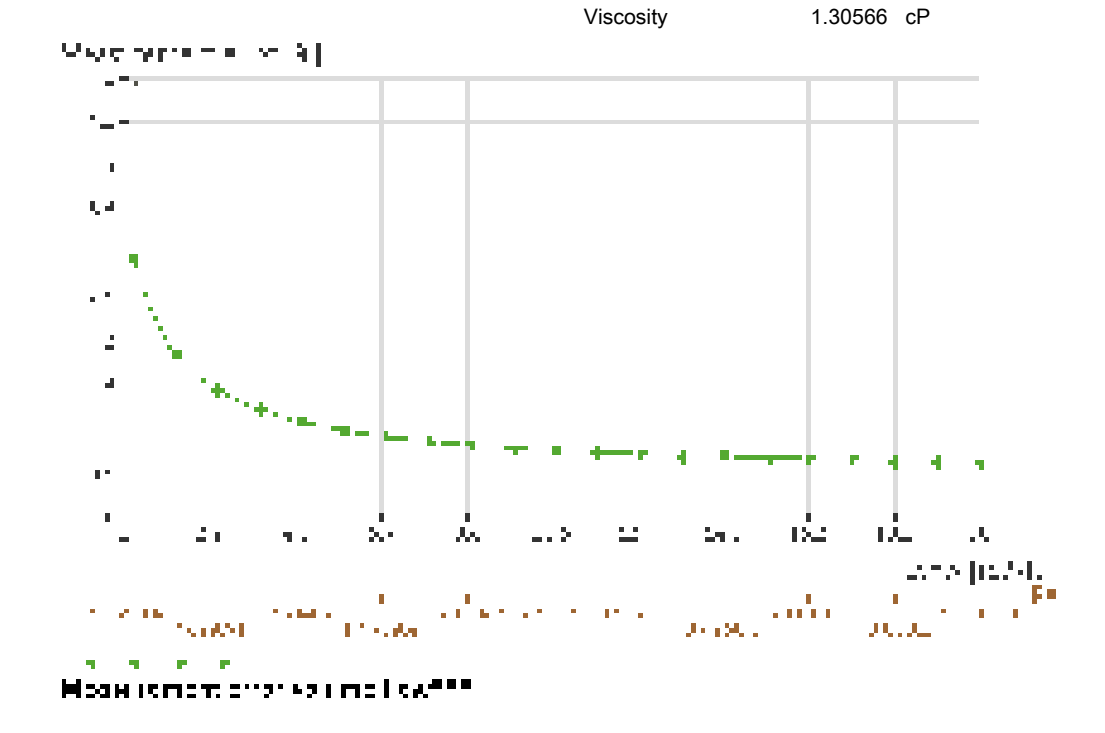

| Flow rate (m3/h) | Measurement error volume flow(%)*** |
|------------------|-------------------------------------|
| 1.2              | 2.951                               |
| 3.08             | 1.455                               |
| 4.96             | 1.093                               |
| 6.84             | 0.93                                |
| 8.72             | 0.837                               |
| 10.6             | 0.778                               |
| 12.48            | 0.736                               |
| 14.36            | 0.705                               |
| 16.24            | 0.681                               |
| 18.12            | 0.662                               |
| 20               | 0.647                               |

\*\*\*For error calculation, the specified reference conditions for the calibration of the flowmeter according to ISO/IEC 17025 apply. Further information in technical documentation.

# Project

| -                  |                     |
|--------------------|---------------------|
| Project            | G-servis            |
| C.Project No.      | 0                   |
| Customer:          |                     |
| TAG                | DN50                |
| Timestamp          | 28.02.2020 02:04 PM |
| Review number      | 2                   |
| Sales order number |                     |
| Contact person     |                     |
| eMail:             |                     |
| Phone              |                     |
| Fax                |                     |

#### **General Parameters**

Flowmeter

Flow Principle

Operating range min.

Operating range max.

Material (sensor) \*

PED category \*\* :

Process connection\*

Flowmeter

Meter Size

| Fluid                | Water, process               |
|----------------------|------------------------------|
| State                | Liquid                       |
| Character            | Clean                        |
| Abrasiveness         | Not abrasive                 |
| Fluid Group (PED)    | Normal Fluid (Fluid group 2) |
| Fluid type           | Newtonian                    |
| Atmospheric Pressure | 1.0133 bar_a                 |
| Standard             | EN/DIN/ISO                   |

Promag W 400

Electromagnetic

Extended Order Code 5W4C50-\*\*\*\*\*\*UD32\*A

DN 50

0.3 m3/h

66 m3/h

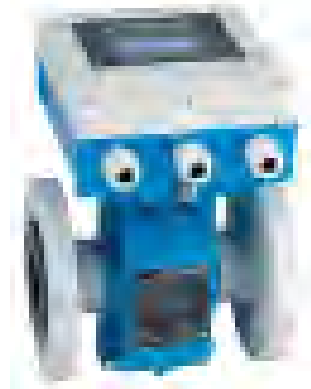

# **Operating Conditions**

|                              | minimum | nominal | maximum |       |
|------------------------------|---------|---------|---------|-------|
| Requested Flow               | 1.2     | 10      | 10      | m3/h  |
| Pressure                     | 2       | 2       | 6       | bar_g |
| Temperature                  | 5       | 10      | 20      | °C    |
| Density                      | 1 000.1 | 999.8   | 998.48  | kg/m3 |
| Viscosity                    | 1.5178  | 1.30566 | 1.00134 | сP    |
| Vapor Pressure               | 0.0087  | 0.0123  | 0.0234  | bar_a |
| Design pressure<br>(min/max) | 2       |         | 6       | bar_g |
| Design temp. (min/<br>max)   | 5       |         | 20      | °C    |

# Sizing and Calculated Results

|                                     | minimum | nominal | maximum |      |
|-------------------------------------|---------|---------|---------|------|
| Requested Flow                      | 1.2     | 10      | 10      | m3/h |
| Velocity                            | 0.17    | 1.415   | 1.415   | m/s  |
| Pressure loss                       | n.a.    | n.a.    | n.a.    | mbar |
| Measurement error<br>volume flow*** | 1.09    | 0.57    | 0.57    | %    |
| Reynolds No.                        | 6 500   | 54 165  | 54 165  |      |

# Warning(s)

Generation: 3 / Model: 0

## Notice(s)

## Message(s)

\*The user is responsible for the selection of process-wetted materials in view of their corrosion resistance. Endress+Hauser makes no guarantees and assumes no liability for the corrosion resistance of the materials selected here for the application described above.

Polyurethan-Liner (-20...+50°C)

PN 16 EN 1092-1, ST 37-2 lap joint flange

this application as PED Art.4.3. Applicator suggests an instrument without PED option.

conditions and medium, Applicator categorizes

In observance of the selected process

\*\* The PED category is an Endress+Hauser recommendation and depends on the fluid category, process data as well from the max. permissible pressure of the selected pressure rating. The fluids of the Applicator data base are classified to 67/548/EWG.

\*\*\*For error calculation, the specified reference conditions for the calibration of the flowmeter according to ISO/IEC 17025 apply. Further information in technical documentation.

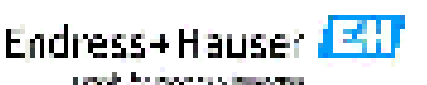

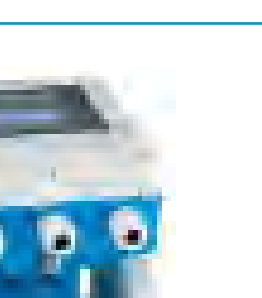

| Project : G-servis        |                       |          |                |                |              |
|---------------------------|-----------------------|----------|----------------|----------------|--------------|
| Customer:                 |                       |          |                | C.Project No.: | 0            |
| Contact person:           | F                     | Phone:   |                | Fax:           |              |
|                           | e                     | eMail:   |                |                |              |
| TAG : DN50                |                       |          |                |                |              |
| Timestamp:                | 28.02.2020 02:04 PM   |          | Review number: | 2              |              |
| Sales order number:       |                       |          |                |                |              |
| Eluid proportios          | shoot                 |          |                |                |              |
|                           | <u>511661</u>         |          |                |                |              |
| Fluid                     |                       |          |                |                |              |
| Fluid name                | Water, process        |          | State          |                | Liquid       |
| Chemical formula          | H2O+undefined         |          | Calculation st | andard         | IAPWS        |
| Fluid description         |                       |          |                |                |              |
| Medium character          | Clean                 |          |                |                |              |
| Conductivity              | more than 50 µS/cm    | ı        |                |                |              |
| Fluid group (PED)         | Normal Fluid (Fluid g | group 2) |                |                |              |
| Fluid type                | Newtonian             |          |                |                |              |
| Fluid stability           | Stable                |          |                |                |              |
| Tc (Critical temperature) | 374.1 °C              |          | Tm (Melting p  | oint)          | 0.04 °C      |
| Pc (Critical pressure)    | 221.2 bar             |          | Tb (Boiling po | pint)          | 100 °C       |
| Calculated results        |                       |          |                |                |              |
| Density nom.              | 999.8 kg/m3           |          | Pressure nom   | 1.             | 2 bar_g      |
| Viscosity nom.            | 1.30566 cP            |          | Temperature    | nom.           | 10 °C        |
| Sound velocity nom.       | 1 448 m/s             |          |                |                |              |
| Spec. Enthalpy            | 0                     |          |                |                |              |
| Vapor pressure nom.       | 0.0123 bar_a          |          |                |                |              |
| Reference values:         | Normal conditions (   | (SI):    | Standard       | conditions (US | S):          |
| Atmospheric pressure      | 1.0133 bar_a          |          | Atmospheric p  | oressure       | 1.0133 bar_a |

| Project : G-servis                            |                   |                  |     |                   |              |           |            |      |
|-----------------------------------------------|-------------------|------------------|-----|-------------------|--------------|-----------|------------|------|
| Customer:                                     |                   |                  |     |                   | C.Project No | o.: 0     |            |      |
| Contact person:                               |                   | Phone:<br>eMail: |     |                   | Fax:         |           |            |      |
| TAG : DN50                                    |                   |                  |     |                   |              |           |            |      |
| Timestamp:                                    | 28.02.2020 02:0   | 4 PM             | Rev | view number:      | 2            |           |            |      |
| Sales order number:                           |                   |                  |     |                   |              |           |            |      |
| Compare sensors                               | <u>sheet</u>      |                  |     |                   |              |           |            |      |
| General Parameters                            |                   |                  |     |                   |              |           |            |      |
| Fluid                                         | Water, process    |                  |     |                   |              |           |            |      |
| State                                         | Liquid            |                  |     |                   |              |           |            |      |
| Character                                     | Clean             |                  | Atm | nospheric Pressur | e 1.0        | 133 bar_a |            |      |
| Abrasiveness                                  | Not abrasive      |                  | Sta | ndard             | EN           | /DIN/ISO  |            |      |
| Fluid Group (PED)                             | Normal Fluid (Flu | uid group 2)     |     |                   |              |           |            |      |
| Fluid type                                    | Newtonian         |                  |     |                   |              |           |            |      |
| Sizing and Calculated                         | Results           |                  |     |                   |              |           |            |      |
|                                               |                   | Alternative 1    |     | Curre             | ent          | Al        | ernative 2 |      |
| Flowmeter                                     |                   |                  |     | Promag \          | W 400        |           |            |      |
| Generation/Device model                       |                   |                  |     | 3/0               |              |           |            |      |
| Flow Principle                                |                   |                  |     | Electroma         | agnetic      |           |            |      |
| Meter Size                                    |                   |                  |     | DN 5              | 50           |           |            |      |
| Operating range min.                          |                   |                  |     | 0.3               |              |           |            | m3/h |
| Operating range max.                          |                   |                  |     | 66                |              |           |            | m3/h |
| Velocity at req. Flow min.                    |                   |                  |     | 0.17              | 7            |           |            | m/s  |
| Velocity at req. Flow nom.                    |                   |                  |     | 1.41              | 5            |           |            | m/s  |
| Velocity at req. Flow max.                    |                   |                  |     | 1.41              | 5            |           |            | m/s  |
| Meas. error vol. at req. flow mi              | in.***            |                  |     | 1.09              | 9            |           |            | %    |
| Meas. error vol. at req. flow no              | om.***            |                  |     | 0.57              | 7            |           |            | %    |
| Meas. error vol. at req. flow ma              | ax.***            |                  |     | 0.57              | 7            |           |            | %    |
| Meas. error vol. higher accuration<br>min *** | cy at req. flow   |                  |     | 1.38              | 3            |           |            | %    |
| Meas. error vol. higher accura                | cy at reg. flow   |                  |     | 0.34              | 1            |           |            | %    |
| nom.***                                       | .,                |                  |     |                   |              |           |            |      |
| Meas. error vol. higher accuration max.***    | cy at req. flow   |                  |     | 0.34              | 4            |           |            | %    |
| Meas. error flat Vol. at req Flor             | w min.***         |                  |     | 1.09              | 9            |           |            | %    |
| Meas. error flat Vol. at req Flor             | w nom.***         |                  |     | 0.5               |              |           |            | %    |
| Meas. error flat Vol. at req Flor             | w max.***         |                  |     | 0.5               |              |           |            | %    |
| Meas. error flat Spec. Vol. at re             | eq Flow min.***   |                  |     | 1.38              | 3            |           |            | %    |
| Meas. error flat Spec. Vol. at r              | eq Flow nom.***   |                  |     | 0.34              | 1            |           |            | %    |

\*The user is responsible for the selection of process-wetted materials in view of their corrosion resistance. Endress+Hauser makes no guarantees and assumes no liability for the corrosion resistance of the materials selected here for the application described above.

0.34

%

\*\*\*For error calculation, the specified reference conditions for the calibration of the flowmeter according to ISO/IEC 17025 apply. Further information in technical documentation.

Under no circumstances is Endress+Hauser liable for errors, neither in the Software and in its documentation, nor for any errors and consequential damage which may arise out of their use. The results in Applicator apply to parameters entered by the user. A change in these parameters could lead to different results. Mandatory data are in the according technical information (TI).

Meas. error flat Spec. Vol. at req Flow max.\*\*\*

Warning(s)

| Project : G-servis |                     |                  |                |                 |   |
|--------------------|---------------------|------------------|----------------|-----------------|---|
| Customer:          |                     |                  |                | C.Project No .: | 0 |
| Contact person:    |                     | Phone:<br>eMail: |                | Fax:            |   |
| TAG : DN50         |                     |                  |                |                 |   |
| Timestamp:         | 28.02.2020 02:04 PM | 1                | Review number: | 2               |   |

Sales order number:

# Chart sheet (@Nominal process conditions)

| Flowmeter: Prom      | ag W 400        | Generation: 3 | Device model: 0 |                |
|----------------------|-----------------|---------------|-----------------|----------------|
| Flow Principle       | Electromagnetic |               | Fluid           | Water, process |
| Meter Size           | DN 50           |               | Pressure        | 2 2 6 bar_g    |
| Operating range min. | 0.3 m3/h        |               | Temperature     | 10 °C          |
| Operating range max. | 66 m3/h         |               | Density         | 999.8 kg/m3    |
|                      |                 |               | Viscosity       | 1.30566 cP     |

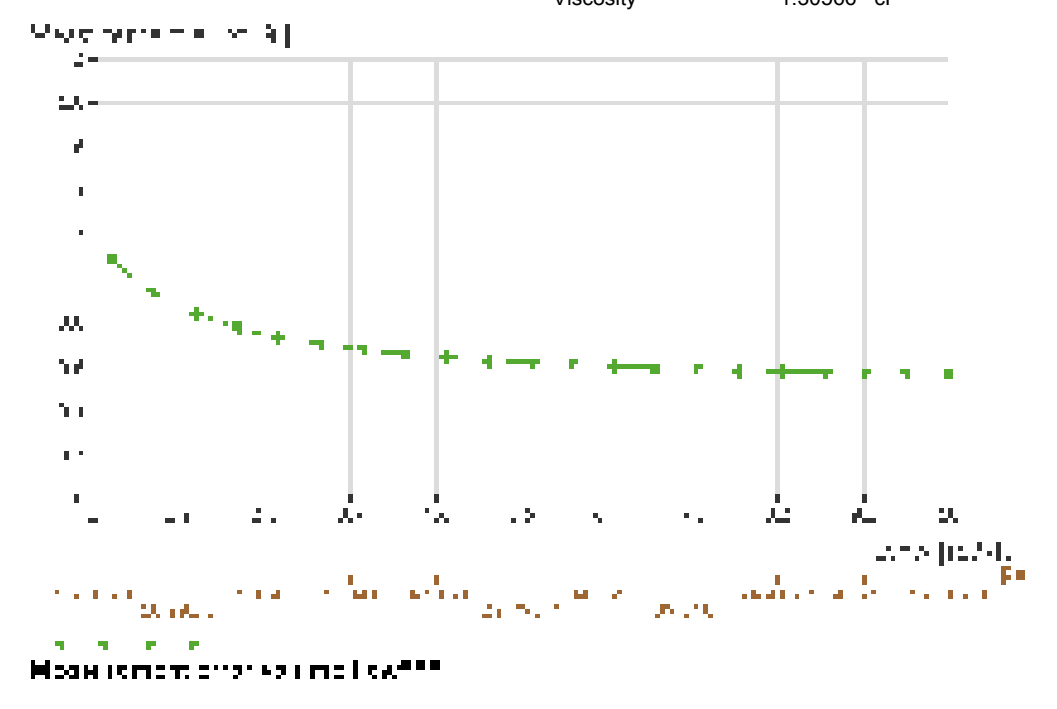

| Flow rate (m3/h) | Measurement error volume flow(%)*** |
|------------------|-------------------------------------|
| 1.2              | 1.089                               |
| 2.08             | 0.84                                |
| 2.96             | 0.739                               |
| 3.84             | 0.684                               |
| 4.72             | 0.65                                |
| 5.6              | 0.626                               |
| 6.48             | 0.609                               |
| 7.36             | 0.596                               |
| 8.24             | 0.586                               |
| 9.12             | 0.578                               |
| 10               | 0.571                               |

\*\*\*For error calculation, the specified reference conditions for the calibration of the flowmeter according to ISO/IEC 17025 apply. Further information in technical documentation.

# Project

| Project            | G-servis            |
|--------------------|---------------------|
| C.Project No.      | 0                   |
| Customer:          |                     |
| TAG                | DN40                |
| Timestamp          | 28.02.2020 02:05 PM |
| Review number      | 1                   |
| Sales order number |                     |
| Contact person     |                     |
| eMail:             |                     |
| Phone              |                     |
| Fax                |                     |

#### **General Parameters**

Flowmeter

Flow Principle

Operating range min.

Operating range max.

Material (sensor) \*

PED category \*\* :

Process connection\*

Flowmeter

Meter Size

| Fluid                | Water, process               |
|----------------------|------------------------------|
| State                | Liquid                       |
| Character            | Clean                        |
| Abrasiveness         | Not abrasive                 |
| Fluid Group (PED)    | Normal Fluid (Fluid group 2) |
| Fluid type           | Newtonian                    |
| Atmospheric Pressure | 1.0133 bar_a                 |
| Standard             | EN/DIN/ISO                   |

Promag W 400

Electromagnetic

Extended Order Code 5W4C40-\*\*\*\*\*\*UD32\*A

DN 40

0.18 m3/h

42 m3/h

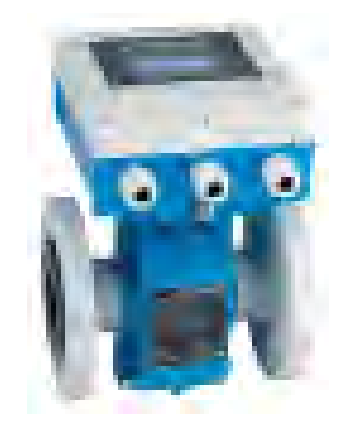

# **Operating Conditions**

|                              | minimum | nominal | maximum |       |
|------------------------------|---------|---------|---------|-------|
| Requested Flow               | 1.2     | 10      | 10      | m3/h  |
| Pressure                     | 2       | 2       | 6       | bar_g |
| Temperature                  | 5       | 10      | 20      | °C    |
| Density                      | 1 000.1 | 999.8   | 998.48  | kg/m3 |
| Viscosity                    | 1.5178  | 1.30566 | 1.00134 | сP    |
| Vapor Pressure               | 0.0087  | 0.0123  | 0.0234  | bar_a |
| Design pressure<br>(min/max) | 2       |         | 6       | bar_g |
| Design temp. (min/<br>max)   | 5       |         | 20      | °C    |

# Sizing and Calculated Results

|                                  | minimum | nominal | maximum |      |
|----------------------------------|---------|---------|---------|------|
| Requested Flow                   | 1.2     | 10      | 10      | m3/h |
| Velocity                         | 0.294   | 2.449   | 2.449   | m/s  |
| Pressure loss                    | n.a.    | n.a.    | n.a.    | mbar |
| Measurement error volume flow*** | 0.84    | 0.54    | 0.54    | %    |
| Reynolds No.                     | 8 552   | 71 270  | 71 270  |      |

# Warning(s)

Generation: 3 / Model: 0

#### Notice(s)

## Message(s)

\*The user is responsible for the selection of process-wetted materials in view of their corrosion resistance. Endress+Hauser makes no guarantees and assumes no liability for the corrosion resistance of the materials selected here for the application described above.

Polyurethan-Liner (-20...+50°C)

PN 16 EN 1092-1, ST 37-2 lap joint flange

this application as PED Art.4.3. Applicator suggests an instrument without PED option.

conditions and medium, Applicator categorizes

In observance of the selected process

\*\* The PED category is an Endress+Hauser recommendation and depends on the fluid category, process data as well from the max. permissible pressure of the selected pressure rating. The fluids of the Applicator data base are classified to 67/548/EWG.

\*\*\*For error calculation, the specified reference conditions for the calibration of the flowmeter according to ISO/IEC 17025 apply. Further information in technical documentation.

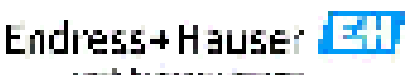

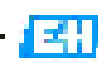

| Project : G-servis        |                       |          |                 |                |              |
|---------------------------|-----------------------|----------|-----------------|----------------|--------------|
| Customer:                 |                       |          |                 | C.Project No.: | 0            |
| Contact person:           | P                     | Phone:   |                 | Fax:           |              |
|                           | e                     | eMail:   |                 |                |              |
| TAG : DN40                |                       |          |                 |                |              |
| Timestamp:                | 28.02.2020 02:05 PM   |          | Review number:  | 1              |              |
| Sales order number:       |                       |          | 1               |                |              |
| Fluid properties          | sheet                 |          |                 |                |              |
|                           |                       |          |                 |                |              |
| Fiulu                     |                       |          |                 |                |              |
| Fluid name                | Water, process        |          | State           |                | Liquid       |
| Chemical formula          | H2O+undefined         |          | Calculation sta | andard         | IAPWS        |
| Fluid description         |                       |          |                 |                |              |
| Medium character          | Clean                 |          |                 |                |              |
| Conductivity              | more than 50 µS/cm    |          |                 |                |              |
| Fluid group (PED)         | Normal Fluid (Fluid g | proup 2) |                 |                |              |
| Fluid type                | Newtonian             |          |                 |                |              |
| Fluid stability           | Stable                |          |                 |                |              |
| Tc (Critical temperature) | 374.1 °C              |          | Tm (Melting po  | oint)          | 0.04 °C      |
| Pc (Critical pressure)    | 221.2 bar             |          | Tb (Boiling po  | int)           | 100 °C       |
| Calculated results        |                       |          |                 |                |              |
| Density nom.              | 999.8 kg/m3           |          | Pressure nom    |                | 2 bar_g      |
| Viscosity nom.            | 1.30566 cP            |          | Temperature r   | nom.           | 10 °C        |
| Sound velocity nom.       | 1 448 m/s             |          |                 |                |              |
| Spec. Enthalpy            | 0                     |          |                 |                |              |
| Vapor pressure nom.       | 0.0123 bar_a          |          |                 |                |              |
| Reference values:         | Normal conditions (S  | SI):     | Standard of     | conditions (US | S):          |
| Atmospheric pressure      | 1.0133 bar_a          |          | Atmospheric p   | oressure       | 1.0133 bar_a |

| ,                                                                              |                                                                                     |                  |            |                             |              |                         |               |      |
|--------------------------------------------------------------------------------|-------------------------------------------------------------------------------------|------------------|------------|-----------------------------|--------------|-------------------------|---------------|------|
| Project : G-servis                                                             |                                                                                     |                  |            |                             |              |                         |               |      |
| Customer:                                                                      |                                                                                     |                  |            |                             | C.Project No | o.: 0                   |               |      |
| Contact person:                                                                |                                                                                     | Phone:<br>eMail: |            |                             | Fax:         |                         |               |      |
| TAG : DN40                                                                     |                                                                                     |                  |            |                             |              |                         |               |      |
| Timestamp:<br>Sales order number:                                              | 28.02.2020 02:0                                                                     | 5 PM             | Rev        | view number:                | 1            |                         |               |      |
| Compare sensors                                                                | sheet                                                                               |                  |            |                             |              |                         |               |      |
| General Parameters                                                             |                                                                                     |                  |            |                             |              |                         |               |      |
| Fluid<br>State<br>Character<br>Abrasiveness<br>Fluid Group (PED)<br>Fluid type | Water, process<br>Liquid<br>Clean<br>Not abrasive<br>Normal Fluid (Flu<br>Newtonian | uid group 2)     | Atm<br>Sta | nospheric Pressure<br>ndard | 1.0<br>EN    | 1133 bar_a<br>//DIN/ISO |               |      |
| Sizing and Calculated                                                          | Results                                                                             |                  |            |                             |              |                         |               |      |
|                                                                                |                                                                                     | Alternative 1    |            | Currer                      | nt           |                         | Alternative 2 |      |
| Flowmeter                                                                      | Flowmeter                                                                           |                  |            | Promag W 400                |              |                         |               |      |
| Generation/Device model                                                        |                                                                                     |                  |            | 3/0                         | 3/0          |                         |               |      |
| Flow Principle                                                                 |                                                                                     |                  |            | Electromag                  | gnetic       |                         |               |      |
| Meter Size                                                                     |                                                                                     |                  |            | DN 40                       | )            |                         |               |      |
| Operating range min.                                                           |                                                                                     |                  |            | 0.18                        |              |                         |               | m3/h |
| Operating range max.                                                           |                                                                                     |                  |            | 42                          |              |                         |               | m3/h |
| Velocity at req. Flow min.                                                     |                                                                                     |                  |            | 0.294                       |              |                         |               | m/s  |
| Velocity at req. Flow nom.                                                     |                                                                                     |                  |            | 2.449                       |              |                         |               | m/s  |
| Velocity at req. Flow max.                                                     |                                                                                     |                  |            | 2.449                       |              |                         |               | m/s  |
| Meas. error vol. at req. flow mi                                               | n.***                                                                               |                  |            | 0.84                        |              |                         |               | %    |
| Meas. error vol. at req. flow no                                               | om.***                                                                              |                  |            | 0.54                        |              |                         |               | %    |
| Meas. error vol. at req. flow max.***                                          |                                                                                     |                  |            | 0.54                        |              |                         |               | %    |
| Meas. error vol. higher accuracy at req. flow                                  |                                                                                     |                  |            | 0.88                        |              |                         |               | %    |
| Meas. error vol. higher accuration nom.***                                     | cy at req. flow                                                                     |                  |            | 0.28                        |              |                         |               | %    |
| Meas. error vol. higher accura<br>max.***                                      | cy at req. flow                                                                     |                  |            | 0.28                        |              |                         |               | %    |
| Meas, error flat Vol. at reg Flow min ***                                      |                                                                                     |                  |            | 0.84                        |              |                         |               | %    |
| Meas. error flat Vol. at reg Flow                                              | w nom.***                                                                           |                  |            | 0.5                         |              |                         |               | %    |
| Meas, error flat Vol. at reg Flow max ***                                      |                                                                                     |                  |            | 0.5                         |              |                         |               | %    |
| Meas. error flat Spec. Vol. at reg Flow min.***                                |                                                                                     |                  |            | 0.88                        |              |                         |               | %    |
| Meas. error flat Spec. Vol. at req Flow nom.***                                |                                                                                     |                  |            | 0.2                         |              |                         |               | %    |

\*The user is responsible for the selection of process-wetted materials in view of their corrosion resistance. Endress+Hauser makes no guarantees and assumes no liability for the corrosion resistance of the materials selected here for the application described above.

0.2

%

\*\*\*For error calculation, the specified reference conditions for the calibration of the flowmeter according to ISO/IEC 17025 apply. Further information in technical documentation.

Under no circumstances is Endress+Hauser liable for errors, neither in the Software and in its documentation, nor for any errors and consequential damage which may arise out of their use. The results in Applicator apply to parameters entered by the user. A change in these parameters could lead to different results. Mandatory data are in the according technical information (TI).

Meas. error flat Spec. Vol. at req Flow max.\*\*\*

Warning(s)

| Project : G-se  | ervis |                     |                  |                |                |   |
|-----------------|-------|---------------------|------------------|----------------|----------------|---|
| Customer:       |       |                     |                  |                | C.Project No.: | 0 |
| Contact person: |       |                     | Phone:<br>eMail: |                | Fax:           |   |
| TAG : DN40      |       |                     |                  |                |                |   |
| Timestamp:      |       | 28.02.2020 02:05 PM | 1                | Review number: | 1              |   |

Sales order number:

# Chart sheet (@Nominal process conditions)

| Flowmeter: Prom      | nag W 400       | Generation: 3 | Device model: 0 |                |
|----------------------|-----------------|---------------|-----------------|----------------|
| Flow Principle       | Electromagnetic |               | Fluid           | Water, process |
| Meter Size           | DN 40           |               | Pressure        | 2 2 6 bar_g    |
| Operating range min. | 0.18 m3/h       |               | Temperature     | 10 °C          |
| Operating range max. | 42 m3/h         |               | Density         | 999.8 kg/m3    |
|                      |                 |               | Viccosity       | 1 30566 cP     |

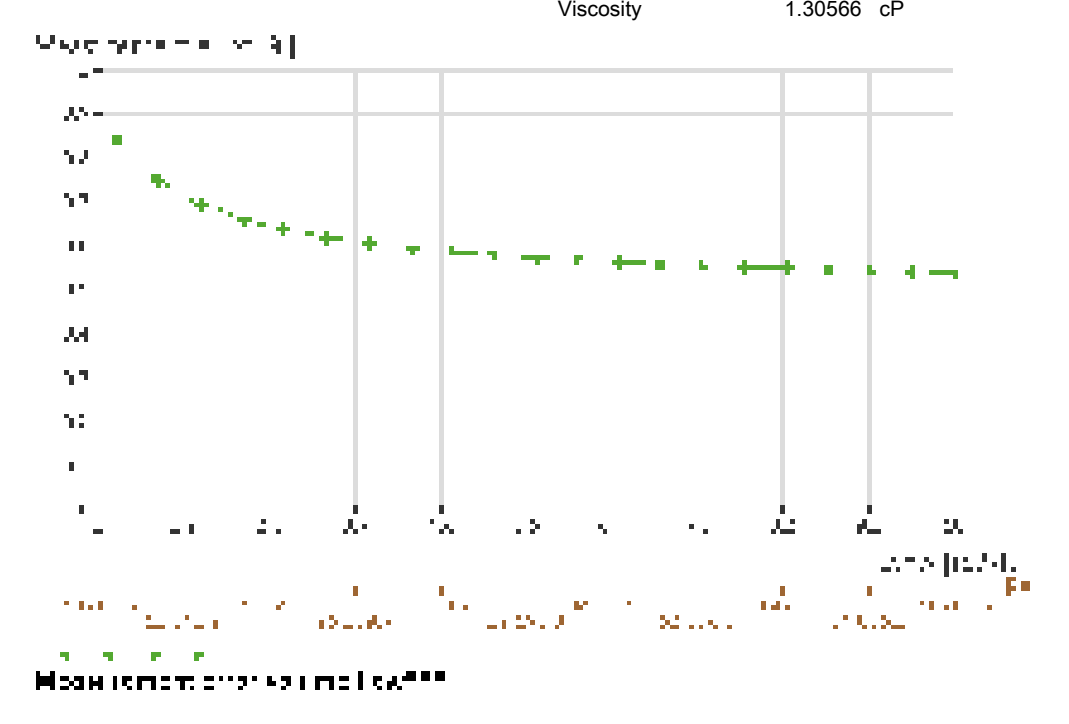

| Flow rate (m3/h) | Measurement error volume flow(%)*** |
|------------------|-------------------------------------|
| 1.2              | 0.84                                |
| 2.08             | 0.696                               |
| 2.96             | 0.638                               |
| 3.84             | 0.606                               |
| 4.72             | 0.587                               |
| 5.6              | 0.573                               |
| 6.48             | 0.563                               |
| 7.36             | 0.555                               |
| 8.24             | 0.55                                |
| 9.12             | 0.545                               |
| 10               | 0.541                               |

\*\*\*For error calculation, the specified reference conditions for the calibration of the flowmeter according to ISO/IEC 17025 apply. Further information in technical documentation.

# Project

| -                  |                     |
|--------------------|---------------------|
| Project            | G-servis            |
| C.Project No.      | 0                   |
| Customer:          |                     |
| TAG                | DN32                |
| Timestamp          | 28.02.2020 02:06 PM |
| Review number      | 1                   |
| Sales order number |                     |
| Contact person     |                     |
| eMail:             |                     |
| Phone              |                     |
| Fax                |                     |

#### **General Parameters**

Flowmeter

Flow Principle

Operating range min.

Operating range max.

Material (sensor) \*

PED category \*\* :

Process connection\*

Flowmeter

Meter Size

| Fluid                | Water, process               |
|----------------------|------------------------------|
| State                | Liquid                       |
| Character            | Clean                        |
| Abrasiveness         | Not abrasive                 |
| Fluid Group (PED)    | Normal Fluid (Fluid group 2) |
| Fluid type           | Newtonian                    |
| Atmospheric Pressure | 1.0133 bar_a                 |
| Standard             | EN/DIN/ISO                   |

Promag W 400

Electromagnetic

DN 32

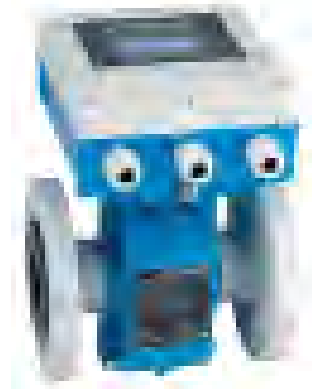

# **Operating Conditions**

|                              | minimum | nominal | maximum |       |
|------------------------------|---------|---------|---------|-------|
| Requested Flow               | 1.2     | 10      | 10      | m3/h  |
| Pressure                     | 2       | 2       | 6       | bar_g |
| Temperature                  | 5       | 10      | 20      | °C    |
| Density                      | 1 000.1 | 999.8   | 998.48  | kg/m3 |
| Viscosity                    | 1.5178  | 1.30566 | 1.00134 | cP    |
| Vapor Pressure               | 0.0087  | 0.0123  | 0.0234  | bar_a |
| Design pressure<br>(min/max) | 2       |         | 6       | bar_g |
| Design temp. (min/<br>max)   | 5       |         | 20      | °C    |

# Sizing and Calculated Results

|                                  | minimum | nominal | maximum |      |
|----------------------------------|---------|---------|---------|------|
| Requested Flow                   | 1.2     | 10      | 10      | m3/h |
| Velocity                         | 0.414   | 3.454   | 3.454   | m/s  |
| Pressure loss                    | n.a.    | n.a.    | n.a.    | mbar |
| Measurement error volume flow*** | 0.74    | 0.53    | 0.53    | %    |
| Reynolds No.                     | 10 156  | 84 633  | 84 633  |      |

# Warning(s)

## Notice(s)

## Message(s)

\*The user is responsible for the selection of process-wetted materials in view of their corrosion resistance. Endress+Hauser makes no guarantees and assumes no liability for the corrosion resistance of the materials selected here for the application described above.

\*\* The PED category is an Endress+Hauser recommendation and depends on the fluid category, process data as well from the max. permissible pressure of the selected pressure rating. The fluids of the Applicator data base are classified to 67/548/EWG.

\*\*\*For error calculation, the specified reference conditions for the calibration of the flowmeter according to ISO/IEC 17025 apply. Further information in technical documentation.

Under no circumstances is Endress+Hauser liable for errors, neither in the Software and in its documentation, nor for any errors and consequential damage which may arise out of their use. The results in Applicator apply to parameters entered by the user. A change in these parameters could lead to different results. Mandatory data are in the according technical information (TI)

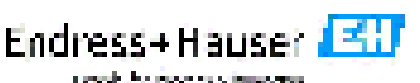

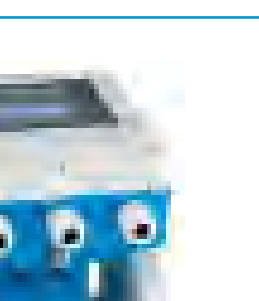

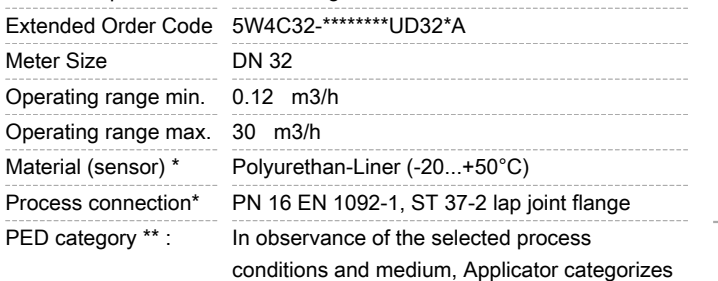

this application as PED Art.4.3. Applicator suggests an instrument without PED option.

Generation: 3 / Model: 0
#### Applicator Sizing - Flow

| Project : G-servis        |                       |          |                                                                                                    |                 |              |
|---------------------------|-----------------------|----------|----------------------------------------------------------------------------------------------------|-----------------|--------------|
| Customer:                 |                       |          |                                                                                                    | C.Project No .: | 0            |
| Contact person:           | F                     | Phone:   |                                                                                                    | Fax:            |              |
|                           | e                     | eMail:   |                                                                                                    |                 |              |
| TAG : DN32                |                       |          |                                                                                                    |                 |              |
| Timestamp:                | 28.02.2020 02:06 PM   |          | Review number:                                                                                                  | 1               |              |
| Sales order number:       |                       |          | I Companya a companya a companya a companya a companya a companya a companya a companya a companya a companya a |                 |              |
| Fluid properties          | sheet                 |          |                                                                                                    |                 |              |
| Eluid                     |                       |          |                                                                                                    |                 |              |
|                           |                       |          | <b>.</b>                                                                                                    |                 |              |
| Fluid name                | Water, process        |          | State                                                                                                    |                 | Liquid       |
| Chemical formula          | H2O+undefined         |          | Calculation s                                                                                                   | standard        | IAPWS        |
| Fluid description         |                       |          |                                                                                                    |                 |              |
| Medium character          | Clean                 |          |                                                                                                    |                 |              |
| Conductivity              | more than 50 µS/cm    |          |                                                                                                    |                 |              |
| Fluid group (PED)         | Normal Fluid (Fluid g | group 2) |                                                                                                    |                 |              |
| Fluid type                | Newtonian             |          |                                                                                                    |                 |              |
| Fluid stability           | Stable                |          |                                                                                                    |                 |              |
| Tc (Critical temperature) | 374.1 °C              |          | Tm (Melting                                                                                                    | point)          | 0.04 °C      |
| Pc (Critical pressure)    | 221.2 bar             |          | Tb (Boiling p                                                                                                   | oint)           | 100 °C       |
| Calculated results        |                       |          |                                                                                                    |                 |              |
| Density nom.              | 999.8 kg/m3           |          | Pressure nor                                                                                                    | m.              | 2 bar_g      |
| Viscosity nom.            | 1.30566 cP            |          | Temperature                                                                                                    | e nom.          | 10 °C        |
| Sound velocity nom.       | 1 448 m/s             |          |                                                                                                    |                 |              |
| Spec. Enthalpy            | 0                     |          |                                                                                                    |                 |              |
| Vapor pressure nom.       | 0.0123 bar_a          |          |                                                                                                    |                 |              |
| Reference values:         | Normal conditions (   | (SI):    | Standard                                                                                                    | conditions (US  | S):          |
| Atmospheric pressure      | 1.0133 bar_a          |          | Atmospheric                                                                                                    | pressure        | 1.0133 bar_a |

Under no circumstances is Endress+Hauser liable for errors, neither in the Software and in its documentation, nor for any errors and consequential damage which may arise out of their use. The results in Applicator apply to parameters entered by the user. A change in these parameters could lead to different results. Mandatory data are in the according technical information (TI).

#### Applicator Sizing - Flow

| , applicator el2ing                        | 11011             |               |     |                    |              |           |               |      |
|--------------------------------------------|-------------------|---------------|-----|--------------------|--------------|-----------|---------------|------|
| Project : G-servis                         |                   |               |     |                    |              |           |               |      |
| Customer:                                  |                   |               |     |                    | C.Project No | o.: 0     | )             |      |
| Contact person:                            |                   | Phone:        |     |                    | Fax:         | -         |               |      |
|                                            |                   | eMail:        |     |                    |              |           |               |      |
| TAG : DN32                                 |                   |               |     |                    |              |           |               |      |
| Timestamp:                                 | 28.02.2020 02:00  | 6 PM          | Re  | view number:       | 1            |           |               |      |
| Sales order number:                        |                   |               | '   |                    |              |           |               |      |
| Compare sensors                            | sheet             |               |     |                    |              |           |               |      |
| General Parameters                         |                   |               |     |                    |              |           |               |      |
| Fluid                                      | Water, process    |               |     |                    |              |           |               |      |
| State                                      | Liquid            |               |     |                    |              |           |               |      |
| Character                                  | Clean             |               | Atn | nospheric Pressure | e 1.0        | 0133 bar  | _a            |      |
| Abrasiveness                               | Not abrasive      |               | Sta | ndard              | EN           | I/DIN/ISC | )             |      |
| Fluid Group (PED)                          | Normal Fluid (Flu | uid group 2)  |     |                    |              |           |               |      |
| Fluid type                                 | Newtonian         |               |     |                    |              |           |               |      |
| Sizing and Calculated                      | Results           |               |     |                    |              |           |               |      |
|                                            |                   | Alternative 1 |     | Curre              | nt           |           | Alternative 2 |      |
| Flowmeter                                  |                   |               |     | Promag V           | V 400        |           |               |      |
| Generation/Device model                    |                   |               |     | 3/0                |              |           |               |      |
| Flow Principle                             |                   |               |     | Electroma          | gnetic       |           |               |      |
| Meter Size                                 |                   |               |     | DN 3               | 2            |           |               |      |
| Operating range min.                       |                   |               |     | 0.12               |              |           |               | m3/h |
| Operating range max.                       |                   |               |     | 30                 |              |           |               | m3/h |
| Velocity at req. Flow min.                 |                   |               |     | 0.414              | 4            |           |               | m/s  |
| Velocity at req. Flow nom.                 |                   |               |     | 3.454              | 4            |           |               | m/s  |
| Velocity at req. Flow max.                 |                   |               |     | 3.454              | 4            |           |               | m/s  |
| Meas. error vol. at req. flow mi           | n.***             |               |     | 0.74               |              |           |               | %    |
| Meas. error vol. at req. flow no           | om.***            |               |     | 0.53               |              |           |               | %    |
| Meas. error vol. at req. flow ma           | ax.^^^            |               |     | 0.53               | j            |           |               | %    |
| meas. error vol. nigner accurac<br>min.*** | cy at req. flow   |               |     | 0.68               | i            |           |               | %    |
| Meas. error vol. higher accuration ***     | cy at req. flow   |               |     | 0.26               | i            |           |               | %    |
| Meas error vol higher accurac              | cv at reg flow    |               |     | 0.26               | ;            |           |               | %    |
| max.***                                    | oy at roq         |               |     |                    |              |           |               |      |
| Meas. error flat Vol. at req Flov          | w min.***         |               |     | 0.74               | •            |           |               | %    |
| Meas. error flat Vol. at req Flov          | w nom.***         |               |     | 0.5                |              |           |               | %    |
| Meas. error flat Vol. at req Flov          | w max.***         |               |     | 0.5                |              |           |               | %    |
| Meas. error flat Spec. Vol. at re          | eq Flow min.***   |               |     | 0.68               | •            |           |               | %    |
| Meas. error flat Spec. Vol. at re          | eq Flow nom.***   |               |     | 0.2                |              |           |               | %    |
| Meas. error flat Spec. Vol. at re          | eq Flow max.***   |               |     | 0.2                |              |           |               | %    |

\*The user is responsible for the selection of process-wetted materials in view of their corrosion resistance. Endress+Hauser makes no guarantees and assumes no liability for the corrosion resistance of the materials selected here for the application described above.

\*\*\*For error calculation, the specified reference conditions for the calibration of the flowmeter according to ISO/IEC 17025 apply. Further information in technical documentation.

Under no circumstances is Endress+Hauser liable for errors, neither in the Software and in its documentation, nor for any errors and consequential damage which may arise out of their use. The results in Applicator apply to parameters entered by the user. A change in these parameters could lead to different results. Mandatory data are in the according technical information (TI).

Warning(s)

#### Applicator Sizing - Flow

| Project : G-servis  |                     |                  |                |                |   |
|---------------------|---------------------|------------------|----------------|----------------|---|
| Customer:           |                     |                  |                | C.Project No.: | 0 |
| Contact person:     |                     | Phone:<br>eMail: |                | Fax:           |   |
| TAG : DN32          |                     |                  |                |                |   |
| Timestamp:          | 28.02.2020 02:06 PM | Λ                | Review number: | 1              |   |
| Sales order number: |                     |                  |                |                |   |

#### Chart sheet (@Nominal process conditions)

| Flowmeter: Prom      | nag W 400       | Generation: 3 | Device model: 0 |                |
|----------------------|-----------------|---------------|-----------------|----------------|
| Flow Principle       | Electromagnetic |               | Fluid           | Water, process |
| Meter Size           | DN 32           |               | Pressure        | 2 2 6 bar_g    |
| Operating range min. | 0.12 m3/h       |               | Temperature     | 10 °C          |
| Operating range max. | 30 m3/h         |               | Density         | 999.8 kg/m3    |
|                      |                 |               | Viecesity       | 1 20566 00     |

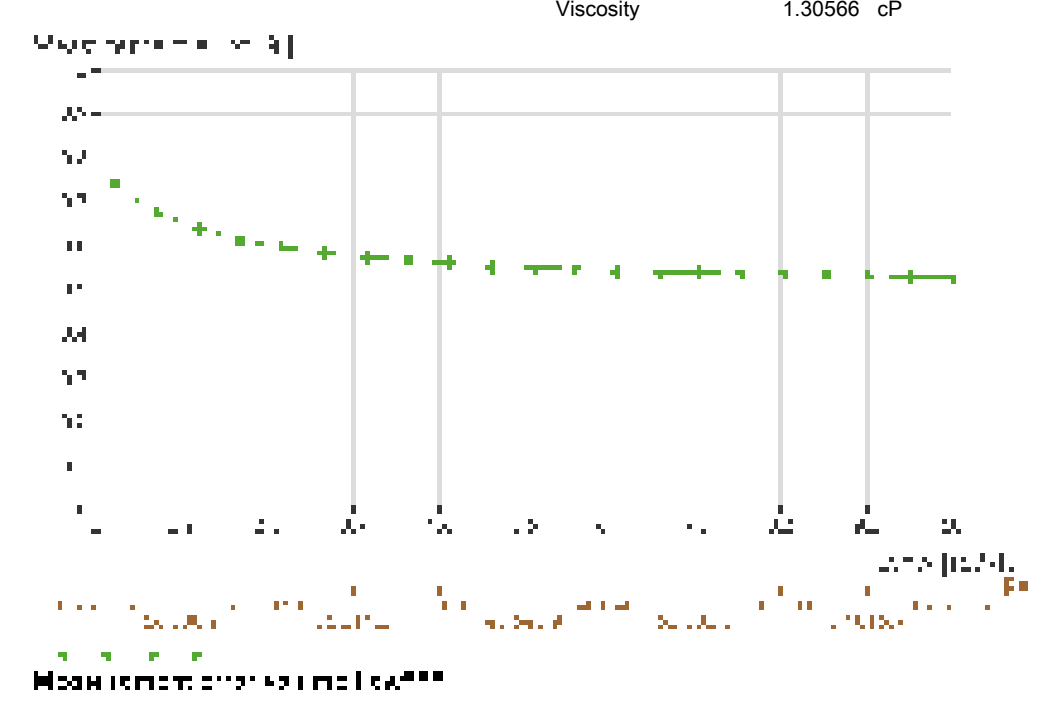

| Flow rate (m3/h) | Measurement error volume flow(%)*** |
|------------------|-------------------------------------|
| 1.2              | 0.741                               |
| 2.08             | 0.639                               |
| 2.96             | 0.598                               |
| 3.84             | 0.575                               |
| 4.72             | 0.561                               |
| 5.6              | 0.552                               |
| 6.48             | 0.545                               |
| 7.36             | 0.539                               |
| 8.24             | 0.535                               |
| 9.12             | 0.532                               |
| 10               | 0.529                               |

\*\*\*For error calculation, the specified reference conditions for the calibration of the flowmeter according to ISO/IEC 17025 apply. Further information in technical documentation.

Under no circumstances is Endress+Hauser liable for errors, neither in the Software and in its documentation, nor for any errors and consequential damage which may arise out of their use. The results in Applicator apply to parameters entered by the user. A change in these parameters could lead to different results. Mandatory data are in the according technical information (TI).

Under no circumstances is Endress+Hauser liable for errors, neither in the Software and in its documentation, nor for any errors and consequential damage which may arise out of their use. The results in Applicator apply to parameters entered by the user. A change in these parameters could lead to different results. Mandatory data are in the according technical information (TI).

## **Process Controller E2** Dvoukanálová zobrazovací, kalibrační a řídící jednotka

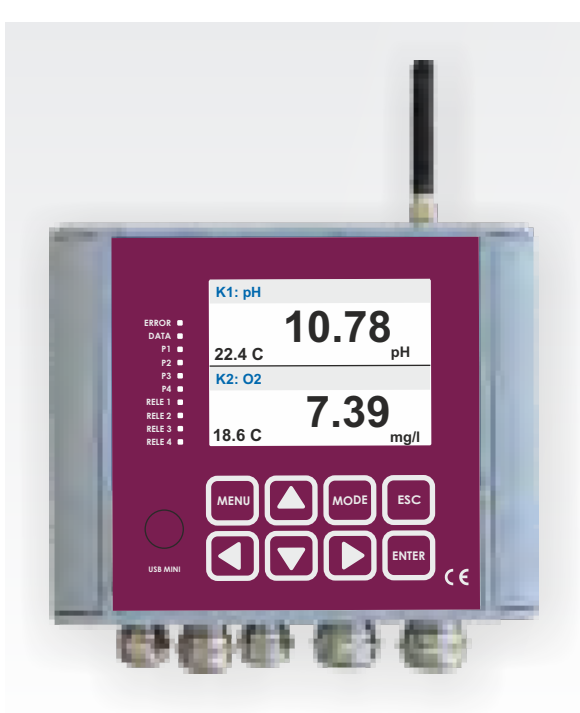

## Základní popis

Process Controller E2 je jednotka určena pro číselné i grafické zobrazení dat z připojených snímačů, pro provádění kalibrace těchto snímačů a pro řízení napojené technologie pomocí interních relé a proudových výstupů 4-20 mA. Dvoukanálové provedení umožňuje současné připojení snímačů dvou stejných nebo rozdílných veličin a tím snižuje pořizovací cenu za měřící bod.

Změřené hodnoty jsou průběžně ukládány do interní paměti přístroje a lze je předávat na server prostřednictvím interního GPRS modulu (verze E2/G).

Velký dotykový displej a hmatníková klávesnice přispívají ke snadnému a intuitivnímu ovládání jednotky. Napomáhá tomu i přehledné ovládací MENU v několika jazykových mutacích.

Robustní provedení kovové skříně s vysokým krytím IP67 a řada autodiagnostických procedur přispívá k vysoké provozní spolehlivosti této univerzální jednotky.

Pro rychlou instalaci jednotky je k dispozici i nerezový držák, který zároveň tvoří ochranný kryt jednotky. Ten se upevňuje se na zábradlí nebo sloup pomocí třmenů.

#### Aplikace

- Monitorování a řízení technologický procesů ve vodárenství a v průmyslu
- Zobrazování měřených hodnot a kalibrace snímačů
- Pořizování a sběr dat pro následné vyhodnocování

- Zobrazení číselných hodnot a grafů: rozpuštěný kyslík, pH, REDOX, zákal, vodivost, ISE, teplota
- Současné připojení až dvou snímačů
- Jedno nebo dvou bodová kalibrace připojených snímačů, přístup přes heslo
- Dotykový barevný displej, řízený jas
- Intuitivní MENU, jazykové mutace
- 4x PID regulace řízené technologie
- 2x aktivní oddělený výstup 4-20 mA
- 4x uživatelsky nastavitelná relé
- Simulace výstupů v režimu ručního řízení
- Interface: 1x USB, 2x RS485 (Modbus)
- Napájecí napětí 24 V DC nebo 230 V AC
- Zálohované napájení z interního aku.
- Rozsáhlá autodiagnostika (sledování napětí a proudů, měření vlhkosti, ...)
- Integrovaný datalogger s reálným časem pro záznam měřených dat
- Záznam událostí do deníku stanice
- Interní GSM/GPRS datový modul (E2/G)
- Rozesílání varovných SMS (překročení mezí, autodiagnostika - E2/G)
- Vizualizace změřených dat ve formě grafů a tabulek na serveru (E2/G)
- Přístup k datům a vzdálená parametrizace přes webový prohlížeč (E2/G)
- Vysoké krytí IP67, masivní kovový odlitek

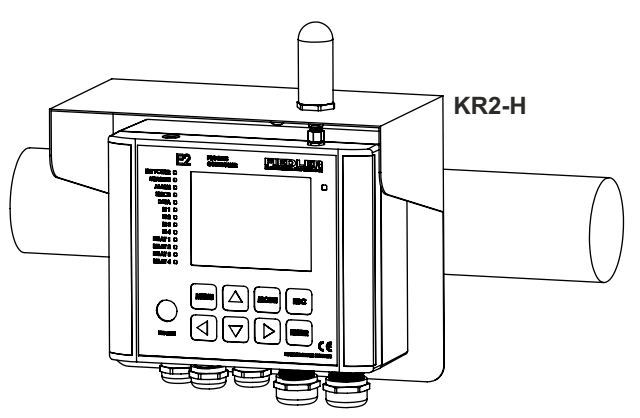

Montážní držák KR2-H (pro vodorovnou konstrukci) Montážní držák KR2-V (pro svislou nosnou konstrukci)

#### Připojení snímačů a zobrazení měřených hodnot

- Připojení snímačů přes rozhraní RS485 (Modbus RTU a FINET)
- Dva měřící kanály snižují pořizovací cenu za měřící bod
- Spolu s hlavní měřenou veličinou je zobrazována i teplota Možnost současného zobrazení hodnot obou kanálů v jedné
- obrazovce nebo cyklické střídání měřených hodnot a grafů
- Zobrazení přednastavených mezí u grafického zobrazení
- Automatické nastavení jasu displeje podle okolního osvětlení
- Ovládání jednotky přes dotykový displej nebo klávesnici
- Přehledné ovládací MENU v několika jazykových mutacích

#### **PID regulace**

ŘÍDÍCÍ JEDN

ČNI A

X

JKANÁLOVÁ ZOBRAZOVAC

- Dva nastavitelné regulátory s volbou režimu - P - PI - PID
- Řízení binárního (relé) nebo analogového (4-20 mA) výstupu
- Záznam stavu regulátoru do binárního kanálu

#### Binární výstupy - relé:

- Dvě klasická relé, spínací kontakt 250 V/4A, v klidu rozepnuto
- Dvě polovodičová relé, výstup 0/12 V-2A, v klidu 0 V
- Možnost ovládat další relé v rozšiřujících externích modulech Limitní, časové a logické řízení vlastních i externích relé (funkce AND, NAND, OR, XOR, NOR, odchodové a příchodové zpoždění, střídání dmychadel a funkce záskok při poruše)

#### Analogové výstupy 4-20 mA

- Dva aktivní proudové výstupy 4-20mA oddělené od nap. napětí
- Nastavení výstupů 0/4 - 20 mA, rozlišení < 0,001 mA
- Možnost ovládat další proudové výstupy v externích modulech MAV421 a MAV422 přes sběrnici RS485

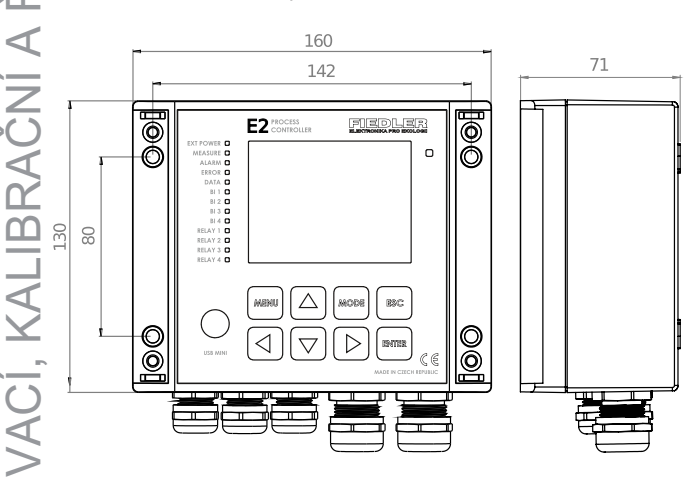

## Doporučené typy snímačů

Rozp kyslík - optická metoda: snímač ESKO12 (Modbus RTU) rozsah: 0 až 20,00 mg/l

Rozp kyslík - Clarkovo čidlo: Snímač ESK12 (FINET) rozsah: 0 až 20,00 mg/l

#### pH:

snímač: ESP11(FINET)I rozsah: 0,00 až 14,00 pH

#### ORP, ISE:

snímač ESR11 (FINET) rozsah: - 1200 až +1200 mV

Zákal: nefelometrický snímač snímač NTU (Modbus RTU) rozsah: 0 až 4000 NTU

#### Vodivost:

snímač ESV11 (FINET) rozsah: 25 až 2000 uS/cm

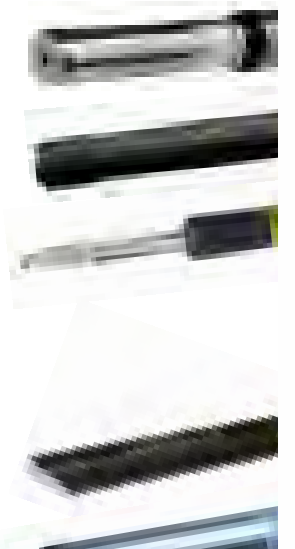

#### Interface

- USB pro parametrizaci a načítání archivovaných dat (USB mini)
- RS485 pro připojení snímačů a řízení externích modulů
- RS485 pro předávání dat do nadřazeného systému (Modbus RTU)

#### Záznam dat do interní paměti

- Datová paměť pro >500.000 hodnot (více než roční záznam dat)
- Nastavitelný interval archivace od 10 sec do 24 hod
- Možnost vyvolat archivovaná data na displej jednotky (grafy)
- Záznam stavu binárních kanálů (chody a poruchy motorů, ...)
- Záznam stavových událostí do provozního deníku přístroje (výpadky napájení, poruchy snímačů, přijaté a odeslané SMS, ...)

#### Systém varovných, info a řídících SMS (pouze E2/G):

- Telefonní seznam pro 24 adresátů, sdružování do 3 skupin
- 24 nastavitelných varovných SMS zpráv aktivovaných dosažením nastavené meze měřené veličiny, výpadkem napájení, ...)
- Informativní SMS sestavené na základě příkazového řádku nebo dotazové SMS (aktuální hodnoty, maxima, minima, ...)
- Povelové příkazy a SMS pro ovládání a simulaci výstupů (binárních i analogových), vynucené odeslání dat na server, ...)

#### GPRS (pouze E2/G)

- Automatické odesílání dat na server v pravidelných intervalech
- Přechod na častější přenosy po vyhodnocení alarmového stavu
- Odesílaní dat přímo na email nebo FTP server (denní reporty)
- Parametrizace E2/G a upgrade FW prostřednictvím serveru
- Zálohování aktuálních parametrických souborů na serveru

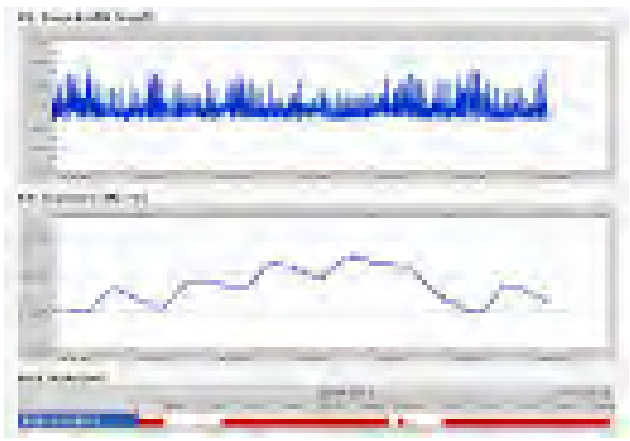

#### Technické parametry

Počet měřících kanálů : 1 až 2 hlavní veličiny (pH, rozpuštěný kyslík, redox, vodivost, ISE) + teploty

Kapacita datové paměti: více než roční záznam, cyklické rolování Displej: RGB, velikost 3,5", rozlišení 320x240 px., řízené podsvětlení Klávesnice: 8 hmatníků, mechanická odezva stisku

Binární vstupy: 4 vstupy, aktivní stav-sepnutí s GND (OK, kontakt) Binární výstupy: 2x relé 250 V, 4A; 2x polov. relé 0/12 VDC, 2A Analogové výstupy: 2 aktivní galvanicky oddělené výst. 4-20 mA Volitelný systém napájení: 12-24 VDC nebo 180-250 VAC/50 Hz Doba provozu z interního dobíjeného akumulátoru: > 5 hod Řízené napájení připojených snímačů: 2 sekce, 6 až 18 V DC Autodiagnostika: proud ze zdroje a proud odebíraný snímači,

napájecí napětí,teplota a rel. vlhkost uvnitř přístroje,... Hodiny reálného času: průběžná synchronizace přes GPRS

GSM modem: Quad-band 850/900/1800/1900MHz (E2/G) Pracovní teplotní rozsah: -20 až +60 °C

Rozměry (v x š x h): 130 x 160 x 85 mm Hmotnost: 1480 g včetně záložní Li-lon baterie Krytí: IP67, kovový odlitek

#### Volitelné příslušenství:

Držák KR2-V (-H): nerezový kryt pro instalaci přístroje na vertikální (horizontální) sloupek, montážní úchyty pro 1,5", 2" a 2,5" třmeny

Vodohospodářství **Hydrogeologie** Věda a výzkum

cess Controller

#### FIEDLER AMS s.r.o.

Lipová 1789/9, 370 05 České Budějovice Tel.: 420/ 386 358 274, e-mail: prodej@fiedler.company Úplný přehled výrobků, demonstrační přístup na datový server a kompletní ceník na www.fiedler.company

## ESV11 uživatelská příručka

verze 1.01

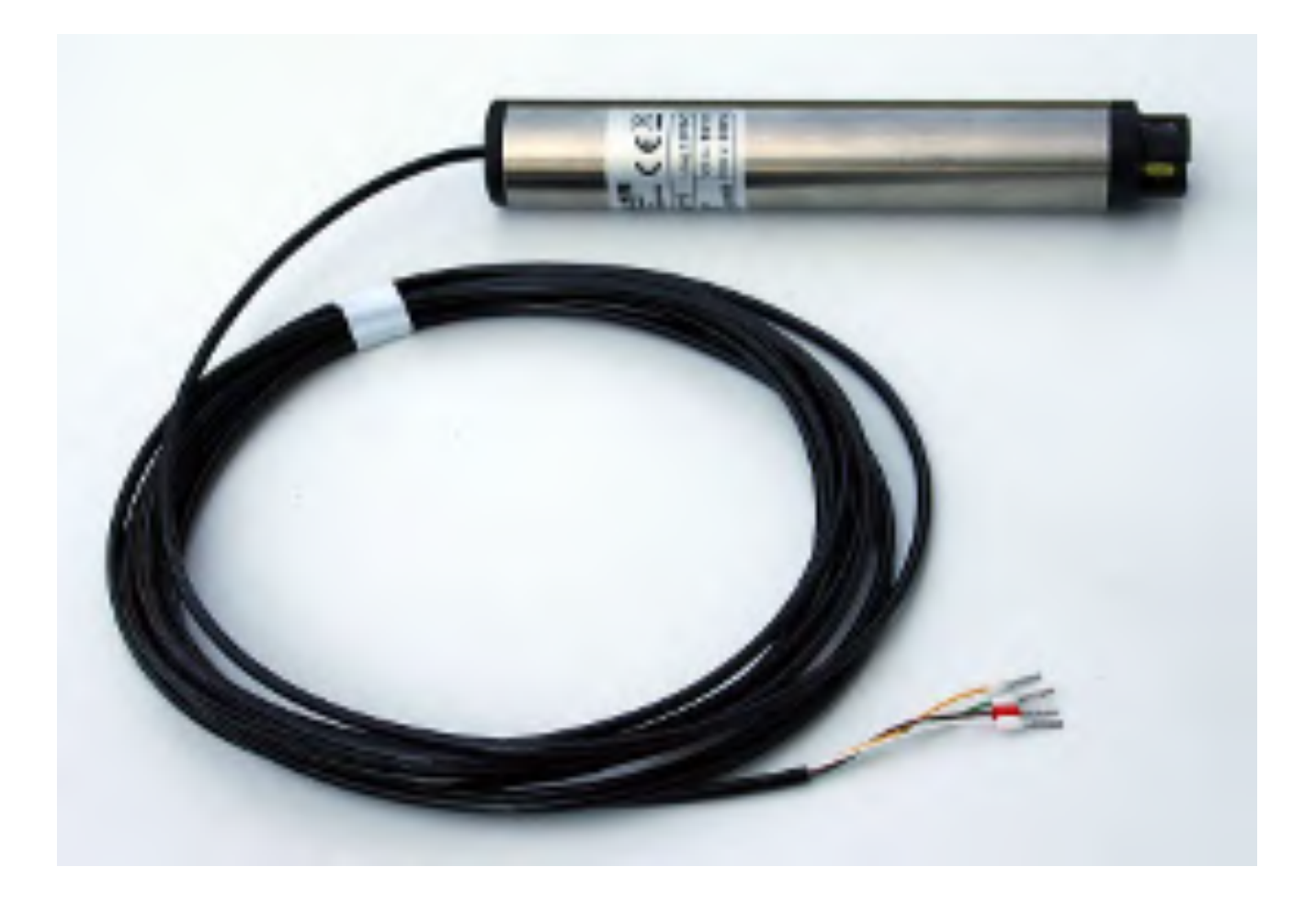

## Snímač vodivosti

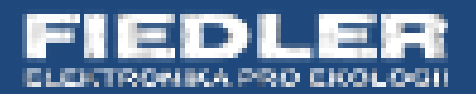

## OBSAH

| <u>1. PŘÍKLADY POUŽITÍ</u>                                | 4  |
|-----------------------------------------------------------|----|
| 2. POPIS SNÍMAČE ESV11                                    | 5  |
| 2.1. Princip měření                                       | 5  |
| 2.2. MĚŘÍCÍ KANÁLY                                        | 5  |
| 2.3. MĚŘÍCÍ ROZSAHY                                       | 6  |
| 2.4. MECHANICKÉ USPOŘÁDÁNÍ                                | 6  |
| 2.5. GALVANICKÉ ODDĚLENÍ KOMUNIKAČNÍ LINKY RS485          | 7  |
| 3. INSTALACE SNÍMAČE                                      | 8  |
| 3.1. INSTALACE SNÍMAČE DO VRTU                            | 8  |
| <b>3.2.</b> Instalace snímače do řek a potoků             | 8  |
| <b>3.3.</b> Instalace snímače do jímek a otevřených kotyt | 9  |
| <b>3.4.</b> Instalace snímače do potrubí                  | 9  |
| 4. <u>ELEKTRICKÉ PŘIPOJENÍ SNÍMAČE</u>                    | 10 |
| 4.1. Připojení snímače ESV11                              | 10 |
| 4.2. Prodloužení připojovacího kabelu                     | 11 |
| 4.3. PŘIPOJENÍ VÍCE SNÍMAČŮ K JEDNÉ SBĚRNICI              | 11 |
| 4.4. ZOBRAZOVACÍ A ŘÍDÍCÍ JEDNOTKY                        | 12 |
| 4.4.1. ZOBRAZOVACÍ A ŘÍDÍCÍ JEDNOTKA M2001E               | 12 |
| 4.4.2. Řídící a záznamová jednotka M4016                  | 12 |
| 4.4.3. PROCESS CONTROLLER E2                              | 13 |
| 4.4.4. Hydro Conroller H7                                 | 13 |
| 4.5. GSM/GPRS DATALOGGERY                                 | 14 |
| 4.5.1. Hydro Logger H1                                    | 14 |
| 4.5.2. Hydro Logger H40                                   | 14 |
| 4.5.3. DATALOGGER STELA-3                                 | 14 |
| 4.6. PŘÍKLAD NASTAVENÍ PARAMETRŮ KONTROLÉRU M4016         | 15 |
| <u>5.</u> <u>ÚDRŽBA A SERVIS</u>                          | 16 |
| 5.1. ČIŠTĚNÍ PRACOVNÍCH ELEKTROD SNÍMAČE ESV11            | 16 |
| 5.2. REKALIBRACE KONDUKTOMETRICKÉ SONDY ESV11             | 16 |
| 5.3. Změna přednastavených parametrů snímače ESV11        | 18 |
| 5.4. PŘECHOVÁVÁNÍ SNÍMAČE                                 | 18 |
| TECHNICKÉ PARAMETRY                                       | 19 |

## Příklady použití

Snímač vodivosti ESV11 je určen pro měření vodivosti povrchové i podzemní vody. Mechanické provedení snímače dovoluje jeho trvalé ponoření buď zavěšením za kabelové připojení snímače do vrtu nebo jej lze umístit do mechanického držáku uzpůsobeného místu použití.

Snímač komunikuje s připojeným dataloggerem nebo řídící a kalibrační jednotkou po sérioví sběrnici RS485. Velmi nízká proudová spotřeba dovolují instalovat snímač ESV11 i ve spojení s bateriově napájenými přístroji (telemetrické stanice STELA, H40, M4016 nebo nová řada stanic H7, E2).

Snímač ESV11 lze použít v mnoha oblastech vodního hospodářství a při monitorování kvality vody v otevřených tocích a nádržích. Mezi typické aplikace snímače patří:

- Monitorování kvality vody v řekách a vodních nádržích
- Sledování vodivosti a teploty vody ve vrtech, studních a jímkách
- Čistírny odpadních vod
- Technologické procesy v průmyslu
- Úpravny vody

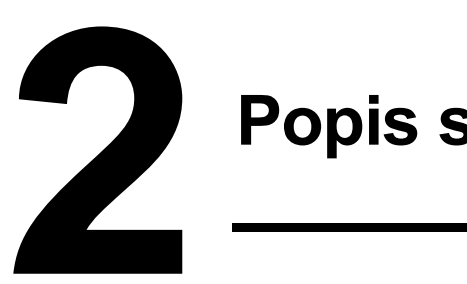

## Popis snímače ESV11

Základní charakteristické vlastnosti snímače vodivosti ESV11 lze shrnou do následujících bodů:

- Spolehlivé a přesné měření vodivosti na základě použití střídavého proudu, který nezpůsobuje polarizaci elektrod
- Mechanicky robustní nerezové tělo snímačů je určeno pro trvalý provoz i ve znečištěných vodách.
- Snadný přístup k měřícím elektrodám usnadňuje údržbu a servis snímače
- Absence pohyblivých součástí zvyšuje spolehlivost snímače.
- Napájení i výstupní signál v jednom kabelu
- Nízká proudová spotřeba a rychlý náběh měření po zapnutí napájení předurčují použití snímače i u bateriově napájených přístrojů
- Snadná instalace snímače do vrtu jeho zavěšením za komunikační kabel

#### 2.1. Princip měření

Snímač ESV11 pracuje na principu měření střídavého napětí mezi pracovními elektrodami při procházení automaticky udržovaného konstantního proudu. Citlivá elektronika snímače nastavuje pracovní napětí elektrod podle vodivosti měřeného roztoku. Při jeho vysoké hodnotě se napětí na elektrodách snižuje a naopak. Tento způsob měření zajišťuje, že při vysokých hodnotách vodivosti nejsou elektrody namáhány velkými proudy a nedochází tak k polarizaci elektrod ani k jejich stárnutí a měření je proto dlouhodobě stabilní a nevyžaduje častou rekalibraci snímače.

#### 2.2. Měřící kanály

Snímač ESV11 provádí kontinuální měření vodivosti a teploty vody a 3 vypočítané výsledné hodnoty vodivosti, které se liší použitým způsobem teplotní kompenzace, jsou přístupné přes sériové rozhraní RS485 ve třech měřících kanálech (K2 až K4). Samostatný měřící kanál K1 je rezervován pro měření teploty.

Při měření vodivosti povrchových vod v tocích a vodních nádržích je proto potřeba vyčítat měřenou vodivost z kanálu K3 snímače ESK11, který obsahuje hodnotu vodivosti vypočítanou na základě nelineární teplotní kompenzace dané tabulkovými hodnotami dle normy ČSN EN 27888.

| Kanál | Měřená veličina                                                                            |
|-------|--------------------------------------------------------------------------------------------|
| K1    | Teplota vody [°C]                                                                          |
| K2    | Vodivost – lineární teplotní kompenzace – přednastaveno 2,2% / K                           |
| K3    | Vodivost – nelineární teplotní kompenzace pro povrchové vody<br>dle ČSN EN27888 (DIN38404) |
| K4    | Vodivost - bez teplotní kompenzace                                                         |

Při měření vodivosti pitné vody se obvykle používá hodnota vodivosti vyčítaná z kanálu K2, který obsahuje lineárně kompenzovanou vodivost. Koeficient lineární teplotní kompenzace je z výroby nastaven na hodnotu 2,2% / K a lze jej uživatelsky měnit podle typu a charakteru měřeného média. Změna koeficientu se provádí přes rozhraní RS485 z připojeného PC.

Ve speciálních případech lze pracovat i s teplotně nekompenzovanou hodnotou vodivosti vyčítanou z kanálu K4 a teplotní kompenzaci provádět buď v připojené záznamové jednotce nebo až následně na základě teplot získaných z kanálu K1.

#### 2.3. Měřící rozsahy

Snímač ESV11 může pracovat v jednom ze třech měřících rozsahů:

- 0 až 200.0 µS/cm
- 0 až 2000 µS/cm nebo 0 až 2.000 mS/cm
- 0 až 20.00 mS/cm

Změna měřícího rozsahu se provádí ručně z programu MOST přes sériové rozhraní RS485. Není-li při objednávce přístroje upřesněn měřící rozsah, pak je snímač nastaven na měřící rozsah 0 až 2000 µS/cm.

#### 2.4. Mechanické uspořádání

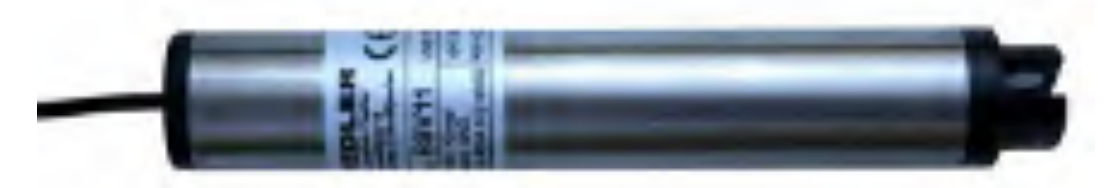

Snímač ESV11 je umístěn ve válcovém nerezovém pouzdru o průměru 28 mm a délce 180 mm, které zajišťuje vysokou mechanickou odolnost snímače. Vlastní měřící elektrody jsou umístěny na jednom konci těla snímače a jejich mechanické uspořádání dovoluje jejich snadné čištění a údržbu. Druhý konec snímače má pevně vyveden komunikační a napájecí kabel. Celý snímač ESV11 má vysoké krytí IP68, které dovoluje jeho úplné ponoření do měřeného média. Pro dosažení vysoké provozní spolehlivosti snímače jsou veškeré elektronické obvody uvnitř snímače ošetřeny zalévací voděodolnou hmotou.

Délka dodávaného komunikačního kabelu je standardně 5 m a v případě potřeby lze tento kabel prodloužit pomocí dalšího propojovacího kabelu. Značení jednotlivých žil kabelu a zapojení jeho konektorového zakončení je uvedeno v kapitole Instalace.

#### 2.5. Galvanické oddělení komunikační linky RS485

Elektronická část snímače ESV11 je od napájecího kabelu galvanicky oddělena a to včetně sériové komunikační linky RS485, která slouží pro předávání změřených dat do připojené řídící jednotky nebo do nadřazeného systému. Galvanické oddělení zabraňuje zkreslování měřené hodnoty vlivem působení vyrovnávacích zemních proudů mezi napájecím zdrojem snímače a jeho samotným umístěním a dovoluje připojit k jednomu dataloggeru nebo řídící jednotce více různých snímačů a měřících sond.

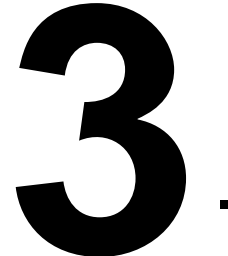

## Instalace snímače

Instalace snímače ESV11 se liší podle toho, jaký typ vody se má měřit a kde má být snímač umístěn. Při každé instalace je třeba dbát především na to, aby konec snímače opatřený měřícími elektrodami byl trvale ve styku s měřenou tekutinou.

#### 3.1. Instalace snímače do vrtu

Snímač ESV11 se do vrtu zavěšuje za svůj komunikační kabel, který zároveň slouží i k napájení snímače. Požadovanou délku kabelu je potřeba upřesnit již při objednávání snímače. Protože se však jedná o standardní 4 žilový kabel, lze provést prodloužení kabelu i přímo v terénu. Při spouštění snímače do vrtu je pouze třeba dbát na možnou minimální hladinu ve vrtu a snímač umístit až pod tuto limitní hranici.

Při zavěšování snímače je možné použít pro uchycení kabelu závěs, který lze objednat spolu se snímačem.

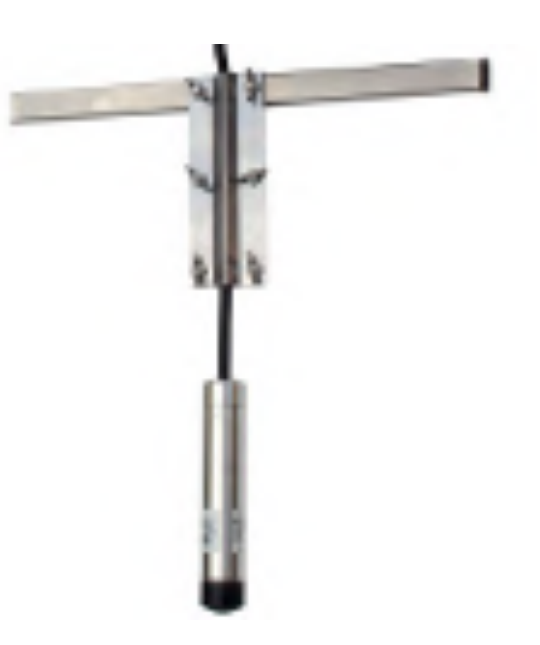

#### 3.2. Instalace snímače do řek a potoků

Při měření vodivosti v řekách, potocích a vodních nádržích je obvykle užitečné umístit snímač ESV11 do pevné polyetylénové nebo do kovové chráničky, která zabezpečí ochranu snímače před jeho mechanickým poškozením při zvýšených vodních stavech a zároveň dovoluje snadnou výměnu a čištění snímače.

Chránička se umisťuje u nezpevněných břehů do stavební rýhy a její konec je vyústěn na dně vodního koryta, u zpevněných kamenných břehů a betonových stěn se chránička upevňuje pomocí třmenů a kotev. V obou případech by měl být konec chráničky opatřen zábranou, která nedovolí vysunutí snímače z chráničky a měl by být perforován pro dobrý styk snímače s proudící vodou v toku.

#### 3.3. Instalace snímače do jímek a otevřených kotyt

Snímače ESK11 lze v průmyslových provozech a ve vodárenství obvykle instalovat pomocí kovových chrániček. Ve speciálních případech může být k instalaci použit i nerezový držák DE2 uzpůsobený pro uchycení tyčového snímače ESKO12. Namísto tohoto snímače lze do držáku DE2 vložit nerezovou trubku o průměru 40 mm a požadované délky, do které se umístí snímač vodivosti ESK11.

#### DRŽÁK TYČOVÉHO SNÍMAČE DE2

Držák DE2 dovoluje nastavit požadovaný sklon tyčového snímače a je uzpůsoben pro montáž na rovnou plochu zdi i na svislé zábradlí nebo jinou vhodnou mechanickou konstrukci v blízkosti místa měření. Při instalaci držáku na zábradlí je potřeba použít třmenů o vhodné velikosti.

Držák DE2 je dvoudílný a kromě nastavení sklonu umožňuje také posunovat snímačem v držáku například podle aktuální výšky hladiny vody nebo při čištění snímače od hrubých nečistot.

Plastové rychloupínací objímky dovolují i bez nástroje rychle vyjmout tyčový snímač z držáku DE2 a zpřístupnit tak měřící hlavici obsluze za účelem její kontroly a čištění.

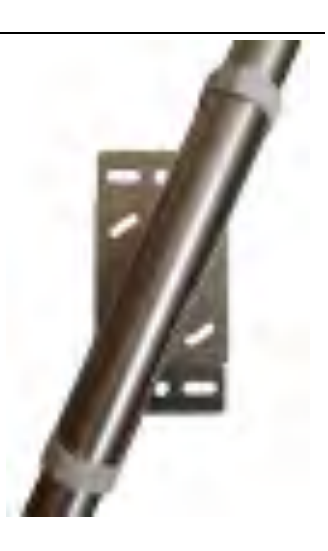

#### 3.4. Instalace snímače do potrubí

Mezi časté aplikace snímače ESV11 patří měření vodivosti pitné nebo užitkové vody v potrubí. Příkladem může být monitorování tvrdosti vody v úpravnách nebo sledování kvality vody na výtlaku čerpadla umístěného ve vrtu.

Pro tento způsob použití lze objednat snímač ESV11 opatřený 1" šroubením umístěným těsně za měřící hlavou snímače.

Při umisťování vhodné příruby na stávající nebo nově budované rozvody je potřeba pamatovat na uzavírací ventil, který umožní vyjmutí snímače z potrubí pro případ jeho kalibrace nebo čištění elektrod. Zároveň by však mělo být zajištěno trvalé a dostatečné proudění vody okolo elektrod. Vhodným řešením může být například vybudování paralelního vedení vody (bypass) k hlavnímu potrubí, které bude ještě doplněno na vtoku i výtoku z hlavního potrubí uzavíracími ventily.

# Elektrické připojení snímače

Snímač ESV11 se připojuje k záznamové jednotce - dataloggeru, ke kontroléru, k telemetrické jednotce či do rozsáhlého měřícího systému přes sériové rozhraní RS485. S připojeným zařízením snímač komunikuje po sběrnici FINET (Modbus RTU). Komunikační adresa snímače je z výroby nastavena defaultně na hodnotu 9 a v případě potřeby ji lze změnit z programu MOST.

Tabulka obsahující komunikační adresu a měřící kanály snímače ESV11 pro připojení snímače k jednotkám typu M2001, M4016, E2, H1, H3, H7 a H40 a TELA-3

| Typ<br>snímače | Adresa | Unap [V] | FINET        | Modhus | Kanál | Měřená veličina                   | Rozlišení | Jednotky           |
|----------------|--------|----------|--------------|--------|-------|-----------------------------------|-----------|--------------------|
| ESV11          | 9      | 8        | $\checkmark$ |        | K1    | Teplota vody                      | 0,1       | °C                 |
| snímač vodi-   |        | až       |              |        | K2    | Vodivost lineárně tepl. kompenz.  | 1         | µS/cm <sup>2</sup> |
| vosti          |        | 14       |              |        | K3    | Vodivost nelin. komp. ČSN EN27888 | 1         | µS/cm <sup>2</sup> |
|                |        |          |              |        | K4    | Vodivost bez tepl. kompenzace     | 1         | µS/cm <sup>2</sup> |

#### 4.1. Připojení snímače ESV11

Snímač vodivosti vody ESV11 je ve standardním provedení opatřen volně zakončeným 4-žilový polyuretanovým kabelem o délce 5 m.

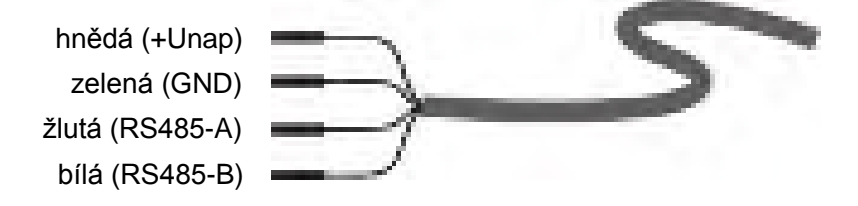

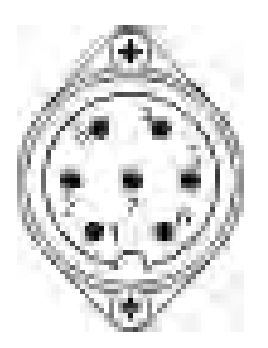

Přes tento volný konec kabelu lze snímač snadno a rychle připojit k většině záznamových a řídících jednotek s výjimkou dataloggeru H40, který vyžaduje pro připojení snímače zakončení komunikačního kabelu 7 pinovým konektorem.

Zapojení jednotlivých pinů 7 pinového konektoru dataloggeru H40 (STELA-3) znázorňuje následující tabulka

| PIN             | 1     | 2  | 3  | 4  | 5     | 6     | 7      |
|-----------------|-------|----|----|----|-------|-------|--------|
| Barevné značení | hnědý | -  | -  | -  | bílý  | žlutý | zelený |
| Signál          | +Unap | NC | NC | NC | 485-B | 485-A | GND    |

Na vyžádání lze snímač dodat s kabelem zakončeným 5pinový průmyslový konektor M12. Doporučené zapojení jednotlivých pinů konektoru a barevné značení vodičů je zřejmé z následující tabulky.

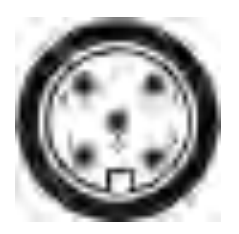

| PIN             | 1     | 2      | 3     | 4     | 5       |
|-----------------|-------|--------|-------|-------|---------|
| Barevné značení | hnědý | zelený | žlutý | bílý  | černý   |
| Signál          | +Unap | GND    | 485-A | 485-B | stínění |

Přestože májí oba připojovací konektory vysoké krytí IP67, doporučujeme při instalaci snímače do nechráněného venkovního prostředí zakrytí konektoru snímače vhodným plastovým krytem, který ztíží vnikání vlhkosti do vnitřního prostoru konektoru.

#### 4.2. Prodloužení připojovacího kabelu

Je-li snímač ESV11 umístěn ve větší vzdálenosti od kontroléru nebo záznamové jednotky než je délka propojovacího kabelu, pak je možno propojovací kabel prodloužit vhodným čtyřžilovým stíněným datovým kabelem, uzpůsobeným pro sběrnici RS485. Při pokládce prodlužovacího kabelu je nutno dodržovat pravidla pro rozvod sběrnice RS485 (použít kroucené párové vodiče, vyhnou se souběhům se silovými kabely, dodržovat dostatečnou vzdálenost při jejich křížení ...)

#### 4.3. Připojení více snímačů k jedné sběrnici

Ve snímačích používaná sběrnice RS485 a komunikační protokol FINET (Modbus RTU) dovolují paralelní připojení více snímačů do jednoho společného systému. V takovémto případě je nutno změnit defaultní nastavení komunikační adresy snímačů tak, aby na sériové lince nedocházelo ke kolizím.

Dodání snímače ESV11 s vhodně přednastavenou komunikační adresou můžete objednat u vašeho dodavatele snímačů nebo u výrobce.

Změnu standardní adresy 9 je možné provést i uživatelsky přes sběrnici RS485 pod programem MOST.

#### 4.4. Zobrazovací a řídící jednotky

V následujícím přehledu jsou uvedeny zobrazovací a řídící jednotky určené pro připojení snímačů ESV11. Každá z těchto jednotek umí zobrazovat na displeji aktuální změřenou hodnotu vodivosti a teploty vody, disponuje funkcemi pro řízení technologie, má archivaci změřených dat a také může zprostředkovávat pravidelné automatické přenosy změřených dat do databáze na server přes vestavěný GSM/GPRS komunikační modul.

#### 4.4.1. Zobrazovací a řídící jednotka M2001E

Zobrazovací jednotky M2001E mají jednoduché ovládání, jsou provozně spolehlivé a s jejich pomocí lze přímo řídit technologii nebo frekvenční měniče. Za tímto účelem jsou jednotky standardně vybaveny třemi nezávisle programovatelnými relé a jedním nebo dvěma uživatelsky nastavitelnými proudovými výstupy 4-20 mA. Jednotky se zpravidla umísťují do bezprostřední blízkosti snímače, a protože místa měření bývají často nezastřešené, je možné spolu s jednotkou objednat i nerezový kryt jednotky KR1.

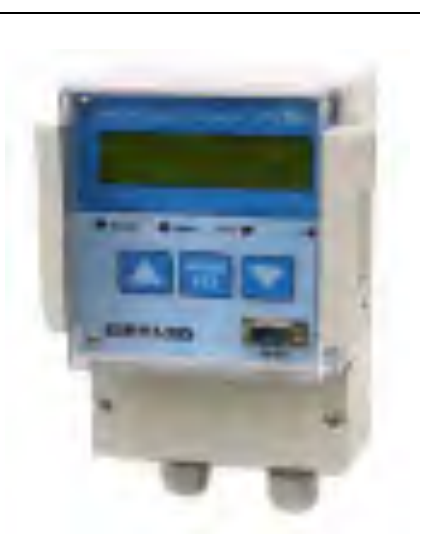

Jednotky M2001E vyžadují trvalé napájení ze síťového zdroje 12 V DC.

K jedné zobrazovací jednotce M2001E lze připojit pouze jeden snímač ESV11.

#### 4.4.2. Řídící a záznamová jednotka M4016

Jednotka M4016 disponuje 16 záznamovými kanály, které mohou zaznamenávat do své rozsáhle datové paměti nejen vodivost a teplotu měřenou snímačem ESV11 ale také mnoho dalších veličin při sledování a řízení vodárenské technologie nebo při monitorování životního prostředí.

Měřené hodnoty se přímo zobrazují na displeji jednotky M4016 a mohou se i automaticky přenášet

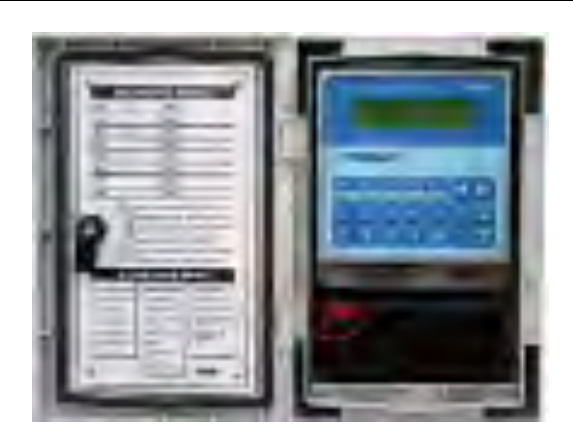

do databáze na server, je-li jednotka M4016 vybavena vestavným GSM/GPRS komunikačním modulem.

Ovládání technologie je možné prostřednictvím externích vstupně-výstupními moduly (spínací kontakty relé u modulů DV2 nebo DV3, analogové proudové výstupy 4-20 mA u modulů MAV421/DIN nebo MAV422/DIN).

K jedné řídící jednotce M4016 lze po sběrnici RS485 připojit více snímačů ESV11.

#### 4.4.3. Process Controller E2

Process Controller E2 je jednotka vyvinuta speciálně pro řízení technologie čistíren odpadních vod a jiných vodárenských i průmyslových objektů. Tato jednotka disponuje 4 záznamovými kanály a je vybavena GSM/GPRS datovým modulem pro přenášení měřených dat na server. Dvě oddělené sériové komunikační linky RS485 usnadňují implementaci více snímačů (bez nutnosti nastavovat rozdílné komunikační adresy) a bohaté programové vybavení této jednotky dovoluje optimali-

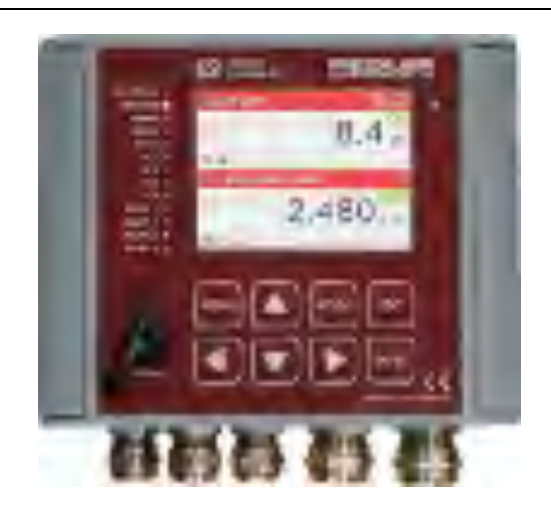

zovat řídící proces prostřednictvím výstupních proudových signálů 4-20 mA i spínacích kontaktů v jednotce obsažených relé. Součástí programového vybavení jednotky jsou i 4 PID regulátory.

*K jedné jednotce E2 lze po sběrnici RS485 připojit až 4 snímače ESV11 nebo jeden snímač ESV11 a 3 různé další snímače kvalitativních parametrů vody.* 

#### 4.4.4. Hydro Conroller H7

Hydro Controller H7 je multikanálová univerzální záznamová a řídící jednotka, která vedle sledování kvalitativních parametrů vody dovoluje i připojení hladinových snímačů pro sledování a výpočet okamžitých průtoků i proteklých objemů v otevřených kanálech, potocích a řekách.

Jednotka H7-G je vybavena GSM/GPRS datovým modulem pro přenášení měřených dat na server. Dvě oddělené sériové komunikační linky RS485 usnadňují implementaci více snímačů (bez nutnosti nastavovat rozdílné komunikační adresy) a bohaté programové vybavení této jednotky dovoluje optima-

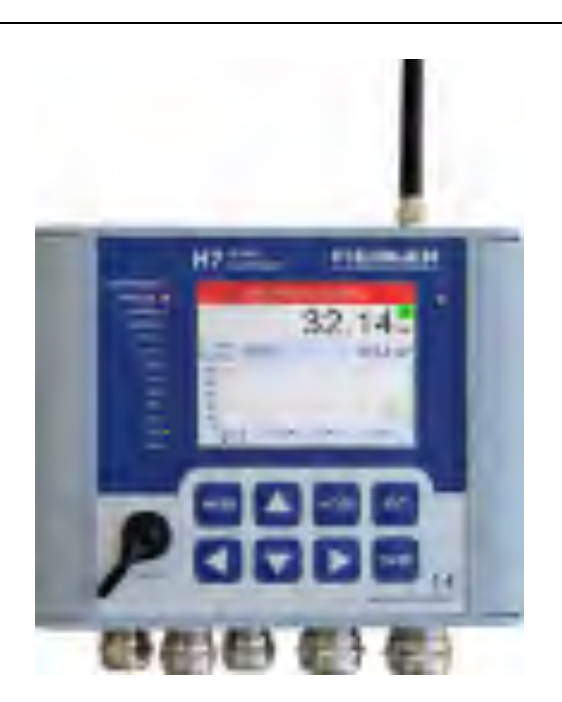

lizovat řídící proces prostřednictvím výstupních proudových signálů 4-20 mA i spínacích kontaktů v jednotce obsažených relé. Součástí programového vybavení jednotky jsou i 4 PID regulátory.

K jedné jednotce H7 lze po sběrnici RS485 připojit velké množství snímačů ESV11 i mnoho dalších snímačů komunikujících po sběrnici RS485 pod protokoly FINET nebo Modbus RTU.

#### 4.5. GSM/GPRS Dataloggery

V tomto krátkém přehledu jsou uvedeny vícekanálové Dataloggery, ke kterým lze připojit snímač ESV11. Změřená a archivovaná data se obvykle přenášejí 1x denně do databáze na server přes interní GPRS komunikační modul.

#### 4.5.1. Hydro Logger H1

Universální 8 kanálový datalogger s grafickým displejem. Přístroj je vhodný pro sběr dat z objektů bez síťového napájení. K jednomu Hydrologgeru H1 lze připojit více snímačů ESV11 prostřednictvím interních svorek a sběrnice RS485.

Vnitřní baterie dataloggeru je dimenzována na 4.000 datových relací na server. Při použití vnějšího napájecího zdroje (akumulátor 12V, síťový zdroj) není četnost předávaných dat nijak limitována.

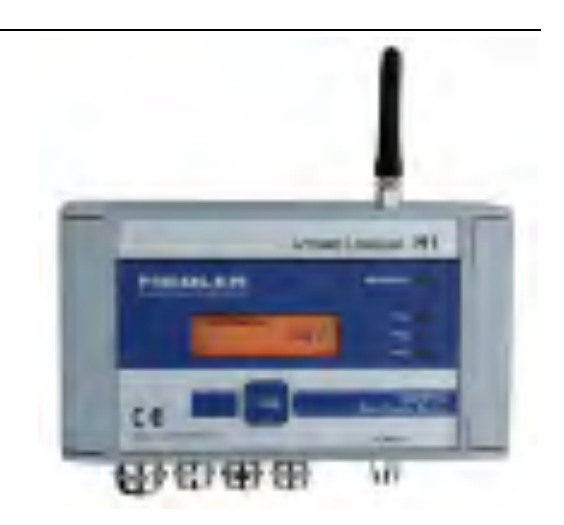

#### 4.5.2. Hydro Logger H40

Malý 8 kanálový datalogger s vysokým krytím IP67. Přístroj je vhodný pro sběr dat z objektů bez síťového napájení.

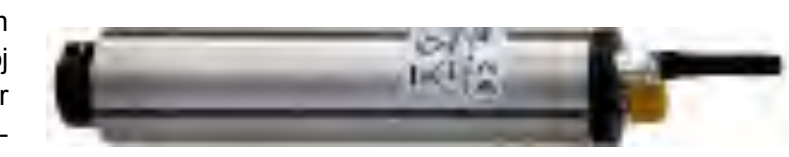

Datalogger se obvykle dodává se zabudovaným GSM/GPRS komunikačním modulem. Vnitřní baterie dataloggeru je dimenzována 8 let provozu nebo 6.000 datových relací na server. K jednomu Hydrologgeru H1 lze připojit pouze 1 snímač ESV11. Snímač se k tomuto typu datalogggeru připojuje přes 7 pinový konektorový pár

#### 4.5.3. Datalogger STELA-3

Robustní 8 kanálový datalogger s vysokým krytím IP67 a velkou kapacitou napájecích baterií. Přístroj je vhodný především pro sběr dat z objektů bez síťového napájení a pro častější datové přenosy na server pro-

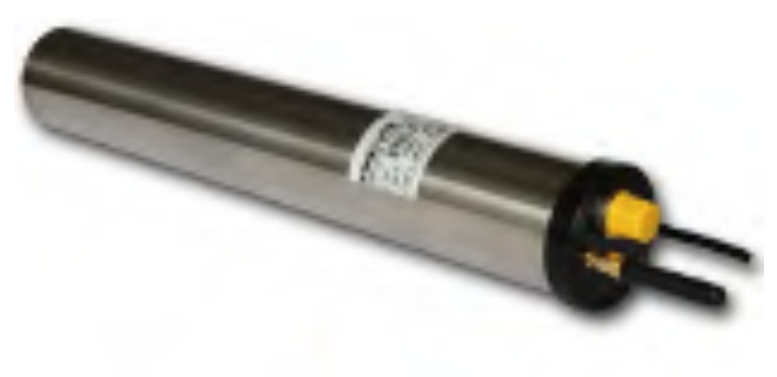

střednictvím zabudovaného GSM/GPRS komunikačního modulu. Vnitřní baterie dataloggeru je dimenzována na 10 let provozu a až 10.000 datových relací na server. K jednomu dataloggeru STELA-3 lze připojit více snímačů ESV11. Snímač se k tomuto typu datalogggeru připojuje přes 7 pinový konektorový pár nebo prostřednictvím tlačných svorek umístěných v instalační krabici spojené s dataloggerem.

#### 4.6. Příklad nastavení parametrů kontroléru M4016

Dále uvedený příklad ukazuje typické nastavení záznamových kanálů řídící jednotky M4016 pro měření a ukládání hodnot vodivosti a teploty vody získávaných ze snímače ESV11:

- **K5 Teploty vody** (záznamový kanál K5 v jednotce M4016 získává data přes RS485 z měřícího kanálu K1 v sondě ESV11).
- **K6 Lineárně kompenzovaná** vodivost (záznamový kanál K6 v jednotce M4016 získává data přes RS485 z měřícího kanálu K2 v sondě ESV11).
- **K7 Nelineárně teplotně kompenzovaná vodivost** (záznamový kanál K7 v jednotce M4016 získává data přes RS485 z měřícího kanálu K3).

Všechny tyto záznamové kanály mají společnou měřící metodu ("Inteligentní sonda přes RS485/FINET") a adresu pro RS485 komunikaci (Adr.=9).

| Regionality path. AMOUNT J THE & S2 / Xipons                                                                                                    | No. of Concession, Name                                                                                                    |
|----------------------------------------------------------------------------------------------------|----------------------------------------------------------------------------------------------------|
| Zébesi Kerépi Rusépi Pari Animi<br>K.1 Hanima (red) Hanimi<br>K.2 Hanima (red) Hanimi<br>K.2 Hanima (red) Hanimi<br>K.2 Hanima (red) Hanimi<br>K.2 Hanima (red) Kerejapah.<br>K.4 Hanima (red) Kerejapah.<br>K.4 Hanima (red) Hitimatelen<br>K.5 Hanima (red) Hitimatelen<br>K.5 Salay datimat (red) Tapicas<br>K.5<br>K.2<br>K.2<br>K.2<br>K.2<br>K.2<br>K.2<br>K.2 | Milleral vehicle     Jensolvice     (1) Januaria       Votore     (1) Votorella La       Milleral vehicle     (1) Votorella La       Milleral vehicle     (2) Votorella La       Milleral vehicle     (2) Votorella La |
| x                                                                                                    | Stark Spoolds                                                                                                    |

V závislosti na typu měřené veličiny je potřeba nastavit rozdílné číslo kanálu snímače ESV11 dle tabulky uvedené v kapitole 4. a dále měřící jednotky a počet desetinných míst. Vodivost se obvykle měří v  $\mu$ S s rozlišením na 0 až 1 desetinné místo a v mS s rozlišením na 2 až 3 desetinná místa.

#### Připojení více sond k M4016

K jedné stanici typu M4016 vybavené sériovým rozhraním RS485 lze připojit až 15 sond ESV11. V takovémto případě je potřeba nastavit pomocí programu MOST a převodníku USB/RS485 do každé sondy jedinečnou komunikační adresu v rozsahu 1 až 15, nebo objednat sondy ESV11 s již nastavenými adresami u výrobce sond.

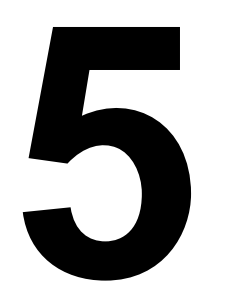

## Údržba a servis

Konduktometrický snímač ESV11 vyžadují pro svoji správnou funkci udržování měřících nerezových elektrod na hlavici snímače bez nánosů a usazenin. Je proto potřeba pravidelně kontrolovat stav snímače a v případě potřeby jej vyčistit.

#### VHODNÉ UMÍSTĚNÍ SNÍMAČE

Četnost prováděných kontrol závisí na znečištění měřené vody a na umístění snímače. Ukázalo se, že četnost údržby může velmi výrazně ovlivnit umístění snímače. Při instalaci snímače je vhodné snímač vložit do místa s dostatečným prouděním vody a pravidelné čištění snímače od nánosů kalů pak téměř nebude zapotřebí.

#### 6.1. Čištění pracovních elektrod snímače ESV11

K čištění nerezových elektrod snímače ESV11 je nejvhodnější jemný hadřík navlhčený čistou vodou. Pro silně znečištěné elektrody můžete použít též saponáty nebo lihové mycí roztoky. Při čištění dbejte na to, aby nedošlo k poškrábání povrchu elektrod usazenými nečistotami nebo pomocnými ostrými nástroji.

#### 6.2. Rekalibrace konduktometrické sondy ESV11

Sondy ESV11 mají v rámci prvotní kalibrace u výrobce nastavenou linearitu a zesílení tak, že konstanta sondy K=1. Po připojení nové sondy ESK11 k řídící a záznamové jednotce nebo k dataloggeru proto není potřeba nastavovat aditivní korekční koeficient A0 (A0=0) ani multiplikativní korekční koeficient A1 (A1=1) v parametrech jednotky záznamového kanálu připojené jednotky.

 Výpočet nové kalibrační konstanty
 Uživatel má možnost provádět provozní rekalibraci sondy. Četnost prováděných rekalibrační kalibrací závisí na intenzitě a typu znečištění měřeného roztoku a na požadavcích na aktuální přesnost měření. K rekalibraci je možno použít jiný kalibrovaný konduktometr nebo referenční roztok o známé vodivosti.

Poměr mezi hodnotou referenčního roztoku (nebo údajem jiného konduktometru) a měřenou hodnotou získanou ze sondy ESK11 tvoří novou kalibrační konstantu sondy ESV11, kterou je nutno vynásobit stávající hodnotu multiplikativního koeficientu A1 v parametrech stanice M4016.

| Pagimaini june MREMAJ Par                                                                                                    | MJ Aimster                  | 1.8                                                                                                    |
|----------------------------------------------------------------------------------------------------|-----------------------------|----------------------------------------------------------------------------------------------------|
| Sangi Kentyk (Serie)                                                                                                    | Test.   Assoc   0.5H   5H5- |                                                                                                    |
| C Chifrend Sing Friden<br>C Chiffenne (von Hauten<br>Chi<br>C Chiffenne (sing Chiffenne<br>C Chiffenne (sing Chiffenne<br>C Chiffenne (sing Chiffenne<br>C Chiffenne (sing Chiffenne                                                                                                    | Jap Niles of States         | ne Jerose Stadi<br>Checker<br>Serve pile Station (1)                                                                                                    |
| Ch. Sectors<br>Ch. Sectors<br>Ch. Has below<br>Ch. History<br>Ch. Ch.<br>Ch. Ch.<br>Ch. Markins<br>Ch.<br>Ch. Ch.<br>Ch. Mitchellers<br>Ch.<br>Ch. Str.<br>Ch. Str.<br>Str.<br>Ch. Str.<br>Ch. Str.<br>Ch. Str.<br>Ch. Str.<br>Str.<br>Str.<br>Str.<br>Str.<br>Str.<br>Str.<br>Str. |                             | 7     +     clin jednody       85 km     -     -       8     7     -       9     7     -       9     1     -       9     1     -       9     1     -       9     1     -       9     1     -       9     1     -       9     1     -       9     1     -       9     1     -       9     1     -       9     1     -       9     1     -       9     1     -       9     1     -       9     1     -       9     1     -       9     1     -       9     1     - |
|                                                                                                    | EL Siec                     |                                                                                                    |

Nastavení nové konstanty konduktometru ESV11 do parametrů M4016

| Nastavení<br>parametru A1<br>přes klávesnici | Toto nové nastavení parametru A1 lze uskutečnit buď pomocí klávesnice z měnu <b>Nastavení -&gt; Měřící kanály,</b> kde kromě nastavení čísla kanálu postupně potvrdíte beze změny nabízené hodnoty parametrů až se dostanete k parametru A1=, který změníte na nově vypočtenou hodnotu.                                             |  |  |
|----------------------------------------------|----------------------------------------------------------------------------------------------------|--|--|
| Nastavení<br>parametru A1 z PC               | Snadněji a přehledněji se změna kanálu provede z připojeného PC (notebooku) pro-<br>gramem MOST.                                                                                                    |  |  |
|                                              | Rekalibraci lze provádět jak na teplotně kompenzovanou hodnotu referenčního vzorku měřenou na kanále K2, tak na teplotně nekompenzovanou hodnotu měřenou na kanále K4 sondy ESV11, případně pomocí jiného zkalibrovaného konduktometru i na nelineární teplotní kompenzaci pro povrchové vody dle ČSN EN27888 měřenou na kanále K3. |  |  |
| Příklad:                                     | <i>Příklad :</i> Příklad nejčastěji prováděné teplotně kompenzované rekalibrace:                                                                                                    |  |  |
|                                              | Hodnota referenčního roztoku (přepočtená pro teplotu 25 °C) 1410 $\mu$ S/cm<br>Změřená hodnota na kanálu K2 (teplotně kompenzovaná hodnota) 1422 $\mu$ S/cm<br>Opravná konstanta K1 = 1410/1422 = 0,9916                                                                                                    |  |  |
|                                              | Touto opravnou konstantou K1 vynásobte stávající multiplikativní parametr A1 v pa-<br>rametrech všech kanálů stanice M4016 zaznamenávajících data z měřících kanálů<br>K2 až K4 kalibrované sondy ESV11 a nové změněné parametry uložte do stanice<br>M4016 (v předchozím obrázku to jsou kanály K4 a K5).                          |  |  |
|                                              |                                                                                                    |  |  |

#### 6.3. Změna přednastavených parametrů snímače ESV11

V parametrech snímače ESV11 jsou z výroby nastaveny dva důležité koeficienty používané pro výpočet teplotně kompenzované vodivosti:

- Referenční vztažná teplota (nastaveno 25.0 °C)
- Teplotní koeficient pro lineární teplotní kompenzaci na K2 (nastaveno 2,2% / K)

Uživatel má možnost tyto defaultně nastavené parametry změnit podle fyzikálních vlastností měřeného média. Ke změně parametrů snímače ESV11 je nutný program MOST a převodník USB/RS485.

| Hovel parametry : Vasilyzol pre-                                                                                                    | . <u>u</u>                                                                                                    |
|----------------------------------------------------------------------------------------------------|----------------------------------------------------------------------------------------------------|
| Norde vedived - 10V<br>Peak policielles permetta<br>Roets - 106 1<br>Partielle<br>Partielle<br>1000 x Baud                                                                                                    | Podereco aprili 🕅 e                                                                                                    |
| Tendara reprodet D<br>Tendara reprodet D<br>Tendar | Tealors<br>Address land tealory ()                                                                                            |
| failbook Handborky<br>Addrew Handbord (0<br>Radjoi Josefowert (1)                                                                                                    | Tapler I kontor<br>Taplet I kontor II. konton II. 170<br>Velahri karkant II. konton II. 170<br>Velahri karkant II. Konton II. |
|                                                                                                    | Opro 1-3 Mpov666                                                                                                    |

Vedle parametrů teplotní korekce lze pomocí programu MOST měnit i další důležité parametry snímače:

- Měřící rozsah sondy
- Síťovou adresu snímače
- Přenosovou rychlost
- Kalibrační aditivní koeficient A0
- Kalibrační multiplikativní koeficient A1

#### 6.4. Přechovávání snímače

Snímač může být dlouhodobě přechováván v suchém stavu mimo měřený roztok, aniž by docházelo ke stárnutí elektrod či ke snižování přesnosti měření.

## Technické parametry

#### Snímač ESV11

| Měřící rozsahy                                                                                                    | 0 … 200,0 μS/cm<br>0 … 2000 μS/cm nebo 0 … 2,000 mS/cm<br>0 … 20,00 mS/cm<br>0,0 … 60,0 °C                                                                                                    |
|----------------------------------------------------------------------------------------------------|----------------------------------------------------------------------------------------------------|
| Rozlišení                                                                                                    | 0,1 μS/cm pro rozsah 0 až 200 μS/cm; 0,1 °C                                                                                                    |
| Přesnost měření                                                                                                    | ± 1% z nastaveného měřícího rozsahu vodivosti<br>± 0,5 °C                                                                                                    |
| Měřící kanály                                                                                                    | K1: teplota<br>K2: vodivost lineárně teplotně kompenzovaná<br>K3: vodivost nelineárně teplotně komp. (ČSN EN27888)<br>K4: vodivost teplotně nekompenzovaná                                                                                                    |
| Rozměry elektrod                                                                                                    | Průměr: 8 mm, protilehlá vzdálenost: 8 mm                                                                                                    |
| Materiál elektrod                                                                                                    | Nerezová ocel A4                                                                                                    |
|                                                                                                    |                                                                                                    |
| Napájecí napětí                                                                                                    | 8 16 V DC, galvanické oddělení snímače od zdroje                                                                                                    |
| Napájecí napětí<br>Proudová spotřeba                                                                                                    | 8 16 V DC, galvanické oddělení snímače od zdroje<br>Typ. 25 mA                                                                                                    |
| Napájecí napětí<br>Proudová spotřeba<br>Komunikační rozhraní                                                                                  | 8 16 V DC, galvanické oddělení snímače od zdroje<br>Typ. 25 mA<br>RS-485, protokol FINET (Modbus RTU)                                                                                                    |
| Napájecí napětí<br>Proudová spotřeba<br>Komunikační rozhraní<br>Propojovací kabel                                                             | 8 16 V DC, galvanické oddělení snímače od zdroje<br>Typ. 25 mA<br>RS-485, protokol FINET (Modbus RTU)<br>PUR kabel 4x0,25, stínění                                                                                                    |
| Napájecí napětí<br>Proudová spotřeba<br>Komunikační rozhraní<br>Propojovací kabel<br>Rozměry snímače                                          | 8 16 V DC, galvanické oddělení snímače od zdroje<br>Typ. 25 mA<br>RS-485, protokol FINET (Modbus RTU)<br>PUR kabel 4x0,25, stínění<br>Průměr 28 mm, délka 180 mm                                                                                                    |
| Napájecí napětí<br>Proudová spotřeba<br>Komunikační rozhraní<br>Propojovací kabel<br>Rozměry snímače<br>Hmotnost                              | <ul> <li>8 16 V DC, galvanické oddělení snímače od zdroje</li> <li>Typ. 25 mA</li> <li>RS-485, protokol FINET (Modbus RTU)</li> <li>PUR kabel 4x0,25, stínění</li> <li>Průměr 28 mm, délka 180 mm</li> <li>320 g (snímač + kabel 5 m)</li> </ul>                                                      |
| Napájecí napětí<br>Proudová spotřeba<br>Komunikační rozhraní<br>Propojovací kabel<br>Rozměry snímače<br>Hmotnost<br>Materiál pouzdra          | <ul> <li>8 16 V DC, galvanické oddělení snímače od zdroje</li> <li>Typ. 25 mA</li> <li>RS-485, protokol FINET (Modbus RTU)</li> <li>PUR kabel 4x0,25, stínění</li> <li>Průměr 28 mm, délka 180 mm</li> <li>320 g (snímač + kabel 5 m)</li> <li>Nerezová ocel 316L / TECAFORM</li> </ul>               |
| Napájecí napětí<br>Proudová spotřeba<br>Komunikační rozhraní<br>Propojovací kabel<br>Rozměry snímače<br>Hmotnost<br>Materiál pouzdra<br>Krytí | <ul> <li>8 16 V DC, galvanické oddělení snímače od zdroje</li> <li>Typ. 25 mA</li> <li>RS-485, protokol FINET (Modbus RTU)</li> <li>PUR kabel 4x0,25, stínění</li> <li>Průměr 28 mm, délka 180 mm</li> <li>320 g (snímač + kabel 5 m)</li> <li>Nerezová ocel 316L / TECAFORM</li> <li>IP68</li> </ul> |

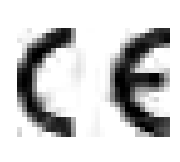

#### Provedení CE

Přístroje uvedené v této uživatelské příručce jsou v souladu jak se směrnicemi elektromagnetické kompatibility 89/336/EU včetně jejich doplňků, tak s normami EN 61326-1:98 včetně doplňků.

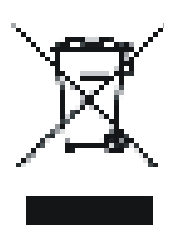

#### Likvidace zařízení

Výrobce má uzavřenu smlouvu o zpětném odběru tohoto přístroje se společností RETELA s. r. o. Přehled sběrných míst ve Vašem okolí najdete na <u>www.retela.cz</u>.

Montáž podle této uživatelské příručky mohou provádět pouze pracovníci alespoň znalí dle § 5 vyhlášky 50/1978 Sb., nebo 51/1978 Sb.

#### Záruční list

Datum předání odběrateli : \_\_\_\_\_

Výrobní číslo : \_\_\_\_\_ Datum uvedení do provozu : \_\_\_\_\_

Typ: ESV11

Výrobce / Dodavatel – podpis

Výrobek byl před odesláním z firmy přezkoušený a správně nastavený. Přesto se může stát, že se v průběhu provozu na přístroji objeví závady, které jsou při testování výrobku u výrobce nezjistitelné.

Jestliže bude případná závada způsobena vadným materiálem, výrobou nebo chybou v programovém vybavení, bude výrobek bezplatně opraven nebo vyměněn, pokud bude reklamace uplatněna v záruční době, která činí :

dva roky od uvedení do provozu nejdéle však dva a půl roku od data prodeje.

Pokud by společnost FIEDLER AMS s.r.o. nebyla schopna výrobek v průběhu záruční doby opravit nebo vyměnit, může po vrácení výrobku poskytnout úhradu jeho nákupní ceny.

Výrobce neručí za vady způsobené zásahem do konstrukce přístroje, jeho poškozením nebo neodborným připojením. Při instalaci a provozu přístroje je nutné dodržet všechny pokyny uvedené v TP, související ČSN a pravidla bezpečnosti.

Provádění všech oprav v době záruky přísluší pouze výrobci. Z hygienických důvodů je nutné do opravy zasílat pouze čisté a řádně zabalené výrobky.

## Ujištění o shodě

ve smyslu zákona č.22/1997 Sb., o technických požadavcích na výrobky

Výrobce : Společnost FIEDLER AMS s.r.o. zastupovaná Ing. Jindřichem Fiedlerem Lipová 1789/9, 370 05 České Budějovice, Česká republika IČO 03155501, Tel/Fax:. +0420 386 358 274, E-mail: prodej@fiedler.company

> Ve smyslu § 13 odstavce (5) zákona č.22/1997 Sb., o technických požadavcích na výrobky, ujišť ujeme distributora/odběratele, že jsme vydali "Prohlášení o shodě" na námi vyráběné/dovážené výrobky, na něž se vztahuje výše citovaný zákon a příslušná vládní nařízení

V Českých Budějovicích dne 13.01.2015

Ing. Jindřich Fiedler jednatel

TXP0150113.005 ESV11-V101

Výrobce:

FIEDLER AMS s.r.o. Lipová 1789/9 307 05 České Budějovice

*www.fiedler.company* Tel.: +420 386 358 274

| Level 0     | Name                                                                             |
|-------------|----------------------------------------------------------------------------------|
| Basic Panel | KTP700 Basic                                                                     |
| ET 200SP    | DIN rail 35 mm, length: 483 mm, for 19" cabinets                                 |
| ET 200SP    | SIMATIC ET 200SP PS, 1-phase, 24 V DC / 5 A                                      |
| ET 200SP    | CPU 1510SP-1 PN                                                                  |
| ET 200SP    | DI 8x24VDC ST                                                                    |
| ET 200SP    | DQ 4x24VDC/2A ST                                                                 |
| ET 200SP    | AI 8xI 2-/4-wire BA                                                              |
| ET 200SP    | AI 4xU/I 2-wire ST                                                               |
| ET 200SP    | AQ 2xU/I HF                                                                      |
| ET 200SP    | BusAdapter 2xRJ45                                                                |
| ET 200SP    | Memory card, 12 MB                                                               |
| ET 200SP    | BU type A0, 16 push-in, 2 infeed term. separate (digital/analog, max. 24VDC/10A) |
| ET 200SP    | BU type A0, 16 push-in, 2 infeed term. jumpered (digital/analog, 24VDC/10A)      |
|             |                                                                                  |

Article number 6AV2123-2GB03-0AX0 6ES5710-8MA11 6EP7133-6AB00-0BN0 6ES7510-1DJ01-0AB0 6ES7131-6BF01-0BA0 6ES7132-6BD20-0BA0 6ES7134-6GF00-0AA1 6ES7134-6HD01-0BA1 6ES7135-6HB00-0CA1 6ES7193-6AR00-0AA0 6ES7193-6BP00-0DA0 6ES7193-6BP00-0BA0

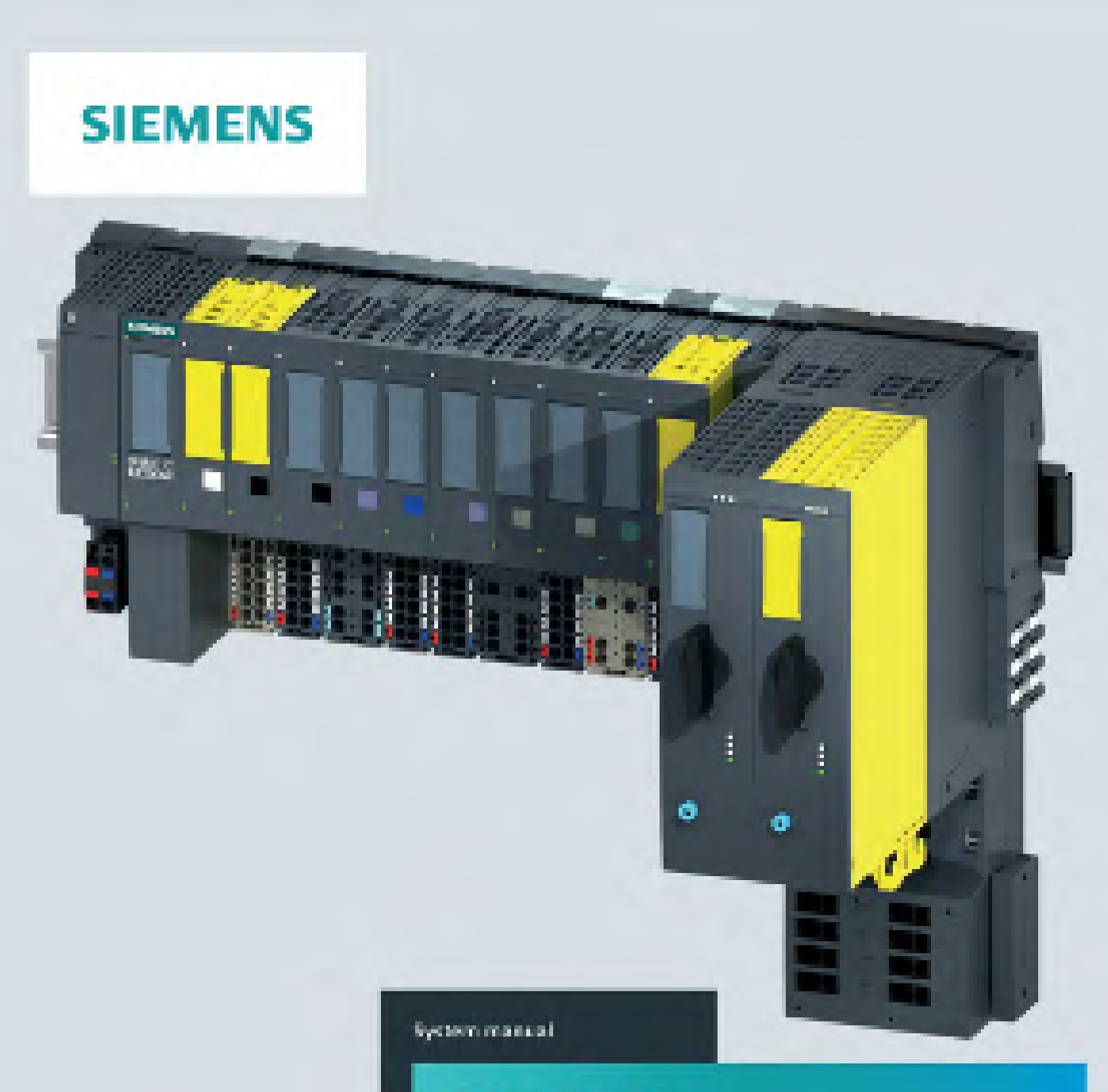

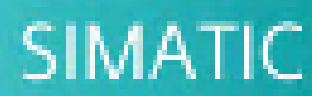

#### ET 200SP

ET 2005P distributed VO system

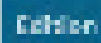

00/00/10

support.industry.alemena.com

## SIEMENS

### SIMATIC

#### ET 200SP Distributed I/O system

System Manual

| Preface                                 |    |
|-----------------------------------------|----|
| ET 200SP Documentation<br>Guide         | 1  |
| New properties/functions                | 2  |
| System overview                         | 3  |
| Application planning                    | 4  |
| Installation                            | 5  |
| Wiring                                  | 6  |
| Configuring                             | 7  |
| Basics of program execution             | 8  |
| Protection                              | 9  |
| Configuration control (option handling) | 10 |
| Commissioning                           | 11 |
| Maintenance                             | 12 |
| Test and service functions              | 13 |
| Technical specifications                | 14 |
| Dimension drawings                      | Α  |
| Accessories/spare parts                 | В  |
| Calculating the leakage resistance      | С  |
| Safety-relevant symbols                 | D  |
|                                         |    |

#### Legal information

#### Warning notice system

This manual contains notices you have to observe in order to ensure your personal safety, as well as to prevent damage to property. The notices referring to your personal safety are highlighted in the manual by a safety alert symbol, notices referring only to property damage have no safety alert symbol. These notices shown below are graded according to the degree of danger.

#### DANGER

indicates that death or severe personal injury will result if proper precautions are not taken.

#### WARNING

indicates that death or severe personal injury **may** result if proper precautions are not taken.

#### 

indicates that minor personal injury can result if proper precautions are not taken.

#### NOTICE

indicates that property damage can result if proper precautions are not taken.

If more than one degree of danger is present, the warning notice representing the highest degree of danger will be used. A notice warning of injury to persons with a safety alert symbol may also include a warning relating to property damage.

#### **Qualified Personnel**

The product/system described in this documentation may be operated only by **personnel qualified** for the specific task in accordance with the relevant documentation, in particular its warning notices and safety instructions. Qualified personnel are those who, based on their training and experience, are capable of identifying risks and avoiding potential hazards when working with these products/systems.

#### Proper use of Siemens products

Note the following:

#### WARNING

Siemens products may only be used for the applications described in the catalog and in the relevant technical documentation. If products and components from other manufacturers are used, these must be recommended or approved by Siemens. Proper transport, storage, installation, assembly, commissioning, operation and maintenance are required to ensure that the products operate safely and without any problems. The permissible ambient conditions must be complied with. The information in the relevant documentation must be observed.

#### Trademarks

All names identified by <sup>®</sup> are registered trademarks of Siemens AG. The remaining trademarks in this publication may be trademarks whose use by third parties for their own purposes could violate the rights of the owner.

#### **Disclaimer of Liability**

We have reviewed the contents of this publication to ensure consistency with the hardware and software described. Since variance cannot be precluded entirely, we cannot guarantee full consistency. However, the information in this publication is reviewed regularly and any necessary corrections are included in subsequent editions.

#### Preface

#### Preface

#### Purpose of the documentation

This documentation provides important information on configuring, installing, wiring and commissioning the ET 200SP distributed I/O system.

#### Basic knowledge required

A basic knowledge of automation technology is required to understand the documentation.

#### Validity of the documentation

This documentation applies to the distributed I/O system, ET 200SP.

#### Definition

In this document, " motor starter" always refers to all variants of the ET 200SP motor starters.

#### Conventions

Please pay particular attention to notes highlighted as follows:

#### Note

Notes contain important information on the product, handling the product or on part of the documentation to which you should pay particular attention.

#### Standards

You can find a dated reference to the respective standards or the EC Declaration of Conformity on the Internet (https://support.industry.siemens.com)

#### **Special information**

#### WARNING

#### Hazardous Voltage

Can Cause Death, Serious Injury, or Property Damage.

Proper use of hardware products

This equipment is only allowed to be used for the applications described in the catalog and in the technical description, and only in conjunction with non-Siemens equipment and components recommended by Siemens.

Correct transport, storage, installation and assembly, as well as careful operation and maintenance, are required to ensure that the product operates safely and without faults.

EU note: Start-up/commissioning is absolutely prohibited until it has been ensured that the machine in which the component described here is to be installed fulfills the regulations/specifications of Directive 2006/42/EC.

#### Note

#### Important note for maintaining operational safety of your plant

Plants with safety-related features are subject to special operational safety requirements on the part of the operator. Even suppliers are required to observe special measures during product monitoring. For this reason, we inform you in the form of personal notifications about product developments and features that are (or could be) relevant to operation of systems from a safety perspective.

By subscribing to the appropriate notifications, you will ensure that you are always up-to-date and able to make changes to your system, when necessary.

Log onto Industry Online Support. Go to the following links and, on the side, right click on "email on update":

- SIMATIC S7-300/S7-300F (https://support.industry.siemens.com/cs/ww/en/ps/13751)
- SIMATIC S7-400/S7-400H/S7-400F/FH (https://support.industry.siemens.com/cs/ww/en/ps/13828)
- SIMATIC WinAC RTX (F) (<u>https://support.industry.siemens.com/cs/ww/en/ps/13915</u>)
- SIMATIC S7-1500/SIMATIC S7-1500F (https://support.industry.siemens.com/cs/ww/en/ps/13716)
- SIMATIC S7-1200/SIMATIC S7-1200F (https://support.industry.siemens.com/cs/ww/en/ps/13683)
- Distributed I/O (<u>https://support.industry.siemens.com/cs/ww/en/ps/14029</u>)
- STEP 7 (TIA Portal) (<u>https://support.industry.siemens.com/cs/ww/en/ps/14667</u>)

#### Note

When using F-CPUs in safety mode and fail-safe modules, observe the description of the SIMATIC Industrial Software SIMATIC Safety - Configuring and Programming (http://support.automation.siemens.com/WW/view/en/54110126) fail-safe system.

#### Recycling and disposal

For ecologically sustainable recycling and disposal of your old device, contact a certified disposal service for electronic scrap and dispose of the device in accordance with the regulations in your country.

#### Security information

Siemens provides products and solutions with industrial security functions that support the secure operation of plants, systems, machines and networks.

In order to protect plants, systems, machines and networks against cyber threats, it is necessary to implement – and continuously maintain – a holistic, state-of-the-art industrial security concept. Siemens' products and solutions constitute one element of such a concept.

Customers are responsible for preventing unauthorized access to their plants, systems, machines and networks. Such systems, machines and components should only be connected to an enterprise network or the internet if and to the extent such a connection is necessary and only when appropriate security measures (e.g. firewalls and/or network segmentation) are in place.

For additional information on industrial security measures that may be implemented, please visit (https://www.siemens.com/industrialsecurity).

Siemens' products and solutions undergo continuous development to make them more secure. Siemens strongly recommends that product updates are applied as soon as they are available and that the latest product versions are used. Use of product versions that are no longer supported, and failure to apply the latest updates may increase customers' exposure to cyber threats.

To stay informed about product updates, subscribe to the Siemens Industrial Security RSS Feed visit (https://www.siemens.com/industrialsecurity).

#### Siemens Industry Online Support

You can find current information on the following topics quickly and easily here:

• Product support

All the information and extensive know-how on your product, technical specifications, FAQs, certificates, downloads, and manuals.

• Application examples

Tools and examples to solve your automation tasks – as well as function blocks, performance information and videos.

Services

Information about Industry Services, Field Services, Technical Support, spare parts and training offers.

• Forums

For answers and solutions concerning automation technology.

• mySupport

Your personal working area in Industry Online Support for messages, support queries, and configurable documents.

This information is provided by the Siemens Industry Online Support in the Internet (http://www.siemens.com/automation/service&support).

#### **Industry Mall**

The Industry Mall is the catalog and order system of Siemens AG for automation and drive solutions on the basis of Totally Integrated Automation (TIA) and Totally Integrated Power (TIP).

You can find catalogs for all automation and drive products on the Internet.

#### See also

Industry Mall (https://mall.industry.siemens.com)
# Table of contents

|   | Preface                                               |                                                                                                    | 3                          |  |
|---|-------------------------------------------------------|----------------------------------------------------------------------------------------------------|----------------------------|--|
| 1 | ET 200SP                                              | Documentation Guide                                                                                                    | 12                         |  |
| 2 | New properties/functions                              |                                                                                                    | 14                         |  |
| 3 | System ov                                             | System overview                                                                                                    |                            |  |
|   | 3.1                                                   | What is the SIMATIC ET 200SP distributed I/O system?                                                                                                    | 16                         |  |
|   | 3.2                                                   | What are fail-safe automation systems and fail-safe modules?                                                                                                    | 19                         |  |
|   | 3.3                                                   | How are SIMATIC Safety F-systems structured with ET 200SP?                                                                                                    | 20                         |  |
|   | 3.4                                                   | Components                                                                                                    | 24                         |  |
| 4 | Applicatior                                           | planning                                                                                                    | 33                         |  |
|   | 4.1<br>4.1.1                                          | Selecting the BaseUnit for I/O modules<br>Digital, fail-safe, communication, technology or analog modules without temperature<br>measurement                                                                                           | 38                         |  |
|   | 4.1.2                                                 | Analog modules with temperature measurement                                                                                                    | 39                         |  |
|   | 4.2<br>4.2.1<br>4.2.2<br>4.2.3                        | Selecting motor starters with a suitable BaseUnit<br>Selecting a BaseUnit for motor starters<br>Selecting the motor starter<br>Selecting accessories for motor starters                                                                | 40<br>40<br>42<br>43       |  |
|   | 4.3<br>4.3.1<br>4.3.2                                 | Selecting potential distributor modules<br>Selecting a PotDis-BaseUnit<br>Selecting a PotDis-TerminalBlock                                                                                                    | 44<br>44<br>46             |  |
|   | 4.4                                                   | Hardware configuration                                                                                                    | 47                         |  |
|   | 4.5<br>4.5.1<br>4.5.2<br>4.5.3<br>4.5.4<br>4.6<br>4.6 | Forming potential groups<br>Basics<br>Forming potential groups with BaseUnit type B1<br>Forming potential groups with fail-safe modules<br>Forming potential groups with motor starters<br>Configuration examples for potential groups | 49<br>54<br>55<br>57<br>59 |  |
|   | 4.6.1<br>4.6.2                                        | Configuration examples with potential distributor modules                                                                                                    | 61                         |  |
| 5 | Installation                                          | · · · · · · · · · · · · · · · · · · ·                                                                                                    | 63                         |  |
|   | 5.1                                                   | Basics                                                                                                    | 63                         |  |
|   | 5.2                                                   | Installation conditions for motor starters                                                                                                    | 67                         |  |
|   | 5.3                                                   | Mounting the CPU/interface module                                                                                                    | 69                         |  |
|   | 5.4                                                   | Installing the CM DP communication module                                                                                                    | 71                         |  |
|   | 5.5                                                   | Mounting BaseUnits for I/O modules                                                                                                    | 73                         |  |
|   | 5.6                                                   | Mounting and dismantling BaseUnits for motor starters                                                                                                    | 76                         |  |

|   | 5.7                                                    | Installing potential distributor modules                                                                                                    | 78                                     |
|---|--------------------------------------------------------|----------------------------------------------------------------------------------------------------|----------------------------------------|
|   | 5.8                                                    | Installing the server module                                                                                                    | 79                                     |
|   | 5.9<br>5.9.1<br>5.9.2<br>5.9.3                         | Mounting further accessories for motor starters<br>Mounting the cover for the 500 V AC infeed bus<br>Mounting the mechanical bracket for the BaseUnit<br>Mounting the BU cover         | 80<br>80<br>82<br>85                   |
| 6 | Wiring                                                 |                                                                                                    | 86                                     |
|   | 6.1                                                    | Rules and regulations for operation                                                                                                    | 86                                     |
|   | 6.2                                                    | Additional rules and regulations for the operation of the ET 200SP with fail-safe modules                                                                                              | 88                                     |
|   | 6.2.1<br>6.2.2                                         | Safety extra-low voltage (SELV, PELV) for failsafe modules and failsafe motor starters<br>Requirements for sensors and actuators for fail-safe modules and fail-safe motor<br>starters | 88<br>89                               |
|   | 6.2.3                                                  | Crosstalk of digital input/output signals                                                                                                    | 91                                     |
|   | 6.3<br>6.3.1                                           | Additional rules and instructions for operation with motor starters<br>Protection against short circuit                                                                                | 92<br>92                               |
|   | 6.4                                                    | Operating the ET 200SP on grounded incoming supply                                                                                                    | 92                                     |
|   | 6.5                                                    | Electrical configuration of the ET 200SP                                                                                                    | 96                                     |
|   | 6.6                                                    | Wiring rules                                                                                                    | 98                                     |
|   | 6.7                                                    | Wiring BaseUnits for I/O modules                                                                                                    | 101                                    |
|   | 6.8                                                    | Connecting cable shields for I/O modules                                                                                                    | 103                                    |
|   | 6.9                                                    | Wiring BaseUnits for motor starters                                                                                                    | 105                                    |
|   | 6.10                                                   | Connecting the 3DI/LC module for the motor starter                                                                                                    | 109                                    |
|   | 6.11                                                   | Connecting the supply voltage to the CPU/interface module                                                                                                    | 111                                    |
|   | 6.12<br>6.12.1<br>6.12.2                               | Connecting interfaces for communication<br>Connecting PROFINET IO (port P3) to the CPU<br>Connecting the PROFIBUS DP interface to the interface module/communications                  | 113<br>113                             |
|   |                                                        | module CM DP                                                                                                    | 115                                    |
|   | 6.13                                                   | Inserting I/O modules / motor starters and BU covers                                                                                                    | 116                                    |
|   | 6.14<br>6.14.1<br>6.14.2<br>6.14.3                     | Mounting/disassembly of motor starters<br>Mounting the fan<br>Mounting/disassembly of motor starters<br>3DI/LC module                                                                  | 118<br>118<br>119<br>121               |
|   | 6.15<br>6.15.1<br>6.15.2<br>6.15.3<br>6.15.4<br>6.15.5 | Labeling ET 200SP<br>Factory markings<br>Optional markings<br>Applying color identification labels<br>Applying labeling strips<br>Applying reference identification labels             | 124<br>124<br>126<br>127<br>129<br>130 |
| 7 | Configuring                                            |                                                                                                    | 131                                    |
|   | 7.1                                                    | Configuring ET 200SP                                                                                                    | 131                                    |

|    | 7.2<br>7.2.1<br>7.2.2 | Configuring the CPU<br>Reading out the configuration<br>Addressing |            |
|----|-----------------------|--------------------------------------------------------------------|------------|
|    | 7.2.3                 | Process images and process image partitions                        |            |
|    | 7.2.3.1               | Process image - overview                                           |            |
|    | 7.2.3.2<br>7.2.3.3    | Automatically updating process image partitions                    | 140<br>140 |
|    | 7.3                   | Configuring the interface module                                   |            |
| 8  | Basics of p           | program execution                                                  |            |
| •  | 8.1                   | Events and OBs                                                     | 143        |
|    | 8.2                   | Asynchronous instructions                                          |            |
| 9  | Protection            | ,                                                                  |            |
| -  | 9.1                   | Overview of the protective functions of the CPU                    |            |
|    | 9.2                   | Configuring access protection for the CPU                          | 156        |
|    | 9.3                   | Using the user program to set additional access protection         | 159        |
|    | 9.4                   | Know-how protection                                                | 160        |
|    | 9.5                   | Copy protection                                                    | 164        |
| 10 | Configurati           | on control (option handling)                                       | 166        |
|    | 10.1                  | Configuring                                                        | 169        |
|    | 10.2                  | Creating the control data record                                   | 171        |
|    | 10.2.1                | Introduction                                                       |            |
|    | 10.2.2                | Control data record for an ET 200SP CPU                            |            |
|    | 10.2.3                | Feedback data record for interface modules                         | 175<br>179 |
|    | 10.2.5                | Data records and functions.                                        |            |
|    | 10.3                  | Transferring control data record in the startup program of the CPU |            |
|    | 10.4                  | Behavior during operation                                          | 186        |
|    | 10.5                  | Examples of configuration control                                  |            |
| 11 | Commissio             | ning                                                               | 192        |
|    | 11.1                  | Overview                                                           | 192        |
|    | 11.2                  | Commissioning the ET 200SP for PROFINET IO                         | 194        |
|    | 11.2.1                | ET 200SP CPU as an IO controller                                   |            |
|    | 11.2.2<br>11.2.3      | ET 200SP CPU as an I-device                                        | 196<br>    |
|    | 11.3                  | Commissioning the ET 200SP on PROFIBUS DP                          |            |
|    | 11.3.1                | ET 200SP as a DP master                                            |            |
|    | 11.3.2                | ET 200SP as I-slave                                                | 201        |
|    | 11.3.3                | ET 200SP as a DP slave                                             |            |
|    | 11.4                  | Startup of the ET 200SP with empty slots                           | 204        |
|    | 11.5                  | Removing/inserting a SIMATIC memory card on the CPU                | 205        |

|    | 11.6<br>11.6.1<br>11.6.2<br>11.6.3<br>11.6.4 | Operating modes of the CPU<br>STARTUP mode<br>STOP mode<br>RUN mode<br>Operating mode transitions                                                                                | 206<br>206<br>209<br>210<br>210 |
|----|----------------------------------------------|----------------------------------------------------------------------------------------------------|---------------------------------|
|    | 11.7<br>11.7.1<br>11.7.2                     | CPU memory reset<br>Automatic memory reset<br>Manual memory reset                                                                                                    | 213<br>214<br>214               |
|    | 11.8                                         | Reassigning parameters during operation                                                                                                    | 216                             |
|    | 11.9<br>11.9.1                               | Backing up and restoring the CPU configuration<br>Overview                                                                                                    | 217<br>217                      |
|    | 11.10<br>11.10.1                             | Time synchronization<br>Example: Configuring and changing NTP server                                                                                                    | 220<br>222                      |
|    | 11.11<br>11.11.1<br>11.11.2<br>11.11.3       | Identification and maintenance data<br>Reading out and entering I&M data<br>Data record structure for I&M data<br>Example: Read out firmware version of the CPU with Get_IM_Data | 226<br>226<br>228<br>230        |
|    | 11.12                                        | Shared commissioning of projects                                                                                                    | 232                             |
| 12 | Maintenar                                    | nce                                                                                                    | 233                             |
|    | 12.1                                         | Removing and inserting I/O modules/motor starters (hot swapping)                                                                                                    | 233                             |
|    | 12.2                                         | Changing the type of an I/O module                                                                                                    | 237                             |
|    | 12.3                                         | Replacing an I/O module                                                                                                    | 238                             |
|    | 12.4                                         | Replacing a motor starter                                                                                                    | 239                             |
|    | 12.5                                         | Replacing the terminal box on the BaseUnit                                                                                                    | 240                             |
|    | 12.6                                         | Firmware update                                                                                                    | 242                             |
|    | 12.7<br>12.7.1<br>12.7.2<br>12.7.2           | Resetting CPU/interface module (PROFINET) to factory settings<br>Resetting the CPU to factory settings<br>Resetting interface module (PROFINET IO) to factory settings           | 249<br>249<br>252               |
|    | 12.7.5                                       | button                                                                                                    | 253                             |
|    | 12.8                                         | Reaction to faults in fail-safe modules and fail-safe motor starters                                                                                                    | 255                             |
|    | 12.9                                         | Maintenance and repair                                                                                                    | 257                             |
|    | 12.10                                        | Warranty                                                                                                    | 257                             |
| 13 | Test and s                                   | service functions                                                                                                    | 258                             |
|    | 13.1                                         | Test functions                                                                                                    | 258                             |
|    | 13.2                                         | Reading out/saving service data                                                                                                    | 264                             |
| 14 | Technical                                    | specifications                                                                                                    | 267                             |
|    | 14.1                                         | Standards, approvals and safety notes                                                                                                    | 267                             |
|    | 14.2                                         | Electromagnetic compatibility                                                                                                    | 274                             |
|    | 14.3                                         | Electromagnetic compatibility of fail-safe modules                                                                                                    | 278                             |

|   | 14.4         | Shipping and storage conditions                                       | 281   |
|---|--------------|-----------------------------------------------------------------------|-------|
|   | 14.5         | Mechanical and climatic environmental conditions                      | 282   |
|   | 14.6         | Insulation, protection class, degree of protection and rated voltage  | 286   |
|   | 14.7         | Use of the ET 200SP in zone 2 potentially explosive atmospheres       | 288   |
| Α | Dimension of | drawings                                                              | . 289 |
|   | A.1          | Shield connector                                                      | 289   |
|   | A.2          | Labeling strip                                                        | 289   |
|   | A.3          | Reference identification labels                                       | 290   |
| В | Accessories  | s/spare parts                                                         | . 291 |
|   | B.1          | Lightning protection and overvoltage protection for fail-safe modules | 294   |
| С | Calculating  | the leakage resistance                                                | . 295 |
| D | Safety-relev | ant symbols                                                           | . 297 |
|   | D.1          | Safety-related symbols for devices without Ex protection              | 297   |
|   | D.2          | Safety-related symbols for devices with Ex protection                 | 298   |
|   | Glossary     |                                                                       | . 300 |
|   | Index        |                                                                       | . 301 |

# **ET 200SP Documentation Guide**

The documentation for the SIMATIC ET 200SP distributed I/O system is arranged into three areas.

This arrangement enables you to access the specific content you require.

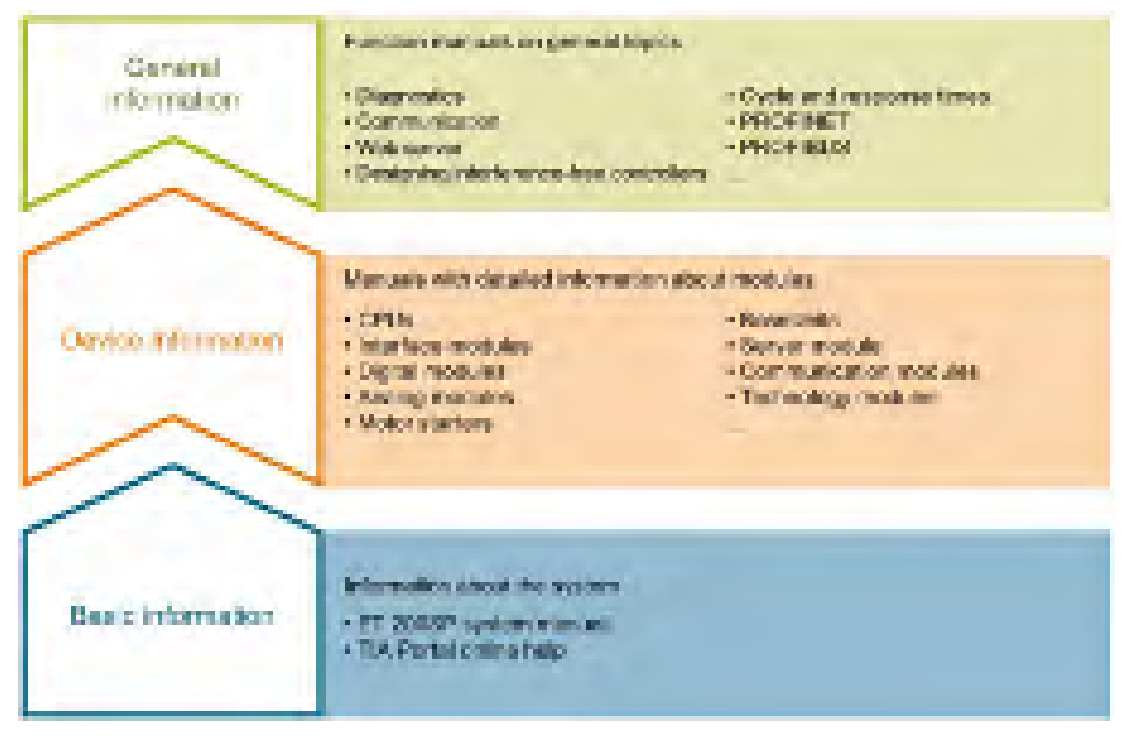

#### **Basic information**

The System Manual and Getting Started describe in detail the configuration, installation, wiring and commissioning of the SIMATIC ET 200SP distributed I/O system. The STEP 7 online help supports you in the configuration and programming.

#### **Device information**

Product manuals contain a compact description of the module-specific information, such as properties, wiring diagrams, characteristics and technical specifications.

#### **General information**

The function manuals contain detailed descriptions on general topics regarding the SIMATIC ET 200SP distributed I/O system, e.g. diagnostics, communication, Web server, motion control and OPC UA.

You can download the documentation free of charge from the Internet (https://support.industry.siemens.com/cs/ww/en/view/109742709).

Changes and supplements to the manuals are documented in a Product Information.

You can download the product information free of charge from the Internet (https://support.industry.siemens.com/cs/us/en/view/73021864).

#### Manual Collection ET 200SP

The Manual Collection contains the complete documentation on the SIMATIC ET 200SP distributed I/O system gathered together in one file.

You can find the Manual Collection on the Internet (https://support.automation.siemens.com/WW/view/en/84133942).

#### "mySupport"

With "mySupport", your personal workspace, you make the most of your Industry Online Support.

In "mySupport" you can store filters, favorites and tags, request CAx data and put together your personal library in the Documentation area. Furthermore, your data is automatically filled into support requests and you always have an overview of your current requests.

You need to register once to use the full functionality of "mySupport".

You can find "mySupport" in the Internet (https://support.industry.siemens.com/My/ww/en).

#### **Application examples**

The application examples support you with various tools and examples for solving your automation tasks. Solutions are shown in interplay with multiple components in the system - separated from the focus in individual products.

You can find the application examples on the Internet (https://support.industry.siemens.com/sc/ww/en/sc/2054).

# New properties/functions

### What's new in the ET 200SP System Manual, Edition 09/2019 compared to Edition 02/2018

| What's new?       |                                                                                            | What are the customer benefits?                                                                                                    | Where can I find information?                                                                                                    |
|-------------------|--------------------------------------------------------------------------------------------|----------------------------------------------------------------------------------------------------|----------------------------------------------------------------------------------------------------|
| New con-<br>tents | BaseUnits BU30-MS7,<br>BU30-MS8, BU30-MS9 and<br>BU30-MS10 for fail-safe<br>motor starters | A simple, wire-saving group shutdown for fail-<br>safe motor starters.<br>In contrast to the earlier solution (BU30-MS5<br>and BU30-MS6), the fail-safe signal only has<br>to be wired to the first motor starter. The fail-<br>safe signal is internally routed via the Ba-<br>seUnits. | Section Selecting motor start-<br>ers with a suitable BaseUnit<br>(Page 40)<br>Section Forming potential<br>groups (Page 49)<br>Section Wiring BaseUnits for<br>motor starters (Page 105) |

## What's new in the system manual ET 200SP, edition 02/2018 compared to edition 12/2016

| What's new?       |                               | What are the customer benefits?                                                                                                    | Where can I find information?                      |
|-------------------|-------------------------------|----------------------------------------------------------------------------------------------------|----------------------------------------------------|
| New con-<br>tents | Potential distributor modules | Potential distributor modules are a space-<br>saving replacement for standard potential<br>distributors or potential distributor terminals.<br>You can set up potential groups much faster,<br>in a more compact design and with fewer<br>components than with standard potential<br>distributor systems. | Starting from section System<br>overview (Page 16) |
|                   |                               | One application is, for example, the design of digital input modules with 16 channels and 3-wire connection. By using the potential distributor modules, you are reserving the unused signal lines of antivalent sensors.                                                                                 |                                                    |
|                   |                               | Another application is the supply of potentials for external components.                                                                                                    |                                                    |
|                   | Password provider             | As an alternative to manual password input<br>you can connect a password provider to<br>STEP 7. A password provider offers the fol-<br>lowing advantages:                                                                                                    | Section Know-how protection<br>(Page 160)          |
|                   |                               | <ul> <li>Convenient handling of passwords.</li> <li>STEP 7 reads the password automatically<br/>for the blocks. This saves you time.</li> </ul>                                                                                                    |                                                    |
|                   |                               | <ul> <li>Optimal block protection because the operators do not know the actual password.</li> </ul>                                                                                                    |                                                    |

| What's new?      |                                                                                             | What are the customer benefits?                                                                                                    | Where can I find information?                             |
|------------------|---------------------------------------------------------------------------------------------|----------------------------------------------------------------------------------------------------|-----------------------------------------------------------|
|                  | GetSMCinfo instruction                                                                      | With the help of the GetSMCinfo instruction<br>you can respond to information provided by<br>the memory card in the user program and if<br>required, replace the memory card as a pre-<br>cautionary measure. This makes sense in<br>particular if you write to the card often in your<br>application, for example if you use data logs. | Section AUTOHOTSPOT                                       |
|                  | Testing with breakpoints                                                                    | <ul> <li>When testing with breakpoints, you execute a program from one breakpoint to another.</li> <li>Testing with breakpoints provides you with the following advantages:</li> <li>Testing SCL and STL program code with</li> </ul>                                                                                                    | Section Test functions<br>(Page 258)                      |
|                  |                                                                                             | the help of breakpoints                                                                                                    |                                                           |
|                  |                                                                                             | <ul> <li>Localization of logic errors step by step</li> <li>Simple and quick analysis of complex<br/>programs prior to actual commissioning</li> </ul>                                                                                                    |                                                           |
|                  |                                                                                             | Recording of current values within individ-<br>ual executed loops                                                                                                    |                                                           |
|                  |                                                                                             | <ul> <li>Use of breakpoints for program validation<br/>also possible in SCL/STL networks within<br/>LAD/FBD blocks</li> </ul>                                                                                                    |                                                           |
| Changed contents | Reading out the identification<br>and maintenance data using<br>the Get_IM_Data instruction | With the Get_IM_Data instruction you can read out the identification and maintenance data of the modules without much programming work.                                                                                                    | Section Reading out and enter-<br>ing I&M data (Page 226) |
|                  |                                                                                             | With the Get_IM_Data instruction, you can<br>access the identification and maintenance<br>data (I&M) of a module in the user program.<br>I&M data is information saved in a module.<br>This allows you to                                                                                                    |                                                           |
|                  |                                                                                             | check the system configurations                                                                                                    |                                                           |
|                  |                                                                                             | react to hardware changes                                                                                                    |                                                           |
|                  |                                                                                             | <ul> <li>react to hardware faults in the user pro-<br/>gram.</li> </ul>                                                                                                    |                                                           |
|                  |                                                                                             | Finding and elimination of hardware errors is made easier.                                                                                                    |                                                           |
|                  | Time synchronization                                                                        | For all applications that need the exact time,<br>you update the CPU time using the NTP<br>process. This also automatically sets the<br>CPU time beyond subnet limits.                                                                                                    | Section Time synchronization<br>(Page 220)                |
|                  | Firmware update via acces-<br>sible devices                                                 | You are given information on fast firmware updates via accessible devices in the net-work.                                                                                                    | Section Firmware update<br>(Page 242)                     |

## System overview

## 3.1 What is the SIMATIC ET 200SP distributed I/O system?

#### SIMATIC ET 200SP

SIMATIC ET 200SP is a scalable and highly flexible distributed I/O system for connecting process signals to a higher-level controller via a fieldbus.

#### Customer benefits of the system

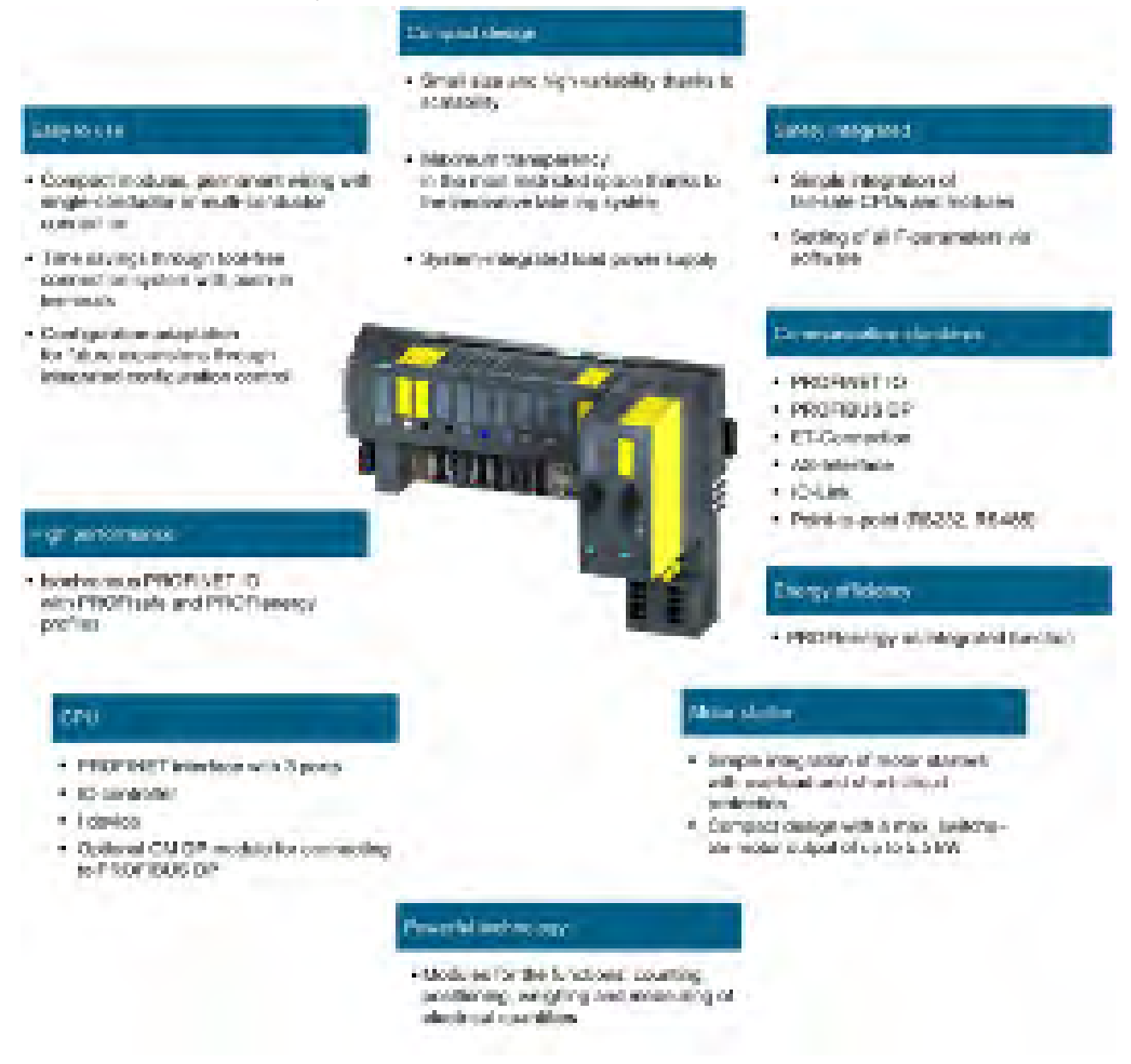

Figure 3-1 SIMATIC ET 200SP distributed I/O system - Customer benefits

#### Area of application

Thanks to its multifunctionality, the SIMATIC ET 200SP distributed I/O system is suitable for a wide range of applications. Its scalable design allows you to tailor your configuration to local requirements. Different CPUs/interface modules are available for connection to PROFINET IO or PROFIBUS DP.

SIMATIC ET 200SP with CPU allows intelligent pre-processing to relieve the higher-level controller. The CPU can also be used as standalone device.

By using fail-safe CPUs, you can implement applications for safety engineering. Configuration and programming of your safety program takes place the same way as for standard CPUs.

A wide range of I/O modules rounds off the product range.

SIMATIC ET 200SP is designed with degree of protection IP20 and is intended for installation in a control cabinet.

#### Configuration

The SIMATIC ET 200SP distributed I/O system is installed on a mounting rail. It consists of:

- CPU/interface module
- Up to 64 I/O modules, which can be plugged into BaseUnits in any combination
- Up to 31 motor starters
- A server module that completes the configuration of the ET 200SP.

3.1 What is the SIMATIC ET 200SP distributed I/O system?

#### Configuration example

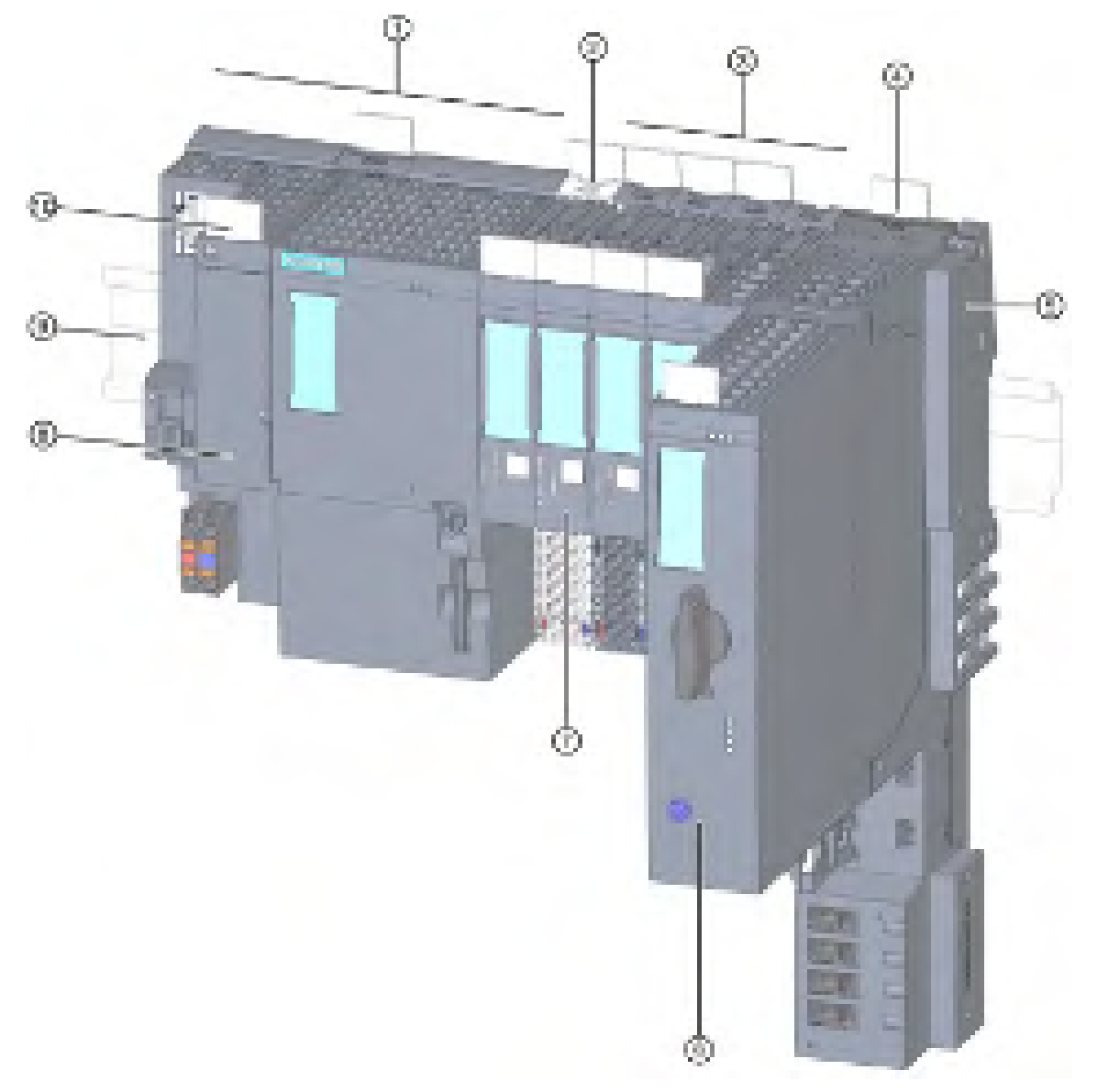

- ① CPU/interface module
- 2 Light-colored BaseUnit BU..D with infeed of supply voltage
- ③ Dark-colored BaseUnits BU..B for extending the potential group
- ④ BaseUnit for motor starter
- 5 Server module (included in the scope of delivery of the CPU/interface module)
- 6 ET 200SP motor starter
- ⑦ I/O module
- 8 BusAdapter
- 9 Mounting rail
- 1 Reference identification label

Figure 3-2 Configuration example of the ET 200SP

## 3.2 What are fail-safe automation systems and fail-safe modules?

#### Fail-safe automation systems

Fail-safe automation systems (F-systems) are used in systems with higher safety requirements. F-systems control processes and ensure that they are in a safe state immediately after shutdown. In other words, F-systems control processes in which an immediate shutdown does not endanger persons or the environment.

#### Safety Integrated

Safety Integrated is the integrated safety concept for automation and drive technology from Siemens.

Proven technologies and systems from automation technology are used for safety systems. Safety Integrated includes the complete safety sequence, ranging from sensor, actuator and fail-safe modules right through to the controller, including safety-related communication via standard fieldbuses. Drives and controllers handle safety tasks in addition to their actual functions.

#### Fail-safe modules

The key difference between fail-safe modules (F-modules) and standard modules is that they have an internal two-channel design. This means the two integrated processors monitor each other, automatically test the input and output circuits, and switch the fail-safe module to a safe state in the event of a fault.

The F-CPU communicates with a fail-safe module via the safety-related PROFIsafe bus profile.

#### Fail-safe motor starters

Fail-safe motor starters enable safety-related tripping of motor loads. Fail-safe motor starters are not PROFIsafe nodes. Motor starters operate together with the fail-safe modules of the ET 200SP system.

#### Area of application of ET 200SP with fail-safe I/O modules

By using the ET 200SP distributed I/O system with fail-safe I/O modules, you are replacing conventional safety engineering configurations. This includes the replacement of switching devices for emergency STOP, protective door monitors, two-hand operation, etc.

## 3.3 How are SIMATIC Safety F-systems structured with ET 200SP?

#### SIMATIC Safety F-system with ET 200SP

The figure below shows an example of a configuration for a SIMATIC Safety F-system with ET 200SP distributed I/O system and PROFINET IO. The PROFINET IO lines can be set up with copper cable, fiber-optic cable or WLAN.

Fail-safe I/O modules and non-fail-safe I/O modules can be combined in an ET 200SP configuration.

The fail-safe IO controller (F-CPU) exchanges safety-related and non-safety-related data with fail-safe and non-fail-safe ET 200SP modules.

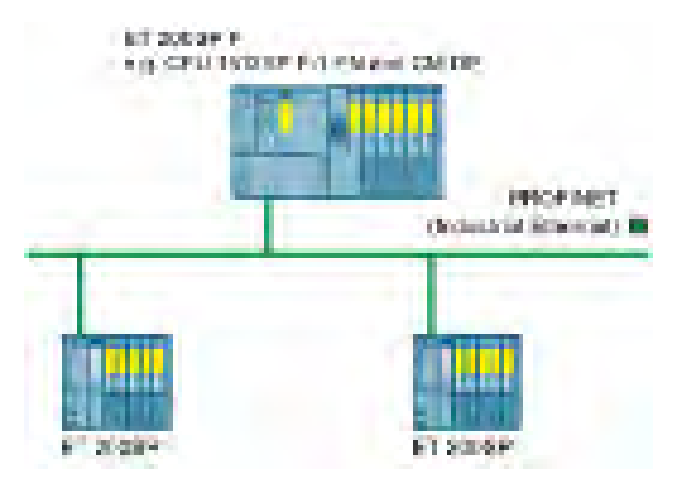

Figure 3-3 Fail-safe SIMATIC Safety automation system (sample configuration)

#### Fail-safe ET 200SP I/O modules

The following fail-safe I/O modules are available for the ET 200SP distributed I/O system:

- Fail-safe power modules are used to supply the potential group load voltage and for the safety-related tripping of the load voltage for non-fail-safe output modules.
- Fail-safe digital input modules detect the signal states of safety-related sensors and send the relevant safety frames to the F-CPU.
- Fail-safe digital output modules are suitable for safety-related shutdown procedures with short circuit and cross-circuit protection up to the actuator.

#### ET 200SP fail-safe motor starters

Fail-safe motor starters are suitable for safety-related tripping of motor loads.

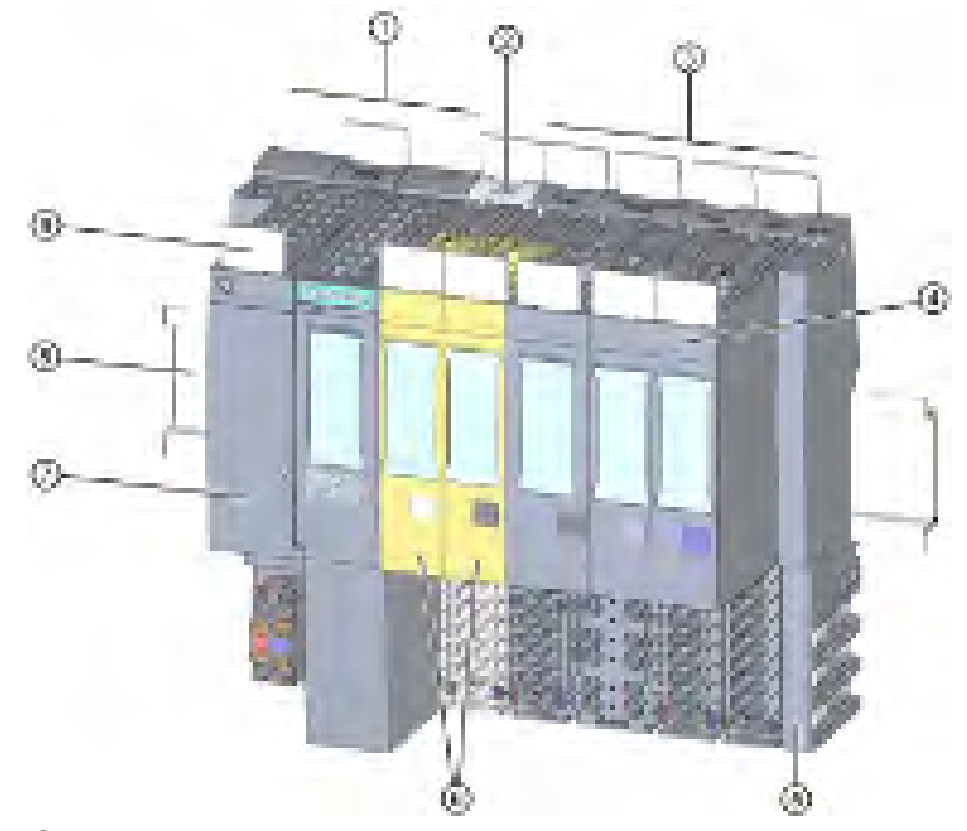

#### Example of a configuration with fail-safe I/O modules

- ① Interface module
- 2 Light-colored BaseUnit BU..D with infeed of supply voltage
- ③ Dark-colored BaseUnits BU..B for conducting the potential group further
- ④ I/O module
- 5 Server module (ships with the interface module)
- 6 Fail-safe I/O modules
- ⑦ BusAdapter
- 8 Mounting rail
- (9) Reference identification label

Figure 3-4 Example of a configuration of the ET 200SP with fail-safe I/O modules

#### Hardware and software requirements

Fail-safe modules ET 200SP are supported by IM155-6PN ST interface modules as of firmware V1.1.1, IM155-6PN HF as of firmware V2.0, IM155-6PN HS as of firmware V4.0 and IM155-6DP HF as of firmware V1.0.

You require the STEP 7 Safety Advanced option package, V12 or higher including HSP 54, for configuration and programming of the ET 200SP fail-safe modules with the SIMATIC Safety fail-safe system.

You require the F-Configuration Pack V5.5 SP10 or later for configuring and programming the ET 200SP failsafe modules with the Distributed Safety failsafe system.

You require the F-Configuration Pack V5.5 SP12 or later for configuring and programming the ET 200SP failsafe modules with the F/FH Systems failsafe system.

ET 200SP fail-safe motor starters are supported by interface modules IM155-6PN BA, firmware V3.2 or higher, IM155-6PN ST, firmware V3.1 or higher, IM155-6PN HF, firmware V3.1 or higher and IM155-6DP HF firmware V3.0 or higher.

You require SIMATIC Step 7 V14 or higher for configuration and programming of ET 200SP fail-safe motor starters. The F-Configuration Pack is not needed for configuration and programming of the ET 200SP fail-safe motor starter.

#### Note

Configuration of ET 200SP motor starters, SIMATIC Step 7 V13 or higher, is possible with a GSD file (GSDML).

#### Use in safety mode only

Safety mode is the F-I/O operating mode that allows safety-related communication using safety frames.

Safety mode of motor starters is characterized by the fail-safe digital input (F-DI) and availability of the 24 V power supply.

You can only use the ET 200SP fail-safe I/O modules in safety mode. They cannot be used in non-fail-safe mode.

#### Achievable safety classes

The fail-safe modules are equipped with integrated safety functions for safety mode.

You can achieve the safety classes of the table below:

- With the appropriate parameter assignment of the safety functions in STEP 7
- With a specific combination of fail-safe and non-fail-safe I/O modules
- With a special arrangement and wiring of the sensors and actuators

| Table 3- 1 | Safety classes that can be achieved with ET 200SP in safety mode |
|------------|------------------------------------------------------------------|
|------------|------------------------------------------------------------------|

| Safety class in safety mode                           |            |                          |  |
|-------------------------------------------------------|------------|--------------------------|--|
| According to IEC 61508 In accordance with ISO 13849-1 |            |                          |  |
| SIL2                                                  | Category 3 | (PL) Performance Level d |  |
| SIL3                                                  | Category 3 | (PL) Performance Level e |  |
| SIL3                                                  | Category 4 | (PL) Performance Level e |  |

#### Additional information

You will find the use cases and wiring for the relevant safety class in the manuals of the failsafe I/Os and the fail-safe motor starters. 3.4 Components

## 3.4 Components

## Basic components of the ET 200SP distributed I/O system

| Table 2 2  | Basic components | of tho | ET 2000D |
|------------|------------------|--------|----------|
| Table 3- Z | basic components | or the | ET 2003P |

| Basic component                                | Function                                                                                                    | Figure       |
|------------------------------------------------|----------------------------------------------------------------------------------------------------|--------------|
| Mounting rail in accord-<br>ance with EN 60715 | The mounting rail is the rack of the ET 200SP.<br>The ET 200SP is installed on the mounting rail.<br>The mounting rail is 35 mm high. |              |
| CPU/Fail-safe CPU                              | The (F) CPU:                                                                                                    |              |
|                                                | <ul> <li>Runs the user program. The F-CPU also<br/>runs the safety program.</li> </ul>                                                | - The second |
|                                                | Can be used as an IO controller or I-Device<br>on PROFINET IO or as a standalone CPU                                                  | Line and I   |
|                                                | Links the ET 200SP to the IO devices or the IO controller                                                                             |              |
|                                                | • Exchanges data with the I/O modules via the backplane bus.                                                                          | TR /         |
|                                                | Additional CPU functions:                                                                                                    | ternit       |
|                                                | • Communication via PROFIBUS DP (the CPU can be used as a DP master or DP slave in combination with the CM DP communication module)   | 219<br>111   |
|                                                | Integrated Web server                                                                                                    |              |
|                                                | Integrated technology                                                                                                    |              |
|                                                | Integrated trace functionality                                                                                                    |              |
|                                                | Integrated system diagnostics                                                                                                    |              |
|                                                | Integrated safety                                                                                                    |              |
|                                                | Safety mode (when using fail-safe CPUs)                                                                                               |              |

| Basic component                     | Function                                                                                                    | Figure |
|-------------------------------------|----------------------------------------------------------------------------------------------------|--------|
| Communication module<br>CM DP       | <ul> <li>The communication module CM DP</li> <li>Connects the CPU with PROFIBUS DP</li> <li>The bus connection is an RS485 interface</li> </ul>                                                                   |        |
| Interface module for<br>PROFINET IO | <ul> <li>The interface module:</li> <li>Can be used as IO device on PROFINET IO</li> <li>Links the ET 200SP with the IO controller</li> <li>Exchanges data with the I/O modules via the backplane bus.</li> </ul> |        |
| Interface module for<br>PROFIBUS DP | <ul> <li>The interface module:</li> <li>Can be used as DP slave on PROFIBUS DP</li> <li>Links the ET 200SP with the DP master</li> <li>Exchanges data with the I/O modules via the backplane bus.</li> </ul>      |        |

## System overview

| Basic component | Function                                                                                                    | Figure     |
|-----------------|----------------------------------------------------------------------------------------------------|------------|
| BusAdapter      | The BusAdapters allow free selection of the connection technology for PROFINET IO. The following versions are available for PROFINET CPU/interface modules:                                                     |            |
|                 | <ul> <li>For standard RJ45 connector (BA 2×RJ45)</li> <li>①</li> </ul>                                                                                                    | 3          |
|                 | <ul> <li>For direct connection of the bus cable<br/>(BA 2×FC) ②</li> </ul>                                                                                                    | 28         |
|                 | <ul> <li>For POF/PCF fiber-optic cable (BA 2xSCRJ)</li> <li>3</li> </ul>                                                                                                    | 0 0 0      |
|                 | <ul> <li>As media converter for POF/PCF fiber-optic<br/>cable ⇔ standard RJ45 plug (BA<br/>SCRJ/RJ45) ④</li> </ul>                                                                                              |            |
|                 | <ul> <li>As media converter for POF/PCF fiber-optic<br/>cable ⇔ direct connection of the bus cable<br/>(BA SCRJ/FC) ⑤</li> </ul>                                                                                |            |
|                 | • For glass fiber-optic cable (BA 2xLC) 6                                                                                                    | Ca Ca - 44 |
|                 | <ul> <li>As media converter for glass fiber-optic cable</li> <li>⇔ standard RJ45 plug (BA LC/RJ45) ⑦</li> </ul>                                                                                                 |            |
|                 | <ul> <li>As media converter for glass fiber-optic cable</li> <li>⇔ direct connection of the bus cable (BA<br/>LC/FC) ⑧</li> </ul>                                                                               |            |
|                 | For mixed ET 200SP/ET 200AL configuration,<br>you require the BusAdapter BA-Send 1xFC (1)<br>(plugged into the BaseUnit BU-Send). Connect<br>the bus cable for ET-Connection to the<br>BusAdapter BA-Send 1xFC. |            |

| Basic component                                   | Function                                                                                                    | Figure |  |  |
|---------------------------------------------------|----------------------------------------------------------------------------------------------------|--------|--|--|
| BaseUnit                                          | The BaseUnits provide the electrical and me-<br>chanical connection of the ET 200SP modules.<br>Place the I/O modules or the motor starter onto<br>the BaseUnits.<br>Suitable BaseUnits are available in each case<br>for the different requirements. You can find addi-<br>tional information in section Selecting the Ba-<br>seUnit for I/O modules (Page 38).                                                                                                    |        |  |  |
| PotDis-BaseUnit poten-<br>tial distributor module | <ul> <li>You use the potential distributor module to distribute a variety of potentials (P1, P2). This allows you to implement a multi-cable connection without external terminals with 16-channel digital modules.</li> <li>The assembly has two parts:</li> <li>If you need additional potential terminals, plug a PotDis-TerminalBlock in the PotDis-BaseUnit.</li> <li>Alternatively, plug a BU cover (15 mm) on the PotDis-BaseUnit.</li> <li>With potential distributor modules, you may only connect to the PotDis-TB versions BR-W and n.cG potential, which exceed the voltage level of SELV/PELV. Other SELV/PELV potential groups should be separated with light-colored PotDis BUs.</li> <li>Suitable PotDis-BaseUnits are available in each case for the different requirements. You can find additional information in section Selecting a PotDis-BaseUnit (Page 44).</li> </ul> |        |  |  |
| PotDis-TerminalBlock                              | If you need additional potential terminals for a<br>PotDis-BaseUnit, plug a PotDis-TerminalBlock in<br>the PotDis-BaseUnit.<br>Voltages greater than SELV/PELV are only<br>permitted for the PO PotDis-TBs BR (bridged)<br>and NC (not connected). The same applies to<br>PE. Voltages at the terminals of the PotDis<br>modules connected to the P1/P2 rails must not<br>be greater than SELV/PELV.<br>Suitable PotDis-TerminalBlocks are available in<br>each case for the different requirements. You<br>can find additional information in section Select-<br>ing a PotDis-TerminalBlock (Page 46).                                                                                                    |        |  |  |

#### System overview

| Basic component                          | Function                                                                                                    | Figure |  |  |  |
|------------------------------------------|----------------------------------------------------------------------------------------------------|--------|--|--|--|
| Fail-safe power module                   | The fail-safe power module allows the safety-<br>related shutdown of digital output modules / fail-<br>safe digital output modules.                                                                                                    |        |  |  |  |
| I/O module / fail-safe<br>I/O module     | <ul> <li>The I/O module determines the function at the terminals. The controller detects the current process state via the connected sensors and actuators, and triggers the corresponding reactions. I/O modules are divided into the following module types:</li> <li>Digital input (DI, F-DI)</li> <li>Digital output (DQ, F-DQ PM, F-DQ PP, F-RQ)</li> <li>Analog input (AI)</li> <li>Analog output (AQ)</li> <li>Technology module (TM)</li> <li>Communication module (CM)</li> </ul> |        |  |  |  |
| Motor starter/fail-safe<br>motor starter | The motor starter is a switching and protection<br>device for 1-phase and 3-phase loads.<br>The motor starter is available as a direct-on-line<br>and reversing starter.                                                                                                    |        |  |  |  |

| Basic component                                                                   | Function                                                                                                    | Figure |
|-----------------------------------------------------------------------------------|----------------------------------------------------------------------------------------------------|--------|
| Vale terminal AirLINE<br>SP type 8647 (Bürkert<br>GmbH & Co. KG) <sup>1) 2)</sup> | Basic component:<br>Valve terminal AirLINE SP type 8647 (Bürkert).<br>For more information on the AirLINE SP, type<br>8647 (e.g. data sheet and operating instruc-<br>tions), please contact Bürkert<br>(https://www.burkert.co.uk/en/type/8647) direct-<br>ly.<br>Function:<br>Valve terminals are common in industrial auto-<br>mation and are used as pilot valves for control-<br>ling pneumatic actuators, for example in areas of<br>the food, pharmaceutical and water treatment<br>industries. The ET 200SP in combination with<br>the AirLINE SP, type 8647 from Bürkert provides<br>a universal interface between process and plant<br>control that enables the flexible, modular config-<br>uration of pilot valves and I/O modules. The<br>valve terminal can also be fitted to the base of<br>the control cabinet with the help of the AirLINE<br>Quick Adapter. This further reduces the space<br>required in the control cabinet and considerably<br>simplifies installation of the pneumatic system. <sup>1)</sup> |        |
| BU cover                                                                          | <ul> <li>Insert the BU cover on the BaseUnits:</li> <li>Whose slots are not equipped with I/O modules/ motor starters//PotDis-TerminalBlocks.</li> <li>Whose slots have been reserved for future expansion (as empty slots).</li> <li>You can keep a reference identification label for the planned I/O module inside the BU cover.</li> <li>There are three versions:</li> <li>For BaseUnits with a width of 15 mm (1)</li> <li>For BaseUnits with a width of 20 mm (2)</li> <li>For BaseUnits of motor starters with a width of 30 mm (3)</li> </ul>                                                                                                    |        |

#### System overview

#### 3.4 Components

| Basic component | Function                                                                                                    | Figure |
|-----------------|----------------------------------------------------------------------------------------------------|--------|
| Server module   | The server module completes the configuration<br>of the ET 200SP. The server module includes<br>holders for 3 spare fuses (5 × 20 mm).<br>The server module ships with the CPU/interface<br>module.                                                                                                    |        |
| Coding element  | <ul> <li>The coding element codes the I/O module with the BaseUnit.</li> <li>There are two versions:</li> <li>Mechanical coding element ①: Ensures the coding</li> <li>Electronic coding element ②: This version also has an electronic, rewritable memory for module-specific configuration data (such as the F-destination address for fail-safe modules, parameter data for the IO link master).</li> </ul> |        |

<sup>1)</sup> Note: The description contains non-binding information on supplementary products that are manufactured and marketed not by Siemens but by third-parties outside the Siemens group ("third-party firms"). These third parties organize the manufacture, sale and delivery of their products independently and their terms and conditions apply. Responsibility for these supplementary products and for the information relating to them that is provided here thus lies solely with the third parties in question. Unless bound to do so by statutory requirements, Siemens shall not accept any liability or provide any guarantee for the supplementary products of third-party firms. Please also note the information "Disclaimer/Use of hyperlinks".

<sup>2)</sup> Disclaimer/Use of hyperlinks: Siemens has put together this description with great care. However, Siemens is unable to check whether the data provided by third-party firms is complete, accurate and up to date. Certain items of information may therefore potentially be incorrect, incomplete or no longer up to date. Siemens shall not accept any liability should this be the case, nor shall it accept liability for the usability of the data or of the product for the user unless it has a statutory obligation to do so.

This entry contains the addresses of third-party websites. Siemens is not responsible for and shall not be liable for these websites or their content, as Siemens has not checked the information contained therein and is not responsible for the content or information they provide. The use of such websites is at the user's own risk.

## Accessories of the ET 200SP distributed I/O system

| Accessories                     | Function                                                                                                    | Figure       |
|---------------------------------|----------------------------------------------------------------------------------------------------|--------------|
| 24 V DC connector               | Applying the 24 V DC supply at the connector and connection with the CPU/interface module, for example.                                                                      |              |
| Shield connection               | The shield connection allows the low-impedance contacting of cable shields with minimum installation times.                                                                  | 28           |
| Labeling strips                 | Attach the labeling strips to the modules for system-<br>specific labeling of the ET 200SP. The labeling strips<br>can be printed.                                           |              |
|                                 | The labeling strips can be ordered as accessories (Page 291) on a roll for thermal transfer printers or as DIN A4 format sheets for laser printers.                          |              |
| Reference identification labels | The labels enable the reference identification labeling of the ET 200SP components.                                                                                          | 0000         |
|                                 | The labels can be ordered on a mat for thermal transfer and inkjet printers as accessories (Page 291).                                                                       | De la la cal |
| Color identification labels     | The color identification labels are module-specific<br>and can be ordered for the process terminals, AUX<br>terminals and additional terminals as accessories<br>(Page 291). |              |

#### Table 3-3 Accessories of the ET 200SP

3.4 Components

## Accessories of the SIMATIC ET 200SP motor starters

| Table 3- 4 | SIMATIC ET | 200SP motor | starter | accessories |
|------------|------------|-------------|---------|-------------|
|            | •          |             |         |             |

| Accessories                        | Function                                                                                                    | Figure |
|------------------------------------|----------------------------------------------------------------------------------------------------|--------|
| 3DI/LC module                      | The optional 3DI/LC module has three digital inputs and one<br>LC input. For reasons of operational safety, input LC is per-<br>manently set to manual local mode. By parameterizing the<br>inputs DI1 - DI3 with motor CLOCKWISE or motor<br>COUNTER-CLOCKWISE, you can control the motor in<br>manual local mode.<br>The functions of the 3DI/LC module are not relevant to func-<br>tional safety.<br>Detailed information on the functions when using a 3DI/LC<br>module can be found in the Manual<br>(https://support.industry.siemens.com/cs/ww/en/view/10947<br>9973). |        |
| Mechanical bracket for<br>BaseUnit | Use the mechanical bracket for additional fixing of the motor<br>starter. You can use the mechanical bracket on 7.5 mm and<br>15 mm mounting rails.                                                                                                    |        |
| Infeed bus cover                   | For finger-safe termination of the infeed bus, use the cover.                                                                                                    |        |
| Fan                                | You can use the motor starter at higher ambient tempera-<br>tures if a fan is installed.                                                                                                    |        |

# Application planning

#### Overview

The BaseUnits (BU) are classified according to different types. Every BaseUnit type is distinguished by characteristics that match certain I/O modules and motor starters (see the following table and graphics).

You recognize the BU type for an I/O module by the last two digits of an I/O module's article number.

The BU type onto which you can plug the respective I/O module is printed on the I/O modules. You can therefore read which BU type you need straight from the I/O module (see Factory labels (Page 124) (page 122)).

Example: On the output module DQ 16x24VDC/0.5A ST with article number 6ES7132-6BH01-0B**A0** the information "BU: A0" is printed. This means you can plug this I/O module into a BaseUnit of BU type "A0", which means any BaseUnit whose article number ends in "A0". I/O modules that are suitable for two BU types are labeled accordingly, for example "BU: A0, A1".

#### Note

You will find a complete overview of the possibilities of combining BaseUnits and I/O modules /motor starters in the Product information for documentation of the ET 200SP I/O system (http://support.automation.siemens.com/WW/view/en/73021864).

| Selecting a BaseUnit                                                                                                    | I/O module                                                                                                    | Examples of suitable I/O m                                       | odules for BU types                                   |  |  |
|----------------------------------------------------------------------------------------------------|----------------------------------------------------------------------------------------------------|------------------------------------------------------------------|-------------------------------------------------------|--|--|
|                                                                                                    | (example)                                                                                                    | I/O module (example)                                             | BaseUnit                                              |  |  |
| BU type <b>A0</b><br>See Digital, fail-safe,<br>communication, tech-<br>nology or analog<br>modules without tem-<br>perature measure-<br>ment (Page 38) | Digital, fail-safe,<br>technology or com-<br>munication module<br>• 6ES7 <b>A0</b><br>• 24 V DC<br>• 15 mm wide                                                                       | DI 16×24VDC ST<br>(6ES7131-6BH00-0B <b>A0</b> )                  | BU15-P16+A0+2D<br>(6ES7193-6BP00-0D <b>A0</b> )       |  |  |
| BU type <b>A1</b><br>See Analog modules<br>with temperature<br>measurement<br>(Page 39)                                                                 | Analog module with<br>temperature meas-<br>urement*<br>• 6ES7A1<br>• 24 V DC<br>• 15 mm wide                                                                                          | AI 4×RTD/TC 2-/3-/4-<br>wire HF<br>(6ES7134-6JD00-0C <b>A1</b> ) | BU15-<br>P16+A0+2D/T(6ES7193-<br>6BP00-0D <b>A1</b> ) |  |  |
|                                                                                                    | Analog module with-<br>out temperature<br>measurement**<br>• 6ES7A1<br>• 24 V DC<br>• 15 mm wide                                                                                      | AI 4xU/I 2-wire ST<br>(6ES7134-6HD00-0B <b>A1</b> )              |                                                       |  |  |
| BU type <b>B0</b><br>(BUB, dark-colored<br>BaseUnit)                                                                                                    | Digital output module<br>with relay<br>• 6ES7 <b>B0</b><br>• Up to 230 V AC<br>• 20 mm wide                                                                                           | RQ 4×120VDC-<br>230VAC/5A NO ST<br>(6ES7132-6HD00-0B <b>B0</b> ) | BU20-P12+A4+0B<br>(6ES7193-6BP20-0B <b>B0</b> )       |  |  |
| BU type <b>B1</b><br>(BUB, dark-colored<br>BaseUnit)                                                                                                    | Digital modules<br>• 6ES7 <b>B1</b><br>• Up to 230 V AC<br>• 20 mm wide                                                                                                    | DI 4×120230VAC ST<br>(6ES7131-6FD00-0B <b>B1</b> )               | BU20-P12+A0+4B<br>(6ES7193-6BP20-0B <b>B1</b> )       |  |  |
| BU type <b>C0</b><br>(BUD, light-colored<br>BaseUnit)                                                                                                   | <ul> <li>Fail-safe power module</li> <li>6ES7C0</li> <li>24 V DC</li> <li>20 mm wide</li> <li>CM AS-i Safety ST</li> <li>6ES7C1</li> <li>Up to 30 V DC</li> <li>20 mm wide</li> </ul> | CM AS-i Master ST<br>(3RK7137-6SA00-0B <b>C1</b> )               | BU20-P6+A2+4D<br>(6ES7193-6BP20-0D <b>C0</b> )        |  |  |

 Table 4-1
 Selecting a suitable BaseUnit for I/O modules

| Selecting a BaseUnit                                 | I/O module                                                                                                    | Examples of suitable I/O modules for BU type                      |                                                 |  |  |
|------------------------------------------------------|----------------------------------------------------------------------------------------------------|-------------------------------------------------------------------|-------------------------------------------------|--|--|
|                                                      | (example)                                                                                                    | I/O module (example)                                              | BaseUnit                                        |  |  |
| BU type <b>C1</b><br>(BUB, dark-colored<br>BaseUnit) | <ul> <li>F-CM AS-i Safety ST</li> <li>6ES7C1</li> <li>Up to 30 V DC</li> <li>20 mm wide</li> </ul>            | F-CM AS-i Safety ST<br>(3RK7136-6SC00-0B <b>C1</b> )              | BU20-P6+A2+4B<br>(6ES7193-6BP20-0B <b>C1</b> )  |  |  |
| BU type <b>D0</b>                                    | <ul> <li>Al Energy Meter</li> <li>6ES7D0</li> <li>Up to 400 V AC/<br/>480 V AC</li> <li>20 mm wide</li> </ul> | Al Energy Meter 480VAC<br>ST<br>(6ES7134-6PA20-0B <b>D0</b> )     | BU20-P12+A0+0B<br>(6ES7193-6BP00-0B <b>D0</b> ) |  |  |
| BU type <b>F0</b>                                    | F-<br>RQ 1×24VDC/24230<br>VAC/5A<br>• 6ES7 <b>F0</b><br>• Up to 230 V AC<br>• 20 mm wide                      | F-<br>RQ 1×24VDC/24230VA<br>C/5A<br>(6ES7136-6RA00-0B <b>F0</b> ) | BU20-P8+A4+0B<br>(6E7193-6BP20-0B <b>F0</b> )   |  |  |
| BU type <b>U0</b>                                    | DQ 4×24230VAC/2<br>A HF<br>• 6ES7 <b>U0</b><br>• Up to<br>400 V AC/480 V A<br>C<br>• 20 mm wide               | DQ 4×24230VAC/2A HF<br>(6ES7132-6FD00-0C <b>U0</b> )              | BU20-P16+A0+2D<br>(6E7193-6BP00-0B <b>U0</b> )  |  |  |

\* For compensation of the reference junction temperature for thermocouples. BU type A1 is required if you measure the reference junction temperature with an internal temperature sensor or if you need the additional 2×5 terminals.

If you use the internal reference junction temperature with BU type A1, ensure an even temperature distribution at the terminals. The specified accuracy of the utilized analog module is then adhered to. If necessary, you can increase the accuracy via user calibration.

\*\* Analog modules with and without temperature measurement can also be plugged into BU type A0.

#### Table 4- 2 BaseUnit for motor starters

|                                               |                            | Selecting     | g the Base    | eUnit         |               |               |               |               |               |               |                |
|-----------------------------------------------|----------------------------|---------------|---------------|---------------|---------------|---------------|---------------|---------------|---------------|---------------|----------------|
|                                               |                            | BU-30-<br>MS1 | BU-30-<br>MS2 | BU-30-<br>MS3 | BU-30-<br>MS4 | BU-30-<br>MS5 | BU-30-<br>MS6 | BU-30-<br>MS7 | BU-30-<br>MS8 | BU-30-<br>MS9 | BU-30-<br>MS10 |
| 24 V infeed                                   |                            | x             |               | x             |               |               |               |               |               |               |                |
| 500 V infeed                                  | d                          | x             | x             |               |               | x             |               | x             | x             |               |                |
| F-DI termina<br>(no routing o<br>signal possi | als<br>of the F-DI<br>ble) |               |               |               |               | x             | x             |               |               |               |                |
| F-DI infeed                                   |                            |               |               |               |               |               |               | x             |               |               | x              |
| F-DI routing                                  |                            |               |               |               |               |               |               |               | x             | x             |                |
| Motor starte                                  | rs                         |               |               |               |               | -             |               |               |               |               |                |
| DS 0.1 -<br>0.4 A HF                          | 3RK1308-<br>0AA00-<br>0CP0 | x             | x             | x             | x             | X*            | X*            | X*            | X*            | X*            | X*             |
| DS 0.3 -<br>1A HF                             | 3RK1308-<br>0AB00-<br>0CP0 | x             | ×             | ×             | x             | x*            | X*            | x*            | x*            | x*            | X*             |
| DS 0.9 -<br>3A HF                             | 3RK1308-<br>0AC00-<br>0CP0 | x             | x             | x             | x             | X*            | x*            | X*            | X*            | x*            | X*             |
| DS 2.8 -<br>9A HF                             | 3RK1308-<br>0AD00-<br>0CP0 | x             | x             | x             | x             | X*            | X*            | X*            | x*            | x*            | X*             |
| DS 4.0 -<br>12A HF                            | 3RK1308-<br>0AE00-<br>0CP0 | x             | x             | x             | x             | x*            | x*            | x*            | x*            | x*            | X*             |
| RS 0.1 -<br>0.4 A HF                          | 3RK1308-<br>0BA00-<br>0CP0 | x             | ×             | ×             | ×             | x*            | X*            | x*            | x*            | x*            | X*             |
| RS 0.3 -<br>1A HF                             | 3RK1308-<br>0BB00-<br>0CP0 | x             | ×             | ×             | ×             | x*            | X*            | x*            | x*            | x*            | X*             |
| RS 0.9 -<br>3A HF                             | 3RK1308-<br>0BC00-<br>0CP0 | x             | x             | ×             | x             | X*            | X*            | x*            | x*            | x*            | X*             |
| RS 2.8 -<br>9A HF                             | 3RK1308-<br>0BD00-<br>0CP0 | x             | x             | x             | x             | Х*            | X*            | X*            | X*            | x*            | X*             |
| RS 4.0 -<br>12A HF                            | 3RK1308-<br>0BE00-<br>0CP0 | x             | x             | x             | x             | Х*            | X*            | X*            | X*            | x*            | X*             |
| F-DS 0.1 -<br>0.4 A HF                        | 3RK1308-<br>0CA00-<br>0CP0 | x             | x             | x             | x             | x             | x             | x             | x             | x             | x              |
| F-DS 0.3 -<br>1A HF                           | 3RK1308-<br>0CB00-<br>0CP0 | x             | x             | x             | x             | x             | x             | x             | x             | x             | x              |

| F-DS 0.9 -<br>3A HF    | 3RK1308-<br>0CC00-<br>0CP0 | x | x | x | x | x | x | x | x | x | x |
|------------------------|----------------------------|---|---|---|---|---|---|---|---|---|---|
| F-DS 2.8 -<br>9A HF    | 3RK1308-<br>0CD00-<br>0CP0 | x | x | x | x | x | x | x | x | x | x |
| F-DS 4.0 -<br>12A HF   | 3RK1308-<br>0CE00-<br>0CP0 | x | x | x | x | x | x | x | x | x | x |
| F-RS 0.1 -<br>0.4 A HF | 3RK1308-<br>0DA00-<br>0CP0 | x | x | x | x | x | x | x | x | x | x |
| F-RS 0.3 -<br>1A HF    | 3RK1308-<br>0DB00-<br>0CP0 | x | x | x | x | x | x | x | x | x | x |
| F-RS 0.9 -<br>3A HF    | 3RK1308-<br>0DC00-<br>0CP0 | x | x | x | x | x | x | x | x | x | x |
| F-RS 2.8 -<br>9A HF    | 3RK1308-<br>0DD00-<br>0CP0 | x | x | x | x | x | x | x | x | x | x |
| F-RS 4.0 -<br>12A HF   | 3RK1308-<br>0DE00-<br>0CP0 | x | x | x | x | x | x | x | x | x | x |

\* The F-DI terminals or F-DI infeed/routing have no function with this combination.

#### Additional information

Additional information on the functional assignment of the terminals and on the associated BaseUnits can be found in one of the following manuals:

- Manual for the relevant I/O module (http://support.automation.siemens.com/WW/view/en/55679691/133300)
- Manual BaseUnits (http://support.automation.siemens.com/WW/view/en/59753521)
- Motor starter (https://support.industry.siemens.com/cs/ww/en/view/109479973) manual

4.1 Selecting the BaseUnit for I/O modules

## 4.1 Selecting the BaseUnit for I/O modules

4.1.1 Digital, fail-safe, communication, technology or analog modules without temperature measurement

Selection of a suitable BaseUnit

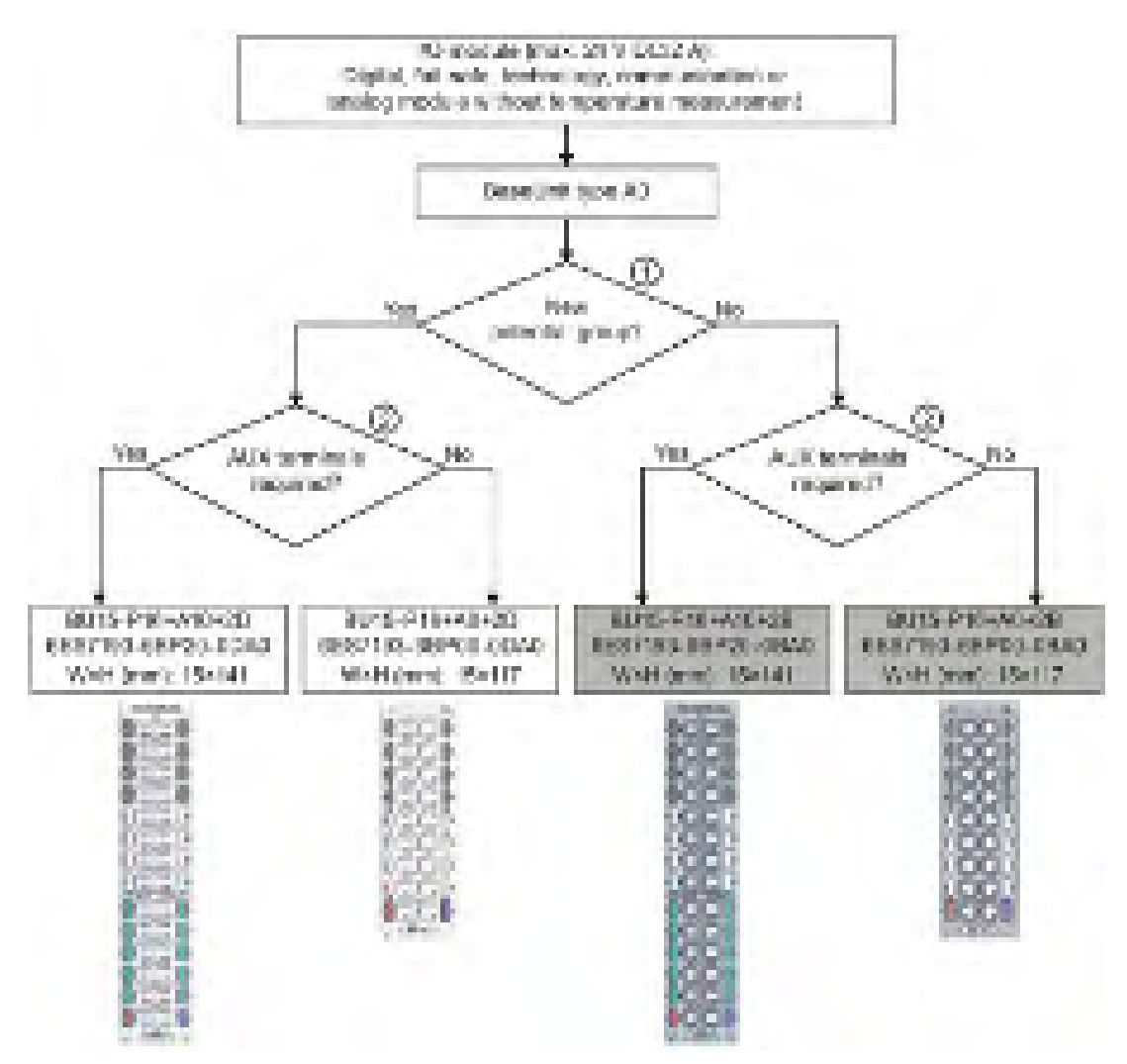

① Light-colored BaseUnit: Configuration of a new potential group, electrical isolation from adjacent module on the left. The first BaseUnit of the ET 200SP is usually a light-colored BaseUnit for feeding the supply voltage L+. Exception: If you insert an AC I/O module or an AI Energy Meter as the first I/O module, the first BaseUnit in the ET 200SP configuration can be a dark-colored BaseUnit. The requirement is that you use a CPU or IM 155-6 (as of V3.0).

Dark-colored BaseUnit: Conduction of the internal power and AUX buses from the adjacent module on the left.

② AUX terminal: 10 internally bridged terminals for individual use up to 24 V DC/10 A or as protective conductors. Example: Multiple cable connection for DI 8×24VDC ST

Figure 4-1 Digital, fail-safe, communication, technology or analog modules without temperature measurement

4.1 Selecting the BaseUnit for I/O modules

### 4.1.2 Analog modules with temperature measurement

#### Selection of a suitable BaseUnit

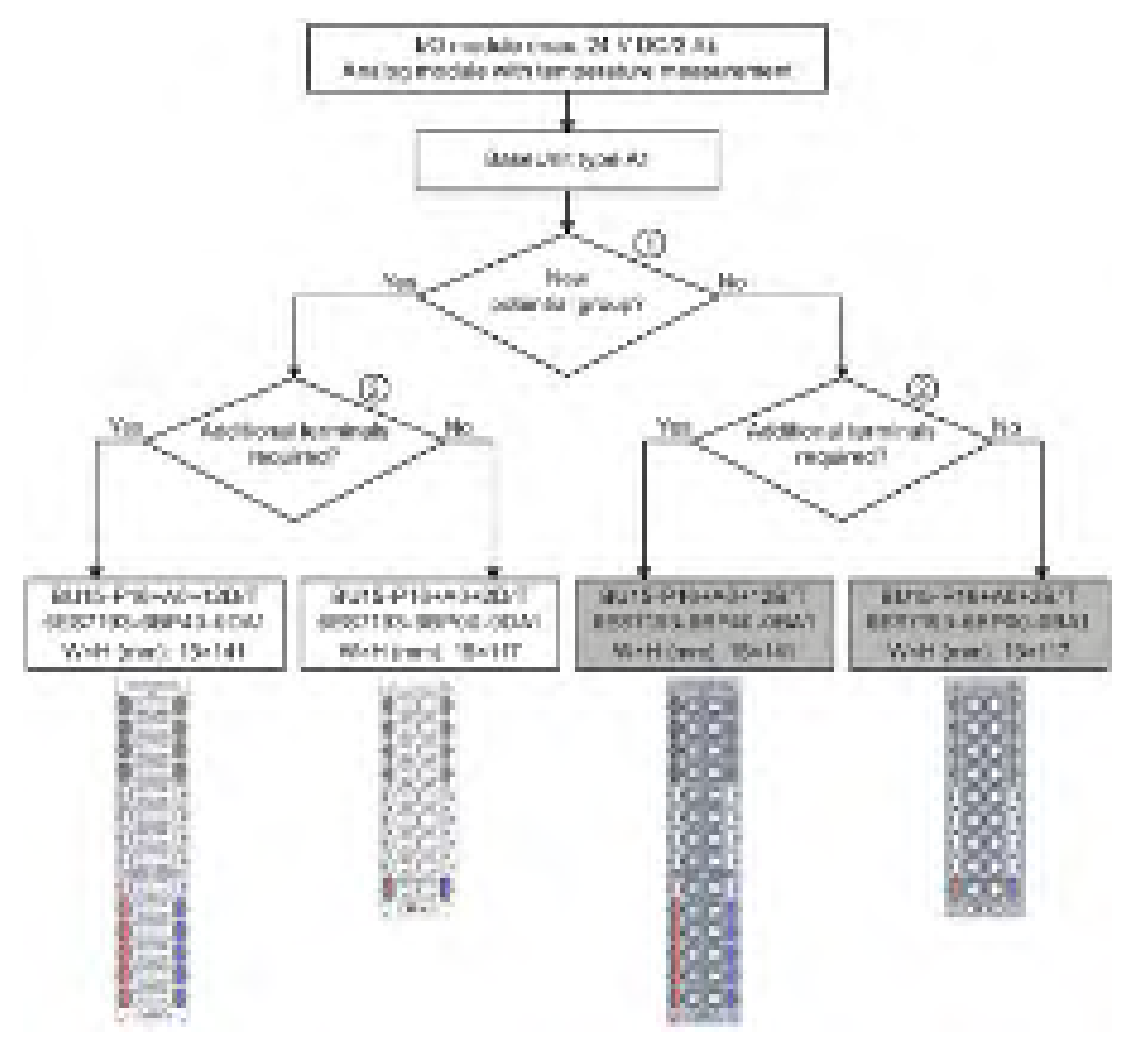

- Light-colored BaseUnit: Configuration of a new potential group, electrical isolation from adjacent module on the left. The first BaseUnit of the ET 200SP is usually a light -colored BaseUnit for feeding the supply voltage L+.
   Dark-coloredBaseUnit: Continuation of the internal power and AUX buses from the adjacent module on the left.
- 2 Additional terminals: 2×5 internally bridged terminals for individual use up to 24 V DC/2 A Example: Sensor supply for AI 4×U/I 2-wire ST
- Figure 4-2 Analog modules with temperature measurement

4.2 Selecting motor starters with a suitable BaseUnit

## 4.2 Selecting motor starters with a suitable BaseUnit

## 4.2.1 Selecting a BaseUnit for motor starters

The motor starter BaseUnits "BU30-MS1", "BU30-MS2", "BU30-MS3" and "BU30-MS4" are compatible with all non-fail-safe motor starters. The motor starter BaseUnits "BU30-MS1", "BU30-MS2", "BU30-MS3", "BU30-MS4", "BU30-MS5", "BU30-MS6", "BU30-MS7", "BU30-MS8", "BU30-MS9" and "BU30-MS10" are compatible with all fail-safe motor starters. You will find an overview of available BaseUnits for motor starters here (Page 33). With the different BaseUnits, you can form different potential groups for the 24 V DC electronics supply (L+/M) and for the AC infeed.

#### Voltage range

The voltage range of the AC infeed is between 48 V AC and 500 V AC.

4.2 Selecting motor starters with a suitable BaseUnit

#### Selection criteria for the BaseUnit

The figure below shows the criteria you use to select the appropriate BaseUnit:

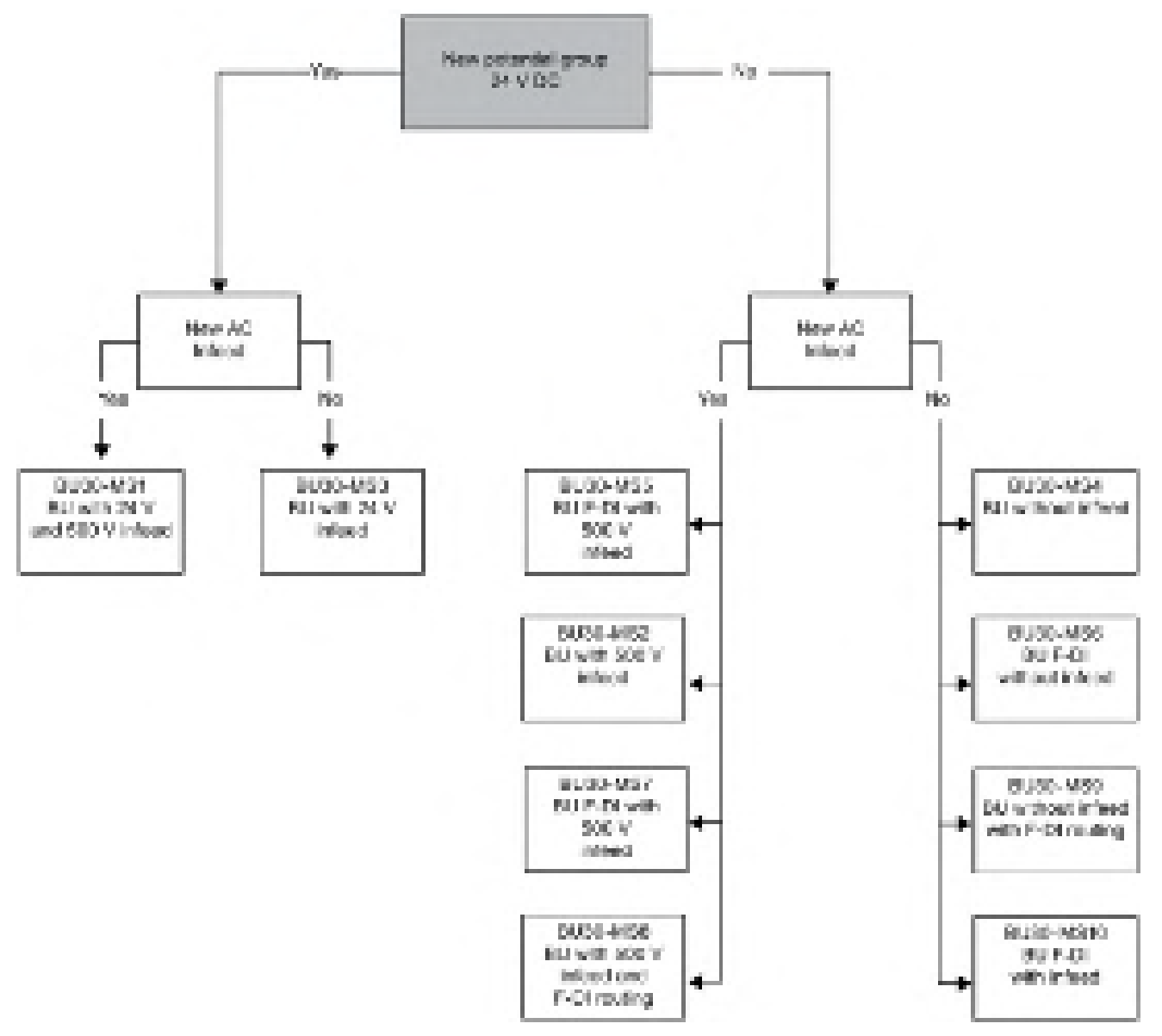

Form separate potential groups on the infeed bus for single-phase (L, N, PE) and three-phase (L1, L2, L3, PE) operation.

4.2 Selecting motor starters with a suitable BaseUnit

## 4.2.2 Selecting the motor starter

You select the suitable motor starter using the load type according to the following scheme:

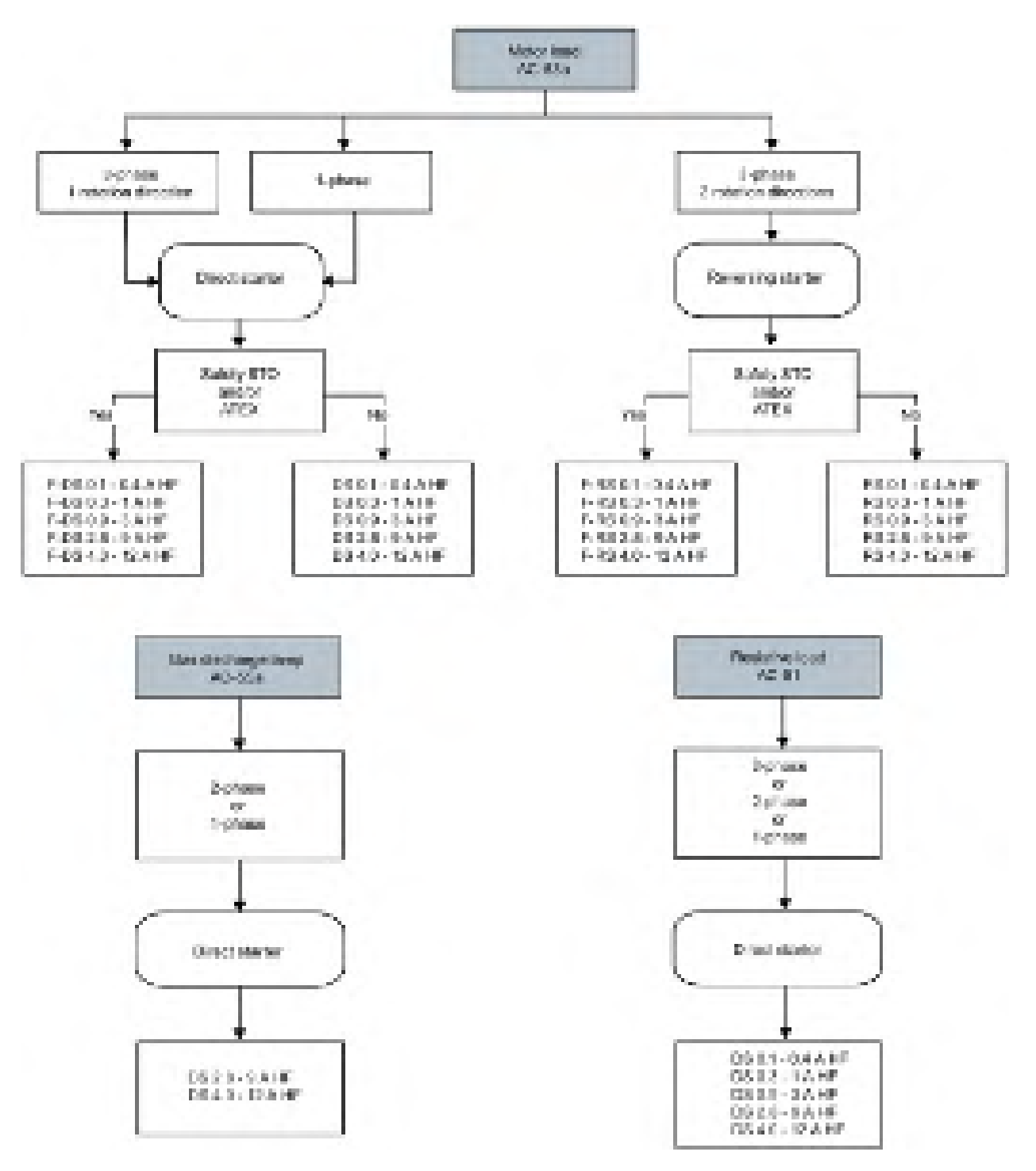
4.2 Selecting motor starters with a suitable BaseUnit

# 4.2.3 Selecting accessories for motor starters

Observe the installation conditions of the station with ET 200SP motor starters. The figure below shows the criteria the station must meet:

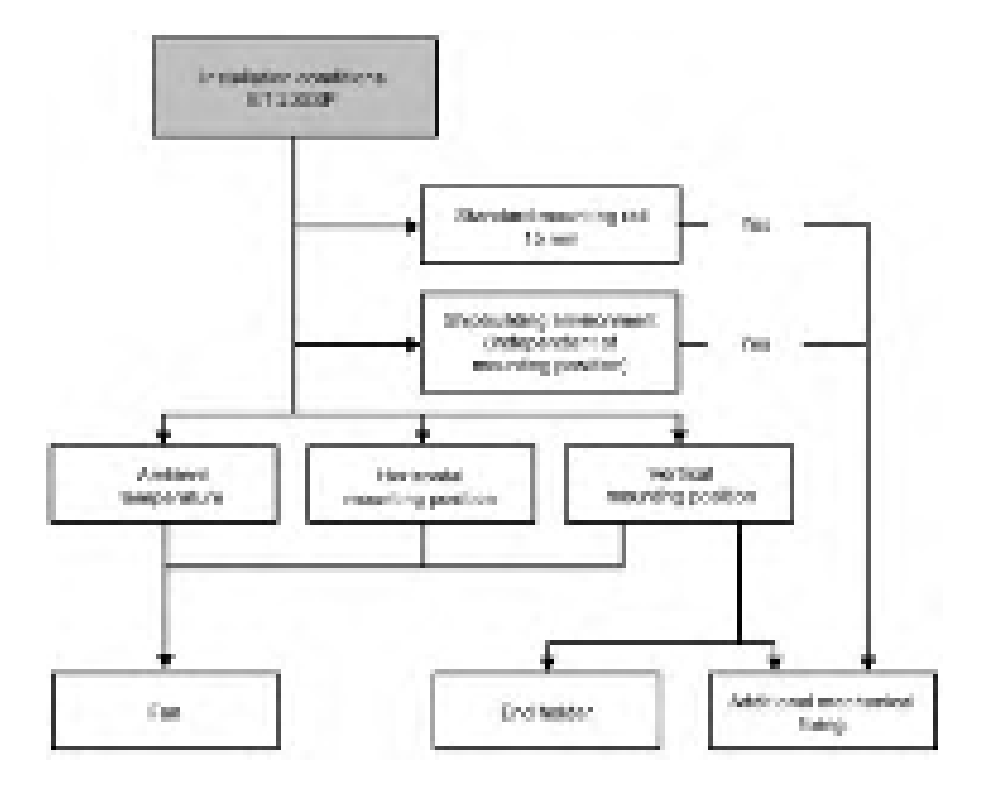

4.3 Selecting potential distributor modules

# 4.3 Selecting potential distributor modules

# 4.3.1 Selecting a PotDis-BaseUnit

Selection of a suitable PotDis-BaseUnit potential distributor module

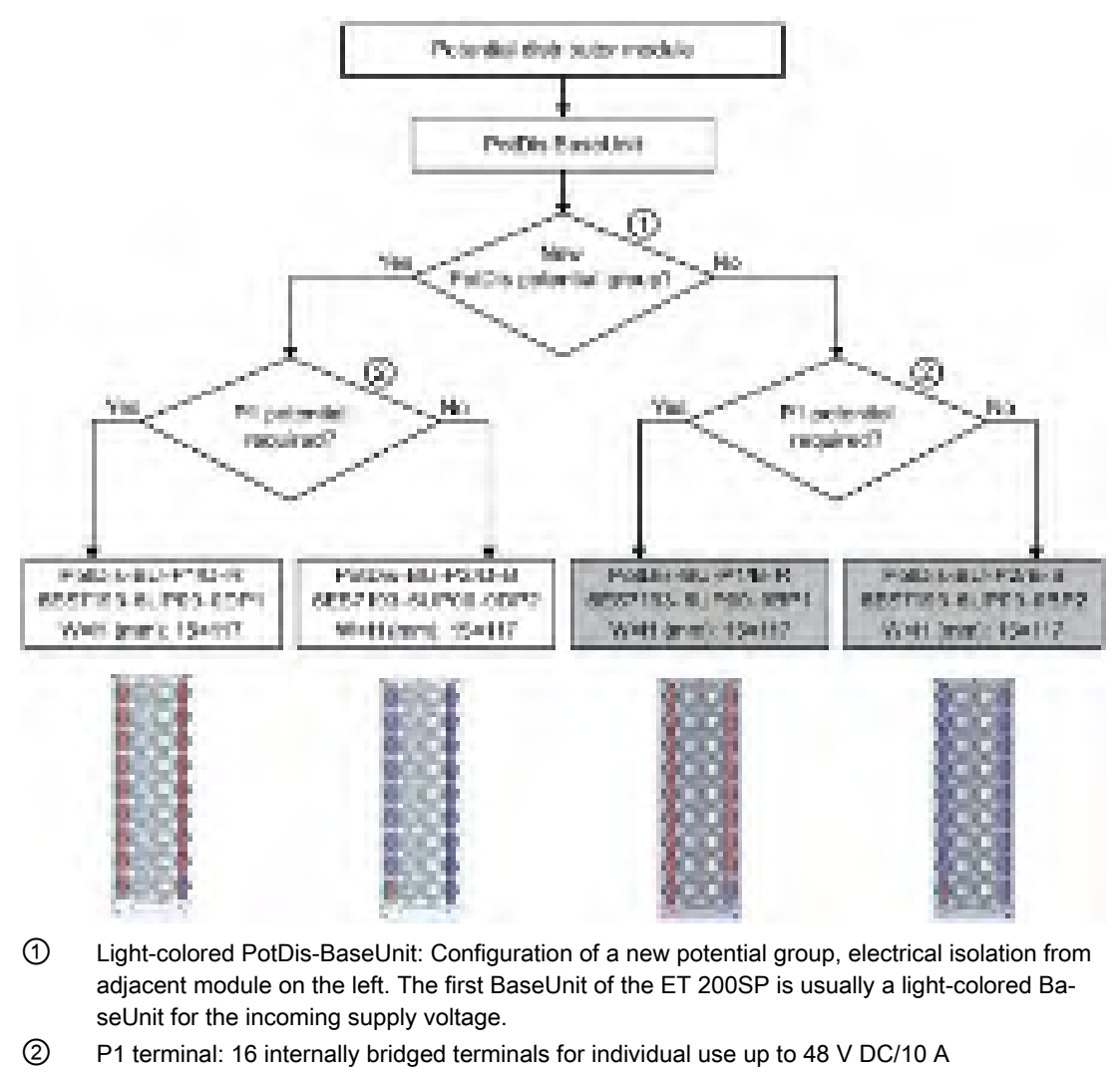

Example: Multiple cable connection for DI 16×24VDC ST

Figure 4-3 PotDis-BaseUnits

4.3 Selecting potential distributor modules

Please note:

- The potential groups opened with a light-colored PotDis-BU must not contain any I/O modules. You can integrate any dark-colored PotDis-BUs into I/O module potential groups provided they are based on an SELV/PELV supply.
- If you do not need the additional terminals of the PotDis-TB in a potential distributor module, replace the PotDis-TB with a BU cover. You may only connect one potential group within a combination of PotDis-BU and PotDis-TB.
- Only SELV/PELV potentials are permitted on PotDis-BUs. Separate different SELV/PELV potential groups using light-colored PotDis-BUs.
- With potential distributor modules, you may only connect to the PotDis-TB versions BR-W and n.c.-G potential, which exceed the voltage level of SELV/PELV.
- PotDis terminals are not directly configurable as PotDis via GSD/GSDML. When configuring with GSD, always use an dummy module; with GSDML, integrate a free space.

### Additional information

Additional information on the potential distributor modules (PotDis-BaseUnits and PotDis-TerminalBlocks) is available in the BaseUnits (http://support.automation.siemens.com/WW/view/en/59753521) manual. 4.3 Selecting potential distributor modules

# 4.3.2 Selecting a PotDis-TerminalBlock

## Selection of a suitable PotDis-TerminalBlock

With a PotDis-TerminalBlock you are expanding a PotDis-BaseUnit potential distributor module by an additional 18 potential terminals.

You can freely combine PotDis-TerminalBlocks and PotDis-BaseUnits.

The following PotDis-TerminalBlocks are available:

Table 4-3 Selection of TerminalBlock PotDis-TB

| PotDis-TerminalBlocks |                                                                                                    |                                                                                                    |  |  |  |  |  |
|-----------------------|----------------------------------------------------------------------------------------------------|----------------------------------------------------------------------------------------------------|--|--|--|--|--|
| TerminalBlock         | Explanation                                                                                                    | Application                                                                                                    |  |  |  |  |  |
| PotDis-TB-P1-R        | Terminal block with 18 terminals with red spring releases with connection to the supply voltage P1 of the PotDis-BaseUnit with SELV/PELV.                | Provision of 18 x P1 potential, e.g. for P1 sensor<br>supply with 3-wire connection for 16-channel digital<br>input modules                           |  |  |  |  |  |
| PotDis-TB-P2-B        | Terminal block with 18 terminals with blue<br>spring releases with connection to ground (P2)<br>of the PotDis-BaseUnit                                   | Provision of 18 x P2 potential, e.g. for ground of<br>the sensor supply with 2-wire connection for 16-<br>channel digital output modules              |  |  |  |  |  |
| PotDis-TB-n.cG        | Terminal block with 18 terminals with gray<br>spring releases without connection to each<br>other or to a voltage bus of the PotDis-BaseUnit             | Provision of 18 x n.c. (not connected), for reserving<br>("parking") unused signals/lines, e.g. for antivalent<br>sensors in the same potential group |  |  |  |  |  |
| PotDis-TB-BR-W        | Terminal block with 18 terminals connected to<br>each other with white spring releases without<br>connection to a voltage bus of the PotDis-<br>BaseUnit | Provision of 17 terminals with shared potential (the 18th terminal is used for infeed) for supply of ex-<br>ternal consumers                          |  |  |  |  |  |

## Additional information

Additional information on the potential distributor modules (PotDis-BaseUnits and PotDis-TerminalBlocks) is available in the BaseUnits (http://support.automation.siemens.com/WW/view/en/59753521) manual.

# 4.4 Hardware configuration

# Maximum mechanical configuration

As soon as **one** of the following rules applies, the maximum configuration of the ET 200SP has been reached:

| Properties                           | Rule                                                                                                    |
|--------------------------------------|----------------------------------------------------------------------------------------------------|
| Number of modules                    | Maximum of 12/30/32/64 I/O modules (depending on the CPU<br>used/the interface module used; see CPU<br>(http://support.automation.siemens.com/WW/view/en/90466439/1333<br>00) and interface module<br>(http://support.automation.siemens.com/WW/view/en/55683316/1333<br>00) manuals) |
|                                      | For every 6 F-modules F-RQ 1x24VDC/24230VAC/5A (6ES7136-<br>6RA00-0BF0), the maximum configuration is reduced by 1 module.                                                                                                    |
| Number of motor starters             | Maximum of 31 motor starters                                                                                                    |
| Backplane bus length of the ET 200SP | maximum 1 m mounting width (without CPU/interface module, includ-<br>ing server module)                                                                                                    |

| Table 4- 4 | Maximum ı | mechanical | configuration |
|------------|-----------|------------|---------------|
|------------|-----------|------------|---------------|

### Electrical maximum configuration for I/O modules

The number of operable I/O modules of a potential group is limited by the following factors:

- Power consumption of the I/O modules
- Power consumption of the components supplied via these I/O modules

The maximum current carrying capacity of the terminals on the BaseUnit L+/M is 10 A. Current carrying capacity refers to the current load via the power bus and the infeed bus of the ET 200SP station. Consider the current carrying capacity when using a motor starter.

#### Maximum electrical configuration for motor starter power bus (24 V DC)

To determine the current requirement of an individual motor starter via the power bus, take account of the following parameters:

- Current consumption via DC infeed in the ON state
- Current consumption via DC infeed when switching on (40 ms peak load)
- Increased power consumption through fan operation
- Current requirement via encoder supply of the connected DI module

The maximum current carrying capacity of the 24 V potential group is 7 A across the entire permissible temperature range.

4.4 Hardware configuration

# Maximum electrical configuration for motor starter infeed bus (500 V AC)

To determine the current requirement of an individual motor starter via the infeed bus, proceed as follows:

Calculate the current requirement via the main current paths of the individual motor starter. In doing so, take into account the parameter  $I_e$  (set rated operational current of the motor starter). The permissible overload characteristics of the motor feeder for motors are determined with the thermal motor model. You calculate the current value ( $I_{infeed bus}$ ) for the infeed bus of the ET 200SP system according to the following formula:

 $l_{infeed bus} = \sum_{n} (l_e * 1.125)$ n = number of motor starters of a potential group on the infeed bus

Refer to the Manual (<u>https://support.industry.siemens.com/cs/ww/en/view/109479973</u>) for details of how to assign the basic rated operational current  $I_e$  parameter.

The following values apply for the potential group of the AC infeed:

- The maximum current carrying capacity is 32 A at an ambient temperature of up to 50 °C.
- The maximum current carrying capacity is 27 A at an ambient temperature of up to 60 °C.
- The maximum current carrying capacity for applications according to UL requirements is 24 A at an ambient temperature of up to 60 °C.

#### Address space

The address space depends on the CPU/interface module (see CPU (<u>http://support.automation.siemens.com/WW/view/en/90466439/133300</u>) Manual) and the interface module used (see Interface module (<u>http://support.automation.siemens.com/WW/view/en/55683316/133300</u>) Manual):

- For PROFINET IO: Dependent on the IO controller/IO device used
- For PROFIBUS DP: Dependent on the DP master used

## 4.5.1 Basics

#### Introduction

Potential groups for the ET 200SP distributed I/O system are formed by systematically arranging the BaseUnits.

#### Requirements

For formation of potential groups, the ET 200SP distinguishes between the following BaseUnits:

- BaseUnits BU...D (recognizable by the light-colored terminal box and the light-colored mounting rail release button):
  - Opening of a new potential group (power busbar and AUX bus are interrupted to the left)
  - Feeding in the supply voltages (DC or AC) up to an infeed current of 10 A, depending on the BaseUnit used.
- BaseUnits BU...B (recognizable by the dark-colored terminal box and the dark-colored mounting rail release button):
  - Conduction of the potential group (power busbar and AUX bus continued)
  - Tapping the supply voltages (DC or AC) for external components or looping through with a maximum total current of 10 A, depending on the BaseUnit used.
- BaseUnits BU30-MSx (BaseUnit for the motor starter only)

Depending on the version, the BaseUnits in the "BU30-MSx" model series possess the following properties:

- Opening a new potential group or continuing an existing one
- Feeding in the supply voltage L+ up to an infeed current of 7 A DC
- Opening a new load group or continuing an existing one by means of 500 V AC infeed bus
- Feeding in the line voltage up to an infeed current of 32 A AC
- Feeding in and routing the F-DI signal

#### Note

The BaseUnits BU...B of type B1 and D0 loop through the voltage buses P1/P2 and the AUX bus. The buses are not tapped by the module.

## Placement and grouping of I/O modules

Each BaseUnit BU...D that you install in the ET 200SP configuration opens a new potential group and supplies all subsequent I/O modules (on BaseUnits BU...B) with the necessary supply voltage. The first 24 V DC I/O module to the right of the CPU/interface module must be installed on a light-colored BaseUnit BU...D. Exception: If you insert an AC I/O module or an AI Energy Meter as the first I/O module, the first BaseUnit in the ET 200SP configuration can be a dark-colored BaseUnit. The requirement is that you use a CPU or IM 155-6 (as of V3.0).

If you want to place another BaseUnit BU...B after a BaseUnit BU...D, disconnect the power and AUX buses and open a new potential group at the same time. This allows individual grouping of the supply voltages.

#### Note

All BaseUnits placed in a load group must match the infeed potential of the corresponding light-colored BaseUnits.

Do not connect any BaseUnit of the "BU...B" type on the right of a motor starter's BaseUnit (BU30-MSxx).

#### Placing and connecting potential distributor modules

Potential distributor modules provide potential distributors integrated into the system that you can use to configure a rapid, space-saving customized replacement for standard potential distribution systems.

You can place potential distributor modules at any location within the ET 200SP distributed I/O system. To do so, you must observe the same design rules as for placing and connecting I/O modules. Potential distributor modules are only suitable for SELV/PELV.

A potential distributor module consists of a potential distributor BaseUnit (PotDis-BU) and (if necessary) a potential distributor TerminalBlock (PotDis-TB) plugged onto it. If you do not need the additional terminals of the PotDis-TB, install a BU cover (15 mm) on the PotDis-BaseUnit.

You must not place a BaseUnit for I/O modules in a PotDis potential group formed with a light-colored PotDis-BaseUnit.

#### Note

#### Identical voltages with potential distributor modules

You can only connect identical (supplied) voltages with to the terminals of a potential distributor module or PotDis potential group. Example: You only connect 24 V DC.

# Placement and grouping of I/O modules and motor starters

For the potential group (L+/M), the following slot rules apply within the motor starter modules and other I/O modules of the ET 200SP:

- An unassembled BaseUnit (BaseUnit with BU cover) must be inserted between the CPU, an interface module or an I/O module and the motor starter. This is not necessary between the motor starters.
- The empty slot can take on the potential (24 V DC) of the potential group on the left of it (L+, M), i.e. I/O modules and motor starters can be operated in the same potential group.
- If you would like to insert an I/O module on the right of a motor starter, then use only one BaseUnit of the BU...D Typ A0 type (light terminal box).
- The BaseUnits BU30-MS2, BU30-MS4, BU30-MS5, BU30-MS6, BU30-MS7, BU30-MS8, BU30-MS9 and BU30-MS10 can continue the potential group of other BaseUnit types. However, note the following exceptions:
  - Only a BaseUnit of type BU30-MS1 or BU30-MS3 may follow an AS-i module (AS-i potential group).
  - Only BaseUnits with fail-safe motor starters can be connected together in the same potential group of an F-PM-E.

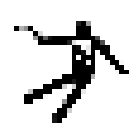

# WARNING

#### Hazardous Voltage Can Cause Death, Serious Injury, or Property Damage.

Hazardous electrical voltage can cause electric shock, burns and property damage.

Disconnect your system and devices from the power supply before starting any assembly tasks.

## AUX bus (AUX(iliary) bus)

BaseUnits with additional AUX terminals (e.g. BU15-P16+A10+2D) enable the additional connection of a potential (up to the maximum supply voltage of the module), which is applied via the AUX bus.

In the case of light-colored BaseUnits, the AUX bus is interrupted to the left. In the case of BaseUnits BU30-MS1 to BU30-MS7 and BU30-MS10, the AUX bus is interrupted to the left. The AUX bus of BU30-MS8 and BU30-MS9 is used for F-DI routing.

The AUX bus can be used individually:

- As a PE bar, in which case you may plug a maximum of 8 BaseUnits in the corresponding potential group
- For additionally required voltage

#### NOTICE

#### AUX bus as PE bar

If you use an AUX bus as a protective conductor bar, attach the yellow-green color identification labels to the AUX terminals, and establish a functional connection to the central protective conductor connection.

If you stop using the AUX bus as a protective conductor bar, make sure you remove the yellow-green color identification labels and remove the connection to the central protective conductor connection again.

The AUX bus is designed as follows:

- Maximum current carrying capacity (at 60 °C ambient air temperature): 10 A
- Permissible voltage: Depending on the BaseUnit type (see BaseUnit manual (http://support.automation.siemens.com/WW/view/en/59753521))

#### Note

The AUX potential must always be identical to the potential group of the supply voltage if it is not being used as PE.

#### Self-assembling voltage buses

You must feed in the supply voltage L+ via the BaseUnit BU...D, BU30-MS1 or BU30-MS3 .

Each BaseUnit BU...B allows access to the supply voltage L+ via terminals (red/blue). The motor starter BaseUnits "BU30-MS1", "BU30-MS2", "BU30-MS3", "BU30-MS4", "BU30-MS5", "BU30-MS6", "BU30-MS7", "BU30-MS8", "BU30-MS9" and "BU30-MS10" do not have this access.

# **Operating principle**

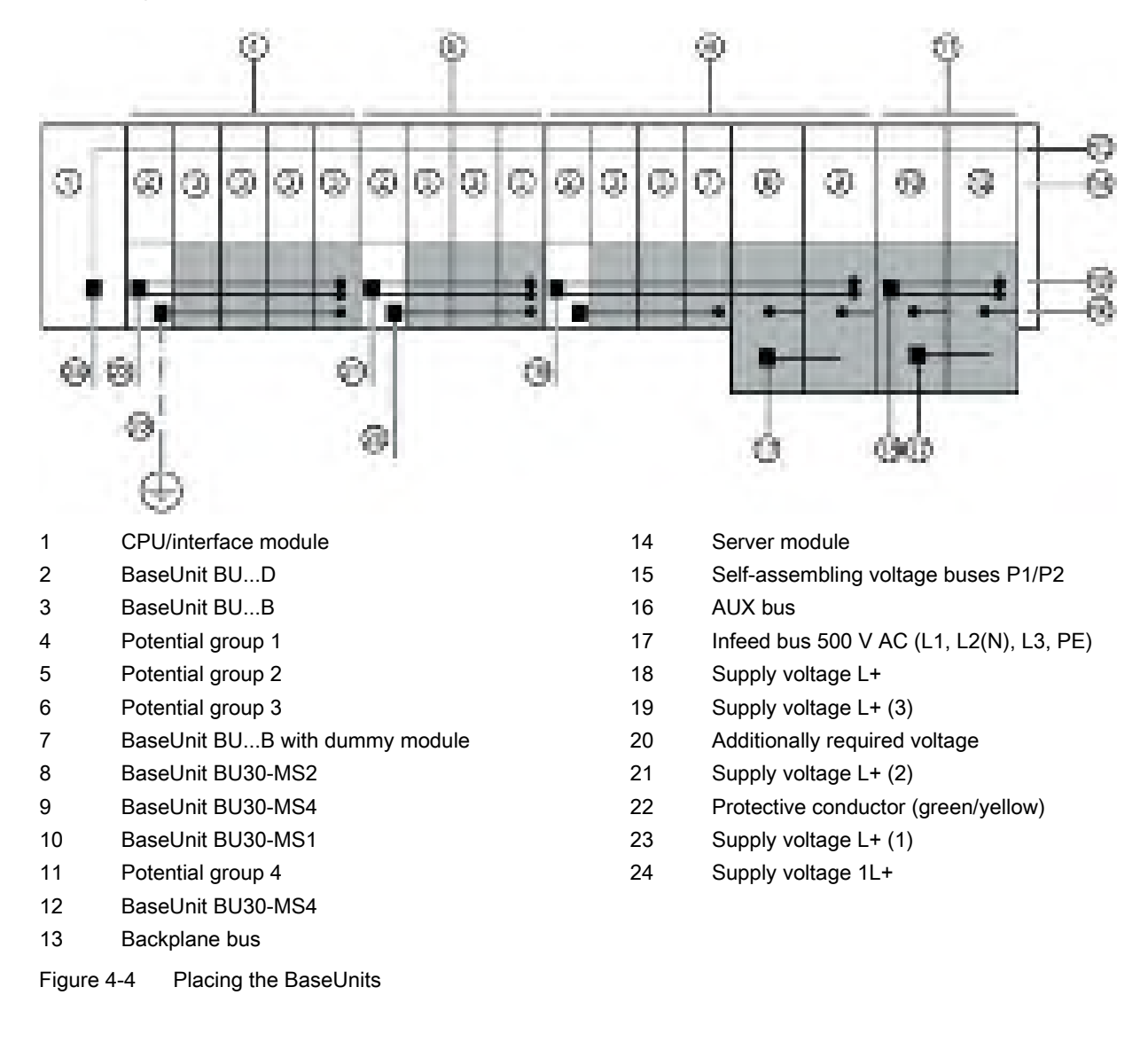

## Connecting different potentials to the power or AUX bus

Note

If you apply different potentials to the power or AUX bus within an ET 200SP station, you need to separate the potential groups with a BaseUnit BU...D.

# 4.5.2 Forming potential groups with BaseUnit type B1

# Introduction

The AC I/O modules of the ET 200SP are required to connect sensors/actuators with alternating voltage 24 to 230 V AC.

# Requirements

BaseUnits BU20-P12+A0+4B (BU type B1) and

- DI 4x120..230VAC ST digital input module
- DQ 4x24..230VAC/2A ST digital output module

# **Operating principle**

Connect the needed module-dependent alternating voltage for the AC I/O modules directly to the BaseUnits BU20-P12+A0+4B (terminals 1L, 2L/1N, 2N). Insert the AC I/O modules on the BaseUnits.

#### Note

### Placing the BaseUnits for AC I/O modules

If you insert an AC I/O module as the first I/O module, then a BaseUnit BU20-P12+A0+4B can also be the first BaseUnit to the right of the CPU/interface module in the ET 200SP configuration.

The requirement is that you use a CPU as of V3.0 or IM 155-6 (as of V3.0).

- The BaseUnits BU20-P12+A0+4B do not monitor the connected alternating voltage. Please note the information on limiting the overvoltage and power rating in the AC I/O module manuals.
- Pay attention to the type of the BaseUnits during configuration.

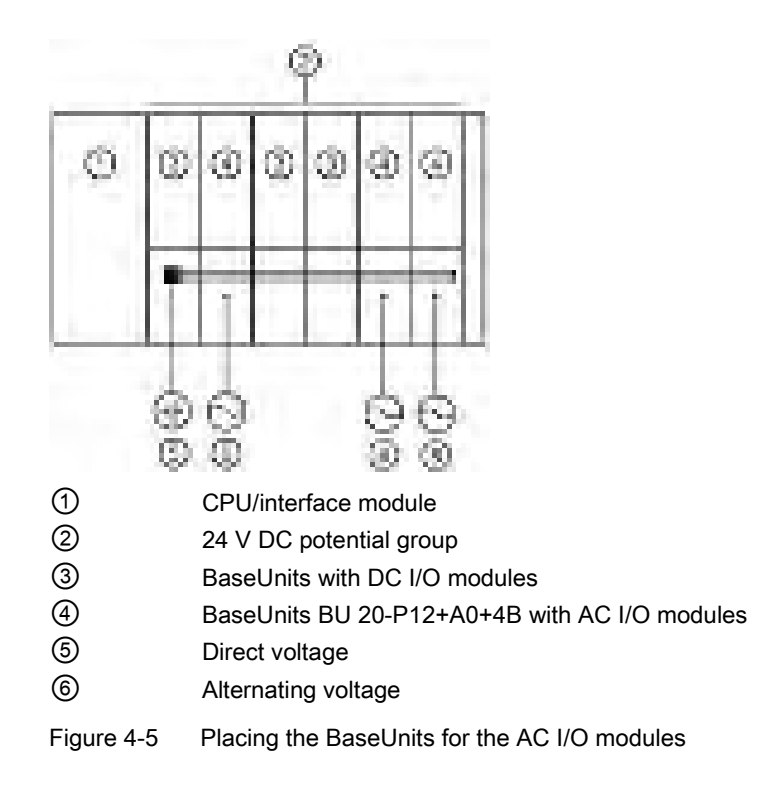

# 4.5.3 Forming potential groups with fail-safe modules

#### Introduction

ET 200SP distributed I/O systems can be configured using fail-safe and non-fail-safe modules. This chapter provides an example of a mixed configuration comprising fail-safe and non-fail-safe modules.

## Example of an ET 200SP configuration with fail-safe and non-fail-safe modules

In principle, it is not necessary to operate fail-safe and non-fail-safe modules in separate potential groups. You can divide the modules into fail-safe and non-fail-safe potential groups and install them.

The figure below shows an example of a configuration with fail-safe and non-fail-safe modules within a single ET 200SP distributed I/O system.

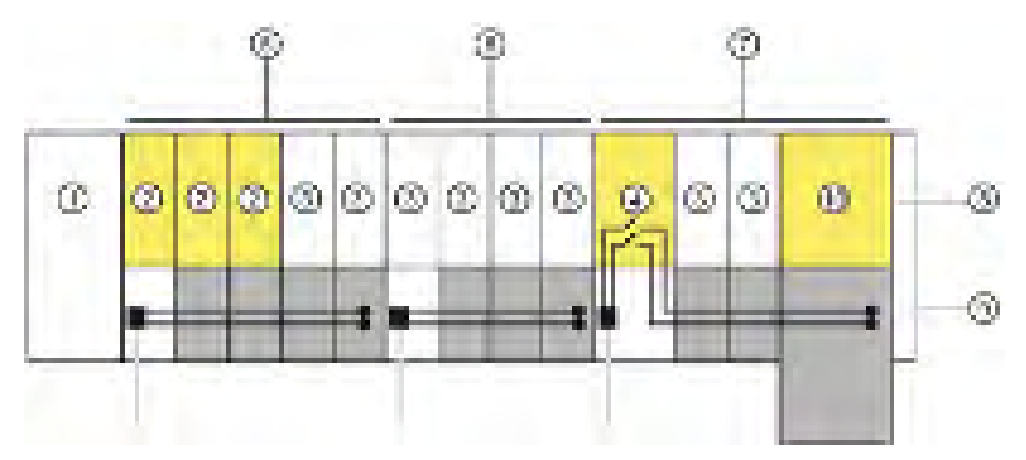

- 1 IM 155-6 PN HF interface module
- ② F-module
- ③ Non-fail-safe module
- ④ Power module F-PM-E 24VDC/8A PPM ST
- Mixed fail-safe and non-fail-safe potential group with BaseUnits BU15..D and BU15..B.
  You achieve SIL3/Cat. 4/PLe for the fail-safe modules. No safety category can be achieved with the non-fail-safe motor starter.
- 6 Non-fail-safe potential group with BaseUnits BU15..D and BU15..B
- Fail-safe potential group with BaseUnits BU20..D, BU15..B and BU30-MSx.
  Up to SIL2/Cat. 3/PLd is possible if you disconnect the self-assembling voltage bus and thus the non-failsafe modules.
- 8 Server module
- Self-assembling voltage buses P1/P2
- 10 Fail-safe motor starter F-DS HF

Figure 4-6 ET 200SP - example of a configuration with fail-safe modules

# 4.5.4 Forming potential groups with motor starters

|                    | 24 V<br>infeed | 24 V<br>continu-<br>ation<br>from left<br>module | 24 V<br>trans-<br>mission | 500 V<br>infeed | 500 V<br>continu-<br>ation<br>from left<br>module | 500 V<br>trans-<br>mission | F-DI<br>infeed | F-DI<br>continu-<br>ation<br>from left<br>module | F-DI<br>routing |
|--------------------|----------------|--------------------------------------------------|---------------------------|-----------------|---------------------------------------------------|----------------------------|----------------|--------------------------------------------------|-----------------|
| 3RK1908-0AP00-0AP0 | ✓              |                                                  | ✓                         | $\checkmark$    |                                                   | $\checkmark$               |                |                                                  |                 |
| 3RK1908-0AP00-0CP0 |                | 1                                                | 1                         | $\checkmark$    |                                                   | 1                          |                |                                                  |                 |
| 3RK1908-0AP00-0BP0 | 1              |                                                  | 1                         |                 | $\checkmark$                                      | $\checkmark$               |                |                                                  |                 |
| 3RK1908-0AP00-0DP0 |                | 1                                                | 1                         |                 | 1                                                 | 1                          |                |                                                  |                 |
| 3RK1908-0AP00-0EP0 |                | 1                                                | 1                         | $\checkmark$    |                                                   | 1                          | ✓              |                                                  |                 |
| 3RK1908-0AP00-0FP0 |                | $\checkmark$                                     | ✓                         |                 | $\checkmark$                                      | $\checkmark$               | ✓              |                                                  |                 |
| 3RK1908-0AP00-0GP0 |                | 1                                                | 1                         | 1               |                                                   | ✓                          | ✓              |                                                  | √               |
| 3RK1908-0AP00-0HP0 |                | $\checkmark$                                     | ✓                         | $\checkmark$    |                                                   | $\checkmark$               |                | ✓                                                | $\checkmark$    |
| 3RK1908-0AP00-0JP0 |                | 1                                                | 1                         |                 | 1                                                 | 1                          |                | 1                                                | √               |
| 3RK1908-0AP00-0KP0 |                | 1                                                | 1                         |                 | $\checkmark$                                      | 1                          | 1              |                                                  | 1               |

Overview of the functions of the BaseUnits

✓ Function available

-- Function not available

## Properties of the 500 V AC infeed bus

The infeed bus has the following properties:

- The infeed bus is assembled by lining up the motor starter BaseUnits "BU30-MSx".
- The infeed bus distributes the energy to the SIMATIC ET 200SP motor starter within one load group.
- You can open load groups by plugging in a 500 V infeed BaseUnit (BU30-MS1, BU30-MS2, BU30-MS5, BU30-MS7 or BU30-MS8). With BaseUnits BU30-MS3, BU30-MS4, BU30-MS6, BU30-MS9 or BU30-MS10, you can continue the infeed bus from the left BaseUnit.
- Via the infeed bus, you have the option of supplying three-phase load groups via L1, L2 and L3 or with single-phase load groups via L and N.
- The permissible voltage range is between 48 and 500 V AC.
- The maximum current carrying capacity is up 32 A (3-phase) at 50 °C and 500 V. Pay attention to the derating values depending on the configuration.

# Properties of the self-assembling voltage bus (L+)

Self-assembling voltage buses have the following properties:

- Maximum current: 7 A
- Rated voltage: 24 V

Pay attention to the derating values depending on the configuration.

The AUX1 bus is not supported in the BaseUnits of the SIMATIC ET 200SP motor starters. The AUX1 bus is used in ET 200SP motor starters for routing the F-DI signal in BU30-MS7 to BU30-MS10.

# 

Electric shock when operating the infeed bus without touch protection cover

There is a risk of electric shock when touching the infeed bus if you have not fitted a touch protection cover on the infeed bus on the right.

Always fit a touch protection cover on the infeed bus on the right (article number: 3RK1908-1DA00-2BP0).

# WARNING

Electric shock when operating a BaseUnit without an inserted motor starter

If you fit a BaseUnit for motor starters without cover (e.g. option handling), there is a risk of an electric shock when touching the BaseUnit.

Always fit a cover on the BaseUnit (article number: 3RK1908-1CA00-0BP0).

#### Requirements

Use the following devices to form potential groups with motor starters:

- BaseUnits BU30-MSx
- 3RK1308-0xx00-0CP0 motor starters

## **Operating principle**

Feed in the supply voltage L+ via the BaseUnit BU30-MS1 and BU30-MS3 at the 24V DC and M terminals.

You can operate the motor starter on a single-phase (L1, N, PE) or a three-phase (L1, L2, L3, PE) AC voltage system. You connect the required AC voltage directly to the BaseUnits BU30-MSx (terminals L1, L2(N), L3, PE). You plug the motor starter onto the BaseUnits.

#### Note

The motor starters' AC power supply is not connected to the AC power supply for the AC I/O modules (see Chapter "Forming potential groups with BaseUnit type B1 (Page 54)").

4.6 Configuration examples for potential groups

# 4.6 Configuration examples for potential groups

# 4.6.1 Configuration examples with BaseUnits

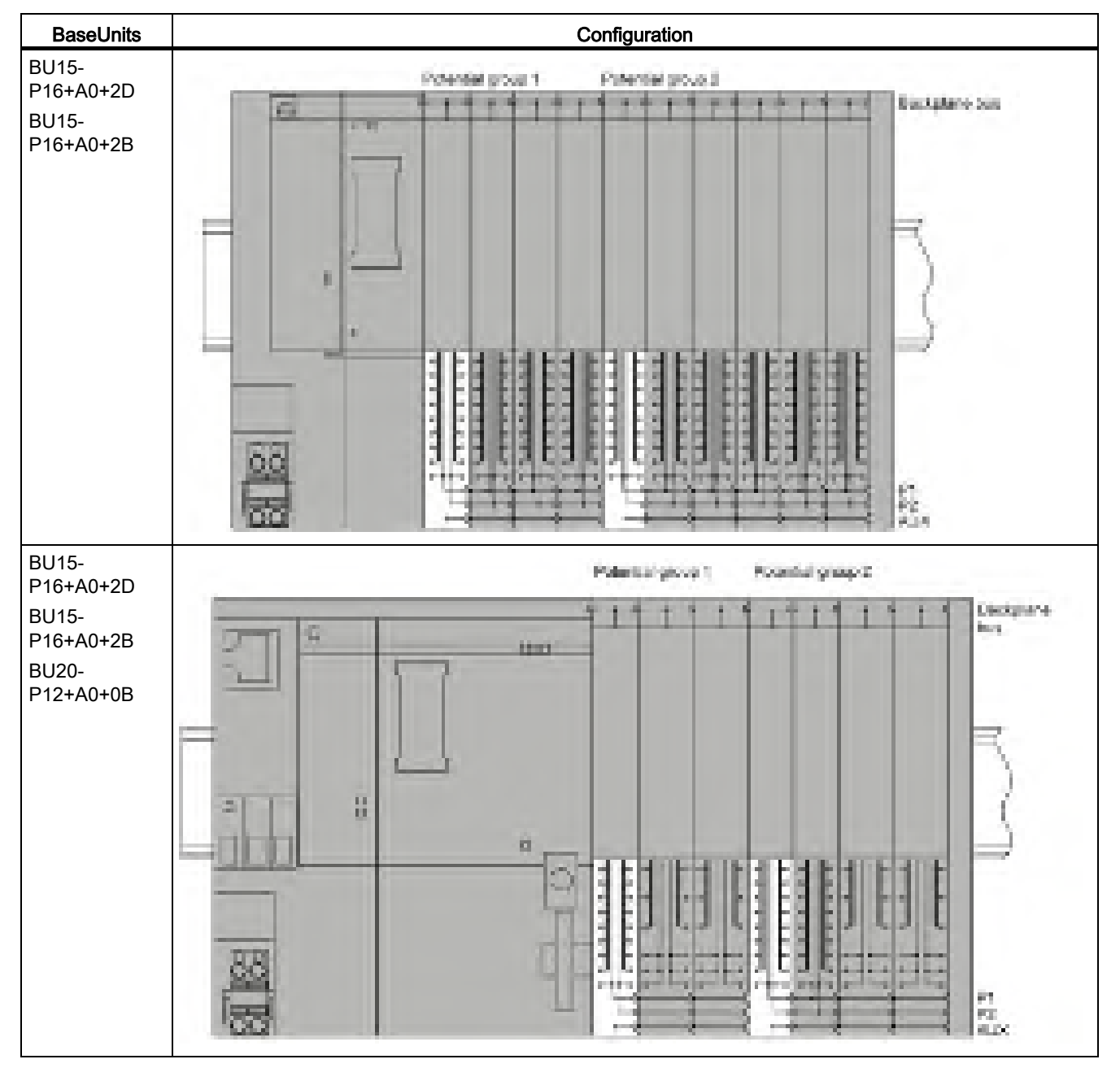

Table 4-5 Configuration examples with BaseUnits

# Application planning

4.6 Configuration examples for potential groups

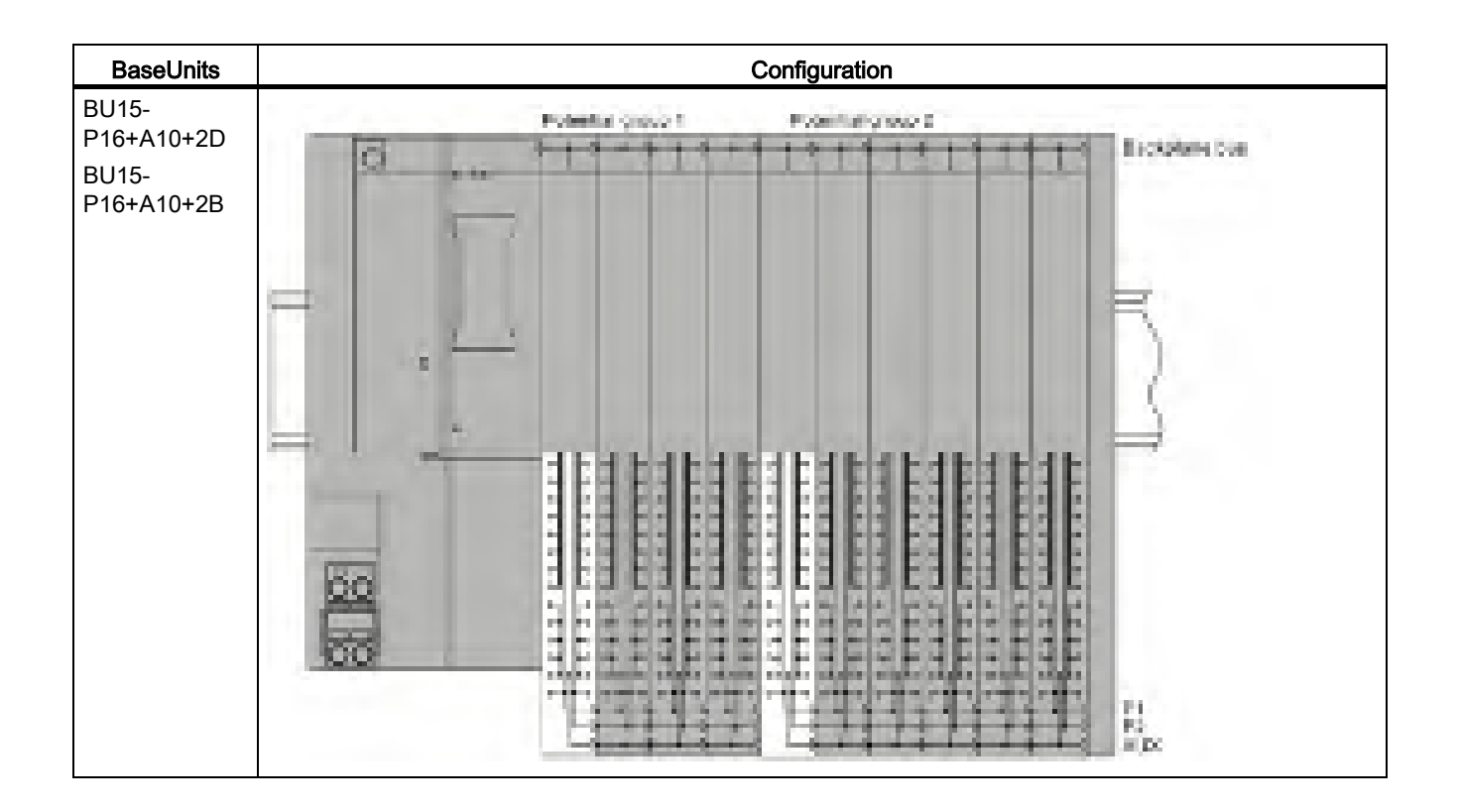

4.6 Configuration examples for potential groups

# 4.6.2 Configuration examples with potential distributor modules

#### 3-wire connection

The potential distributor modules allow for a space-saving design. For a 3-wire connection, you can, for example, replace two digital input modules with 8 channels on a 141 mm long BaseUnit with a digital input module with 16 channels and a potential distributor module, each of which is only 117 mm long.

#### Note

You must not place a BaseUnit for I/O modules in a PotDis potential group formed with a light-colored PotDis-BaseUnit.

The figure below shows a configuration example with a DI 16×24VDC ST digital input module on a BU15-P16+A0+2B BaseUnit and a PotDis-TerminalBlock PotDis-TB-P1-R on a PotDis-BaseUnit PotDis-BU-P2/B-B.

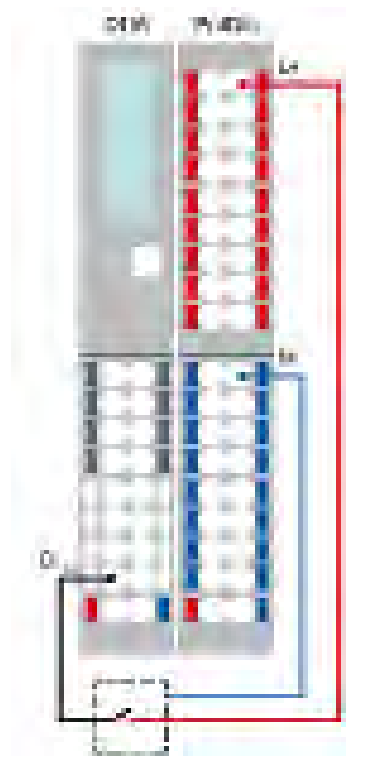

Figure 4-7 Example: 3-wire connection

4.6 Configuration examples for potential groups

## Supply of external components

Another application of the potential distributor modules is the supply of potentials for external components. Potential distributor modules enable simple, compact, integrated and clear design.

Observe the current carrying capacity of each terminal: max. 10 A.

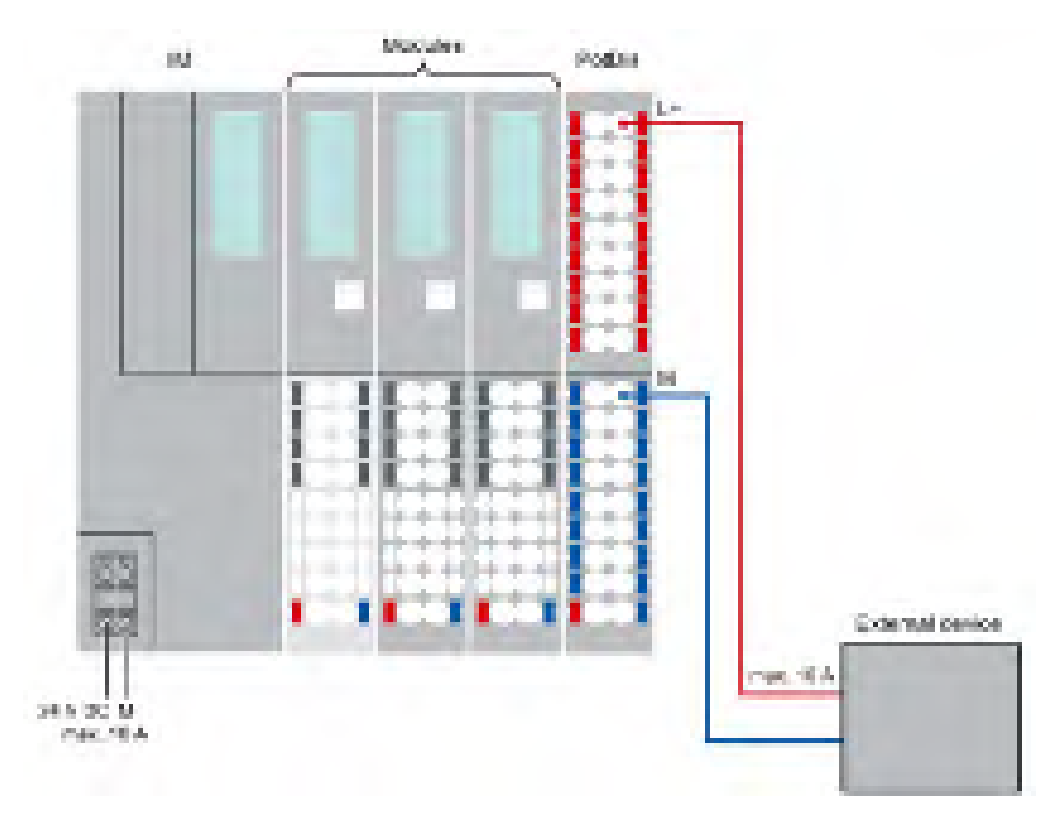

Figure 4-8 Example: Supply of external components

# Installation

# 5.1 Basics

#### Introduction

All modules of the ET 200SP distributed I/O system are open equipment. This means you may only install the ET 200SP distributed I/O system in housings, cabinets or electrical operating rooms and in a dry indoor environment (degree of protection IP20). The housings, cabinets and electrical operating rooms must guarantee protection against electric shock and spread of fire. The requirements regarding mechanical strength must also be met. The housings, cabinets, and electrical operating rooms must not be accessible without a key or tool. Personnel with access must have been trained or authorized.

#### Installation location

Install the ET 200SP distributed I/O system in a suitable enclosure/control cabinet with sufficient mechanical strength and fire protection. Take into account the environmental conditions for operating the devices.

#### Mounting position

You can mount the ET 200SP distributed I/O system in any position. The preferred mounting position is horizontal mounting on a vertical wall.

The ambient temperature may be restricted in certain installation positions. You will find more information in the section Mechanical and climatic environmental conditions (Page 282).

Pay attention to chapter "Installation conditions for motor starters (Page 67)" when using motor starters.

5.1 Basics

# Mounting rail

Mount the ET 200SP distributed I/O system on a mounting rail in accordance with EN 60715 ( $35 \times 7.5$  mm or  $35 \times 15$  mm).

You need to ground the mounting rail separately in the control cabinet. Exception: If you install the rail on grounded, zinc-plated mounting plates, there is no need to ground the rail separately.

#### Note

If the ET 200SP distributed I/O system is exposed to vibration and shock loads, both ends of the ET 200SP system assembly must be mechanically fixed to the mounting rail (e.g using 8WA1010-1PH01 ground terminals). This measure prevents the ET 200SP distributed I/O system from shifting to the side.

### Note

If the ET 200SP distributed IO system is exposed to increased vibrations and shock, we recommend that you screw the mounting rail to the mounting surface at intervals of approx. 200 mm.

The following are suitable surfaces for the mounting rails:

- Steel strip in accordance with Appendix A of EN 60715 or
- Tinned steel strip. We recommend these in conjunction with the mounting rails in the section Accessories/spare parts (Page 291).

#### Note

If you use mounting rails from other manufacturers, make sure that they have the required properties for your ambient climatic conditions.

# Minimum clearances

The figure below shows the minimum clearances you must observe when installing or dismantling the ET 200SP distributed I/O system.

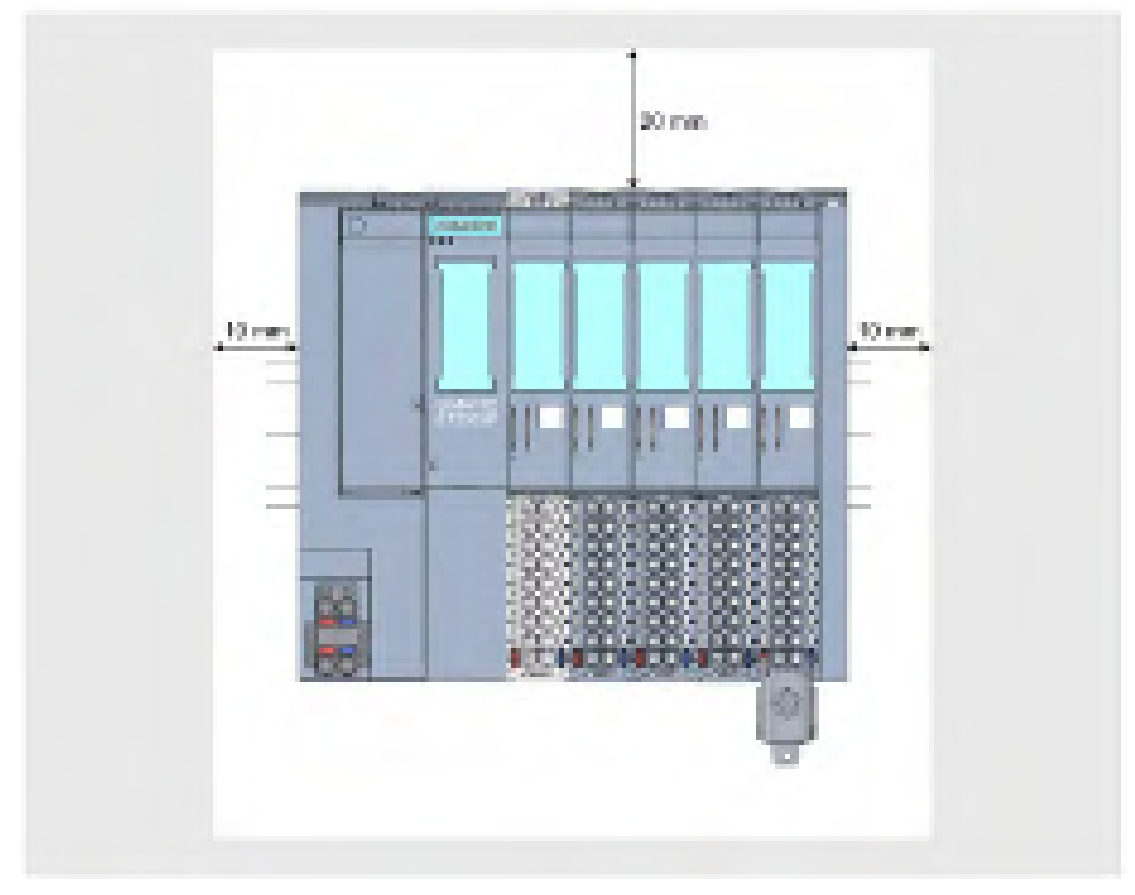

Figure 5-1 Minimum clearances

5.1 Basics

# General rules for installation

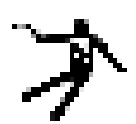

# WARNING

#### Hazardous Voltage Can Cause Death, Serious Injury, or Property Damage.

Hazardous electrical voltage can cause electric shock, burns and property damage.

Disconnect your system and devices from the power supply before starting any assembly tasks.

Observe the following rules:

- Installation starts on the left-hand side with the CPU/interface module.
- A light-colored BaseUnit BU..D0, BU30-MS1 or BU30-MS3 with infeed of supply voltage L+ follows the CPU/interface module or is placed at the start of each potential group.
   If you use a CPU or IM 155-6 (V3.0 or higher), the first BaseUnit in the installation of the ET 200SP may also be a dark-colored BaseUnit of type B1 or D0.
- This is followed by BaseUnits BU..B, BU30-MS2 or BU30-MS4 (with a dark-colored terminal box).
- The matching I/O modules / motor starters can be plugged onto the BaseUnits. You will find matching combinations of BaseUnits and I/O modules / motor starters in Application planning (Page 33).
- The server module completes the configuration of the ET 200SP distributed I/O system.

#### Note

Mount the ET 200SP distributed I/O system only with disconnected supply voltage.

# 

#### Protection from conductive contamination

Taking into account the environmental conditions, the devices must be protected from conductive contamination.

This can be achieved, for example, by installing the devices in a control cabinet with the appropriate degree of protection.

# 5.2 Installation conditions for motor starters

Observe the following installation conditions when using an ET 200SP motor starter:

Mounting position

You can fit the motor starter vertically or horizontally. The mounting position refers to the alignment of the mounting rail The maximum permissible ambient temperature range depends on the mounting position:

- Up to 60° C: Horizontal mounting position
- Up to 50° C: Vertical installation position

You also need to consider the current carrying capacity of the ET 200SP components.

In the case of a vertical mounting position, use end retainers "8WA1808" at both ends of the ET 200SP station:

• Mounting rail

Use one of the following mounting rails:

- 35x15 mm DIN rail in accordance with DIN EN 60715
- 35x7.5 mm DIN rail in accordance with DIN EN 60715
- SIMATIC S7 mounting rail
- Current carrying capacity of the ET 200SP station Current carrying capacity refers to the current load via the power bus and the infeed bus of the ET 200SP station.

Depending on the ambient conditions and mounting position, you have to take account of the fan unit or additional mechanical fixings.

#### **Mechanical brackets**

Use the mechanical brackets in the following situations:

- When using a 15 mm mounting rail with a single motor starter installation, i.e. no motor starter mounted directly next to it in the system
- With a vertical mounting position
- For applications according to shipbuilding standards in all mounting positions with 7.5 mm and 15 mm mounting rails

5.2 Installation conditions for motor starters

#### Designing interference-free motor starters

For interference-free operation of the ET 200SP station in accordance with standard IEC 60947-4-2, use a dummy module before the first motor starter. No dummy module is required to the right of the motor starter.

Note the following mounting rules:

Use the following dummy module on the standard mounting rail between the previous module and the SIMATIC ET 200SP motor starter:

BU cover 15 mm: 6ES7133-6CV15-1AM0 with BaseUnit 6ES7193-6BP00-0BA0

For operation of the ET 200SP station with an unused BaseUnit, a cover must be provided for the open BaseUnit plug contacts (power connector, power bus connector, and backplane bus connector).

The cover protects the plug contacts against dirt. The BU cover can be ordered as an accessory.

#### Mount the dummy module

The figure below provides a schematic representation of how to implement measures for improving interference immunity.

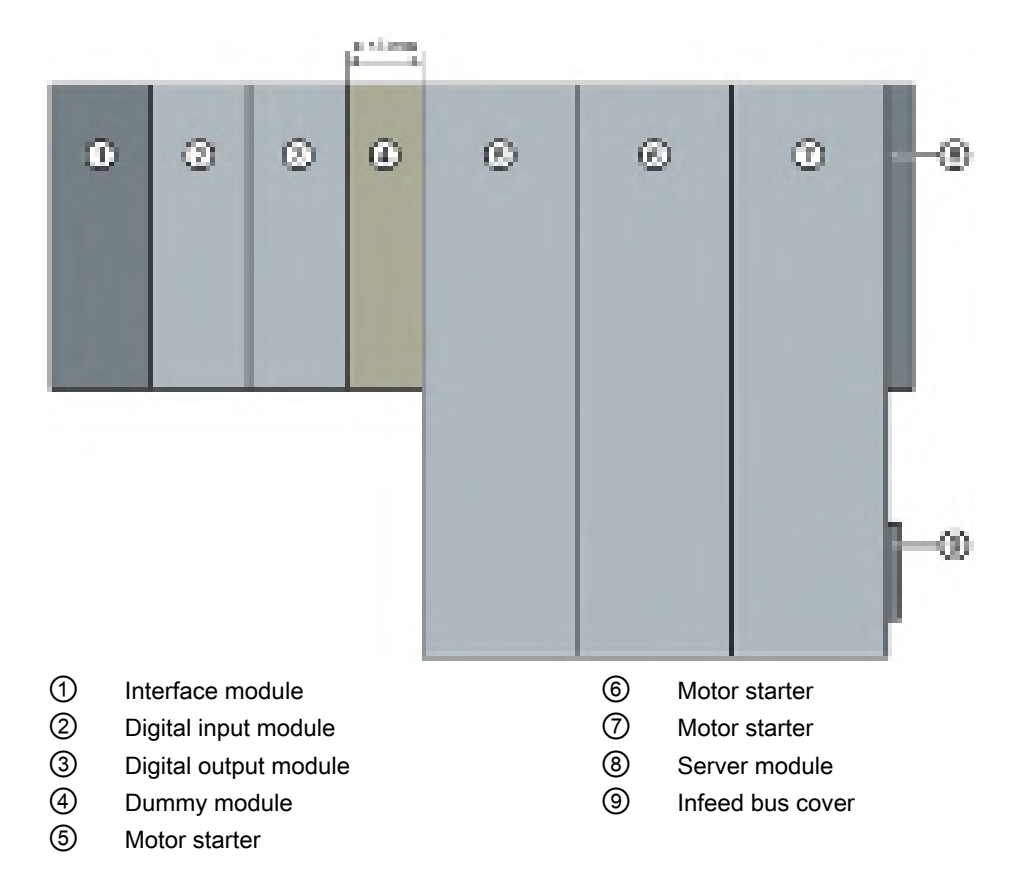

5.3 Mounting the CPU/interface module

NOTICE

#### Ensure interference immunity

You must not plug any other module into the BaseUnit of the dummy module, otherwise interference immunity is no longer ensured.

# 5.3 Mounting the CPU/interface module

#### Introduction

The CPU/the interface module connects the ET 200SP distributed I/O system to the fieldbus and exchanges the data between the higher-level control system and the I/O modules / motor starters.

### Requirement

The mounting rail is fitted.

### **Required tools**

3 to 3.5 mm screwdriver (only for mounting and removing the BusAdapter)

5.3 Mounting the CPU/interface module

# Mounting the CPU/interface module

Watch the video sequence (http://support.automation.siemens.com/WW/view/en/95886218)

To install a CPU/interface module, follow these steps:

- 1. Install the CPU/interface module on the mounting rail.
- 2. Swivel the CPU/interface module towards the back until you hear the mounting rail release button click into place.

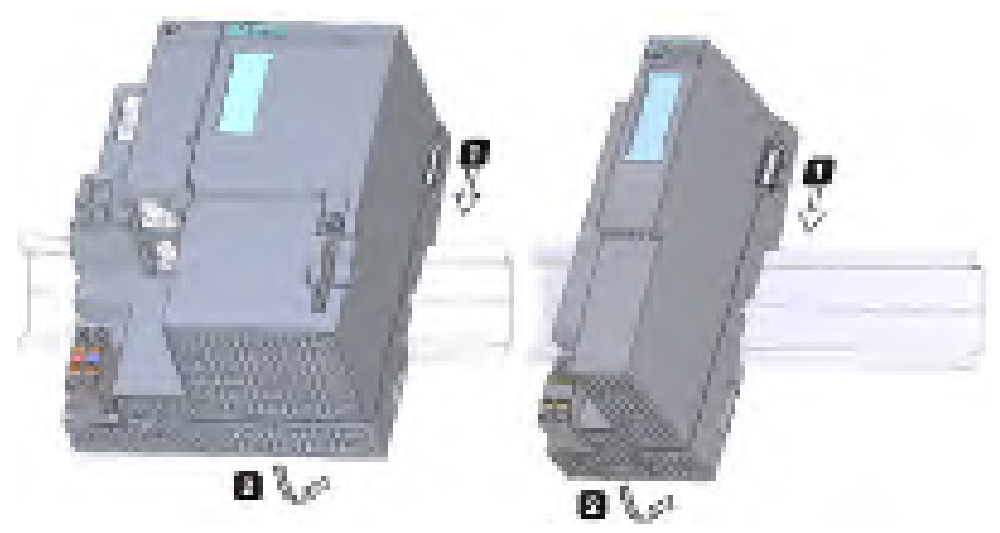

Figure 5-2 Mounting the CPU/interface module

## Dismantling the CPU/interface module

The CPU/interface module is wired and BaseUnits are located to its right.

To remove the CPU/interface module, follow these steps:

- 1. Switch off the supply voltage for the CPU/interface module. Remove the 24 V DC connector from the CPU/interface module.
- 2. Press the mounting rail release button on the first BaseUnit. At the same time, shift the CPU/interface module parallel to the left until it detaches from the rest of the module group.

Note: The mounting rail release button is located above the CPU/interface module or BaseUnit.

3. While pressing the mounting rail release button on the CPU/interface module, swivel the CPU/interface module off of the mounting rail.

#### Note

It is not necessary to remove the BusAdapter from the CPU/interface module.

#### 5.4 Installing the CM DP communication module

# 5.4 Installing the CM DP communication module

## Introduction

You need the CM DP communication module to use the CPU with a DP master or DP slave.

## Requirements

- The mounting rail is fitted.
- The CPU is installed.

## Installing CM DP

To install the CM DP communication module, follow these steps:

- 1. Install the CM DP to the right of the CPU.
- 2. Swivel the CM DP towards the back until you hear the mounting rail release button click into place.
- 3. Slide the CM DP to the left until you hear it click into the CPU.

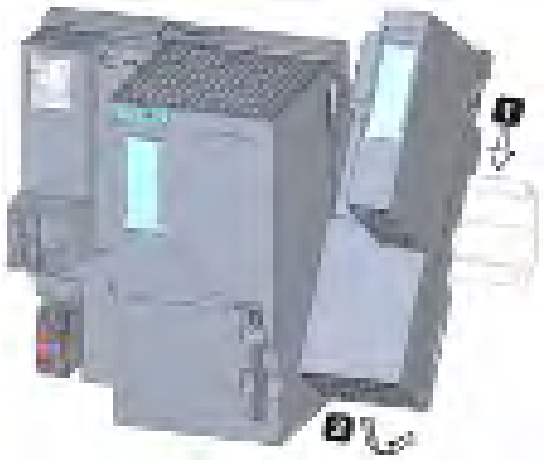

Figure 5-3 Installing CM DP

5.4 Installing the CM DP communication module

## Removing a CM DP

The CPU and the CM DP are wired and BaseUnits are located to its right.

To remove the CM DP communication module, follow these steps:

- 1. Switch off the supply voltage on the CPU.
- Press the mounting rail release button on the first BaseUnit and, at the same time, move the CPU and the CM DP parallel to the left until they detach from the rest of the module group (clearance about 16 mm).
- 3. Press the mounting rail release button on the CM DP and move it to the right until it detaches from the CPU (clearance about 8 mm).
- 4. While pressing the mounting rail release button on the CM DP, swivel the CM DP off of the mounting rail.

#### Note

It is not necessary to remove the bus connector from the CM DP unless you have to replace the CM DP.

# 5.5 Mounting BaseUnits for I/O modules

## Introduction

The BaseUnits are used for electromechanical connection between the individual ET 200SP components. They also provide terminals for connecting external sensors, actuators and other devices.

### Requirements

The mounting rail is fitted.

### **Required tools**

3 to 3.5 mm screwdriver (only for dismantling the terminal box and the encoding element)

### Installing a BaseUnit

Watch "Install configuration" video sequence (http://support.automation.siemens.com/WW/view/en/95886218)

To install a BaseUnit, follow these steps:

- 1. Hook the BaseUnit onto the mounting rail.
- 2. Swivel the BaseUnit backwards until you hear it click into place on the mounting rail.
- 3. Slide the BaseUnit parallel to the left until you hear it latch onto the preceding CPU/interface module or BaseUnit.

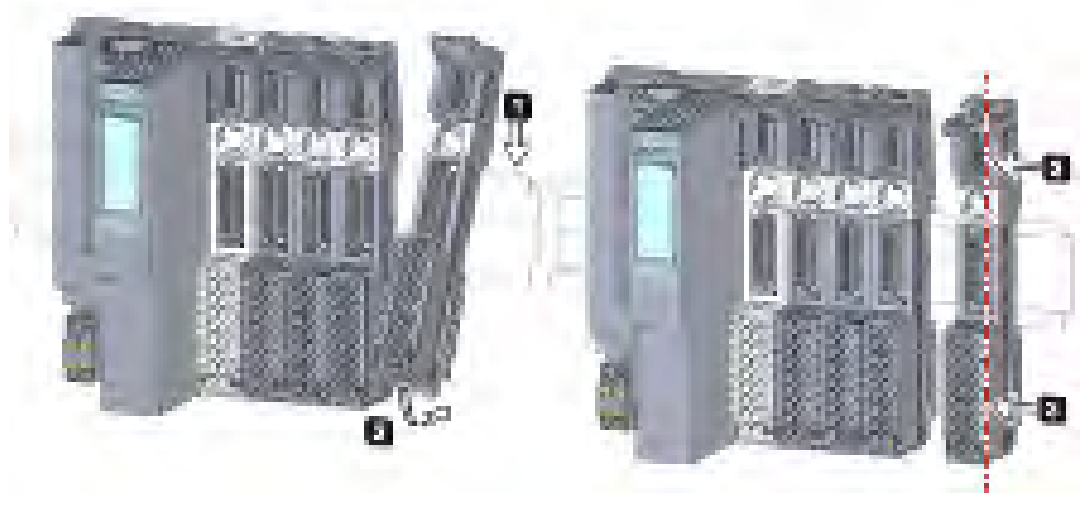

Figure 5-4 Installing a BaseUnit

5.5 Mounting BaseUnits for I/O modules

# **Removing a BaseUnit**

# WARNING

## Hazardous Voltage

Hazardous electrical voltage can cause electric shock, burns and property damage.

Disconnect your system and devices from the power supply before starting any assembly tasks.

To remove a BaseUnit, follow these steps:

The BaseUnit is wired and there are other BaseUnits to its right and left.

To remove a specific BaseUnit, move the adjacent modules. As soon as you have created a clearance of about 8 mm from the adjacent BaseUnits, you can remove the BaseUnit.

#### Note

You can replace the terminal box without removing the BaseUnit. Refer to section Replacing the terminal box on the BaseUnit (Page 240).

#### 5.5 Mounting BaseUnits for I/O modules

To remove a BaseUnit, follow these steps:

- 1. Switch off all supply voltages on the ET 200SP distributed I/O system.
- 2. Loosen the wiring on the BaseUnit (with a 3 to 3.5 mm screwdriver).
- 3. Removing (from the right):

Press the mounting rail release on the relevant BaseUnit. Move the BaseUnit parallel to the right and swivel the BaseUnit off of the mounting rail while pressing the mounting rail release.

#### Removing (from the left):

Press the mounting rail release on the relevant BaseUnit and the BaseUnit located to its right. Move the BaseUnit parallel to the left and swivel the BaseUnit off of the mounting rail while pressing the mounting rail release.

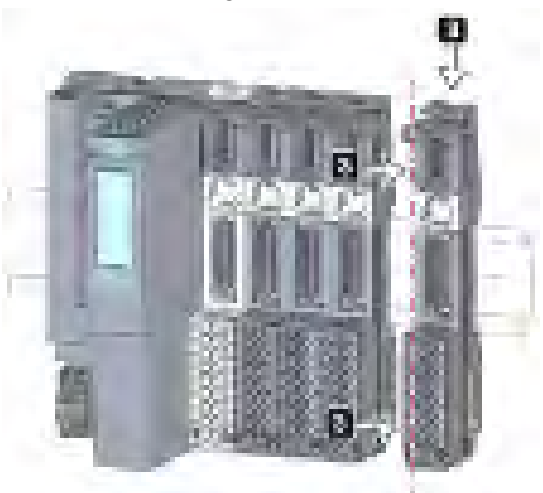

Note: The mounting rail release is located above the BaseUnit

Figure 5-5 Removing the BaseUnit (removing from the right)

5.6 Mounting and dismantling BaseUnits for motor starters

# 5.6 Mounting and dismantling BaseUnits for motor starters

## Requirements

- The mounting rail is fitted.
- When using a 15 mm mounting rail, you must install the additional mechanical mounting (3RK1908-1EA00-1BP0).

#### Note

#### Mechanical bracket for BaseUnit

You will find out how to mount the mechanical bracket for the BaseUnit in chapter "Mounting the mechanical bracket for the BaseUnit (Page 82)".

# 

#### Protection against electrostatic charge

When handling and installing the SIMATIC ET 200SP motor starter, ensure protection against electrostatic charging of the components. Changes to the system configuration and wiring are only permissible after disconnection from the power supply.

## Mounting a BaseUnit

Proceed as follows to mount a BaseUnit for motor starters:

- 1. Hook the BaseUnit into the DIN rail from above.
- 2. Swing the BaseUnit to the rear until the BaseUnit audibly engages.

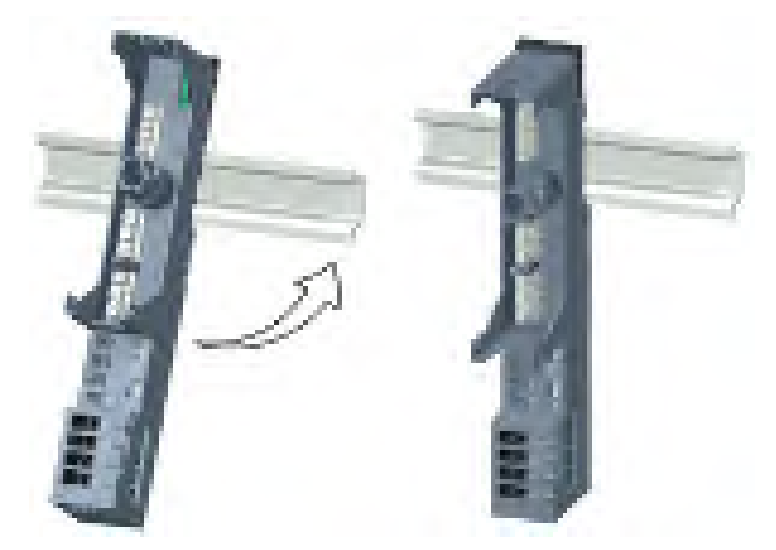

3. Slide the individual BaseUnits to the left to the previous BaseUnit until they audibly engage.

Assemble the BaseUnits only on the DIN rail.

Note

The BaseUnits for motor starters can be plugged together with the BaseUnits for I/O modules.

# **Disassembling the BaseUnit**

# WARNING

# Hazardous Voltage

Hazardous electrical voltage can cause electric shock, burns and property damage.

Disconnect your system and devices from the power supply before starting any assembly tasks.

To disassemble the BaseUnit, proceed as follows:

- 1. Disconnect the main power supply and the control current supply of the SIMATIC ET 200SP motor starter.
- 2. Actuate the DIN rail release on the BaseUnit of the motor starter.
- 3. Move the BaseUnit to the left. As soon as there is a clearance of approximately 8 mm to the neighboring BaseUnits, you can disassemble the BaseUnit of the motor starter.
- 4. Swing the BaseUnit away from the DIN rail while pressing the DIN rail release.

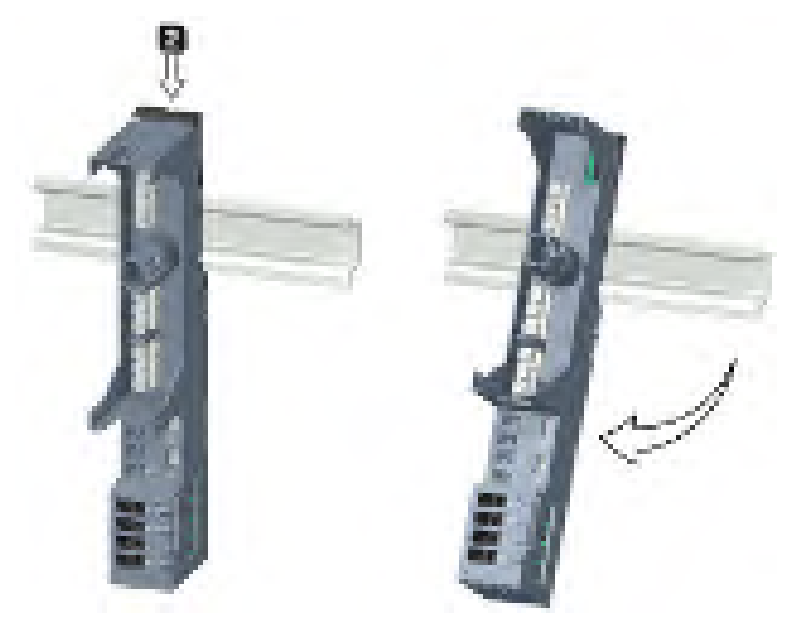

5.7 Installing potential distributor modules

# 5.7 Installing potential distributor modules

## Introduction

You use the potential distributor module to distribute a variety of potentials (P1, P2).

### Requirements

The mounting rail is installed.

## Installing and uninstalling PotDis-BaseUnit

You install/uninstall PotDis-BaseUnits as you would the BaseUnits for I/O modules. You can find additional information in section Mounting BaseUnits for I/O modules (Page 73).

## Installing and uninstalling PotDis-TerminalBlock

#### Installing

Plug the PotDis-TerminalBlock in die PotDis-BaseUnit. Proceed exactly as described in Section Inserting I/O modules / motor starters and BU covers (Page 116).

#### Uninstalling

To remove a PotDis-TerminalBlock, follow these steps:

- 1. Switch off all supply voltages on the ET 200SP distributed I/O system.
- 2. Simultaneously press the top and bottom release buttons of the PotDis-TerminalBlock.
- 3. Remove the PotDis-TerminalBlock from the front of the PotDis-BaseUnit.
# 5.8 Installing the server module

#### Introduction

The server module on the far right of the assembly/line completes the ET 200SP distributed I/O system.

#### Requirement

The last BaseUnit is mounted.

#### Installing the server module

Watch "Install configuration" video sequence (http://support.automation.siemens.com/WW/view/en/95886218)

Proceed as follows to install a server module:

- 1. Hook the server module onto the mounting rail to the right of the last BaseUnit.
- 2. Swivel the server module backwards on the mounting rail.
- 3. Move the server module parallel to the left until you hear it latch onto the last BaseUnit that precedes it.

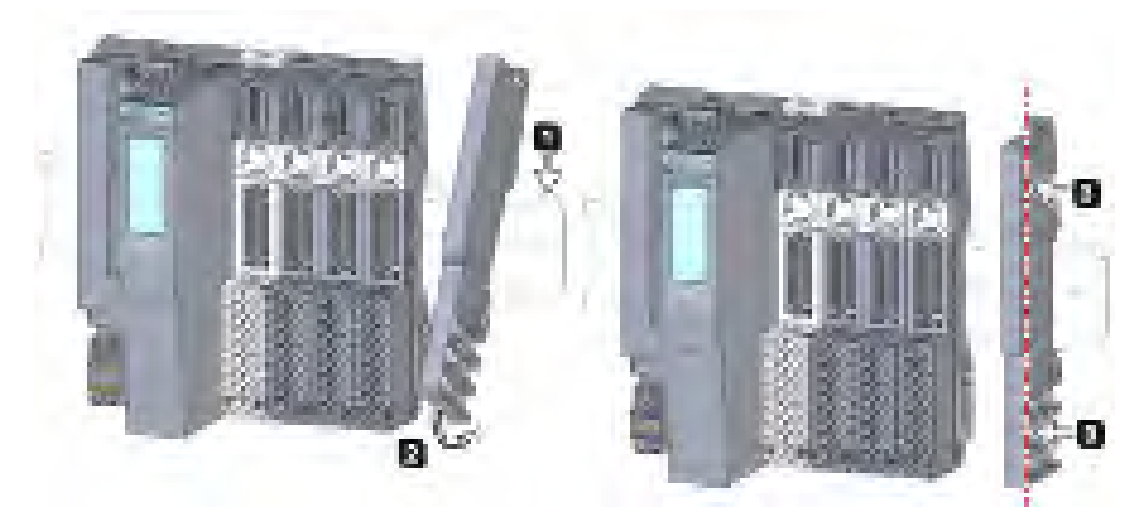

Figure 5-6 Installing the server module

#### Removing the server module

Proceed as follows to remove a server module:

- 1. Press the mounting rail release button on the server module.
- 2. Move the server module parallel to the right.
- 3. While pressing the mounting rail release button, swivel the server module off the mounting rail.

# 5.9 Mounting further accessories for motor starters

## 5.9.1 Mounting the cover for the 500 V AC infeed bus

#### Introduction

The 500 V infeed bus connects all SIMATIC ET 200SP motor starters. For finger-safe termination of the infeed bus, you must use the cover.

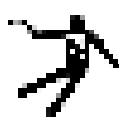

# DANGER

#### Hazardous Voltage Can Cause Death, Serious Injury, or Property Damage.

Hazardous electrical voltage causes electric shock, burns and property damage.

Disconnect your system and devices from the power supply before starting any assembly tasks.

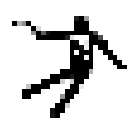

## DANGER

#### Infeed bus - electric shock

You must provide the infeed bus with a touch protection cover on the right (Article No.: 3RK1308-1DA00-2BP0).

Failure to do so will result in the danger of electric shock.

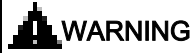

#### Personal injury may occur

On the last plugged-in BaseUnit of a motor starter, place a cover on the opening of the contacts of the infeed bus.

#### Procedure

Proceed as follows to mount the infeed bus cover on a SIMATIC ET 200SP motor starter:

1. Press the cover onto the opening of the BaseUnit on the right until it audibly engages.

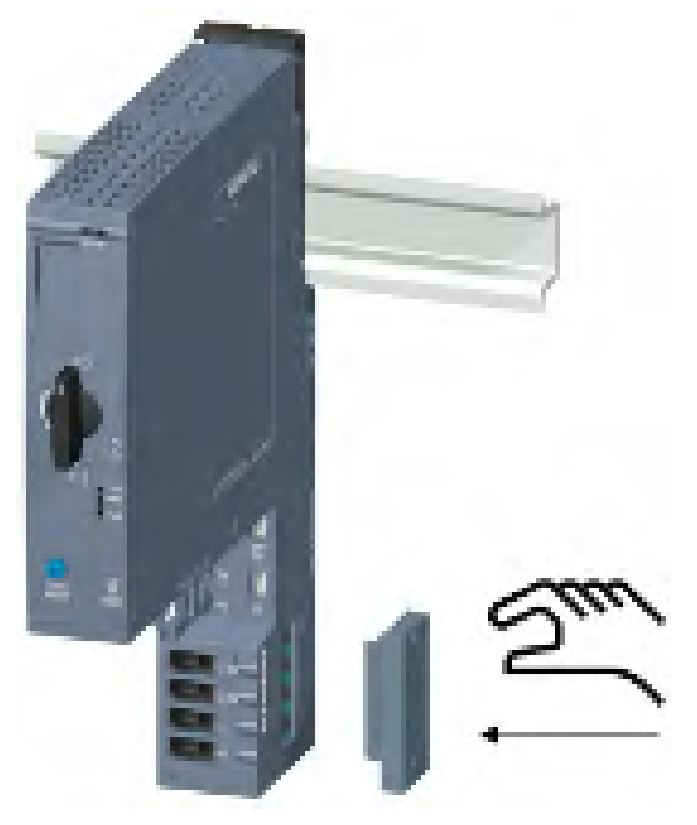

The cover can be removed again using 2 fingers and without tools.

## 5.9.2 Mounting the mechanical bracket for the BaseUnit

#### Introduction

To achieve higher stability, you can use a mechanical bracket on 7.5 mm and 15 mm mounting rails.

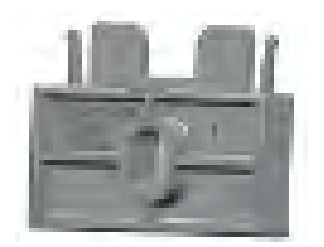

You must use the mechanical bracket in the following situations:

- When using a 15 mm mounting rail
- With a vertical mounting position
- For applications according to shipbuilding standards in all mounting positions with 7.5 mm and 15 mm mounting rails

You can find further information on the mechanical bracket in chapter "Installation conditions for motor starters (Page 67)".

#### Procedure

To mount the mechanical bracket, proceed as follows:

- 1. Insert the mechanical bracket into the opening at the bottom of the BaseUnit.
  - You use the same mechanical bracket for both mounting rails, rotated through  $180^\circ$  respectively.

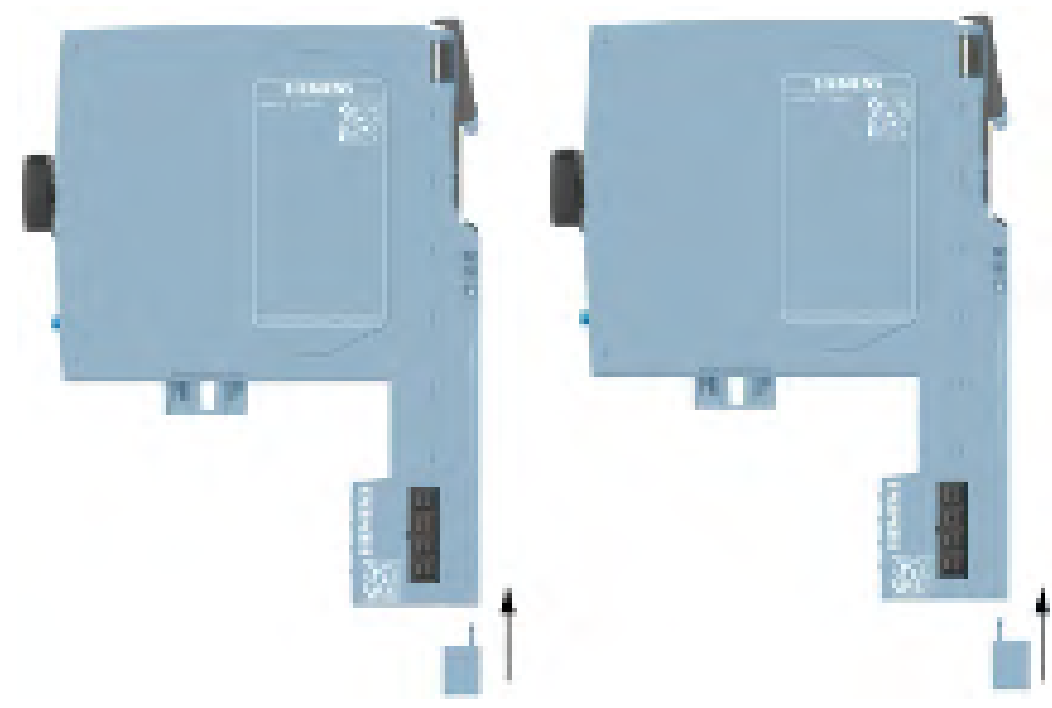

- 2. Hook the BaseUnit into the mounting rail.
- 3. Insert the mechanical bracket into the BaseUnit.
- 4. Screw the mechanical bracket securely onto the mounting panel. Use an M4 screw and a suitable washer.

The figures below show the mechanical bracket after installation on a 7.5 mm or 15 mm mounting rail.

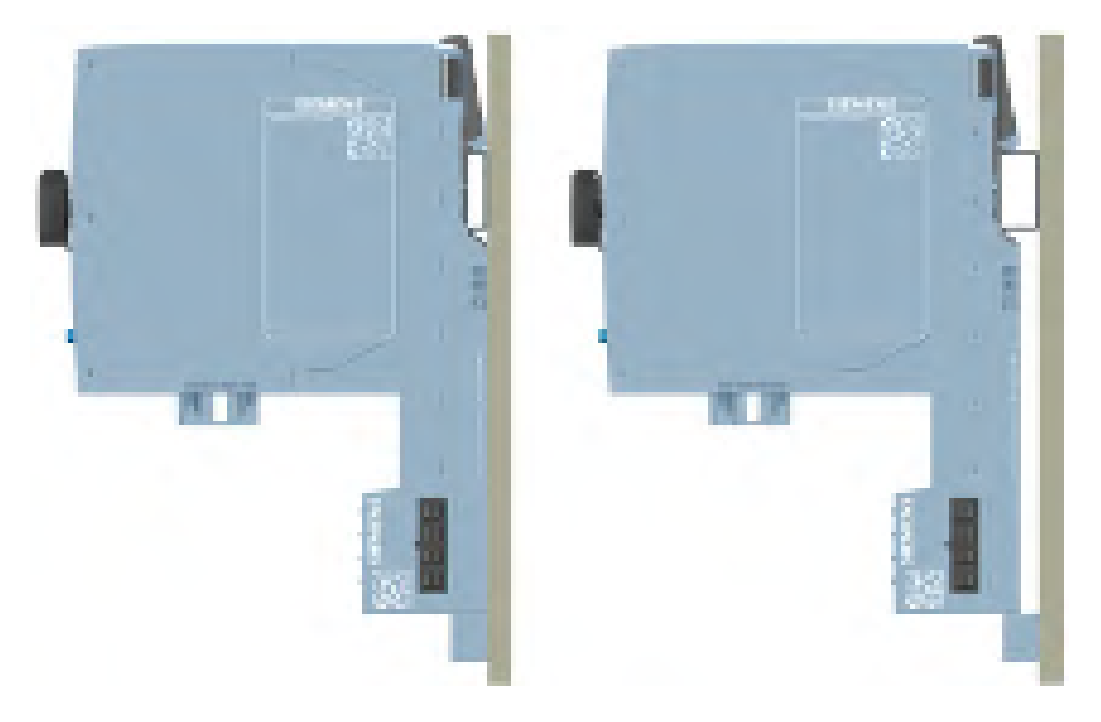

### 5.9.3 Mounting the BU cover

#### Introduction

BU covers are plugged onto BaseUnits whose slots have been reserved for future expansion (as empty slots). The BU covers for motor starters serve as touch protection covers for unoccupied slots.

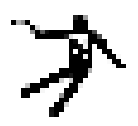

# DANGER

#### Hazardous Voltage

Can Cause Death, Serious Injury, or Property Damage.

Hazardous electrical voltage causes electric shock, burns and property damage.

Disconnect your system and devices from the power supply before starting any assembly tasks.

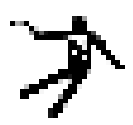

### DANGER

BaseUnit without motor starter - electric shock

If you install a BaseUnit without motor starter in the ET 200SP system (e.g. options handling), you must provide the BaseUnit with a BU cover (Article No: 3RK1908-1CA00-0BP0).

Failure to do so will result in the danger of electric shock.

#### Procedure

To mount the BU cover onto a SIMATIC ET 200SP motor starter, insert the BU cover in the BaseUnit in parallel until both interlocks audibly engage.

Wiring

# 6.1 Rules and regulations for operation

#### Introduction

When installing the ET 200SP distributed I/O system as part of a plant or system, special rules and regulations need to be adhered to depending on the area of application.

This section provides an overview of the most important rules that must be observed for the integration of the ET 200SP distributed I/O system in a plant or system.

#### Specific application

Adhere to the safety and accident prevention regulations applying to specific applications, for example machine protection guidelines.

#### **EMERGENCY STOP devices**

EMERGENCY STOP devices in accordance with IEC 60204 (corresponds to DIN VDE 0113) must remain effective in all operating modes of the plant or system.

#### Excluding hazardous plant states

Hazardous operating states must not occur when

- the plant restarts after a voltage dip or power failure.
- Bus communication is reestablished following a fault.

If necessary, EMERGENCY STOP must be forced!

An uncontrolled or undefined startup must not occur after the EMERGENCY STOP is unlocked.

#### Line voltage

Below, everything you need to consider in terms of line voltage is described (refer to section Insulation, protection class, degree of protection and rated voltage (Page 286)):

- For fixed plants or systems without an all-pole mains disconnection switch, a mains disconnection device (all-pole) must be available in the building installation.
- For load power supplies, the configured rated voltage range must correspond to the local line voltage.
- For all power circuits of the ET 200SP distributed I/O system, the fluctuation/deviation of the line voltage from the rated value must be within the permitted tolerance.

#### 24 V DC supply

Below you will find a description of what you need to pay attention to with 24 V DC supply:

- For buildings: In the event of danger through overload, you must provide lightning protection measures for external lightning protection (e.g. lightning protection elements).
- For 24 V DC supply lines and signal lines: If there is a risk of overvoltages, you need to take precautions to ensure internal lightning protection (e.g. lightning protection elements, refer to section Accessories/spare parts (Page 291)).
- For 24 V DC supply: Ensure protection by electrical separation and separate cable routing or increased insulation of circuits with dangerous potentials from extra low voltage (SELV/PELV) in accordance with IEC 61131-2 / IEC 61010-2-201.

#### Requirements for power supplies in the event of voltage interruption

#### Note

To ensure adherence to IEC 61131-2 and NAMUR Recommendation NE 21, only use power packs/power supply units (230 V AC  $\rightarrow$  24 V DC) with a mains buffering time of at least 20 ms. Observe the relevant requirement in your product standards (e.g. 30 ms for "burners" pursuant to EN 298) as regards possible voltage interruptions. The latest up-to-date information on PS components is available on the Internet (https://mall.industry.siemens.com).

These requirements, of course, also apply to power packs/power supply units not constructed using ET 200SP or S7-300-/400-/1500 technology.

#### Protection against outside electrical influences

Below is a description of what you must pay attention to in terms of protection against electrical impacts and/or faults:

- Make sure that the system for discharging electromagnetic interference is connected to a functional earth or to protective conductor with a sufficient cross-section for all plants with an ET 200SP distributed I/O system.
- For supply, signal and bus lines, you must ensure that the laying of the lines and the installation is correct.
- For signal and bus lines, you must ensure that a wire/cable break or a cross-circuit does not lead to undefined states of the plant or system.

#### Reference

You can find more information in the Designing interference-free controllers (http://support.automation.siemens.com/WW/view/en/59193566) function manual.

6.2 Additional rules and regulations for the operation of the ET 200SP with fail-safe modules

# 6.2 Additional rules and regulations for the operation of the ET 200SP with fail-safe modules

# 6.2.1 Safety extra-low voltage (SELV, PELV) for failsafe modules and failsafe motor starters

## 

The failsafe modules must be operated with safety extra-low voltage (SELV, PELV).

You can find more information on safety extra-low voltage (SELV, PELV) in the data sheets of the applicable power supplies, for example.

The fail-safe modules operate with the 24 V DC rated voltage. The tolerance range is 19.2 V DC to 28.8 V DC.

The fail-safe motor starters operate with the 24 V DC rated voltage. The tolerance range is 20.4 V DC to 28.8 V DC.

Within the overvoltage range from 32 V DC to 36 V DC, the F-modules react in a fail-safe manner and the inputs and outputs are passivated. For overvoltages greater than 36 V DC, the F-modules are permanently de-energized.

Use a power supply unit that does not exceed  $U_m = 36 \text{ V DC}$  even in the event of a fault. For more on this, refer to the information in the data sheet on overvoltage protection in the case of an internal error. Or implement appropriate measures to limit the voltage, e.g. use of an overvoltage protector.

All system components that can supply electrical energy in any form whatsoever must fulfill this condition.

Each additional circuit (24 V DC) used in the system must have a safety extra-low voltage (SELV, PELV). Refer to the relevant data sheets or contact the manufacturer.

Sensors and actuators with an external power supply can also be connected to F-modules. Make sure that power is supplied to these components from safety extra-low voltage (SELV, PELV) as well. The process signal of a 24 V DC digital module may not exceed a fault voltage  $U_m$  in the event of a fault.

# WARNING

Even when a fault occurs, the permissible potential difference between the supply of the interface module (bus voltage) and the load voltage must not be exceeded.

An external direct electrical connection is one way to meet this requirement. This also prevents potential differences from causing voltage additions at the individual voltage sources, which would cause the fault voltage  $U_m$  to be exceeded.

6.2 Additional rules and regulations for the operation of the ET 200SP with fail-safe modules

# 6.2.2 Requirements for sensors and actuators for fail-safe modules and fail-safe motor starters

#### General requirements for sensors and actuators

Note the following important warning regarding safety-related use of sensors and actuators:

## WARNING

Note that instrumentation with sensors and actuators bears a considerable **safety responsibility**. Also bear in mind that sensors and actuators generally do not have proof-test intervals of 20 years as defined in IEC 61508:2010 without considerable loss of safety.

The probability of hazardous faults and the rate of hazardous faults of safety functions must comply with an SIL-defined high limit. A listing of values achieved by F-modules in the technical specifications of the F-modules is available under "Fail-safe performance characteristics".

To achieve the required safety class, suitably qualified sensors and actuators are necessary.

#### Additional sensor requirements

General rule: To achieve SIL3/Cat. 3/PLe, a single-channel sensor is adequate. However, to achieve SIL3/Cat. 3/PLe with a single-channel sensor, the sensor itself must be SIL3/Cat. 3/PLe-capable; otherwise the sensor must be connected by two channels to achieve this safety level.

To achieve SIL3/Cat. 4/PLe, sensors must be connected by two channels.

# WARNING

In the case of fail-safe input modules, the value "0" is output to the F-CPU after detection of faults. You therefore need to make sure that the sensors are implemented in such a way as to ensure the reliable reaction of the safety program when the sensor is in the "0" state.

Example: In its safety program, an EMERGENCY-STOP sensor must achieve the shutdown of the relevant actuator when it is in the "0" state (EMERGENCY-STOP button pressed).

6.2 Additional rules and regulations for the operation of the ET 200SP with fail-safe modules

#### Additional requirements for sensors for fail-safe motor starters

Only single-channel sensors that fulfill the required safety category themselves may be connected to the fail-safe motor starter's F-DI. Fail-safe laying must be observed in accordance with the required safety category.

### WARNING

#### Safety-related shutdown using the F-DI

Depending on the I/O used, the shutdown takes place via one or two output channels (terminals):

- PM-switching: The shutdown takes place via two output channels.
- PP-switching: The shutdown takes place via one output channel.

Shutdown via only one output channel (PP-switching) achieves SIL 3 according to EN 62061, PL e / Cat. 4 according to EN ISO 13849-1, if it is ensured that the cabling is installed in a cross-circuit-proof/P-short-circuit-proof manner.

#### Duration requirements for sensor signals

### 

Observe the following requirements for sensor signals:

- To ensure the correct detection of the sensor signals via fail-safe modules with inputs, you need to make sure that the sensor signals are output for a minimum duration.
- For pulses to be detected with certainty, the time between two signal changes (pulse duration) must be greater than the PROFIsafe monitoring time.

#### Reliable detection by F-modules with inputs

The minimum duration of sensor signals for F-modules with inputs depends on the configured input delay, the parameters of the short circuit test of the sensor supplies, and the configured discrepancy behavior for 1002 evaluation. The signal must be greater than the maximum response time of the configured application. Information on calculating the maximum response time can be found in the section "Response times" of the relevant F-module.

The maximum permitted switching frequency of the sensor signals results from the minimum duration.

#### Additional requirements for actuators

The fail-safe output modules test the outputs at regular intervals. The F-module briefly switches off the activated outputs and, if necessary, switches on the deactivated outputs. You can assign the maximum duration of the test pulses (dark and light period) with parameters.

Fast reacting actuators may briefly drop out or be activated during the test. If your process does not tolerate this, set the pulse duration of the light or dark test correspondingly or use actuators that have sufficient lag.

# WARNING

If the actuators switch voltages greater than 24 V DC (e.g. 230 V AC), the outputs of a failsafe output module and the parts carrying a higher voltage must be electrically isolated (in accordance with IEC 60664-1).

This is generally the case for relays and contactors. Particular attention must be paid to this with semiconductor switching devices.

#### Technical specifications of sensors and actuators

Refer to the manuals of the fail-safe modules for technical specifications to assist you in selecting sensors and actuators.

#### 6.2.3 Crosstalk of digital input/output signals

When fail-safe digital output and input signals are in a single cable, F-DQ modules and F-PM-E modules may experience readback errors.

#### Cause: capacitive crosstalk

During the bit pattern test of the outputs or the sensor supply of the inputs, the steep switching edge of the output drivers caused by the coupling capacitance of the line may result in crosstalk to other non-activated output or input channels. This may then lead to a response of the readback circuit in these channels. A cross circuit/short-circuit is detected, which leads to safety-related tripping.

#### Remedy:

- Separate cables for F-DI modules, F-DQ modules, and F-PM-E modules or non-fail-safe DQ modules
- Separate cables for F-DQ channel and F-DI channels for the F-PM-E module
- Coupling relay or diodes in the outputs
- Disable the sensor supply test if safety class requirements allow it.

#### Cause: magnetic crosstalk

Note that an inductive load connected to the F-DQ channels can induce coupling of a strong magnetic field.

#### Remedy:

- Separate the inductive loads spatially or shield against the magnetic field.
- Configure the readback time to 50 ms or higher.

6.3 Additional rules and instructions for operation with motor starters

# 6.3 Additional rules and instructions for operation with motor starters

#### 6.3.1 Protection against short circuit

The motor starter complies with type of coordination 1. Secure the feeder cable for the infeed bus according to current, country-specific rules for conductor protection.

## WARNING

Hazardous Voltage at the Motor Can Cause Death, Serious Injury, or Property Damage.

Following a short-circuit, the SIMATIC ET 200SP motor starter is defective. Replace the motor starter following a short-circuit.

# 6.4 Operating the ET 200SP on grounded incoming supply

#### Introduction

Below you will find information on the overall configuration of an ET 200SP distributed I/O system on a grounded incoming supply (e.g. TN-S network). The specific subjects discussed are:

- Disconnecting devices and short-circuit and overload protection according to IEC 60364 (corresponds to DIN VDE 0100) and IEC 60204 (corresponds to DIN VDE 0113)
- Load power supplies and load circuits.

#### Grounded incoming supply

In the case of grounded incoming supplies (TN-S system) the neutral conductor (N) and the protective conductor (PE) are each grounded. Both conductors form a part of the overvoltage concept. When a plant is in operation, the current flows across the neutral conductor. When a fault occurs, for example, a single ground fault between a live conductor and ground, the current flows through the protective conductor.

#### Safe electrical separation (SELV in accordance with IEC 61131-2 or IEC 61010-2-201)

Load power supplies/power supply modules with 24 V DC output voltage require safe electrical separation and voltage limiting (extra low voltage). Load power supplies/power supply modules with 24 V DC output voltage are not connected to the protective conductor. According to IEC 61131-2 and IEC 61010-2-201, this protection is referred to as SELV (Safety Extra Low Voltage).

The wiring of SELV circuits must be safely separated from the wiring of other circuits that are not SELV, or the insulation of all conductors must be dimensioned for the higher voltage.

#### Grounded extra-low voltage (PELV in accordance with IEC 61131-2 or IEC 61010-2-201)

Load power supplies/power supply modules with grounded 24 V DC output voltage require safe connection to the protective conductor and voltage limiting (extra low voltage).

According to IEC 61131-2 and IEC 61010-2-201, this protection is referred to as PELV (Protective Extra Low Voltage).

The wiring of PELV circuits must be safely separated from the wiring of other circuits that are not PELV, or the insulation of all conductors must be dimensioned for the higher voltage.

#### Configuration of ET 200SP with ungrounded reference potential

To conduct interference currents, the reference potential of the CPU/interface module and the BaseUnits BU15...D is connected internally via an RC combination (IM/CPU: R = 10 M $\Omega$  / C = 100 nF, BU15...D: R = 10 M $\Omega$  / C = 4 nF) with the mounting rail (functional grounding).

- This configuration conducts high-frequency interference currents and prevents static charges.
- It is always possible to configure an ungrounded setup of the ET 200SP distributed I/O system as the ET 200SP distributed I/O system has no fixed ground connection. The power pack/power supply module for 24 V DC must also be ungrounded and electrically isolated.

If you want to configure the ET 200SP distributed I/O system with grounded reference potential, connect the 1M connection of the CPU/interface module electrically with the protective conductor.

#### Short-circuit / overload protection

Various measures as protection against short-circuits and overloads are required for setting up a full installation. The type of components and the binding protective measures depend on which IEC (DIN VDE) regulation applies to your system configuration. The table refers to the figure below and compares the IEC (DIN VDE) regulations.

Table 6-1 Components and protective measures

|                                                                                                    | Refer to figure | IEC 60364 (DIN VDE 0100)                                  | IEC 60204 (DIN VDE 0113)                                                                             |
|----------------------------------------------------------------------------------------------------|-----------------|-----------------------------------------------------------|----------------------------------------------------------------------------------------------------|
| Disconnecting device for controller, sensors, and actuators                                             | 1               | Main switch                                               | Disconnector                                                                                         |
| Short-circuit / overload protection:<br>In groups for sensors and actuators                             | 2               | Single-pole protection of<br>circuits                     | With grounded secondary circuit: <b>single-pole</b> protection otherwise: <b>all-pole</b> protection |
|                                                                                                    | 3               |                                                           |                                                                                                    |
| Load current supply for AC load cir-<br>cuits with more than five items of<br>electromagnetic equipment | 2               | Galvanic isolation by trans-<br>former <b>recommended</b> | Galvanic isolation by trans-<br>former <b>recommended</b>                                            |

6.4 Operating the ET 200SP on grounded incoming supply

#### Cable temperature measurement threshold

#### Note

#### Cable temperature measurement threshold

When choosing a cable, remember that the cable temperature in operation can be up to 30 °C higher than the ambient temperature of the ET200SP system (example: at an ambient temperature of 60 °C, a connection conductor must be dimensioned for a temperature range of at least 90 °C).

You should specify other connection types and material requirements based on the electrical characteristics of the circuits you use and the installation environment.

#### ET 200SP in the overall configuration

The figure below shows the overall configuration of the ET 200SP distributed I/O system (load current supply and grounding concept) with supply from a TN-S network.

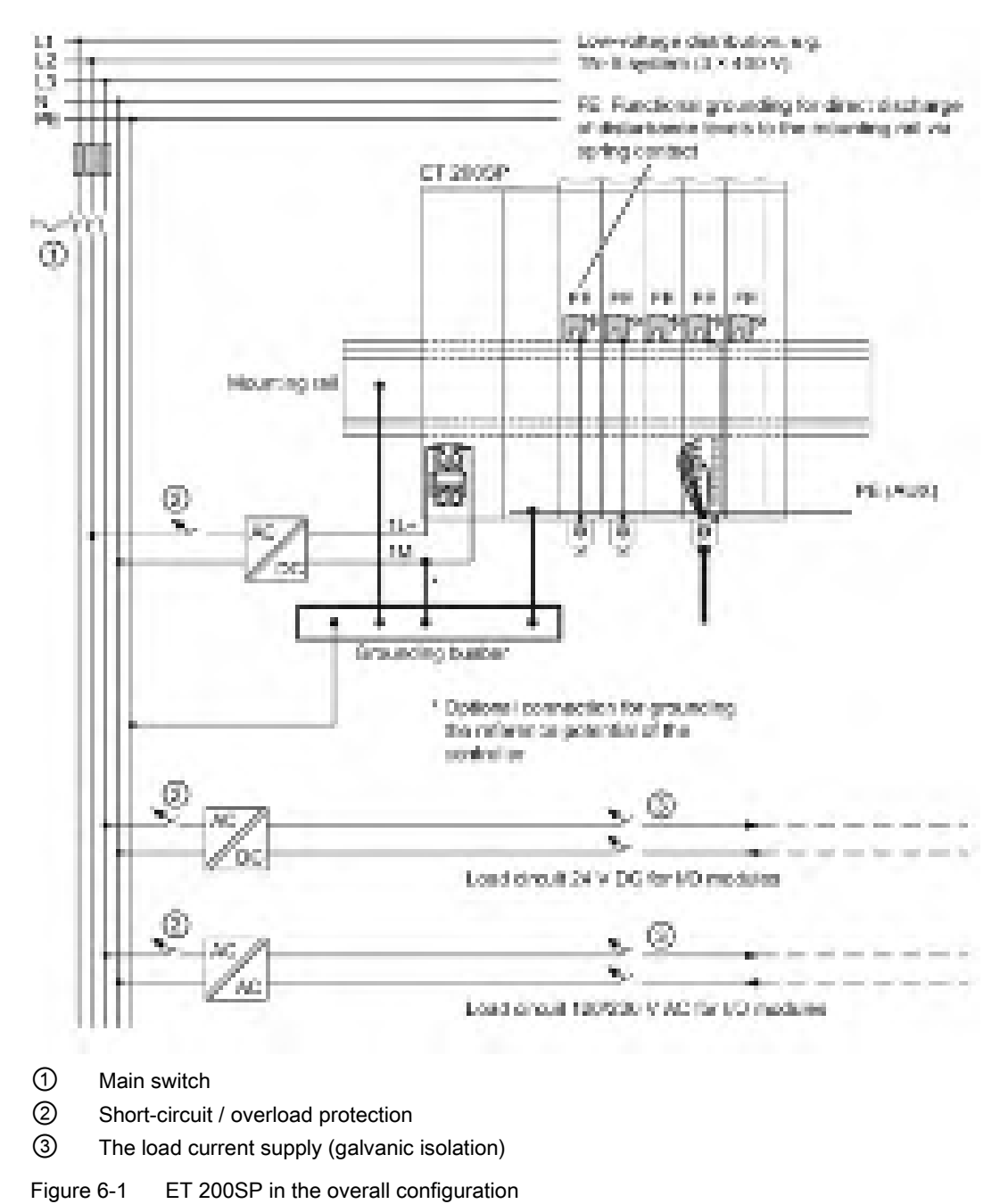

6.5 Electrical configuration of the ET 200SP

# 6.5 Electrical configuration of the ET 200SP

#### **Electrical isolation**

#### **Electrical relationships**

With the ET 200SP distributed I/O system, there is electrical isolation between:

- The load circuits/process and all other circuit components of the ET 200SP distributed I/O system.
- The communication interfaces of the CPU (PROFINET) or of the interface module (PROFINET/PROFIBUS) and all other circuit components.

The figures below show the electrical relationships of the ET 200SP distributed I/O system with the CPU and the interface module. Only the most important components are represented in the figures.

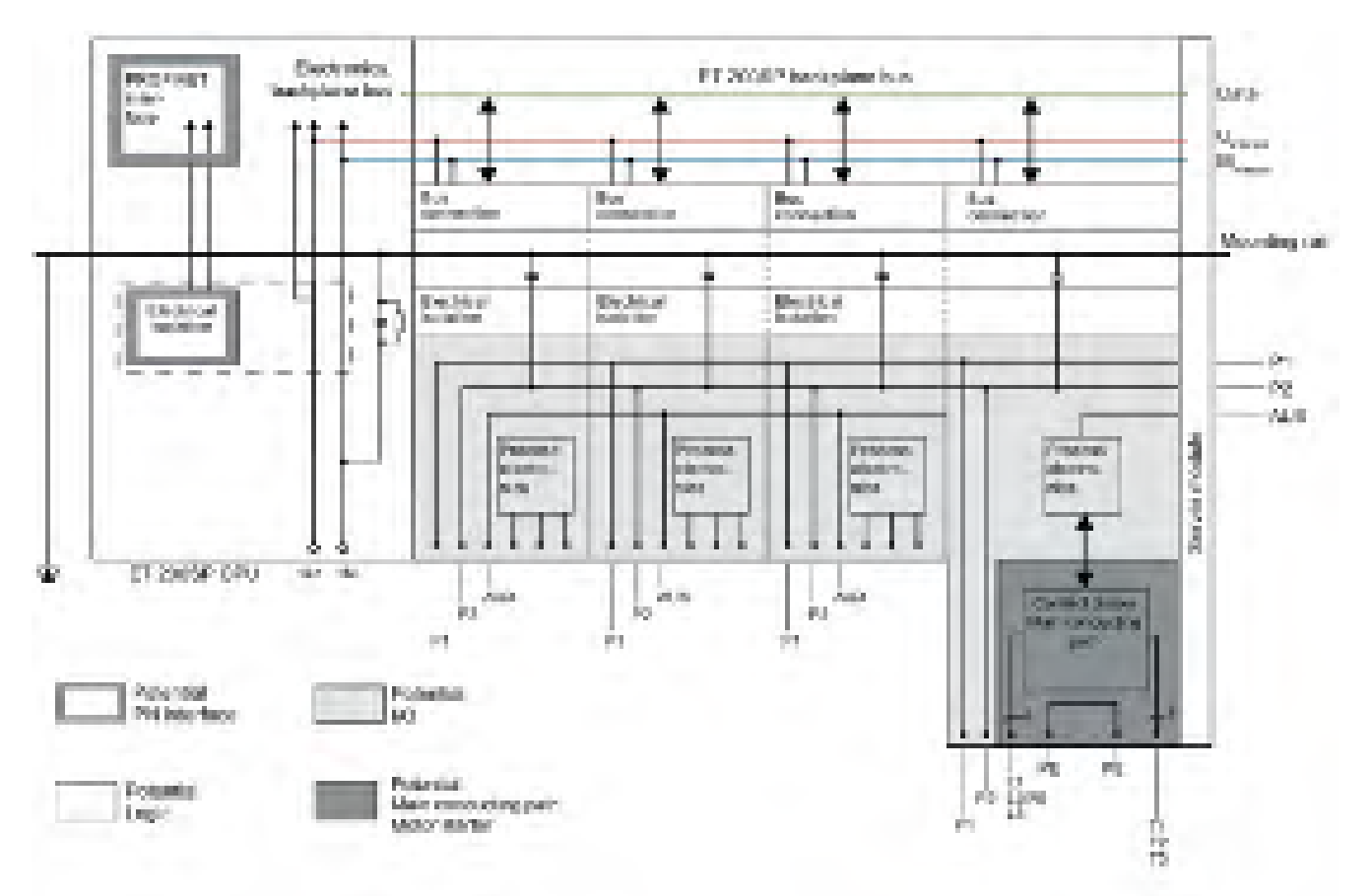

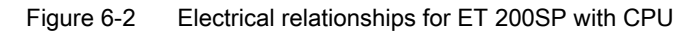

#### 6.5 Electrical configuration of the ET 200SP

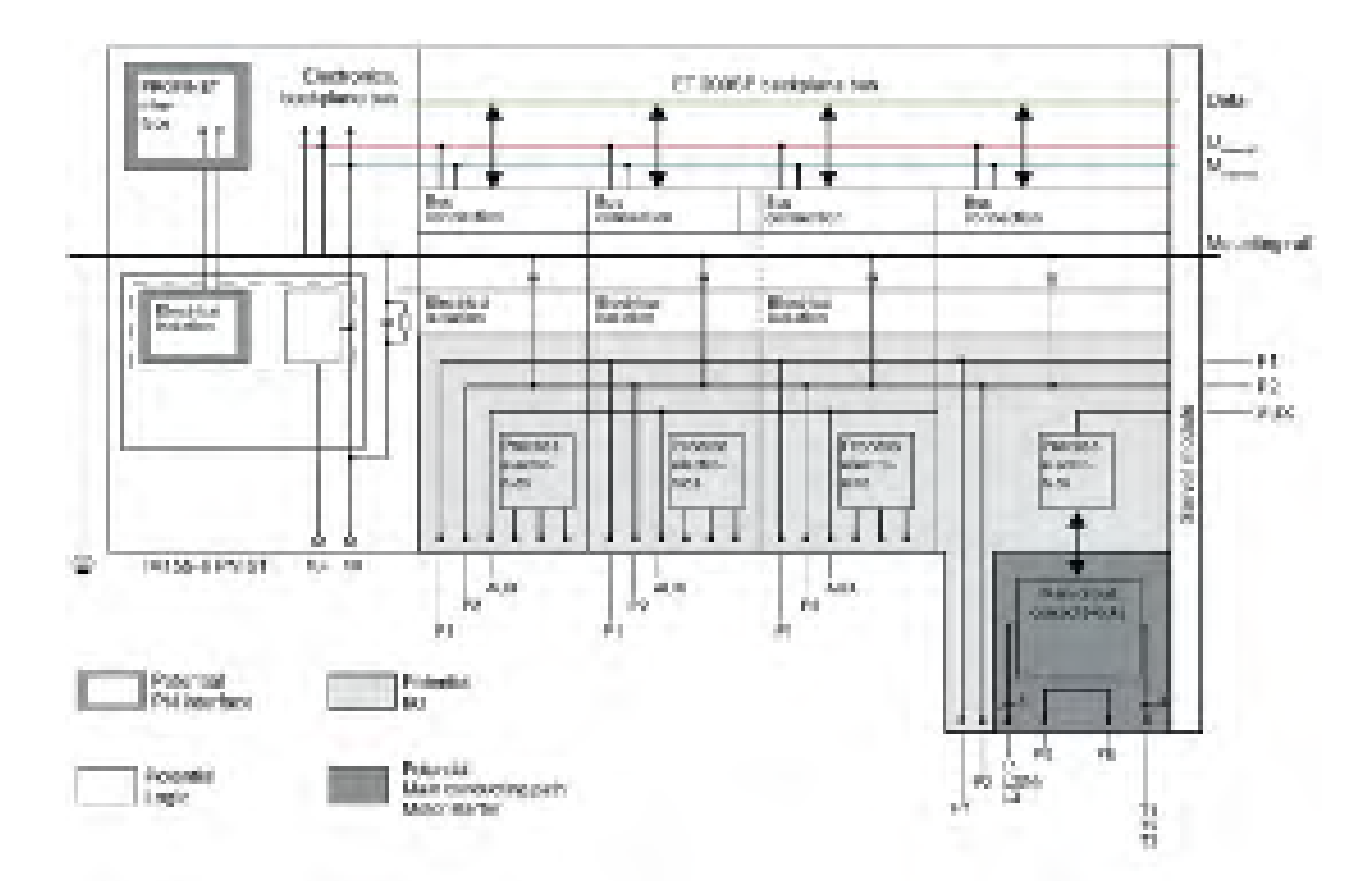

Figure 6-3 Electrical relationships for ET 200SP with interface module (using IM 155-6 PN ST as an example)

6.6 Wiring rules

# 6.6 Wiring rules

## Wiring rules for the CPU/interface module and BaseUnits for I/O modules

| Wiring rules for                                                |                                               | CPU/interface module (supply voltage) | BaseUnits<br>(push-in terminal)         |  |
|-----------------------------------------------------------------|-----------------------------------------------|---------------------------------------|-----------------------------------------|--|
| Permitted cable cross-sections of solid cables (Cu)             |                                               | 0.2 to 2.5 mm <sup>2</sup>            |                                         |  |
|                                                                 |                                               | AWG*: 24 to 13                        |                                         |  |
| Permitted cable<br>cross-sections of<br>flexible cables (Cu)    | Without end sleeve                            | 0.2 to 2.5 mm <sup>2</sup>            |                                         |  |
|                                                                 |                                               | AWG*: 24 to 13                        | AWG*: 24 to 14                          |  |
|                                                                 | With end sleeve (with plas-<br>tic sleeve)*** | 0.25 mm to 1.5 mm <sup>2**</sup>      | 0.14 mm to 1.5 mm <sup>2</sup>          |  |
|                                                                 |                                               | AWG*: 24 to 16                        | AWG*: 26 to 16                          |  |
|                                                                 | With TWIN end sleeve***                       | 0.5 mm to 1 mm <sup>2</sup>           | 0.5 to 0.75 mm <sup>2</sup> (see below) |  |
|                                                                 |                                               | AWG*: 20 to 17                        | AWG*: 20 to 18                          |  |
| Stripping length of the wires                                   |                                               | 8 to 10 mm                            |                                         |  |
| End sleeves in accordance with DIN 46228 with plastic sleeve*** |                                               | 8 and 10 mm long                      |                                         |  |

\* AWG: American Wire Gauge

\*\* End sleeves without plastic sleeve: 0.25 to 2.5 mm<sup>2</sup>/AWG: 24 to 13

\*\*\* See note on end sleeves

#### Note the following for BaseUnits with function version < FS10:

Note

#### End sleeves

Optimum results with respect to a high-quality and permanent electrical connection with maximum conductor pull forces at the same time can be achieved by using crimping dies, preferably with smooth surfaces, which are provided, for example, with rectangular and trapezoidal crimp cross-sections.

Crimping dies with a pronounced wave profile are unsuitable.

#### TWIN end sleeves for the cables of the I/O modules' push-in terminals

Due to the space required by TWIN end sleeves with 0.75 mm<sup>2</sup> cross-section, you must ensure a correct angle for the cable arrangement when crimping the TWIN end sleeve so that the cables are optimally arranged.

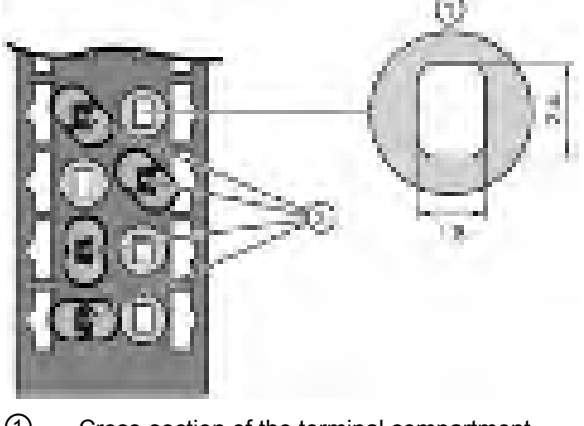

① Cross-section of the terminal compartment

② Crimping TWIN end sleeves at the correct angle

Figure 6-4 TWIN end sleeves

| Wiring rules for                                             |                                             | L1(L), L2(N), L3,<br>PE | T1, T2, T3, PE, 24 V DC, F-DI,<br>M | DI1 DI3, LC, M, 24 V<br>OUT  |
|--------------------------------------------------------------|---------------------------------------------|-------------------------|-------------------------------------|------------------------------|
| Permitted cable cross-sections of solid cables (Cu)          |                                             | 1 to 6 mm <sup>2</sup>  | 0.5 to 2.5 mm <sup>2</sup>          | 0.2 to 1.5 mm <sup>2</sup>   |
|                                                              |                                             | AWG: 18 to 10           | AWG: 20 to 12                       | AWG: 24 to 16                |
| Permitted cable<br>cross-sections of<br>flexible cables (Cu) | Without end sleeve                          | 1 to 6 mm <sup>2</sup>  | 0.5 to 2.5 mm <sup>2</sup>          | 0.2 to 1.5 mm <sup>2</sup>   |
|                                                              |                                             | AWG: 18 to 10           | AWG: 20 to 12                       | AWG: 24 to 16                |
|                                                              | With end sleeve                             | 1 to 6 mm <sup>2</sup>  | 0.5 to 2.5 mm <sup>2</sup>          | 0.25 to 1.5 mm <sup>2</sup>  |
|                                                              |                                             | AWG: 18 to 10           | AWG: 20 to 12                       | AWG: 24 to 16                |
|                                                              | With end sleeve<br>(with plastic<br>sleeve) | 1 to 4 mm <sup>2</sup>  | 0.5 to 1.5 mm <sup>2</sup>          | 0.25 to 0.75 mm <sup>2</sup> |
|                                                              |                                             | AWG: 18 to 11           | AWG: 20 to 16                       | AWG: 24 to 18                |
| Stripping length of the wires                                |                                             | 15 mm                   | 10 mm                               | 8 mm                         |
| End sleeves according to DIN 46228 with plastic sleeve       |                                             | 15 mm long              | 10 mm long                          | 8 mm long                    |

#### Wiring rules for motor starters

#### Safety standards for fail-safe motor starters

Fail-safe motor starters fulfill the following standards under certain conditions:

- PL e/Cat. 4 according to EN ISO 13849-1
- Safety Integrity Level SILCL3 acc. to IEC 62061

To fulfill both standards, lay cross-circuit proof and P-cross-circuit proof control cables from the safe output of a sensor or F-DQ to the safe input of the motor starter, e.g. as a separately sheathed cable or in a separate cable duct.

#### Wiring

6.6 Wiring rules

### Line protection

The line protection of the SIMATIC ET 200SP motor starter is provided for the motor outgoing feeder cable when the following condition is met:

The cross-section of the motor outgoing feeder cable must be dimensioned for the load ratios of the motor and for the cable-laying method.

Comply with national regulations. The user is responsible for the correct selection and dimensioning of the motor connection cable to DIN VDE 0100 and DIN VDE 0298-4 and/or UL 508.

The conductor protection for the incoming feeders must be ensured by the owner of the installation depending on the cross-section.

#### Cable temperature measurement threshold

#### Note

#### Cable temperature measurement threshold

When choosing a cable, remember that the cable temperature in operation can be up to 30 °C higher than the ambient temperature of the ET200SP system (example: at an ambient temperature of 60 °C, a connection conductor must be dimensioned for a temperature range of at least 90 °C).

You should specify other connection types and material requirements based on the electrical characteristics of the circuits you use and the installation environment.

# 6.7 Wiring BaseUnits for I/O modules

#### Introduction

The BaseUnits connect the ET 200SP distributed I/O system to the process. The following versions of the BaseUnits can be used:

- BaseUnits (with light-colored terminal box) for opening a potential group: BU..D
- BaseUnits (with dark-colored terminal box) for extending the potential group: BU..B
- BaseUnits with additional AUX terminals or additional terminals: BU..+10..
- BaseUnits with integrated thermal resistor for compensation of the reference junction temperature when connecting thermocouples: BU..T
- PotDis-BaseUnits (with light-colored terminal box) for opening a PotDis potential group: PotDis-BU..D
- PotDis-BaseUnits (with dark-colored terminal box) for extending the potential group: PotDis-BU..B

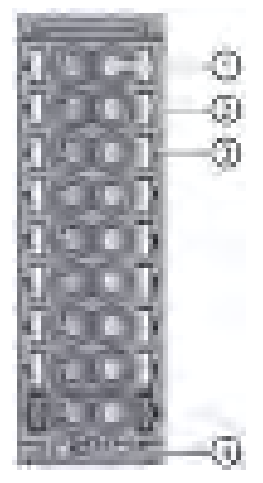

- 1 Push-in terminal
- ② Spring release
- ③ Measuring probe (suitable probes: 1 mm diameter, length ≥ 10 mm while observing the permitted voltage category)
- ④ Holder for shield connection

Figure 6-5 View of the BaseUnit

#### Note

The pin assignment of the BaseUnit depends on the connected I/O module. Information on the BaseUnits and I/O modules can be found in the associated manuals.

Replacement of the terminal box on the BaseUnit is described in the section Replacing the terminal box on the BaseUnit (Page 240).

6.7 Wiring BaseUnits for I/O modules

#### Note

# Special terminal designations in the wiring and block diagrams of the I/O modules/BaseUnits

- **RES**: Reserve, these terminals must remain unconnected so that they can be used for future expansions
- **n.c.**: Not connected, these terminals have no function. However, they can be connected to potentials specifically defined for a module, for example, for the laying unused wires.

#### Requirements

- The supply voltages are turned off.
- Follow the wiring rules.
- Color identification labels (Page 127) (optional) have been applied.

#### **Required tools**

3 to 3.5 mm screwdriver

# Tool-free connection of cables: single-wire without wire end ferrule, multi-wire (stranded) with wire end ferrule or ultrasonically sealed

Watch the video sequence (http://support.automation.siemens.com/WW/view/en/95886218)

To connect a wire without tools, follow these steps:

- 1. Strip 8 to 10 mm of the wires.
- Only in the case of stranded conductors (except for 2.5 mm<sup>2</sup> cross-section): Seal or crimp the wire with wire end ferrules.
- 3. Insert the wire into the push-in terminal as far as it will go.

#### Connection of cables: multi-wire (stranded), without wire end ferrule, unprocessed

To connect a wire without a wire end ferrule, follow these steps:

- 1. Strip 8 to 10 mm of the wires.
- 2. Push with the screwdriver into the spring release.
- 3. Insert the wire into the push-in terminal as far as it will go.
- 4. Pull the screwdriver out of the spring release.

#### **Removing wires**

Using the screwdriver, press the spring release of the terminal as far as it will go and pull out the wire.

#### Note

When you press the spring release, you should not pull on the wire/cable at the same time. This prevents you from damaging the terminal.

# 6.8 Connecting cable shields for I/O modules

#### Introduction

- You need the shield connector to contact cable shields (e.g. for analog modules). The shield connector conducts interference currents on cable shields to ground via the mounting rail. It is not necessary to contact the shield at where the cable enters the cabinet.
- Attach the shield connector to the BaseUnit.
- The shield connector consists of a shield contact and a shield terminal.
- The shield connector is automatically connected to the functional ground (FG) of the mounting rail after installation.

#### Requirements

- BaseUnit with a width of 15 mm
- The shield terminal is suitable for cables with max. Ø 7 mm each.

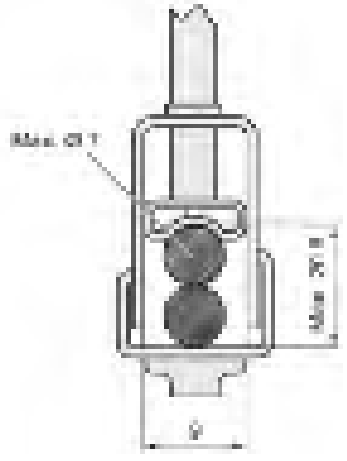

Figure 6-6 Shield terminal

6.8 Connecting cable shields for I/O modules

#### **Required tools**

• Stripping tool

#### Procedure

Watch the "Wiring BaseUnits" video sequence (http://support.automation.siemens.com/WW/view/en/95886218)

To connect the cable shield, follow these steps:

- 1. If necessary, connect the supply voltage L+ and ground to the BaseUnit.
- 2. Press the shield contact up into the mount until you hear it click into place.
- 3. Remove the cable insulation material around the shield terminal.

Connect the cable to the BaseUnit and place the cable in the shield contact.

- 4. Insert the shield terminal into the shield contact.
- 5. Tighten the shield terminal with approximately 0.5 Nm.

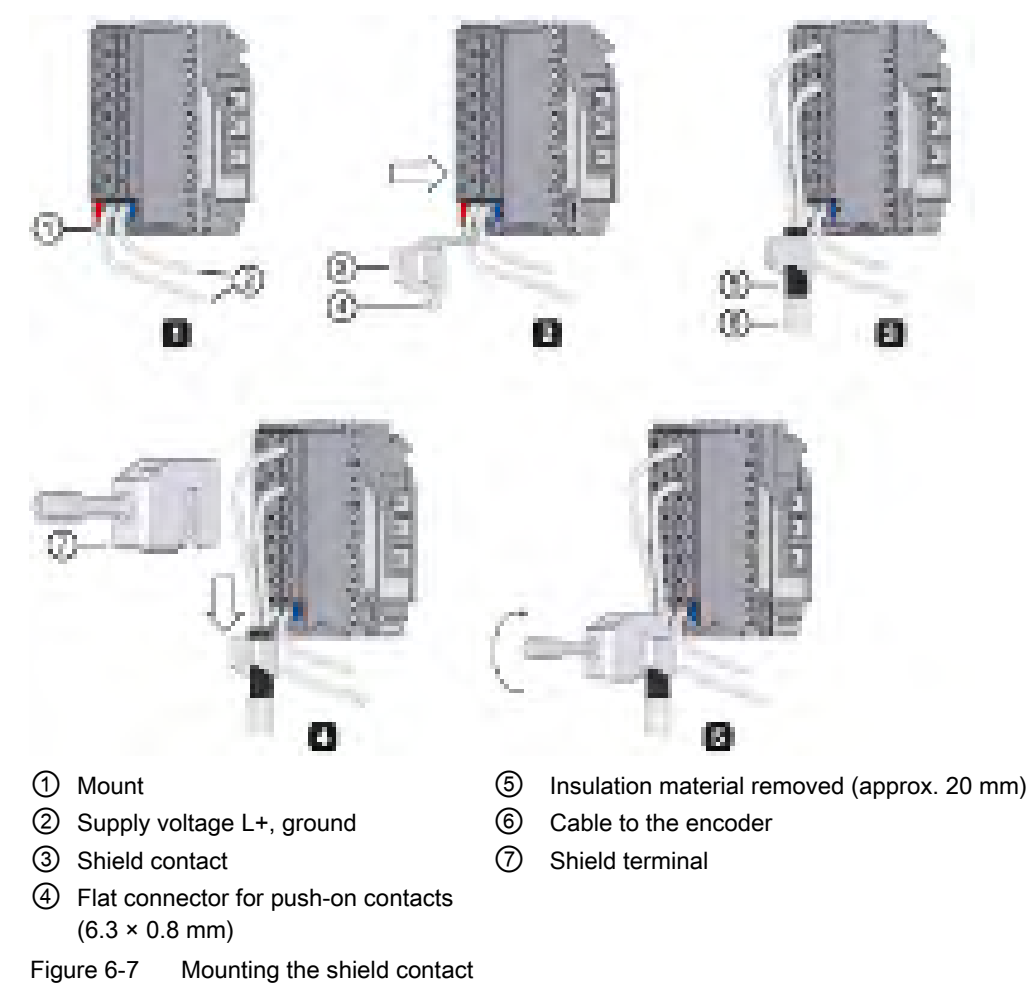

6.9 Wiring BaseUnits for motor starters

# 6.9 Wiring BaseUnits for motor starters

#### Introduction

The following versions of BaseUnits can be used:

- BU30-MS1 (with 24 V DC and 500 V AC infeed)
- BU30-MS2 (with 500 V AC infeed)
- BU30-MS3 (with 24 V DC infeed)
- BU30-MS4 (without infeed)
- BU30-MS5 (with 500 V AC infeed and single F-DI)
- BU30-MS6 (without infeed and with single F-DI)
- BU30-MS7 (with F-DI and 500 V AC infeed)
- BU30-MS8 (with 500 V AC infeed and F-DI routing)
- BU30-MS9 (with F-DI routing)
- BU30-MS10 (with F-DI infeed)

The following figure shows an example of a BaseUnit BU30-MS1 (with the maximum number of terminals):

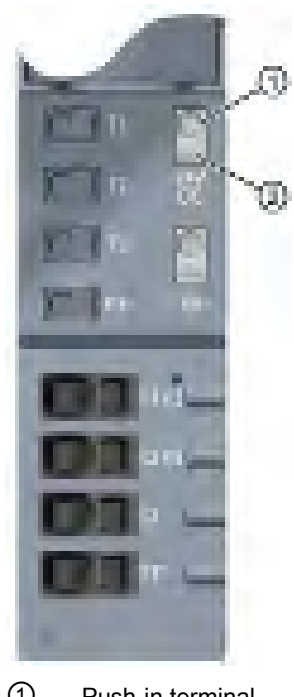

- Push-in terminal
- ② Spring release

Figure 6-8 Terminals on a BaseUnit BU30-MS1

#### Wiring

6.9 Wiring BaseUnits for motor starters

The following figure shows an example of a BaseUnit BU30-MS5 (with the maximum number of terminals):

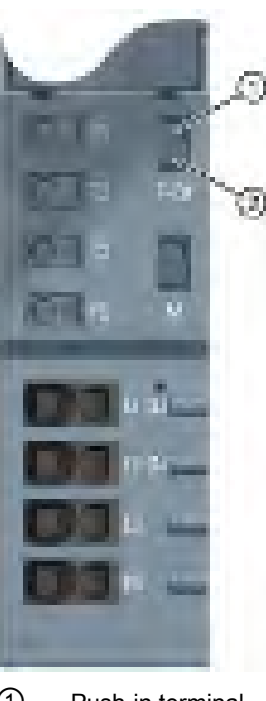

① Push-in terminal

② Spring release

Figure 6-9 Terminals on a BaseUnit BU30-MS5

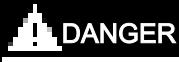

Hazardous Voltage

Can Cause Death, Serious Injury, or Property Damage.

Hazardous electrical voltage can cause electric shock, burns and property damage.

Turn off and lock out all power supplying this device before working on this device.

For wiring finely-stranded or stranded conductors without end sleeves on push-in connections, a screwdriver is required.

#### Requirements

- The supply voltages are switched off
- Observe the wiring rules

#### NOTICE

Interconnection of the F-DI input of BaseUnits BU-30-MS5, BU-30-MS6, BU-30-MS7 and BU-30-MS10 with surge filters

If your system requires overvoltage protection, you must interconnect the F-DI input of the BaseUnits BU-30-MS5, BU-30-MS6, BU-30-MS7 and BU-30-MS10 with surge filters.

Please see "Electromagnetic Compatibility" in the technical specifications.

#### **Required tools**

Use the screwdriver "SZF 1-0.6x3.5" (for finely-stranded cables only).

#### Connecting conductors: Solid without end sleeve, stranded (stranded wire) with end sleeve

To connect a cable, proceed as follows:

- 1. Insulate the cables in accordance with the table in chapter "Electromagnetic compatibility of fail-safe modules (Page 278)".
- 2. Only in the case of stranded conductors:

Crimp the cable with end sleeves.

- 3. Insert the cable into the push-in terminal as far as it will go.
- 4. Pull on the cable to ensure it is tight.

#### Connecting conductors: multi-wire (stranded), without end sleeve, unfinished

To connect a cable, proceed as follows:

- 1. Insulate the cables in accordance with the table in chapter "Wiring rules (Page 98)".
- 2. Press the screwdriver into the spring release.
- 3. Insert the conductor into the push-in terminal until it engages.
- 4. Pull the screwdriver out of the spring release.
- 5. Check whether or not the conductor is firmly connected by pulling on the cable.

#### Video sequence

At the following Internet link, you can see a video about connecting conductors: Wire BaseUnits (http://support.automation.siemens.com/WW/view/en/95886218)

6.9 Wiring BaseUnits for motor starters

#### **Releasing conductors**

To release a conductor, proceed as follows:

- 1. Press the screwdriver into the spring release of the terminal until it engages.
- 2. Pull the conductor out.

#### Note

When pressing the spring release, you must not pull on the wire/cable at the same time. In this way, you avoid damaging the terminal.

# 6.10 Connecting the 3DI/LC module for the motor starter

You will find further information on the 3DI/LC module in the ET 200SP motor starter (https://support.industry.siemens.com/cs/ww/en/view/109479973) manual.

#### Procedure

The figure below shows the connections of the 3DI/LC module.

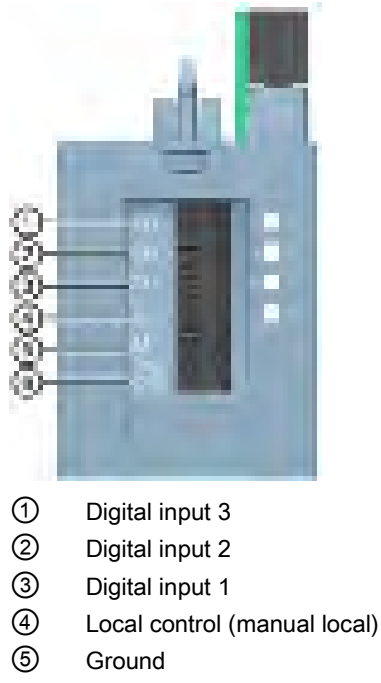

6 24 V DC/ 100 mA output

#### Note

The digital inputs (1 to 4) are not isolated. The reference potential is M (5). Control the digital inputs only via a unit supplied from the 24 V DC output (6).

Connect only cables of a width not exceeding 30 m to the 3DI/LC module.

The supply (5 and 6) is protected against short-circuits.

6.10 Connecting the 3DI/LC module for the motor starter

#### Terminal sketch of the 3DI/LC module

The following diagram shows a terminal sketch of the 3DI/LC module:

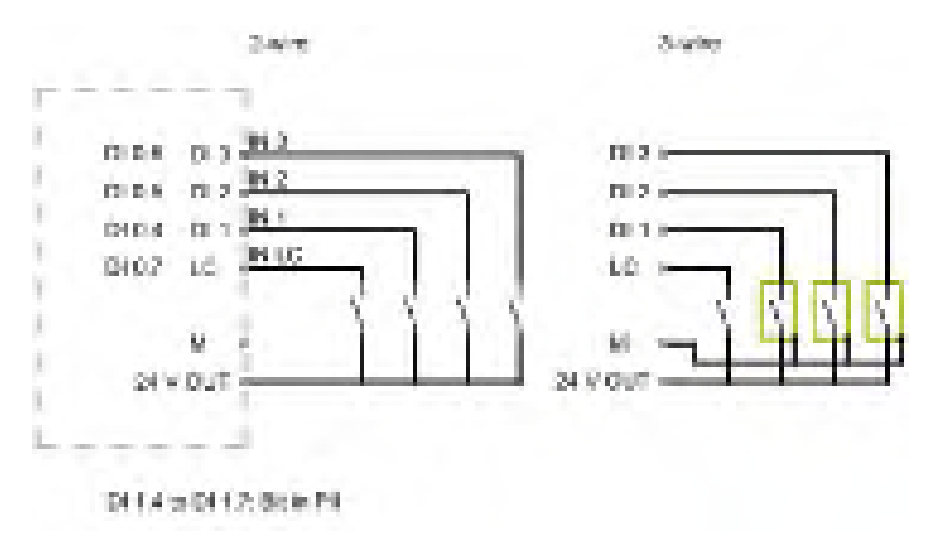

Figure 6-10 Connection example of inputs

# 6.11 Connecting the supply voltage to the CPU/interface module

#### Introduction

The supply voltage of the CPU/interface module is supplied by means of a 4-pin connector plug located on the front of the CPU/interface module.

#### Power supply unit

Only use power supply units of type SELV/PELV with safe electrically isolated functional extra low voltage ( $\leq$  28.8 V DC).

#### Connection for supply voltage (X80)

The connections have the following meaning:

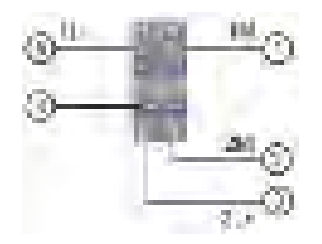

- ① Ground of the supply voltage
- ② Ground of the supply voltage for looping through (permitted value 10 A)
- ③ + 24 V DC of the supply voltage for looping through (permitted value 10 A)
- ④ Spring release
- (5) + 24 V DC of the supply voltage
  - 1L+ and 2L+ and 1M and 2M are internally jumpered.

Figure 6-11 Supply voltage connection

The maximum cross-section of the connection is 2.5 mm<sup>2</sup> without wire-end ferrule or 1.5 mm<sup>2</sup> with wire-end ferrule. A strain relief is not present. The connector plugs provide you with the option of looping the supply voltage through without interruption, even when it is unplugged.

#### Requirements

- Only wire up the connector plug when the supply voltage is turned off.
- Follow the wiring rules (Page 98).

#### **Required tools**

3 to 3.5 mm screwdriver

6.11 Connecting the supply voltage to the CPU/interface module

# Tool-free connection of cables: single-wire without end sleeve, multi-wire (stranded) with end sleeve or ultrasonically sealed

Watch video sequence: "Connect BusAdapter to the interface module" (http://support.automation.siemens.com/WW/view/en/95886218)

To connect a wire without tools, follow these steps:

- 1. Strip 8 to 10 mm of the wires.
- 2. Only in the case of stranded conductors:

Seal or crimp the wire with end sleeves.

- 3. Insert the cable into the push-in terminal as far as it will go.
- 4. Push the wired connector plug into the plug socket of the interface module.

#### Connection of cables: multi-wire (stranded), without end sleeve, unfinished

To connect a wire without an end sleeve, follow these steps:

- 1. Strip 8 to 10 mm of the wires.
- 2. Using a screwdriver, press the spring release and insert the wire into the push-in terminal as far as it will go.
- 3. Pull the screwdriver out of the spring release.
- 4. Push the wired connector plug into the socket in the interface module.

#### Removing a wire

Using the screwdriver, press the spring release as far as it will go and pull out the wire.

#### 6.12 Connecting interfaces for communication

# 6.12 Connecting interfaces for communication

Connect the communication interfaces of the ET 200SP distributed I/O system using the standardized connector or directly. If you want to prepare communication cables yourself, the interface assignment is specified in the manuals of the corresponding modules. Observe the mounting instructions for the connectors.

Detailed information on the available BusAdapters and the procedure for connecting PROFINET IO to the CPU/interface module is available in the BusAdapter (https://support.industry.siemens.com/cs/ww/en/view/109751716) manual.

## 6.12.1 Connecting PROFINET IO (port P3) to the CPU

#### Introduction

You use the RJ-45 bus connector to connect PROFINET IO (port P3) directly to the CPU.

#### **Required accessories**

- Cable ties with standard width of 2.5 mm or 3.6 mm for strain relief
- Please observe the specifications in the PROFINET Installation Guide (http://www.profibus.com).

#### Mounting the bus connector

Mount the PROFINET connector in accordance with the instructions in the PROFINET Installation Guide (<u>http://www.profibus.com</u>).

6.12 Connecting interfaces for communication

#### Procedure

Insert the RJ45 bus connector into the PROFINET port (port P3) on the CPU.

#### Note

#### Cable support and strain relief

If you are using a FastConnect RJ45 bus connector with 90° cable outlet (6GK1901-1BB20-2AA0), we recommend you provide strain relief for the PROFINET connecting cable. For this you need a cable tie with a standard width of 2.5 mm or 3.6 mm.

Use it to fasten the PROFINET connecting cable directly after it exits the bus connector to the provided cable support on the CPU (on the front directly below the PROFINET interface X1P3).

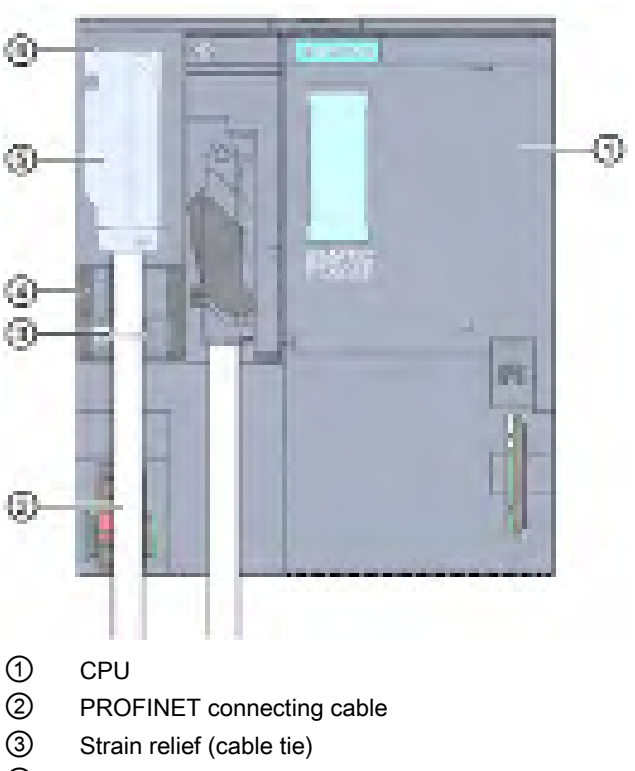

- ④ Cable support
- 5 FastConnect RJ45 bus connector with 90° cable outlet
- 6 PROFINET connector (port P3)

Figure 6-12 Connecting PROFINET IO (port P3) to the CPU
# 6.12.2 Connecting the PROFIBUS DP interface to the interface module/communications module CM DP

# Introduction

Using the bus connector (RS485), connect the PROFIBUS DP to the interface module/communications module CM DP.

# **Required tools**

3 to 3.5 mm screwdriver

# Procedure

To connect the PROFIBUS DP interface to the interface module / DP communication module CM DP, follow these steps:

- 1. Connect the PROFIBUS cable to the bus connector.
- 2. Plug the bus connector into the PROFIBUS DP connector.
- 3. Securely tighten the fixing screws of the bus connector (0.3 Nm).

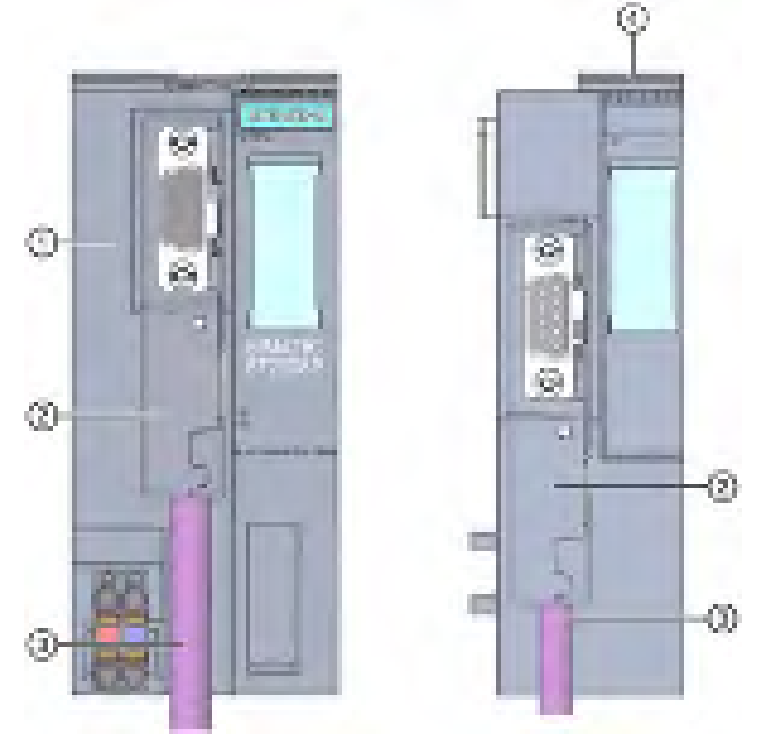

- 1 Interface module
- ② PROFIBUS FastConnect bus connector
- ③ PROFIBUS connecting cable
- ④ Communications module CM DP

Figure 6-13 Connect PROFIBUS DP to the interface module/communications module CM DP

6.13 Inserting I/O modules / motor starters and BU covers

# Reference

You can find additional information on the PROFIBUS FastConnect bus connector in the corresponding product information on the Internet (http://support.automation.siemens.com/WW/view/en/58648998).

# 6.13 Inserting I/O modules / motor starters and BU covers

# Introduction

- You insert the I/O modules on the BaseUnits. The I/O modules are self-coding and typecoded.
- You insert the PotDis-TerminalBlocks on the PotDis-BaseUnits.
- You insert the BU covers on BaseUnits whose slots are not equipped with I/O modules/PotDis-TerminalBlocks.
- You insert the BU covers on BaseUnits whose slots have been reserved for future expansion (as empty slots).
- The BU covers for motor starters serve as touch protection covers for unoccupied slots.

The BU covers have a holder for the reference identification label on the inside. For future expansion of the ET 200SP, remove the reference identification label from the holder and insert it into the final I/O module.

It is not possible to attach a reference identification label to the BU cover itself.

There are three versions:

- BU cover with a width of 15 mm
- BU cover with a width of 20 mm
- BU cover with a width of 30 mm (for motor starters)

# Requirement

Refer to chapter "Application planning (Page 33)".

# Plugging in I/O modules and BU covers

Watch video sequence: "Insert I/O modules" (http://support.automation.siemens.com/WW/view/en/95886218)

Insert the I/O module or BU cover parallel into the BaseUnit until you hear both latches click into place.

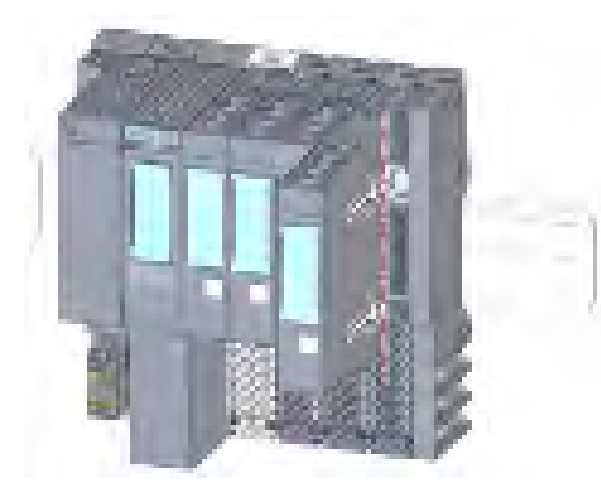

Figure 6-14 Plugging in I/O modules or BU covers (using an I/O module as example)

6.14 Mounting/disassembly of motor starters

# 6.14 Mounting/disassembly of motor starters

# 6.14.1 Mounting the fan

#### Procedure

Proceed as follows to mount a fan on a SIMATIC ET 200SP motor starter:

1. Slide the fan onto the motor starter until you can hear the fan engage.

Observe the blowing direction of the fan when mounting. The air stream must be directed to the inside of the motor starter. The correct blowing direction is indicated by arrows on the bottom of the fan.

2. Insert the connection plug into the opening above the fan.

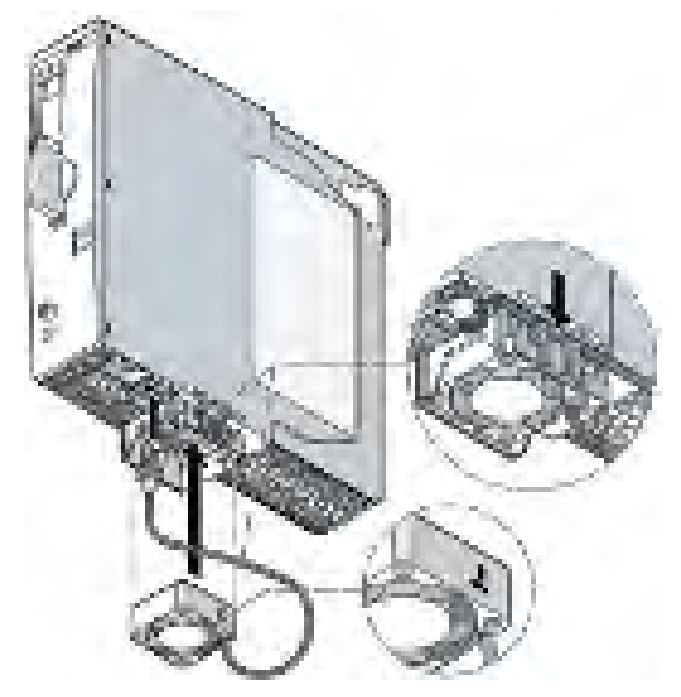

3. Secure the fan cable to the fixing eyes on the right-hand side of the fan cover.

#### Note

#### Specified ambient temperatures are not reached if the fan is incorrectly installed

If you do not observe the blowing direction of the fan when mounting, the specified ambient temperatures will not be reached. The device shuts down prematurely due to excessively high temperature.

# 6.14.2 Mounting/disassembly of motor starters

# Procedure

# 

# Protection against electrostatic charge

When handling and installing the SIMATIC ET 200SP motor starter, ensure protection against electrostatic charging of the components. Changes to the system configuration and wiring are only permissible after disconnection from the power supply.

To assemble a SIMATIC ET 200SP motor starter, proceed as follows:

- Position the mechanical interlock of the SIMATIC ET 200SP motor starter in the assembly/disassembly position (2)
- Place the SIMATIC ET 200SP motor starter onto the BaseUnit.
- Turn the mechanical interlock clockwise to the parking position (3)
- Turn the mechanical interlock counterclockwise to the operating position (= end position) ①

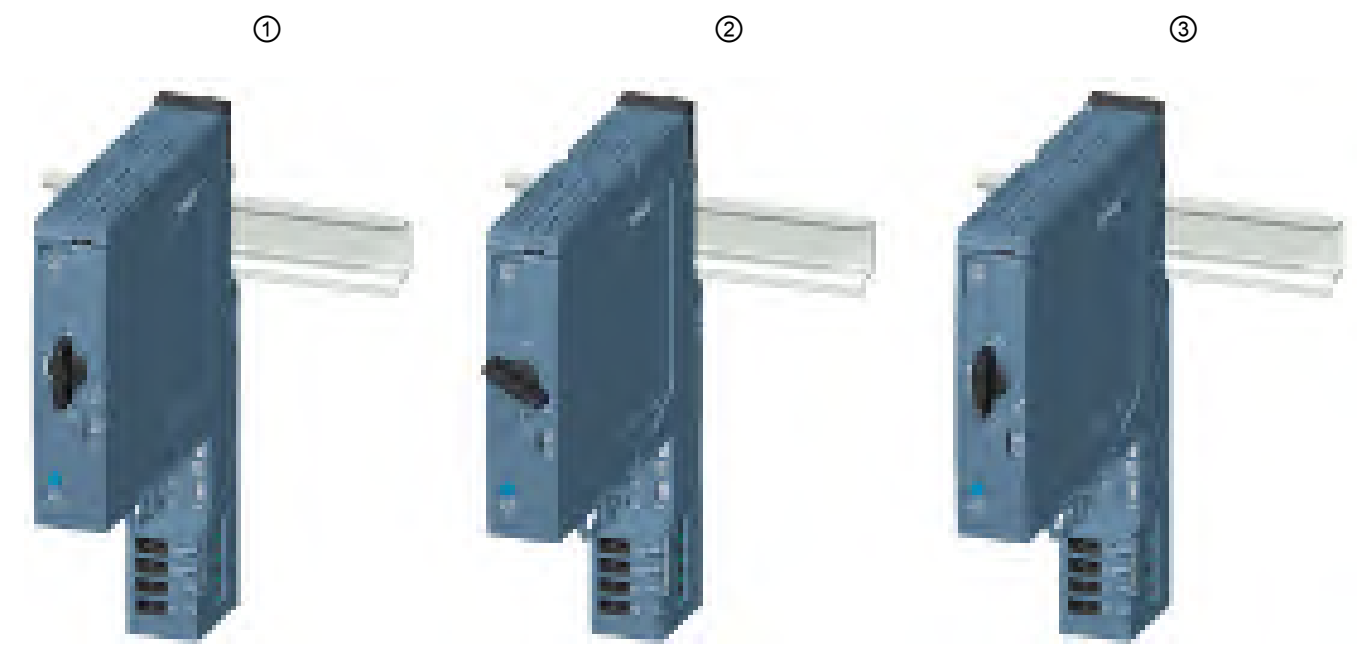

6.14 Mounting/disassembly of motor starters

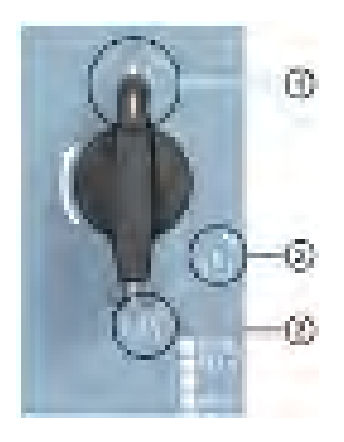

① Operating position/READY

The motor starter is firmly locked in the BaseUnit, and all electrical contacts are connected.

- Assembly/disassembly position
   All electrical contacts are open, and you can use the SIMATIC ET 200SP motor starter in the BaseUnit, or you can remove it from the BaseUnit.
  - ③ Parking position/OFF

In this position, you cannot remove the SIMATIC ET 200SP motor starter from the BaseUnit, but all electrical contacts are open. In addition, you can open the locking lever on the mechanical rotary interlock in this position, and fix the position with a padlock (shackle diameter 3 mm). This ensures the isolating function in accordance with IEC 60947-1.

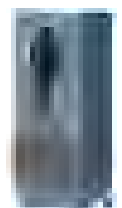

In the parking position, the motor starter counts as a disconnected element for the head module. During operation, the parking position is therefore a hot swapping state. See also Removing and inserting I/O modules/motor starters (hot swapping) (Page 233)

#### Note

#### Parking position/OFF

This position is only permissible for maintenance purposes and not for continuous operation. In this position, dust protection and mechanical durability are not ensured.

If you do not use the motor starter for an extended period, remove it and attach the BU cover (3RK1908-1CA00-0BP0).

Mount the touch protection cover for the infeed bus on the last BaseUnit.

#### Note

#### Touch protection cover for the infeed bus

You will find out how to mount the touch protection cover of the infeed bus on a SIMATIC ET 200SP motor starter in chapter "Mounting the cover for the 500 V AC infeed bus (Page 80)".

To connect the assembly, mount the server module after the last BaseUnit.

# Note

#### Server module

You can find out how to assemble/disassemble the server module in chapter "Installing the server module (Page 79)".

#### Note

#### Removing the motor starter

You will find out how to remove the motor starter in chapter "Replacing a motor starter (Page 239)".

# 6.14.3 3DI/LC module

# Introduction

The optional 3DI/LC module with three inputs and one further LC input can be connected to the motor starter. The status of the inputs of the 3DI/LC module can be seen via the process image input (PII) of the motor starter.

#### Note

The 3DI/LC module can be used for the motor starter and the fail-safe motor starter.

The input actions can be parameterized. For reasons of operational safety, the LC input is permanently set to manual local mode. For example, by parameterizing the inputs DI1 - DI3 with motor CLOCKWISE or motor COUNTER-CLOCKWISE, you can control the motor in manual local mode.

The figure below shows the 3DI/LC module.

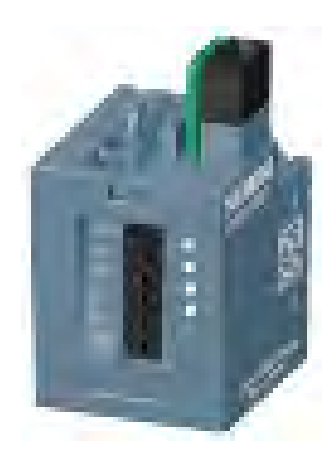

# Wiring

6.14 Mounting/disassembly of motor starters

# Assembly

# 

Risk of injury from automatic restart

When you mount the the 3DI/LC module, the motor starter can switch on autonomously if an ON command (DI1 to DI3) is active. This can result in property damage or serious injury caused by connected devices that are automatically started up.

Revoke the ON commands at DI1 to DI3 before mounting the 3DI/LC module.

Proceed as follows to mount a 3DI/LC module onto a motor starter:

1. Wire the 3DI/LC module according to the connection diagram.

# Note

# Connecting the 3DI/LC module

You will find out how to connect the 3DI/LC module in chapter "Connecting the 3DI/LC module for the motor starter (Page 109)".

2. Slide the 3DI/LC module into the motor starter until the 3DI/LC module engages.

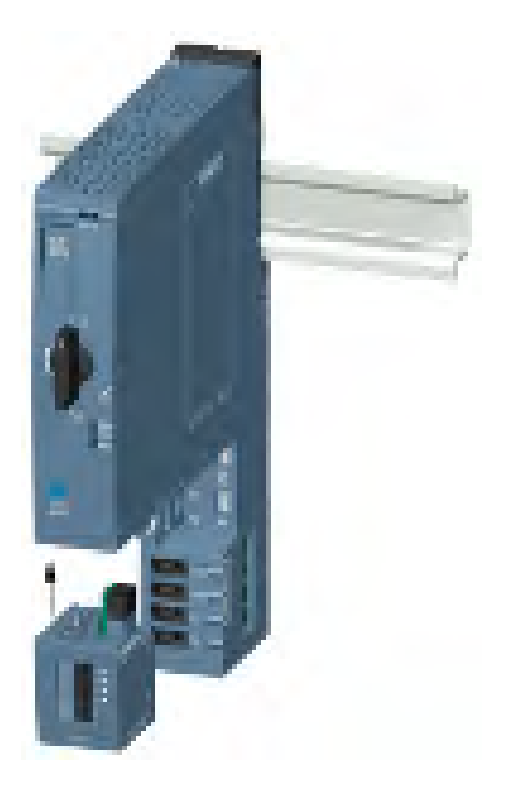

6.14 Mounting/disassembly of motor starters

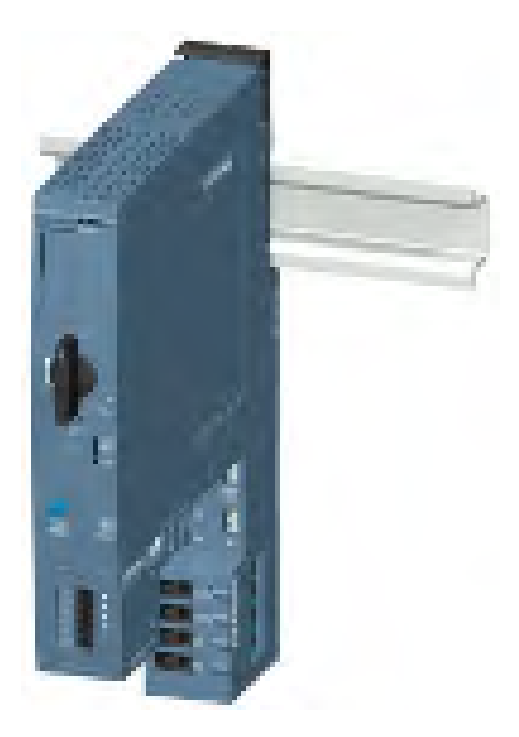

The figure below shows a motor starter with a mounted 3DI/LC module.

# Disassembly

Proceed as follows to remove a 3DI/LC module from a motor starter:

1. Push the release lever on the rear of the 3DI/LC module.

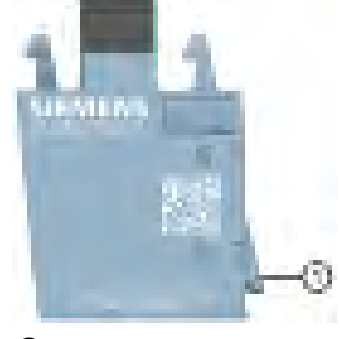

- ① Release lever
- 2. Remove the 3DI/LC module from the motor starter while pressing the release lever.

6.15 Labeling ET 200SP

# 6.15 Labeling ET 200SP

# 6.15.1 Factory markings

# Introduction

For better orientation, the ET 200SP is equipped with various markings ex factory, which help in the configuration and connection of the modules.

# **Factory markings**

- Module labeling
- Color coding of module type
  - Digital input modules: white
  - Digital output modules: black
  - Analog input modules: light blue
  - Analog output modules: dark blue
  - Technology module: turquoise
  - Communication module: light gray
  - Special module: mint green
- Module information
  - Functional version of the module, e.g. "X/2/3/4" (= functional version 1)
  - Firmware version of the module at delivery, e.g. "V1.0.0"
  - Color code for usable color identification label, e.g. "CC0"
  - Usable BaseUnit type, e.g. "BU: A0"

- Color coding of the potential group
  - Opening the potential group: Light-colored terminal box and light-colored mounting rail release button
  - Further conduction of the potential group: Dark-colored terminal box and dark-colored mounting rail release button
- Color coding of the spring releases
  - Process terminals: gray, white
  - AUX terminals: turquoise
  - Additional terminals: red, blue
  - Terminals for self-assembling voltage buses P1, P2: red, blue

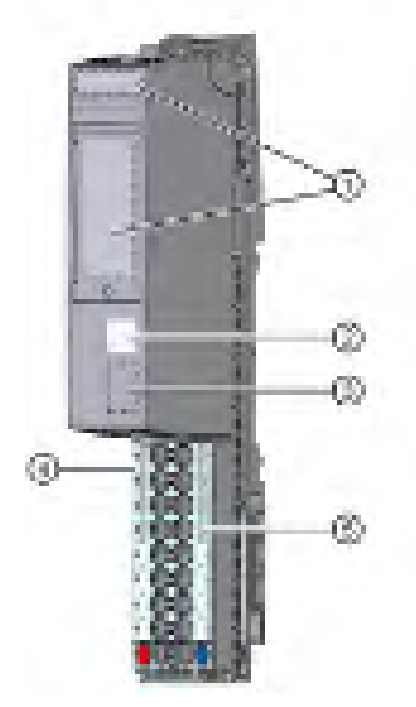

- 1 Module labeling
- ② Color coding of the module classes
- ③ Module information
- ④ Color coding of the potential group
- 5 Color coding of the spring releases (by group)
- Figure 6-15 Factory markings

6.15 Labeling ET 200SP

# 6.15.2 Optional markings

# Introduction

In addition to the factory markings, there are also other options for labeling and/or marking terminals, BaseUnits and I/O modules for the ET 200SP distributed I/O system.

# **Optional markings**

# Color identification labels

The color identification labels are module-specific labels for color coding the potentials of the I/O modules. A color code (e.g. 01) is printed on each color identification label and I/O module. The color code allows you to read which color identification label is required for the terminals of the associated BaseUnit directly from the I/O module.

The following versions of color coded labels are available:

- Module-specific color combinations for the process terminals (see the device manuals I/O modules (<u>http://support.automation.siemens.com/WW/view/en/55679691/133300</u>)). The different colors have the following meaning: Gray = input or output signal, red = potential +, blue = ground.
- For the AUX terminals in the colors yellow-green, blue or red
- For the add-on terminals in the colors blue-red
- For the potential distributor modules (see manual BaseUnits (http://support.automation.siemens.com/WW/view/en/59753521)):
  - For PotDis-BaseUnit PotDis-BU-P1/x-R: red For PotDis-BaseUnit PotDis-BU-P2/x-B: blue
  - For PotDis-TB-P1-R: red or gray
     For PotDis-TB-P2-B: blue or gray
     For PotDis-TB-BR-W: depending on application, yellow/green, blue, red or gray
     For PotDis-TB-n.c.-G: gray

# Reference identification labels

The reference identification labels (in accordance with EN 81346) can be inserted onto each CPU/interface module, BusAdapter, BaseUnit, I/O module and PotDis-TerminalBlock. This makes it possible to create a fixed assignment between the reference identification label of the BaseUnit and the I/O module/PotDis-TerminalBlock.

With the standard plotter setting, the reference identification label is suitable for automatic labeling with E-CAD systems.

# Labeling strips

The labeling strips can be inserted in the CPU/interface module, I/O module and BU cover and allow identification of the ET 200SP distributed I/O system. The labeling strips can be ordered on a roll for thermal transfer printers or as DIN A4 format sheets for laser printers.

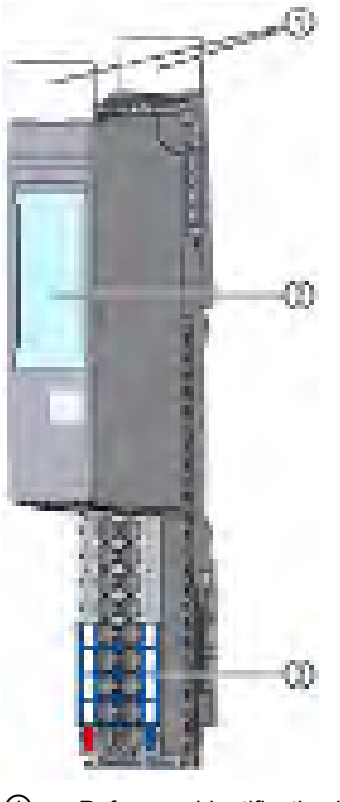

- ① Reference identification labels
- 2 Labeling strips
- ③ Color identification labels

Figure 6-16 Optional markings

# 6.15.3 Applying color identification labels

# Requirements

The BaseUnits must not be wired when you apply the color identification labels.

# **Required tools**

3 mm screwdriver (only for removing the color identification labels)

6.15 Labeling ET 200SP

# Applying color identification labels

Press color identification labels into the terminal box of the BaseUnit.

#### Note

To remove the color identification labels, you must first disconnect the wiring on the BaseUnit and then carefully lever the color identification labels out of the holder using a screwdriver.

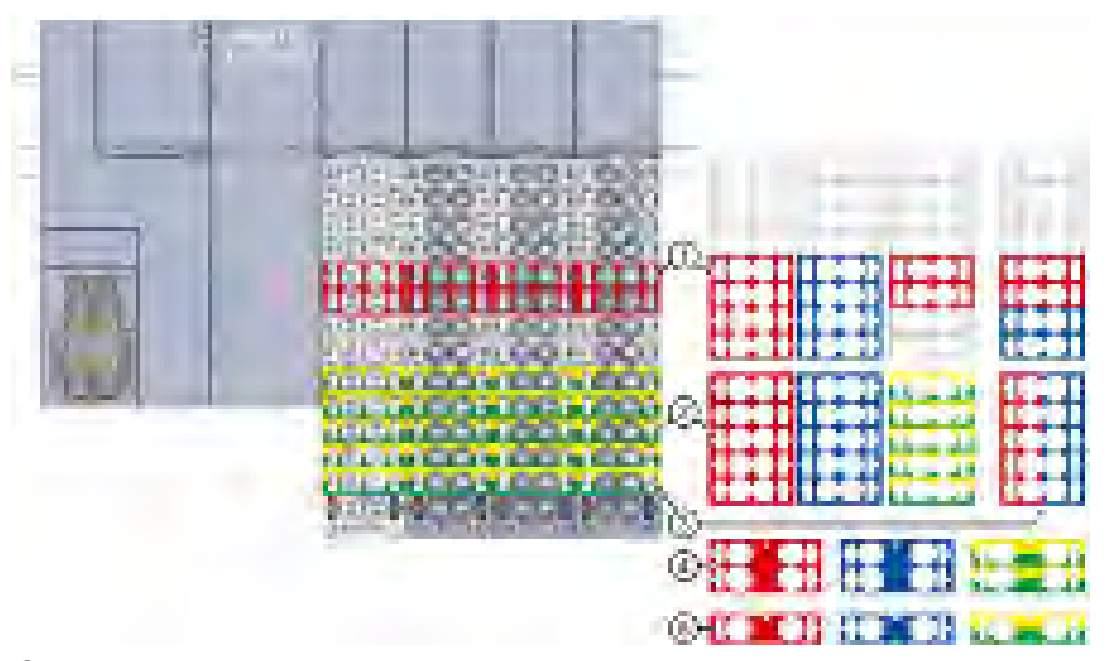

- Module-specific color identification labels (15 mm) for the process terminals. You can find additional information in the I/O Module (http://support.automation.siemens.com/WW/view/en/55679691/133300) manual.
- 2 Color identification labels (15 mm) for the 10 AUX terminals
- ③ Color identification label (15 mm) for the 10 add-on terminals
- (4) Color identification labels (20 mm) for the 4 AUX terminals
- ⑤ Color identification labels (20 mm) for the 2 AUX terminals

Figure 6-17 Applying color identification labels (example)

# NOTICE

#### AUX bus as PE bar

If you use an AUX bus as a protective conductor (PE), attach the yellow-green color identification labels to the AUX terminals.

If you stop using the AUX terminals as a protective conductor bar, remove the yellow-green color identification labels and make sure that the system is still protected.

# NOTICE

Supply of incorrect potential possible

Check that the color-coded labels/wiring is correct before commissioning the plant.

# 6.15.4 Applying labeling strips

# Procedure

Watch video sequence: "Labeling" (http://support.automation.siemens.com/WW/view/en/95886218)

Proceed as follows to install a labeling strip:

- 1. Label the strips.
- 2. Insert the labeling strip into the interface module or I/O module.

6.15 Labeling ET 200SP

# 6.15.5 Applying reference identification labels

# Procedure

Watch video sequence: "Labeling" (http://support.automation.siemens.com/WW/view/en/95886218)

Proceed as follows to install a reference identification label:

- 1. Break off the reference identification labels from the sheet.
- 2. Insert the reference identification labels into the opening on the CPU/interface module, BusAdapter, BaseUnit, I/O module and PotDis-TerminalBlock. The insertion opening is located on top of the BaseUnit or the I/O module/PotDis-TerminalBlock.

#### Note

#### Reference identification label

The printable side of the reference identification label must be facing forward.

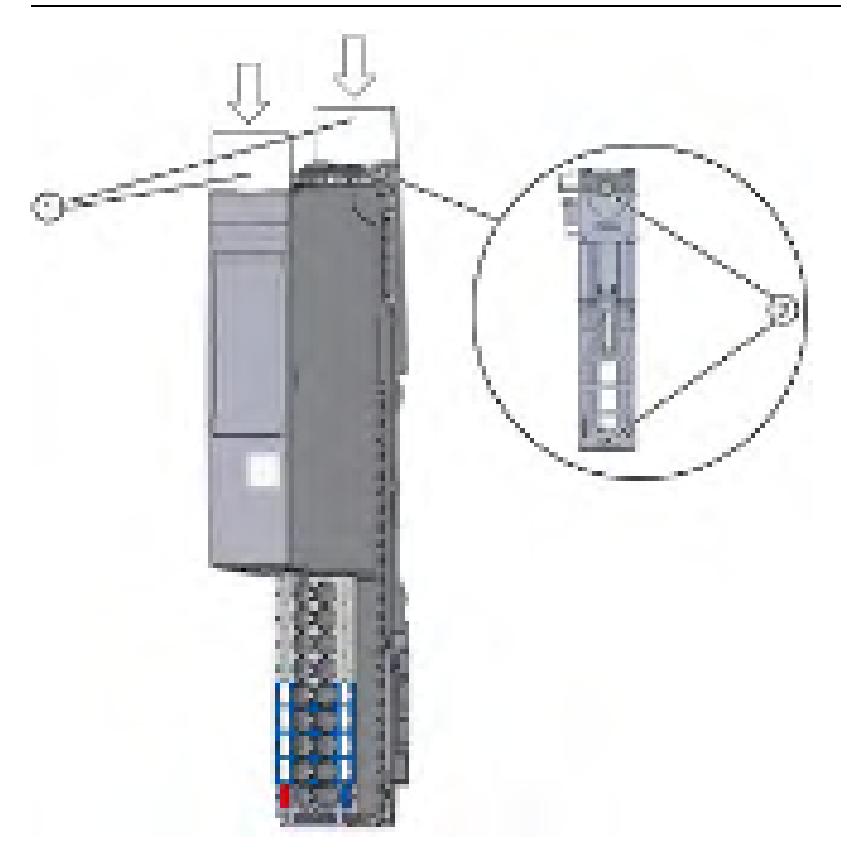

- ① Reference identification labels
- ② Opening for label
- Figure 6-18 Applying reference identification labels

# Configuring

# 7.1 Configuring ET 200SP

# Introduction

The ET 200SP distributed I/O system is configured and assigned parameters with STEP 7 (CPU/interface module, I/O modules, motor starter and server module) or using configuration software of a third-party manufacturer (interface module, I/O modules, motor starter and server module).

"**Configuring**" is understood to mean the arranging, setup and networking of devices and modules within the device view or network view. STEP 7 graphically represents modules and racks. Just like "real" module racks, the device view allows the insertion of a defined number of modules.

When the modules are inserted, STEP 7 automatically assigns the addresses and a unique hardware identifier (HW identifier). You can change the addresses later. The hardware identifiers cannot be changed.

When the automation system is started, the CPU/interface module compares the configured planned configuration with the system's actual configuration. You can make parameter settings to control the response of the CPU/interface module to errors in the hardware configuration.

"**Parameterizing**" the components used signifies setting their properties. During parameter assignment, the hardware parameters are set and the settings for data exchange are made:

- · Properties of the modules to which parameters can be assigned
- Settings for data exchange between components

STEP 7 compiles the hardware configuration (result of "configuring" and "assigning parameters") and downloads it to the CPU/interface module. The CPU/interface module then connects to the configured components and transfers their configuration and parameters. Modules can be replaced very easily because STEP 7 transfers the configuration and parameters when a new module is inserted.

7.1 Configuring ET 200SP

# Requirements for configuration of the CPU

Table 7-1 Requirement for installing the CPU

| Configuration software                     | Requirements                 | Installation information |
|--------------------------------------------|------------------------------|--------------------------|
| CPU 151xSP-1 PN:                           | PROFINET IO                  | STEP 7 online help       |
| STEP 7 (TIA Portal) as of V13 Update 3     | PROFIBUS DP (optional): With |                          |
| CPU 151xSP F-1 PN:                         | the communication module CM  |                          |
| STEP 7 (TIA Portal) as of V13 SP1          | DP                           |                          |
| CPU 151xSP-1PN (as of FW version V1.8),    |                              |                          |
| CPU 151xSP F-1 PN (as of FW version V1.8): |                              |                          |
| STEP 7 (TIA Portal) as of V13 SP1 Update 4 |                              |                          |

# Requirements for configuration of the interface module

| Configuration software                                                                                                    | Requirements                                                                                                    | Installation information   |
|----------------------------------------------------------------------------------------------------|----------------------------------------------------------------------------------------------------|----------------------------|
| STEP 7 (TIA Portal) as of V11 SP2*                                                                                                    | PROFINET IO: As of Support Package HSP0024                                                                                                    | STEP 7 online help         |
| PROFINET IO: STEP 7<br>V5.5 SP4 HF1<br>or higher PROFINET DP:<br>STEP 7 V5.5 SP2 or higher<br>Software of third-party<br>manufacturer | <ul> <li>PROFINET IO: GSD file GSDML-Vx.y-siemens-<br/>et200sp-"Date in format yyyymmdd".xml<br/>(http://support.automation.siemens.com/WW/view/en/<br/>19698639/130000)</li> <li>PROFIBUS DP: GSD file SI0xxxxx.gsx<br/>(http://support.automation.siemens.com/WW/view/en/<br/>10805317/14280)</li> </ul> | Manufacturer documentation |

Table 7-2 Requirement for installing the interface module

\* The TIA Portal supports GSDML specification V2.25. The ET 200SP distributed I/O system is delivered with a GSD file based on specification V2.3. The GSD file can be installed in the TIA Portal and used without restrictions.

# Configuring a motor starter

You configure SIMATIC ET 200SP motor starters in exactly the same way as the I/O modules of the ET 200SP distributed I/O system. The GSD files can be used with STEP 7 V5.5 SP4 and higher, and TIA Portal V13 SP1 and higher.

# Configuration of the ET 200SP

See the STEP 7 online help or the documentation of the configuration software manufacturer.

#### Note

For I/O modules that are installed on a BaseUnit BU..D (light-colored BaseUnit), you always have to set the parameter "Potential group" to "Enable new potential group". If you do not set this parameter correctly, the CPU/interface module goes to STOP and generates a parameter error.

# Note

# For PROFIBUS with configuration via GSD file

In the configuration software, you must set for the BU covers whether these are on a light-colored or dark-colored BaseUnit.

# Configuring F-modules with a GSD file

If you want to configure F-modules with a GSD file, you need S7-FCT in order to calculate the F\_iPar\_CRC and assign the PROFIsafe addresses. Additional information can be found on the Internet (https://support.industry.siemens.com/cs/ww/en/view/109763833).

You can find S7-FCT on the Internet (https://support.industry.siemens.com/cs/ww/en/view/109762827).

# 7.2 Configuring the CPU

# 7.2.1 Reading out the configuration

# Introduction

When a connection to a CPU present in the configuration exists, you use the "Hardware detection" function to read out the configuration of this CPU, including centrally configured modules, and apply it to your project. You do not need to manually configure the CPU and the centrally present modules, as the physical configuration is read out automatically.

If you have already configured a CPU and the centrally present modules and you want to load the current configuration and parameters in a new project, it is advisable to use the "Upload device as new station" function. For additional information about this function, refer to section Backing up and restoring the CPU configuration (Page 217).

# Procedure for reading out an existing configuration

1. Create a new project and configure an "Unspecified CPU".

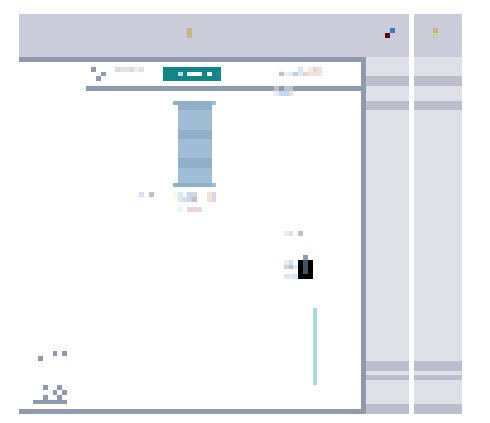

Figure 7-1 Unspecified CPU in the device view

2. In the device view (or in the network view), select the "Hardware detection" command in the "Online" menu.

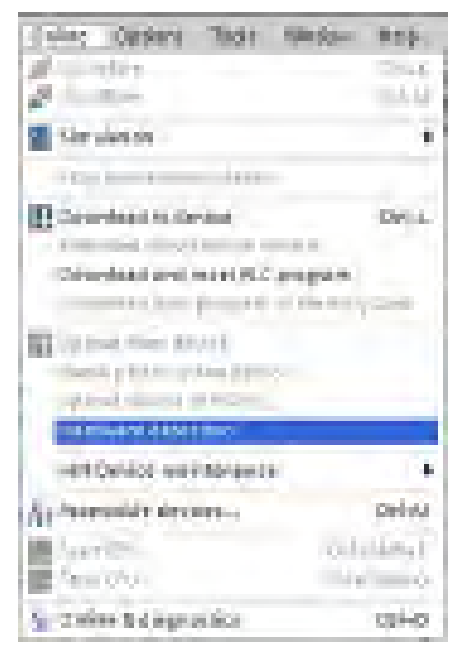

Figure 7-2 Hardware detection in the Online menu

You can also double-click the CPU and click "Detect" in the message.

Peri sensi dan taga selar 14 Juan - Angel Santan, adalah agi ata menjadi (1911) 14 Juan - <mark>Antan</mark> Juan Santan, addi atas menjadi sebagai

Figure 7-3 Hardware detection message in the device view

 In the "Hardware detection for PLC\_x" dialog box, click "Refresh". Then, select the CPU and the PG/PC interface and click "Detect".
 STEP 7 downloads the hardware configuration including the modules from the CPU to your project.

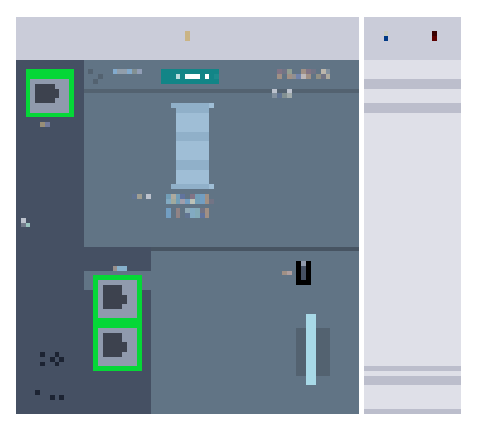

Figure 7-4 Result of the hardware detection in the device view

STEP 7 assigns a valid default parameter assignment for all modules. You can change the parameter assignment subsequently.

#### Note

If you want to go online after the hardware detection, you have to first download the detected configuration to the CPU; otherwise, an error may occur due to inconsistent configurations.

#### Properties of central modules

The properties of the CPUs have special significance for system behavior. You can set the following for a CPU using STEP 7:

- Startup behavior
- Parameter assignment of the interface(s), for example, IP address, subnet mask
- Web server, e.g. activation, user administration, and languages
- OPC UA server
- Global Security Certificate Manager
- Cycle times, e.g. maximum cycle time
- System and clock memory
- · Protection level for access protection with assigned password parameter
- Time and day settings (daylight saving/standard)

The properties that can be set and the corresponding value ranges are specified by STEP 7. Fields that cannot be edited are grayed out.

# Reference

Information about the individual settings can be found in the online help and in the manuals of the relevant CPUs.

# 7.2.2 Addressing

# Introduction

In order to address the automation components or I/O modules, they have to have unique addresses. The following section explains the various address areas.

# I/O address

I/O addresses (input/output addresses) are required in the user program to read inputs and set outputs.

STEP 7 automatically assigns input and output addresses when you connect the modules. Each module uses a continuous area in the input and/or output addresses corresponding to its volume of input and output data.

| INDER D                 | 1003   | 183       | 10,000 | 10-100 m | 7.64                              | OHDER AG.             | 100.000 |
|-------------------------|--------|-----------|--------|----------|-----------------------------------|-----------------------|---------|
| + 84,1                  | 8      | 3         |        |          | CRUTHICSPIER                      | ABC7 \$10 10400 (MRC) | With .  |
| · PIOTAERSchwitzelle, I | 36 - L | 1.150     |        |          | H01N(Tires/bcc                    |                       |         |
| 041.7                   | 10     | 122.75    |        |          | Ter.                              |                       |         |
| PHUZ                    | 0      | 1. No. P3 |        |          | 100                               |                       |         |
| PPLE                    | 10     | 1.141.01  |        |          | Part .                            |                       |         |
|                         | - Ø.   | 1.12      |        |          |                                   |                       |         |
| D 94120.280.40 07,3     | 8      | 2         | 0      |          | <ul> <li>A AND DEPARTY</li> </ul> | ALC: 131 AND CONTRACT | 93.0    |
| DO BERNDONSAST.         | 20     | 2         |        | £        | 10.0004000.5457                   | 801711324040000401    | 195.5   |
| A DRID/RCD-MH IT, 1     | 101    | 1.4       | 6.28   |          | ADDITION TO BE ADDITION OF        | MOLP 10+6700-0041     | 10.0    |
| REPORT HE L             |        | 4         |        | 1.4      | HS26314                           | 4817 [35-848094004]   | 73.5    |

Figure 7-5 Example with input / output addresses from STEP 7

STEP 7 assigns the address areas of the modules by default to the process image partition 0 ("Automatic updating"). This process image partition is updated in the main cycle of the CPU.

# Device address (e.g. Ethernet address)

Device addresses are addresses of programmable modules with interfaces to a subnet (e.g., IP address or PROFIBUS address). They are required to address the various devices on a subnet, for example, to download a user program.

7.2 Configuring the CPU

# Hardware identifier

STEP 7 automatically assigns a hardware identifier to identify and address modules and submodules. You use the hardware identifier in the case of diagnostic messages or operations, for example, to identify a defective module or the module addressed.

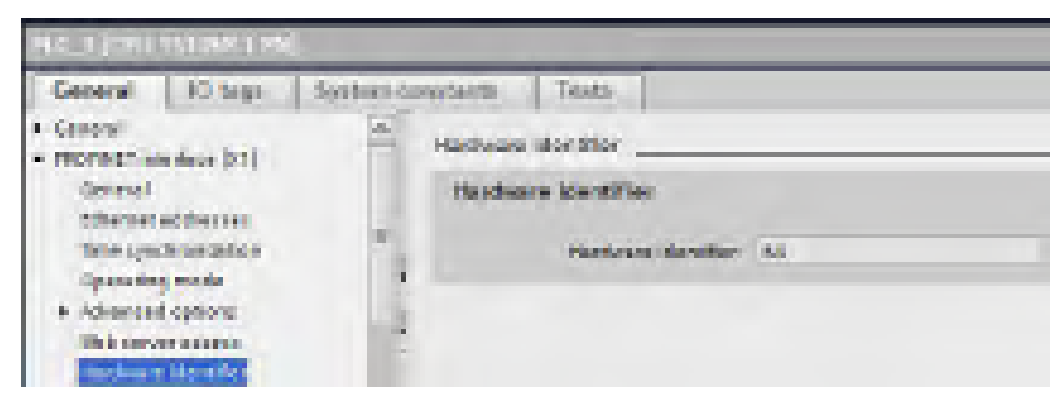

Figure 7-6 Example of a hardware identifier from STEP 7

In the "System constants" tab, you will find all hardware identifiers and their symbolic names (of the hardware identifier) for the selected module.

You can also find the hardware identifiers and names for all modules of a device in the default tag table of the "System constants" tab.

| -            | INC TIOU ISIOSATINE + 1        | NCtage • Standar | division and the | tetalis (47)  | - # =X    |
|--------------|--------------------------------|------------------|------------------|---------------|-----------|
|              |                                | a taas ak itaa   | riettenia        | ga Nystein ea | natainta, |
|              |                                |                  |                  |               | 3         |
| 1.13         | Standard Variable staballe     |                  |                  |               |           |
| 1            | Nove .                         | Ownerspec        | 1500             | Comments      | -         |
| 25           | Thorn processing in all all    | To Jose has      | - 14             |               |           |
| 487          | 20 PARTING                     | THE PROPERTY.    | - 67             |               |           |
| $40^{\circ}$ | ton, the                       | Auginetica.      | 30.              |               |           |
| 100          | TO HOT, I PE                   | His Incident     | - 144            |               |           |
| 110          | 10 28 jan                      | DE FORE          | 10               |               |           |
| 11.          | 321 B1, 44 20, 230 46, 37, 101 | We Schweder      | 200              |               |           |
| 10           | 00 BO BONDC 034 21 100         | Bur Telefischen  | 201              |               |           |
| 45%          | 2 A. MID. T. 2wie, M. UMT      | Ro.Salandale:    | 202              |               |           |
| 12           | Instrumentes 🖾                 | 84,31846,814     | 282              |               |           |

Figure 7-7 Example of an excerpt from a default tag table in STEP 7

# 7.2.3 Process images and process image partitions

# 7.2.3.1 Process image - overview

#### Process image of the inputs and outputs

The process image input and output is an image of the signal states. The CPU transfers the values from the input and output modules to the process image input and output. At the start of the cyclic program, the CPU transfers the process image output as a signal state to the output modules. Afterwards the CPU transfers the signal states of the input modules to the process image input.

#### Advantages of the process image

The process image accesses a consistent image of the process signals during cyclic program execution. If a signal state at an input module changes during program processing, the signal state is retained in the process image. The CPU does not update the process image until the next cycle.

You can only assign the addresses of a module to a single process image partition.

#### 32 process image partitions

By means of process image partitions, the CPU synchronizes the updated inputs/outputs of particular modules with defined user program sections.

The overall process image is subdivided into up to 32 process image partitions (PIP).

The CPU updates PIP 0 in each program cycle (automatic update) and assigns it to OB 1.

You can assign the process image partitions PIP 1 to PIP 31 to the other OBs during configuration of the input/output modules in STEP 7.

After the OB has been started, the CPU updates the assigned process image partition for inputs and reads in the process signals. At the end of the OB the CPU writes the outputs of the assigned process image partition directly to the peripheral outputs without having to wait for the completion of the cyclic program processing.

7.2 Configuring the CPU

# 7.2.3.2 Automatically updating process image partitions

You can assign one process image partition to each organization block. In this case, the user program automatically updates the process image partition. The exceptions are PIP 0 and isochronous OBs.

# Updating the process image partition

The process image partition is divided into two parts:

- Process image partition of the inputs (PIPI)
- Process image partition of the outputs (PIPQ)

The CPU always updates/reads the process image partition of the inputs (PIPI) before processing of the associated OB. The CPU outputs the process image of the outputs (PIPQ) at the end of the OB.

The figure below illustrates the updating of the process image partitions.

| Promoting of the program in the served | PIPOL                                        |
|----------------------------------------|----------------------------------------------|
| TO                                     | original                                     |
|                                        | Promoting of the program in the served<br>TO |

Figure 7-8 Updating process image partitions

# 7.2.3.3 Update process image partitions in the user program

# Requirements

Alternatively, you can also use the following instructions for the process image update:

- "UPDAT\_PI" instruction
- "UPDAT\_PO" instruction

You will find the instructions in STEP 7 in the "Instructions" task card under "Extended instructions". The instructions can be called from any point in the program.

Requirements for updating process image partitions with the "UPDAT\_PI" and "UPDAT\_PO" instructions:

• The process image partitions must not be assigned to any OB. This means the process image partitions are not automatically updated.

#### Note

#### Update of PPI 0

PIP 0 (automatic update) cannot be updated with the "UPDAT\_PI" and "UPDAT\_PO" instructions.

# UPDAT\_PI: updates the process image partition of the inputs

With this instruction you read the signal states from the input modules into the process image partition of the inputs (PIPI).

# UPDAT\_PO: updates the process image partition of the outputs

With this instruction you transfer the process image partition of the outputs to the output modules.

# Synchronous cycle interrupt OB

In the synchronous cycle interrupt OBs, you use the "SYNC\_PI" and "SYNC\_PO" operations to update the process image partitions of the operations. For additional information on the synchronous cycle interrupt OBs, refer to the STEP 7 Online Help.

# Direct I/O access to the inputs and outputs of the module

As an alternative to access via the process image, you can directly access the I/O (write and read access) if this is necessary for program-related reasons. Direct (write) access to I/O also writes to the process image. This prevents a subsequent output of the process image from again overwriting the value written by direct access.

#### Reference

Additional information on process image partitions is available in the function manual, Cycle and response times (http://support.automation.siemens.com/WW/view/en/59193558).

7.3 Configuring the interface module

# 7.3 Configuring the interface module

# Configuring

Read the STEP 7 online help and/or the documentation of the configuration software manufacturer when configuring the interface module.

The F-destination address is saved permanently on the coding element of the ET 200SP failsafe modules. Fail-safe motor starters do not need an F-destination address or a coding element.

#### Note

The supply voltage L+ must be applied to the F-module when the F-destination address is assigned.

#### Note

Note the following in conjunction with configuration control:

Before you can use configuration control together with F-modules, you must assign the F-destination address to the F-modules at the designated slots. For this, each F-module must be inserted in the slot configured for it. The actual configuration can then differ from the specified configuration.

For additional information on assigning the F-destination address, refer to the SIMATIC Safety - Configuring and Programming

(<u>http://support.automation.siemens.com/WW/view/en/54110126</u>) Programming and Operating Manual and to the online help for the *S7 Configuration Pack*.

# Basics of program execution

# 8.1 Events and OBs

# Start events

The table below gives an overview of the possible event sources for start events and their OBs.

Table 8-1 Start events

| Types of event sources                                 | Possible priorities (default priority) | Possible OB num-<br>bers | Default system<br>response <sup>1)</sup> | Number of OBs |
|--------------------------------------------------------|----------------------------------------|--------------------------|------------------------------------------|---------------|
| Starting <sup>2)</sup>                                 | 1                                      | 100, ≥ 123               | Ignore                                   | 0 to 100      |
| Cyclic program 2)                                      | 1                                      | 1, ≥ 123                 | Ignore                                   | 0 to 100      |
| Time-of-day interrupt 2)                               | 2 to 24 (2)                            | 10 to 17, ≥ 123          | Not applicable                           | 0 to 20       |
| Time-delay interrupt 2)                                | 2 to 24 (3)                            | 20 to 23, ≥ 123          | Not applicable                           | 0 to 20       |
| Cyclic interrupt <sup>2)</sup>                         | 2 to 24 (8 to 17, frequency dependent) | 30 to 38, ≥ 123          | Not applicable                           | 0 to 20       |
| Hardware interrupt 2)                                  | 2 to 26 (18)                           | 40 to 47, ≥ 123          | Ignore                                   | 0 to 50       |
| Status interrupt                                       | 2 to 24 (4)                            | 55                       | Ignore                                   | 0 or 1        |
| Update interrupt                                       | 2 to 24 (4)                            | 56                       | Ignore                                   | 0 or 1        |
| Manufacturer-specific or<br>profile-specific interrupt | 2 to 24 (4)                            | 57                       | Ignore                                   | 0 or 1        |
| Synchronous cycle interrupt                            | 16 to 26 (21)                          | 61 to 64, ≥ 123          | Ignore                                   | 0 to 2        |
| Time error <sup>3)</sup>                               | 22                                     | 80                       | Ignore                                   | 0 or 1        |
| Cycle monitoring time ex-<br>ceeded once               |                                        |                          | STOP                                     |               |
| Diagnostics interrupt                                  | 2 to 26 (5)                            | 82                       | Ignore                                   | 0 or 1        |
| Pull/plug interrupt for mod-<br>ules                   | 2 to 26 (6)                            | 83                       | Ignore                                   | 0 or 1        |
| Rack error                                             | 2 to 26 (6)                            | 86                       | Ignore                                   | 0 or 1        |
| MC-servo 4)                                            | 17 to 26 (25)                          | 91                       | Not applicable                           | 0 or 1        |
| MC-PreServo 4)                                         | 17 to 26 (25)                          | 67                       | Not applicable                           | 0 or 1        |
| MC-PostServo 4)                                        | 17 to 26 (25)                          | 95                       | Not applicable                           | 0 or 1        |
| MC-Interpolator 4)                                     | 16 to 26 (24)                          | 92                       | Not applicable                           | 0 or 1        |

8.1 Events and OBs

| Types of event sources                             | Possible priorities (default priority) | Possible OB num-<br>bers | Default system<br>response <sup>1)</sup> | Number of OBs |
|----------------------------------------------------|----------------------------------------|--------------------------|------------------------------------------|---------------|
| Programming error (only for global error handling) | 2 to 26 (7)                            | 121                      | STOP                                     | 0 or 1        |
| I/O access error (only for global error handling)  | 2 to 26 (7)                            | 122                      | Ignore                                   | 0 or 1        |

<sup>1)</sup> If you have not configured the OB.

- <sup>2)</sup> In the case of these event sources, besides the permanently assigned OB numbers (see column: Possible OB numbers) in STEP 7 you can assign OB numbers from the range ≥ 123.
- <sup>3)</sup> If the maximum cycle time has been exceeded twice within one cycle, the CPU always assumes the STOP state, regardless of whether you have configured OB 80.
- 4) You will find more information on these event sources and the starting behavior in the S7-1500 Motion Control function manual.

# **Response to triggers**

The occurrence of a start event results in the following reaction:

- If the event comes from an event source to which you have assigned an OB, this event triggers the execution of the assigned OB. The event enters the queue according to its priority.
- If the event comes from an event source to which you have not assigned an OB, the CPU executes the default system reaction.

#### Note

Some event sources, such as startup, pull/plug, exist even if you do not configure them.

# Assignment between event source and OBs

The type of OB determines where you make the assignment between OB and event source:

- With hardware interrupts and isochronous mode interrupts, the assignment is made during the configuration of the hardware or when the OB is created.
- In the case of the MC-Servo, MC-PreServo, MC-PostServo and MC-Interpolator, STEP 7 automatically assigns the OBs 91/92 as soon as you add a technology object.
- For all other types of OB, the assignment is made when the OB is created, where applicable after you have configured the event source.

For hardware interrupts, you can change an assignment which has already been made during runtime with the instructions ATTACH and DETACH. In this case, only the actually effective assignment changes, and not the configured assignment. The configured assignment takes effect after loading, and at startup.

The CPU ignores hardware interrupts to which you did not assign an OB in your configuration or which occur after the DETACH instruction. The CPU does not check whether an OB is assigned to this event when an event arrives, but only prior to the actual processing of the hardware interrupt.

# OB priority and runtime behavior

If you have assigned an OB to the event, the OB has the priority of the event. The CPU supports the priority classes 1 (lowest priority) to 26 (highest priority). The following items are essential to the processing of an event:

- Calling and processing of the assigned OB
- The update of the process image partition of the assigned OB

The user program processes the OBs exclusively on a priority basis. This means the program processes the OB with the highest priority first when multiple OB requests occur at the same time. If an event occurs that has a higher priority than the currently active OB, this OB is interrupted. The user program processes events of the same priority in order of occurrence.

#### Note

#### Communication

Communication (e.g. test functions with the PG) always works permanently with the priority 15. So as not to unnecessarily prolong program runtime in the case of time-critical applications, these OBs should not be interrupted by communication. Assign a priority >15 for these OBs.

# Reference

You can find more information on organization blocks in the STEP 7 online help.

# 8.2 Asynchronous instructions

# Introduction

In program processing, a differentiation is made between synchronous and asynchronous instructions.

The "synchronous" and "asynchronous" properties relate to the temporal relationship between the call and execution of the instruction.

The following applies to synchronous instructions: When the call of a synchronous instruction is ended, the execution is also ended.

This is different in the case of asynchronous instructions: When the call of an asynchronous instruction is ended, the execution of the asynchronous instruction is not necessarily ended yet. This means the execution of an asynchronous instruction can extend over multiple calls. The CPU processes asynchronous instructions in parallel with the cyclic user program. Asynchronous instructions generate jobs in the CPU for their processing.

Asynchronous instructions are usually instructions for transferring data (data records for modules, communication data, diagnostics data).

#### 8.2 Asynchronous instructions

# Difference between synchronous/asynchronous instructions

The figure below shows the difference between processing an asynchronous instruction and processing a synchronous instruction. In this figure the asynchronous instruction is called five times before the execution is completed, for example, a data record is completely transferred.

With a synchronous instruction, the instruction is fully executed in each call.

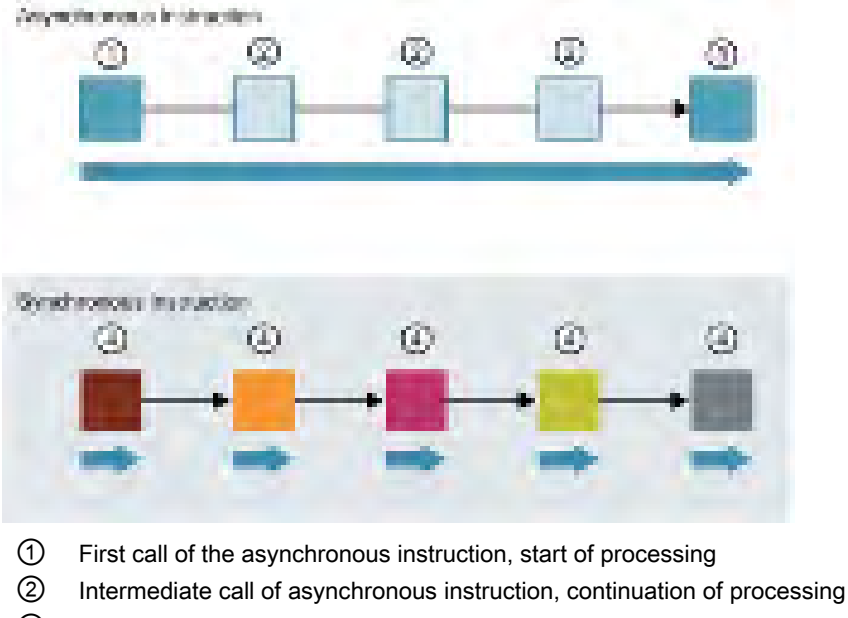

③ Last call of the asynchronous instruction, termination of processing

④ The synchronous instruction is completely processed at each call

Duration of the complete processing

Figure 8-1 Difference between synchronous and asynchronous instructions

# Parallel processing of asynchronous instruction jobs

A CPU can process several asynchronous instruction jobs in parallel. The CPU processes the jobs in parallel under the following conditions:

- Several asynchronous instruction jobs are called at the same time.
- The maximum number of concurrently running jobs for the instruction is not exceeded.

The figure below shows the parallel processing of two jobs of the instruction WRREC. The two instructions are processed in parallel for a specific period here.

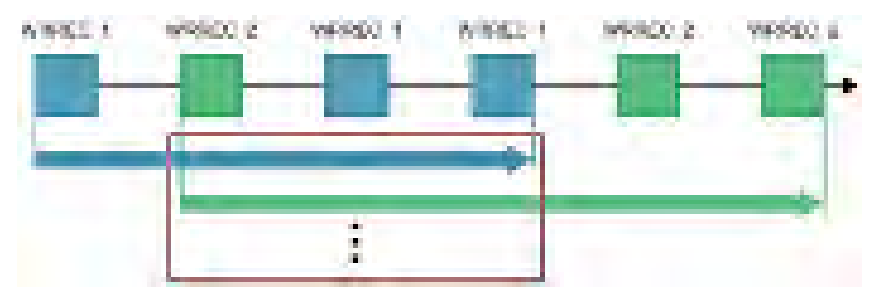

Figure 8-2 Parallel processing of the asynchronous instruction WRREC

# Assignment of call to job of the instruction

To execute an instruction over multiple calls, the CPU must be able to uniquely assign a subsequent call to a running job of the instruction.

To assign a call to a job, the CPU uses one of the following two mechanisms, depending on the type of the instruction:

- Via the instance data block of the instruction (in the case of the "SFB" type)
- The input parameters of the instruction identifying the job. These input parameters must match in each call during processing of the asynchronous instruction.
   Example: A "Create\_DB" instruction job is identified by the input parameters LOW\_LIMIT, UP\_LIMIT, COUNT, ATTRIB and SRCBLK.

The following table shows which instruction you can identify with which input parameters.

| Instruction | Job is identified by                          |
|-------------|-----------------------------------------------|
| DPSYC_FR    | LADDR, GROUP, MODE                            |
| D_ACT_DP    | LADDR                                         |
| DPNRM_DG    | LADDR                                         |
| WR_DPARM    | LADDR, RECNUM                                 |
| WR_REC      | LADDR, RECNUM                                 |
| RD_REC      | LADDR, RECNUM                                 |
| CREATE_DB   | LOW_LIMIT, UP_LIMIT, COUNT, ATTRIB,<br>SRCBLK |
| READ_DBL    | SRCBLK, DSTBLK                                |
| WRIT_DBL    | SRCBLK, DSTBLK                                |
| RD_DPARA    | LADDR, RECNUM                                 |
| DP_TOPOL    | DP_ID                                         |

#### 8.2 Asynchronous instructions

# Status of an asynchronous instruction

An asynchronous instruction shows its status via the block parameters STATUS/RET\_VAL and BUSY. Many asynchronous instructions also use the block parameters DONE and ERROR.

The figure below shows the two asynchronous instructions WRREC and CREATE\_DB.

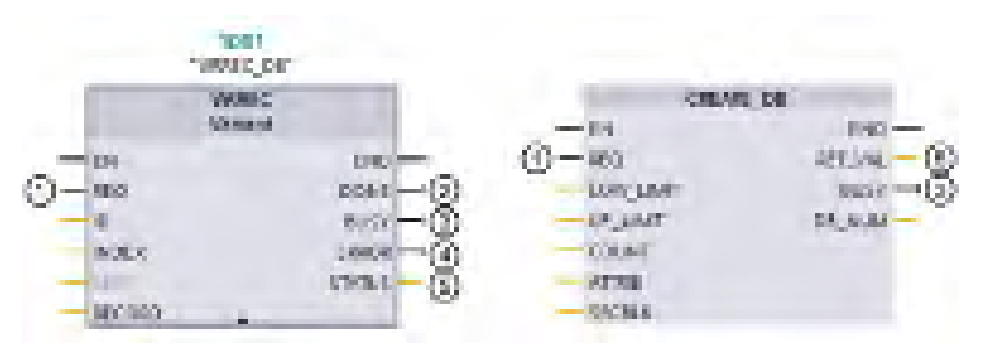

- ① The input parameter REQ starts the job to execute the asynchronous instruction.
- ② The output parameter DONE indicates that the job was completed without error.
- ③ The output parameter BUSY indicates whether the job is currently being processed. When BUSY =1, a resource is assigned for the asynchronous instruction. If BUSY = 0, then the resource is free.
- ④ The output parameter ERROR indicates that an error has occurred.
- (5) The output parameter STATUS/RET\_VAL provides information on the status of the job execution. The output parameter STATUS/RET\_VAL receives the error information after the occurrence of an error.
- Figure 8-3 Block parameters of asynchronous instructions using the instructions WRREC and CREATE\_DB as examples.

# Summary

The table below provides you with an overview of the relationships described above. It shows in particular the possible values of the output parameters if processing is not completed after a call.

#### Note

Following every call, you must evaluate the relevant output parameters in your program.

Relationship between REQ, STATUS/RET\_VAL, BUSY and DONE during a "running" job.

| Seq. no.<br>of the<br>call | Type of call      | REQ               | STATUS/RET_VAL                                            | BUSY | DONE | ERROR |
|----------------------------|-------------------|-------------------|-----------------------------------------------------------|------|------|-------|
| 1                          | First call        | 1                 | W#16#7001                                                 | 1    | 0    | 0     |
|                            |                   |                   | Error code (for example, W#16#80C3 for lack of resources) | 0    | 0    | 1     |
| 2 to (n - 1)               | Intermediate call | Not rele-<br>vant | W#16#7002                                                 | 1    | 0    | 0     |
| n                          | Last call         | Not rele-         | W#16#0000, if no errors have occurred.                    | 0    | 1    | 0     |
|                            |                   | vant              | Error code, if errors have occurred                       | 0    | 0    | 1     |

# Consumption of resources

Asynchronous instructions occupy resources in the CPU while they are being processed. The resources are limited depending on the type of CPU and instruction; the CPU can only process a maximum number of asynchronous instruction jobs simultaneously. The resources are available again after a job has been successfully completed or processed with an error.

Example: For the RDREC instruction, a 1512SP-1 PN CPU can process up to 20 jobs in parallel.

If the maximum number of concurrent jobs for an instruction is exceeded, the following occurs:

- The instruction returns error code 80C3 (lack of resources) in the block parameter STATUS.
- The CPU does not execute the job until a resource becomes free again.

#### Note

#### Lower-level asynchronous instructions

Several asynchronous instructions use one or more lower-level asynchronous instructions for their processing. This dependence is shown in the tables below.

Please note that, if there are several lower-level instructions, typically only one lower-level instruction is occupied at one time.

# Basics of program execution

8.2 Asynchronous instructions

# Extended instructions: maximum number of concurrently running jobs

 
 Table 8-2
 Maximum number of concurrently running jobs for asynchronous extended instructions and lower-level instructions used

| Extended instructions      | CPU 1510SP-1 PN CPU 1512SP-1 PN      |                   |  |  |  |  |
|----------------------------|--------------------------------------|-------------------|--|--|--|--|
|                            | CPU 1510SP F-1 PN                    | CPU 1512SP F-1 PN |  |  |  |  |
| Distributed I/O            |                                      |                   |  |  |  |  |
| RDREC                      | 20                                   |                   |  |  |  |  |
| RD_REC                     | 10                                   |                   |  |  |  |  |
| WRREC                      | 20                                   | )                 |  |  |  |  |
| WR_REC                     | 10                                   | )                 |  |  |  |  |
| D_ACT_DP                   | 8                                    |                   |  |  |  |  |
| ReconfigIOSystem           | uses RDREC, WRREC, D_ACT_DP,         |                   |  |  |  |  |
| DPSYC_FR                   | 2                                    |                   |  |  |  |  |
| DPNRM_DG                   | 8                                    |                   |  |  |  |  |
| DP_TOPOL                   | 1                                    |                   |  |  |  |  |
| ASI_CTRL                   | uses RDREC, WRREC                    |                   |  |  |  |  |
| PROFlenergy                |                                      |                   |  |  |  |  |
| PE_START_END               | uses RDREC, WRREC                    |                   |  |  |  |  |
| PE_CMD                     | uses RDREC, WRREC                    |                   |  |  |  |  |
| PE_DS3_Write_ET200S        | uses RDREC, WRREC                    |                   |  |  |  |  |
| PE_WOL                     | uses RDREC, WRREC, TUSEND, TURCV, TO | CON, TDISCON      |  |  |  |  |
| Module parameter assignmen | t                                    |                   |  |  |  |  |
| RD_DPAR                    | 10                                   | )                 |  |  |  |  |
| RD_DPARA                   | 10                                   | )                 |  |  |  |  |
| RD_DPARM                   | 10                                   | )                 |  |  |  |  |
| WR_DPARM                   | 10                                   | )                 |  |  |  |  |
| Diagnostics                |                                      |                   |  |  |  |  |
| Get_IM_Data                | 10                                   | )                 |  |  |  |  |
| GetStationInfo             | 10                                   | )                 |  |  |  |  |
| Recipes and data logging   |                                      |                   |  |  |  |  |
| RecipeExport               | 10                                   | )                 |  |  |  |  |
| RecipeImport               | 10                                   | )                 |  |  |  |  |
| DataLogCreate              | 10                                   | )                 |  |  |  |  |
| DataLogOpen                | 10                                   | )                 |  |  |  |  |
| DataLogWrite               | 10                                   | )                 |  |  |  |  |
| DataLogClear               | 10                                   | )                 |  |  |  |  |
| DataLogClose               | 10                                   | )                 |  |  |  |  |
| DataLogDelete              | 10                                   |                   |  |  |  |  |
| DataLogNewFile             | 10                                   |                   |  |  |  |  |
| Data block functions       | 1                                    |                   |  |  |  |  |
| CREATE_DB                  | 10                                   |                   |  |  |  |  |
| READ_DBL                   | 10                                   |                   |  |  |  |  |
8.2 Asynchronous instructions

| Extended instructions | CPU 1510SP-1 PN CPU 1512SP-1 PN |                   |
|-----------------------|---------------------------------|-------------------|
|                       | CPU 1510SP F-1 PN               | CPU 1512SP F-1 PN |
| WRIT_DBL              | 10                              |                   |
| DELETE_DB             | 10                              |                   |
| File handling         |                                 |                   |
| FileReadC             | 10                              |                   |
| FileWriteC            | 10                              |                   |

# Basic instructions: maximum number of concurrently running jobs

 Table 8-3
 Lower-level instructions used for asynchronous basic instructions

| Basic instructions | CPU 1510SP-1 PN                                     | CPU 1512SP-1 PN   |  |
|--------------------|-----------------------------------------------------|-------------------|--|
|                    | CPU 1510SP F-1 PN                                   | CPU 1512SP F-1 PN |  |
| Array DB           |                                                     |                   |  |
| ReadFromArrayDBL   | uses READ_DBL (see Extended instructions)           |                   |  |
| WriteToArrayDBL    | uses READ_DBL, WRIT_DBL (see Extended instructions) |                   |  |

# Communication: maximum number of concurrently running jobs

Table 8-4Maximum number of concurrently running jobs for asynchronous instructions and lower-level instructions used<br/>for Open User Communication

| Open User Communication | CPU 1510SP-1 PN                                | CPU 1512SP-1 PN   |  |
|-------------------------|------------------------------------------------|-------------------|--|
|                         | CPU 1510SP F-1 PN                              | CPU 1512SP F-1 PN |  |
| TSEND                   | 64                                             | 88                |  |
| TUSEND                  |                                                |                   |  |
| TRCV                    | 64                                             | 88                |  |
| TURCV                   |                                                |                   |  |
| TCON                    | 64                                             | 88                |  |
| TDISCON                 | 64                                             | 88                |  |
| T_RESET                 | 64                                             | 88                |  |
| T_DIAG                  | 64                                             | 88                |  |
| T_CONFIG                | 1                                              |                   |  |
| TSEND_C                 | uses TSEND, TUSEND, TRCV, TCON, TDISCON        |                   |  |
| TRCV_C                  | uses TSEND, TUSEND, TRCV, TURCV, TCON, TDISCON |                   |  |
| TMAIL_C                 | uses TSEND, TUSEND, TRCV, TURCV, TCON, TDISCON |                   |  |

# 8.2 Asynchronous instructions

Table 8-5 Lower-level instructions used for asynchronous instructions for MODBUS TCP

| MODBUS TCP | CPU 1510SP-1 PN                                | CPU 1512SP-1 PN   |
|------------|------------------------------------------------|-------------------|
|            | CPU 1510P F-1 PN                               | CPU 1512SP F-1 PN |
| MB_CLIENT  | uses TSEND, TUSEND, TRCV, TURCV, TCON, TDISCON |                   |
| MB_SERVER  | uses TSEND, TUSEND, TRCV, TURCV, TCON, TDISCON |                   |

Table 8- 6Maximum number of concurrently running jobs for asynchronous instructions for S7 communication. The<br/>S7 communication instructions use a common pool of resources.

| S7 communication | CPU 1510SP-1 PN<br>CPU 1510SP F-1 PN | CPU 1512SP-1 PN<br>CPU 1512SP F-1 PN |
|------------------|--------------------------------------|--------------------------------------|
| PLIT             | 192                                  | 264                                  |
| 057              | 132                                  | 204                                  |
| GET              |                                      |                                      |
| USEND            |                                      |                                      |
| URCV             |                                      |                                      |
| BSEND            |                                      |                                      |
| BRCV             |                                      |                                      |

Table 8-7 Lower-level instructions used for asynchronous instructions for communications processors

| Communications processors | CPU 1510SP-1 PN                 | CPU 1512SP-1 PN   |  |  |
|---------------------------|---------------------------------|-------------------|--|--|
|                           | CPU 1510SP F-1 PN               | CPU 1512SP F-1 PN |  |  |
| PtP communication         |                                 |                   |  |  |
| Port_Config               | uses RDDEC, WRREC               | uses RDDEC, WRREC |  |  |
| Send_Config               | uses RDDEC, WRREC               |                   |  |  |
| Receive_Config            | uses RDDEC, WRREC               |                   |  |  |
| Send_P2P                  | uses RDDEC, WRREC               |                   |  |  |
| Receive_P2P               | uses RDDEC, WRREC               |                   |  |  |
| Receive_Reset             | uses RDDEC, WRREC               |                   |  |  |
| Signal_Get                | uses RDDEC, WRREC               |                   |  |  |
| Signal_Set                | uses RDDEC, WRREC               |                   |  |  |
| Get_Features              | uses RDDEC, WRREC               |                   |  |  |
| Set_Features              | uses RDDEC, WRREC               |                   |  |  |
| USS communication         |                                 |                   |  |  |
| USS_Port_Scan             | uses RDDEC, WRREC               |                   |  |  |
| USS_Port_Scan_31          | uses RDDEC, WRREC               |                   |  |  |
| MODBUS (RTU)              |                                 |                   |  |  |
| Modbus_Comm_Load          | uses RDDEC, WRREC               |                   |  |  |
| Modbus_Master             | uses RDDEC, WRREC               |                   |  |  |
| Modbus_Slave              | uses RDDEC, WRREC               |                   |  |  |
| ET 200S serial interface  |                                 |                   |  |  |
| S_USSI                    | uses CREATE_DB                  |                   |  |  |
| SIMATIC NET               |                                 |                   |  |  |
| FTP_CMD                   | uses TSEND, TRCV, TCON, TDISCON |                   |  |  |

Basics of program execution

8.2 Asynchronous instructions

| OPC_UA                          | CPU 1510SP-1 PN   | CPU 1512SP-1 PN   |
|---------------------------------|-------------------|-------------------|
|                                 | CPU 1510SP F-1 PN | CPU 1512SP F-1 PN |
| OPC_UA_Connect                  |                   | 10                |
| OPC_UA_Disconnect               |                   | 10                |
| OPC_UA_NamespaceGetIndexList    |                   | 10                |
| OPC_UA_NodeGetHandleList        |                   | 10                |
| OPC_UA_NodeReleaseHandleList    |                   | 10                |
| OPC_UA_TranslatePathList        |                   | 10                |
| OPC_UA_ReadList                 |                   | 10                |
| OPC_UA_WriteList                |                   | 10                |
| OPC_UA_MethodGetHandleList      |                   | 10                |
| OPC_UA_MethodReleaseHandleLi st |                   | 10                |
| OPC_UA_MethodCall               |                   | 10                |
| OPC_UA_ServerMethodPre          |                   | 10                |
| OPC_UA_ServerMethodPost         |                   | 10                |
| OPC_UA_ConnectionGetStatus      |                   | 10                |

Table 8-8 Maximum number of concurrently running jobs for asynchronous instructions for OPC UA

# 8.2 Asynchronous instructions

# Technology: maximum number of concurrently running jobs

Table 8-9Maximum number of concurrently running jobs for asynchronous instructions for technology. The instructions<br/>for technology use a common pool of resources.

| Technology              | CPU 1510SP-1 PN   |
|-------------------------|-------------------|
|                         | CPU 1510SP F-1 PN |
|                         | CPU 1512SP-1 PN   |
|                         | CPU 1512SP F-1 PN |
| Motion Control          |                   |
| MC_Power                | 300               |
| MC_Reset                |                   |
| MC_Home                 |                   |
| MC_Halt                 |                   |
| MC_MoveAbsolute         |                   |
| MC_MoveRelative         |                   |
| MC_MoveVelocity         |                   |
| MC_MoveJog              |                   |
| MC_GearIn               |                   |
| MC_MoveSuperimposed     |                   |
| MC_MeasuringInput       |                   |
| MC_MeasuringInputCyclic |                   |
| MC_AbortMeasuringInput  |                   |
| MC_OutputCam            |                   |
| MC_CamTrack             |                   |
| MC_TorqueLimiting       |                   |

# Additional information

You can find additional information on block parameter assignment in the STEP 7 online help.

# Protection

# 9.1 Overview of the protective functions of the CPU

# Introduction

This chapter describes the following functions for protecting the ET 200SP against unauthorized access:

- Access protection
- Know-how protection
- Copy protection

# Further measures for protecting the CPU

The following measures additionally increase the protection against unauthorized access to functions and data of the CPU from external sources and via the network:

- Deactivation of the Web server
- Deactivation of the OPC UA server (you will find further information on the security mechanisms for OPC UA servers in the Communication (https://support.industry.siemens.com/cs/ww/en/view/59192925) function manual)
- Deactivation of time synchronization via an NTP server
- Deactivation of PUT/GET communication

When using the Web server, you protect your ET 200SP distributed I/O system against unauthorized access

- By setting password-protected access rights for certain users in user management.
- By using the default "Allow access via HTTPS only" option. This option allows access to the Web server with the secure Hypertext transfer protocol HTTPS only.

9.2 Configuring access protection for the CPU

# 9.2 Configuring access protection for the CPU

# Introduction

The CPU offers four access levels to limit access to specific functions.

By setting up the access levels and the passwords for a CPU, you limit the functions and memory areas that are accessible without entering a password. You specify the individual access levels as well as the entry of their associated passwords in the object properties of the CPU.

# Rules for passwords

Ensure that passwords are sufficiently secure. Passwords must not follow a machinerecognizable pattern. Follow the rules below:

- Assign a password that is at least 8 characters long.
- Use different cases and characters: uppercase/lowercase, numbers and special characters.

# Access levels of the CPU

| Access levels               | Access restrictions                                                                                                    |
|-----------------------------|----------------------------------------------------------------------------------------------------|
| Full access (no protection) | Any user can read and change the hardware configuration and the blocks.                                                                                                    |
| Read access                 | With this access level, read-only access to the hardware configuration and the blocks is possible without entering a password, which means you can download the hardware configuration and blocks to the programming device. In addition, HMI access and access to diagnostics data is possible. |
|                             | Without entering the password, you cannot load any blocks or hardware configura-<br>tion into the CPU. Additionally, the following are <b>not</b> possible without the pass-<br>word:                                                                                                    |
|                             | Writing test functions                                                                                                    |
|                             | Firmware update (online)                                                                                                    |

Table 9-1 Access levels and access restrictions

| Access levels                           | Access restrictions                                                                                                    |
|-----------------------------------------|----------------------------------------------------------------------------------------------------|
| HMI access                              | With this access level only HMI access and access to diagnostics data are possible without entering the password.                                                                                                    |
|                                         | Without entering the password, you can neither load blocks nor the hardware configuration into the CPU, nor load blocks and hardware configuration from the CPU into the programming device. Additionally, the following are <b>not</b> possible without the password:                                                |
|                                         | Writing test functions                                                                                                    |
|                                         | Changing the mode (RUN/STOP)                                                                                                    |
|                                         | Firmware update (online)                                                                                                    |
|                                         | Display of the online/offline comparison status                                                                                                    |
| No access<br>(complete pro-<br>tection) | When the CPU has complete protection, no read or write access to the hardware configuration and the blocks is possible (without access authorization in the form of a password). HMI access is also not possible. The server function for PUT/GET communication is disabled in this access level (cannot be changed). |
|                                         | Authentication with the password will again provide you full access to the CPU.                                                                                                    |

An enumeration of which functions are available in the different protection levels is available in the "Setting options for the protection" entry in the STEP 7 online help.

# Properties of the access levels

Each access level allows unrestricted access to certain functions without entering a password, for example, identification using the "Accessible devices" function.

The CPU's default setting is "No restriction" and "No password protection". In order to protect access to a CPU, you need to edit the properties of the CPU and set up a password. In the default access level "Full access (no protection)" every user can read and change the hardware configuration and the blocks. A password is not set and is also not required for online access.

Communication between the CPUs (via the communication functions in the blocks) is not restricted by the access level of the CPU, unless PUT/GET communication is deactivated in the "No access" (complete protection) access level.

Entry of the right password allows access to all the functions that are allowed in the corresponding level.

#### Note

#### Configuring an access level does not replace know-how protection

Configuring access levels offers a high degree of protection against unauthorized changes to the CPU by restricting the rights to download the hardware and software configuration to the CPU. However, blocks on the SIMATIC memory card are not write- or read-protected. Use know-how protection to protect the code of blocks on the SIMATIC memory card.

9.2 Configuring access protection for the CPU

# Behavior of functions with different access levels

The STEP 7 online help includes a table which lists the online functions that are available in the different access levels.

### Selecting the access levels

To configure the access levels of a CPU, follow these steps:

- 1. Open the properties of the CPU in the Inspector window.
- 2. Open the "Protection" entry in the area navigation.

A table with the possible access levels is available in the Inspector window.

| Auroles Ince                                                                                                    |              | datas.       |              | datas previoles |     |
|----------------------------------------------------------------------------------------------------|--------------|--------------|--------------|-----------------|-----|
|                                                                                                    | 104          | Real         | - Anne -     | Patersoni       |     |
| (II Auli access incluseconics)                                                                                                    | ×.           | 4            | 4            |                 |     |
| Constant of the second second | *            | *            |              | Emergeoreent    |     |
|                                                                                                    |              |              |              |                 | × × |
| feast access:<br>the Access is new will have much access to the<br>HM applications pay amount of hereines                                                                                                    | al deserves. |              |              |                 |     |
| Mandato your reveal.<br>For additional write access, TA Partal Lo-                                                                                                    |              | ne full acce | er passward. |                 |     |

#### Figure 9-1 Possible access levels

- 3. Activate the desired protection level in the first column of the table. The green check marks in the columns to the right of the access level show you which operations are still available without entering the password. In the example (see above), read access and HMI access are still possible without a password.
- 4. In the "Enter password" column, specify a password for the access level "Full access" in the first row. In the "Confirm password" column, enter the selected password again to guard against incorrect entries.
- 5. Assign additional passwords as required for other access levels.
- 6. Download the hardware configuration for the access level to take effect.

The CPU logs the following actions with an entry in the diagnostic buffer:

- Input of the correct or incorrect password, as the case may be
- Changes in the configuration of access levels

# Behavior of a password-protected CPU during operation

The CPU protection takes effect after you have downloaded the settings to the CPU.

Before an online function is executed, the CPU checks the necessary permission and, if necessary, prompts the user to enter a password. You can only execute password-protected functions from one programming device/PC at any time. Another programming device/PC cannot log on.

Access authorization to the protected data is in effect for the duration of the online connection or until you rescind the access authorization manually with "Online > Delete access rights".

# Access levels for F-CPUs

For the fail-safe CPUs, there is an additional access level in addition to the four described access levels. For additional information on this access level, refer to the description of the fail-safe system SIMATIC Safety Programming and Operating Manual SIMATIC Safety - Configuring and Programming (http://support.automation.siemens.com/WW/view/en/54110126).

# 9.3 Using the user program to set additional access protection

# Access protection via user program

You can also restrict access to a password-protected CPU in STEP 7 via the ENDIS\_PW operation. You can find a description of this block in the online help under the keyword "ENDIS\_PW: Limit and enable password legitimation".

9.4 Know-how protection

# 9.4 Know-how protection

# Application

You can use know-how protection to protect one or more OB, FB or FC blocks as well as global data blocks in your program from unauthorized access. Enter a password to restrict access to a block. The password offers high-level protection against unauthorized reading or manipulation of the block.

# Password provider

As an alternative to manual entry of password, you can connect a password provider to STEP 7. When using a password provider, you select a password from a list of available passwords. When a protected block is opened, STEP 7 connects to the password provider and retrieves the corresponding password.

To connect a password provider you have to install and activate it. A settings file in which you define the use of a password provider is also required.

A password provider offers the following advantages:

- The password provider defines and manages the passwords. When know-how protected blocks are opened, you work with symbolic names for passwords. A password is marked, for example, with the symbolic name "Machine\_1" n the password provider. The actual password behind "Machine1" remains hidden from you.
   A password provider therefore offers you optimum block protection as the users do not know the password themselves.
- STEP 7 automatically opens know-how protected blocks without the direct entry of a password. This saves you time.

You will find more information on connecting a password provider in the STEP 7 online help.

# Readable data

If a block is know-how protected, only the following data is readable without the correct password:

- Block title, comments and block properties
- Block parameters (INPUT, OUTPUT, IN, OUT, RETURN)
- Call structure of the program
- · Global tags without information on the point of use

# **Further actions**

Further actions that can be carried out with a know-how protected block:

- Copying and deleting
- Calling in a program
- Online/offline comparison
- Load

# Global data blocks and array data blocks

You protect global data blocks (global DBs) from unauthorized access with know-how protection. If you do not have the valid password, you can read the global data block but not change it.

Know-how protection is not available for array data blocks (array DBs).

#### Setting up block know-how protection

To set up block know-how protection, follow these steps:

- 1. Open the properties of the block in question.
- 2. Select the "Protection" option under "General".

| fretecika            |  |
|----------------------|--|
| Loss los pairs i as  |  |
| we obtain the second |  |
|                      |  |
|                      |  |

Figure 9-2 Setting up block know-how protection (1)

3. Click the "Protection" button to display the "Know-how protection" dialog.

| Sninghest protection   |          | ×      |
|------------------------|----------|--------|
| 2 parts consistent and | Print In |        |
| Tessure                |          |        |
| E                      | Define   |        |
|                        | - 04     | Canvel |

Figure 9-3 Setting up block know-how protection (2)

4. Click the "Define" button to open the "Define Password" dialog.

|                    | 10 |
|--------------------|----|
| Differ parrowed    |    |
| timp scored toring |    |
| Cettragoustert     |    |
|                    |    |
| Of Canad           | 3  |

Figure 9-4 Setting up block know-how protection (3)

5. Enter the new password in the "New password" box. Enter the same password in the "Confirm password" box.

9.4 Know-how protection

- 6. Click "OK" to confirm your entry.
- 7. Close the "Know-how protection" dialog by clicking "OK".

Result: The selected blocks are now know-how protected. Know-how protected blocks are marked with a lock in the project tree. The password entered applies to all blocks selected.

#### Note

#### Password provider

Alternatively, you can set up know-how protection for blocks with a password provider.

#### Opening know-how protected blocks

To open a know-how protected block, follow these steps:

- 1. Double-click the block to open the "Access protection" dialog.
- 2. Enter the password for the know-how protected block.
- 3. Click "OK" to confirm your entry.

Result: The know-how-protected block is open.

Once you have opened the block, you can edit the program code and the block interface of the block for as long as the block or STEP 7 is open. You must enter the password again the next time you open the block. If you close the "Access protection" dialog with "Cancel", you will be able to open the block but you cannot display the block code or edit the block.

If you copy the block or add it to a library, for example, this does not cancel the know-how protection of the block. The copies will also be know-how-protected.

#### Removing block know-how protection

To remove block know-how protection, follow these steps:

- 1. Select the block from which you want to remove know-how protection. The protected block must not be open in the program editor.
- 2. In the "Edit" menu, select the "Know-how protection" command to open the "Know-how protection" dialog.
- 3. Clear the "Hide code (Know-how protection)" check box.

| Street and an end of the | ×       |
|--------------------------|---------|
| Charge                   | - 8     |
| 0                        | General |

Figure 9-5 Removing block know-how protection (1)

4. Enter the password.

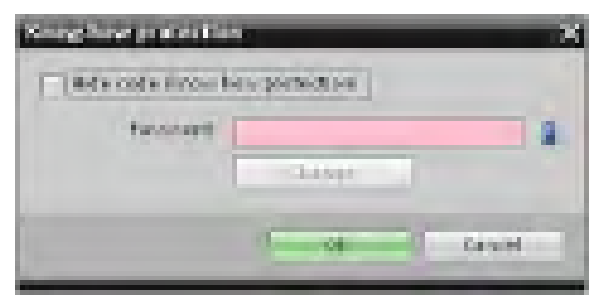

Figure 9-6 Removing block know-how protection (2)

5. Click "OK" to confirm your entry.

Result: Know-how protection is removed from the selected block.

# See also

Copy protection (Page 164)

9.5 Copy protection

# 9.5 Copy protection

# Application

The copy protection allows you to protect your program against unauthorized duplication. With copy protection you associate the blocks with a specific SIMATIC memory card or CPU. Through the linking of the serial number of a SIMATIC memory card or of a CPU the use of this program or of this block is only possible in conjunction with a specific SIMATIC memory card or CPU.

# Copy and know-how protection

Recommendation: to prevent unauthorized reset of copy protection, additionally apply know-how protection to a copy-protected block. To do this, first set up copy protection and then apply know-how protection for the block. You can find further information on setting up know-how protection in section Know-how protection (Page 160)

# Setting up copy protection

To set up copy protection, follow these steps:

- 1. Open the properties of the block in question.
- 2. Select the "Protection" option under "General".

| Copy posterious |       |
|-----------------|-------|
| Lab. de         | <br>- |
| 🔆 serveste ver  |       |

Figure 9-7 Setting up copy protection (1)

3. In the "Copy protection" area, select either the "Bind to serial number of the CPU" entry or the "Bind to serial number of the memory card" entry from the drop-down list.

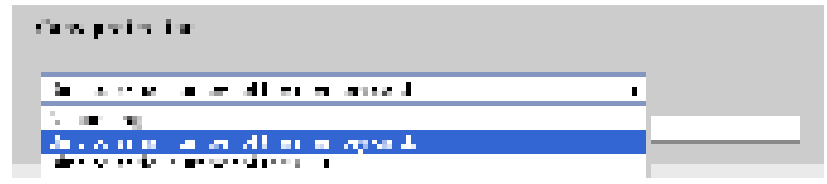

Figure 9-8 Setting up copy protection (2)

4. Activate the option "Serial number is inserted when downloading to a device or a memory card" if the serial number is to be inserted automatically during the uploading process (dynamic binding). Assign a password using the "Define password" button to link the use of a block additionally to the input of a password.

Activate the option "Enter serial number" if you want to manually bind the serial number of the CPU or the SIMATIC memory card to a block (static binding).

5. You can now set up the know-how protection for the block in the "Know-how protection" area.

#### Note

If you download a copy-protected block to a device that does not match the specified serial number, the entire download operation will be rejected. This means that blocks without copy protection will also not be downloaded.

#### Removing copy protection

To remove copy protection, follow these steps:

- 1. Remove any existing know-how protection.
- 2. Open the properties of the block in question.
- 3. Select the "Protection" option under "General".
- 4. In the "Copy protection" area, select the "No binding" entry from the drop-down list.

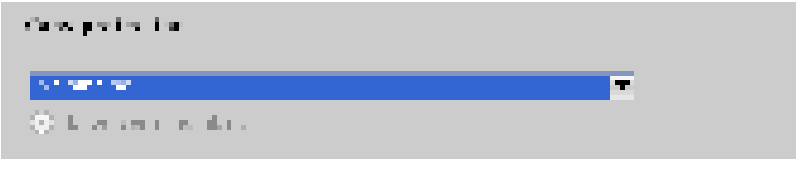

Figure 9-9 Removing copy protection

# Configuration control (option handling)

# 10

# Introduction

Configuration control (option handling) is used to operate various standard machine configuration levels in one project without changing the configuration or the user program.

# Operating principle of configuration control

You can use configuration control to operate different standard machine configurations with a single configuration of the ET 200SP distributed I/O system.

- A station master is configured in a project (maximum configuration). The station master comprises all modules needed for all possible plant parts of a modular standard machine.
- The project's user program provides for several station options for various standard machine configuration levels as well as selection of a station option. A station option uses, for example, only some of the configured modules of the station master and these modules are inserted in the slots in a different order.
- The standard machine manufacturer selects a station option for a configuration of the standard machine. To do this, the project need not be modified, and it is not necessary to load a modified configuration.

You use a control data record you have programmed to notify the CPU/interface module as to which modules are missing or located on different slots in a station option as compared to the station master. The configuration control does not have an impact on the parameter assignment of the modules.

Configuration control allows you to flexibly vary the centralized/distributed configuration. This is only possible if the station option can be derived from the station master.

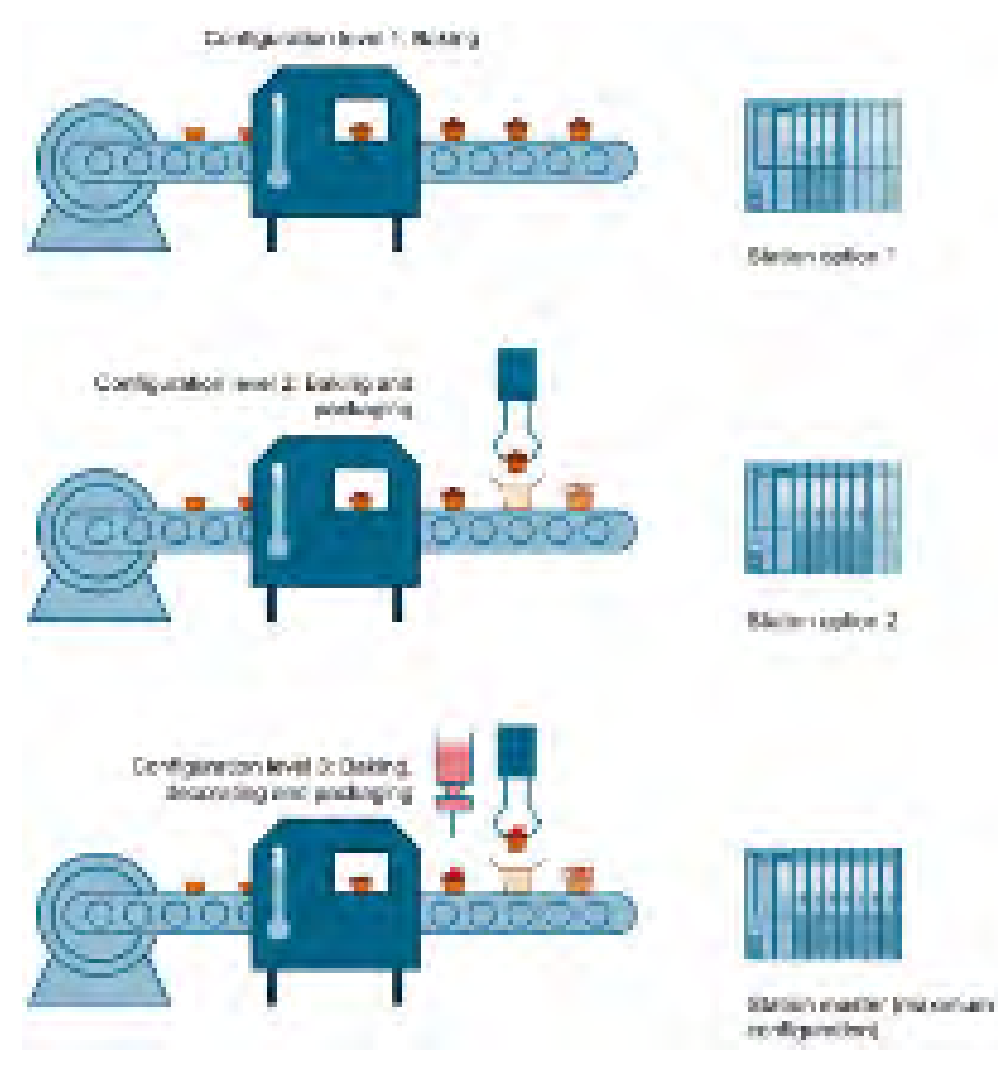

The following figure shows three configurations of a standard machine with the corresponding station options of the ET 200SP distributed I/O system.

Figure 10-1 Various configuration levels of a standard machine with the corresponding station options of the ET 200SP distributed I/O system.

# Advantages

- Simple project management and commissioning by using a single STEP 7 project for all station options.
- Simple handling for maintenance, versioning and upgrade:
- Hardware savings: Only those I/O modules are installed that are required for the machine's current station option.
- Savings potential in the creation, commissioning and the documentation for standard machines.
- Simple station expansion by using pre-wired empty slots. To expand, you simply exchange the BU cover for the new model. You can find further information on this in section Examples of configuration control (Page 187).

# Procedure

To set up the configuration control, follow these steps:

| Step | Procedure                              | See                                                                                       |
|------|----------------------------------------|-------------------------------------------------------------------------------------------|
| 1    | Enable configuration control in STEP 7 | Section Configuring (Page 169)                                                            |
| 2    | Create control data record             | Section Creating the control data record (Page 171)                                       |
| 3    | Transfer control data record           | Section Transferring the control data record in the startup program of the CPU (Page 182) |

# Library for configuration control

A library for configuration control is available on the Internet for download (<u>https://support.industry.siemens.com/cs/#document/29430270?lc=en-WW</u>). The library contains data types with the structure of the control data records for the ET 200SP distributed I/O system. You can implement your flexible automation solution inexpensively with the help of these data types.

#### Note

# Configuration control in the case of motor starters

"Manual local" mode is possible in the case of motor starters when configuration control is active. The motor starter works with the last valid parameters. Do not change the parameterization while "manual local" mode is active.

# 10.1 Configuring

# Requirements

Configuration control is supported by the ET 200SP distributed I/O system with both an ET 200SP CPU and with interface modules via PROFINET IO and PROFIBUS DP.

# Centrally for ET 200SP CPU:

- STEP 7 Professional V13 Update 3 or higher
- CPU 1510SP-1 PN/CPU 1512SP-1 PN
- Firmware version V1.6 or higher
- All modules of the CPU must be able to start up even with different configurations.
  - The startup parameter "Comparison preset to actual configuration" of the CPU is set to "Startup CPU even if mismatch" (default setting) and the module parameter "Comparison preset to actual module" of the module is set to "From CPU" (default setting).
     or
  - The module parameter "Comparison preset to actual module" for the module is set to "Startup CPU even if mismatch".

# Distributed via PROFINET IO:

- Engineering Tool (e.g. STEP 7)
- IM 155-6 PN BA/ST/HF/HS
- You have assigned the interface module to an IO controller.

# Distributed via PROFIBUS DP:

- Engineering Tool (e.g. STEP 7)
- IM 155-6 DP HF
- You have assigned the interface module to a DP master.
- The startup parameter is set to "Operate if preset configuration does not match actual configuration"

# 10.1 Configuring

# **Required steps**

Enable the "Allow to reconfigure the device via the user program" parameter when configuring the CPU/interface module in STEP 7 (TIA Portal).

- The "Allow to reconfigure the device via the user program" parameter is located in the "Configuration control" area for an ET 200SP CPU.
- The "Allow to reconfigure the device via the user program" parameter is located in the "Module parameter" area under "General" for an IM 155-6 PN interface module.

| Ki Denno_E (MillSS # PA                                                                                                    | HIT                                             | Roperties                         | Ninio 8 S Disprovito |
|----------------------------------------------------------------------------------------------------|-------------------------------------------------|-----------------------------------|----------------------|
| General ID Laps                                                                                                    | Aystern constants I texts                       |                                   |                      |
| <ul> <li>General</li> <li>Michael parameters</li> <li>Statute parameters</li> <li>General</li> <li>Shared basics</li> <li>Hardware identifier</li> </ul> | General                                         |                                   |                      |
|                                                                                                    | Startup<br>Companion preset to actual<br>module | Startup DN over if mornatch       |                      |
|                                                                                                    | Configuration control                           |                                   |                      |
|                                                                                                    |                                                 | Allow to reconfigure the day as w | a the man program    |

Figure 10-2 Enabling configuration control using an IM 155-6 PN HF as an example

# 10.2.1 Introduction

# **Required steps**

To create a control data record for the configuration control, follow these steps:

 Create a PLC data type that contains the structure of the control data record. The following figure shows a PLC data type "CTR\_REC", which contains the structure of the control data record for an ET 200SP interface module.

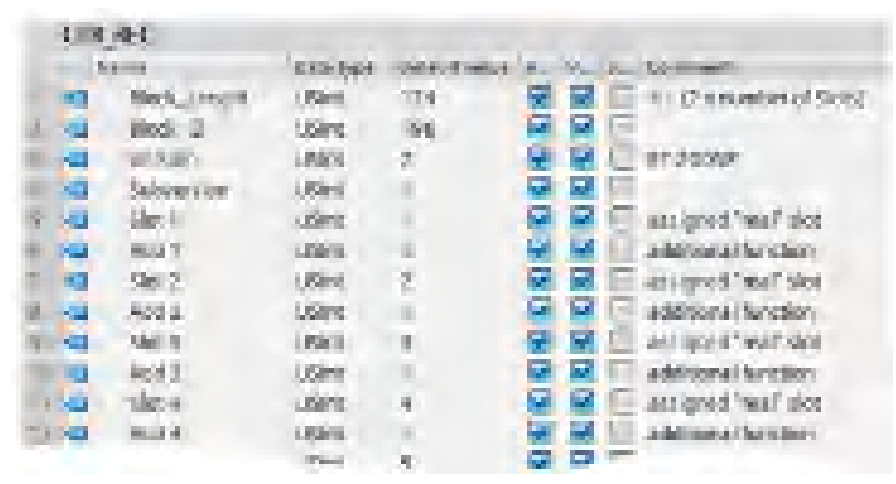

Figure 10-3 Creating control data record 196 using an IM 155-6 PN HF as an example

2. Create a global data block.

- 3. In the data block, create an array that is based on the created PLC data type.
- 4. In the control data records, enter the slot assignments in the "Start value" column.

The figure below shows the global data block "ConfDB". The data block "ConfDB" contains an array [0..5] of the PLC\_DataType "CTR\_REC".

| Config   |         |                     |                      |     |    |                                     |                              |           |                      |
|----------|---------|---------------------|----------------------|-----|----|-------------------------------------|------------------------------|-----------|----------------------|
| Sere 1   |         | Dela que            | Dark close.          | E   | A. | N.,                                 | 1.                           | C. manufi |                      |
| 10.      | Sheet - |                     |                      |     |    | -                                   |                              |           |                      |
| 1 43 M   | 0.96    | 20                  | let:                 | 10  |    |                                     | 2                            |           | Selection of recard  |
| 1. 1. 1. | 7 (CH)  | lipterie:           | Any[5,5] (*****_0)** |     | 11 | 1                                   | 1                            |           |                      |
| 0        | - • ¢   | Serving Contraction | CTRARC               |     |    | 12                                  | 175                          |           |                      |
| 44       | 1 m 1   | prépuerte o (1)     | "Statute"            |     |    | 120                                 | $\mathbb{R}^{n}$             | E         |                      |
| 1 43     |         | Kink Longi          | 15hi                 | 0   | 13 | 2                                   | 10                           |           | In Comparation (Sec) |
| 1 0      |         | Block IO            | 16hr                 | 100 | F  | $[\mathbf{Z}]$                      | $[\mathbf{Z}]$               | 3         |                      |
| 1 22     |         | Western             | User:                | 4   |    | 8                                   | 123                          |           | -ST 3505P            |
|          | 1.0     | Calmerson .         | 152                  | ÷   | Ш  | $\left[ \mathcal{A}\right]$         | $ \mathcal{A} $              |           |                      |
| 11.00    |         | 5941                | 1500                 | -   | E  | [2]                                 | 12                           | B         | staged 'nafisiat     |
| 11 44    | 1.      | A001                | MART -               |     |    | 2                                   | 2                            | B         | Additional function  |
| 12 -00   | 1.0     | 1012                | 1,5%                 | A   | 11 | $\left[ \mathbf{x}^{\prime}\right]$ | $\left[ \mathbf{Z}\right]$   |           | sequel'ss?sist       |
| 1.00     | 1.0     | Add2 1              | Circ.                | 0   | 17 | $[\mathbf{Z}]$                      | 171                          | 0         | additional function  |
| i0       | 1.0     | Sec.5               | Marc                 |     |    | 2                                   | 2                            |           | antigred from toot   |
| 11.00    |         | Martin              | 1324                 | 6   | 11 | $\left[ \mathbf{z}^{n}\right]$      | $\mathbb{R}^{n}$             |           | millions/ bractions  |
| 15 -00   |         | 500.4               | USIn:                | 4   |    | [2]                                 | $\overline{\mathcal{C}}_{1}$ |           | issigned helf sixt   |
| 12.42    | 14      | A404                | Mar:                 |     |    | 2                                   | 2                            |           | additional function  |
|          |         |                     | 1 + L.               | 100 |    |                                     |                              |           |                      |

Figure 10-4 Data block for configuration control

# Rules

Observe the following rules:

- Slot entries in the control data record outside the station master are ignored by the CPU/interface module.
- The control data record must contain the entries up to the last slot of the station option.
- Multiple configured slots may not be assigned to the same actual slot. In other words, each station option slot may be present only once in the control data record.

Using communication modules

When configuration control (option handling) is used, you may insert the following communication modules:

- CM DP
- CP 1542SP-1
- CP 1543SP-1
- CP 1542SP-1 IRC
- BusAdapter BA-Send 1xFC

For the communication modules listed above, special slot rules apply for use with the ET 200SP CPUs:

If you insert the communication modules as mentioned above (e.g. CM DP) in the central configuration, then these modules cannot be influenced by the configuration control. You must therefore leave these modules in the slots preassigned in the station master and enter the slot numbers from the station master in the control data record ("Station option slot = Station master slot").

In a station option, all slots up to the module furthest from the CPU (see list above) must be present in the control data record.

The CM AS-i Master and F-CM AS-i Safety communication modules can be used for configuration control without the above-mentioned restrictions relating to slot numbers.

# 10.2.2 Control data record for an ET 200SP CPU

# Slot assignment

The following table shows the possible slots for the various modules for an ET 200SP CPU:

| Modules                      | Possible slots | Comment                                                                                                  |
|------------------------------|----------------|----------------------------------------------------------------------------------------------------|
| CPU                          | 1              | Slot 1 is always the CPU                                                                                 |
| Station extension<br>BA-Send | 2              | In a mixed configuration with ET 200AL modules, BA-Send is always on slot 2.                             |
| I/O modules                  | 2 - 65         | Downstream of CPU                                                                                        |
| Server module                | 2 - 66         | The server module completes the configuration of the ET 200SP station after the CPU/the last I/O module. |
| ET 200AL I/O modules         | 67 - 82        | For mixed configuration with ET 200AL modules                                                            |

# Control data record

For the configuration control of an ET 200SP CPU, you define a control data record 196 V2.0, which includes a slot assignment. The maximum slot of the configuration corresponds to the slot of the server module or last slot of an ET 200AL I/O module (in a mixed ET 200SP/ET 200AL configuration).

The table below shows the structure of a control data record with explanations of the individual elements.

Table 10-2 Configuration control: Structure of control data record 196

| Byte                                          | Element                        | Code                                                              | Explanation                                                                                                    |  |  |
|-----------------------------------------------|--------------------------------|-------------------------------------------------------------------|----------------------------------------------------------------------------------------------------|--|--|
| 0                                             | Block length                   | 4 + (maximum slot × 2)                                            | Header                                                                                                    |  |  |
| 1                                             | Block ID                       | 196                                                               |                                                                                                    |  |  |
| 2                                             | Version                        | 2                                                                 |                                                                                                    |  |  |
| 3                                             | Version                        | 0                                                                 |                                                                                                    |  |  |
| 4                                             | Slot 1 of the station master   | Slot assignment 1 in the station option<br>(always 1, because the | Control element<br>Contains the information on which mod-<br>ule is inserted in which slot.                                                                                   |  |  |
|                                               |                                | CPU is always in slot 1)                                          | The value that you need to enter in the                                                                                                    |  |  |
| 5                                             | Additional function for slot 1 | Γ                                                                 | corresponding byte depends on the fol-                                                                                                    |  |  |
| 6                                             | Slot 2 of the station master   | Slot assignment in the station option                             | If the module exists in the station                                                                                                    |  |  |
| 7                                             | Additional function for slot 2 |                                                                   | option, enter the slot number of the                                                                                                    |  |  |
| 8                                             | Slot 3 of the station master   | Slot assignment in the station option                             | <ul><li>module.</li><li>If the module exists as empty slot</li></ul>                                                                                                    |  |  |
| 9                                             | Additional function for slot 3 | 1                                                                 | (with BU cover), enter the slot number                                                                                                    |  |  |
| :                                             | :                              | :                                                                 | of the module + 128. (Example: mod-                                                                                                    |  |  |
| $4 + ((server module slot - 1) \times 2)$     | Server module slot             | Server module slot as-<br>signment in the station                 | ule as empty slot on slot 3: Enter 131<br>in the control element)                                                                                                    |  |  |
|                                               |                                | option*                                                           | If the module does not exist in the                                                                                                    |  |  |
| $4 + ((server module slot - 1) \times 2) + 1$ | Additional function for server | r module slot                                                     | station option, enter 0.<br>Additional function                                                                                                    |  |  |
|                                               |                                |                                                                   | Contains information on whether a new<br>potential group will be opened in the<br>station option - by replacing a dark-<br>colored BaseUnit with a light-colored<br>BaseUnit. |  |  |
|                                               |                                |                                                                   | • If you replace a dark-colored Ba-<br>seUnit with a light-colored BaseUnit,<br>enter 1 as additional function.                                                               |  |  |
|                                               |                                |                                                                   | • If you accept the BaseUnit from the station master, enter 0 as additional function.                                                                                         |  |  |

| Byte | Element                            | Code                                  | Explanation                                                                      |
|------|------------------------------------|---------------------------------------|----------------------------------------------------------------------------------|
| :    | :                                  | :                                     | :                                                                                |
| 136  | First slot of ET 200AL (slot 67)   | Slot assignment in the station option | Control element ET 200AL<br>Contains information on which ET 200AL               |
| 137  | Reserved                           |                                       | module is inserted in which slot.                                                |
| :    | :                                  | :                                     | The value that you need to enter in the                                          |
| 166  | Last slot of ET 200AL (slot<br>82) | Slot assignment in the station option | corresponding byte depends on the fol-<br>lowing rule:                           |
| 167  | Reserved                           |                                       | If the module exists in the station option, enter the slot number of the module. |
|      |                                    |                                       | • If the module does not exist in the station option, enter 0.                   |

\* The server module must be present in the station option and must not be marked as empty slot (BU cover).

# 10.2.3 Control data record for an interface module

# Slot assignment

The following table shows the possible slots for the various modules for an ET 200SP interface module:

| Modules                      | Possible slots |                                                            | Comment                                                                                                    |
|------------------------------|----------------|------------------------------------------------------------|----------------------------------------------------------------------------------------------------|
| Interface module             | 0              |                                                            | The interface module (slot 0) is not an element of the configu-<br>ration control, but instead controls this. |
| Station extension<br>BA-Send | 1              |                                                            | For mixed configuration with ET 200AL modules, BA-Send is always on slot 1.                                   |
| ET 200SP I/O module          | 1 - 12         | for IM 155-6 PN BA                                         | Downstream from the interface module                                                                          |
|                              | 1 - 30         | for IM 155-6 PN HS                                         |                                                                                                    |
| 1 - 32 for II<br>IM 1        |                | for IM 155-6 PN ST,<br>IM 155-6 DP HF                      |                                                                                                    |
|                              | 1 - 64         | for IM 155-6 PN HF,<br>IM 155-6 PN/3 HF                    |                                                                                                    |
| Server module                | 1 - 13         | for IM 155-6 PN BA                                         | The server module completes the configuration of the                                                          |
|                              | 1 - 31         | for IM 155-6 PN HS                                         | ET 200SP station after the last I/O module.                                                                   |
|                              | 1 - 33         | for IM 155-6 PN ST,<br>IM 155-6 DP HF                      |                                                                                                    |
|                              | 1 - 65         | for IM 155-6 PN HF,<br>IM 155-6 PN/3 HF                    |                                                                                                    |
| ET 200AL I/O module          | 34 - 49        | for IM 155-6 DP HF                                         | For mixed configuration with ET 200AL modules                                                                 |
|                              | 66 - 81        | for IM 155-6 PN ST,<br>IM 155-6 PN HF,<br>IM 155-6 PN/3 HF |                                                                                                    |

Table 10- 3Slot assignment

# Simplified control data record (V1)

For the configuration control of interface modules of the ET 200SP distributed I/O system, you define a control data record 196 V1.0, which includes a slot assignment. The maximum slot of the configuration corresponds to the slot of the server module or ET 200AL I/O module (in a mixed ET 200SP / ET 200AL configuration).

The table below shows the structure of a control data record with explanations of the individual elements.

| Byte                            | Element                      | Code                                  | Explanation                                                                                                    |  |  |
|---------------------------------|------------------------------|---------------------------------------|----------------------------------------------------------------------------------------------------|--|--|
| 0                               | Block length                 | 4 + maximum slot                      | Header                                                                                                    |  |  |
| 1                               | Block ID                     | 196                                   |                                                                                                    |  |  |
| 2                               | Version                      | 1                                     |                                                                                                    |  |  |
| 3                               | Version                      | 0                                     |                                                                                                    |  |  |
| 4                               | Slot 1 of the station master | Slot assignment in the station option | Control element ET 200SP<br>Contains the information on which                                                                                                    |  |  |
| 5                               | Slot 2 of the station master | Slot assignment in the station option | ET 200SP module is inserted in which slot.                                                                                                    |  |  |
| :                               | :                            | :                                     | The value that you need to enter in the                                                                                                    |  |  |
| 4 + (slot server                | Server module slot           | Server module slot as-                | corresponding byte depends on the fol-<br>lowing rule:                                                                                                    |  |  |
| module - 1)                     |                              | option*                               | <ul> <li>If the module exists in the station<br/>option, enter the slot number of the<br/>module.</li> </ul>                                                                                                    |  |  |
|                                 |                              |                                       | <ul> <li>If the module exists as empty slot<br/>(with BU cover), enter the slot number<br/>of the module + 128. (Example: mod-<br/>ule as empty slot on slot 3: Enter 131<br/>in the control element)</li> </ul> |  |  |
|                                 |                              |                                       | • If the module does not exist in the station option, enter 0.                                                                                                    |  |  |
| :                               | :                            | :                                     | :                                                                                                    |  |  |
| 4 + (first slot ET              | First slot ET 200AL          | Slot assignment in the                | Control element ET 200AL                                                                                                    |  |  |
| 200AL - 1)<br>:                 | :                            | station option                        | Contains information on which ET 200AL module is inserted in which slot.                                                                                                    |  |  |
| 4 + (last slot ET<br>200AL - 1) | Last slot ET 200AL           | Slot assignment in the station option | The value that you need to enter in the corresponding byte depends on the fol-lowing rule:                                                                                                    |  |  |
|                                 |                              |                                       | <ul> <li>If the module exists in the station<br/>option, enter the slot number of the<br/>module.</li> </ul>                                                                                                    |  |  |
|                                 |                              |                                       | • If the module does not exist in the station option, enter 0.                                                                                                    |  |  |

Table 10-4 Structure of the simplified control data record V1.0

\* The server module must be present in the station option and must not be marked as empty slot (BU cover).

# Control data record (V2)

If you change the potential groups in the station option compared to the station master, define a control data record 196 V2.0 for the ET 200SP interface module which contains a slot assignment. The maximum slot of the configuration corresponds to the slot of the server module or ET 200AL I/O module (in a mixed ET 200SP / ET 200AL configuration).

The table below shows the structure of a control data record with explanations of the individual elements.

| Byte                                  | Element                        | Code                                                         | Explanation                                                                                                    |  |  |  |
|---------------------------------------|--------------------------------|--------------------------------------------------------------|----------------------------------------------------------------------------------------------------|--|--|--|
| 0                                     | Block length                   | 4 + (maximum slot x 2)                                       | Header                                                                                                    |  |  |  |
| 1                                     | Block ID                       | 196                                                          |                                                                                                    |  |  |  |
| 2                                     | Version                        | 2                                                            |                                                                                                    |  |  |  |
| 3                                     | Version                        | 0                                                            |                                                                                                    |  |  |  |
| 4                                     | Slot 1 of the station master   | Slot assignment in the station option                        | Control element ET 200SP<br>Contains the information on which                                                                                                    |  |  |  |
| 5                                     | Additional function for slot 1 |                                                              | ET 200SP module is inserted in which                                                                                                    |  |  |  |
| 6                                     | Slot 2 of the station master   | Slot assignment in the station option                        | slot.<br>The value that you need to enter in the                                                                                                    |  |  |  |
| 7                                     | Additional function for slot 2 |                                                              | corresponding byte depends on the fol-                                                                                                    |  |  |  |
| 8                                     | Slot 3 of the station master   | Slot assignment in the station option                        | <ul> <li>If the module exists in the station</li> </ul>                                                                                                    |  |  |  |
| 9                                     | Additional function for slot 3 |                                                              | option, enter the slot number of the                                                                                                    |  |  |  |
| :                                     | :                              | :                                                            | Inoquie.                                                                                                    |  |  |  |
| 4 + ((server module<br>slot - 1) × 2) | Server module slot             | Server module slot as-<br>signment in the station<br>option* | <ul> <li>If the module exists as empty slot<br/>(with BU cover), enter the slot numb<br/>of the module + 128. (Example: mod<br/>ule as empty slot on slot 3: Enter 13)</li> </ul> |  |  |  |
| 4 + ((server module                   | Additional function for server | r module slot                                                | in the control element)                                                                                                    |  |  |  |
| $slot - 1) \times 2) + 1$             |                                |                                                              | • If the module does not exist in the station option, enter 0.                                                                                                    |  |  |  |
|                                       |                                |                                                              | Additional function                                                                                                    |  |  |  |
|                                       |                                |                                                              | Contains information on whether a new<br>potential group will be opened in the<br>station option - by replacing a dark-<br>colored BaseUnit with a light-colored<br>BaseUnit.     |  |  |  |
|                                       |                                |                                                              | <ul> <li>If you replace a dark-colored Ba-<br/>seUnit with a light-colored BaseUnit,<br/>enter 1 as additional function.</li> </ul>                                               |  |  |  |
|                                       |                                |                                                              | <ul> <li>If you accept the BaseUnit from the<br/>station master, enter 0 as additional<br/>function.</li> </ul>                                                                   |  |  |  |

Table 10-5 Structure of control data record 196 V2.0

| Byte                                   | Element             | Code                                  | Explanation                                                                      |
|----------------------------------------|---------------------|---------------------------------------|----------------------------------------------------------------------------------|
| :                                      | :                   | :                                     | :                                                                                |
| 4 + ((first slot<br>ET 200AL - 1) x 2) | First slot ET 200AL | Slot assignment in the station option | Control element ET 200AL<br>Contains information on which ET 200AL               |
| 4 + ((first slot                       | Reserved            |                                       | module is inserted in which slot.                                                |
| ET 200AL - 1) x 2)<br>+ 1              |                     |                                       | The value that you need to enter in the corresponding byte depends on the fol-   |
| :                                      | :                   | :                                     | lowing rule:                                                                     |
| 4 + ((last slot<br>ET 200AL - 1) x 2)  | Last slot ET 200AL  | Slot assignment in the station option | • If the module exists in the station option, enter the slot number of the       |
| 4 + ((last slot                        | Reserved            |                                       | module.                                                                          |
| ET 200AL - 1) x 2)<br>+ 1              |                     |                                       | <ul> <li>If the module does not exist in the station option, enter 0.</li> </ul> |

\* The server module must be present in the station option and must not be marked as empty slot (BU cover).

#### Note

If a BU cover or no I/O module is plugged on a light-colored BaseUnit, you should enter 1 in the additional function for the slot.

The function "Group diagnostics: Missing supply voltage L+" requires proper assignment of the slots to a shared supply voltage L+ (potential group). All light-colored BaseUnits must be known to the interface module. By entering 1 in the additional function, you make a light-colored BaseUnit known to the interface module, even if an I/O module is not inserted.

# Combination of configuration control and shared device (for PROFINET)

The configuration control function in a shared device is therefore only for the I/O modules of the IO controller to which the interface module has subscribed. I/O modules that are assigned to no controller or a different controller behave like a station without activated configuration control.

You cannot make any change to the slot assignment for modules that are assigned to another IO controller or are not assigned to an IO controller (shared device on module level). The CPU assumes a one-to-one assignment for the modules.

If additional IO controllers subscribe to a module intended for configuration control (shared device on submodule level), only one-to-one assignment is permitted for this module. It is not possible to deselect such a module using the control data record (code 0 for this slot in the control data record). This means the combination of "Configuration control" and "Shared device on submodule level" is only possible to a limited extent.

Please note that all modules affected by the configuration control including all assigned submodules are reset when you change the module assignment. Submodules that are assigned to a second IO controller are affected as well.

# 10.2.4 Feedback data record for interface modules

# **Operating principle**

The feedback data record informs you about the accuracy of the module assignment and gives you the option of detecting assignment errors in the control data record. The feedback data record is mapped via a separate data record 197 V2.0. The feedback data record exists only with configured configuration control.

# Slot assignment

The feedback data record refers to the configured station configuration and always includes the maximum configuration limits. The maximum configuration limits comprise 13/49/81 slots depending on the interface module in use. Partial reading of the feedback data record is possible.

The following table shows the slot assignment of the modules:

| Modules                      | Possible slots |                                                            | Comment                                                                     |  |
|------------------------------|----------------|------------------------------------------------------------|-----------------------------------------------------------------------------|--|
| Station extension<br>BA-Send | 1              |                                                            | For mixed configuration with ET 200AL modules, BA-Send is always on slot 1. |  |
| ET 200SP I/O module          | 1 - 12         | for IM 155-6 PN BA                                         | Downstream from the interface module                                        |  |
|                              | 1 - 30         | for IM 155-6 PN HS                                         |                                                                             |  |
|                              | 1 - 32         | for IM 155-6 PN ST,<br>IM 155-6 DP HF                      |                                                                             |  |
|                              | 1 - 64         | for IM 155-6 PN HF,<br>IM 155-6 PN/3 HF                    |                                                                             |  |
| Server module                | 1 - 13         | for IM 155-6 PN BA                                         | The server module completes the configuration of the                        |  |
|                              | 1 - 31         | for IM 155-6 PN HS                                         | ET 200SP station after the last I/O module.                                 |  |
|                              | 1 - 33         | for IM 155-6 PN ST,<br>IM 155-6 DP HF                      |                                                                             |  |
|                              | 1 - 65         | for IM 155-6 PN HF,<br>IM 155-6 PN/3 HF                    |                                                                             |  |
| ET 200AL I/O module          | 34 - 49        | for IM 155-6 DP HF                                         | For mixed configuration with ET 200AL modules                               |  |
|                              | 66 - 81        | for IM 155-6 PN ST,<br>IM 155-6 PN HF,<br>IM 155-6 PN/3 HF |                                                                             |  |

Table 10-6 Slot assignment

# Feedback data record

| Table 10- 7 | Feedback data record |
|-------------|----------------------|
|-------------|----------------------|

| Byte                          | Element          | Code                      | Explanation                                                             |  |  |
|-------------------------------|------------------|---------------------------|-------------------------------------------------------------------------|--|--|
| 0                             | Block length     | 4 + (number of slots x 2) | Header                                                                  |  |  |
| 1                             | Block ID         | 197                       |                                                                         |  |  |
| 2                             | Version          | 2                         |                                                                         |  |  |
| 3                             |                  | 0                         |                                                                         |  |  |
| 4                             | Slot 1 status    | 0/1                       | Status = 1:                                                             |  |  |
| 5                             | Reserved         | 0                         | • Module from station master is                                         |  |  |
| 6                             | Slot 2 status    | 0/1                       | inserted in the station option                                          |  |  |
| 7                             | Reserved         | 0                         | Slot is marked as not availa-                                           |  |  |
| :                             | :                | :                         | ble in the control data record                                          |  |  |
| 4 + ((max. slot - 1) × 2)     | Max. slot status | 0/1                       | Status = 0:                                                             |  |  |
| 4 + ((max. slot - 1) × 2) + 1 | Reserved         | 0                         | Module pulled                                                           |  |  |
|                               |                  |                           | <ul> <li>Incorrect module is inserted in the station option*</li> </ul> |  |  |

\* Not possible if the slot is marked as not available.

#### Note

The data in the feedback data record is always mapped for all modules. In a shared device configuration, it is therefore irrelevant which IO controller the respective modules are assigned to.

As long as no control data record has been sent, a one-to-one module assignment is assumed for the compilation of data record 197 (station master  $\rightarrow$  station option).

# **Error messages**

In case of error, the RDREC instruction returns the following error messages via the STATUS block parameter while reading the feedback data record:

Table 10-8 Error messages

| Error code        | Meaning                                                                                             |  |  |  |
|-------------------|----------------------------------------------------------------------------------------------------|--|--|--|
| 80B1 <sub>H</sub> | Invalid length; the length information in data record 197 is not correct.                           |  |  |  |
| 80B5н             | Configuration control not configured                                                                |  |  |  |
| 80B8н             | Parameter error                                                                                     |  |  |  |
|                   | The following events cause a parameter error:                                                       |  |  |  |
|                   | Incorrect block ID in the header (not equal to 197)                                                 |  |  |  |
|                   | Invalid version identifier in the header                                                            |  |  |  |
|                   | A reserved bit has been set                                                                         |  |  |  |
|                   | • The same slot in the station option has been assigned to more than one slot in the station master |  |  |  |

# 10.2.5 Data records and functions

# Supported data records and functions

The table below shows a comparison of the supported data records and functions depending on the CPU/interface module used.

|                                           | CPU Interface module (IM)           |                                     |                |                |                   |                |                |                |
|-------------------------------------------|-------------------------------------|-------------------------------------|----------------|----------------|-------------------|----------------|----------------|----------------|
| Supported data rec-<br>ords and functions | 1510SP-1<br>PN<br>1510SP F<br>-1 PN | 1512SP-1<br>PN<br>1512SP F<br>-1 PN | 155-6 PN<br>HS | 155-6 PN<br>HF | 155-6 PN<br>/3 HF | 155-6 PN<br>ST | 155-6 PN<br>BA | 155-6 DP<br>HF |
| Control data record (V2)                  | 1                                   | 1                                   | 1              | 1              | 1                 | 1              | 1              | 1              |
| Simplified control data record (V1)       | -                                   |                                     | 1              | 1              | 1                 | 1              | 1              |                |
| Read back control data record *           | 1                                   | 1                                   | 1              | 1              | 1                 | 1              | 1              | 1              |
| Read feedback data record                 |                                     |                                     | 1              | 1              | 1                 | 1              | 1              | 1              |

\* You can read back the control data record with the RDREC instruction.

# 10.3 Transferring control data record in the startup program of the CPU

# **Required steps**

Transfer the created control data record 196 to the CPU/the interface module using the instruction WRREC (Write data record) instruction.

# Parameters of the instruction WRREC

Below, you will find explanations of individual parameters of the WRREC instruction which you must supply with specific values in the configuration control context. You can find additional information on the WRREC instruction in the STEP 7 online help.

| ID     | Hardware identifier                                                                                                    |
|--------|----------------------------------------------------------------------------------------------------|
|        | <ul> <li>Use the HW identifier of the CPU for the configuration control for centrally arranged modules.</li> <li>If you have selected the CPU in the network view or device view, the HW identifier is available in the System constants tab of the Inspector window.</li> <li>Use the value of the system constant "Local~Configuration".</li> </ul>                                                               |
|        | <ul> <li>Use the HW identifier of the interface module for the configuration control for distributed I/O.</li> <li>If you have selected the interface module in the network view or device view, the HW identifier is available in the System constants tab of the Inspector window.</li> <li>Use the value of the system constant "<name_of_the_interface_module>~Head".</name_of_the_interface_module></li> </ul> |
| INDEX  | Data record number: 196 (decimal)                                                                                                    |
| RECORD | Control data record to be transferred.                                                                                                    |
|        | See the section Creating the control data record (Page 171) for the structure of the control data record.                                                                                                    |

# **Error messages**

In case of error, the instruction WRREC returns the following error messages via the STATUS block parameter:

| Table  | 10-9 | Error | messages  |
|--------|------|-------|-----------|
| i ubio | 10 0 |       | meessages |

| Error code        | Meaning                                                                                                    |
|-------------------|----------------------------------------------------------------------------------------------------|
| 80B1 <sub>H</sub> | Invalid length; the length information in data record 196 is not correct.                                             |
| 80B5н             | Configuration control parameters not assigned.                                                                        |
| 80E2 <sub>H</sub> | Data record was transferred in the wrong OB context. The data record must be trans-<br>ferred in the startup program. |
| 80B8н             | Parameter error                                                                                                    |
|                   | A parameter error is caused by:                                                                                       |
|                   | Incorrect block ID in the header (not equal to 196)                                                                   |
|                   | Invalid version identifier in the header                                                                              |
|                   | A reserved bit was set                                                                                                |
|                   | A station master slot was assigned an invalid slot in the station option                                              |
|                   | <ul> <li>Multiple slots in the station master are assigned to the same slot in the station option</li> </ul>          |
|                   | For shared device on submodule level: Violation of defined restrictions                                               |

# Selection of the station option in the user program

In order for the CPU to know which station option you want to operate, you must set up a possibility to select between the various control data records in the user program. You can implement the selection, for example, via an Int tag which references an array element.

Note that the tag used to select the control data record must be stored in the retentive memory area. If the tag is not retentive it will be initialized during the startup of the CPU and thus be unavailable for selection of the station option.

#### Special aspects relating to the transfer of the control data record to the CPU

 If you have enabled configuration control, the CPU is not ready for operation without a control data record. The CPU returns from startup to STOP if a valid control data record is not transferred in the startup OB. The central I/O is not initialized in this case. The cause for the STOP mode is entered in the diagnostics buffer.

#### Note

If an incorrect control data record is transferred to the CPU in the startup OB, the startup of the CPU may be prevented.

In this case, perform a reset to factory settings of the CPU and then transfer a correct control data record.

- The CPU processes the WRREC instruction for transfer of the control data record asynchronously. For this reason, you must call WRREC in the startup OB repeatedly in a loop until the output parameters "BUSY" or "DONE" indicate that the data record has been transferred.
  - Tip: To program the loop, use the SCL programming language with the REPEAT ... UNTIL instruction.

```
REPEAT
"WRREC_DB"(REQ := "start_config_control",
        ID := "Local~Configuration",
        IDEX := 196,
        LEN := "conf_LEN",
        DONE => "conf_DONE",
        BUSY => "conf_BUSY",
        RECORD := "ConfDB".ConfigControl["ConfDB".Option],
//Selection of control data record
        ERROR => "conf_ERROR",
        STATUS => "conf_STATUS");
UNTIL NOT "conf_BUSY"
```

END\_REPEAT;

 In the graphical programming languages, you implement the loop using instructions for program control.

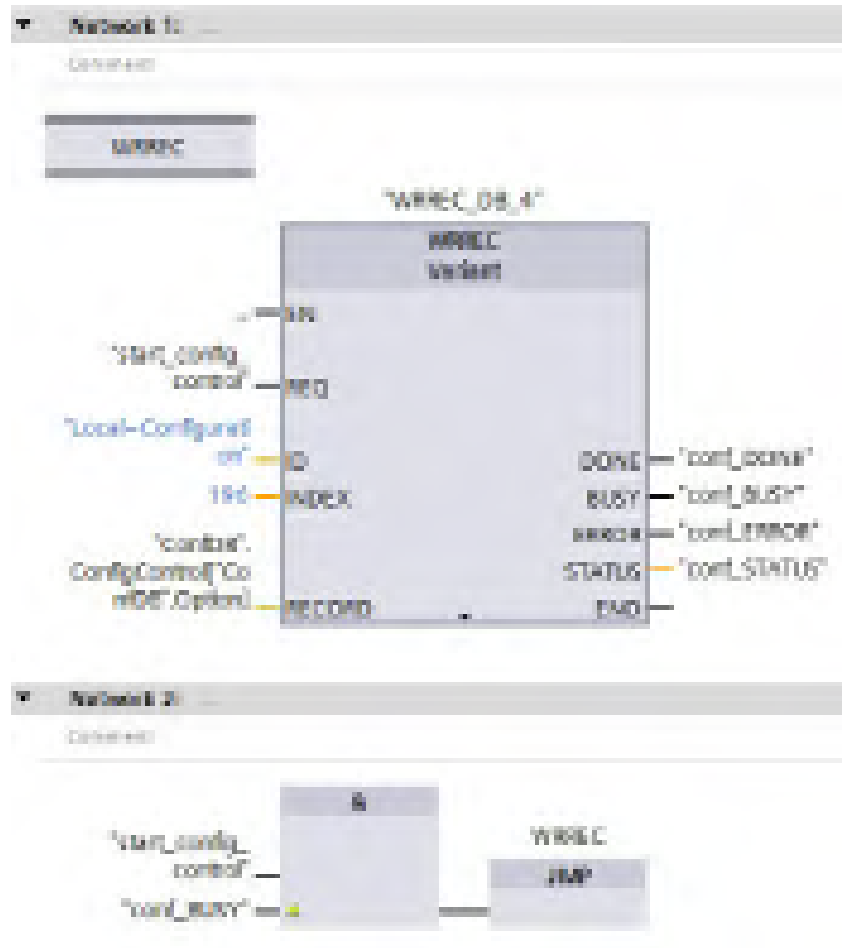

Example in FBD: Use the LABEL (jump label) and JMP (jump at RLO=1) instructions to program a loop.

Figure 10-5 WRREC

- The control data record is stored retentively in the CPU. Note:
  - The retentivity of the control data record is independent of the retentivity settings in the STEP 7 memory area. This means that the memory area in which the control data record is configured does not have to be configured as retentive for this purpose.
  - If you write a control data record with modified configuration, the original data record 196 is deleted and the new data record 196 is saved retentively. The CPU will then restart with the modified configuration.
  - The control data record is saved retentively in the CPU, which means that it is not necessary to write the control data record 196 again at a restart if the configuration is unchanged. We recommend that a memory reset of the CPU be performed prior to commissioning to delete any control data record that may be present.

10.4 Behavior during operation

# Special aspects relating to the transfer of the control data record to the interface module

- If you have enabled configuration control, the ET 200SP station is not ready for operation without a control data record. As long as no valid control data record has been transferred, the I/O modules are considered as failed by the CPU and exhibit substitute value behavior. The interface module continues to exchange data.
- The control data record is stored retentively in the interface module. Note:
  - If there have been no changes to the configuration, you do not need to rewrite the control data record 196 during restart.
  - If you write a control data record with modified configuration to the interface module, it will result in a station failure in the distributed I/O system. The original data record 196 is deleted and the new data record 196 is saved retentively. The station will then restart with the modified configuration.

# 10.4 Behavior during operation

# Effect of discrepancy between station master and station option

For the online display and for the display in the diagnostics buffer (module OK or module faulty), the station master is always used and not the differing station option.

Example: A module supplies diagnostic information. This module is configured in slot 4 in the station master, but is inserted in slot 3 in the station option (missing module; see example in the next section). The online view (station master) shows a faulty module in slot 4. In the real configuration, the module in slot 3 indicates an error via an LED display.

# Response when modules are missing

If modules are entered as not present in the control data record, the automation system behaves as follows:

- Modules designated as not present in the control data record do not supply diagnostics and their status is always OK. The value status is OK.
- Direct write access to the outputs that are not present or write access to the process image of the outputs that are not present: Remains without effect; no access error is signaled.
- Direct read access to the inputs that are not present or read access to the process image of the inputs that are not present: Value "0" is supplied; no access error is signaled.
- Write data record to module that is not present: Remains without effect; no error is signaled.
- Read data record from module that is not present: An error is signaled because a valid data record cannot be returned.
# Inserting modules on empty slots

If you replace a BU cover placed on an empty slot with an I/O module when configuration control is enabled, the ET 200SP distributed I/O system behaves as follows:

- Interface module: When the BU cover is removed, a removal interrupt is signaled. When the I/O module is inserted, an insertion alarm (wrong module) is signaled.
- CPU: A removal/insertion interrupt is not signaled when the BU cover is removed or when the I/O module is inserted.

# 10.5 Examples of configuration control

A station master consisting of an interface module, three I/O modules and the server module is configured in STEP 7 in the following section.

Four station options are derived from the station master with the configuration control:

- Station option 1 with module that is not present
- Station option 2 with modified order of modules
- Station option 3 with empty slot
- Station option 4: Opening a new potential group

10.5 Examples of configuration control

# Station option 1 with module that is not present

The module that is located in slot 3 in the station master is not present in the station option 1. Slot 3 must be designated in the control data record accordingly with 0 (= not present). The server module is located in slot 3 in the station option.

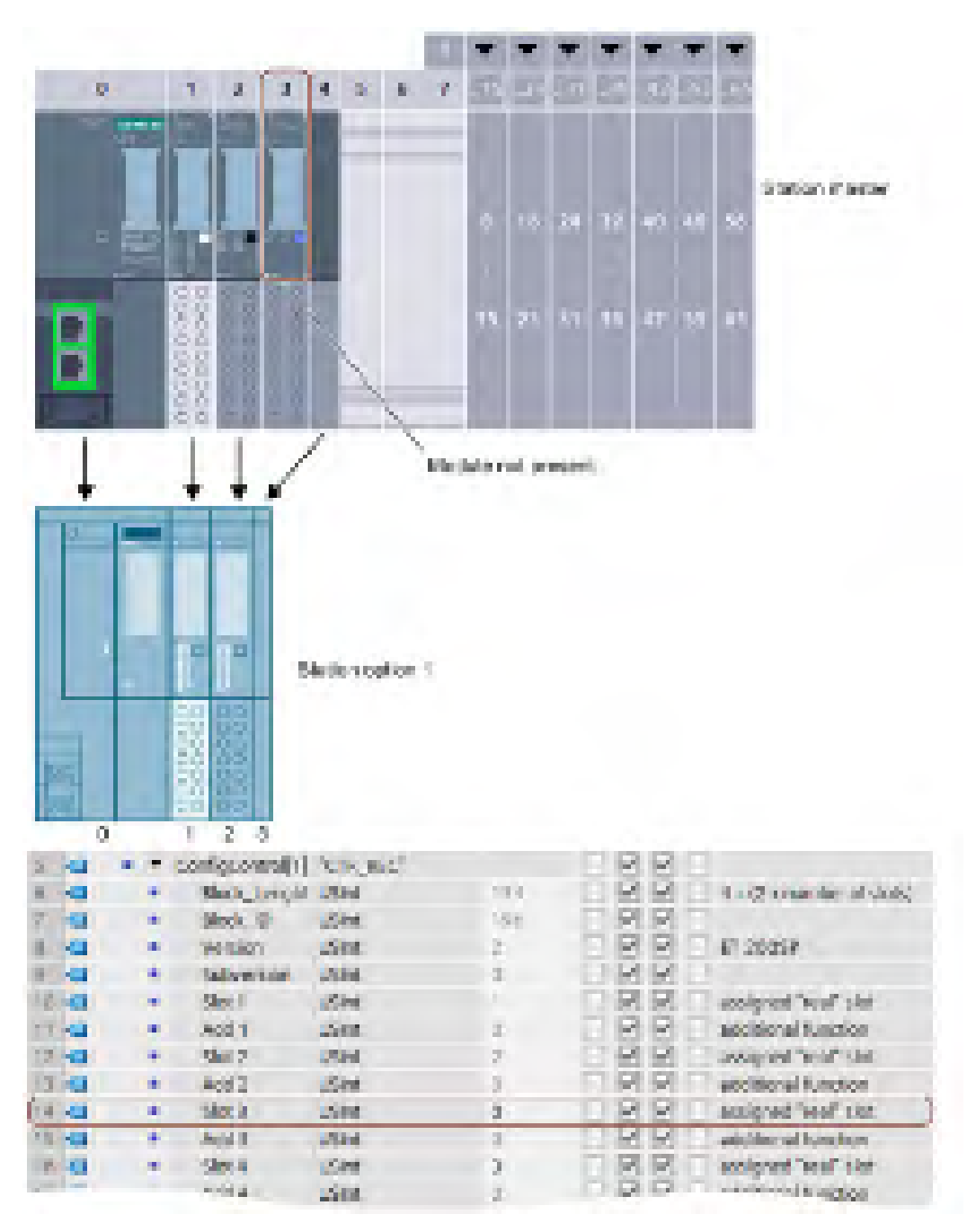

Figure 10-6 Example: Hardware configuration of station option 1 with the associated control data record in STEP 7

# Station option 2 with modified order of modules

The order of the modules at slots 2 and 3 is interchanged.

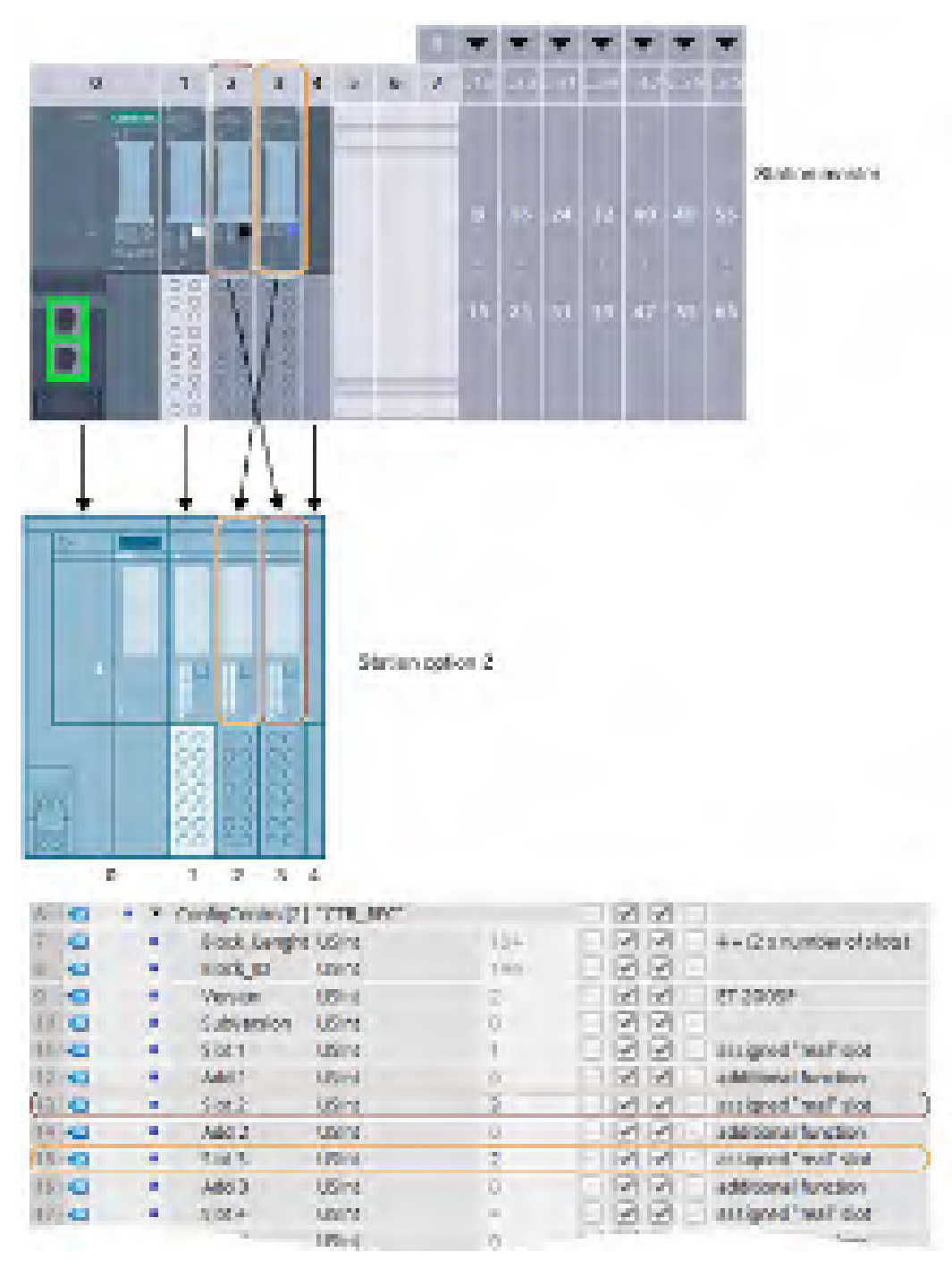

Figure 10-7 Example: Hardware configuration of station option 2 with the associated control data record in STEP 7

10.5 Examples of configuration control

# Station option 3 with empty slot

The module that is located in slot 3 in the station master occupies an empty slot with BU cover in the station option. Enter the value 130 in slot 3 in the control data record.

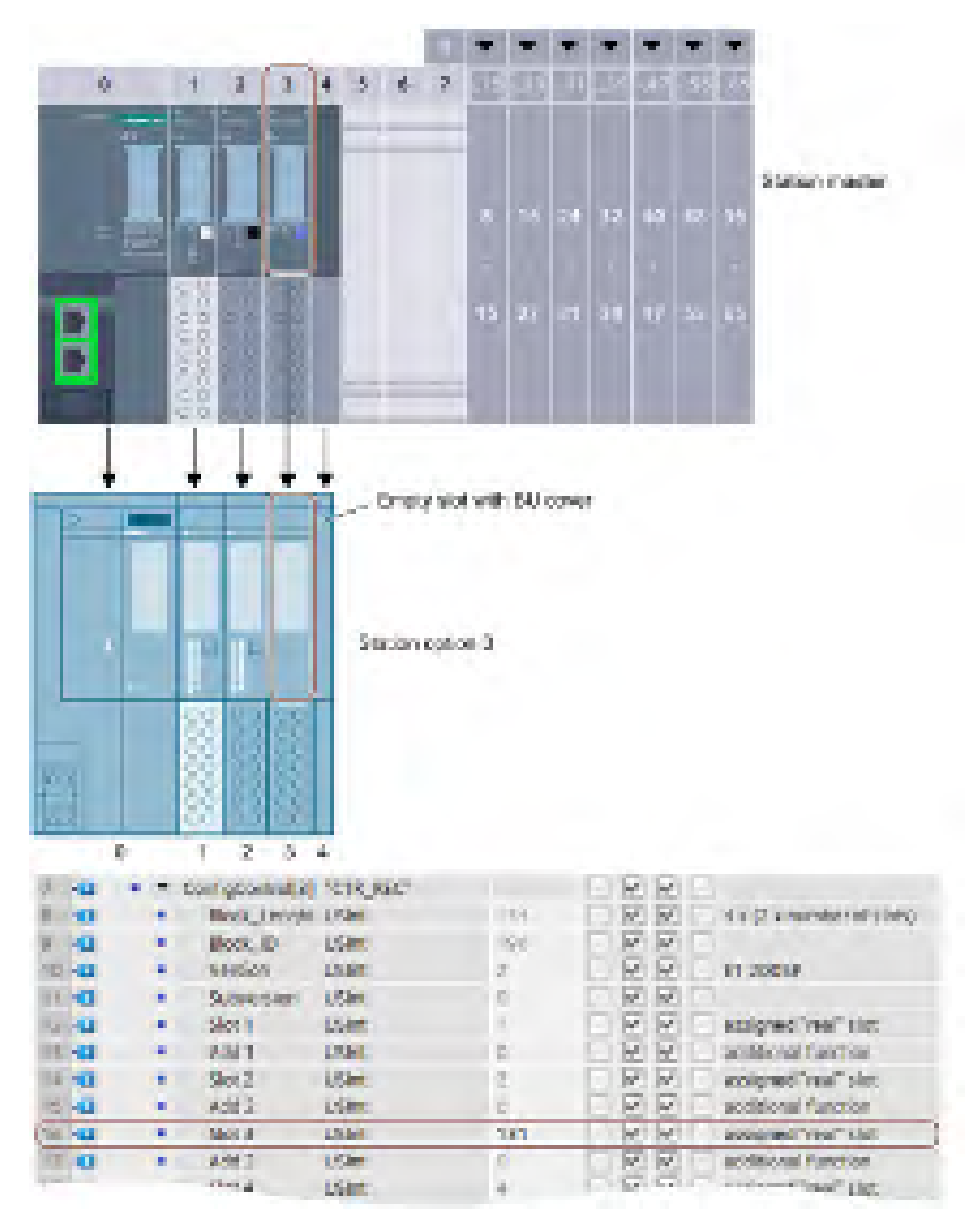

Figure 10-8 Example: Hardware configuration of station option 3 with the associated control data record in STEP 7

# Station option 4: Opening a new potential group

A new potential group is opened at slot 3 of station option 4. Compared to the station master, a dark-colored BaseUnit is replaced by a light-colored BaseUnit. Enter the value 1 as additional function.

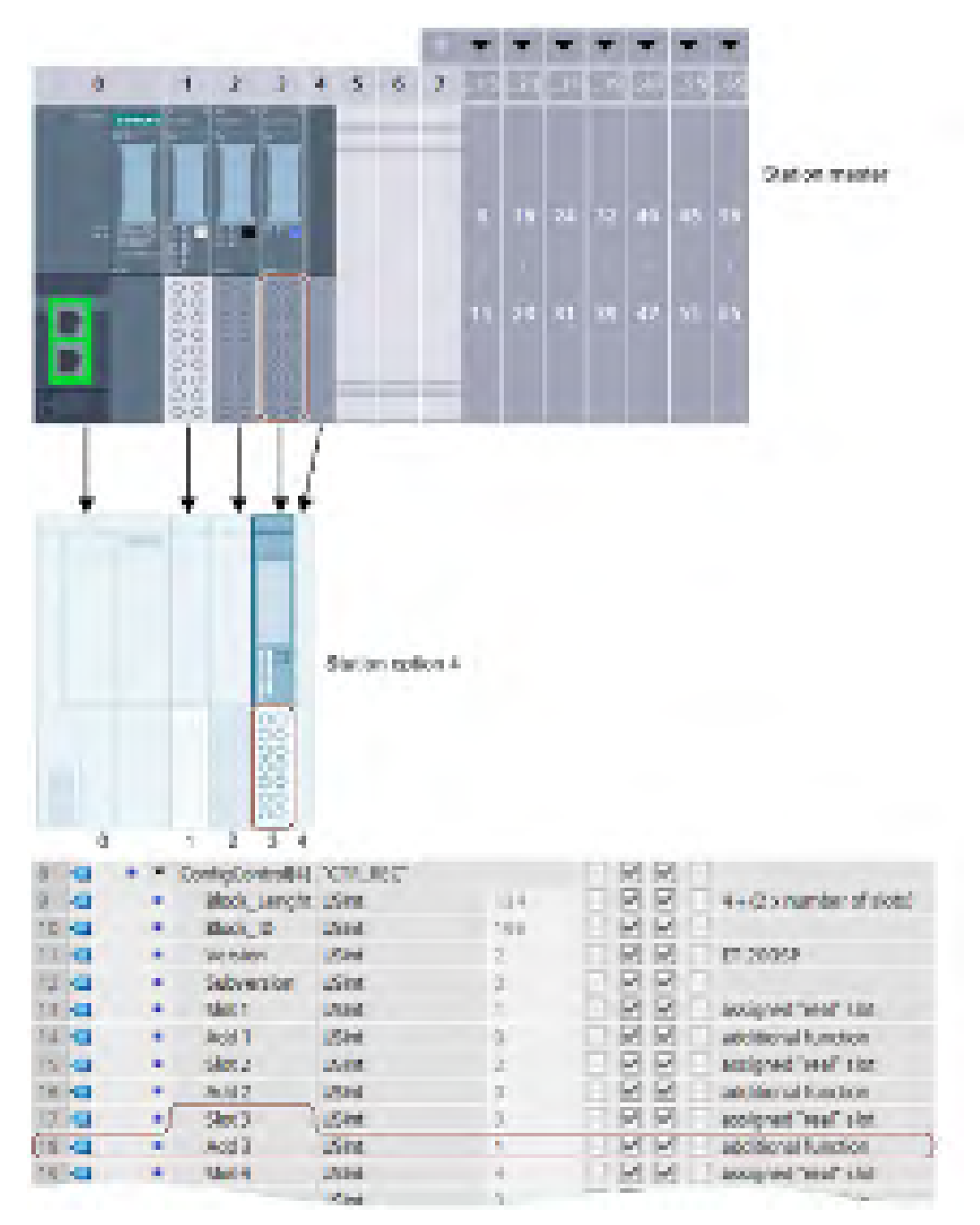

Figure 10-9 Example: Hardware configuration of station option 4 with the associated control data record in STEP 7

# Commissioning

# 11

# 11.1 Overview

## Introduction

This section includes information on the following topics:

- Commissioning the ET 200SP distributed I/O system on the PROFINET IO
- Commissioning the ET 200SP distributed I/O system on the PROFIBUS DP
- Startup of the ET 200SP distributed I/O system with empty slots
- Removing/inserting the SIMATIC memory card
- Operating modes of the CPU
- CPU memory reset
- Reassigning parameters during operation
- Identification and maintenance data

#### Commissioning requirements

#### Note

#### Performing tests

You must ensure the safety of your plant. You therefore need to run a complete functional test and make the necessary safety checks before the final commissioning of a plant.

Also allow for any possible foreseeable errors in the tests. This avoids endangering persons or equipment during operation.

#### PRONETA

With SIEMENS PRONETA (PROFINET network analysis), you analyze the system network during commissioning. PRONETA features two core functions:

- The topology overview independently scans PROFINET and all connected components.
- The IO check is a fast test of the wiring and the module configuration of a system.

You can find SIEMENS PRONETA on the Internet (http://support.automation.siemens.com/WW/view/en/67460624).

## SIMATIC Automation Tool

You can use the SIMATIC Automation Tool to perform commissioning and maintenance activities simultaneously on various SIMATIC S7 stations as a bulk operation independent of the TIA Portal.

#### General function overview:

- Network browsing and creation of a table showing the accessible devices in the network.
- Flashing of device LEDs or HMI display to locate a device
- · Loading addresses (IP, subnet, gateway) into a device
- · Loading the PROFINET name (station name) into a device name
- Placing a CPU in RUN or STOP mode
- Setting the time in a CPU to the current time of your programming device/PC
- Downloading a new program to a CPU or an HMI device
- Downloading from CPU, downloading to CPU or deleting recipe data from a CPU
- Downloading from CPU or deleting data log data from a CPU
- Backup/restore of data from/to a backup file for CPUs and HMI devices
- Downloading service data from a CPU
- Reading the diagnostics buffer of a CPU
- General reset of a CPU's memory
- · Resetting devices to factory settings
- Downloading a firmware update to a device
- ...

You can find the SIMATIC Automation Tool on the Internet (https://support.industry.siemens.com/cs/ww/de/view/98161300).

# 11.2 Commissioning the ET 200SP for PROFINET IO

# Requirements

- The CPU/interface module is in the "Factory settings" status or has been reset to factory settings (see section Interface module (http://support.automation.siemens.com/WW/view/en/55683316/133300)).
- For CPU: The SIMATIC memory card is as delivered or has been formatted.

# 11.2.1 ET 200SP CPU as an IO controller

# Configuration example

To use the ET 200SP distributed I/O system as an IO controller, you require the CPU 151xSP-1 PN.

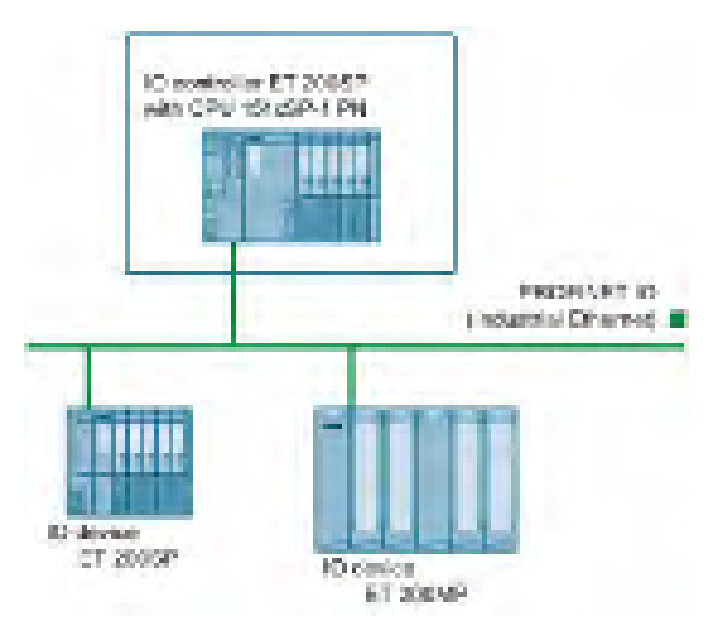

Figure 11-1 ET 200SP CPU as an IO controller

# Commissioning procedure

To commission the ET 200SP distributed I/O system CPU as an IO controller for PROFINET IO, we recommend the following procedure:

| Table 11- 1 | Procedure for commissioning the ET 200SP CPU as an IO controller for PROFINE | T IC |
|-------------|------------------------------------------------------------------------------|------|
|-------------|------------------------------------------------------------------------------|------|

| Step | Procedure                                            | See                                                                                                    |
|------|------------------------------------------------------|----------------------------------------------------------------------------------------------------|
| 1    | Installing ET 200SP                                  | Section Installation (Page 63)                                                                                                    |
| 2    | Connecting ET 200SP                                  | Section Wiring (Page 86)                                                                                                    |
|      | Supply voltages                                      |                                                                                                    |
|      | PROFINET IO                                          |                                                                                                    |
|      | Sensors and actuators                                |                                                                                                    |
| 3    | Inserting a SIMATIC memory card in the IO controller | Section Removing/inserting a SIMATIC memory card on the CPU (Page 205)                                                                                                    |
| 4    | Configuring the IO controller <sup>1</sup>           | Section Configuring (Page 131)                                                                                                    |
| 5    | Checking the protective measures                     | -                                                                                                    |
| 6    | Switching on supply voltages for the IO controller   | CPU 15xxSP-1 PN<br>(http://support.automation.siemens.com/<br>WW/view/en/90466439/133300) manual                                                                                                   |
| 7    | Switching on supply voltages for IO devices          | Documentation of the IO device                                                                                                    |
| 8    | Downloading the configuration to the IO controller   | STEP 7 online help                                                                                                    |
| 9    | Switching IO controller to RUN mode                  | CPU 15xxSP-1 PN<br>(http://support.automation.siemens.com/<br>WW/view/en/90466439/133300) manual                                                                                                   |
| 10   | Checking LEDs                                        | CPU 15xxSP-1 PN<br>(http://support.automation.siemens.com/<br>WW/view/en/90466439/133300) manual                                                                                                   |
| 11   | Testing inputs and outputs                           | The following functions are helpful: Mon-<br>itoring and modifying tags, testing with<br>program status, forcing, controlling the<br>outputs. See section Test and service<br>functions (Page 258) |

<sup>1</sup> The IO devices are configured with the IO controller.

# 11.2.2 ET 200SP CPU as an I-device

# Configuration example

You need the CPU 151xSP-1 PN to use the ET 200SP distributed I/O system as an I-device.

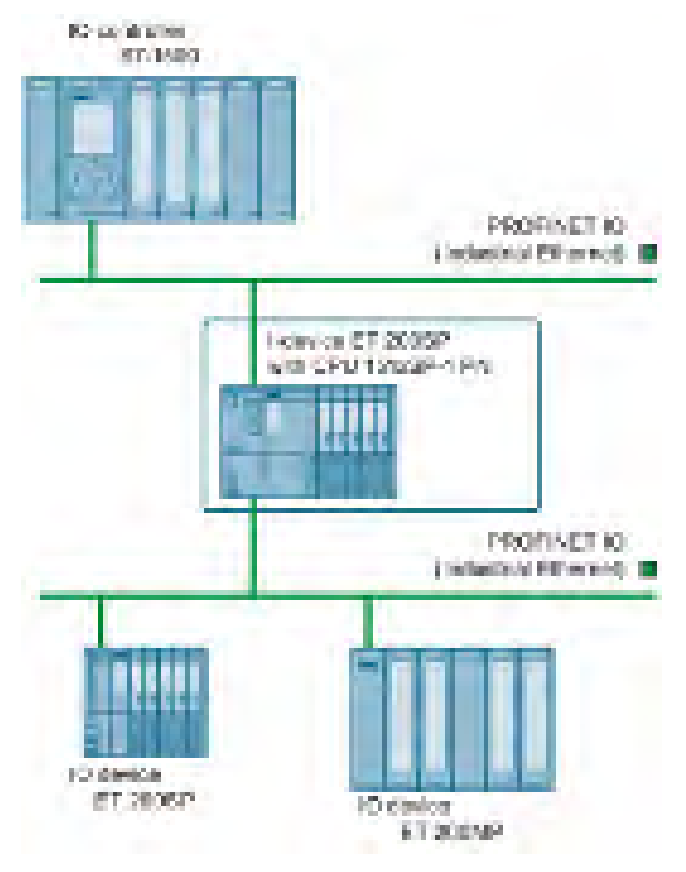

Figure 11-2 ET 200SP CPU as an I-device

# Commissioning procedure

For commissioning of the ET 200SP distributed I/O system as an I-device on the PROFINET IO, we recommend the following procedure:

| Table 11-2 | Procedure for commissioning the ET 200SP as an I-device on the PROFINET IO |
|------------|----------------------------------------------------------------------------|
|------------|----------------------------------------------------------------------------|

| Step | Procedure                                                   | See                                                                                                    |
|------|-------------------------------------------------------------|----------------------------------------------------------------------------------------------------|
| 1    | Installing ET 200SP                                         | Section Installation (Page 63)                                                                                                    |
| 2    | Connecting ET 200SP                                         | Section Wiring (Page 86)                                                                                                    |
|      | Supply voltages                                             |                                                                                                    |
|      | PROFINET IO                                                 |                                                                                                    |
|      | Sensors and actuators                                       |                                                                                                    |
| 3    | Inserting a SIMATIC memory card in the I-<br>device         | Section Removing/inserting a SIMATIC memory card on the CPU (Page 205)                                                                                                    |
| 4    | Configuring the I-device                                    | Section Configuring (Page 131)                                                                                                    |
| 5    | Checking the protective measures                            | -                                                                                                    |
| 6    | Switching on supply voltages for the IO controller          | Documentation of the IO controller                                                                                                    |
| 7    | Switching on supply voltages for I-device<br>and IO devices | CPU 15xxSP-1 PN<br>(http://support.automation.siemens.com/<br>WW/view/en/90466439/133300) manual<br>and documentation of the IO devices                                                            |
| 8    | Download configuration to the I-device                      | STEP 7 online help                                                                                                    |
| 9    | Switching IO controller and I-device to RUN mode            | Documentation of the IO controller and<br>CPU 15xxSP-1 PN<br>(http://support.automation.siemens.com/<br>WW/view/en/90466439/133300) manual                                                         |
| 10   | Checking LEDs                                               | CPU 15xxSP-1 PN<br>(http://support.automation.siemens.com/<br>WW/view/en/90466439/133300) manual                                                                                                   |
| 11   | Testing inputs and outputs                                  | The following functions are helpful: Mon-<br>itoring and modifying tags, testing with<br>program status, forcing, controlling the<br>outputs. See section Test and service<br>functions (Page 258) |

# 11.2.3 ET 200SP as an IO device

## Configuration example

To use the ET 200SP distributed I/O system as an IO device, you need the IM 155-6 PNxx interface module.

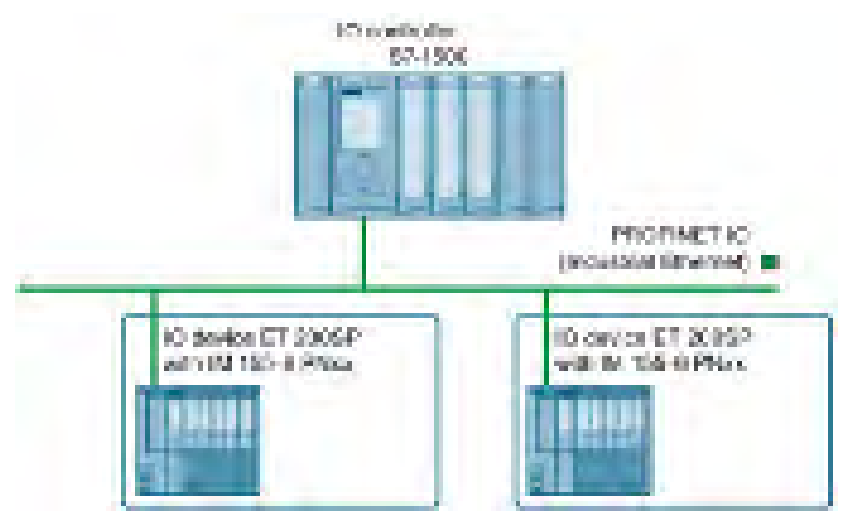

Figure 11-3 ET 200SP as an IO device

# Commissioning procedure

For commissioning of the ET 200SP distributed I/O system as an IO device on the PROFINET IO, we recommend the following procedure:

| Step | Procedure                                               | See                                                                                               |  |
|------|---------------------------------------------------------|---------------------------------------------------------------------------------------------------|--|
| 1    | Installing ET 200SP                                     | Section Installation (Page 63)                                                                    |  |
| 2    | Connecting ET 200SP                                     | Section Wiring (Page 86)                                                                          |  |
|      | Supply voltages                                         |                                                                                                   |  |
|      | PROFINET IO                                             |                                                                                                   |  |
|      | Sensors and actuators                                   |                                                                                                   |  |
| 4    | Configuring IO controller                               | Documentation of the IO controller                                                                |  |
| 5    | Checking the protective measures                        | -                                                                                                 |  |
| 6    | Switching on supply voltages for the IO controller      | Documentation of the IO controller                                                                |  |
| 7    | Switching on supply voltages<br>for IO devices          | Interface module<br>(http://support.automation.siemens.com/WW/view/en/5<br>5683316/133300) Manual |  |
| 8    | Downloading the configura-<br>tion to the IO controller | STEP 7 online help                                                                                |  |

Table 11-3 Procedure for commissioning the ET 200SP as an IO device for PROFINET IO

| Step | Procedure                           | See                                                                                                    |
|------|-------------------------------------|----------------------------------------------------------------------------------------------------|
| 9    | Switching IO controller to RUN mode | Documentation of the IO controller                                                                                                    |
| 10   | Checking LEDs                       | Interface module<br>(http://support.automation.siemens.com/WW/view/en/5<br>5683316/133300) Manual                                                                                         |
| 11   | Testing inputs and outputs          | The following functions are helpful: Monitoring and modifying tags, testing with program status, forcing, controlling the outputs. Refer to section Test and service functions (Page 258) |

# 11.3 Commissioning the ET 200SP on PROFIBUS DP

# Requirements

- The CPU/interface module is in the "Factory settings" status or has been reset to factory settings (see section Interface module (http://support.automation.siemens.com/WW/view/en/55683316/133300)).
- For CPU: The SIMATIC memory card is as delivered or has been formatted.

# 11.3.1 ET 200SP as a DP master

# Configuration example

To use the ET 200SP distributed I/O system as a DP master, you need the CPU 151xSP-1 PN and the CM DP communication module.

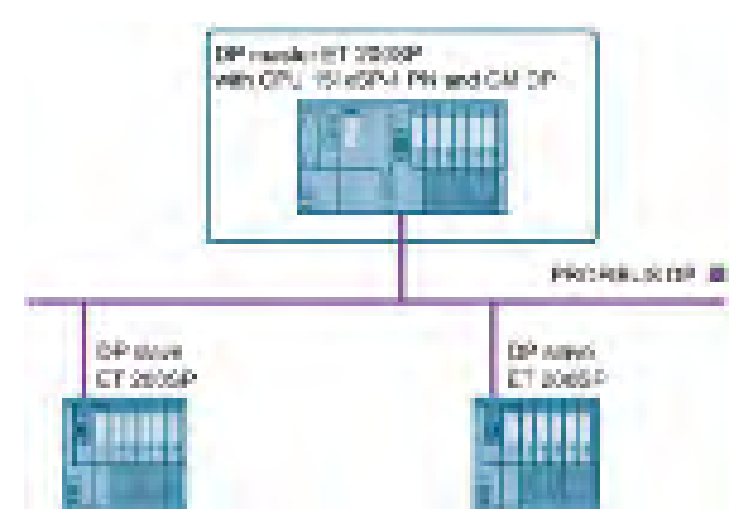

Figure 11-4 ET 200SP as a DP master

# Commissioning procedure

To commission the ET 200SP distributed I/O system as a DP master on PROFIBUS DP, we recommend the following procedure:

| Step | Procedure                                              | See                                                                                                    |
|------|--------------------------------------------------------|----------------------------------------------------------------------------------------------------|
| 1    | Installing ET 200SP (with CPU and CM DP)               | Section Installation (Page 63)                                                                                                    |
| 2    | Connecting ET 200SP                                    | Section Wiring (Page 86)                                                                                                    |
|      | Supply voltages                                        |                                                                                                    |
|      | PROFIBUS DP                                            |                                                                                                    |
|      | Sensors and actuators                                  |                                                                                                    |
| 3    | Inserting a SIMATIC memory card in the DP master (CPU) | Section Removing/inserting a SIMATIC memory card on the CPU (Page 205)                                                                                                    |
| 4    | Configuring DP master (including PROFIBUS address)     | CPU 15xxSP-1 PN<br>(http://support.automation.siemens.com/<br>WW/view/en/90466439/133300) and CM<br>DP manual                                                                                      |
| 5    | Switching on supply voltages for DP master             | CPU 15xxSP-1 PN<br>(http://support.automation.siemens.com/<br>WW/view/en/90466439/133300) manual                                                                                                   |
| 6    | Switching on supply voltages for DP slaves             | Documentation of the DP slave                                                                                                    |
| 7    | Download configuration to the DP master                | STEP 7 online help                                                                                                    |
| 8    | Switching DP master to RUN                             | CPU 15xxSP-1 PN<br>(http://support.automation.siemens.com/<br>WW/view/en/90466439/133300) manual                                                                                                   |
| 9    | Checking LEDs                                          | CPU 15xxSP-1 PN<br>(http://support.automation.siemens.com/<br>WW/view/en/90466439/133300) manual                                                                                                   |
| 10   | Testing inputs and outputs                             | The following functions are helpful: Mon-<br>itoring and modifying tags, testing with<br>program status, forcing, controlling the<br>outputs. See section Test and service<br>functions (Page 258) |

Table 11-4 Procedure for commissioning the ET 200SP as a DP master on the PROFIBUS DP

# 11.3.2 ET 200SP as I-slave

# Configuration example

To use the ET 200SP distributed I/O system as I-slave, you need the CPU 151xSP-1 PN and the CM DP communication module.

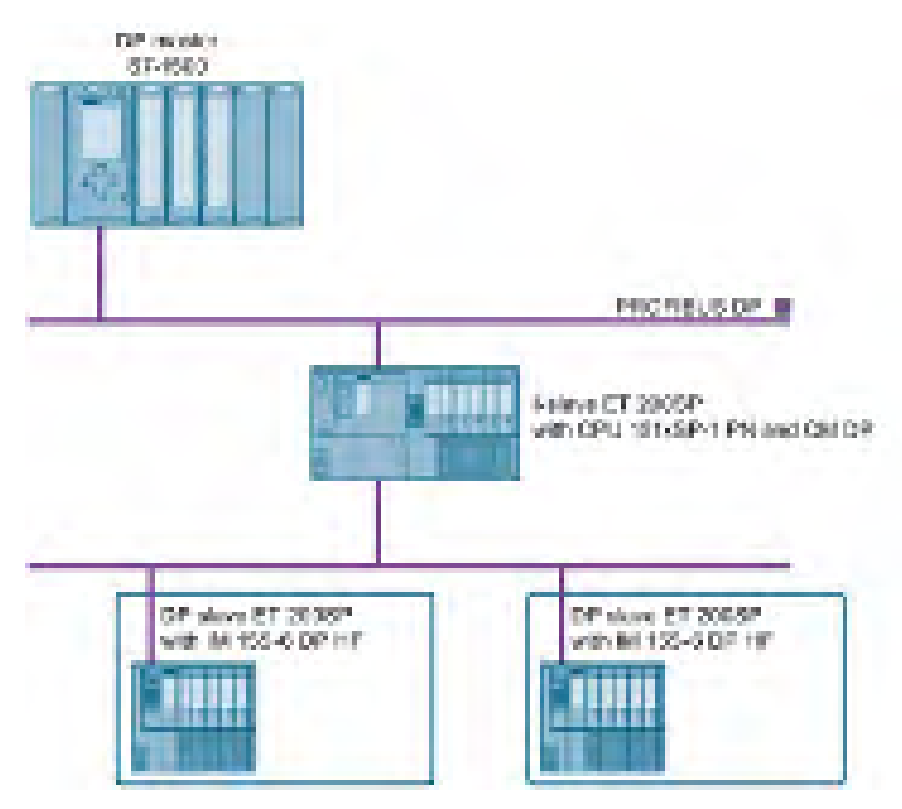

Figure 11-5 ET 200SP as I-slave

# Commissioning procedure

For commissioning of the ET 200SP distributed I/O system as an I-slave on the PROFIBUS DP, we recommend the following procedure:

| Step | Procedure                                                | See                                                                                                    |  |
|------|----------------------------------------------------------|----------------------------------------------------------------------------------------------------|--|
| 1    | Installing ET 200SP (with CPU and CM DP)                 | Section Installation (Page 63)                                                                                |  |
| 2    | Connecting ET 200SP                                      | Section Wiring (Page 86)                                                                                      |  |
|      | Supply voltages                                          |                                                                                                    |  |
|      | PROFIBUS DP                                              |                                                                                                    |  |
|      | Sensors and actuators                                    |                                                                                                    |  |
| 3    | Configuring DP master (including PROFIBUS address)       | Documentation of the DP master                                                                                |  |
| 4    | Inserting a SIMATIC memory card in the I-<br>slave (CPU) | Section Removing/inserting a SIMATIC memory card on the CPU (Page 205)                                        |  |
| 5    | Configuring I-slave (including PROFIBUS address)         | CPU 15xxSP-1 PN<br>(http://support.automation.siemens.com/<br>WW/view/en/90466439/133300) and CM<br>DP manual |  |
| 6    | Switching on supply voltages for DP master               | Documentation of the DP master                                                                                |  |
| 7    | Switching on supply voltages for I-slaves                | CPU 15xxSP-1 PN                                                                                               |  |
|      |                                                          | (http://support.automation.siemens.com/<br>WW/view/en/90466439/133300) manual                                 |  |
| 8    | Loading configuration in the DP master and<br>I-slaves   | STEP 7 online help                                                                                            |  |
| 9    | Switching DP master and I-slaves to RUN                  | Documentation of the DP master and                                                                            |  |
|      |                                                          | CPU 15xxSP-1 PN<br>(http://support.automation.siemens.com/                                                    |  |
|      |                                                          | WW/view/en/90466439/133300) manual                                                                            |  |
| 10   | Checking LEDs                                            | CPU 15xxSP-1 PN                                                                                               |  |
|      |                                                          | (http://support.automation.siemens.com/                                                                       |  |
|      |                                                          | WW/view/en/90466439/133300) manual                                                                            |  |
| 11   | Testing inputs and outputs                               | The following functions are helpful: Mon-                                                                     |  |
|      |                                                          | program status, forcing, controlling the                                                                      |  |
|      |                                                          | outputs. See the Test functions and fault                                                                     |  |
|      |                                                          | resolution                                                                                                    |  |
|      |                                                          | ( <u>nttp://support.automation.siemens.com/</u><br>WW/view/en/90466439/133300) section                        |  |

 Table 11-5
 Procedure for commissioning the ET 200SP as an I-slave for PROFIBUS DP

# 11.3.3 ET 200SP as a DP slave

## Configuration example

To use the ET 200SP distributed I/O system as a DP slave, you need the IM 155-6 DP HF.

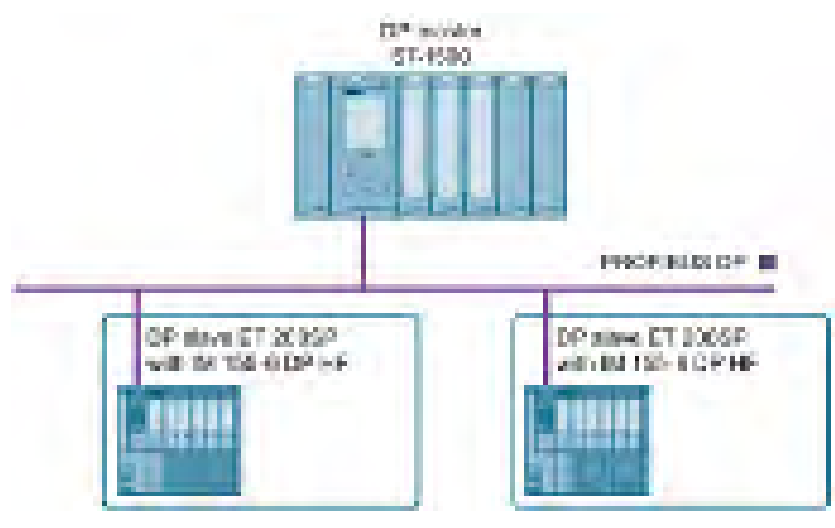

Figure 11-6 ET 200SP as a DP slave

## Commissioning procedure

To commission the ET 200SP distributed I/O system as a DP slave on PROFIBUS DP, we recommend the following procedure:

| Step | Procedure                                            | See                                                                                                    |
|------|------------------------------------------------------|----------------------------------------------------------------------------------------------------|
| 1    | Installing ET 200SP (with IM 155-6 DP HF)            | Section Installation (Page 63)                                                                            |
| 2    | Setting the PROFIBUS address on the interface module | Section Interface module<br>(http://support.automation.siemens.com/<br>WW/view/en/55683316/133300)        |
| 3    | Connecting ET 200SP                                  | Section Wiring (Page 86)                                                                                  |
|      | Supply voltages                                      |                                                                                                    |
|      | PROFIBUS DP                                          |                                                                                                    |
|      | Sensors and actuators                                |                                                                                                    |
| 4    | Configuring DP master (including PROFIBUS address)   | Documentation of the DP master                                                                            |
| 5    | Switching on supply voltages for DP master           | Documentation of the DP master                                                                            |
| 6    | Switching on supply voltages for DP slaves           | Interface module<br>( <u>http://support.automation.siemens.com/</u><br>WW/view/en/55683316/133300) Manual |
| 7    | Download configuration to the DP master              | STEP 7 online help                                                                                        |
| 8    | Switching DP master to RUN                           | Documentation of the DP master                                                                            |

Table 11-6 Procedure for commissioning the ET 200SP as a DP master for PROFIBUS DP

11.4 Startup of the ET 200SP with empty slots

| Step | Procedure                  | See                                                                                                    |
|------|----------------------------|----------------------------------------------------------------------------------------------------|
| 9    | Checking LEDs              | Interface module<br>( <u>http://support.automation.siemens.com/</u><br>WW/view/en/55683316/133300) Manual                                                                                                 |
| 10   | Testing inputs and outputs | The following functions are helpful: Mon-<br>itoring and modifying tags, testing with<br>program status, forcing, controlling the<br>outputs. Refer to section Test and ser-<br>vice functions (Page 258) |

# 11.4 Startup of the ET 200SP with empty slots

## Procedure

You can configure the ET 200SP distributed I/O system with any number of empty slots.

To build the ET 200SP distributed I/O system with any number of empty slots, follow these steps:

- 1. Cover all empty slots with BU covers.
- 2. Finish the configuration with a server module.

Special consideration: A "Module missing in slot x" diagnostic message is generated by the CPU/interface module for empty slots in which I/O modules are configured.

# 11.5 Removing/inserting a SIMATIC memory card on the CPU

# Requirement

The CPU only supports pre-formatted SIMATIC memory cards. If necessary, delete all previously stored data before using the SIMATIC memory card. You can find more information on deleting the content of the SIMATIC memory card in the function manual Structure and use of the CPU memory.

In order to work with the SIMATIC memory card, first ensure that the SIMATIC memory card is not write-protected. If it is, move the slider out of the lock position.

#### Inserting the SIMATIC memory card

To insert a SIMATIC memory card, follow these steps:

- 1. Ensure that the CPU is either switched off or in STOP mode.
- 2. Insert the SIMATIC memory card, as depicted on the CPU, into the slot for the SIMATIC memory card.

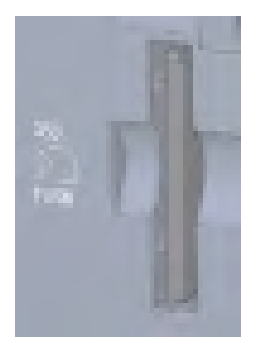

Figure 11-7 Slot for the SIMATIC memory card

3. Insert the SIMATIC memory card with light pressure into the CPU, until the SIMATIC memory card latches.

#### Removal of the SIMATIC memory card

To remove a SIMATIC memory card, follow these steps:

- 1. Switch the CPU to STOP mode.
- 2. Press the SIMATIC memory card into the CPU with light pressure. After audible unlatching of the SIMATIC memory card, remove it.

Only remove the SIMATIC memory card in POWER OFF or STOP mode of the CPU. Ensure that no writing functions (online functions with the programming device, e.g. loading/deleting a block, test functions) are active in STOP mode or were active before POWER OFF.

11.6 Operating modes of the CPU

#### Reactions after removing/inserting the SIMATIC memory card

Inserting and removing the SIMATIC memory card in STOP, STARTUP or RUN mode triggers a re-evaluation of the SIMATIC memory card. The CPU hereby compares the content of the configuration on the SIMATIC memory card with the backed-up retentive data. If the backed-up retentive data matches the data of the configuration on the SIMATIC memory card, the retentive data is retained. If the data differs, the CPU automatically performs a memory reset (which means the retentive data is deleted) and then goes to STOP.

The CPU evaluates the SIMATIC memory card, and this is indicated by the RUN/STOP LED flashing.

#### Reference

You can find more information on the SIMATIC memory card in the function manual Structure and use of the CPU memory (https://support.industry.siemens.com/cs/ww/en/view/59193101).

# 11.6 Operating modes of the CPU

#### Introduction

Operating modes describe the status of the CPU. The following operating modes are possible using the mode selector:

- STARTUP
- RUN
- STOP

In these operating modes, the CPU can communicate, for example, via the PROFINET interface.

The status LEDs on the front of the CPU indicate the current operating mode.

## 11.6.1 STARTUP mode

#### **Behavior**

Before the CPU starts to execute the cyclic user program, a startup program is executed.

By suitably programming startup OBs, you can specify initialization tags for your cyclic program in the startup program. You have the option of programming no, one or several startup OBs.

## Special features during startup

Note the following points regarding the STARTUP mode:

- All outputs are disabled or react according to the parameter settings for the particular I/O module: They provide a substitute value as set in the parameters or retain the last value output and bring the controlled process to a safe operational status.
- The process image is initialized.
- The process image is not updated.

In order to read the current state of inputs during STARTUP, you can access inputs via direct I/O access.

To initialize outputs during STARTUP, values can be written via the process image or via direct I/O access. The values are output to the outputs during the transition to RUN mode.

- The CPU always starts up in warm restart mode.
  - The non-retentive bit memory, timers and counters are initialized.
  - The non-retentive tags in data blocks are initialized.
- During startup, cycle time monitoring is not yet running
- The CPU processes the startup OBs in the order of the startup OB numbers. The CPU processes all programmed startup OBs regardless of the selected startup mode. (Figure "Setting the startup behavior").
- If a corresponding event occurs, the CPU can start the following OBs during startup:
  - OB 82: Diagnostics interrupt
  - OB 83: Pull/plug interrupt for modules
  - OB 86: Rack error
  - OB 121: Programming error (only for global error handling)
  - OB 122: I/O access error (only for global error handling)

You can find a description of how to use global and local error handling in the STEP 7 online help.

The CPU does not start all other OBs until the transition to RUN mode.

#### Response when expected and actual configurations do not match

The configuration downloaded to the CPU represents the expected configuration. The actual configuration is the actual configuration of the ET 200SP distributed I/O system. If the expected configuration and actual configuration do not match, the setting of the "Comparison preset to actual configuration" parameter determines the behavior of the CPU. You can find additional information on hardware compatibility in the section Operating mode transitions (Page 210).

11.6 Operating modes of the CPU

#### Cancellation of startup

If errors occur during startup, the CPU cancels startup and returns to STOP mode.

The CPU does not perform the startup or interrupts the startup under the following conditions:

- You have not inserted a SIMATIC memory card or have inserted an invalid one.
- You have not downloaded a hardware configuration to the CPU.

#### Configuring the startup behavior

You configure the behavior of the CPU in the Startup group in the CPU properties.

#### Setting the startup behavior

To set the startup behavior, follow these steps:

- 1. Select the CPU in the device view of the STEP 7 hardware network editor.
- 2. In the properties under "General" select the "Startup" area.

| 2. 4          | NO ISSNER WARRANT GROWT      | Internetional Co        | ersens inner before POH                                                                                         | 9.06 m |
|---------------|------------------------------|-------------------------|----------------------------------------------------------------------------------------------------|--------|
|               |                              | Hereitare bread         | nin Withmailet                                                                                                  |        |
|               |                              | the second state of the |                                                                                                    |        |
|               |                              | The state of the        | States - want has no Post                                                                                       | 3 CH 1 |
| 2) terms      | which is present to an other |                         |                                                                                                    |        |
|               | - subsequences               | Stating (P.Leice        | Antoriotch                                                                                                    |        |
|               |                              | Teaching (20.3 period   | A state spatial for                                                                                             |        |
|               |                              | Include Statistics      | B. Seiner Lauff.                                                                                                |        |
| <u>71. ma</u> | rite advects here her der    |                         | And in case of the second second second second second second second second second second second second second s |        |
| er            | ACTIONNED IN                 | 100000                  | 1973                                                                                                    |        |

Figure 11-8 Setting the startup behavior

- (1) Sets the startup type after POWER ON
- ② Defines the startup behavior when a module in a slot does not correspond to the configured module. You can set this parameter centrally, on the CPU or for each module. When you change the setting for a module, the setting made centrally for this module no longer applies.
  - Startup CPU only if compatible: In this setting a module on a configured slot has to be compatible with the configured module. Compatible means that the module matches in terms of the number of inputs and outputs and with respect to its electrical and functional properties.
  - Startup CPU even if mismatch: With this setting the CPU starts up regardless of the type of module plugged in.
- ③ Specifies a maximum period (default: 60000 ms) in which the I/O must be ready for operation. The CPU changes to RUN.

If the central and distributed I/O is not ready for operation within the configuration time, the startup characteristics of the CPU depends on the setting of the "Comparison preset to actual configuration" parameter.

## Example for the "Comparison preset to actual configuration" parameter

"Startup CPU only if compatible":

The DI 16x24VDC ST input module with 16 digital inputs is a compatible replacement for a DI 8x24VDC ST input module with 8 digital inputs. The pin assignment and all electrical and functional properties are identical.

"Startup CPU even if mismatch":

Instead of a configured digital input module, you insert an analog output module or no module is present in this slot and thus in all subsequent slots. Although the configured inputs cannot be accessed, the CPU starts up.

Note that the user program cannot function correctly in this case and take the appropriate measures.

# 11.6.2 STOP mode

#### Behavior

The CPU does not execute the user program in STOP mode.

All outputs are disabled or react according to the parameter settings for the particular I/O module: They provide a substitute value as set in the parameters or retain the last value output keeping the controlled process in a safe operating status.

In STOP mode, the motor starter responds according to how it was parameterized for the CPU STOP state. The CPU STOP state can be circumvented with the manual local control (Local Control) function. If the CPU is switched off, a motor can be switched on in the motor starter's commissioning mode.

You will find additional information in the Motor starter (https://support.industry.siemens.com/cs/ww/en/view/109479973) manual.

11.6 Operating modes of the CPU

# 11.6.3 RUN mode

#### **Behavior**

In "RUN" mode the cyclic, time-driven, and interrupt-driven program is executed. Addresses that are in the "Automatic Update" process image are automatically updated in each program cycle. See also the section Process images and process image partitions (Page 139).

#### Execution of the user program

Once the CPU has read the inputs, the cyclic program is executed from the first instruction to the last instruction.

If you have configured a minimum cycle time, the CPU will not end the cycle until this minimum cycle time is finished even if the user program is completed sooner.

A cycle monitoring time is set to ensure that the cyclic program is completed within a specified time. You can change the cycle monitoring time to suit your requirements. If the cyclic program has not finished running within this time, the system responds with a time error.

Further events such as hardware interrupts and diagnostics interrupts can interrupt the cyclic program flow and prolong the cycle time.

#### Reference

Further information about cycle and response times is available in the Function Manual Cycle and response times (http://support.automation.siemens.com/WW/view/en/59193558).

# 11.6.4 Operating mode transitions

#### Operating modes and operating mode transitions

The following figure shows the operating modes and the operating mode transitions:

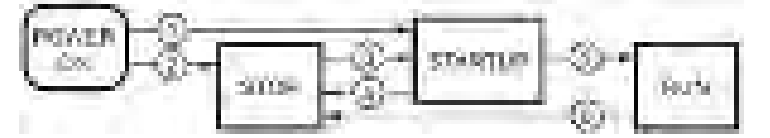

Figure 11-9 Operating modes and operating mode transitions

The table below shows the effects of the operating mode transitions:

| No. | Operating mode transitions |                                                                                                    | Effects                                                                                                    |
|-----|----------------------------|----------------------------------------------------------------------------------------------------|----------------------------------------------------------------------------------------------------|
| 1   | POWER ON →<br>STARTUP      | <ul> <li>After switching on, the CPU switches to<br/>"STARTUP" mode if:</li> <li>The hardware configuration and<br/>program blocks are consistent.</li> <li>Startup type "Warm restart - RUN" is<br/>set.<br/>Or</li> <li>Startup type "Warm restart - mode<br/>before POWER OFF" is set and the<br/>CPU was in RUN mode before<br/>POWER OFF.</li> </ul> | The CPU clears the non-retentive memory, and re-<br>sets the content of non-retentive DBs to the start<br>values of the load memory. Retentive memory and<br>retentive DB contents are retained.<br>The 500 newest entries in the diagnostics buffer are<br>retained. |
| 2   | POWER ON →<br>STOP         | <ul> <li>After switching on, the CPU goes to<br/>"STOP" mode if:</li> <li>The hardware configuration and<br/>program blocks are inconsistent.<br/>Or</li> <li>The "No restart" startup type is set.<br/>Or</li> <li>Startup type "Warm restart - mode<br/>before POWER OFF" is set and the<br/>CPU was in STOP mode before<br/>POWER OFF.</li> </ul>      | The CPU clears the non-retentive memory, and re-<br>sets the content of non-retentive DBs to the start<br>values of the load memory. Retentive memory and<br>retentive DB contents are retained.<br>The 500 newest entries in the diagnostics buffer are<br>retained. |

Table 11-7 Operating mode transitions

11.6 Operating modes of the CPU

| No. | Operating mode    | transitions                                                                                                    | Effects                                                                                                    |  |  |
|-----|-------------------|----------------------------------------------------------------------------------------------------|----------------------------------------------------------------------------------------------------|--|--|
| 3   | STOP →<br>STARTUP | <ul> <li>The CPU switches to "STARTUP" mode if:</li> <li>The hardware configuration and program blocks are consistent.</li> <li>You set the CPU to "RUN" mode via the programming device and the mode switch in is RUN position. Or</li> <li>You set the mode switch from STOP to RUN.</li> </ul>                          | The CPU clears the non-retentive memory, and re-<br>sets the content of non-retentive DBs to the start<br>values of the load memory. Retentive memory and<br>retentive DB contents are retained.<br>The 500 newest entries in the diagnostics buffer are<br>retained. |  |  |
| 4   | STARTUP →<br>STOP | <ul> <li>In the following cases, the CPU goes<br/>from "STARTUP" to "STOP" mode<br/>when:</li> <li>The CPU detects an error during<br/>startup.</li> <li>You set the CPU to "STOP" via the<br/>programming device or mode switch.</li> <li>The CPU executes a STOP com-<br/>mand in the Startup OB.</li> </ul>             | These operating mode transitions have no effect on data.                                                                                                    |  |  |
| 5   | STARTUP →<br>RUN  | <ul> <li>In the following cases, the CPU goes<br/>from "STARTUP" to "RUN" mode when:</li> <li>The CPU has initialized the PLC<br/>tags.</li> <li>The CPU has executed the startup<br/>blocks successfully.</li> </ul>                                                                                                    |                                                                                                    |  |  |
| 6   | RUN → STOP        | <ul> <li>In the following cases, the CPU goes<br/>from "RUN" back to "STOP" mode when:</li> <li>The CPU detects an error which<br/>prevents further work.</li> <li>The CPU executes a STOP com-<br/>mand in the user program.</li> <li>You set the CPU to "STOP" via the<br/>programming device or mode switch.</li> </ul> |                                                                                                    |  |  |

# 11.7 CPU memory reset

#### Basics of a memory reset

The CPU must be in STOP mode for a memory reset.

A memory reset returns the CPU to its "initial state".

Memory reset means:

- An existing online connection between your programming device/PC and the CPU is terminated.
- The content of the work memory and the retentive and non-retentive data (applies only to manual memory reset by the user) are deleted.
- The diagnostics buffer, time of day, IP address and the device name are retained.
- Subsequently the CPU is initialized with the loaded project data (hardware configuration, code and data blocks, force jobs). The CPU copies this data from the load memory to the work memory.

Result:

- If you set an IP address in the hardware configuration ("Set IP address in the project" option) and a SIMATIC memory card with the project is in the CPU, this IP address is valid after the memory reset.
- Data blocks no longer have current values but rather their configured start values.
- Force jobs remain active.

#### Detecting a CPU memory reset

The RUN/STOP LED flashes yellow at 2 Hz. After completion, the CPU switches to STOP. The RUN/STOP LED is on (constant yellow light).

#### Result after memory reset

The following table provides an overview of the contents of the memory objects after memory reset.

Table 11-8 Memory objects after memory reset

| Memory object                                                                                 | Content     |
|-----------------------------------------------------------------------------------------------|-------------|
| Actual values of the data blocks, instance data blocks                                        | Initialized |
| Bit memory, timers and counters                                                               | Initialized |
| Retentive tags from technology objects (for example, adjustment values of absolute encoders)* | Retained    |
| Diagnostics buffer entries                                                                    | Retained    |
| IP address                                                                                    | Retained    |
| Device name                                                                                   | Retained    |
| Counter readings of the runtime meters                                                        | Retained    |
| Time of day                                                                                   | Retained    |

\* The retentive tags from technology objects are retained but the content of certain tags is re-initialized in some cases.

11.7 CPU memory reset

# 11.7.1 Automatic memory reset

#### Possible causes of automatic memory reset

The CPU executes an automatic memory reset if an error occurs that prevents normal further processing.

Causes of such errors are:

- User program is too large, and cannot be completely loaded into work memory.
- The project data on the SIMATIC memory card is corrupt, for example, because a file was deleted.
- If you remove or insert the SIMATIC memory card and the backed-up retentive data differs in structure from that of the configuration on the SIMATIC memory card.

# 11.7.2 Manual memory reset

#### Reason for a manual memory reset

CPU memory reset is required to reset the CPU to its "original state".

#### **CPU** memory reset

Two options are available for performing a CPU memory reset:

- Using the mode selector
- Using STEP 7

#### Procedure using the mode selector

#### Note

#### Memory reset +> Reset to factory settings

The procedure described below also corresponds to the procedure for resetting to factory settings:

- Selector operation with inserted SIMATIC memory card: CPU executes a memory reset
- Selector operation without inserted SIMATIC memory card: CPU executes reset to factory settings

To reset the CPU memory using the mode selector, proceed as follows:

1. Set the mode selector to the STOP position.

Result: The RUN/STOP LED lights up yellow.

- 2. Set the mode selector to the MRES position. Hold the selector in this position until the RUN/STOP LED lights up for the 2nd time and remains continuously lit (this takes three seconds). After this, release the switch.
- 3. Within the next three seconds, switch the mode selector back to the MRES position, and then back to STOP again.

Result: The CPU executes memory reset.

For information on resetting the CPU to factory settings, refer to the section Resetting the CPU to factory settings (Page 249).

## Procedure using STEP 7

For a memory reset of the CPU using STEP 7 proceed as follows:

- 1. Open the "Online Tools" task card of the CPU.
- 2. Click the "MRES" button in the "CPU control panel" pane.
- 3. Click "OK" in response to the confirmation prompt.

Result: The CPU switches to STOP mode and performs a memory reset.

11.8 Reassigning parameters during operation

# 11.8 Reassigning parameters during operation

# Introduction

You have the option of reassigning the parameters for the ET 200SP I/O modules during operation.

#### Changing parameters during operation

You make the parameter settings of the I/O modules using data records. Each I/O module has a separate data record. The instruction "WRREC" applies the changed parameters to the I/O module. The parameters that you have set with STEP 7 are not changed. After a POWER OFF/POWER ON of the ET 200SP, the parameters set with STEP 7 are valid again.

If you are using the CPU as an I-device, you reassign the parameters of the I/O modules via the I-device.

#### Note

If you write data records from the user program to the modules of the distributed I/O, make sure that these modules actually exist and are available. You can evaluate OB83 for this purpose. After inserting a module, the CPU does not call OB83 until the module has started up and its parameters are assigned. This ensures the execution of the data record operations without errors.

#### Note

You need to transfer the new parameters with the "WRREC" instruction after a POWER OFF/POWER ON of the ET 200SP.

#### Instruction for parameter assignment

The following instruction is provided for assigning parameters to the I/O module in the user program:

| Instruction | Application                                                          |
|-------------|----------------------------------------------------------------------|
| "WRREC"     | Transfer the modifiable parameters to the addressed ET 200SP module. |

#### Error message

In the event of an error, the following return values are reported:

Table 11-9 Error message

| Error code        | Meaning                     |
|-------------------|-----------------------------|
| 80E0 <sub>H</sub> | Error in header information |
| 80E1 <sub>H</sub> | Parameter error             |

#### Reference

You will find the setup of the parameter data record in the manuals of the I/O modules (http://support.automation.siemens.com/WW/view/es/55679691/133300).

# 11.9 Backing up and restoring the CPU configuration

# 11.9.1 Overview

#### Backup from online device

You make changes where necessary in the system operation. You add new devices, replace existing devices or adapt the user program. If these changes result in undesirable behavior, you can restore the plant to an earlier state. Before you load a changed configuration to the CPU, first use the option "Backup from online device" to create a complete backup of the current device status.

#### Upload from device (software)

With the option "Upload from device (software)", you load the software project data from the CPU to an existing CPU in the project.

#### Upload device as new station

If you are operating a new PG/PC on a system, the STEP 7 project that was used to create the system configuration might not be available. In this case, you upload the data to a project in your PG/PC with the "Upload device as new station" option.

#### Snapshot of the monitor values

To allow you to restore the actual values after changes, back up the actual values of the data blocks with the "Snapshot of the monitor values" option.

# Overview of backup types

The table below shows the backup of CPU data depending on the selected type of backup and its specific characteristics:

|                                                                           | Backup from online device | Upload from device (software) | Upload device as<br>new station | Snapshot of the monitor values |
|---------------------------------------------------------------------------|---------------------------|-------------------------------|---------------------------------|--------------------------------|
| Current values of all DBs (global and instance data blocks) <sup>1)</sup> | 1                         | ~                             | ✓                               | ~                              |
| Blocks of the type OB, FC, FB and DB                                      | 1                         | ~                             | 1                               | -                              |
| PLC tags<br>(tag names and constant names)                                | 1                         | ✓                             | $\checkmark$                    | -                              |
| Technology objects                                                        | 1                         | 1                             | √                               | <b>√</b> 3)                    |
| Hardware configuration                                                    | 1                         |                               | √                               | -                              |
| Actual values (bit memories, tim-<br>ers, counters)*                      | 1                         | -                             | -                               | -                              |
| Contents of the SIMATIC memory card                                       | 1                         | -                             | -                               | -                              |
| Archives, recipes                                                         | 1                         |                               | -                               |                                |
| Entries in the diagnostics buffer                                         |                           |                               |                                 |                                |

11.9 Backing up and restoring the CPU configuration

|                                    | Backup from online device | Upload from device<br>(software) | Upload device as new station | Snapshot of the monitor values |
|------------------------------------|---------------------------|----------------------------------|------------------------------|--------------------------------|
| Current time                       | _                         |                                  | -                            |                                |
|                                    | Properties of             | f the type of backup             |                              |                                |
| Backup possible for fail-safe CPUs | 1                         | <b>√</b> 2)                      | -                            | 1                              |
| Backup can be edited               | -                         | ~                                | ~                            | 1                              |
| Backup possible in operating mode  | STOP                      | RUN, STOP                        | RUN, STOP                    | RUN, STOP                      |

<sup>1)</sup> Only the values of the tags that are set as retentive are saved.

<sup>2)</sup> Only possible in the STOP operating state and for individual fail-safe blocks.

<sup>3)</sup> Nur die High\_Speed\_Counter and SSI\_Absolute\_Encoder modules

#### Reference

You can find more information on the different backup types in the STEP 7 online help.

#### Emergency address (emergency IP)

The emergency address (emergency IP address) of a CPU was conceived for diagnostic and downloading functions, e.g. if the CPU can no longer be reached via the IP protocol due to loading of an incorrect project. You can find information on the emergency address in the Communication (<u>https://support.industry.siemens.com/cs/ww/de/view/59192925/en</u>) function manual.

#### Archiving multilingual project texts

When you configure a CPU, different categories of texts come into being, e.g.

- Object names (names of blocks, modules, tags, etc.)
- Comments (for blocks, networks, watch tables, etc.)
- Messages and diagnostic texts

Texts are provided by the system (e.g. diagnostic buffer texts) or are created during configuration (e.g. messages).

In a project, texts exist in one single language or in several languages after a translation process. You can maintain project texts in all languages, which are at your disposal in the project navigator (Languages & Resources > Project Texts). The texts arising during configuration can be loaded into the CPU.

The following texts containing the project data are loaded into the CPU in the chosen languages and are also used by the Web server:

- Diagnostic buffer texts (not editable)
- Module status texts (not editable)
- Message texts with associated text lists
- Tag comments and step comments for S7 GRAPH and PLC Code Viewer
- Comments in watch tables

11.9 Backing up and restoring the CPU configuration

The following texts containing the project languages are also loaded into the CPU in the chosen languages, but are not used by the Web server:

- Comments in tag tables (for tags and constants)
- Comments in global data blocks
- Comments of elements in block interfaces of FBs, FCs, DBs and UDTs
- Network titles in data blocks that are written in ladder logic (LAD), function block diagram (FBD) or statement list (STL)
- Block comments
- Network comments
- Comments of LAD and FBD elements

The CPUs support archiving of multilingual project texts in up to three different project languages. If the project texts for a particular project language nevertheless exceed the memory space reserved for them, the project cannot be downloaded to the CPU. The download is canceled with a notice that insufficient memory space is available. In such a case, take measures to reduce the required storage space, for example by shortening comments.

#### Note

#### Size of the SIMATIC memory card

If, when loading projects, the required memory space is more extensive/larger than the memory space on the

SIMATIC memory card used, the download to the CPU is canceled. You receive an error message.

Therefore, make sure that there is enough available storage space on your SIMATIC memory card for loading projects.

You will find information on reading out the storage space capacity utilization of the CPU and the SIMATIC memory card in the Structure and use of the CPU memory (https://support.industry.siemens.com/cs/de/de/view/59193101/en) function manual.

You will find information on parameterization of multilingual project texts in STEP 7 in the STEP 7 online help.

11.10 Time synchronization

# 11.10 Time synchronization

## Introduction

All CPUs are equipped with an internal clock. The clock shows:

- The time of day with a resolution of 1 millisecond
- The date and the day of the week

The CPU takes into account the time change caused by daylight saving time.

You can synchronize the time of the CPUs with an NTP server in NTP mode (NTP: Network Time Protocol).

## **Operating principle**

In NTP mode, the device sends time queries at regular intervals (in client mode) to the NTP server in the subnet (LAN). Based on the replies of the servers, the most reliable and most accurate time is calculated and the time of day of the CPU is synchronized. The advantage of this mode is that it allows the time to be synchronized across subnets. You can synchronize the time of day of up to a maximum of four NTP servers. You address a communications processor or an HMI device, for example, as sources for time synchronization via the IP addresses.

The update interval defines the interval between the time queries (in seconds). The value range of the interval is between 10 seconds and one day. In NTP mode, it is generally UTC (Universal Time Coordinated) that is transferred. UTC corresponds to GMT (Greenwich Mean Time).

# NTP server for the ET 200SP CPU

You can assign an ET 200SP CPU to up to 4 NTP servers.

In STEP 7 you enable the time synchronization in NTP mode. You can configure up to four NTP servers for the ET 200SP CPU in STEP 7.

If you have enabled time synchronization via NTP for the CPU, then you can enter the IP addresses of up to four NTP servers in the user program. For this, use the "T\_CONFIG" instruction.

#### Enabling time synchronization via NTP server

To enable the time synchronization for the ET 200SP CPU via NTP servers, follow these steps:

- 1. In the Inspector window, navigate in the properties of the CPU to "General" > "PROFINET interface" > Time synchronization".
- 2. Enable the option "Enable time synchronization via NTP server".

# Configuring NTP server in STEP 7

To configure one or more NTP servers for the ET 200SP CPU, follow these steps:

- 1. In the Inspector window, navigate in the properties of the CPU to "General" > "PROFINET interface" > Time synchronization".
- 2. Enter the IP addresses of up to four NTP servers at the parameters "Server 1" to "Server 4".
- 3. Set the interval of the time queries at the "Update interval" parameter. Set the update interval to between 10 s and 86400 s.

## Changing the IP addresses of the NTP servers with the "T\_CONFIG" instruction

For the CPU, you can change the addresses of up to four NTP servers during runtime with the T\_CONFIG instruction.

Requirements: You have configured at least one NTP server in STEP 7. Even if you have configured only one NTP server, you can enter up to four NTP servers in the T\_CONFIG instruction.

Proceed as follows to change the IP addresses of the NTP servers with the T\_CONFIG instruction:

- 1. Enter the IP addresses for the NTP servers in a tag of data type IF\_CONF\_NTP.
- Interconnect the tag of data type IF\_CONF\_NTP at the block parameter CONF\_DATA of the T\_CONFIG instruction.
- 3. Call the T\_CONFIG instruction in the user program.

Result: The addresses of the NTP servers from the T\_CONFIG instruction are transferred to the CPU. The NTP server addresses configured in STEP 7 are overwritten.

If necessary, you can change the addresses of the NTP servers several times with  $\ensuremath{\mathsf{T}}\xspace_{\mathsf{CONFIG}}$ 

#### Reference

For additional information on time synchronization in the automation environment, refer to the following FAQ on the Internet (https://support.industry.siemens.com/cs/de/en/view/86535497).

11.10 Time synchronization

# 11.10.1 Example: Configuring and changing NTP server

## Configuring time synchronization with your own NTP server

#### Automation task

You use your own server in your network. Your own server provides you with the following advantages:

- Protection against unauthorized accesses from outside
- Every device that you synchronize with your own NTP server uses the same time.

You want to synchronize the ET 200SP CPU with this NTP server.

#### Conditions and parameters

You have your own NTP server in your network with the IP address 192.168.1.15.

They are located in STEP 7 in the Inspector window in the properties of the PROFINET interface X1.

#### Solution

- 1. Navigate to "Properties > General > PROFINET interface > Time synchronization > NTP mode".
- 2. For "Server 1" enter the IP address of the NTP server: 192.168.1.15.

| the synchronization . | -          |                                                                                                    |
|-----------------------|------------|----------------------------------------------------------------------------------------------------|
| NTP mode              |            |                                                                                                    |
|                       | Noter      | Neve synchronication for all PROFINED interfaces take place within the settings for time synchronisation of the PROFINED interface DOL. |
|                       |            | Rinatzie fane synchroneanse vie MP servel<br>Rindsterres                                                                                |
| 6                     | iner fr    | 182.168.1 .15                                                                                                    |
| 9                     | ever 2 :   | 0.0.0                                                                                                    |
| 9                     | steres 2 c | 0.0.0                                                                                                    |
| 5                     | ener4e.    | 0.0.0.0                                                                                                    |
| Upterle               | devide.    | 10 2                                                                                                    |

Figure 11-10 Example: Configuring the NTP server

3. Download the hardware configuration to the CPU.

#### Result

The ET 200SP CPU synchronizes the time with the NTP server 192.168.1.15.
## Changing the IP address of an NTP server in the user program

#### Automation task

You change the NTP server in your network. The new NTP server has the address "192.168.1.10".

You want to change the IP address of the NTP server with which your ET 200SP CPU synchronizes via the user program.

The example shows how you change the IP address of the NTP server to "192.168.1.10"via the user program with the instruction "T\_CONFIG".

#### Conditions and parameters

Requirements:

- You have enabled the option "Enable time synchronization via NTP server" for your CPU in STEP 7.
- You have configured the following NTP servers in STEP 7: Server 1 "192.168.1.15"

To change the IP addressed for NTP servers, use the following block parameter of the "T\_CONFIG" instruction:

- Req: A positive edge at the block parameter "Req" starts a job of the "T\_CONFIG" instruction.
- Interface: Enter the hardware identifier of the PROFINET interface 1 of the CPU at the "Interface" block parameter. In this example, the HW ID is "64".
- Conf\_Data: Area in which you save the IP addresses of the NTP server. Use the data type "IF\_CONF\_NTP" for this purpose.

11.10 Time synchronization

#### Solution

To change the IP address of the NTP server in the user program to "192.168.1.10", follow these steps:

- 1. Create a global data block in the project tree under "Program blocks > Add new block". Name the global data block "NTP".
- 2. Create a tag of the data type "IF\_CONF\_NTP" in the global data block "NTP".

|     | 100          |                                   |                 |            |                   |
|-----|--------------|-----------------------------------|-----------------|------------|-------------------|
|     | 14.70        |                                   | Deta Non        | Statistics | Densities.        |
|     | <b>9</b> * 2 | NO.                               |                 |            |                   |
|     | Q * *        | NTP, Server                       | IF, CONF_MIF    |            |                   |
|     | 41.1         | 8                                 | 194             | 10         |                   |
|     | - C - C -    | Long Fr.                          | 194             | 22         |                   |
| 20  | <b>10</b> •  | 'slock                            | U.S.            | 2          |                   |
| 10  | -14 F        | 7. 102,10                         | 302(1.4)(19)(6) |            |                   |
|     |              | <ul> <li>* NTER11</li> </ul>      | IF,VE           |            |                   |
| 8   | •            | * * ADD6                          | Amp/LAISt Byte  |            | Part account.     |
| н,  | -            | <ul> <li>ADDED</li> </ul>         | 6,8+            | 182        | Part, soldiers () |
| 1.0 | 0            | A007[2]                           | Syde:           | 164        | PL-A ALC: NO.     |
|     | -43          | <ul> <li>ADDR(4)</li> </ul>       | 8940            | 1          | Photoscience.     |
| 12  |              | <ul> <li>ADDRUG</li> </ul>        | Seator .        | 10         | Philaddinesi      |
| 17  | •            | <ul> <li># # INTE_#121</li> </ul> | 19,94           |            | a second second   |
| 1.0 | - <b>B</b>   | * * NTE,813                       | 15,54           |            |                   |
| 13  | 0            | · · NTERH                         | 16.94           |            |                   |
|     | 9.4          | charge, nTM an er                 | lext            | (and       |                   |
| 10  | - <b>1</b>   | 320                               | mod .           | -kcier     |                   |
| 1.8 | 10.1         | These .                           | Seef.           | 1036       |                   |
| 12  | 2.4          | 9701                              | 8001            | N/INC      |                   |
| 100 | - <b>1</b>   | 4364                              | CROC .          | 1940       |                   |
| 23  | 0.           | en, be                            | Silvers:        | 18.40      |                   |

Figure 11-11 Example: Data block with IF\_CONF\_NTP

- 3. Create a "T\_CONFIG" instruction in the user program.
- 4. Connect the "T\_CONFIG" instruction as follows.

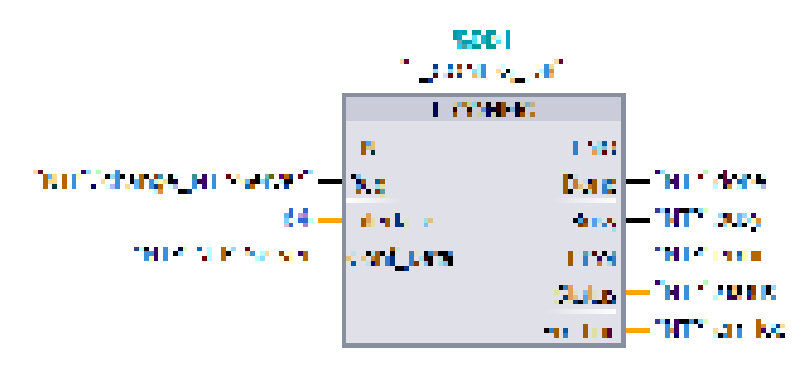

Figure 11-12 Example T\_CONFIG: Changing the NTP server

11.10 Time synchronization

5. In the user program, assign the IP address 192.168.1.10 to the data type "IF\_CONF\_NTP":

```
"NTP".NTP_Server.NTP_IP[1].ADDR[1] := 192;
"NTP".NTP_Server.NTP_IP[1].ADDR[2] := 168;
"NTP".NTP_Server.NTP_IP[1].ADDR[3] := 1;
"NTP".NTP_Server.NTP_IP[1].ADDR[4] := 10;
```

6. You change the IP address of the NTP server by generating a positive edge for the tag "change\_NTP-Server" in the user program.

"NTP"."change\_NTP-Server" := true;

#### Result

The ET 200SP CPU synchronizes the time with the NTP server 192.168.1.10.

# 11.11 Identification and maintenance data

## 11.11.1 Reading out and entering I&M data

#### I&M data

Identification and maintenance data (I&M data) is information saved on the module. The data is:

- Read-only (I-data) or
- Readable/writable (M-data)

**Identification data (I&M0):** Manufacturer information about the module that can only be read. Some identification data is also printed on the housing of the module, for example article number and serial number.

**Maintenance data (I&M1, 2, 3):** Plant-dependent information, e.g. installation location. Maintenance data is created during configuration and downloaded to the module. All modules of the ET 200SP distributed I/O system support identification data (I&M0 to I&M3).

The I&M identification data supports you in the following activities:

- Checking the plant configuration
- Locating hardware changes in a plant
- Correcting errors in a plant

Modules can be clearly identified online using the I&M identification data.

STEP 7 allows you to read the identification I&M data (see STEP 7 online help).

#### Note

The BusAdapter and the interface module IM 155-6 PN HF support the identification data I&M0 to I&M4 (signature).

#### Options for reading out I&M data

- Via the user program
- Via STEP 7 or HMI devices
- Via the CPU web server

#### Reading I&M data via the user program

You have the following options to read the modules' I&M data in the user program:

• Using the RDREC instruction

The record structure for distributed modules that are accessible via PROFINET IO/PROFIBUS DP, is described in the chapter Record structure for I&M data (Page 228).

• Using the Get\_IM\_Data instruction

#### Reference

The description of the instructions can be found in the STEP 7 online help.

#### Reading I&M data via STEP 7

Requirements: There must be an online connection to the CPU/interface module.

To read I&M data using STEP 7, follow these steps:

- 1. In the project tree, under "Distributed I/O" select the IO device IM 155-6 PN ST (for example).
- 2. Select > IO device > Online & diagnostics > Identification & Maintenance.

#### Entering maintenance data via STEP 7

STEP 7 assigns a default module name. You can enter the following information:

- Plant designation (I&M1)
- Location identifier (I&M1)
- Installation date (I&M2)
- Additional information (I&M3)

To enter maintenance data via STEP 7, follow these steps:

- 1. In the device view of the STEP 7 hardware network editor, select the interface module, for example.
- 2. In the properties under "General", select the "Identification & Maintenance" area and enter the data.

During the loading of the hardware configuration, the I&M data is also loaded.

#### Procedure for reading I&M data via the Web server

The procedure is described in detail in the Web server (http://support.automation.siemens.com/WW/view/en/59193560) Function Manual.

## 11.11.2 Data record structure for I&M data

#### Reading I&M records via the user program (distributed via PROFINET IO)

You directly access specific identification data using **Read data record** ("RDREC" instruction). You obtain the corresponding part of the identification data under the relevant data record index.

The data records are structured as follows:

| Content                                  | Length (bytes)                                                                               | Coding (hex)                                                                                             |  |  |
|------------------------------------------|----------------------------------------------------------------------------------------------|----------------------------------------------------------------------------------------------------|--|--|
| Header information                       |                                                                                              |                                                                                                    |  |  |
| BlockType                                | 2                                                                                            | I&M0: 0020 <sub>H</sub><br>I&M1: 0021 <sub>H</sub><br>I&M2: 0022 <sub>H</sub><br>I&M3: 0023 <sub>H</sub> |  |  |
| BlockLength                              | 2                                                                                            | I&M0: 0038н<br>I&M1: 0038н<br>I&M2: 0012н<br>I&M3: 0038н                                                 |  |  |
| BlockVersionHigh                         | 1                                                                                            | 01                                                                                                    |  |  |
| BlockVersionLow                          | 1                                                                                            | 00                                                                                                    |  |  |
| Identification data                      |                                                                                              |                                                                                                    |  |  |
| Identification data<br>(see table below) | I&M0/index AFF0H: 54<br>I&M1/index AFF1H: 54<br>I&M2/index AFF2H: 16<br>I&M3/index AFF3H: 54 |                                                                                                    |  |  |

Table 11- 10 Basic structure of data records with I&M identification data

Table 11- 11 Data record structure for I&M identification data

| Identification data                      | Access          | Default            | Explanation                                                 |  |
|------------------------------------------|-----------------|--------------------|-------------------------------------------------------------|--|
| Identification data 0: (data record      | index AFF0 hex) |                    |                                                             |  |
| VendorIDHigh                             | Read (1 byte)   | 00н                | This is where the name of the manufac-                      |  |
| VendorIDLow                              | Read (1 byte)   | 2 Ан               | turer is stored ( $42_D$ = SIEMENS AG).                     |  |
| Order_ID                                 | Read (20 bytes) | 6ES7155-6AU00-0BN0 | Article number of the module (e.g. of the interface module) |  |
| IM_SERIAL_NUMBER                         | Read (16 bytes) | -                  | Serial number (device-specific)                             |  |
| IM_HARDWARE_REVISION                     | Read (2 bytes)  | 1                  | Corresponding HW version                                    |  |
| IM_SOFTWARE_REVISION                     | Read            | Firmware version   | Provides information about the firmware                     |  |
| SWRevisionPrefix                         | (1 byte)        | V                  | version of the module                                       |  |
| IM_SWRevision_Functional_<br>Enhancement | (1 byte)        | 00 - FFн           |                                                             |  |
| IM_SWRevision_Bug_Fix                    | (1 byte)        | 00 - FFн           |                                                             |  |

| Identification data                              | Access                                           | Default              | Explanation                                                                 |  |  |
|--------------------------------------------------|--------------------------------------------------|----------------------|-----------------------------------------------------------------------------|--|--|
| IM_SWRevision_Internal_     Change               | (1 byte)                                         | 00 - FF <sub>H</sub> |                                                                             |  |  |
| IM_REVISION_COUNTER                              | Read (2 bytes)                                   | 0000н                | Provides information about parameter<br>changes on the module<br>(not used) |  |  |
| IM_PROFILE_ID                                    | Read (2 bytes)                                   | 0000н                | Generic Device                                                              |  |  |
| IM_PROFILE_SPECIFIC_TYPE                         | Read (2 bytes)                                   | 0005н                | Interface modules/BusAdapters                                               |  |  |
|                                                  |                                                  | 0003н                | I/O modules and motor starters                                              |  |  |
|                                                  |                                                  | 0001н                | CPU                                                                         |  |  |
| IM_VERSION                                       | Read                                             | 0101 <sub>Н</sub>    | Provides information on the version of                                      |  |  |
| IM_Version_Major                                 | (1 byte)                                         |                      | the identification data                                                     |  |  |
| IM_Version_Minor                                 | (1 byte)                                         | -                    |                                                                             |  |  |
| IM_SUPPORTED                                     | Read (2 bytes)                                   | 000Ен                | Provides information about the available identification data (I&M1 to I&M3) |  |  |
| Maintenance data 1: (data record                 | Maintenance data 1: (data record index AFF1 hex) |                      |                                                                             |  |  |
| IM_TAG_FUNCTION                                  | Read/write (32<br>bytes)                         | -                    | Enter a module identifier here that is unique plant-wide.                   |  |  |
| IM_TAG_LOCATION                                  | Read/write (22<br>bytes)                         | -                    | Enter the installation location of the module here.                         |  |  |
| Maintenance data 2: (data record index AFF2 hex) |                                                  |                      |                                                                             |  |  |
| IM_DATE                                          | Read/write (16<br>bytes)                         | YYYY-MM-DD HH:MM     | Enter the installation date of the module here.                             |  |  |
| Maintenance data 3: (data record index AFF3 hex) |                                                  |                      |                                                                             |  |  |
| IM_DESCRIPTOR                                    | Read/write (54<br>bytes)                         | -                    | Enter a comment describing the module.                                      |  |  |

#### Reading I&M data records with data record 255 (distributed via PROFIBUS DP)

The modules support standardized access to identification data via DS 255 (index 65000 to 65003). For further information on the DS 255 data structure, refer to the specifications of the Profile Guidelines Part 1: Identification & Maintenance Functions, Order No.: 3.502, Version 2.1, May 2016

## 11.11.3 Example: Read out firmware version of the CPU with Get\_IM\_Data

#### Automation task

You want to check whether the modules in your automation system have the current firmware. You can find the firmware version of the modules in the I&M0 data. The I&M0 data is the basic information for a device. The I&M0 data contains information such as:

- Manufacturer ID
- Order number, serial number
- Hardware and firmware version

To read out the I&M0 data, use the "Get\_IM\_Data" instruction. You read the I&M0 data of all the modules in the user program of the CPU using "Get\_IM\_Data" instructions and store it in a data block.

#### Conditions and parameters

To read out the I&M data of the CPU, use the following block parameters of the "Get\_IM\_Data" instruction:

- LADDR: Enter the HW ID of the module at the block parameter "LADDR".
- IM\_TYPE: Enter the I&M data number (e.g. "0" for I&M0 data) at the "IM\_TYPE" block parameter.
- DATA: Area for storing the read I&M data (e.g. in a global data block). Store I&M0 data in an area of data type "IM0\_Data".

This example shows you how to read out the I&M0 data of an ET 200SP CPU. To read out the I&M0 data of a different module, simply use the HW ID of the module at the LADDR parameter.

#### Solution

Proceed as follows to read out the I&M0 data of the CPU:

- 1. Create a global data block to store the I&M0 data.
- 2. Create a structure of the data type "IM0\_Data" in the global data block. You can assign any name to the structure ("imData") in this case.

| RL OIL Get MLDate |          |            |
|-------------------|----------|------------|
| Lacus .           | 088.5994 | Line years |
| ng + them:        |          |            |
| / 44 + + mOwn     | Millen   |            |
| 1 📢 + . Are       | (local - | Addres.    |
| i and a beauty    | i Real   | alies.     |
| 1 40 4 4444       | Highl I  | 100        |
| i st + incar      | . Sheet  | 10 10 m    |

Figure 11-13 Example: Data block for I&M data

t

- 3. Create the "Get\_IM\_Data" instruction in the user program, e.g. in OB 1.
- 4. Connect the "Get\_IM\_Data" instruction as follows:

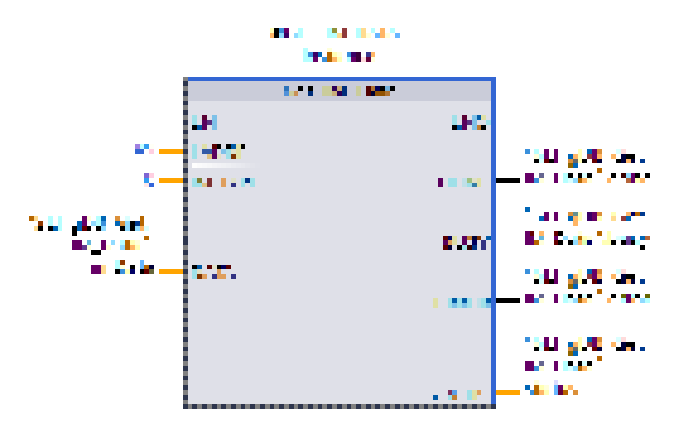

Figure 11-14 Example: Calling the "Get\_IM\_Data" instruction

5. Call the "Get\_IM\_Data" instruction in the user program.

#### Result

The "Get\_IM\_Data" instruction has stored the I&M0 data in the data block.

You can view the I&M0 data online in STEP 7, for example, in the data block with the "Monitor all" button. The CPU in the example is a 1512SP-1 PN (6ES7512-1DK01-0AK0) with the firmware version V2.5.

|       | 146 | 14 |                              | (beautype)   | Januarian - | Monitos estas       |
|-------|-----|----|------------------------------|--------------|-------------|---------------------|
| 1 0   | 10  | De | (A)                          |              |             |                     |
| 1 0   |     | •  | erOva .                      | AND OWN      | T           |                     |
| 1 4   |     | ÷. | Merchology (2)               | Unv.         | -           | 42                  |
| 1 -0  |     | ÷  | Delet JO                     | hilling bell |             | MEAT STOREMENT.     |
| 1.00  |     | ÷. | david_birther                | Antiquist .  |             | N CERESING OF SHEEP |
| 1.44  |     | ۰. | Herbert, Bretter             | Low          |             | 1                   |
| 1 0   |     | ۰. | P. Laffacter, Britanter      | Mightener.   |             |                     |
| 1 0   |     |    | • Tay                        | One          |             | 2                   |
| 1.14  |     |    | <ul> <li>Matchiel</li> </ul> | USAN:        |             | 1                   |
| 18-03 |     |    | <ul> <li>high</li> </ul>     | Losie .      |             | 1.                  |
| 12.43 |     |    | t steeds -                   | 18hr         |             | 4                   |
| 1.0   |     | ۰. | Sandrider, Colorest          | 100          |             | 6                   |
| 2.4   |     | ۰. | Parin_C                      | 0.00         |             | 9                   |
| 18 10 |     | ۰. | Partie Specially.            | Line 1       | - 2         | 0                   |
| 100   |     | 1  | B.30984                      | 19-11        | 2.47        | 1540101             |
| 10-01 |     | а. | Maggerid                     | (Mod         | they.       | TRADUCT C           |
| 11.41 |     |    | Acre                         | hind         | Aste.       | 101                 |
| 10.00 | 1   |    | Naty.                        | ited         | (Mary)      | 64118               |
| 10.00 |     |    | 10.00                        | Book .       | -14000      | SALES.              |
| 28.43 |     |    | DOM: N                       | Start 1      | 1000        | reaction.           |

Figure 11-15 Example: I&M0 data of an ET 200SP CPU

11.12 Shared commissioning of projects

# 11.12 Shared commissioning of projects

#### **Team Engineering**

In Team Engineering several users from various engineering systems work on a project at the same time and access one ET 200SP CPU.

The users can edit separate parts of a master project independently of one another at the same time. The changes of the other editors are displayed in a synchronization dialog during the loading of the configuration in the CPU and synchronized automatically, if possible.

Certain online functions can also be executed at the same time from several engineering systems on a shared CPU, such as:

- Monitoring blocks on the CPU
- Modifying blocks on the CPU
- Trace functions

You can find detailed information on the topic of Team Engineering in the STEP 7 online help.

# Maintenance

# 12.1 Removing and inserting I/O modules/motor starters (hot swapping)

#### Introduction

The ET 200SP distributed I/O system supports removal and insertion of I/O modules and motor starters (hot swapping) during operation (RUN mode):

- CPU/interface module HF, HS: You can remove and insert any number of I/O modules/motor starters.
- ST, BA interface module: You can only remove and insert one I/O module/motor starter.

This section provides further information on removing and inserting I/O modules/motor starters.

I/O modules/motor starters must not be removed or inserted during operation (RUN operating state) in hazardous areas.

## Requirements

The following table describes which modules you may insert and remove under which conditions:

Table 12-1 Removal and insertion of modules

| Modules                  | Removal and insertion | Conditions                                                                                                    |
|--------------------------|-----------------------|----------------------------------------------------------------------------------------------------|
| CPU                      | No                    |                                                                                                    |
| BusAdapter               | No                    |                                                                                                    |
| CM DP module             | No                    |                                                                                                    |
| Interface module         | No                    |                                                                                                    |
| I/O modules              | Yes                   | Digital output modules: Only when load is switched off                                                                                                    |
|                          |                       | <ul> <li>Digital modules: For load voltage above the safe extra-low voltage: Only with<br/>switched off load voltage supply</li> </ul>                                                                                                    |
|                          |                       | Technology modules: Only with switched off supply voltage L+                                                                                                    |
|                          |                       | Al Energy Meter ST:                                                                                                    |
|                          |                       | <ul> <li>Only when measuring voltage on primary side is switched off, or</li> </ul>                                                                                                    |
|                          |                       | <ul> <li>Without the special current transformer terminal, measuring voltage and load<br/>current must be through the converters, which means the machine or the load<br/>must be switched off in the process. With the special terminal, the process<br/>can continue because the current transformer is isolated safely. However, the<br/>measuring voltage on the module, at connections UL1-UL3, still needs to be<br/>isolated.</li> </ul> |
| PotDis-<br>TerminalBlock | Yes                   | Only in de-energized state.                                                                                                    |
| Motor starter            | Yes 1)                | Only when the load is disconnected; when switched on, the motor starter switches off automatically when the rotary interlock is operated.                                                                                                    |
| Server module            | No                    |                                                                                                    |

1) The motor starter also counts as removed in the parking position

12.1 Removing and inserting I/O modules/motor starters (hot swapping)

#### NOTICE

#### Risk of hazardous system states

If you remove and insert digital output modules with the load switched on or technology modules with the supply voltage switched on, this can result in hazardous system states.

The ET 200SP distributed I/O system or the connected sensors may be damaged as a result.

Therefore, a digital output module may only be inserted and removed when the load is switched off and a technology module may only be inserted and removed when the supply voltage is switched off.

## NOTICE

#### Risk of hazardous system states

If you remove and insert the AI Energy Meter ST with the primary-side voltage switched on at the current transformer, this can result in hazardous system states.

The ET 200SP distributed I/O system may be damaged as a result.

For this reason, remove and insert the AI Energy Meter ST only in the following cases:

- When measuring voltage is switched off on the primary side, or
- When a special current transformer terminal is used that short-circuits the secondary side of the transformer when the module is removed

Do not remove or insert the AI Energy Meter ST until you have removed this current transformer terminal. With the special terminal, the process can continue because the current transformer is isolated safely. However, the measuring voltage on the module at the connections UL1-UL3 still needs to be isolated.

# WARNING

#### Risk of injury from automatic restart

Inserting a motor starter can result in dangerous system states. The motor starter can restart again autonomously if an ON command is active.

This can result in serious injury caused by connected devices that are automatically started up.

Withdraw and insert a motor starter only after disconnecting the load.

## Removing and inserting I/O module or motor starter with CPU/interface module HF, HS

You can remove and insert any number of I/O modules/motor starters during operation. The CPU/interface module and the inserted I/O modules/motor starters remain in operation.

#### NOTICE

#### Reaction of the CPU to removal and insertion of the ET 200SP server module

Please note that the backplane bus is deactivated when you remove the server module, regardless of the CPU operating state. Also note that the outputs do not adopt their configured substitute value behavior when you remove the server module.

This means you should not remove the server module when the CPU is in STARTUP, RUN and STOP modes. If you have nevertheless removed the server module, perform a POWER OFF/POWER ON after you have inserted the server module again.

#### Removing and inserting BusAdapter or CM DP module

Do not remove or insert the BusAdapter or CM DP module when the supply voltage is switched on. If you have removed the BusAdapter or the CM DP module after CPU startup, the supply voltage of the BusAdapter or the CM DP module is switched off automatically. To switch on the supply voltage again, you need to perform a POWER OFF/POWER ON after inserting the BusAdapter/CM DP module.

#### Removing and inserting I/O module or motor starter with interface module ST, BA

- 1. You can remove **one** I/O module/**one** motor starter during operation. If you remove another I/O module/motor starter, this results in a station stop of the ET 200SP distributed I/O system:
  - All I/O modules/motor starters of the ET 200SP distributed I/O system fail → Substitute value behavior.
  - The interface module continues to exchange data with the IO controller and report diagnostics.

#### Note

If you want to replace several I/O modules/motor starters during operation, you must replace them one after the other.

2. If you insert all but one of the I/O modules/motor starters withdrawn during operation, all I/O modules will start up again.

#### Note

I/O modules/motor starters inserted in empty slots and then removed are also regarded as withdrawn during operation.

12.1 Removing and inserting I/O modules/motor starters (hot swapping)

3. After a POWER OFF/POWER ON of the supply voltage 1L+ of the interface module, all available I/O modules/motor starters start up again in line with the configuration. Evaluation of the I/O modules/motor starters removed during operation starts again (see 1).

#### **Removing I/O modules**

To remove an I/O module, follow these steps:

- 1. Simultaneously press the top and bottom release buttons of the I/O module.
- 2. Pull the I/O module out of the BaseUnit, parallel in a forward direction.

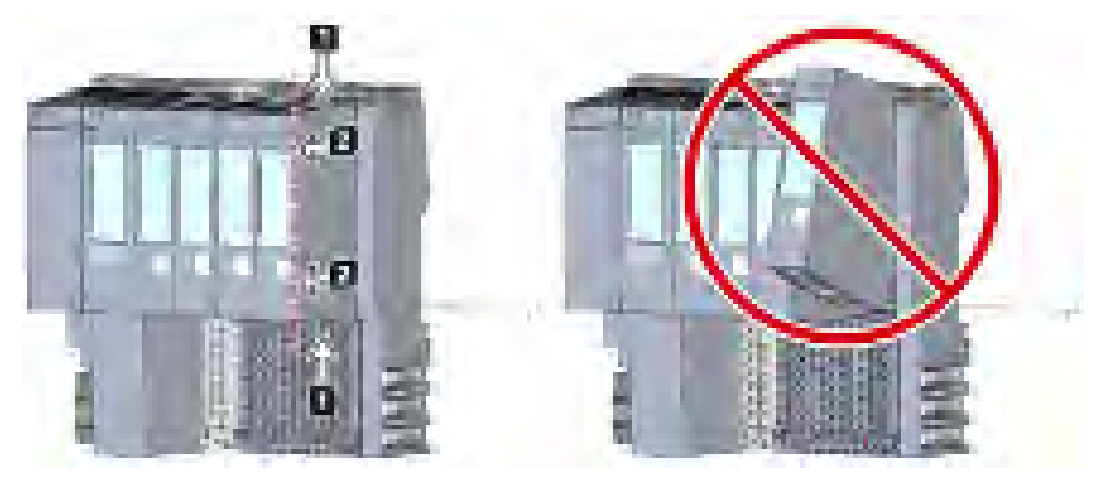

Figure 12-1 Removing I/O modules

#### See also

Interface modules (http://support.automation.siemens.com/WW/view/en/55683316/133300)

# 12.2 Changing the type of an I/O module

#### Introduction

The coding element is a two-part element. When shipped from the factory, both parts are in the I/O module. When an I/O module is installed for the first time, a part of the coding element clicks into the BaseUnit. This mechanically prevents the insertion of a different module type.

There are two versions of the ET 200SP distributed I/O system:

- Mechanical coding element: Ensures the mechanical coding described above.
- Electronic coding element: In addition to the above-mentioned mechanical coding, this
  version also has an electronic, rewritable memory for module-specific configuration data
  (such as the F-destination address for fail-safe modules, parameter data for IO link
  master).

#### Requirement

Refer to section Application planning (Page 33).

#### NOTICE

#### Do not manipulate the coding element

Making changes to the coding element may cause dangerous conditions in your plant and/or result in damage to the outputs of the ET 200SP distributed I/O system.

To avoid physical damage, do not manipulate the coding.

#### Changing the type of an I/O module

You have already removed the I/O module.

To make a type change for an I/O module, follow these steps:

- 1. Push the coding element out of the BaseUnit using a screwdriver.
- 2. Put the coding element back onto the removed I/O module.

12.3 Replacing an I/O module

- 3. Insert the new I/O module (other module type) into the BaseUnit until you hear it click into place.
- 4. Label the new I/O module.

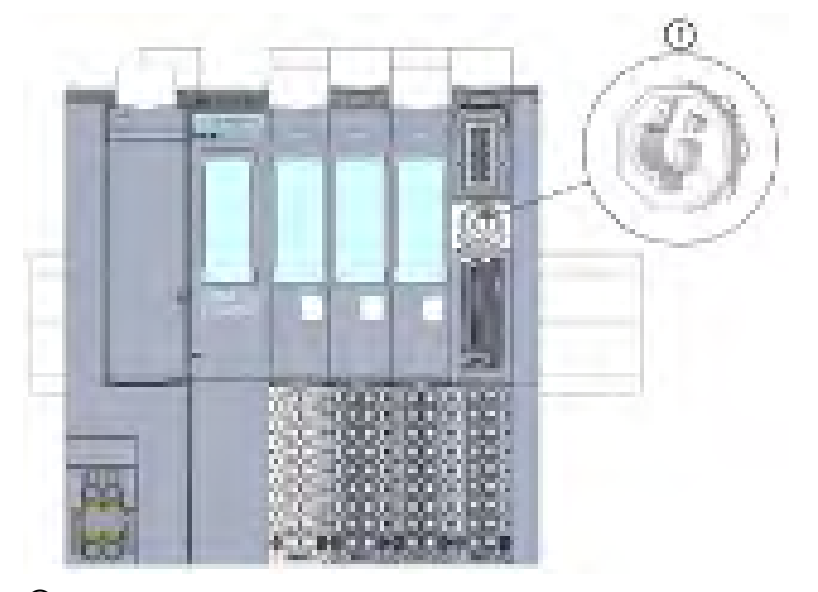

Coding element
 Figure 12-2 Changing the type of an I/O module

# 12.3 Replacing an I/O module

#### Introduction

When an I/O module is installed for the first time, a part of the coding element clicks into the BaseUnit. When you replace an I/O module with the same type of module, the correct coding element is already present in the BaseUnit.

#### Requirement

Refer to section Application planning (Page 33).

#### Replacing an I/O module

You have already removed the I/O module.

To replace an I/O module, follow these steps:

- 1. Remove the coding element (part) from the underside of the new I/O module.
- 2. Insert the new I/O module (same module type) into the BaseUnit until you hear it click into place.
- 3. Mark the new I/O module (labeling strip, equipment labeling plate).

# 12.4 Replacing a motor starter

The SIMATIC ET 200SP motor starter is wired.

To replace a SIMATIC ET 200SP motor starter, proceed as follows:

1. Turn the mechanical rotary interlock counter-clockwise to the assembly/disassembly position.

#### Note

#### **Operating position/READY**

Turn the mechanical rotary interlock out of the READY position only in the current-free state (motor off).

- 2. Remove the SIMATIC ET 200SP motor starter from the BaseUnit.
- 3. Assemble the new motor starter as described.

#### Note

#### Mounting the motor starter

You will find out how to mount the motor starter in chapter "Mounting/disassembly of motor starters (Page 118)".

# WARNING

#### Risk of injury from automatic restart

When you replace the motor starter, the motor starter can restart again autonomously if an ON command is active. This can result in property damage or serious injury caused by connected devices that are automatically started up.

Revoke the ON commands on the motor starter before replacing the motor starter.

# 

#### Protection against electrostatic charge

When handling and installing the SIMATIC ET 200SP motor starter, ensure protection against electrostatic charging of the components. Changes to the system configuration and wiring are only permissible after disconnection from the power supply.

12.5 Replacing the terminal box on the BaseUnit

## 12.5 Replacing the terminal box on the BaseUnit

#### Introduction

The terminal box is part of the BaseUnit. You can replace the terminal box if necessary. You do not need to dismantle the BaseUnit to do this.

The power and AUX buses of the potential group are not interrupted when you replace the terminal box.

#### Requirements

- The BaseUnit is mounted, wired and fitted with an I/O module.
- The terminal may only be replaced when the supply voltage is switched off.

#### **Required tools**

3 to 3.5 mm screwdriver

#### Procedure

Watch the video sequence: "Replace terminal box on BaseUnit" (http://support.automation.siemens.com/WW/view/en/95886218)

Proceed as follows to replace the terminal box on a BaseUnit:

- 1. If present, turn off the supply voltage on the BaseUnit.
- 2. Simultaneously press the top and bottom release buttons of the I/O module and pull the module out of the BaseUnit.
- 3. Disconnect the wiring on the BaseUnit.
- 4. The release button of the terminal box is located on the underside of the BaseUnit. Use a screwdriver to push in the small opening at an angle from above.
- 5. Swivel the screwdriver slightly upwards to loosen the locking mechanism of the terminal box and lever the terminal box up out of the BaseUnit at the same time.
- 6. Remove the coding element (part) from the terminal box and press it onto the coding element (part) of the I/O module that you removed in step 2.
- 7. Insert the new terminal box into the BaseUnit at the top and swivel it downwards until it clips into the BaseUnit.
- 8. Wire up the BaseUnit.

12.5 Replacing the terminal box on the BaseUnit

9. Insert the I/O module into the BaseUnit.

10.Switch on a supply voltage on the BaseUnit.

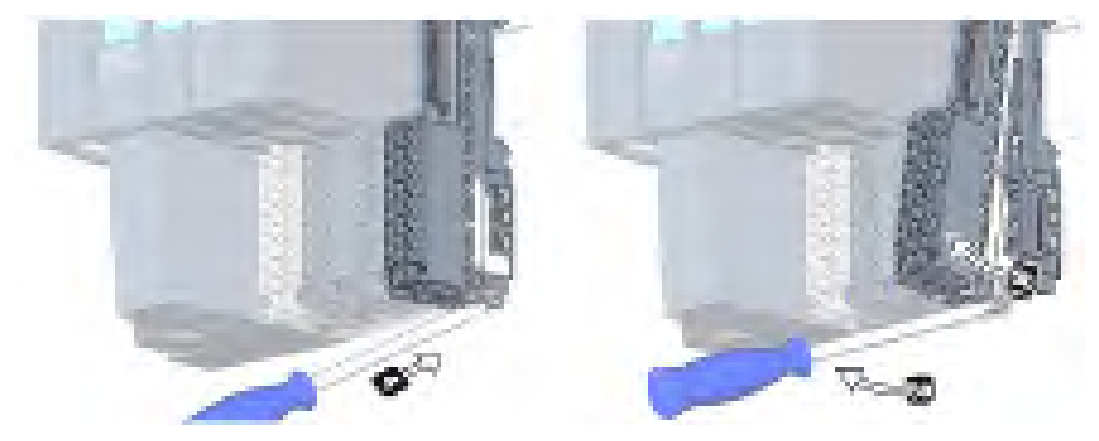

Figure 12-3 Replacing the terminal box on the BaseUnit

12.6 Firmware update

## 12.6 Firmware update

#### Introduction

During operation it may be necessary to update the firmware (e.g. to extend the available functions).

Update the firmware of the CPU/interface module and the I/O modules using firmware files. The retentive data is retained after the firmware has been updated.

#### Requirement

Modules with firmware version V0.0.0 do not support the "firmware update" function.

 You have downloaded the file(s) for the firmware update from the Product Support (https://support.industry.siemens.com/cs/ww/en/ps) web page.

On this web page, select:

 Automation Technology > Automation Systems > Industrial Automation Systems SIMATIC > SIMATIC ET 200 I/O Systems > ET 200 systems for the cabinet > ET 200SP.

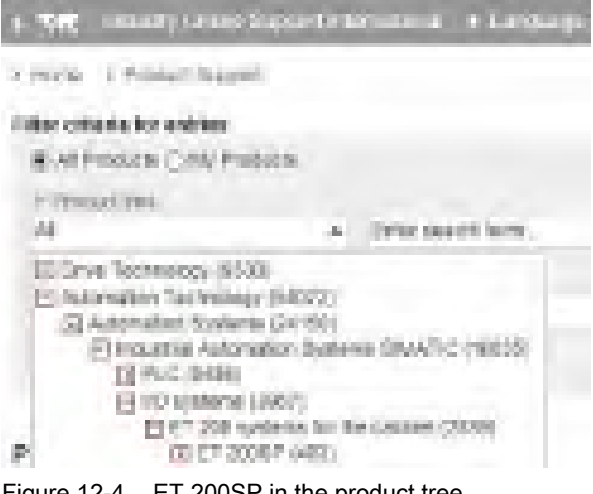

Figure 12-4 ET 200SP in the product tree

From this position, navigate to the specific type of module that you want to update. To continue, click on the "Software downloads" link under "Support". Save the desired firmware update files.

## All Information on ET 2008P

| Press des sude                          |
|-----------------------------------------|
| Calific paralita da un paysien contrar  |
| Les la madmin                           |
| Superi                                  |
| 2 Best el sugad                         |
| A 540                                   |
| <ul> <li>Solorana dana pada </li> </ul> |
| 25 Marcals 201 parallely methods and    |
| A Approximate A Continue on             |
| 21 geboles                              |
| 2 NET PR                                |
| A Favin                                 |
| Xee an address                          |
| la manag<br>Alamban 195 panlangga       |

Figure 12-5 Selecting the software downloads

- Before installing the firmware update, make sure that the modules are not being used.
- Modules with firmware version V0.0.0 do not support the "firmware update" function.

#### Note

#### Firmware update of I/O modules

The L+ supply voltage must be present on the module at the start of and during the firmware update.

#### Additional requirement for fail-safe modules

## WARNING

#### Check the firmware version for fail-safe approval

When using a new firmware version, always check that the version is approved for use in the module in question.

#### The attachments of the certificate

(<u>http://support.automation.siemens.com/WW/view/en/49368678/134200</u>) for SIMATIC Safety specify the firmware version that is approved.

12.6 Firmware update

#### Options for the firmware update

The following options are available for updating firmware:

- Online in STEP 7 via Online & Diagnostics
- Online in STEP 7 via accessible devices (PROFINET)
- Using a SIMATIC memory card (possible for CPU and central I/O modules)
- Via the integrated Web server (possible for CPU as well as centralized and distributed I/O modules)
- Online via the SIMATIC Automation Tool

#### Note

#### Firmware files of the CPU

If you perform a CPU update with STEP 7, you require STEP 7 (TIA Portal as of V13 Update 3).

The table below provides an overview of the media that can be used to update the firmware of a specific module.

| Table 12- 2 | Overview of firmware update options    |
|-------------|----------------------------------------|
|             | overview of infinituate apaate options |

| Firmware update                           | CPU             | Interface module | I/O module |
|-------------------------------------------|-----------------|------------------|------------|
| STEP 7 (TIA Portal)                       | ✓ <sup>1)</sup> | 1                | √          |
| STEP 7 (V5.5 SP2 or higher) <sup>2)</sup> |                 | 1                | ~          |
| Accessible devices                        | 1               | 1                | ~          |
| SIMATIC memory card                       | ✓               |                  | ~          |
| Web server of the CPU                     | 1               |                  | ~          |
| SIMATIC Automation Tool                   | 1               | 1                | <b>v</b>   |

1) V13 update 3 or higher

<sup>2)</sup> If the firmware files are only available in this format, you can also install the files using STEP 7 (TIA Portal) but not the SIMATIC memory card or the Web server.

#### Firmware update for the motor starter

The following options are available for updating firmware for the motor starter.

- Online via PROFINET IO/PROFIBUS DP (with STEP 7)
- Via the integrated Web server (possible for CPU as well as centralized and distributed I/O modules)
- With the TIA Portal:
  - As of SIMATIC STEP 7 V13 SP1 with installed HSP for the ET 200SP motor starter
  - SIMATIC STEP 7 V14 and higher

Over a SIMATIC memory card

- With SIMATIC STEP 7 version V5.5 SP4 and higher
- For fail-safe motor starters with the TIA Portal Version V14 SP1 or higher and installed HSP.

#### Note

The firmware update for fail-safe motor starters must take place in a separate ET 200SP system in which only the fail-safe motor starter that is to be updated is inserted.

#### Installation of the firmware update

## WARNING

#### Risk of impermissible system states

The CPU switches to STOP mode or the interface module to "station failure" as a result of the firmware update being installed. STOP or station failure can have an adverse effect on the operation of an online process or a machine.

Unexpected operation of a process or a machine can lead to fatal or severe injuries and/or to material damages.

Make sure that the CPU/interface module is not executing any active process before installing the firmware update.

12.6 Firmware update

#### Procedure online in STEP 7 via Online & Diagnostics

Requirements: There is an online connection between the CPU/module and PG/PC.

Proceed as follows to perform an online firmware update via STEP 7:

- 1. Select the module in the device view.
- 2. Select the "Online & diagnostics" command from the shortcut menu.
- 3. Select the "Firmware update" group in the "Functions" folder.
- 4. Click the "Browse" button to select the path to the firmware update files in the "Firmware update" area.
- 5. Select the suitable firmware file. The table in the firmware update area lists all modules for which an update is possible with the selected firmware file.
- 6. Click the "Run update" button. If the module can interpret the selected file, the file is downloaded to the module.

#### Updating the firmware

The "Run firmware after update" check box is always selected.

When the loading process is complete, the CPU adopts the firmware and then operates with this new firmware.

#### Note

If a firmware update is interrupted, you need to remove and insert the module before starting the firmware update again.

#### Procedure online in STEP 7 via accessible devices

To perform a firmware update online via accessible devices, follow these steps:

- 1. From the "Online" menu, select the "Accessible devices" menu item.
- 2. In the "Accessible devices" dialog, search for the accessible devices for the selected PROFINET interface.
- 3. To go to a device in the project tree, select the desired device from the list of accessible devices and click the "Show" button.
- 4. In the project tree, select the "Online & diagnostics" option of the relevant device and perform the firmware update under the category "Functions/Firmware Update" (CPU, Local modules).

#### Procedure using the SIMATIC memory card

To perform a firmware update using the SIMATIC memory card, follow these steps:

- 1. Insert a SIMATIC memory card into the SD card reader of your programming device/computer.
- 2. To store the update file on the SIMATIC memory card, select the SIMATIC memory card in the "Card Reader/USB memory" folder in the project tree.
- 3. Select the "Card Reader/USB memory > Create firmware update memory card" command in the "Project" menu.
- 4. Use a file selection dialog to navigate to the firmware update file. In a further step you can decide whether you want to delete the content of the SIMATIC memory card or whether you want to add the firmware update files to the SIMATIC memory card.
- 5. Insert the SIMATIC memory card with the firmware update files into the CPU.

# Point to note when updating firmware for analog modules and the IO-Link Master CM 4xIO-Link communication module

If you want to update firmware for analog modules or the IO-Link Master CM 4xIO-Link communication module, you must supply a load current of 24 V DC to the modules through the infeed element.

#### Procedure

- 1. Remove any inserted SIMATIC memory card.
- 2. Insert the SIMATIC memory card with the firmware update files into the CPU.
- 3. The firmware update begins shortly after the SIMATIC memory card has been inserted.
- 4. Remove the SIMATIC memory card after the firmware update has been completed. The RUN LED on the CPU lights up yellow, the MAINT LED flashes yellow.

If you want to use the SIMATIC memory card later as a program card, delete the firmware update files manually.

#### Note

If your hardware configuration contains several modules, the CPU updates all affected modules in the slot sequence, which means in ascending order of the module position in the STEP 7 device configuration.

#### Note

#### Memory size of the SIMATIC memory card

If you perform a firmware update via the SIMATIC memory card, you must use a large enough card based on the CPU used and the associated I/O modules.

Note the specified file sizes of the update files when downloading them from Siemens Industry Online Support. The file size information is especially important when you perform the firmware update not only for the CPU but also for the associated I/O modules, communication modules, etc. The total size of the update files must not exceed the available memory size of your SIMATIC memory card.

You can find more information on the capacity of SIMATIC memory cards in the section Accessories/spare parts (Page 291)and in the function manual Structure and use of the CPU memory (https://support.industry.siemens.com/cs/de/en/view/59193101).

12.6 Firmware update

#### Procedure: via the integrated Web server

The procedure is described in the Web server (http://support.automation.siemens.com/WW/view/en/59193560) function manual.

#### Procedure: online via the SIMATIC Automation Tool

The procedure is described in the SIMATIC Automation Tool (<u>https://support.industry.siemens.com/cs/ww/en/view/98161300</u>) manual (included in the SIMATIC Automation Tool).

#### Behavior during the firmware update

Note the following behavior of the relevant I/O module when carrying out a firmware update:

- The DIAG LED display flashes red.
- The I/O module retains its current diagnostic status.
- Diagnostics alarm: Channel temporarily unavailable (error code 31<sub>D</sub>/1F<sub>H</sub>)
- All outputs are in a current-free/voltage-free state

Note the following behavior when carrying out the firmware update of the motor starter:

- RN flashes green and ER flashes red.
- ST/OL flashes green and MAN flashes yellow.
- The motor starter powers up after completion of the firmware update. Diagnoses are reset. The firmware update does not affect the TMM and the cooling time.
- The sensor supply of the DI module remains active.

#### Behavior after the firmware update

After the firmware update, check the firmware version of the updated module.

#### Reference

You will find more information on these procedures in the STEP 7 online help.

# 12.7 Resetting CPU/interface module (PROFINET) to factory settings

## 12.7.1 Resetting the CPU to factory settings

#### Introduction

The CPU can be reset to its delivery state using "Reset to factory settings". The function deletes all information saved internally on the CPU.

If you want to remove a PROFINET CPU and use it elsewhere with a different program, or put it into storage, we recommend that you reset the CPU to its factory settings. When restoring the factory settings, remember that you also delete the IP address parameters.

#### Recommendation

Put the CPU into its delivery state if:

- You remove a CPU and use it elsewhere with a different program
- You return the CPU to stock

When resetting to factory settings, remember that the IP address parameters are also deleted.

#### Options for resetting a CPU to factory settings

The following options are available for resetting the CPU to its factory settings:

- Using the mode selector
- Using STEP 7
- Using the SIMATIC Automation Tool

#### Procedure using the mode selector

Make sure that there is no SIMATIC memory card in the CPU and that the CPU is in STOP mode (the RUN/STOP LED is lit yellow).

#### Note

#### Reset to factory settings ↔ Memory reset

The procedure described below also corresponds to the procedure for a memory reset:

- Selector operation with inserted SIMATIC memory card: CPU executes a memory reset
- Selector operation without inserted SIMATIC memory card: CPU executes reset to factory settings

12.7 Resetting CPU/interface module (PROFINET) to factory settings

Perform a reset to factory settings when there is no SIMATIC memory card inserted as follows:

1. Set the mode selector to the STOP position.

Result: The RUN/STOP LED lights up yellow.

- 2. Set the mode selector to the MRES position. Hold the mode selector in this position until the RUN/STOP LED lights up for the second time and remains lit (this takes 3 seconds). After this, release the switch.
- 3. Within the next three seconds, switch the mode selector back to the MRES position, and then back to STOP again.

Result: The CPU executes the "Reset to factory settings", during which time the RUN/STOP LED flashes yellow. When the RUN/STOP LED lights up yellow, the CPU has been reset to factory settings and is in the STOP mode. The "Reset to factory settings" event is entered in the diagnostics buffer.

#### Note

The IP address of the CPU is also deleted when the CPU is reset to the factory settings through the mode selector.

For information on the memory reset of the CPU, refer to the section CPU memory reset (Page 213).

#### Procedure using STEP 7

Make sure that an online connection to the CPU exists.

To reset a CPU to factory settings using STEP 7, follow these steps:

- 1. Open the Online and Diagnostics view of the CPU.
- 2. In the "Functions" folder, select the "Reset to factory settings" group.
- 3. If you want to keep the IP address, select the "Retain IP address" option button. If you want to delete the IP address, select the "Reset IP address" option button.

#### Note

"Delete IP address" deletes all IP addresses, regardless of how you established the online connection.

If there is a SIMATIC memory card inserted, selecting the "Delete IP address" option has the following effect:

- The IP addresses are deleted and the CPU is reset to factory settings.
- The configuration (including IP address) on the SIMATIC memory card is then downloaded to the CPU. If there is no saved configuration (because the SIMATIC memory card has been cleared or formatted, for example), no new IP address is assigned.
- 4. Click the "Reset" button.

5. Click "OK" in response to the confirmation prompts.

Result: The CPU executes the "Reset to factory settings", during which time the RUN/STOP LED flashes yellow. When the RUN/STOP LED lights up yellow, the CPU has been reset to factory settings and is in the STOP mode. The "Reset to factory settings" event is entered in the diagnostics buffer.

#### Procedure using the SIMATIC Automation Tool

The procedure is described in the SIMATIC Automation Tool (<u>https://support.industry.siemens.com/cs/ww/en/view/98161300</u>) manual (included in the SIMATIC Automation Tool).

#### Result after resetting to factory settings

The following table provides an overview of the contents of the memory objects after the reset to factory settings.

|  | Table 12- 3 | Result after resetting to factory settings |
|--|-------------|--------------------------------------------|
|--|-------------|--------------------------------------------|

| Memory object                                                                                | Content                                                                                            |
|----------------------------------------------------------------------------------------------|----------------------------------------------------------------------------------------------------|
| Actual values of the data blocks, instance data blocks                                       | Initialized                                                                                        |
| Bit memory, timers and counters                                                              | Initialized                                                                                        |
| Certain retentive tags from technology objects (e.g. adjustment values of absolute encoders) | Initialized                                                                                        |
| Diagnostics buffer entries                                                                   | Initialized                                                                                        |
| IP address                                                                                   | Depends on the procedure:                                                                          |
|                                                                                              | Using mode switch: is deleted                                                                      |
|                                                                                              | Using STEP 7: Depending on the setting of the "Keep IP address"/"Delete IP address" option buttons |
| Device name                                                                                  | Is set to "CPU"                                                                                    |
| Counter readings of the runtime meters                                                       | Initialized                                                                                        |
| Time of day                                                                                  | Is set to "00:00:00, 01.01.2012"                                                                   |

If a SIMATIC memory card was inserted prior to the factory reset, the CPU downloads the configuration contained on the SIMATIC memory card (hardware and software). A configured IP address then becomes valid again.

#### Reference

Additional information on the topic "Resetting to factory settings" can be found in the Structure and use of the CPU memory (<u>http://support.automation.siemens.com/WW/view/en/59193101</u>) function manual, section on memory areas and retentivity, and in the STEP 7 online help.

12.7 Resetting CPU/interface module (PROFINET) to factory settings

## 12.7.2 Resetting interface module (PROFINET IO) to factory settings

#### Function

The "Reset to factory settings" function returns the interface module (PROFINET) to its delivery state.

#### **Reset options**

- Using STEP 7 (online via PROFINET IO)
- Using a reset button on the interface module (on rear). Exception: The IM 155-6 PN BA does not have this reset button. See section Resetting the interface module (PROFINET IO) to factory settings with a RESET button (Page 253).

#### Procedure using STEP 7

To reset an interface module to factory settings using STEP 7, follow these steps:

Make sure that an online connection to the interface module exists.

- 1. Open the online and diagnostics view of the interface module.
- 2. In the "Functions" folder, select the "Reset to factory settings" group.
- 3. Click the "Reset" button.
- 4. Click "OK" in response to the confirmation prompt.

Result: The interface module then performs "Reset to factory settings".

#### Result after resetting to factory settings

The following table shows the values of the interface module properties after a factory reset:

Table 12-4 Properties of the interface module as shipped

| Properties       | Value                                    |
|------------------|------------------------------------------|
| Parameters       | Default setting                          |
| IP address       | Not available                            |
| Device name      | Not available                            |
| MAC address      | Available                                |
| I&M data         | Identification data (I&M0) available     |
|                  | Maintenance data (I&M1, 2, 3, 4) reset * |
| Firmware version | Available                                |

#### Note

#### Failure of downstream stations is possible

Downstream stations on a bus segment can fail when the factory settings are restored on an interface module.

#### Note

#### Behavior of the installed I/O modules during reset to factory settings

The I/O modules of the ET 200SP distributed I/O system assume the unconfigured state after a reset to factory settings. The interface module does not acquire any input data and does not output any output data.

#### Reference

You will find more information on the procedure in the STEP 7 online help.

# 12.7.3 Resetting the interface module (PROFINET IO) to factory settings with a RESET button

#### Requirement

The supply voltage to the interface module is turned on.

#### **Required tools**

3 to 3.5 mm screwdriver (for resetting with a RESET button)

#### Procedure

Proceed as follows to reset an interface module to factory settings by means of the RESET button:

- 1. Remove the interface module from the mounting rail (see Mounting the CPU/interface module (Page 69)) and swivel it downwards.
- The RESET button is located on the rear of the interface module behind a small opening: Press a screwdriver into the small opening for at least 3 seconds to activate the RESET button.

12.7 Resetting CPU/interface module (PROFINET) to factory settings

- 3. Install the interface module back on the mounting rail (see Mounting the CPU/interface module (Page 69)).
- 4. Assign parameters to the interface module again.

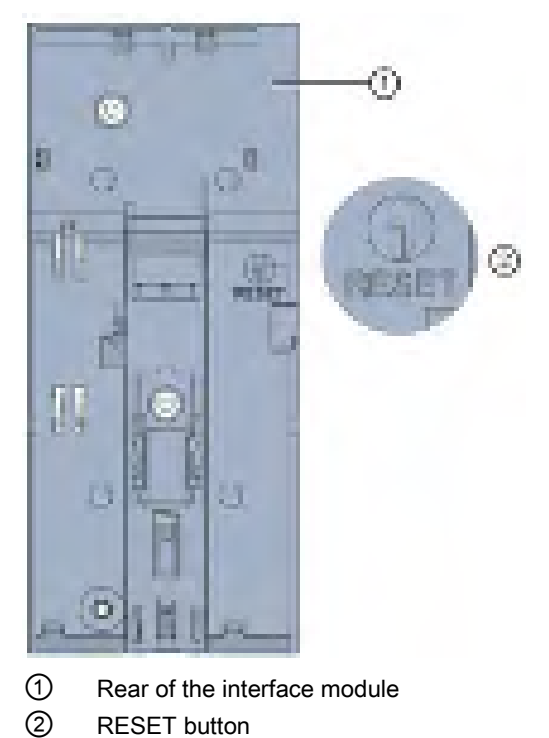

Figure 12-6 RESET button

## 12.8 Reaction to faults in fail-safe modules and fail-safe motor starters

#### Safe state (safety concept)

The basic principle behind the safety concept is the existence of a safe state for all process variables.

#### Note

For digital F-modules, this safe state is the value "0". This applies to both sensors and actuators. In the case of the fail-safe motor starters, the load is shut down in a fail-safe manner.

#### Fault reactions and startup of the F-system

The safety function means that fail-safe modules use substitute values (safe state) instead of process values (**passivation of the fail-safe module**) in the following situations:

- When the F-system is started up
- If errors are detected during safety-related communication between the F-CPU and the F-module via the PROFIsafe safety protocol (communication error)
- If F-I/O faults or channel faults are detected (e.g. crossover or discrepancy errors)

Detected faults are written to the diagnostic buffer of the F-CPU and communicated to the safety program in the F-CPU.

F-modules cannot save errors as retentive data. After a POWER OFF / POWER ON, any faults still existing are detected again during startup. However, you have the option of saving faults in your safety program.

# WARNING

For channels that you set to "deactivated" in STEP 7, no diagnostic response or error handling is triggered when a channel fault occurs, not even when such a channel is affected indirectly by a channel group fault ("Channel activated/deactivated" parameter).

#### Remedying faults in the F-system

To remedy faults in your F-system, follow the procedure described in IEC 61508-1:2010 section 7.15.2.4 and IEC 61508-2:2010 section 7.6.2.1 e.

The following steps must be performed:

- 1. Diagnosing and repairing the fault
- 2. Revalidation of the safety function
- 3. Recording in the service report

12.8 Reaction to faults in fail-safe modules and fail-safe motor starters

#### Substitute value output for fail-safe modules

In the case of F-modules with inputs, if there is passivation, the F-system provides substitute values (0) for the safety program instead of the process data pending at the fail-safe inputs.

In the case of F-modules with outputs, if there is passivation, the F-system transfers substitute values (0) to the fail-safe outputs instead of the output values provided by the safety program. The output channels are de-energized. This also applies when the F-CPU goes to STOP mode. Assignment of substitute values is not possible.

Substitute values are used either for the relevant channel only or for all channels of the relevant failsafe module depending on:

- The F-system used
- The type of error that occurred (F-I/O, channel fault or communication error)
- The F-module parameter assignment

#### Reintegration of a fail-safe module

The system changes from fail-safe to process values (reintegration of an F-module) either automatically or only after user acknowledgment in the safety program. If channel faults occur, it may be necessary to remove and reinsert the F-module. A detailed listing of faults requiring removal and insertion of the F-module can be found in the section Diagnostic messages of the respective F-module.

After reintegration, the following occurs:

- In the case of an F-module with inputs, the process data pending at the fail-safe inputs is made available to the safety program again
- In the case of an F-module with outputs, the output values provided in the safety program are transferred to the fail-safe outputs again

#### Additional information on passivation and reintegration

For additional information on passivation and reintegration of F-I/O, refer to the SIMATIC Safety, Configuring and Programming (http://support.automation.siemens.com/WW/view/en/54110126) manual.

#### Behavior of the fail-safe module with inputs in the event of a communication disruption

F-modules with inputs respond differently to communication errors compared to other errors.

If a communication error is detected, the current process values remain set at the inputs of the F-module. There is no passivation of the channels. The current process values are passivated in the F-CPU.

## 12.9 Maintenance and repair

The components of the SIMATIC ET 200SP system are maintenance-free.

#### Note

Repairs to a SIMATIC ET 200SP system may only be carried out by the manufacturer.

# 12.10 Warranty

To meet the conditions of the warranty, you must observe the safety and commissioning instructions.

# Test and service functions

## 13.1 Test functions

#### Introduction

You can test the flow of your user program on the CPU. You monitor signal states and values of tags, and preassign tags with values so that you can simulate specific situations for the program flow.

#### Note

#### Using test functions

The use of test functions can influence the program execution time and thus the cycle and response times of the controller to a slight extent (a few milliseconds).

#### Requirements

- There is an online connection to the relevant CPU.
- An executable program is in the CPU.

#### **Test options**

- Testing with program status
- Testing with breakpoints
- Testing with a watch table
- Testing with a force table
- Testing with PLC tag table
- Testing with data block editor
- Testing with the LED flash test
- Testing with trace function
#### Testing with program status

The program status allows you to monitor the execution of the program. You can display the values of operands and the results of logic operations (RLO) allowing you to recognize and fix logical errors in your program.

#### Note

#### Restrictions for the "Program status" function

The monitoring of loops can significantly increase the cycle time. The increase in cycle time depends on the following factors:

- The number of tags to be monitored
- The actual number of loops run through

## 

#### Testing with program status

A test with the "Program status" function can produce serious property damage and personal injury in the event of malfunctions or program errors.

Make sure that you take appropriate measures to exclude the risk of hazardous conditions occurring before running a test with the "Program status" function.

#### Testing with breakpoints

With this test option, you set breakpoints in your program, establish an online connection, and enable the breakpoints on the CPU. You then execute a program from one breakpoint to another.

Requirements:

• Setting breakpoints is possible in the programming language SCL or STL.

Testing with breakpoints provides you with the following advantages:

- Localization of logic errors step by step
- Simple and quick analysis of complex programs prior to actual commissioning
- Recording of current values within individual executed loops
- Use of breakpoints for program validation also possible in SCL/STL networks within LAD/FBD blocks

#### 13.1 Test functions

#### Note

#### Restriction during testing with breakpoints

- When you test with breakpoints, there is a risk of overwriting the cycle time of the CPU.
- If you are using technology objects and test them with breakpoints, the CPU switches to STOP mode.

#### Note

#### F-System SIMATIC Safety

The setting of breakpoints in the standard user program results in errors in the

safety program:

- Sequence of F cycle time monitoring
- Error in communication with the fail-safe I/O
- Error during safety-oriented CPU-CPU communication
- Internal CPU error

If you still wish to use breakpoints for testing, you must deactivate

the safety mode beforehand. This will result in the following errors:

- Error in communication with the fail-safe I/O
- Error during safety-oriented CPU-CPU communication

#### Testing with watch tables

The following functions are available in the watch table:

Monitoring of tags

With watch tables, you can monitor the current values of individual tags of a user program or a CPU on the PG/PC and Web server. For the Web server to be able to display the value of tags, you must specify a symbolic name for each tag in the "Name" column of the watch table.

You can monitor the following operand areas:

- Inputs and outputs (process image) and bit memory
- Contents of data blocks
- Peripheral inputs and peripheral outputs
- Timers and counters
- Modifying tags

Use this function to assign fixed values to the individual tags of a user program or CPU. Modifying is also possible for testing with program status.

You can control the following operand areas:

- Inputs and outputs (process image) and bit memory
- Contents of data blocks
- Peripheral inputs and peripheral outputs (for example, %I0.0:P, %Q0.0:P)
- Timers and counters
- "Enable peripheral outputs" and "Control immediately"

These two functions enable you to assign fixed values to individual peripheral outputs of a CPU in the STOP mode. You can also use them to check your wiring.

13.1 Test functions

#### Testing with the force table

The following functions are available in the force table.

• Monitoring of tags

With force tables, you can display the current values of individual tags of a user program or a CPU on the PG/PC and Web server. You can monitor the table with or without a trigger condition. For the Web server to be able to display the value of tags, you must specify a symbolic name for each tag in the "Name" column of the force table.

You can monitor the following tags:

- Bit memory
- Contents of data blocks
- Peripheral inputs (e.g. %I0.0:P)
- Modifying tags

With this function, you assign fixed values to the individual tags of a user program or a CPU on the PG/PC and Web server. Modifying is also possible for testing with program status.

You can control the following tags:

- Bit memories
- Contents of data blocks
- Peripheral inputs (e.g. %I0.0:P)
- Forcing of peripheral inputs and peripheral outputs

You can force individual peripheral inputs or peripheral outputs.

- Peripheral inputs: Forcing of peripheral inputs (for example %I0.0:P) represents the "bypassing" of sensors/inputs by specifying fixed values to the program. Instead of the actual input value (via process image or via direct access) the program receives the force value.
- Peripheral outputs: Forcing of peripheral outputs (for example %Q0.0:P) represents the "bypassing" of the complete program by setting fixed values for the actuators.

You can use the force table to simulate different test environments and also overwrite tags in the CPU with a fixed value. This enables you to intervene in the running process to control it.

#### Difference between modifying and forcing

The fundamental difference between the modifying and forcing functions consists in the storage behavior:

- Modifying: Modifying of tags is an online function and is not stored in the CPU. You can end modifying of tags in the watch table or by disconnecting the online connection.
- Forcing: A force job is written to the SIMATIC memory card and is retained after a POWER OFF. You can only end the forcing of peripheral inputs and peripheral outputs in the force table.

#### Testing with PLC tag table

You can monitor the data values that tags currently assume in the CPU directly in the PLC tag table. To do this, open the PLC tag table and start monitoring.

Additionally, you have a possibility of copying PLC tags to a monitoring or force table and of monitoring, controlling or forcing them there.

#### Testing with data block editor

Various possibilities of monitoring and controlling tags are at your disposal in the data block editor. These functions directly access the current values of the tags in the online program. Current values are the values that the tags assume at the current time during program execution in the CPU's work memory. The following functions for monitoring and control are possible via the data block editor:

- Monitoring tags online
- Controlling individual actual values
- Creating a snapshot of the actual values
- Overwriting actual values with a snapshot

#### Note

#### Setting data values during commissioning

During commissioning of a system, data values often have to be adjusted to optimally adapt the program to the general conditions prevailing locally. To this end, the declaration table offers a few functions for data blocks.

#### Testing with the LED flash test

In many online dialogs, you can perform an LED flash test. This function is useful, for example, when you are not sure which device in the hardware configuration corresponds to the device currently selected in the software.

When you click the "Flash LED" button, an LED flashes on the currently selected device. In the case of the CPU, the RUN/STOP, ERROR and MAINT LEDs flash. They flash until you cancel the flashing test.

#### Testing with trace function

The trace function is used to record the CPU tags, depending on the settable trigger conditions. Tags are, for example, the drive parameters or system and user tags of a CPU. The CPU saves the recordings. You can display and evaluate the recordings with STEP 7, if necessary.

The trace function can be called from the CPU's folder in the project tree, under the name "Traces".

In connection with trace functions, also pay attention to the following FAQ on the Internet (https://support.industry.siemens.com/cs/ww/en/view/102781176).

13.2 Reading out/saving service data

#### Simulation

With STEP 7 you can run and test the hardware and software of the project in a simulated environment. Start the simulation using the menu command "Online" > "Simulation" > "Start".

#### Reference

You can find more information on test functions in the STEP 7 online help.

Further information about testing with trace and logic analyzer functions is available in the Function Manual Using the trace and logic analyzer function (http://support.automation.siemens.com/WW/view/en/64897128).

## 13.2 Reading out/saving service data

#### Service data

In addition to the contents of the diagnostics buffer, the service data contains a wide range of extra information about the internal status of the CPU. If a problem occurs with the CPU that cannot be solved with other methods, send the service data to Service & Support. The service data allows Service & Support to run fast analysis of the problems that have occurred.

#### Note

You cannot simultaneously execute a download to the device while reading out the service data of the CPU.

#### Methods of reading service data

You can read service data with:

- The Web server
- STEP 7
- the SIMATIC memory card

#### Procedure using the Web server

To read service data using the Web server, follow these steps:

- 1. Open a Web browser that is suitable for communication with the CPU.
- Enter the following address in the address bar of the web browser: https://<CPU IP address>/save\_service\_data, e.g. https://172.23.15.3/save\_service\_data

13.2 Reading out/saving service data

3. The service data page will appear on your screen, with a button for saving the service data.

| ServiceData   |   |
|---------------|---|
| 2 menter, sta | 1 |

Figure 13-1 Reading out service data with the Web server

4. Save the service data locally on your PC/programming device, by clicking "Save ServiceData".

Result: The CPU stores the data in a .dmp file with the following naming convention: "<Article number> <Serial number> <Time stamp>.dmp". The file name cannot be changed.

#### Note

If you have defined your user page as the Web server's home page, direct access to the service data by entering the CPU's IP address is not possible. You will find further information on reading out service data via a user-defined page in the Web server (http://support.automation.siemens.com/WW/view/en/59193560) function manual.

#### Procedure using STEP 7

You can find more information on saving service data with the keyword "Saving service data" in the STEP 7 online help.

13.2 Reading out/saving service data

#### Procedure via the SIMATIC memory card

If Ethernet communication with the CPU is not possible, use the

SIMATIC memory card to read out the service data. In all other cases, read the service data via the web server or STEP 7..

The procedure using the SIMATIC memory card is more time-consuming than the other options for reading out the service data. You must also ensure before reading out that there is sufficient memory space on the SIMATIC memory card.

To read service data using the SIMATIC memory card, follow these steps:

- 1. Insert the SIMATIC memory card into the card reader of your PC / programming device.
- 2. Open the job file S7\_JOB.S7S in an editor.
- Overwrite the entry PROGRAM with the string DUMP in the editor. Do not use any spaces/line breaks/quotation marks to ensure that the file size is exactly 4 bytes.
- 4. Save the file under the existing file name.
- 5. Ensure that the SIMATIC memory card is not write-protected and insert the SIMATIC memory card in the card slot of the CPU. Pay attention to the procedure described in Removing/inserting the SIMATIC memory card on the CPU (Page 205).

Result: The CPU writes the service data file DUMP.S7S to the SIMATIC memory card and remains in STOP mode.

Service data transfer is complete when the STOP LED stops flashing and is lit continuously. If the service data transfer was successful, only the STOP LED lights up.

In the event of errors during the transfer, the STOP LED is lit continuously and the ERROR LED flashes. The CPU also stores a text file with information on the error that occurred in the DUMP.S7S folder.

## **Technical specifications**

#### Introduction

This chapter lists the technical specifications of the system:

- The standards and test values that the ET 200SP distributed I/O system complies with and fulfills.
- The test criteria according to which the ET 200SP distributed I/O system was tested.

#### Technical specifications for the modules

The technical specifications of the individual modules can be found in the manuals of the modules themselves. In the event of deviations between the statements in this document and the manuals, the statements in the manuals take priority.

## 14.1 Standards, approvals and safety notes

#### Currently valid markings and approvals

#### Note

#### Information on the components of the ET 200SP

The currently valid markings and approvals are printed on the components of the ET 200SP distributed I/O system.

#### Safety information

#### WARNING

#### Personal injury and damage to property may occur

In hazardous areas, personal injury and damage to property may occur if you disconnect plug-in connections during operation of an ET 200SP distributed I/O system.

Always switch off the power to the ET 200SP distributed I/O system when disconnecting plug-in connections in hazardous areas.

## 

#### Explosion hazard

If you replace components, compliance with Class I, Div. 2 or zone 2 may become invalid.

## WARNING

#### Area of application

This device is only suitable for use in Class I, Div. 2, Group A, B, C, D; Class I, zone 2, Group IIC, or in non-hazardous areas.

#### Five safety rules for work in or on electrical installations

A set of rules, which are summarized in DIN VDE 0105 as the "five safety rules", are defined for work in or on electrical installations as a preventative measure against electrical accidents:

- 1. Isolate
- 2. Secure against switching on again
- 3. Verify that the equipment is not live
- 4. Ground and short-circuit
- 5. Erect barriers around or cover adjacent live parts

These five safety rules must be applied in the above order prior to starting work on an electrical system. After completing the work, proceed in the reverse order.

It is assumed that every electrician is familiar with these rules.

#### CE marking

CE

The ET 200SP distributed I/O system meets the general and safety-related requirements of the following directives and conforms to the harmonized standards (EN) for programmable controllers published in the official journals of the European Union:

- 2014/35/EU "Electrical equipment designed for use within certain voltage limits" (Low Voltage Directive)
- 2014/30/EU "Electromagnetic Compatibility" (EMC Directive)
- 2014/34/EU "Equipment and protective systems intended for use in potentially explosive atmospheres" (Explosion Protection Directive)
- 2011/65/EU "Restriction of the use of certain hazardous substances in electrical and electronic equipment" (RoHS Directive)
- 2006/42/EC "Machinery Directive" for ET 200SP fail-safe modules

The EC Declarations of Conformity are available for the responsible authorities and are kept at the following address:

Siemens AG Digital Industries

Factory Automation DI FA AS SYS Postfach 1963 D-92209 Amberg

They are also available for download on the Siemens Industry Online Support (<u>https://support.industry.siemens.com/cs/ww/en/</u>) website, keyword "Declaration of Conformity".

#### cULus approval

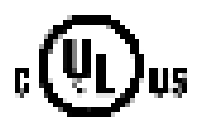

Underwriters Laboratories Inc., complying with

- UL 508 (Industrial Control Equipment) OR UL 61010-1 and UL 61010-2-201
- CSA C22.2 No. 142 (Process Control Equipment) OR CSA C22.2 No. 61010-1 and CSA C22.2 No. 61010-2-201

OR

#### cULus HAZ. LOC. approval

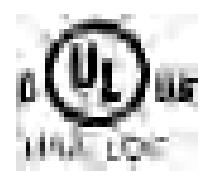

Underwriters Laboratories Inc., complying with

- UL 508 (Industrial Control Equipment) OR UL 61010-1 and UL 61010-2-201
- CSA C22.2 No. 142 (Process Control Equipment) OR CSA C22.2 No. 61010-1 and CSA C22.2 No. 61010-2-201
- ANSI/ISA 12.12.01
- CSA C22.2 No. 213 (Hazardous Location)

APPROVED for use in Class I, Division 2, Group A, B, C, D Tx; Class I, Zone 2, Group IIC Tx

Installation Instructions for cULus haz.loc.

- WARNING Explosion Hazard Do not disconnect while circuit is live unless area is known to be non-hazardous.
- WARNING Explosion Hazard Substitution of components may impair suitability for Class I, Division 2 or Zone 2.
- This equipment is suitable for use in Class I, Division 2, Groups A, B, C, D; Class I, Zone 2, Group IIC; or non-hazardous locations.

WARNING: EXPOSURE TO SOME CHEMICALS MAY DEGRADE THE SEALING PROPERTIES OF MATERIALS USED IN THE RELAYS.

OR

CSA

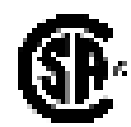

CSA C22.2 (Industrial Control Equipment Motor Controllers)

UL

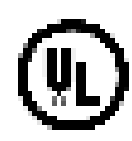

UL 60947-4-2 Low-Voltage Switchgear and Controlgear

OR

FM approval

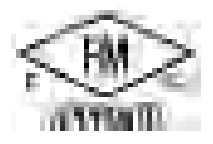

Factory Mutual Research (FM) according to

- Approval Standard Class Number 3611, 3600, 3810
- ANSI/UL 12.12.01
- ANSI/ISA 61010-1
- CSA C22.2 No. 213
- CSA C22.2 No. 61010-1
- CSA C22.2 No. 0-10

APPROVED for use in Class I, Division 2, Group A, B, C, D Tx; Class I, Zone 2, Group IIC Tx

Installation Instructions for FM

- WARNING Explosion Hazard Do not disconnect while circuit is live unless area is known to be non-hazardous.
- WARNING Explosion Hazard Substitution of components may impair suitability for Class I, Division 2 or Zone 2.
- This equipment is suitable for use in Class I, Division 2, Groups A, B, C, D; Class I, Zone 2, Group IIC; or non-hazardous locations.

WARNING: EXPOSURE TO SOME CHEMICALS MAY DEGRADE THE SEALING PROPERTIES OF MATERIALS USED IN THE RELAYS.

OR

#### **ATEX** approval

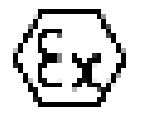

According to EN 60079-15 (Electrical apparatus for potentially explosive atmospheres; Type of protection "n") and EN 60079-0 (Electrical apparatus for potentially explosive gas atmospheres - Part 0: General Requirements)

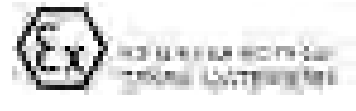

OR

#### **IECEx** approval

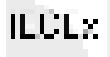

According to IEC 60079-15 (Explosive atmospheres - Part 15: Equipment protection by type of protection "n") and IEC 60079-0 (Explosive atmospheres - Part 0: Equipment - General requirements)

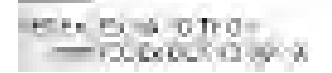

#### RCM Declaration of conformity for Australia/New Zealand

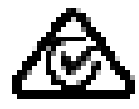

The ET 200SP distributed I/O system fulfills the requirements of the standards

• EN 61000-6-4.

#### Korea Certificate KCC-REM-S49-ET200SP

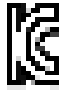

Note that this device corresponds to limit class A in terms of the emission of radio frequency interference. This device can be used in all areas, except residential areas.

이 기기는 업무용(A급) 전자파 적합기기로서 판매자 또는 사용자는 이 점을 주의하시기 바라며 가정 외의 지역에서 사용하는 것을 목적으로 합니다.

#### Marking for the Eurasian Customs Union

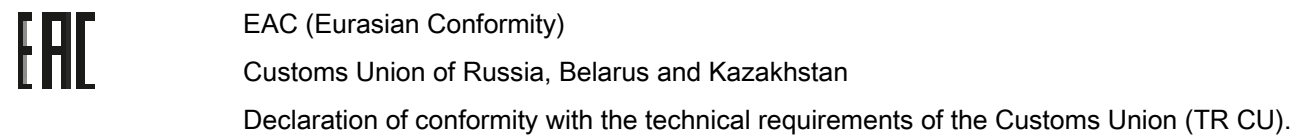

#### IEC 61131-2

The ET 200SP distributed I/O system meets the requirements and criteria of the standard IEC 61131-2 (Programmable logic controllers, part 2: Equipment requirements and tests).

#### IEC 61010-2-201

The ET 200SP distributed I/O system fulfills the requirements and criteria of IEC 61010-2-201

(Safety requirements for electrical equipment for measurement, control, and laboratory use Part 2-201: Particular requirements for control equipment).

#### IEC 60947

The motor starters belonging to the ET 200SP distributed I/O system meet the requirements and criteria of the IEC 60947 standard.

#### **PROFINET** standard

The PROFINET interfaces of the ET 200SP distributed I/O system are based on IEC 61158 Type 10.

#### **PROFIBUS** standard

The PROFIBUS interfaces of the ET 200SP distributed I/O system are based on IEC 61158 Type 3.

#### **IO-Link standard**

The ET 200SP distributed I/O system is based on IEC 61131-9.

#### Shipbuilding approval

Classification societies:

- ABS (American Bureau of Shipping)
- BV (Bureau Veritas)
- DNV-GL (Det Norske Veritas Germanischer Lloyd)
- LRS (Lloyds Register of Shipping)
- Class NK (Nippon Kaiji Kyokai)
- KR (Korean Register of Shipping)
- CCS (China Classification Society)
- RINA (Registro Italiano Navale)

#### Use in industrial environments

The ET 200SP distributed I/O system is suitable for use in industrial environments. It meets the following standards for this type of use:

- Requirements on interference emission EN 61000-6-4: 2007 + A1: 2011
- Requirements on immunity EN 61000-6-2: 2005

#### Use in mixed areas

Under specific prerequisites you can use the ET 200SP distributed I/O system in a mixed area. A mixed area is used for residential purposes and for commercial operations that do not significantly impact the residential purpose.

If you want to use the ET 200SP distributed I/O system in residential areas, you must ensure that its radio frequency interference emission complies with limit class B in accordance with EN 61000-6-3. Suitable measures for observing these limits for use in a mixed area are, for example:

- Installation of the ET 200SP distributed I/O system in grounded control cabinets
- Use of filters in the supply lines

An additional individual acceptance test is also required.

#### Use in residential areas

#### Note

#### ET 200SP distributed I/O system is not intended for use in residential areas

The ET 200SP distributed I/O system is not intended for use in residential areas. If you are using the ET 200SP distributed I/O system in residential areas, radio and TV reception may be affected.

#### Reference

The certificates for the markings and approvals can be found on the Internet under Service&Support (http://www.siemens.com/automation/service&support).

## 14.2 Electromagnetic compatibility

#### Definition

Electromagnetic compatibility (EMC) is the ability of an electrical installation to function satisfactorily in its electromagnetic environment without interfering with that environment.

Among other things, the ET 200SP distributed I/O system also meets the requirements of the EMC legislation for the European single market. The prerequisite is that the ET 200SP distributed I/O system complies with the requirements and guidelines relating to electrical equipment.

#### EMC in accordance with NE21

The ET 200SP distributed I/O system meets the EMC specifications of the NAMUR recommendation NE21.

#### Pulse-shaped disturbance variables of the ET 200SP system

The table below shows the electromagnetic compatibility of the ET 200SP distributed I/O system with regard to pulse-shaped disturbance variables.

| Pulse-shaped disturbance variable                                                                                                    | Tested with                                                                       | Equivalent to severity |
|----------------------------------------------------------------------------------------------------|-----------------------------------------------------------------------------------|------------------------|
| Electrostatic discharge in accord-                                                                                                    | Air discharge ±8 kV                                                               | 3                      |
| ance with IEC 61000-4-2                                                                                                    | Contact discharge: ±6 kV                                                          | 3                      |
| Burst pulses (fast transients) in                                                                                                    | ±2 kV (power supply line)                                                         | 3                      |
| accordance with IEC 61000-4-4                                                                                                    | ±2 kV (signal line >30 m)                                                         | 3                      |
|                                                                                                    | ±1 kV (signal cable <30 m)                                                        |                        |
| High-energy single pulse (surge) in                                                                                                    | accordance with IEC 61000-4-5                                                     |                        |
| External protective circuit required (see Function manual Designing interference-<br>free controllers (http://support.automation.siemens.com/WW/view/en/59193566)) |                                                                                   |                        |
| Asymmetric coupling                                                                                                    | ±2 kV (power supply lines)<br>DC with protective elements                         | 3                      |
|                                                                                                    | ±2 kV (signal lines/data lines only >30 m) with protective elements if necessary  | 5                      |
| Symmetric coupling                                                                                                    | ±1 kV (power supply line) DC with protective elements                             |                        |
|                                                                                                    | ±1 kV (signal line/data line only >30 m) with<br>protective elements if necessary |                        |

Table 14-1 Pulse-shaped disturbance variables

#### Pulse-shaped disturbance variables of motor starters

The following table shows the electromagnetic compatibility of the ET 200SP motor starters with regard to pulse-shaped interference.

| Table 14-2 Pulse-shaped disturbance v | variables |
|---------------------------------------|-----------|
|---------------------------------------|-----------|

| Pulse-shaped disturbance variable                                                                                                    | Tested with                                         | Equivalent to severity |  |
|----------------------------------------------------------------------------------------------------|-----------------------------------------------------|------------------------|--|
| Burst pulses (fast transients) in                                                                                                    | ±2 kV (24 V supply cables)                          | 3                      |  |
| accordance with IEC 61000-4-4,                                                                                                    | ±2 kV (500 V AC infeed*)                            |                        |  |
| tested with 5 kHz.                                                                                                    | ±1 kV (signal cable <30 m)                          |                        |  |
| If you mount the motor starter to the right of a 15 mm or 20 mm I/O module or immediately next to a head module, use a dummy module. You will find further information in "Selecting motor starters with a suitable BaseUnit (Page 40)."                                   |                                                     |                        |  |
| High-energy single pulse (surge) in                                                                                                    | 500 V AC infeed                                     | 3                      |  |
| accordance with IEC 61000-4-5                                                                                                    | ±2 kV conducted interference - phase to<br>ground   |                        |  |
|                                                                                                    | ±1 kV conducted interference - phase to phase       |                        |  |
|                                                                                                    | 24 V supply cable:                                  |                        |  |
|                                                                                                    | ±1 kV conducted interference - phase to ground **)  |                        |  |
|                                                                                                    | ±0.5 kV conducted interference - phase to phase **) |                        |  |
| **) An RC circuit is not required for hybrid switching devices.                                                                                                    |                                                     |                        |  |
| If higher values (2 kV (phase to ground) or 1 kV (phase to phase) are required, you will need an addi-<br>tional external protective circuit (see Designing interference-free controllers<br>(http://support.automation.siemens.com/W/W/view/en/59193566) function manual) |                                                     |                        |  |

#### Sinusoidal disturbance variables

The tables below show the electromagnetic compatibility of the ET 200SP distributed I/O system with regard to sinusoidal disturbance variables.

• RF radiation

Table 14-3 Sinusoidal disturbance variables with RF radiation

| RF radiation according to IEC 61000-4-3/NAMUR 21<br>Electromagnetic RF field, amplitude-modulated |                    | Corresponds to degree of severity |
|---------------------------------------------------------------------------------------------------|--------------------|-----------------------------------|
| 80 to 1000 MHz; 1.0 to 2.0 GHz                                                                    | 2.0 GHz to 6.0 GHz | 3                                 |
| 10 V/m                                                                                            | 3 V/m              |                                   |
| 80% AM (1 kHz)                                                                                    |                    |                                   |

• RF coupling

| RF coupling in accordance with IEC 61000-4-6 | Corresponds to degree of severity |
|----------------------------------------------|-----------------------------------|
| (10 kHz) 150 kHz to 80 MHz                   | 3                                 |
| 10 V <sub>rms</sub> unmodulated              |                                   |
| 80% AM (1 kHz)                               |                                   |
| 150 $\Omega$ source impedance                |                                   |

#### Table 14-4 Sinusoidal disturbance variables with RF coupling

#### Emission of radio frequency interference

Interference emission of electromagnetic fields according to EN 55016.

Table 14-5 Interference emission of electromagnetic fields

| Frequency           | Interference emission | Measuring distance |
|---------------------|-----------------------|--------------------|
| 30 MHz to 230 MHz   | <40 dB (µV/m) Q       | 10 m               |
| 230 MHz to 1000 MHz | <47 dB (μV/m) Q       | 10 m               |
| 1 GHz to 3 GHz      | <76 dB (µV/m) P       | 3 m                |
| 3 GHz to 6 GHz      | <80 dB (µV/m) P       | 3 m                |

Interference emission via the AC power supply according to EN 55016.

| Table 14-6 | Interference | emission | via the | AC power | <sup>r</sup> supply |
|------------|--------------|----------|---------|----------|---------------------|
|------------|--------------|----------|---------|----------|---------------------|

| Frequency           | Interference emission |
|---------------------|-----------------------|
| 0.15 MHz to 0.5 MHz | < 79 dB (μV/m)Q       |
|                     | < 66 dB (µV/m) M      |
| 0.5 MHz to 30 MHz   | < 73 dB (μV/m)Q       |
|                     | < 60 dB (μV/m) Μ      |

14.3 Electromagnetic compatibility of fail-safe modules

## 14.3 Electromagnetic compatibility of fail-safe modules

#### Protecting ET 200SP with fail-safe modules against overvoltages

If your equipment requires protection from overvoltage, we recommend that you use an external protective circuit (surge filter) between the load voltage power supply and the load voltage input of the BaseUnits to ensure surge immunity for the ET 200SP with fail-safe modules.

#### Note

Overvoltage protection measures always require a case-by-case examination of the entire plant. Almost complete protection from overvoltages, however, can only be achieved if the entire building surroundings have been designed for overvoltage protection. In particular, this involves structural measures in the building design phase.

For detailed information regarding overvoltage protection, we recommend that you contact your Siemens representative or a company specializing in lightning protection.

14.3 Electromagnetic compatibility of fail-safe modules

The following figure shows an example configuration with fail-safe modules. Voltage is supplied by one power supply unit. Note, however, that the total current of the modules fed by the power supply unit must not exceed the permissible limits. You can also use multiple power supply units.

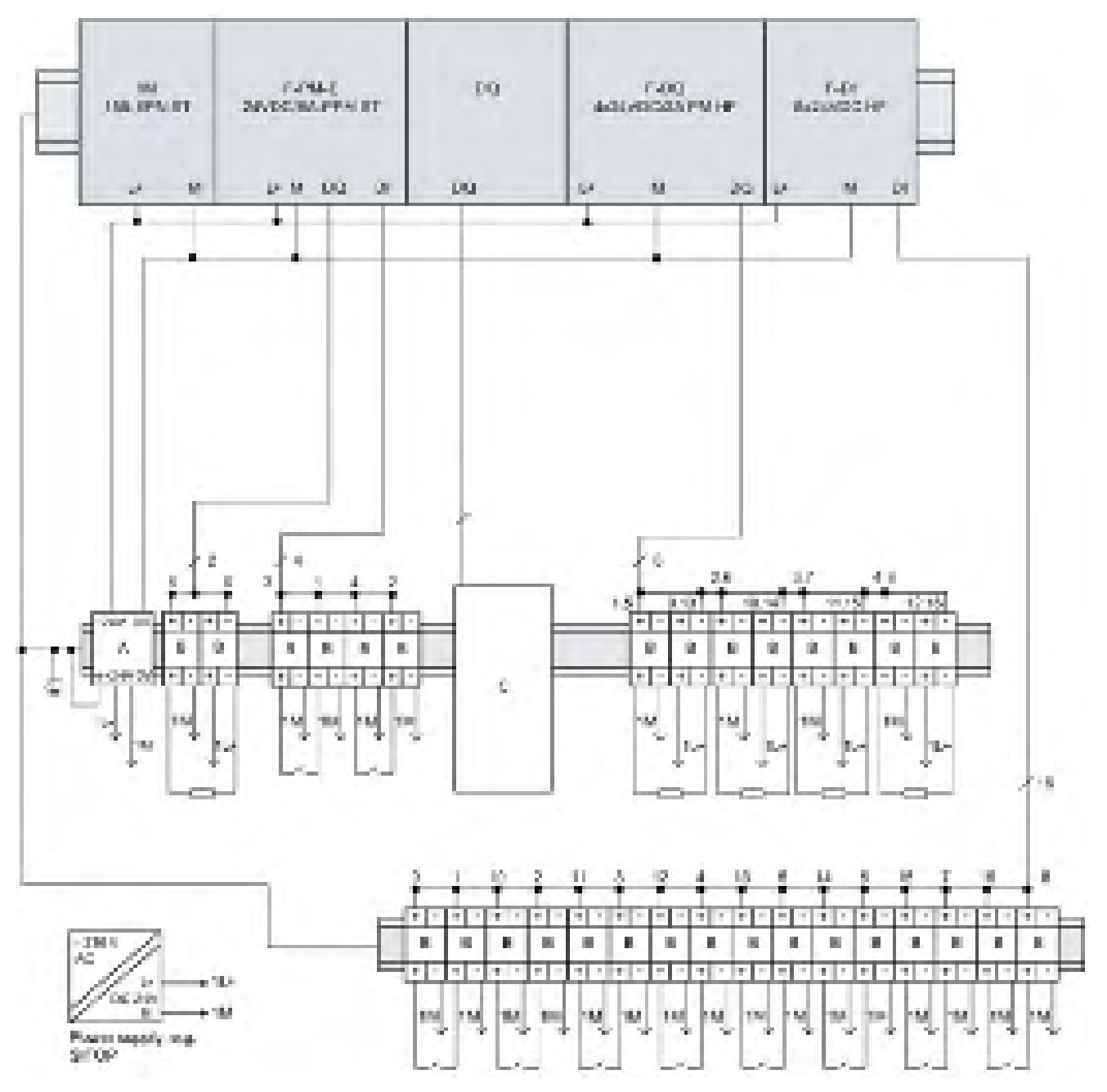

Figure 14-1 External protective circuit (surge filter) for ET 200SP with failsafe modules

14.3 Electromagnetic compatibility of fail-safe modules

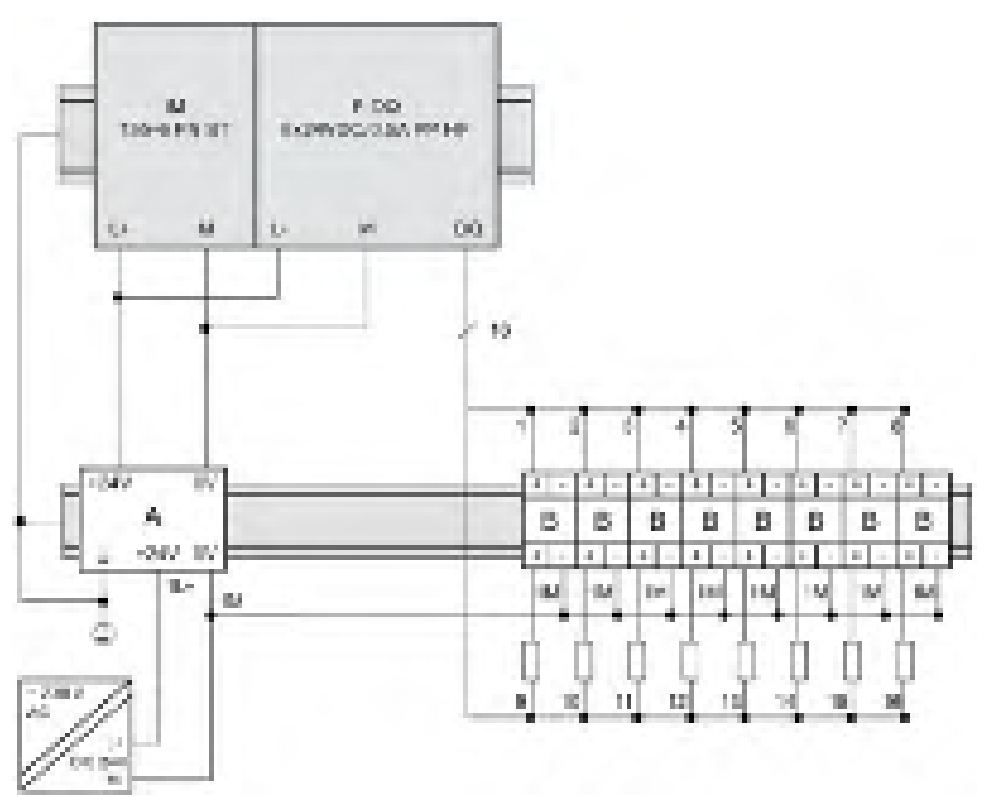

Figure 14-2 External protective circuit (surge filter) for ET 200SP with fail-safe modules

| Name              | Part number of Dehn Co. |
|-------------------|-------------------------|
| A = BVT AVD 24    | 918 422                 |
| B = DCO RK D 5 24 | 919 986                 |

C = The external protective circuit required at the outputs of the modules F-PM-E power module load group can be found in the Designing interference-free controllers (http://support.automation.siemens.com/WW/view/en/59193566) function manual.

#### Electromagnetic compatibility of fail-safe motor starters

The safety versions of the motor starters are additionally tested according to the requirements of IEC 61000-6-7:2014 (taking into consideration the failure criteria for the STO safety function).

14.4 Shipping and storage conditions

#### Introduction

The ET 200SP distributed I/O system exceeds requirements in terms of shipping and storage conditions according to IEC 61131-2. The following information applies to modules that are shipped and/or stored in their original packaging.

| Type of condition                    | Permissible range                                                     |
|--------------------------------------|-----------------------------------------------------------------------|
| Free fall (in shipping package)      | ≤1 m                                                                  |
| Temperature                          | From -40 °C to +70 °C                                                 |
| Barometric pressure                  | from 1140 to 660 hPa (corresponds to an elevation of -1000 to 3500 m) |
| Relative humidity                    | 5% to 95%, without condensation                                       |
| Sinusoidal oscillations according to | 5 - 8.4 Hz: 3.5 mm                                                    |
| IEC 60068-2-6                        | 8.4 - 500 Hz: 9.8 m/s <sup>2</sup>                                    |
| Impact acc. to IEC 60068-2-271)      | 250 m/s <sup>2</sup> , 6 ms, 1000 shocks                              |

Table 14-7 Shipping and storage conditions for modules

1) Not applicable to motor starters

## 14.5 Mechanical and climatic environmental conditions

#### **Operating conditions**

The ET 200SP distributed I/O system is suitable for use in weather-proof, fixed locations. The operating conditions are based on the requirements of DIN EN 60721-3-3:1995 + A2:1997:

- Class 3M3 (mechanical requirements)
- Class 3K3 (climatic requirements)

You will find the permissible ambient conditions for the motor starter in the Technical data of the motor starter (https://support.industry.siemens.com/cs/ww/en/ps/21859/td).

#### Mechanical environmental conditions

The following table shows the mechanical environmental conditions in the form of sinusoidal vibrations.

Table 14-8 Mechanical environmental conditions

| Frequency band   | ET 200SP with IM 155-<br>6 DP HF, BusAdapters<br>BA 2×FC, BA 2xSCRJ,<br>BA SCRJ/FC, BA 2xLC<br>and BA LC/FC | ET 200SP with<br>BusAdapters BA 2×RJ45,<br>BA SCRJ/RJ45 and BA<br>LC/RJ45 | ET 200SP with<br>IM 155-6 PN BA | ET 200SP with digital<br>output module F-RQ<br>1x24VDC/24230VAC/5A |
|------------------|----------------------------------------------------------------------------------------------------|---------------------------------------------------------------------------|---------------------------------|--------------------------------------------------------------------|
| 5 ≤ f ≤ 8.4 Hz   | 3.5 mm amplitude                                                                                            |                                                                           |                                 |                                                                    |
| 8.4 ≤ f ≤ 150 Hz | 1 g constant acceleration                                                                                   |                                                                           |                                 |                                                                    |
| 10 ≤ f ≤ 60 Hz   | 0.35 mm amplitude                                                                                           |                                                                           |                                 |                                                                    |
| 60 ≤ f ≤ 1000 Hz | 5 g constant acceleration                                                                                   |                                                                           |                                 |                                                                    |

#### Tests of mechanical environmental conditions

The following table provides important information with respect to the type and scope of the tests of environmental mechanical conditions.

| Table 14- 9 | Tests of mechanical environmental conditions |
|-------------|----------------------------------------------|
|             |                                              |

| Condition tested                                       | Test standard                                  | Comment                                                                                             |
|--------------------------------------------------------|------------------------------------------------|----------------------------------------------------------------------------------------------------|
| Vibrations <sup>2)</sup>                               | Vibration test accord-<br>ing to IEC 60068-2-6 | Type of vibration: Frequency sweeps with a rate of change of 1 oc-<br>tave/minute.                  |
|                                                        | (sinusoidal)                                   | BA 2×RJ45, BA SCRJ/RJ45, BA LC/RJ45, IM 155-6 PN BA, digital output module F-RQ 1x24VDC/24230VAC/5A |
|                                                        |                                                | • 5 Hz $\leq$ f $\leq$ 8.4 Hz, 3.5 mm constant amplitude                                            |
|                                                        |                                                | • 8.4 Hz ≤ f ≤ 150 Hz, 1 g constant acceleration                                                    |
|                                                        |                                                | IM 155-6 DP HF, BA 2×FC, BA 2xSCRJ, BA SCRJ/FC, BA 2xLC, BA<br>LC/FC                                |
|                                                        |                                                | • 10 Hz ≤ f ≤ 60 Hz, 0.35 mm constant amplitude                                                     |
|                                                        |                                                | <ul> <li>60 Hz ≤ f ≤ 1000 Hz, 5 g constant acceleration</li> </ul>                                  |
|                                                        |                                                | Duration of vibration: 10 frequency sweeps per axis at each of three verti-<br>cally aligned axes   |
| Shock <sup>2)</sup>                                    | Shock, tested accord-                          | Type of shock: Half-sine                                                                            |
|                                                        | ing to IEC 60068-2-27                          | Shock intensity: 150 m/s <sup>2</sup> peak value, 11 ms duration                                    |
|                                                        |                                                | Direction of shock: 3 shocks in each direction (+/-) at each of three verti-<br>cally aligned axes  |
| Repetitive shock <sup>1) 2)</sup> Shock, tested accord |                                                | Type of shock: Half-sine                                                                            |
|                                                        | ing to IEC 60068-2-27                          | Shock intensity: 25 g peak value, 6 ms duration                                                     |
|                                                        |                                                | Direction of shock: 1000 shocks in each direction (+/-) at each of three vertically aligned axes    |

<sup>1)</sup> Not applicable in the case of the digital output module F-RQ 1x24VDC/24..230VAC/5A

<sup>2)</sup> Not applicable for motor starters

#### Climatic environmental conditions

The table below shows the permissible climatic environmental conditions for the ET 200SP distributed I/O system:

Table 14-10 Climatic environmental conditions

| Environmental conditions                                                 | Permissible range                           | Comments                                                                                                    |
|--------------------------------------------------------------------------|---------------------------------------------|----------------------------------------------------------------------------------------------------|
| Temperature:<br>horiz. mounting position:<br>vertical mounting position: | -30 °C to 60 °C<br>-30 °C to 50 °C          | The lower permissible ambient temperature was extended for<br>the ET 200SP system to -30 °C. Differences may exist for spe-<br>cific modules and depending on the mounting position and, if<br>applicable, load. Detailed information on this is described in the<br>technical specifications of the respective equipment manual. |
|                                                                          |                                             | The product data sheets with daily updated technical specifica-<br>tions can be found on the Internet<br>( <u>https://support.industry.siemens.com/cs/ww/en/ps/td</u> ) at Indus-<br>try Online Support. Enter the article number or the short de-<br>scription of the desired module on the website.                             |
| Permitted temperature change                                             | 10 K/h                                      | -                                                                                                    |
| Relative humidity                                                        | from 10 to 95%                              | Without condensation or icing.                                                                                                    |
| Barometric pressure                                                      | from 1140 to 795 hPa                        | Corresponds to an altitude of -1000 to 2000 m.<br>Note the following section "Using the distributed IO system<br>ET 200SP over 2000 m above sea level".                                                                                                    |
| Pollutant concentration                                                  | ANSI/ISA-71.04 severity<br>level G1; G2; G3 | -                                                                                                    |

SIPLUS products based on ET 200SP are offered for reliable operation under heavy to extreme operating conditions.

#### Using the distributed IO system ET 200SP over 2000 m above sea level

The maximum "operating height above sea level" depends on the module and is described in the technical specifications of the respective module. The product data sheets with daily updated technical specifications can be found on the Internet (<u>https://support.industry.siemens.com/cs/ww/en/ps/td</u>) at Industry Online Support. Enter the article number or the short description of the desired module on the website.

For altitudes > 2000 m, the following constraints apply to the maximum specified ambient temperature:

| Installation altitude | Derating factor for ambient temperature <sup>1)</sup> |
|-----------------------|-------------------------------------------------------|
| -1000 m to 2000 m     | 1.0                                                   |
| 2000 m to 3000 m      | 0.9                                                   |
| 3000 m to 4000 m      | 0.8                                                   |
| 4000 m to 5000 m      | 0.7                                                   |

# Restrictions of the specified maximum ambient temperature in reference to the installation altitude

<sup>1)</sup> Base value for application of the derating factor is the maximum permissible ambient temperature in °C for 2000 m.

#### Note

- Linear interpolation between altitudes is permissible.
- The derating factors compensate for the decreasing cooling effect of air at higher altitudes due to lower density.
- Note the mounting position of the respective module in the technical specifications. The basis is the standard IEC 61131-2:2017.
- Make sure that the power supplies you use are rated for altitudes > 2000 m.

#### Effects on the availability of modules

The higher cosmic radiation present during operation at altitudes above 2000 m will also start to have an effect on the failure rate of electronic components (the so-called soft error rate). In rare cases this can result in a transition of modules to the safe state, especially for fail-safe modules. However, the functional safety of the modules is fully retained.

#### Note

Fail-safe modules are certified for operation in safety mode up to the maximum altitude listed in the product data sheet.

All other markings and certifications are currently based on an altitude of up to 2000 m.

14.6 Insulation, protection class, degree of protection and rated voltage

#### Information on PFDavg, PFH values for ET 200SP F

PFDavg and PFH values for F-CPUs at operating altitudes up to 5,000 m. Below you will find the probability of failure values (PFDavg and PFH values) for the F-CPUs with a service life of 20 years and with a repair time of 100 hours:

| Operation in low demand mode in accordance with IEC 61508:2010:  | Operation in high demand or continuous mode in accordance with IEC 61508:2010: |
|------------------------------------------------------------------|--------------------------------------------------------------------------------|
| PFDavg = Average probability of a dangerous<br>failure on demand | PFH = Average frequency of a dangerous failure<br>[h-1]                        |
| < 2E-05                                                          | < 1E-09                                                                        |

#### Note

For fail-safe I/O modules, the respective specifications for the PFDavg and PFH values in the product data sheets apply.

## 14.6 Insulation, protection class, degree of protection and rated voltage

#### Insulation

The insulation for the I/O modules is dimensioned according to the requirements of EN 61131-2:2007 and EN 61010-2-201: The insulation for the motor starters is designed in accordance with the requirements of IEC 60947-1.

#### Note

In the case of modules with 24 V DC (SELV/PELV) supply voltage, galvanic isolations are tested with 707 V DC (type test).

#### Pollution degree/overvoltage category in accordance with IEC 61131 and IEC 61010-2-201

- Pollution degree 2
- Overvoltage category: II

#### Pollution degree/overvoltage category according to IEC 60947

- Pollution degree 2
- Overvoltage category: III

#### Protection class according to IEC 61131-2:2007 and IEC 61010-2-201

The ET 200SP distributed I/O system meets protection class I and includes parts of protection classes II and III.

The grounding of the mounting rail must meet the requirements for a functional earth FE.

Recommendation: For an interference-proof installation, the ground conductor should have a cross-section >  $6 \text{ mm}^2$ .

The installation location (e.g. enclosure, control cabinet) must have a protective conductor connection that meets the standard to maintain protection class I.

#### Degree of protection IP20

Degree of protection IP20 according to IEC 60529 for all modules of the ET 200SP distributed I/O system, which means:

- Protection against contact with standard probes
- Protection against foreign objects with diameters in excess of 12.5 mm
- No protection against water

#### Note

#### Use a BU cover

To meet the requirements of the degree of protection "IP20", fit a BU cover onto unfitted BaseUnits.

To ensure touch safety, fit a cover onto the opening of the infeed bus contacts belonging to the last plugged-in motor starter BaseUnit.

#### Rated voltage for operation

The ET 200SP distributed I/O system works with the rated voltage and corresponding tolerances listed in the following table.

Note the supply voltage of each module when selecting the rated voltage.

| Rated voltage          | Tolerance range                 |
|------------------------|---------------------------------|
| 24 V DC                | 19.2 to 28.8 V DC <sup>1)</sup> |
|                        | 18.5 to 30.2 V DC <sup>2)</sup> |
| 120 V AC               | 93 to 132 V AC                  |
| 230 V AC               | 187 to 264 V AC                 |
| 400 V AC <sup>3)</sup> | 48 to 500 V AC                  |

Table 14-11 Rated voltage for operation

<sup>1)</sup> Static value: Generation as protective extra low voltage with safe electrical separation in accordance with IEC 61131-2 or. IEC 61010-2-201.

- <sup>2)</sup> Dynamic value: Including ripple, e.g. as in the case of three-phase bridge power rectification
- <sup>3)</sup> Valid for the infeed bus of the modules and BaseUnits of motor starters only

14.7 Use of the ET 200SP in zone 2 potentially explosive atmospheres

## 14.7 Use of the ET 200SP in zone 2 potentially explosive atmospheres

See product information "Use of subassemblies/modules in Zone 2 Hazardous Area" (http://support.automation.siemens.com/WW/view/en/19692172).

#### Note

#### Zone 22: Observe standards and regulations, and individual acceptance test required

If you install, use and maintain the ET 200SP in hazardous area Zone 22, you must comply with the relevant standards, installation/setup regulations and country-specific regulations for Zone 22 (for example, the ET 200SP must be installed in an enclosure suitable for Zone 22). A individual acceptance test by a certification body (Ex) is also required.

## **Dimension drawings**

## A.1 Shield connector

Dimensional diagram of the shield connector

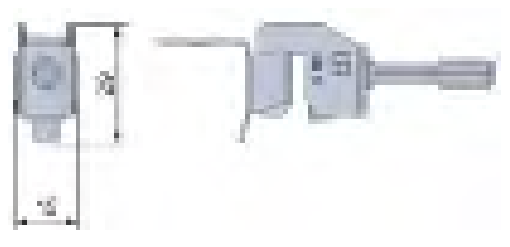

Figure A-1 Dimensional diagram of the shield connector

## A.2 Labeling strip

Dimension drawing of the labeling strips (roll)

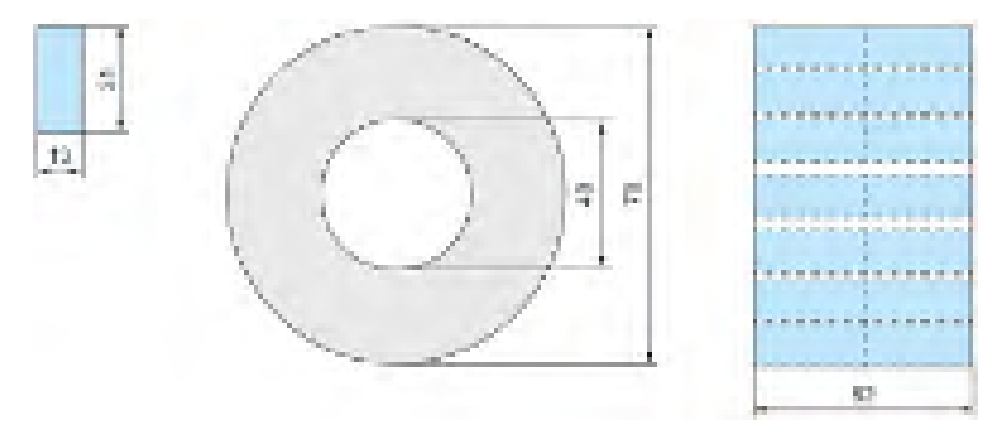

Figure A-2 Dimension drawing of the labeling strips (roll)

#### Dimension drawing of the labeling strips (DIN A4 sheet)

The product information for the labeling strips (DIN A4 sheets) is available for download on the Internet (<u>https://mall.industry.siemens.com/mall/en/de/Catalog/Product/6ES7193-6LA10-0AA0</u>).

A.3 Reference identification labels

## A.3 Reference identification labels

Dimensional diagram of reference identification label and sheet

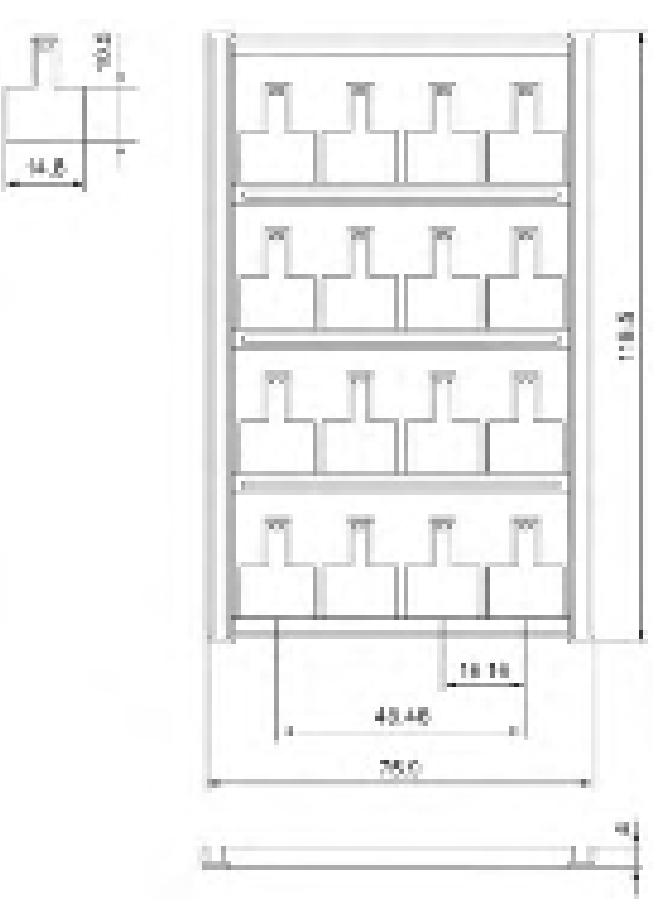

Figure A-3 Dimensional diagram of reference identification label and sheet

# Accessories/spare parts

#### Accessories for the ET 200SP distributed I/O system

Table B-1 Accessories, general

| Accessories, general                                                                                                    | Packing unit | Article number     |
|----------------------------------------------------------------------------------------------------|--------------|--------------------|
| Cover for the BusAdapter interface                                                                                                    | 5 units      | 6ES7591-3AA00-0AA0 |
| PROFIBUS FastConnect bus connector                                                                                                    | 1 unit       | 6ES7972-0BB70-0XA0 |
| Server module (spare part)                                                                                                    | 1 unit       | 6ES7193-6PA00-0AA0 |
| BU cover                                                                                                    | P            |                    |
| • 15 mm wide                                                                                                    | 5 units      | 6ES7133-6CV15-1AM0 |
| • 20 mm wide                                                                                                    | 5 units      | 6ES7133-6CV20-1AM0 |
| 24 V DC connector (spare part)                                                                                                    | 10 units     | 6ES7193-4JB00-0AA0 |
| Shield connection for BaseUnit (shield contacts and shield terminals)                                                                           | 5 units      | 6ES7193-6SC00-1AM0 |
| Reference identification label, sheet with 16 labels                                                                                            | 10 units     | 6ES7193-6LF30-0AW0 |
| Labeling strips (for labeling the I/O modules)                                                                                                  |              |                    |
| <ul> <li>Roll, light gray labeling strips (with a total of 500 strips), film, for labeling<br/>with thermal transfer roll printer</li> </ul>    | 1 unit       | 6ES7193-6LR10-0AA0 |
| <ul> <li>Roll, yellow labeling strips (with a total of 500 strips), film, for labeling with<br/>thermal transfer roll printer</li> </ul>        | 1 unit       | 6ES7193-6LR10-0AG0 |
| • DIN A4 sheets, light gray labeling strips (with a total of 1000 labels), paper, perforated, for labeling with laser printer                   | 10 units     | 6ES7193-6LA10-0AA0 |
| <ul> <li>DIN A4 sheets, yellow labeling strips (with a total of 1000 labels), paper,<br/>perforated, for labeling with laser printer</li> </ul> | 10 units     | 6ES7193-6LA10-0AG0 |
| Electronic coding element (type H) (spare part)                                                                                                 | 5 units      | 6ES7193-6EH00-1AA0 |
| Electronic coding element (type F, for fail-safe modules) (spare part)                                                                          | 5 units      | 6ES7193-6EF00-1AA0 |
| Mounting rails, tinned steel strip                                                                                                    |              |                    |
| Length: 483 mm                                                                                                    | 1 unit       | 6ES5710-8MA11      |
| Length: 530 mm                                                                                                    | 1 unit       | 6ES5710-8MA21      |
| Length: 830 mm                                                                                                    | 1 unit       | 6ES5710-8MA31      |
| Length: 2000 mm                                                                                                    | 1 unit       | 6ES5710-8MA41      |

| Ac                                                   | cessories, color identification labels (push-in terminals), 15 mm wide                       | Packing unit | Article number     |
|------------------------------------------------------|----------------------------------------------------------------------------------------------|--------------|--------------------|
| 16                                                   | process terminals (see I/O module manual)                                                    |              |                    |
| •                                                    | Gray (terminals 1 to 16); color code CC00                                                    | 10 units     | 6ES7193-6CP00-2MA0 |
| ٠                                                    | Gray (terminals 1 to 8), red (terminals 9 to 16); color code CC01                            | 10 units     | 6ES7193-6CP01-2MA0 |
| •                                                    | Gray (terminals 1 to 8), red (terminals 9 to 16); color code CC01                            | 50 units     | 6ES7193-6CP01-4MA0 |
| •                                                    | Gray (terminals 1 to 8), blue (terminals 9 to 16); color code CC02                           | 10 units     | 6ES7193-6CP02-2MA0 |
| •                                                    | Gray (terminals 1 to 8), blue (terminals 9 to 16); color code CC02                           | 50 units     | 6ES7193-6CP02-4MA0 |
| •                                                    | Gray (terminals 1 to 8), red (terminals 9 to 12), gray (terminals 13 to 16); color code CC03 | 10 units     | 6ES7193-6CP03-2MA0 |
| •                                                    | Gray (terminals 1 to 8), red (terminals 9 to 12), blue (terminals 13 to 16); color code CC04 | 10 units     | 6ES7193-6CP04-2MA0 |
| •                                                    | Gray (terminals 1 to 12), red (terminals 13 and 14), blue (terminals 15 and 16)              | 10 units     | 6ES7193-6CP05-2MA0 |
| 10                                                   | AUX terminals (for BU15-P16+A10+2D, BU15-P16+A10+2B)                                         |              | -                  |
| •                                                    | Yellow-green (terminals 1 A to 10 A); color code CC71                                        | 10 units     | 6ES7193-6CP71-2AA0 |
| •                                                    | Red (terminals 1 A to 10 A); color code CC72                                                 | 10 units     | 6ES7193-6CP72-2AA0 |
| •                                                    | Blue (terminals 1 A to 10 A); color code CC73                                                | 10 units     | 6ES7193-6CP73-2AA0 |
| •                                                    | Blue (terminals 1 A to 10 A); color code CC73                                                | 50 units     | 6ES7193-6CP73-4AA0 |
| 10                                                   | add-on terminals (for BU15-P16+A0+ <b>12</b> D/T, BU15-P16+A0+ <b>12</b> B/T)                | •            |                    |
| •                                                    | Red (terminals 1B to 5B), blue (terminals 1 to 5C); color code CC74                          | 10 units     | 6ES7193-6CP74-2AA0 |
| 16                                                   | potential terminals (for PotDis-BU- <b>P1</b> /x-R)                                          |              |                    |
| •                                                    | Red (terminals 1 to 16); color code CC62                                                     | 10 units     | 6ES7193-6CP62-2MA0 |
| 16                                                   | potential terminals (for PotDis-BU- <b>P2</b> /x-B)                                          |              |                    |
| •                                                    | Blue (terminals 1 to 16); color code CC63                                                    | 10 units     | 6ES7193-6CP63-2MA0 |
| 18                                                   | potential terminals (for PotDis-TB- <b>P1</b> -R)                                            | 1            |                    |
| •                                                    | Red (terminals 1 to 18); color code CC12                                                     | 10 units     | 6ES7193-6CP12-2MT0 |
| •                                                    | Gray (terminals 1 to 18); color code CC10                                                    | 10 units     | 6ES7193-6CP10-2MT0 |
| 18                                                   | potential terminals (for PotDis-TB- <b>P2</b> -B)                                            |              |                    |
| •                                                    | Blue (terminals 1 to 18); color code CC13                                                    | 10 units     | 6ES7193-6CP13-2MT0 |
| •                                                    | Gray (terminals 1 to 18); color code CC10                                                    | 10 units     | 6ES7193-6CP10-2MT0 |
| 18 potential terminals (for PotDis-TB- <b>BR</b> -W) |                                                                                              |              |                    |
| •                                                    | Yellow/green (terminals 1 to 18); color code CC11                                            | 10 units     | 6ES7193-6CP11-2MT0 |
| •                                                    | Red (terminals 1 to 18); color code CC12                                                     | 10 units     | 6ES7193-6CP12-2MT0 |
| •                                                    | Blue (terminals 1 to 18); color code CC13                                                    | 10 units     | 6ES7193-6CP13-2MT0 |
| •                                                    | Gray (terminals 1 to 18); color code CC10                                                    | 10 units     | 6ES7193-6CP10-2MT0 |
| 18                                                   | potential terminals (for PotDis-TB- <b>n.c.</b> -G)                                          |              |                    |
| •                                                    | Gray (terminals 1 to 18); color code CC10                                                    | 10 units     | 6ES7193-6CP10-2MT0 |

Table B-2 Accessories, color identification labels (push-in terminals), 15 mm wide

| Ac  | cessories, color identification labels (push-in terminals), 20 mm wide                         | Packing unit | Article number     |  |
|-----|------------------------------------------------------------------------------------------------|--------------|--------------------|--|
| 12  | process terminals (see I/O module manual)                                                      |              |                    |  |
| •   | Gray (terminals 1 to 4), red (terminals 5 to 8), blue (terminals 9 to 12); color code CC41     | 10 units     | 6ES7193-6CP41-2MB0 |  |
| •   | Gray (terminals 1 to 8), red (terminals 9 and 10), blue (terminals 11 and 12), color code CC42 | 10 units     | 6ES7193-6CP42-2MB0 |  |
| 6   | process terminals (see I/O module manual)                                                      |              |                    |  |
| •   | Gray (terminals 1 to 4), red (terminal 5), blue (terminal 6); color code CC51                  | 10 units     | 6ES7193-6CP51-2MC0 |  |
| •   | Gray (terminals 1, 2 and 5), red (terminals 3 and 4), blue (terminal 6); color code CC52       | 10 units     | 6ES7193-6CP52-2MC0 |  |
| 4 / | 4 AUX terminals (for BU20-P12+A4+0B)                                                           |              |                    |  |
| •   | Yellow-green (terminals 1 A to 4 A); color code CC81                                           | 10 units     | 6ES7193-6CP81-2AB0 |  |
| •   | Red (terminals 1 A to 4 A); color code CC82                                                    | 10 units     | 6ES7193-6CP82-2AB0 |  |
| •   | Blue (terminals 1 A to 4 A); color code CC83                                                   | 10 units     | 6ES7193-6CP83-2AB0 |  |
| 27  | 2 AUX terminals (for BU20-P6+ <b>A2</b> +4D, BU20-P6+ <b>A2</b> +4B)                           |              |                    |  |
| •   | Yellow-green (terminals 1 A and 2 A); color code CC84                                          | 10 units     | 6ES7193-6CP84-2AC0 |  |
| •   | Red (terminals 1 A and 2 A); color code CC85                                                   | 10 units     | 6ES7193-6CP85-2AC0 |  |
| •   | Blue (terminals 1 A and 2 A); color code CC86                                                  | 10 units     | 6ES7193-6CP86-2AC0 |  |

Table B-3 Accessories, color identification labels (push-in terminals), 20 mm wide

#### Table B-4 SIMATIC memory card accessories

| Capacity | Packing unit | Article number     |
|----------|--------------|--------------------|
| 4 MB     | 1 unit       | 6ES7954-8LCxx-0AA0 |
| 12 MB    | 1 unit       | 6ES7954-8LExx-0AA0 |
| 24 MB    | 1 unit       | 6ES7954-8LFxx-0AA0 |
| 256 MB   | 1 unit       | 6ES7954-8LL02-0AA0 |
| 2 GB     | 1 unit       | 6ES7954-8LPxx-0AA0 |
| 32 GB    | 1 unit       | 6ES7954-8LTxx-0AA0 |

|  | Table B- 5 | Accessories for motor starters |
|--|------------|--------------------------------|
|--|------------|--------------------------------|

| Short designation                         | Packing unit | Article number     |
|-------------------------------------------|--------------|--------------------|
| 3DI/LC module (connecting terminal)       | 1 unit       | 3RK1908-1AA00-0BP0 |
| Fan                                       | 1 unit       | 3RW4928-8VB00      |
| BU cover 30                               | 1 unit       | 3RK1908-1CA00-0BP0 |
| Touch protection cover for the infeed bus | 10 units     | 3RK1908-1DA00-2BP0 |
| Mechanical bracket for BaseUnit           | 5 units      | 3RK1908-1EA00-1BP0 |

B.1 Lightning protection and overvoltage protection for fail-safe modules

#### Components for lightning protection (lightning protection zone transition 0<sub>B</sub> to 1, 1 to 2 and 2 to 3)

You must install overvoltage protection devices in the ET 200SP distributed I/O system for lightning protection purposes. You can find more information in the Designing interference-free controllers (<u>http://support.automation.siemens.com/WW/view/en/59193566</u>) function manual.

#### Online catalog

Additional article numbers for ET 200SP can be found on the Internet (<u>http://mall.industry.siemens.com</u>) in the online catalog and online ordering system.

#### See also

Firmware update (Page 242)

## B.1 Lightning protection and overvoltage protection for fail-safe modules

#### Overvoltage arrestors for fail-safe modules

#### Note

This section only lists the overvoltage arrestors that may be used to protect the fail-safe modules.

Be sure to observe the detailed information on lightning protection and overvoltage protection of the ET 200SP distributed I/O system in Electromagnetic compatibility of fail-safe modules (Page 278).

# Components for overvoltage protection of fail-safe modules (lightning protection zone transition $O_B$ to 1)

The overvoltage arrestors are only required for unshielded cables. The Configuring interference-free controllers (<u>http://support.automation.siemens.com/WW/view/en/59193566</u>) Function Manual lists the overvoltage arrestors which you may use for fail-safe modules.
## Calculating the leakage resistance

#### Introduction

If you wish to protect the ET 200SP using a ground-fault detector or a residual current circuit breaker, then you need the leakage resistance to select the correct safety components.

#### Ohmic resistance

When determining the leakage resistance of the ET 200SP, you must take into account the ohmic resistance from the RC combination of the module in question:

Table C-1 Ohmic resistance

| Module               | Ohmic resistance from RC network |
|----------------------|----------------------------------|
| CPU/interface module | 10 MΩ (±5 %)                     |
| BaseUnit BU15D       | 10 MΩ (±5 %)                     |
| BaseUnit BU30-MSx    | 10 MΩ (±5 %)                     |

#### Formula

You can calculate the leakage resistance of the ET 200SP using the following formula if you protect all of the modules listed above with one ground-fault detector:

| Ret200SP            | = | R <sub>module</sub> / N                                                                                           |
|---------------------|---|----------------------------------------------------------------------------------------------------|
| Ret200SP            | = | Leakage resistance of the ET 200SP                                                                                |
| R <sub>module</sub> | = | Leakage resistance of a module                                                                                    |
| N                   | = | Number of BaseUnits BU15D and interface module in the ET 200SP $% \left( {{{\rm{B}}} \right) = 0.001772} \right)$ |
| RCPU/IM             | = | $R_{BU15D} = R_{Module} = 9.5 M\Omega$                                                                            |
| RCPU/IM             | = | Leakage resistance of CP/interface module                                                                         |
| <b>R</b> BU15D      | = | Leakage resistance of the BaseUnit BU15D                                                                          |
|                     |   |                                                                                                    |

If you protect the modules listed above within an ET 200SP with several ground-fault detectors, you must determine the leakage resistance for each individual ground-fault detector.

#### Example

The structure of an ET 200SP system consists of an IM 155-6 PN ST, two BaseUnits BU15...D and various input and output modules. The entire ET 200SP is protected with **one** ground-fault detector:

Figure C-1 Calculation example for leakage resistance

## D.1 Safety-related symbols for devices without Ex protection

The following table contains an explanation of the symbols located in your SIMATIC device, its packaging or the accompanying documentation.

| Symbol | Meaning                                                                                                    |
|--------|----------------------------------------------------------------------------------------------------|
| A      | General warning sign Caution/Notice                                                                                                    |
|        | You must read the product documentation. The product documentation contains information about the potential risks and enable you to recognize risks and implement countermeasures. |
| ġ      | Read the information provided by the product documentation.<br>ISO 7010 M002                                                                                                    |
|        | Ensure the device is only installed by electrically skilled person.<br>IEC 60417 No. 6182                                                                                          |
| 18I    | Note that connected mains lines must be designed according to the expected minimum and maximum ambient temperature.                                                                |
| ×      | Note that the device must be constructed and connected in accordance with EMC regulations.                                                                                         |
| 0      | Note that a 230 V device can be exposed to electrical voltages which can be dan-<br>gerous.<br>ANSI Z535.2                                                                         |
| ۲      | Note that a device of Protection Class III may only be supplied with a protective low voltage according to the standard SELV/PELV.                                                 |
| Sale:  |                                                                                                    |
|        | Be aware that the device is only approved for the industrial field and only for in-<br>door use.                                                                                   |
|        | Note that an enclosure is required for installing the device. Enclosures are con-<br>sidered:                                                                                      |
|        | Standing control cabinet                                                                                                    |
|        | Serial control cabinet                                                                                                    |
|        | Terminal boxes                                                                                                    |
|        | Wall enclosure                                                                                                    |

D.2 Safety-related symbols for devices with Ex protection

## D.2 Safety-related symbols for devices with Ex protection

The following table contains an explanation of the symbols located in your SIMATIC device, its packaging or the accompanying documentation.

| Symbol | Meaning                                                                                                    |
|--------|----------------------------------------------------------------------------------------------------|
| AQ.    | The assigned safety symbols apply to devices <b>with Ex approval</b> .<br>You must read the product documentation. The product documentation contains<br>information about the potential risks and enable you to recognize risks and im-<br>plement countermeasures. |
| 8      | Read the information provided by the product documentation.<br>ISO 7010 M002                                                                                                    |
| )<br>I | Ensure the device is only installed by electrically skilled person.<br>IEC 60417 No. 6182                                                                                                    |
| 0      | Observe the mechanical rating of the device.                                                                                                    |
| 18I    | Note that connected mains lines must be designed according to the expected minimum and maximum ambient temperature.                                                                                                    |
| *      | Note that the device must be constructed and connected in accordance with EMC regulations.                                                                                                    |
| ×Q     | When the device is under voltage, note that it may not be installed or removed, or plugged or pulled.                                                                                                    |
| 2      | Note that a 230 V device can be exposed to electrical voltages which can be dan-<br>gerous.<br>ANSI Z535.2                                                                                                    |
| Ó.     | Note that a device of Protection Class III may only be supplied with a protective low voltage according to the standard SELV/PELV. IEC 60417-1-5180 "Class III equipment"                                                                                            |
|        | Be aware that the device is only approved for the industrial field and only for in-<br>door use.                                                                                                    |

### D.2 Safety-related symbols for devices with Ex protection

| Symbol      | Meaning                                                                                                    |
|-------------|----------------------------------------------------------------------------------------------------|
| II.         | For Zone 2 potentially explosive atmospheres, be aware that the device may only be used when it is installed in an enclosure with a degree of protection ≥ IP54.  |
| Canal State | For Zone 22 potentially explosive atmospheres, be aware that the device may only be used when it is installed in an enclosure with a degree of protection ≥ IP6x. |

## Glossary

#### 1001 evaluation

Type of  $\rightarrow$  sensor evaluation – in the case of the 1001 evaluation, there  $\rightarrow$  is one sensor with a 1-channel connection to the F module.

#### 1002 evaluation

Type of  $\rightarrow$  sensor evaluation – in the case of 10o2 evaluation , two input channels are assigned one two-channel sensor or two one-channel sensors. The input signals are compared internally for equivalence or nonequivalence.

#### Acknowledgment time

During the acknowledgment time, the  $\rightarrow$  F-I/O acknowledge the sign of life specified by the  $\rightarrow$  F-CPU. The acknowledgment time is included in the calculation of the  $\rightarrow$  monitoring time and  $\rightarrow$  response time of the overall fail-safe system.

#### Actuator

Actuators are, for example, power relays or contactors for switching on load devices or load devices themselves (e.g. directly controlled solenoid valves).

#### Automation system

Programmable logic controller for the open-loop and closed-loop control of process sequences of the process engineering industry and manufacturing technology. The automation system consists of different components and integrated system functions depending on the automation task.

#### AUX bus

Self-assembling bus, can be used individually, for example, as a protective conductor bus or for additional required voltage. Observe the corresponding information/warnings in the ET 200SP system manual.

#### Availability

Availability is the probability that a system is functional at a specific point in time. Availability can be increased by redundancy, e.g., by using multiple -> sensors at thesame measuring point.

#### AWG (American Wire Gauge)

A standard measure for conductors used in the USA, which is assigned to a specific crosssectional area of a conductor or wire. Each AWG number represents a jump of 26% in the cross-sectional area. The thicker the wire, the smaller the AWG number.

#### **BaseUnit**

BaseUnits realize the electrical and mechanical connection of the I/O modules with the interface module and the server module.

The inserted I/O module determines the signals at the terminals of the BaseUnits. Depending on the selected BaseUnit, only certain terminals are available.

#### BaseUnit, dark-colored

Conduction of the internal power and AUX buses from the left adjacent module to the subsequent modules on the right.

#### **BaseUnit**, light-colored

Inserted as first BaseUnit and opens a new potential group with electrical isolation. The power and AUX buses are separate from the adjacent module on the left. It feeds the supply voltage.

#### **Baud rate**

Speed at which data is transferred, indicating the number of transmitted bits per second (baud rate = bit rate).

#### BU cover

Cover for unused slots on the BaseUnit or placeholder for planned I/O modules. For a future expansion, the reference identification label of the planned I/O module can be kept here.

#### Bus

Joint transmission path to which all participants of a fieldbus system are connected; has two defined ends.

#### **BusAdapter**

Enables free selection of the connection technology for the PROFINET fieldbus.

#### **Channel fault**

Channel-specific fault, such as a wire break or short circuit.

In channel-specific passivation, the affected channel is either automatically reintegrated or the fail-safe module must be removed and reinserted after the fault has been eliminated.

#### Channel group

The channels of a module are grouped together in a channel group. Certain parameters in STEP 7 can only be assigned to channel groups, rather than to individual channels.

#### Channel number

Channel numbers are used to uniquely identify the inputs and outputs of a module and to assign channel-specific diagnostic messages.

#### Channel-specific passivation

With this type of passivation, only the affected channel is passivated in the event of a  $\rightarrow$  channel fault. In the event of a  $\rightarrow$  module fault, all channels of the  $\rightarrow$  fail-safe module are passivated.

#### Configuration

Systematic arrangement of the individual modules.

#### **Configuration control**

Function that enables a flexible adjustment of the actual configuration based on a configured maximum configuration via the user program. Input, output and diagnostics addresses remain unchanged.

#### Connecting to common potential

Configuring a new potential group for which a new infeed is set up for the supply voltage.

#### **Connection plug**

Physical connection between device and cable.

#### CPU

The CPU uses the integrated system power supply to supply the electronics of the modules via the backplane bus. The CPU contains the operating system and executes the user program. The user program is located on the SIMATIC memory card and is processed in the work memory of the CPU. The PROFINET interfaces of the CPU establish an Industrial Ethernet connection. The CPUs of the ET 200SP support operation as an IO controller, I-device or standalone CPU.

#### CRC

Cyclic Redundancy Check

| CRC signature   | The validity of the process values in the safety frame, the accuracy of the assigned address references, and the safety-related parameters are validated by means of the CRC signature in the safety frame.                                                                                                    |
|-----------------|----------------------------------------------------------------------------------------------------|
| Crimping        | Procedure in which two components, e.g. end sleeve and cable, are connected with each other by plastic strain.                                                                                                    |
| Dark period     | Dark periods occur during shutdown tests and complete bit pattern tests. The fail-safe output module switches test-related zero signals to the active output. This output is then briefly disabled (= dark period). An adequate carrier → actuator will not respond to this and will remain activated.                                                                                                    |
| Derating        | Derating allows devices to be used even in harsh operating conditions by selectively restricting the output capacity. In the case of motor starters, this usually refers to operation at high ambient temperatures.                                                                                                    |
| Device name     | Before an IO device can be addressed by an IO controller, it must have a device name.<br>An IO device is delivered without a device name. An IO device can only be addressed by the<br>IO controller after it has been assigned a device name via the PG/PC or via the topology,<br>e.g. for the transfer of configuration data (such as IP address) during startup or for the<br>exchange of user data during cyclic operation. |
| Diagnostics     | Monitoring functions for the recognition, localization, classification, display and further evaluation of errors, faults and alarms. They run automatically during plant operation. This increases the availability of plants because commissioning times and downtimes are reduced.                                                                                                    |
| Discrepancy ana | Ilysis                                                                                                    |
|                 | The discrepancy analysis for equivalence/non-equivalence is used for fail-safe applications to prevent errors from time differences between two signals for the same function. The                                                                                                    |

discrepancy analysis is initiated when different levels are detected in two associated input signals (when testing for non-equivalence: the same levels). A check is performed to determine whether the difference (for nonequivalence testing: the same levels) has disappeared after an assignable time period, the so-called discrepancy time. If not, this

means that a discrepancy error exists.

The discrepancy analysis compares the two input signals of the 1002 sensor evaluation in the fail-safe input module.

#### **Discrepancy time**

Configurable time for the  $\rightarrow$  discrepancy analysis. If the discrepancy time is set too high, the fault detection time and  $\rightarrow$  fault reaction time are extended unnecessarily. If the discrepancy time is set too low, availability is decreased unnecessarily since a discrepancy error is detected when, in reality, no error exists.

#### **Distributed I/O system**

System with input and output modules that are configured on a distributed basis, far away from the CPU controlling them.

#### DP

→ Distributed I/O system

#### Earth

Conductive earth whose electrical potential can be set equal to zero at any point.

#### Equipotential bonding

Electrical connection (potential equalization conductor) that brings the bodies of electrical equipment and other conductive bodies to the same or almost the same potential, in order to prevent disruptive or dangerous voltages between these bodies.

#### Fail-safe modules

ET 200SP modules with integrated safety functions that can be used for safety-related operation (safety mode).

#### Fail-safe systems

Fail-safe systems (F-systems) remain in a safe state or immediately assume another safe state as soon as particular failures occur.

#### Fault reaction time

The maximum fault reaction time of an F-system defines the interval between the occurrence of any fault and a safe reaction at all affected fail-safe outputs.

For  $\rightarrow$  F-system overall: The maximum fault reaction time defines the interval between the occurrence of any fault in any  $\rightarrow$  F-I/O and a safe response at the relevant fail-safe output.

For digital inputs: The maximum fault reaction time defines the interval between the occurrence of the fault and the safe reaction on the backplane bus.

For digital outputs: The maximum fault reaction time defines the interval between the occurrence of the fault and the safe reaction at the digital output.

#### Fault tolerance time

The fault tolerance time of a process is the time a process can be left unattended without risk to life and limb of the operating personnel, or damage to the environment.

Any type of F-system control is tolerated within this fault tolerance time, i.e. the  $\rightarrow$  F-system can control its processes incorrectly or even not at all. The fault tolerance time depends on the type of process and must be determined on a case-by-case basis.

#### F-CPU

An F-CPU is a central processing unit with fail-safe capability that is permitted for use in SIMATIC Safety. A standard user program can also be run on the F-CPU.

#### F-I/O

Collective name for fail-safe inputs and outputs available in SIMATIC S7 for integration into the SIMATIC Safety F-system. Available F-I/O modules:

- Fail-safe I/O module for ET 200eco
- Fail-safe signal modules S7-300 (F-SMs)
- Fail-safe modules for ET 200S
- Fail-safe modules for ET 200SP
- Fail-safe modules for ET 200MP
- Fail-safe DP standard slaves
- Fail-safe PA field devices
- Fail-safe IO devices

#### Firmware update

Upgrade of firmware for modules (interface modules, I/O modules etc.), e.g. after function extensions, to the newest firmware version (update).

#### F-monitoring time

→ PROFIsafe monitoring time

#### **F-Systems**

 $\rightarrow$  fail-safe systems

| Functional ground  |                                                                                                    |  |  |
|--------------------|----------------------------------------------------------------------------------------------------|--|--|
|                    | Functional ground is a low-impedance current path between electric circuits and ground. It is not designed as a safety measure but instead, for example, as a measure to improve interference immunity.                                                                                                 |  |  |
| Ground             |                                                                                                    |  |  |
|                    | All interconnected, inactive parts of a piece of equipment that cannot accept any dangerous contact voltage, even in the event of a fault.                                                                                                    |  |  |
| Grounding          |                                                                                                    |  |  |
|                    | Grounding means connecting an electrically conductive part to a grounding electrode by means of a grounding system.                                                                                                    |  |  |
| GSD file           |                                                                                                    |  |  |
|                    | As a Generic Station Description, this file contains all properties of a PROFINET or PROFIBUS device that are necessary for its configuration in XML format.                                                                                                    |  |  |
| I/O modules        |                                                                                                    |  |  |
|                    | All modules, with the exception of the motor starters, that can be operated with a CPU or an interface module.                                                                                                    |  |  |
| Identification dat | a                                                                                                    |  |  |
|                    | Information that is saved in modules and that supports the user in checking the plant configuration and locating hardware changes.                                                                                                    |  |  |
| Infeed system      |                                                                                                    |  |  |
|                    | The infeed system with the terminals L1(L), L2(N), L3, PE enables several SIMATIC ET 200SP motor starters to be supplied using a single infeed terminal.                                                                                                    |  |  |
| Interface module   |                                                                                                    |  |  |
|                    | Module in the distributed I/O system. The interface module connects the distributed I/O system via a fieldbus to the CPU (IO controller) and prepares the data for and from I/O modules.                                                                                                    |  |  |
| IO-l ink           |                                                                                                    |  |  |
|                    | IO-Link is a point-to-point connection to conventional and intelligent sensors/actuators by unshielded standard cables in proven 3-wire technology. IO-Link is downward compatible to all DI/DQ sensors/actuators. Switching status channel and data channel are designed in proven 24 V DC technology. |  |  |

#### Line

All the modules attached to a mounting rail.

#### Load current supply

Supply of modules like the interface module, power supply modules, I/O modules, and (if applicable) sensors and actuators.

#### MAC address

Device identification unique worldwide, which is already assigned to each PROFINET device in the factory. Its 6 bytes are divided into 3 bytes for the manufacturer ID and 3 bytes for the device ID (serial number). The MAC address is usually legible on the device.

#### Main switch

Every industrial machine that falls under the scope of DIN EN 60204 Part 1 (VDE 0113, Part 1) must be equipped with a main switch that disconnects all electrical equipment from the network while cleaning, maintenance, and repair work is being carried out, as well as during long periods of downtime. Usually a switch which can be operated by hand that is stipulated for electrical or mechanical prevention of a hazard. The main switch can also function as an EMERGENCY-OFF device.

The main switch must meet the following requirements:

- Externally accessible mechanical rotary lock.
- Only one OFF position and one ON position with allocated stops.
- Two positions labeled "0" and "I". 4th lockable OFF position.
- Cover for the power supply terminals to protect against accidental contact.
- The switching capacity must correspond to AC-23 for motor switches and AC-22 for loadbreak switches (utilization category).
- Switch position displayed automatically.

#### Module fault

Module faults can be external faults (e.g. missing load voltage) or internal faults (e.g. processor failure). Internal faults always require module replacement.

#### Monitoring time

→ PROFIsafe monitoring time

#### Motor starter

Motor starter is the generic term for direct-on-line and reversing starters.

#### **M-switch**

Each fail-safe digital output of ET 200SP F-modules consists of a P-switch DO-P<sub>x</sub> (current sourcing) and an M-switch DO-M<sub>x</sub> (current sinking). The load is connected between the P-switch and M-switch. The two switches are always activated so that voltage is applied to the load.

#### Node

Device that can send, receive or amplify data via the bus, e.g. IO device via PROFINET IO.

#### Nonequivalent sensor

A nonequivalent  $\rightarrow$  sensor is a two-way switch that is connected to two inputs of an  $\rightarrow$  F-I/O (via 2 channels) in  $\rightarrow$  fail-safe systems (for  $\rightarrow$  1002 evaluation of sensor signals).

#### **Overload release**

Overcurrent release that provides protection against overload.

#### Parameter assignment

Parameter assignment is the transfer of parameters from the IO controller/DP master to the IO device/DP slave.

#### Passivation

If an  $\rightarrow$  F-I/O module detects a fault it switches either the affected channel or all channels to a  $\rightarrow$  safe state, i.e. the channels of this F-I/O module are passivated. The F-I/O module signals the detected faults to the  $\rightarrow$  F-CPU.

When passivating channels at F-I/O with inputs, the  $\rightarrow$  F-System provides fail-safe values for the  $\rightarrow$  safety program instead of the process values pending at the fail-safe inputs.

When passivating channels at F-I/O with outputs, the F-system returns fail-safe values (0) to the fail-safe outputs instead of the output values provided by the safety program.

#### PELV

Protective Extra Low Voltage

#### Performance Level

Performance Level (PL) in accordance with ISO 13849-1 or EN ISO 13849-1

#### Potential group

Group of I/O modules that are jointly supplied with voltage.

#### Prewiring

Wiring the electrics on a mounting rail before the I/O modules are connected.

#### Process image (I/O)

The CPU transfers the values from the input and output modules to this memory area. At the start of the cyclic program, the signal states of the input modules are transmitted to the process image input. At the end of the cyclic program, the process image output is transmitted as signal state to the output modules.

#### Product version (ES) = Functional status (FS)

The product version or functional status provides information on the hardware version of the module.

#### PROFIBUS

PROcess Fleld BUS, process and fieldbus standard that is specified in IEC 61158 Type 3. It specifies functional, electrical and mechanical properties for a bit-serial fieldbus system. PROFIBUS is available with the following protocols: DP (= Distributed Periphery), FMS (= Fieldbus Message Specification), PA (= Process Automation) or TF (= Technological Functions).

#### PROFINET

PROcess Fleld NETwork, open industrial Ethernet standard which continues PROFIBUS and Industrial Ethernet. A cross-manufacturer communication, automation and engineering model by PROFIBUS International e.V., defined as an automation standard.

#### **PROFINET IO controller**

Device used to address connected I/O devices (e.g. distributed I/O systems). This means: The IO controller exchanges input and output signals with assigned I/O devices. The IO controller often corresponds to the CPU in which the automation program is running.

#### **PROFINET IO**

Communication concept for the realization of modular, distributed applications within the scope of PROFINET.

#### **PROFINET IO device**

Distributed field device that can be assigned to one or more IO controllers (e.g. distributed I/O system, valve terminals, frequency converters, switches).

#### PROFIsafe

Safety-oriented PROFINET I/O bus profile for communication between the  $\rightarrow$  safety program and the  $\rightarrow$  F-I/O module in a  $\rightarrow$  fail-safe system.

#### **PROFIsafe address**

The PROFIsafe address (code name according to IEC 61784-3-3: 2010) is used to protect standard addressing mechanisms such as IP addresses. The PROFIsafe address consists of the F-source address and F-destination address. Every  $\rightarrow$  fail-safe module therefore has two address portions, the F-source address and the F-destination address.

The PROFIsafe address must be configured in the hardware and network editor.

#### **PROFIsafe monitoring time**

Monitoring time for safety-related communication between the F-CPU and F-I/O

#### **Proof-test interval**

Period after which a component must be forced to fail-safe state, that is, it is either replaced with an unused component, or is proven faultless.

#### **Provider-Consumer principle**

Principle of data communication on the PROFINET IO: in contrast to PROFIBUS, both parties are independent providers when sending data.

#### P-switch

 $\rightarrow$  M-switch

#### **Push-in terminal**

Push-in connections are a form of spring-loaded terminals allowing wiring without tools for rigid conductors or conductors equipped with end sleeves.

#### Redundancy, availability-enhancing

Multiple instances of components with the objective of maintaining component functionality in the event of hardware faults.

#### Redundancy, safety-enhancing

Multiple availability of components with the aim of exposing hardware faults based on comparison; such as  $\rightarrow$  1002 evaluation in  $\rightarrow$  fail-safe modules.

#### **Reference identification**

In accordance with EN 81346, a specific object is clearly referenced in relation to the system to whose components the object belongs. Thus, unique identification of the modules in the entire system is possible.

#### **Reference** potential

Potential from which the voltages of the participating circuits are considered and/or measured.

#### Reintegration

After the elimination of a fault, it is necessary to ensure the reintegration (depassivation) of the  $\rightarrow$  F-I/O. Reintegration (switchover from fail-safe values to process values) occurs either automatically or only after a user acknowledgment in the safety program.

In the case of a fail-safe input module, the process values pending at the fail-safe inputs are made available to thesafety program again after reintegration. In the case of a fail-safe output module, the  $\rightarrow$  fail-safe system transfers the output values in the safety program to the fail-safe outputs again.

#### **RIOforFA-Safety**

Remote IO for Factory Automation with PROFIsafe; Profile for F-I/O

#### RoHS

EC Directive 2011/65/EU concerning the restriction of certain dangerous substances in electrical and electronic devices regulates the use of hazardous substances in devices and components. The English abbreviation RoHS is used to refer to this directive: (Restriction of the use of certain hazardous substances), as well as all related measures for implementing it into national legislation.

#### Safe state

The basic principle of the safety concept in F-systems is the existence of a safe state for all process variables. For the digital F-I/O, for example, the safe state is the value "0".

#### Safety class

Safety level (Safety Integrity Level) SIL according to IEC 61508:2010. The higher the Safety Integrity Level, the more rigid the measures for prevention of systematic faults and for management of systematic faults and hardware failures.

The fail-safe modules support operation in safety mode up to safety class SIL3.

#### Safety frame

In safety mode, data are transferred between the  $\rightarrow$  F-CPU and  $\rightarrow$  F-I/O in a safety frame.

#### Safety function

A mechanism integrated in the  $\rightarrow$  F-CPU and  $\rightarrow$  F-I/O that enables their use in  $\rightarrow$  the fail-safe system SIMATIC Safety.

According to IEC 61508:2010: A safety function is implemented by a safety system in order to maintain or force a system safe state in the event of a specific fault.

#### Safety mode

Operating mode of  $\rightarrow$  F-I/O that enables  $\rightarrow$  safety-related communication via  $\rightarrow$  safety frames.

 $\rightarrow$  ET 200SP fail-safe modules can only used in safety mode.

#### Safety program

Safety-related user program

#### Safety-related communication

Communication used to exchange fail-safe data.

#### Self-assembling voltage buses

Three internal, self-assembling buses (P1, P2 and AUX) that supply the I/O modules with power.

#### SELV

Safety Extra Low Voltage

#### Sensor evaluation

There are two types of sensor evaluation:

 $\rightarrow$  1001 evaluation – sensor signal is read once

 $\rightarrow$  1oo2 evaluation – sensor signal is read in twice by the same F-module and compared internally

#### Sensors

Sensors are used for the accurate detection of routes, positions, velocities, rotational speeds, masses, etc. in the form of digital and analog signals.

#### Server module

The server module completes the configuration of the ET 200SP.

#### Service life

Period of time for which the switching device will work properly under normal operating conditions. This is specified as the number of operating cycles, the electrical durability (e.g. contact erosion), and the mechanical durability (e.g. operating cycles without load).

#### SIL (Safety Integrity Level)

Discrete level (one of three possibilities) for defining safety integrity specifications of safetyrelated control functions. Safety integrity level 3 is the highest possible level, level 1 the lowest.

#### Slave station

A slave can only exchange data after being requested to do so by the master.

#### SNMP

SNMP (Simple Network Management Protocol) is the standardized protocol for diagnosing and also configuring the Ethernet infrastructure.

In the office area and in automation technology, devices support a wide range of manufacturers on the Ethernet SNMP.

SNMP-based applications can be operated on the same network in parallel to applications with PROFINET.

#### Standard mode

Operating mode of F-I/O in which standard communication is possible by means of  $\rightarrow$  safety frames, but not  $\rightarrow$  safety-related communication.

Fail-safe ET 200SP modules can only be operated in safety mode.

#### Switch

PROFIBUS is a linear network. The communication nodes are linked by means of a passive cable - the bus.

By contrast, Industrial Ethernet consists of point-to-point connections: each communication node is interconnected directly with precisely one other communication node.

If a communication node is linked to several communication nodes, this communication node is connected to the port of an active network component - the switch. Other communications devices (including switches) can then be connected to the other ports of the switch. The connection between a communication node and the switch remains a point-to-point connection.

The task of a switch is thus to regenerate and distribute received signals. The switch "learns" the Ethernet address(es) of a connected PROFINET device or additional switches and only forwards those signals that are intended for the connected PROFINET device or switch.

A switch has a specific number of connections (ports). You connect at most one PROFINET device or additional switch to each port.

#### Technology object

A technology object supports you in the configuration and commissioning of a technological function.

The properties of real objects are represented by the technology objects in the controller. Real objects can be, for example, controlled systems or drives.

The technology object includes all data of the real object that is required for its open-loop or closed-loop control, and it signals the status information.

#### **TIA Portal**

**Totally Integrated Automation Portal** 

The TIA Portal is the key to the full performance capability of Totally Integrated Automation. The software optimizes all operating, machine and process sequences.

#### **Total current**

Sum of the currents of all output channels of a digital output module.

#### **TWIN end sleeve**

End sleeve for two cables

#### Type of coordination 1

The motor starter may be non-operational after a short circuit has been cleared. Damage to the motor starter is permissible.

#### Types of coordination

The IEC 60947-4-1 (VDE 0660 Part 102) standard distinguishes between two types of coordination referred to as coordination type "1" and coordination type "2". The short circuit that needs to be dealt with is cleared reliably and safely with both types of coordination; the only differences are in the extent of the damage sustained by the device following a short circuit.

## Index

### 2

24 V DC supply, 88

### 3

3DI/LC module, 33, 120 Assembling, 121 Connections, 109 Disassembling, 122 Functions, 109 3-wire connection, 62

### Α

Accessible devices Firmware update, 239 Accessories, 281 Addressing, 136 Basics, 136 Application in industrial environments, 266 in mixed areas, 267 in residential areas, 267 Approvals, 261 IEC 61010, 266 Assembling, 76 3DI/LC module, 120 BU cover. 84 Infeed bus, 81 Assembly/disassembly position, 119 AUX bus (AUX(iliary) bus), 53

### В

BaseUnit, 28, 35 Assembling, 77, 118 Disassembling, 232 Modules with temperature measurement, 42 Modules without temperature measurement, 40 Mounting, dismantling, 74 Potential group, 51, 56 Replacing the terminal box, 233 Types, 35 wiring, 101 Wiring, 105 Wiring rules, 98 BU cover Assembling, 85 Description, 30 Installation, 115 BusAdapter, 27

### С

Cable shield, 104 Changes Compared to previous version, 15, 15 Changing type Coding element, 230 I/O module, 231 Climatic environmental conditions, 275 Color identification label, 125 Description, 32 Installing, 126 Commissioning, 189, 190, 196 Removing/inserting a SIMATIC memory card, 201 Reset to factory settings, 245 Startup, 201 Components ET 200SP at a glance, 25 In accordance with DIN VDE regulation, 94 Configuration, 19 Basics, 134 Electrical, 97 On grounded reference potential, 93 Configuration control, 163 Configuration example, 191, 193, 195, 196, 198, 200 Configuration software, 131 Configuring, 131 Properties of the CPUs, 135 Connecting Cable shield, 104 Connecting the PROFIBUS DP interface to the interface module, 114 Control data record, 172 S7-1500, 169 CPU Backup/restore contents, 213 Reading out service data, 257 Reset to factory settings, 242 Synchronizing the time, 215

### D

Degree of protection, 277 Dimensional diagram Labeling strip, 279 Reference identification label, 280 Shield connector, 279 Disassembling, 232 Dummy module mounting, 70

### Ε

Electrical isolation, 97 Electrical relationships, 97 Electromagnetic compatibility (EMC), 267 EMC (Electromagnetic compatibility), 267 **EMERGENCY STOP devices**, 87 Environmental conditions Climatic, 275 Mechanical. 274 **ET 200SP** Area of application, 18 Commissioning, 189 Components, 25 Configuration example, 20, 23 Configuring, 131 Overall configuration, 96 Rules and regulations for operation, 87 Selecting a BaseUnit, 35 Short-circuit / overload protection, 94 Example ET 200SP configuration, 20, 23 Leakage resistance, 288 Potential group, configuration, 61

### F

Factory settings, 242 Fan, 33 Mounting, 117 FAQ Emergency address, 213 Trace function, 256 Firmware update, 234

### G

Grounded extra-low-voltage, 94

Grounding

Configuration on grounded reference potential, 93 Graphical overview of ET 200SP, 96

### I

I/O module, 29 Changing type, 231 Inserting or removing, 227 Installation, 115 replace, 232 Identification data, 220 IEC 61010. 266 Incoming supply, grounded, 93 Infeed bus Assembling, 81 Cover, 33 Infeed bus cover, 33 Installation BaseUnit, 74 BU cover. 115 I/O module, 115, 227 Interface module, 71 Minimum clearances, 67 Mounting position, 65 Mounting rail, 65 Rules, 67 Server module, 79 Insulation, 277 Interface module, 26 Connecting the supply voltage, 110 Mounting, dismantling, 71 **RESET**, 245 Reset to factory settings, 245 Wiring rules, 98 Interference-free design, 69

### L

Labeling strip Dimensional diagram, 279 Labeling strips, 32 Installing, 128 Leakage resistance, 287 Lightning protection, 88 Line voltage, 87

### Μ

Maintenance, 227 Changing type, 231

Firmware update, 234 Reading out service data, 257 Removal and insertion, 227 Replacing modules, 232 Replacing the terminal box, 233 Reset to factory settings, 242 Test functions, 251 Marking, 123 Color coding, factory setting, 123 Optional, 125 Maximum configuration, 49 Maximum cycle time, (Cycle monitoring time) Mechanical bracket, 33 Mounting, 83 Mechanical environmental conditions, 274 Memory reset Automatic, 209 Basics, 208 Manual, 210 Minimum clearances, 67 Motor starter, 29 Assembling, 77, 118 Disassembling, 118, 232 Mounting, 53, 67, 81, 84 Dummy module, 70 Mechanical bracket, 82 Mounting position, 65 Mounting rail, 25, 65

### Ν

Network Time Protocol, 215 NTP procedure, 215

### 0

OBs, 142 Event source, 142 Priorities, 142 Priorities and runtime behavior, 143 Queue, 142 Start events, 142 Operating modes Basics, 203 Operating mode transitions, 207 RUN, 206 Setting the startup behavior, 205 STARTUP, 203 STOP, 206 Operating position, 119 Option handling, (See configuration control) Overall configuration, 96 Overview, graphic Grounding the ET 200SP, 96

### Ρ

Parking position/OFF, 119 Password provider, 157 PELV Grounded extra-low-voltage, 94 Pollution degree, 277 Potential distributor module, 28 Installing, 79 Selecting a PotDis-BaseUnit, 47 Selecting a PotDis-TerminalBlock, 48 Potential group Configuration example, 61 Forming, 51, 56 Operating principle, graphical overview, 55, 56 Process image Inputs and outputs, 138 Process image partition Updating in the user program, 139 updating, automatically, 138 PROFINET IO, 189 Protection, 153, 158, 161 Access levels, 154 Behavior of a password-protected CPU, 156 Copy protection, 161 Know-how protection, 158 Protection against short circuit, 93 Protection class, 277, 277

### R

Radio interference, 267, 270 Rated voltage, 278 Reading out service data, 257 Reassigning parameters, 211 Reference identification label, 32, 125 Dimensional diagram, 280 Installing, 128 Remove, 227 Replacement Coding element, 232 I/O module, 232 Terminal box on the BaseUnit, 233 Replacing the terminal box, 233 RESET, 245 Reset to factory settings, 245 with RESET button, 245

### S

S7-FCT, 133 Safe electrical separation, 93 Safety rules, 262 SELV Safe electrical separation, 93 Server module, 31 Mounting, dismantling, 79 Shield connection Description, 32 Shield connector Dimensional diagram, 279 Shipping conditions, 273 Short-circuit and overload protection according to **DIN VDE regulation**, 94 Short-circuit protection, 93 SIMATIC ET 200SP, 17 Spare parts, 281 Standards, 261 Starting up the ET 200SP, 201 Storage conditions, 273 Supply of external components, 63 Supply voltage, 110 Connecting, 111 Potential group, 51, 56 Synchronizing the time, 215

### Т

Technical specifications Climatic environmental conditions, 275 Electromagnetic compatibility (EMC), 267 Mechanical environmental conditions, 274 Shipping and storage conditions, 273 Standards and approvals, 261 Test functions, 251 Test voltage, 277

### V

Video sequence, 108

### W

Wiring BaseUnit, 105 BaseUnits, 101 General rules for ET 200SP, 87 Rules, 98

### Ζ

Zone 2 potentially explosive atmosphere, 278

# SIEMENS

### Data sheet

### 6ES7510-1DJ01-0AB0

SIMATIC DP, CPU 1510SP-1 PN for ET 200SP, Central processing unit with Work memory 100 KB for program and 750 KB for data, 1st interface: PROFINET IRT with 3-port switch, 72 ns bit performance, SIMATIC Memory Card required, BusAdapter required for Port 1 and 2

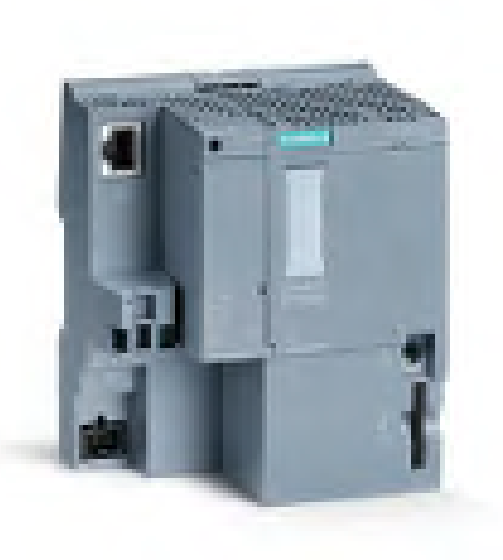

| General information                                                         |                                                                  |
|-----------------------------------------------------------------------------|------------------------------------------------------------------|
| Product type designation                                                    | CPU 1510SP-1 PN                                                  |
| HW functional status                                                        | FS05                                                             |
| Firmware version                                                            | V2.8                                                             |
| Product function                                                            |                                                                  |
| ● I&M data                                                                  | Yes; I&M0 to I&M3                                                |
| <ul> <li>Module swapping during operation (hot swapping)</li> </ul>         | Yes; Multi-hot swapping                                          |
| Isochronous mode                                                            | Yes; Only with PROFINET; with minimum OB 6x cycle of 625 $\mu s$ |
| Engineering with                                                            |                                                                  |
| <ul> <li>STEP 7 TIA Portal configurable/integrated as of version</li> </ul> | V16 (FW V2.8) / V13 SP1 Update 4 (FW V1.8) or higher             |
| Configuration control                                                       |                                                                  |
| via dataset                                                                 | Yes                                                              |
| Control elements                                                            |                                                                  |
| Mode selector switch                                                        | 1                                                                |
| Supply voltage                                                              |                                                                  |
| Type of supply voltage                                                      | 24 V DC                                                          |

| permissible range, lower limit (DC)                          | 19.2 V                                                                                                    |
|--------------------------------------------------------------|----------------------------------------------------------------------------------------------------|
| permissible range, upper limit (DC)                          | 28.8 V                                                                                                    |
| Reverse polarity protection                                  | Yes                                                                                                    |
| Mains buffering                                              |                                                                                                    |
| <ul> <li>Mains/voltage failure stored energy time</li> </ul> | 5 ms                                                                                                    |
| Input current                                                |                                                                                                    |
| Current consumption (rated value)                            | 0.6 A                                                                                                    |
| Current consumption, max.                                    | 0.9 A                                                                                                    |
| Inrush current, max.                                         | 4.7 A; Rated value                                                                                                    |
| l²t                                                          | 0.14 A <sup>2</sup> ·s                                                                                                    |
| Power                                                        |                                                                                                    |
| Infeed power to the backplane bus                            | 8.75 W                                                                                                    |
| Power loss                                                   |                                                                                                    |
| Power loss, typ.                                             | 5.6 W                                                                                                    |
| Memory                                                       |                                                                                                    |
| Number of slots for SIMATIC memory card                      | 1                                                                                                    |
| SIMATIC memory card required                                 | Yes                                                                                                    |
| Work memory                                                  |                                                                                                    |
| <ul> <li>integrated (for program)</li> </ul>                 | 100 kbyte                                                                                                    |
| <ul> <li>integrated (for data)</li> </ul>                    | 750 kbyte                                                                                                    |
| Load memory                                                  |                                                                                                    |
| <ul> <li>Plug-in (SIMATIC Memory Card), max.</li> </ul>      | 32 Gbyte                                                                                                    |
| Backup                                                       |                                                                                                    |
| maintenance-free                                             | Yes                                                                                                    |
| CPU processing times                                         |                                                                                                    |
| for bit operations, typ.                                     | 72 ns                                                                                                    |
| for word operations, typ.                                    | 86 ns                                                                                                    |
| for fixed point arithmetic, typ.                             | 115 ns                                                                                                    |
| for floating point arithmetic, typ.                          | 461 ns                                                                                                    |
| CPU-blocks                                                   |                                                                                                    |
| Number of elements (total)                                   | 2 000; Blocks (OB, FB, FC, DB) and UDTs                                                                                                    |
| DB                                                           |                                                                                                    |
| Number range                                                 | 1 60 999; subdivided into: number range that can be used by<br>the user: 1 59 999, and number range of DBs created via SFC<br>86: 60 000 60 999 |
| • Size, max.                                                 | 750 kbyte; For DBs with absolute addressing, the max. size is 64 KB                                                                             |
| FB                                                           |                                                                                                    |
| Number range                                                 | 0 65 535                                                                                                    |
| • Size, max.                                                 | 100 kbyte                                                                                                    |
| FC                                                           |                                                                                                    |

| Number range                                                   | 0 65 535                                                       |
|----------------------------------------------------------------|----------------------------------------------------------------|
| • Size, max.                                                   | 100 kbyte                                                      |
| OB                                                             |                                                                |
| • Size, max.                                                   | 100 kbyte                                                      |
| <ul> <li>Number of free cycle OBs</li> </ul>                   | 100                                                            |
| <ul> <li>Number of time alarm OBs</li> </ul>                   | 20                                                             |
| <ul> <li>Number of delay alarm OBs</li> </ul>                  | 20                                                             |
| <ul> <li>Number of cyclic interrupt OBs</li> </ul>             | 20; With minimum OB 3x cycle of 500 µs                         |
| <ul> <li>Number of process alarm OBs</li> </ul>                | 50                                                             |
| <ul> <li>Number of DPV1 alarm OBs</li> </ul>                   | 3                                                              |
| <ul> <li>Number of isochronous mode OBs</li> </ul>             | 1                                                              |
| <ul> <li>Number of technology synchronous alarm OBs</li> </ul> | 2                                                              |
| <ul> <li>Number of startup OBs</li> </ul>                      | 100                                                            |
| <ul> <li>Number of asynchronous error OBs</li> </ul>           | 4                                                              |
| <ul> <li>Number of synchronous error OBs</li> </ul>            | 2                                                              |
| <ul> <li>Number of diagnostic alarm OBs</li> </ul>             | 1                                                              |
| Nesting depth                                                  |                                                                |
| • per priority class                                           | 24                                                             |
| Countary timory and their retentivity                          |                                                                |
| S7 counter                                                     |                                                                |
| Number                                                         | 2 048                                                          |
| Retentivity                                                    |                                                                |
| — adjustable                                                   | Yes                                                            |
| IEC counter                                                    |                                                                |
| Number                                                         | Any (only limited by the main memory)                          |
| Retentivity                                                    |                                                                |
| — adjustable                                                   | Yes                                                            |
| S7 times                                                       |                                                                |
| Number                                                         | 2 048                                                          |
| Retentivity                                                    |                                                                |
| — adjustable                                                   | Yes                                                            |
| IEC timer                                                      |                                                                |
| Number                                                         | Any (only limited by the main memory)                          |
| Retentivity                                                    |                                                                |
| — adjustable                                                   | Yes                                                            |
|                                                                |                                                                |
| Data areas and their retentivity                               | 128 khyte: Available retentive memory for hit memories, timers |
| max.                                                           | counters, DBs, and technology data (axes): 88 KB               |
| Flag                                                           |                                                                |
| Number, max.                                                   | 16 kbyte                                                       |
| Number of clock memories                                       | 8; 8 clock memory bit, grouped into one clock memory byte      |

| Data blocks                                           |                                                                                                    |
|-------------------------------------------------------|----------------------------------------------------------------------------------------------------|
| <ul> <li>Retentivity adjustable</li> </ul>            | Yes                                                                                                    |
| <ul> <li>Retentivity preset</li> </ul>                | No                                                                                                    |
| Local data                                            |                                                                                                    |
| <ul> <li>per priority class, max.</li> </ul>          | 64 kbyte; max. 16 KB per block                                                                                                    |
| Address area                                          |                                                                                                    |
| Number of IO modules                                  | 1 024; max. number of modules / submodules                                                                                                    |
| I/O address area                                      |                                                                                                    |
| Inputs                                                | 32 kbyte; All inputs are in the process image                                                                                                    |
| Outputs                                               | 32 kbyte; All outputs are in the process image                                                                                                    |
| per integrated IO subsystem                           |                                                                                                    |
| — Inputs (volume)                                     | 8 kbyte                                                                                                    |
| — Outputs (volume)                                    | 8 kbyte                                                                                                    |
| per CM/CP                                             |                                                                                                    |
| — Inputs (volume)                                     | 8 kbyte                                                                                                    |
| — Outputs (volume)                                    | 8 kbyte                                                                                                    |
| Subprocess images                                     |                                                                                                    |
| <ul> <li>Number of subprocess images, max.</li> </ul> | 32                                                                                                    |
| Address space per module                              |                                                                                                    |
| <ul> <li>Address space per module, max.</li> </ul>    | 288 byte; For input and output data respectively                                                                                                    |
| Address space per station                             |                                                                                                    |
| <ul> <li>Address space per station, max.</li> </ul>   | 2 560 byte; for central inputs and outputs; depending on configuration; 2 048 bytes for ET 200SP modules + 512 bytes for ET 200AL modules                                                                                         |
| Hardware configuration                                |                                                                                                    |
| Number of distributed IO systems                      | 32; A distributed I/O system is characterized not only by the integration of distributed I/O via PROFINET or PROFIBUS communication modules, but also by the connection of I/O via AS-i master modules or links (e.g. IE/PB-Link) |
| Number of DP masters                                  |                                                                                                    |
| • Via CM                                              | 1                                                                                                    |
| Number of IO Controllers                              |                                                                                                    |
| • integrated                                          | 1                                                                                                    |
| • Via CM                                              | 0                                                                                                    |
| Rack                                                  |                                                                                                    |
| <ul> <li>Modules per rack, max.</li> </ul>            | 80; CPU + 64 modules + server module (mounting width max. 1<br>m) + 16 ET 200AL modules                                                                                                    |
| Number of lines, max.                                 | 1                                                                                                    |
| PtP CM                                                |                                                                                                    |
| Number of PtP CMs                                     | the number of connectable PtP CMs is only limited by the number of available slots                                                                                                    |
| Time of day                                           |                                                                                                    |

| Clock                                       |                                                            |
|---------------------------------------------|------------------------------------------------------------|
| • Туре                                      | Hardware clock                                             |
| Backup time                                 | 6 wk; At 40 °C ambient temperature, typically              |
| <ul> <li>Deviation per day, max.</li> </ul> | 10 s; Typ.: 2 s                                            |
| Operating hours counter                     |                                                            |
| Number                                      | 16                                                         |
| Clock synchronization                       |                                                            |
| • supported                                 | Yes                                                        |
| • to DP, master                             | Yes; Via CM DP module                                      |
| ● to DP, slave                              | Yes; Via CM DP module                                      |
| • in AS, master                             | Yes                                                        |
| • in AS, slave                              | Yes                                                        |
| <ul> <li>on Ethernet via NTP</li> </ul>     | Yes                                                        |
|                                             |                                                            |
| Interfaces                                  | 1                                                          |
|                                             |                                                            |
| With optical interface                      |                                                            |
|                                             | INU                                                        |
| 1. Interface                                |                                                            |
| Interface types                             |                                                            |
| <ul> <li>Number of ports</li> </ul>         | 3; 1. integr. + 2. via BusAdapter                          |
| <ul> <li>integrated switch</li> </ul>       | Yes                                                        |
| • RJ 45 (Ethernet)                          | Yes; X1 P3; opt. X1 P1 and X1 P2 via BusAdapter BA 2x RJ45 |
| <ul> <li>BusAdapter (PROFINET)</li> </ul>   | Yes; Applicable BusAdapter: BA 2x RJ45, BA 2x FC           |
| Protocols                                   |                                                            |
| IP protocol                                 | Yes; IPv4                                                  |
| PROFINET IO Controller                      | Yes                                                        |
| PROFINET IO Device                          | Yes                                                        |
| <ul> <li>SIMATIC communication</li> </ul>   | Yes                                                        |
| Open IE communication                       | Yes; Optionally also encrypted                             |
| • Web server                                | Yes                                                        |
| <ul> <li>Media redundancy</li> </ul>        | Yes; MRP Automanager according to IEC 62439-2 Edition 2.0  |
| PROFINET IO Controller                      |                                                            |
| Services                                    |                                                            |
| — PG/OP communication                       | Yes                                                        |
| — S7 routing                                | Yes                                                        |
| — Isochronous mode                          | Yes                                                        |
| — Direct data exchange                      | Yes; Requirement: IRT and isochronous mode (MRPD optional) |
| — IRT                                       | Yes                                                        |
| — MRP                                       | Yes; as MRP redundancy manager and/or MRP client: max.     |
|                                             | number of devices in the ring: 50                          |
| — MRPD                                      | Yes; Requirement: IRT                                      |

| — PROFlenergy                                                                                       | Yes                                                                                                    |
|----------------------------------------------------------------------------------------------------|----------------------------------------------------------------------------------------------------|
| — Prioritized startup                                                                               | Yes; Max. 32 PROFINET devices                                                                                                    |
| - Number of connectable IO Devices, max.                                                            | 64; In total, up to 256 distributed I/O devices can be connected via AS-i, PROFIBUS or PROFINET                                                                        |
| — Of which IO devices with IRT, max.                                                                | 64                                                                                                    |
| <ul> <li>— Number of connectable IO Devices for RT,<br/>max.</li> </ul>                             | 64                                                                                                    |
| — of which in line, max.                                                                            | 64                                                                                                    |
| <ul> <li>Number of IO Devices that can be<br/>simultaneously activated/deactivated, max.</li> </ul> | 8; in total across all interfaces                                                                                                    |
| - Number of IO Devices per tool, max.                                                               | 8                                                                                                    |
| — Updating times                                                                                    | The minimum value of the update time also depends on communication share set for PROFINET IO, on the number of IO devices, and on the quantity of configured user data |
| Update time for IRT                                                                                 |                                                                                                    |
| — for send cycle of 250 μs                                                                          | $250~\mu s$ to 4 ms; Note: In the case of IRT with isochronous mode, the minimum update time of 625 $\mu s$ of the isochronous OB is decisive                          |
| — for send cycle of 500 μs                                                                          | 500 $\mu s$ to 8 ms; Note: In the case of IRT with isochronous mode, the minimum update time of 625 $\mu s$ of the isochronous OB is decisive                          |
| — for send cycle of 1 ms                                                                            | 1 ms to 16 ms                                                                                                    |
| — for send cycle of 2 ms                                                                            | 2 ms to 32 ms                                                                                                    |
| — for send cycle of 4 ms                                                                            | 4 ms to 64 ms                                                                                                    |
| <ul> <li>— With IRT and parameterization of "odd"<br/>send cycles</li> </ul>                        | Update time = set "odd" send clock (any multiple of 125 $\mu s$ : 375 $\mu s$ , 625 $\mu s$ 3 875 $\mu s$ )                                                            |
| Update time for RT                                                                                  |                                                                                                    |
| — for send cycle of 250 μs                                                                          | 250 µs to 128 ms                                                                                                    |
| — for send cycle of 500 μs                                                                          | 500 µs to 256 ms                                                                                                    |
| — for send cycle of 1 ms                                                                            | 1 ms to 512 ms                                                                                                    |
| — for send cycle of 2 ms                                                                            | 2 ms to 512 ms                                                                                                    |
| — for send cycle of 4 ms                                                                            | 4 ms to 512 ms                                                                                                    |
| PROFINET IO Device                                                                                  |                                                                                                    |
| Services                                                                                            |                                                                                                    |
| — PG/OP communication                                                                               | Yes                                                                                                    |
| — S7 routing                                                                                        | Yes                                                                                                    |
| — Isochronous mode                                                                                  | No                                                                                                    |
| — IRT                                                                                               | Yes                                                                                                    |
| — MRP                                                                                               | Yes; as MRP redundancy manager and/or MRP client; max. number of devices in the ring: 50                                                                               |
| — MRPD                                                                                              | Yes; Requirement: IRT                                                                                                    |
| — PROFlenergy                                                                                       | Yes; per user program                                                                                                    |
| — Shared device                                                                                     | Yes                                                                                                    |

Number of IO Controllers with shared device, max.
 Asset management record
 Yes; per user program

2. Interface
Interface types

 Number of ports
 RS 485
 Yes; Via CM DP module

Protocols

PROFIBUS DP master
PROFIBUS DP slave
SIMATIC communication
Yes

| Interface types                                    |           |
|----------------------------------------------------|-----------|
| RJ 45 (Ethernet)                                   |           |
| • 100 Mbps                                         | Yes       |
| Autonegotiation                                    | Yes       |
| Autocrossing                                       | Yes       |
| <ul> <li>Industrial Ethernet status LED</li> </ul> | Yes       |
| RS 485                                             |           |
| <ul> <li>Transmission rate, max.</li> </ul>        | 12 Mbit/s |

Protocols Number of connections 96; via integrated interfaces of the CPU and connected CPs / CMs • Number of connections, max. 10 • Number of connections reserved for ES/HMI/web • Number of connections via integrated 64 interfaces 32 Number of connections per CP/CM 16 Number of S7 routing paths Redundancy mode Yes • H-Sync forwarding SIMATIC communication Yes • S7 communication, as server Yes · S7 communication, as client See online help (S7 communication, user data size) • User data per job, max. Open IE communication • TCP/IP Yes 64 kbyte - Data length, max. Yes - several passive connections per port, supported • ISO-on-TCP (RFC1006) Yes 64 kbyte - Data length, max.

| • UDP                                                                                                    | Yes                                                                                |
|----------------------------------------------------------------------------------------------------|------------------------------------------------------------------------------------|
| — Data length, max.                                                                                                    | 2 kbyte; 1 472 bytes for UDP broadcast                                             |
| — UDP multicast                                                                                                    | Yes; Max. 5 multicast circuits                                                     |
| • DHCP                                                                                                    | No                                                                                 |
| • SNMP                                                                                                    | Yes                                                                                |
| • DCP                                                                                                    | Yes                                                                                |
| • LLDP                                                                                                    | Yes                                                                                |
| Web server                                                                                                    |                                                                                    |
| • HTTP                                                                                                    | Yes; Standard and user pages                                                       |
| • HTTPS                                                                                                    | Yes; Standard and user pages                                                       |
| PROFIBUS DP master                                                                                                    |                                                                                    |
| <ul> <li>Number of connections, max.</li> </ul>                                                                                                    | 48; Of which 4 each reserved for ES and HMI                                        |
| Services                                                                                                    |                                                                                    |
| — PG/OP communication                                                                                                    | Yes                                                                                |
| — S7 routing                                                                                                    | Yes                                                                                |
| — Data record routing                                                                                                    | Yes                                                                                |
| — Isochronous mode                                                                                                    | No                                                                                 |
| — Equidistance                                                                                                    | No                                                                                 |
| — Number of DP slaves                                                                                                    | 125; In total, up to 256 distributed I/O devices can be connected                  |
|                                                                                                    | via AS-i, PROFIBUS or PROFINET                                                     |
| Activation/deactivation of DP slaves                                                                                                    | Yes                                                                                |
|                                                                                                    | N.                                                                                 |
| Runtime license required                                                                                                    | Yes                                                                                |
| OPC UA client                                                                                                    | Yes                                                                                |
| <ul> <li>Application authentication</li> </ul>                                                                                                    | Yes                                                                                |
| — Security policies                                                                                                    | Available security policies: None, Basic128Rsa15,<br>Basic256Rsa15, Basic256Sha256 |
| — User authentication                                                                                                    | "anonymous" or by user name & password                                             |
| — Number of connections, max.                                                                                                    | 4                                                                                  |
| <ul> <li>Number of nodes of the client interfaces,<br/>max.</li> </ul>                                                                                                    | 1 000                                                                              |
| <ul> <li>— Number of elements for one call of<br/>OPC_UA_NodeGetHandleList/OPC_UA_Rea<br/>dList/OPC_UA_WriteList, max.</li> </ul>                                           | 300                                                                                |
| <ul> <li>— Number of elements for one call of<br/>OPC_UA_NameSpaceGetIndexList, max.</li> </ul>                                                                             | 20                                                                                 |
| <ul> <li>— Number of elements for one call of<br/>OPC_UA_MethodGetHandleList, max.</li> </ul>                                                                               | 100                                                                                |
| <ul> <li>— Number of simultaneous calls of the client<br/>instructions per connection (except<br/>OPC_UA_ReadList,OPC_UA_WriteList,OPC_<br/>UA_MethodCall), max.</li> </ul> | 1                                                                                  |

| - Number of simultaneous calls of the client                    | 5                                                                                  |
|-----------------------------------------------------------------|------------------------------------------------------------------------------------|
| instructions                                                    |                                                                                    |
| OPC_UA_ReadList,OPC_UA_WriteList and                            |                                                                                    |
| OPC_UA_MethodCall, max.                                         |                                                                                    |
| — Number of registerable nodes, max.                            | 5 000                                                                              |
| <ul> <li>— Number of registerable method calls of</li> </ul>    | 100                                                                                |
| OPC_UA_MethodCall, max.                                         |                                                                                    |
| <ul> <li>— Number of inputs/outputs when calling</li> </ul>     | 20                                                                                 |
| OPC_UA_MethodCall, max.                                         |                                                                                    |
| OPC UA server                                                   | Yes; Data access (read, write, subscribe), method call, custom                     |
|                                                                 | address space                                                                      |
| <ul> <li>Application authentication</li> </ul>                  | Yes                                                                                |
| — Security policies                                             | Available security policies: None, Basic128Rsa15,<br>Basic256Rsa15, Basic256Sha256 |
| — User authentication                                           | "anonymous" or by user name & password                                             |
| — Number of sessions, max.                                      | 32                                                                                 |
| — Number of accessible variables, max.                          | 50 000                                                                             |
| — Number of registerable nodes, max.                            | 10 000                                                                             |
| <ul> <li>— Number of subscriptions per session, max.</li> </ul> | 20                                                                                 |
| — Sampling interval, min.                                       | 100 ms                                                                             |
| — Publishing interval, min.                                     | 500 ms                                                                             |
| - Number of server methods, max.                                | 20                                                                                 |
| - Number of inputs/outputs per server                           | 20                                                                                 |
| method, max.                                                    |                                                                                    |
| - Number of monitored items, max.                               | 1 000; for 1 s sampling interval and 1 s send interval                             |
| — Number of server interfaces, max.                             | 10                                                                                 |
| <ul> <li>— Number of nodes for user-defined server</li> </ul>   | 1 000                                                                              |
| interfaces, max.                                                |                                                                                    |
| Further protocols                                               |                                                                                    |
| MODBUS                                                          | Yes; MODBUS TCP                                                                    |
| Media redundancy                                                |                                                                                    |
| <ul> <li>Switchover time on line break, typ.</li> </ul>         | 200 ms; For MRP, bumpless for MRPD                                                 |
| <ul> <li>Number of stations in the ring, max.</li> </ul>        | 50                                                                                 |
| Isochronous mode                                                |                                                                                    |
| Isochronous operation (application synchronized up              | Yes; Only with PROFINET; with minimum OB 6x cycle of 625 $\mu s$                   |
| to terminal)                                                    |                                                                                    |
| S7 message functions                                            |                                                                                    |
| Number of login stations for message functions, max.            | 32                                                                                 |
| Program alarms                                                  | Yes                                                                                |
| Number of configurable program messages, max.                   | 5 000; Program messages are generated by the "Program_Alarm"                       |
|                                                                 | block, ProDiag or GRAPH                                                            |
| Number of loadable program messages in RUN,                     | 2 500                                                                              |
| max.                                                            |                                                                                    |

| Number of simultaneously active program alarms                                              |                                                                      |
|---------------------------------------------------------------------------------------------|----------------------------------------------------------------------|
| <ul> <li>Number of program alarms</li> </ul>                                                | 300                                                                  |
| <ul> <li>Number of alarms for system diagnostics</li> </ul>                                 | 100                                                                  |
| <ul> <li>Number of alarms for motion technology</li> </ul>                                  | 80                                                                   |
| objects                                                                                     |                                                                      |
| Test commissioning functions                                                                |                                                                      |
| Joint commission (Team Engineering)                                                         | Yes; Parallel online access possible for up to 5 engineering         |
|                                                                                             | systems                                                              |
| Status block                                                                                | Yes; Up to 8 simultaneously (in total across all ES clients)         |
| Single step                                                                                 | No                                                                   |
| Number of breakpoints                                                                       | 8                                                                    |
| Status/control                                                                              |                                                                      |
| <ul> <li>Status/control variable</li> </ul>                                                 | Yes                                                                  |
| Variables                                                                                   | Inputs/outputs, memory bits, DBs, distributed I/Os, timers, counters |
| <ul> <li>Number of variables, max.</li> </ul>                                               |                                                                      |
| — of which status variables, max.                                                           | 200; per job                                                         |
| — of which control variables, max.                                                          | 200; per job                                                         |
| Forcing                                                                                     |                                                                      |
| Forcing                                                                                     | Yes                                                                  |
| <ul> <li>Forcing, variables</li> </ul>                                                      | Peripheral inputs/outputs                                            |
| <ul> <li>Number of variables, max.</li> </ul>                                               | 200                                                                  |
| Diagnostic buffer                                                                           |                                                                      |
| • present                                                                                   | Yes                                                                  |
| <ul> <li>Number of entries, max.</li> </ul>                                                 | 1 000                                                                |
| — of which powerfail-proof                                                                  | 500                                                                  |
| Traces                                                                                      |                                                                      |
| <ul> <li>Number of configurable Traces</li> </ul>                                           | 4; Up to 512 KB of data per trace are possible                       |
| Interrunts/diagnostics/status information                                                   |                                                                      |
| Diagnostics indication LED                                                                  |                                                                      |
| RUN/STOP LED                                                                                | Yes                                                                  |
| • ERROR LED                                                                                 | Yes                                                                  |
| MAINT LED                                                                                   | Yes                                                                  |
| Monitoring of the supply voltage (PWR-LED)                                                  | Yes                                                                  |
| Connection display LINK TX/RX                                                               | Yes                                                                  |
|                                                                                             |                                                                      |
| Supported technology objects                                                                |                                                                      |
| Motion Control                                                                              | Yes; Note: The number of axes affects the cycle time of the PLC      |
| Number of queilable Maties Control                                                          |                                                                      |
| <ul> <li>Number of available Motion Control resources<br/>for technology objects</li> </ul> |                                                                      |
| Required Motion Control resources                                                           |                                                                      |
|                                                                                             | 40                                                                   |
|                                                                                             | . •                                                                  |

| — per positioning axis                                                                               | 80                                                                     |
|----------------------------------------------------------------------------------------------------|------------------------------------------------------------------------|
| — per synchronous axis                                                                               | 160                                                                    |
| — per external encoder                                                                               | 80                                                                     |
| — per output cam                                                                                     | 20                                                                     |
| — per cam track                                                                                      | 160                                                                    |
| — per probe                                                                                          | 40                                                                     |
| <ul> <li>Positioning axis</li> </ul>                                                                 |                                                                        |
| <ul> <li>— Number of positioning axes at motion<br/>control cycle of 4 ms (typical value)</li> </ul> | 5                                                                      |
| <ul> <li>Number of positioning axes at motion<br/>control cycle of 8 ms (typical value)</li> </ul>   | 10                                                                     |
| Controller                                                                                           |                                                                        |
| <ul> <li>PID_Compact</li> </ul>                                                                      | Yes; Universal PID controller with integrated optimization             |
| • PID_3Step                                                                                          | Yes; PID controller with integrated optimization for valves            |
| ● PID-Temp                                                                                           | Yes; PID controller with integrated optimization for temperature       |
| Counting and measuring                                                                               |                                                                        |
| High-speed counter                                                                                   | Yes                                                                    |
| Ambient conditions                                                                                   |                                                                        |
| Ambient temperature during operation                                                                 |                                                                        |
| <ul> <li>horizontal installation, min.</li> </ul>                                                    | -25 °C; No condensation                                                |
| <ul> <li>horizontal installation, max.</li> </ul>                                                    | 60 °C                                                                  |
| <ul> <li>vertical installation, min.</li> </ul>                                                      | -25 °C; No condensation                                                |
| <ul> <li>vertical installation, max.</li> </ul>                                                      | 50 °C                                                                  |
| Altitude during operation relating to sea level                                                      |                                                                        |
| <ul> <li>Installation altitude above sea level, max.</li> </ul>                                      | 5 000 m; Restrictions for installation altitudes > 2 000 m, see manual |
| Configuration                                                                                        |                                                                        |
| Programming                                                                                          |                                                                        |
| Programming language                                                                                 |                                                                        |
| — LAD                                                                                                | Yes                                                                    |
| — FBD                                                                                                | Yes                                                                    |
| — STL                                                                                                | Yes                                                                    |
| — SCL                                                                                                | Yes                                                                    |
| — GRAPH                                                                                              | Yes                                                                    |
| Know-how protection                                                                                  |                                                                        |
| <ul> <li>User program protection/password protection</li> </ul>                                      | Yes                                                                    |
| Copy protection                                                                                      | Yes                                                                    |
| Block protection                                                                                     | Yes                                                                    |
| Access protection                                                                                    |                                                                        |
| <ul> <li>Protection level: Write protection</li> </ul>                                               | Vee                                                                    |
|                                                                                                    | Yes                                                                    |
| <ul> <li>Protection level: Complete protection</li> </ul> | Yes                           |
|-----------------------------------------------------------|-------------------------------|
| Cycle time monitoring                                     |                               |
| lower limit                                               | adjustable minimum cycle time |
| • upper limit                                             | adjustable maximum cycle time |
| Dimonsions                                                |                               |
| DIFFERENCES                                               |                               |
| Width                                                     | 100 mm                        |
| Height                                                    | 117 mm                        |
| Depth                                                     | 75 mm                         |
|                                                           |                               |
| Weights                                                   |                               |
| Weight, approx.                                           | 310 g                         |
| last modified:                                            | 03/16/2020                    |

### SIEMENS

#### Data sheet

#### 6AV2123-2GB03-0AX0

SIMATIC HMI, KTP700 Basic, Basic Panel, Key/touch operation, 7" TFT display, 65536 colors, PROFINET interface, configurable from WinCC Basic V13/ STEP 7 Basic V13, contains open-source software, which is provided free of charge see enclosed CD

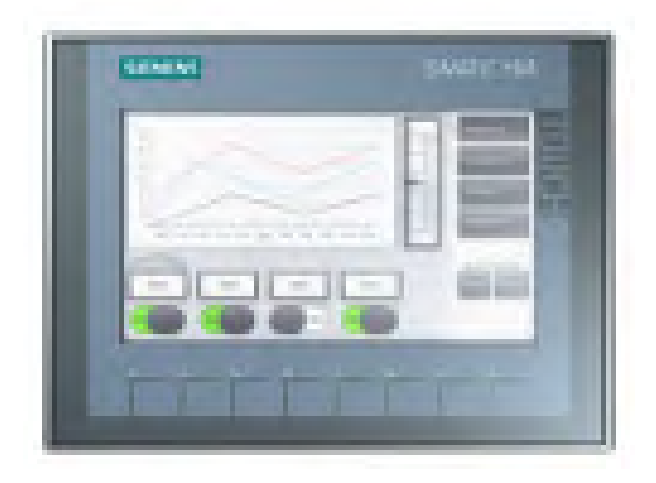

| General information                              |                                          |
|--------------------------------------------------|------------------------------------------|
| Product type designation                         | KTP700 Basic color PN                    |
| Dianlay                                          |                                          |
| Display                                          |                                          |
| Design of display                                | TFT widescreen display, LED backlighting |
| Screen diagonal                                  | 7 in                                     |
| Display width                                    | 154.1 mm                                 |
| Display height                                   | 85.9 mm                                  |
| Number of colors                                 | 65 536                                   |
| Resolution (pixels)                              |                                          |
| <ul> <li>Horizontal image resolution</li> </ul>  | 800 Pixel                                |
| <ul> <li>Vertical image resolution</li> </ul>    | 480 Pixel                                |
| Backlighting                                     |                                          |
| <ul> <li>MTBF backlighting (at 25 °C)</li> </ul> | 20 000 h                                 |
| Backlight dimmable                               | Yes                                      |
|                                                  |                                          |
| Control elements                                 |                                          |
| Keyboard fonts                                   |                                          |
| Function keys                                    |                                          |
| - Number of function keys                        | 8                                        |
|                                                  |                                          |

| — Number of function keys with LEDs              | 0                                       |
|--------------------------------------------------|-----------------------------------------|
| <ul> <li>Keys with LED</li> </ul>                | No                                      |
| <ul> <li>System keys</li> </ul>                  | No                                      |
| Numeric keyboard                                 | Yes; Onscreen keyboard                  |
| <ul> <li>alphanumeric keyboard</li> </ul>        | Yes; Onscreen keyboard                  |
| Touch operation                                  |                                         |
| <ul> <li>Design as touch screen</li> </ul>       | Yes                                     |
| Installation type/mounting                       |                                         |
| Mounting position                                | vertical                                |
| Mounting in portrait format possible             | Yes                                     |
| Mounting in landscape format possible            | Yes                                     |
| maximum permissible angle of inclination without | 35°                                     |
| external ventilation                             |                                         |
| Supply voltage                                   |                                         |
| Type of supply voltage                           | DC                                      |
| Rated value (DC)                                 | 24 V                                    |
| permissible range, lower limit (DC)              | 19.2 V                                  |
| permissible range, upper limit (DC)              | 28.8 V                                  |
| Input current                                    |                                         |
| Current consumption (rated value)                | 230 mA                                  |
| Starting current inrush I <sup>2</sup> t         | 0.2 A <sup>2</sup> ·s                   |
| Power                                            |                                         |
| Active power input, typ.                         | 5.5 W                                   |
| Processor                                        |                                         |
| Processor type                                   | ARM                                     |
| Memory                                           |                                         |
| Flash                                            | Yes                                     |
| RAM                                              | Yes                                     |
| Memory available for user data                   | 10 Mbyte                                |
| Type of output                                   |                                         |
| Acoustics                                        |                                         |
| • Buzzer                                         | Yes                                     |
| • Speaker                                        | No                                      |
| Time of day                                      |                                         |
| Clock                                            |                                         |
| Hardware clock (real-time)                       | Yes                                     |
| Software clock                                   | Yes                                     |
| • retentive                                      | Yes; Back-up duration typically 6 weeks |
| • synchronizable                                 | Yes                                     |

| Interfaces                                                      |                             |
|-----------------------------------------------------------------|-----------------------------|
| Number of industrial Ethernet interfaces                        | 1                           |
| Number of RS 485 interfaces                                     | 0                           |
| Number of RS 422 interfaces                                     | 0                           |
| Number of RS 232 interfaces                                     | 0                           |
| Number of USB interfaces                                        | 1; Up to 16 GB              |
| Number of 20 mA interfaces (TTY)                                | 0                           |
| Number of parallel interfaces                                   | 0                           |
| Number of other interfaces                                      | 0                           |
| Number of SD card slots                                         | 0                           |
| With software interfaces                                        | No                          |
| Industrial Ethernet                                             |                             |
| <ul> <li>Industrial Ethernet status LED</li> </ul>              | 2                           |
| Protocols                                                       |                             |
| PROFINET                                                        | Yes                         |
| Supports protocol for PROFINET IO                               | No                          |
| IRT                                                             | No                          |
| PROFIBUS                                                        | No                          |
| MPI                                                             | No                          |
| Protocols (Ethernet)                                            |                             |
| • TCP/IP                                                        | Yes                         |
| • DHCP                                                          | Yes                         |
| • SNMP                                                          | Yes                         |
| • DCP                                                           | Yes                         |
| • LLDP                                                          | Yes                         |
| WEB characteristics                                             |                             |
| • HTTP                                                          | No                          |
| ● HTMI                                                          | No                          |
| Redundancy mode                                                 |                             |
| • MRP                                                           | No                          |
| Further protocols                                               |                             |
| • CAN                                                           | No                          |
|                                                                 | Voc                         |
|                                                                 | Ver Medieer (MODBUS TOD/ID) |
| • MODBUS                                                        |                             |
| Interrupts/diagnostics/status information                       |                             |
| Diagnostic messages                                             |                             |
| <ul> <li>Diagnostic information readable</li> </ul>             | No                          |
| EMC                                                             |                             |
| Emission of radio interference acc. to EN 55 011                |                             |
| • Limit class A, for use in industrial areas                    | Yes                         |
| <ul> <li>Limit class B, for use in residential areas</li> </ul> | No                          |

| Degree and class of protection                                         |       |
|------------------------------------------------------------------------|-------|
| IP (at the front)                                                      | IP65  |
| IP (rear)                                                              | IP20  |
| NEMA (front)                                                           |       |
| <ul> <li>Enclosure Type 4 at the front</li> </ul>                      | Yes   |
| <ul> <li>Enclosure Type 4x at the front</li> </ul>                     | Yes   |
| Standards, approvals, certificates                                     |       |
| CE mark                                                                | Yes   |
| cULus                                                                  | Yes   |
| RCM (formerly C-TICK)                                                  | Yes   |
| KC approval                                                            | Yes   |
| Use in hazardous areas                                                 |       |
| ATEX Zone 2                                                            | No    |
| ATEX Zone 22                                                           | No    |
| • IECEx Zone 2                                                         | No    |
| IECEx Zone 22                                                          | No    |
| • cULus Class I Zone 1                                                 | No    |
| <ul> <li>cULus Class I Zone 2, Division 2</li> </ul>                   | No    |
| • FM Class I Division 2                                                | No    |
| Marine approval                                                        |       |
| <ul> <li>Germanischer Lloyd (GL)</li> </ul>                            | Yes   |
| <ul> <li>American Bureau of Shipping (ABS)</li> </ul>                  | Yes   |
| • Bureau Veritas (BV)                                                  | Yes   |
| <ul> <li>Det Norske Veritas (DNV)</li> </ul>                           | Yes   |
| <ul> <li>Lloyds Register of Shipping (LRS)</li> </ul>                  | Yes   |
| <ul> <li>Nippon Kaiji Kyokai (Class NK)</li> </ul>                     | Yes   |
| <ul> <li>Polski Rejestr Statkow (PRS)</li> </ul>                       | No    |
| <ul> <li>Chinese Classification Society (CCS)</li> </ul>               | No    |
| Ambient conditions                                                     |       |
| Ambient temperature during operation                                   |       |
| <ul> <li>Operation (vertical installation)</li> </ul>                  |       |
| — For vertical installation, min.                                      | 0°0   |
| — For vertical installation, max.                                      | 50 °C |
| <ul> <li>Operation (max. tilt angle)</li> </ul>                        |       |
| — At maximum tilt angle, min.                                          | 0 °C  |
| — At maximum tilt angle, min.                                          | 40 °C |
| <ul> <li>Operation (vertical installation, portrait format)</li> </ul> |       |
| — For vertical installation, min.                                      | 0 °C  |
| — For vertical installation, max.                                      | 40 °C |
| <ul> <li>Operation (max. tilt angle, portrait format)</li> </ul>       |       |
| — At maximum tilt angle, min.                                          | 0 °C  |
|                                                                        |       |

| — At maximum tilt angle, min.                          | 35 °C                                                |
|--------------------------------------------------------|------------------------------------------------------|
| Ambient temperature during storage/transportation      |                                                      |
| ● min.                                                 | -20 °C                                               |
| • max.                                                 | 60 °C                                                |
| Relative humidity                                      |                                                      |
| • Operation, max.                                      | 90 %; no condensation                                |
| Operating systems                                      |                                                      |
| proprietary                                            | Yes                                                  |
| pre-installed operating system                         |                                                      |
| Windows CE                                             | No                                                   |
| Configuration                                          |                                                      |
| Message indicator                                      | Yes                                                  |
| Alarm system (incl. buffer and acknowledgment)         | Yes                                                  |
| Process value display (output)                         | Yes                                                  |
| Process value default (input) possible                 | Yes                                                  |
| Recipe management                                      | Yes                                                  |
| Configuration software                                 |                                                      |
| <ul> <li>STEP 7 Basic (TIA Portal)</li> </ul>          | Yes; via integrated WinCC Basic (TIA Portal)         |
| <ul> <li>STEP 7 Professional (TIA Portal)</li> </ul>   | Yes; via integrated WinCC Basic (TIA Portal)         |
| <ul> <li>WinCC flexible Compact</li> </ul>             | No                                                   |
| WinCC flexible Standard                                | No                                                   |
| WinCC flexible Advanced                                | No                                                   |
| WinCC Basic (TIA Portal)                               | Yes                                                  |
| <ul> <li>WinCC Comfort (TIA Portal)</li> </ul>         | Yes                                                  |
| <ul> <li>WinCC Advanced (TIA Portal)</li> </ul>        | Yes                                                  |
| WinCC Professional (TIA Portal)                        | Yes                                                  |
| Languages                                              |                                                      |
| Online languages                                       |                                                      |
| <ul> <li>Number of online/runtime languages</li> </ul> | 10                                                   |
| Project languages                                      |                                                      |
| <ul> <li>Languages per project</li> </ul>              | 32                                                   |
| Functionality under WinCC (TIA Portal)                 |                                                      |
| Libraries                                              | Yes                                                  |
| Applications/options                                   |                                                      |
| Web browser                                            | Yes                                                  |
| <ul> <li>SIMATIC WinCC Sm@rtServer</li> </ul>          | Yes; Available with WinCC (TIA Portal) V14 or higher |
| Number of Visual Basic Scripts                         | No                                                   |
| Task planner                                           | Yes                                                  |
| • time-controlled                                      | No                                                   |
| • task-controlled                                      | Yes                                                  |
| Help system                                            | Yes                                                  |

| <ul> <li>Number of characters per info text</li> </ul>                                 | 500                                                               |
|----------------------------------------------------------------------------------------|-------------------------------------------------------------------|
| Message system                                                                         |                                                                   |
| <ul> <li>Number of alarm classes</li> </ul>                                            | 32                                                                |
| <ul> <li>Bit messages</li> </ul>                                                       |                                                                   |
| <ul> <li>— Number of bit messages</li> </ul>                                           | 1 000                                                             |
| <ul> <li>Analog messages</li> </ul>                                                    |                                                                   |
| <ul> <li>— Number of analog messages</li> </ul>                                        | 25                                                                |
| <ul> <li>S7 alarm number procedure</li> </ul>                                          | No                                                                |
| <ul> <li>System messages HMI</li> </ul>                                                | Yes                                                               |
| <ul> <li>System messages, other (SIMATIC S7,<br/>Sinumerik, Simotion, etc.)</li> </ul> | Yes; System message buffer of the SIMATIC S7-1200 and S7-<br>1500 |
| <ul> <li>Number of characters per message</li> </ul>                                   | 80                                                                |
| <ul> <li>Number of process values per message</li> </ul>                               | 8                                                                 |
| <ul> <li>Acknowledgment groups</li> </ul>                                              | Yes                                                               |
| Message indicator                                                                      | Yes                                                               |
| Message buffer                                                                         |                                                                   |
| - Number of entries                                                                    | 256                                                               |
| — Circulating buffer                                                                   | Yes                                                               |
| — retentive                                                                            | Yes                                                               |
| — maintenance-free                                                                     | Yes                                                               |
| Recipe management                                                                      |                                                                   |
| <ul> <li>Number of recipes</li> </ul>                                                  | 50                                                                |
| <ul> <li>Data records per recipe</li> </ul>                                            | 100                                                               |
| <ul> <li>Entries per data record</li> </ul>                                            | 100                                                               |
| <ul> <li>Size of internal recipe memory</li> </ul>                                     | 256 kbyte                                                         |
| <ul> <li>Recipe memory expandable</li> </ul>                                           | No                                                                |
| Variables                                                                              |                                                                   |
| <ul> <li>Number of variables per device</li> </ul>                                     | 800                                                               |
| <ul> <li>Number of variables per screen</li> </ul>                                     | 100                                                               |
| ● Limit values                                                                         | Yes                                                               |
| Multiplexing                                                                           | Yes                                                               |
| Structures                                                                             | No                                                                |
| • Arrays                                                                               | Yes                                                               |
| Images                                                                                 |                                                                   |
| <ul> <li>Number of configurable images</li> </ul>                                      | 250                                                               |
| <ul> <li>Permanent window/default</li> </ul>                                           | Yes                                                               |
| Global image                                                                           | Yes                                                               |
| ● Pop-up images                                                                        | No                                                                |
| • Slide-in images                                                                      | No                                                                |
| <ul> <li>Image selection by PLC</li> </ul>                                             | Yes                                                               |
| <ul> <li>Image number in the PLC</li> </ul>                                            | Yes                                                               |

| Image objects                                            |                                                                   |
|----------------------------------------------------------|-------------------------------------------------------------------|
| <ul> <li>Number of objects per image</li> </ul>          | 100                                                               |
| • Text fields                                            | Yes                                                               |
| • I/O fields                                             | Yes                                                               |
| <ul> <li>Graphic I/O fields (graphics list)</li> </ul>   | Yes                                                               |
| <ul> <li>Symbolic I/O fields (text list)</li> </ul>      | Yes                                                               |
| Date/time fields                                         | Yes                                                               |
| Switches                                                 | Yes                                                               |
| Buttons                                                  | Yes                                                               |
| Graphic display                                          | Yes                                                               |
| • Icons                                                  | Yes                                                               |
| Geometric objects                                        | Yes                                                               |
| Complex image objects                                    |                                                                   |
| <ul> <li>Number of complex objects per screen</li> </ul> | 10                                                                |
| • Alarm view                                             | Yes                                                               |
| • Trend view                                             | Yes                                                               |
| • User view                                              | Yes                                                               |
| Status/control                                           | No                                                                |
| <ul> <li>Sm@rtClient view</li> </ul>                     | No                                                                |
| Recipe view                                              | Yes                                                               |
| • f(x) trend view                                        | No                                                                |
| <ul> <li>System diagnostics view</li> </ul>              | Yes; System message buffer of the SIMATIC S7-1200 and S7-<br>1500 |
| Media Player                                             | No                                                                |
| HTML browser                                             | Yes                                                               |
| • PDF display                                            | No                                                                |
| • IP camera display                                      | No                                                                |
| • Bar graphs                                             | Yes                                                               |
| • Sliders                                                | No                                                                |
| Pointer instruments                                      | No                                                                |
| <ul> <li>Analog/digital clock</li> </ul>                 | No                                                                |
| Lists                                                    |                                                                   |
| <ul> <li>Number of text lists per project</li> </ul>     | 300                                                               |
| <ul> <li>Number of entries per text list</li> </ul>      | 100                                                               |
| <ul> <li>Number of graphics lists per project</li> </ul> | 100                                                               |
| <ul> <li>Number of entries per graphics list</li> </ul>  | 100                                                               |
| Archiving                                                |                                                                   |
| Number of archives per device                            | 2; One message and one process value archive                      |
| <ul> <li>Number of entries per archive</li> </ul>        | 10 000                                                            |
| Message archive                                          | Yes                                                               |
| <ul> <li>Process value archive</li> </ul>                | Yes                                                               |

| <ul> <li>Archiving methods</li> </ul>             |                            |
|---------------------------------------------------|----------------------------|
| — Sequential archive                              | Yes                        |
| — Short-term archive                              | Yes                        |
| Memory location                                   |                            |
| — Memory card                                     | No                         |
| — USB memory                                      | Yes                        |
| — Ethernet                                        | No                         |
| Data storage format                               |                            |
| — CSV                                             | No                         |
| — TXT                                             | Yes                        |
| — RDB                                             | No                         |
| Security                                          |                            |
| <ul> <li>Number of user groups</li> </ul>         | 50                         |
| <ul> <li>Number of user rights</li> </ul>         | 32                         |
| <ul> <li>Number of users</li> </ul>               | 50                         |
| <ul> <li>Password export/import</li> </ul>        | Yes                        |
| SIMATIC Logon                                     | No                         |
| Character sets                                    |                            |
| <ul> <li>Keyboard fonts</li> </ul>                |                            |
| — US English                                      | Yes                        |
| Transfer (upload/download)                        |                            |
| MPI/PROFIBUS DP                                   | No                         |
| • USB                                             | No                         |
| • Ethernet                                        | Yes                        |
| <ul> <li>using external storage medium</li> </ul> | Yes                        |
| Process coupling                                  |                            |
| • S7-1200                                         | Yes                        |
| • S7-1500                                         | Yes                        |
| • S7-200                                          | Yes                        |
| • S7-300/400                                      | Yes                        |
| • LOGO!                                           | Yes                        |
| • WinAC                                           | Yes                        |
| • SINUMERIK                                       | Yes; No access to NCK data |
| • SIMOTION                                        | Yes                        |
| <ul> <li>Allen Bradley (EtherNet/IP)</li> </ul>   | Yes                        |
| <ul> <li>Allen Bradley (DF1)</li> </ul>           | No                         |
| Mitsubishi (MC TCP/IP)                            | Yes                        |
| <ul> <li>Mitsubishi (FX)</li> </ul>               | No                         |
| • OMRON (FINS TCP)                                | No                         |
| <ul> <li>OMRON (LINK/Multilink)</li> </ul>        | No                         |
| <ul> <li>Modicon (Modbus TCP/IP)</li> </ul>       | Yes                        |

| <ul> <li>Modicon (Modbus)</li> </ul>                                                                                                    | No                                          |
|----------------------------------------------------------------------------------------------------|---------------------------------------------|
| Service tools/configuration aids                                                                                                    |                                             |
| <ul> <li>Backup/Restore manually</li> </ul>                                                                                                    | Yes                                         |
| <ul> <li>Backup/Restore automatically</li> </ul>                                                                                                    | No                                          |
| Simulation                                                                                                    | Yes                                         |
| Device switchover                                                                                                    | Yes                                         |
| Peripherals/Options                                                                                                    |                                             |
| Printer                                                                                                    | No                                          |
| SIMATIC HMI MM memory card: Multi Media Card                                                                                                    | No                                          |
| SIMATIC HMI SD memory card: Secure Digital                                                                                                    | No                                          |
| memory card                                                                                                    |                                             |
| SIMATIC HMI CF memory card Compact Flash Card                                                                                                    | No                                          |
| USB memory                                                                                                    | Yes                                         |
| SIMATIC IPC USB Flashdrive (USB stick)                                                                                                    | Yes                                         |
| SIMATIC HMI USB stick                                                                                                    | Yes                                         |
| Mechanics/material                                                                                                    |                                             |
| Enclosure material (front)                                                                                                    |                                             |
| ● Plastic                                                                                                    | Yes                                         |
| Aluminum                                                                                                    | No                                          |
| Stainless steel                                                                                                    | No                                          |
| Dimensions                                                                                                    |                                             |
| Width of the housing front                                                                                                    | 214 mm                                      |
| Height of housing front                                                                                                    | 158 mm                                      |
| Mounting cutout width                                                                                                    |                                             |
| Mounting cutout, wath                                                                                                    | 197 mm                                      |
| Mounting cutout, height                                                                                                    | 197 mm<br>141 mm                            |
| Mounting cutout, weath<br>Mounting cutout, height<br>Overall depth                                                                                           | 197 mm<br>141 mm<br>39 mm                   |
| Mounting cutout, width       Mounting cutout, height       Overall depth                                                                                     | 197 mm<br>141 mm<br>39 mm                   |
| Mounting cutout, width       Mounting cutout, height       Overall depth       Weights       Weight without packaging                                        | 197 mm<br>141 mm<br>39 mm<br>780 g          |
| Mounting cutout, width         Mounting cutout, height         Overall depth         Weights         Weight without packaging         Weight incl. packaging | 197 mm<br>141 mm<br>39 mm<br>780 g<br>990 g |

# Průmyslový LTE Router SmartStart

# KONFIGURAČNÍ MANUÁL

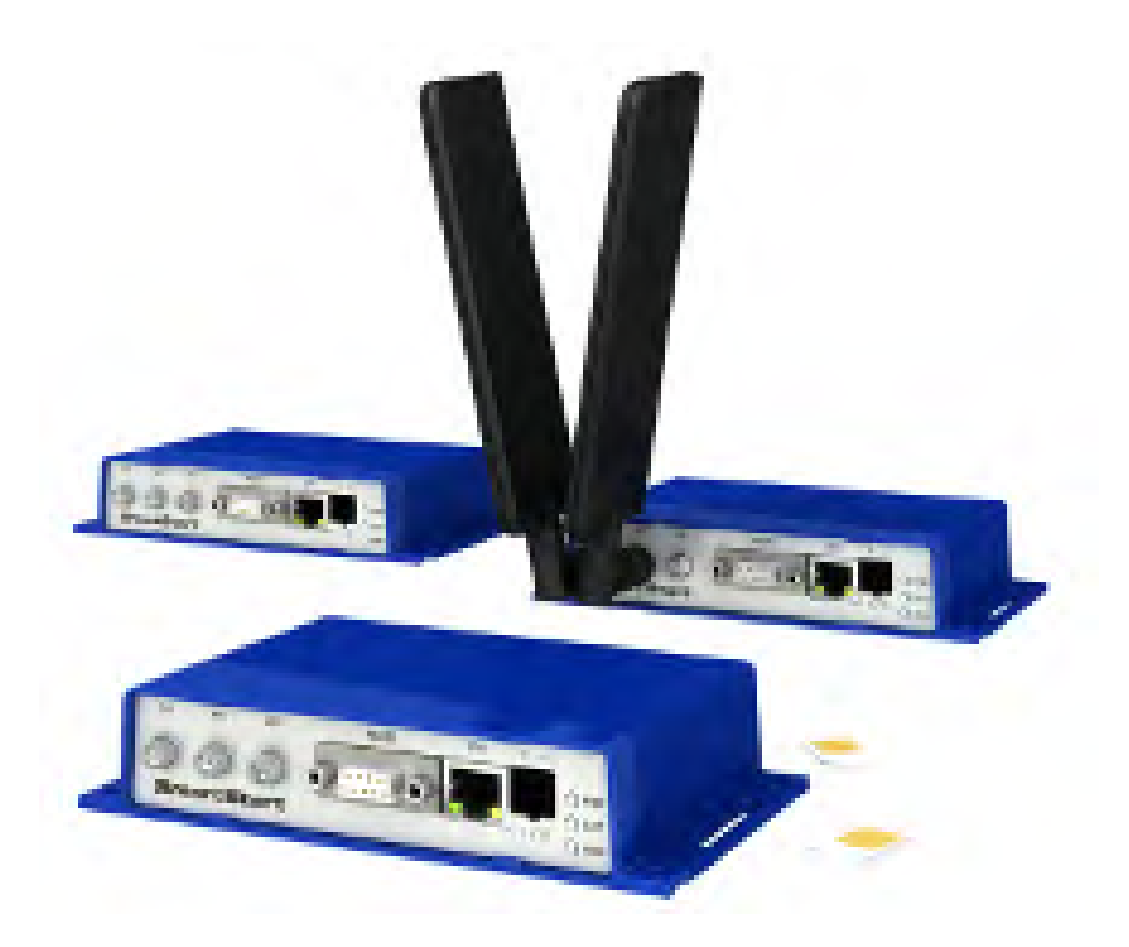

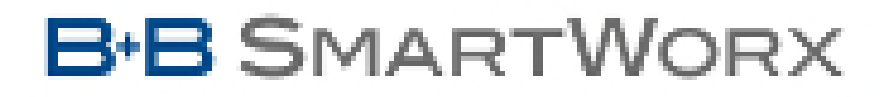

Powered by

**AD\ANTECH** 

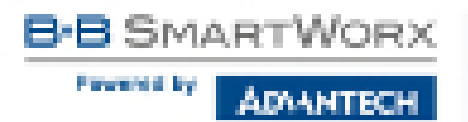

۲

¢

C)

### Použité symboly

Danger – Důležité upozornění, které může mít vliv na bezpečí osoby nebo funkčnost přístroje.

Attention – Upozornění na možné problémy, ke kterým může dojít ve specifických případech.

Information, notice – Informace, které obsahují užitečné rady, nebo zajímavé poznámky.

Example – Příklad funkce, příkazu nebo skriptu.

### Verze firmware

Aktuální verze firmware popsaného v manuálu je 6.1.6 (11. března 2018).

### **Open Source softwarové licence**

Software v tomto zařízení používá části open source software pod různými licencemi: GPL verze 2 a 3, LGPL verze 2, licence ve stylu BSD, licence ve stylu MIT. Seznam komponent spolu s plnými texty licencí je přístupný v samotném zařízení: Viz odkaz *Licenses* dole na hlavní stránce webového rozhraní routeru (*General Status*) nebo navštívením adresy IP\_adresa\_zařízení/licenses.cgi. V případě zájmu o zdrojové kódy nás kontaktujte na adrese:

techSupport@advantech-bb.com

Modifikace a debugování spustitelných programů využívajících knihovny LGPL:

Výrobce zařízení tímto deklaruje právo použít pro vlastní potřebu debugovací techniky (např. dekompilaci) a provést uživatelské úpravy pouze těch spustitelných programů, které využívají knihovny pod licencí LGPL. Toto může být provedeno pouze pro osobní použití zákazníka. Není povolena žádná distribuce takto upravených programů, ani žádné předávání informací získaných během modifikace programů.

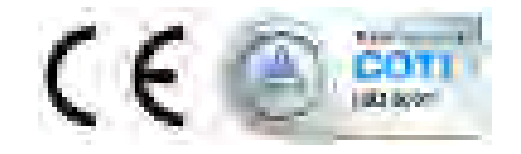

Advantech B+B SmartWorx s.r.o., Sokolská 71, 562 04 Ústi nad Orlicí, Česká Republika Dokument č. MAN-0022-CZ, revidován 26. června 2018. Vydáno v České republice. B-B SMARTWORX

# Obsah

| 1 | Zák                                                                                                    | ladní informace                                                                                                    | 1                                                          |
|---|----------------------------------------------------------------------------------------------------|----------------------------------------------------------------------------------------------------|------------------------------------------------------------|
|   | 1.1<br>1.2<br>1.3<br>1.4<br>1.5<br>1.6<br>1.7                                                                                   | Standardní vybaveníVolitelné vybaveníPřednosti vůči v2 konceptu routerůKonfiguraceZpůsoby konfigurace1.5.1Povolené znaky webového rozhraníPodpora IPv6Tento konfigurační manuál popisuje                                                                                                    | 1<br>1<br>1<br>2<br>2<br>3                                 |
| 2 | Přís                                                                                                    | tup k webové konfiguraci                                                                                                    | 4                                                          |
|   | 2.1                                                                                                    | Certifikáty a odstranění hlášení neshody v doméně                                                                                                    | 5                                                          |
| 3 | Stat                                                                                                    | us                                                                                                    | 7                                                          |
|   | <ul> <li>3.1</li> <li>3.2</li> <li>3.3</li> <li>3.4</li> <li>3.5</li> <li>3.6</li> <li>3.7</li> <li>3.8</li> <li>3.9</li> </ul> | Hlavní status (General)3.1.1Mobilní připojení (Mobile Connection)3.1.2Rozhraní LAN a WiFi3.1.3Volitelné porty (Peripheral Ports)3.1.4Informace o systému (System Information)Stav připojení k mobilní sítiWiFiWiFiSíť ové informace (Network Status)DHCP StatusIPsec StatusDynDNS StatusSystémový log            | 7<br>8<br>8<br>9<br>12<br>13<br>15<br>18<br>20<br>21<br>22 |
| 4 | Kon                                                                                                    | figurace                                                                                                    | 24                                                         |
|   | 4.1<br>4.2<br>4.3                                                                                                    | LAN konfigurace4.1.1DHCP server pro přidělování adres4.1.2Delegace prefixu v IPv64.1.3Autentikace 802.1X k serveru RADIUS4.1.4Příklady konfigurace LANVRRP konfiguraceMobile WAN konfigurace4.3.1Konfigurace připojení do mobilní sítě4.3.2Konfigurace DNS adres4.3.3Konfigurace kontroly spojení s mobilní sítí | 24<br>26<br>27<br>28<br>29<br>35<br>38<br>38<br>40<br>40   |

Prevented by

AD/ANTECH

|       | 4.3.4 Příklad nastavení kontroly spojení                                 | 41  |
|-------|--------------------------------------------------------------------------|-----|
|       | 4.3.5 Konfigurace datového limitu                                        | 41  |
|       | 4.3.6 Konfigurace přepínání mezi SIM kartami                             | 42  |
|       | 4.3.7 Příklady konfigurace přepínání SIM karet                           | 45  |
|       | 4.3.8 Konfigurace PPPoE bridge mode                                      | 46  |
| 4.4   | PPPoE konfigurace                                                        | 47  |
| 4.5   | WiFi konfigurace                                                         | 49  |
| 4.6   | WLAN konfigurace                                                         | 56  |
| 4.7   | Zálohované připojení (Backup Routes)                                     | 58  |
|       | 4 7 1 Implicitní priority systému záložních cest                         | 60  |
| 48    | Static Routes                                                            | 61  |
| 4.9   | Firewall                                                                 | 62  |
| 4.0   | 4 9 1 Příklad nastavení IPv4 firewallu:                                  | 64  |
| 1 10  |                                                                          | 66  |
| 4.10  |                                                                          | 68  |
| 4 4 4 |                                                                          | 00  |
| 4.11  |                                                                          | 72  |
| 4 4 0 |                                                                          | 70  |
| 4.12  |                                                                          | //  |
|       | 4.12.1 Priklad konfigurace IPSec tunelu v IPv4 siti                      | 84  |
| 4.13  |                                                                          | 85  |
|       | 4.13.1 Priklad konfigurace GRE tunelu                                    | 86  |
| 4.14  |                                                                          | 88  |
|       | 4.14.1 Příklad konfigurace L2TP tunelu                                   | 89  |
| 4.15  | PPTP tunel                                                               | 90  |
|       | 4.15.1 Příklad konfigurace PPTP tunelu                                   | 92  |
| 4.16  | Services                                                                 | 93  |
|       | 4.16.1 DynDNS                                                            | 93  |
|       | 4.16.2 HTTP                                                              | 94  |
|       | 4.16.3 NTP                                                               | 95  |
|       | 4.16.4 SNMP                                                              | 96  |
|       | 4.16.5 SMTP                                                              | 00  |
|       | 4.16.6 SMS                                                               | 02  |
|       | 4.16.7 SSH                                                               | 09  |
| 4.17  | ' Konfigurace sériového rozhraní                                         | 10  |
|       | 4.17.1 Příklady konfigurace sériového rozhraní                           | 13  |
| 4 18  | Skripty (Scripts)                                                        | 14  |
|       | 4 18 1 Startup Script                                                    | 14  |
|       | 4 18 2 Příklad Startun skrintu                                           | 11  |
|       | 4.18.3 Up/Down script                                                    | 15  |
|       | 4.18.4 Příklad IPv6 Up/Down skriptu                                      | 15  |
| 1 10  | Konfigurace automatické aktualizace                                      | 17  |
| 4.19  | 4 10 1 Příklad pastavoní automatická aktualizace                         | 1/  |
|       |                                                                          | 01. |
|       | 4.19.2 Priklad hastaveni automaticke aktualizace na zaklade MAC adresy 1 | 19  |

Prevented by

ADVANTECH

| 5  | Přizpůsobení 120                                                                                                    |                                                                           |  |
|----|----------------------------------------------------------------------------------------------------|---------------------------------------------------------------------------|--|
|    | 5.1 Správa uživatelských modulů                                                                                                    | 120                                                                       |  |
| 6  | Administrace                                                                                                    | 122                                                                       |  |
|    | <ul> <li>6.1 Uživatelé</li> <li>6.2 Změna profilu</li> <li>6.3 Změna přístupového hesla</li> <li>6.4 Nastavení vnitřních hodin</li> <li>6.5 Nastavení SMS centra</li> <li>6.6 Odemknutí SIM karty</li> <li>6.7 Odblokování SIM karty</li> <li>6.8 Poslání SMS zprávy</li> <li>6.9 Zálohování konfigurace</li> <li>6.10 Obnovení konfigurace</li> <li>6.11 Aktualizace firmware</li> <li>6.12 Reboot</li> </ul> | 122<br>124<br>124<br>125<br>125<br>126<br>126<br>127<br>127<br>128<br>129 |  |
| 7  | Typické situace                                                                                                    | 130                                                                       |  |
|    | <ul> <li>7.1 Přístup na internet z LAN</li> <li>7.2 Zálohovaný přístup na internet z LAN</li> <li>7.3 Zabezpečené propojení sítí nebo využití VPN</li> <li>7.4 Serial Gateway</li> </ul>                                                                                                    | 130<br>132<br>136<br>138                                                  |  |
| 8  | Seznam pojmů a zkratek                                                                                                    | 140                                                                       |  |
| 9  | Index                                                                                                    | 145                                                                       |  |
| 10 | Doporučená literatura                                                                                                    | 147                                                                       |  |

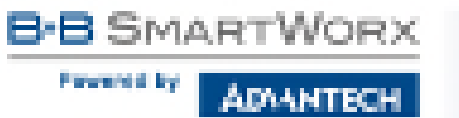

### Seznam obrázků

| 1  | Webové rozhraní                                       | 4 |
|----|-------------------------------------------------------|---|
| 2  | Mobile WAN status                                     | 1 |
| 3  | WiFi Status                                           | 2 |
| 4  | WiFi Scan                                             | 4 |
| 5  | Network Status                                        | 7 |
| 6  | DHCP Status                                           | 8 |
| 7  | IPsec Status                                          | 0 |
| 8  | DynDNS Status                                         | 1 |
| 9  | Systémový log                                         | 2 |
| 10 | Příklad spuštění programu syslogd s volbou -R         | 3 |
| 11 | Stránka LAN Configuration                             | 4 |
| 12 | IPv6 adresa s příkladem prefixu                       | 7 |
| 13 | Topologie sítě pro příklad 1                          | 9 |
| 14 | Konfigurace LAN pro příklad 1                         | 0 |
| 15 | Topologie sítě pro příklad 2                          | 1 |
| 16 | Konfigurace LAN pro příklad 2                         | 2 |
| 17 | Topologie sítě pro příklad 3                          | 3 |
| 18 | Konfigurace LAN pro příklad 3                         | 4 |
| 19 | Topologie k příkladu konfigurace VRRP                 | 6 |
| 20 | Příklad konfigurace VRRP – Hlavní router              | 6 |
| 21 | Příklad konfigurace VRRP – Záložní router             | 7 |
| 22 | Příklad 1 – Mobile WAN konfigurace                    | 1 |
| 23 | Mobile WAN konfigurace                                | 4 |
| 24 | Konfigurace přepínání SIM karet pro příklad 1         | 5 |
| 25 | Konfigurace přepínání SIM karet pro příklad 2         | 5 |
| 26 | Konfigurace PPPoE                                     | 7 |
| 27 | Konfigurace WiFi                                      | 5 |
| 28 | WLAN konfigurace                                      | 6 |
| 29 | Backup Routes Configuration                           | 8 |
| 30 | Static Routes Configuration                           | 1 |
| 31 | Konfigurace firewallu – IPv6 firewall                 | 2 |
| 32 | Topologie příkladu nastavení IPv4 firewallu         6 | 5 |
| 33 | Příklad nastavení IPv4 firewallu                      | 5 |
| 34 | Konfigurace NAT – IPv6 NAT Configuration              | 6 |
| 35 | Topologie konfigurace NAT pro příklad 1         6     | 9 |
| 36 | NAT konfigurace pro příklad 1                         | 9 |
| 37 | Topologie konfigurace NAT pro příklad 2    70         | 0 |
| 38 | NAT konfigurace pro příklad 2                         | 1 |
| 39 | Konfigurace OpenVPN tunelu                            | 5 |
| 40 | Topologie příkladu konfigurace OpenVPN tunelu         | 6 |

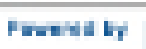

| 41 | Konfigurace IPsec tunelu                                   | 83  |
|----|------------------------------------------------------------|-----|
| 42 | Topologie příkladu konfigurace IPsec tunelu                | 84  |
| 43 | GRE Tunnel Configuration                                   | 86  |
| 44 | Topologie příkladu konfigurace GRE tunelu                  | 86  |
| 45 | Konfigurace L2TP tunelu                                    | 88  |
| 46 | Topologie příkladu konfigurace L2TP tunelu                 | 89  |
| 47 | Konfigurace PPTP tunelu                                    | 90  |
| 48 | Topologie příkladu konfigurace PPTP tunelu                 | 92  |
| 49 | Příklad nastavení DynDNS                                   | 93  |
| 50 | Konfigurace HTTP a HTTPS služeb                            | 94  |
| 51 | Příklad nastavení NTP                                      | 95  |
| 52 | Základní struktura OID                                     | 97  |
| 53 | Příklad SNMP konfigurace                                   | 98  |
| 54 | Příklad MIB prohlížeče                                     | 99  |
| 55 | Příklad konfigurace SMTP klienta                           | 100 |
| 56 | Konfigurace SMS pro příklad 1                              | 106 |
| 57 | Konfigurace SMS pro příklad 2                              | 107 |
| 58 | Konfigurace SMS pro příklad 3                              | 107 |
| 59 | Konfigurace SMS pro příklad 4                              | 108 |
| 60 | Konfigurace SSH služby                                     | 109 |
| 61 | Konfigurace volitelného portu                              | 111 |
| 62 | Příklad nastavení komunikace z Ethernetu na sériovou linku | 113 |
| 63 | Příklad konfigurace sériového rozhraní                     | 113 |
| 64 | Příklad Startup scriptu                                    | 114 |
| 65 | Příklad IPv6 Up/Down skriptu                               | 115 |
| 66 | Příklad automatické aktualizace 1                          | 118 |
| 67 | Příklad automatické aktualizace 2                          | 119 |
| 68 | User modules                                               | 120 |
| 69 | Přidány uživatelské moduly                                 | 120 |
| 70 | Users                                                      | 123 |
| 71 | Změna profilu                                              | 123 |
| 72 | Změna přístupového hesla                                   | 124 |
| 73 | Nastavení vnitřních hodin                                  | 124 |
| 74 | Nastavení SMS centra                                       | 125 |
| 75 | Odemknutí SIM karty                                        | 125 |
| 76 | Odblokování SIM karty                                      | 126 |
| 77 | Poslání SMS zprávy                                         | 126 |
| 78 | Backup Configuration                                       | 127 |
| 79 | Obnovení konfigurace                                       | 127 |
| 80 | Aktualizace firmware                                       | 128 |
| 81 | Reboot                                                     | 129 |
| 82 | Přístup na internet z LAN – topologie příkladu             | 130 |
| 83 | Přístup na internet z LAN – konfigurace LAN                | 131 |
| 84 | Přístup na internet z LAN – konfigurace Mobile WAN         | 131 |

| 85 | Zálohovaný přístup na internet z LAN – topologie příkladu        | 132 |
|----|------------------------------------------------------------------|-----|
| 86 | Zálohovaný přístup na internet z LAN – konfigurace WiFi          | 133 |
| 87 | Zálohovaný přístup na internet z LAN – konfigurace WLAN          | 133 |
| 88 | Zálohovaný přístup na internet z LAN – konfigurace Mobile WAN    | 134 |
| 89 | Zálohovaný přístup na internet z LAN – konfigurace Backup Routes | 135 |
| 90 | Zabezpečené propojení sítí – topologie příkladu                  | 136 |
| 91 | Zabezpečené propojení sítí – konfigurace OpenVPN                 | 137 |
| 92 | Serial Gateway – topologie příkladu                              | 138 |
| 93 | Serial Gateway – konfigurace Expansion Port                      | 139 |
|    |                                                                  |     |

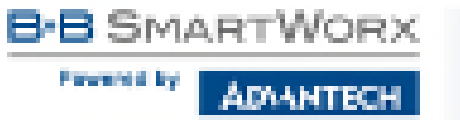

### Seznam tabulek

| 1  | Mobile Connection                                   | 8  |
|----|-----------------------------------------------------|----|
| 2  | Peripheral Ports                                    | 8  |
| 3  | System Information                                  | 8  |
| 4  | Mobile Network Information                          | 10 |
| 5  | Popis jednotlivých období                           | 10 |
| 6  | Mobile Network Statistics                           | 10 |
| 7  | Traffic Statistics                                  | 11 |
| 8  | Stavové informace o přístupovém bodu                | 12 |
| 9  | Stavové informace o připojených klientech           | 12 |
| 10 | Informace o okolních sítích                         | 13 |
| 11 | Popis rozhranní network status                      | 15 |
| 12 | Popis informací Network status                      | 16 |
| 13 | Popis informací DHCP status pro IPv4 i IPv6 klienty | 19 |
| 14 | Konfigurace síťového rozhraní – IPv4 a IPv6         | 25 |
| 15 | Konfigurace síťového rozhraní – obecné položky      | 26 |
| 16 | Konfigurace dynamického DHCP serveru                | 27 |
| 17 | Konfigurace statického DHCP serveru                 | 27 |
| 18 | Konfigurace delegace IPv6 prefixu                   | 28 |
| 19 | Konfigurace 802.1X autentikace                      | 28 |
| 20 | Konfigurace VRRP                                    | 35 |
| 21 | Check connection                                    | 35 |
| 22 | Konfigurace přihlášení do mobilní sítě              | 39 |
| 23 | Konfigurace kontroly spojení s mobilní sítí         | 40 |
| 24 | Konfigurace datového limitu                         | 41 |
| 25 | Konfigurace přepínání mezi SIM kartami              | 42 |
| 26 | Parametry pro přepínání SIM karet                   | 43 |
| 27 | Konfigurace PPPoE                                   | 48 |
| 28 | Konfigurace WiFi                                    | 54 |
| 29 | Konfigurace WLAN                                    | 57 |
| 30 | Konfigurace DHCP serveru                            | 57 |
| 31 | Backup Routes Configuration                         | 59 |
| 32 | Backup Routes Interface Configuration               | 59 |
| 33 | Konfigurace Static Routes                           | 61 |
| 34 | Filtrování příchozích paketů                        | 63 |
| 35 | Filtrování forwardingu                              | 64 |
| 36 | Konfigurace překladu adres (NAT)                    | 67 |
| 38 | Konfigurace jednotného přeposílání                  | 68 |
| 39 | Konfigurace OpenVPN tunelu                          | 74 |
| 40 | Příklad konfigurace OpenVPN tunelu                  | 76 |
| 41 | Konfigurace IPsec tunelu                            | 80 |

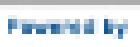

| 42 | Příklad konfigurace IPsec tunelu                     | 84  |
|----|------------------------------------------------------|-----|
| 43 | Konfigurace GRE tunelu                               | 85  |
| 44 | Příklad konfigurace GRE tunelu                       | 87  |
| 45 | Konfigurace L2TP tunelu                              | 88  |
| 46 | Příklad konfigurace L2TP tunelu                      | 89  |
| 47 | Konfigurace PPTP tunelu                              | 90  |
| 48 | Příklad konfigurace PPTP tunelu                      | 92  |
| 49 | Konfigurace DynDNS                                   | 93  |
| 50 | Parametry konfigurace HTTP a HTTPS služeb            | 94  |
| 51 | Konfigurace NTP                                      | 95  |
| 52 | Konfigurace SNMP agenta                              | 96  |
| 53 | Konfigurace SNMPv3                                   | 96  |
| 54 | Konfigurace SNMP (R-SeeNet)                          | 97  |
| 55 | Vnitřní proměnné pro binární vstupy a výstup         | 98  |
| 56 | Konfigurace SMTP klienta                             | 100 |
| 57 | Konfigurace posílání SMS                             | 102 |
| 58 | Ovládání pomocí SMS zpráv                            | 103 |
| 59 | Význam ovládacích SMS                                | 103 |
| 60 | Posílání/příjem SMS zpráv na sériovém rozhraní       | 104 |
| 61 | Posílání/příjem zpráv na zadaném TCP portu           | 104 |
| 62 | AT příkazy pro práci s SMS                           | 105 |
| 63 | Parametry konfigurace SSH služby                     | 109 |
| 64 | Konfigurace sériového rozhraní                       | 110 |
| 65 | Konfigurace volitelného portu – Check TCP connection | 111 |
| 66 | Popis signálu CD                                     | 111 |
| 67 | Popis signálu DTR                                    | 112 |
| 68 | Konfigurace automatické aktualizace                  | 117 |
| 69 | Uživatelské moduly                                   | 121 |
| 70 | Přehled uživatelů                                    | 122 |
| 71 | Přidání nového uživatele                             | 123 |

## 1. Základní informace

Router SmartStart je LTE router určený pro bezdrátovou komunikaci v rámci mobilních sítí, jež využívají technologii LTE, HSPA+, UMTS, EDGE či GPRS. Díky mimořádným rychlostem přenosu dat až 100 Mbit/s (download) a 50 Mbit/s (upload) je možné tento router využít pro bezdrátové připojení kamer dopravních a bezpečnostních systémů, jednotlivých počítačů, sítí typu LAN, bankomatů a dalších samoobslužných terminálů.

#### 1.1 Standardní vybavení

SMART<sup>1</sup>

Prevented by

Router je standardně vybaven LTE bezdrátovým modulem (se dvěma anténními konektory – pro hlavní a diverzitní anténu), jedním portem Ethernet 10/100, jedním binárním vstupem a jedním binárním výstupem (I/O konektor dohromady s napájecím konektorem). Zařízení disponuje také dvěma čtečkami pro 3 V a 1,8 V SIM karty, které jsou umístěné na zadním panelu. Router je dodáván v plastové krabičce.

#### 1.2 Volitelné vybavení

Zákazníkovi je umožněno zvolit si verzi s WiFi modulem, jehož anténní konektor je vyveden na přední panel routeru. Tato další komunikační rozhraní není možno do routeru doosadit později. Informace o verzích routerů – které kombinace volitelných rozhraní jsou možné – lze najít v technickém manuálu daného routeru.

#### 1.3 Přednosti vůči v2 konceptu routerů

Nejvýraznějším krokem kupředu je pro novou generaci routerů čtyřikrát výkonnější procesor zajišťující značně vyšší propustnost a rychlejší šifrování. Router se rovněž může pochlubit výrazně větší pamětí (512 MB RAM a 256 MB flash).

#### 1.4 Konfigurace

Pro konfiguraci routeru je k dispozici webové rozhraní zabezpečené jménem a heslem. Po přihlášení jsou dostupné podrobné statistiky o činnosti routeru, síle signálu, podrobný systémový log a další. Podporovány jsou oba protokoly IPv4 a IPv6, tvorba VPN tunelů technologiemi IPsec, OpenVPN či L2TP pro zabezpečenou komunikaci. Dále pak funkce jako DHCP, NAT, NAT-T, DynDNS client, NTP, VRRP, ovládání pomocí SMS, zálohování primárního připojení, možnost více WAN připojení (multiple WANs), RADIUS na WiFi a mnoho dalších.

Mezi další diagnostické funkce zabezpečující nepřerušovanou komunikaci patří automatická kontrola mobilního (PPP) spojení s možností automatického restartu v případě ztráty spojení, nebo HW watchdog, který monitoruje stav samotného routeru. Pomocí speciálního

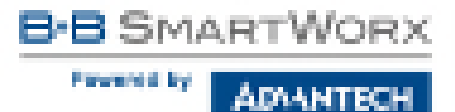

okna (start up script window) je možné vkládat linuxové scripty různých akcí. Pro některé aplikace je klíčová možnost vytváření několika odlišných konfigurací pro jeden router, které je pak možné podle potřeby přepínat (například pomocí SMS, stavu binárního vstupu apod.). Samozřejmostí je pro routery Advantech B+B SmartWorx podpora automatické aktualizace konfigurace a firmware ze serveru, což umožňuje hromadně konfigurovat celou síť routerů.

#### 1.5 Způsoby konfigurace

Router může být konfigurován pomocí webového rozhraní nebo pomocí Secure Shell (SSH). Konfigurace pomocí webového rozhraní je popsána v tomto konfiguračním manuálu. Příkazy a skripty použitelné pro SSH konfiguraci jsou popsány v Commands and Scripts for v2 and v3 Routers, Application Note (v angličtině) [1]. Je možno také využít další software pro routery – VPN server SmartCluster pro realizaci bezpečného komunikačního systému [2] nebo R-SeeNet pro monitoring stavu a funkce routerů [3,4].

#### 1.5.1 Povolené znaky webového rozhraní

Pokud je router konfigurován pomocí webového rozhraní, je třeba vyvarovat se zadávání nepovolených znaků do jakéhokoliv vstupního formuláře (nejen při definici hesel). Tyto znaky sice je možné do pole napsat, ale následně, během ukládání, budou odstraněny.

Mezi **povolené** znaky patří: 0-9 a-z A-Z \* , + - . / : = ? ! # % @ [ ] \_ { } ~ Mezi **nepovolené** znaky patří: '' \$ & ' ( ) ; < > \ ^ ' | "mezera"

#### 1.6 Podpora IPv6

Ve firmware routeru je implementován nezávislý souběh protokolů IPv4 a IPv6 – tzv. dual stack. To znamená, že lze konfigurovat provoz v rámci obou IP protokolů nezávisle a oba jsou podporovány. IPv6 adresy ve formátu EUI-64 jsou pro každé rozhraní generovány automaticky – rozhraní tak může mít více IPv6 adres. V routeru také automaticky funguje síťové rozhraní NAT64 – brána pro překlad mezi protokoly IPv6 a IPv4 (více podrobností v kap. 3.5). NAT64 pracuje v routeru dohromady s DNS64 pro překlad doménových jmen.

Pro nastavení IPv6 mobilního připojení viz kapitolu 4.3.1. Pro nastavení IPv6 LAN sítě viz kapitolu 4.1, DHCPv6 server/klient je podporován. Ve všech nastaveních je IPv4 výchozí volbou, ale všechny funkce routeru a protokoly lze nastavit nebo použít v IPv6 režimu – kromě nešifrovaných tunelů GRE, L2TP a PPTP, a také VRRP – tam není IPv6 podporován. Při použití šifrovaných tunelů OpenVPN a IPsec je možné provozovat IPv6 provoz uvnitř IPv4 tunelu a naopak. Konfigurační formuláře *NAT*, *Firewall* a *Up/Down Script* jsou pro IPv4 a IPv6 úplně odděleny. Podporován je ICMPv6 protokol. Specifika IPv6 konfigurace jsou zmíněna v každé příslušné kapitole níže, tam kde je IPv6 nastavení možné.

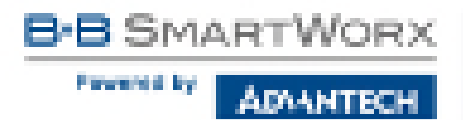

#### 1.7 Tento konfigurační manuál popisuje

- Konfiguraci routeru v kapitolách 3 až 6 možnosti konfigurace routeru položku po položce tak, jak jsou přístupny pomocí webového rozhraní.
- Konfiguraci v typických situacích příklady konfigurace routeru (kapitola 7):
  - Přístup na internet z LAN (Local Area Network) přes mobilní síť, kap. 7.1.
  - zálohovaný přístup na Internet (z LAN), kap. 7.2.
  - zabezpečené propojení sítí nebo využití VPN (Virtal Private Network), kap. 7.3.
  - Serial Gateway (brána do internetu pro zařízení se sériovým rozhraním), kap. 7.4.

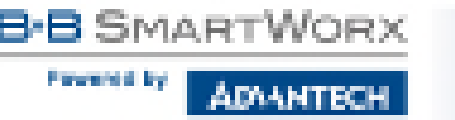

# 2. Přístup k webové konfiguraci

**Pozor!** Bez vložené SIM karty nebudou fungovat bezdrátové přenosy. Vložená SIM karta musí mít aktivované přenosy přes technologie používané vaším routerem.

Pro sledování stavu, konfiguraci a správu routeru je k dispozici webové rozhraní, které lze vyvolat zadáním IP adresy routeru do webového prohlížeče. Výchozí IP adresa routeru je 192.168.1.1. a přístup k webovému rozhraní je možný pouze přes zabezpečený protokol HTTPS – přístupovou adresu k routeru je tedy nutno zadat ve tvaru https://192.168.1.1. Při prvním přístupu je potřeba nainstalovat bezpečnostní certifikát. Jestliže prohlížeč hlásí neshodu v doméně, je k odstranění tohoto hlášení možné použít postup popsaný v následující podkapitole.

| Hater.                                                                                                    | General Holes.                                                                                                    |
|----------------------------------------------------------------------------------------------------|----------------------------------------------------------------------------------------------------|
| Second - The                                                                                                    | Table Streading                                                                                                    |
| Andre State                                                                                                    | 10 Cont Charge Charge C |
| 140<br>April<br>April                                                                                                    | ra man<br>Artina - A angle, A mane, A angles<br>- Angle Information -                                                                                                    |
| Sec. 1                                                                                                    | Provide Contract of Contract of Contract o |
| Configuration<br>UNI<br>UNI<br>Material                                                                                                    |                                                                                                    |
| -                                                                                                    |                                                                                                    |
| VEAU<br>Delta Roma<br>Dall Roma<br>Neval                                                                                                    | S. States States States                                                                                                    |
| <b>W</b>                                                                                                    |                                                                                                    |
| The                                                                                                    | PEDRO PUR                                                                                                    |
| 20<br>20                                                                                                    | The Star                                                                                                    |
| Sector Sector Se                                                                                                    | Joine Menuite                                                                                                    |
| Country Rul<br>Instan<br>Anternationale<br>Destantional                                                                                                    | rienan wean - 1.1.1 Setterini.<br>Grien weter - 1.5<br>Walker - Beserri<br>Santo Weiter - 1.5<br>Walker - 1.5<br>Walker - 1.5<br>Walker - 1.5<br>Walker - 1.5<br>Walker - 1.5<br>Walker - 1.5<br>Walker - 1.5                                                                                                    |
| THE OWNER WHEN THE OWNER WHEN T                                                                                                    | - some -                                                                                                    |
| Advances from<br>Comparised of<br>Comparised of<br>Comparised of<br>Comparised of<br>Sectors Comparised<br>Comparised of Cost<br>Comparised of<br>Comparised of<br>Compar |                                                                                                    |

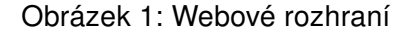

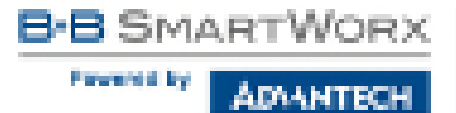

Konfiguraci může provádět pouze uživatel "*root*" s výchozím heslem "*root*". Výchozí heslo je třeba co nejdříve změnit.

Pro vyšší bezpečnost sítě spravované routerem je nutné změnit výchozí heslo routeru. Je-li v routeru nastaveno výchozí heslo, položka *Change password* je červeně zvýrazněná.

Po úspěšném zadání přihlašovacích údajů na úvodní obrazovce (tzv. login page) se zobrazí webové rozhraní. V levé části webového rozhraní je umístěno menu s nabídkou stránek pro sledování stavu (*Status*), konfiguraci (*Configuration*), správu uživatelských modulů (*Customization*) a správu (*Administration*) routeru. Jednotlivé položky se zobrazují vedle menu.

Název routeru je zobrazen podle typu vašeho routeru. Položky *Name* a *Location* zobrazují jméno a umístění routeru vyplněnou v SNMP konfiguraci (viz *SNMP Configuration*).

Po rozblikání *PWR* LED na předním panelu je možné obnovit výchozí nastavení routeru stisknutím tlačítka *RST* na zadním panelu. Po stisku tlačítka *RST* se provede reset routeru – obnovení konfigurace a následný reboot routeru (zelená LED se rozsvítí).

#### 2.1 Certifikáty a odstranění hlášení neshody v doméně

V routeru je nahraný self-signed certifikát (certifikát podepsaný sám sebou). Pokud chcete použít vlastní certifikát (např. v kombinaci se službou dynamického DNS záznamu), je nutné nahradit v routeru soubory certifikátu: /etc/certs/https\_cert a /etc/certs/https\_key.

Generování HTTPS certifikátu bylo ve firmware 5.3.5 a vyšším aktualizováno pro větší bezpečnost. Tyto nově vygenerované certifikáty jsou ovšem pouze v routerech vyrobených s firmware 5.3.5 a novějším – certifikáty se automaticky negenerují s přechodem na nový firmware! Chcete-li používat aktualizovaný HTTPS certifikát po upgradu z firmware staršího než 5.3.5, smažte soubory začínající "https" v adresáři /etc/certs/ v routeru (/etc/certs/https\*), napřípklad přes SSH. Certifákty pak budou automaticky vygenerovány znovu již novým aktualizovaným způsobem.

Pokud se rozhodnete využít self-signed certifikátu v routeru k odstranění bezpečnostního hlášení o neshodě v doméně, které se objeví pokaždé při přístupu k routeru, můžete použít následující postup. Poznámka: pro přístup k routeru bude nutné použít adresu založenou na MAC adrese routeru. Tento způsob také nemusí fungovat na některých kombinacích operačního systému a webového prohlížeče.

 Je třeba přidat DNS záznam do vašeho operačního systému. To lze provést upravením souboru /etc/hosts (Linux/Unix), nebo C:\WINDOWS\system32\drivers\etc\hosts (Windows), nebo nastavením vlastního DNS serveru. Nový záznam bude obsahovat IP adresu routeru a doménové jméno založené na MAC adrese routeru (MAC adresa prvního

5

síťového rozhraní z těch, která jsou viditelná ve webovém rozhraní routeru v sekci *Network Status.*) Jako oddělovač použijte v doménovém jméně pomlčky místo dvojteček v MAC adrese. Příklad: Routeru s MAC adresou 00:11:22:33:44:55 odpovídá doménové jméno 00-11-22-33-44-55.

Připojte se k routeru přes webové rozhraní pomocí nového doménového jména (např. https://00-11-22-33-44-55). Pokud se objeví bezpečnostní hlášení o neshodě v doméně, přidejte výjimku, aby se při dalším připojení hlášení již neobjevilo (např. v prohlížeči Firefox). Pokud není v prohlížeči možnost přidat výjimku, nainstalujte do svého systému certifikát routeru. V prohlížeči exportujte certifikát do souboru a následně jej importujte do vašeho prohlížeče nebo operačního systému.

## 3. Status

DAANTECH

SMARTV

Prevented by

(iii

#### 3.1 Hlavní status (General)

Souhrn základních informací o routeru a jeho činnosti lze vyvolat volbou položky *General*. Tato stránka se také zobrazí po přihlášení do webového rozhraní. Informace jsou rozděleny do několika samostaných bloků dle typu činnosti routeru či oblasti vlastností – *Mobile Connection*, *Primary LAN*, *Peripherals Ports* a *System Information*. Pokud je router ve verzi s WiFi, je k dispozici i blok *WiFi*.

Pod položkou *IPv6 Address* může být zobrazeno více rozdílných addres pro jedno síťové rozhraní. To je standardní chování, protože v protokolu IPv6 může jedno rozhraní využívat více adres. Druhá IPv6 adresa se zobrazí po kliknutí na *More Information*. Je to IPv6 adresa ve formátu EUI-64 (link local), automaticky generovaná z MAC adresy síťové rozhraní. Adresa je generována a přiřazena až při prvním použití rozhraní (např. při připojení kabelu do portu, při připojování do mobilní sítě apod.).

| Položka      | Popis                                                                                                    |
|--------------|----------------------------------------------------------------------------------------------------|
| SIM Card     | Identifikace SIM karty (Primary nebo Secondary).                                                                |
| Interface    | Definuje síťové rozhraní.                                                                                       |
| Flags        | Příznaky daného síťového rozhraní.                                                                              |
| IP Address   | IPv4 adresa daného síťového rozhraní.                                                                           |
| IPv6 Address | IPv6 adresa nebo adresy daného síťového rozhraní. Více IPv6 adres může být přiřazeno jednomu síťovému rozhraní. |
| MTU          | Maximální velikost paketu, kterou je prvek schopen přenášet.                                                    |
| Rx Data      | Celkový počet přijatých bytů.                                                                                   |
| Rx Packets   | Přijaté pakety.                                                                                                 |
| Rx Errors    | Chybné příchozí pakety.                                                                                         |
| Rx Dropped   | Zahozené příchozí pakety.                                                                                       |
| Rx Overruns  | Ztracené příchozí pakety z důvodu přetížení.                                                                    |
| Tx Data      | Celkový počet odeslaných bytů.                                                                                  |
| Tx Packets   | Odchozí pakety.                                                                                                 |
| Tx Errors    | Chybné odchozí pakety.                                                                                          |
| Tx Dropped   | Zahozené odchozí pakety.                                                                                        |

#### 3.1.1 Mobilní připojení (Mobile Connection)

Pokračování na následující straně

#### Pokračování z předchozí strany

| Položka     | Popis                                                 |
|-------------|-------------------------------------------------------|
| Tx Overruns | Ztracené odchozí pakety z důvodu přetížení.           |
| Uptime      | Doba, po kterou je sestavené spojení na mobilní síti. |
|             | Tabulka 1: Mobile Connection                          |

#### 3.1.2 Rozhraní LAN a WiFi

Položky zobrazené v této části mají stejný význam jako položky v části předchozí. Navíc je zde informace o MAC adrese (položka *MAC Address*) příslušného rozhraní routeru (*Primary LAN – eth0, WiFi – wlan0*). Zobrazené informace závisí na konfiguraci (viz 4.1 nebo 4.5).

#### 3.1.3 Volitelné porty (Peripheral Ports)

| Položka        | Popis                                                             |
|----------------|-------------------------------------------------------------------|
| Expansion Port | Sériové rozhraní routeru (konektor DB9 na předním panelu routeru) |
| Binary Input   | Stav binárního vstupu                                             |
| Binary Output  | Stav binárního výstupu                                            |

Tabulka 2: Peripheral Ports

#### 3.1.4 Informace o systému (System Information)

| Položka          | Popis                                                                                                    |
|------------------|----------------------------------------------------------------------------------------------------|
| Firmware Version | Informace o verzi firmware                                                                                                    |
| Serial Number    | Sériové číslo daného routeru (v případě N/A není dostupné)                                                                                                    |
| Profile          | Aktuální profil – standard nebo alternativní profily (využívají se například pro přepínání mezi různými režimy provozu routeru)                                                                |
| Supply Voltage   | Napájecí napětí routeru                                                                                                    |
| Temperature      | Teplota v routeru                                                                                                    |
| Time             | Aktuální datum a čas                                                                                                    |
| Uptime           | Doba, po kterou je router v provozu                                                                                                    |
| Licenses         | Odkaz na seznam open source softwarových komponent, které<br>firmware routeru obsahuje, společně s plnými texty jejich licencí<br>(GPL verze 2 a 3, LGPL verze 2, licence ve stylu BSD a MIT). |

Tabulka 3: System Information

B-B SMARTWORX

#### 3.2 Stav připojení k mobilní síti

Položka *Mobile WAN* v hlavním menu obsahuje aktuální informace o připojení k mobilní síti. V první části této stránky (*Mobile Network Information*) jsou uvedeny základní informace o mobilní síti, ve které je daný router provozován. K dispozici jsou také informace o modulu osazeném v tomto routeru.

| Položka         | Popis                                                                                                    |
|-----------------|----------------------------------------------------------------------------------------------------|
| Registration    | Stav registrace sítě                                                                                                    |
| Operator        | Specifikuje operátora, v jehož síti je router provozován                                                                                                    |
| Technology      | Přenosová technologie                                                                                                    |
| PLMN            | Kód operátora                                                                                                    |
| Cell            | Buňka na kterou je router připojen                                                                                                    |
| LAC             | Location Area Code – unikátní číslo příslušné základnové stanice                                                                                                    |
| Channel         | Kanál na kterém router komunikuje                                                                                                    |
| Signal Strength | Síla signálu vybrané buňky:                                                                                                    |
|                 | <ul> <li>RSSI pro GPRS/EDGE technologii</li> </ul>                                                                                                    |
|                 | RSCP pro UMTS/HSPA technologii                                                                                                    |
|                 | RSRP pro LTE technologii                                                                                                    |
|                 |                                                                                                    |
| Signal Quality  | Kvalita signálu vybrané buňky:                                                                                                    |
|                 | <ul> <li>EC/IO pro technologie UMTS (Jedná se o poměr přijímaného<br/>signálu z pilotního kanálu – EC – vůči celkové úrovni spektrální<br/>hustoty, tj. vůči součtu signálů ostatních buněk – IO.)</li> </ul>                                                           |
|                 | <ul> <li>RSRQ pro technologii LTE (Definováno jako podíl <u>N×RSRP</u>)</li> </ul>                                                                                                    |
|                 | <ul> <li>Pro technologii EDGE není tato hodnota dostupná</li> </ul>                                                                                                    |
| CSQ             | Cell Signal Quality – Relativní kvalita signálu v buňce. Bezrozměrná<br>hodnota dána převodním vztahem z hodnoty RSSI (v dBm). Rozsah<br>2–9: malá kvalita signálu, v rozsahu 10–14 je kvalita OK, 15–16 je<br>dobrá kvalitu signálu, 20–30 excelentní kvalita signálu. |
| Neighbours      | Síla signálu sousedních slyšitelných buněk                                                                                                    |
| Manufacturer    | Výrobce modulu                                                                                                    |
| Model           | Typ modulu                                                                                                    |
| Revision        | Verze osazeného modulu                                                                                                    |
| IMEI            | IMEI (International Mobile Equipment Identity) modulu                                                                                                    |
| MEID            | MEID modulu                                                                                                    |

Pokračování na následující straně

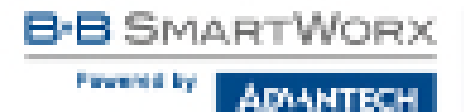

#### Pokračování z předchozí strany

| Položka | Popis                                         |
|---------|-----------------------------------------------|
| ICCID   | Mezinárodní unikátní sériové číslo SIM karty. |
|         | Tabulka 4: Mobile Network Information         |

Červeně zvýrazněné sousední buňky mají blízkou kvalitu signálu, tudíž hrozí časté přepínání mezi aktuální a zvýrazněnou buňkou.

V další části tohoto okna jsou zobrazovány statistiky o kvalitě spojení za jednotlivá období.

| Období      | Popis                                                 |
|-------------|-------------------------------------------------------|
| Today       | Dnešní den v intervalu 0:00 až 23:59                  |
| Yesterday   | Včerejší den v intervalu 0:00 až 23:59                |
| This week   | Tento týden v intervalu pondělí 0:00 až neděle 23:59  |
| Last week   | Minulý týden v intervalu pondělí 0:00 až neděle 23:59 |
| This period | Toto účtovací období                                  |
| Last period | Minulé účtovací období                                |

Tabulka 5: Popis jednotlivých období

| Položka      | Popis                                                               |
|--------------|---------------------------------------------------------------------|
| Signal Min   | Minimální síla signálu                                              |
| Signal Avg   | Průměrná síla signálu                                               |
| Signal Max   | Maximální síla signálu                                              |
| Cells        | Počet přepnutí mezi buňkami zvýšený o jedna (počet použitých buněk) |
| Availability | Dostupnost routeru přes mobilní síť                                 |

Tabulka 6: Mobile Network Statistics

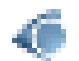

Tipy pro tabulku Mobile Network Statistics:

- Dostupnost spojení do mobilní sítě je údaj v procentech, který je počítán poměrem času navázaného spojení do mobilní sítě vůči času, kdy je router zapnutý.
- Po najetí kurzorem na hodnoty maximální nebo minimální síly signálu se zobrazí poslední čas, kdy této síly signálu router dosáhl.

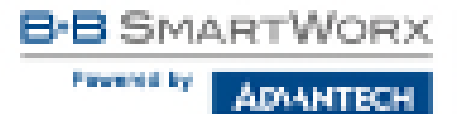

Ve střední části okna jsou zobrazeny statistky popisující stav přenesených dat jednotlivých SIM karet v daných období.

| Položka     | Popis                                   |
|-------------|-----------------------------------------|
| RX data     | Celkový objem přijatých dat             |
| TX data     | Celkový objem odeslaných dat            |
| Connections | Počet sestavení spojení do mobilní sítě |

Tabulka 7: Traffic Statistics

Ve spodní části okna jsou zobrazovány informace o sestavení spojení a případných problémech při jeho sestavování (*Mobile Network Connection Log*).

|                                                                                                    |                                                                                                    |                                                                                            |                                                | Printer Printer | and the second                                                                                                    |                                                                      |   |
|----------------------------------------------------------------------------------------------------|----------------------------------------------------------------------------------------------------|--------------------------------------------------------------------------------------------|------------------------------------------------|-----------------|----------------------------------------------------------------------------------------------------|----------------------------------------------------------------------|---|
|                                                                                                    |                                                                                                    |                                                                                            |                                                | Public Ser      | and internation                                                                                                    | 5                                                                    |   |
| Augustation<br>Destator<br>Biological<br>Destator<br>Master<br>Master<br>Mas | · Den hanne<br>· Densie Ci<br>· Stat<br>· Stat<br>· S |                                                                                            | 1 80 81                                        |                 |                                                                                                    |                                                                      |   |
| 1.00                                                                                                    |                                                                                                    |                                                                                            |                                                | PERMIT          | and Research                                                                                                    |                                                                      |   |
| 100                                                                                                    |                                                                                                    | 10000                                                                                      | Internal Strength                              | Sada .          | No. of the local division of the local division of the local divis | lan best<br>An Al-<br>Al-Al-<br>Al-Al-<br>Ba-<br>Ba-                 |   |
| -                                                                                                    |                                                                                                    |                                                                                            |                                                | First Sectors   | the Pringer Life.                                                                                                    | und .                                                                |   |
| No.                                                                                                    | 1000                                                                                                    | internet<br>in the<br>internet                                                             | intern<br>intern<br>intern<br>intern<br>intern | 100 H           | ing Prost<br>drive &<br>drive &<br>drive &<br>drive &                                                                                                    | Lan Incon<br>Altan In<br>This M                                      |   |
| -                                                                                                    |                                                                                                    |                                                                                            | 1                                              | who live and a  | in Secondary St.                                                                                                    | tract                                                                | - |
| te 18.5<br>16.004<br>Transform                                                                                                    | 1                                                                                                    | 1000                                                                                       | 10.000                                         | 1011            | The best                                                                                                    | Last Barriel<br>0.0<br>1.0<br>1.0<br>1.0<br>1.0<br>1.0<br>1.0<br>1.0 |   |
| Longitude and                                                                                                    |                                                                                                    |                                                                                            |                                                | Pagety Reads    | and Conversion 1.                                                                                                    | -                                                                    |   |
|                                                                                                    | <ul> <li>Al contribution</li> <li>Al Contribution</li> <li>Al Contribution</li> <li>Al Contribution</li> <li>Al Contribution</li> <li>Al Contribution</li> <li>Al Contribution</li> <li>Al Contribution</li> <li>Al Contribution</li> <li>Al Contribution</li> <li>Al Contribution</li> </ul>                                                                                                    | Annel Maria and<br>Annel Maria<br>Annel Maria<br>Maria Maria<br>Annel Maria<br>Annel Maria |                                                |                 |                                                                                                    |                                                                      |   |

Obrázek 2: Mobile WAN status

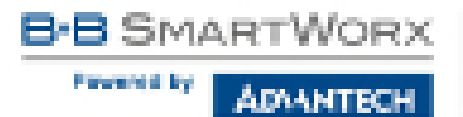

#### 3.3 WiFi

Tato položka je dostupná pouze tehdy, je-li v routeru osazen WiFi modul.

Volbou položky *WiFi* v menu webového rozhraní routeru se zobrazí okno s informacemi o přístupovém bodu (AP) routeru a o připojených klientech.

| Položka                    | Popis                                                    |
|----------------------------|----------------------------------------------------------|
| hostapd state dump         | Čas, ke kterému se statistická data vztahují             |
| num_sta                    | Počet připojených stanic                                 |
| num_sta_non_erp            | Počet stanic využívající připojení 802.11b v 802.11g BSS |
| num_sta_no_short_slot_time | Počet stanic nepodporující Short Slot Time               |
| num_sta_no_short_preamble  | Počet stanic nepodporující Short Preamble                |

Tabulka 8: Stavové informace o přístupovém bodu

Pro každého připojeného klienta jsou pak zobrazeny další podrobné informace. Většina z nich je však vnitřního charakteru, a tak jako užitečné zmiňme pouze následující:

| Položka | Popis                                                                                                  |
|---------|----------------------------------------------------------------------------------------------------|
| STA     | MAC adresa připojeného zařízení                                                                        |
| AID     | Identifikátor připojené stanice (1 – 2007). Je-li zobrazena 0, daná stan-<br>ice není právě připojena. |

Tabulka 9: Stavové informace o připojených klientech

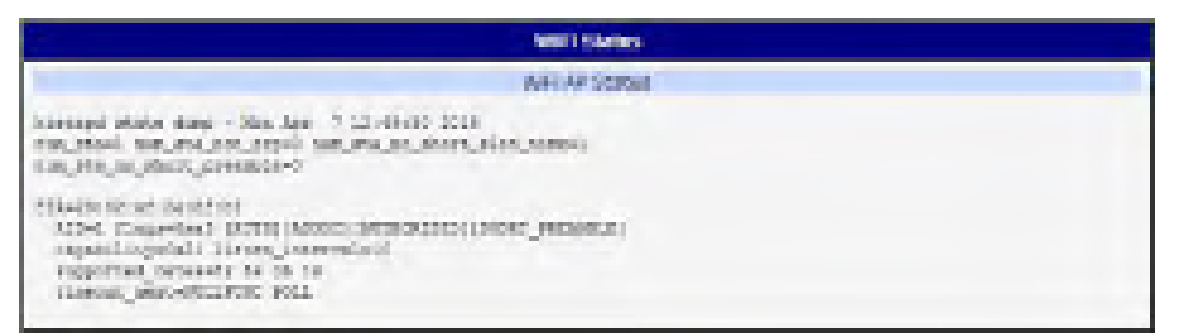

Obrázek 3: WiFi Status

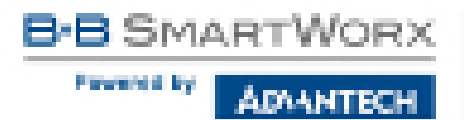

#### 3.4 WiFi Scan

Tato položka je dostupná pouze tehdy, je-li v routeru osazen WiFi modul.

Volbou položky *WiFi Scan* v menu webového rozhraní routeru se vyvolá skenování okolních WiFi sítí a následné vypsání výsledků. **Skenování lze provést pouze tehdy, je-li vypnut přístupový bod (WiFi AP).** 

| Položka                  | Popis                                                                                                    |
|--------------------------|----------------------------------------------------------------------------------------------------|
| BSS                      | MAC adresa přístupového bodu (AP)                                                                                       |
| TSF                      | Synchronizovaný čas udržovaný v celé síti spravované přís-<br>tupovým bodem (AP)                                        |
| freq                     | Frekvenční pásmo WiFi sítě [kHz]                                                                                        |
| beacon interval          | Perioda časové synchronizace                                                                                            |
| capability               | Seznam vlastností přístupového bodu (AP)                                                                                |
| signal                   | Úroveň signálu přístupového bodu (AP)                                                                                   |
| last seen                | Poslední odezva přístupového bodu (AP)                                                                                  |
| SSID                     | Identifikátor přístupového bodu (AP)                                                                                    |
| Supported rates          | Podporované rychlosti přístupového bodu (AP)                                                                            |
| DS Parameter set         | Kanál, na kterém je vysílán broadcast přístupového bodu (AP)                                                            |
| ERP                      | Extended Rate PHY – informační element poskytující zpětnou kompatibilitu                                                |
| Extended supported rates | Podporované rychlosti přístupového bodu (AP), které jsou nad rámec osmi rychlostí uváděných jako <i>Supported rates</i> |
| RSN                      | Robust Secure Network – Protokol pro sestavení bezpečné ko-<br>munikace přes bezdrátovou síť 802.11                     |

Tabulka 10: Informace o okolních sítích

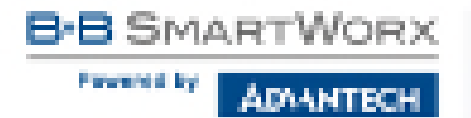

Stránka WiFi Scan může vypadat například takto:

| Without                                                                                                    |  |
|----------------------------------------------------------------------------------------------------|--|
| ing of MSTs                                                                                                    |  |
| non becam mentionizati son vessine<br>Diffe defentionet son vessine                                                                                                    |  |
| Propi dast                                                                                                    |  |
| Description and Print and                                                                                                    |  |
| separation is friend, description (solution)                                                                                                    |  |
| X38X11-01005-68                                                                                                    |  |
| Last seems 100 as ago                                                                                                    |  |
| TRANSMETON CALORENA LINE LODGE REPORTE LINE.                                                                                                    |  |
| And considered.                                                                                                    |  |
| The support of the support of the su      |  |
| THE BATTAL TRANSFE MAIN                                                                                                    |  |
| Computer symmetries retain 21.0 41.0 18.0 18.0                                                                                                    |  |
| HORE * WEDERCH L                                                                                                    |  |
| <ul> <li>Group signature COM</li> </ul>                                                                                                    |  |
| <ul> <li>Selevise rights (00)</li> </ul>                                                                                                    |  |
| - A dimensional and an approximately a subject 100                                                                                                    |  |
| <ul> <li>Capital Laises: 18-07032-02: (Salitie)</li> </ul>                                                                                                    |  |
| The construction of the second second s                                                                                                    |  |
| Cepetililies mit                                                                                                    |  |
| 11 VI                                                                                                    |  |
| an Form of the Galacter                                                                                                    |  |
| the second line was                                                                                                    |  |
| The second property start for the second start start                                                                                                    |  |
| Naminus II 1993 levers 43535 seven improvement initial                                                                                                    |  |
| - NALING AT MENT THE RECTOR I HAVE ADDA                                                                                                    |  |
| NY NY NY cale indexes supported 1-7, 31                                                                                                    |  |
| to shapaa weekarun tet regertas                                                                                                    |  |
| RT IN HAN HEATLAC HOMENEN 1                                                                                                    |  |
| AT TA NET PARE CAMPAGE REPORTED AND MARKET                                                                                                    |  |
| E INCOTING                                                                                                    |  |
| * artister sizes?: I                                                                                                    |  |
| · proceedant starting) officers to printing                                                                                                    |  |
| A STA CLASSEC HURST TO ME                                                                                                    |  |
| · Martin · ·                                                                                                    |  |
| a point presents 2                                                                                                    |  |
| · GAR NOT OF EPODERIC C                                                                                                    |  |
| * 4344 (2464)261 (8                                                                                                    |  |
| * must CTT protocology C                                                                                                    |  |
| <ul> <li>ODC personal #</li> </ul>                                                                                                    |  |
| 4 0-359 TKDP Post. 1                                                                                                    |  |
| <ul> <li>K0 and even if</li> </ul>                                                                                                    |  |
| · we place a                                                                                                    |  |
| BBL: * Recenter receipt 1                                                                                                    |  |
| · Mr on Dickord, and a                                                                                                    |  |
| * BO ON DECEMBER 2 TOTAL SAME                                                                                                    |  |
| <ul> <li>The set of a set of a set</li></ul> |  |
| The set of a basic as over and being                                                                                                    |  |

Obrázek 4: WiFi Scan

#### 3.5 Síťové informace (Network Status)

Síťové informace o provozu routeru lze vyvolat volbou položky *Network* v menu. V dolní části okna je zobrazena informace o routovací tabulce. V horní části okna jsou zobrazeny podrobné informace o aktivních síťových rozhraních:

| Rozhraní         | Popis                                                                                   |  |  |
|------------------|-----------------------------------------------------------------------------------------|--|--|
| eth0, eth1, eth2 | Síťová rozhraní (připojení do ethernetu)                                                |  |  |
| usb0             | Aktivní PPP připojení do mobilní sítě – bezdrátový modul je připojen přes USB rozhraní. |  |  |
| wlan0            | WiFi rozhraní                                                                           |  |  |
| ррр0             | PPP rozhraní (např. tunel PPPoE)                                                        |  |  |
| tun0             | Rozhraní OpenVPN tunelu                                                                 |  |  |
| ipsec0           | Rozhraní IPsec tunelu                                                                   |  |  |
| gre1             | Rozhraní GRE tunelu                                                                     |  |  |
| lo               | Lokální smyčka (loopback)                                                               |  |  |
| nat64            | Síťové rozhraní – gateway – pro překlad mezi IPv6 a IPv4 adresami.                      |  |  |
|                  |                                                                                         |  |  |

Tabulka 11: Popis rozhranní network status

U každého rozhraní jsou pak zobrazeny následující informace:

| Položka    | Popis                                                                                                    |  |  |
|------------|----------------------------------------------------------------------------------------------------|--|--|
| HWaddr     | Hardwarová (MAC) adresa síťového rozhraní.                                                                                        |  |  |
| inet addr  | IPv4 adresa síťového rozhranní.                                                                                                   |  |  |
| inet6 addr | IPv6 adresa síťového rozhranní. Může jich být více u jednoho síťového rozhraní.                                                   |  |  |
| P-t-P      | IP adresa druhého konce spojení v případě dvoubodových spojení.                                                                   |  |  |
| Bcast      | Všesměrová adresa                                                                                                    |  |  |
| Mask       | Maska sítě                                                                                                    |  |  |
| MTU        | Maximální velikost paketu, kterou je prvek schopen přenášet.                                                                      |  |  |
| Metric     | Počet směrovačů, přes které musí paket projít.                                                                                    |  |  |
| RX         | <ul> <li>packets – přijaté pakety</li> <li>errors – chybné příchozí pakety</li> <li>dropped – zahozené příchozí pakety</li> </ul> |  |  |
|            | <ul> <li>overruns – ztracené příchozí pakety z důvodu přetížení.</li> </ul>                                                       |  |  |
|            | • frame – chybné příchozí pakety z důvodu chybné velikosti paketu.                                                                |  |  |

Pokračování na následující straně

#### Pokračování z předchozí strany

| Položka    | Popis                                                                                  |
|------------|----------------------------------------------------------------------------------------|
| ТХ         | <ul> <li>packets – odchozí pakety</li> </ul>                                           |
|            | <ul> <li>errors – chybné odchozí pakety</li> </ul>                                     |
|            | <ul> <li>dropped – zahozené odchozí pakety</li> </ul>                                  |
|            | <ul> <li>overruns – ztracené odchozí pakety z důvodu přetížení.</li> </ul>             |
|            | <ul> <li>carrier – chybné odch. pakety s chybou vzniklou na fyzické vrstvě.</li> </ul> |
| collisions | Počet kolizí na fyzické vrstvě.                                                        |
| txqueuelen | Délka fronty síťového zařízení.                                                        |
| RX bytes   | Celkový počet přijatých bytů.                                                          |
| TX bytes   | Celkový počet odeslaných bytů.                                                         |
|            | Tabulka 12: Popis informací Network status                                             |

Ze síťových informací je možné vyčíst stav spojení do mobilní sítě. Když je spojení do mobilní sítě aktivní, je v systémových informacích zobrazeno rozhraní usb0.

Ve spodní části stránky *Network Status* je také zobrazena routovací tabulka. Tabulka *Route Table* je IPv4 routovací tabulka, pod ní je zobrazena IPv6 routovací tabulka *IPv6 Route Table*.

Pokud je router připojen do internetu (výchozí cesta je nastavena), vytvoří se automaticky síťové rozhraní *nat64*. Jedná se o vnitřní síťovou bránu NAT64 pro překlad mezi IPv6 a IPv4 komunikací. Použije se automaticky v případě, že router je připojen přes IPv6 a potřebuje komunikovat s IPv4 sítí nebo zařízením. Toto síťové rozhraní spolupracuje s DNS64 (překlad doménových jmen na IP adresy), které je v routeru také automaticky aktivováno. Pro překlad NAT64 je použit standardní prefix 64:ff9b::/96, jak je vidět z obrázku 5 níže v IPv6 routovací tabulce úplně dole (*IPv6 Route Table*).

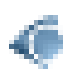
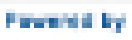

ADAANTECH

| manuali seato                                                                                                    |                                                                                                    |                                                                                                    |  |  |
|----------------------------------------------------------------------------------------------------|----------------------------------------------------------------------------------------------------|----------------------------------------------------------------------------------------------------|--|--|
| in the second second second second second second second second second second second second second second second                                                                                                    |                                                                                                    |                                                                                                    |  |  |
| *.4                                                                                                    | 12.4. second correct. Annual Works<br>here, addressed by the Boost Carlo<br>in Monitory Annual, NU (1997) in<br>the presentation of the presentation<br>for antipation of the boson of the boson of<br>the Information of the boson of the boson<br>of the Information of the Information<br>Information of the boson of the boson<br>former state of the Information<br>Information of the Information<br>Information of the Information Information<br>Information Information<br>Information Information<br>Inform | Harrow H<br>House Appoint<br>Sector Appoint<br>Sector Appoin |  |  |
| 0                                                                                                    | 124 HORDER LEADER<br>Law AMPENDIAL MEMORYCHIA<br>Law AMPENDIAL MEMORYCHIA<br>DOWN MACHINARY IN<br>STORES CALL AND AND A<br>STORES CALL AND A MEMORY<br>DISTRICT AND A MEMORY<br>OF STORES AND A MEMORY IN<br>STRUCTURE OF STORES IN<br>Structure OF STORES IN                                                                                                    | e<br>Obol<br>stratur statut<br>statut stratut<br>F E                                                                                                    |  |  |
|                                                                                                    | Annia (1.4) Streamster (1.4) Streamster (n. 10) and the first of the first of th                                                                                                    |                                                                                                    |  |  |
| K.N.                                                                                                    | <ul> <li>Internet of the second second s</li></ul>                                                                                                    |                                                                                                    |  |  |
|                                                                                                    |                                                                                                    | Kinds Table                                                                                                    |  |  |
| Build start int         Married         Name         Married         Married |                                                                                                    |                                                                                                    |  |  |
| and make take                                                                                                    |                                                                                                    |                                                                                                    |  |  |
| Bit Line 1         And Name         Page fields for         And Name           VALUE         1         5         6         1         1 be           and 100 mm         1         6         1         1 be         1         1 be           and 100 mm         1         1         6         1         1 be         1 be           and 100 mm         1         1         6         1         1 be         1 be           and 100 mm         1         1         6         1         1 be         1 be           and 100 mm         1         1         1         1         1 be         1 be           and 100 mm         1         1         1         1 be         1 be         1 be           and 100 mm         1         1         1         1 be         1 be         1 be           and 100 mm         1         1         1         1 be         1 be         1 be           and 100 mm         1         1         1         1 be         1 be         1 be           and 100 mm         1         1         1         1 be         1 be         1 be           and 100 mm         1         1                                                                                                    |                                                                                                    |                                                                                                    |  |  |

Obrázek 5: Network Status

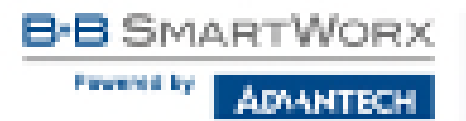

# 3.6 DHCP Status

Informace o činnosti DHCP serveru lze vyvolat volbou položky *DHCP status*. DHCP server zajišťuje automatickou konfiguraci zařízení připojených do sítě spravované routerem. DHCP server přiděluje jednotlivým zařízením jejich IP adresu, masku sítě, IP adresu výchozí brány a IP adresu DNS serveru.

| Dist? Status                                                                                                    |
|----------------------------------------------------------------------------------------------------|
| Scher DRCP Laters (LIP)                                                                                                    |
| Dence 191,200,10,20-7<br>startin march Holffeld, a far in the bands down<br>weak speck Marfelfeld, a far in the bands down<br>body speck Marfelfeld, a far in the bands down<br>white speck Marfelfeld, a far in the bands down<br>white speck Marfelfeld, a far in the bands down<br>white speck Marfelfeld, a far in the band do down<br>white speck Marfelfeld, a far in the band do<br>band product starting the band down in the band down<br>hardware starting of the band down in the band of the<br>band of the band down in the band down in the band<br>hardware starting of the band down in the band of the<br>band of the band down in the band down in the band down<br>hardware starting of the band down in the band of the<br>band of the band down in the band down in the band down<br>hardware starting of the band down in the band down<br>hardware starting of the band down in the band down in the band down<br>hardware starting of the band down in the band down in the band down in the band down in the band down in the band down in the band down in the band down in the band down in the band down in the band down in the band down in the band down in the band do |
| antine Dirichol Lauren (LAN)                                                                                                    |
| <pre>in</pre>                                                                                                    |
| Advertige (PLAN)                                                                                                    |
| Denne 191,200,100,200 (<br>starts maach Malfirith, e far Dan 61 87,100,00 Jamm<br>mean reant Malfirith, e far Dan 61 87,00,00 Jamm<br>Nete reant Malfirith, e far Dan 61 87,00,00 Jamm<br>Nete reant Malfirith, e far Dan 61 87,00,00 Jamm<br>Netelog reant Malfirith, e far Dan 61 87,00,00 Jamm<br>Netelog reant Malfirith, e far Dan 61 87,00,00 Jamm<br>Netelog reant Malfirith, e far Dan 61 87,00,00 Jamm                                                                                                    |
| Active DelChiel Leases (VULKe)                                                                                                    |
| 14 de "Nett dem Berneen Jernethausen Bijnigsenden 1-" 1<br>CDT 16000 Perfiktion # 160 mei HL 85120.57 Jern<br>Dembri 4000 LDF1 401 d<br>HLCREN LDF1 4050<br>HECLEN BER<br>HECLEN BER<br>HECLEN BER<br>HECLEN BER<br>HECLEN BER<br>HECLEN BER<br>HECLEN BER                                                                                                    |
| <pre>leven "Nelly def porter period and the set of the best in" (     cot epoce period line of the best in the best in the bes</pre>                                                                                                 |

Obrázek 6: DHCP Status

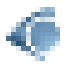

V krajním případě může DHCP status zobrazit k jedné IP adrese dva DHCP statusy, příčinou toho může být resetování síťové karty.

Záznamy v okně *DHCP status* jsou rozděleny do samostatných částí dle rozhraní LAN nebo WLAN a dle IPv4 (DHCP) a IPv6 (DHCPv6) protokolu – jsou zde části *Active DHCP Leases (LAN), Active DHCPv6 Leases (LAN), Active DHCP Leases (WLAN)* a *Active DHCPv6 Leases (WLAN)*, je-li router ve verzi s WiFi a má aktivováno rozhraní WLAN. Na obrázku 6 je vidět aktivní DHCP (IPv4) i DHCPv6 (IPv6) server na na rozhraní LAN i WLAN. Tabulka níže vysvětluje informace zobrazené v seznamu klientů:

| Položka            | Popis                                                                                                    |  |
|--------------------|----------------------------------------------------------------------------------------------------|--|
| lease              | Přidělená IPv4 adresa.                                                                                                    |  |
| iaaddr             | (IPv6) Přidělená IPv6 adresa.                                                                                                    |  |
| starts epoch       | Čas přidělení IP adresy.                                                                                                    |  |
| ends epoch         | Čas ukončení platnosti přidělené IP adresy.                                                                                                    |  |
| tstp epoch         | Čas ukončení platnosti přidělené IP adresy, který byl zaslán klien-<br>tovi.                                                                                                    |  |
| cltt epoch         | Čas poslední transakce klienta.                                                                                                    |  |
| binding state      | Stav platnosti přidělené adresy klientovi.                                                                                                    |  |
| next binding state | Do kterého stavu přidělená adresa přejde po vypršení platnosti stávajícího stavu.                                                                                                    |  |
| hardware ethernet  | Hardwarová (MAC) adresa.                                                                                                    |  |
| uid                | Unikátní ID.                                                                                                    |  |
| client-hostname    | Název počítače.                                                                                                    |  |
| preferred-life     | (IPv6) Čas, po který může být přidělená adresa klientem jakkoli používána. Po vypršení této doby již nemůže být adresa používána pro nová spojení, pouze pro některá již probíhající. |  |
| max-life           | (IPv6) Maximální čas, po který je přidělená adresa DHCPv6 serverem garantována.                                                                                                    |  |

Tabulka 13: Popis informací DHCP status pro IPv4 i IPv6 klienty

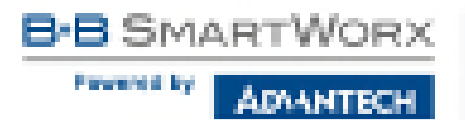

# 3.7 IPsec Status

Informace o aktuálním stavu IPsec tunelu lze vyvolat volbou položky *IPsec* v sekci *Status* menu. Po správném sestavení IPsec tunelu se v *IPsec status* zobrazí informace **ESTAB-LISHED** a počet aktivních spojení **1 up** (oranžově zvýrazněné). Pokud zde tato informace není (např. "0 up"), tunel nebyl sestaven! Ostatní informace mají pouze interní charakter.

| (True Same                                                          |
|---------------------------------------------------------------------|
| Tray Laws provider                                                  |
| <pre>Miles of Million Heap Heap Heap Heap Heap Heap Heap Heap</pre> |

Obrázek 7: IPsec Status

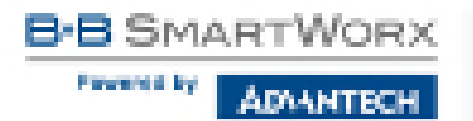

# 3.8 DynDNS Status

Výsledek aktualizace DynDNS záznamu na serveru www.dyndns.org lze vyvolat volbou položky *DynDNS* v menu. Pro více informací, jak nakonfiguraovat Dynamic DNS klienta, navš-tivte web www.dyndns.org.

۲

Pro službu Dynamického DNS záznamu je možné využít následující servery. Pro službu Dyn-DNSv6 je nutné nastavit *IP Mode* na IPv6 na stránce *DynDNS Configuraction*.

- www.dyndns.org
- www.spdns.de
- www.dnsdynamic.org
- www.noip.com

|                                       | Dyel055 Matter             |    |
|---------------------------------------|----------------------------|----|
|                                       | List Dyr D15 Uplate Status | 10 |
| Ren055 record inconstituils universi- |                            |    |
|                                       | Les Dvi DvSvi Uslate Sonos |    |
| to wants an forest per-               |                            |    |

Obrázek 8: DynDNS Status

Při zjišťování stavu aktualizace jsou možná následující hlášení:

- DynDNS client is disabled.
- Invalid username or password.
- Specified hostname doesn't exist.
- Invalid hostname format.
- Hostname exists, but not under specified username.
- No update performed yet.
- DynDNS record is already up to date.
- DynDNS record successfully update.
- DNS error encountered.
- DynDNS server failure.

Pro správnou funkci DynDNS musí mít SIM karta routeru přiřazenou veřejnou IP adresu.

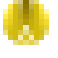

# 3.9 Systémový log

V případě problémů s připojením lze vyvolat systémový log volbou položky *System Log* v menu. V okně jsou zobrazena podrobná hlášení od jednotlivých aplikací běžících v routeru. Pomocí tlačítka *Save Log* je možné systémový log uložit do připojeného počítače (uloží se soubor s textovými informacemi s příponou .log). Druhé tlačítko – *Save Report* – slouží k vytvoření reportu (jeden textový soubor obsahující všechny informace potřebné pro technickou podporu, s příponou .txt – statistické údaje, tabulky směrování a běžících procesů, system log, konfigurace).

Defaultní velikost systémového logu je 1000 řádků. Po dovršení 1000 řádků se vytvoří nový soubor pro ukládání systémového logu. Po dovršení 1000 řádků v druhém souboru se maže první soubor a vytvoří se místo něho nový.

Výpis logu zajišťuje program *Syslogd*. Ten může být spuštěn se dvěma volbami, které upravují jeho chování. Volba ve tvaru -*S* následovaná desítkovým číslem nastavuje maximální počet řádků systémového logu. Volba -*R* následovaná IP adresou umožňuje přihlášení do vzdáleného démona syslog. (Pokud vzdálený syslog démon běží na systému Linux, musí v něm být povoleno vzdálené logování. Typicky spuštěním programu syslogd s volbou -R. Jeli vzdáleným démonem PC se systémem Windows, musí zde být nainstalován syslog server, např. Syslog Watcher.) Aby se program Syslogd spouštěl s těmito volbami, je nutné upravit skript */etc/init.d/syslog* přes SSH, nebo startup skript (viz *Startup Script* v sekci *Configuration*) podle obr. 10.

| System Leo                                                                                                    |
|----------------------------------------------------------------------------------------------------|
| Rysticke Miccatopec                                                                                                    |
| <pre>FMC3-07-07 12 40 14 Spree http://www.internet.<br/>2513-07-07-07 12 40 14 Spree http://www.internet.<br/>2513-07-07-07 12 40 14 Spree http://www.internet.<br/>2513-07-07-07 12 40 14 Spree http://www.internet.Ellip.iou.<br/>2513-07-07-07 12 40 14 Spree http://www.internet.Ellip.iou.<br/>2513-07-07-07 12 40 14 Spree http://www.internet.Ellip.iou.<br/>2513-07-07-07 12 40 18 Sector 10 Active and a<br/>2513-07-07-07 12 40 18 Sector 10 Active and Active<br/>2513-07-07-07 12 40 18 Sector 10 Active and Active<br/>2513-07-07-07 12 40 18 Sector 10 Active and Active<br/>2513-07-07-07 12 40 18 Sector 10 Active and Active<br/>2513-07-07-07 12 40 18 Sector 10 Active and Active<br/>2513-07-07-07 12 40 18 Sector 10 Active and Active<br/>2513-07-07-07 12 40 18 Sector 10 Active and Active<br/>2513-07-07-07 12 40 18 Sector 10 Active and Active<br/>2513-07-07-07 12 40 18 Sector 10 Active and Active<br/>2513-07-07-07 12 40 18 Sector 10 Active and Active<br/>2513-07-07-07 12 40 18 Sector 10 Active and Active<br/>2513-07-07-07 12 40 18 Sector 10 Active and Active<br/>2513-07-07-07 12 40 18 Sector 10 Active<br/>2513-07-07-07 12 40 18 Sector 10 Active<br/>2513-07-07-07 12 40 18 Sector 10 Active<br/>2513-07-07-07 12 40 18 Sector 10 Active<br/>2513-07-07-07 12 40 18 Sector 10 Active<br/>2513-07-07-07 12 40 18 Sector 10 Active<br/>2513-07-07-07 12 40 18 Sector 10 Active<br/>2513-07-07-07 12 40 18 Sector 10 Active<br/>2513-07-07-07 12 40 18 Sector 10 Active<br/>2513-07-07-07 12 40 18 Sector 10 Active<br/>2513-07-07-07 12 40 18 Sector 10 Active<br/>2513-07-07-07 12 40 18 Sector 10 Active<br/>2513-07-07 12 40 18 Sector 10 Active<br/>2513-07-07 12 40 18 S</pre> |
| Sain Log   Saun Record                                                                                                    |

Obrázek 9: Systémový log

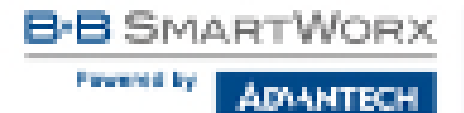

Níže je uveden příklad, jak poslat logování na vzdálený server s adresou 192.168.2.115.

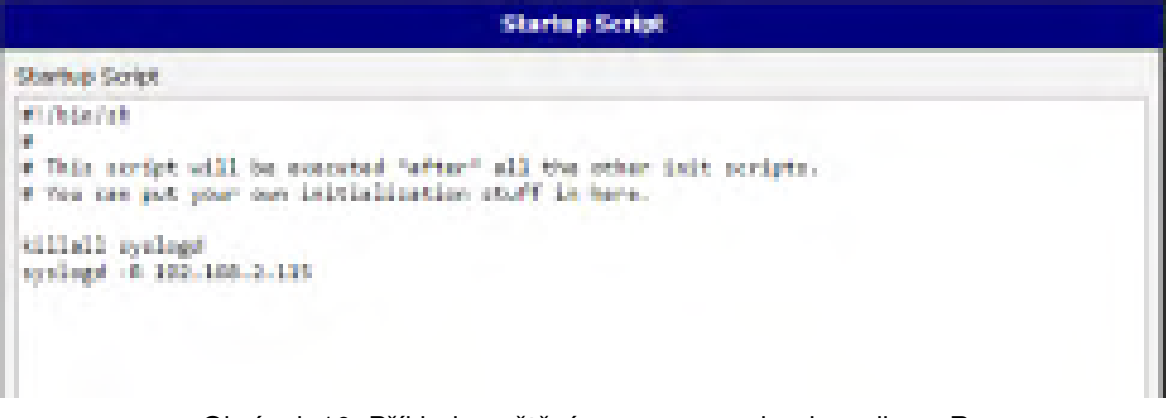

Obrázek 10: Příklad spuštění programu syslogd s volbou -R

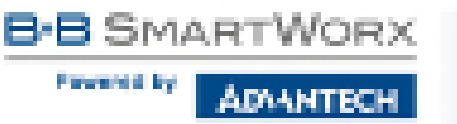

# 4. Konfigurace

# 4.1 LAN konfigurace

Konfiguraci síťového rozhraní lze vyvolat volbou položky LAN v sekci Configuration.

Konfigurační stránka Ethernet rozhraní je rozdělena do sloupců IPv4 a IPv6, viz obr. 11. Router podporuje souběh protokolů IPv4 a IPv6, tkzv. *dual stack*. Je tedy možné nastavit jeden z protokolů nebo oba – potom router umožňuje okolním zařízením komunikaci pomocí obou protokolů a záleží tedy na ostatních zařízeních v síti, který protokol se použije. Položky konfigurace a rozdíly v nastavení IPv6 a IPv4 jsou popsány v tabulkách níže.

|                                                                                                    |                                                                                                    | And Configuration |     |
|----------------------------------------------------------------------------------------------------|----------------------------------------------------------------------------------------------------|-------------------|-----|
|                                                                                                    | and the                                                                                                    | 24                |     |
| THE REAL                                                                                                    | Statistics .                                                                                                    | * Partie *        |     |
| P DEPUS                                                                                                    | Belocity                                                                                                    | 1-01 and 1-       |     |
| Gaberrich al Chiefe                                                                                                    | 20200200                                                                                                    |                   |     |
| Called Income                                                                                                    | _                                                                                                    |                   |     |
| CHE Darrest                                                                                                    |                                                                                                    |                   |     |
| Serger:                                                                                                    | -                                                                                                    | F)                |     |
| Nucle Texts                                                                                                    | nor myddiae                                                                                                    |                   |     |
| II for the second second                                                                                                    | in mark                                                                                                    |                   |     |
|                                                                                                    | 1941                                                                                                    | P.4               |     |
| 24 Providence                                                                                                    | -                                                                                                    |                   |     |
| in the state                                                                                                    |                                                                                                    |                   |     |
| Challe First                                                                                                    | 900                                                                                                    | 105 81            |     |
| U. Brackware, 1983 inc.                                                                                                    |                                                                                                    |                   |     |
| No. without                                                                                                    | F Million                                                                                                    | Pri telen         |     |
|                                                                                                    |                                                                                                    |                   |     |
|                                                                                                    |                                                                                                    |                   |     |
|                                                                                                    |                                                                                                    |                   |     |
|                                                                                                    |                                                                                                    |                   |     |
|                                                                                                    |                                                                                                    |                   |     |
|                                                                                                    |                                                                                                    |                   |     |
| If more presents day                                                                                                    | and the second second se |                   | -   |
| And the second second s |                                                                                                    |                   |     |
| Gabrar Broate *                                                                                                    |                                                                                                    | 144               |     |
| I have been and the                                                                                                    |                                                                                                    |                   | _   |
| Subsection 1                                                                                                    |                                                                                                    |                   |     |
| Indexes (Control of Con-                                                                                                    |                                                                                                    | ALC: NOT          |     |
|                                                                                                    |                                                                                                    |                   | -   |
| And the second second second second                                                                                                    | Call of the light starts                                                                                                    | 1.1               |     |
|                                                                                                    | and the second                                                                                                    |                   |     |
| Of Desiling at                                                                                                    |                                                                                                    |                   |     |
|                                                                                                    |                                                                                                    |                   | 10  |
| Contraction of the                                                                                                    |                                                                                                    |                   |     |
|                                                                                                    |                                                                                                    |                   | 1.1 |
|                                                                                                    |                                                                                                    |                   |     |
| Contraction and Contraction                                                                                                    |                                                                                                    |                   |     |
| 4.000                                                                                                    |                                                                                                    |                   |     |
| Property.                                                                                                    |                                                                                                    |                   |     |
| A sum the first                                                                                                    |                                                                                                    |                   |     |
|                                                                                                    |                                                                                                    |                   | -   |
| Algebra                                                                                                    |                                                                                                    |                   |     |

Obrázek 11: Stránka LAN Configuration

| Item                 | Description                                                                                                    |
|----------------------|----------------------------------------------------------------------------------------------------|
| DHCP Client          | Povoluje/zakazuje funkci DHCP klienta. Pokud je povolen v IPv6<br>sloupci, jedná se o DHCPv6 klienta. DHCPv6 klient podporuje<br>všechny tři způsoby získání IPv6 adresy – SLAAC, stateless<br>(bezestavový) DHCPv6 a stateful (stavový) DHCPv6. |
|                      | <ul> <li>disabled – Router nemá povoleno automatické přidělení IP<br/>adresy od DHCP serveru v síti LAN.</li> </ul>                                                                                                    |
|                      | <ul> <li>enabled – Router má povoleno automatické přidělení IP<br/>adresy od DHCP serveru v síti LAN.</li> </ul>                                                                                                    |
| IP Address           | Pevně nastavená IP adresa síťového rozhraní ETH routeru. Ve<br>sloupci IPv4 je nutné použít zápis adresy ve formátu IPv4, ve<br>sloupci IPv6 ve formátu IPv6. Zkrácené zápisy IPv6 adres jsou<br>povoleny.                                       |
| Subnet Mask / Prefix | Specifikuje masku sítě v případě IPv4. Ve sloupci IPv6 je nutno vyplnit prefix – jedno číslo v rozsahu 0 až 128.                                                                                                    |
| Default Gateway      | Výchozí brána routeru. Při zadání IP adresy výchozí brány se<br>všechny pakety, pro které nebyl nalezen záznam ve směrovací tab-<br>ulce, odesílají na tuto adresu. Je třeba použít odpovídající zápis<br>adresy ve sloupci IPv4 a IPv6.         |
| DNS server           | Specifikuje IP adresu DNS serveru routeru. Adresa, na kterou jsou přeposlány všechny DNS dotazy na router. Je třeba použít odpoví-<br>dající zápis adresy ve sloupci IPv4 a IPv6.                                                                |

Tabulka 14: Konfigurace síťového rozhraní – IPv4 a IPv6

Položky *Default Gateway* a *DNS Server* se využívají pouze tehdy, pokud je položka *DHCP Client* nastavena na hodnotu *disabled* a je-li Primary nebo Secondary LAN vybrána systémem Backup Routes jako výchozí cesta (algoritmus výběru je popsán v kapitole 4.7). Od FW 5.3.0 jsou *Default Gateway* a *DNS Server* podporovány také na přemostěných rozhraních.

Následující položky (v tabulce níže) jsou obecná nastavení pro dané Ethernet rozhraní. Ve stejném okamžiku smí být na routeru aktivní pouze jeden bridge. Ke konfiguraci jsou využívány parametry uvedené v úvodních třech položkách (*DHCP Client, IP Address, Subnet Mask / Prefix*). Jestliže jsou do bridge přidávána další rozhraní (wan0), má vyšší prioritu primární LAN (eth0). Další rozhraní (wlan0 – wifi) je možné přidat (resp. odebrat) do (ze) stávajícího bridge v jakoukoliv chvíli. Krom toho je také možné vytvořit bridge na žádost těchto rozhraní, není však nakonfigurován příslušnými parametry.

| Item       | Description                                                                                                    |
|------------|----------------------------------------------------------------------------------------------------|
| Bridged    | Povoluje/zakazuje funkci bridge.                                                                                                    |
|            | <ul> <li>no – Router nemá aktivován režim bridge (výchozí hodnota)</li> </ul>                                                                                                    |
|            | <ul> <li>yes – Router má aktivován režim bridge</li> </ul>                                                                                                    |
| Media type | Specifikuje typ duplexu a rychlost komunikace.                                                                                                    |
|            | <ul> <li>Auto-negation – Router zvolí rychlost komunikace dle možností<br/>sítě.</li> </ul>                                                                                                    |
|            | <ul> <li>100 Mbps Full Duplex – Router komunikuje rychlostí 100 Mbps<br/>v režimu současné obousměrné komunikace.</li> </ul>                                                                                                    |
|            | <ul> <li>100 Mbps Half Duplex – Router komunikuje rychlostí 100 Mbps<br/>v režimu střídavé obousměrné komunikace.</li> </ul>                                                                                                    |
|            | <ul> <li>10 Mbps Full Duplex – Router komunikuje rychlostí 10 Mbps<br/>v režimu současné obousměrné komunikace.</li> </ul>                                                                                                    |
|            | <ul> <li>10 Mbps Half Duplex – Router komunikuje rychlostí 10 Mbps<br/>v režimu střídavé obousměrné komunikace.</li> </ul>                                                                                                    |
|            | <ul> <li>Auto-negation – Router zvolí rychlost komunikace dle možnos sítě.</li> <li>100 Mbps Full Duplex – Router komunikuje rychlostí 100 Mbp v režimu současné obousměrné komunikace.</li> <li>100 Mbps Half Duplex – Router komunikuje rychlostí 100 Mbp v režimu střídavé obousměrné komunikace.</li> <li>10 Mbps Full Duplex – Router komunikuje rychlostí 10 Mbp v režimu současné obousměrné komunikace.</li> <li>10 Mbps Half Duplex – Router komunikuje rychlostí 10 Mbp v režimu současné obousměrné komunikace.</li> <li>10 Mbps Half Duplex – Router komunikuje rychlostí 10 Mbp v režimu současné obousměrné komunikace.</li> </ul> |

Tabulka 15: Konfigurace síťového rozhraní – obecné položky

## 4.1.1 DHCP server pro přidělování adres

DHCP server přiděluje připojeným klientům IP adresy, IP adresu brány (IP adresa routeru) a IP adresu DNS serveru (IP adresa routeru). Jsou-li tyto hodnoty v konfiguračním formuláři vyplněné uživatelem, preferují se.

DHCP server podporuje dynamické a statické přidělování IP adres. Dynamický DHCP server přiděluje klientům IP adresy z definovaného prostoru adres. Statický DHCP přiděluje IP adresy, které odpovídají MAC adresám připojeným klientům.

Pokud je vyplněn IPv6 sloupec, je použit DHCPv6 server. DHCPv6 server nabízí připojeným klientům stateful (stavovou) konfiguraci adresy. Pouze je-li *Subnet Prefix* nahoře nastaven na hodnotu 64, nabízí dva způsoby – stateful (stavovou) konfiguraci a SLAAC (bezestavovou automatickou konfiguraci) adresy.

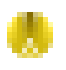

Œ

Je důležité, aby se nepřekrývaly rozsahy staticky zadaných IP adres a adres přidělených pomocí DHCP, jinak může dojít ke kolizi adres, a tím k nesprávné funkci sítě.

| Položka                       | Popis                                                                                                    |
|-------------------------------|----------------------------------------------------------------------------------------------------|
| Enable dynamic<br>DHCP leases | Zaškrtnutím této položky lze povolit dynamický DHCP server.                                                                   |
| IP Pool Start                 | Začátek prostoru IP, které budou přidělovány DHCP klientům. Je třeba použít odpovídající zápis adresy ve sloupci IPv4 a IPv6. |
| IP Pool End                   | Konec prostoru IP, které budou přidělovány DHCP klientům. Je třeba použít odpovídající zápis adresy ve sloupci IPv4 a IPv6.   |
| Lease time                    | Čas v sekundách, po který smí klient IP adresu používat.                                                                      |
|                               |                                                                                                    |

Tabulka 16: Konfigurace dynamického DHCP serveru

| Popis                                                      |
|------------------------------------------------------------|
| Zaškrtnutím této položky lze povolit statický DHCP server. |
| MAC adresa DHCP klienta.                                   |
| Přidělená IPv4 adresa v odpovídajícím formátu.             |
| Přidělená IPv6 adresa v odpovídajícím formátu.             |
|                                                            |

Tabulka 17: Konfigurace statického DHCP serveru

## 4.1.2 Delegace prefixu v IPv6

Toto je pokročilá možnost nastavení. Delegace prefixu v IPv6 funguje v routeru automaticky pomocí DHCPv6 – toto nastavení provádějte pouze pokud chcete použít jinou konfiguraci delegace prefixu než automatickou a pokud znáte důsledky takového nastavení.

Tímto nastavením je možno nahradit automatickou delegaci prefixu. Ke správnému nastavení je nutné znát vaši šířku Subnet ID (*Subnet ID Width*), což je část IPv6 adresy – viz obrázek níže pro pomoc při výpočtu: Zde příklad adresy se 48 bity Site Prefixu, 16 bity Subnet ID (*Subnet ID Width*) a 64 bity Interface ID.

| 2001/0468.8 | Sad 0803 13191 | 8a2a/0370/7344 |
|-------------|----------------|----------------|
| Ste Prefe   | Subid D        | his face ID    |

Obrázek 12: IPv6 adresa s příkladem prefixu

| Item                          | Description                                                                                                    |
|-------------------------------|----------------------------------------------------------------------------------------------------|
| Enable IPv6 prefix delegation | Aktivuje delegaci prefixu dle nastavení níže.                                                                                                    |
| Subnet ID                     | Desítkový zápis hodnoty Subnet ID (části IPv6 adresy)<br>daného Ethernetového rozhraní. Maximální možná hod-<br>nota závisí na délce této části adresy ( <i>Subnet ID Width</i> ). |
| Subnet ID Width               | Délka části Subnet ID IPv6 adresy. Maximální hodnota závisí na délce přiděleného Site Prefix – jde o zbytek do 64 bitů.                                                            |

Tabulka 18: Konfigurace delegace IPv6 prefixu

## 4.1.3 Autentikace 802.1X k serveru RADIUS

Následující část konfigurace umožňuje použít autentifikaci (802.1x) k Radius serveru. Router může být pouze RADIUS klient (ne server). Tato funkcionalita vyžaduje nastavení identity a certifikátů, viz následující tabulka.

| Položka                                   | Popis                                                                                                    |
|-------------------------------------------|----------------------------------------------------------------------------------------------------|
| Enable IEEE<br>802.1X Authenti-<br>cation | Zaškrtnutím této položky lze povolit 802.1X autentizaci.                                                                                                  |
| Authentication<br>Method                  | Volba autentizační metody (EAP-PEAPMSCHAPv2 or EAP-TLS).                                                                                                  |
| CA Certificate                            | Definice CA certifikátu pro autentizační protokol EAP-TLS.                                                                                                |
| Local Certificate                         | Definice lokálního certifikátu pro autentizační protokol EAP-TLS.                                                                                         |
| Local Private Key                         | Definice lokálního privátního klíče pro autentizační protokol EAP-TLS.                                                                                    |
| Identity                                  | Uživatelské jméno.                                                                                                    |
| Password                                  | Přístupové heslo. Tato položka je k dispozici pouze pro protokol EAP-<br>PEAPMSCHAPv2. Zadávejte pouze platné znaky, viz kap. 1.5.1!                      |
| Local Private Key<br>Password             | Definice hesla pro privátní klíč EAP-TLS protokolu. Tato položka je k dispozici pouze pro protokol EAP-TLS. Zadávejte pouze platné znaky, viz kap. 1.5.1! |
|                                           |                                                                                                    |

Tabulka 19: Konfigurace 802.1X autentikace

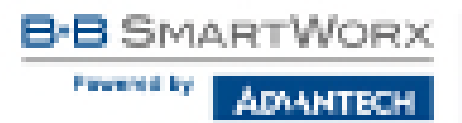

## 4.1.4 Příklady konfigurace LAN

#### Příklad 1: IPv4 dynamický DHCP server, výchozí brána a DNS

- Rozsah přidělovaných adres je 192.168.1.2 až 192.168.1.4.
- Platnost přidělené adresy je 600 sekund (10 minut).
- Výchozí brána má IP adresu 192.168.1.20
- DNS server má IP adresu 192.168.1.20

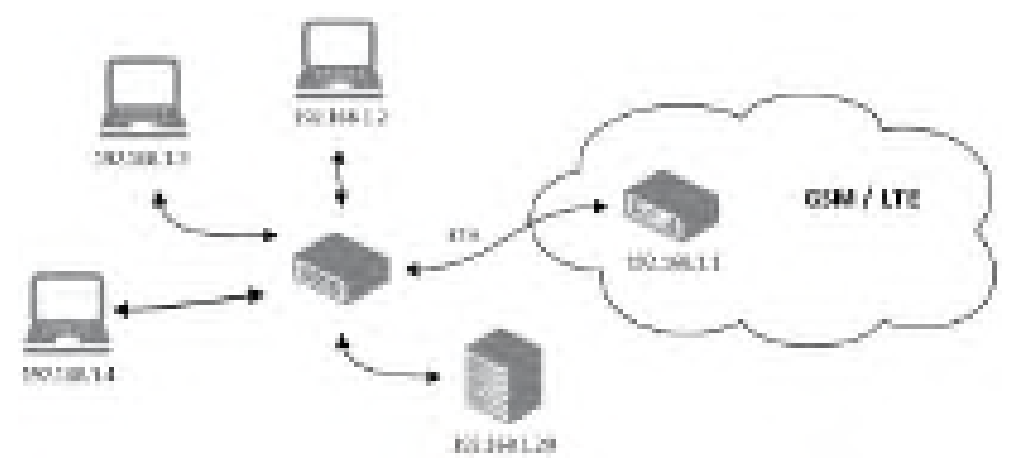

Obrázek 13: Topologie sítě pro příklad 1

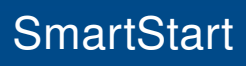

Forward by

ÁDAANTECH

|                         |                     |   | reinary Loss Loss | Separate |   |
|-------------------------|---------------------|---|-------------------|----------|---|
|                         | 1201                |   | 1915              |          |   |
| Detail Client           | (mark)              |   | deality.          |          |   |
| Children .              | 112.00.01           |   |                   |          |   |
| Output that y leads     | 20.00.000           | _ |                   |          |   |
| Color, Balancer         | 112 108 120         |   |                   |          |   |
| Diff factor             | 10.001420           |   |                   |          |   |
| unitipat                | 100                 |   |                   |          |   |
| rinds type              | and subscription of |   |                   |          |   |
| R sector or and page    | -                   |   |                   |          |   |
|                         | 100                 |   | 975               |          |   |
| Chical Base             | TRUNK 12            |   | 1.0               |          |   |
| Print Cod               | 10.000              |   | L.L.              |          |   |
| Loss Tere               | 0.00                |   | 100               | 105      |   |
| C LARGE STOC DROP IN    |                     |   |                   |          |   |
| INC ASSTER              | ENI Address         |   | Jive whitese      |          |   |
|                         |                     |   |                   |          |   |
|                         |                     | _ | L                 |          |   |
|                         |                     |   | 1                 |          |   |
|                         |                     |   | -                 |          |   |
|                         |                     |   |                   |          |   |
|                         |                     |   |                   |          |   |
| in made the path dat    | ecation.            |   |                   |          |   |
| Calendaria III F        |                     |   |                   |          |   |
| NOT OF THE PARTY OF THE |                     |   | 23                |          |   |
| Produce MER 200         | In A schemeterstein |   |                   |          |   |
| And so is also built    | EAP PER             | - | A DAMAGE          |          |   |
| and the second second   |                     |   |                   |          | - |
| CA Certificate          |                     |   |                   |          |   |
|                         |                     |   |                   |          |   |
|                         |                     |   |                   |          |   |
| Local Cart Room         |                     |   |                   |          |   |
|                         |                     |   |                   |          |   |
|                         |                     |   |                   |          |   |
| Local Private Sey       |                     |   |                   |          |   |
|                         |                     |   |                   |          |   |
| Deersty                 | _                   |   |                   |          |   |
| 2011/00/0               |                     |   |                   |          |   |
| " coolse blank          |                     |   |                   |          |   |
| ( deres )               |                     |   |                   |          |   |
| THE T                   |                     |   |                   |          |   |

Obrázek 14: Konfigurace LAN pro příklad 1

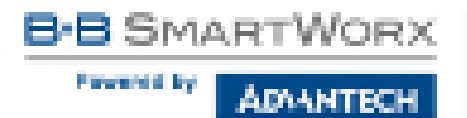

## Příklad 2: IPv4 dynamický a statický DHCP server

- Rozsah přidělovaných adres je 192.168.1.2 až 192.168.1.4.
- Platnost dynamicky přidělené adresy je 600 sekund (10 minut).
- Klientovi s MAC adresou 01:23:45:67:89:ab je přidělena IP adresa 192.168.1.10.
- Klientovi s MAC adresou 01:54:68:18:ba:7e je přidělena IP adresa 192.168.1.11.

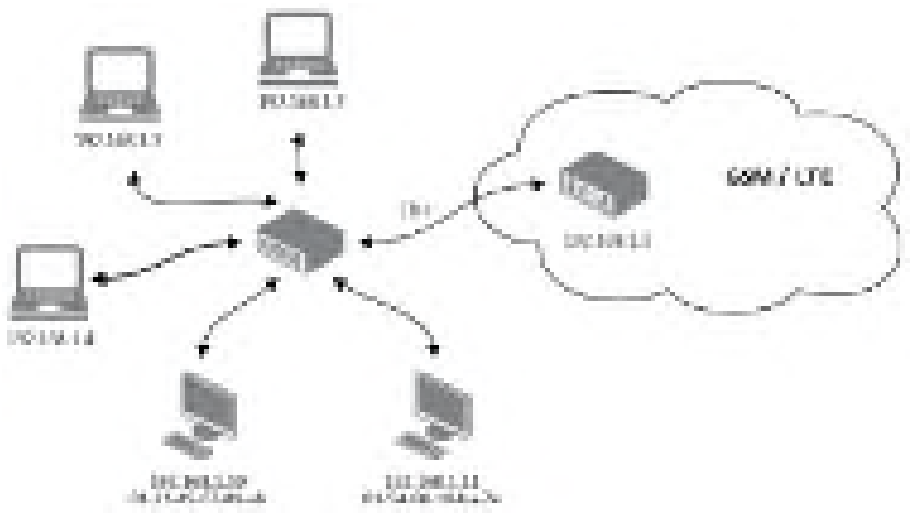

Obrázek 15: Topologie sítě pro příklad 2

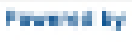

ADVANTECH

| BV         Heil           DXX-Clerin         If stande         If stande                                                                                                    |                                |                                     | Primary Latersed             | genetion . |  |
|----------------------------------------------------------------------------------------------------|--------------------------------|-------------------------------------|------------------------------|------------|--|
| Biol Clame  P Materia  R MIT 1 P Materia  R MIT 1 Didate Main (NUM) Didate Main (NUM) Didate Main (NUM) Didate Materia Didate Main (NUM) R MIT 1 R Main (NUM) R MIT 1 R Main (NUM) R MIT 1 R Main (NUM) R MIT 1 R MAIN (NUM) R MIT 1 R MAIN (NUM) R MIT 1 R MAIN (NUM) R MIT 1 R MIT 1 R MAIN (NUM) R MIT 1 R MIT 1 R                                                                                                    |                                | Brd .                               | 154                          |            |  |
| P index     N N N I       Endex Kur / Nufu     20130 2002       Schult Kur / Nufu     20130 2002       Endex Kur / Nufu     20130 2002       Schult Kur / Nufu     20130 2002       Schult Kur / N                                                                                                    | D-Chillen                      | distantional literation in the      | <ul> <li>disabled</li> </ul> |            |  |
| Balack Rad / Nafa         24128/2015           Data Rates r                                                                                                    | P MANA                         | IN MELL                             |                              |            |  |
| Dotati Raimar:                                                                                                    | Index Roll, No.                | 2012/01/2012                        |                              |            |  |
| Diff. Revol     xx     x       Refer Twee     xx/cmmuthetion     x       Refer Twee     xx/cmmuthetion     x       Refer Twee     Brid     Brid       Previol Rule     Brid     Brid       Refer Twee     Brid     Brid       Refer Twee     Brid     Brid       Ref Twee     Brid     Brid                                                                                                    | Indeal Report                  |                                     |                              |            |  |
| minipal     m.     .       Nether Trace                                                                                                    | Diff. for each                 |                                     |                              |            |  |
| Netle Tue         addression           If finite details (SEC) tablet         If 40           If finite details (SEC) tablet         If 40           If finite details (SEC) tablet         If 40           If finite details (SEC) tablet         If 50           If finite details (SEC) tablet         If 50           If finit (SEC)         If 50 <t< td=""><td>unitipat .</td><td>10.</td><td></td><td></td><td></td></t<>                                                                                                    | unitipat .                     | 10.                                 |                              |            |  |
| By Instance         By Instance           By Fred Runn         SE BE 1.1           By Fred Runn         SE BE 1.1           By Fred Runn         SE BE 1.1           Lazar Theor         REX           By Fred Runn         REX           By Fred Runn         REX           By Fred Runn         REX           By Fred Runn         REX           By Fred Runn         REX           By Fred Runn         REX           By Fred Runn         REX           By Fred Runn         REX Fred Runn           By Fred Runn         REX Fred Runn           By Fred Runn         REX Fred Runn           By Fred Runn         REX Fred Runn           By Fred Runn         REX Fred Runn           By Fred Runn         REX Fred Runn           By Fred Runn         REX Fred Runn           By Fred Runn         REX Fred Runn           By Fred Runn         REX Fred Runn           CA Ger Bif Cube         REX Fred Runn           CA Ger Bif Cube         REX Fred Runn           Lazard Cube Runn         REX Fred Runn           Lazard Cube Runn         REX Fred Runn           Lazard Cube Runn         REX Fred Runn           Lazard Cube Runn                                                                                                    | Photo Ture                     | alornolator.                        | · ·                          |            |  |
| Pv4         Pv4           P hol Bui         IX BB 1.1           Law Bui         IX BB 1.1           Law Bui         IX BB 1.1           Law Bui         IX BB 1.1           Law Bui         IX BB 1.1           If fractional CPEP Laws         IPv6 Address           If fractional CPEP Laws         IPv6 Address           If fractional CPEP Laws         IPv6 Address           If fractional CPEP Laws         IPv6 Address           If fractional CPEP Laws         IPv6 Address           If fractional CPEP Laws         IPv6 Address           If fractional CPEP Laws         IPv6 Address           If fractional CPEP Laws         IPv6 Address           If fractional CPEP Laws         IPv6 Address           If fractional CPEP Laws         IPv6 Address           Interview Preview Res         IPv6 Address           Interview Res         IPv6 Address           Interview Res         IPv6 Address                                                                                                    | R to see the second second     | 141                                 |                              |            |  |
| IP Poil Runt     NK 10011       IP Poil Runt     NK 10011       IP Poil Runt     NK 1011       IP Poil Runt     NK 1011                                                                                                    |                                | Bet.                                | P-0                          |            |  |
| President in Karling in Karling i                                                                                                    | 27 Peel Shatt                  | IS REFT                             |                              |            |  |
| Land Time KIC KIC KIC KIC KIC KIC KIC KIC KIC KIC                                                                                                    | 27 Paul Cest                   | IN ROLL                             |                              |            |  |
| If finality state CHEP issues   Not Actives   IN A Chees   IN A Chees                                                                                                    | Lana Ten                       | 600                                 | -928                         |            |  |
| tend Address Pr-1 Address Philippenson<br>Stand Stand Philippenson<br>Stand Stand Stand Philippenson<br>Stand Stand Stand Philippenson<br>Stand Stand Stand Philippenson<br>Stand Stand Stand Philippenson<br>Stand Stand Stand Philippenson<br>Stand Stand Stand Philippenson<br>Stand Stand Stand Philippenson<br>Stand Stand Stand Philippenson<br>Stand Stand Philippenson<br>Stand Philippenson<br>Stand Philippenson<br>Stand Phil | If found that ONE has          |                                     |                              |            |  |
| S122-4187 Study (%) NEY 7 N<br>S122-4187 Study (%) NEY 7 N<br>S122-4187 Study (%) N<br>S122-4187 Study (%) N<br>S122-4187 Study (%) N                 | TWO ADDRESS                    | Byt Aphen                           | \$1.5 kd9 as                 |            |  |
| STANDER WUN Per INS MET F                                                                                                    | STO-TENDA                      | DOC BOOM OF                         |                              |            |  |
|                                                                                                    | STREET, BUILD                  | IN SET 1                            |                              |            |  |
|                                                                                                    |                                |                                     |                              |            |  |
|                                                                                                    |                                |                                     |                              |            |  |
| Li Bude Dul pells despaño:<br>Suber El *<br>Index El endi * Min<br>Il Chable SCEE 08.2.18 Author Scatoor<br>Author Lasse Piel ad EAP-TLS *<br>CA Certificate<br>Lassel Certificate<br>Local Presta res<br>Idonaly<br>Local Presta res<br>Idonaly                                                                                                    |                                |                                     |                              |            |  |
| I Book Del pelo del pelo del p                                                                                                    |                                |                                     |                              |            |  |
| Sales E ***********************************                                                                                                    | If the date that partie delays | dire:                               |                              |            |  |
| Index E onti *exe<br>II Costile IOE2.18 Actientication<br>Actientication Prefront<br>IACONTRONS<br>Local Continuum<br>Local Presto ray Patencont<br>Local Presto ray Patencont                                                                                                    | Dates Brit                     |                                     |                              |            |  |
| III Credite IDEE INC. IN Author Scattor       Authoritation Prelload       EACH Presson       Local Creditation       Issue Creditation       Local Pressons       Issue Creditation                                                                                                    | NAME OF GROOM T                |                                     | M9-                          |            |  |
| Adheritable Pellod EAP TIS  CK Getffore Local Press ras Education Local Press ras Education Local Press ray Education Acor                                                                                                    | III Contra 1997 de 2 11        | - And the state of the state of the |                              |            |  |
| CA Certificate Lasad Certificate Local Preses res Local Preses res Local Preses res Patenort Local Preses res Patenort                                                                                                    | Automatical and Petron         | EAP 11                              | 6                            |            |  |
| OK Gertificate Local Certificate Local Presta ray Local Presta ray Patencet Acole                                                                                                    |                                |                                     |                              |            |  |
| Local Press Resource                                                                                                    | CR Detl'one                    |                                     |                              |            |  |
| Local Presta ros                                                                                                    |                                |                                     |                              |            |  |
| Local Press Ins                                                                                                    | Longel Card Baselin            |                                     |                              |            |  |
| Local Press Research                                                                                                    |                                |                                     |                              |            |  |
| Nontry Local Presents res Reservont Acole                                                                                                    | Local ensuite rost             |                                     |                              |            |  |
| Intervency Local Prevence rais Passeurch Accel                                                                                                    |                                |                                     |                              |            |  |
| Acceleration research                                                                                                    | Monthly                        |                                     |                              |            |  |
| Apple                                                                                                    | Local Preside Key, Feb.        | eword .                             |                              |            |  |
|                                                                                                    | Apple                          |                                     |                              |            |  |

Obrázek 16: Konfigurace LAN pro příklad 2

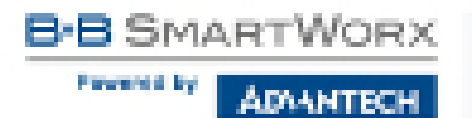

## Příklad 3: IPv6 dynamický DHCP server

- Rozsah přidělovaných IPv6 adres je 2001:db8::1 až 2001:db8::ffff.
- Platnost dynamicky přidělené adresy je 600 sekund (10 minut).
- Router je stále přístupný i přes IPv4 (192.168.1.1).

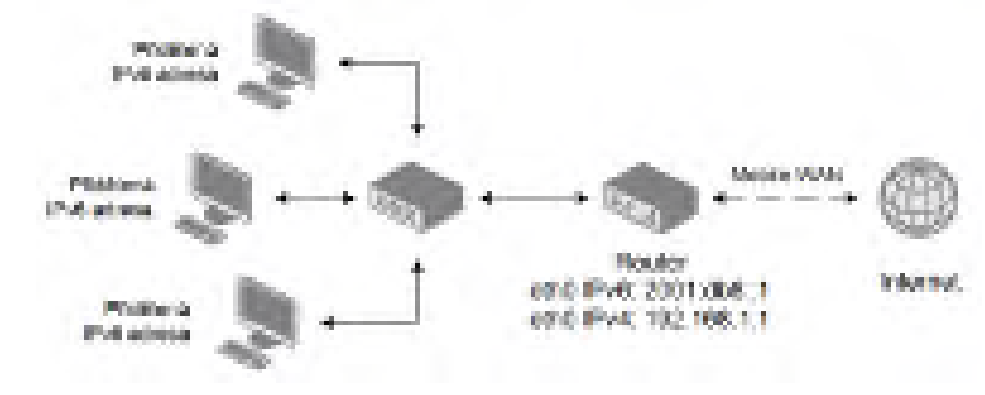

Obrázek 17: Topologie sítě pro příklad 3

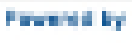

ADVANTECH

|                                    |                   | Primary Littl Configuration |  |
|------------------------------------|-------------------|-----------------------------|--|
|                                    | 95-1              | 845                         |  |
| staticity (                        | (Harows)          | 1 Andres 1                  |  |
| II Address                         | 100 100 1 1       | Xie dd 1                    |  |
| Salaria Basil (Sector              | DALLAS DIG N      | 4                           |  |
| Indeed Sciences                    |                   |                             |  |
| and charges                        |                   |                             |  |
| Billion                            | 1.00              |                             |  |
| radia type                         | a se engelieren   |                             |  |
| Million and American State 271     | -                 |                             |  |
|                                    | 101               | 115                         |  |
| In such that                       |                   | and don't                   |  |
| N REAL PROPERTY.                   |                   | ALC                         |  |
| Lasta time                         | 100               | ies las                     |  |
|                                    |                   |                             |  |
| Li Contra della Della Contra dalla | Mark Colores      | Building .                  |  |
| and services                       | and a second      | Pro serve                   |  |
|                                    |                   |                             |  |
|                                    |                   |                             |  |
|                                    |                   |                             |  |
|                                    |                   |                             |  |
|                                    |                   |                             |  |
|                                    |                   |                             |  |
| [] fourth light parts into         | patient.          |                             |  |
| Subart 12-1                        |                   |                             |  |
| Subset 10 Web-                     |                   | bin.                        |  |
|                                    |                   |                             |  |
| CONSIGNATION AND                   | A Autoen bloktoen |                             |  |
| And the Country of the C           |                   | 12 · · ·                    |  |
| and the second                     |                   |                             |  |
| 1 - Stormonia                      |                   |                             |  |
|                                    |                   |                             |  |
| in the second second               |                   |                             |  |
| Local Certainate                   |                   |                             |  |
|                                    |                   |                             |  |
| Local Princes likes                |                   |                             |  |
| Second in such and it              |                   |                             |  |
| Martine                            |                   |                             |  |
| in and inclusion they be           |                   |                             |  |
| Codel Prevente Port Ma             | INC.              |                             |  |
| Lincola I                          |                   |                             |  |
| CONT.                              |                   |                             |  |

Obrázek 18: Konfigurace LAN pro příklad 3

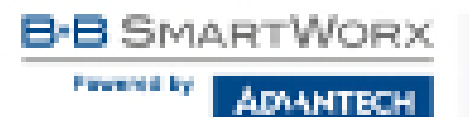

# 4.2 VRRP konfigurace

VRRP přes IPv6 (VRRPv3) není podporováno.

Konfiguraci VRRP je možné vyvolat volbou *VRRP* v menu. Protokol VRRP (Virtual Router Redundancy Protocol) je technika, pomocí které lze přenést povinnosti routování z jednoho hlavního routeru na jiný záložní, v případě, že hlavní router vypoví službu. Protokol VRRP lze povolit zaškrtnutím volby *Enable VRRP*.

| Položka                   | Popis                                                                                                    |
|---------------------------|----------------------------------------------------------------------------------------------------|
| Virtual Server IP Address | Tento parametr nastavuje IP adresu virtuálního serveru,<br>která je stejná pro oba routery. Připojené zařízení posílá svá<br>data přes tuto virtuální adresu.                                                                                                    |
| Virtual Server ID         | Pokud by mělo v síti být více virtuálních routerů, tento parametr tyto virtuální routery rozlišuje. Hlavní a záložní router musí mít tento parametr nastavený stejně.                                                                                                  |
| Host Priority             | Hlavním routerem se stává ten router, který má nastavenou vyšší prioritu tohoto parametru. Podle RFC 2338 má hlavní router nejvyšší možnou prioritu, a to 255. Záložní router má prioritu v mezích 1 – 254 (výchozí hodnota je 100). Hodnota priority 0 není dovolena. |

Tabulka 20: Konfigurace VRRP

V druhé části okna lze navolit kontrolu připojení zaškrtnutím volby *Check connection*. Momentálně aktivní router (hlavní/záložní) bude potom sám posílat ping dotazy. Kontrola spojení je určena k rozpoznání průchodnosti trasy, na jejímž základě dochází k přenosu funkce routeru z hlavního na záložní, popř. naopak.

| Položka         | Popis                                                                        |
|-----------------|------------------------------------------------------------------------------|
| Ping IP Address | Cílová IP adresa ping dotazů (nelze zadat jako doménové jméno).              |
| Ping Interval   | Časové intervaly mezi odesílanými ping dotazy.                               |
| Ping Timeout    | Doba čekání na odpověď.                                                      |
| Ping Probes     | Počet neúspěšných ping dotazů, po kterých se trasa považuje za neprůchodnou. |

Tabulka 21: Check connection

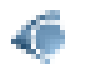

Jako ping adresu je nutné použít IP adresu, u které je jisté, že bude stále dostupná a bude na ní možné posílat ICMP dotazy (např. DNS server operátora).

Pro sledování průchodnosti trasy je také možné využít parametr *Enable traffic monitoring*. Je-li tento parametr nastaven, pak se v případě, že je vysílán na sledovanou trasu paket jiný než ping, sleduje, zda do doby *Ping Timeout* přijde nějaká odpověď. Pokud ne, považuje

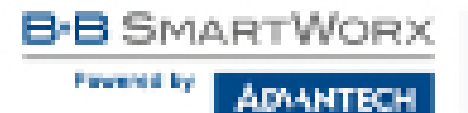

se původní vyslaná zpráva za testovací (jakoby se vyslal ping, na který nepřišla odpověď), a následuje zrychlené testování (s intervalem mezi vysíláním určeným parametrem *Ping Interval*) zprávami ping s tím, že první vyslaný ping je již považován za druhou testovací zprávu v řadě, která je omezena parametrem *Ping Probes*.

#### Nastavení protokolu VRRP:

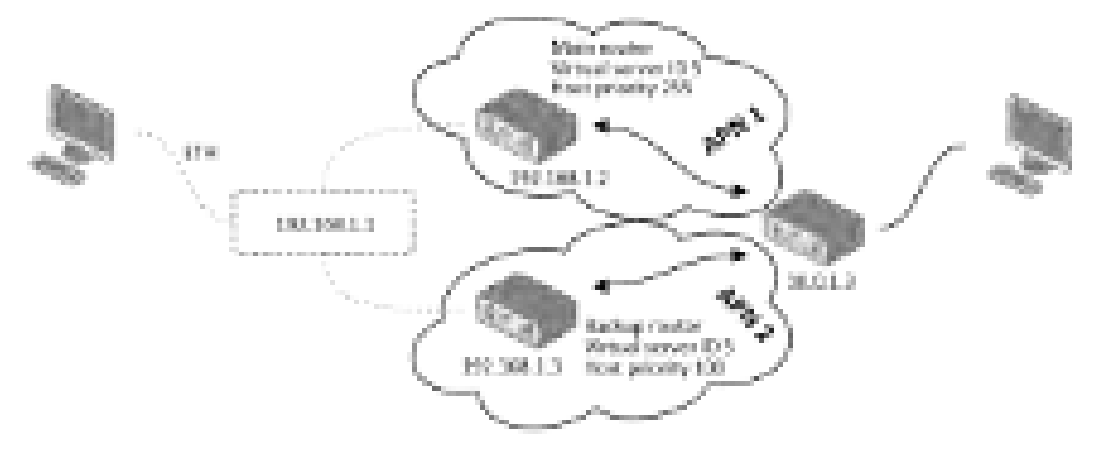

Obrázek 19: Topologie k příkladu konfigurace VRRP

|                                                |                     | No. 2 March 10 March 10 |
|------------------------------------------------|---------------------|-------------------------|
| El l'existe visit                              |                     |                         |
| Initial Server (PAU) was<br>should be serve to | New York (New York) |                         |
| Red Profile                                    | p.;                 |                         |
| Di one di connectore                           |                     |                         |
| Engli Antonio                                  | 2013                |                         |
| Pile States                                    | 12                  | 155                     |
| ing loss .                                     | N                   | 142 C                   |
| Disci Bardere                                  | he.                 |                         |

Obrázek 20: Příklad konfigurace VRRP – Hlavní router

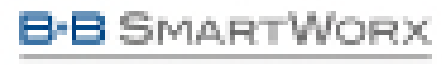

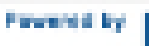

ÁDAANTECH.

|                             |          | reter sandigateline |
|-----------------------------|----------|---------------------|
| C Dign Mar                  |          |                     |
| Veteral Deriver Physics and | 102.0801 |                     |
| Vitual Industrial           |          |                     |
| Red, Provide                | 100      |                     |
| Continuestor                |          |                     |
| PROPERTY.                   | 20111    |                     |
| Ping Internal               | 10       | 15                  |
| Per Ten A                   | 1        | 10                  |
| 101275801                   |          |                     |
| C Could with motors         |          |                     |
| NEX                         |          |                     |

Obrázek 21: Příklad konfigurace VRRP – Záložní router

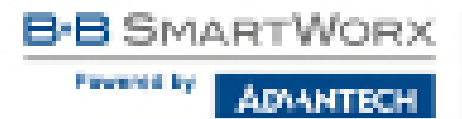

# 4.3 Mobile WAN konfigurace

Zvolte položku *Mobile WAN* v sekci *Configuration* hlavního menu pro konfiguraci připojení do mobilní sítě. Konfigurační formulář je na obrázku 23.

## 4.3.1 Konfigurace připojení do mobilní sítě

Pokud je zaškrtnuta volba *Create connection to mobile network*, pak se router sám po zapnutí pokusí vytvořit spojení. Následující položky lze nastavit pro každou SIM kartu zvlášť.

| Položka        | Popis                                                                                                    |
|----------------|----------------------------------------------------------------------------------------------------|
| Carrier        | Výběr poskytovatele připojení (pouze pro routery SmartStart SL302).                                                                                                    |
| APN            | Access point name – přístupový bod sítě.                                                                                                    |
| Username       | Jméno uživatele pro přihlášení do sítě.                                                                                                    |
| Password       | Přístupové heslo pro přihlášení do sítě. Zadávejte pouze platné znaky, viz kap. 1.5.1!                                                                                                    |
| Authentication | Protokol autentizace v GSM síti:                                                                                                    |
|                | <ul> <li>PAP or CHAP – Autentizační metodu zvolí router.</li> </ul>                                                                                                    |
|                | <ul> <li>PAP – Router používá autentizační metodu PAP.</li> </ul>                                                                                                    |
|                | <ul> <li>CHAP – Router používá autentizační metodu CHAP.</li> </ul>                                                                                                    |
| IP Mode        | Výběr použité verze IP protokolu:                                                                                                    |
|                | <ul> <li>IPv4 – Bude použit pouze IPv4 protokol (výchozí).</li> <li>IPv6 – Bude použit pouze IPv6 protokol.</li> <li>IPv4/IPv6 – Souběh IPv4 a IPv6 protokolů – nezávislý dual stack.</li> </ul> |
| IP Address     | Pouze v režimu IPv4 nebo IPv4/IPv6. IPv4 adresa SIM karty. Nastavit pouze v případě, že byla IP adresa přidělena operátorem.                                                                     |
| Phone Number   | Telefonní číslo pro vytočení GPRS nebo CSD spojení. Router jako de-<br>faultní telefonní číslo používá *99***1 #.                                                                                |
| Operator       | V této položce lze definovat PLNM kód preferovaného operátora.                                                                                                    |
| Network type   | Definuje způsob přenosu dat:                                                                                                    |
|                | <ul> <li>Automatic selection – Router automaticky vybere konkrétní způ-<br/>sob přenosu dle dostupnosti přenosové technologie.</li> </ul>                                                        |
|                | <ul> <li>Je možné vybrat konkrétní způsob přenosu dat:<br/>LTE, UMTS/HSPA, GPRS/EDGE.</li> </ul>                                                                                                 |

| Položka | Popis                                                                                                    |
|---------|----------------------------------------------------------------------------------------------------|
| PIN     | Nutno nastavit pouze pokud to vyžaduje SIM karta routeru. Po několika<br>špatných pokusech o zadání PIN dojde k zablokování SIM karty.                                                                                                    |
| MRU     | Maximum Receiving Unit – maximální velikost paketu, kterou může<br>router na daném rozhraní přijmout. Výchozí je 1500 B. Jiná velikost<br>může způsobit nesprávnou funkci. Minimální hodnota v režimu IPv4<br>a IPv4/IPv6 je 128 B. Minimální hodnota v režimu IPv6 je 1280 B.   |
| MTU     | Maximum Transmission Unit – maximální velikost paketu, kterou může<br>router na daném rozhraní odeslat. Výchozí je 1500 B. Jiná velikost<br>může způsobit nesprávnou funkci. Minimální hodnota v režimu IPv4<br>a IPv4/IPv6 je 128 B. Minimální hodnota v režimu IPv6 je 1280 B. |

Tabulka 22: Konfigurace přihlášení do mobilní sítě

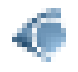

Tipy pro práci s konfiguračním formulářem Mobile WAN:

- Při nastavení chybné velikosti se nemusí povést přenos dat. Nastavením nižšího MTU dochází k častější fragmentaci dat, což znamená vyšší režii a zároveň možnost poškození paketu při zpětné defragmentaci. Naopak při vyšší hodnotě MTU nemusí daná síť paket přenést.
- Není-li vyplněno pole *IP address*, bude při sestavování spojení automaticky přidělena IP adresa operátorem. Vyplněním IP adresy dodané operátorem se urychlí připojení routeru k síti.
- Není-li vyplněno pole *APN*, router zvolí APN automaticky podle IMSI kódu SIM karty. Pokud PLMN (kód operátora) není v seznamu APN, pak se použije defaultní APN "internet". V případě detekce operátora AT&T se použije defaultní APN "phone". APN definuje mobilní operátor.
- Je-li v poli APN zadáno slovo blank, je APN routerem interpretováno jako prázdné.

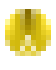

Zkontrolujte správně zadaný PIN, jinak může dojít k zablokování SIM karty vícenásobným zadáním špatného PIN kódu.

Položky označené hvězdičkou je nutné vyplnit pouze pokud jsou tyto údaje vyžadovány operátorem.

V případě neúspěšného sestavení spojení doporučujeme překontrolovat správnost zadaných údajů, případně vyzkoušet jinou autentizační metodu nebo jiný typ sítě.

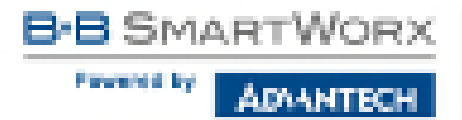

#### 4.3.2 Konfigurace DNS adres

Položka *DNS Settings* je určená pro snadnější konfiguraci na straně klienta. Při nastavení této položky na hodnotu *get from opertor* se router pokusí od operátora automaticky zjistit IP adresy primárního a sekundárního DNS serveru. Varianta *set manually* pak umožňuje nastavit IP adresu primárního DNS serveru ručně (pomocí položky *DNS Server*). Je možné vyplnit IPv4, nebo IPv6 adresu DNS serveru (nebo obě) – v závislosti na vybraném režimu *IP Mode*.

#### 4.3.3 Konfigurace kontroly spojení s mobilní sítí

Pozor! Volbu *Check Connection* je třeba aktivovat (nastavit na *enabled* nebo *enabled* + *bind*) v případě potřeby trvalého provozu routeru.

Je-li položka *Check Connection* nastavena na variantu *enabled* nebo *enabled + bind*, aktivuje se kontrola připojení k mobilní síti. Router bude potom sám posílat ping dotazy na uvedenou doménu nebo IP adresu (položka *Ping IP Address*, *Ping IPv6 Address*) v pravidelných časových intervalech (*Ping Interval*). Při neúspěšném pingu se nový odešle za deset sekund. Pokud se nezdaří ping na uvedenou IP adresu třikrát po sobě, pak router ukončí stávající spojení a pokusí se navázat nové. Kontrolu je možné nastavit zvlášť pro obě SIM karty. Jako ping adresu lze použít IP adresu, u které je jisté, že je stále funkční a je na ní možné posílat ICMP (ICMPv6) ping (např. DNS server operátora).

V případě varianty *enabled* jsou ping dotazy posílány na základě routovací tabulky. Mohou tedy chodit přes jakékoliv dostupné síťové rozhraní. Pokud vyžadujeme, aby byl každý ping dotaz posílán přes síťové rozhraní, které bylo vytvořeno při sestavení spojení do sítě mobilního operátora, je nutné položku *Check Connection* nastavit na *enabled + bind*. Varianta *disabled* pak kontrolu připojení k mobilní síti deaktivuje.

Pro routery **SmartStart SL302** připojené do sítě operátora **Verizon** (router automaticky rozpozná): Interval mezi pokusy o opětovné připojení do mobilní sítě se s vyšším počtem pokusů prodlužuje. První dva pokusy jsou provedeny po 1 minutě, pak se interval prodlužuje na 2, 8 a 15 minut. Devátý a každý další pokus je proveden po 90 minutách.

| Položka                                                 | Popis                                                                                                    |  |
|---------------------------------------------------------|----------------------------------------------------------------------------------------------------|--|
| Ping IP Address                                         | IPv4 adresa nebo doménové jméno pro odesílání kontrolního pingu. Dostupné v IPv4 a IPv4/IPv6 ( <i>IP Mode</i> ). |  |
| Ping IPv6 Address                                       | IPv6 adresa nebo doménové jméno pro odesílání kontrolního pingu. Dostupné v IPv6 a IPv4/IPv6 ( <i>IP Mode</i> ). |  |
| Ping Interval                                           | Časový interval odesílání pingu.                                                                                 |  |
| Tabulla 00. Karfinuraan kantunku anainní a makilní aítí |                                                                                                    |  |

Tabulka 23: Konfigurace kontroly spojení s mobilní sítí

Při zaškrtnutí funkce *Enable Traffic Monitoring* router přestane posílat ping dotazy na *Ping IP Address* (*Ping IPv6 Address*) a bude sledovat připojení k mobilní síti. Při nulovém provozu po dobu delší než *Ping Interval* router vyšle dotaz na adresu *Ping IP Address* (*Ping IPv6 Address*).

## 4.3.4 Příklad nastavení kontroly spojení

Na obrázku níže je příklad nastavení kontroly spojení s mobilní sítí primární SIM karty na IP adrese 8.8.8.8 v časovém intervalu 60 s a sekundární SIM karty na doménové adrese www.google.com v časovém intervalu 80 s. V případě provozu na routeru se neposílají kontrolní pingy, ale je sledován provoz:

| Dis between the state of the state of the st | elders er röfferere.<br>Judders | ineren k de | evening for a sinds | - |
|----------------------------------------------------------------------------------------------------|---------------------------------|-------------|---------------------|---|
| Hing IP Address                                                                                                    | 0.0.0.1                         |             | www.palople.com     |   |
| Ping Intervel                                                                                                    | 60                              |             | 80                  |   |

Obrázek 22: Příklad 1 – Mobile WAN konfigurace

## 4.3.5 Konfigurace datového limitu

| Položka           | Popis                                                                                                    |
|-------------------|----------------------------------------------------------------------------------------------------|
| Data Limit        | Nastavuje maximální očekávané množství přenesených dat (vys-<br>laných i přijatých) přes GPRS v jedné účtovací periodě (měsíc).<br>Maximální hodnota je 2 TB (2097152 MB).                                                                             |
| Warning Threshold | Udává procentuální hodnotu parametru Data Limit v rozsahu 50% až 99%, po jejímž překročení router pošle SMS zprávu ve tvaru "Router has exceeded <i>(hodnota parametru Warning Threshold)</i> of data limit.".                                         |
| Accounting Start  | Nastavuje den v měsíci, ve kterém začíná účtovací období použité<br>SIM karty. Začátek účtovacího období definuje GSM/UMTS op-<br>erátor, který dodá uživateli SIM kartu. Od toho dne v měsíci router<br>vždy začíná počítat množství přenesených dat. |

Tabulka 24: Konfigurace datového limitu

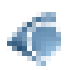

Pokud je parametr *Data Limit State* níže nastaven na hodnotu *not applicable* nebo pokud není na stránce *SMS Configuration* zaškrtnuta položka *Send SMS when datalimit exceeded*, bude zde nastavený datový limit ignorován.

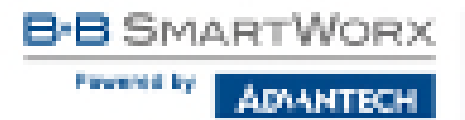

## 4.3.6 Konfigurace přepínání mezi SIM kartami

Ve spodní části konfiguračního formuláře je možné specifikovat pravidla pro přepínání mezi dvěma SIM kartami.

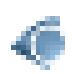

Router bude mezi SIM kartami přepínat automaticky na základě pravidel zde nastavených – ruční povolení, roaming, datový limit a stav binárního vstupu. Použitá SIM je výsledkem logického součinu (AND) těchto nastavení.

| Položka          | Popis                                                                                                    |
|------------------|----------------------------------------------------------------------------------------------------|
| SIM Card         | Povolí nebo zakáže použití SIM karty. Pokud jsou všechny SIM karty zakázány (nastaveny na <i>disabled</i> ), daný bezdrátový modul není vůbec použit.                    |
|                  | <ul> <li>enabled – Je možné použít tuto SIM kartu.</li> <li>disabled – Použití SIM karty je zakázáno, nelze ji použít<br/>a nebude nikdy automaticky vybrána.</li> </ul> |
| Roaming State    | Nastavení přepínání SIM karet na základě roamingu. Pro správ-<br>nou funkci je nutné mít na SIM kartě povolený roaming!                                                  |
|                  | <ul> <li>not applicable – SIM kartu je možné použít kdekoli, i v roamingu.</li> </ul>                                                                                    |
|                  | <ul> <li>home network only – SIM kartu je možné použít pouze<br/>pokud nebyl detekován roaming.</li> </ul>                                                               |
| Data Limit State | Nastavení přepínání SIM karet na základě datového limitu nas-<br>taveného výše.                                                                                          |
|                  | <ul> <li>not applicable – SIM kartu je možné použít vždy, nehledě<br/>na překročení datového limitu.</li> </ul>                                                          |
|                  | <ul> <li>not exceeded – SIM kartu je možné použít pouze pokud<br/>nebyl překročen datový limit nastavený výše.</li> </ul>                                                |
| BIN0 State       | Nastavení přepínání SIM karet dle stavu binárního vstupu 0.                                                                                                    |
|                  | <ul> <li>not applicable – SIM kartu je možné použít vždy, nehledě<br/>na stav vstupu BIN0.</li> </ul>                                                                    |
|                  | <ul> <li>on – SIM kartu je možné použít pouze pokud je stav vstupu<br/>BIN0 logická 0, ti, pod napětím</li> </ul>                                                        |
|                  | <ul> <li>off – SIM kartu je možné použít pouze pokud je stav vstupu<br/>BIN0 logická 1, tj. bez napětí.</li> </ul>                                                       |

Tabulka 25: Konfigurace přepínání mezi SIM kartami

Následující parametry definují politiku přepínání SIM karet v rámci bezdrátového modulu.

| Položka                                        | Popis                                                                                                    |
|------------------------------------------------|----------------------------------------------------------------------------------------------------|
| Default SIM Card                               | Definuje výchozí SIM kartu, s kterou se router bude pokoušet sestavit spojení do mobilní sítě.                                                                                                    |
|                                                | <ul> <li>1st – První SIM karta je výchozí.</li> </ul>                                                                                                    |
|                                                | <ul> <li>2nd – Druhá SIM karta je výchozí.</li> </ul>                                                                                                    |
| Initial State                                  | Definuje počáteční stav (akci) bezdrátového modulu po vybrání<br>SIM karty.                                                                                                    |
|                                                | <ul> <li>online - po vybrání SIM karty dojde k sestavení spojení do<br/>mobilní sítě (výchozí).</li> </ul>                                                                                                    |
|                                                | <ul> <li>offline - po vybrání SIM karty přejde modul do neaktivního<br/>stavu off-line.</li> </ul>                                                                                                    |
|                                                | Poznámka: Počáteční stav je možné vzdáleně změnit pouze prostřednictvím SMS – viz <i>SMS Configuration</i> . Bezdrátový modul je přepnut do off-line režimu také pokud není možné vybrat žádnou SIM kartu.                                                                                                    |
| Switch to other SIM card when connection fails | Dojde-li k výpadku spojení do mobilní sítě, tento parametr zajistí přepnutí na záložní SIM kartu. K přepnutí na záložní SIM kartu dojde tehdy, je-li funkcí <i>Check connection to mobile network</i> výše detekována ztráta spojení do mobilní sítě.                                                                                                    |
| Switch to default SIM card after timeout       | Tímto parametrem je možné aktivovat přepnutí zpět na výchozí<br>SIM kartu po uplynutí časové prodlevy definované níže. Funguje<br>pouze je-li definována výchozí SIM karta a pouze došlo-li k přep-<br>nutí z důvodu selhání (fail) nebo roamingu. Parametr lze použít<br>pouze byla-li aktivována položka <i>Switch to other SIM card when</i><br><i>connection fails</i> . |
| Initial Timeout                                | První pokus o přepnutí zpět na výchozí SIM kartu se provede za<br>čas definovaný tímto parametrem, povolený rozsah je 1 až 10000<br>minut.                                                                                                    |
| Subsequent Timeout                             | Při neúspěšném pokusu o přepnutí zpět se router podruhé pokusí za čas definovaný tímto parametrem – 1 až 10000 minut.                                                                                                    |
| Additive Constant                              | Každý další pokus o přepnutí zpět na výchozí SIM kartu se<br>provede za čas spočítaný jako součet času předchozího pokusu<br>a času definovaného tímto parametrem, rozmezí je 1 až 10000<br>minut.                                                                                                    |

Tabulka 26: Parametry pro přepínání SIM karet

Prevented by

ADAANTECH

|                                                                     |                                                                                                    |      | at Notifie WYAR Could    |     | don                                                                                                    |
|---------------------------------------------------------------------|----------------------------------------------------------------------------------------------------|------|--------------------------|-----|----------------------------------------------------------------------------------------------------|
| 2 Creats paralellar to                                              | mobile network                                                                                                  |      |                          |     |                                                                                                    |
|                                                                     | And Childrent                                                                                                   |      | and the second           |     |                                                                                                    |
| Carter                                                              | 4151                                                                                                    |      | substantially defendings | -   |                                                                                                    |
| 100.1                                                               | consistence.                                                                                                    |      |                          |     |                                                                                                    |
| Open and 1                                                          |                                                                                                    | -    |                          | -   |                                                                                                    |
| Pagerond *                                                          | -                                                                                                    |      |                          | -   |                                                                                                    |
| Advertises                                                          | 100 M CHRZ                                                                                                    | 1    | PAR OF CRAFT             |     |                                                                                                    |
| Witness.                                                            | 15ml                                                                                                    |      | Eve.                     | 17  |                                                                                                    |
| PASSES 1                                                            |                                                                                                    |      |                          |     |                                                                                                    |
| Process Mumber *                                                    |                                                                                                    |      |                          |     |                                                                                                    |
| Operator."                                                          | -                                                                                                    | -    |                          |     |                                                                                                    |
| network may                                                         | PROTING LENGTON                                                                                                 |      | pagement periodice       |     |                                                                                                    |
| 10.1                                                                |                                                                                                    |      |                          |     |                                                                                                    |
| 100                                                                 | 100                                                                                                    | -    | 1.44                     |     | DTH .                                                                                                    |
| erry.                                                               | 1000                                                                                                    | -    | 1488                     |     | later                                                                                                    |
|                                                                     |                                                                                                    | -    |                          | _   | para di seconda di seconda di s |
| OND Deckeys                                                         | Set jour checks.                                                                                                | 4    | Section Sheepe           |     |                                                                                                    |
| CARD CF AND HER                                                     |                                                                                                    |      | <u></u>                  |     |                                                                                                    |
| State 1976 Access                                                   |                                                                                                    |      |                          |     |                                                                                                    |
| The laster of these is                                              | encoder in the second                                                                                           | et a | maning in the last       |     | ( martine)                                                                                                    |
| Check Contraction                                                   | (matched                                                                                                    | 1    | de acteur                | . 4 |                                                                                                    |
| Reg Produces                                                        |                                                                                                    |      |                          |     |                                                                                                    |
| Price Price Address                                                 |                                                                                                    |      |                          |     |                                                                                                    |
| Prog Interval                                                       |                                                                                                    |      |                          |     | 1911                                                                                                    |
| III Shadda traffic monitor                                          | era.                                                                                                    |      |                          |     |                                                                                                    |
| Detailed                                                            | -                                                                                                    | -    | (                        |     | 148                                                                                                    |
| Variation Threshold                                                 | -                                                                                                    | -    |                          |     |                                                                                                    |
| Annu sting Start                                                    |                                                                                                    | -    | 1                        |     |                                                                                                    |
|                                                                     |                                                                                                    | -    |                          | -   |                                                                                                    |
| 5911.00                                                             | The second second second second second second second second second second second second second second second se | 2    |                          | 12  |                                                                                                    |
| Cast of Fact Casts                                                  | not and public                                                                                                  | ÷.   | I not apply deter        |     |                                                                                                    |
| 10-01-0240                                                          | nd pointing                                                                                                    | ÷.   | the state state          |     |                                                                                                    |
|                                                                     | 12                                                                                                    |      |                          | -   |                                                                                                    |
| Tellar Carrie Caro                                                  | and and and and and and and and and and                                                                         | -    |                          |     |                                                                                                    |
|                                                                     |                                                                                                    | -    |                          |     |                                                                                                    |
| III Galtan te delar Sila                                            | and silical connection fails                                                                                    | ۲.   |                          |     |                                                                                                    |
| and the to defined of                                               | CALORNE DEHOUT                                                                                                  |      | -                        |     |                                                                                                    |
| and a remediat                                                      | -                                                                                                    | -    |                          |     |                                                                                                    |
| And the contract of                                                 |                                                                                                    | -    | 1                        |     |                                                                                                    |
| And the Constant "                                                  | -                                                                                                    | _    |                          |     |                                                                                                    |
| <ul> <li>Finally Killed Wilder</li> <li>Finally Solidary</li> </ul> | an tola                                                                                                    |      |                          |     |                                                                                                    |
| 545                                                                 |                                                                                                    |      |                          |     |                                                                                                    |

Obrázek 23: Mobile WAN konfigurace

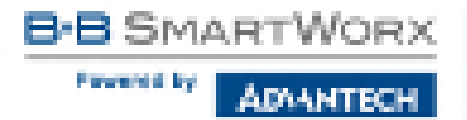

#### 4.3.7 Příklady konfigurace přepínání SIM karet

#### Příklad 1: Přepnutí po časovém limitu

Mějme zaškrtnutu volbu *Switch to primary SIM card after timeout* a nastaveny následující parametry:

- Initial Timeout 60 min,
- Subsequent Timeout 30 min,
- Additional Timeout 20 min.

První pokus o přepnutí na primární SIM kartu se provede po 60 minutách. Při neúspěšném přepnutí se druhý pokus provádí po 30 minutách. Třetí po 50 minutách (30+20), čtvrtý po 70 minutách (30+20+20).

| 12 Collection default CDF | Inertable timeset |       |
|---------------------------|-------------------|-------|
| Initial Tennod            | <u>10</u>         | 1.11  |
| Reinsport Terrori *       | 35                | er in |
| Adding Contact *          | 25                | 1.00  |

Obrázek 24: Konfigurace přepínání SIM karet pro příklad 1

#### Příklad 2: Přepnutí po dosažení datového limitu

Přepnutí na záložní SIM kartu po překročení datového limitu 800 MB. Odeslání varovné SMS při dosažení 400 MB. S počátkem účtovacího období 18. dne v měsíci:

| Cate Limit                                     | 100                                                                                                    | 1                                                                                                    | 10                                                                                                    |  |
|------------------------------------------------|----------------------------------------------------------------------------------------------------|----------------------------------------------------------------------------------------------------|----------------------------------------------------------------------------------------------------|--|
| Works, Transit                                 | 10                                                                                                    |                                                                                                    |                                                                                                    |  |
| Animating Mad                                  | 54                                                                                                    | 1                                                                                                    |                                                                                                    |  |
| SHORE                                          | - Instead                                                                                                    | 1 intelled                                                                                                    |                                                                                                    |  |
| Non-19 Ride                                    | Constanting of the                                                                                                    | <ul> <li>A speciality</li> </ul>                                                                                                    | and a second second sec |  |
| Cubi Colt State-                               | to a sector                                                                                                    | <ul> <li>Instagtionitie</li> </ul>                                                                                                    |                                                                                                    |  |
| NEW MICH                                       | Tor top calls                                                                                                    | <ul> <li>Instable</li> </ul>                                                                                                    | 1                                                                                                    |  |
| Defail (D) Cell                                | ile:                                                                                                    | - 4                                                                                                    |                                                                                                    |  |
| Add Store                                      | 5.870                                                                                                    |                                                                                                    |                                                                                                    |  |
| Control to infrar 424<br>Control to infrar 424 | card reliances facilities<br>i sont also descut.                                                                                                    | ы                                                                                                    |                                                                                                    |  |
| Self-d Decemb                                  | and the second second sec | an in                                                                                                    |                                                                                                    |  |
| Buildings and Therapy 7"                       |                                                                                                    | 110                                                                                                    |                                                                                                    |  |
| Addition Constant 7                            | 1                                                                                                    | and the second second sec |                                                                                                    |  |

Obrázek 25: Konfigurace přepínání SIM karet pro příklad 2

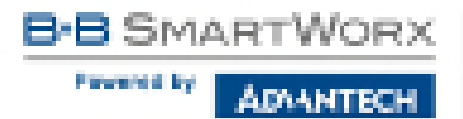

## 4.3.8 Konfigurace PPPoE bridge mode

V poslední časti okna je možné zaškrtnout mód *Enable PPPoE bridge mode*, kterým aktivujete PPPoE bridge mód. PPPoE (point-to-point over ethernet) je síťový protokol zapouzdřující PPP rámce do ethernetových rámců. Umožňuje vytvoření PPPoE spojení ze zařízení za routerem. Například z PC připojeného na ETH port routeru. PC bude přidělena IP adresa SIM karty.

Změny v nastavení se projeví po stisknutí tlačítka Apply.

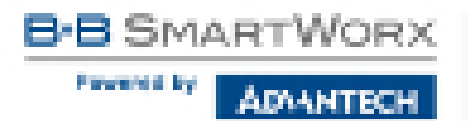

# 4.4 **PPPoE konfigurace**

Konfiguraci PPPoE klienta je možné vyvolat volbou *PPPoE* v menu. Pokud je zaškrtnuta volba *Create PPPoE connection*, pokusí se router po startu vytvořit PPPoE spojení. PPPoE (point-to-point over ethernet) je síťový protokol zapouzdřující PPPoE rámce do ethernetových rámců. PPPoE klient slouží k připojení zařízení podporující PPPoE bridge nebo server (typicky například ADSL router). Po připojení router získá IP adresu zařízení, ke kterému je připojen. Všechna komunikace z tohoto zařízení je přeposílána na router.

| PPPot Configuration |                   |  |         |  |
|---------------------|-------------------|--|---------|--|
| E Create PPPet      | connection.       |  |         |  |
| Username *          |                   |  |         |  |
| Password *          |                   |  |         |  |
| Activitiation       | PAP or CHAP       |  |         |  |
| HWU                 | 1402              |  | beten . |  |
| HTU                 | 1402              |  | betan . |  |
| 19 Pinto            | 19-419-6          |  |         |  |
| if on pay white     | esses from yerver |  |         |  |
| Asaly.              |                   |  |         |  |

Obrázek 26: Konfigurace PPPoE

| Položka        | Popis                                                                                                    |
|----------------|----------------------------------------------------------------------------------------------------|
| Username       | Jméno uživatele pro zabezpečené připojení do PPPoE.                                                                                                    |
| Password       | Přístupové heslo pro zabezpečené připojení do PPPoE. Zadávejte pouze platné znaky, viz kap. 1.5.1!                                                                                     |
| Authentication | Protokol autentizace v síti:                                                                                                    |
|                | <ul> <li>PAP or CHAP – Autentizační metodu zvolí router.</li> <li>PAP – Router používá autentizační metodu PAP.</li> <li>CHAP – Router používá autentizační metodu CHAP.</li> </ul>    |
| IP Mode        | Výběr použité verze IP protokolu:                                                                                                    |
|                | <ul> <li>IPv4 – Bude použit pouze IPv4 protokol (výchozí).</li> <li>IPv6 – Bude použit pouze IPv6 protokol.</li> <li>IPv4/IPv6 – Souběh IPv4 a IPv6 protokolů – dual stack.</li> </ul> |

| Položka                             | Popis                                                                                                    |
|-------------------------------------|----------------------------------------------------------------------------------------------------|
| MRU                                 | Maximum Receiving Unit – Identifikuje maximální velikost paketu,<br>kterou může router na daném rozhraní přijmout. Z výroby je nastavena<br>velikost na 1492 B (bytů). Jiná velikost může způsobit nesprávnou<br>funkci. Minimální hodnota v režimu IPv4 a IPv4/IPv6 je 128 B. Min-<br>imální hodnota v režimu IPv6 je 1280 B.  |
| MTU                                 | Maximum Transmission Unit – Identifikuje maximální velikost paketu,<br>kterou je router na daném rozhraní schopen odeslat. Z výroby je nas-<br>tavena na 1492 B (bytů). Jiná velikost může způsobit nesprávnou<br>funkci. Minimální hodnota v režimu IPv4 a IPv4/IPv6 je 128 B. Min-<br>imální hodnota v režimu IPv6 je 1280 B. |
| Get DNS<br>addresses from<br>server | Ve výchozím stavu je povoleno získání DNS adres ze serveru.                                                                                                    |

Tabulka 27: Konfigurace PPPoE

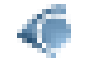

Při nastavení chybné velikosti paketu (MRU, MTU) se nemusí provést přenos dat.

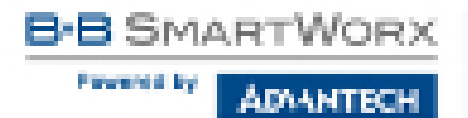

# 4.5 WiFi konfigurace

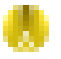

Tato položka je dostupná pouze tehdy, je-li v routeru osazen WiFi modul.

Volbou položky *WiFi* v sekci *Configuration* webového rozhraní routeru lze vyvolat stránku s konfigurací WiFi. Zaškrtávací box *Enable WiFi* v úvodu stránky slouží k aktivaci WiFi. Dále je možné nastavit následující vlastnosti popsané v tabulce níže.

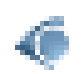

Protokol RADIUS (Remote Authentication Dial-In User Service) pro centralizovanou správu autentizace, autorizace a účtování (accountingu, AAA) je podporován na WiFi rozhraní. Router může být pouze RADIUS klient (ne server) – typicky jako WiFi AP (Access Point), který zprostředkovává komunikaci koncového uživatele s RADIUS serverem. V režimu WiFi STA (Station) je podporována pouze autentizační metoda EAP-PEAP/MSCHAPv2 (obojí PEAPv0 a PEAPv1 jsou podporovány).

| Položka              | Popis                                                                                                    |  |  |  |
|----------------------|----------------------------------------------------------------------------------------------------|--|--|--|
| Operating mode       | Režim WiFi modulu:                                                                                                    |  |  |  |
|                      | <ul> <li>access point (AP) – Router se stane přístupovým bodem, ke<br/>kterému je možné se připojit jinými zařízeními v režimu host<br/>station (STA).</li> </ul>                                                        |  |  |  |
|                      | <ul> <li>station (STA) – Router se stane klientskou stanicí, tzn. že při-<br/>jímá datové pakety z dostupného access pointu (AP) a naopak<br/>ty, které přijdou po kabelu, odesílá prostřednictvím wifi sítě.</li> </ul> |  |  |  |
| SSID                 | Jedinečný identifikátor WiFi sítě.                                                                                                    |  |  |  |
| Broadcast SSID       | Způsob vysílání jedinečného identifikátoru sítě SSID v tzv. ma-<br>jákovém rámci (beacon frame) a způsob reakce na žádost o vyslání<br>majákového rámce.                                                                 |  |  |  |
|                      | <ul> <li>Enabled – SSID je vysíláno v majákovém rámci.</li> </ul>                                                                                                    |  |  |  |
|                      | <ul> <li>Zero length – SSID je z majákového rámce vynecháno (vys-<br/>láno s nulovou délkou) a žádosti o vyslání majákového rámce<br/>jsou ignorovány.</li> </ul>                                                        |  |  |  |
|                      | <ul> <li>Clear – Všechy znaky SSID jsou v majákovém rámci<br/>nahrazeny číslicí 0. Původní délka SSID je však zachována.<br/>Žádosti o vyslání majákového rámce jsou ignorovány.</li> </ul>                              |  |  |  |
| Probe Hidden<br>SSID | Zjišťuje skryté SSID (dostupné pouze pro režim station (STA)).                                                                                                    |  |  |  |
|                      |                                                                                                    |  |  |  |

| Položka          | Popis                                                                                                    |
|------------------|----------------------------------------------------------------------------------------------------|
| Client Isolation | Pouze v režimu <i>access point (AP)</i> . Pokud je zaškrtnuto, router bude izolovat každého přes WiFi připojeného klienta od ostatních klientů připojených přes WiFi v tom smyslu, že bude každý ve svojí síti LAN a neuvidí v síti ostatní klienty. Pokud nebude zaškrtnuto, WiFi AP se chová jako standardní switch, ale bezdrátový – klienti jsou ve stejné LAN a vidí na sebe navzájem.                                                                                                    |
| Country Code     | Kód země, kde je router s WiFi modulem používán. Tento kód je<br>zadáván ve formátu ISO 3166-1 alpha-2. Jestliže kód není zadán<br>a router nemá vlastní systém pro zjištění <i>country code</i> , použije se<br>výchozí nastavení US.<br>Jestliže není country code zadán nebo je zadán špatný <i>country<br/>code</i> , potom může dojít k porušení regulačních předpisů určujících<br>využití kmitočtového pásma v dané zemi.<br><b>Tato položka není dostupná u routeru SmartStart SL302</b> – jako<br>country code je napevno nastavena hodnota "US" v těchto verzích |
|                  | routeru.                                                                                                    |
| HW Mode          | <ul> <li>HW mód WiFi standardu, který bude přístupový bod (AP) podporovat:</li> <li>IEE 802.11b (2.4 GHz)</li> <li>IEE 802.11b+g (2.4 GHz)</li> <li>IEE 802.11b+g+n (2.4 GHz)</li> </ul>                                                                                                    |
| Channel          | Kanál, na kterém access point (AP) vysílá. Pro jednotlivé <i>country code</i> jsou povoleny různé rozsahy kanálů!<br>Kanály podporované na 2.4 GHz: 1, 2, 3, 4, 5, 6, 7, 8, 9, 10, 11, 12, 13. Router <b>SmartStart SL302</b> podporuje pouze kanály 1 až 11!                                                                                                    |
| BW 40 MHz        | Volba pro HW mód 802.11n, která současně povoluje využití dvou<br>standardních 20MHz kanálů. Volba je dostupná i v režimu STA a pro<br>využití vyšší propustnosti díky dvěma kanálům musí být povolena v<br>režimu AP i STA.                                                                                                    |
| WMM              | Zapíná jednoduchý QoS pro WiFi sítě. Tato verze negarantuje pro-<br>pustnost sítě, ale je určena pro jednoduché aplikace vyžadující<br>QoS, například VoIP.                                                                                                    |

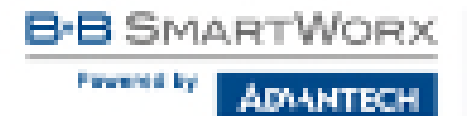

| Položka         | Popis                                                                                                    |
|-----------------|----------------------------------------------------------------------------------------------------|
| Authentication  | Zajišťuje řízení přístupu oprávněných uživatelů ve WiFi síti:                                                                                                    |
|                 | <ul> <li>Open – žádná autentizace není vyžadována, tzn. volný přís-<br/>tupový bod (AP).</li> </ul>                                                                    |
|                 | <ul> <li>Shared – Základní autentizace pomocí WEP klíče.</li> </ul>                                                                                                    |
|                 | <ul> <li>WPA-PSK – Autentizace pomocí dokonalejší autentizační<br/>metody PSK-PSK.</li> </ul>                                                                          |
|                 | <ul> <li>WPA2-PSK – Oproti WPA-PSK přináší nové šifrování AES.</li> </ul>                                                                                              |
|                 | <ul> <li>WPA-Enterprise – RADIUS autentizace pomocí externího serveru, uživatelského jména a hesla.</li> </ul>                                                         |
|                 | WPA2-Enterprise – RADIUS autentizace s lepším šifrováním.                                                                                                    |
|                 | <ul> <li>802.1X – RADIUS autentizace založená na kontrole přístupu<br/>k portům (PNAC) s využitím protokolu EAP (Extensible Au-<br/>thentication Protocol).</li> </ul> |
| Encryption      | Typ šifrování dat ve WiFi síti:                                                                                                    |
|                 | <ul> <li>None – Žádné šifrování dat.</li> </ul>                                                                                                    |
|                 | <ul> <li>WEP – Šifrování pomocí statického WEP klíče, které lze<br/>použít u Shared autentizace.</li> </ul>                                                            |
|                 | <ul> <li>TKIP – Dynamická správa šifrovacích klíčů, které je možné<br/>použít u WPA-PSK a WPA2-PSK autentizace.</li> </ul>                                             |
|                 | <ul> <li>AES – Dokonalejší šifra použitá při autentizaci WPA2-PSK.</li> </ul>                                                                                          |
| WEP Key Type    | Typ WEP klíče při WEP šifrování:                                                                                                    |
|                 | <ul> <li>ASCII – WEP klíč je zadán v ASCII formátu.</li> </ul>                                                                                                    |
|                 | • HEX – WEP klíč je zadán v HEX formátu.                                                                                                    |
| WEP Default Key | Určuje výchozí WEP klíč.                                                                                                    |

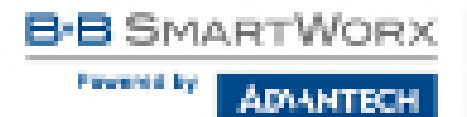

| Položka                  | Popis                                                                                                    |
|--------------------------|----------------------------------------------------------------------------------------------------|
| WEP Key 1–4              | Možnost zadání až 4 WEP klíčů:                                                                                                    |
|                          | <ul> <li>WEP klíč v ASCII formátu musí být zadán v uvozovkách<br/>v následujících možných délkách:</li> </ul>                                                          |
|                          | – 5 ASCII znaků (40b WEP klíč)<br>– 13 ASCII znaků (104b WEP klíč)<br>– 16 ASCII znaků (128b WEP klíč)                                                                 |
|                          | <ul> <li>WEP klíč v hexadecimálním formátu musí být zadáván pouze<br/>pomocí číslic a písmen "A" až "F" v následujících možných<br/>délkách:</li> </ul>                |
|                          | <ul> <li>10 hexadecimálních číslic (40b WEP klíč)</li> <li>26 hexadecimálních číslic (104b WEP klíč)</li> <li>32 hexadecimálních číslic (128b WEP klíč)</li> </ul>     |
| WPA PSK Type             | Typ šifrování při WPA PSK autentizaci:                                                                                                    |
|                          | <ul> <li>256-bit secret</li> <li>ASCII passphrase</li> <li>PSK File</li> </ul>                                                                                         |
| WPA PSK                  | Klíč použitý při WPA-PSK autentizaci. Klíč je nutné zadávat podle výše zvoleného typu následovně:                                                                      |
|                          | <ul> <li>256-bit secret – 64 hexadecimálních číslic.</li> </ul>                                                                                                    |
|                          | <ul> <li>ASCII passphrase – 8 až 63 znaků, které jsou následně kon-<br/>vertovány do PSK.</li> </ul>                                                                   |
|                          | <ul> <li>PSK File – Absolutní cesta k souboru obsahující seznam párů<br/>(PSK klíč, MAC adresa).</li> </ul>                                                            |
| RADIUS Auth<br>Server IP | IPv4 nebo IPv6 adresa RADIUS serveru. Dostupné pouze v režimu<br>AP a při zvolení některé z autentizačních metod RADIUS.                                               |
| RADIUS Auth<br>Password  | Přístupové heslo k RADIUS serveru. Dostupné pouze v režimu AP<br>a při zvolení některé z autentizačních metod RADIUS. Zadávejte<br>pouze platné znaky, viz kap. 1.5.1! |
| RADIUS Auth Port         | Port RADIUS serveru. Výchozí hodnota je 1812. Dostupné pouze v režimu AP a při zvolení některé z autentizačních metod RADIUS.                                          |
|                          | Dekredování ne nácledující streně                                                                                                    |
| Položka                                 | Popis                                                                                                    |
|-----------------------------------------|----------------------------------------------------------------------------------------------------|
| RADIUS Acct<br>Server IP                | IPv4 nebo IPv6 adresa serveru RADIUS pro účtování (account-<br>ing). Je nutné vyplnit pouze pokud je server pro účtování odlišný<br>od serveru pro autentizaci a autorizaci. Dostupné pouze v režimu<br>AP a při zvolení některé z autentizačních metod RADIUS.                                               |
| RADIUS Acct<br>Password                 | Přístupové heslo k serveru RADIUS pro účtování (accounting). Je<br>nutné vyplnit pouze pokud je server pro účtování odlišný od serveru<br>pro autentizaci a autorizaci. Dostupné pouze v režimu AP a při zv-<br>olení některé z autentizačních metod RADIUS. Zadávejte pouze<br>platné znaky, viz kap. 1.5.1! |
| RADIUS Acct Port                        | Port serveru RADIUS pro účtování (accounting). Výchozí hodnota je<br>1813. Je nutné vyplnit pouze pokud je server pro účtování odlišný<br>od serveru pro autentizaci a autorizaci. Dostupné pouze v režimu<br>AP a při zvolení některé z autentizačních metod RADIUS.                                         |
| RADIUS EAP<br>Authentication            | Volba typu autentizačního protokolu (EAP-PEAP/MSCHAPv2 nebo EAP-TLS).                                                                                                    |
| RADIUS CA<br>Certificate                | Definice CA certifikátu pro autentizační protokol EAP-TLS.                                                                                                    |
| RADIUS Local<br>Certificate             | Definice lokálního certifikátu pro autentizační protokol EAP-TLS.                                                                                                    |
| RADIUS Local<br>Private Key             | Definice lokálního privátního klíče pro autentizační protokol EAP-<br>TLS.                                                                                                    |
| RADIUS Local<br>Private Key<br>Password | Definice hesla pro privátní klíč autentizačního protokolu EAP-TLS.<br>Položka je dostupná pouze pro autentizační protokol EAP-TLS.<br>Zadávejte pouze platné znaky, viz kap. 1.5.1!                                                                                                    |
| RADIUS Identity                         | Uživatelské jméno pro RADIUS autentizaci – identita. Dostupné pouze v režimu STA a při zvolení některé z autentizačních metod RADIUS.                                                                                                    |
| RADIUS Password                         | Přístupové heslo pro RADIUS autentizaci. Dostupné pouze v režimu<br>STA a při zvolení některé z autentizačních metod RADIUS. Zadáve-<br>jte pouze platné znaky, viz kap. 1.5.1!                                                                                                    |

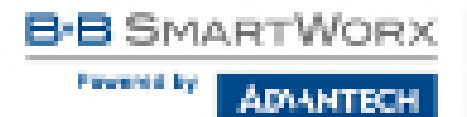

| Položka          | Popis                                                                                                    |
|------------------|----------------------------------------------------------------------------------------------------|
| Access List      | Určuje způsob aplikace Access/Deny listu:                                                                               |
|                  | <ul> <li>Disabled – Access/Deny list není používán.</li> </ul>                                                          |
|                  | <ul> <li>Accept – Pouze položky v Access/Deny listu mají přístup<br/>k síti.</li> </ul>                                 |
|                  | <ul> <li>Deny – Položky v Access/Deny listu mají zakázaný přístup k síti.</li> </ul>                                    |
| Accept/Deny List | Přístupový list klientských MAC adres nastavující přístup do sítě.<br>Jednotlivé MAC adresy jsou odděleny novým řádkem. |
| Syslog Level     | Úroveň sdílnosti při výpisu do systémového logu:                                                                        |
|                  | <ul> <li>Verbose debugging – Nejvyšší úroveň sdílnosti.</li> </ul>                                                      |
|                  | Debugging                                                                                                    |
|                  | <ul> <li>Informational – Výchozí úroveň pro zápis běžných událostí.</li> </ul>                                          |
|                  | Notification                                                                                                    |
|                  | <ul> <li>Warning – Nejnižší úroveň sdílnosti.</li> </ul>                                                                |
| Extra options    | Umožňuje definovat doplňující parametry                                                                                 |
|                  |                                                                                                    |

Tabulka 28: Konfigurace WiFi

B-B SMARTWORX

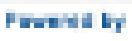

ADVANTECH

|                                                                                                    | Will Configuration                                                                                              |       |  |
|----------------------------------------------------------------------------------------------------|----------------------------------------------------------------------------------------------------|-------|--|
| Deally VIV                                                                                                    |                                                                                                    |       |  |
| Operating Rode                                                                                                 | second point (sec).                                                                                             |       |  |
| diama di seconda di seconda di seconda di seconda di seconda di seconda di seconda di seconda di seconda di se |                                                                                                    |       |  |
| Brandrast DCE-                                                                                                 | an address in the second second second second second second second second second second second second second se |       |  |
| Product Fitchlerer (1920)                                                                                      |                                                                                                    |       |  |
| Client Surgium                                                                                                 |                                                                                                    |       |  |
| Country Civile *                                                                                               |                                                                                                    |       |  |
| HA Hode                                                                                                    | EFE AGE INC.                                                                                                    |       |  |
| Daniel                                                                                                    | 1                                                                                                    |       |  |
| DRI 40 MED                                                                                                    |                                                                                                    |       |  |
| NR.FI                                                                                                    |                                                                                                    | -     |  |
| Labortic star.                                                                                                 | sine.                                                                                                    |       |  |
| Cacryptian                                                                                                    | to be                                                                                                    |       |  |
| NEP Key Type                                                                                                   | 153                                                                                                    |       |  |
| ATP Delait Key                                                                                                 |                                                                                                    |       |  |
| ARE Key I                                                                                                    |                                                                                                    |       |  |
| NBP 6ay 2                                                                                                    |                                                                                                    |       |  |
| NEP Key 1                                                                                                    |                                                                                                    |       |  |
| NOT 101-1                                                                                                    |                                                                                                    |       |  |
| ARE NOT THE                                                                                                    | 25.6 init yan mit-                                                                                              |       |  |
| NIR PSK                                                                                                    |                                                                                                    |       |  |
| And the state of the second state                                                                              |                                                                                                    |       |  |
| A STREET & also decounted                                                                                      |                                                                                                    |       |  |
|                                                                                                    | 1000                                                                                                    |       |  |
| NUMBER OF THE OWNER                                                                                            | 10                                                                                                    |       |  |
| WOULD from Service (3) *                                                                                       |                                                                                                    |       |  |
| WORKS AND Research *                                                                                           |                                                                                                    |       |  |
| RADIUS ACC PLIC *                                                                                              | -910                                                                                                    |       |  |
| MODELER Publication                                                                                            | LAP PERPARCING                                                                                                  | 10.14 |  |
| RADIUS DA Detallicate                                                                                          |                                                                                                    |       |  |
| WHITE Land Gentlinese                                                                                          |                                                                                                    |       |  |
| MODE Land Prease Key                                                                                           |                                                                                                    |       |  |
| MORE Links                                                                                                    |                                                                                                    |       |  |
| MOUS Passend                                                                                                   |                                                                                                    |       |  |
| Acons List                                                                                                    | matter                                                                                                    | •     |  |
| Accept Deny Link                                                                                               |                                                                                                    |       |  |
| taning Local                                                                                                   | nimited                                                                                                    |       |  |
|                                                                                                    |                                                                                                    |       |  |
| man doorer .                                                                                                   |                                                                                                    |       |  |
| a construction of the second                                                                                   |                                                                                                    |       |  |
| CONTRACTOR OF THE OWNER.                                                                                       |                                                                                                    |       |  |

Obrázek 27: Konfigurace WiFi

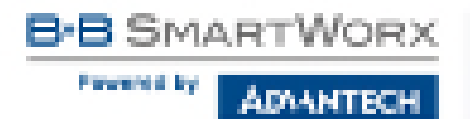

### 4.6 WLAN konfigurace

Tato položka je dostupná pouze tehdy, je-li v routeru osazen WiFi modul.

Volbou položky *WLAN* v sekci *Configuration* webového rozhraní routeru lze vyvolat stránku s konfigurací WiFi sítě a DHCP serveru fungujícím na této síti. Zaškrtávací box *Enable WLAN interface* v úvodu stránky slouží k aktivaci WiFi LAN rozhraní.

Konfigurační stránka je rozdělena do sloupců IPv4 a IPv6. Jde o nastavení souběhu protokolů IPv4 a IPv6, nezávislý dual stack. Je možné nastavit jeden z protokolů nebo oba. Položky konfigurace a rozdíly v nastavení IPv6 a IPv4 jsou popsány v tabulkách níže.

|                                                                                                    |              |   | WIAM Douby                                   | and the second |    |
|----------------------------------------------------------------------------------------------------|--------------|---|----------------------------------------------|----------------|----|
| III Badde Phills intertore<br>Oprinding Hinle                                                                                             | and part (45 |   |                                              |                |    |
| Decificated<br>Disablees<br>Note: Past / Past<br>Defuil Genery<br>Dist Decim                                                              | Pre Builded  |   | Dates                                        |                |    |
| e soat                                                                                                    | 160          | • |                                              |                |    |
| <ul> <li>Deable dynamic DetC20</li> <li>Deable dynamic DetC20</li> <li>Deable Start</li> <li>Deable Start</li> <li>Deable Time</li> </ul> | 3-4          |   | 8-4<br>1-1-1-1-1-1-1-1-1-1-1-1-1-1-1-1-1-1-1 |                | #1 |
| <ul> <li>Dealth Bird peaks take</li> <li>Dealth Bird peaks take</li> <li>Dealth Bird Peaks</li> <li>Dealth Bird Peaks</li> </ul>          |              |   | 191                                          |                |    |
| Junio .                                                                                                    |              |   |                                              |                |    |

Obrázek 28: WLAN konfigurace

| Položka        | Popis                                                                                                    |
|----------------|----------------------------------------------------------------------------------------------------|
| Operating Mode | <ul> <li>Režim WiFi modulu:</li> <li>access point (AP) – Router se stane přístupovým bodem, ke kterému je možné se připojit jinými zařízeními v režimu host <i>station (STA)</i>.</li> <li>station (STA) – Router se stane klientskou stanicí, tzn. že přijímá datové pakety z dostupného access pointu (AP) a naopak ty, které přijdou po kabelu, odesílá prostřednictvím wifi sítě.</li> </ul> |
|                |                                                                                                    |

| Položka              | Popis                                                                                                    |
|----------------------|----------------------------------------------------------------------------------------------------|
| DHCP Client          | Aktivuje/deaktivuje DHCP klienta. Pokud je povolen v IPv6 sloupci, jedná se o DHCPv6 klienta.                                                                                                    |
| IP Address           | Pevně nastavená IP adresa WiFi routeru. Ve sloupci IPv4 je nutné<br>použít zápis adresy ve formátu IPv4, ve sloupci IPv6 ve formátu<br>IPv6. Zkrácené zápisy IPv6 adres jsou povoleny.                                                                                  |
| Subnet Mask / Prefix | Specifikuje masku sítě v případě IPv4. Ve sloupci IPv6 je nutno vyplnit prefix – jedno číslo v rozsahu 0 až 128.                                                                                                    |
| Default Gateway      | Výchozí brána – při zadání IP adresy výchozí brány se všechny<br>pakety, pro které nebyl nalezen záznam ve směrovací tabulce,<br>odesílají na tuto adresu. Je třeba použít odpovídající zápis adresy<br>ve sloupci IPv4 a IPv6.                                         |
| DNS Server           | Adresa, na kterou jsou přeposlány všechny DNS dotazy. Je třeba použít odpovídající zápis adresy ve sloupci IPv4 a IPv6.                                                                                                    |
| Bridged              | Aktivace režimu bridge:                                                                                                    |
|                      | <ul> <li>no – Není aktivován režim bridge (výchozí hodnota). WLAN<br/>síť není propojena s LAN sítí routeru.</li> </ul>                                                                                                    |
|                      | <ul> <li>yes – Režim bridge je aktivován. WLAN síť je propojena<br/>s jednou či více LAN sítěmi routeru. V tomto případě se ig-<br/>noruje nastavení většiny položek z této tabulky a místo toho<br/>se přebírá nastavení vybraného síťového rozhraní (LAN).</li> </ul> |

Tabulka 29: Konfigurace WLAN

Ve spodní části tohoto konfiguračního formuláře lze zaškrtnutím položky *Enable dynamic DHCP leases* povolit dynamické přidělování IP adres pomocí DHCP (DHCPv6) serveru. Zároveň je možné specifikovat hodnoty popsané v následující tabulce:

| ltem          | Description                                                                                                    |
|---------------|----------------------------------------------------------------------------------------------------|
| IP Pool Start | Začátek rozsahu IP adres, které budou přidělovány DHCP klientům. Je třeba použít odpovídající zápis adresy ve sloupci IPv4 a IPv6. |
| IP Pool End   | Konec rozsahu IP adres, které budou přidělovány DHCP klientům. Je třeba použít odpovídající zápis adresy ve sloupci IPv4 a IPv6.   |
| Lease Time    | Čas v sekundách, po který smí klient IP adresu používat.                                                                           |

Tabulka 30: Konfigurace DHCP serveru

Viz kapitolu 4.1.2 pro více informací o funkci *IPv6 Prefix Delegation* – delegace IPv6 prefixu. Funguje v routeru automaticky, jedná se o pokročilé nastavení, které pravděpodobně nebude třeba konfigurovat.

Všechny změny v nastavení se projeví po stisknutí tlačítka Apply.

### 4.7 Zálohované připojení (Backup Routes)

Pomocí konfiguračního formuláře na stránce *Backup Routes* je možné nastavit zálohování primárního připojení do internetu (mobilní sítě) jiným typem připojení. Je také možno aktivovat režim více připojení do internetu (*Multiple WANs*). Každému způsobu připojení lze definovat určitou prioritu. Vlastní přepínání se provádí na základě nastavených priorit a stavu kontroly spojení.

|                         |                           | Reading Barries Configuration |  |
|-------------------------|---------------------------|-------------------------------|--|
| III thinkle hashop itse | ter mitching              |                               |  |
| More                    | Kingle Walds              | •                             |  |
| III üneble beckspirge   | tes selbiting for richile | 110                           |  |
| Print r                 |                           | •)                            |  |
| C made lockspros        | tes setsching for revise. |                               |  |
| Drietly .               | 1M                        |                               |  |
| Page Address            |                           |                               |  |
| Page Photo Subdraws     |                           |                               |  |
| Pag Month               |                           | -                             |  |
| III that is being the   | tes sections for White    | *                             |  |
| interity.               | in                        |                               |  |
| Prop 24 Address         |                           |                               |  |
| Page Photo Soldress     |                           |                               |  |
| Reg Monte               |                           | OK.                           |  |
| 10 Couble Inclusion     | tes satisfing he friese   | 126                           |  |
| minity.                 | 10                        |                               |  |
| Prop In Address         |                           |                               |  |
| Phy Inst Marco          |                           |                               |  |
| Pring Selferiver        |                           | ans.                          |  |

Obrázek 29: Backup Routes Configuration

| Položka                           | Popis                                                                                                    |
|-----------------------------------|----------------------------------------------------------------------------------------------------|
| Enable backup<br>routes switching | Pokud je zaškrtnuto, výchozí cesta je vybrána dle nastavení níže.<br>Pokud není zaškrtnuto, systém záložních cest pracuje ve zpětně<br>kompatibilním módu a výchozí cesta se vybírá na základě implic-<br>itních priorit (popsaných níže).                                                                                                    |
| Mode                              | <ul> <li>Single WAN – Výchozí režim. Pouze jedno síťové rozhraní může být použito pro WAN komunikaci (připojení do internetu) v daný čas. Jiná rozhraní jsou použita až pokud připojení přes preferované rozhraní selže.</li> <li>Multiple WANs – Více síťových rozhraní může být připojeno do internetu (WAN) najednou. Odpovědi na komunikaci přijatou z WAN jsou potom odesílány přes stejné rozhraní, odkud požadavky přišly. Komunikace tak zůstává vždy na daném rozhraní. Komunikace, jež je iniciována z routeru nebo ze sítě za routerem, je vždy do WAN odesílána přes rozhraní s nejvyšší prioritou dle nastavení níže.</li> </ul> |

Tabulka 31: Backup Routes Configuration

Jednotlivá rozhraní je nutné do systému záložních cest přidat zaškrtnutím *Enable* u příslušného rozhraní: *Enable backup routes switching for Mobile WAN*, *Enable backup routes switching for PPPoE*, *Enable backup routes switching for WiFi STA* nebo *Enable backup routes switching for Primary LAN*. Takto přidaná (aktivovaná rozhraní) jsou pak použita v režimu *Single WAN* nebo *Multiple WANs* podle jejich explicitně nastavených priorit a podle stavu kontroly spojení (pokud je zapnuta vyplněním IP adresy pro ping).

| Položka           | Popis                                                                         |
|-------------------|-------------------------------------------------------------------------------|
| Priority          | Priorita pro daný typ připojení.                                              |
| Ping IP Address   | Cílová IPv4 adresa nebo doménové jméno ping dotazů pro kon-<br>trolu spojení. |
| Ping IPv6 Address | Cílová IPv6 adresa nebo doménové jméno ping dotazů pro kon-<br>trolu spojení. |
| Ping Interval     | Časové intervaly mezi odesílanými ping dotazy.                                |
| Tal               | oulka 32: Backup Routes Interface Configuration                               |

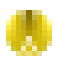

**Pozor!** Chcete-li v systému záložních cest využívat také připojení do mobilní sítě (*Mobile WAN*), je nutné u nastavení *Mobile WAN* nastavit kontrolu spojení (*Check Connection*) na *enabled + bind*, viz kap. 4.3.1.

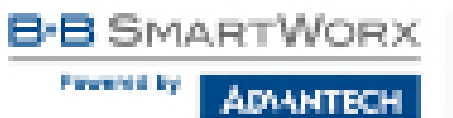

Navíc se u síťových rozhraní, příslušejících k jednotlivým záložním cestám, kontroluje příznak "RUNNING". Tato kontrola řeší např. odpojení ethernetového kabelu. Je možné vyplnit pouze jednu nebo obě adresy pro kontrolní ping u každého rozhraní (IPv4 a IPv6) – v závislosti na IP protokolu použitém u jednotlivých rozhraní a u WAN připojení. Všechny změny v nastavení se projeví po stisknutí tlačítka *Apply*.

#### 4.7.1 Implicitní priority systému záložních cest

Pokud volba *Enable backup routes switching* zaškrtnuta není, potom systém Backup routes pracuje v tzv. zpětně kompatibilním módu. Výchozí cesta se vybírá na základě implicitních priorit a podle stavu povolení nastavení jednotlivých síťových rozhraní, popř. povolení služeb, které tato síťová rozhraní nastavují. Názvy záložních cest a jím odpovídajících síťových rozhraní v pořadí podle implicitních priorit:

- Mobile WAN (usbX)
- PPPoE (ppp0)
- WiFi STA (wlan0)
- Primary LAN (eth0)

**Příklad při použití implicitních priorit:** Primary LAN je jako výchozí cesta vybrána pouze tehdy, pokud není zaškrtnuta volba *Create connection to mobile network* na stránce *Mobile WAN*, příp. není-li zaškrtnuta volba *Create PPPoE connection* na stránce *PPPoE* ani *Enable WiFi* na stránce *WiFi* (nebo je WiFi používána v režimu AP).

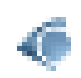

**Poznámka:** Je nutné vzít v potaz, že i síťové rozhraní určené pro LAN se může stát WAN síťovým rozhraním, a to i při vypnutém systému *Backup Routes* (z důvodu výchozích priorit v režimu zpětné kompatibility). Komunikace z WAN síťového rozhraní může být v takovém případě blokována v závislosti na nastavení *NAT* a *Firewall*.

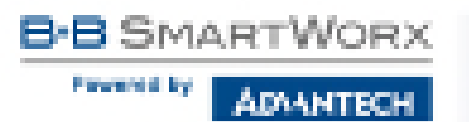

### 4.8 Static Routes

Statické routování lze nastavit v konfiguračním formuláři na stránce *Static Routes*. Statické směrování definuje pevnou směrovací cestu v síti. Tato směrovací cesta je ručně nakonfigurována v routeru a musí být aktualizována v případě že došlo ke změně v topologii sítě. Konfigurační formulář statického routování je zobrazen na obr. 30.

| Destingtion Pedates | Mark of Prefix Longs | Gatariar * | Princ* | Interface   |   |
|---------------------|----------------------|------------|--------|-------------|---|
| 0                   |                      |            |        | Primary LAM |   |
| 0                   |                      |            |        | Prevery LXM | 1 |
| GF.                 |                      |            |        | Primary UAM | 3 |
| (2)                 |                      |            |        | Prenary LAM | 1 |
| 10                  |                      |            |        | Prevery LAM | • |
| 6                   |                      |            |        | Primary LAM | 2 |
| (i)                 |                      |            |        | Presony USM | 3 |
| W.                  |                      |            |        | Primary UAM |   |

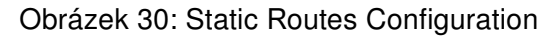

Význam jednotlivých položek je uveden v tabulce 33.

| Položka                             | Popis                                                                                                    |
|-------------------------------------|----------------------------------------------------------------------------------------------------|
| Enable IPv4 (IPv6)<br>static routes | Pokud je zaškrtnuto, je funkce statického směrování povolena. Ak-<br>tivovány jsou pouze cesty povolené zaškrtnutím boxu v prvním<br>sloupci tabulky. |
| Destination Network                 | Definice cílové IP adresy sítě nebo zařízení, ke kterému chceme definovat statické směrování.                                                         |
| Mask or Prefix<br>Length            | Maska IP adresy cílové sítě nebo zařízení (možno použít zkrácený zápis).                                                                              |
| Gateway                             | IP adresa brány zařízení, které umožní spojení mezi routerem a vzdálenou sítí nebo zařízením.                                                         |
| Metric                              | Definice metriky, tj. číselné ohodnocení priority daného směru ve<br>směrovací tabulce. Cesta s nižším číslem metriky má vyšší prior-<br>itu.         |
| Interface                           | Výběr rozhraní, na kterém se nachází vzdálená síť či zařízení.                                                                                        |

Tabulka 33: Konfigurace Static Routes

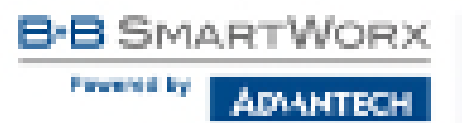

#### 4.9 Firewall

Prvním bezpečnostním prvkem, na který příchozí pakety narazí, je kontrola povolených zdrojových IP adres a cílových portů. K dispozici je nezávislý IPv4 a IPv6 firewall, protože v routeru je implementován souběh IPv4 a IPv6 protokolů – dual stack. Kliknete-li v menu nalevo na položku *Firewall*, rozbalí se volby *IPv4* a *IPv6*. Na obrázku níže je zobrazen formulář konfigurace IPv6 firewallu – *IPv6 Firewall Configuration*. Konfigurační pole obou formulářů *IPv4 Firewall Configuration* a *IPv6 Firewall Configuration* mají stejný význam.

| is subjective of in               |                                             |               |                                                                                                    |
|-----------------------------------|---------------------------------------------|---------------|----------------------------------------------------------------------------------------------------|
| a second second second            | coming peckets                              |               |                                                                                                    |
| Saura *                           | Defined Target                              | Part 7 Action |                                                                                                    |
|                                   | M +                                         | dos 1         |                                                                                                    |
| 2                                 | 26                                          | plos *        |                                                                                                    |
|                                   | al •                                        | alian a       |                                                                                                    |
| 1                                 | 24 *                                        | pice *        |                                                                                                    |
|                                   | ai •                                        | alor •        |                                                                                                    |
| 1                                 | - k                                         | alos 4        |                                                                                                    |
|                                   | a .                                         | olor •        |                                                                                                    |
|                                   |                                             |               |                                                                                                    |
| Cadoled litering of<br>Source *   | vil •<br>Porvonded peckato<br>Destinution * | Hore +        | et Part * Adhen                                                                                         |
| Caddical Alberting of<br>Source * | al •<br>Porvended peckato<br>Destinution *  | How +         | et Part * Adhen                                                                                         |
| Casbled litering of<br>Source *   | forwarded packata<br>Doctinution *          | Hose +        | at Rat * Adian<br>plos •<br>algar •                                                                     |
| Cadoled littering of<br>Source *  | Al +                                        | Hose +        | at Part * Adhan<br>slow *<br>alse *<br>alse *                                                           |
| Casbled litering of<br>Source *   | al •                                        | recosci forg  | al Rat * Adian<br>plos *<br>alise *<br>plos *<br>plos *                                                 |
| Casbled litering of<br>Source *   | forwarded periods<br>Deathingtion *         | Allow 4       | at Rat * Adian<br>plor *<br>alor *<br>plor *<br>alor *<br>alor *                                        |
| Cadded literine of<br>Searce *    | al •                                        | Hore +        | af Rust * Action<br>slove *<br>algue *<br>algue *<br>algue *<br>algue *<br>algue *                      |
| Casbled litering of<br>Stearon *  | al •                                        | Hose +        | at Part * Adhan<br>silon *<br>allon *<br>allon *<br>allon *<br>allon *<br>allon *<br>allon *<br>allon * |

Obrázek 31: Konfigurace firewallu – IPv6 firewall

Lze specifikovat IP adresy, ze kterých je možný vzdálený přístup na router a vnitřní síť připojenou za routerem. Je-li zaškrtnuta položka *Enable filtering of incoming packets* (nachází se v úvodu konfiguračního formuláře *Firewall*), je tento bezpečnostní prvek zapnut a dochází ke kontrole veškerého datového toku vstupujícího do routeru vůči tabulce s IP adresami. To znamená, že se vstupujícími bude nakládáno podle pravidel specifikovaných v tabulce. Definovat lze až osm pravidel pro vstupující pakety. Nastavují se tyto parametry:

| Položka     | Popis                                                                                                    |
|-------------|----------------------------------------------------------------------------------------------------|
| Source      | IP adresa, na kterou je pravidlo aplikováno. Na stránce <i>IPv4 Fire-wall Configuration</i> jde o IPv4 adresu, na stránce <i>IPv6 Firewall Con-figuration</i> jde o IPv6 adresu.                                                                                                    |
| Protocol    | <ul> <li>Protokol, pro který pravidlo platí:</li> <li>all – Pravidlo platí pro všechny protokoly.</li> <li>TCP – Pravidlo platí pro protokol TCP.</li> <li>UDP – Pravidlo platí pro protokol UDP.</li> <li>GRE – Přístup povolen protokolem GRE.</li> <li>ESP – Přístup povolen protokolem ESP.</li> <li>ICMP/ICMPv6 – Pravidlo platí pro protokol ICMP. V případě<br/>IPv6 Firewall Configuration je k dispozici volba ICMPv6.</li> </ul> |
| Target Port | Číslo portu, pro který pravidlo platí.                                                                                                    |
| Action      | Pravidlo – typ akce:<br>• allow – Přístup povolen.<br>• deny – Přístup zakázán.                                                                                                    |

Tabulka 34: Filtrování příchozích paketů

Následující část konfiguračního formuláře určuje politiku přeposílání. Pokud položka *Enabled filtering of forwarded packets* není zaškrtnuta, jsou pakety automaticky akceptovány a přeposílány dál podle směrovací tabulky. Pokud je tato položka povolena a příchozí paket je adresován na jiné síťové rozhraní, jsou na něj aplikována pravidla v této druhé tabulce. V případě, že bude podle pravidel v tabulce akceptován (existuje pravidlo pro jeho přeposílání), bude odeslán dále podle směrovací tabulky. Pokud pravidlo pro přeposlání paketu neexistuje, bude paket zahozen.

V tabulkách pro definici pravidel lze povolit také veškerý provoz v rámci zvoleného protokolu (specifikuje se pouze protokol), nebo vytvářet přísnější pravidla specifikováním položek pro zdrojové či cílové IP adresy a portu.

| Položka | Popis                                                                                                    |
|---------|----------------------------------------------------------------------------------------------------|
| Source  | IP adresa zdrajového zařízení, na kterou je pravidlo aplikováno. Na<br>stránce <i>IPv4 Firewall Configuration</i> jde o IPv4 adresu, na stránce<br><i>IPv6 Firewall Configuration</i> jde o IPv6 adresu. |
|         |                                                                                                    |

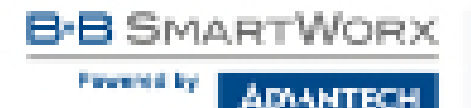

| Položka     | Popis                                                                                                    |
|-------------|----------------------------------------------------------------------------------------------------|
| Destination | IP adresa cílového zařízení, na kterou je pravidlo aplikováno. Na<br>stránce <i>IPv4 Firewall Configuration</i> jde o IPv4 adresu, na stránce<br><i>IPv6 Firewall Configuration</i> jde o IPv6 adresu. |
| Protocol    | Protokol, pro který pravidlo platí:                                                                                                    |
|             | <ul> <li>all – Pravidlo platí pro všechny protokoly.</li> </ul>                                                                                                    |
|             | <ul> <li>TCP – Pravidlo platí pro protokol TCP.</li> </ul>                                                                                                    |
|             | <ul> <li>UDP – Pravidlo platí pro protokol UDP.</li> </ul>                                                                                                    |
|             | <ul> <li>GRE – Pravidlo platí pro protokol GRE.</li> </ul>                                                                                                    |
|             | <ul> <li>ESP – Pravidlo platí pro protokol ESP.</li> </ul>                                                                                                    |
|             | <ul> <li>ICMP/ICMPv6 – Pravidlo platí pro protokol ICMP. V případě<br/>IPv6 Firewall Configuration je k dispozici volba ICMPv6.</li> </ul>                                                             |
| Target Port | Číslo portu, pro který pravidlo platí.                                                                                                    |
| Action      | Pravidlo – typ akce:                                                                                                    |
|             | <ul> <li>allow – Přístup povolen.</li> </ul>                                                                                                    |
|             | <ul> <li>deny – Přístup zakázán.</li> </ul>                                                                                                    |

Tabulka 35: Filtrování forwardingu

Dále je možné filtrovat dotazy na služby, které v routeru nejsou. Je-li aktivována položka *Enable filtering of locally destinated packets*, každý takový paket se bez jakékoliv informace automaticky zahodí.

Pomocí položky *Enable protection against DoS attacks* se aktivuje ochrana proti DoS útokům (tj. útokům, při nichž je cílový systém zahlcen velkým množstvím nesmyslných dotazů), která limituje počet spojení na pět za sekundu.

#### 4.9.1 Příklad nastavení IPv4 firewallu:

Na router jsou povoleny následující přístupy:

- z adresy 171.92.5.45 pomocí jakéhokoli protokolu.
- z adresy 10.0.2.123 pomocí protokolu TCP na portu 1000.
- z adresy 142.2.26.54 pomocí protokolu ICMP.

Topologie příkladu a vyplněný konfigurační formulář je na obrázcích níže.

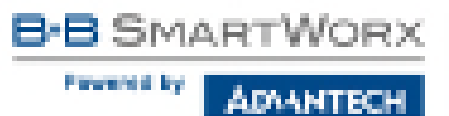

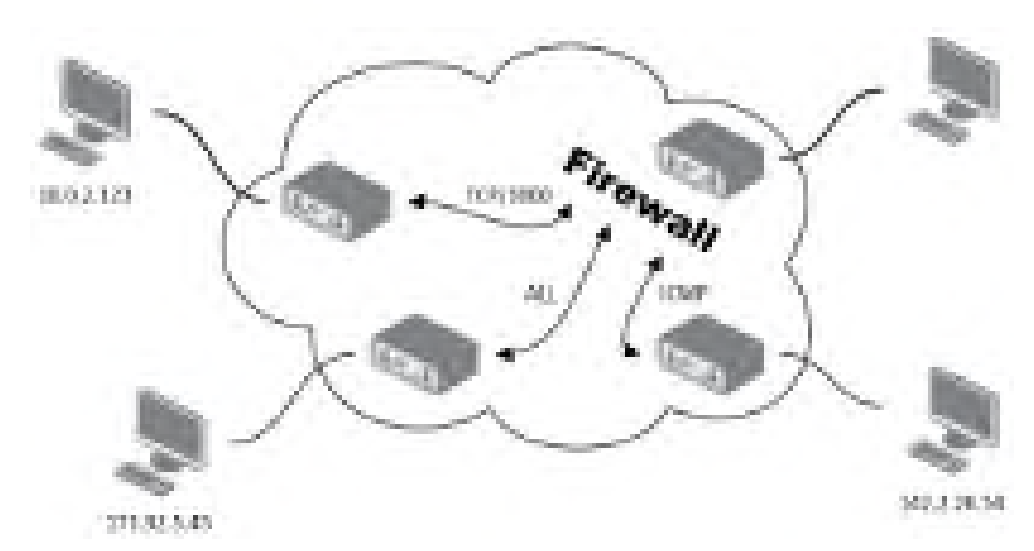

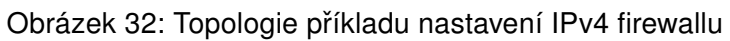

|                                           |                   | 19        | et Historiet C | and quarters | -                                         |  |
|-------------------------------------------|-------------------|-----------|----------------|--------------|-------------------------------------------|--|
| (3) Consider Wittenings of In-            | coming packets    |           |                |              |                                           |  |
| fama'                                     | Protocol .        | Target Pa | C Aller        |              |                                           |  |
| 16 1 / 12 1 A                             | 10. 1             |           | 1000           |              |                                           |  |
| 6123230                                   | 102 •             | 100       | Liber •        |              |                                           |  |
| N 212 2 20 10                             | 1042.4            |           | Sec. 6         |              |                                           |  |
| a.                                        | (g) - 4           |           | 10000          |              |                                           |  |
| 9                                         | (d) (d)           |           | 100.00         |              |                                           |  |
| 13                                        | a                 |           | 400.2          |              |                                           |  |
| 1.1                                       | 10.0              |           | 1000 1         |              |                                           |  |
| i4.                                       | 1.1               |           | Sec. 1         |              |                                           |  |
|                                           |                   |           |                | •            | dan •<br>dan •<br>dan •<br>gan •<br>dan • |  |
|                                           |                   |           |                | -            |                                           |  |
| UI Chable Wooth p of lo                   | ada dente desi pa | dets -    |                |              |                                           |  |
| II Chade protection as<br>1 can be divisi | point (no attains |           |                |              |                                           |  |
| APY                                       |                   | _         |                |              |                                           |  |

Obrázek 33: Příklad nastavení IPv4 firewallu

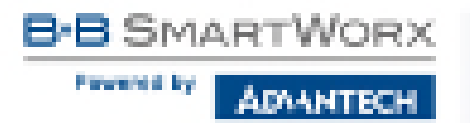

### 4.10 NAT konfigurace

Konfiguraci překladu adres lze vyvolat volbou položky *NAT* v menu. NAT (Network address Translation / Port address Translation – PAT) je způsob úpravy síťového provozu přes router přepisem výchozí a/nebo cílové IP adresy, často i změnu čísla TCP/UDP portu u průchozích IP paketů. Je zde oddělené nastavení pro IPv4 a IPv6 NAT, protože v routeru je implementován nezávislý souběh IPv4 a IPv6 protokolů (dual stack). Položka NAT v menu nalevo se rozbalí a lze kliknutím na *IPv6* položku nastavit také IPv6 NAT – viz obrázek níže. Okno obsahuje šestnáct položek pro definici překladu adres.

|                                                  |                                                                |                                      | Dives NAU                          | Configuration |  |
|--------------------------------------------------|----------------------------------------------------------------|--------------------------------------|------------------------------------|---------------|--|
| resk ent                                         | Private Part.                                                  | Type                                 | Server DNA Address                 |               |  |
|                                                  |                                                                | 102.0                                |                                    |               |  |
|                                                  |                                                                | 102.4                                |                                    |               |  |
|                                                  |                                                                | 102.0                                |                                    |               |  |
|                                                  |                                                                | 102.8                                |                                    |               |  |
|                                                  | 1                                                              | 107 1                                |                                    |               |  |
|                                                  |                                                                | 102.8                                |                                    |               |  |
|                                                  | 1                                                              | 102.4                                |                                    |               |  |
|                                                  |                                                                | 102.0                                |                                    |               |  |
|                                                  |                                                                | 102.4                                |                                    |               |  |
|                                                  |                                                                | 102.4                                |                                    |               |  |
|                                                  |                                                                | 102.4                                |                                    |               |  |
|                                                  |                                                                | 702.0                                |                                    |               |  |
|                                                  |                                                                | 102.0                                |                                    |               |  |
|                                                  |                                                                | 102.0                                |                                    |               |  |
|                                                  |                                                                | 1521.9                               |                                    |               |  |
|                                                  |                                                                | 707.1                                |                                    |               |  |
| E Cade re<br>E sabe re<br>E cade re<br>E sabe re | mote HTTP and<br>mote HTTPs a<br>mote 25% acco<br>mote WENP ac | ann ar pr<br>ann ar pa<br>main ar pa | et 80<br>aut ets<br>t 22<br>at set |               |  |
| E Sand all r<br>Default bern                     | en stole of dates                                              | ning park                            | ets to defealit service            |               |  |
| Distances                                        | the sector test                                                |                                      |                                    |               |  |
|                                                  |                                                                |                                      |                                    |               |  |
| August                                           |                                                                |                                      |                                    |               |  |

Obrázek 34: Konfigurace NAT – IPv6 NAT Configuration

SmartStart

| Položka             | Popis                                                                                                   |
|---------------------|----------------------------------------------------------------------------------------------------|
| Public Port         | Vnější port pro překlad adres.                                                                          |
| Private Port        | Vnitřní port pro překlad adres.                                                                         |
| Туре                | Volba protokolu – TCP nebo UDP.                                                                         |
| Server IPv4 address | Pouze na stránce <i>IPv4 NAT Configuration</i> . IPv4 adresa, kam bu-<br>dou přeposílána příchozí data. |
| Server IPv6 address | Pouze na stránce <i>IPv6 NAT Configuration</i> . IPv6 adresa, kam bu-<br>dou přeposílána příchozí data. |

Tabulka 36: Konfigurace překladu adres (NAT)

Pokud je potřeba nastavit více než šestnáct pravidel pro NAT, je možné vložit do Startup Script (položka *Startup Script* na stránce *Scripts* v sekci *Configuration*) následující skript (IPv4 NAT):

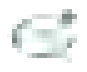

iptables -t nat -A napt -p tcp --dport [PORT\_PUBLIC] -j DNAT --to-destination [IPADDR]: [PORT\_PRIVATE]

kde je třeba místo [PORT\_PUBLIC] a [PORT\_PRIVATE] vložit konkrétní čísla portů a místo [IPADDR] vložit IP adresu. Pro IPv6 NAT lze použít ekvivalentní příkaz ip6tables se stejnými parametry:

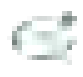

ip6tables -t nat -A napt -p tcp --dport [PORT\_PUBLIC] -j DNAT --to-destination [IP6ADDR]:[PORT\_PRIVATE]

Povolením následujících voleb a zadáním čísla portu je umožněn vzdálený přístup k routeru z internetu.

| Položka                            | Popis                                                                                                    |
|------------------------------------|----------------------------------------------------------------------------------------------------|
| Enable remote HTTP access on port  | Nastavuje <b>pouze přesměrování</b> z HTTP na<br>HTTPS (ve výchozí konfiguraci zakázáno).                     |
| Enable remote HTTPS access on port | Umožňuje konfiguraci routeru přes zabezpečený webový protokol <i>HTTPS</i> (ve výchozí konfiguraci zakázáno). |
| Enable remote SSH access on port   | Umožňuje přístup přes <i>SSH</i> (ve výchozí konfig-<br>uraci zakázáno).                                      |
| Enable remote SNMP access on port  | Umožňuje dotazovat se SNMP agenta (ve vý-<br>chozí konfiguraci zakázáno).                                     |

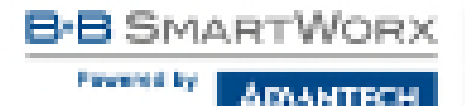

| Položka                     | Popis                                                                                           |
|-----------------------------|-------------------------------------------------------------------------------------------------|
| Masquerade outgoing packets | Tato volba (alternativní název pro systém překladu adres NAT) zapíná systém překladu adres NAT. |

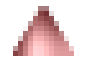

Pozor! *Enable remote HTTP access on port* aktivuje **pouze přesměrování z protokolou HTTP na protokol HTTPS**. Router nepodporuje pro přístup ke konfiguraci nezabezpečený protokol HTTP. Pro přístup k webové konfiguraci je tedy nutné vždy povolit *Enable remote HTTPS access on port*. Pro přístup k webové konfiguraci z internetu nikdy nepovolujte pouze položku HTTP (konfigurace routeru by pak nebyla z internetu přístupná), ale buď pouze HTTPS, nebo HTTPS a přesměrování z HTTP.

Následující položky slouží k nastavení routování veškeré příchozí komunikace z mobilního spojení (Mobile WAN) na počítač s definovanou IP adresou.

| Položka                                               | Popis                                                                                                    |
|-------------------------------------------------------|----------------------------------------------------------------------------------------------------|
| Send all remaining incoming packets to default server | Zaškrtnutím této položky a nastavením položky <i>Default</i><br><i>Server IPv4/IPv6 Address</i> lze uvést router do režimu, kdy<br>bude směrovat veškerou příchozí komunikaci z mobilního<br>spojení na počítač s definovanou IP adresou. |
| Default Server IPv4 Address                           | Pouze na stránce <i>IPv4 NAT Configuration</i> . Výchozí IPv4 adresa pro směrování komunikace.                                                                                                    |
| Default Server IPv6 Address                           | Pouze na stránce <i>IPv6 NAT Configuration</i> . Výchozí IPv6 adresa pro směrování komunikace.                                                                                                    |
|                                                       |                                                                                                    |

Tabulka 38: Konfigurace jednotného přeposílání

#### 4.10.1 Příklady NAT konfigurace

#### Příklad 1: IPv4 NAT konfigurace s jedním připojeným zařízením

Při této konfiguraci je důležité mít označenou volbu *Send all remaining incoming packets to default server*, IP adresa v tomto případě je adresa zařízení za routerem. Připojené zařízení za routerem musí mít nastavenou *Default Gateway* na router. Při PINGu na IP adresu SIM karty odpovídá připojené zařízení.

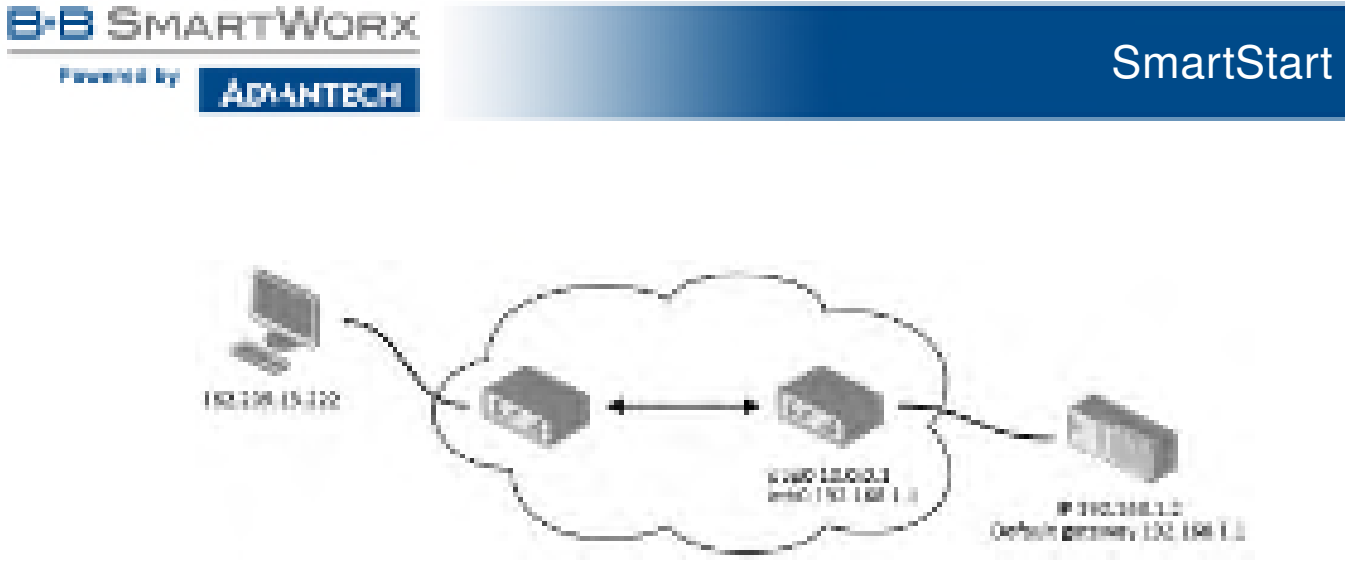

Obrázek 35: Topologie konfigurace NAT pro příklad 1

|                                                                                                    |                                                                 |                                       | IPv6 BAT Co                        | Reportion |  |
|----------------------------------------------------------------------------------------------------|-----------------------------------------------------------------|---------------------------------------|------------------------------------|-----------|--|
| Public Port                                                                                                    | Private Park                                                    | Det                                   | Server (Put Address                |           |  |
|                                                                                                    |                                                                 | TOP *                                 |                                    |           |  |
|                                                                                                    |                                                                 | TOP +                                 |                                    |           |  |
|                                                                                                    |                                                                 | TOP +                                 |                                    |           |  |
|                                                                                                    |                                                                 | TOP 9                                 |                                    |           |  |
|                                                                                                    |                                                                 | TOP #                                 |                                    |           |  |
|                                                                                                    |                                                                 | TOP +                                 |                                    |           |  |
|                                                                                                    |                                                                 | THE F                                 |                                    |           |  |
|                                                                                                    |                                                                 | TOP 9                                 |                                    |           |  |
|                                                                                                    |                                                                 | TOP +                                 |                                    |           |  |
|                                                                                                    |                                                                 | TOP +                                 |                                    |           |  |
|                                                                                                    |                                                                 | TOP 9                                 |                                    |           |  |
|                                                                                                    |                                                                 | TOP #                                 |                                    |           |  |
| -                                                                                                    |                                                                 | TOP +                                 |                                    |           |  |
|                                                                                                    |                                                                 | TOP 1                                 |                                    |           |  |
|                                                                                                    |                                                                 | TOP 9                                 |                                    |           |  |
|                                                                                                    |                                                                 | TOP *                                 |                                    |           |  |
| <ul> <li>Constant our</li> <li>Constant our</li> <li>President our</li> <li>President our</li> <li>President our</li> </ul> | note n'TTP Ser<br>note n'TTPS a<br>note OCH ser<br>note NOH ser | come on po<br>come on po<br>come on p | at 90<br>ent 440<br>e 20<br>at 141 |           |  |
| in Said all to<br>Default Berlin                                                                                            | ensking ince<br>e 19v4 Addre                                    | ning pede                             | ets to default server              |           |  |
| R Hoop end                                                                                                    | te certacing pe                                                 | schetz                                |                                    |           |  |
| Appy                                                                                                    |                                                                 |                                       |                                    |           |  |

Obrázek 36: NAT konfigurace pro příklad 1

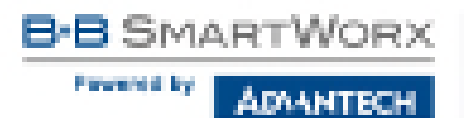

#### Příklad 2: IPv4 NAT konfigurace s více zařízeními na routeru

Při této konfiguraci definují adresy *Server IP Address* zařízení zapojená za routerem. Při pingu na IP adresu SIM karty odpovídá router. Přístup na webové rozhraní zařízení za routerem je možné pomocí Port Forwardingu, kdy se za IP adresu SIM udává vnější port, na který chceme přistoupit. Při požadavku na port 80 se zkoumají jednotlivé vnější porty (Public Port). Protože tam tento port není definován a není nastavena ani *Default Server IP address*, žádost na port 80 se provede s neúspěšným výsledkem. Kdyby byl proveden požadavek na port 443 (HTTPS) a byla by zaškrtnuta volba *Enable remote HTTPS access*, po projití veřejných portů (kde tento port není definován) by se otevřelo webové rozhraní routeru.

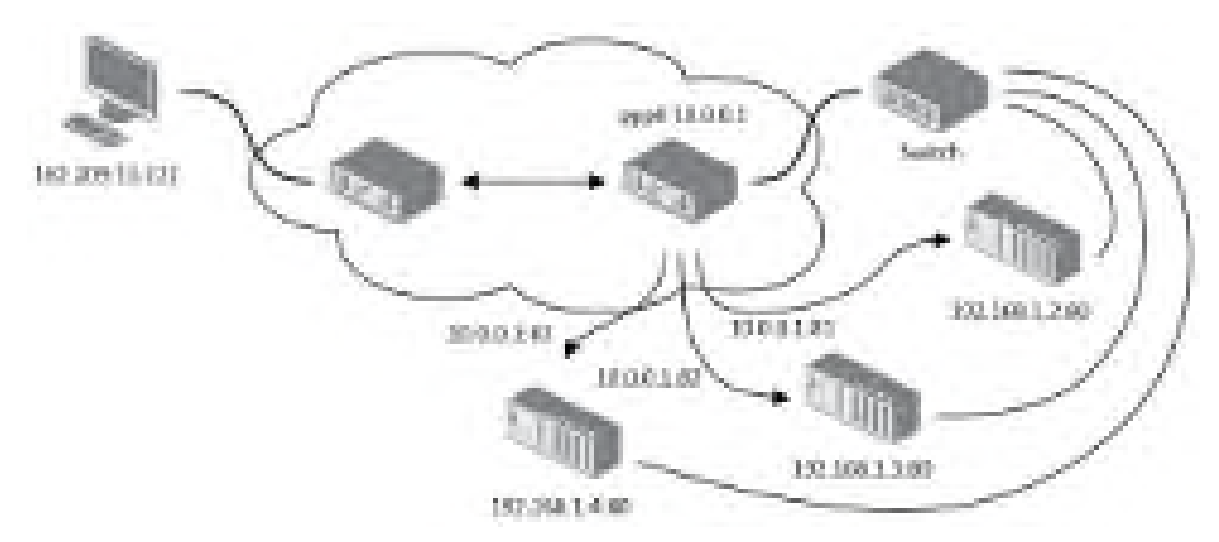

Obrázek 37: Topologie konfigurace NAT pro příklad 2

Prevented by

ADVANTECH

| 1                                                               |                                                                    |                                             | IPv4 NAT CO                       | - Ngar |
|-----------------------------------------------------------------|--------------------------------------------------------------------|---------------------------------------------|-----------------------------------|--------|
| Polsik Part                                                     | Private Park                                                       | Tree                                        | Server That Address               |        |
| 81                                                              | 80                                                                 | 1005.4                                      | 152 168 1.2                       |        |
| 12                                                              | 80                                                                 | 102.1                                       | 192.108.1.3                       |        |
| 10                                                              | 10                                                                 | 1000 0                                      | 1KL 168.1.4                       |        |
|                                                                 |                                                                    | 1021.4                                      |                                   |        |
|                                                                 |                                                                    | 1001 1                                      |                                   |        |
|                                                                 | 1                                                                  | 102.4                                       |                                   |        |
|                                                                 |                                                                    | 102.1                                       |                                   |        |
|                                                                 | 1                                                                  | 100 1                                       |                                   |        |
|                                                                 |                                                                    | 102.1                                       |                                   |        |
|                                                                 |                                                                    | 102.1                                       |                                   |        |
|                                                                 | 1                                                                  | 102.1                                       |                                   |        |
|                                                                 | 1                                                                  | 102.1                                       |                                   |        |
|                                                                 |                                                                    | 102.4                                       |                                   |        |
|                                                                 |                                                                    | 102.1                                       |                                   |        |
|                                                                 | 1                                                                  | 102.4                                       |                                   |        |
|                                                                 | 1                                                                  | 1001 1                                      |                                   |        |
| Constituire<br>Existence<br>Existence<br>Existence<br>Existence | nosta HTTP acc<br>nosta HTTP a<br>nosta 1974 acc<br>nosta 5994 acc | costs on po<br>costs on pur<br>costs on pur | e 00<br>art 440<br>1 27<br>et 101 |        |
| U Send all r<br>Default serv                                    | ormaining inco<br>er 1994 Juldres                                  | ning pade<br>N                              | ats to default corver             |        |
| R Happing                                                       | de autocino pe                                                     | ediete                                      |                                   |        |
| Apply                                                           |                                                                    |                                             |                                   |        |

Obrázek 38: NAT konfigurace pro příklad 2

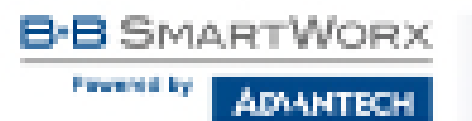

## 4.11 OpenVPN tunel

OpenVPN tunel umožňuje zabezpečené (šifrované) propojení dvou sítí LAN do jedné, která se tváří jako homogenní. Router umožňuje vytvořit až čtyři OpenVPN tunely, jejich konfiguraci lze vyvolat volbou položky *OpenVPN* v menu. V menu se pod touto položkou rozbalí čtyři další konfigurační stránky: *1st Tunnel, 2nd Tunnel, 3rd Tunnel* and *4th Tunnel*. Souběh protokolů IPv4 a IPv6 je podporován (dual stack).

| Položka                        | Popis                                                                                                    |  |  |  |
|--------------------------------|----------------------------------------------------------------------------------------------------|--|--|--|
| Description                    | Popis tunelu.                                                                                                    |  |  |  |
| Protocol                       | Protokol pomocí kterého bude OpenVPN komunikovat:                                                                                                    |  |  |  |
|                                | <ul> <li>UDP – OpenVPN bude komunikovat protokolem UDP.</li> <li>TCP server – OpenVPN bude komunikovat protokolem TCP v režimu server.</li> <li>TCP client – OpenVPN bude komunikovat protokolem TCP v režimu klient.</li> <li>UDPv6 – OpenVPN bude komunikovat protokolem UDP přes IPv6.</li> <li>TCPv6 server – OpenVPN bude komunikovat protokolem TCP přes IPv6 v režimu server.</li> <li>TCPv6 client – OpenVPN bude komunikovat protokolem TCP přes IPv6 v režimu server.</li> </ul> |  |  |  |
| UDP/TCP port                   | Port příslušného protokolu.                                                                                                    |  |  |  |
| Remote IP Address              | IPv4, IPv6 adresa nebo doménové jméno protější strany tunelu.                                                                                                    |  |  |  |
| Remote Subnet                  | IPv4 adresa sítě za protější stranou tunelu.                                                                                                    |  |  |  |
| Remote Subnet Mask             | IPv4 maska sítě za protější stranou tunelu.                                                                                                    |  |  |  |
| Redirect Gateway               | Přidá (přepíše) výchozí bránu (deafult gateway). Všechny pakety jsou potom posílány na tuto bránu tunelem, pokud v sobě nemají specifikovanou jinou výchozí bránu.                                                                                                    |  |  |  |
| Local Interface IP<br>Address  | Definuje IPv4 adresu lokálního rozhraní. Pro zachování správného směrování doporučujeme vyplnit jakoukoli IPv4 adresu z lokálního rozsahu i když je používán pouze IPv6 tunel.                                                                                                    |  |  |  |
| Remote Interface<br>IP Address | Definuje IPv4 adresu rozhraní protější strany tunelu. Pro za-<br>chování správného směrování doporučujeme vyplnit jak-<br>oukoli IPv4 adresu z lokálního rozsahu i když je používán<br>pouze IPv6 tunel.                                                                                                    |  |  |  |

B-B SMARTWORX

### Pokračování z předchozí strany

| Položka                             | Popis                                                                                                    |
|-------------------------------------|----------------------------------------------------------------------------------------------------|
| Remote IPv6 Subnet                  | IPv6 adresa sítě za protější stranou tunelu. Ekvivalent položky<br><i>Remote Subnet</i> v IPv4 sekci.                                                                                                    |
| Remote IPv6 Subnet<br>Prefix Length | IPv6 prefix sítě za protější stranou tunelu. Ekvivalent položky <i>Re-</i><br>mote Subnet Mask v IPv4 sekci.                                                                                                    |
| Local Interface<br>IPv6 Address     | IPv6 adresa lokálního rozhraní.                                                                                                    |
| Remote Interface<br>IPv6 Address    | IPv6 adresa rozhraní protější strany tunelu.                                                                                                    |
| Ping Interval                       | Definuje časový interval, po kterém pošle zprávu druhé straně, pro kontrolu správné existence tunelu.                                                                                                    |
| Ping Timeout                        | Definuje časový interval, po který router čeká na vyslanou zprávu protistranou. Aby se správně ověřoval OpenVPN tunel, musí být parametr <i>Ping Timeout</i> větší než <i>Ping Interval</i> .                                                               |
| Renegotiate Interval                | Nastavuje periodu renegociace (reautorizace) tunelu. Parametr<br>je možné nastavit pouze při ověřování username/password nebo<br>při použití certifikátu X.509. Po této časové periodě router mění<br>šifrování tunelu, aby se zajistila trvalá bezpečnost. |
| Max Fragment Size                   | Definuje maximální velikost odesílaného paketu.                                                                                                    |
| Compression                         | <ul> <li>Odesílané data je možné komprimovat.</li> <li>none – Není použitá žádná komprese.</li> <li>LZO – Je použita bezeztrátová komprese, která musí být nastavená na obou stranách tunelu.</li> </ul>                                                    |
| NAT Rules                           | <ul> <li>Tímto parametrem Ize aplikovat NAT pravidla na OpenVPN tunel:</li> <li>not applied – NAT pravidla nejsou aplikována.</li> <li>applied – NAT pravidla jsou aplikována na OpenVPN tunel.</li> </ul>                                                  |

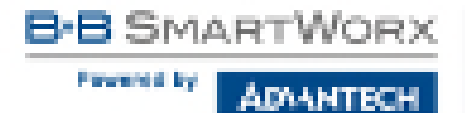

| Položka           | Popis                                                                                                    |
|-------------------|----------------------------------------------------------------------------------------------------|
| Authenticate Mode | <ul> <li>Tímto parametrem je možné nastavit autentizaci:</li> <li>none – Není nastavena žádná autentizace.</li> <li>Pre-shared secret – Nastavuje sdílený klíč pro obě strany tunelu.</li> <li>Username/password – Umožňuje autentizaci pomocí <i>CA Certificate, Username</i> a <i>Password.</i></li> <li>X.509 Certificate (multiclient) – Umožňuje autentizaci X.509 v režimu multiclient.</li> <li>X.509 Certificate (client) – Umožňuje autentizaci X.509 v režimu klient.</li> <li>X.509 Certificate (server) – Umožňuje autentizaci X.509 v režimu klient.</li> </ul> |
| Pre-shared Secret | Autentizace pomocí Pre-shared secret lze použít v autentizacích Pre-shared secret, Username/password a X.509 Certificate.                                                                                                    |
| CA Certificate    | Autentizace pomocí CA Certificate lze použít v autentizacích Username/password a X.509 Certificate.                                                                                                    |
| DH Parameters     | Protokol pro výměnu klíčů DH Parameters lze použít v autenti-<br>zaci X.509 v režimu server.                                                                                                    |
| Local Certificate | Tento autentizační certifikát lze použít v autentizaci X.509 Cer-<br>tificate.                                                                                                    |
| Local Private Key | Lokální privátní klíč Local <i>Private Key</i> lze použít v autentizaci X.509 Certificate.                                                                                                    |
| Username          | Autentizace pomocí přihlašovacího jména a hesla lze použít v autentizaci Username/Password.                                                                                                    |
| Password          | Autentizace pomocí přihlašovacího jména a hesla lze použít<br>v autentizaci Username/Password. Zadávejte pouze platné<br>znaky, viz kap. 1.5.1!                                                                                                    |
| Extra Options     | Pomocí parametru <i>Extra Options</i> lze definovat doplňující parametry OpenVPN tunelu jako například DHCP options apod. Parametry jsou uvozeny dvěma pomlčkami. Pro možné parametry viz nápověda – v routeru přes SSH příkazem openvpndhelp.                                                                                                    |

Tabulka 39: Konfigurace OpenVPN tunelu

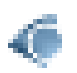

Podmínkou pro sestavení tunelu je, aby aktuálně nastavená cesta do WAN byla aktivní (v případě mobilního spojení musí dojít k jeho úspěšnému navázání) a to i v případě, že samotný tunel nevede do WAN.

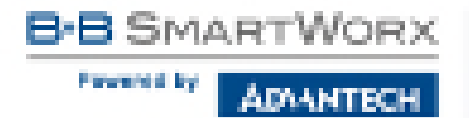

Změny v nastavení se projeví po stisknutí tlačítka Apply.

|                                         | Lat. Spec   | an a s | used configuration |
|-----------------------------------------|-------------|--------|--------------------|
| The Country Low Country Instance        |             |        |                    |
| Oracidae 1                              |             |        |                    |
| Protocol                                | LDF         |        |                    |
| TO Bet                                  | The         |        |                    |
| Annual of Children 1                    |             |        |                    |
|                                         |             | _      |                    |
| Remote Salaries *                       |             |        |                    |
| Research Subnet Hank *                  |             |        |                    |
| And net Outerapy                        | -           |        |                    |
| Long Interface II delivery              |             |        |                    |
| Remote prosther in Address              |             |        |                    |
| Results (Proj. Saltzets *               |             |        |                    |
| Results Ford Indexed Firely Length "    |             |        |                    |
| Local State Targ Style Address "        | -           |        |                    |
| Report to be training (Fight Address, 5 |             |        |                    |
|                                         |             |        |                    |
| Ong Interval 1                          |             |        | har .              |
| March Linearch                          |             |        | 140                |
| Panegat and Enderyter*                  |             |        | 96                 |
| Pas Pagered Ras 7                       |             | _      | leter.             |
| Compression                             | 120         |        |                    |
| Particles                               | not applied |        |                    |
| Automaticale Parls                      |             |        |                    |
| Rendered Series                         |             |        |                    |
| Provide the second                      |             |        |                    |
|                                         |             |        |                    |
| CS Contribution                         |             |        |                    |
|                                         |             |        |                    |
| Oki Panter etert                        |             |        |                    |
|                                         |             |        | -                  |
| Local Certificate                       |             |        |                    |
|                                         |             |        |                    |
| Social Minator Rev                      |             |        |                    |
| I from being                            |             |        |                    |
| Renaul A                                |             |        |                    |
|                                         |             |        |                    |
| Price Options 1                         |             |        |                    |
| * see to be and                         |             |        |                    |
| Arris                                   |             |        |                    |

Obrázek 39: Konfigurace OpenVPN tunelu

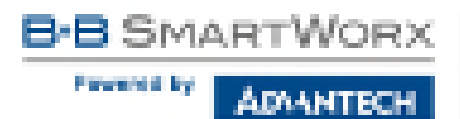

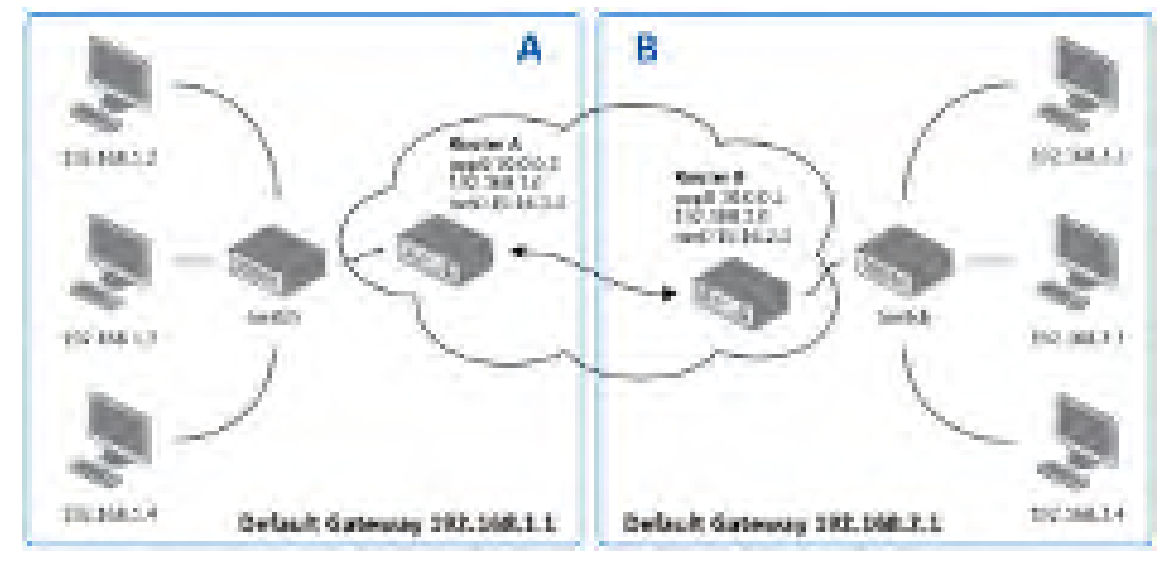

#### 4.11.1 Příklad konfigurace OpenVPN tunelu v IPv4 síti

Obrázek 40: Topologie příkladu konfigurace OpenVPN tunelu

Konfigurace OpenVPN tunelu:

| Konfigurace                 | Α             | В             |
|-----------------------------|---------------|---------------|
| Protocol                    | UDP           | UDP           |
| UDP Port                    | 1194          | 1194          |
| Remote IP Address           | 10.0.0.2      | 10.0.0.1      |
| Remote Subnet               | 192.168.2.0   | 192.168.1.0   |
| Remote Subnet Mask          | 255.255.255.0 | 255.255.255.0 |
| Local Interface IP Address  | 19.16.1.0     | 19.16.2.0     |
| Remote Interface IP Address | 19.16.2.0     | 19.18.1.0     |
| Compression                 | LZO           | LZO           |
| Authenticate mode           | none          | none          |

Tabulka 40: Příklad konfigurace OpenVPN tunelu

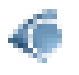

Příklady nastavení všech různých možností konfigurací a autentizací OpenVPN lze nalézt v aplikační příručce *OpenVPN tunel* [5].

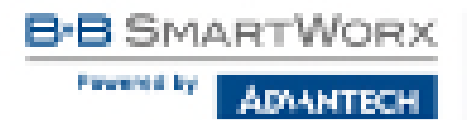

#### 4.12 IPsec tunel

IPsec tunel vytváří zabezpečené (šifrované) propojení dvou sítí LAN do jedné, která se tváří jako homogenní. Router umožňuje vytvořit až čtyři IPsec tunely, jejichž konfiguraci lze vyvolat volbou položky *IPsec* v menu. V menu se pod touto položkou rozbalí čtyři další konfigurační stránky: *1st Tunnel, 2nd Tunnel, 3rd Tunnel* and *4th Tunnel*. Jsou podporovány IPv4 a IPv6 tunely (dual stack). Je možné provozovat IPv6 provoz uvnitř IPv4 tunelu a naopak.

(

Chcete-li šifrovat data mezi místní a vzdálenou podsítí, zadejte příslušné hodnoty do kolonky *Subnet* na obou routerech. Chcete-li zašifrovat tok dat mezi routery, ponechte *Local Subnet* a *Remote Subnet* pole prázdné.

Pokud zadáte informaci o protokolu a portu v poli *Local Protocol/Port*, router zapouzdří pouze pakety odpovídající nastavení.

| Položka                             | Popis                                                                                                    |
|-------------------------------------|----------------------------------------------------------------------------------------------------|
| Description                         | Název (popis) tunelu.                                                                                                    |
| Host IP Mode                        | <ul> <li>IPv4 – Router komunikuje s protější stranou tunelu pomocí<br/>IPv4 protokolu.</li> <li>IPv6 – Router komunikuje s protější stranou tunelu pomocí<br/>IPv6 protokolu.</li> </ul> |
| Remote IP Address                   | IPv4, IPv6 adresa nebo doménové jméno protější strany tunelu, na základě volby <i>Host IP Mode</i> výše.                                                                                 |
| Remote ID                           | Identifikátor (ID) protější strany tunelu. Skládá se ze dvou částí:<br>hostname a domain-name (více informací pod tabulkou).                                                             |
| Tunnel IP Mode                      | <ul> <li>IPv4 – Uvnitř tunelu probíhá IPv4 komunikace.</li> <li>IPv6 – Uvnitř tunelu probíhá IPv6 komunikace.</li> </ul>                                                                 |
| First Remote Subnet                 | IPv4 nebo IPv6 adresa sítě za protější stranou tunelu, na základě volby <i>Tunel IP Mode</i> výše.                                                                                       |
| First Remote Subnet<br>Mask/Prefix  | IPv4 maska sítě za protější stranou tunelu, nebo IPv6 prefix (číslo od 0 do 128).                                                                                                    |
| Second Remote<br>Subnet             | IPv4 nebo IPv6 adresa druhé sítě za protější stranou tunelu, na základě volby <i>Tunel IP Mode</i> výše. Pouze pro <i>IKE Protocol</i> = IKEv2.                                          |
| Second Remote<br>Subnet Mask/Prefix | IPv4 maska druhé sítě za protější stranou tunelu nebo IPv6 prefix<br>(číslo od 0 do 128). Pouze pro <i>IKE Protocol</i> = IKEv2.                                                         |

| Položka                            | Popis                                                                                                    |
|------------------------------------|----------------------------------------------------------------------------------------------------|
| Remote Protocol/Port               | Protokol/Port protější strany tunelu. Zadávejte ve tvaru číslo pro-<br>tokolu/číslo portu, např. 17/1701 pro UDP (protokol 17) a port<br>1701. Je možné zadat pouze číslo protokolu, nicméně výše uve-<br>dený formát je preferován.                                                         |
| Local ID                           | Identifikátor (ID) lokální strany tunelu. Skládá ze dvou částí: <i>host-name</i> a <i>domain-name</i> (více informací pod tabulkou).                                                                                                    |
| First Local Subnet                 | IPv4 nebo IPv6 adresa lokální sítě, na základě volby <i>Tunel IP Mode</i> výše.                                                                                                    |
| First Local Subnet<br>Mask/Prefix  | IPv4 maska lokální sítě, nebo IPv6 prefix (číslo od 0 do 128).                                                                                                    |
| Second Local Subnet                | IPv4 nebo IPv6 adresa druhé lokální sítě, na základě volby <i>Tunel IP Mode</i> výše. Pouze pro <i>IKE Protocol</i> = IKEv2.                                                                                                    |
| Second Local Subnet<br>Mask/Prefix | IPv4 maska druhé lokální sítě nebo IPv6 prefix (číslo od 0 do 128). Pouze pro <i>IKE Protocol</i> = IKEv2.                                                                                                    |
| Local Protocol/Port                | Protokol/Port lokální sítě. Zadávejte ve tvaru číslo protokolu/číslo portu, např. 17/1701 pro UDP (protokol 17) a port 1701. Je možné zadat pouze číslo protokolu, nicméně výše uvedený formát je preferován.                                                                                |
| Encapsulation Mode                 | Mód IPsecu (dle způsobu zapouzdření) – zvolit lze <i>tunnel</i> (zapouzdřen celý IP datagram) nebo <i>transport</i> (pouze IP hlavička).                                                                                                    |
| Force NAT Traversal                | Umožňuje vynutit NAT traversal (UDP zapouzdření ESP paketů). ( <i>Enabled</i> ).                                                                                                    |
| IKE Protocol                       | Definuje verzi protokolu IKE (IKEv1/IKEv2, IKEv1 nebo IKEv2).                                                                                                    |
| IKE Mode                           | Definuje mód při sestavování spojení ( <i>main</i> či <i>aggressive</i> ). Je-li<br>zvolen agresivní mód, spojení je sestaveno rychleji, ale šifrování<br>je nastaveno striktně na 3DES-MD5. <b>Vzhledem ke snížené</b><br><b>bezpečnosti doporučujeme <i>aggressive</i> mód nepoužívat!</b> |
| IKE Algorithm                      | Způsob volby algoritmu:                                                                                                    |
|                                    | <ul> <li>auto – Šifrovací a hashovací algoritmus je zvolen automaticky.</li> </ul>                                                                                                    |
|                                    | <ul> <li>manual – Šifrovací a hashovací algoritmus nadefinuje uži-<br/>vatel.</li> </ul>                                                                                                    |
| IKE Encryption                     | Šifrovací algoritmus – 3DES, AES128, AES192, AES256, AES128GCM128, AES192GCM128, AES256GCM128.                                                                                                    |
|                                    | Pokračování na následující straně                                                                                                    |

B-B SMARTWORX

### Pokračování z předchozí strany

| Položka              | Popis                                                                                                    |  |  |  |
|----------------------|----------------------------------------------------------------------------------------------------|--|--|--|
| IKE Hash             | Hashovací algoritmus – MD5, SHA1, SHA256 nebo SHA512.                                                                                                    |  |  |  |
| IKE DH Group         | Číslo Diffie-Hellman skupiny. Skupina určuje sílu klíče použitého<br>v procesu výměny klíčů. Vyšší číslo skupiny zajišťuje větší<br>bezpečnost, ale vyžaduje více času pro výpočet. |  |  |  |
| IKE Reauthentication | Zapnutí nebo vypnutí opětovné autentizace (pouze IKEv2).                                                                                                    |  |  |  |
| XAUTH Enabled        | Zapnutí XAUTH autentizace (pouze pro IKEv1).                                                                                                    |  |  |  |
| XAUTH Mode           | Výběr XAUTH módu (client or server).                                                                                                    |  |  |  |
| XAUTH Username       | XAUTH uživatelské jméno.                                                                                                    |  |  |  |
| XAUTH Password       | XAUTH heslo.                                                                                                    |  |  |  |
| ESP Algorithm        | Způsob volby algoritmu:                                                                                                    |  |  |  |
|                      | <ul> <li>auto – Šifrovací a hashovací algoritmus je zvolen automaticky.</li> </ul>                                                                                                  |  |  |  |
|                      | <ul> <li>manual – Šifrovací a hashovací algoritmus nadefinuje uži-<br/>vatel.</li> </ul>                                                                                            |  |  |  |
| ESP Encryption       | Šifrovací algoritmus – DES, 3DES, AES128, AES192, AES256, AES128GCM128, AES192GCM128, AES256GCM128.                                                                                 |  |  |  |
| ESP Hash             | Hashovací algoritmus – MD5, SHA1, SHA256 nebo SHA512.                                                                                                    |  |  |  |
| PFS                  | Zabraňuje ohrožení dat v případě vyzrazení hlavního klíče.                                                                                                    |  |  |  |
| PFS DH Group         | Číslo Diffie-Hellman skupiny (viz IKE DH Group).                                                                                                    |  |  |  |
| Key Lifetime         | Životnost klíče datové části tunelu. Minimální hodnota tohoto parametru je 60 s. Maximální hodnota je 86400 s.                                                                      |  |  |  |
| IKE Lifetime         | Životnost klíče řídící části tunelu. Minimální hodnota tohoto parametru je 60 s. Maximální hodnota je 86400 s.                                                                      |  |  |  |
| Rekey Margin         | Čas před vypršením platnosti klíčů, kdy se generují nové klíče.<br>Maximální hodnota musí být menší než polovina parametrů IKE<br>a Key Lifetime.                                   |  |  |  |
| Rekey Fuzz           | Procentuální prodloužení času Rekay Margin.                                                                                                    |  |  |  |
| DPD Delay            | Čas, po kterém se zkouší funkčnost IPsec tunelu.                                                                                                    |  |  |  |
| DPD Timeout          | Doba, po kterou se poté čeká na odpověď.                                                                                                    |  |  |  |

| Položka                        | Popis                                                                                                    |  |  |  |
|--------------------------------|----------------------------------------------------------------------------------------------------|--|--|--|
| Authenticate Mode              | Tímto parametrem je možné nastavit autentizaci:                                                                                                    |  |  |  |
|                                | <ul> <li>Pre-shared key – Nastavuje sdílený klíč pro obě strany<br/>tunelu.</li> </ul>                                                                                                    |  |  |  |
|                                | <ul> <li>X.509 Certificate – Umožňuje autentizaci X.509 v režimu<br/>multiclient.</li> </ul>                                                                                                    |  |  |  |
| Pre-shared Key                 | Sdílený klíč pro obě strany tunelu pro autentizaci Pre-shared key.                                                                                                    |  |  |  |
| CA Certificate                 | Certifikát pro autentizaci X.509.                                                                                                    |  |  |  |
| Remote Certificate \<br>PubKey | Certifikát pro autentizaci X.509.nebo veřejný klíč pro RSA auten-<br>tizaci.                                                                                                    |  |  |  |
| Local Certificate \<br>PubKey  | Certifikát pro autentizaci X.509.nebo veřejný klíč pro RSA auten-<br>tizaci.                                                                                                    |  |  |  |
| Local Private Key              | Privátní klíč pro autentizaci X.509.                                                                                                    |  |  |  |
| Local Passphrase               | Privátní klíč pro autentizaci X.509.                                                                                                    |  |  |  |
| Debug                          | Množství hlášek vypisovaných do System Logu. Silent (výchozí) je vypnuto, audit, control, control-more, raw, private (vypisuje ne-<br>jvíce informací včetně tajných klíčů). Pro více podorbností viz dokumentaci strongSwan. |  |  |  |
|                                |                                                                                                    |  |  |  |

Tabulka 41: Konfigurace IPsec tunelu

#### Nepřehlédněte:

- Pokud nejsou vyplněny parametry *Remote Subnet* a *Local Subnet*, pouze pakety mezi lokální a vzdálenou IP adresou jsou zapouzdřeny, takže pouze komunikace mezi oběma routery je šifrována.
- Pokud jsou vyplněny parametry *Remote Protocol/Port* a *Local Protocol/Port*, pouze pakety odpovídající vyplněným hodnotám jsou zapouzdřeny.

Tuto proceduru je možné využít pro generování certifikátů a klíčů bez hesla (password phrase):

# SmartStart

-B SMARTWORX

DIANTECH

Parameteri ky

```
********************* certification authority ***********************************
openssl rand -out private/.rand 1024
openssl genrsa -des3 -out private/ca.key 2048
openssl req -new -key private/ca.key -out tmp/myrootca.req
openssl x509 -req -days 7305 -sha1 -extensions v3_ca -signkey
private/ca.key -in tmp/myrootca.req -out ca.crt
openssl genrsa -out private/server.key 2048
openssl req -new -key private/server.key -out tmp/server.req
openssl x509 -req -days 7305 -sha1 -extensions v3_req -CA ca.crt -CAkey
private/ca.key -in tmp/server.req -CAserial ca.srl -CAcreateserial
-out server.crt
openssl genrsa -out private/client.key 2048
openssl req -new -key private/client.key -out tmp/client.req
openssl x509 -req -days 7305 -sha1 -extensions v3_req -CA ca.crt -CAkey
private/ca.key -in tmp/client.req -CAserial ca.srl -CAcreateserial
```

-out client.crt

Níže je vypsána procedura pro generování certifikátů a klíčů s heslem "router" (password phrase), certifikační autorita zůstává nezměněna:

Podporovány jsou následující typy identifikátorů (ID) obou stran tunelů (tj. položky *Remote ID* a *Local ID*):

- IP adresa (např. 192.168.1.1)
- DN (např. C=CZ,O=CompanyName,OU=TP,CN=A)

# S

67

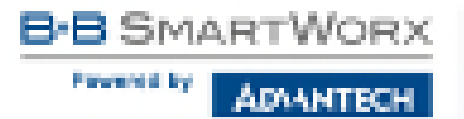

- FQDN (např. @director.companyname.cz) před FQDN vždy musí být znak @. Překlad doménového jména na IP adresu (FQDN resolving) není podporován.
- User FQDN (např. director@companyname.cz)

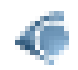

Certifikáty a privátní klíč musí být ve formátu PEM. Jako certifikát lze použít pouze takový, který je uvozen začátkem a koncem certifikátu.

Náhodný čas, po kterém dojde k opětovné výměně nových klíčů se definuje:

Lifetime - (Rekey margin + náhodná hodnota v rozmezí (0 až Rekey margin \* Rekey Fuzz/100))

Při výchozím nastavení bude opětovná výměna klíčů probíhat v časové rozmezí:

- Minimální čas: 1h (9m + 9m) = 42m
- Maximální čas: 1h (9m + 0m) = 51m

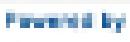

ADVANTECH

|                                                                                                    | Lot Ways Term   | - 1 C C - |
|----------------------------------------------------------------------------------------------------|-----------------|-----------|
| Create Lot Pres haved                                                                                                    |                 |           |
| Best Knos *                                                                                                    |                 |           |
| Read In Plants                                                                                                    | 1991.           | •         |
| Remain IP Address *                                                                                                    |                 |           |
| Tunned 18 Photos                                                                                                    | By the          |           |
| Remarks 10 *                                                                                                    |                 |           |
| Text Remain Delevel *                                                                                                    |                 | _         |
| Every Restance Instance Plants, 7                                                                                                    |                 |           |
| Second Research Submary 2                                                                                                    |                 |           |
| Investigation in the second state of                                                                                                    |                 |           |
| And a second second second                                                                                                    |                 |           |
| Parents Language (h                                                                                                    | -               |           |
| Point B                                                                                                    |                 |           |
| First Local Sales at "                                                                                                    |                 |           |
| First Local Salard Nucl. 7                                                                                                    |                 |           |
| Decord Local Dubret."                                                                                                    |                 |           |
| Depart Local Dataset Mast."                                                                                                    |                 |           |
| Internal Destational Prints In                                                                                                    |                 |           |
| Enclosed Production of the In-                                                                                                    | 10.00           |           |
| And a second second sec |                 | -         |
| FIRST SET LIGHTER                                                                                                    |                 |           |
| RE Period                                                                                                    | 80.00           |           |
| Rill Monde                                                                                                    | teach .         |           |
| All Aports                                                                                                    | 14.61           |           |
| Bill Derrypton                                                                                                    | 2.2.5           | 1         |
| Dill Hinds                                                                                                    | 1605            |           |
| 20 CH Croop                                                                                                    | 2               |           |
| DC Senderstation                                                                                                    | 110             |           |
| shift Dotted                                                                                                    | 10              |           |
| With the behavior                                                                                                    | - Bartel        |           |
|                                                                                                    |                 |           |
| MUCT Destance                                                                                                    |                 |           |
| Mulf's Pasenie 4                                                                                                    |                 |           |
| ESP Algorithm                                                                                                    | 3.40            |           |
| DP Dory See                                                                                                    | 12.5            |           |
| DP Boh                                                                                                    | 1/00            |           |
| HS                                                                                                    | disabled .      |           |
| PTS BY MISS                                                                                                    | 1               |           |
|                                                                                                    | 1000            |           |
| ter biddes                                                                                                    |                 | -         |
| SHE Loboleven                                                                                                    | 1890            | 1000      |
| Keiny Harpe                                                                                                    | 548             | 1945      |
| Brity Jac                                                                                                    | 199             | 100       |
| \$150 Lotar *                                                                                                    |                 | 100       |
| And Description in                                                                                                    |                 | -         |
|                                                                                                    |                 |           |
| Automatican Made                                                                                                    | pre-strated key |           |
| Pro-shaped Key                                                                                                    |                 |           |
| ris particular                                                                                                    |                 |           |
| and a star with the set                                                                                                    |                 |           |
| Concerning Constitution (Challen)                                                                                                    |                 |           |
| Local Continues / Politing                                                                                                    |                 |           |
| Incid Parate Rev                                                                                                    |                 |           |
| bood Paraghana *                                                                                                    |                 |           |
|                                                                                                    |                 |           |
| Deleg                                                                                                    | 194943          | 1 A       |
| * service data!                                                                                                    |                 |           |

Obrázek 41: Konfigurace IPsec tunelu

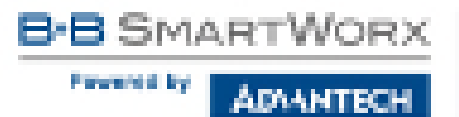

Při nastavování časů pro výměnu klíčů doporučujeme nechat výchozí nastavení, při kterém je garantována bezpečnost tunelu. Při nastavení vyššího času se sníží provozní režie a zároveň se sníží bezpečnost tunelu. Naopak při snížení času dojde ke zvýšení provozní režie a bezpečnost tunelu.

Změny v nastavení se projeví po stisknutí tlačítka Apply.

#### 4.12.1 Příklad konfigurace IPSec tunelu v IPv4 síti

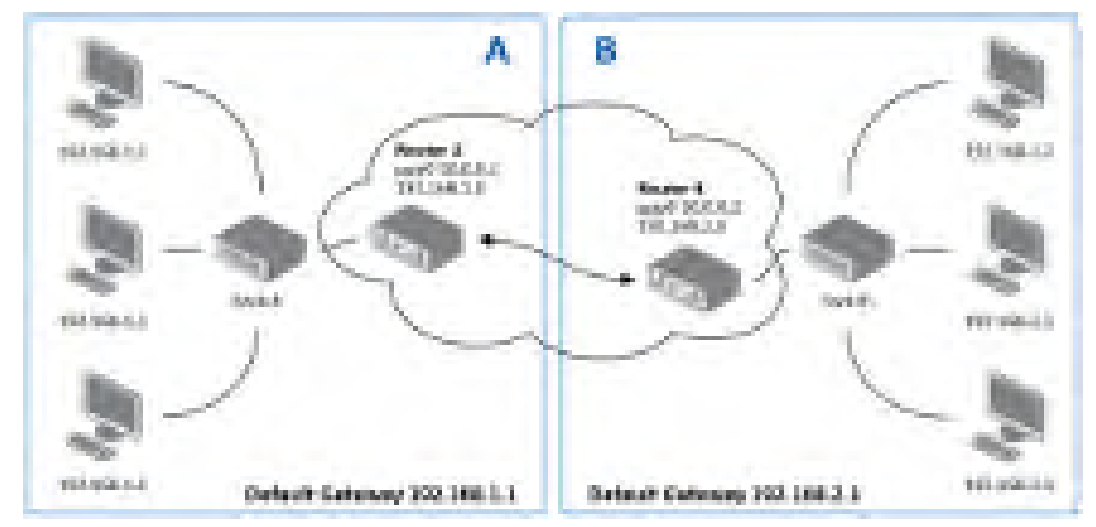

Obrázek 42: Topologie příkladu konfigurace IPsec tunelu

Konfigurace IPSec tunelu:

| Konfigurace        | Α              | B              |
|--------------------|----------------|----------------|
| Host IP Mode       | IPv4           | IPv4           |
| Remote IP Address  | 10.0.0.2       | 10.0.0.1       |
| Tunnel IP Mode     | IPv4           | IPv4           |
| Remote Subnet      | 192.168.2.0    | 192.168.1.0    |
| Remote Subnet Mask | 255.255.255.0  | 255.255.255.0  |
| Local Subnet       | 192.168.1.0    | 192.168.2.0    |
| Local Subnet Mas:  | 255.255.255.0  | 255.255.255.0  |
| Authenticate mode  | pre-shared key | pre-shared key |
| Pre-shared key     | test           | test           |

Tabulka 42: Příklad konfigurace IPsec tunelu

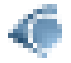

Příklady nastavení různých možností konfigurací a autentizací IPsec tunelu lze nalézt v aplikační příručce *IPsec tunel* [6].

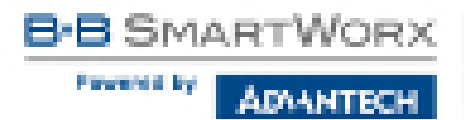

### 4.13 GRE tunel

GRE je nešifrovaný protokol. GRE přes IPv6 není podporováno.

GRE tunel vytváří propojení dvou sítí LAN do jedné, která se tváří jako homogenní. Router umožňuje vytvořit až čtyři GRE tunely, jejichž konfiguraci je možné vyvolat volbou položky *GRE* v menu. V menu se pod touto položkou rozbalí čtyři další konfigurační stránky: *1st Tunnel, 2nd Tunnel, 3rd Tunnel* and *4th Tunnel*.

| Položka                        | Popis                                                                                                    |
|--------------------------------|----------------------------------------------------------------------------------------------------|
| Description                    | Název tunelu.                                                                                                    |
| Remote IP Address              | IP adresa protější strany tunelu.                                                                                                    |
| Remote Subnet                  | Adresa sítě za protější stranou tunelu.                                                                                                    |
| Remote Subnet Mask             | Maska sítě za protější stranou tunelu.                                                                                                    |
| Local Interface IP<br>Address  | Interní IP adresa lokální strany tunelu.                                                                                                    |
| Remote Interface IP<br>Address | Interní IP adresa protější strany tunelu.                                                                                                    |
| Multicasts                     | Povoluje, resp. zakazuje multicast:                                                                                                    |
|                                | <ul> <li>disabled – Posílání multicastu je zakázáno.</li> </ul>                                                                                                    |
|                                | <ul> <li>enabled – Posílání multicastu je povoleno.</li> </ul>                                                                                                    |
| Pre-shared Key                 | Volitelná položka, která definuje 32 bit sdílený klíč v číselném<br>formátu, pomocí kterého se filtrují data procházející tunelem.<br>Tento klíč musí být na obou routerech definován stejně, jinak<br>bude router zahazovat přijaté pakety. Pomocí tohoto klíče se nez-<br>abezpečují data procházející tunelem. |
|                                | Tabulka 43: Konfigurace GRE tunelu                                                                                                    |

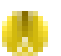

Pozor, GRE tunel neprojde přes překlad adres NAT.

Změny v nastavení se projeví po stisknutí tlačítka Apply.

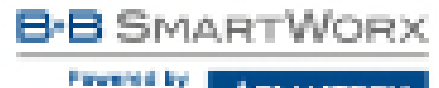

AD14NTECH

|                                  |               | OR formed book |
|----------------------------------|---------------|----------------|
| Create int Old Incest            |               |                |
| Conversion of the                |               |                |
| Romitide IF Address              |               |                |
| Parente Salarat *                |               |                |
| Remote Indext Made *             |               |                |
| Local Interface IP Address *     |               |                |
| Annulus Interface III delibers 1 | -             |                |
| Patients                         | statistical ( |                |
| Phone and any "                  |               |                |
| * 08 06 39 %                     |               |                |
| 6 mily                           |               |                |

Obrázek 43: GRE Tunnel Configuration

#### Příklad konfigurace GRE tunelu 4.13.1

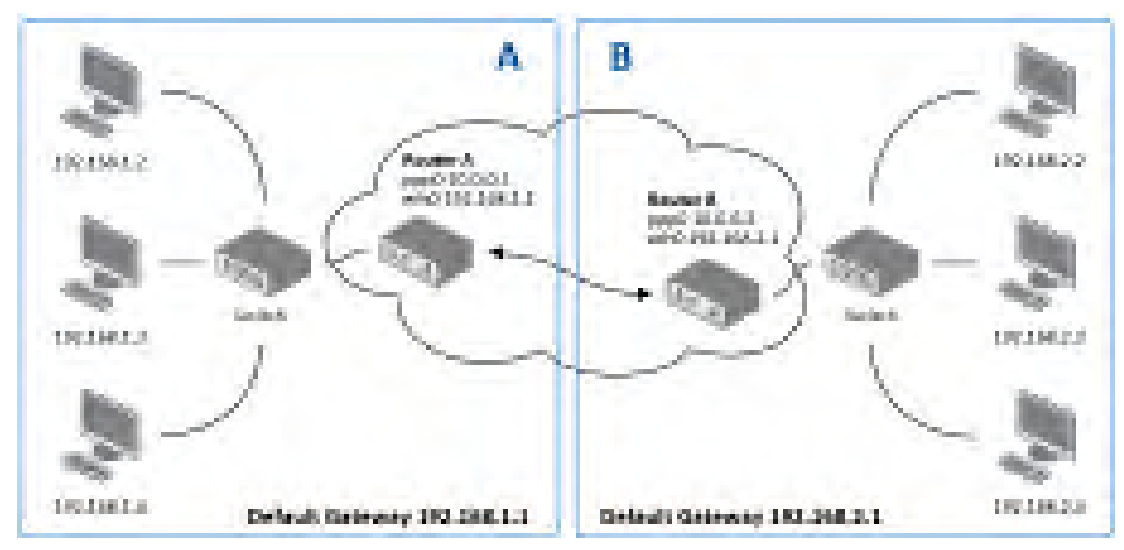

Obrázek 44: Topologie příkladu konfigurace GRE tunelu

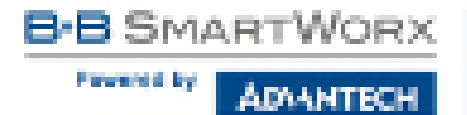

Konfigurace GRE tunelu:

| Konfigurace        | Α             | В             |
|--------------------|---------------|---------------|
| Remote IP Address  | 10.0.0.2      | 10.0.0.1      |
| Remote Subnet      | 192.168.2.0   | 192.168.1.0   |
| Remote Subnet Mask | 255.255.255.0 | 255.255.255.0 |

Tabulka 44: Příklad konfigurace GRE tunelu

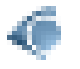

Příklady nastavení různých možností konfigurací GRE tunelu lze nalézt v aplikační příručce *GRE tunel* [7].

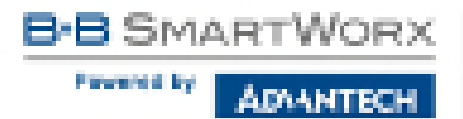

### 4.14 L2TP tunel

L2TP je nešifrovaný protokol. L2TP přes IPv6 není podporováno.

Konfiguraci L2TP tunelu lze vyvolat volbou položky *L2TP* v menu. L2TP tunel se používá pro spojení dvou sítí LAN do jedné s autentizací, která se tváří jako homogenní. L2TP tunel se bude vytvářet po zaškrtnutí volby *Create L2TP tunnel*.

| Položka                 | Popis                                                                                                    |
|-------------------------|----------------------------------------------------------------------------------------------------|
| Mode                    | Mód L2TP tunelu na straně routeru:                                                                                                    |
|                         | <ul> <li>L2TP server – Lze definovat počáteční a konečnou IP<br/>adresu rozsahu nabízenou serverem.</li> <li>L2TP client – Lze definovat IP adresu server.</li> </ul> |
|                         |                                                                                                    |
| Server IP Address       | Adresa serveru.                                                                                                    |
| Client Start IP Address | První IP adresa v rozsahu nabízeném serverem klientům.                                                                                                    |
| Client End IP Address   | Poslední IP adresa v rozsahu nabízeném serverem klientům.                                                                                                    |
| Local IP Address        | IP adresa lokální strany tunelu.                                                                                                    |
| Remote IP Address       | IP adresa protější strany tunelu.                                                                                                    |
| Remote Subnet           | IP adresa sítě za protější stranou tunelu.                                                                                                    |
| Remote Subnet Mask      | Maska sítě za protější stranou tunelu.                                                                                                    |
| Username                | Přihlašovací jméno pro přihlášení do L2TP tunelu.                                                                                                    |
| Password                | Heslo pro přihlášení do L2TP tunelu. Zadávejte pouze platné znaky, viz kap. 1.5.1!                                                                                    |

Tabulka 45: Konfigurace L2TP tunelu

| Closed (219 Selection)               | 1       |   |
|--------------------------------------|---------|---|
| Anda                                 | 17W dot |   |
| Server 17 Address                    |         |   |
| Clevel Shiph IT riddeese             |         |   |
| these states produced                |         |   |
| Second R. Adabase P                  |         |   |
| Include Parkinson *                  |         | _ |
| And the Solid State                  |         |   |
| Investo Sale of Sole.                | 1       | _ |
| ALC: NOT THE OWNER.                  | -       |   |
| Press and                            |         |   |
| <ul> <li>and the final is</li> </ul> |         |   |

Obrázek 45: Konfigurace L2TP tunelu
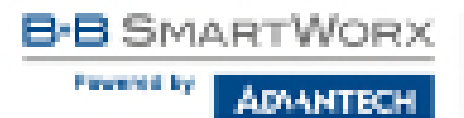

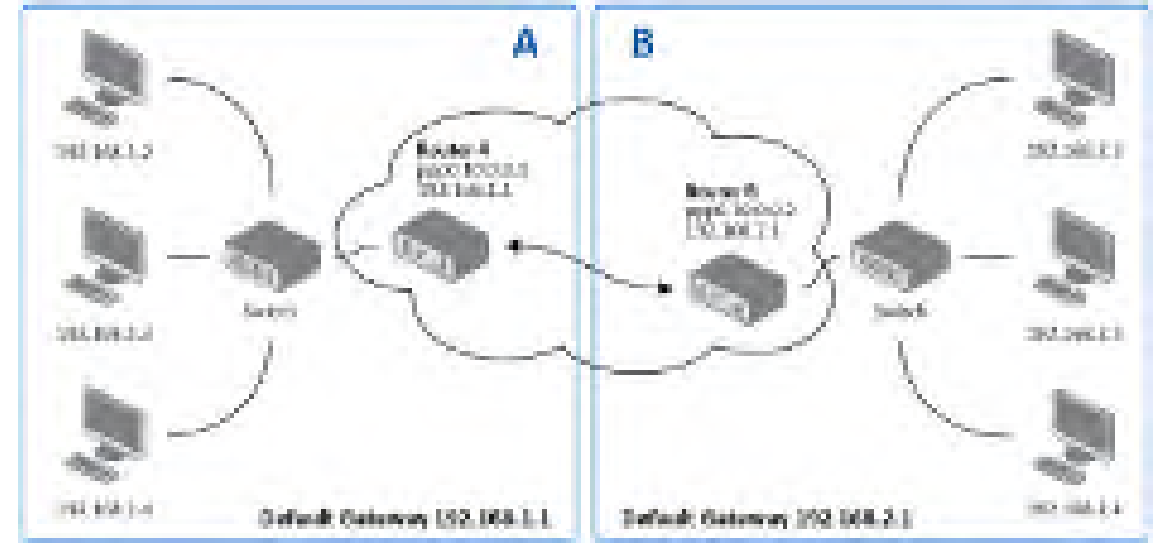

# 4.14.1 Příklad konfigurace L2TP tunelu

Obrázek 46: Topologie příkladu konfigurace L2TP tunelu

Konfigurace L2TP tunelu

| Konfigurace             | Α             | В             |
|-------------------------|---------------|---------------|
| Mode                    | L2TP Server   | L2TP Client   |
| Server IP Address       | —             | 10.0.0.1      |
| Client Start IP Address | 192.168.2.5   | —             |
| Client End IP Address   | 192.168.2.254 | —             |
| Local IP Address        | 192.168.1.1   | —             |
| Remote IP Address       | —             | —             |
| Remote Subnet           | 192.168.2.0   | 192.168.1.0   |
| Remote Subnet Mask      | 255.255.255.0 | 255.255.255.0 |
| Username                | username      | username      |
| Password                | password      | password      |

Tabulka 46: Příklad konfigurace L2TP tunelu

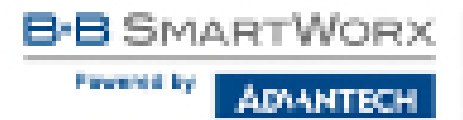

# 4.15 PPTP tunel

PPTP je nešifrovaný protokol. PPTP přes IPv6 není podporováno.

Konfiguraci PPTP tunelu lze vyvolat volbou položky *PPTP* v menu. PPTP tunel se používá pro spojení dvou sítí LAN do jedné s autentizací, která se tváří jako homogenní. Jde o obdobný způsob realizace VPN jako L2TP. PPTP tunel se bude vytvářet po zaškrtnutí volby *Create PPTP tunnel*.

| Položka            | Popis                                                                                                    |
|--------------------|----------------------------------------------------------------------------------------------------|
| Mode               | Mód PPTP tunelu na straně routeru:                                                                             |
|                    | <ul> <li>PPTP server – Lze definovat počáteční a konečnou IP<br/>adresu rozsahu nabízenou serverem.</li> </ul> |
|                    | • <b>PPTP client</b> – Lze definovat IP adresu serveru.                                                        |
| Server IP Address  | Adresa serveru.                                                                                                |
| Local IP Address   | IP adresa lokální strany tunelu.                                                                               |
| Remote IP Address  | IP adresa protější strany tunelu.                                                                              |
| Remote Subnet      | IP adresa sítě za protější stranou tunelu.                                                                     |
| Remote Subnet Mask | Maska sítě za protější stranou tunelu.                                                                         |
| Username           | Přihlašovací jméno pro přihlášení do PPTP tunelu.                                                              |
| Password           | Heslo pro přihlášení do PPTP tunelu. Zadávejte pouze platné znaky, viz kap. 1.5.1!                             |
|                    |                                                                                                    |

Tabulka 47: Konfigurace PPTP tunelu

Změny v nastavení se projeví po stisknutí tlačítka Apply.

| Constant/97 tareat   |          |   |
|----------------------|----------|---|
| waite                | AND MADE |   |
| former (P. address)  |          |   |
| Lord P. Miletan      |          |   |
| Descent Phateen      |          |   |
| foreight highlight " |          |   |
| Partners Subrat Radi |          |   |
| Denine               |          | _ |
| Pataward             |          | _ |
| " sea be dece        |          |   |
| (Apple)              |          |   |

Obrázek 47: Konfigurace PPTP tunelu

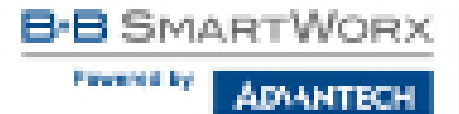

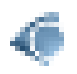

Firmware routeru podporuje *PPTP passthrough*, což znamená, že je možné vytvářet tunel "přes" router.

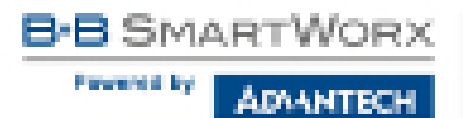

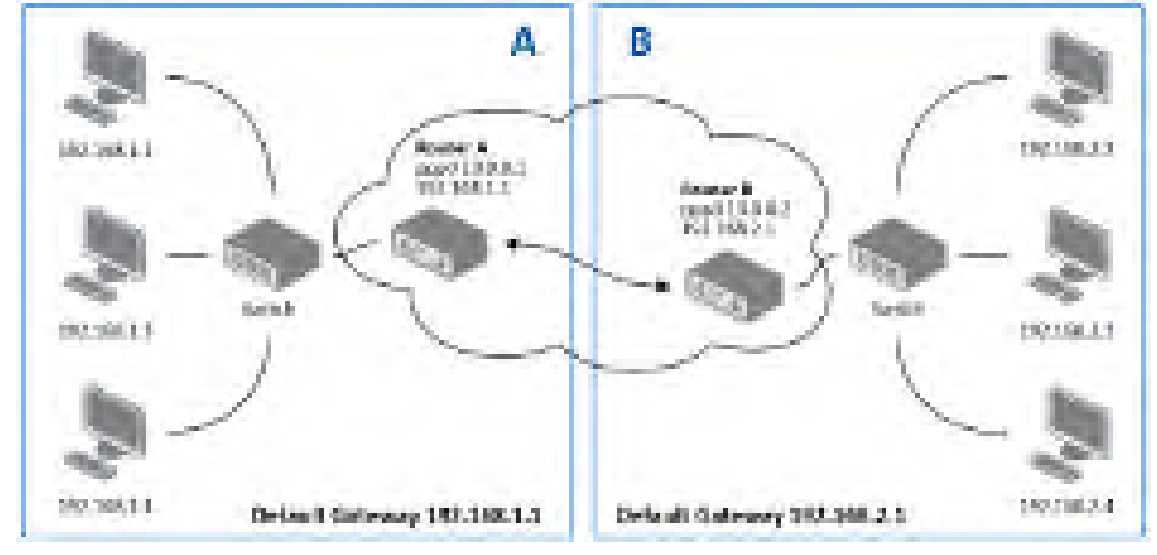

# 4.15.1 Příklad konfigurace PPTP tunelu

Obrázek 48: Topologie příkladu konfigurace PPTP tunelu

Konfigurace PPTP tunelu:

| Konfigurace        | Α             | В             |
|--------------------|---------------|---------------|
| Mode               | PPTP Server   | PPTP Client   |
| Server IP Address  | —             | 10.0.0.1      |
| Local IP Address   | 192.168.1.1   | —             |
| Remote IP Address  | 192.168.2.1   | —             |
| Remote Subnet      | 192.168.2.0   | 192.168.1.0   |
| Remote Subnet Mask | 255.255.255.0 | 255.255.255.0 |
| Username           | username      | username      |
| Password           | password      | password      |

Tabulka 48: Příklad konfigurace PPTP tunelu

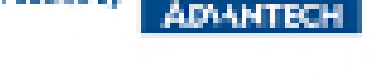

SMART

Forward by

# 4.16 Services

# 4.16.1 DynDNS

Díky službě DynDNS je možné k routeru vzdáleně přistupovat pomocí vlastního doménového jména, jednoduchého k zapamatování narozdíl od IP adresy. Tento klient monitoruje IP adresu routeru a kdykoli se IP adresa změní, aktualizuje záznam u služby DynDNS. Aby služba DynDNS správně fungovala, je nutné aby měl router veřejnou IP adresu (statickou nebo dynamickou) a je nutné mít aktivní účet na www.dyndns.org (Remote Access service). Je možné využít i jiné služby pro Dynamický DNS záznam – viz tabulka níže, položka Server.

Konfiguraci DynDNS klienta lze vyvolat volbou položky *DynDNS* v menu. V okně lze definovat doménu třetího řádu registrovanou na www.dyndns.org a údaje k účtu na serveru.

| Položka  | Popis                                                                                                    |
|----------|----------------------------------------------------------------------------------------------------|
| Hostname | Doména třetího řádu registrovaná na serveru www.dyndns.org.                                                                                                    |
| Username | Přihlašovací jméno pro přihlášení k DynDNS serveru.                                                                                                    |
| Password | Heslo pro přihlášení k DynDNS serveru. Zadávejte pouze platné znaky, viz kap. 1.5.1!                                                                                                    |
| Server   | Chcete-li použít jinou DynDNS službu než www.dyndns.org, zade-<br>jte adresu aktualizačního serveru služby do této položky. Možné<br>další servery: www.spdns.de, www.dnsdynamic.org, www.noip.com.<br>Zůstane-li nevyplněno, je použit výchozí server members.dyndns.org. |
| IP Mode  | <ul> <li>Výběr použité verze IP protokolu:</li> <li>IPv4 – Bude použit pouze IPv4 protokol (výchozí).</li> <li>IPv6 – Bude použit pouze IPv6 protokol.</li> <li>IPv4/IPv6 – Souběh IPv4 a IPv6 protokolů – dual stack.</li> </ul>                                          |

Tabulka 49: Konfigurace DynDNS

Příklad konfigurace DynDNS klienta pro doménu company.dyndns.org:

|              |                      | Dys0048 Configuration |
|--------------|----------------------|-----------------------|
| 18 Feedble D | e Shit dest          |                       |
| History      | horpery dynamics any |                       |
| Our same -   | No. Barry            |                       |
| HERE AND     | pompany              |                       |
| Seven 1      |                      |                       |
| ik Pese      | 104                  | P                     |
| 10000000     | N                    |                       |
| Analy        |                      |                       |

Obrázek 49: Příklad nastavení DynDNS

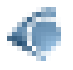

Pro vzdálený přístup ke konfiguraci routeru je nutné tento přístup povolit ještě v konfiguraci NAT (ve spodní části formuláře), viz kap. 4.10.

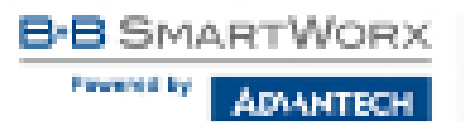

## 4.16.2 HTTP

HTTP protokol (Hypertext Transfer Protocol) je internetový protokol určený pro výměnu hypertextových dokumentů ve formátu HTML. Tento protokol je využit pro přístup k webovému serveru, který slouží k uživatelské konfiguraci routeru. Doporučené je ovšem použití nadstavby tohoto protokolu, protokolu HTTPS, který umožňuje zabezpečit přenášená data pomocí šifrování. Konfigurační okno HTTP a HTTPS služby je možno otevřít volbou položky *HTTP*, která se nachází ve složce menu *Services*. Ve výchozím stavu je protokol HTTPS povolen a protokol HTTP zakázán. Pokud je v tomto výchozím nastavení iniciována komunikace s využitím protokolu HTTP, je automaticky přesměrována na zabezpečenou formu komunikace s využitím HTTPS protokolu.

| Položka              | Popis                                                     |
|----------------------|-----------------------------------------------------------|
| Enable HTTP service  | Povolení služby HTTP.                                     |
| Enable HTTPS service | Povolení služby HTTPS.                                    |
| Session Timeout      | Maximální doba nečinnosti, po kterém je spojení ukončeno. |

Tabulka 50: Parametry konfigurace HTTP a HTTPS služeb

| HTTP Configuration                            |     |
|-----------------------------------------------|-----|
| Ecolor HTTP service<br>& Ecolor HTTPS service |     |
| Session Timeout 600                           | orc |
| Apple                                         |     |

Obrázek 50: Konfigurace HTTP a HTTPS služeb

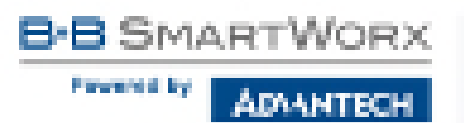

## 4.16.3 NTP

Konfiguraci NTP klienta lze vyvolat volbou položky *NTP* v menu. NTP (Network Time Protocol) umožňuje pravidelně nastavovat přesný čas do routeru ze serverů, které přesný čas na síti poskytují. Jsou podporovány také IPv6 NTP servery.

- Parametr *Enable local NTP service* nastaví router do režimu, při němž funguje jako NTP server pro ostatní zařízení v lokální síti za routerem.
- Parametr *Synchronize clock with NTP server* nastaví router do režimu NTP klienta, kdy každých 24 hodin router automaticky seřídí vnitřní hodiny.

| Položka                         | Popis                                                                     |
|---------------------------------|---------------------------------------------------------------------------|
| Primary NTP Server<br>Address   | IPv4 adresa, IPv6 adresa nebo doménové jméno primárního NTP serveru.      |
| Secondary NTP<br>Server Address | IPv4 adresa, IPv6 adresa nebo doménové jméno sekundárního<br>NTP serveru. |
| Timezone                        | Tímto parametrem lze nastavit časové pásmo routeru.                       |
| Daylight Saving Time            | Tímto parametrem je možné povolit časový posun pomocí let-<br>ního času:  |
|                                 | <ul> <li>No – Časový posun je zakázán.</li> </ul>                         |
|                                 | <ul> <li>Yes – Časový posun je povolen.</li> </ul>                        |

Tabulka 51: Konfigurace NTP

Na následujícím obrázku je uveden příklad konfigurace NTP s nastaveným primárním (ntp.cesnet.cz) a sekundárním (tik.cesnet.cz) NTP serverem a s nastavením změny času při přechodu mezi zimním a letním časem.

|                                  |                   | FIT Conference on |  |
|----------------------------------|-------------------|-------------------|--|
| Disks had VD or                  |                   |                   |  |
| El April Contra da de la         | A Mile Lawrence   |                   |  |
| Links Witherse                   | d). entrantition  |                   |  |
| secondaria in susser             | Proved by         |                   |  |
| Terrora                          | 0.000             | -                 |  |
| Sayl philosing From              | 191               |                   |  |
| Financia<br>Sayl de Cestag Finan | avitalisia<br>pri | 8<br>8            |  |

Obrázek 51: Příklad nastavení NTP

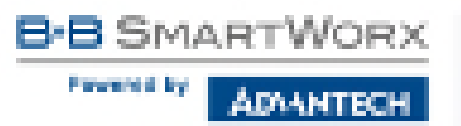

## 4.16.4 SNMP

Vyvoláním položky *SNMP* je možná konfigurace SNMP agenta v1/v2 nebo v3, který zasílá informace o routeru, případně o stavu I/O vstupů routeru.

SNMP (Simple Network Managment Protocol) poskytuje stavové informace o prvcích sítě, jakými jsou routery nebo koncové počítače. v1, v2 a v3 jsou různé verze protokolu SNMP. Verze v3 zajišťuje šifrovanou zabezpečovanou komunikaci, ovšem notifikační zprávy (např. o událostech – Trap) šifrovány nejsou. Pro povolení služby SNMP zatrhněte položku *Enable SNMP agent*. Posílání notifikačních zpráv na IPv6 adresu je podporováno.

| Položka  | Popis                                                                                         |
|----------|-----------------------------------------------------------------------------------------------|
| Name     | Definuje pojmenování routeru.                                                                 |
| Location | Popisuje fyzické umístění routeru.                                                            |
| Contact  | Identifikuje osobu, která spravuje router, společně s informacemi jak tuto osobu kontaktovat. |

Tabulka 52: Konfigurace SNMP agenta

Aktivace SNMPv1/v2 se provádí pomocí položky *Enable SNMPv1/v2 access*. Zároveň je potřeba nadefinovat heslo pro přístup k SNMP agentovi (*Community*), což standardně bývá *public*, který je předdefinován.

U SNMP v1/v2 je možné nadefinnovat různé heslo pro čtení (*Read*) a zápis i čtení (*Write*), jedná se o dvě různé komunity. U SNMPv3 je možné nadefinovat dva SNMP uživatele, kdy jeden má obdobně právo pouze ke čtení (*Read*) a druhý ke čtení i k zápisu (*Write*). Položky v následující tabulce lze nastavit pro každého uživatele zvlášť. Nejedná se o uživatele webového rozhraní routeru, ale pouze o SNMP přístup.

Položka *Enable SNMPv3 access* umožňuje aktivovat SNMPv3, přičemž je nutné nadefinovat následující parametry:

| Položka                 | Popis                                                                                                    |
|-------------------------|----------------------------------------------------------------------------------------------------|
| Username                | Uživatelské jméno                                                                                                    |
| Authentication          | Šifrovací algoritmus na autentizačním protokolu, který se používá pro zajištění totožnosti uživatelů.                            |
| Authentication Password | Autentizační heslo, které slouží k vygenerování klíče používaného pro autentizaci. Zadávejte pouze platné znaky, viz kap. 1.5.1! |
| Privacy                 | Šifrovací algoritmus na Privacy protokolu, které slouží k za-<br>jištění důvěrnosti dat.                                         |
| Privacy Password        | Heslo pro šifrování na Privacy protokolu. Zadávejte pouze platné znaky, viz kap. 1.5.1!                                          |

Tabulka 53: Konfigurace SNMPv3

B SMARTWORX

68

Dále je možné zaškrtnutím volby Enable I/O extension sledovat stav I/O vstupů na routeru.

Volba položky *Enable M-BUS extension* a zadání paramterů *Baudrate, Parity* a *Stop Bits* umožňuje sledovat stav měřících zařízení připojených přes rozhraní MBUS. Momentálně není dostupný rozšiřující port MBUS, ale je možné použít externí RS232/MBUS konverter.

Zaškrtnutím volby *Enable reporting to supervisory system* a nastavením parametrů uvedených v tabulce níže je možné povolit odesílání statistických informací do monitorovacího systému R-SeeNet.

| Pv4 nebo IPv6 adresa.                                  |
|--------------------------------------------------------|
| nterval odesílání statistických informací (v minutách) |
| P<br>n                                                 |

Tabulka 54: Konfigurace SNMP (R-SeeNet)

OID (Object Identifier) je označení pro číselný identifikátor, díky kterému je každá hodnota v SNMP jednoznačně identifikována. OID je tvořeno posloupností čísel oddělených tečkou. Tvar každého OID je dán hodnotou identifikátoru nadřazeného prvku, jež je doplněna o tečku a aktuální číslo. Je tedy patrné, že vzniká stromová struktura. Na následujícím obrázku je znázorněna základní stromová struktura, na jejímž základě jednotlivá OID vznikají.

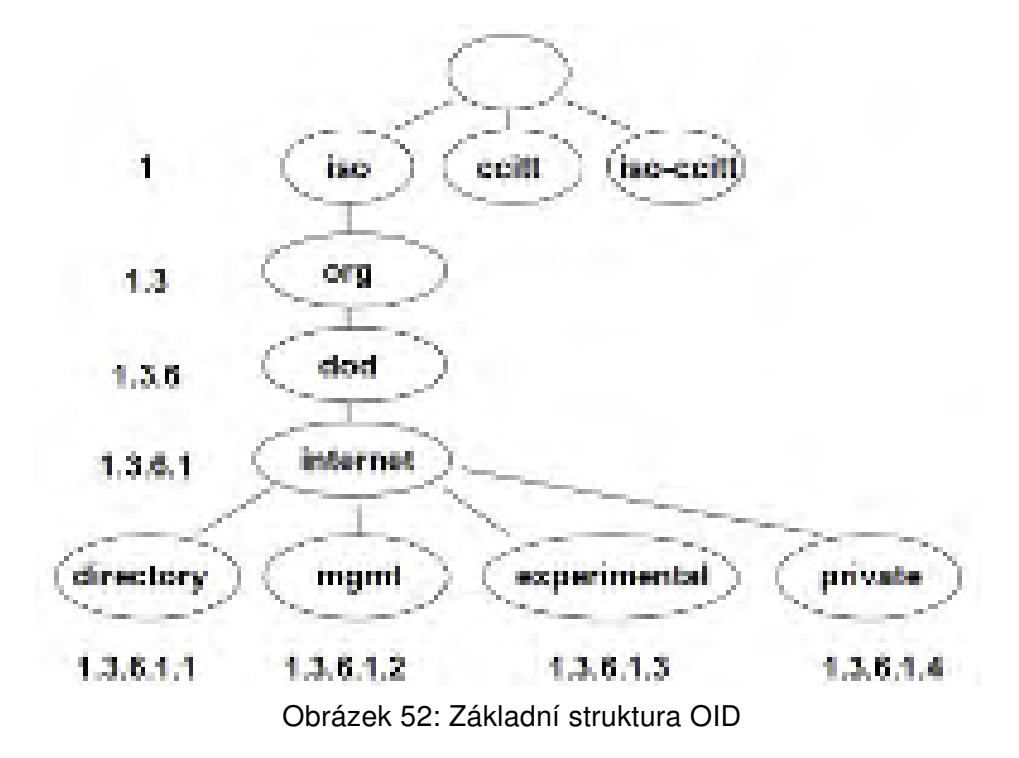

SNMP hodnoty, které jsou specifické pro firmu Conel, tvoří strom, jenž začíná hodnotou OID = .1.3.6.1.4.1.30140, což lze slovně interpretovat jako:

#### iso.org.dod.internet.private.enterprises.conel

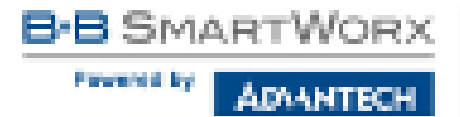

To znamená, že je možné z routeru vyčíst např. informaci o jeho vnitřní teplotě (OID hodnota 1.3.6.1.4.1.248.40.1.3.3) nebo o napájecím napětí (OID 1.3.6.1.4.1.248.40.1.3.4). Pro binární vstupy a výstup je pak využit následující rozsah OID hodnot:

| OID                        | Význam                            |
|----------------------------|-----------------------------------|
| .1.3.6.1.4.1.30140.2.3.1.0 | Binární vstup BIN0 (hodnoty 0,1)  |
| .1.3.6.1.4.1.30140.2.3.2.0 | Binární výstup OUT0 (hodnoty 0,1) |
| .1.3.6.1.4.1.30140.2.3.3.0 | Binární vstup BIN1 (hodnoty 0,1)  |

Tabulka 55: Vnitřní proměnné pro binární vstupy a výstup

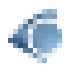

Seznam dostupných a podporovaných OID a další podrobnosti naleznete v aplikační příručce *SNMP Object Identifier* [8].

|                            |                                           | SNAP Can light allow                                                                                            |
|----------------------------|-------------------------------------------|----------------------------------------------------------------------------------------------------|
| R study stop agent         |                                           |                                                                                                    |
| Name *                     | Adventuris Parti Securit-Aces             |                                                                                                    |
| keyler."                   | Universit Delta                           |                                                                                                    |
| Contast."                  | John Day +120 752 123 816                 |                                                                                                    |
| (Configuration instance)   | (addisonal)                               |                                                                                                    |
| R (note strategiv) are     |                                           | Course of the second second second second second second second second second second second second second second |
|                            | land                                      | 15-154                                                                                                    |
| community.                 | patric                                    | 8.94                                                                                                    |
| Little and the second      |                                           |                                                                                                    |
|                            | Real                                      | 51.04                                                                                                    |
| User and                   |                                           |                                                                                                    |
| Administration             | M05 *                                     | #15 F                                                                                                    |
| Adhenication Second.       |                                           |                                                                                                    |
| PTYSKY.                    | 005 *                                     | 065                                                                                                    |
| Privacy Personal .         |                                           |                                                                                                    |
| El Enable D/C-externales   |                                           |                                                                                                    |
| U. Produk POPUR, estimate  |                                           |                                                                                                    |
| (contrate                  | -                                         |                                                                                                    |
| Parks.                     | land a                                    |                                                                                                    |
| Sing Sile.                 | (1) · · · · · · · · · · · · · · · · · · · |                                                                                                    |
| I in each reporting to cap | every system                              |                                                                                                    |
| # 162 WE                   |                                           |                                                                                                    |
| rated.                     |                                           |                                                                                                    |
| * can be lated             |                                           |                                                                                                    |
| (Appl)                     |                                           |                                                                                                    |
|                            |                                           |                                                                                                    |

Obrázek 53: Příklad SNMP konfigurace

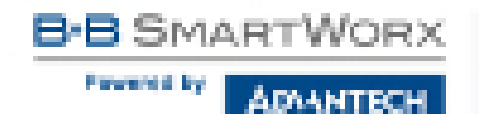

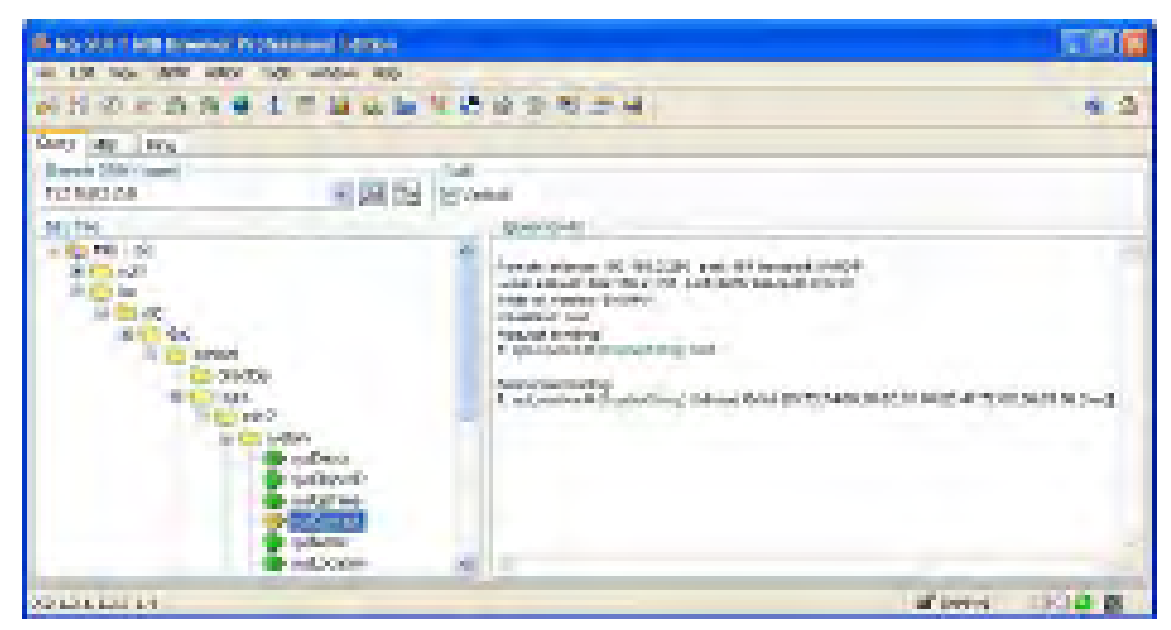

Obrázek 54: Příklad MIB prohlížeče

Důležité je nastavit IP adresu SNMP agenta (router) v poli *Remote SNMP agent*. Po zadání IP adresy je v části *MIB tree* možné zobrazit vnitřní proměnné. Dále lze stav vnitřních proměnných zjistit zadáním jejich OID.

Cesta k proměnným je:

iso  $\rightarrow$  org  $\rightarrow$  dod  $\rightarrow$  internet  $\rightarrow$  private  $\rightarrow$  enterprises  $\rightarrow$  conel  $\rightarrow$  protocols

Cesta k základním informacím o routeru je:

iso  $\rightarrow$  org  $\rightarrow$  dod  $\rightarrow$  internet  $\rightarrow$  mgmt  $\rightarrow$  mib-2  $\rightarrow$  system

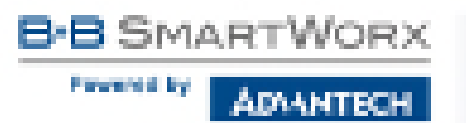

#### 4.16.5 SMTP

Vyvoláním položky *SMTP* je možná konfigurace SMTP (Simple Mail Transfer Protocol) klienta, pomocí kterého se nastavuje odesílání e-mailů. Je možné použít i IPv6 e-mailové servery.

| Položka             | Popis                                                                                                    |
|---------------------|----------------------------------------------------------------------------------------------------|
| SMTP Server Address | IPv4 adresa, IPv6 adresa nebo doménové jméno SMTP serveru.                                                  |
| SMTP Port           | Port, na němž SMTP server naslouchá                                                                         |
| Secure Method       | Metoda zabezpečení – žádná, SSL/TLS nebo STARTTLS.<br>SMTP server musí danou metodu zabezpečení podporovat. |
| Username            | Uživatelské jméno k e-mailovému účtu.                                                                       |
| Password            | Heslo k emailovému účtu. Zadávejte pouze platné znaky, viz kap. 1.5.1!                                      |
| Own Email Address   | Email odesílatele.                                                                                          |
|                     | Tabullus FC: Kaufigura as OMTD Isliante                                                                     |

Tabulka 56: Konfigurace SMTP klienta

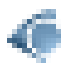

Mobilní operátor může blokovat jiné SMTP servery. V takovém případě lze použít pouze SMTP server operátora.

| BHTP Confiscentian                                                      |                                                           |
|-------------------------------------------------------------------------|-----------------------------------------------------------|
| 0479 General Address<br>CHEV INF<br>Second Pathod<br>Linearce<br>Pathod | Series damage cape<br>g. 2.<br>ISBN TUS<br>Second<br>Joon |
| Own lotted without                                                      | konsijeaust om                                            |
| 12990                                                                   |                                                           |

Obrázek 55: Příklad konfigurace SMTP klienta

Samotné emaily lze posílat ze Startup skriptu (položka *Scripts – Startup Script* v sekci *Configuration*) nebo v SSH rozraní pomocí příkazu *email* s následujícími parametry:

- -t E-mailová adresa příjemce
- -s Předmět zprávy (předmět zprávy musí být ohraničen uvozovkami)
- -m Zpráva (zpráva musí být ohraničena uvozovkami)
- -a Soubor přílohy
- -r Počet pokusů odeslání emailu (standardně jsou nastaveny 2 pokusy)

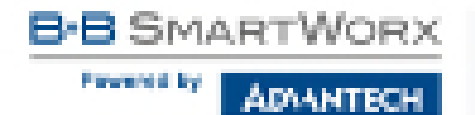

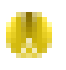

Příkazy a parametry mohou být zapsány pouze malými písmeny.

#### Příklad odeslaného e-mailu:

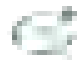

email -t john@doe.com -s "System Log" -m "Attached" -a /var/log/messages

Tento příkaz odešle e-mail na adresu jogn@doe.com s předmětem zprávy "System Log", tělem zprávy "Attached" a s přílohou soubor messages se zprávami System Logu z routeru z adresáře /var/log/.

#### 4.16.6 SMS

SMS konfigurace se vyvolá volbou položky *SMS* v menu. Nastavení definuje možnosti posílání SMS zpráv z routeru při různých definovaných událostech a stavech routeru. V první části okna se konfiguruje posílání SMS.

| Položka                                                 | Popis                                                                                                    |
|---------------------------------------------------------|----------------------------------------------------------------------------------------------------|
| Send SMS on power up                                    | Automatické poslání SMS po zapnutí napájení.                                                             |
| Send SMS on connect to mobile network                   | Automatické poslání SMS po připojení do mobilní sítě.                                                    |
| Send SMS on disconnect to mo-<br>bile network           | Automatické poslání SMS po ztrátě připojení do mo-<br>bilní sítě.                                        |
| Send SMS when datalimit exceeded                        | Automatické poslání SMS při překročení datového limitu.                                                  |
| Send SMS when binary input on I/O port (BIN0) is active | Automatické poslání SMS při aktivním binárním výs-<br>tupu routeru, jejíž text je určen parametrem BIN0. |
| Add timestamp to SMS                                    | Přidává časovou značku (razítko) do poslaných SMS.<br>Tato značka má fixní formát YYYY-MM-DD hh:mm:ss.   |
| Phone Number 1                                          | Telefonní číslo pro odesílání automaticky generovaných SMS.                                              |
| Phone Number 2                                          | Telefonní číslo pro odesílání automaticky generovaných SMS.                                              |
| Phone Number 3                                          | Telefonní číslo pro odesílání automaticky generovaných SMS.                                              |
| Unit ID                                                 | Pojmenování routeru, které bude zasláno v SMS.                                                           |
| BIN0 – SMS                                              | Text SMS při aktivaci binárního vstupu routeru.                                                          |

Tabulka 57: Konfigurace posílání SMS

Po zaškrtnutí volby *Enable remote control via SMS* je možné ovládat router pomocí SMS zpráv. Ovládání routeru je možné nastavit až pro tři telefonní čísla. Pokud je nastaveno ovládání routeru pomocí SMS zpráv, všechny příchozí SMS se automaticky zpracují a následně smažou.

| Položka        | Popis                                                                                  |
|----------------|----------------------------------------------------------------------------------------|
| Phone Number 1 | Definuje první telefonní číslo, ze kterého bude možné ovládat router pomocí SMS zpráv. |
| Phone Number 2 | Definuje druhé telefonní číslo, ze kterého bude možné ovládat router pomocí SMS zpráv. |
| Phone Number 3 | Definuje třetí telefonní číslo, ze kterého bude možné ovládat router pomocí SMS zpráv. |
|                |                                                                                        |

Tabulka 58: Ovládání pomocí SMS zpráv

- Pokud není vyplněno žádné telefonní číslo, je možné pouze znovu spustit router zasláním SMS ve tvaru reboot z libovolného čísla.
- Při vyplnění jednoho, nebo více čísel lze ovládat router pomocí SMS zaslaných pouze z těchto čísel.
- Vložením znaku \* je možné ovládat router z kteréhokoliv čísla.

Většina ovládacích SMS zpráv nemění konfiguraci routeru. Pokud je router například přepnut do režimu offline pomocí SMS zprávy, zůstane v tomto režimu jen do příštího restartu routeru. Vyjímku tvoří příkaz set profile, který změní konfiguraci permanentně do příští změny. SMS musí obsahovat pouze text ovládacího příkazu. Ovládací příkazy mají následující tvar:

| SMS              | Význam                                                    |
|------------------|-----------------------------------------------------------|
| go online sim 1  | Přepnutí na první SIM kartu                               |
| go online sim 2  | Přepnutí na druhou SIM kartu                              |
| go online        | Přepne router do online režimu                            |
| go offline       | Ukončení spojení                                          |
| set out0=0       | Nastaví výstup I/O konektoru na 0                         |
| set out0=1       | Nastaví výstup I/O konektoru na 1                         |
| set profile std  | Nastavení standardního profilu. Tato změna je trvalá.     |
| set profile alt1 | Nastavení alternativního profilu 1. Tato změna je trvalá. |
| set profile alt2 | Nastavení alternativního profilu 2. Tato změna je trvalá. |
| set profile alt3 | Nastavení alternativního profilu 3. Tato změna je trvalá. |
| reboot           | Reboot routeru                                            |
| get ip           | Odešle odpověď s IP adresou SIM karty                     |
| Tah              | oulka 59: Význam ovládacích SMS                           |

103

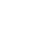

Volbou *Enable AT-SMS protocol on expansion port* a nastavením rychlosti (*Baudrate*) je možné povolit posílání/příjem SMS zpráv na sériovém rozhraní.

| Položka  | Význam                                     |
|----------|--------------------------------------------|
| Baudrate | Komunikační rychlost na sériovém rozhraní. |
| _        |                                            |

Tabulka 60: Posílání/příjem SMS zpráv na sériovém rozhraní

Volbou *Enable AT-SMS protocol on TCP port* je možné povolit posílání/příjem SMS zpráv na TCP portu. SMS zprávy se posílají pomocí standardních AT příkazů.

| Položka  | Význam                                                       |
|----------|--------------------------------------------------------------|
| TCP Port | TCP port, na kterém bude povoleno posílání/příjem SMS zpráv. |
|          | Tabulka 61: Posílání/příjem zpráv na zadaném TCP portu       |

#### Práce s SMS zprávami

Po sestavení spojení s routerem přes sériové rozhraní či Ethernet, je možné pomocí AT příkazů pracovat s SMS zprávami. V následující tabulce jsou uvedeny pouze AT příkazy, které jsou podporovány routery firmy Advantech B+B SmartWorx. Na ostatní příkazy je vždy posílána odpověď *OK*. Není podporováno zpracování složených AT příkazu (oddělených středníkem), tudíž na ně router posílá odpověď *ERROR*.

| AT příkaz  | Popis                                                                     |
|------------|---------------------------------------------------------------------------|
| AT+CGMI    | Identifikuje výrobce daného zařízení                                      |
| AT+CGMM    | Vypisuje identifikační označení zařízení                                  |
| AT+CGMR    | Vypisuje informaci o verzi systému                                        |
| AT+CGPADDR | Vrací IP adresu rozhraní ppp0                                             |
| AT+CGSN    | Zobrazí sériové číslo zařízení                                            |
| AT+CIMI    | Vrací hodnotu čísla označovaného jako IMSI (unikátní číslo pro SIM kartu) |
| AT+CMGD    | Mazání SMS zprávy podle jejího indexu                                     |
| AT+CMGF    | Nastavuje režim psaní SMS zpráv                                           |
| AT+CMGL    | Vypisuje seznam uložených SMS zpráv                                       |
| AT+CMGR    | Čtení určité SMS zprávy (všechny SMS mají svůj index)                     |
| AT+CMGS    | Posílá SMS na uvedené telefonní číslo                                     |
| AT+CMGW    | Ukládá zprávu do paměti                                                   |
| AT+CMSS    | Odesílá zprávu z paměti (na základě zadané pozice zprávy)                 |
|            | Pokračování na následující straně                                         |

Pokračování na následující straně

# Pokračování z předchozí strany

| AT příkaz | Popis                                               |
|-----------|-----------------------------------------------------|
| AT+COPS?  | Identifikuje aktuálně dostupné mobilní sítě         |
| AT+CPIN   | Dotazování a zadávání PIN kódu                      |
| AT+CPMS   | Definuje paměť pro práci s SMS                      |
| AT+CREG   | Zobrazuje stav registrace v síti                    |
| AT+CSCA   | Nastavuje číslo servisního střediska pro SMS zprávy |
| AT+CSCS   | Nastavuje používanou znakovou sadu                  |
| AT+CSQ    | Udává kvalitu přijímaného signálu                   |
| AT+GMI    | Identifikuje výrobce daného zařízení                |
| AT+GMM    | Vypisuje identifikační označení zařízení            |
| AT+GMR    | Vypisuje informaci o verzi systému                  |
| AT+GSN    | Zobrazí sériové číslo zařízení                      |
| ATE       | Stylem ozvěny vrací zadané příkazy odesílateli      |
| ATI       | Zobrazuje základní informace poskytované výrobcem   |
|           | Tabulka 62: AT příkazy pro práci s SMS              |

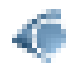

Podrobnější popis těchto příkazů a příklady jejich použití najdete v aplikační příručce pojmenované *AT příkazy* [9].

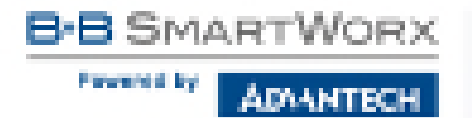

#### Příklady SMS konfigurace

Příklad 1 Nastavení posílání SMS

- Po zapnutí napájení (*Power up*) přijde na uvedené telefonní číslo sms ve tvaru: Router (Unit ID) has been powered up. Signal strength –xx dBm.
- Při sestavení spojení přijde na uvedené telefonní číslo SMS ve tvaru: Router (Unit ID) has established connection to mobile network. IP address xxx.xxx.xxx
- Po ztrátě spojení přijde na uvedené telefonní číslo SMS ve tvaru: Router (Unit ID) has lost connection to mobile network. IP address xxx.xxx.xxx

| WH Lesharship         |                                     |          |  |
|-----------------------|-------------------------------------|----------|--|
| A second state        |                                     |          |  |
| a second and          | A head of the annual to make annual |          |  |
| A subject of the      | standing with provide               |          |  |
| Press Press           | databatik in secondari              |          |  |
| A RECEIPT MAN         | An an experiment of part ship       | Citative |  |
| A ASSOCIATION         | 1.95                                |          |  |
| Rent Institut (       | 1212240                             |          |  |
| Over territor 2       | Period A.                           |          |  |
| States Incidently     | 1010240                             |          |  |
| 04104                 | France                              |          |  |
| 500-305               | 1980                                |          |  |
| di basharan da s      | and and and a state                 |          |  |
| All the Association ( | C                                   |          |  |
| Party Sector 1        |                                     |          |  |
| Real Sector 1.        |                                     |          |  |
| 1.6406.01000          | receiption and particular           |          |  |
| Section .             | 1000                                |          |  |
| 1.10000-01000         | All address of the                  |          |  |
| 13 Int                |                                     |          |  |
| * ope (a black        |                                     |          |  |
| 1995                  |                                     |          |  |

Obrázek 56: Konfigurace SMS pro příklad 1

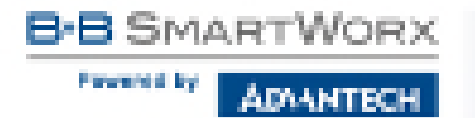

Příklad 2 Posílání SMS přes sériové rozhraní

| tele Conharoites                                                                                                    |  |
|----------------------------------------------------------------------------------------------------|--|
| ( the Ministry of the second second sec                                                                                                    |  |
| I want total an annual for malin instrum.                                                                                                    |  |
| I and the a dual and fair made income                                                                                                    |  |
| I had bill of an debind is exceeded                                                                                                    |  |
| I stat Dis inter Staty land at El part (MMI) is actual                                                                                                    |  |
| T AB Breakers to PE                                                                                                    |  |
| Anna Anniar I                                                                                                    |  |
| Anna Santan (                                                                                                    |  |
| Stars Inde 3                                                                                                    |  |
| 1410-                                                                                                    |  |
| NUMBER OF CONTRACTOR OF CONTRACTOR OF CONTRA |  |
|                                                                                                    |  |
| Codds remote particle do (20)                                                                                                    |  |
| Rate Solder 1                                                                                                    |  |
| Photon Rainford J.                                                                                                    |  |
| Mana Sachar 4                                                                                                    |  |
| 2 main of 25 percent or separate per                                                                                                    |  |
| Name of the second second seco |  |
| Linds of the extent on \$2                                                                                                    |  |
| 10 hr                                                                                                    |  |
| * (01.00 Date)                                                                                                    |  |
|                                                                                                    |  |
| 144                                                                                                    |  |

Obrázek 57: Konfigurace SMS pro příklad 2

Příklad 3 Nastavení pro ovládání routeru SMS zprávami z libovolného tel. čísla

| t His Confederation                                                                                                    |  |  |
|----------------------------------------------------------------------------------------------------|--|--|
| That Mill is provide                                                                                                    |  |  |
| Table 10% of second Na Ballin Second                                                                                                    |  |  |
| T level 1961 ar duplierd fort redde reducit.                                                                                                    |  |  |
| a see bill often debind a worked                                                                                                    |  |  |
| I start 1996 John Many Josef at 10 and 10041 A series                                                                                                    |  |  |
| I AN INVESTIGATION OF INTERNATIONAL INFO                                                                                                    |  |  |
| Itera tardar i                                                                                                    |  |  |
| flore further (                                                                                                    |  |  |
| New Index 3                                                                                                    |  |  |
| and the "                                                                                                    |  |  |
| 500 - 303 *                                                                                                    |  |  |
| 2 SAN HAR JAKE A ST                                                                                                    |  |  |
| Rend Refer 1 2                                                                                                    |  |  |
| Page Review 4                                                                                                    |  |  |
| These Section 1                                                                                                    |  |  |
|                                                                                                    |  |  |
| and the second second sec                                                                                                    |  |  |
| Name of the second second seco |  |  |
| Linds of the stand on 12                                                                                                    |  |  |
| 10 hr                                                                                                    |  |  |
| - star by Sales                                                                                                    |  |  |
|                                                                                                    |  |  |
| A4.                                                                                                    |  |  |

Obrázek 58: Konfigurace SMS pro příklad 3

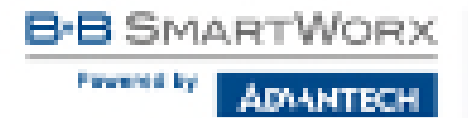

Příklad 4 Nastavení pro ovládání routeru SMS zprávami ze dvou tel. čísel

|                                                                                                    | Even Laurhanysissi |
|----------------------------------------------------------------------------------------------------|--------------------|
| Second S an appear op     Second S an appear op     Second S an appear op     Second S an appear op     Second S and appear op     Second S and appear     Second S and appear op     Second S and appear |                    |
| 8 Shapkenessong cantooline (M)<br>Mante hansber 1 - 700 2000<br>Mante hansber 2 - 70020800<br>Mante hansber 1                                                                                                    |                    |
| l andre d'Alle présente regenite part<br>Bandrate 1600 •                                                                                                    |                    |
| 1 index1000 policities 101<br>107 het<br>1 on to sind                                                                                                    |                    |
| 100                                                                                                    |                    |

Obrázek 59: Konfigurace SMS pro příklad 4

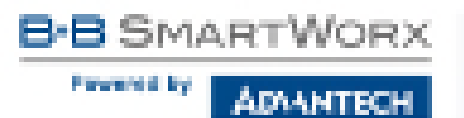

## 4.16.7 SSH

SSH protokol (Secure Shell) umožňuje realizovat zabezpečené vzdálené připojení k routeru Konfiguraci SSH serveru lze vyvolat volbou položky *SSH* ve složce *Services*. Zaškrtnutím položky *Enable SSH service* dojde k povolení SSH serveru na routeru.

| Položka            | Popis                                                     |
|--------------------|-----------------------------------------------------------|
| Enable SSH service | Povolení služby SSH.                                      |
| Session Timeout    | Maximální doba nečinnosti, po kterém je spojení ukončeno. |

Tabulka 63: Parametry konfigurace SSH služby

| SSH Configuration      |     |  |
|------------------------|-----|--|
| W Exable SSH service   |     |  |
| Sassion Trinsioug (600 | orc |  |
| Apply                  |     |  |

Obrázek 60: Konfigurace SSH služby

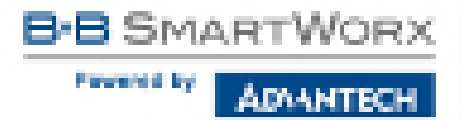

# 4.17 Konfigurace sériového rozhraní

Konfiguraci sériového rozhraní RS232 (konektor DB9) je možné vyvolat volbou položky *Expansion Port.* 

V horní části okna konfigurace lze povolit přístup na volitelný port a pod položkou *Port Type* je zobrazen typ volitelného portu. Další položky popisuje následující tabulka. V routeru je podpora IPv6 TCP/UDP klienta/serveru.

| Položka            | Popis                                                                                                    |
|--------------------|----------------------------------------------------------------------------------------------------|
| Baudrate           | Specifikuje komunikační rychlost.                                                                                                    |
| Data Bits          | Počet datových bitů.                                                                                                    |
| Parity             | <ul> <li>Kontrolní paritní bit:</li> <li>none – Nebude odesílána žádná parita.</li> <li>even – Bude odesílána sudá parita.</li> <li>odd – Bude odesílána lichá parita.</li> </ul>                                          |
| Stop Bits          | Definuje počet stop bitů.                                                                                                    |
| Split Timeout      | Nastavuje dobu pro roztržení zprávy. Pokud při přijímání dojde k rozpoznání mezery mezi dvěma znaky, která je delší než hod-<br>nota parametru v milisekundách, pak je ze všech přijatých dat sestavená zpráva a odeslána. |
| Protocol           | <ul> <li>Protokol:</li> <li>TCP – Komunikace pomocí spojového protokolu TCP.</li> <li>UDP – Komunikace pomocí nespojového protokolu UDP.</li> </ul>                                                                        |
| Mode               | Režim komunikace:                                                                                                    |
|                    | <ul> <li>TCP server – Router naslouchá příchozím žádostem na zadaném portu.</li> <li>TCP client – Router se připojuje na zadanou adresu serveru na zadaném portu.</li> </ul>                                               |
| Server Address     | V režimu TCP klienta je nutné zadat adresu serveru. Lze zadat IPv4 nebo IPv6 adresu.                                                                                                    |
| TCP Port           | TCP/UDP port na kterém probíhá komunikace.                                                                                                    |
| Inactivity Timeout | Časový úsek, po kterém se přeruší TCP/UDP spojení v případě neaktivity.                                                                                                    |

Tabulka 64: Konfigurace sériového rozhraní

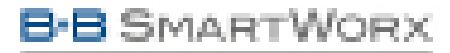

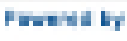

ADMAN

|                                                                                                    |                                        |         | Expension Port Configuration |
|----------------------------------------------------------------------------------------------------|----------------------------------------|---------|------------------------------|
| <ul> <li>Proble reportion (<br/>the first control or</li> </ul>                                                                                                    | nd accessive 3                         | alona - |                              |
| the state of the state of the s | Sec. 222                               |         |                              |
| Con the                                                                                                    | in the                                 |         |                              |
| Colores and                                                                                                    | 2000                                   |         |                              |
| 0001401                                                                                                    | 1                                      |         |                              |
| Auto-                                                                                                    | 1 NORIO                                |         |                              |
| Cap Obs                                                                                                    | -                                      |         |                              |
| Tot: Nineos                                                                                                    | 2                                      |         | THE .                        |
| Oreinstal.                                                                                                    | 702                                    | 1.1     |                              |
| Robe                                                                                                    | Server .                               |         |                              |
| Revest Johnson                                                                                                    |                                        |         |                              |
| TOP Foll                                                                                                    | 1927                                   |         |                              |
| machiles rimove *                                                                                                    |                                        | _       | 95C                          |
| C Reject new connect                                                                                                    | tion                                   |         |                              |
| Club TCP raised                                                                                                    | la la                                  |         |                              |
| Repairs time                                                                                                    | 26.00                                  |         | W.                           |
| Keepeling Internal                                                                                                    | -                                      |         | <b>3</b> 2                   |
| Keepsive Protes                                                                                                    | 8                                      |         |                              |
| III Use III-res indicato<br>III Use prik lei castrat<br>1 can de Daris                                                                                                    | nd 104 conversion<br>of 104 conversion |         |                              |

Obrázek 61: Konfigurace volitelného portu

Je-li zvolena položka *Reject new connections*, veškerá další spojení jsou odmítána. Není tedy možné návazat více spojení najednou.

Při zaškrtnutí volby Check TCP connection se aktivuje kontrola navázaného TCP spojení.

| Položka            | Popis                                      |
|--------------------|--------------------------------------------|
| Keepalive Time     | Doba, po které se provádí kontrola spojení |
| Keepalive Interval | Doba čekání na odpověď                     |
| Keepalive Probes   | Počet pokusů                               |

Tabulka 65: Konfigurace volitelného portu – Check TCP connection

Při zaškrtnutí položky *Use CD as indicator of TCP connection* se aktivuje funkce indikace stavu TCP spojení pomocí signálu CD (DTR na straně routeru).

| CD        | Popis                        |
|-----------|------------------------------|
| Active    | TCP spojení je sestavené     |
| Nonactive | TCP spojení není sestavené   |
|           | Tabulka 66: Popis signálu CD |

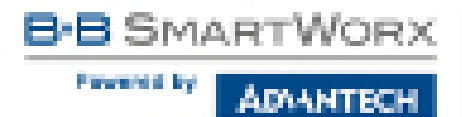

Při zaškrtnutí položky *Use DTR as control of TCP connection* se aktivuje funkce řízení TCP spojení pomocí signálu DTR (CD na straně routeru).

| DTR       | Popis chování serveru                 | Popis chování klienta      |
|-----------|---------------------------------------|----------------------------|
| Active    | Router povolí sestavení TCP spojení   | Router sestaví TCP spojení |
| Nonactive | Router nepovolí sestavení TCP spojení | Router rozpojí TCP spojení |
|           | Tabulka 67: Popis signálu D           | DTR                        |

Změny v nastavení se projeví po stisknutí tlačítka Apply.

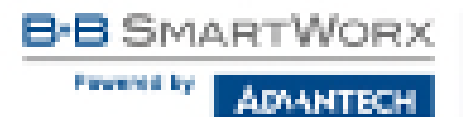

## 4.17.1 Příklady konfigurace sériového rozhraní

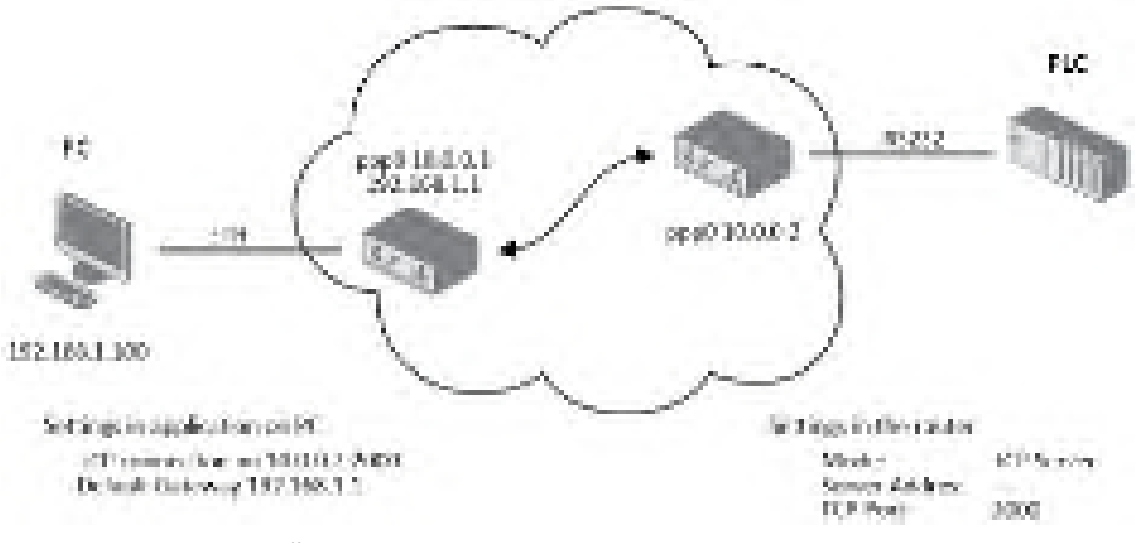

Obrázek 62: Příklad nastavení komunikace z Ethernetu na sériovou linku

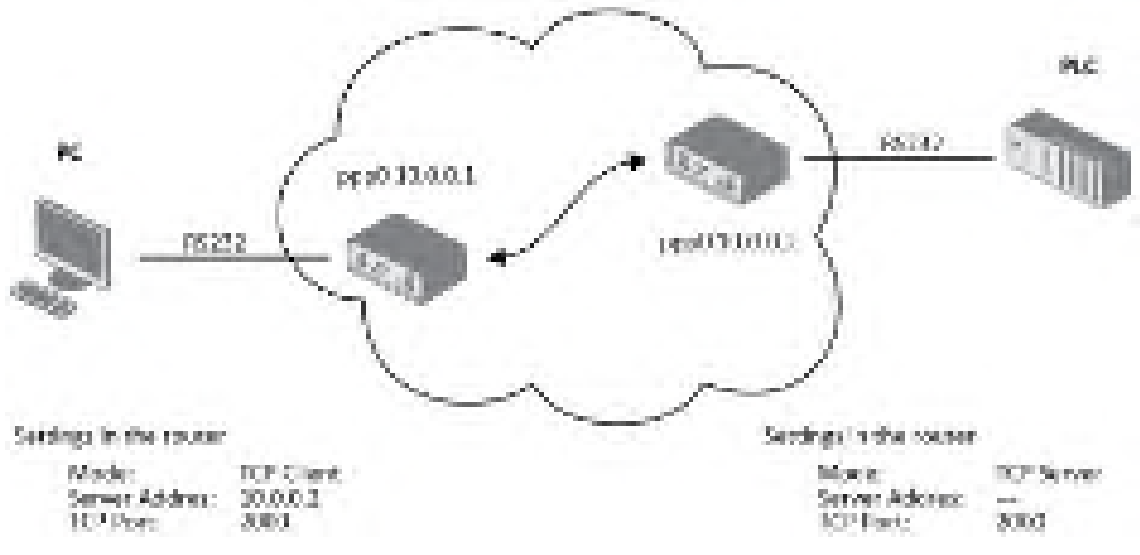

Obrázek 63: Příklad konfigurace sériového rozhraní

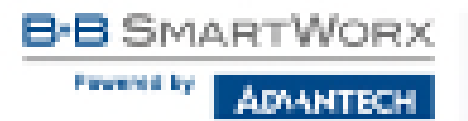

# 4.18 Skripty (Scripts)

Na stránce *Scripts* v sekci *Configuration* lze definovat vlastní shellové skripty, které jsou spoštěny ve specifických situacích. Položka *Scripts* v menu se po kliknutí rozvine a objeví se možnosti *Startup Script, Up/Down IPv4* a *Up/Down IPv6*, které je možno definovat. V routeru je implementován nezávislý IPv4 a IPv6 dual stack. Pro více příkladů skriptů a seznam možných příkazů a programů viz aplikační příručku *Commands and Scripts* [1].

# 4.18.1 Startup Script

V okně *Startup Script* je možné vytvářet vlastní skripty, které budou spuštěny vždy po init skriptech po startu nebo rebootu routeru. Změny v nastavení se projeví po stisknutí tlačítka *Apply*.

Aby se skripty projevily v chování routeru, je důležité router vypnout a znovu nastartovat pomocí tlačítka *Reboot* ve webové administraci nebo pomocí SMS zprávy.

# 4.18.2 Příklad Startup skriptu

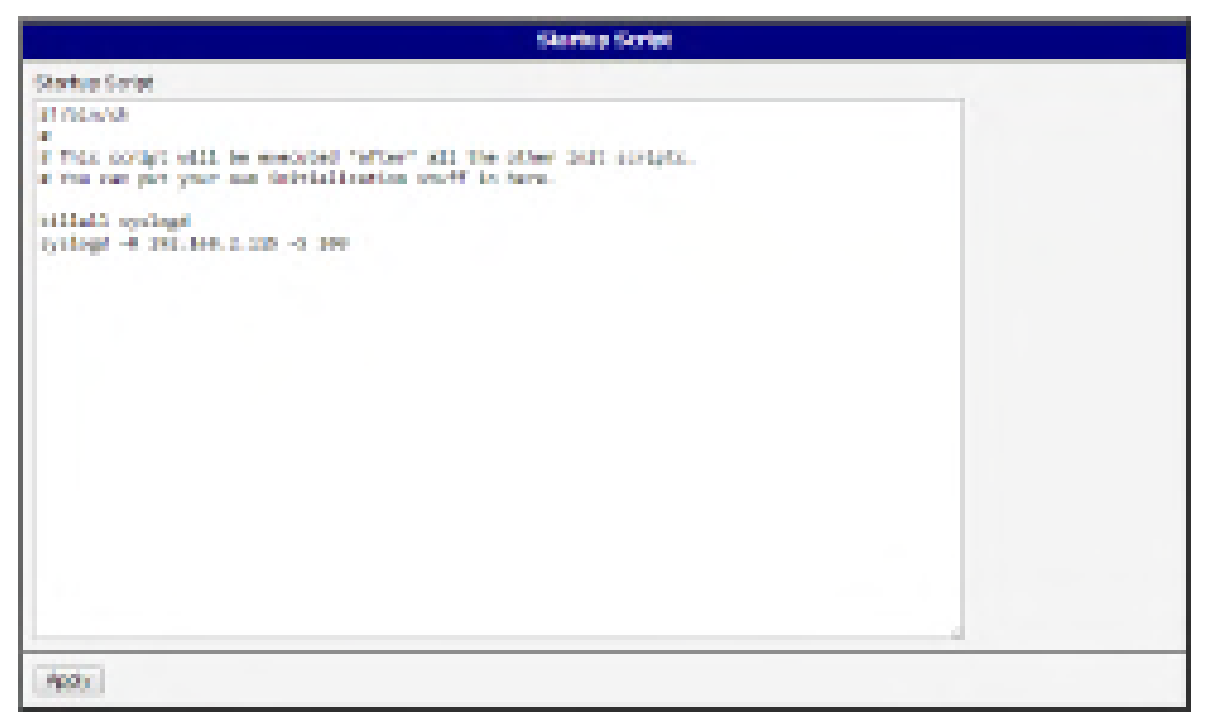

#### Obrázek 64: Příklad Startup scriptu

Při startu routeru je zastaven program syslogd a následně je spuštěn se vzdáleným logováním na adresu 192.168.2.115 a omezený výpisem na 100 záznamů. Přidejte tyto řádky do pole *Startup Script*:

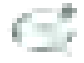

killall syslogd syslogd -R 192.168.2.115 -S 100

# 4.18.3 Up/Down script

Na stránce *Up/Down IPv4* a *Up/Down IPv6* je možné vytvářet vlastní skripty, které jsou spouštěny když dojde k (mobilnímu) připojení nebo odpojení od internetu. V routeru je implementován nezávislý souběh protokolů IPv4 a IPv6 – dual stack. Proto lze nastavit Up/Down skripty nezávisle, takže *IPv4 Up/Down Script* se spouští pouze při připojení/odpojení pomocí IPv4 a *IPv6 Up/Down Script* pouze při připojení/odpojení pomocí IPv6. Skripty zapsané v poli *Up Script* budou spuštěny po inicializaci WAN připojení do internetu. Do pole *Down Script* se zapisují skripty, které budou spuštěny při výpadku nebo po ztrátě připojení.

Změny v nastavení se projeví až po stisknutí tlačítka *Apply*. I zde je nutné provést reboot routeru, aby se skripty spouštěly.

# 4.18.4 Příklad IPv6 Up/Down skriptu

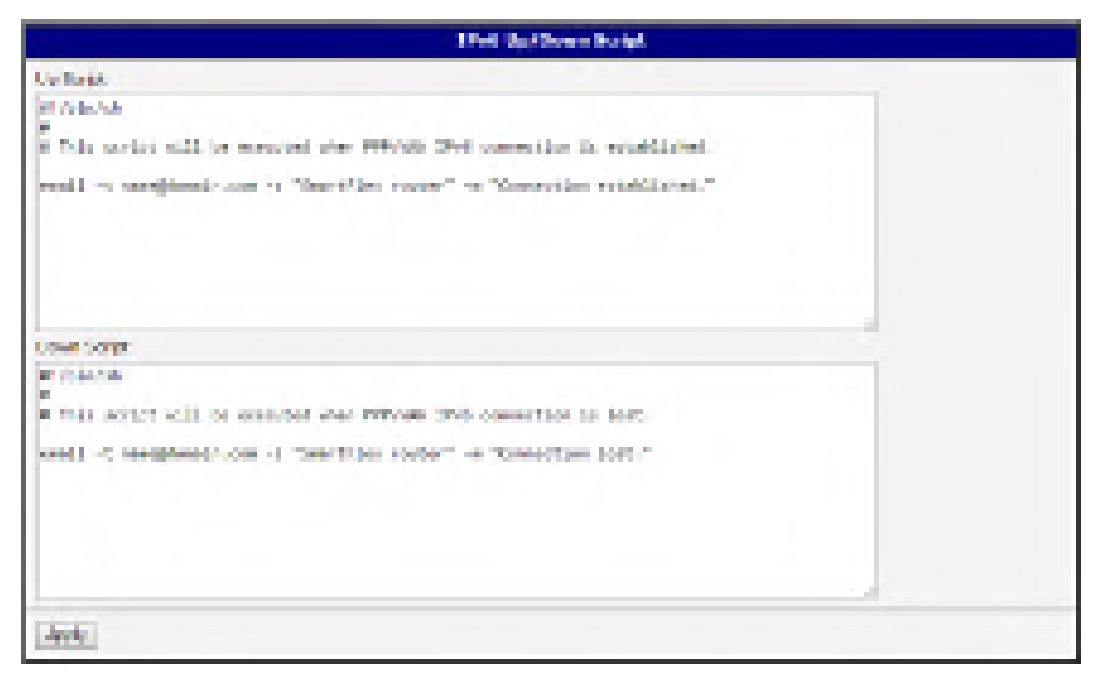

Obrázek 65: Příklad IPv6 Up/Down skriptu

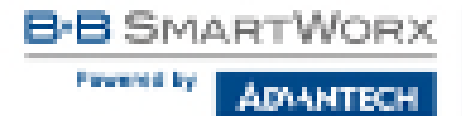

Po navázání nebo ztrátě IPv6 připojení do internetu router odešle e-mail s informací o navázání nebo ztrátě spojení. Je nutné také předtím nastavit *SMTP*.

Tento řádek přidejte do pole Up Script:

S,

email -t name@domain.com -s "Router" -m "Connection up."

Tento řádek přidejte do pole Down Script:

Ċ

email -t name@domain.com -s "Router" -m "Connection down."

#### 4.19 Konfigurace automatické aktualizace

Konfiguraci automatické aktualizace nastavení routeru je možné vyvolat v menu položkou Automatic Update. Na základě této funkce si router si sám automaticky stahuje konfiguraci anebo aktuální firmware z HTTP(S) nebo FTP(S) serveru, kde je konfigurační soubor nebo firmware uložen. Jsou podporovány také IPv6 servery. Adresou v položce Base URL, je specifikován protokol, který se má použít: HTTP, HTTPS, FTP nebo FTPS. Aby se předešlo případné manipulaci s aktualizací, dochází ke kontrole stahovaného souboru (archivu typu tar.gz). Nejprve se prověří formát stahovaného archivu, následně typ architektury a na konec se provede kontrola jednotlivých souborů v archivu.

Zaškrtnutím Enable automatic update of configuration je možné povolit automatickou aktualizaci nastavení routeru.

Parametrem Enable automatic update of firmware je možné povolit automatickou aktualizaci firmware routeru.

| Položka     | Popis                                                                                                    |
|-------------|----------------------------------------------------------------------------------------------------|
| Base URL    | Umožňuje zadat základní část doménového jména, IPv4 nebo IPv6<br>adresu serveru, ze které se bude firmware nebo konfigurace routeru<br>stahovat. Určuje i komunikační protokol (HTTP, HTTPS, FTP nebo<br>FTPS (podporován je pouze implicitní mód)).                                                                                                    |
| Unit ID     | Název stahované konfigurace (název souboru bez přípony). Jestliže<br>není Unit ID vyplněno, pak se jako název souboru použije MAC adresa<br>routeru. (Jako oddělovací znak je místo dvojtečky použita tečka.)                                                                                                    |
| Update Hour | Pomocí této položky lze nastavit hodinu (rozsah 1-24), ve kterou bude<br>každý den prováděna automatická aktualizace. Pokud hodina není<br>zadána, probíhá automatická aktualizace 5 minut po zapnutí routeru<br>a pak každých 24 hodin. Je-li na zadané URL rozdílná konfigurace než<br>v routeru, router si tuto konfiguraci nahraje a poté se restartuje. |
|             | Tabulka 69: Kanfiguraga gutamatigká aktualizaga                                                                                                    |

Tabulka 68. Konligurace automaticke aktualizace

Název stahovaného konfiguračního souboru se skládá z parametru Base URL, hardwarové MAC adresy rozhraní etho routeru a přípony cfg. Hardwarová MAC adresa a přípona cfg. se připojuje automaticky a není třeba je nikde vyplňovat. Parametrem Unit ID lze definovat konkrétní název stahovaného souboru, který bude stažen do routeru. V případě použití tohoto parametru bude místo MAC adresy použit parametr Unit ID.

Název stahovaného firmware se skládá z parametru Base URL, typu routeru a přípony bin. Správné jméno souboru firmware je vypsáno na stránce Update Firmware v sekci Administration. Viz kapitola 6.11

۲

Na HTTP(S)/FTP(S) server je nutné vždy nahrát dva soubory – .bin a .ver. Pokud by byl na server nahrán pouze soubor s příponou .bin a HTTP by při pokusu o stahování neexistujícího souboru .ver odeslalo chybnou odpověď 200 OK (místo očekávané 404 Not Found), pak je zde vysoké riziko, že router bude stahovat soubor .bin stále dokola.

Aktualizace firmware může způsobit nekompatibilitu uživatelských modulů. Pokud jsou využívány, je doporučeno je aktualizovat na nejnovější verzi. Informace o kompatibilitě uživatelského modulu s verzí firmware je v úvodu aplikační příručky k příslušnému uživatelskému modulu.

# 4.19.1 Příklad nastavení automatické aktualizace

V následujícím příkladu router zjišťuje, jestli je k dispozici nový firmware nebo konfigurace a případně provádí aktualizaci každý den v 1:00 ráno. Příklad je uveden pro router SmartStart.

- Soubor firmware: http://example.com/SPECTRE-v3L-LTE.bin
- Konfigurační soubor: http://example.com/test.cfg

|                            |                                                                 | An Israelis, Update |  |
|----------------------------|-----------------------------------------------------------------|---------------------|--|
| il factoria<br>Il factoria | Annella apolate of configuration<br>Annella apolate of Fermines |                     |  |
| See UR.                    | The Property of the                                             |                     |  |
| Web CD 11                  | 100                                                             |                     |  |
| Modeos Meter               | · 1                                                             |                     |  |
| 7 cm beine                 | ok                                                              |                     |  |
| 4.4                        |                                                                 |                     |  |

Obrázek 66: Příklad automatické aktualizace 1

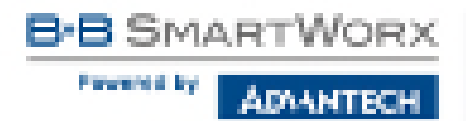

## 4.19.2 Příklad nastavení automatické aktualizace na základě MAC adresy

V následujícím příkladu router zjišťuje, jestli je k dispozici nový firmware nebo konfigurace a případně provádí aktualizaci každý den v 1:00 ráno. Příklad je uveden pro router SmartStart s MAC adresou 00:11:22:33:44:55.

- Soubor firmware: http://example.com/SPECTRE-v3L-LTE.bin
- Konfigurační soubor: http://example.com/00.11.22.33.44.55.cfg

|                                  | Automotis Update                                                 |  |
|----------------------------------|------------------------------------------------------------------|--|
| of Perside and<br>of Perside and | terretic system of configuration<br>terretic system of ferminate |  |
| Sec.18.                          | The Descender some                                               |  |
| Section 1                        |                                                                  |  |
| stocked later                    | 11                                                               |  |
| 7 cm beller                      | *                                                                |  |
| 4.47                             |                                                                  |  |

Obrázek 67: Příklad automatické aktualizace 2

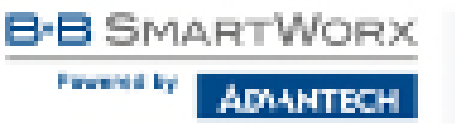

# 5. Přizpůsobení

# 5.1 Správa uživatelských modulů

Konfiguraci uživatelských modulů lze vyvolat volbou položky *User Modules*. V tomto okně lze přidávat nové programové moduly, odstraňovat je a přecházet do jejich konfigurace. Stisknutím tlačítka *Procházet…* zvolte požadovaný modul (přeložený modul má koncovku tgz) a přidejte jej kliknutím na tlačítko *Add or Update*.

| Viete Modelers                |                         |
|-------------------------------|-------------------------|
| No care reccision in student. |                         |
| New Andrew                    | Doublest. Add or Godain |

Obrázek 68: User modules

Přidaný modul se zobrazí v seznamu modulů na téže stránce. Pokud modul obsahuje stránku index.html nebo index.cgi, slouží název modulu jako odkaz na tuto stránku. Dále je možné modul smazat tlačítkem *Delete*.

Aktualizace uživatelského modulu se provádí stejným způsobem jako přidání nového modulu. Modul s vyšší verzí (novější) nahradí stávající modul. Původní konfigurace modulu je po aktualizaci zachována.

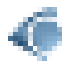

Programování a překlad uživatelských modulů je popsáno v programátorské příručce *Programming of User Modules* [10].

| Uper Hodules |                                     |                |  |
|--------------|-------------------------------------|----------------|--|
| 20304        | 3.0.0 (200400-00) [Deen-            |                |  |
| English G    | 10.2 DRI2-05-841 Dates              |                |  |
| SERVICE      | 10.1 (115-01-10-21) (Odda           |                |  |
| 23.0         | 30.1 (1214-00-81) Deve              |                |  |
| Capthie for  | 10. 10.1 (10.100 K) (10.00          |                |  |
| Sec. and     | Uporte acustar   Scultur neruplacie | Additor Update |  |

Obrázek 69: Přidány uživatelské moduly

Dostupné jsou například tyto a další uživatelské moduly. Uživatelské moduly lze stáhnout na webových stránkách www.bb-smartcellular.cz, lze si je také nechat na zakázku naprogramovat. Prevented by

| Název modulu        | Popis                                                                                                    |
|---------------------|----------------------------------------------------------------------------------------------------|
| MODBUS TCP2RTU      | Zajišťuje převod protokolu MODBUS TCP/IP na protokol MOD-<br>BUS RTU, který je možný provozovat na sériové lince.                                                                          |
| Easy VPN client     | Zajišťuje zabezpečené propojení sítě LAN za naším routerem a sítě LAN za CISCO routerem.                                                                                                   |
| NMAP                | Umožňuje provádět TCP a UDP scan.                                                                                                    |
| Daily Reboot        | Umožňuje provádět denní restart routeru v daném čase.                                                                                                    |
| HTTP Authentication | Tento modul doplňuje proces ověřování identity (autentizaci) k serveru, který tuto službu neposkytuje.                                                                                     |
| BGP, RIP, OSPF      | Doplňují podporu dynamických protokolů BGP, RIP, OSPF.                                                                                                    |
| PIM SM              | Doplňuje podporu multicastového směrovacího protokolu PIM-<br>SM.                                                                                                    |
| WMBUS Concentrator  | Umožňuje přijímat zprávy od WMBUS měřičů a poté ukládat jejich obsah do souboru ve formátu XML.                                                                                            |
| pduSMS              | Odesílá krátké textové zprávy (SMS) na zvolené číslo.                                                                                                    |
| GPS                 | Umožňuje routerům využívat polohový družicový systém, s je-<br>hož pomocí je možno určit polohu a přesný čas kdekoliv na<br>světě, kde je přímá viditelnost na čtyři či více GPS satelitů. |
| Pinger              | Umožňuje manuálně nebo automaticky ověřovat funkčnost spojení mezi dvěma síťovými rozhraními (tzv. pingat).                                                                                |
| IS-IS               | Doplňuje podporu protokolu IS-IS.                                                                                                    |
|                     | Tabulka 69: Uživatelské moduly                                                                                                    |

**Pozor**, v některých případech může aktualizace firmware způsobit nekompatibilitu používaných uživatelských modulů, protože některé z nich jsou závislé na verzi použitého kernelu apod. (jedná se např. o moduly *SmsBE* a *PoS Configuration*). Je doporučeno uživatelské moduly aktualizovat na nejnovější verzi.

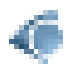

Informace o kompatibilitě uživatelského modulu s verzí firmware je v úvodu aplikační příručky k příslušnému uživatelskému modulu.

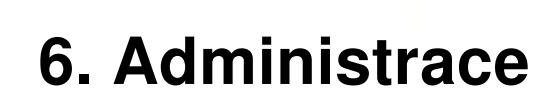

# 6.1 Uživatelé

SMART\

Forward di ka

Tento konfigurační formulář není dostupný pro uživatele mající roli User!

Pro správu uživatelských účtů je k dispozici položka *Users* v části *Administration* hlavního menu. První část formuláře obsahuje přehled již existujících uživatelů. V tabulce níže je popsán význam všech dostupných tlačítek, které v této části jsou.

| Tlačítko                      | Popis                                                                                                    |  |
|-------------------------------|----------------------------------------------------------------------------------------------------|--|
| Lock                          | Zamyká uživatelský účet. Poté se uživatel nemůže přihlásit do routeru (přístup je zakázán jak přes webové rozhraní tak pomocí SSH). |  |
| Change Password               | Pomocí tohoto tlačítka lze změnit heslo příslušného uživatele. Jsou povoleny libovolné znaky.                                       |  |
| Delete                        | Umožňuje smazat účet příslušného příslušného uživatele.                                                                             |  |
| Tabulka 70: Přehled uživatelů |                                                                                                    |  |

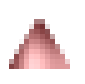

Pozor! Pokud uzamknete účet všem uživatelům s oprávněním *Admin*, nebude již možné tyto účty odemknout! To rovněž znamená, že stránka *Users* bude všem uživatelům nedostupná, protože uživatelé s oprávnění admin budou mít zamknuté účty a uživatelé users nemají dostatečné oprávnění.

Ve druhé části je k dispozici formulář, pomocí něhož lze přidávat nové uživatele. Všechny položky jsou popsány v tabulce níže.

**Běžní uživatelé** nemohou přistupovat k routeru pomocí Telnetu, SSH a SFTP. Zároveň mají pouze "read only" oprávnění pro FTP přístup.

# 6.2 Změna profilu

Profily umožňují přepínání mezi mezi různými konfiguracemi routeru – to lze využít například pro nastavení několika různých režimů provozu routeru (router má sestavené spojení,

| Položka          | Popis                                                                                |
|------------------|--------------------------------------------------------------------------------------|
| Role             | Definuje typ uživatelského účtu:                                                     |
|                  | <ul> <li>User – Uživatel se základním oprávněním.</li> </ul>                         |
|                  | <ul> <li>Admin – Uživatel s administrátorským oprávněním.</li> </ul>                 |
| Username         | Uživatelské jméno pro přihlášení do webového rozhraní routeru.                       |
| Password         | heslo pro přihlášení do webového rozhraní routeru. Jsou povoleny<br>libovolné znaky. |
| Confirm Password | Potvrzení hesla uvedeného v kolonce výše.                                            |
|                  | Takulka 71. Děidání navého věivatelo                                                 |

Tabulka 71: Přidání nového uživatele

|                                                                     | That Minis My files             |  |  |
|---------------------------------------------------------------------|---------------------------------|--|--|
| nit<br>tar                                                          | Admin Lock Diange Passent Diane |  |  |
| Rafe<br>Desenante<br>Rasseret<br>Rasfinit Presented<br>(Raff State) |                                 |  |  |

Obrázek 70: Users

router nemá sestavené spojení, router vytváří tunel do servisního střediska). Změnu profilu lze poté provést pomocí binárního vstupu, SMS zprávy nebo z webového rozhraní routeru.

Dialog pro změnu profilu lze vyvolat volbou položky *Change Profile* v menu. Přepnutí profilu se provede stisknutím tlačítka *Apply*. Změny v konfiguraci routeru se projeví až po jeho restartu. V nabídce je možné zvolit standardní nebo až tři alternativní profily. Zaškrtnutím volby *Copy settings from current profile to selected profile* je také možné zkopírovat aktuálně platný profil do zde vybraného profilu.

| Change 6 willie                                  |
|--------------------------------------------------|
| Rente Tensivet at                                |
| El Capporenega los comente per la tes constantes |
| dostr.                                           |

Obrázek 71: Změna profilu

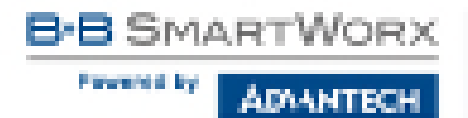

# 6.3 Změna přístupového hesla

Dialog pro změnu hesla lze vyvolat volbou položky *Change Password* v menu. Heslo je nutné zadat dvakrát, nové heslo se uloží až po stisknutí tlačítka *Apply*. Znaky pro heslo nejsou omezeny.

V základním nastavení routeru je heslo nastaveno defaultně na *root*. **Pro zajištění bezpečnosti sítě spravované routerem je nutné standardní heslo změnit.** 

| 1                  | Change Persword |
|--------------------|-----------------|
| User ane int       |                 |
| New Password       |                 |
| Corfere Passenerel |                 |
| Apply              |                 |

Obrázek 72: Změna přístupového hesla

# 6.4 Nastavení vnitřních hodin

Jednorázové nastavení vnitřních hodin routeru lze vyvolat volbou položky Set Real Time Clock v menu. Hodiny a datum lze nastavit ručně prostřednictvím položek Date a Time. Údaje zadávejte vždy ve formátu, který je znázorněn na obrázku níže. Hodiny lze seřídit také podle zadaného NTP serveru po stisknutí tlačítka Apply. IPv4, IPv6 adresa nebo doménové jméno jsou podporovány.

| Sid. Beel Time Clock |           |  |
|----------------------|-----------|--|
| Owne .               | 200-01-00 |  |
| Tera                 | 12.42.17  |  |
| TF STATACIST         |           |  |
| 6.00                 |           |  |

Obrázek 73: Nastavení vnitřních hodin
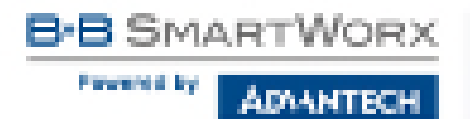

### 6.5 Nastavení SMS centra

V některých případech je nutné nastavit telefonní číslo SMS centra, aby se odesílaly uživatelské SMS zprávy. Parametr se nemusí nastavovat u SIM karet, které mají telefonní číslo SMS centra nastavené od operátora. Telefonní číslo může mít tvar bez mezinárodní předpony xxx xxx xxx nebo s mezinárodní předponou +420 xxx xxx xxx.

| Red BHI Service Sectored in RC and |  |
|------------------------------------|--|
| Sandras Gartan America             |  |
| (Annty)                            |  |

Obrázek 74: Nastavení SMS centra

### 6.6 Odemknutí SIM karty

V routeru je možné používat SIM kartu chráněnou PIN, stačí kód PIN vyplnit do formuláře na stránce *Mobile WAN Configuration*. Zde je možné ochranu SIM karty číslem PIN (4–8 místné číslo) odebrat, pokud je SIM karta chráněna. Odemčení SIM karty se provádí na administrační stránce *Unlock SIM Card*. Číslo PIN se napíše do pole SIM PIN a odemkne se kliknutím na tlačítko *Apply*. Změna je aplikována na právě aktivní SIM kartu, nebo na první SIM kartu, pokud v ten moment není žádná SIM karta aktivní.

Po třech neúspěšných pokusech při zadání PIN kódu je SIM karta zablokována. Odblokování SIM karty pomocí PUK kódu je popsáno v následující kapitole.

|         | Unicks SIN Card |  |
|---------|-----------------|--|
| SIM RIN |                 |  |
| Agels   |                 |  |

Obrázek 75: Odemknutí SIM karty

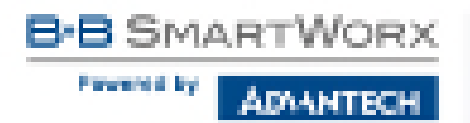

### 6.7 Odblokování SIM karty

Na administrační stránce *Unblock SIM Card* je možné odblokovat SIM kartu po 3 neúspěšně zadaných PIN nebo lze změnit PIN kód SIM karty. V obou případech je nutné zadat jak PUK kód do pole *SIM PUK*, tak nový SIM kód do pole *New SIM PIN*. K odblokování SIM karty a nastavení nového SIM kódu dojde po kliknutí na tlačítko *Apply*. Změna je aplikována na právě aktivní SIM kartu, nebo na první SIM kartu, pokud v ten moment není žádná SIM karta aktivní.

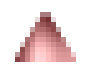

Po třech neúspěšných pokusech při zadání PUK kódu je SIM karta trvale zablokována.

|             | Unblock SIM Card |  |
|-------------|------------------|--|
| SHEEK -     |                  |  |
| New SIMPLAN |                  |  |
| 4009        |                  |  |

Obrázek 76: Odblokování SIM karty

### 6.8 Poslání SMS zprávy

Poslání SMS zprávy je možné v okně *Send SMS*. Po vložení telefonního čísla příjemce (*Phone number*) a textu SMS zprávy (*Message*) se zpráva odešle pomocí tlačítka *Send*. Lze posílat pouze zprávy standartní délky 160 znaků. (Pro posílání dlouhých SMS lze využít např. uživatelský modul pduSMS).

| Send 18% |  |  |
|----------|--|--|
| Descente |  |  |
| Merson   |  |  |
| Leal     |  |  |

Obrázek 77: Poslání SMS zprávy

SMS zprávu je též možno odeslat prostřednictvím CGI skriptu. Podrobnosti o tomto způsobu posílání SMS zpráv naleznete v příručce *Commands and Scripts* [1].

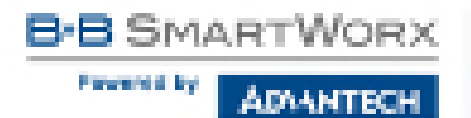

### 6.9 Zálohování konfigurace

۸

Při vytváření zálohy, zejména uživatelských účtů, mějte na paměti možná bezpečnostní rizika. Je doporučeno použít zabezpečené připojení k routeru.

Aktuální konfiguraci routeru je možné uložit pomocí položky menu *Backup Configuration*. Po kliknutí na tuto položku se zobrazí okno viz obr. 78. V tomto okně lze zvolit, zda má být zálohována konfigurace routeru (volba *Configuration*), případně uživatelské účty (volba *Users*). Obojí lze zálohovat samostatně nebo společně do jednoho souboru.

Po kliknutí na tlačítko *Apply* dojde k uložení konfigurace do konfiguračního souboru routeru (soubor s příponou *cfg*) do adresáře dle nastavení použitého webového prohlížeče. Takto uloženou zálohu konfigurace lze později použít pro její obnovu, viz kapitola 6.10.

| Backep Configuration |  |  |
|----------------------|--|--|
| R Carifiqueation     |  |  |
| Auty                 |  |  |

Obrázek 78: Backup Configuration

### 6.10 Obnovení konfigurace

Z důvodu rozdílného formátu není možné naimportovat uživatelské účty zazálohované na routeru produktové řady v1 (a starší) do routeru produktové řady v2 (a novější). Stejné omezení platí i v opačném směru.

Pro obnovení konfigurace routeru ze zálohy uložené v souboru klikněte na položku *Restore Configuration* a pomocí tlačítka *Procházet* vyberte z vašeho počítače soubor zálohy konfigurace. Pro spuštění obnovy konfigurace klikněte na tlačítko *Apply*.

| Restine Configuration                         |  |  |
|-----------------------------------------------|--|--|
| Configuration File Blowss . No file peterced. |  |  |
| Apply                                         |  |  |

Obrázek 79: Obnovení konfigurace

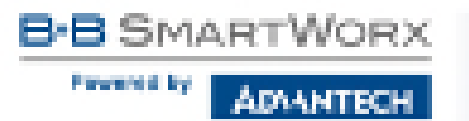

### 6.11 Aktualizace firmware

Informace o verzi firmware a pokyny pro jeho aktualizaci lze vyvolat volbou položky *Update Firmware* v menu. Je zde vypsána aktuální verze firmware a jméno souboru, které musí mít soubor firmware použitý k aktualizaci. Nový firmware je vybrán přes položku *Procházet* z vašeho počítače (soubor firmware je tedy nutné mít v počítači uložený) a následným stisknutím tlačítka *Update* je aktualizace spuštěna.

Během aktualizace firmwaru musí být zajištěno trvalé napájení. Při výpadku napájení by mohlo dojít k poškození routeru. Celková doba aktualizace může trvat až pět minut. Je nutné vždy použít firmware s názvem souboru vypsaným zde pod položkou *Firmware Name*!

| Update Deseare                                                                |  |
|-------------------------------------------------------------------------------|--|
| Preninsee Versien (H.O.B. (2008-04-02))<br>Preninsee Herre (H.S.S.C.W.EVELOR) |  |
| Ben Frankere [Motod and/or ] Soubor herybole                                  |  |
| Locase                                                                        |  |

### Obrázek 80: Aktualizace firmware

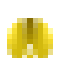

Nahráním firmware jiného přístroje by mohlo dojít k poškození routeru!

Během aktualizace firmwaru se vypíše následující výpis, který informuje o aktuálním průběhu. Postup programování FLASH paměti je znázorněn přibývajícími procenty:

#### Elementarie tipslate

It is not been diff the exister during the Hervices appliate the Deservary spekity can take up to 5 minutes to consule to

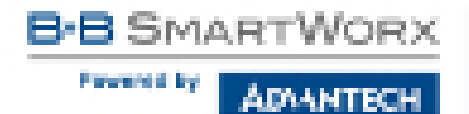

Po dokončení aktualizace firmware je router automaticky restartován:

| Cicenstate Daslose                                                                                                    |
|----------------------------------------------------------------------------------------------------|
| Do not tare of the center during the firmware optime.<br>The firmware register can take up to 5 minutes to complete.                                          |
| Uplaading firmtivere to 8224 ok<br>Grundling firmtivere to 8224 ok<br>Bedding vis configuration di<br>Programming FLADin di<br>Updating rebeat environment ok |
| Related in propress                                                                                                    |
| Continue here after rebots.                                                                                                    |

Počínaje FW 5.1.0 je doplněn mechanismus zabraňující vícenásobnému spuštění aktualizace firmware. Aktualizace firmware může způsobit nekompatibilitu uživatelských modulů. Pokud jsou využívány, je doporučeno je aktualizovat na nejnovější verzi. Informace o kompatibilitě uživatelského modulu s verzí firmware je v úvodu aplikační příručky k příslušnému uživatelskému modulu.

۲

Z bezpečnostních důvodů důrazně doporučujeme vždy provést **aktualizaci firmware na nejnovější verzi**. Varování: pokud je do routeru nahrán firmware s nižší verzí (downgrade) než s jakou byl vyroben, může router špatně fungovat.

### 6.12 Reboot

Znovu spuštění routeru lze vyvolat volbou položky *Reboot* v menu a následným stisknutím tlačítka *Reboot*.

| Reboot                                                      |  |
|-------------------------------------------------------------|--|
| The releast process will take about 20 seconds to complete. |  |
| Febroi                                                      |  |

Obrázek 81: Reboot

ADAANTECH

# 7. Konfigurace v typických situacích

Ač má Advantech B+B SmartWorx router široké možnosti využití, je nejčastěji používán v typických situacích uvedených v této kapitole. Příklady zahrnují všechny položky, jež je nutno pro danou funkcionalitu v routeru nastavit. Příklady jsou uvedeny pro použití v IPv4 sítích.

### 7.1 Přístup na internet z LAN

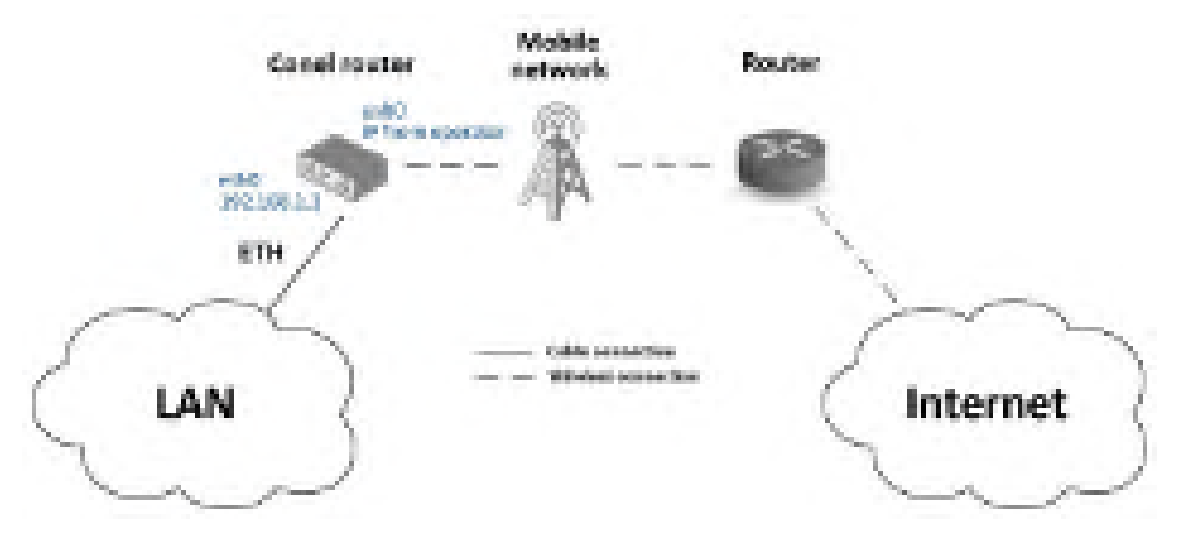

Obrázek 82: Přístup na internet z LAN – topologie příkladu

Na obrázku výše je naznačena topologie tohoto jednoduchého příkladu. Pro připojení do internetu přes mobilní síť je nutné mít od operátora SIM kartu s datovým tarifem. Tato základní funkcionalita routeru v tomto případě **nevyžaduje žádnou konfiguraci**. Stačí zezadu routeru zasunout SIM kartu do slotu SIM1 (Primary SIM card), ke konektoru ANT přišroubovat příslušnou anténu a připojit počítač (nebo switch a počítače) k routeru na rozhraní ETH0 (LAN). Po zapnutí routeru je nutno chvíli vyčkat, než se připojí do mobilní sítě a k internetu. To signalizují LED diody na předním panelu routeru (WAN a DAT). Konfiguraci je pak možné provádět pod položkami *LAN* a *Mobile WAN* ve webovém rozhraní routeru v sekci *Configuration*.

**Konfigurace LAN** IP adresa routeru na rozhraní eth0 je z výroby nastavena na 192.168.1.1. Po přihlášení do routeru lze toto nastavení změnit pod položkou *LAN* v sekci *Configuration*, viz obr. 83 V tomto konkrétním případě není třeba žádného nastavení, z výroby je také zapnut DHCP server, který přiděluje připojeným zařízením IP adresy, takže první připojený počítač dostane adresu 192.168.1.2 atd. Možnosti dalšího nastavení jsou popsány v kapitole 4.1. Pavened by

| Mar .      |                                                                                                    |                                    | Trimery Later Deer | Section 1 |
|------------|----------------------------------------------------------------------------------------------------|------------------------------------|--------------------|-----------|
|            | Decisione C<br>In Accession<br>Price Charl (Peeller<br>Decision Reference<br>Decision Reference<br>Decision Reference | 9ve<br>1909<br>1921211<br>36111263 | ent<br>E Bacel     |           |
| Income Day | Becomi<br>Nation Type                                                                                                 | Georgenei                          | 1                  |           |
|            | al tentre counte para                                                                                                 | Bowe<br>Ben<br>Tel:50.12           | Pri-               | -         |
| 199        | W PALSA<br>Van Tee                                                                                                    | 1921X-134<br>Aut                   | - 400              | _         |

Obrázek 83: Přístup na internet z LAN – konfigurace LAN

**Konfigurace Mobile WAN** Připojení do mobilní sítě se konfiguruje pod položkou *Mobile WAN* v sekci *Configuration*, viz obr. 84. V tomto případě (záleží na použité SIM kartě) lze ponechat konfigurační formulář nevyplněný, pouze musí být zaškrtnuto *Create connection to mobile network*, což je z výroby nastaveno. Pro podrobnější nastavení viz kap. 4.3.1.

| 100                                                | Buble RAN Configer abor-                         |                                      |                                                  | der 👘 |
|----------------------------------------------------|--------------------------------------------------|--------------------------------------|--------------------------------------------------|-------|
| veni)<br>Horinel<br>San<br>Nelver                  | al tradicionetto<br>Anit:<br>Canonaci            | Console satisfies<br>Hence (City and | Jacobie Million                                  |       |
| DADA<br>DADA<br>Dave<br>DADA<br>DADA<br>Tablee Cut | intentione<br>Antentione<br>Anten<br>Anten       | (4) (6) (64)<br>(54)                 | r Noriw<br>r Fi                                  | •     |
|                                                    | Brokensonen<br>Opentier<br>Tokenst Toke<br>Token |                                      | • cate de relecter                               | -     |
| negati<br>Faring Jourge                            | Line Longitud                                    | patient toom to                      | <ul> <li>José</li> <li>Joséphicosatia</li> </ul> | type: |

Obrázek 84: Přístup na internet z LAN – konfigurace Mobile WAN

Správnou funkci připojení lze ověřit v routeru pod položkou *Mobile WAN* v sekci *Status*, kde jsou informace o operátorovi, síle signálu apod. a úplně dole by měla být vypsána zpráva o úspěšném spojení – *Connection successfully established.* Pod položkou *Network* je pak vidět vytvořené interní rozhraní usb0 pro připojení do mobilní sítě, IP adresa přiřazená operátorem a dole také routovací tabulka. Počítače v LAN za routerem mají nyní přístup k internetu.

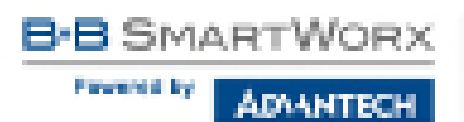

## 7.2 Zálohovaný přístup na internet z LAN

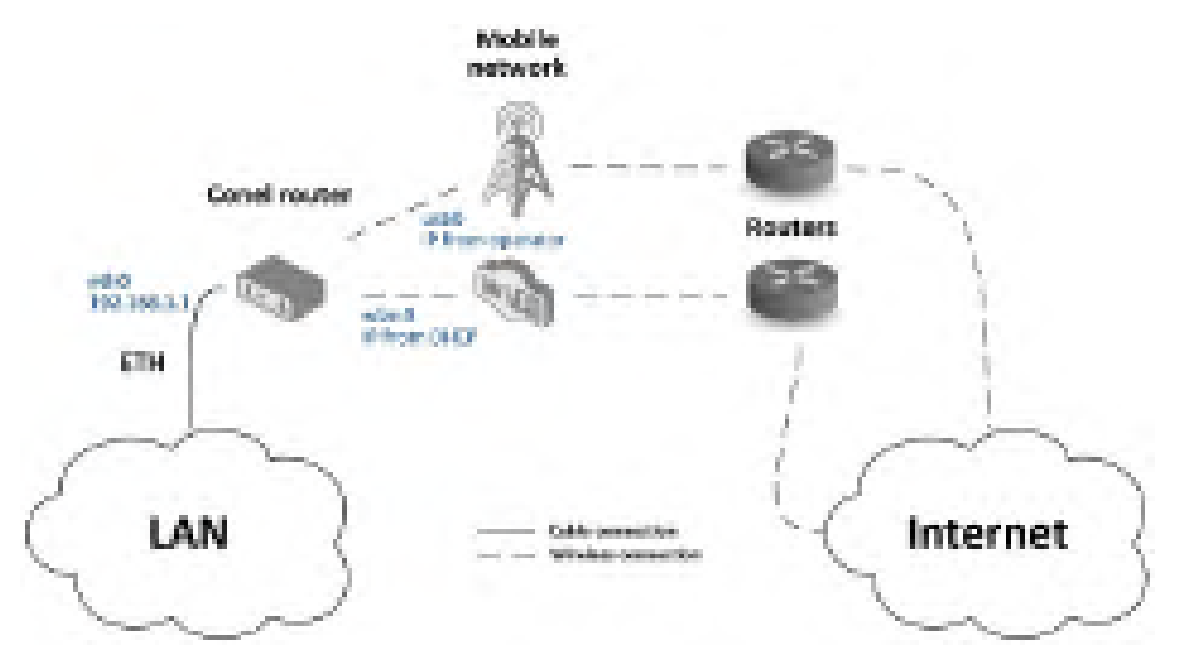

Obrázek 85: Zálohovaný přístup na internet z LAN – topologie příkladu

Nejprve je třeba nastavit jednotlivá připojení do internetu pod položkami *LAN* pro ethernetové rozhraní, *WLAN* a *WiFi* pro WiFi připojení a *Mobile WAN* pro mobilní připojení. Následně je možné nastavit priority záložních cest pod položkou *Backup Routes*.

**Konfigurace LAN** Pod položkou *LAN* lze ponechat nastavení z výroby jako v předchozí situaci. Změny se projeví kliknutím na *Apply*. Podrobné nastavení *LAN* je popsáno v kapitole 4.1.

**Konfigurace WLAN a WiFi** Nejprve je nutné povolit rozhraní wlan0 pod položkou *WLAN*, viz obr. 87. Zde je nutno zaškrtnout *Enable WLAN interface*, *Operating Mode* nastavit na *station (STA)*, povolit DHCP klienta a vyplnit výchozí bránu a DNS server pro přístup k internetu. Nakonec je nutné vše potvrdit tlačítkem *Apply*. Podrobnější nastavení *WLAN* je popsáno v kapitole 4.6.

Konfigurace připojení k WiFi síti je pak možná pod položkou *WiFi*, viz obr. 86. Zde je nutné povolit WiFi zaškrtnutím *Enable WiFi*, nastavit údaje pro správné připojení (*SSID*, typ zabezpečení, heslo) a potvrdit tlačítkem *Apply*. Popis podrobnějšího nastavení *WiFi* lze nalézt v kapitole 4.5.

Ověření úspěšného připojení k WiFi síti je možné pod položkou *WiFi* v sekci *Status*. V případě úspěšného připojení zde bude vypsáno wpa\_state=COMPLETED.

B-B SMARTWORX

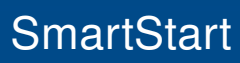

Prevented by

ADAANTECH.

| Sints                                                                                                    |                    |                | WEI Configuration |
|----------------------------------------------------------------------------------------------------|--------------------|----------------|-------------------|
| General                                                                                                    | 18 Could will 1    |                |                   |
| PEAK NOT                                                                                                    | Description:       | status (SD4)   |                   |
| 204                                                                                                    | 1882               | IN PASSAGE     |                   |
| WHI SKW                                                                                                    | Weatons With       | beatined.      | 4                 |
| The Control of Control of Control | Profes Hidden SKID | 11             |                   |
| Pre                                                                                                    | the disease        |                |                   |
| Berthis                                                                                                    | Designey Case *    |                |                   |
| Sedara Ling                                                                                                    | 10 Sale            | 1016-0218      |                   |
| Case have not liver                                                                                                    | (Driteria)         | 1              |                   |
| and the second second se                                                                                                    | THE SO HISE        | 10             |                   |
| 1409                                                                                                    | 3(79)              | China and      |                   |
| 100                                                                                                    | Automatica Sector  | 0.001-026      |                   |
| Toole to set                                                                                                    | tromption.         | 1478           | 4                 |
| 201                                                                                                    | ARE SHOTED         | No.            |                   |
| 10.00                                                                                                    | STEDUCTION ON      | 1              | - A               |
| Backup Rooms                                                                                                    | NOTION 1           |                |                   |
| these l                                                                                                    | 1975 2 10 2        |                |                   |
| 347                                                                                                    | WYYER AND          |                |                   |
| 006004                                                                                                    | Million it         |                |                   |
| 0/8                                                                                                    | 1999 055 Tore      | AND prospersor |                   |
| 479                                                                                                    | 100 000            | virtuaniord.   |                   |

Obrázek 86: Zálohovaný přístup na internet z LAN – konfigurace WiFi

| Naturi                                      |                                                         |                            | WLAA Configuration |
|---------------------------------------------|---------------------------------------------------------|----------------------------|--------------------|
| General<br>Modes whole                      | id shatta rayan interfac<br>Operating Phote             | ada (3%)                   | *1                 |
| VTF.BGA<br>(HF128)<br>SHCT<br>Prot<br>SwC28 | Decir Clarg<br>(* Address<br>Sydnet Fass a -miller      | Pvi<br>state:              | Pol<br>• dualma •  |
| Declar Los                                  | Owner: Gebereni<br>Owner:                               | +22 (58.5.1<br>F24 (58.5.1 |                    |
| 154                                         | School .                                                | 100                        | (*)                |
| New York                                    | The same disease (24)<br>in real year:<br>in real year: | Ener<br>Ene                | 6542.              |
| Control of Station                          | Lotte mar                                               | 600                        | 1900               |

Obrázek 87: Zálohovaný přístup na internet z LAN - konfigurace WLAN

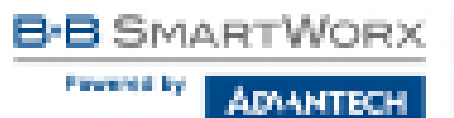

**Konfigurace Mobile WAN** Pro konfiguraci připojení do mobilní sítě stačí do routeru vložit SIM kartu do slotu SIM1 a připojit anténu ke konektoru ANT, jako v předchozím případě (závisí na použité SIM).

Pro použití v systému záložních cest je však nutné aktivovat kontrolu spojení pod položkou *Mobile WAN*, viz obr. 88. Volbu *Check connection* je nutné nastavit na *enable + bind* a doplnit IP adresu např. DNS serveru operátora nebo některého jistě dostupného serveru a časový interval kontroly spojení. Pro podrobnější nastavení viz kapitola 4.3.1.

| Partie                               | Berne and the second                                        |                | man with configure             | 100          |
|--------------------------------------|-------------------------------------------------------------|----------------|--------------------------------|--------------|
| Adda areas                           | al Casta consertion to<br>10% *                             | Mean Chines    | General Division               |              |
| Second<br>Second<br>From<br>Fryster  | Amount -<br>Automotion<br>Print                             | ne i tije      | ne i one                       | 1            |
| Contraction<br>Configuration<br>Law  | Bradenia<br>Provi Scotter<br>Texator 1                      |                | -                              | 3            |
|                                      | 8.4.1<br>1950<br>1950                                       | 13             | 100                            | bear<br>bear |
| Server<br>Server<br>Server<br>Server | The tails of<br>the transmission<br>the true same           | of the shole   | and provide the                |              |
| are<br>UTI<br>VED                    | Provinsi y d'algorito<br>Apini ing produce<br>Reg (P Autom) | 1000 mar - 100 | terrent le server<br>la server |              |
| 67                                   | ing per agam                                                |                |                                |              |

Obrázek 88: Zálohovaný přístup na internet z LAN – konfigurace Mobile WAN

**Konfigurace Backup Routes** Nakonec je třeba definovat priority záložních cest. V této situaci byla zvolena nejvyšší priorita pro připojení přes WiFi wlan0 a potom přes mobilní připojení (rozhraní usb0). Tomu odpovídá nastavení pod položkou *Backup Routes* na obr. 89.

Systém záložních cest je nejprve třeba aktivovat zaškrtnutím *Enable backup routes switching* a dále je třeba u každé záložní cesty povolit opět její použití a nastavit prioritu. Nakonec je nutné nastavení potvrdit kliknutím na *Apply*. Pro podrobnější nastavení záložních cest viz kapitola 4.7. Prevented by

DANTECH

| Sie las                                                                                                    |                                                          |                            | Realing Booles Cardigoration          |
|----------------------------------------------------------------------------------------------------|----------------------------------------------------------|----------------------------|---------------------------------------|
| Cannad<br>Philip part                                                                                                    | 18 Th shie back in such<br>Physics                       | to postering               |                                       |
| Vice Last                                                                                                    | 18 finalise hashing part<br>(market                      | or suffering by balls      | nan                                   |
| Tacito<br>Tacito<br>Tacito<br>Tacito                                                                                                    | ······································                   | as performing for 1994     |                                       |
| Seaton Line :                                                                                                    | ting 12 without                                          |                            | <u> </u>                              |
| UNR                                                                                                    | matherie                                                 | -                          | *                                     |
| indek para<br>strang                                                                                                    | 2 for althe backup was<br>ministry<br>Press (2 haldware) | the anticoding for print 5 | · · · · · · · · · · · · · · · · · · · |
| And and Andrews                                                                                                    | Program indices<br>Programmed                            |                            |                                       |
| anal<br>Againmen<br>Thum                                                                                                    | iii Pedala bathiy ma<br>Printe                           | er antiklig te bline<br>No | s lati                                |
| 1.4                                                                                                    | ting (2 abbes<br>ting (2xt indices                       | -                          |                                       |
| Constraint of the local division of the local division of the loca | THE LOCAL                                                |                            |                                       |

Obrázek 89: Zálohovaný přístup na internet z LAN – konfigurace Backup Routes

Takto nastavený router nyní slouží počítačům v LAN pro zálohovaný přístup k internetu. Nastavená síťová rozhraní lze ověřit pod položkou *Network* v sekci *Status*. Zde by měla být vidět aktivní rozhraní eth0 (připojení do LAN), wlan0 (WiFi připojení k internetu) a usb0 (mobilní připojení k internetu) včetně IP adres a dalších údajů.

V dolní části lze sledovat směrovací tabulku, na níž jsou vidět odpovídající změny v případě, že WiFi připojení selže (výchozí cesta se změní na usb0) – použije se mobilní připojení.

Záložní cesty fungují i bez aktivace systému záložních cest pod položkou *Backup Routes*, ovšem s implicitní prioritou jednotlivých rozhraní, jež je odlišná od priorit zvolených v této situaci, viz kapitola 4.7.

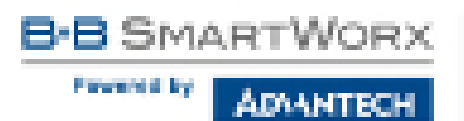

### 7.3 Zabezpečené propojení sítí nebo využití VPN

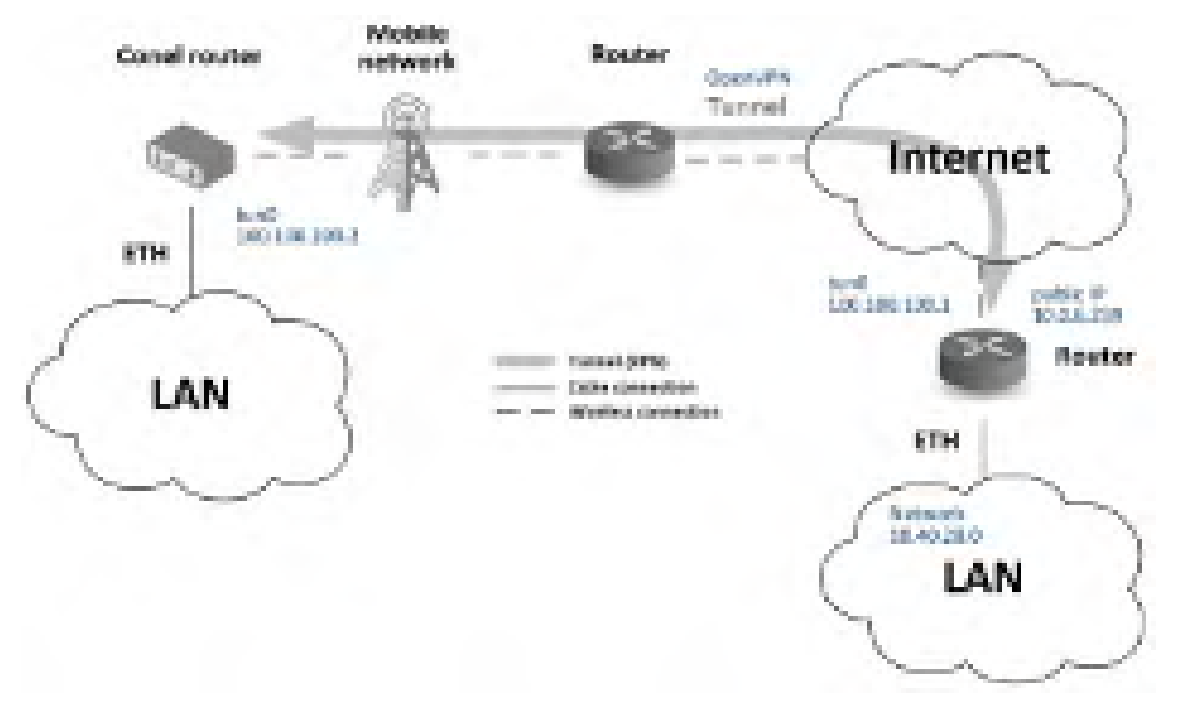

Obrázek 90: Zabezpečené propojení sítí – topologie příkladu

Pod pojmem VPN (Virtual Private Network) se rozumí zabezpečené (šifrované) a autentizované (ověřené) spojení dvou sítí LAN do jedné, takže se chová jako jediná homogenní LAN. Ke spojení sítí dochází nejčastěji přes veřejnou nedůvěryhodnou síť (internet), viz obr. 90. V Advantech B+B SmartWorx routerech lze za tímto účelem použít více způsobů (protokolů). Jsou jimi:

- OpenVPN (též položka konfigurace ve webovém rozhraní routeru), viz kapitola 4.11 nebo aplikační příručka [5],
- IPsec (též položka konfigurace ve webovém rozhraní routeru), viz kapitola 4.12 nebo aplikační příručka [6].

Z nešifrovaných tunelů umožňuje Advantech B+B SmartWorx router použití *GRE*, *PPTP* a *L2TP* tunelů. V kombinaci s IPsec tunelem lze k vytvoření VPN použít i GRE nebo L2TP tunel. Na obr. 90 je uveden příklad OpenVPN tunelu. Předpoklady pro konfiguraci tohoto příkladu

jsou následující: znalost IP adresy protějšího tunelu, znalost adresy protější sítě (nepovinné) a znalost sdíleného klíče. Pro připojení k OpenVPN tunelu je nutné v routeru nastavit položky *Mobile WAN* a *OpenVPN*. **Konfigurace Mobile WAN** Připojení do mobilní síti je možné nastavit stejným způsobem jako v předchozích situacích (router se připojí sám po zasunutí SIM karty do slotu *SIM1* a připojení antény ke konektoru *ANT*), konfigurace je případně dostupná pod položkou *Mobile WAN* v sekci *Configuration* (viz kap. 4.3.1), kde musí být spojení povoleno.

**Konfigurace OpenVPN** Konfigurace připojení k OpenVPN tunelu je dostupná pod položkou *OpenVPN* v sekci *Configuration*. Zde je vybrán první ze dvou tunelů a ten je nutno povolit zaškrtnutím *Create 1st OpenVPN tunnel*, viz obr. 91. Zde je nutno vyplnit protokol a port (dle údajů o protějším konci tunelu nebo OpenVPN serveru). Dále veřejnou IP adresu protějšího konce tunelu a vzdálenou podsíť včetně masky (není nutné). Důležitými položkami jsou *Local* a *Remote Interface IP Address*, kam se vyplňují rozhraní konců tunelu. V tomto případě byl znám sdílený klíč (*pre-shared secret*), který je nutno nastavit pod položkou *Authentication Mode* a samotný klíč vložit do pole *Pre-shared Secret*. Nastavení je nutno potvrdit kliknutím na tlačítko *Apply*. Pro podrobnější nastavení viz kapitola 4.11 nebo aplikační příručku [5].

| 1000                                                                                                    |                                                                                                    | Sel OpenOT                                                  | to see configuration      |
|----------------------------------------------------------------------------------------------------|----------------------------------------------------------------------------------------------------|-------------------------------------------------------------|---------------------------|
| Looved<br>Institution<br>Institution<br>Second<br>Institution                                                                                                    | 19 Loope Lie Joorgin Haber<br>Loopinum -<br>Protosi<br>Loop Roc<br>Remits (21 Aldreas -                                     | nyfand<br>1055<br>100<br>103128                             |                           |
| Durch-B<br>Breart Los<br>Cooligo reteor<br>Los<br>Los                                                                                                    | Parcola Johnsol *<br>Parcola Solana Paul +<br>Radioar General<br>Land Eritching & Latinon<br>Radioba Little Tale & Robitson | 10.4038.9<br>260.2603000<br>40<br>10.002.4203<br>1003.002.4 |                           |
| nite<br>nite<br>Nature<br>Result                                                                                                    | Ranics (plice subject *<br>Remain Divid Subject Perils Longity *<br>Long Linearties Sect. John *<br>Remain Divid Statement* |                                                             |                           |
| No.<br>Content<br>Content and<br>Content and<br>Content and<br>Content<br>Content<br>Cont | reng Silveral *<br>Plag Toronal *<br>Second Silver<br>Silver Speed Silve *<br>Obsilvesiller<br>Silver Speed                 | 10<br>20<br>120 1<br>120 1                                  | ee:<br>ins.<br>two<br>NPM |
| Duche.<br>STP                                                                                                    | Authoritado Pade<br>Rei-Brand Jacob                                                                                         | persident cares                                             | neng đ                    |

Obrázek 91: Zabezpečené propojení sítí – konfigurace OpenVPN

Pod položkou *Network* v sekci *Status* lze ověřit aktivované rozhraní tun0 s nastavenými adresami konců tunelu. Úspěšné spojení přes tunel lze ověřit v *System Logu*, kde by mělo být vypsáno Initialization Sequence Completed. Nyní by měly být sítě propojeny, což lze také ověřit např. programem ping mezi IP adresami konců tunelu (po připojení do konzole routeru přes SSH).

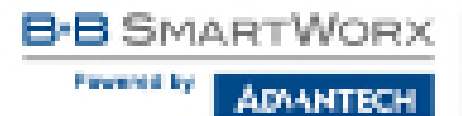

### 7.4 Serial Gateway

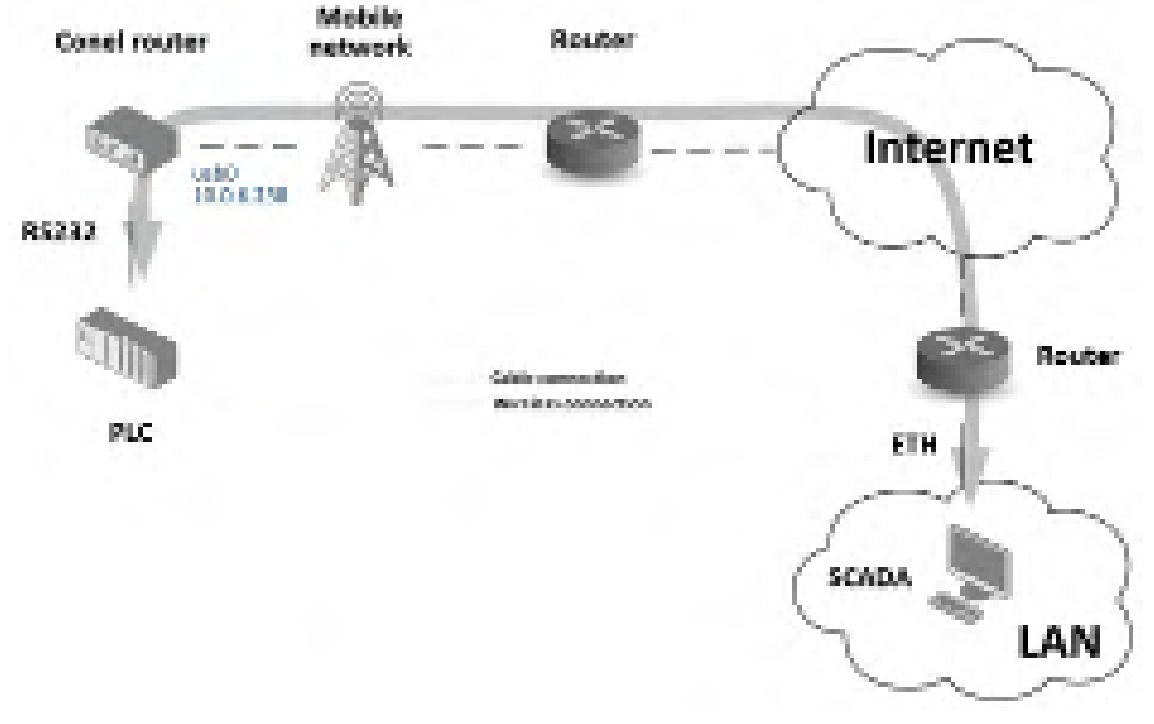

Obrázek 92: Serial Gateway – topologie příkladu

Pomocí Serial Gateway (sériové brány) lze umožnit zařízením se sériovým rozhraním přístup do internetu nebo do jiné sítě, aby mohla tato zařízení (měřidla, PLC apod.) odesílat a přijímat data. Situace je naznačena na obr. 92. V této situaci je nutné, aby Advantech B+B SmartWorx router disponoval rozhraním RS232.

Nastavení funkce se pak provádí pod položkami *Mobile WAN* a *Expansion Port* v sekci *Configuration*. Ve zde popsané situaci router disponuje rozhraním RS232.

**Konfigurace Mobile WAN** Konfigurace mobilního připojení je v tomto případě stejná jako v předchozích situacích. Stačí zasunout SIM kartu do routeru (na pozici SIM1) a připojit anténu ke konektoru ANT. Žádná další konfigurace není nutná (závisí na SIM kartě), případně viz kap. 4.3.1.

**Konfigurace Expansion Port** Konfigurace rozhraní RS232 je přístupná pod položkou *Expansion Port*, viz obr. 93. Zde je nutné port aktivovat zaškrtnutím *Enable expansion port 1 access over TCP/UDP*. Je možné upravit parametry sériové komunikace (v tomto případě není nutné). Důležité jsou položky *Protocol, Mode* a *Port*, kde se nastavují parametry komunikace dál do sítě nebo internetu. V této situaci byl zvolen protokol TCP a router bude pracovat v režimu serveru, který bude naslouchat na TCP portu 2345. Nastavení je nutné potvrdit tlačítkem *Apply*.

B-B SMARTWORX

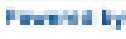

**ADAANTECH** 

| Maters                     |                                            |                                                                                                    | topreside Port Configeration |
|----------------------------|--------------------------------------------|----------------------------------------------------------------------------------------------------|------------------------------|
| General<br>Secole VIAL     | If Enable expension<br>Her flow centrol is | port access over 104/UDP<br>of augoparted                                                                                                    |                              |
| SVR.                       | Fort Type                                  | 85-252                                                                                                    |                              |
| Series States              | 600.0020                                   | 19600                                                                                                    | r.                           |
| 1407                       | Data NEX                                   | 1.                                                                                                    | •                            |
| 1 Parts                    | Failty                                     | All all all all all all all all all all                                                                                                    | •                            |
| DevDAR                     | 52.00 093                                  | 1                                                                                                    |                              |
| System Log                 | Sold Tenerod                               | 28                                                                                                    | alise:                       |
| Configuration              | Frietocol                                  | TOP                                                                                                    |                              |
|                            | Hode                                       | 147.67                                                                                                    | *                            |
| 1885                       | Server Address                             |                                                                                                    |                              |
| Incole VIIII               | 10F2wl                                     | 2346                                                                                                    |                              |
| H96                        | Inatives firmed."                          |                                                                                                    | . ex                         |
| 970<br>97.2M               | II helest new source                       | diora                                                                                                    |                              |
| Backso Pinaiza<br>Terrenti | U Check TCP commo                          | tion                                                                                                    |                              |
| ter                        | Regulars Time                              | .860                                                                                                    | sec.                         |
| CIPHINES .                 | Knepalies Interval                         | 10                                                                                                    | 96                           |
| 19am                       | Respañse Probes                            | 3                                                                                                    |                              |
| 1279                       | Second Second                              | and the second second sec |                              |
| 1011                       | C the CD is indicate                       | A DE LOS CONTRACTION                                                                                                    |                              |
| DenDAls                    | * can be blank                             | A MILE CONTRACT                                                                                                    |                              |
| 4310                       | CALLS                                      |                                                                                                    |                              |
| Serve                      | 1.00%                                      |                                                                                                    |                              |
| 506                        |                                            |                                                                                                    |                              |
| Experience Post:           | -                                          |                                                                                                    |                              |
| Selets                     |                                            |                                                                                                    |                              |

Obrázek 93: Serial Gateway – konfigurace Expansion Port

Ke komunikaci se sériovým zařízením (PLC) se nyní z PC (v obr. 92 označeným SCADA) stačí připojit jako TCP klient na IP adresu 10.0.6.238, port 2345 (veřejná IP použité SIM karty, odpovídá rozhraní usb0 routeru). Zařízení spolu nyní mohou komunikovat. Kontrola spojení je možná v *System Logu* (sekce *Status*), kde bude při úspěšném sestavení TCP spojení zpráva *TCP connection established* apod.

**Backup Routes** Tato funkce umožňuje uživateli nastavit zálohování primárního připojení do internetu/mobilní sítě jiným typem připojení. Každému způsobu připojení lze definovat určitou prioritu. Vlastní přepínání se provádí na základě nastavených priorit a stavu kontroly spojení.

3 SMARTWORX

**DVANTECH** 

Personnel By:

**DHCP** Dynamic Host Configuration Protocol (DHCP) je název protokolu z rodiny TCP/IP nebo označení odpovídajícího DHCP serveru či klienta. Používá se pro automatickou konfiguraci počítačů připojených do počítačové sítě. DHCP server přiděluje počítačům pomocí DHCP protokolu zejména IP adresu, masku sítě, implicitní bránu a adresu DNS serveru. Platnost přidělených údajů je omezená, proto je na počítači spuštěn DHCP klient, který jejich platnost prodlužuje.

**DHCP client** Dotazuje se DHCP serveru na síťovou konfiguraci.

**DHCP server** Odpovídá na dotazy DHCP klientů ohledně síťové konfigurace.

Digitální certifikát Digitální certifikát je v asymetrické kryptografii digitálně podepsaný veřejný šifrovací klíč, který vydává certifikační autorita. Uchovává se ve formátu X.509, který (kromě jiného) obsahuje informace o majiteli veřejného klíče a vydavateli certifikátu (tvůrci digitálního podpisu, tj. certifikační autoritě). Certifikáty jsou používány pro identifikaci protistrany při vytváření zabezpečeného spojení (HTTPS, VPN atp.). Na základě principu přenosu důvěry je možné důvěřovat neznámým certifikátům, které jsou podepsány důvěryhodnou certifikační autoritou.

**DNS** Domain Name System (DNS) je hierarchický systém doménových jmen, který je realizován servery DNS a protokolem stejného jména, kterým si vyměňují informace. Jeho hlavním úkolem a příčinou vzniku jsou vzájemné převody doménových jmen a IP adres uzlů sítě. Později ale přibral další funkce (např. pro elektronickou poštu či IP telefonii) a slouží dnes de fakto jako distribuovaná databáze síťových informací. Systém DNS umožňuje efektivně udržovat decentralizované databáze doménových jmen a jejich překlad na IP adresy. Stejně tak zajišťuje zpětný překlad IP adresy na doménové jméno – PTR záznam.

**DynDNS client** Služba DynDNS umožňuje vzdálený přístup k routeru pomocí snadno zapamatovatelného uživatelského jména (hostname). DynDNS klient sleduje IP adresu routeru a aktualizuje ji vždy, jakmile se změní.

**GRE** Generic Routing Encapsulation (GRE) je protokol ze skupiny TCP/IP (transportní vrstva, IP protokol číslo 47) určený k zapouzdření paketů jednoho protokolu do protokolu jiného. Používá se ve VPN, k přenosu IPv6 paketů v síti IPv4 a k tunelování obecně. Protokol je bezstavový, původně jej navrhla firma Cisco a je definován v RFC 2784.

**HTTP** Hypertext Transfer Protocol (HTTP) je internetový protokol určený pro výměnu hypertextových dokumentů ve formátu HTML. Samotný protokol HTTP neumožňuje šifrování ani zabezpečení integrity dat. Pro zabezpečení HTTP se často používá TLS spojení nad TCP. Toto použití je označováno jako HTTPS.

Hypertext je způsob strukturování textu, který není lineární. Obsahuje tzv. hyperlinky neboli (hypertextové) odkazy. Rovněž odkazuje i na jiné informace v systému a umožňuje snadné publikování, údržbu a vyhledávání těchto informací. Nejznámějším takovým systémem je World Wide Web (WWW).

**HTTPS** Hypertext Transfer Protocol Secure (HTTPS) je nadstavba síťového protokolu HTTP,

která umožňuje zabezpečit spojení mezi webovým prohlížečem a webovým serverem před odposloucháváním, podvržením dat a umožňuje též ověřit identitu protistrany. HTTPS používá protokol HTTP, přičemž přenášená data jsou šifrována pomocí SSL nebo TLS a standardní port na straně serveru je 443.

**IP adresa** IP adresa je číslo, které jednoznačně identifikuje síťové rozhraní v počítačové síti, která používá IP (internetový protokol). V současné době je nejrozšířenější verze IPv4, která používá 32bitové adresy zapsané dekadicky po jednotlivých oktetech (osmicích bitů). Z důvodu nedostatku IP adres je postupně nahrazován protokolem IPv6, který používá 128bitové IP adresy zapsané hexadecimálně.

**IP masquerade** Jedná se o typ překladu adres (viz NAT).

### IP masquerading viz NAT.

**IPsec** Internet Protocol Security (IPsec) je název bezpečnostního rozšíření IP protokolu založené na autentizaci a šifrování každého IP datagramu. Router umožňuje zvolit typ zapouzdření (tunnel nebo transport), IKE mód (main nebo aggressive), IKE algoritmus, IKE šifrování, ESP algoritmus, ESP šifrování and mnohem více. Lze nakonfigurovat až čtyři různé tunely.

**IPv4** Internet Protocol version 4 (IPv4) je čtvrtá revize IP (Internet Protocol) a zároveň jeho první verze, která se masivně rozšířila. Spolu s IPv6 vytvářejí základ pro komunikaci v rámci sítě Internet. IPv4 je popsána IETF v RFC 791 (září 1981), které nahradilo RFC 760. Jedná se o datově orientovaný protokol, který je používán v sítích s přepojováním paketů (např. Ethernet). Jde o protokol přepravující data bez záruky, tj. negarantuje ani doručení ani zachování pořadí ani vyloučení duplicit. Zajištění těchto záruk je ponecháno na vyšší vrstvě, kterou představuje protokol TCP. Stejně tak je na vyšší vrstvě ponechána kontrola integrity dat, protože IPv4 datagram nese pouze informaci o kontrolním

součtu hlavičky datagramu se služebními údaji.

**IPv6** Internet Protocol version 6 (IPv6) je označení nastupujícího protokolu pro komunikaci v současném Internetu (resp. v počítačových sítích, které Internet vytvářejí). IPv6 nahrazuje dosluhující protokol IPv4. Přináší zejména masivní rozšíření adresního prostoru (tj. možnost přidělit všem zařízením jejich vlastní IPv6 adresu) a zdokonalení schopnosti přenášet vysokorychlostně data.

IPv6 adresy se zapisují kompaktněji v šestnáctkové soustavě a jednotlivé dvojice bajtů (čtveřice šestnáctkových číslic) se pro větší názornost oddělují dvojtečkami. Takže IPv6 adresa může vypadat třeba takto:

2001:0db8:85a3:0042:1000:8a2e:0370:7334.

Aby se zápis ještě o něco zkrátil, lze v jednotlivých čtveřicích vynechávat počáteční nuly. Pokud se vyskytne několik po sobě jdoucích nulových skupin, lze je nahradit dvojicí dvojteček. Ta se však v zápisu každé adresy smí objevit jen jednou, aby byl jednoznačný.

**L2TP** Layer 2 Tunneling Protocol (L2TP) je tunelovací protokol pro podporu VPN. Sám o sobě neobsahuje žádné šifrování, pouze vytváří tunel. Komunikuje na UDP portu 1701. Často se používá dohromady s IPsec, který zajišťujte důvěrnost (šifrování) a autentizaci.

LAN Local area network (LAN) označuje počítačovou síť, která pokrývá malé geografické území (např. domácnosti, malé firmy). Přenosové rychlosti jsou vysoké, řádově Gb/s. Nejrozšířenějšími technologiemi v dnešních LAN sítích jsou Ethernet a WiFi (nebo také WLAN).

**NAT** Network Address Translation (NAT) upravuje síťový provoz přes router přepisem zdrojové nebo cílové IP adresy, případně i hlaviček protokolů vyšší vrstvy. NAT je důsledkem omezeného počtu veřejných IP adres. Jelikož adresu z vnějšího rozsahu nemůže mít každý, byl vymyšlen princip, který dovoluje za jednu adresu "skrýt" celou vnitřní síť, nehledě na její rozsah.

Klient vyšle požadavek na bránu vnitřní sítě.

Router pakety zachytí, změní jejich IP adresu na svou vnější a označí je tak, že je odešle z náhodného TCP portu. Poté si do tabulky zapíše, který port zvolil a který klient k němu patří. Při přijetí odpovědi provede router reverzní akci a pakety vrátí klientovi. Pro klienta je tedy celý proces transparentní a komunikaci nijak neovlivňuje. Servery "na druhé straně" také o ničem neví a bez potíží odpovídají samotnému překladači.

**NAT-T** NAT traversal (NAT-T) je obdobou překladu adres (NAT), jež přidává UDP hlavičku, která obaluje ESP hlavičku (tzn. vkládá se mezi ESP hlavičku a vnější IP hlavičku). Toto dáva stroji provozujícím NAT-T UDP hlavičku obsahující UDP porty, které se použijí pro adresaci klienta.

**NTP** Network Time Protocol (NTP) je protokol pro synchronizaci vnitřních hodin po paketové síti s proměnným zpožděním. Tento protokol zajišťuje, aby všechna zařízení v síti měla stejný a přesný čas. Byl obzvláště navržen tak, aby odolával následku proměnlivého zpoždění v doručování paketů.

**OpenVPN** OpenVPN vytváří šifrovaný VPN tunel mezi hostitelskými stanicemi. Umožňuje ověřit navazované spojení pomocí sdíleného klíče (anglicky pre-shared key), digitálního certifikátu nebo uživatelského jména a hesla. V nastavení multiklient-server je vydán serverem pro klienty autentizační certifikát, který používá elektronický podpis a certifikační autoritu. S routery Advantech B+B SmartWorx je možné vytvořit až čtyři různé tunely.

**PAT** Port and Address Translation (PAT) je podmnožina NAT a těsně souvisí s konceptem překladu síťových adres. Více viz NAT.

**Port** Síťový port je speciální číslo (1 až 65535), které slouží v počítačových sítích při komunikaci pomocí protokolů TCP a UDP k rozlišení aplikace v rámci počítače.

**PPTP** Point-to-Point Tunneling Protocol (PPTP) je způsob realizace Virtuální privátní sítě (VPN),

který pracuje na základě vytváření běžné PPP relace s GRE (Generic Routing Encapsulation) zapouzdřením. Druhá relace na TCP portu 1723 je používána pro zahájení a řízení GRE relace. Obvyklými náhradami jsou L2TP či IPsec.

**RADIUS** RADIUS (Remote Authentication Dial In User Service, česky Uživatelská vytáčená služba pro vzdálenou autentizaci) je AAA protokol (authentication, authorization and accounting, česky autentizace, autorizace a účtování) používaný pro přístup k síti nebo pro IP mobilitu.

**Router** Router (směrovač) je aktivní síťové zařízení, které procesem zvaným routování přeposílá datagramy směrem k jejich cíli. Routování probíhá na třetí vrstvě referenčního modelu ISO/OSI (síťová vrstva) a je využíváno v lokálních sítích LAN i na Internetu, kde jsou dnes směrovány zejména IP datagramy. Síťová infrastruktura mezi odesílatelem a adresátem paketu může být velmi složitá, a proto se směrování zpravidla nezabývá celou cestou paketu, ale řeší vždy jen jeden krok, tj. komu datagram předat jako dalšímu.

**SFTP** Zkratka SFTP znamená SSH File Transfer Protocol nebo Secure FTP. Protokol byl navržený jako rozšíření SSH pro přenos souborů, dokáže ale pracovat i nad protokolem jiným, který se kromě šifrování musí postarat také o autorizaci.

**SMTP** Simple Mail Transfer Protocol (SMTP) je internetový protokol určený pro přenos zpráv elektronické pošty (e-mailů) mezi přepravci elektronické pošty (MTA). Protokol zajišťuje doručení pošty pomocí přímého spojení mezi odesílatelem a adresátem. SMTP funguje nad protokolem TCP a běžně používá port TCP/25.

**SMTPS** Simple Mail Transfer Protocol Secure (SMTPS) je zabezpečená varianta SMTP, jež využívá protokol SSL/TLS. Umožňuje provést autentizaci jak odesílatele, tak příjemce a zároveň zajišťuje zachování integrity a důvěrnosti přenášených zpráv. DVANTECH

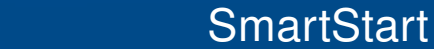

Prevented by

SNMP Simple Network Management Protocol (SNMP) umožňuje průběžný sběr dat pro potřeby správy sítě a jejich následné vyhodnocování. Protokol se vyvíjel postupně ve třech verzích: první verze (SNMPv1) zajišťuje základní funkcionalitu SNMP, druhá (SNMPv2) obsahuje navíc autentizaci a třetí (SNMPv3) šifrování (zabezpečení). Protokol SNMP rozlišuje mezi stranou monitorovanou (hlídaný systém) a monitorovací (sběrna dat). Tyto strany mohou běžet buď odděleně na různých fyzických strojích, nebo v rámci jednoho stroje. Na monitorované straně je spuštěn agent a na straně monitorovací manager. Na straně monitorované jsou operativně shromažďovány informace o stavu zařízení. Manager vznáší požadavky agentovi, zpravidla na zaslání požadovaných informací. Agent zajišťuje realizaci reakcí na požadavky managera. Získaný obsah zpráv se na straně monitorovací může dále různým způsobem zpracovávat (tabulky, grafy, ...).

**SSH** Secure Shell (SSH) umožňuje bezpečnou komunikaci mezi dvěma zařízeními, která se využívá pro zprostředkování přístupu k příkazovému řádku, kopírování souborů a též jakýkoliv obecný přenos dat (s využitím síťového tunelování). Zabezpečuje autentizaci obou účastníků komunikace, transparentní šifrování přenášených dat, zajištění jejich integrity a volitelnou bezeztrátovou kompresi. Server standardně naslouchá na portu TCP/22.

**TCP** Transmission Control Protocol (TCP) je nejpoužívanějším protokolem transportní vrstvy v sadě protokolů TCP/IP používaných v síti Internet. Použitím TCP mohou aplikace na počítačích propojených do sítě vytvořit mezi sebou spojení, přes které mohou obousměrně přenášet data. Protokol garantuje spolehlivé doručování a doručování ve správném pořadí. TCP také umožňuje rozlišovat a rozdělovat data pro více aplikací (například webový server a emailový server) běžících na stejném počítači. TCP využívá mnoho populárních aplikačních protokolů a aplikací na internetu, včetně WWW, e-mailu a SSH.

**UDP** User Datagram Protocol (UDP) je jeden ze sady protokolů internetu. Na rozdíl od protokolu TCP nezaručuje, zda se přenášený datagram neztratí, zda se nezmění pořadí doručených datagramů, nebo zda některý datagram nebude doručen vícekrát. Protokol UDP je vhodný pro nasazení, které vyžaduje jednoduchost nebo pro aplikace pracující systémem otázka-odpověď (např. DNS, sdílení souborů v LAN). Jeho bezstavovost je užitečná pro servery, které obsluhují mnoho klientů nebo pro nasazení, kde se počítá se ztrátami datagramů a není vhodné, aby se ztrácel čas novým odesíláním (starých) nedoručených zpráv.

**URL** Uniform Resource Locator (URL) je řetězec znaků s definovanou strukturou, který slouží k přesné specifikaci umístění zdrojů informací (ve smyslu dokument nebo služba) na Internetu. URL definuje doménovou adresu serveru, umístění zdroje na serveru a protokol, kterým je možné ke zdroji přistupovat. Příkladem typické URL může být http://www. example.com/index.html, kde je indikován protokol (http), hostname (www.example.com) a jméno souboru (index.html).

**VPN** Virtual private network (VPN) slouží k propojení několika zařízení prostřednictvím (veřejné) nedůvěryhodné sítě. Lze tak snadno dosáhnout stavu, kdy spojená zařízení budou mezi sebou moci komunikovat, jako kdyby byla propojena v rámci jediné uzavřené privátní (a tedy důvěryhodné) sítě. Při navazování spojení je totožnost obou stran ověřována pomocí digitálních certifikátů, dojde k autentizaci, veškerá komunikace je šifrována, a proto můžeme takové propojení považovat za bezpečné.

Tímto způsobem se lze např. připojit odkudkoliv z Internetu do firemního intranetu. Ve firemní síti se nejprve zprovozní VPN server, zajistí se připojení k Internetu, ke kterému se pak připojují VPN klienti z jakéhokoliv místa, které je také k Internetu připojeno. VPN server plní funkci síťové brány, která zprostředkovává připojení, zajišťuje zabezpečení a šifrování veškeré komunikace.

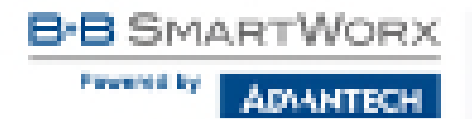

VPN server Více viz VPN.

VPN tunnel Více viz VPN.

**VRRP** Virtual Router Redundancy Protocol (VRRP) je technika, pomocí které lze přenést povinnosti routování z jednoho routeru na jiný (záložní), v případě, že první router vypoví službu.

**WAN** Wide Area Network (WAN) je počítačová síť, která pokrývá rozlehlé geografické území. Sítě WAN jsou využívány pro spojení lokálních sítí (LAN) nebo dalších typů sítí, takže uživatelé z jednoho místa mohou komunikovat s uživateli a počítači na místě jiném. Tyto sítě bývají budovány na pronajatých linkách (leased lines). Častěji se však sítě WAN budují na metodách přepojování okruhů (circuit switching) nebo přepojování paketů (packet switching). Síťové služby používají pro přenos a adresaci protokol TCP/IP.

**X.509** V kryptografii je X.509 standard pro systémy založené na veřejném klíči (PKI, public key infrastructure) pro jednoduché podepisování. X.509 specifikuje mezi jiným formát certifikátů, seznamy odvolaných certifikátů (CRL, certificate revocation list), parametry certifikátů a metody kontroly platností certifikátů.

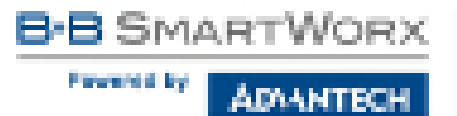

# 9. Index

### Α

| Access Point            |        |
|-------------------------|--------|
| Informace               | 12     |
| Add User                | 122    |
| Aktualizace firmware 11 | 7, 128 |
| Aktualizace konfigurace | 117    |
| APN                     | 38     |
| AT příkazy              | 104    |
| Automatická aktualizace | 117    |

### В

| Backup Routes | 58 |
|---------------|----|
| Bridge        | 26 |

### С

| Control SMS messages | 103 | 3 |
|----------------------|-----|---|
|----------------------|-----|---|

### D

| Data limit       | 41 |
|------------------|----|
| Default Gateway  | 25 |
| Default SIM card | 43 |
| DHCP 18, 25,     | 57 |
| DHCPv6           | 26 |
| Dynamic          | 27 |
| Static           | 27 |
| DHCPv6 18, 25,   | 57 |
| DNS server       | 57 |
| DNS64            | 16 |
| DoS útoky        | 64 |
| DvnDNS           | 93 |
| DynDNSv6 21,     | 93 |
| <b>.</b>         | -  |

# **F**

Firewall ...... 62

| Filtrování forwardingu       | 63  |
|------------------------------|-----|
| Filtrování příchozích paketů | 62  |
| Ochrana proti DoS útokům     | 64  |
| Firmware update              | 128 |

# G GRE 85

| GR | └⊏ | • • | ٠ | • | • • | • | ٠ | ٠ | ٠ | ٠ | • | ٠ | • | ٠ | • | • | • | • | • | • | • | • • | • | • | ٠ | ٠ | ٠ | ٠ | • | • | • | • | • • | • | 0 | U |
|----|----|-----|---|---|-----|---|---|---|---|---|---|---|---|---|---|---|---|---|---|---|---|-----|---|---|---|---|---|---|---|---|---|---|-----|---|---|---|
|    |    |     |   |   |     |   |   |   |   |   |   |   |   |   |   |   |   |   |   |   |   |     |   |   |   |   |   |   |   |   |   |   |     |   |   |   |
|    |    |     |   |   |     |   |   |   |   |   |   |   |   |   |   |   |   |   |   |   |   |     |   |   |   |   |   |   |   |   |   |   |     |   |   |   |

| п     |      |
|-------|------|
| Heslo | 124  |
| НТТР  | . 94 |

..

### 

93, 115

### 

### Μ

| Mobilní síť   |         | 38 |
|---------------|---------|----|
| Multiple WANs | 58, 59, | 61 |

Pawered ky

ADVANTECH

### Ν

| Nastavení vnitřních hodin | 124  |
|---------------------------|------|
| NAT                       | . 66 |
| NAT64                     | . 16 |
| NTP                       | . 95 |
| NTP server                | 124  |

## 0

| Object Identifier     | . 97 |
|-----------------------|------|
| Obnovení konfigurace  | 127  |
| Odblokování SIM karty | 126  |
| Odemknutí SIM karty   | 125  |
| OID                   | . 97 |
| Okolní WiFi sítě      | . 13 |
| OpenVPN               | . 72 |

### Ρ

| Přístup k webové konfiguraci | . 4 |
|------------------------------|-----|
| Přenosová rychlost           | . 1 |
| Přepínání mezi SIM kartami   | 42  |
| PAT                          | 66  |
| PIN                          | 125 |
| Poslání SMS zprávy           | 126 |
| PPPoE                        | 47  |
| PPPoE Bridge Mode            | 46  |
| PPTP                         | 90  |
| Prefix delegation            | 27  |
| Profily                      | 122 |
| PUK                          | 126 |

### R

| RADIUS              | 28 | , 5 | 52 |
|---------------------|----|-----|----|
| Reboot              |    | 12  | 29 |
| Router              |    |     | 1  |
| Přístup             |    |     | 4  |
| Přednosti vůči v2   |    |     | 1  |
| Standardní vybavení |    |     | 1  |
| Volitelné vybavení  |    |     | 1  |

### S

Sériová linka

| RS232                    | 110 |
|--------------------------|-----|
| Save Log                 | 22  |
| Save Report              | 22  |
| Seřízení vnitřních hodin |     |
| Security certificate     | 5   |
| SMS                      | 102 |
| SMS centrum              | 125 |
| SMTP                     | 100 |
| SNMP                     |     |
| SSH                      | 109 |
| Startup Script           | 114 |
| Static Routes            | 61  |
| System Log               | 22  |
|                          |     |

## U

| Uživatelé         | 122 |
|-------------------|-----|
| Uživatelský modul | 120 |
| Up/Down Script    | 115 |
| Users             | 122 |

### V

| Výchozí heslo     | 5  |
|-------------------|----|
| Výchozí IP adresa | 4  |
| Výchozí uživatel  | 5  |
| VRRP              | 35 |
| Vzdálený přístup  | 67 |

### W

| Webové rozhraní | . 5 |
|-----------------|-----|
| WiFi            | 49  |
| Autentizace     | 51  |
| HW mód          | 50  |
| Operační mód    | 49  |
| WLAN            | 56  |
| Operační mód    | 56  |

## Ζ

| Zálohování konfigurace | 127  |
|------------------------|------|
| Zálohované připojení   | . 58 |
| Změna hesla            | 124  |
| Změna profilu          | 122  |

B-B SMARTWORX Prevented by: ADAANTECH.

# 10. Doporučená literatura

### [1] Advantech B+B SmartWorx:

#### Commands and Scripts for v2 and v3 Routers, **Application Note**

- [2] Advantech B+B SmartWorx:
- [3] Advantech B+B SmartWorx:
- [4] Advantech B+B SmartWorx:
- Advantech B+B SmartWorx: [5]
- [7] Advantech B+B SmartWorx:
- [8] Advantech B+B SmartWorx:
- [9] Advantech B+B SmartWorx:
- [10] Advantech B+B SmartWorx:

- SmartCluster, Application Note
- R-SeeNet, Aplikační příručka
- R-SeeNet Admin, Aplikační příručka
- OpenVPN tunel, Aplikační příručka
- [6] Advantech B+B SmartWorx: IPsec tunel, Aplikační příručka
  - GRE tunel, Aplikační příručka
  - SNMP Object Identifier, Aplikační příručka
    - AT příkazy, Aplikační příručka
  - Programming of User Modules, Application Note

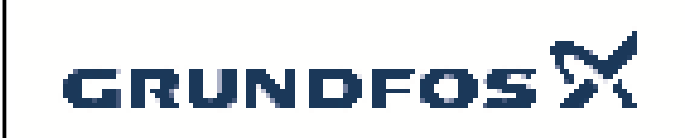

Vypracováno: **Telefon:** Email: Datum:

Název spole nosti: G-servis Praha spol. s r. o. Michal Cypris 774746318 cypris@g-servis.cz 17.03.2020

Po et Popis DDA 7.5-16 1 Pozn.: obr. výrobku se m že lišit od skute . výrobku Výrobní .: Na vyžádání DDA 7.5-16 FCM-PVC/E/C-F-31U2U SMART Digital DDA je kompaktní objemové membránové dávkovací erpadlo s krokovým motorem a inteligentní ídící elektronikou s minimální spot ebou el. energie. erpadla ady SMART Digital Dosing pracují p i plné délce zdvihu za ú elem zajišt ní optimální p esnosti, pln ní a sání, i p i použití vysoce viskózních kapalin. Trvání každého zdvihu se m ní v závislosti na nastavené kapacit , což vede k optimálnímu hladkému a konstantnímu pr toku na výtlaku. Montážní deska umož uje instalaci ve t ech r zných polohách bez nutnosti použití dodate ného p íslušenství. Ovládací á st lze snadno nato it do p ední, levé nebo pravé polohy. Grafický LC displej s vícebarevným pozadím iní nastavování intuitivním. Ovládací prvky jsou chrán ny pr hledným krytem. Systém ízení pr toku (FC) založený na sníma i detekuje poruchy p ímo v dávkovací hlav a zobrazuje je textem v menu poruch, nap . vzduchové bubliny, prasklé potrubí, nadm rný tlak. Integrovaná funkce m ení pr toku (pouze FCM) m í aktuální pr tok a iní p ídavná za ízení pro monitorování a ízení nadbyte nými (p esnost ± 1,5 % nastavené hodnoty v p ípad bezproblémového procesu). M ený pr tok je zobrazován a lze jej použít pro ízení procesu, nap . SCADA. Dále, funkce AutoFlowAdapt (pouze FCM) automaticky se izuje výkon erpadla v závislosti na podmínkách procesu, aby byl požadovaný pr tok udržován i p i prom nném protitlaku nebo p i vzniku vzduchových bublin. Dávkovací hlava se skládá z: PTFE membrána vykazující dlouhou životnost a univerzální chemickou odolnost zdvojené kulové ventily pro vysokou p esnost dávkování odvzduš ovací ventil pro snadné uvedení do provozu sníma tlaku Provozní módy: Ru ní dávkování v ml/h, l/h nebo gph Pulzní ízení v ml/pulz (v etn pam ové funkce). Analogové ízení 0/4-20 mA Na pulzech založená funkce dávek, v ml, l nebo ga. Na ase založená funkce dávek ( asový spína , cykly nebo týden) ízení Fieldbus (Genius p ipravený pro Profibus DP E-box) Další vlastnosti: Automatické odvzduš ování b hem režimu Standy k zabrán ní odstávce erpadla v d sledku zavzdušn ní Dva módy, 50 % (max. pr tok : 3.75 l/h) a 25 % (max. pr tok : 1.88 l/h), nap . pro kapaliny s vysokou viskozitou. Displej servisních informací pro zobrazení termínu servisu a které obj. íslo opot ebované sou ásti je požadováno. Dvoustup ová uzamykací funkce k ochran erpadla proti neoprávn nému použití. P ídavný displejová funkce pro poskytnutí dalších informací, nap . aktuální vstupní signál mA. Po ítadlo pro celk. dávkovaný objem (možnost resetování), provozní hodiny a další. Uložení a natažení zákazníkova nastavení, op tovné natažení továrního nastavení.

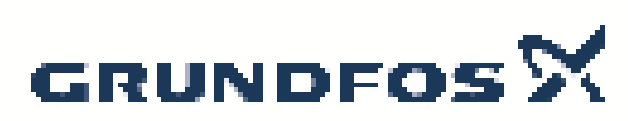

Název spole nosti:G-servis Praha spol. s r. o.Vypracováno:Michal CyprisTelefon:774746318Email:cypris@g-servis.czDatum:17.03.2020

Datum: Po et Popis Vstupy/výstupy: Vstup pro pulzní provoz, analogový signál 0/4-20 mA. externí stop. Vstup pro nízkou hladinu a pro signál prázdné nádrže. Dva bezppotenciálová výstupní relé pro max. 30 V AC/DC (nekonfigurovatelné, nap . alarm, signál zdvihu, dávkování atd.) Analogový výstup 0/4-20 mA Komunika ní rozhraní Fieldbus (Genius, rovn ž pro pídavný Profibus DP E-box) Techn.: Typový klí: DDA 7.5-16 FCM-PVC/E/C-F-31U2U Max. pr tok: 7.5 l/h Max. pr tok v pomalém módu 50%: 3.75 l/h Max. pr tok v pomalém módu 25%: 1.88 l/h Min. pr tok: 2.5 ml/h Oto te-dol pom r: 1:3000 Schval. zna ky na typovém štítku: CE,CSA-US,NSF61,EAC,RCM Typ ventilu: Standard Maximální viskozita p i 100 %: 50 mPas Maximální viskozita p i pomalém módu 50 %: 1800 mPas Maximální viskozita p i pomalém módu 25 %: 2500 mPas P esnost a opakovatelnost: 1% Materiály: Dávkovací hlava: PVC (Polyvinyl chlorid) Kulový ventil: Keramika T sn ní: EPDM Instalace: 0 .. 45 °C Rozsah okolní teploty: Maximální provozní tlak: 10 bar Instala ní sada: NE Typ instalace: Žádná instala ní sada 4/6, 6/9, 6/12, 9/12 mm Sací hrdlo: Výtla né hrdlo: 4/6, 6/9, 6/12, 9/12 mm Max. sací výška b hem provozu: 6 m Max. sací výška b hem zavod ování: 2 m Kapalina: erpaná kapalina: Voda -10 .. 45 °C Rozsah teploty kapaliny: Vybraná teplota kapaliny: 20 °C Hustota: 998.2 kg/m<sup>3</sup> Elektrické údaje: Max. p íkon P1: 24 W Frekvence el. sít : 50 / 60 Hz Jmenovité nap tí: 1 x 100-240 V Krytí (IEC 34-5): IP65 / NEMA 4X Délka kabelu: 1.5 m Typ kabelové koncovky: FU Zapínací proud: 25A p i 230V pro 2ms ídící jednotky: Varianta ízení: FCM ízení od hladiny: YES Analogový vstup: 0/4-20 mA Pulzní ízení: ANO Vstup externí Stop: ANO

Analogový výstup:

0/4-20 mA

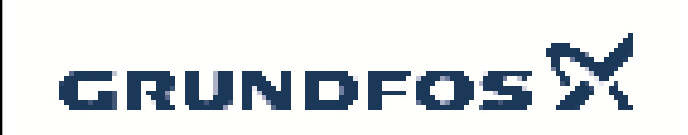

Vypracováno: Telefon: Email: Datum:

Název spole nosti: G-servis Praha spol. s r. o. Michal Cypris 774746318 cypris@g-servis.cz 17.03.2020

| Po et | Popis                                                                                |                                          |
|-------|--------------------------------------------------------------------------------------|------------------------------------------|
|       | Výstupní relé:<br>Bus komunikace:                                                    | 2<br>ANO                                 |
|       | <b>Jiné:</b><br>istá hmotnost:<br>Hrubá hmotnost:<br>Barva:<br>Zem p vodu:<br>Tarif: | 2 kg<br>3 kg<br>ervená<br>FR<br>84135040 |
|       |                                                                                      |                                          |
|       |                                                                                      |                                          |
|       |                                                                                      |                                          |
|       |                                                                                      |                                          |
|       |                                                                                      |                                          |
|       |                                                                                      |                                          |
|       |                                                                                      |                                          |
|       |                                                                                      |                                          |
|       |                                                                                      |                                          |
|       |                                                                                      |                                          |
|       |                                                                                      |                                          |
|       |                                                                                      |                                          |
|       |                                                                                      |                                          |

| GRUNDFOS X | GRUN | DFOS | × |
|------------|------|------|---|
|------------|------|------|---|

Bus komunikace:

| GRUND                                         | FosX                              | Nazev spole nosti:<br>Vypracováno:<br>Telefon:<br>Email:<br>Datum: |       |     |     | G-servis Praha spol. s r. o.<br>Michal Cypris<br>774746318<br>cypris@g-servis.cz<br>17.03.2020 |     |     |     |        |              |
|-----------------------------------------------|-----------------------------------|--------------------------------------------------------------------|-------|-----|-----|------------------------------------------------------------------------------------------------|-----|-----|-----|--------|--------------|
| Popis                                         | Hodnota                           | H<br>[bar]                                                         |       |     |     |                                                                                                |     |     |     | DDA 7. | .5-16        |
| Všeobecná informace:                          |                                   | -<br>                                                              |       |     |     |                                                                                                |     |     |     |        |              |
| Název výrobku:                                | DDA 7.5-16                        | 11                                                                 |       |     |     |                                                                                                |     |     |     |        |              |
| Objednací íslo:                               | Na vyžádání                       |                                                                    |       |     |     |                                                                                                |     |     |     |        |              |
| EAN kód::                                     | Na vyžádání                       | 10                                                                 |       |     |     |                                                                                                |     |     |     |        |              |
|                                               | Na vyžádání                       |                                                                    |       |     |     |                                                                                                |     |     |     |        |              |
| Techn.:                                       |                                   | _                                                                  |       |     |     |                                                                                                |     |     |     |        |              |
| Typový klí :                                  | DDA 7.5-16<br>FCM-PVC/E/C-F-31U2U | 9                                                                  |       |     |     |                                                                                                |     |     |     |        |              |
| Max. pr tok:                                  | 7.5 l/h                           | 0                                                                  |       |     |     |                                                                                                |     |     |     |        |              |
| Max. pr tok v pomalém módu 50%:               | 3.75 l/h                          | 8                                                                  |       |     |     |                                                                                                |     |     |     |        |              |
| Max. pr tok v pomalém módu 25%:               | 1.88 l/h                          |                                                                    |       |     |     |                                                                                                |     |     |     |        |              |
| Min. pr tok:                                  | 2.5 ml/h                          | 7                                                                  |       |     |     |                                                                                                |     |     |     |        |              |
| Oto te-dol pom r:                             | 1:3000                            |                                                                    |       |     |     |                                                                                                |     |     |     |        |              |
| Schval. zna ky na typovém štítku:             | CE,CSA-US,NSF61,EAC,RC<br>M       | 6                                                                  | _     |     |     |                                                                                                |     |     |     |        |              |
| Typ ventilu:                                  | Standard                          |                                                                    |       |     |     |                                                                                                |     |     |     |        |              |
| Maximální viskozita p i 100 %:                | 50 mPas                           | F                                                                  |       |     |     |                                                                                                |     |     |     |        |              |
| Maximální viskozita p i pomalém<br>módu 50 %: | 1800 mPas                         | - 5                                                                |       |     |     |                                                                                                |     |     |     |        |              |
| Maximální viskozita p i pomalém<br>módu 25 %: | 2500 mPas                         | 4                                                                  |       |     |     |                                                                                                |     |     |     |        |              |
| P esnost a opakovatelnost:                    | 1 %                               |                                                                    |       |     |     |                                                                                                |     |     |     |        |              |
| Materiály:                                    |                                   | 3                                                                  |       |     |     |                                                                                                |     |     |     |        |              |
| Dávkovací hlava:                              | PVC (Polyvinyl chlorid)           |                                                                    |       |     |     |                                                                                                |     |     |     |        |              |
| Kulový ventil:                                | Keramika                          | 2                                                                  |       |     |     |                                                                                                |     |     |     |        |              |
| T sn ní:                                      | EPDM                              | 2                                                                  |       |     |     |                                                                                                |     |     |     |        |              |
| Instalace:                                    |                                   |                                                                    |       |     |     |                                                                                                |     |     |     |        |              |
| Rozsah okolní teploty:                        | 0 45 °C                           | 1                                                                  |       |     |     |                                                                                                |     |     |     |        |              |
| Maximální provozní tlak:                      | 10 bar                            |                                                                    |       |     |     |                                                                                                |     |     |     |        |              |
| Instala ní sada:                              | ŅE                                | _                                                                  |       |     |     |                                                                                                |     |     |     |        |              |
| Typ instalace:                                | Zádná instala ní sada             | 0                                                                  | 0 0,5 | 1,5 | 2,5 | 3,5                                                                                            | 4,5 | 5,5 | 6,5 |        | ן<br>ג [l/h] |
| Sací hrdlo:                                   | 4/6, 6/9, 6/12, 9/12 mm           |                                                                    |       |     |     |                                                                                                |     |     |     |        |              |
| Výtla né hrdlo:                               | 4/6, 6/9, 6/12, 9/12 mm           |                                                                    |       |     |     |                                                                                                |     |     |     |        |              |
| Max. saci výška b hem provozu:                | 6 m                               |                                                                    |       |     |     |                                                                                                |     |     |     |        |              |
| Max. saci vyska b hem<br>zavod ování:         | 2 m                               |                                                                    |       |     |     |                                                                                                |     |     |     |        |              |
| Kapalina:                                     |                                   |                                                                    |       |     |     |                                                                                                |     |     |     |        |              |
| erpana kapalina:                              |                                   |                                                                    |       |     |     |                                                                                                |     |     |     |        |              |
| Rozsan teploty kapaliny:                      | -10 45 °C                         |                                                                    |       |     |     |                                                                                                |     |     |     |        |              |
| Vybrana teplota kapaliny:                     | 20 °C                             |                                                                    |       |     |     |                                                                                                |     |     |     |        |              |
| Hustota:                                      | 998.2 kg/m <sup>3</sup>           |                                                                    |       |     |     |                                                                                                |     |     |     |        |              |
| Elektricke udaje:                             | 24 \\\                            |                                                                    |       |     |     |                                                                                                |     |     |     |        |              |
| Max. p Ikon P1:                               | 24 VV                             |                                                                    |       |     |     |                                                                                                |     |     |     |        |              |
| Frekvence el. sit                             | 50 / 60 HZ                        |                                                                    |       |     |     |                                                                                                |     |     |     |        |              |
|                                               |                                   |                                                                    |       |     |     |                                                                                                |     |     |     |        |              |
|                                               | 1.5 m                             |                                                                    |       |     |     |                                                                                                |     |     |     |        |              |
| Typ kabelové koncovky:                        | FII                               |                                                                    |       |     |     |                                                                                                |     |     |     |        |              |
| Zapínací proud:                               | 254 n i 230V pro 2ms              |                                                                    |       |     |     |                                                                                                |     |     |     |        |              |
| ídící jednotky:                               | 25A p 1 250V più 2113             |                                                                    |       |     |     |                                                                                                |     |     |     |        |              |
| Varianta ízení:                               | FCM                               |                                                                    |       |     |     |                                                                                                |     |     |     |        |              |
| Ovládací panel:                               | elní montáž                       |                                                                    |       |     |     |                                                                                                |     |     |     |        |              |
| ízení od hladiny:                             | YES                               |                                                                    |       |     |     |                                                                                                |     |     |     |        |              |
| Analogový vstup:                              | 0/4-20 mA                         |                                                                    |       |     |     |                                                                                                |     |     |     |        |              |
| Pulzní ízení:                                 | ANO                               |                                                                    |       |     |     |                                                                                                |     |     |     |        |              |
| Vstup externí Stop:                           | ANO                               |                                                                    |       |     |     |                                                                                                |     |     |     |        |              |
| Analogový výstup:                             | 0/4-20 mA                         |                                                                    |       |     |     |                                                                                                |     |     |     |        |              |
| Výstupní relé:                                | 2                                 |                                                                    |       |     |     |                                                                                                |     |     |     |        |              |

ANO

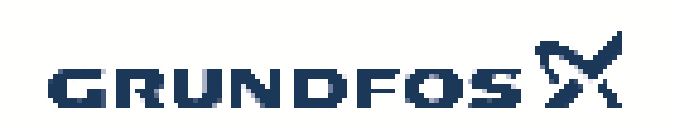

| Název spole nosti: | G-servis P |
|--------------------|------------|
| Vypracováno:       | Michal Cyp |
| Telefon:           | 774746318  |
| Email:             | cypris@g-  |
| Datum:             | 17.03.2020 |

G-servis Praha spol. s r. o. Michal Cypris 774746318 cypris@g-servis.cz 17.03.2020

| Popis           | Hodnota  |
|-----------------|----------|
| Jiné:           |          |
| istá hmotnost:  | 2 kg     |
| Hrubá hmotnost: | 3 kg     |
| Barva:          | ervená   |
| Zem p vodu:     | FR       |
| Tarif:          | 84135040 |

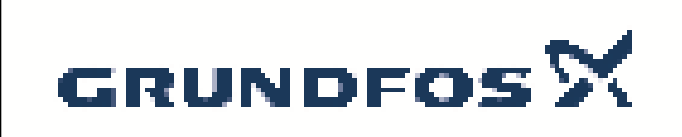

| Název spole | nosti: |
|-------------|--------|
| Vypracováno | ):     |
| Telefon:    |        |
| Email:      |        |
| Datum:      |        |

G-servis Praha spol. s r. o. Michal Cypris 774746318 cypris@g-servis.cz 17.03.2020

# Na vyžádání DDA 7.5-16

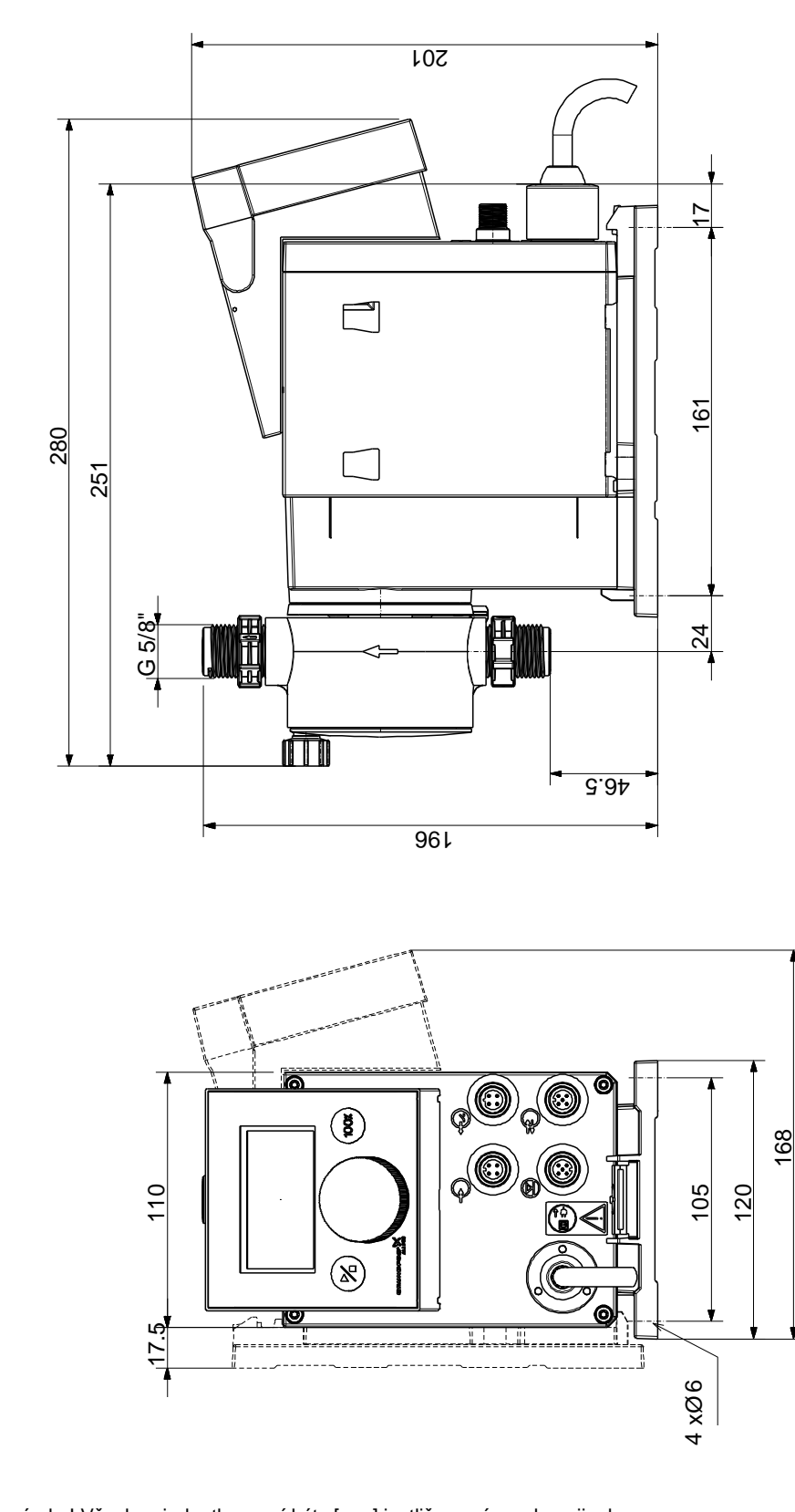

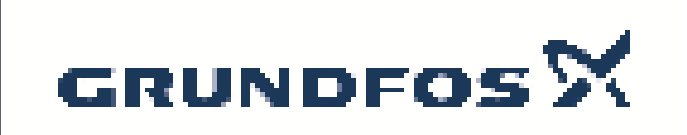

Vypracováno: Telefon: Email: Datum:

Název společnosti: G-servis Praha spol. s r. o. Michal Cypris 774746318 cypris@g-servis.cz 17.03.2020

Počet Popis 1 DDA 7.5-16 Pozn.: obr. výrobku se může lišit od skuteč. výrobku Výrobní č.: Na vyžádání DDA 7.5-16 FCM-PVC/E/C-F-31U2U SMART Digital DDA je kompaktní objemové membránové dávkovací čerpadlo s krokovým motorem a inteligentní řídící elektronikou s minimální spotřebou el. energie. Čerpadla řady SMART Digital Dosing pracují při plné délce zdvihu za účelem zajištění optimální přesnosti, plnění a sání, i při použití vysoce viskózních kapalin. Trvání každého zdvihu se mění v závislosti na nastavené kapacitě, což vede k optimálnímu hladkému a konstantnímu průtoku na výtlaku. Montážní deska umožňuje instalaci ve třech různých polohách bez nutnosti použití dodatečného příslušenství. Ovládací čáůst lze snadno natočit do přední, levé nebo pravé polohy. Grafický LC displej s vícebarevným pozadím činí nastavování intuitivním. Ovládací prvky jsou chráněny průhledným krytem. Systém řízení průtoku (FC) založený na snímači detekuje poruchy přímo v dávkovací hlavě a zobrazuje je textem v menu poruch, např. vzduchové bubliny, prasklé potrubí, nadměrný tlak. Integrovaná funkce měření průtoku (pouze FCM) měří aktuální průtok a činí přídavná zařízení pro monitorování a řízení nadbytečnými (přesnost ± 1,5 % nastavené hodnoty v případě bezproblémového procesu). Měřený průtok je zobrazován a lze jej použít pro řízení procesu, např. SCADA. Dále, funkce AutoFlowAdapt (pouze FCM) automaticky seřizuje výkon čerpadla v závislosti na podmínkách procesu, aby byl požadovaný průtok udržován i při proměnném protitlaku nebo při vzniku vzduchových bublin. Dávkovací hlava se skládá z: PTFE membrána vykazující dlouhou životnost a univerzální chemickou odolnost zdvojené kulové ventily pro vysokou přesnost dávkování odvzdušňovací ventil pro snadné uvedení do provozu snímač tlaku Provozní módy: Ruční dávkování v ml/h, l/h nebo gph Pulzní řízení v ml/pulz (včetně paměťové funkce). Analogové řízení 0/4-20 mA Na pulzech založená funkce dávek, v ml, l nebo ga. Na čase založená funkce dávek (časový spínač, cykly nebo týden) Řízení Fieldbus (Genius připravený pro Profibus DP E-box) Další vlastnosti: Automatické odvzdušňování během režimu Standy k zabránění odstávce čerpadla v důsledku zavzdušnění Dva módy, 50 % (max. průtok : 3.75 l/h) a 25 % (max. průtok : 1.88 l/h), např. pro kapaliny s vysokou viskozitou. Displej servisních informací pro zobrazení termínu servisu a které obj. číslo opotřebované součásti je požadováno. Dvoustupňová uzamykací funkce k ochraně čerpadla proti neoprávněnému použití. Přídavný displejová funkce pro poskytnutí dalších informací, např. aktuální vstupní signál mA. Počítadlo pro celk. dávkovaný objem (možnost resetování), provozní hodiny a další. Uložení a natažení zákazníkova nastavení, opětovné natažení továrního nastavení.

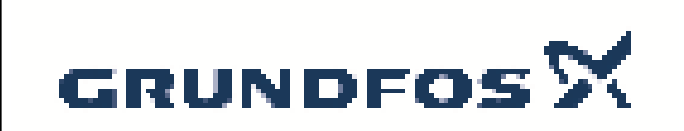

Název společnosti:G-servis Praha spol. s r. o.Vypracováno:Michal CyprisTelefon:774746318Email:cypris@g-servis.czDatum:17.03.2020

| Počet | Popis                                                                                                    |                                          |  |  |  |  |  |  |  |
|-------|----------------------------------------------------------------------------------------------------|------------------------------------------|--|--|--|--|--|--|--|
|       | <ul> <li>Vstupy/výstupy:</li> <li>Vstup pro pulzní provoz, analogový signál 0/4-20 mA. externí stop.</li> <li>Vstup pro nízkou hladinu a pro signál prázdné nádrže.</li> <li>Dva bezppotenciálová výstupní relé pro max. 30 V AC/DC (nekonfigurovatelné, např. alarm, signál zdvihu, dávkování atd.)</li> <li>Analogový výstup 0/4-20 mA</li> <li>Komunikační rozhraní Fieldbus (Genius, rovněž pro přídavný Profibus DP E-box)</li> </ul> |                                          |  |  |  |  |  |  |  |
|       |                                                                                                    |                                          |  |  |  |  |  |  |  |
|       |                                                                                                    |                                          |  |  |  |  |  |  |  |
|       |                                                                                                    |                                          |  |  |  |  |  |  |  |
|       |                                                                                                    |                                          |  |  |  |  |  |  |  |
|       |                                                                                                    |                                          |  |  |  |  |  |  |  |
|       | Techn :                                                                                                    |                                          |  |  |  |  |  |  |  |
|       | Typový klíč:                                                                                                    | DDA 7.5-16 FCM-PVC/F/C-F-31U2U           |  |  |  |  |  |  |  |
|       | Max. průtok:                                                                                                    | 7.5 l/h                                  |  |  |  |  |  |  |  |
|       | Max. průtok v pomalém módu 50%: 3.75 l/h<br>Max. průtok v pomalém módu 25%: 1.88 l/h                                                                                                    |                                          |  |  |  |  |  |  |  |
|       |                                                                                                    |                                          |  |  |  |  |  |  |  |
|       | Min. průtok: 2.5 ml/h                                                                                                    |                                          |  |  |  |  |  |  |  |
|       | Otočte-dolů poměr:                                                                                                    |                                          |  |  |  |  |  |  |  |
|       | Schval. znacky na typovem stitl                                                                                                    | KU: CE,CSA-US,NSF61,EAC,RCM              |  |  |  |  |  |  |  |
|       | Maximální viskozita při 100 %                                                                                                    | 50 mPas                                  |  |  |  |  |  |  |  |
|       | Maximální viskozita při rod 78.<br>Maximální viskozita při pomalén                                                                                                    | n módu 50 %; 1800 mPas                   |  |  |  |  |  |  |  |
|       | Maximální viskozita při pomalér                                                                                                    | n módu 25 %: 2500 mPas                   |  |  |  |  |  |  |  |
|       | Přesnost a opakovatelnost:                                                                                                    | 1 %                                      |  |  |  |  |  |  |  |
|       | Materiály:                                                                                                    |                                          |  |  |  |  |  |  |  |
|       | Dávkovací hlava:                                                                                                    | PVC (Polyvinyl chlorid)                  |  |  |  |  |  |  |  |
|       | Kulový ventil:                                                                                                    | Keramika                                 |  |  |  |  |  |  |  |
|       | Těsnění:                                                                                                    | EPDM                                     |  |  |  |  |  |  |  |
|       | Instalace:                                                                                                    |                                          |  |  |  |  |  |  |  |
|       | Rozsah okolní teploty:                                                                                                    | 0 45 °C                                  |  |  |  |  |  |  |  |
|       | Maximální provozní tlak:                                                                                                    | 10 bar                                   |  |  |  |  |  |  |  |
|       | Instalační sada:                                                                                                    | NE                                       |  |  |  |  |  |  |  |
|       | l yp instalace:                                                                                                    |                                          |  |  |  |  |  |  |  |
|       | Výtlačné brdlo:                                                                                                    | 4/0, 0/9, 0/12, 9/12 mm                  |  |  |  |  |  |  |  |
|       | Max, sací výška během provozi                                                                                                    | איט, טיש, טיוב, אוווו<br>ה הרטעסצווי ה m |  |  |  |  |  |  |  |
|       | Max. sací výška během zavodňování: 2 m                                                                                                    |                                          |  |  |  |  |  |  |  |
|       |                                                                                                    |                                          |  |  |  |  |  |  |  |
|       | Čerpaná kapalina:                                                                                                    | Voda                                     |  |  |  |  |  |  |  |
|       | Rozsah teploty kapaliny:                                                                                                    | -10 45 °C                                |  |  |  |  |  |  |  |
|       | Vybraná teplota kapaliny:                                                                                                    | 20 °C                                    |  |  |  |  |  |  |  |
|       | Hustota:                                                                                                    | 998.2 kg/m³                              |  |  |  |  |  |  |  |
|       | Elektrické údaje:                                                                                                    |                                          |  |  |  |  |  |  |  |
|       | Max. příkon P1:                                                                                                    | 24 W                                     |  |  |  |  |  |  |  |
|       | Frekvence el. sítě:                                                                                                    | 50 / 60 Hz                               |  |  |  |  |  |  |  |
|       |                                                                                                    | 1 x 100-240 V                            |  |  |  |  |  |  |  |
|       | Kryti (IEC 34-5):<br>Dálka, kabelu:                                                                                                    | 1965 / NEMA 4X                           |  |  |  |  |  |  |  |
|       | Typ kabelové koncovky:                                                                                                    | FII                                      |  |  |  |  |  |  |  |
|       | Zapínací proud:                                                                                                    | 25A při 230V pro 2ms                     |  |  |  |  |  |  |  |
|       | Řídící jednotky:                                                                                                    |                                          |  |  |  |  |  |  |  |
|       | Varianta řízení:                                                                                                    | FCM                                      |  |  |  |  |  |  |  |
|       | Řízení od hladiny:                                                                                                    | YES                                      |  |  |  |  |  |  |  |
|       | Analogový vstup:                                                                                                    | 0/4-20 mA                                |  |  |  |  |  |  |  |
|       | Pulzní řízení:                                                                                                    | ANO                                      |  |  |  |  |  |  |  |
|       | Vstup externí Stop:                                                                                                    | ANO                                      |  |  |  |  |  |  |  |
|       | Analogovy vystup:                                                                                                    | U/4-2U MA                                |  |  |  |  |  |  |  |

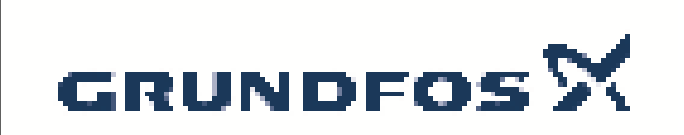

Vypracováno: Telefon: Email: Datum:

Název společnosti: G-servis Praha spol. s r. o. Michal Cypris 774746318 cypris@g-servis.cz 17.03.2020

| Počet | Popis                                                                                  |                                           |
|-------|----------------------------------------------------------------------------------------|-------------------------------------------|
|       | Výstupní relé:<br>Bus komunikace:                                                      | 2<br>ANO                                  |
|       | <b>Jiné:</b><br>Čistá hmotnost:<br>Hrubá hmotnost:<br>Barva:<br>Země původu:<br>Tarif: | 2 kg<br>3 kg<br>Červená<br>FR<br>84135040 |
|       |                                                                                        |                                           |
|       |                                                                                        |                                           |
|       |                                                                                        |                                           |
|       |                                                                                        |                                           |
|       |                                                                                        |                                           |
|       |                                                                                        |                                           |
|       |                                                                                        |                                           |
|       |                                                                                        |                                           |
|       |                                                                                        |                                           |
|       |                                                                                        |                                           |

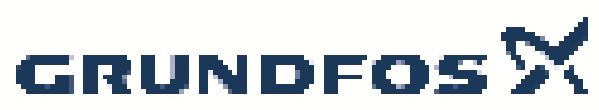

Hodnota

Popis

| ×                     | Název společnosti:<br>Vypracováno:<br>Telefon:<br>Email:<br>Datum: |     |     | : G-servis Praha spol. s r. o.<br>Michal Cypris<br>774746318<br>cypris@g-servis.cz<br>17.03.2020 |         |     |   |     |   |    |   |    |   |      |                 |   |
|-----------------------|--------------------------------------------------------------------|-----|-----|--------------------------------------------------------------------------------------------------|---------|-----|---|-----|---|----|---|----|---|------|-----------------|---|
|                       | _н, -                                                              |     |     |                                                                                                  |         |     |   |     |   |    |   |    | D | DA 7 | .5-16           | ī |
|                       | [bar]                                                              |     |     |                                                                                                  |         |     |   |     |   |    |   |    |   |      |                 | 1 |
|                       | 11 -                                                               |     |     |                                                                                                  |         |     |   |     |   |    |   |    |   |      |                 |   |
|                       | 10 -                                                               |     |     |                                                                                                  |         |     |   |     |   |    |   |    |   |      |                 |   |
| 1U2U                  | 9 -                                                                |     |     |                                                                                                  |         |     |   |     |   |    |   |    |   |      |                 | _ |
|                       | 8 -                                                                |     |     |                                                                                                  |         |     |   |     |   |    |   |    |   |      | _               |   |
|                       | 7 -                                                                |     |     |                                                                                                  |         |     |   |     |   |    |   |    |   |      |                 |   |
| 1,EAC,RC              | 6 -                                                                |     |     |                                                                                                  |         |     |   |     |   |    |   |    |   |      |                 |   |
|                       | 5 -                                                                |     |     |                                                                                                  |         |     |   |     |   |    |   |    |   |      |                 | _ |
|                       | 4 -                                                                |     |     |                                                                                                  |         |     |   |     |   |    |   |    |   |      |                 |   |
| orid)                 | 3 -                                                                |     |     |                                                                                                  |         |     |   |     |   |    |   |    |   |      |                 | _ |
|                       | 2-                                                                 |     |     |                                                                                                  |         |     |   |     |   |    |   |    |   |      |                 |   |
|                       | 1 -                                                                |     |     |                                                                                                  |         |     |   |     |   |    |   |    |   |      |                 |   |
| nda<br>mm<br>mm<br>mm | C                                                                  | 0,5 | 1,5 | 2,5                                                                                              | <u></u> | 3,5 | 5 | 4,5 | 5 | 5, | 5 | 6, | 5 |      | <u>ק ניי</u> ה] |   |
|                       |                                                                    |     |     |                                                                                                  |         |     |   |     |   |    |   |    |   |      |                 |   |

| Název výrobku:DDA 7.5-16Objednaci číslo:Na vyžádáníEAN kód:Na vyžádáníTypový klič:DDA 7.5-16<br>FCM-PVC/E/C-F-31U2UMax. průtok:7.5 l/hMax. průtok v pomalém módu 50%:3.75 l/hMax. průtok v pomalém módu 25%:1.88 l/hOtočte-dolů poměr:1:3000Schval. značky na typovém štítku:CE,CSA-US,NSF61,EAC,RCMaximální viskozita při 100 %:50 mPasMaximální viskozita při pomalém<br>módu 25 %:1800 mPasPřesnost a opakovatelnost:1 %Materiály:2500 mPasDávkovací hlava:PVC (Polyvinyl chlorid)Kulový ventil:KeramikaTyp instalace:2ádná instalační isadaSasci výška během provozu:6 mMaxinální skapalina:NETyp instalace:Žádná instalační isadaSasci výška během provozu:6 mMax. sací výška během provozu:6 mMax. sací výška během<br>zavodňování:20 °CVybraná teplota kapaliny:20 °CVybraná teplota kapaliny:20 °CVybraná teplota kapaliny:20 °CVybraná teplota kapaliny:20 °CVybraná teplota kapaliny:20 °CVybraná teplota kapaliny:20 °CVybraná teplota kapaliny:20 °CVybraná teplota kapaliny:20 °CVybraná teplota kapaliny:20 °CVybraná teplota kapaliny:20 °CVybraná teplota kapaliny:20 °CVybraná teplota kapaliny:10 °CVybraná teplota kapaliny:<                                                                                                    | Všeobecná informace:                          |                                   |
|----------------------------------------------------------------------------------------------------|-----------------------------------------------|-----------------------------------|
| Objednaci čislo:Na vyžádáníEAN kod::Na vyžádáníTypový klič:DDA 7.5-16<br>FCM-PVC/E/C-F-31U2UMax. průtok:7.5 l/hMax. průtok v pomalém módu 50%:3.75 l/hMax. průtok v pomalém módu 25%:1.88 l/hMin. průtok:2.5 ml/hOtcéte-dolů poměr:1:3000Schval. značky na typovém štitku:CE.CSA-US,NSF61,EAC,RC<br>MMaximální viskozita při pomalém<br>módu 50%:StandardMaximální viskozita při pomalém<br>módu 25%:1800 mPasMaximální viskozita při pomalém<br>módu 25 %:2500 mPasPřesnost a opakovatelnost:1 %Materiály:2500 mPasPřesnost a opakovatelnost:1 %Materiály:EDMDávkovací hlava:PVC (Polyvinyl chlorid)Kulový ventil:KeramikaTýp instalace:Zádná instalační sadaTyp instalace:Žádná instalační sadaSací hrdlo:4/6, 6/9, 6/12, 9/12 mmVýtlačné hrdlo:4/6, 6/9, 6/12, 9/12 mmVýtlačné hrdlo:4/6, 6/9, 6/12, 9/12 mmVýtlačné hrdlo:4/6, 6/9, 6/12, 9/12 mmVýtlačné hrdlo:4/6, 6/9, 6/12, 9/12 mmVýtlačné hrdlo:4/6, 6/9, 6/12, 9/12 mmVýtlačné hrdlo:4/6, 6/9, 6/12, 9/12 mmVýtlačné hrdlo:4/6, 6/9, 6/12, 9/12 mmVýtlačné hrdlo:4/6, 6/9, 6/12, 9/12 mmVýtlačné hrdlo:4/6, 6/9, 6/12, 9/12 mmVýtlačné hrdlo:4/6, 6/9, 6/12, 9/12 mmMax. sací výška během<br>zavodňováni:20 °CYbraná teplota kapaliny: <t< td=""><td>Název výrobku:</td><td>DDA 7.5-16</td></t<>                                                                   | Název výrobku:                                | DDA 7.5-16                        |
| EAN kód::Na vyžádáníTechn.:DDA 7.5-16<br>FCM-PVC/E/C-F-31U2UMax. průtok v pomalém módu 50%:7.5 l/hMax. průtok v pomalém módu 50%:3.75 l/hMax. průtok v pomalém módu 25%:1.88 l/hMin. průtok:2.5 ml/hOtočte-dolů poměr:1:3000Schval. značky na typovém štítku:CE_CSA-US,NSF61,EAC,RCMaximální viskozita při pomalém700 %:Maximální viskozita při pomalém1800 mPasMáximální viskozita při pomalém2500 mPasMáximální viskozita při pomalém2500 mPasMáximální viskozita při pomalém2500 mPasPřesnost a opakovatelnost:1 %Materiály:DVC (Polyvinyl chlorid)Valvovaci hlava:PVC (Polyvinyl chlorid)Kulový ventil:KeramikaTěsněni:EPDMInstalace:2ádná instalační sadaSaci hrdlo:4/6, 6/9, 6/12, 9/12 mmVytlačné hrdlo:4/6, 6/9, 6/12, 9/12 mmVytlačné hrdlo:4/6, 6/9, 6/12, 9/12 mmMax. saci výška během2 mMax. saci výška během2 mKapalina:VodaRozsah teploty kapaliny:-1045 °CMax. saci výška během2 mMax. spříkon P1:24 WFrekvence el. sítě:50 / 60 HzJmenovité napěti:1 x 100-240 VKryti (IEC 34-5):IP65 / NEMA 4XDělka kapaliny:250 / 60 HzJmenovité napěti:1 x 100-240 VKryti (IEC 34-5):IP65 / NEMA 4XDělka kabelu:1.5 mT                                                                                                    | Objednací číslo:                              | Na vyžádání                       |
| Na vyžádáníTechn:DDA 7.5-16<br>FCM-PVC/E/C-F-31U2UMax. průtok:7.5 l/hMax. průtok v pomalém módu 50%:3.75 l/hMax. průtok v pomalém módu 25%:1.88 l/hMin. průtok:2.5 ml/hOtočte-dolů poměr:1:3000Schval. značky na typovém štítku:CE_CSA-US,NSF61,EAC,RC<br>MTyp ventilu:StandardMaximální viskozita při pomalém<br>módu 25 %:1800 mPasMaximální viskozita při pomalém<br>módu 25 %:2500 mPasPřesnost a opakovatelnost:1 %Materiály:2500 mPasDávkovací hlava:PVC (Polyvinyl chlorid)Kulový ventil:KeramikaTěsnění:EPDMInstalace:Zádná instalační sadaSaci hrdlo:4/6, 6/9, 6/12, 9/12 mmVýtlačné hrdlo:4/6, 6/9, 6/12, 9/12 mmVýtlačné hrdlo:4/6, 6/9, 6/12, 9/12 mmVýtlačné hrdlo:2 mKazapilna:VodaRozsah teploty kapaliny:-10 45 °CMax. sací výška během provozu:6 mMax. sací výška během<br>zavodňováni:2 mVybraná teplota kapaliny:-10 45 °CVybraná teplota kapaliny:-10 45 °CVybraná teplota kapaliny:-10 45 °CVybraná teplota kapaliny:-10 45 °CVybraná teplota kapaliny:-10 45 °CVybraná teplota kapaliny:-10 45 °CVybraná teplota kapaliny:-10 45 °CVybraná teplota kapaliny:-10 45 °CVybraná teplota kapaliny:-10 45 °C <td>EAN kód::</td> <td>Na vyžádání</td>                                                                                                    | EAN kód::                                     | Na vyžádání                       |
| Techn.:         DDA 7.5-16<br>FCM-PVC/EC-F-31U2U           Max. průtok:         7.5 l/h           Max. průtok v pomalém módu 50%:         3.75 l/h           Max. průtok v pomalém módu 25%:         1.88 l/h           Min. průtok:         2.5 ml/h           Otočte-dolů poměr:         13000           Schval. značky na typovém štítku:         CE,CSA-US,NSF61,EAC,RC           Maximální viskozita při 100 %:         50 mPas           Maximální viskozita při pomalém         1800 mPas           Maximální viskozita při pomalém         2500 mPas           Maximální viskozita při pomalém         2500 mPas           Materiály:         Dávkovací hlava:           PVC (Polyvinyl chlorid)         Kulový ventil:           Karamální provozní tlak:         10 bar           Instalace:         Rozsah okolní teploty:         045 °C           Maximální provozní tlak:         10 bar           Instalační sada         X6 (6/9, 6/12, 9/12 mm           Výtlačné hrdlo:         4/6, 6/9, 6/12, 9/12 mm           Výtlačné hrdlo:         4/6, 6/9, 6/12, 9/12 mm           Výtlačné hrdlo:         4/6, 6/9, 6/12, 9/12 mm           Výtlačné hrdlo:         4/6, 6/9, 6/12, 9/12 mm           Výtlačné hrdlo:         4/6, 6/9, 6/12, 9/12 mm           Výtlačné hrdlo:<                                  |                                               | Na vyžádání                       |
| Typový klíč:         DD 7.5-16<br>FCM-PVC/E/C-F-31U2U           Max. průtok v pomalém módu 50%:         3.75 l/h           Max. průtok v pomalém módu 25%:         1.88 l/h           Min. průtok:         2.5 ml/h           Otočte-dolů poměr:         1:3000           Schval. značky na typovém štítku:         CE_CSA-US,NSF61,EAC,RC M           Maximální viskozita při pomalém         1800 mPas           Maximální viskozita při pomalém         1800 mPas           Maximální viskozita při pomalém         2500 mPas           Maximální viskozita při pomalém         2500 mPas           Maximální viskozita při pomalém         2600 mPas           Přesnost a opakovatelnost:         1 %           Materiály:         DVC (Polyvinyl chlorid)           Kulový ventil:         Keramika           Tésnění:         EPDM           Instalační sada:         NE           Typ instalace:         Žádná instalační sada           Saci hrdlo:         4/6, 6/9, 6/12, 9/12 mm           Výtlačné hrdlo:         4/6, 6/9, 6/12, 9/12 mm           Výtlačné hrdlo:         4/6, 6/9, 6/12, 9/12 mm           Výtlačné hrdlo:         4/6, 6/9, 6/12, 9/12 mm           Výtlačné hrdlo:         4/6, 6/9, 6/12, 9/12 mm           Výtlačné hrdlo:         4/6, 6/9, 6/12, 9/12 mm </td <td>Techn.:</td> <td></td> | Techn.:                                       |                                   |
| Max. průtok:         7.5 l/h           Max. průtok v pomalém módu 50%:         3.75 l/h           Max. průtok v pomalém módu 25%:         1.88 l/h           Min. průtok:         2.5 ml/h           Ottočte-dolů poměr:         1:3000           Schval. značky na typovém štítku:         CE,CSA-US,NSF61,EAC,RCG           Maximální viskozita při pomalém         1800 mPas           Maximální viskozita při pomalém         1800 mPas           Maximální viskozita při pomalém         2500 mPas           Materiály:         2500 mPas           Dávkovací hlava:         PVC (Polyvinyl chlorid)           Kulový ventil:         Keramika           Těsnění:         EPDM           Instalace:         Rozsah okolní teploty:           Naximální provozní tlak:         10 bar           Instalační sada:         NE           Typ instalace:         Žádná instalační sada           Sací hrdlo:         4/6, 6/9, 6/12, 9/12 mm           Výtlačné hrdlo:         4/6, 6/9, 6/12, 9/12 mm           Výtlačné hrdlo:         4/6, 6/9, 6/12, 9/12 mm           Výtlačné hrdlo:         4/6, 6/9, 6/12, 9/12 mm           Výtlačné hrdlo:         4/6, 6/9, 6/12, 9/12 mm           Max. sací výška během         zováňováni:           Zm                                                                         | Typový klíč:                                  | DDA 7.5-16<br>FCM-PVC/E/C-F-31U2U |
| Max. průtok v pomalém módu 50%: $3.75 l/h$ Max. průtok v pomalém módu 25%: $1.88 l/h$ Min. průtok: $2.5 ml/h$ Otočte-dolů poměr: $1:3000$ Schval. značky na typovém štítku: $CE_CSA-US,NSF61,EAC,RC M$ Typ ventilu:StandardMaximální viskozita při pomalém $50 mPas$ Maximální viskozita při pomalém $1800 mPas$ Mátriální viskozita při pomalém $2500 mPas$ Máteriály: $2500 mPas$ Přesnost a opakovatelnost: $1 \%$ Materiály: $EPDM$ Instalace: $RPS$ Rozsah okolní teploty: $045 °C$ Maximální provozní tlak:10 barInstalační sada:NETyp instalace:Žádná instalační sadaSací hrdlo: $4/6, 6/9, 6/12, 9/12 mm$ Výtlačné hrdlo: $4/6, 6/9, 6/12, 9/12 mm$ Výtlačné hrdlo: $4/6, 6/9, 6/$                                                                  | Max. průtok:                                  | 7.5 l/h                           |
| Max. průtok v pomalém módu 25%:1.88 l/hMin. průtok:2.5 ml/hOtočte-dolů poměr:1:3000Schval. značky na typovém štítku:CE,CSA-US,NSF61,EAC,RCTyp ventilu:StandardMaximální viskozita při pomalém<br>módu 50 %:1800 mPasMaximální viskozita při pomalém<br>módu 25 %:2500 mPasPřesnost a opakovatelnost:1 %Materiály:2500 mPasDávkovací hlava:PVC (Polyvinyl chlorid)Kulový ventil:KeramikaTěsnění:EPDMInstalace:10 barRozsah okolní teploty:045 °CMaximální provozní tlak:10 barInstalační sada:NETyp instalace:Žádná instalační sadaSací hrdlo:4/6, 6/9, 6/12, 9/12 mmVýtlačné hrdlo:4/6, 6/9, 6/12, 9/12 mmVýtlačné hrdlo:4/6, 6/9, 6/12, 9/12 mmVýtlačné hrdlo:4/6, 6/9, 6/12, 9/12 mmVýtlačné hrdlo:4/6, 6/9, 6/12, 9/12 mmVýtlačné hrdlo:4/6, 6/9, 6/12, 9/12 mmMax. sací výška během provozu:6 mMax. sací výška během2 mČerpaná kapalina:VodaRozsah teploty kapaliny:-10 45 °CVybraná teplota kapaliny:20 °CHustota:998.2 kg/m³Elektrické údaje:50 / 60 HzJmenovité napěti:1 x 100-240 VKrytí (IEC 34-5):IPE5 / NEMA 4XDélka kabelu:1.5 mTyp kabelové koncovky:EUZapínací proud:25A při 230V pro 2msŘidicí jednot                                                                                                    | Max. průtok v pomalém módu 50%:               | 3.75 l/h                          |
| Min. průtok:2.5 ml/hOtočte-dolů poměr:1:3000Schval. značky na typovém štítku:CE, CSA-US,NSF61,EAC,RC<br>MTyp ventilu:StandardMaximální viskozita při pomalém<br>módu 50 %:1800 mPasMaximální viskozita při pomalém<br>módu 25 %:2500 mPasPřesnost a opakovatelnost:1 %Materiály:2500 mPasDávkovací hlava:PVC (Polyvinyl chlorid)Kulový ventil:KeramikaTésněni:EPDMInstalace:7Rozsah okolní teploty:045 °CMaximální provozní tlak:10 barInstalační sada:NETyp instalace:Žádná instalační sadaSací hrdlo:4/6, 6/9, 6/12, 9/12 mmVýtačné hrdlo:4/6, 6/9, 6/12, 9/12 mmVýtačné hrdlo:4/6, 6/9, 6/12, 9/12 mmVýtačné hrdlo:4/0, 6/0, 6/12, 9/12 mmMax. sací výška během provozu:6 mMax. sací výška během<br>                                                                                                    | Max. průtok v pomalém módu 25%:               | 1.88 l/h                          |
| Otočte-dolů poměr:1:3000Schval. značky na typovém štítku:CE,CSA-US,NSF61,EAC,RCMaximální viskozita při 100 %:50 mPasMaximální viskozita při pomalém<br>módu 25 %:1800 mPasMaximální viskozita při pomalém<br>módu 25 %:2500 mPasPřesnost a opakovatelnost:1 %Materiály:2500 mPasDávkovací hlava:PVC (Polyvinyl chlorid)Kulový ventil:KeramikaTěsnění:EPDMInstalace:10 barRozsah okolní teploty:045 °CMaximální provozní tlak:10 barInstalační sada:NETyp instalace:Žádná instalační sadaSací hrdlo:4/6, 6/9, 6/12, 9/12 mmVýtlačné hrdlo:4/6, 6/9, 6/12, 9/12 mmVýtlačné hrdlo:4/6, 6/9, 6/12, 9/12 mmMax. sací výška během<br>zavodňováni:2 mKapalina:VodaČerpaná kapalina:VodaRozsah teploty kapaliny:-1045 °CVybraná teplota kapaliny:20 °CHustota:998.2 kg/m³Elektrické údaje:1.5 mJmenovité napětí:1 x 100-240 VKrytí (IEC 34-5):IP65 / NEMA 4XDélka kabelu:1.5 mTyp kabelové koncovky:EUZapinaté řizeni:Celní montážŘidicí jednotky:YESVarianta řízeni:ANOVstup externí Stop:ANOVstup externí Stop:ANOVarianta řízeni:ANOVýstupní relé:2Bus komunikace:ANO <td>Min. průtok:</td> <td>2.5 ml/h</td>                                                                                                    | Min. průtok:                                  | 2.5 ml/h                          |
| Schval. značky na typovém štitku:CE,CSA-US,NSF61,EAC,RC<br>MTyp ventilu:StandardMaximální viskozita při pomalém<br>módu 50 %:1800 mPasMaximální viskozita při pomalém<br>módu 25 %:1800 mPasPřesnost a opakovatelnost:1 %Materiály:2500 mPasDávkovací hlava:PVC (Polyvinyl chlorid)Kulový ventil:KeramikaTěsnění:EPDMInstalace:Rozsah okolní teploty:0 45 °CMaximální provozní tlak:10 barInstalačeiNETyp instalace:Žádná instalační sadaSaci hrdlo:4/6, 6/9, 6/12, 9/12 mmVýtlačné hrdlo:4/6, 6/9, 6/12, 9/12 mmVýtlačné hrdlo:4/6, 6/9, 6/12, 9/12 mmMax. sací výška během provozu:6 mMax. sací výška během<br>zavoňňováni:2 mKapalina:VodaKozsah teploty kapaliny:-10 45 °CVybraná teplota kapaliny:20 °CHustota:998.2 kg/m³Elektrické údaje:50 / 60 HzJmenovité napětí:1 x 100-240 VKrytí (IEC 34-5):IP65 / NEMA 4XDélka kabelu:1.5 mTyp kabelové koncovky:EUZapinat fizenti:Celní montážŘidicí jednotky:YESVarianta řízenti:ANOVstup externí Stop:ANOVstup externí Stop:ANOVstup externí Stop:ANOVarianta řízeni:ANOVstup externí Stop:ANOVatianta řízeni:ANOVis                                                                                                    | Otočte-dolů poměr:                            | 1:3000                            |
| Typ ventilu:StandardMaximální viskozita při pomalém<br>módu 50 %:50 mPasMaximální viskozita při pomalém<br>módu 25 %:1800 mPasPřesnost a opakovatelnost:1 %Materiály:2500 mPasDávkovací hlava:PVC (Polyvinyl chlorid)Kulový ventil:KeramikaTésněni:EPDMInstalace:70                                                                                                    | Schval. značky na typovém štítku:             | CE,CSA-US,NSF61,EAC,RC<br>M       |
| Maximální viskozita při pomalém<br>módu 50 %:50 mPasMaximální viskozita při pomalém<br>módu 25 %:1800 mPasPřesnost a opakovatelnost:1 %Materiály:2500 mPasDávkovací hlava:PVC (Polyvinyl chlorid)Kulový ventil:KeramikaTésněni:EPDMInstalace:Rozsah okolní teploty:0 45 °CMaximální provozní tlak:10 barInstalace:Zádná instalační sadaTyp instalace:Žádná instalační sadaSaci hrdlo:4/6, 6/9, 6/12, 9/12 mmVýtlačné hrdlo:4/6, 6/9, 6/12, 9/12 mmVýtlačné hrdlo:4/6, 6/9, 6/12, 9/12 mmVýtlačné hrdlo:2 mKapalina:CodaČerpaná kapalina:VodaRozsah teploty kapaliny:-10 45 °CVybraná teplota kapaliny:20 °CHustota:998.2 kg/m³Elektrické údaje:50 / 60 HzJmenovité napětí:1 x 100-240 VKrytí (IEC 34-5):IP65 / NEMA 4XDělka kabelu:1.5 mTyp kabelové koncovky:EUZapínací proud:25A při 230V pro 2msŘidicí jednotky:YESVarianta řízení:FCMOvládací panel:Čelní montážŘizení od hladiny:YESAnalogový vstup:0/4-20 mAPulzní řízení:ANOAnalogový výstup:0/4-20 mAVýstupí relé:2Bus komunikace:ANO                                                                                                    | Typ ventilu:                                  | Standard                          |
| Maximální viskozita při pomalém<br>módu 25 %:1800 mPasMaximální viskozita při pomalém<br>módu 25 %:2500 mPasPřesnost a opakovatelnost:1 %Materiály:Dávkovací hlava:PVC (Polyvinyl chlorid)Kulový ventil:KeramikaTésnění:EPDMInstalace:Rozsah okolní teploty:045 °CMaximální provozní tlak:10 barInstalační sada:NETyp instalace:Žádná instalační sadaSací hrdlo:4/6, 6/9, 6/12, 9/12 mmVýtlačné hrdlo:4/6, 6/9, 6/12, 9/12 mmVýtlačné hrdlo:4/6, 6/9, 6/12, 9/12 mmVýtlačné hrdlo:4/6, 6/9, 6/12, 9/12 mmMax. sací výška během<br>zavodňování:2 mKapalina:VodaČerpaná kapalina:VodaRozsah teploty kapaliny:-1045 °CVybraná teplota kapaliny:20 °CHustota:998.2 kg/m³Elektrické údaje:Max. příkon P1:24 WFrekvence el. sítě:50 / 60 HzJmenovité napěti:1.x 100-240 VKrytí (IEC 34-5):IP65 / NEMA 4XDélka kabelu:1.5 mTyp kabelové koncovky:EUZapinací proud:25A při 230V pro 2msŘidci jednotky:VESAnalogový vstup:0/4-20 mAPulzní řízení:ANOVatanta řízení:ANOVatanta řízení:ANOVatanta řízení:ANOVatanta řízení:ANOAnalogový vstup:0/4-20 mA <td>Maximální viskozita při 100 %:</td> <td>50 mPas</td>                                                                                                    | Maximální viskozita při 100 %:                | 50 mPas                           |
| Maximální viskozita při pomalém<br>módu 25 %:2500 mPasPřesnost a opakovatelnost:1 %Materiály:Dávkovací hlava:PVC (Polyvinyl chlorid)Kulový ventil:KeramikaTésněni:EPDMInstalace:Rozsah okolní teploty:045 °CMaximální provozní tlak:10 barInstalacei:NETyp instalace:Žádná instalační sadaSaci hrdlo:4/6, 6/9, 6/12, 9/12 mmVýtlačné hrdlo:4/6, 6/9, 6/12, 9/12 mmVýtlačné hrdlo:4/6, 6/9, 6/12, 9/12 mmVýtlačné hrdlo:2 mKapalina:2 mČerpaná kapalina:VodaRozsah teploty kapaliny:-10 45 °CVybraň teplota kapaliny:20 °CHustota:998.2 kg/m³Elektrické údaje:50 / 60 HzJmenovité napětí:1 x 100-240 VKrytí (IEC 34-5):IP65 / NEMA 4XDélka kabelu:1.5 mTyp kabelové koncovky:EUZapinací proud:25A při 230V pro 2msŘidicí jednotky:YESAnalogový vstup:0/4-20 mAPulzní řízení:ANOVstup externí Stop:ANOAnalogový výstup:0/4-20 mAPulzní řízení:ANOVstup externí Stop:ANOAnalogový výstup:0/4-20 mAVýstupní relé:2Bus komunikace:ANO                                                                                                    | Maximální viskozita při pomalém módu 50 %:    | 1800 mPas                         |
| Přesnost a opakovatelnost:1 %Materiály:Dávkovací hlava:PVC (Polyvinyl chlorid)Kulový ventil:KeramikaTěsnění:EPDMInstalace:Rozsah okolní teploty:0 45 °CMaximální provozní tlak:10 barInstalační sada:NETyp instalace:Žádná instalační sadaSací hrdlo:4/6, 6/9, 6/12, 9/12 mmVýtlačné hrdlo:4/6, 6/9, 6/12, 9/12 mmMax. sací výška během provozu:6 mMax. sací výška během<br>zavodňování:2 mKapalina:VodaČerpaná kapalina:VodaRozsah teploty kapaliny:-10 45 °CVybraná teplota kapaliny:-20 °CHustota:998.2 kg/m³Elektrické údaje:20 °CMax. příkon P1:24 WFrekvence el. sítě:50 / 60 HzJmenovité napětí:1 x 100-240 VKrytí (IEC 34-5):IP65 / NEMA 4XDélka kabelu:1.5 mTyp kabelové koncovky:EUZapínací proud:Ž5A při 230V pro 2msŘidicí jednotky:YESVarianci řízení:FCMOvládací panel:Čelní montážŘizení od hladiny:YESAnalogový vstup:0/4-20 mAVyštupní relé:2Bus komunikace:ANO                                                                                                    | Maximální viskozita při pomalém<br>módu 25 %: | 2500 mPas                         |
| Materiály:Dávkovací hlava:PVC (Polyvinyl chlorid)Kulový ventil:KeramikaTésnění:EPDMInstalace:NERozsah okolní teploty:045 °CMaximální provozní tlak:10 barInstalační sada:NETyp instalace:Žádná instalační sadaSaci hrdlo:4/6, 6/9, 6/12, 9/12 mmVýtlačné hrdlo:4/6, 6/9, 6/12, 9/12 mmMax. sací výška během provozu:6 mMax. sací výška během provozu:6 mMax. sací výška během2 mČerpaná kapalina:VodaRozsah teploty kapaliny:-1045 °CVybraná teplota kapaliny:20 °CHustota:998.2 kg/m³Elektrické údaje:1x 100-240 VKrytí (IEC 34-5):IP65 / NEMA 4XDélka kabelu:1.5 mTyp kabelové koncovky:EUZapínací proud:25A při 230V pro 2msŘidicí jednotky:YESAnalogový vstup:0/4-20 mAPulzní řízení:ANOAnalogový výstup:0/4-20 mAVýstupní relé:2Bus komunikace:ANO                                                                                                    | Přesnost a opakovatelnost                     | 1 %                               |
| Dávkovací hlava:PVC (Polyvinyl chlorid)Kulový ventil:KeramikaTésnění:EPDMInstalace:Rozsah okolní teploty:045 °CMaximální provozní tlak:10 barInstalační sada:NETyp instalace:Žádná instalační sadaSací hrdlo:4/6, 6/9, 6/12, 9/12 mmVýtlačné hrdlo:4/6, 6/9, 6/12, 9/12 mmMax. sací výška během provozu:6 mMax. sací výška během2 mČerpaná kapalina:VodaRozsah teploty kapaliny:-1045 °CVybraná teplota kapaliny:20 °CHustota:998.2 kg/m³Elektrické údaje:Max. příkon P1:24 WFrekvence el. sitě:50 / 60 HzJmenovité napětí:1 x 100-240 VKrytí (IEC 34-5):IP65 / NEMA 4XDélka kabelu:1.5 mTyp kabelové koncovky:EUZapínací proud:25A při 230V pro 2msŘidicí jednotky:YESAnalogový vstup:0/4-20 mAPulzní řízení:ANOVata externí Stop:ANOAnalogový výstup:0/4-20 mAVýstupní relé:2Bus komunikace:ANO                                                                                                    | Materiály:                                    | . ,,                              |
| Kulový ventil:F vol (vol marka)Kulový ventil:KeramikaTěsnění:EPDMInstalace:Rozsah okolní teploty:045 °CMaximální provozní tlak:10 barInstalační sada:NETyp instalace:Žádná instalační sadaSací hrdlo:4/6, 6/9, 6/12, 9/12 mmVýtlačné hrdlo:4/6, 6/9, 6/12, 9/12 mmMax. sací výška během provozu:6 mMax. sací výška během provozu:6 mMax. sací výška během2 mKapalina:VodaČerpaná kapalina:VodaRozsah teploty kapaliny:-10 45 °CVybraná teplota kapaliny:20 °CHustota:998.2 kg/m³Elektrické údaje:Max. příkon P1:Max. příkon P1:24 WFrekvence el. sítě:50 / 60 HzJmenovité napětí:1 x 100-240 VKrytí (IEC 34-5):IP65 / NEMA 4XDélka kabelu:1.5 mTyp kabelové koncovky:EUZapínací proud:25A při 230V pro 2msŘídicí jednotky:YESVarianta řízení:FCMOvládací panel:Čelní montážŘízení od hladiny:YESAnalogový vstup:0/4-20 mAPulzní řízení:ANOVatup externí Stop:ANOAnalogový výstup:0/4-20 mAVýstupní relé:2Bus komunikace:ANO                                                                                                    | Dávkovací hlava:                              | PVC (Polyvinyl chlorid)           |
| NationReferentiationTésnéní:EPDMInstalace:Instalace:Rozsah okolní teploty:045 °CMaximální provozní tlak:10 barInstalační sada:NETyp instalace:Žádná instalační sadaSací hrdlo:4/6, 6/9, 6/12, 9/12 mmVýtlačné hrdlo:4/6, 6/9, 6/12, 9/12 mmMax. sací výška během provozu:6 mMax. sací výška během zavodňování:2 mKapalina:VodaRozsah teploty kapaliny:-10 45 °CVybraná teplota kapaliny:20 °CHustota:998.2 kg/m³Elektrické údaje:Max. příkon P1:Max. příkon P1:24 WFrekvence el. sítě:50 / 60 HzJmenovité napětí:1 x 100-240 VKrytí (IEC 34-5):IP65 / NEMA 4XDélka kabelu:1.5 mTyp kabelové koncovky:EUZapínací proud:25A při 230V pro 2msŘídicí jednotky:YESVarianta řízení:FCMOvládací panel:Čelní montážŘizení od hladiny:YESAnalogový vstup:0/4-20 mAPulzní řízení:ANOVstup externí Stop:ANOAnalogový výstup:0/4-20 mAVýstupní relé:2Bus komunikace:ANO                                                                                                    | Kulový ventil:                                | Keramika                          |
| Instalace:Er DMRozsah okolní teploty:045 °CMaximální provozní tlak:10 barInstalační sada:NETyp instalace:Žádná instalační sadaSací hrdlo:4/6, 6/9, 6/12, 9/12 mmVýtlačné hrdlo:4/6, 6/9, 6/12, 9/12 mmVýtlačné hrdlo:4/6, 6/9, 6/12, 9/12 mmMax. sací výška během provozu:6 mMax. sací výška během2 mKapalina:2 mČerpaná kapalina:VodaRozsah teploty kapaliny:-10 45 °CVybraná teplota kapaliny:20 °CHustota:998.2 kg/m³Elektrické údaje:Max. příkon P1:Max. příkon P1:24 WFrekvence el. sítě:50 / 60 HzJmenovité napětí:1 x 100-240 VKrytí (IEC 34-5):IP65 / NEMA 4XDélka kabelu:1.5 mTyp kabelové koncovky:EUZapínací proud:25A při 230V pro 2msŘidcí jednotky:VelsVarianta řízení:FCMOvládací panel:Čelní montážŘízení od hladiny:YESAnalogový vstup:0/4-20 mAPulzní řízení:ANOAnalogový výstup:0/4-20 mAVýstupní relé:2Bus komunikace:ANO                                                                                                    | Tásnání:                                      | FPDM                              |
| Rozsah okolní teploty:045 °CMaximální provozní tlak:10 barInstalační sada:NETyp instalace:Žádná instalační sadaSací hrdlo:4/6, 6/9, 6/12, 9/12 mmVýtlačné hrdlo:4/6, 6/9, 6/12, 9/12 mmMax. sací výška během provozu:6 mMax. sací výška během2 mKapalina:VodaČerpaná kapalina:VodaRozsah teploty kapaliny:-10 45 °CVybraná teplota kapaliny:20 °CHustota:998.2 kg/m³Elektrické údaje:Max. příkon P1:Max. příkon P1:24 WFrekvence el. sítě:50 / 60 HzJmenovité napětí:1 x 100-240 VKrytí (IEC 34-5):IP65 / NEMA 4XDélka kabelu:1.5 mTyp kabelové koncovky:EUZapínací proud:25A při 230V pro 2msŘídcí jednotky:VESVarianta řízení:FCMOvládací panel:Čelní montážŘízení od hladiny:YESAnalogový vstup:0/4-20 mAPulzní řízení:ANOAnalogový výstup:0/4-20 mAVýstupní relé:2Bus komunikace:ANO                                                                                                    | Instalace:                                    |                                   |
| NoticeNoticeMaximální provozní tlak:10 barInstalační sada:NETyp instalace:Žádná instalační sadaSací hrdlo:4/6, 6/9, 6/12, 9/12 mmVýtlačné hrdlo:4/6, 6/9, 6/12, 9/12 mmMax. sací výška během provozu:6 mMax. sací výška během<br>zavodňování:2 mKapalina:VodaČerpaná kapalina:VodaRozsah teploty kapaliny:-10 45 °CVybraná teplota kapaliny:20 °CHustota:998.2 kg/m³Elektrické údaje:Max. příkon P1:Max. příkon P1:24 WFrekvence el. sítě:50 / 60 HzJmenovité napětí:1 x 100-240 VKrytí (IEC 34-5):IP65 / NEMA 4XDélka kabelu:1.5 mTyp kabelové koncovky:EUZapínací proud:25A při 230V pro 2msŘidicí jednotky:YESVarianta řízeni:FCMOvládací panel:Čelní montážŘizení od hladiny:YESAnalogový vstup:0/4-20 mAPulzní řízení:ANOVstup externí Stop:ANOAnalogový výstup:0/4-20 mAVýstupní relé:2Bus komunikace:ANO                                                                                                    | Rozsah okolní tenloty:                        | 0 45 °C                           |
| Instalační protožní dak.To balInstalační sada:NETyp instalace:Žádná instalační sadaSací hrdlo:4/6, 6/9, 6/12, 9/12 mmVýtlačné hrdlo:4/6, 6/9, 6/12, 9/12 mmMax. sací výška během provozu:6 mMax. sací výška během zavodňování:2 mKapalina:VodaČerpaná kapalina:VodaRozsah teploty kapaliny:-10 45 °CVybraná teplota kapaliny:20 °CHustota:998.2 kg/m³Elektrické údaje:Max. příkon P1:24 WFrekvence el. sítě:50 / 60 HzJmenovité napětí:1 x 100-240 VKrytí (IEC 34-5):IP65 / NEMA 4XDélka kabelu:1.5 mTyp kabelové koncovky:EUZapínací proud:25A při 230V pro 2msŘidící jednotky:YESVarianta řízení:FCMOvládací panel:Čelní montážŘízení od hladiny:YESAnalogový vstup:0/4-20 mAPulzní řízení:ANOVstup externí Stop:ANOAnalogový výstup:0/4-20 mAVýstupní relé:2Bus komunikace:ANO                                                                                                    | Maximální provozní tlak:                      | 10 bar                            |
| Instalacti sada.INLTyp instalace:Žádná instalační sadaSací hrdlo:4/6, 6/9, 6/12, 9/12 mmVýtlačné hrdlo:4/6, 6/9, 6/12, 9/12 mmMax. sací výška během provozu:6 mMax. sací výška během zavodňování:2 mKapalina:2 mČerpaná kapalina:VodaRozsah teploty kapaliny:-10 45 °CVybraná teplota kapaliny:20 °CHustota:998.2 kg/m³Elektrické údaje:Max. příkon P1:Max. příkon P1:24 WFrekvence el. sítě:50 / 60 HzJmenovité napětí:1 x 100-240 VKrytí (IEC 34-5):IP65 / NEMA 4XDélka kabelu:1.5 mTyp kabelové koncovky:EUZapínací proud:25A při 230V pro 2msŘidící jednotky:YESVarianta řízení:FCMOvládací panel:Čelní montážŘizení od hladiny:YESAnalogový vstup:0/4-20 mAPulzní řízení:ANOVstup externí Stop:ANOAnalogový výstup:0/4-20 mAVýstupní relé:2Bus komunikace:ANO                                                                                                    |                                               |                                   |
| Typ Instalace.Zadna Instalactin sadaSaci hrdlo:4/6, 6/9, 6/12, 9/12 mmVýtlačné hrdlo:4/6, 6/9, 6/12, 9/12 mmMax. sací výška během<br>zavodňování:2 mKapalina:2 mČerpaná kapalina:VodaRozsah teploty kapaliny:-10 45 °CVybraná teplota kapaliny:20 °CHustota:998.2 kg/m³Elektrické údaje:Max. příkon P1:24 WFrekvence el. sítě:50 / 60 HzJmenovité napěti:1 x 100-240 VKrytí (IEC 34-5):IP65 / NEMA 4XDélka kabelu:1.5 mTyp kabelové koncovky:EUZapínací proud:25A při 230V pro 2msŘídící jednotky:YESVarianta řízení:FCMOvládací panel:Čelní montážŘízení od hladiny:YESAnalogový vstup:0/4-20 mAPulzní řízení:ANOVstup externí Stop:ANOAnalogový výstup:0/4-20 mAVýstupní relé:2Bus komunikace:ANO                                                                                                    |                                               | N∟<br>Žádná instalační sada       |
| Sach Hidlo.4/0, 0/9, 0/12, 9/12 HillVýtlačné hrdlo:4/6, 6/9, 6/12, 9/12 mmMax. sací výška během<br>zavodňování:6 mMax. sací výška během<br>zavodňování:2 mKapalina:2 mČerpaná kapalina:VodaRozsah teploty kapaliny:-10 45 °CVybraná teplota kapaliny:20 °CHustota:998.2 kg/m³Elektrické údaje:Max. příkon P1:24 WFrekvence el. sítě:50 / 60 HzJmenovité napětí:1 x 100-240 VKrytí (IEC 34-5):IP65 / NEMA 4XDélka kabelu:1.5 mTyp kabelové koncovky:EUZapínací proud:25A při 230V pro 2msŘídcí jednotky:VVarianta řízení:FCMOvládací panel:Čelní montážŘízení od hladiny:YESAnalogový vstup:0/4-20 mAPulzní řízení:ANOVatup externí Stop:ANOAnalogový výstup:0/4-20 mAVýstupní relé:2Bus komunikace:ANO                                                                                                    | Sooi brdlo:                                   |                                   |
| Vytache hitdo.4/0, 0/9, 0/12, 9/12 hithMax. sací výška během zavodňování:2 mKapalina:2 mČerpaná kapalina:VodaRozsah teploty kapaliny:-10 45 °CVybraná teplota kapaliny:20 °CHustota:998.2 kg/m³Elektrické údaje:Max. příkon P1:Max. příkon P1:24 WFrekvence el. sítě:50 / 60 HzJmenovité napětí:1 x 100-240 VKrytí (IEC 34-5):IP65 / NEMA 4XDélka kabelu:1.5 mTyp kabelové koncovky:EUZapínací proud:25A při 230V pro 2msŘídci jednotky:YESAnalogový vstup:0/4-20 mAPulzní řízení:ANOVstup externí Stop:ANOAnalogový výstup:0/4-20 mAVýstupní relé:2Bus komunikace:ANO                                                                                                    | Vítložné brdlo:                               | 4/6, 6/9, 6/12, 9/12 mm           |
| Max. saci výska během zavodňování:2 mMax. sací výška během zavodňování:2 mKapalina:2 mČerpaná kapalina:VodaRozsah teploty kapaliny:-10 45 °CVybraná teplota kapaliny:20 °CHustota:998.2 kg/m³Elektrické údaje:Max. příkon P1:Max. příkon P1:24 WFrekvence el. sítě:50 / 60 HzJmenovité napětí:1 x 100-240 VKrytí (IEC 34-5):IP65 / NEMA 4XDélka kabelu:1.5 mTyp kabelové koncovky:EUZapínací proud:25A při 230V pro 2msŘídící jednotky:YESVarianta řízení:FCMOvládací panel:Čelní montážŘízení od hladiny:YESAnalogový vstup:0/4-20 mAPulzní řízení:ANOVstup externí Stop:ANOAnalogový výstup:0/4-20 mAVýstupní relé:2Bus komunikace:ANO                                                                                                    |                                               | 4/0, 0/9, 0/12, 9/12 mm           |
| Max. saci vyska benem<br>zavodňování:2 mKapalina:VodaČerpaná kapalina:VodaRozsah teploty kapaliny:-10 45 °CVybraná teplota kapaliny:20 °CHustota:998.2 kg/m³Elektrické údaje:Max. příkon P1:Max. příkon P1:24 WFrekvence el. sítě:50 / 60 HzJmenovité napětí:1 x 100-240 VKrytí (IEC 34-5):IP65 / NEMA 4XDélka kabelu:1.5 mTyp kabelové koncovky:EUZapínací proud:25A při 230V pro 2msŘídící jednotky:Varianta řízení:Varianta řízení:FCMOvládací panel:Čelní montážŘízení od hladiny:YESAnalogový vstup:0/4-20 mAPulzní řízení:ANOVstup externí Stop:ANOAnalogový výstup:0/4-20 mAVýstupní relé:2Bus komunikace:ANO                                                                                                    | Max. saci výška během provozu.                | 6 11                              |
| Kapalina:Čerpaná kapalina:VodaRozsah teploty kapaliny:-10 45 °CVybraná teplota kapaliny:20 °CHustota:998.2 kg/m³Elektrické údaje:Max. příkon P1:24 WFrekvence el. sítě:50 / 60 HzJmenovité napětí:1 x 100-240 VKrytí (IEC 34-5):IP65 / NEMA 4XDélka kabelu:1.5 mTyp kabelové koncovky:EUZapínací proud:25A při 230V pro 2msŘídící jednotky:Varianta řízení:Varianta řízení:FCMOvládací panel:Čelní montážŘízení od hladiny:YESAnalogový vstup:0/4-20 mAPulzní řízení:ANOVstup externí Stop:ANOAnalogový výstup:0/4-20 mAVýstupní relé:2Bus komunikace:ANO                                                                                                    | zavodňování:                                  | 2 m                               |
| Cerpaná kapalina:VodaRozsah teploty kapaliny:-10 45 °CVybraná teplota kapaliny:20 °CHustota:998.2 kg/m³Elektrické údaje:                                                                                                    | Kapalina:                                     |                                   |
| Rozsah teploty kapaliny:-10 45 °CVybraná teplota kapaliny:20 °CHustota:998.2 kg/m³Elektrické údaje:Max. příkon P1:24 WFrekvence el. sítě:50 / 60 HzJmenovité napětí:1 x 100-240 VKrytí (IEC 34-5):IP65 / NEMA 4XDélka kabelu:1.5 mTyp kabelové koncovky:EUZapínací proud:25A při 230V pro 2msŘídící jednotky:Varianta řízení:Varianta řízení:FCMOvládací panel:Čelní montážŘízení od hladiny:YESAnalogový vstup:0/4-20 mAPulzní řízení:ANOVstup externí Stop:ANOAnalogový výstup:0/4-20 mAVýstupní relé:2Bus komunikace:ANO                                                                                                    | Cerpaná kapalina:                             | Voda                              |
| Vybraná teplota kapaliny:20 °CHustota:998.2 kg/m³Elektrické údaje:Max. příkon P1:24 WFrekvence el. sítě:50 / 60 HzJmenovité napětí:1 x 100-240 VKrytí (IEC 34-5):IP65 / NEMA 4XDélka kabelu:1.5 mTyp kabelové koncovky:EUZapínací proud:25A při 230V pro 2msŘídící jednotky:Varianta řízení:FCMOvládací panel:Čelní montážŘízení od hladiny:YESAnalogový vstup:0/4-20 mAPulzní řízení:ANOVstup externí Stop:ANOAnalogový výstup:0/4-20 mAVýstupní relé:2Bus komunikace:ANO                                                                                                    | Rozsah teploty kapaliny:                      | -10 45 °C                         |
| Hustota:998.2 kg/m³Elektrické údaje:Max. příkon P1:24 WFrekvence el. sítě:50 / 60 HzJmenovité napětí:1 x 100-240 VKrytí (IEC 34-5):IP65 / NEMA 4XDélka kabelu:1.5 mTyp kabelové koncovky:EUZapínací proud:25A při 230V pro 2msŘídící jednotky:Varianta řízení:Varianta řízení:FCMOvládací panel:Čelní montážŘízení od hladiny:YESAnalogový vstup:0/4-20 mAPulzní řízení:ANOVstup externí Stop:ANOAnalogový výstup:0/4-20 mAVýstupní relé:2Bus komunikace:ANO                                                                                                    | Vybraná teplota kapaliny:                     | 20 °C                             |
| Elektrické údaje:Max. příkon P1:24 WFrekvence el. sítě:50 / 60 HzJmenovité napětí:1 x 100-240 VKrytí (IEC 34-5):IP65 / NEMA 4XDélka kabelu:1.5 mTyp kabelové koncovky:EUZapínací proud:25A při 230V pro 2msŘídící jednotky:VVarianta řízení:FCMOvládací panel:Čelní montážŘízení od hladiny:YESAnalogový vstup:0/4-20 mAPulzní řízení:ANOVstup externí Stop:ANOAnalogový výstup:0/4-20 mAVýstupní relé:2Bus komunikace:ANO                                                                                                    | Hustota:                                      | 998.2 kg/m³                       |
| Max. příkon P1:24 WFrekvence el. sítě:50 / 60 HzJmenovité napětí:1 x 100-240 VKrytí (IEC 34-5):IP65 / NEMA 4XDélka kabelu:1.5 mTyp kabelové koncovky:EUZapínací proud:25A při 230V pro 2msŘídící jednotky:VVarianta řízení:FCMOvládací panel:Čelní montážŘízení od hladiny:YESAnalogový vstup:0/4-20 mAPulzní řízení:ANOVstup externí Stop:ANOAnalogový výstup:0/4-20 mAVýstupní relé:2Bus komunikace:ANO                                                                                                    | Elektrické údaje:                             |                                   |
| Frekvence el. sítě:50 / 60 HzJmenovité napětí:1 x 100-240 VKrytí (IEC 34-5):IP65 / NEMA 4XDélka kabelu:1.5 mTyp kabelové koncovky:EUZapínací proud:25A při 230V pro 2msŘídící jednotky:Varianta řízení:Varianta řízení:FCMOvládací panel:Čelní montážŘízení od hladiny:YESAnalogový vstup:0/4-20 mAPulzní řízení:ANOVstup externí Stop:ANOAnalogový výstup:0/4-20 mAVýstupní relé:2Bus komunikace:ANO                                                                                                    | Max. příkon P1:                               | 24 W                              |
| Jmenovité napětí:1 x 100-240 VKrytí (IEC 34-5):IP65 / NEMA 4XDélka kabelu:1.5 mTyp kabelové koncovky:EUZapínací proud:25A při 230V pro 2msŘídící jednotky:Varianta řízení:Varianta řízení:FCMOvládací panel:Čelní montážŘízení od hladiny:YESAnalogový vstup:0/4-20 mAPulzní řízení:ANOVstup externí Stop:ANOAnalogový výstup:0/4-20 mAVýstupní relé:2Bus komunikace:ANO                                                                                                    | Frekvence el. sítě:                           | 50 / 60 Hz                        |
| Krytí (IEC 34-5):IP65 / NEMA 4XDélka kabelu:1.5 mTyp kabelové koncovky:EUZapínací proud:25A při 230V pro 2ms <b>Řídící jednotky:</b> Yarianta řízení:Varianta řízení:FCMOvládací panel:Čelní montážŘízení od hladiny:YESAnalogový vstup:0/4-20 mAPulzní řízení:ANOVstup externí Stop:ANOAnalogový výstup:0/4-20 mAVýstupní relé:2Bus komunikace:ANO                                                                                                    | Jmenovité napětí:                             | 1 x 100-240 V                     |
| Délka kabelu:1.5 mTyp kabelové koncovky:EUZapínací proud:25A při 230V pro 2ms <b>Řidící jednotky:</b> Varianta řízení:FCMOvládací panel:Čelní montážŘízení od hladiny:YESAnalogový vstup:0/4-20 mAPulzní řízení:ANOVstup externí Stop:ANOAnalogový výstup:0/4-20 mAVýstupní relé:2Bus komunikace:ANO                                                                                                    | Krytí (IEC 34-5):                             | IP65 / NEMA 4X                    |
| Typ kabelové koncovky:EUZapínací proud:25A při 230V pro 2msŘídící jednotky:Varianta řízení:FCMOvládací panel:Čelní montážŘízení od hladiny:YESAnalogový vstup:0/4-20 mAPulzní řízení:ANOVstup externí Stop:ANOAnalogový výstup:0/4-20 mAVýstupní relé:2Bus komunikace:ANO                                                                                                    | Délka kabelu:                                 | 1.5 m                             |
| Zapínací proud:25A při 230V pro 2msŘídící jednotky:Varianta řízení:FCMOvládací panel:Čelní montážŘízení od hladiny:YESAnalogový vstup:0/4-20 mAPulzní řízení:ANOVstup externí Stop:ANOAnalogový výstup:0/4-20 mAVýstupní relé:2Bus komunikace:ANO                                                                                                    | Typ kabelové koncovky:                        | EU                                |
| Řídící jednotky:Varianta řízení:FCMOvládací panel:Čelní montážŘízení od hladiny:YESAnalogový vstup:0/4-20 mAPulzní řízení:ANOVstup externí Stop:ANOAnalogový výstup:0/4-20 mAVýstupní relé:2Bus komunikace:ANO                                                                                                    | Zapínací proud:                               | 25A při 230V pro 2ms              |
| Varianta řízení:FCMOvládací panel:Čelní montážŘízení od hladiny:YESAnalogový vstup:0/4-20 mAPulzní řízení:ANOVstup externí Stop:ANOAnalogový výstup:0/4-20 mAVýstupní relé:2Bus komunikace:ANO                                                                                                    | Řídící jednotky:                              |                                   |
| Ovládací panel:Čelní montážŘízení od hladiny:YESAnalogový vstup:0/4-20 mAPulzní řízení:ANOVstup externí Stop:ANOAnalogový výstup:0/4-20 mAVýstupní relé:2Bus komunikace:ANO                                                                                                    | Varianta řízení:                              | FCM                               |
| Řízení od hladiny:YESAnalogový vstup:0/4-20 mAPulzní řízení:ANOVstup externí Stop:ANOAnalogový výstup:0/4-20 mAVýstupní relé:2Bus komunikace:ANO                                                                                                    | Ovládací panel:                               | Čelní montáž                      |
| Analogový vstup:0/4-20 mAPulzní řízení:ANOVstup externí Stop:ANOAnalogový výstup:0/4-20 mAVýstupní relé:2Bus komunikace:ANO                                                                                                    | Řízení od hladiny:                            | YES                               |
| Pulzní řízení:ANOVstup externí Stop:ANOAnalogový výstup:0/4-20 mAVýstupní relé:2Bus komunikace:ANO                                                                                                    | Analogový vstup:                              | 0/4-20 mA                         |
| Vstup externí Stop:ANOAnalogový výstup:0/4-20 mAVýstupní relé:2Bus komunikace:ANO                                                                                                    | Pulzní řízení:                                | ANO                               |
| Analogový výstup:0/4-20 mAVýstupní relé:2Bus komunikace:ANO                                                                                                    | Vstup externí Stop:                           | ANO                               |
| Výstupní relé:2Bus komunikace:ANO                                                                                                    | Analogový výstup:                             | 0/4-20 mA                         |
| Bus komunikace: ANO                                                                                                    | Výstupní relé:                                | 2                                 |
|                                                                                                    | Bus komunikace:                               | -<br>ANO                          |
|                                                                                                    |                                               | -                                 |

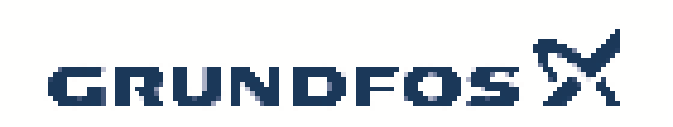

| Název společnosti: | G-servis Praha spol. s r. o. |
|--------------------|------------------------------|
| Vypracováno:       | Michal Cypris                |
| Telefon:           | 774746318                    |
| Email:             | cypris@g-servis.cz           |
| Datum:             | 17.03.2020                   |
|                    |                              |

| Popis           | Hodnota  |
|-----------------|----------|
| Jiné:           |          |
| Čistá hmotnost: | 2 kg     |
| Hrubá hmotnost: | 3 kg     |
| Barva:          | Červená  |
| Země původu:    | FR       |
| Tarif:          | 84135040 |

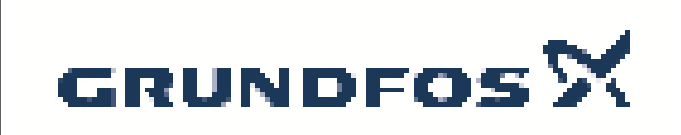

| Název společnosti: | G-servis Praha spol. s r. o. |
|--------------------|------------------------------|
| Vypracováno:       | Michal Cypris                |
| Telefon:           | 774746318                    |
| Email:             | cypris@g-servis.cz           |
| Datum:             | 17.03.2020                   |

# Na vyžádání DDA 7.5-16

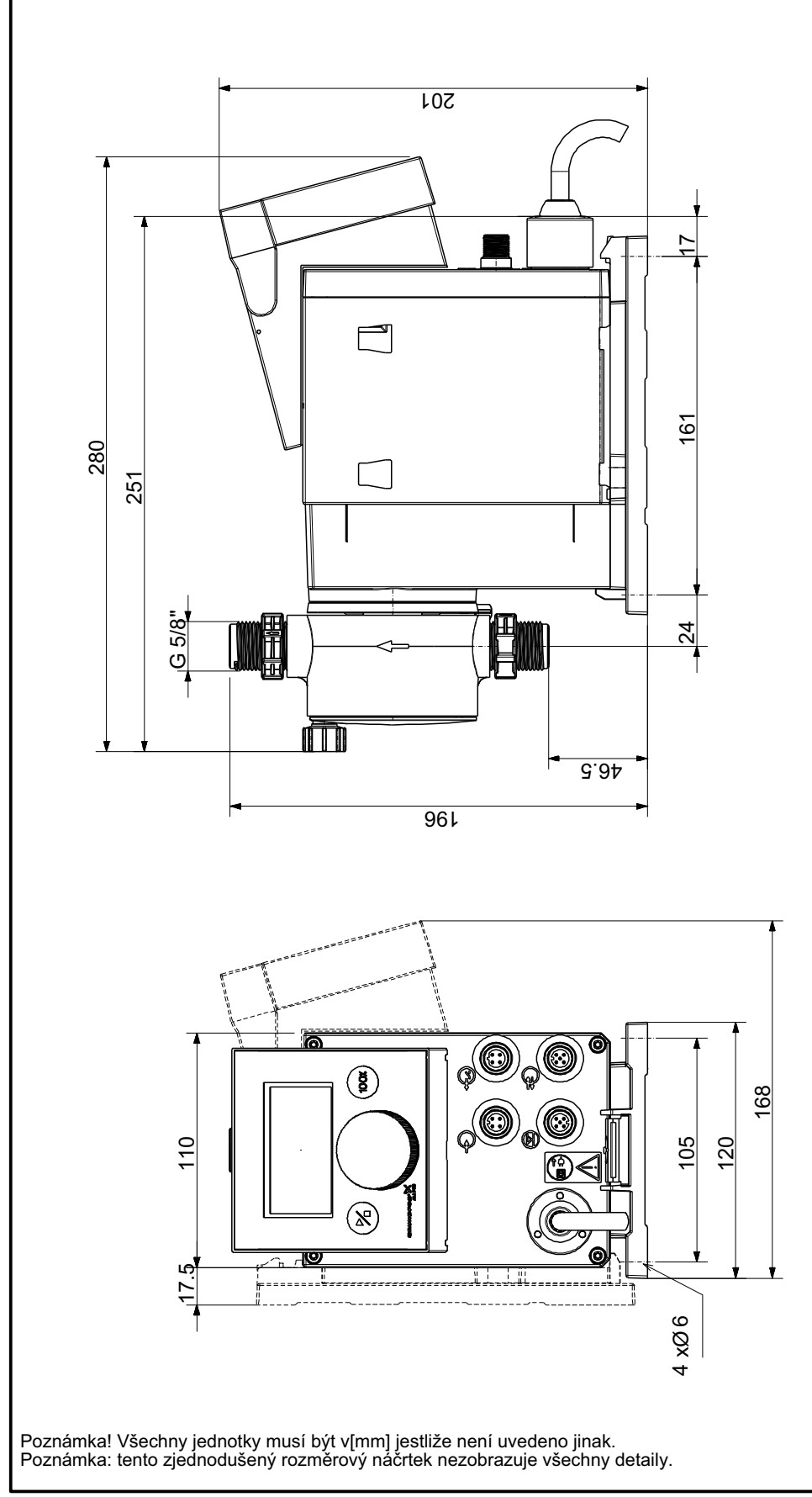

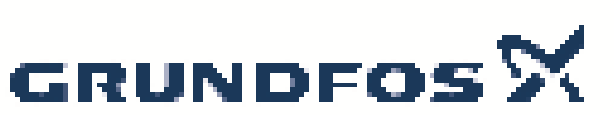

### Název spole nosti: Vypracováno: Telefon:

|                                                |                                                   | Datum: | 16.03.2020 |
|------------------------------------------------|---------------------------------------------------|--------|------------|
| Popis<br>Všeobecná informace:                  | Hodnota                                           |        |            |
| Název výrobku:<br>Objednací íslo:<br>EAN kód:: | Vst ikovací jednotka<br>95730904<br>5710626522873 |        | 1/2        |
| Cena:<br>Techn.:                               | 38,00 EUR                                         |        |            |
| Max. kapacita:<br>Pump_connection:<br>Verze:   | 60 l/h<br>G5/8<br>Standardní verze                |        |            |
| Materiály:                                     | חח                                                | L2     | L1         |
| Kulový ventil:                                 | Keramika                                          |        | ►          |
| T sn ní:<br>Instalace:                         | FKM                                               |        |            |
| Maximální provozní tlak:                       | 16 bar                                            |        |            |
| Otevírací tlak:                                | 0.8 bar                                           |        |            |
| P ipojení potrubí:                             | 4/6, 6/9, 6/12, 9/12                              |        |            |
| Výstup:                                        | G1/2"                                             |        |            |
| Jiné:                                          |                                                   |        |            |
| Typ aplikace:                                  | Použití p evážn                                   |        |            |
| Zem p vodu:                                    | DE                                                |        |            |
| Tarif:                                         | 84818099                                          |        |            |
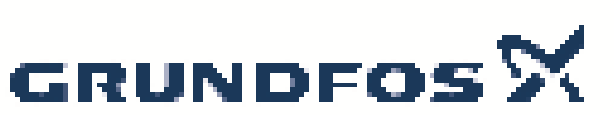

|                               |                      | Datum: | 16.03.2020     |
|-------------------------------|----------------------|--------|----------------|
| Popis<br>Všeobecná informace: | Hodnota              |        |                |
| Název výrobku:                | Vst ikovací jednotka |        | <u>N</u>       |
| Objednací íslo:               | 95730912             |        | $\overline{-}$ |
| EAN kód::                     | 5710626523153        |        |                |
|                               | 5710626523153        |        | U              |
| Cena:                         | 34,00 EUR            |        | <b>V</b>       |
| Techn.:                       |                      |        |                |
| Max. kapacita:                | 60 l/h               |        |                |
| Pump_connection:              | G5/8                 |        |                |
| Verze:                        | Standardní verze     |        | T I            |
| Materiály:                    |                      | 12     | <b>11</b>      |
| T leso:                       | PVC                  |        |                |
| Kulový ventil:                | Keramika             |        |                |
| T sn ní:                      | FKM                  |        |                |
| Instalace:                    |                      |        |                |
| Maximální provozní tlak:      | 16 bar               |        |                |
| Otevírací tlak:               | 0.8 bar              |        |                |
| P ipojení potrubí:            | 4/6, 6/9, 6/12, 9/12 |        |                |
| Výstup:                       | G1/2"                |        |                |
| Jiné:                         |                      |        |                |
| Typ aplikace:                 | Použití p evážn      |        |                |
| Zem p vodu:                   | DE                   |        |                |
| Tarif:                        | 84818099             |        |                |

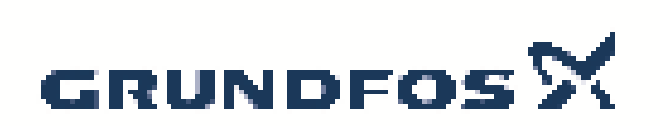

| Popis                    | Hodnota                             |
|--------------------------|-------------------------------------|
| Všeobecná informace:     |                                     |
| Název výrobku:           | Vst ikovací jednotka                |
| Objednací íslo:          | 95730976                            |
| EAN kód::                | 5710626525553                       |
|                          | 5710626525553                       |
| Cena:                    | 222,00 EUR                          |
| Techn.:                  |                                     |
| Max. kapacita:           | 60 l/h                              |
| Pump_connection:         | G5/8                                |
| Verze:                   | Horký vst ikovací ventil            |
| Materiály:               |                                     |
| T leso:                  | PVDF                                |
| Kulový ventil:           | Keramika                            |
| T sn ní:                 | PTFE                                |
| Instalace:               |                                     |
| Maximální provozní tlak: | 16 bar                              |
| Otevírací tlak:          | 0.8 bar                             |
| P ipojení potrubí:       | 4/6, 6/9, 6/12, 9/12                |
| Výstup:                  | G1/2"                               |
| Jiné:                    |                                     |
| Typ aplikace:            | Vst ikování do proudu horké<br>vody |
| Zem p vodu:              | DE                                  |
| Tarif:                   | 84818099                            |

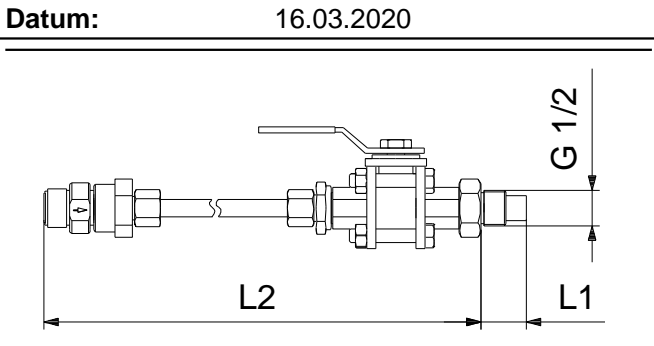

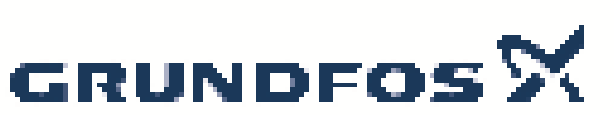

|                               |                      | Datum: | 16.03.2020    |
|-------------------------------|----------------------|--------|---------------|
| Popis<br>Všeobecná informace: | Hodnota              |        |               |
| Název výrobku:                | Vst ikovací jednotka |        | $\mathcal{O}$ |
| Objednací íslo:               | 95730912             |        |               |
| EAN kód::                     | 5710626523153        |        |               |
|                               | 5710626523153        |        | U             |
| Cena:                         | 34,00 EUR            |        | <b>V</b>      |
| Techn.:                       |                      |        |               |
| Max. kapacita:                | 60 l/h               |        |               |
| Pump_connection:              | G5/8                 |        |               |
| Verze:                        | Standardní verze     |        | Ī             |
| Materiály:                    |                      | 2      | ' <b>I1</b> ∣ |
| T leso:                       | PVC                  |        |               |
| Kulový ventil:                | Keramika             |        |               |
| T sn ní:                      | FKM                  |        |               |
| Instalace:                    |                      |        |               |
| Maximální provozní tlak:      | 16 bar               |        |               |
| Otevírací tlak:               | 0.8 bar              |        |               |
| P ipojení potrubí:            | 4/6, 6/9, 6/12, 9/12 |        |               |
| Výstup:                       | G1/2"                |        |               |
| Jiné:                         |                      |        |               |
| Typ aplikace:                 | Použití p evážn      |        |               |
| Zem p vodu:                   | DE                   |        |               |
| Tarif:                        | 84818099             |        |               |

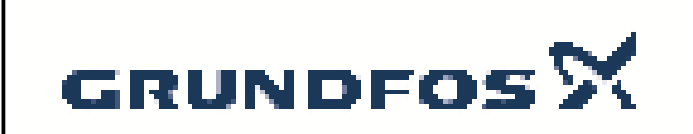

Vypracováno: Telefon: Email: Datum:

Název spole nosti: G-servis Praha spol. s r. o. Michal Cypris 774746318 cypris@g-servis.cz 17.03.2020

| Po et | Popis                                                                                                    |                                         |  |  |
|-------|----------------------------------------------------------------------------------------------------|-----------------------------------------|--|--|
| 1     | Vst ikovací jednotka<br>Výrobní .: 95730904                                                                                                    |                                         |  |  |
|       | Injection units connect the dosing line with the process<br>line. They ensure a minimum counterpressure of<br>0.7 bar, and avoid backflow of the dosing liquid.<br>The spring-loaded non-return valve comes with Tantal spring. The injection pipe of PP, PVC and PVDF versions<br>can be shortened. |                                         |  |  |
|       | Techn.:                                                                                                    | G5/8                                    |  |  |
|       | Verze:                                                                                                    | Standardní verze                        |  |  |
|       | <b>Materiály:</b><br>T leso:<br>Kulový ventil:<br>T sn ní:                                                                                                    | PP<br>Keramika<br>FKM                   |  |  |
|       | <b>Instalace:</b><br>Maximální provozní tlak:<br>P ipojení potrubí:<br>Výstup:                                                                                                    | 16 bar<br>4/6, 6/9, 6/12, 9/12<br>G1/2" |  |  |
|       | <b>Jiné:</b><br>Typ aplikace:<br>Zem p vodu:<br>Tarif:                                                                                                    | Použití p evážn<br>DE<br>84818099       |  |  |
|       |                                                                                                    |                                         |  |  |
|       |                                                                                                    |                                         |  |  |
|       |                                                                                                    |                                         |  |  |
|       |                                                                                                    |                                         |  |  |
|       |                                                                                                    |                                         |  |  |
|       |                                                                                                    |                                         |  |  |
|       |                                                                                                    |                                         |  |  |
|       |                                                                                                    |                                         |  |  |
|       |                                                                                                    |                                         |  |  |

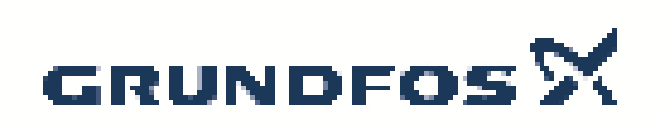

Vypracováno: Telefon: Email: Datum:

Název spole nosti: G-servis Praha spol. s r. o. Michal Cypris 774746318 cypris@g-servis.cz 17.03.2020

| Popis                    | Hodnota              |
|--------------------------|----------------------|
| Všeobecná informace:     |                      |
| Název výrobku:           | Vst ikovací jednotka |
| Objednací íslo:          | 95730904             |
| EAN kód::                | 5710626522873        |
|                          | 5710626522873        |
| Techn.:                  |                      |
| Max. kapacita:           | 60 l/h               |
| Pump_connection:         | G5/8                 |
| Verze:                   | Standardní verze     |
| Materiály:               |                      |
| T leso:                  | PP                   |
| Kulový ventil:           | Keramika             |
| T sn ní:                 | FKM                  |
| Instalace:               |                      |
| Maximální provozní tlak: | 16 bar               |
| Otevírací tlak:          | 0.8 bar              |
| P ipojení potrubí:       | 4/6, 6/9, 6/12, 9/12 |
| Výstup:                  | G1/2"                |
| Jiné:                    |                      |
| Typ aplikace:            | Použití p evážn      |
| Zem p vodu:              | DE                   |
| Tarif:                   | 84818099             |

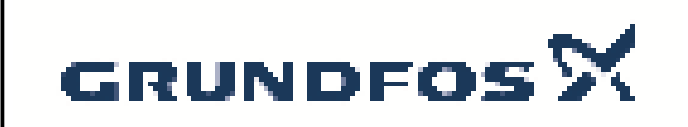

| Název spole nosti: | G-se |
|--------------------|------|
| Vypracováno:       | Mich |
| Telefon:           | 774  |
| Email:             | cypr |
| Datum:             | 17.0 |

G-servis Praha spol. s r. o. Michal Cypris 774746318 cypris@g-servis.cz 17.03.2020

# 95730904 Vst ikovací jednotka

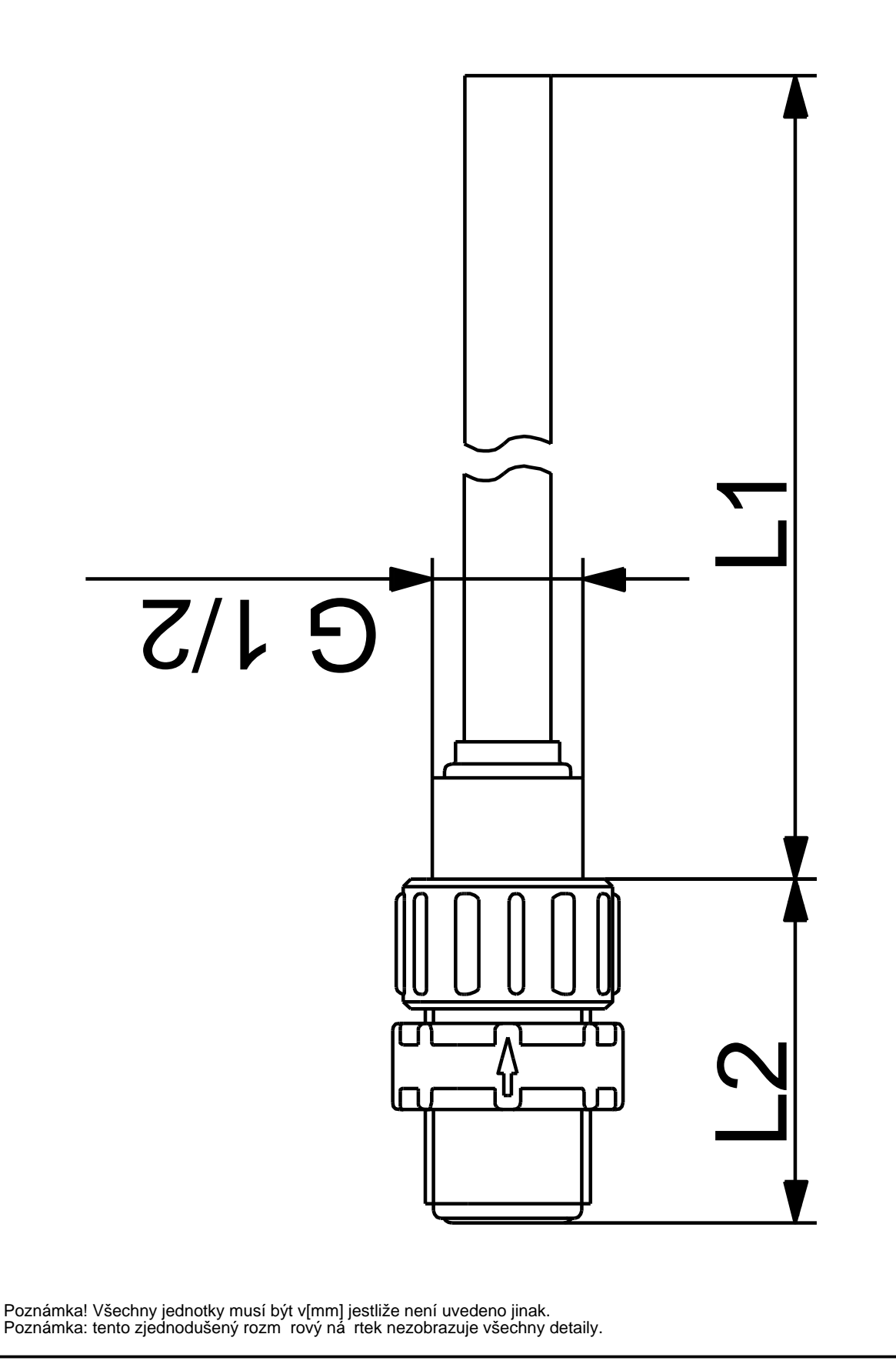

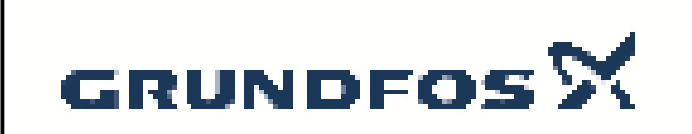

Vypracováno: Telefon: Email: Datum:

Název spole nosti: G-servis Praha spol. s r. o. Michal Cypris 774746318 cypris@g-servis.cz 17.03.2020

| Po et | Popis                                                                                                    |                                         |  |
|-------|----------------------------------------------------------------------------------------------------|-----------------------------------------|--|
| 1     | Vst ikovací jednotka<br>Výrobní .: 95730912                                                                                                    |                                         |  |
|       | Injection units connect the dosing line with the process<br>line. They ensure a minimum counterpressure of<br>0.7 bar, and avoid backflow of the dosing liquid.<br>The spring-loaded non-return valve comes with Tantal spring. The injection pipe of PP, PVC and PVDF versions<br>can be shortened. |                                         |  |
|       | Techn.:                                                                                                    |                                         |  |
|       | Pump_connection:<br>Verze:                                                                                                    | G5/8<br>Standardní verze                |  |
|       | <b>Materiály:</b><br>T leso:<br>Kulový ventil:<br>T sn ní:                                                                                                    | PVC<br>Keramika<br>FKM                  |  |
|       | <b>Instalace:</b><br>Maximální provozní tlak:<br>P ipojení potrubí:<br>Výstup:                                                                                                    | 16 bar<br>4/6, 6/9, 6/12, 9/12<br>G1/2" |  |
|       | <b>Jiné:</b><br>Typ aplikace:<br>Zem p vodu:<br>Tarif:                                                                                                    | Použití p evážn<br>DE<br>84818099       |  |
|       |                                                                                                    |                                         |  |
|       |                                                                                                    |                                         |  |
|       |                                                                                                    |                                         |  |
|       |                                                                                                    |                                         |  |
|       |                                                                                                    |                                         |  |
|       |                                                                                                    |                                         |  |
|       |                                                                                                    |                                         |  |
|       |                                                                                                    |                                         |  |

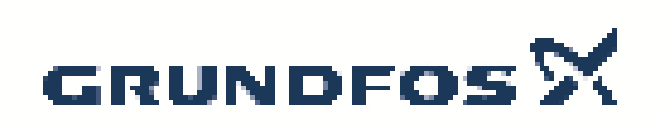

Vypracováno: Telefon: Email: Datum:

Název spole nosti: G-servis Praha spol. s r. o. Michal Cypris 774746318 cypris@g-servis.cz 17.03.2020

| Popis                    | Hodnota              |
|--------------------------|----------------------|
| Všeobecná informace:     |                      |
| Název výrobku:           | Vst ikovací jednotka |
| Objednací íslo:          | 95730912             |
| EAN kód::                | 5710626523153        |
|                          | 5710626523153        |
| Techn.:                  |                      |
| Max. kapacita:           | 60 l/h               |
| Pump_connection:         | G5/8                 |
| Verze:                   | Standardní verze     |
| Materiály:               |                      |
| T leso:                  | PVC                  |
| Kulový ventil:           | Keramika             |
| T sn ní:                 | FKM                  |
| Instalace:               |                      |
| Maximální provozní tlak: | 16 bar               |
| Otevírací tlak:          | 0.8 bar              |
| P ipojení potrubí:       | 4/6, 6/9, 6/12, 9/12 |
| Výstup:                  | G1/2"                |
| Jiné:                    |                      |
| Typ aplikace:            | Použití p evážn      |
| Zem p vodu:              | DE                   |
| Tarif:                   | 84818099             |

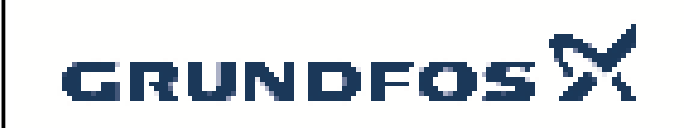

| Název spole nosti: | G-s  |
|--------------------|------|
| Vypracováno:       | Mic  |
| Telefon:           | 774  |
| Email:             | сурі |
| Datum:             | 17.0 |

G-servis Praha spol. s r. o. Michal Cypris 774746318 cypris@g-servis.cz 17.03.2020

# 95730912 Vst ikovací jednotka

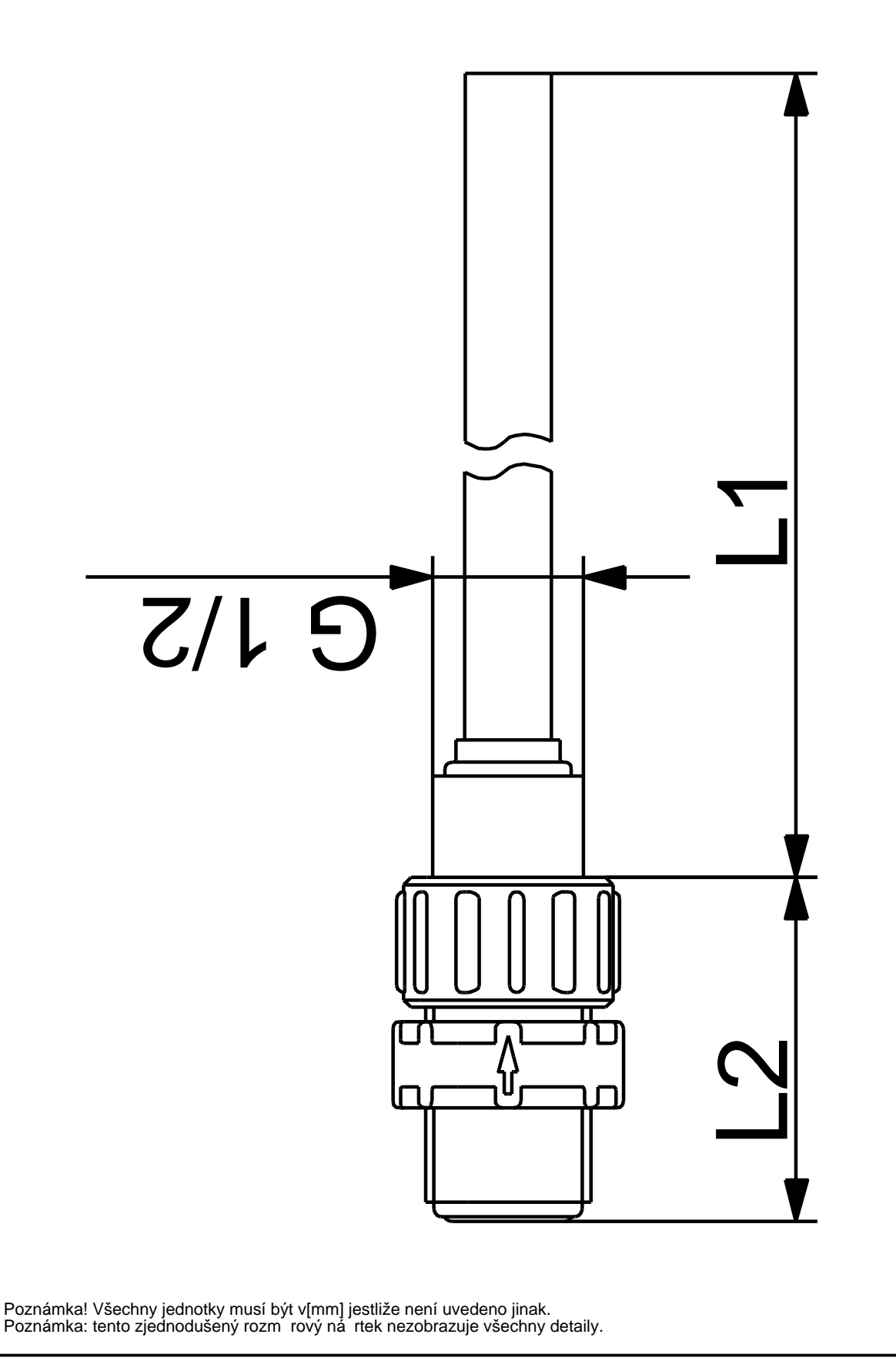

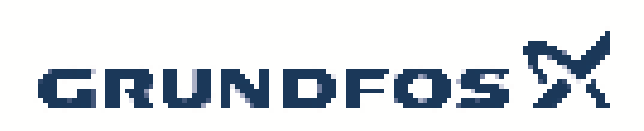

Název společnosti:G-servis Praha spol. s r. o.Vypracováno:Michal CyprisTelefon:774746318Email:cypris@g-servis.czDatum:17.03.2020

|       |                                                                                                    | L                                                                                                    | Jatum:           | 17.03.2020                     |          |
|-------|----------------------------------------------------------------------------------------------------|----------------------------------------------------------------------------------------------------|------------------|--------------------------------|----------|
| Počet | Popis                                                                                                    |                                                                                                    |                  |                                |          |
| 1     | Vstřikovací jednotka<br>Výrobní č.: 95730904                                                                                                    |                                                                                                    |                  |                                |          |
|       | Injection units connect the do<br>line. They ensure a minimum<br>0.7 bar, and avoid backflow o<br>The spring-loaded non-return<br>can be shortened. | sing line with the process<br>counterpressure of<br>of the dosing liquid.<br>valve comes with Tantal | spring. The inje | ction pipe of PP, PVC and PVDF | versions |
|       | Techn.:                                                                                                    |                                                                                                    |                  |                                |          |
|       | Pump_connection:<br>Verze:                                                                                                    | G5/8<br>Standardní verze                                                                             |                  |                                |          |
|       | Materiály:                                                                                                    |                                                                                                    |                  |                                |          |
|       | Těleso:                                                                                                    | PP                                                                                                   |                  |                                |          |
|       | Kulový ventil:                                                                                                    | Keramika                                                                                             |                  |                                |          |
|       | Těsnění:                                                                                                    | FKM                                                                                                  |                  |                                |          |
|       | Instalace:                                                                                                    |                                                                                                    |                  |                                |          |
|       | Maximální provozní tlak:                                                                                                    | 16 bar                                                                                               |                  |                                |          |
|       | Připojení potrubí:                                                                                                    | 4/6, 6/9, 6/12, 9/12                                                                                 |                  |                                |          |
|       | Výstup:                                                                                                    | G1/2"                                                                                                |                  |                                |          |
|       | Jiné:                                                                                                    |                                                                                                    |                  |                                |          |
|       | Typ aplikace:                                                                                                    | Použití převážně                                                                                     |                  |                                |          |
|       | Země původu:                                                                                                    | DE                                                                                                   |                  |                                |          |
|       |                                                                                                    | 84818099                                                                                             |                  |                                |          |
|       |                                                                                                    |                                                                                                    |                  |                                |          |
|       |                                                                                                    |                                                                                                    |                  |                                |          |
|       |                                                                                                    |                                                                                                    |                  |                                |          |
|       |                                                                                                    |                                                                                                    |                  |                                |          |
|       |                                                                                                    |                                                                                                    |                  |                                |          |
|       |                                                                                                    |                                                                                                    |                  |                                |          |
|       |                                                                                                    |                                                                                                    |                  |                                |          |
|       |                                                                                                    |                                                                                                    |                  |                                |          |
|       |                                                                                                    |                                                                                                    |                  |                                |          |
|       |                                                                                                    |                                                                                                    |                  |                                |          |
|       |                                                                                                    |                                                                                                    |                  |                                |          |
|       |                                                                                                    |                                                                                                    |                  |                                |          |
|       |                                                                                                    |                                                                                                    |                  |                                |          |
|       |                                                                                                    |                                                                                                    |                  |                                |          |
|       |                                                                                                    |                                                                                                    |                  |                                |          |
|       |                                                                                                    |                                                                                                    |                  |                                |          |
|       |                                                                                                    |                                                                                                    |                  |                                |          |
|       |                                                                                                    |                                                                                                    |                  |                                |          |
|       |                                                                                                    |                                                                                                    |                  |                                |          |

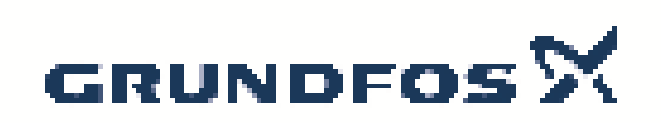

| Název společnosti: | ( |
|--------------------|---|
| Vypracováno:       | ľ |
| Telefon:           | 7 |
| Email:             | C |
| Datum:             | - |

G-servis Praha spol. s r. o. Michal Cypris 774746318 cypris@g-servis.cz 17.03.2020

| Popis                    | Hodnota              |
|--------------------------|----------------------|
| Všeobecná informace:     |                      |
| Název výrobku:           | Vstřikovací jednotka |
| Objednací číslo:         | 95730904             |
| EAN kód::                | 5710626522873        |
|                          | 5710626522873        |
| Techn.:                  |                      |
| Max. kapacita:           | 60 l/h               |
| Pump_connection:         | G5/8                 |
| Verze:                   | Standardní verze     |
| Materiály:               |                      |
| Těleso:                  | PP                   |
| Kulový ventil:           | Keramika             |
| Těsnění:                 | FKM                  |
| Instalace:               |                      |
| Maximální provozní tlak: | 16 bar               |
| Otevírací tlak:          | 0.8 bar              |
| Připojení potrubí:       | 4/6, 6/9, 6/12, 9/12 |
| Výstup:                  | G1/2"                |
| Jiné:                    |                      |
| Typ aplikace:            | Použití převážně     |
| Země původu:             | DE                   |
| Tarif:                   | 84818099             |

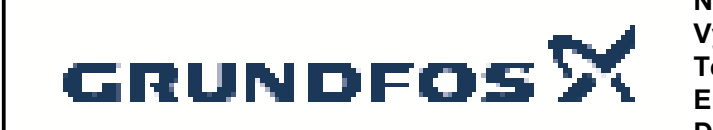

| Název společnosti: | G-servis Praha spol. s r. o |
|--------------------|-----------------------------|
| Vypracováno:       | Michal Cypris               |
| Telefon:           | 774746318                   |
| Email:             | cypris@g-servis.cz          |
| Datum:             | 17.03.2020                  |
|                    |                             |

# 95730904 Vstřikovací jednotka

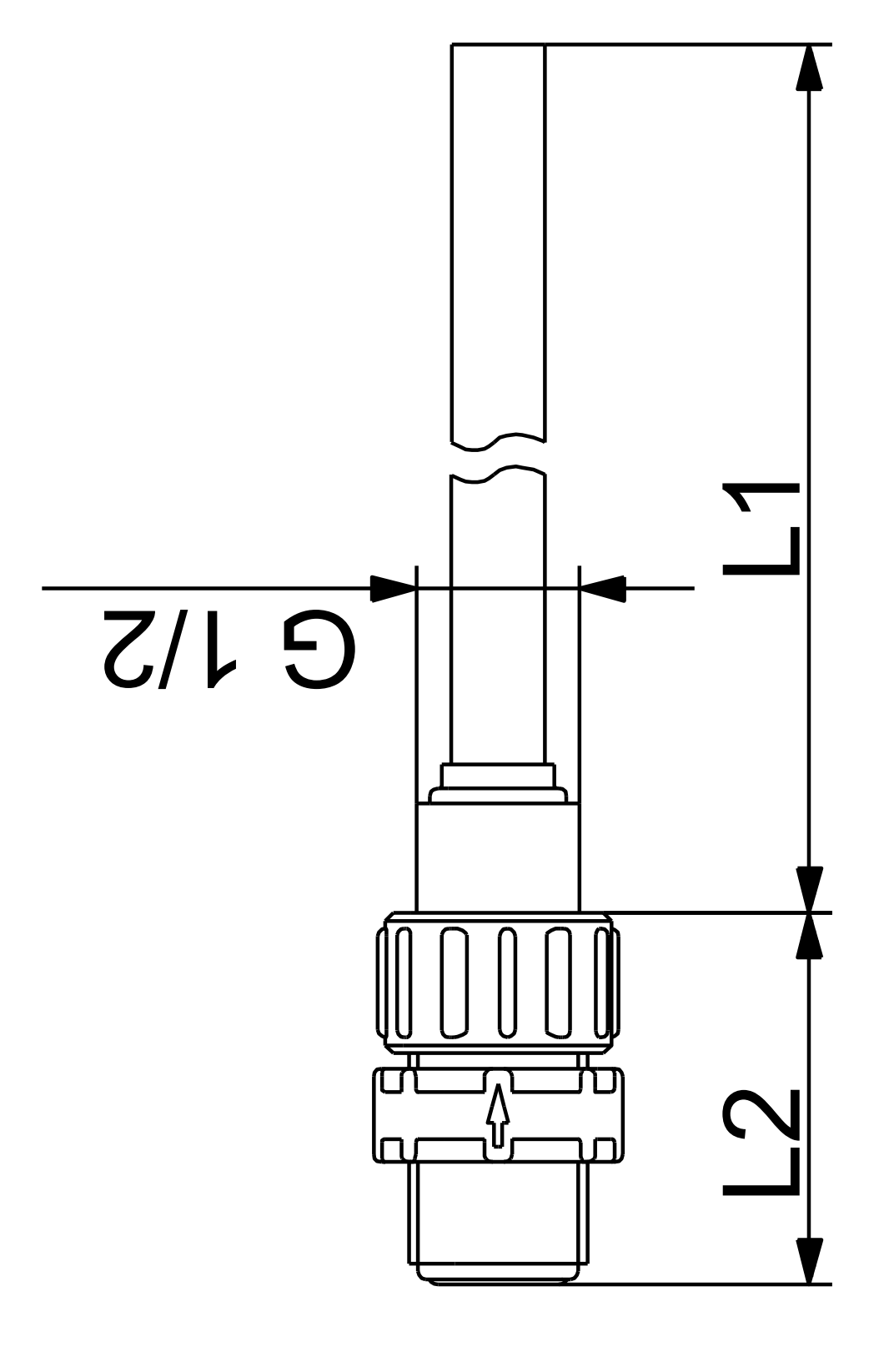

Poznámka! Všechny jednotky musí být v[mm] jestliže není uvedeno jinak. Poznámka: tento zjednodušený rozměrový náčrtek nezobrazuje všechny detaily.

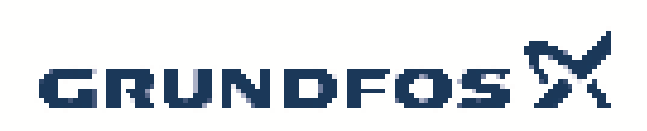

Název společnosti:G-servis Praha spol. s r. o.Vypracováno:Michal CyprisTelefon:774746318Email:cypris@g-servis.czDatum:17.03.2020

|       |                                                                                                    |                                                                                                | Datum:                      | 17.03.2020                      |          |
|-------|----------------------------------------------------------------------------------------------------|------------------------------------------------------------------------------------------------|-----------------------------|---------------------------------|----------|
| Počet | Popis                                                                                                    |                                                                                                |                             |                                 |          |
| 1     | Vstřikovací jednotka<br>Výrobní č.: 95730912                                                                                                    |                                                                                                |                             |                                 |          |
|       | Injection units connect the do<br>line. They ensure a minimum<br>0.7 bar, and avoid backflow o<br>The spring-loaded non-return<br>can be shortened. | sing line with the proc<br>counterpressure of<br>of the dosing liquid.<br>valve comes with Tar | ess<br>Ital spring. The inj | ection pipe of PP, PVC and PVDF | versions |
|       | Techn.:                                                                                                    |                                                                                                |                             |                                 |          |
|       | Pump_connection:<br>Verze:                                                                                                    | G5/8<br>Standardní verze                                                                       |                             |                                 |          |
|       |                                                                                                    |                                                                                                |                             |                                 |          |
|       | Materiály:                                                                                                    |                                                                                                |                             |                                 |          |
|       | Těleso:                                                                                                    | PVC                                                                                            |                             |                                 |          |
|       | Kulový ventil:                                                                                                    | Keramika                                                                                       |                             |                                 |          |
|       | Těsnění:                                                                                                    | FKM                                                                                            |                             |                                 |          |
|       | Instalace:                                                                                                    |                                                                                                |                             |                                 |          |
|       | Maximální provozní tlak                                                                                                    | 16 bar                                                                                         |                             |                                 |          |
|       | Připojení potrubí:                                                                                                    | 1/6 6/9 6/12 9/1 <sup>-</sup>                                                                  | 2                           |                                 |          |
|       | Víctup:                                                                                                    | G1/2"                                                                                          | -                           |                                 |          |
|       | vystup.                                                                                                    | G1/2                                                                                           |                             |                                 |          |
|       | Jiné:                                                                                                    |                                                                                                |                             |                                 |          |
|       | Typ aplikace:                                                                                                    | Použití převážně                                                                               |                             |                                 |          |
|       | Země původu:                                                                                                    | DE                                                                                             |                             |                                 |          |
|       | Tarif:                                                                                                    | 84818099                                                                                       |                             |                                 |          |
|       |                                                                                                    |                                                                                                |                             |                                 |          |
|       |                                                                                                    |                                                                                                |                             |                                 |          |
|       |                                                                                                    |                                                                                                |                             |                                 |          |
|       |                                                                                                    |                                                                                                |                             |                                 |          |
|       |                                                                                                    |                                                                                                |                             |                                 |          |
|       |                                                                                                    |                                                                                                |                             |                                 |          |
|       |                                                                                                    |                                                                                                |                             |                                 |          |
|       |                                                                                                    |                                                                                                |                             |                                 |          |
|       |                                                                                                    |                                                                                                |                             |                                 |          |
|       |                                                                                                    |                                                                                                |                             |                                 |          |
|       |                                                                                                    |                                                                                                |                             |                                 |          |
|       |                                                                                                    |                                                                                                |                             |                                 |          |
|       |                                                                                                    |                                                                                                |                             |                                 |          |
|       |                                                                                                    |                                                                                                |                             |                                 |          |
|       | 1                                                                                                    |                                                                                                |                             |                                 |          |

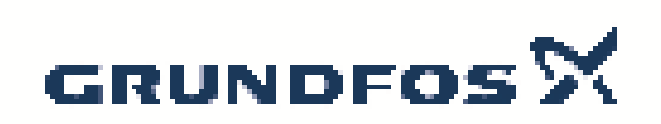

| Název společnosti: | ( |
|--------------------|---|
| Vypracováno:       | ſ |
| Telefon:           | 7 |
| Email:             | C |
| Datum:             | - |

G-servis Praha spol. s r. o. Michal Cypris 774746318 cypris@g-servis.cz 17.03.2020

| Popis                    | Hodnota              |
|--------------------------|----------------------|
| Všeobecná informace:     |                      |
| Název výrobku:           | Vstřikovací jednotka |
| Objednací číslo:         | 95730912             |
| EAN kód::                | 5710626523153        |
|                          | 5710626523153        |
| Techn.:                  |                      |
| Max. kapacita:           | 60 l/h               |
| Pump_connection:         | G5/8                 |
| Verze:                   | Standardní verze     |
| Materiály:               |                      |
| Těleso:                  | PVC                  |
| Kulový ventil:           | Keramika             |
| Těsnění:                 | FKM                  |
| Instalace:               |                      |
| Maximální provozní tlak: | 16 bar               |
| Otevírací tlak:          | 0.8 bar              |
| Připojení potrubí:       | 4/6, 6/9, 6/12, 9/12 |
| Výstup:                  | G1/2"                |
| Jiné:                    |                      |
| Typ aplikace:            | Použití převážně     |
| Země původu:             | DE                   |
| Tarif:                   | 84818099             |

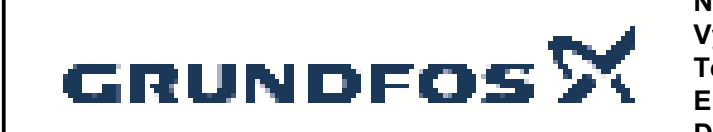

| Název společnosti: | G-servis Praha spol. s r. o. |
|--------------------|------------------------------|
| Vypracováno:       | Michal Cypris                |
| Telefon:           | 774746318                    |
| Email:             | cypris@g-servis.cz           |
| Datum:             | 17.03.2020                   |
|                    |                              |

# 95730912 Vstřikovací jednotka

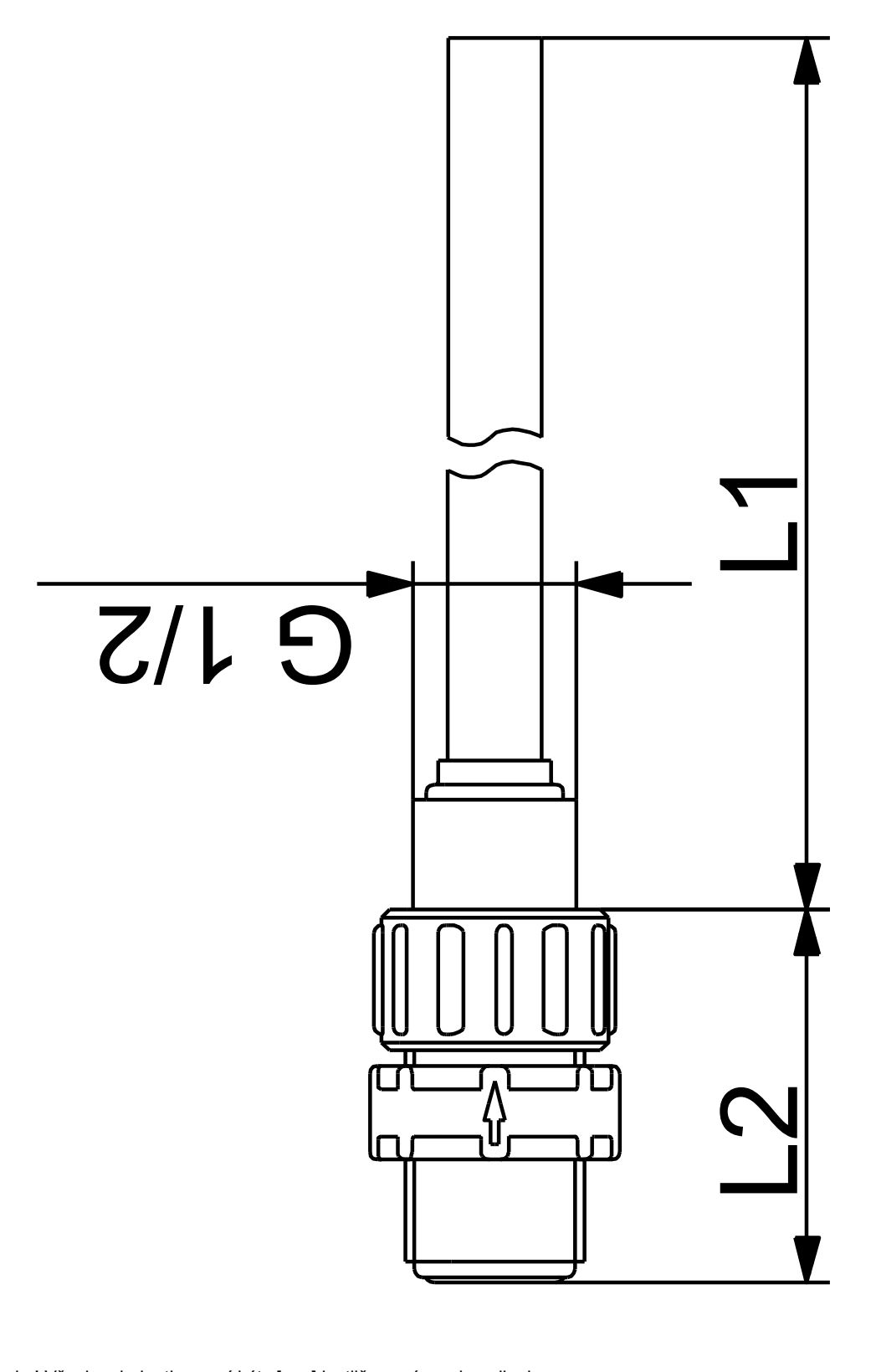

Poznámka! Všechny jednotky musí být v[mm] jestliže není uvedeno jinak. Poznámka: tento zjednodušený rozměrový náčrtek nezobrazuje všechny detaily.

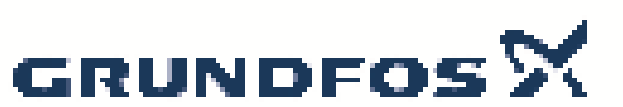

|                                                      |                          | Datum:                | 27.02           | 2.2020         |                      |
|------------------------------------------------------|--------------------------|-----------------------|-----------------|----------------|----------------------|
| Ponis                                                | Hodnota                  | H<br>[m]              |                 | CRN 10-3, 3*40 | 0 V, 50Hz eta<br>[%] |
| Všeobecná informace:                                 | nounota                  |                       |                 |                |                      |
| Název výrobku:                                       | CRN 10-3<br>A-P-A-E-HQQE |                       |                 |                |                      |
| Objednací íslo:                                      | 96501042                 | 30 -                  |                 |                |                      |
| EAN kód::                                            | 5700396214191            | -                     |                 |                |                      |
|                                                      | 5700396214191            | -                     |                 |                |                      |
| Cena:                                                | 1.212.00 EUR             | 25 -                  |                 |                | 100                  |
| Techn.:                                              | ,                        | -                     |                 |                |                      |
| Otá ky erpadla, ke kterým se vztahují údaje erpadla: | 2853 ot/min              | 20 -                  |                 |                | - 80                 |
| Jmen. pr tok:                                        | 10 m³/h                  | 15 -                  |                 |                | 60                   |
| Rated head:                                          | 23.1 m                   |                       |                 |                |                      |
| Maximum head:                                        | 30.3 m                   | 10                    |                 |                |                      |
| Stupn :                                              | 3                        | 10-                   |                 |                | - 40                 |
| Ob žná kola:                                         | 3                        |                       |                 |                |                      |
| Number of reduced-diameter impellers:                | 0                        | 5-                    |                 |                | - 20                 |
| Nízké NPSH:                                          | Ν                        |                       |                 |                |                      |
| Pump orientation:                                    | Vertical                 | 0                     |                 |                | 0                    |
| Provedení mechanické ucpávky:                        | Single                   | 0 2                   | 4 6             | 8 10           | Q [m³/h]             |
| Kód mechanické ucpávky:                              | HQQE                     | [W]                   |                 |                | [m]                  |
| Schval. zna ky na typovém štítku:                    | CE, EAC,ACS              |                       |                 |                | P1                   |
| Toleran ní pásmo k ivky:                             | ISO9906:2012 3B          | 1000 -                |                 |                | 10                   |
| Verze erpadla:                                       | A                        | 800 -                 |                 |                | P2 8                 |
| Model:                                               | A                        | 000                   |                 |                | Ŭ                    |
| Materiály:                                           |                          | 600 -                 |                 |                | - 6                  |
| T leso erpadla:                                      | Nerezová ocel            | 400 -                 |                 |                | 4                    |
|                                                      | EN 1.4408                | 300                   |                 |                |                      |
|                                                      | AISI 316                 | 200 -                 |                 |                | 2                    |
| Ob žné kolo:                                         | Nerezová ocel            | 0                     |                 |                | Lo                   |
|                                                      | EN 1.4401                | <b>u</b>              |                 |                |                      |
|                                                      | AISI 316                 |                       | 11              |                |                      |
| Kód materiálového provedení:                         | A                        |                       |                 |                |                      |
| Kód pryžové sou ásti:                                | E                        |                       |                 |                |                      |
| Bearing:                                             | SIC                      |                       |                 |                |                      |
| Instalace:                                           |                          |                       |                 |                |                      |
| Max. teplota okoli:                                  | 60 °C                    | 120                   |                 |                |                      |
| Maximalni provozni tlak:                             | 25 bar                   | <u>G 1/2</u>          | <u>G 1/2</u>    |                |                      |
| Maximalni tlak p i dane teplot :                     | 25 bar / 120 °C          |                       |                 |                |                      |
| The state of                                         | 25 bar / -20 °C          | 38/                   | 1               |                |                      |
| I yp p Ipojeni:                                      | PJE                      | <u>G 1/2</u>          | 4 × 13          |                |                      |
| Potrubní p ipojka - vstup:                           | DN 50                    |                       |                 |                |                      |
| Poliubili p ipojka - vyslup.                         | DN 50                    |                       |                 | 215            |                      |
| Velikost p íruby motoru:                             | FT 100                   |                       |                 | 248            |                      |
| Kód p inciení:                                       | P                        |                       |                 |                |                      |
| Kanalina:                                            | 1                        |                       | IGH VOLTAGE     |                |                      |
| ernaná kanalina:                                     | Voda                     |                       | ION OF ROTATION |                |                      |
| Rozsah tenloty kanaliny:                             | -20 120 °C               |                       |                 |                |                      |
| Vybraná teplota kapaliny:                            | 20 °C                    |                       |                 |                |                      |
| Hustota:                                             | 998.2 kg/m <sup>3</sup>  | -  <sup>•</sup> '+-13 |                 |                |                      |
| Elektrické údaie:                                    | 0001 <u>–</u> 1.g        | -   、 - 🖞             |                 |                |                      |
| Standard motoru:                                     | IEC                      |                       | ଇ୍ କ୍           |                |                      |
| Typ motoru:                                          | 80C                      |                       | DW VOLTAGE      |                |                      |
| T ída ú innosti IE:                                  | IE3                      |                       |                 |                |                      |
| Jmenovitý výkon - P2:                                | 1.1 kW                   |                       |                 |                |                      |
| P (kon (P2) vyžadovaný erpadlem:                     | 1.1 kW                   | <b>C</b> 21 0         |                 |                |                      |
| Frekvence el. sít :                                  | 50 Hz                    | <b>*</b> '†®          |                 |                |                      |
|                                                      | 3 x 220-240D/380-415Y    | -   ·- 😨              |                 |                |                      |
| Jmenovite nap ti:                                    | V                        |                       | <u>a</u> p      |                |                      |
|                                                      |                          | - L                   |                 |                |                      |

Vytišt no z Grundfos CAPS [2020.02.003]

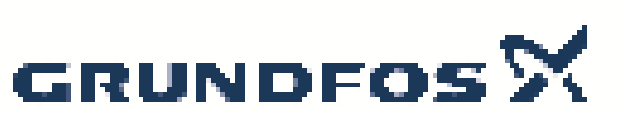

|                                      |                      | Datum: | 27.02.2020 |
|--------------------------------------|----------------------|--------|------------|
| Popis                                | Hodnota              |        |            |
| Jmenovitý el. proud:                 | 4.35/2.50 A          |        |            |
| Rozb hový elektrický proud:          | 450-500 %            |        |            |
| Cos phi - ú iník:                    | 0.83-0.76            |        |            |
| Jmenovité otá ky:                    | 2840-2870 ot/min     |        |            |
| Ú innost:                            | IE3 82,7%            |        |            |
| Ú innnost motoru p i plném zatížení: | 82.7 %               |        |            |
| Ú innost motoru p i 3/4 zatížení:    | 84.6 %               |        |            |
| Ú innost motoru p i 1/2 zatížení:    | 85.4 %               |        |            |
| Po et pól:                           | 2                    |        |            |
| Krytí (IEC 34-5):                    | 55 Dust/Jetting      |        |            |
| T ída izolace (IEC 85):              | F                    |        |            |
| Motorová ochrana:                    | Žádný                |        |            |
| Výr motoru:                          | 85U05105             |        |            |
| ídící jednotky:                      |                      |        |            |
| Frekven ním ni:                      | NENÍ                 |        |            |
| Jiné:                                |                      |        |            |
| Minimum efficiency index, MEI ≥:     | 0.70                 |        |            |
| Net weight:                          | 34 kg                |        |            |
| Gross weight:                        | 38 kg                |        |            |
| Shipping volume:                     | 0.094 m <sup>3</sup> |        |            |
| Danish VVS No.:                      | 385913030            |        |            |
| Norwegian NRF no.:                   | 9040483              |        |            |
| Zem p vodu:                          | HU                   |        |            |
| Tarif:                               | 84137075             |        |            |

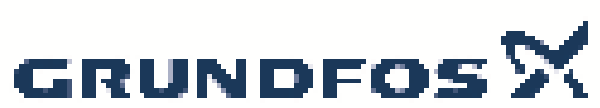

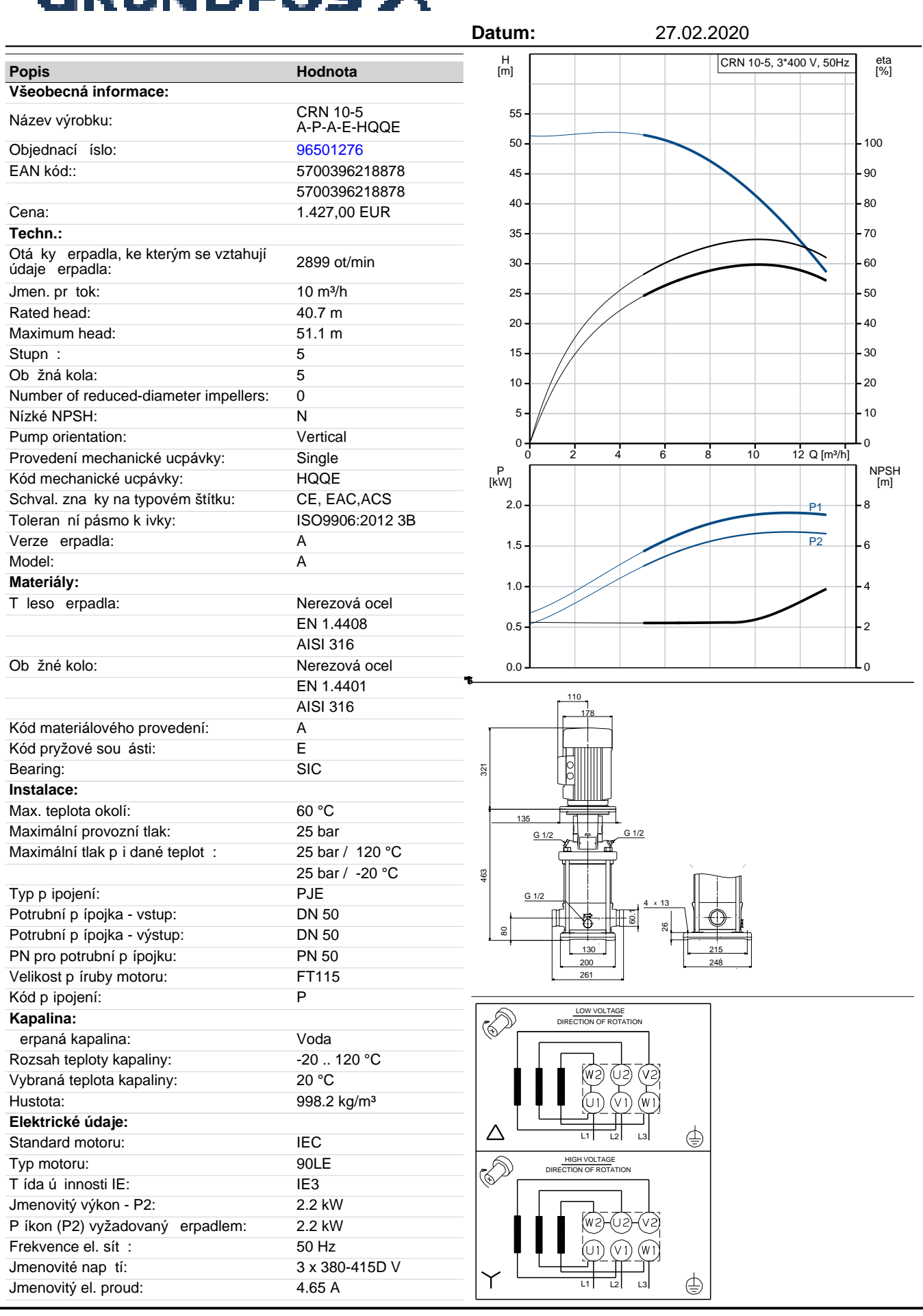

Vytišt no z Grundfos CAPS [2020.02.003]

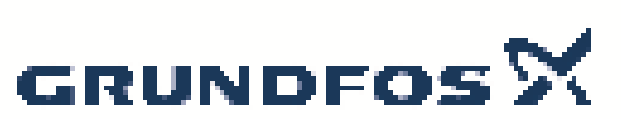

|                                      |                  | Datum: | 27.02.2020 |
|--------------------------------------|------------------|--------|------------|
| Popis                                | Hodnota          |        |            |
| Rozb hový elektrický proud:          | 840-920 %        | _      |            |
| Cos phi - ú iník:                    | 0.86-0.80        |        |            |
| Jmenovité otá ky:                    | 2890-2910 ot/min |        |            |
| Ú innost:                            | IE3 85,9%        |        |            |
| Ú innnost motoru p i plném zatížení: | 85.9-85.9 %      |        |            |
| Ú innost motoru p i 3/4 zatížení:    | 88.2 %           |        |            |
| Ú innost motoru p i 1/2 zatížení:    | 88.0 %           |        |            |
| Po et pól:                           | 2                |        |            |
| Krytí (IEC 34-5):                    | 55 Dust/Jetting  |        |            |
| T ída izolace (IEC 85):              | F                |        |            |
| Motorová ochrana:                    | Žádný            |        |            |
| Výr motoru:                          | 85U11908         |        |            |
| ídící jednotky:                      |                  |        |            |
| Frekven ní m ni :                    | NENÍ             |        |            |
| Jiné:                                |                  |        |            |
| Minimum efficiency index, MEI ≥:     | 0.70             |        |            |
| Net weight:                          | 47 kg            |        |            |
| Gross weight:                        | 50 kg            |        |            |
| Shipping volume:                     | 0.104 m³         |        |            |
| Zem p vodu:                          | HU               |        |            |
| Tarif:                               | 84137075         |        |            |

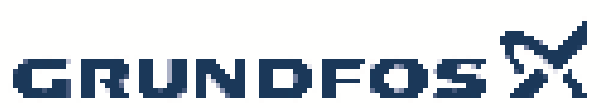

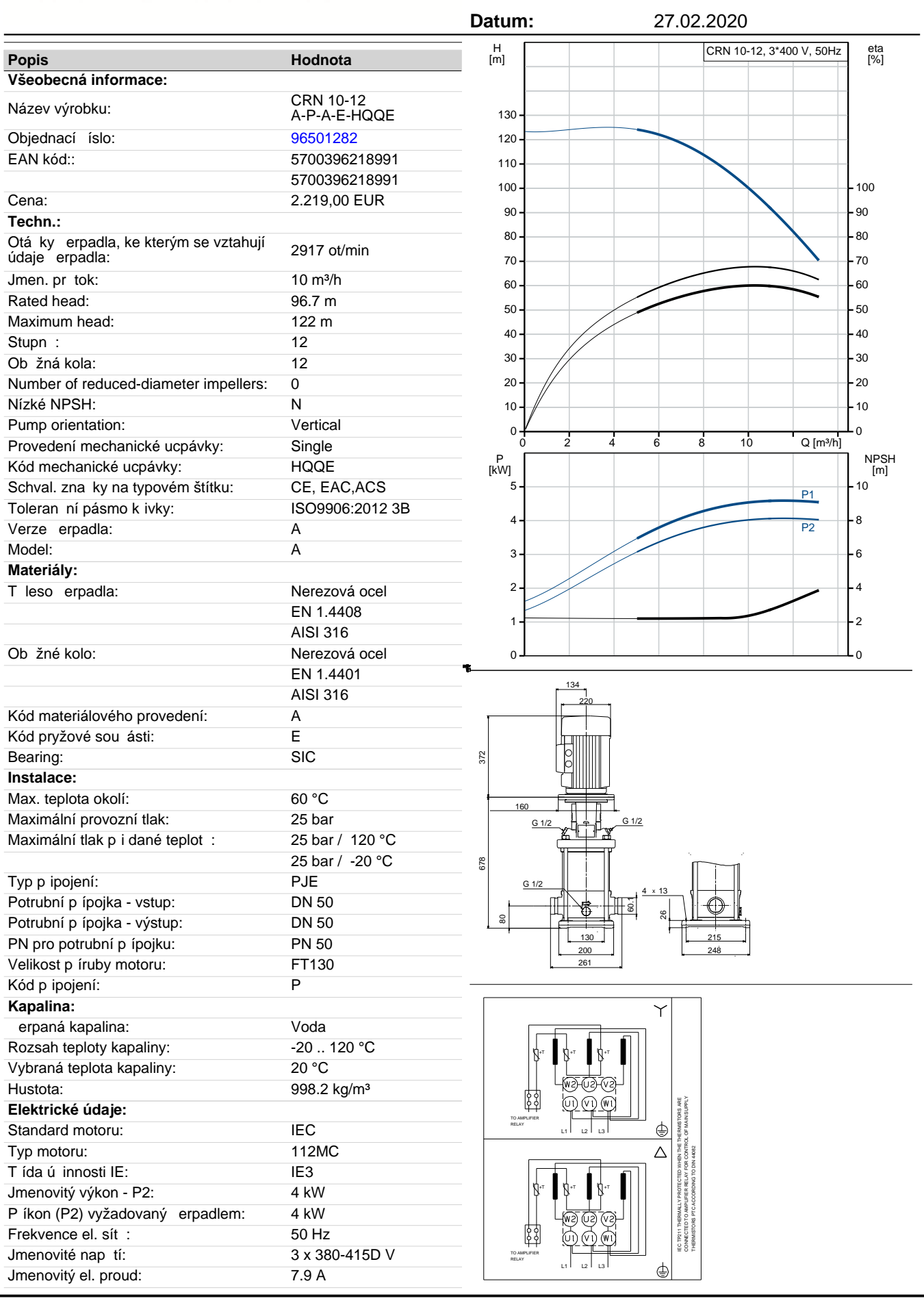

Vytišt no z Grundfos CAPS [2020.02.003]

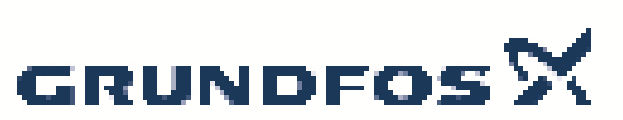

|                                      |                  | Datum: | 27.02.2020 |
|--------------------------------------|------------------|--------|------------|
| Popis                                | Hodnota          |        |            |
| Rozb hový elektrický proud:          | 1000-1110 %      |        |            |
| Cos phi - ú iník:                    | 0.87-0.87        |        |            |
| Jmenovité otá ky:                    | 2920-2940 ot/min |        |            |
| Ú innost:                            | IE3 88,1%        |        |            |
| Ú innnost motoru p i plném zatížení: | 88.1 %           |        |            |
| Ú innost motoru p i 3/4 zatížení:    | 88.6 %           |        |            |
| Ú innost motoru p i 1/2 zatížení:    | 85.2 %           |        |            |
| Po et pól:                           | 2                |        |            |
| Krytí (IEC 34-5):                    | 55 Dust/Jetting  |        |            |
| T ída izolace (IEC 85):              | F                |        |            |
| Motorová ochrana:                    | PTC              |        |            |
| Výr motoru:                          | 85U15413         |        |            |
| ídící jednotky:                      |                  |        |            |
| Frekven ním ni:                      | NENÍ             |        |            |
| Jiné:                                |                  |        |            |
| Minimum efficiency index, MEI ≥:     | 0.70             |        |            |
| Net weight:                          | 71 kg            |        |            |
| Gross weight:                        | 75 kg            |        |            |
| Shipping volume:                     | 0.13 m³          |        |            |
| Danish VVS No.:                      | 385913120        |        |            |
| Zem p vodu:                          | HU               |        |            |
| Tarif:                               | 84137075         |        |            |

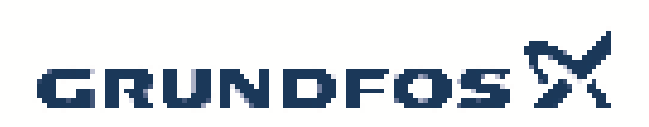

Datum:

27.02.2020

| Po et | Popis                                                   |                            |  |  |  |  |
|-------|---------------------------------------------------------|----------------------------|--|--|--|--|
| 1     | Tank 60I, PE-transp.                                    |                            |  |  |  |  |
|       | Výrobní .: 98148805                                     |                            |  |  |  |  |
|       |                                                         |                            |  |  |  |  |
|       | Cylindrical tanks are available transparent or black.   |                            |  |  |  |  |
|       | They have a litre scale and a black screw cap.          |                            |  |  |  |  |
|       | • Lank material: LLDPE, UV-stabilised                   |                            |  |  |  |  |
|       | = Liquid temperature:  -20 = 0  to  +45 = 0.            |                            |  |  |  |  |
|       | for a drain value, and have a ser                       | n or a G 3/4 opening       |  |  |  |  |
|       | The cylindrical tanks with volumes of 60, 100, 200, 300 |                            |  |  |  |  |
|       | and 500 litres include additionally:                    |                            |  |  |  |  |
|       | Threaded M 6 inserts for the assembly of a SMART        |                            |  |  |  |  |
|       | Digital, a DDI, or a DMX model 221 dosing pump.         |                            |  |  |  |  |
|       | For other pumps, please use a console.                  |                            |  |  |  |  |
|       | <ul> <li>A G 2 opening for a suction lan</li> </ul>     | ice or a foot valve,       |  |  |  |  |
|       | closed with a screw plug                                |                            |  |  |  |  |
|       | • A flange for an electric mixer w                      | ith threaded inserts       |  |  |  |  |
|       | • I hreaded M 6 inserts at the bo                       | ttom part for floor        |  |  |  |  |
|       | mounting with a set of floor-mou                        | nting brackets             |  |  |  |  |
|       |                                                         |                            |  |  |  |  |
|       | Materiály:                                              |                            |  |  |  |  |
|       | Barva:                                                  | Transparent                |  |  |  |  |
|       |                                                         |                            |  |  |  |  |
|       | Instalace:                                              |                            |  |  |  |  |
|       | Suction mount:                                          | Without suction line       |  |  |  |  |
|       | Floor mounting:                                         | inserts for floor mounting |  |  |  |  |
|       | Mixer mounting:                                         | inserts for mixer assembly |  |  |  |  |
|       | Mixer prepared:                                         | without mixer              |  |  |  |  |
|       | Nádrž:                                                  |                            |  |  |  |  |
|       | Celkový obiem tlakové nádoby:                           | 15G I                      |  |  |  |  |
|       |                                                         |                            |  |  |  |  |
|       | Jiné:                                                   |                            |  |  |  |  |
|       | Zem p vodu:                                             | DE                         |  |  |  |  |
|       | Tarif:                                                  | 39269097                   |  |  |  |  |
|       |                                                         |                            |  |  |  |  |
|       |                                                         |                            |  |  |  |  |
|       |                                                         |                            |  |  |  |  |
|       |                                                         |                            |  |  |  |  |
|       |                                                         |                            |  |  |  |  |
|       |                                                         |                            |  |  |  |  |
|       |                                                         |                            |  |  |  |  |
|       |                                                         |                            |  |  |  |  |
|       |                                                         |                            |  |  |  |  |
|       |                                                         |                            |  |  |  |  |
|       |                                                         |                            |  |  |  |  |
|       |                                                         |                            |  |  |  |  |
|       |                                                         |                            |  |  |  |  |
|       |                                                         |                            |  |  |  |  |
|       |                                                         |                            |  |  |  |  |
|       |                                                         |                            |  |  |  |  |
|       |                                                         |                            |  |  |  |  |
|       |                                                         |                            |  |  |  |  |
|       |                                                         |                            |  |  |  |  |
|       |                                                         |                            |  |  |  |  |
|       |                                                         |                            |  |  |  |  |

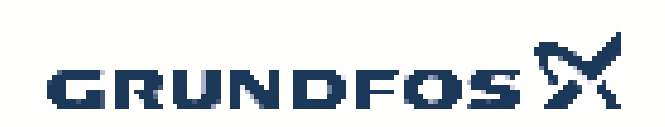

Datum:

27.02.2020

| Po et | Popis                            |                                                      |
|-------|----------------------------------|------------------------------------------------------|
| 1     | Pevné sací potrubí, komplet,     | se sníma em hladiny                                  |
|       |                                  |                                                      |
|       |                                  |                                                      |
|       | 6 S S S                          |                                                      |
|       |                                  |                                                      |
|       |                                  |                                                      |
|       |                                  |                                                      |
|       |                                  |                                                      |
|       |                                  |                                                      |
|       |                                  | Pozn.: obr. výrobku se m že lišit od skute . výrobku |
|       | Výrobní .: 96449875              |                                                      |
|       | P edmontované robustní sací v    | edení se stavitelnou                                 |
|       | délkou pro montáž do nádrže. S   | Sací vedení tvo í                                    |
|       | paini venili se sacim kosem, roi | dodává v etn                                         |
|       | sníma hladiny (normáln rozr      | pojené kontakty)                                     |
|       | pro varovnou signalizaci a signa | alizaci prázdné                                      |
|       | nádrže. V rozsahu dodávky je p   | í ívodní kabel a                                     |
|       | erpadia                          | pojeni                                               |
|       |                                  |                                                      |
|       | Materiály:                       |                                                      |
|       | Materiál:                        | PVC                                                  |
|       | Instalace:                       |                                                      |
|       | P ipojení potrubí:               | 9 / 12 mm                                            |
|       |                                  |                                                      |
|       | Jiné:                            | - 00   4                                             |
|       | Zem p vodu:                      | FR                                                   |
|       | Tarif:                           | 39269097                                             |
|       |                                  |                                                      |
|       |                                  |                                                      |
|       |                                  |                                                      |
|       |                                  |                                                      |
|       |                                  |                                                      |
|       |                                  |                                                      |
|       |                                  |                                                      |
|       |                                  |                                                      |
|       |                                  |                                                      |
|       |                                  |                                                      |
|       |                                  |                                                      |
|       |                                  |                                                      |
|       |                                  |                                                      |
|       |                                  |                                                      |
|       |                                  |                                                      |
|       |                                  |                                                      |
|       |                                  |                                                      |
|       |                                  |                                                      |
|       |                                  |                                                      |
|       |                                  |                                                      |
|       |                                  |                                                      |

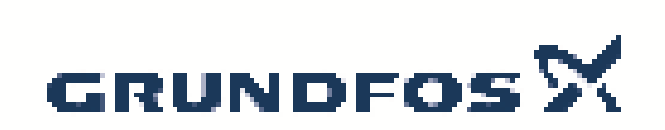

Datum:

27 02 2020

|       |                                          |                                                          |               | 27.02.2020 |  |  |  |
|-------|------------------------------------------|----------------------------------------------------------|---------------|------------|--|--|--|
| Po et | Popis                                    |                                                          |               |            |  |  |  |
| 1     | Catchment tank 80                        |                                                          |               |            |  |  |  |
| I     |                                          |                                                          |               |            |  |  |  |
|       | yrobin 30720031                          |                                                          |               |            |  |  |  |
|       | The catchment tank is available          | The catchment tank is available in several sizes to suit |               |            |  |  |  |
|       | the respective cylindrical dosing        | tank size. It collects c                                 | <br>chemicals |            |  |  |  |
|       | in case of leakage from the dosing tank. |                                                          |               |            |  |  |  |
|       | Material: LLDPE, UV-stabilised           | 1                                                        |               |            |  |  |  |
|       | Colour: transparent                      |                                                          |               |            |  |  |  |
|       | •                                        |                                                          |               |            |  |  |  |
|       |                                          |                                                          |               |            |  |  |  |
|       | Materiály:                               |                                                          |               |            |  |  |  |
|       | Barva:                                   | Transparent                                              |               |            |  |  |  |
|       |                                          |                                                          |               |            |  |  |  |
|       | Nádrž:                                   |                                                          |               |            |  |  |  |
|       | Celkový objem tlakové nádoby:            | 801                                                      |               |            |  |  |  |
|       | Objem nadrze:                            | 60 I                                                     |               |            |  |  |  |
|       | linó                                     |                                                          |               |            |  |  |  |
|       | Zem n vodu:                              | DE                                                       |               |            |  |  |  |
|       | Tarif                                    | 20260007                                                 |               |            |  |  |  |
|       |                                          | 00200001                                                 |               |            |  |  |  |
|       |                                          |                                                          |               |            |  |  |  |
|       |                                          |                                                          |               |            |  |  |  |
|       |                                          |                                                          |               |            |  |  |  |
|       |                                          |                                                          |               |            |  |  |  |
|       |                                          |                                                          |               |            |  |  |  |
|       |                                          |                                                          |               |            |  |  |  |
|       |                                          |                                                          |               |            |  |  |  |
|       |                                          |                                                          |               |            |  |  |  |
|       |                                          |                                                          |               |            |  |  |  |
|       |                                          |                                                          |               |            |  |  |  |
|       |                                          |                                                          |               |            |  |  |  |
|       |                                          |                                                          |               |            |  |  |  |
|       |                                          |                                                          |               |            |  |  |  |
|       |                                          |                                                          |               |            |  |  |  |
|       |                                          |                                                          |               |            |  |  |  |
|       |                                          |                                                          |               |            |  |  |  |
|       |                                          |                                                          |               |            |  |  |  |
|       |                                          |                                                          |               |            |  |  |  |
|       |                                          |                                                          |               |            |  |  |  |
|       |                                          |                                                          |               |            |  |  |  |
|       |                                          |                                                          |               |            |  |  |  |
|       |                                          |                                                          |               |            |  |  |  |
|       |                                          |                                                          |               |            |  |  |  |
|       |                                          |                                                          |               |            |  |  |  |
|       |                                          |                                                          |               |            |  |  |  |
|       |                                          |                                                          |               |            |  |  |  |
|       |                                          |                                                          |               |            |  |  |  |
|       |                                          |                                                          |               |            |  |  |  |
|       |                                          |                                                          |               |            |  |  |  |
|       |                                          |                                                          |               |            |  |  |  |
|       |                                          |                                                          |               |            |  |  |  |
|       |                                          |                                                          |               |            |  |  |  |
|       |                                          |                                                          |               |            |  |  |  |
|       |                                          |                                                          |               |            |  |  |  |
|       |                                          |                                                          |               |            |  |  |  |
|       |                                          |                                                          |               |            |  |  |  |
|       |                                          |                                                          |               |            |  |  |  |

# PŘÍRUBY

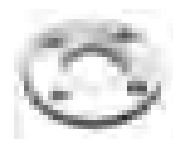

Hliníková převlečná příruba srovnatelné s EN 1092 –1/02 DIN 2642

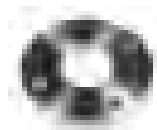

Plochá přivařovací příruba EN 1092 -1/01 DIN 2576

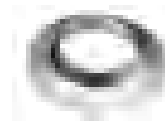

Lemový kroužek srovnatelné s EN 1092 –1/02

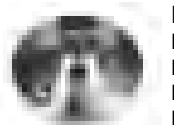

Krková příruba EN 1092 / 1-11 DIN 2632 (PN 10) DIN 2633 (PN 16) DIN 2635 (PN 40)

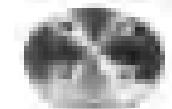

Zaslepovací příruba EN 1092 –1/05 DIN 2527

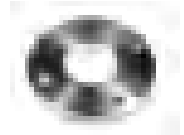

Převlečná příruba EN 1092 –1/02 DIN 2642

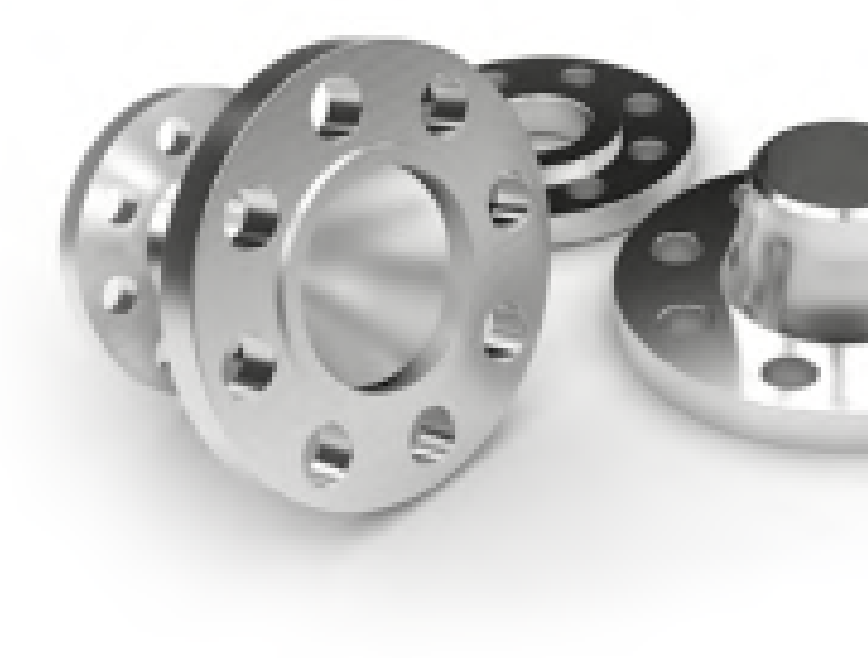

# NEREZOVÉ MATERIÁLY

PŘÍRUBY

### Zaslepovací příruby DIN 2527 EN 1092 -1/05

Тур В

Тур Т

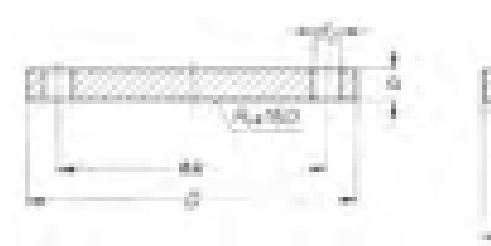

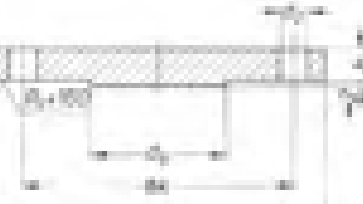

#### PN 6

| DN  | Příruba (mm) |          |     | d₀ max. |       | Šrouby |                | Hmotr | nost kg |
|-----|--------------|----------|-----|---------|-------|--------|----------------|-------|---------|
|     | D            | b        | k   | (mm)    | počet | závit  | d <sub>2</sub> | Тур В | ТурТ    |
| 10  | 75           | 12       | 50  |         |       |        |                | 0,38  |         |
| 15  | 80           | 12       | 55  |         |       | M 10   | 11             | 0,44  |         |
| 20  | 90           |          | 65  |         |       | IVI 10 | 11             | 0,65  |         |
| 25  | 100          |          | 75  |         |       |        |                | 0,82  |         |
| 32  | 120          | 14       | 90  |         | 4     |        |                | 1,17  |         |
| 40  | 130          | 14       | 100 |         | 4     | M 12   | 14             | 1,39  |         |
| 50  | 140          |          | 110 |         |       | IVI 12 | 14             | 1,62  |         |
| 65  | 160          |          | 130 | 55      |       |        |                | 2,44  | 2,48    |
| 80  | 190          | 16       | 150 | 70      |       |        |                | 3,43  | 3,49    |
| 100 | 210          | 10       | 170 | 90      |       |        |                | 4,76  | 4,38    |
| 125 | 240          | 18       | 200 | 115     |       | M 16   | 10             | 6,11  | 6,28    |
| 150 | 265          | 18       | 225 | 140     | 8     | IVI 16 | 18             | 7,51  | 7,75    |
| 200 | 320          | 20       | 280 | 190     |       |        |                | 12,30 | 12,70   |
| 250 | 375          |          | 335 | 235     |       |        |                | 18,30 | 19,00   |
| 300 | 440          | 22<br>24 | 395 | 285     | 12    |        |                | 25,30 | 26,30   |
| 350 | 490          |          | 445 | 330     |       | M 20   | M 22           | 31,60 | 32,90   |
| 400 | 540          |          | 495 | 380     | 16    | IVI 20 | IVI ZZ         | 38,40 | 40,20   |
| 500 | 645          |          | 600 | 475     | 20    |        |                | 60,40 | 63,20   |

#### PN 10

|           |     |             |     |              |                  | v             |                |       |         |
|-----------|-----|-------------|-----|--------------|------------------|---------------|----------------|-------|---------|
| DN        |     | Příruba (mm | )   | d₀ max.      |                  | Srouby        |                | Hmotr | nost kg |
|           | D   | b           | k   | (mm)         | počet            | závit         | d <sub>2</sub> | Тур В | ТурТ    |
| 10 až 175 |     |             |     | Pro DN 10-17 | 75 platí údaje j | jako pro PN 1 | 5              |       |         |
| 200       | 340 | 24          | 295 | 190          | 190 8            |               |                | 16,50 | 16,90   |
| 250       | 395 | 2.          | 350 | 235          | 12               | M 20          | 22             | 24,00 | 24,70   |
| 300       | 445 | 26          | 400 | 285          | 12               | IVI 20        | 22             | 30,90 | 31,90   |
| 350       | 505 | 26          | 460 | 330          | 10               |               |                | 40,60 | 41,90   |
| 400       | 565 |             | 515 | 380          | 10               | M 24          | 26             | 49,40 | 51,20   |
| 500       | 670 | 28          | 620 | 475          | 20               | IVI 24        | 20             | 75,00 | 77,80   |

Tlaky PN 65 až PN 100 dodáváme na základě poptávky. Sklademtaké ztenčené ekonomické příruby pro beztlaké rozvody s vrtánímshodnýms PN 10 v tlouštkách příruby 10/12/15 mm(dle rozměru).

| DN  |     | Příruba (mm | )   | d₀ max. |       | Śrouby |                | Hmotr  | nost kg |
|-----|-----|-------------|-----|---------|-------|--------|----------------|--------|---------|
|     | D   | b           | k   | (mm)    | počet | závit  | d <sub>2</sub> | ТурВ   | ТурТ    |
| 10  | 90  | 10          | 60  |         |       |        |                | 0,63   |         |
| 15  | 95  | 10          | 65  |         |       | M12    | 14             | 0,72   |         |
| 20  | 105 |             | 75  |         |       | IVI 12 | 14             | 1,01   |         |
| 25  | 115 | 10          | 85  |         | 4     |        |                | 1,23   |         |
| 32  | 140 | 10          | 100 |         | 4     |        |                | 1,80   |         |
| 40  | 150 |             | 110 |         |       |        |                | 2,09   |         |
| 50  | 165 | 18          | 125 |         |       |        |                | 2,88   |         |
| 65  | 185 |             | 145 | 55      |       | M 16   | 18             | 3,66   | 3,70    |
| 80  | 200 |             | 160 | 70      |       |        |                | 4,77   | 4,83    |
| 100 | 220 | 20          | 180 | 90      | 0     |        |                | 5,65   | 5,75    |
| 125 | 250 | 22          | 210 | 115     | 0     |        |                | 8,42   | 8,59    |
| 150 | 285 | 22          | 240 | 140     |       | M 20   | 22             | 10,40  | 10,60   |
| 200 | 340 | 24          | 295 | 190     |       | IVI 20 | 22             | 16,10  | 16,50   |
| 250 | 405 | 26          | 355 | 235     | 12    |        |                | 24,90  | 25,60   |
| 300 | 480 | 28<br>30    | 410 | 285     |       | M 24   | 26             | 35,10  | 36,10   |
| 350 | 520 |             | 470 | 330     | 16    |        |                | 47,80  | 49,10   |
| 400 | 580 | 32          | 525 | 380     | 10    | M 27   | 30             | 63,50  | 65,30   |
| 500 | 715 | 44          | 650 | 475     | 20    | M 30   | 33             | 102,00 | 105,00  |
|     |     |             |     |         |       |        |                |        |         |

#### PN 25

PN 16

| DN        |     | Příruba (mm | )   | d9 max.      |                  | Šrouby       |                | Hmoti  | nost kg |
|-----------|-----|-------------|-----|--------------|------------------|--------------|----------------|--------|---------|
|           | D   | b           | k   | (mm)         | počet            | závit        | d <sub>2</sub> | ТурВ   | ТурТ    |
| 10 až 150 |     |             | F   | Pro DN 10-15 | 50 platí údaje j | ako pro PN 4 | C              |        |         |
| 200       | 360 | 30          | 310 | 190          | 12               | M 24         | 26             | 22,30  | 22,70   |
| 250       | 425 | 32          | 370 | 237          | 12               | M 27         | 20             | 33,50  | 34,20   |
| 300       | 485 | 34          | 430 | 285          |                  | IVI Z 7      | 50             | 46,30  | 47,30   |
| 350       | 555 | 38          | 490 | 332          | 16               | M 30         | 33             | 68,00  | 69,30   |
| 400       | 620 | 40          | 550 | 380          |                  | M 22         | 26             | 89,70  | 91,50   |
| 500       | 730 | 51          | 660 | 475          | 20               | IVI 55       | 50             | 138,00 | 141,00  |

#### PN 40

| DN  | Příruba (mm) |    |     | d <sub>9</sub> max. |       | Šrouby |                | Hmoti  | nost kg |
|-----|--------------|----|-----|---------------------|-------|--------|----------------|--------|---------|
|     | D            | b  | k   | (mm)                | počet | závit  | d <sub>2</sub> | ТурВ   | ТурТ    |
| 10  | 90           | 16 | 60  |                     |       |        | 14             | 0,72   |         |
| 15  | 95           |    | 65  |                     |       | M 12   |                | 0,81   |         |
| 20  | 105          | 18 | 75  |                     |       | 111 12 | 14             | 1,24   |         |
| 25  | 115          |    | 85  |                     | 4     |        |                | 1,38   |         |
| 32  | 140          |    | 100 |                     |       |        |                | 2,03   |         |
| 40  | 150          |    | 110 |                     |       |        |                | 2,35   |         |
| 50  | 165          | 20 | 125 |                     |       | M 16   | 18             | 3,20   |         |
| 65  | 185          | 22 | 145 | 55                  |       |        |                | 4,29   | 4,33    |
| 80  | 200          | 24 | 160 | 70                  |       |        |                | 5,88   | 5,94    |
| 100 | 235          |    | 190 | 90                  | 8     | M 20   | 22             | 7,54   | 7,54    |
| 125 | 270          | 26 | 220 | 115                 |       | M 24   |                | 10,80  | 11,00   |
| 150 | 300          | 28 | 250 | 140                 |       | IVI 24 | 26             | 14,50  | 14,70   |
| 200 | 375          | 34 | 320 | 190                 | 12    | M 27   |                | 27,20  | 27,60   |
| 250 | 450          | 38 | 385 | 235                 | 12    | M 20   | 22             | 43,80  | 44,50   |
| 300 | 515          | 42 | 450 | 285                 |       | IVI SU | 22             | 63,30  | 64,30   |
| 350 | 580          | 46 | 510 | 330                 | 16    | M 33   | 36             | 89,50  | 90,80   |
| 400 | 660          | 50 | 585 | 380                 |       | M 36   | 39             | 127,00 | 129,00  |
| 500 | 755          | 56 | 670 | 475                 | 20    | M 39   | 42             | 172,00 | 175,00  |

# PŘÍRUBY

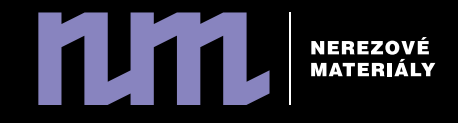

Ploché přivařovací příruby PN 10 DIN 2576 EN 1092 -1/01

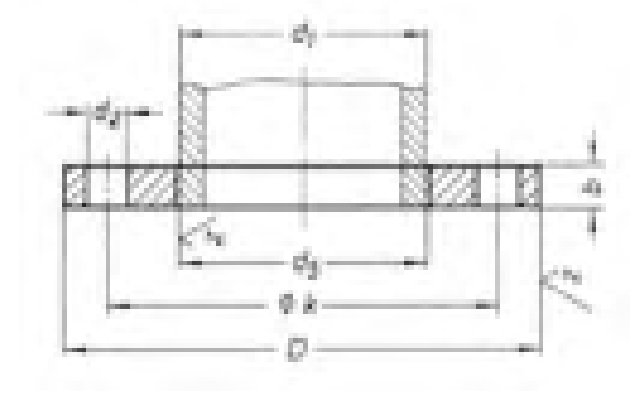

Sklademtaké ztenčené ekonomické příruby pro beztlaké rozvody s vrtánímshodnýms PN 10 v sílách příruby 10/12/15 mm(dle rozměru).

| Vně | jší rozměr tr  | ubky           |              | Přír   | uba    |        |       | Šrouby |                     | Hmotnost |
|-----|----------------|----------------|--------------|--------|--------|--------|-------|--------|---------------------|----------|
|     | d              | 1              |              |        |        |        |       |        |                     |          |
| DN  | řada 1<br>(mm) | řada 2<br>(mm) | d₅ (mm)      | D (mm) | b (mm) | k (mm) | počet | závit  | d <sub>2</sub> (mm) | kg       |
| 10  | 17,2           | -              | 17,7         | 90     | 14     | 60     | 4     | M 12   | 14                  | 0,61     |
| 15  | -              | 18,0           | 18,6         | 95     | 14     | 65     | 4     | M 12   | 14                  | 0,68     |
|     | 21,3           | -              | 22,0         |        |        |        | -     |        |                     | 0,67     |
| 20  | -              | 25,0           | 26,0         | 105    | 16     | 75     | 4     | M 12   | 14                  | 0,75     |
|     | 26,9           | -              | 27,6         |        |        |        |       |        |                     | 0,94     |
| 25  | -              | 30,0           | 31,0         | 115    | 16     | 85     | 4     | M 12   | 14                  | 1,14     |
|     | 33,7           | -              | 34,4         |        |        |        |       |        |                     | 1,11     |
| 32  | -              | 38,0           | 39,0         | 140    | 18     | 100    | 4     | M 16   | 18                  | 1,66     |
|     | 42,4           | -              | 43,1         |        |        |        |       |        | _                   | 1,62     |
| 40  | -              | 44,5           | 45,5         | 150    | 18     | 110    | 4     | M 16   | 18                  | 1,09     |
|     | 40,5           | -              | 49,0<br>54 5 |        |        |        |       |        |                     | 2,30     |
| 50  | _              | 57.0           | 58.1         | 165    | 20     | 125    | 4     | M 16   | 18                  | 2,50     |
| 50  | 60.3           | -              | 61.1         | 105    | 20     | 125    | -     | WI 10  | 10                  | 2,51     |
|     | -              | 70.0           | 71.0         |        |        |        |       |        |                     | 2,80     |
| 65  | 76.1           | -              | 77.1         | 185    | 20     | 145    | 4     | M 16   | 18                  | 3.00     |
|     | -              | 84.0           | 85.0         |        |        |        |       |        |                     | 3.40     |
| 80  | 88,9           | -              | 90,3         | 200    | 20     | 160    | 8     | M 16   | 18                  | 3,79     |
|     | -              | 104,0          | 105,5        |        |        |        |       |        |                     | 3,90     |
| 100 | -              | 108,0          | 109,6        | 220    | 22     | 180    | 8     | M 16   | 18                  | 4,20     |
|     | 114,3          | -              | 115,9        |        |        |        |       |        |                     | 4,03     |
|     | -              | 129,0          | 130,5        |        |        |        |       |        |                     | 4,80     |
| 125 | -              | 133,0          | 134,8        | 250    | 22     | 210    | 8     | M 16   | 18                  | 5,71     |
|     | 139,7          | -              | 141,6        |        |        |        |       |        |                     | 5,46     |
|     | -              | 154,0          | 155,5        |        |        |        |       |        |                     | 6,00     |
| 150 | -              | 159,0          | 161,1        | 285    | 24     | 240    | 8     | M 20   | 22                  | 6,72     |
|     | 168,3          | -              | 170,5        |        |        |        |       |        |                     | 6,57     |
|     | -              | 204,0          | 205,5        |        |        |        |       |        |                     | 8,90     |
| 200 | -              | 206            | 207,5        | 340    | 24     | 295    | 8     | M 20   | 22                  |          |
|     | 219,1          | -              | 221,8        |        |        |        |       |        |                     | 9,31     |
|     | -              | 254,0          | 256,0        |        |        |        |       |        |                     | 12,70    |
| 250 | -              | 256,0          | 258,0        | 395    | 26     | 350    | 12    | M 20   | 22                  | 12,50    |
|     | 273,0          | -              | 276,2        |        |        |        |       |        |                     | 11,90    |
| 200 | -              | 304,0          | 306,0        | 4.45   | 26     | 100    | 10    |        | 22                  | 14,10    |
| 300 | -              | 306,0          | 308,5        | 445    | 26     | 400    | 12    | M 20   | 22                  | 14,10    |
|     | 323,9          | -              | 327,0        |        |        |        |       |        |                     | 20.60    |
| 350 | 555,0          | _              |              | 505    | 30     | 460    | 16    | M 20   | 22                  | 19.00    |
|     |                |                |              |        |        |        |       |        |                     | 27.90    |
| 400 | 406,4          | -              | 411,0        | 565    | 32     | 515    | 16    | M 24   | 26                  | 25,90    |
| 500 | 508            | -              | 513,6        | 670    | 38     | 620    | 20    | M 24   | 26                  | 41,10    |

## Krkové příruby PN 6 DIN 2631 EN 1092 -1/11

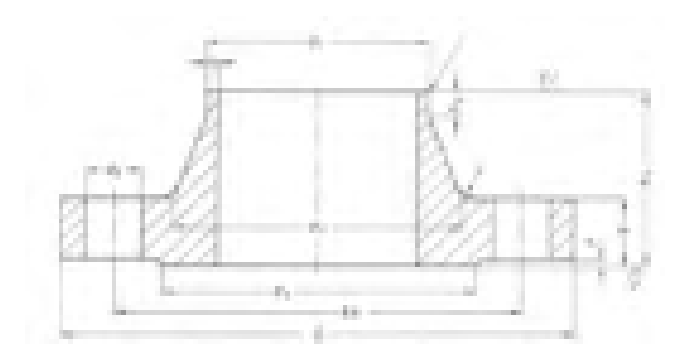

## Krkové příruby PN 10 DIN 2632 EN 1092 -1/11

| Vnějš | śí rozměr t     | rubky         |     | Příruba | a (mm) |                |                | Krk | (mm) |                | Těsnící l      | išta (mm) |       | Šrouby |                     |                  |
|-------|-----------------|---------------|-----|---------|--------|----------------|----------------|-----|------|----------------|----------------|-----------|-------|--------|---------------------|------------------|
| DN    | d1 (i<br>řada 1 | mm)<br>řada 2 | D   | b       | k      | h <sub>1</sub> | d <sub>3</sub> | S   | r    | h <sub>2</sub> | d <sub>4</sub> | f         | počet | závit  | d <sub>2</sub> (mm) | Hmot-<br>nost kg |
| 10    | 17,2            |               | 75  | 12      | 50     | 28             | 26             | 1,8 | 4    | 6              | 35             | 2         | 4     | M 10   | 11                  | 0,335            |
| 15    | 21,3            |               | 80  | 12      | 55     | 30             | 30             | 2,0 | 4    | 6              | 40             | 2         | 4     | M 10   | 11                  | 0,392            |
| 20    | 26,9            |               | 90  | 14      | 65     | 32             | 38             | 2,3 | 4    | 6              | 50             | 2         | 4     | M 10   | 11                  | 0,592            |
| 25    | 33,7            |               | 100 | 14      | 75     | 35             | 42             | 2,6 | 4    | 6              | 60             | 2         | 4     |        | 11                  | 0,747            |
| 32    | 42,4            |               | 120 | 14      | 90     | 35             | 55             | 2,6 | 6    | 6              | 70             | 2         | 4     | M 12   | 14                  | 1,050            |
| 40    | 48,3            | 44,5          | 130 | 14      | 100    | 38             | 58<br>62       | 2,6 | 6    | 7              | 80             | 3         | 4     | M 12   | 14                  | 1,180            |
| 50    | 60,3            | 57,0          | 140 | 14      | 110    | 38             | 70<br>74       | 2,9 | 6    | 8              | 90             | 3         | 4     | M 12   | 14                  | 1,340            |
| 65    | 76,1            |               | 160 | 14      | 130    | 38             | 88             | 2,9 | 6    | 9              | 110            | 3         | 4     | M 12   | 14                  | 1,670            |
| 80    | 88,9            |               | 190 | 16      | 150    | 42             | 102            | 3,2 | 8    | 10             | 128            | 3         | 4     | M 16   | 18                  | 2,710            |
| 100   | 114,3           | 108,0         | 210 | 16      | 170    | 45             | 122<br>130     | 3,6 | 8    | 10             | 148            | 3         | 4     | M 16   | 18                  | 3,240            |
| 125   | 139,7           | 133,0         | 240 | 18      | 200    | 48             | 148<br>155     | 4,0 | 8    | 10             | 178            | 3         | 8     | M 16   | 18                  | 4,490            |
| 150   | 168,3           | 159,0         | 265 | 18      | 225    | 48             | 172<br>184     | 4,5 | 10   | 12             | 202            | 3         | 8     | M 16   | 18                  | 5,150            |
| 200   | 219,1           |               | 320 | 20      | 280    | 55             | 236            | 5,9 | 10   | 15             | 258            | 3         | 8     | M 16   | 18                  | 7,780            |
| 250   | 273,0           |               | 375 | 22      | 335    | 60             | 290            | 6,3 | 12   | 15             | 312            | 3         | 12    | M 16   | 18                  | 10,800           |
| 300   | 323,9           |               | 440 | 22      | 395    | 62             | 342            | 7,1 | 12   | 15             | 365            | 4         | 12    | M 20   | 22                  | 14,000           |
| 350   | 355,6           |               | 490 | 22      | 445    | 62             | 385            | 7,1 | 12   | 15             | 415            | 4         | 12    | M 20   | 22                  | 18,500<br>16,700 |
| 400   | 406,4           |               | 540 | 22      | 495    | 65             | 438            | 7,1 | 12   | 15             | 465            | 4         | 16    | M 20   | 22                  | 21,200<br>19,000 |
| 500   | 508,0           |               | 645 | 24      | 600    | 68             | 538            | 7,1 | 12   | 15             | 570            | 4         | 20    | M 20   | 22                  | 28,600           |

PŘÍRUBY

| Vněj         | ší rozměr t                 | rubky         |      | Příruba | a (mm) |    |          | Krk        | (mm)         |                | Těsnící li | šta (mm) |       | Šrouby |                     | Hmot-       |
|--------------|-----------------------------|---------------|------|---------|--------|----|----------|------------|--------------|----------------|------------|----------|-------|--------|---------------------|-------------|
| DN           | d <sub>1</sub> (r<br>řada 1 | mm)<br>řada 2 | D    | b       | k      | h1 | d₃       | S          | r            | h <sub>2</sub> | d4         | f        | počet | závit  | d <sub>2</sub> (mm) | nos t<br>kg |
| 10 až<br>150 |                             |               |      |         |        |    | odpovída | á rozměrům | nPN 16 dle D | DIN 2633       |            |          |       |        |                     |             |
| 200          | 219,1                       | -             | 340  | 24      | 295    | 62 | 235      | 6,9        | 10           | 16             | 268        | 3        | 8     | M 20   | 22                  | 11,3        |
| 250          | _<br>273,0                  | -             | 395  | 26      | 350    | 68 | -<br>292 | 6,3        | 12           | 16             | 320        | 3        | 12    | M 20   | 22                  | 14,7        |
| 300          | 329,9                       | -             | 445  | 26      | 400    | 68 | 344      | 7,1        | 12           | 16             | 370        | 4        | 12    | M 20   | 22                  | 17,4        |
| 350          | 355,6                       | -             | 505  | 26      | 460    | 68 | 385      | 7,1        | 12           | 16             | 430        | 4        | 16    | M20    | 22                  | 23,6        |
|              | -                           | -             |      |         |        |    |          |            |              |                |            |          |       |        |                     | 21,6        |
| 400          | 406,4                       | -             | 565  | 565 26  | 515    | 72 | 440      | 71         | 12           | 16             | 482        | 4        | 16    | M 24   | 26                  | 28,6        |
| 100          | -                           | -             |      | 20      | 515    |    |          | -,-        |              | 10             | .02        |          | 10    |        | 20                  | 26,2        |
| 500          | 508,0                       | -             | 670  | 28      | 620    | 75 | 542      | 7,1        | 12           | 16             | 585        | 4        | 20    | M 24   | 26                  | 38,1        |
| 600          | 610,0                       | -             | 780  | 30      | 725    | 80 | 642      | 7,1        | 12           | 18             | 685        | 5        | 20    | M 27   | 30                  | 44,6        |
| 700          | 711,0                       | -             | 895  | 35      | 840    | 80 | 745      | 8,0        | 12           | 18             | 800        | 5        | 24    | M 27   | 30                  | 62,4        |
| 800          | 813,0                       | -             | 1015 | 38      | 950    | 90 | 850      | 8,0        | 12           | 18             | 905        | 5        | 24    | M 30   | 33                  | 84,1        |
| 900          | 914,0                       | -             | 1115 | 38      | 1050   | 95 | 950      | 10,0       | 12           | 20             | 1005       | 5        | 28    | M 30   | 33                  | 98,5        |
| 1000         | 1016,0                      | -             | 1230 | 44      | 1160   | 95 | 1052     | 10,0       | 16           | 20             | 1080       | 5        | 28    | M 33   | 36                  | 115,0       |

# PŘÍRUBY

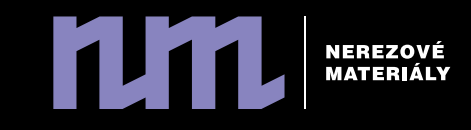

Krkové příruby PN 16 DIN 2633 EN 1092 -1/11

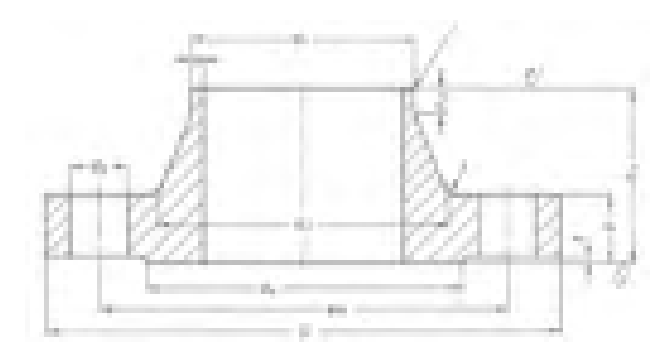

| Vnej | jsi rozmer ti | rubky      |      | Priruba | a (mm) |     |            | Krk  | (mm) |     | l esnici l            | ista (mm) |       | Srouby |           | 1                |
|------|---------------|------------|------|---------|--------|-----|------------|------|------|-----|-----------------------|-----------|-------|--------|-----------|------------------|
| DN   | d1 (          | mm)        | D    | h       | k      | h,  | da         | ç    | r    | ha  | d                     | f         | nočet | závit  | da (mm)   | Hmot–<br>nost kg |
| DIN  | řada 1        | řada 2     | U    | D D     | ĸ      | 1   | u3         | 3    |      | 112 | <b>u</b> <sub>4</sub> |           | pocce | 2.0010 | C2 (1111) | -                |
| 10   | 17,2          | -          | 90   | 16      | 60     | 35  | 28         | 1,8  | 4    | 6   | 40                    | 2         | 4     | M 12   | 14        | 0,58             |
| 15   | 21,3          | -          | 95   | 16      | 65     | 35  | 32         | 2,0  | 4    | 6   | 45                    | 2         | 4     | M 12   | 14        | 0,68             |
| 20   | 26,9          | -          | 105  | 18      | 75     | 38  | 40         | 2,3  | 4    | 6   | 58                    | 2         | 4     | M 12   | 14        | 0,95             |
| 25   | 33,7          | -          | 115  | 18      | 85     | 38  | 45         | 2,6  | 4    | 6   | 68                    | 2         | 4     | M 12   | 14        | 1,14             |
| 32   | 42,4          | -          | 140  | 18      | 100    | 40  | 56         | 2,6  | 6    | 6   | 78                    | 2         | 4     | M 16   | 18        | 1,69             |
| 40   | -<br>46,3     | 44,5       | 150  | 18      | 110    | 42  | 60<br>64   | 2,6  | 6    | 7   | 88                    | 3         | 4     | M 16   | 18        | 1,86             |
| 50   | - 60,3        | 57,0<br>-  | 165  | 18      | 125    | 45  | 72<br>75   | 2,9  | 6    | 8   | 102                   | 3         | 4     | M 16   | 18        | 2,53             |
| 65   | 76,1          | -          | 185  | 18      | 145    | 45  | 90         | 2,9  | 6    | 10  | 122                   | 3         | 4     | M 16   | 18        | 3,06             |
| 80   | 88,9          | -          | 200  | 20      | 160    | 50  | 105        | 3,2  | 8    | 10  | 138                   | 3         | 8     | M 16   | 18        | 3,70             |
| 100  | -<br>114,3    | 108,0<br>- | 220  | 20      | 180    | 52  | 125<br>131 | 3,6  | 8    | 12  | 158                   | 3         | 8     | M 16   | 18        | 4,62             |
| 125  | -<br>139,7    | 133,0      | 250  | 22      | 210    | 55  | 150<br>156 | 4,0  | 8    | 12  | 188                   | 3         | 8     | M 16   | 18        | 6,30             |
| 150  | -<br>168,3    | 159,0<br>- | 285  | 22      | 240    | 55  | 175<br>184 | 4,5  | 10   | 12  | 212                   | 3         | 8     | M 20   | 22        | 7,75             |
| 200  | 219,1         | -          | 340  | 24      | 295    | 62  | 235        | 5,9  | 10   | 16  | 268                   | 3         | 12    | M 20   | 22        | 11,00            |
| 250  | 273,0         | -          | 405  | 26      | 355    | 70  | 292        | 6,3  | 12   | 16  | 320                   | 3         | 12    | M 24   | 26        | 15,60            |
| 300  | 323,9         | -          | 460  | 28      | 410    | 78  | 344        | 7,1  | 12   | 16  | 378                   | 4         | 12    | M 24   | 26        | 22,00            |
| 350  | 355,6         | -          | 520  | 30      | 470    | 82  | 390        | 8.0  | 12   | 16  | 438                   | 4         | 16    | M 24   | 26        | 31,20            |
|      | -             | -          |      |         |        |     |            | -,-  |      |     |                       |           |       |        |           | 28,80            |
| 400  | 406,4         | -          | 580  | 32      | 525    | 85  | 445        | 8,0  | 12   | 16  | 490                   | 4         | 16    | M 27   | 30        | 39,30            |
| _    |               |            |      |         |        |     |            |      |      |     |                       |           |       |        | _         | 36,30            |
| 500  | 508,0         | -          | 715  | 36      | 650    | 90  | 548        | 8,0  | 12   | 16  | 610                   | 4         | 20    | M 30   | 33        | 61,00            |
| 600  | 610,0         | -          | 840  | 40      | 770    | 95  | 652        | 8,8  | 12   | 18  | 725                   | 5         | 20    | M 33   | 36        | 75,40            |
| 700  | 711,0         | -          | 910  | 40      | 840    | 100 | 755        | 8,8  | 12   | 18  | 795                   | 5         | 24    | M 33   | 36        | 77,00            |
| 800  | 813,0         | -          | 1025 | 41      | 950    | 105 | 855        | 10,0 | 12   | 20  | 900                   | 5         | 24    | M 36   | 39        | 101,00           |
| 900  | 914,0         | -          | 1125 | 48      | 1050   | 110 | 955        | 10,0 | 12   | 20  | 1000                  | 5         | 28    | M 36   | 39        | 122,00           |
| 1000 | 1016,0        | -          | 1255 | 59      | 1170   | 120 | 1058       | 10,0 | 16   | 22  | 1115                  | 5         | 28    | M 39   | 42        | 162,00           |
| 1200 | 1220,0        | -          | 1485 | 78      | 1390   | 130 | 1262       | 12,5 | 16   | 30  | 1330                  | 5         | 32    | M 45   | 48        | 243,00           |
| 1400 | 1420,0        | -          | 1685 | 84      | 1590   | 145 | 1465       | 14,2 | 16   | 30  | 1530                  | 5         | 36    | M 45   | 48        | 323,00           |
| 1600 | 1620,0        | -          | 1930 | 102     | 1820   | 160 | 1668       | 16,0 | 16   | 35  | 1750                  | 5         | 40    | M 52   | 56        | 479,00           |
| 1800 | 1820,0        | -          | 2130 | 110     | 2020   | 170 | 1870       | 17,5 | 16   | 35  | 1950                  | 5         | 44    | M 52   | 56        | 599,00           |
| 2000 | 2020,0        | -          | 2345 | 124     | 2230   | 180 | 2070       | 20,0 | 16   | 40  | 2150                  | 5         | 48    | M 56   | 62        | 719,00           |

NEREZOVÉ MATERIÁLY

PŘÍRUBY

## Krkové přírubyPN 40 DIN 2635 EN 1092 -1/11

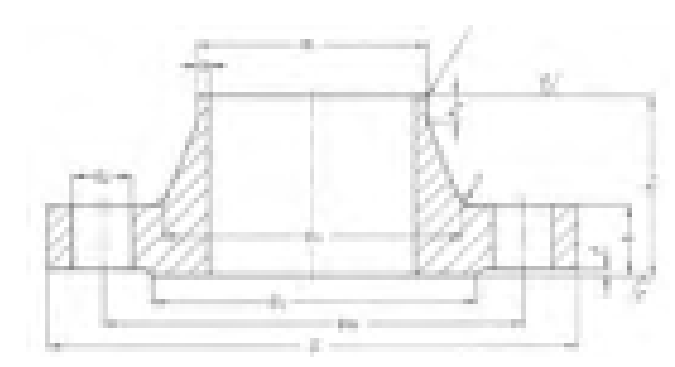

| Vněj | ší rozměr tr | ubky   |     | Příruba | a (mm) |     |                | Krk  | (mm) |     | Těsnící I      | išta (mm) |       | Srouby |                        |                   |
|------|--------------|--------|-----|---------|--------|-----|----------------|------|------|-----|----------------|-----------|-------|--------|------------------------|-------------------|
| DN   | d1 (i        | mm)    | D   | h       | Ŀ      | h   | d              |      |      | h   | d              | £         | nočet | Tá it  | d (mana)               | Hmot–<br>nos t ka |
| DIN  | řada 1       | řada 2 | D   | U       | ĸ      | 111 | u <sub>3</sub> | 5    | 1    | 112 | u <sub>4</sub> | 1         | μοτει | Zavil  | u <sub>2</sub> ((1)(1) |                   |
| 10   | 17,2         | -      | 90  | 16      | 60     | 35  | 28             | 1,8  | 4    | 6   | 40             | 2         | 4     | M 12   | 14                     | 0,66              |
| 15   | 21,3         | -      | 95  | 16      | 65     | 38  | 32             | 2,0  | 4    | 6   | 45             | 2         | 4     | M 12   | 14                     | 0,75              |
| 20   | 26,9         | -      | 105 | 18      | 75     | 40  | 40             | 2,3  | 4    | 6   | 58             | 2         | 4     | M 12   | 14                     | 1,06              |
| 25   | 33,7         | -      | 115 | 18      | 85     | 40  | 46             | 2,6  | 4    | 6   | 68             | 2         | 4     | M 12   | 14                     | 1,29              |
| 32   | 42,4         | -      | 140 | 18      | 100    | 42  | 56             | 2,6  | 6    | 6   | 78             | 2         | 4     | M 16   | 18                     | 1,88              |
| 40   | -            | 44,5   | 150 | 18      | 110    | 45  | 60             | 26   | 6    | 7   | 88             | 3         | А     | M 16   | 18                     | 2 3 3             |
| 40   | 48,3         | -      | 150 | 10      | 110    | 45  | 64             | 2,0  | 0    | /   | 00             | 5         | 4     | M 10   | 10                     | 2,33              |
| 50   | -            | 57,0   | 165 | 20      | 125    | 48  | 72             | 2.9  | 6    | 8   | 102            | 3         | 4     | M 16   | 18                     | 2 82              |
| 50   | 60,3         | -      | 105 | 20      | 125    | -10 | 75             | 2,5  | 0    | 0   | 102            | 5         | -     | 101 10 | 10                     | 2,02              |
| 65   | 76,1         | -      | 185 | 22      | 145    | 52  | 90             | 2,9  | 6    | 10  | 122            | 3         | 8     | M 16   | 18                     | 3,74              |
| 80   | 88,9         | -      | 200 | 24      | 160    | 58  | 105            | 3,2  | 8    | 12  | 138            | 3         | 8     | M 16   | 18                     | 4,75              |
| 100  | -            | 108,0  | 235 | 24      | 190    | 65  | 128            | 3.6  | 8    | 12  | 162            | з         | 8     | M 20   | 22                     | 6.52              |
| 100  | 114,3        | -      | 233 | 21      | 150    | 05  | 134            | 5,0  | 0    | 12  | 102            | 5         | U     | 11120  |                        | 0,52              |
| 125  | -            | 133,0  | 270 | 26      | 220    | 68  | 155            | 4.0  | 8    | 12  | 188            | 3         | 8     | M 24   | 26                     | 9.07              |
|      | 139,7        | -      |     |         |        |     | 162            | .,.  |      |     |                |           |       |        |                        | -,                |
| 150  | -            | 159,0  | 300 | 28      | 250    | 75  | 182            | 4.5  | 10   | 12  | 218            | 3         | 8     | M 24   | 26                     | 11.80             |
|      | 168,3        | -      |     |         |        |     | 192            | .,.  |      |     |                | -         | -     |        |                        | ,                 |
| 200  | 219,1        | -      | 375 | 34      | 320    | 88  | 244            | 6,3  | 10   | 15  | 285            | 3         | 12    | M 27   | 30                     | 21,50             |
| 250  | 273,0        | -      | 450 | 38      | 385    | 105 | 306            | 7,1  | 12   | 18  | 345            | 3         | 12    | M 30   | 33                     | 34,90             |
| 300  | 323,9        | -      | 515 | 42      | 450    | 115 | 362            | 8,0  | 12   | 18  | 410            | 4         | 16    | M 30   | 33                     | 49,70             |
| 350  | 355,8        | -      | 580 | 46      | 510    | 125 | 408            | 8,8  | 12   | 20  | 465            | 4         | 16    | M 33   | 36                     | 68,10             |
| 400  | 406,4        | -      | 660 | 50      | 585    | 135 | 462            | 11,0 | 12   | 20  | 535            | 4         | 16    | M 36   | 39                     | 96,50             |
| 500  | 508,0        | -      | 755 | 57      | 670    | 140 | 562            | 14,2 | 12   | 20  | 615            | 4         | 20    | M 39   | 42                     | 117,00            |

# PŘÍRUBY

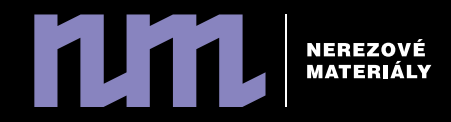

Převlečné příruby PN 10 DIN 2642 EN 1091-1/02

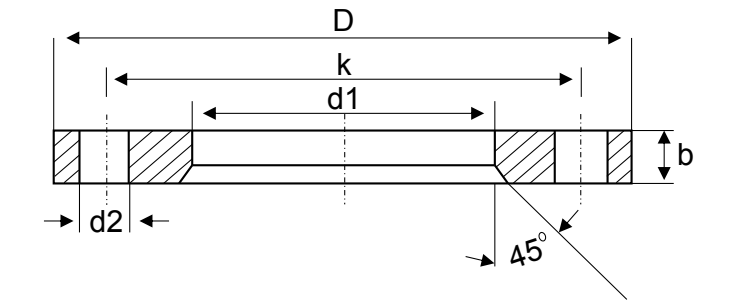

Přivařovací kroužek zobrazenýs převlečnou přírubou

| Vně | Vnější rozměry trubky |        |      | Přír       | uba |     |       | Šrouby |                |
|-----|-----------------------|--------|------|------------|-----|-----|-------|--------|----------------|
| DN  | Řada 1                | Řada 2 | D    | d1         | b   | k   | počet | závit  | d <sub>2</sub> |
| 10  | 17,2                  | -      | 90   | 16<br>19   | 14  | 60  | 4     | M 12   | 14             |
| 15  | 21,3                  | -      | 95   | 18,6<br>24 | 14  | 65  | 4     | M 12   | 14             |
| 20  | -                     | 25     | 105  | 28         | 16  | 75  |       |        | 14             |
| 20  | 26,9                  | -      | 105  | 30         | 16  | /5  | 4     | M 12   | 14             |
| 25  | -                     | 30     | 115  | 33         | 16  | 85  | А     | M 12   | 14             |
| 25  | 33,7                  | -      | 115  | 36         | 10  | 05  | 7     | IVI 12 | 14             |
| 32  | -                     | 38     | 140  | 42         | 18  | 100 | 4     | M 16   | 18             |
| 52  | 42,4                  | -      | 210  | 48         | 10  | 100 |       |        | 10             |
| 40  | -                     | 44,5   | 150  | 50         | 18  | 110 | 4     | M 16   | 18             |
|     | 48,3                  | -      |      | 54         |     |     |       |        |                |
|     | -                     | 54     |      | 58,5       |     |     |       |        |                |
| 50  | -                     | 57     | 165  | 62         | 20  | 125 | 4     | M 16   | 18             |
|     | 60,3                  | -      |      | 65         |     |     |       |        |                |
| 65  | 70,0                  | -      | 185  | 74,5       | 20  | 145 | 4     | M 16   | 18             |
| 00  | 76,1                  | -      | 105  | 81         | 20  | 1.5 |       |        | 10             |
| 80  | 88,9                  | -      | 200  | 94         | 20  | 160 | 8     | M 16   | 18             |
| 100 | -                     | 108    | 220  | 113        | 22  | 180 | 8     | M 16   | 18             |
|     | 114,3                 | -      |      | 119        |     |     |       |        |                |
|     | 129,0                 | -      |      | 134        |     |     |       |        |                |
| 125 | -                     | 133    | 250  | 138        | 22  | 210 | 8     | M 16   | 18             |
|     | 139,7                 | -      |      | 145        |     |     |       |        |                |
|     | -                     | 154    |      | 159        |     |     |       |        |                |
| 150 | -                     | 159    | 285  | 164        | 24  | 240 | 8     | M 20   | 22             |
|     | 168,3                 | -      |      | 173        |     |     |       |        |                |
|     | -                     | 204    |      | 209,5      |     |     |       |        |                |
| 200 | -                     | 206    | 340  | 211,5      | 24  | 295 | 8     | M 20   | 22             |
|     | 219,1                 | -      |      | 225        |     |     |       |        |                |
|     | -                     | 254,0  |      | 260,5      |     |     |       |        |                |
| 250 | -                     | 256,0  | 395  | 262,5      | 26  | 350 | 12    | M 20   | 22             |
|     | -                     | -      |      | -          |     |     |       |        |                |
|     | 273,0                 | -      |      | 279        |     |     |       |        |                |
| 300 | 323,9                 | -      | 445  | 329        | 26  | 400 | 12    | M 20   | 22             |
| 350 | 355,6                 | -      | 505  | 374        | 30  | 460 | 16    | M 20   | 22             |
| 400 | 406,4                 | -      | 565  | 426        | 32  | 515 | 16    | M 24   | 26             |
| 500 | 508,0                 | -      | 670  | 517        | 38  | 620 | 20    | M 24   | 26             |
| 600 | 610,0                 | -      | 780  | 618        | 42  | 725 | 20    | M 27   | 30             |
| 700 | 711,0                 | -      | 895  | 721        | 50  | 840 | 24    | M 27   | 30             |
| 800 | 813,0                 | -      | 1015 | 824        | 56  | 950 | 24    | M 30   | 33             |

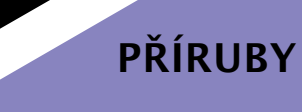

## Lemové kroužky

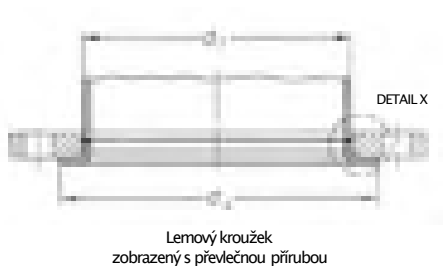

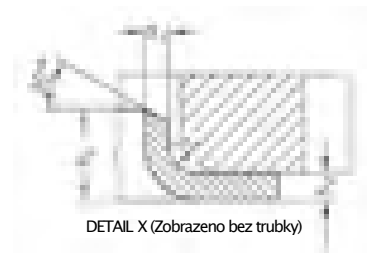

| Vně | jší rozměry tru | ıbky           |        | L     | emové kroužk | y      |   |
|-----|-----------------|----------------|--------|-------|--------------|--------|---|
| DN  | d               | l <sub>1</sub> | d, max | h₄min | sı min       | sa min | r |
| 5.1 | Řada 1          | Řada 2         |        |       | 51           | 52     | • |
| 10  | 17,2            | -              | 40     | 9     | 2            | 3      | 3 |
| 15  | -               | 18             | 45     | 9     | 2            | 3      | 3 |
|     | 21,3            | -              |        |       | _            | -      |   |
| 20  | -               | 25             | 58     | 12    | 2            | 3      | 3 |
|     | 26,9            | -              |        |       |              |        |   |
| 25  | -               | 30             | 68     | 15    | 2            | 3      | 4 |
|     | 33,7            | -              |        |       |              |        |   |
| 32  | -               | 38             | 78     | 15    | 2,6          | 3,5    | 4 |
|     | 42,4            | -              |        |       |              |        |   |
| 40  | -               | 44,5           | 88     | 17    | 2,6          | 3,5    | 4 |
|     | 48,3            | -              |        |       |              |        |   |
| 50  | -               | 57             | 102    | 23    | 2,6          | 3,5    | 5 |
|     | 60,3            | -              |        |       |              |        | - |
| 65  | /6,1            | -              | 122    | 23    | 2,6          | 3,5    | 5 |
| 80  | 88,9            | -              | 138    | 23    | 3,2          | 4      | 5 |
| 100 | -               | 108            | 158    | 28    | 3,2          | 4      | 5 |
|     | 114,3           | -              |        |       |              |        |   |
| 125 | -               | 133            | 188    | 30    | 3,2          | 4      | 5 |
|     | 139,7           | -              |        |       | _            |        |   |
| 150 | -               | 128            | 212    | 30    | 3,2          | 4      | 5 |
| 200 | 210.5           | -              | 269    | 20    | 2            | 4      | c |
| 200 | 219,1           | -              | 200    | 20    | 3            | 7      | 2 |
| 300 | 323.0           | _              | 370    | 30    | 4            | 5      | 5 |
| 350 | 355.6           | _              | 430    | -     | -            | -      | 6 |
| 400 | 406.4           | _              | 482    | -     | -            | -      | 6 |
| 500 | 508.0           | _              | 585    | -     | -            | -      | 6 |
| 600 | 610.0           | _              | 685    | -     | -            | -      | 7 |
| 700 | 711.0           | -              | 800    | -     | -            | -      | 7 |
| 800 | 813,0           | -              | 905    | -     |              | -      | 7 |

## Lemové kroužky nízké

| D1    | C 1 |     | víčka |
|-------|-----|-----|-------|
| 10.5  | 2   | 17  | vyska |
| 18,5  | 2   | 1,7 | 0     |
| 21,3  | 2   | 1,7 | /     |
| 26,9  | 2   | 1,7 | 8     |
| 28,0  | 1,5 | 1,4 | 8     |
| 28,0  | 2   | 1,7 | 8     |
| 33,7  | 2   | 1,7 | 9     |
| 34,0  | 2   | 1,7 | 9     |
| 40,0  | 2   | 1,7 | 10    |
| 42,4  | 2   | 1,7 | 10    |
| 44,5  | 2   | 1,7 | 10    |
| 48,3  | 2   | 1,7 | 10    |
| 52,0  | 1,5 | 1,3 | 11    |
| 52,0  | 2   | 1,7 | 11    |
| 54,0  | 2   | 1,7 | 11    |
| 57,0  | 3   | 2,7 | 11    |
| 60,3  | 2   | 1,7 | 12    |
| 60,3  | 3   | 2,7 | 12    |
| 70,0  | 2   | 1,7 | 12    |
| 76,1  | 2   | 1,7 | 12    |
| 84,0  | 2   | 1,7 | 13    |
| 88,9  | 2   | 1,7 | 12    |
| 88,9  | 3   | 2,7 | 12    |
| 104,0 | 2   | 1,7 | 16    |
| 114,3 | 2   | 1,7 | 16    |
| 129,0 | 2   | 1,7 | 15    |
| 139,7 | 2   | 1,7 | 16    |
| 154,0 | 2   | 1,7 | 19    |
| 156,0 | 3   | 2,7 | 19    |
| 159,0 | 3   | 2,7 | 19    |
| 168,3 | 3   | 2,7 | 17    |
| 204,0 | 2   | 1,7 | 21    |
| 206,0 | 3   | 2,7 | 21    |
| 219,1 | 3   | 2,7 | 18    |
| 254,0 | 2   | 1,7 | 24    |
| 256,0 | 3   | 2,7 | 24    |
| 273,0 | 3   | 2,7 | 18    |
| 306,0 | 3   | 2,7 | 20    |
| 323,9 | 3   | 2,7 | 19    |
| 356,0 | 3   | 2,7 | 21    |
| 406,4 | 3   | 2,7 | 21    |
| 506,0 | 3   | 2,7 | 27    |

platný od: 7/19/19

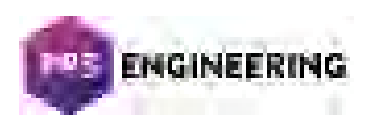

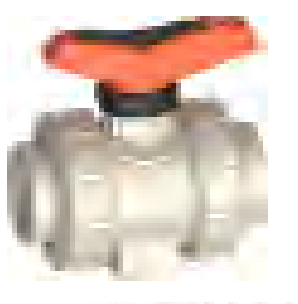

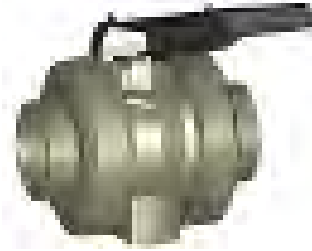

#### Kulový kohout typ 546 Pro PROGEF Standard S nátrubky pro polyfúzní svařování metric

Provedení:

- Materiál: PP-H
- Uzamykatelná ruční páka ve standardní výbavě (DN10-DN50)
- Snadná montáž a demontáž
- Těsnění koule PTFE
- Integrované nerezové montážní závity
- Z-rozměr, vložné díly a převlečné matice jsou kompatibilní s typem 546 (1ní generace)

#### Možnosti:

- Multifunkční modul se senzorem polohové zpětné vazby, včetně LED signalizace (DN10-50)
- Ruční páka s vratnou pružinou typ "Deadman" (DN10-50)
- Pneumatické nebo elektrické pohony GF
- Individuální konfigurace

| <b>d</b><br>(mm) | DN<br>(mm) | PN<br>(bar) | kv-hodnota<br>(Δp=1 bar) | EPDM<br>kód | Váha<br>(kg) | FKM<br>kód  | Váha<br>(kg) |
|------------------|------------|-------------|--------------------------|-------------|--------------|-------------|--------------|
|                  |            |             | (l/min)                  |             |              |             |              |
| 16               | 10         | 10          | 71                       | 167 546 401 | 0.119        | 167 546 411 | 0.115        |
| 20               | 15         | 10          | 185                      | 167 546 402 | 0.120        | 167 546 412 | 0.123        |
| 25               | 20         | 10          | 350                      | 167 546 403 | 0.188        | 167 546 413 | 0.184        |
| 32               | 25         | 10          | 700                      | 167 546 404 | 0.256        | 167 546 414 | 0.258        |
| 40               | 32         | 10          | 1000                     | 167 546 405 | 0.444        | 167 546 415 | 0.451        |
| 50               | 40         | 10          | 1600                     | 167 546 406 | 0.608        | 167 546 416 | 0.617        |
| 63               | 50         | 10          | 3100                     | 167 546 407 | 1.108        | 167 546 417 | 1.130        |
| 75               | 65         | 10          | 5000                     | 167 546 408 | 3.322        | 167 546 418 | 3.335        |
| 90               | 80         | 10          | 7000                     | 167 546 409 | 4.701        | 167 546 419 | 5.500        |
| 110              | 100        | 10          | 11000                    | 167 546 410 | 7.276        | 167 546 420 | 8.700        |

| d    | D    | н    | H1   | H2   | L    | L1   | L2   | L4   | L5   | L6   | М   | z    |
|------|------|------|------|------|------|------|------|------|------|------|-----|------|
| (mm) | (mm) | (mm) | (mm) | (mm) | (mm) | (mm) | (mm) | (mm) | (mm) | (mm) |     | (mm) |
| 16   | 50   | 61   | 27   | 12   | 93   | 82   | 56   | 25   | 35   | 47   | M6  | 67   |
| 20   | 50   | 61   | 27   | 12   | 95   | 82   | 56   | 25   | 35   | 47   | M6  | 67   |
| 25   | 58   | 74   | 30   | 12   | 108  | 106  | 65   | 25   | 44   | 62   | M6  | 76   |
| 32   | 68   | 80   | 36   | 12   | 118  | 106  | 71   | 25   | 44   | 62   | M6  | 82   |
| 40   | 84   | 95   | 44   | 15   | 137  | 131  | 85   | 45   | 57   | 74   | M8  | 97   |
| 50   | 97   | 102  | 51   | 15   | 147  | 131  | 89   | 45   | 57   | 74   | M8  | 101  |
| 63   | 124  | 117  | 64   | 15   | 168  | 152  | 101  | 45   | 66   | 86   | M8  | 114  |
| 75   | 166  | 150  | 85   | 15   | 233  | 270  | 136  | 70   | 64   | 206  | M8  | 171  |
| 90   | 200  | 161  | 105  | 15   | 253  | 270  | 141  | 70   | 64   | 206  | M8  | 183  |
| 110  | 238  | 178  | 123  | 22   | 293  | 320  | 164  | 120  | 64   | 256  | M12 | 211  |

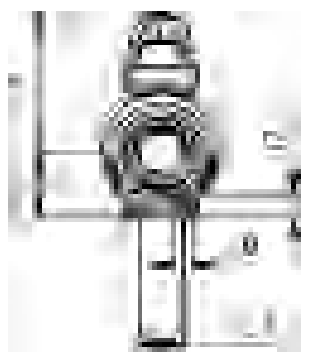

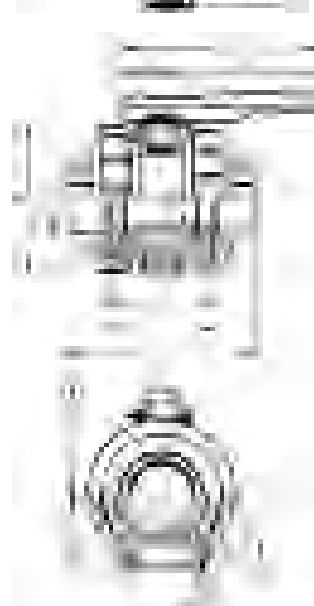

platný od: 8/18/17

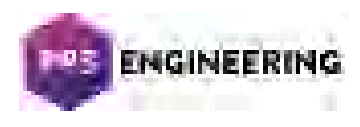

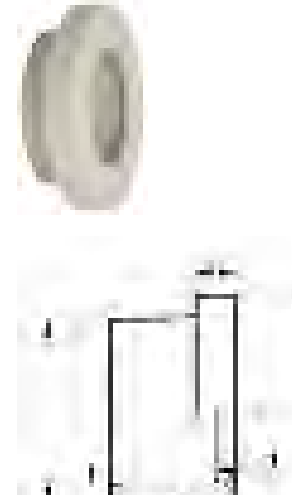

#### Lemový nákružek PROGEF Standard, hladký/rýhovaný (PN10)

Provedení: • Materiál: PP-H

- Připojení: dle EN ISO 15494-1 •
- Protější strana: Lemový nákružek hladký/rýhovaný nebo s drážkou pro O-kroužek •
- Těsnění: Profilové přírubové těsnění EPDM 48 44 07, FKM 49 44 07 Příruby: PP s ocelovým jádrem 27 70 02, PP-V 27 70 04 •
- ٠

| d    | DN   | Kód         | SP | Váha  | L    | L1   | D    | <b>D1</b> | <b>d1</b> | z    |
|------|------|-------------|----|-------|------|------|------|-----------|-----------|------|
| (mm) | (mm) |             |    | (kg)  | (mm) | (mm) | (mm) | (mm)      | (mm)      | (mm) |
| 20   | 15   | 727 790 206 | 10 | 0.011 | 19   | 7    | 27   | 45        | 16        | 5    |
| 25   | 20   | 727 790 207 | 10 | 0.022 | 21   | 9    | 33   | 58        | 21        | 5    |
| 32   | 25   | 727 790 208 | 10 | 0.033 | 23   | 10   | 41   | 68        | 28        | 5    |
| 40   | 32   | 727 790 209 | 10 | 0.046 | 25   | 11   | 50   | 78        | 36        | 5    |
| 50   | 40   | 727 790 210 | 5  | 0.060 | 28   | 12   | 61   | 88        | 45        | 5    |
| 63   | 50   | 727 790 211 | 5  | 0.090 | 32   | 14   | 76   | 102       | 57        | 5    |
| 75   | 65   | 727 790 212 | 10 | 0.155 | 36   | 16   | 90   | 122       | 69        | 5    |
| 90   | 80   | 727 790 213 | 10 | 0.204 | 42   | 17   | 108  | 138       | 84        | 7    |
| 110  | 100  | 727 790 214 | 10 | 0.286 | 48   | 18   | 131  | 158       | 100       | 7    |

Technické údaje o produktech nejsou závazné. Konstrukční a rozměrové změny vyhrazeny.

Přeloženo z originálu výrobce PPS Engineering CZ s.r.o., zastoupení Georg Fischer Piping Systems info@ppsengineering.cz www.ppsengineering.cz © PPS 11/2018

platný od: 8/15/19

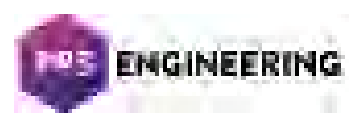

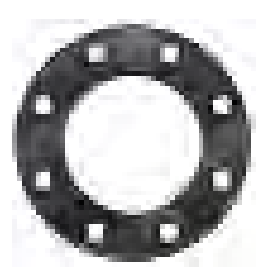

#### Otočná příruba PP-V metric Pro systémy natupo metric

#### Provedení:

- Celoplastová příruba PP-GF (30% vyztužení sklovlákny)
- Připojovací rozměry: ISO 7005, EN 1092, BS 4504, DIŃ 2501

Kód Váha

**D2** 

D D1

D3 H max.

AL

SC

- Rozteč děr PN 10
- AL: počet děr
- 1) Vhodné pro polyfúzní systémy a systémy natupo
- 2) Kombinovaná verze metric/ANSI

d DN PN

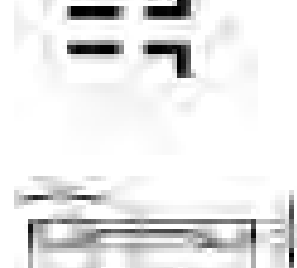

|   | (mm) | (mm) | (bar) |             | (kg)  | (mm) | (mm) | (mm) | (mm) | (mm) |    |     |
|---|------|------|-------|-------------|-------|------|------|------|------|------|----|-----|
| 1 | 20   | 15   | 16    | 727 700 406 | 0.093 | 95   | 65   | 28   | 14   | 16   | 4  | M12 |
| 1 | 25   | 20   | 16    | 727 700 407 | 0.120 | 105  | 75   | 34   | 14   | 17   | 4  | M12 |
| 1 | 32   | 25   | 16    | 727 700 408 | 0.151 | 115  | 85   | 42   | 14   | 18   | 4  | M12 |
| 1 | 40   | 32   | 16    | 727 700 409 | 0.244 | 140  | 100  | 51   | 18   | 20   | 4  | M16 |
| 1 | 50   | 40   | 16    | 727 700 410 | 0.297 | 150  | 110  | 62   | 18   | 22   | 4  | M16 |
| 1 | 63   | 50   | 16    | 727 700 411 | 0.362 | 165  | 125  | 78   | 18   | 24   | 4  | M16 |
| 1 | 75   | 65   | 16    | 727 700 412 | 0.487 | 185  | 145  | 92   | 18   | 26   | 4  | M16 |
|   | 90   | 80   | 16    | 727 700 513 | 0.544 | 200  | 160  | 108  | 18   | 27   | 8  | M16 |
|   | 110  | 100  | 16    | 727 700 514 | 0.643 | 220  | 180  | 128  | 18   | 28   | 8  | M16 |
|   | 125  | 100  | 16    | 727 700 515 | 0.635 | 220  | 180  | 135  | 18   | 28   | 8  | M16 |
|   | 140  | 125  | 16    | 727 700 516 | 0.842 | 250  | 210  | 158  | 18   | 30   | 8  | M16 |
| 2 | 160  | 150  | 16    | 727 700 517 | 1.200 | 285  | 240  | 178  | 22   | 32   | 8  | M20 |
|   | 180  | 150  | 16    | 727 700 518 | 1.200 | 285  | 240  | 188  | 22   | 32   | 8  | M20 |
| 2 | 200  | 200  | 16    | 727 700 519 | 1.400 | 340  | 295  | 235  | 22   | 34   | 8  | M20 |
| 2 | 225  | 200  | 16    | 727 700 520 | 1.400 | 340  | 295  | 238  | 22   | 34   | 8  | M20 |
|   | 250  | 250  | 10    | 727 700 521 | 2.052 | 395  | 350  | 288  | 22   | 38   | 12 | M20 |
|   | 280  | 250  | 10    | 727 700 522 | 1.700 | 395  | 350  | 294  | 22   | 38   | 12 | M20 |
|   | 315  | 300  | 10    | 727 700 523 | 2.400 | 445  | 400  | 338  | 22   | 42   | 12 | M20 |
|   | 355  | 350  | 10    | 727 700 524 | 4.440 | 515  | 460  | 376  | 22   | 46   | 16 | M20 |
|   | 400  | 400  | 10    | 727 700 525 | 5.624 | 574  | 515  | 430  | 26   | 50   | 16 | M24 |
|   |      |      |       |             |       |      |      |      |      |      |    |     |

Technické údaje o produktech nejsou závazné. Konstrukční a rozměrové změny vyhrazeny.

Přeloženo z originálu výrobce PPS Engineering CZ s.r.o., zastoupení Georg Fischer Piping Systems info@ppsengineering.cz www.ppsengineering.cz © PPS 08/2019

platný do: 11/28/15

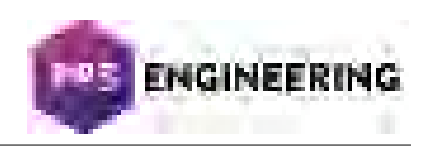

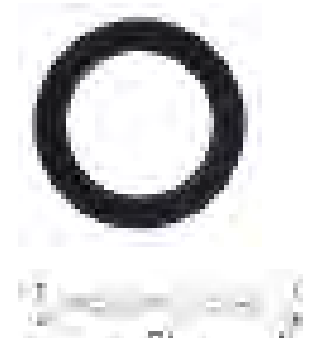

#### Profilové přírubové těsnění, metric EPDM / FKM

#### Provedení:

- Pro všechny GF lemové nákružky metric
- Profilové těsnění s ocelovou vložkou (typ G-ST-P/K)
- Tvrdost: 70° Shore EPDM, 75° Shore FKM
- EPDM: v souladu s DVGW W 270, KTW doporučeno
- Vycentrování vnitřního průměru umístěním mezi šrouby
- Materiál vložky: karbonová ocel
- di FA = odpovídající vnitřní průměr lemového nákružku

| d         | PN    | DN   | EPDM        | FKM         | Váha  | D    | D1   | н    | H1   | di FA     |
|-----------|-------|------|-------------|-------------|-------|------|------|------|------|-----------|
| (mm)      | (bar) | (mm) | kód         | kód         | (kg)  | (mm) | (mm) | (mm) | (mm) | (mm)      |
| 16        | 16    | 10   | 748 440 705 | 749 440 705 | 0.012 | 46   | 16   | 4    | 3    | 6 - 16    |
| 20        | 16    | 15   | 748 440 706 | 749 440 706 | 0.013 | 51   | 20   | 4    | 3    | 10 - 20   |
| 25        | 16    | 20   | 748 440 707 | 749 440 707 | 0.014 | 61   | 22   | 4    | 3    | 12 - 22   |
| 32        | 16    | 25   | 748 440 708 | 749 440 708 | 0.019 | 71   | 28   | 4    | 3    | 18 - 28   |
| 40        | 16    | 32   | 748 440 709 | 749 440 709 | 0.026 | 82   | 40   | 4    | 3    | 30 - 40   |
| 50        | 16    | 40   | 748 440 710 | 749 440 710 | 0.039 | 92   | 46   | 4    | 3    | 36 - 46   |
| 63        | 16    | 50   | 748 440 711 | 749 440 711 | 0.050 | 107  | 58   | 5    | 4    | 48 - 58   |
| 75        | 16    | 65   | 748 440 712 | 749 440 712 | 0.082 | 127  | 69   | 5    | 4    | 59 - 69   |
| 90        | 16    | 80   | 748 440 713 | 749 440 713 | 0.083 | 142  | 84   | 5    | 4    | 73 - 84   |
| 110       | 16    | 100  | 748 440 714 | 749 440 714 | 0.127 | 162  | 104  | 6    | 5    | 94 - 104  |
| 125       | 16    | 100  | 748 440 715 | 749 440 715 | 0.105 | 162  | 123  | 6    | 5    | 113 - 123 |
| 140       | 16    | 125  | 748 440 716 | 749 440 716 | 0.173 | 192  | 137  | 6    | 5    | 127 - 137 |
| 160 - 180 | 16    | 150  | 748 440 717 | 749 440 717 | 0.207 | 218  | 160  | 8    | 6    | 150 - 160 |
| 200       | 16    | 200  | 748 440 719 | 749 440 719 | 0.263 | 273  | 203  | 8    | 6    | 192 - 203 |
| 225       | 16    | 200  | 748 440 720 | 749 440 720 | 0.255 | 273  | 220  | 8    | 6    | 207 - 220 |
| 250       | 16    | 250  | 748 440 721 | 749 440 721 | 0.462 | 328  | 252  | 8    | 6    | 238 - 252 |
| 280       | 16    | 250  | 748 440 722 | 749 440 722 | 0.323 | 328  | 274  | 8    | 6    | 264 - 274 |
| 315       | 16    | 300  | 748 440 723 | 749 440 723 | 0.549 | 378  | 306  | 8    | 6    | 296 - 306 |
| 355       | 16    | 350  | 748 440 724 | 749 440 724 | 0.870 | 438  | 355  | 10   | 7    | 340 - 355 |
| 400       | 16    | 400  | 748 440 725 | 749 440 725 | 1.088 | 489  | 400  | 10   | 7    | 385 - 400 |
| 450       | 16    | 500  | 748 440 726 | 749 440 726 | 0.718 | 594  | 403  | 10   | 7    | 393 - 403 |
| 500       | 16    | 500  | 748 440 727 | 749 440 727 | 0.718 | 594  | 447  | 10   | 7    | 437 - 447 |
| 560       | 16    | 600  | 748 440 728 | 749 440 728 | 0.923 | 695  | 494  | 10   | 7    | 484 - 494 |
| 630       | 16    | 600  | 748 440 729 | 749 440 729 | 0.923 | 695  | 555  | 10   | 7    | 545 - 555 |

Technické údaje o produktech nejsou závazné. Konstrukční a rozměrové změny vyhrazeny.

Přeloženo z originálu výrobce PPS Engineering CZ s.r.o., zastoupení Georg Fischer Piping Systems info@ppsengineering.cz www.ppsengineering.cz © PPS 12/2018
### Katalogový list

platný od: 5/13/16

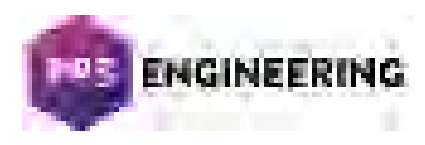

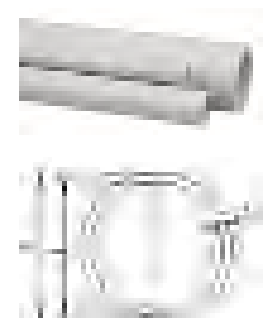

#### Trubka PROGEF Standard S5/SDR11 (PN10)

#### Provedení:

- Materiál: PP-H
- Rozměr: DIN 8077
- Barva: RAL 7032 štěrková šedá
- Délka: 5 m
- \* U označených rozměrů musí být při polyfúzním svařování použito výztužné pouzdro kód 727 900 006 (20 x 1.9) a 727 900 007 (25 x 2.3)

|   | PN    | d    | Kód         | Váha   | di    | е    | Nejbl. |
|---|-------|------|-------------|--------|-------|------|--------|
|   | (bar) | (mm) |             | (kg∕m) | (mm)  | (mm) | inch   |
|   |       |      |             |        |       |      | (inch) |
|   | 10    | 16   | 167 480 710 | 0.080  | 12.4  | 1.8  | 3/8    |
| * | 10    | 20   | 167 480 711 | 0.107  | 16.2  | 1.9  | 1/2    |
| * | 10    | 25   | 167 480 712 | 0.164  | 20.4  | 2.3  | 3/4    |
|   | 10    | 32   | 167 480 713 | 0.261  | 26.2  | 2.9  | 1      |
|   | 10    | 40   | 167 480 714 | 0.412  | 32.6  | 3.7  | 1 1/4  |
|   | 10    | 50   | 167 480 715 | 0.638  | 40.8  | 4.6  | 1 1/2  |
|   | 10    | 63   | 167 480 716 | 1.010  | 51.4  | 5.8  | 2      |
|   | 10    | 75   | 167 480 717 | 1.410  | 61.4  | 6.8  | 2 1/2  |
|   | 10    | 90   | 167 480 718 | 2.030  | 73.6  | 8.2  | 3      |
|   | 10    | 110  | 167 480 719 | 3.010  | 90.0  | 10.0 | 4      |
|   | 10    | 125  | 167 480 720 | 3.910  | 102.2 | 11.4 | 4 1/2  |
|   | 10    | 140  | 167 480 721 | 4.870  | 114.6 | 12.7 | 5      |
|   | 10    | 160  | 167 480 722 | 6.380  | 130.8 | 14.6 | 6      |
|   | 10    | 180  | 167 480 723 | 8.070  | 147.2 | 16.4 | 7      |
|   | 10    | 200  | 167 480 724 | 9.950  | 163.6 | 18.2 | 8      |
|   | 10    | 225  | 167 480 725 | 12.600 | 184.0 | 20.5 | 9      |
|   | 10    | 250  | 167 480 726 | 15.500 | 204.6 | 22.7 | 10     |
|   | 10    | 280  | 167 480 727 | 19.400 | 229.2 | 25.4 | 11     |
|   | 10    | 315  | 167 480 728 | 24.600 | 257.8 | 28.6 | 12     |
|   | 10    | 355  | 167 480 729 | 31.200 | 290.6 | 32.2 | 14     |
|   | 10    | 400  | 167 480 730 | 39.600 | 327.4 | 36.3 | 16     |
|   | 10    | 450  | 167 480 731 | 50.200 | 368.2 | 40.9 | 18     |
|   | 10    | 500  | 167 480 732 | 63.300 | 409.2 | 45.4 | 20     |

Technické údaje o produktech nejsou závazné. Konstrukční a rozměrové změny vyhrazeny.

Přeloženo z originálu výrobce PPS Engineering CZ, s.r.o., zastoupení Georg Fischer Piping Systems info@ppsengineering.cz www.ppsengineering.cz © PPS 09/2018

### Katalogový list

platný od: 12/15/17

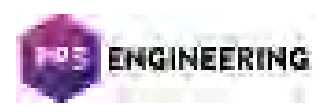

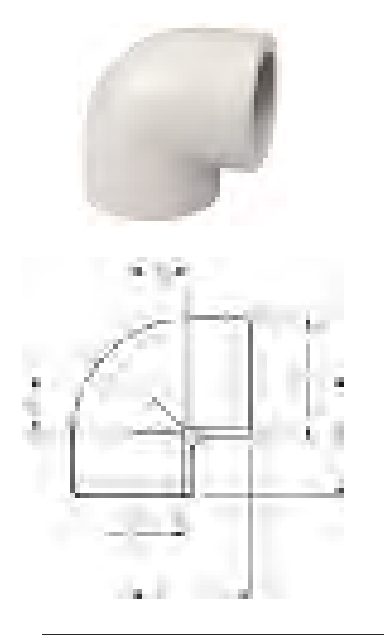

#### Koleno 90°, PROGEF Standard, PN10

#### Model:

- Materiál: PP-H
- \* Použijte trubku SDR 7.4

|   | d    | Kód         | SP | Váha  | L    | D    | Z    | Nejbl. |
|---|------|-------------|----|-------|------|------|------|--------|
|   | (mm) |             |    | (kg)  | (mm) | (mm) | (mm) | inch   |
|   |      |             |    |       |      |      |      | (inch) |
| * | 16   | 727 100 105 | 10 | 0.014 | 25   | 26   | 12   | 3/8    |
|   | 20   | 727 100 106 | 10 | 0.020 | 28   | 31   | 14   | 1/2    |
|   | 25   | 727 100 107 | 10 | 0.029 | 32   | 36   | 16   | 3/4    |
|   | 32   | 727 100 108 | 10 | 0.044 | 38   | 44   | 20   | 1      |
|   | 40   | 727 100 109 | 10 | 0.071 | 44   | 54   | 24   | 1 1⁄4  |
|   | 50   | 727 100 110 | 10 | 0.121 | 51   | 66   | 28   | 1 ½    |
|   | 63   | 727 100 111 | 10 | 0.228 | 62   | 82   | 35   | 2      |
|   | 75   | 727 100 112 | 5  | 0.301 | 76   | 93   | 45   | 2 1/2  |
|   | 90   | 727 100 113 | 5  | 0.477 | 88   | 110  | 53   | 3      |
|   | 110  | 727 100 114 | 4  | 0.869 | 106  | 134  | 65   | 4      |

Technické údaje o produktech nejsou závazné. Konstrukční a rozměrové změny vyhrazeny.

Přeloženo z originálu výrobce PPS Engineering CZ s.r.o., zastoupení Georg Fischer Piping Systems info@ppsengineering.cz www.ppsengineering.cz © PPS 11/2018

### Katalogový list

platný od: 12/15/17

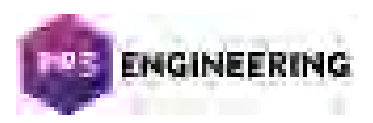

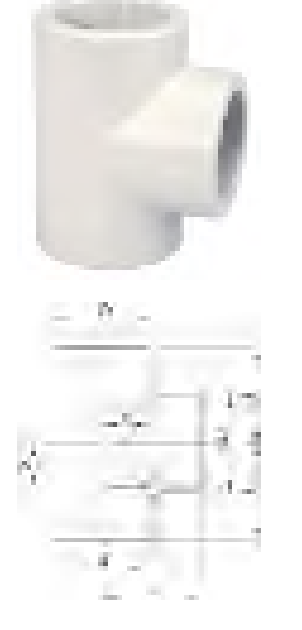

#### T-kus 90° PROGEF Standard, PN 10

#### Model:

- Materiál: PP-H
- \* použijte trubku SDR 7.4

| d    | Kód         | Váha  | L    | D    | z    |
|------|-------------|-------|------|------|------|
| (mm) |             | (kg)  | (mm) | (mm) | (mm) |
| 16   | 727 200 105 | 0.020 | 25   | 26   | 12   |
| 20   | 727 200 106 | 0.027 | 28   | 31   | 14   |
| 25   | 727 200 107 | 0.039 | 32   | 36   | 16   |
| 32   | 727 200 108 | 0.057 | 38   | 44   | 20   |
| 40   | 727 200 109 | 0.095 | 44   | 54   | 24   |
| 50   | 727 200 110 | 0.161 | 51   | 66   | 28   |
| 63   | 727 200 111 | 0.286 | 62   | 82   | 35   |
| 75   | 727 200 112 | 0.390 | 76   | 93   | 45   |
| 90   | 727 200 113 | 0.727 | 88   | 114  | 53   |
| 110  | 727 200 114 | 1.062 | 106  | 134  | 65   |

Technické údaje o produktech nejsou závazné. Konstrukční a rozměrové změny vyhrazeny.

Přeloženo z originálu výrobce PPS Engineering CZ s.r.o., zastoupení Georg Fischer Piping Systems info@ppsengineering.cz www.ppsengineering.cz © PPS 11/2018

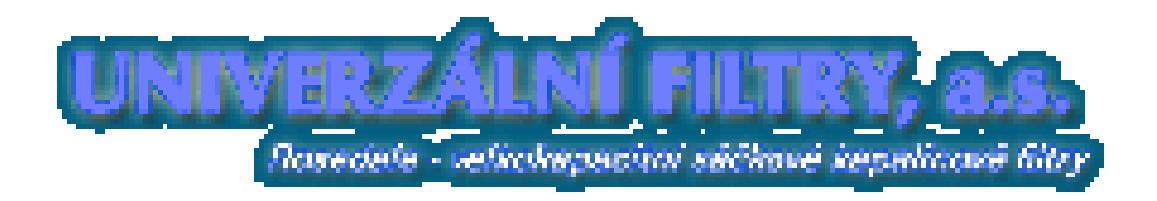

#### Filtr RF M6-16-A-P40-AK-K/AK-R/M/1-leštěno-G-N-ST/AK

Výkon :  $Q_{max/DN50} = 6 \text{ m3/h}$  při rychlosti kapaliny 1,5 m/s Provozní tlak max.: 1,6 MPa Filtrační plocha : 0,17 m<sup>2</sup> Připojení : příruby DN40 / PN16 Materiálové provedení tělesa filtru : ocel tř.17 (AISI 304) Materiálové provedení filtračního koše : ocel tř.17 (AISI 304) Odkalovací ventil : materiál ocel tř.17, vnitřní závit 1/2" Měření tlaku : materiál měřícího systému manometrů mosaz, rozsah 0-1MPa Těsnění víka : NBR Stojan : ocel tř.17 Hmotnost: cca 20 kg

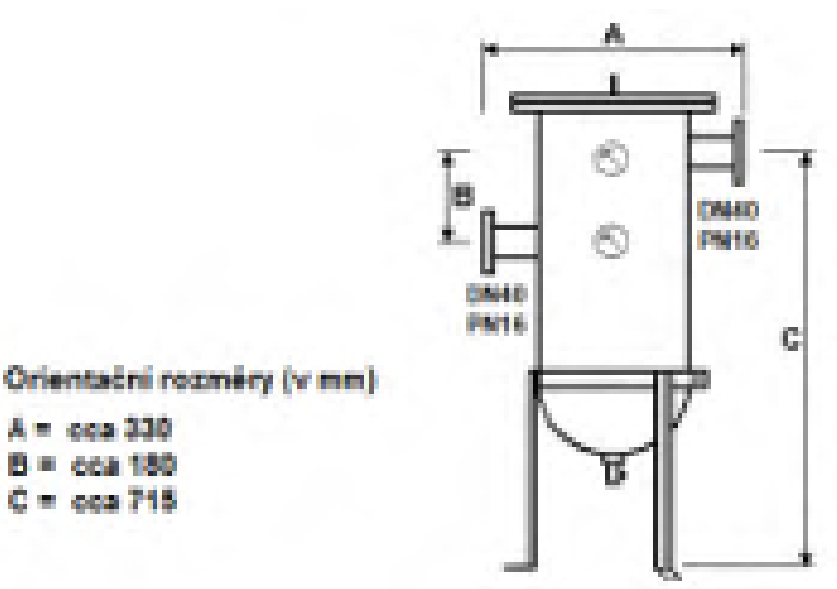

#### UNIVERZÁLNÍ FILTRY a.s.

Jana Nepomuckého 92 252 19 Chrášťany tel.: +420 257 951 029 tel./fax: +420 311 670 962 kapfiltry@volny.cz

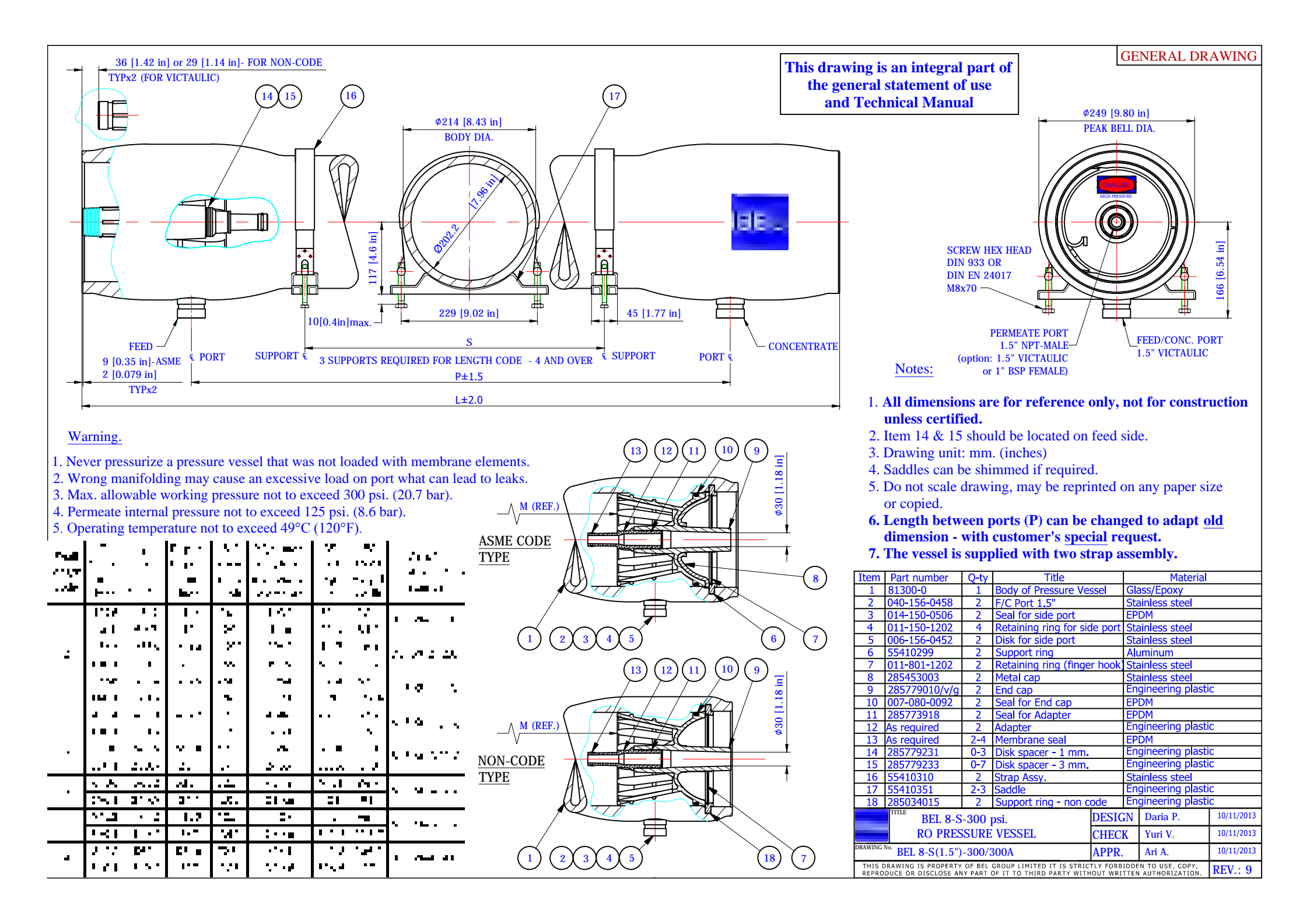

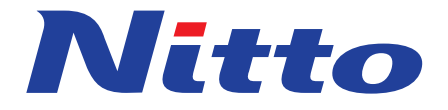

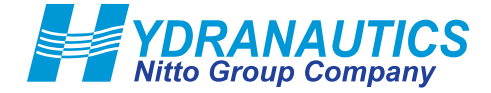

# **ESPA4 MAX**

#### **Specified Performance\***

Permeate Flow: Salt Rejection:

**Test Conditions:** 

13,200 gpd (50 m<sup>3</sup>/d) 99.2% (99.0% minimum)

500 ppm NaCl solution 100 psig (0.7 MPa) Applied Pressure 77 °F (25 °C) Operating Temperature 15% Permeate Recovery 6.5 - 7.0 pH Range

\*The Specified Performance is based on data taken after a minimum of 10 minutes of operation. Actual testing of elements may be done at conditions which vary from these exact values; in which case, the performance is normalized back to these standard conditions. Permeate flow for individual elements may vary ±15 percent from the value specified.

#### **General Product Description\*\***

Configuration: Membrane Polymer: Membrane Active Area\*\*: Spiral Wound Composite Polyamide 440 ft<sup>2</sup> (40.9 m<sup>2</sup>)

Packaging: All membrane elements are supplied with a brine seal, interconnector, and O-rings. Elements are enclosed in a sealed polyethylene bag containing less than 1.0% sodium meta-bisulfite solution, and then packaged in a cardboard box.

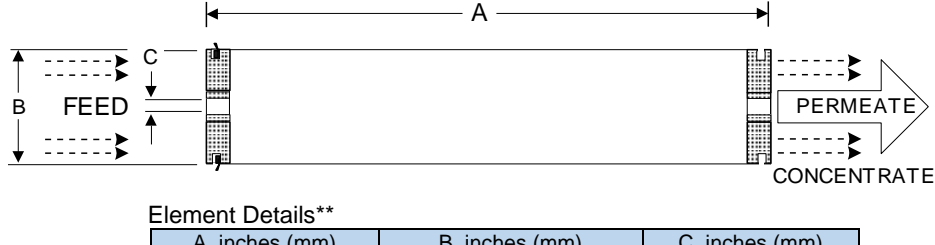

 A, inches (mm)
 B, inches (mm)
 C, inches (mm)

 40.0
 (1016)
 7.89
 (200)
 1.125
 (28.6)

\*\*Values listed are indicative, not specified. For more detailed specifications, see our Technical Service Bulletin documents or contact Hydranautics Technical Department.

#### **Product Use and Restrictions^**

| Maximum Applied Pressure:               | 600 psig (4.14 MPa)             |
|-----------------------------------------|---------------------------------|
| Maximum Chlorine Concentration:         | < 0.1 ppm                       |
| Maximum Operating Temperature:          | 113 °F (45 °C)                  |
| pH Range, Continuous (Cleaning):        | 2-10 (1-12)                     |
| Maximum Feedwater Turbidity:            | 1.0 NTU                         |
| Maximum Feedwater SDI (15 mins):        | 5.0                             |
| Maximum Feed Flow:                      | 75 gpm (17.0 m <sup>3</sup> /h) |
| Minimum Brine Flow:                     | 12 gpm (2.7 m <sup>3</sup> /h)  |
| Maximum Pressure Drop for Each Element: | 15 psi (0.10 MPa)               |

<sup>^</sup> The limitations shown here are for general use. For specified projects, operation at more conservative values may ensure the best performance and longest life of the membrane. See Hydranautics Technical Bulletins for more details.

**Disclaimer:** The information and data are presented in good faith and in lieu of all warranties. All express or implied warranties, including the warranties of merchantability and fitness for a particular purpose, are hereby disclaimed and excluded. Conditions and methods of use of our products are beyond our control. Hydranautics assumes no liability for results obtained or damages incurred through the application of the presented information and data. It is the user's responsibility to determine the appropriateness of Hydranautics' products for the user's specific end uses. 1/19/19

#### Hydranautics Corporate office

401 Jones Road, Oceanside, CA 92058, USA Toll Free: +1-800-CPA-PURE Tel: +1-760-901-2500 Fax: +1-760-901-2578 Web: www.membranes.com Email: hy-info@nitto.com

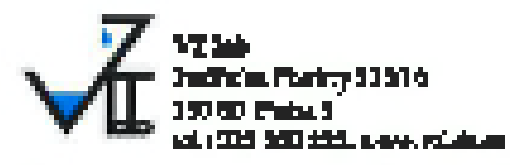

\_ \_

.

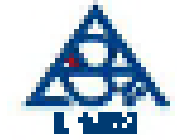

#### BOZDOR REVIEW TOMAL

Pappint Paul State

Richard Manager Amerikaanse die gedie die 19 State 27 State 20 State 2005 van State 2005

|                 | 18-46-76 C                                                                                                    |          |                        |
|-----------------|----------------------------------------------------------------------------------------------------|----------|------------------------|
| fátio salitito; | 11,11                                                                                                    | 29 and a |                        |
| Pieura dedilart | 2012 - 2020 - 2020 - 2020 - 2020 - 2020 - 2020 - 2020 - 2020 - 2020 - 2020 - 2020 - 2020 - 2020 - 2020 - 2020 -                                                                                                    |          | Geografic Papilog your |
| Descriptions    | and the second second se |          | There a shake with 1   |
| 4 Heinizrei :   | Tapitati                                                                                                    |          | del 14 Penla, é        |
|                 |                                                                                                    |          |                        |

|                                |                                                                                                    | 10.24                                                                                                    | 1444 <sup>- 1</sup> | 279 M T         |  |
|--------------------------------|----------------------------------------------------------------------------------------------------|----------------------------------------------------------------------------------------------------|---------------------|-----------------|--|
|                                |                                                                                                    | and the second second s | an below t          | and a loss of   |  |
|                                |                                                                                                    | riconal                                                                                                    | elioval 👘           | dare i          |  |
|                                |                                                                                                    | and the second second se                                                                                                    | ESHNA:              | JANKA (         |  |
|                                |                                                                                                    | CTML I                                                                                                    |                     | 62766           |  |
| Vildo cellatore                |                                                                                                    | maginal Hold al                                                                                                    |                     |                 |  |
|                                |                                                                                                    |                                                                                                    |                     |                 |  |
| Stanoveni ve vod               | ném výlu                                                                                                    | thu.                                                                                                    |                     |                 |  |
| parts .                        |                                                                                                    | 24 days                                                                                                    | and a spectra       |                 |  |
| Cheff                          |                                                                                                    |                                                                                                    | للمتعزز الر         | p file istai    |  |
| DE BUSIC HERMAND               |                                                                                                    | 14                                                                                                    | 14                  | 7,2             |  |
| Salary &                       | and the second second s | 1,4                                                                                                    | 3,4                 |                 |  |
|                                |                                                                                                    |                                                                                                    |                     | 10,100<br>A 442 |  |
|                                | · • 1                                                                                                    |                                                                                                    |                     | Lett.           |  |
| THE PARTY AND A DESCRIPTION OF |                                                                                                    |                                                                                                    |                     |                 |  |
|                                | a de la competencia de la competencia de la competen                                                                                                    |                                                                                                    | -1,1993             |                 |  |
|                                | - <b>1</b>                                                                                                    | -1,016                                                                                                    |                     | -946            |  |
|                                |                                                                                                    |                                                                                                    |                     |                 |  |
|                                |                                                                                                    |                                                                                                    |                     |                 |  |

Test with starspread to markled paid ward starspring and it

#### is glassay, de salis bree sy WARM pills deux presided a.

Wedniky wafaral in Ydayl prawa andyrywin fich cystell. Panal al seller i ybregradi loede gante relj. Adri pante i platenjije antidaset delatante i With.

| kadparolan.             | 122,161,323 |
|-------------------------|-------------|
| Residual regarders dans | 1912 2024   |

Jac. Klasvet a Jacob IV- 6 na da skvality. hours aller WZ lab Site Restricted Print Part State (1990) Prints State (1990) Prints Prints Pri h.

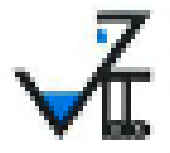

VE lab ar.o. Acciliates Flacing 539.46 190 BD Brain 5 - Brainber Mored of, 373 203225

#### RECEIPTION PROVIDENCE

Within products by 399733 finance it in pr

| Niloce minutey:<br>Chile solutely:<br>Decise pilowari:<br>Decisedates:<br>Decised: | G-acrela<br>Br3885<br>Br3885<br>Br3886<br>Br3886<br>Br3886 | Calencol. | G-maria Panka anto.<br>Triconscience (1911)<br>I GLOI Protocó |  |
|------------------------------------------------------------------------------------|------------------------------------------------------------|-----------|---------------------------------------------------------------|--|
|------------------------------------------------------------------------------------|------------------------------------------------------------|-----------|---------------------------------------------------------------|--|

Childrendame

3,-900

|                                 |                      | and the state     |                    |                     |                                                                                                    |                               |
|---------------------------------|----------------------|-------------------|--------------------|---------------------|----------------------------------------------------------------------------------------------------|-------------------------------|
| MARCHIN:                        |                      | and a state of    |                    |                     |                                                                                                    |                               |
|                                 |                      | K <sup>R</sup> by | к <sup>9</sup> 7.3 | C <sup>22</sup> TRA | M <sup>44</sup> au                                                                                                    | dinois conservi<br>agliatoria |
| Epsikálal a citozsiské akazatek |                      |                   |                    |                     |                                                                                                    |                               |
| parts <sup>b</sup>              |                      | <b>hiun</b> j -   | luony              | Bidaj               | line the second second s | NE-0                          |
| pilipit 27°C (Informini)        |                      | 9.J               | 7,2                | MD7                 | ערט                                                                                                    | 2021 × 6%                     |
| here                            | រហូរីដំ 🛛            | -49,9             | At                 | MU7                 | i in s                                                                                                    | Ball 21 678                   |
| CIRCLEMA                        | i Digo               | -40               | 0.16               |                     | Lans.                                                                                                    | R20 16 7 305,                 |
| TUC                             | 62 <u>7</u> 0        | <b>4</b> 10       | 0.00               | NO.                 | juhing -                                                                                                    | NEW CALL AND                  |
| Alignet large                   |                      |                   |                    |                     |                                                                                                    |                               |
| 3 relations                     | agC                  | -1.000            | 44.646.9           | 6.000               | 1,010                                                                                                    | NT SW SK                      |
| alere -                         | angt                 | 446               | -4065              | MBO                 | 4.300                                                                                                    | 50°.8% /3%                    |
| 5 - 9,4 9, - 4,43               | diamontal Mach       |                   | Por sek angebr     | h pîlazîyy (        | Naill Com <sup>3</sup>                                                                                                    |                               |
| 7 - 55 - 10                     | ( presented y Orbert |                   | Célon ejet         |                     | 2000 cm <sup>2</sup>                                                                                                    |                               |

Z inflithe and tills byly offerency 2 cjuby ps 72 indicits deteriors and a.

(approximation ( ) in the ( ) in

Unadash anjalang jiwa wasilana siandardid anjiarahy anitasia Incilinaria mulihari (1+2), wiliyes tarasilat, mulihad expectably practic protonesses, principal 53 %. Standard at expectate confirmt, hydro uniterate samilarlain de la dedicate content ta 94 / 000.

Valorent crime nices: alreations

Instruct to easily to pair out standard in the second standard in the second standard standard st Standard standard standard standard standard standard standard standard standard standard standard standard stand Standard standard standard standard standard standard standard standard standard standard standard standard stand Standard standard stand Standard standard standard standard standard standard standard standard standard standard standard standard standard standard standard standard standard standard stand Standard standard standard standard standard standard standard standard standard standard standard standard stand Standard standard standard standard standard standard standard standard standard standard standard standard stand Standard standard standard standard standard standard standard standard standard standard standard standard stand Standard standard standard sta

Pýránily szalestá a rejénjé prezeranty z carán k revetér. A venérei addir ájú szymatelesete pover netj. yheik (a.) - yheren fen sand desen, keisernete 177 keiser, a. .

الا وبالمطلب المتعملة وتعلير فيرادها Prosolatil syvatewas data 31.1.9250 135-192305 10.5 STOR

Thursday vetage in the second tran. James, Ta Jania ada

VZ Inb a.r.o. Hadmon Finding 23,000, 158 00 Prote 5 102 (2019)0931 100 CEPTODER 2

Wilsia, Legalate Bill D

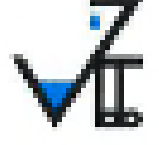

VR lab serve

Heilitzite Flaciny (1997) 1990 - Faile J. Briteley alt 369778113, Day 200779180

Since Lat

Zálozzák, Kiervis Roda a r.e., Třesvekůr (2018, Průk B Niem valskég: Výtekový tež rezvislosvý a lezast (2014, (74, součat RO(1)) Daten dožiní: 31, 1, 2021 Daten odkřez 31, 1, 2120 Daten spatjevy ; 13, 2, -13, 2, 2020 Daten sylvovské: 19, 2, -13, 2, 2020 Dátení : altera k

Voenik neurisiewý dzare 15 PA CPA croit (1)

Lab.L

200000-0000000

Výbahový test dochovění nateriálu byl proveden dle Přiložy 8.1 Vybiálky 24092009. MZ ČB o bygionických potstávolob za výbobky přickázající do přiměho stylou s volos a res teprov. voly.

Prevalidžać zkonilky a limity inconstructions ding Vyblálkov 2409/2005 MZCR, hteri ennovajo potedavky na přince vodu a pozesk a četnec jeji kennely.

Z výsledců výluhového testu vyplývá, že dodaný materiál

nezboršuje kvalitu pitné vody v provedených ukazatelich, může přicházet do stvku s pitnou vodou a být využíván k její úpravů.

> leg Jam Želadov state to the strategy segments

VZ laib s.r.o. adda Parky SELTS, 150 m Peda 5 Ke 255000 Enth (Ch254000) 2

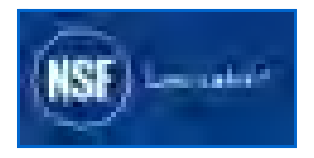

#### **NSF Product and Service Listings**

These NSF Official Listings are current as of **Wednesday**, April 10, 2013 at 12:15 a.m. Eastern Time. Please <u>contact NSF International</u> to confirm the status of any Listing, report errors, or make suggestions.

Alert: NSF is concerned about fraudulent downloading and manipulation of website text. Always confirm this information by clicking on the below link for the most accurate information: <u>http://nsf.org/Certified/PwsComponents/Listings.asp?Company=31590&Standard=061&</u>

### NSF/ANSI STANDARD 61 Drinking Water System Components - Health Effects

NOTE: Unless otherwise indicated for Materials, Certification is only for the Water Contact Material shown in the Listing. Click here for a list of <u>Abbreviations used in these Listings</u>.

#### Hydranautics

401 Jones Road Oceanside, CA 92054 United States 760-901-2656 Visit this company's website

Facility : Oceanside, CA

**Mechanical Devices** 

\*\*\*

\*\*/ 4

| Trade Designation       | Size | water<br>Contact<br>Temp | water<br>Contact<br>Material |
|-------------------------|------|--------------------------|------------------------------|
| Reverse Osmosis Element |      |                          |                              |
| CPA2[3]                 | [2]  | CLD 23                   | MLTPL                        |
| CPA2 DE[3]              | [2]  | CLD 23                   | MLTPL                        |
| CPA2 8540[3]            | [2]  | CLD 23                   | MLTPL                        |
| CPA3[3]                 | [2]  | CLD 23                   | MLTPL                        |
| CPA3 LD[3]              | [2]  | CLD 23                   | MLTPL                        |
| CPA4[3]                 | [2]  | CLD 23                   | MLTPL                        |
| CPA5[3]                 | [2]  | CLD 23                   | MLTPL                        |
| CPA5 LD[3]              | [2]  | CLD 23                   | MLTPL                        |
| CPA5 MAX[3]             | [2]  | CLD 23                   | MLTPL                        |
| ESNA1-LF[3]             | [2]  | CLD 23                   | MLTPL                        |
| ESNA1-LF LD[3]          | [2]  | CLD 23                   | MLTPL                        |
| ESNA1-LF2[3]            | [2]  | CLD 23                   | MLTPL                        |
| ESNA1-LF2 LD[3]         | [2]  | CLD 23                   | MLTPL                        |
| ESNA4[3]                | [2]  | CLD 23                   | MLTPL                        |
| ESNA4-LF[3]             | [2]  | CLD 23                   | MLTPL                        |
| ESPA1[3]                | [2]  | CLD 23                   | MLTPL                        |
| ESPA1 DE[3]             | [2]  | CLD 23                   | MLTPL                        |
| ESPA2[3]                | [2]  | CLD 23                   | MLTPL                        |

| ESPA2 DE[3]    | [2] | CLD 23 | MLTPL |
|----------------|-----|--------|-------|
| ESPA2 LD[3]    | [2] | CLD 23 | MLTPL |
| ESPA2 MAX[3]   | [2] | CLD 23 | MLTPL |
| ESPA2 8540[3]  | [2] | CLD 23 | MLTPL |
| ESPA3[3]       | [2] | CLD 23 | MLTPL |
| ESPA4[3]       | [2] | CLD 23 | MLTPL |
| ESPA4 LD[3]    | [2] | CLD 23 | MLTPL |
| ESPA4 MAX[3]   | [2] | CLD 23 | MLTPL |
| ESPAB[3]       | [2] | CLD 23 | MLTPL |
| ESPAB MAX[3]   | [2] | CLD 23 | MLTPL |
| HYDRACoRe10[3] | [2] | CLD 23 | MLTPL |
| HYDRACoRe50[3] | [2] | CLD 23 | MLTPL |
| HYDRACoRe70[3] | [2] | CLD 23 | MLTPL |
| LFC1[3]        | [2] | CLD 23 | MLTPL |
| LFC1-46HP[3]   | [2] | CLD 23 | MLTPL |
| LFC3[3]        | [2] | CLD 23 | MLTPL |
| LFC3-46HP[3]   | [2] | CLD 23 | MLTPL |
| LFC3-LD[3]     | [2] | CLD 23 | MLTPL |
| NANO BW[3]     | [2] | CLD 23 | MLTPL |
| NANO BW MAX[3] | [2] | CLD 23 | MLTPL |
| NANO SW[3]     | [2] | CLD 23 | MLTPL |
| NANO SW MAX[3] | [2] | CLD 23 | MLTPL |
| SWC1[3]        | [2] | CLD 23 | MLTPL |
| SWC2[3]        | [2] | CLD 23 | MLTPL |
| SWC3[3]        | [2] | CLD 23 | MLTPL |
| SWC3+[3]       | [2] | CLD 23 | MLTPL |
| SWC4[3]        | [2] | CLD 23 | MLTPL |
| SWC4 B[3]      | [2] | CLD 23 | MLTPL |
| SWC4 LD[3]     | [2] | CLD 23 | MLTPL |
| SWC4 MAX[3]    | [2] | CLD 23 | MLTPL |
| SWC4+[3]       | [2] | CLD 23 | MLTPL |
| SWC4B MAX[3]   | [2] | CLD 23 | MLTPL |
| SWC5[3]        | [2] | CLD 23 | MLTPL |
| SWC5 LD[3]     | [2] | CLD 23 | MLTPL |
| SWC5 MAX[3]    | [2] | CLD 23 | MLTPL |
| SWC6[3]        | [2] | CLD 23 | MLTPL |
| SWC6 LD[3]     | [2] | CLD 23 | MLTPL |
| SWC6 MAX[3]    | [2] | CLD 23 | MLTPL |

[2] Certification is for 8" - 8.44" diameter models only.

[3] Certification is for a minimum flow of 2,650 liters per day, and is based on flushing the unit for a minimum of 30 minutes at 145-155 psi prior to being placed into service.

| Ultrafiltration Devices             |                  |        |       |
|-------------------------------------|------------------|--------|-------|
| HYDRAcap <sup>°</sup> MAX 40[4] [5] | 10" x 40"        | CLD 23 | MLTPL |
| HYDRAcap <sup>°</sup> MAX 60[4] [5] | 10" x 60"        | CLD 23 | MLTPL |
| HYDRAcap <sup>°</sup> MAX 80[4] [5] | 10" x 80"        | CLD 23 | MLTPL |
| HYDRAcap[1]                         | 40", 60" and 80" | CLD 23 | MLTPL |

[1] Certified for a minimum flow of 10,000 gallons per day.

[4] Size is expressed as diameter by length.

[5] Certified for a minimum daily flow of 10,800 gallons (40882 liters).

Number of matching Manufacturers is 1 Number of matching Products is 60 Processing time was 0 seconds

<u>Search Listings</u>

- News Room
- About NSF
- <u>Careers</u>
- NSF Mark
- Client Log-In
- <u>Privacy Policy</u>
- Site Map
- <u>Request Info</u>
- <u>Contact Us</u>
  <u>Copyright © 2004 NSF International.</u>

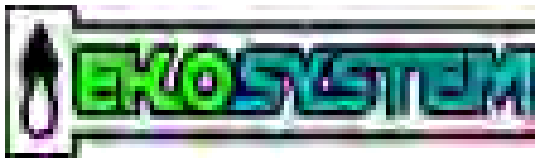

spol. s r.o.

# BEZTLAKOVÉ NADZEMNÍ A PODZEMNÍ NÁDRŽE Z TERMOPLASTŮ

## TYPOVÁ ŘADA UPN-V, UPN-H

# TECHNICKÉ DODACÍ PODMÍNKY

## PRAHA

Na Radosti 184/59 155 21 Praha 5

#### Obsah:

| 1. | Použití                                          | .3 |
|----|--------------------------------------------------|----|
| 2. | Technické údaje                                  | .3 |
|    | 2.1. Základní rozdělení                          | .3 |
|    | 2.3 Použitý materiál                             | .4 |
| 3. | Popis výrobků                                    | .4 |
|    | 3.1. Konstrukční řešení                          | .4 |
|    | 3.2 Nádrže UPN-H (hranaté)                       | .4 |
|    | 3.3 Nádrže UPN-V (válcové)                       | .4 |
|    | 3.4 Nádrže konstruované a dodávané na objednávku | .4 |
| 4. | Popis funkce                                     | .5 |
| 5. | Montáž a instalace                               | .5 |
|    | 5.1 Nádrže nadzemní                              | .5 |
|    | 5.2 Nádrže podzemní                              | .5 |
|    | 5.2.1 Základní ustanovení                        | .5 |
|    | 5.2.2 Příprava pro osazení, zemní práce          | .5 |
|    | 5.2.3 Osazení nádrží                             | .5 |
| 6. | Provoz výrobků                                   | .6 |
|    | 6.1 Instalace nádrže                             | .6 |
|    | 6.2 Trvalý provoz                                | .6 |
| 7. | Dodací podmínky                                  | .7 |
|    | 7.1 Objednávání                                  | .7 |
|    | 7.2 Doprava a manipulace                         | .7 |
|    | 7.3 Předávání výrobku                            | .7 |
|    | 7.4 Skladování                                   | .7 |
|    | 7.5 Záruka                                       | .7 |
|    | 7.6 Dodací lhůta                                 | .7 |
|    | 7.7 Zvláštní ustanovení                          | .7 |
| 8. | Servis                                           | .8 |
|    | 8.1 Nabídka služeb                               | .8 |
|    | 8.2 Zajišťování servisu a oprav                  | .8 |
| 9. | Přílohy                                          | .8 |
|    | Příloha č.1 – OSAZENÍ NÁDRŽÍ UPN DO TERÉNU       | .9 |
|    | Prohlášení o shodě                               |    |

#### <u>UPOZORNĚNÍ – NEPŘEHLÉDNĚTE</u>

Technické dodací podmínky jsou průběžně aktualizovány v souladu s technickým pokrokem. Aktualizací pozbývají starší verze platnost. Ověřte si vždy platnost dle uvedeného data vydání u společnosti Ekosystem, spol. s r.o.

### BEZTLAKOVÉ NADZEMNÍ A PODZEMNÍ NÁDRŽE Z TERMOPLASTŮ TYPOVÁ ŘADA UPN-V, UPN-H

#### 1. Použití

Beztlakové plastové nádrže typové řady UPN-V (válcové) a UPN-H (hranaté) jsou beztlaké otevřené nebo uzavřené nádrže, určené ke skladování a akumulaci různých kapalin, granulátů, sypkých materiálů a látek ohrožujících životní prostředí, například pro skladování chemikálií (při respektování chemické odolnosti použitého konstrukčního materiálu – polypropylenu, nebo polyetylenu).

Materiál použitý pro výrobu nádrží UPN vyhovuje požadavkům § 3 odst. 2 Vyhlášky Ministerstva zemědělství č. 409/2005 Sb. kladeným na výrobky přicházející do přímého styku s pitnou vodou a nádrže splňují požadavky § 5 Zákona č. 258/2000Sb., lze je proto použít ve vodárenství jako zásobníky pitné vody, součásti technologií na úpravu pitné vody a pod..

#### 2. Technické údaje

#### 2.1. Základní rozdělení

Nádrže se vyrábějí jako typové ve dvou základních provedeních a rozměrových řadách:

Nádrže UPN-V válcové do 24 m<sup>3</sup> Nádrže UPN-H hranaté do 25 m<sup>3</sup>

Oba typy jsou dodávány v provedení nadzemním nebo podzemním.

**Nadzemní nádrže** UPN-VN, UPN-HN - umisťují se na rovný únosný povrch, do výrobních hal, provozních budov apod. nebo na volné prostranství. Ukládají se obvykle na předem připravené železobetonové podesty, ocelové rámy či do jinak stavebně upravených prostor. Konstrukce nádrží je samonosná, staticky stabilní a nevyžaduje dalších úprav. Nádrže určené pro umístění do venkovních prostor jsou zhotoveny z materiálu s ÚV stabilizací.

**Podzemní nádrže** UPN-VP, UPN-HP – osazují se do terénu a jsou dodávány jako samonosné, určené k obsypu inertní zeminou (pro osazení do nezátěžových ploch, které mohou být používány výhradně chodci nebo cyklisty s vyloučením jakéhokoliv pojezdu vozidel a s vyloučením výskytu podzemní vody nad úrovní zákl. spáry), nebo v provedení k částečnému nebo úplnému obetonování (plastové těleso tvoří v tomto případě ztracené bednění). U nádrží od kubatury 10 m<sup>3</sup> výše je nutné vždy individuální posouzení podložené provedením statického výpočtu, který zohledňuje zadané místní podmínky.

Tam, kde max. hladina podzemní vody je nad úrovní základové spáry, je nutné vždy alespoň částečné obetonování.

| ТҮР         | OVÁ ŘAD    | DA UPN-V  | N                          | TYPOVÁ ŘADA UPN-HN |                       |               |  |  |  |
|-------------|------------|-----------|----------------------------|--------------------|-----------------------|---------------|--|--|--|
|             | Rozi       | měry      | Užitný                     |                    | Rozměry               | Užitný        |  |  |  |
| Označení    | ØD<br>[mm] | V<br>[mm] | objem<br>[m <sup>3</sup> ] | Označení           | L x B x H<br>[mm]     | objem<br>[m³] |  |  |  |
| UPN – VN 1  | 950        | 1 600     | 1                          | UPN – HN 2         | 2 030 x 1 000 x 1 530 | 2             |  |  |  |
| UPN – VN 2  | 1 400      | 1 600     | 2                          | UPN – HN 3         | 2 030 x 1 000 x 2 030 | 2,9           |  |  |  |
| UPN – VN 3  | 1 600      | 1 800     | 3                          | UPN – HN 5         | 2 030 x 1 500 x 2 030 | 4,5           |  |  |  |
| UPN – VN 4  | 1 800      | 1 900     | 4                          | UPN – HN 6         | 2 030 x 2 000 x 2 030 | 6,2           |  |  |  |
| UPN – VN 6  | 2 000      | 2 200     | 6                          | UPN – HN 8         | 2 530 x 2 000 x 2 030 | 7,8           |  |  |  |
| UPN – VN 8  | 2 200      | 2 400     | 8                          | UPN – HN 10        | 3 030 x 2 000 x 2 030 | 9,4           |  |  |  |
| UPN – VN 10 | 2 300      | 2 700     | 10                         | UPN – HN 12        | 4 030 x 2 000 x 2 030 | 12,5          |  |  |  |
| UPN – VN 12 | 2 400      | 3 000     | 12                         | UPN – HN 15        | 5 030 x 2 000 x 2 030 | 15,6          |  |  |  |
| UPN – VN 15 | 2 600      | 3 150     | 15                         | UPN – HN 20        | 6 030 x 2 000 x 2 030 | 18,8          |  |  |  |
| UPN – VN 18 | 2 800      | 3 200     | 18                         |                    |                       |               |  |  |  |
| UPN – VN 20 | 2 850      | 3 500     | 20                         |                    |                       |               |  |  |  |
| UPN – VN 24 | 3 000      | 3 700     | 24                         |                    |                       |               |  |  |  |

#### 2.2 Rozměrové řady

| TYP          | OVÁ ŘAD    | DA UPN-V  | Р                                    | TYPOVÁ ŘADA UPN-HP |                              |                                      |  |  |
|--------------|------------|-----------|--------------------------------------|--------------------|------------------------------|--------------------------------------|--|--|
| Označení     | ØD<br>[mm] | V<br>[mm] | Užitný<br>objem<br>[m <sup>3</sup> ] | Označení           | Rozměry<br>L x B x H<br>[mm] | Užitný<br>objem<br>[m <sup>3</sup> ] |  |  |
| UPN – VP 1   | 950        | 1 600     | 0,9                                  | UPN – HP 2         | 2                            |                                      |  |  |
| UPN – VP 1,5 | 1 200      | 1 600     | 1,5                                  | UPN – HP 3         | 2 030 x 1 000 x 2 030        | 2,9                                  |  |  |
| UPN – VP 2   | 1 400      | 1 600     | 2                                    | UPN – HP 5         | 2 030 x 1 500 x 2 030        | 4,5                                  |  |  |
| UPN – VP 3   | 1 650      | 1 700     | 3                                    | UPN – HP 6         | 2 030 x 2 000 x 2 030        | 6,2                                  |  |  |
| UPN – VP 4   | 2 000      | 1 500     | 3,8                                  | UPN – HP 8         | 2 530 x 2 000 x 2 030        | 7,8                                  |  |  |
| UPN – VP 6   | 2 300      | 1 750     | 6                                    | UPN – HP 10        | 3 030 x 2 000 x 2 030        | 9,4                                  |  |  |
| UPN – VP 8   | 2 500      | 2 000     | 8,3                                  | UPN – HP 12        | 4 030 x 2 000 x 2 030        | 12,5                                 |  |  |
| UPN – VP 10  | 2 800      | 2 000     | 10,5                                 | UPN – HP 15        | 5 030 x 2 000 x 2 030        | 15,6                                 |  |  |
| UPN – VP 12  | 2 800      | 2 250     | 12                                   | UPN – HP 20        | 6 030 x 2 000 x 2 030        | 18,8                                 |  |  |
| UPN – VP 15  | 3 000      | 2 500     | 15,5                                 | UPN – HP 25        | 6 030 x 2 500 x 2 030        | 23,9                                 |  |  |

#### 2.3 Použitý materiál

Nádrže se vyrábí svařováním z konstrukčních desek z polypropylenu (PP) nebo z polyetylenu (PE) o tloušťce 5 - 20 mm nebo z polypropylenových sandwichových prvků o tloušťce 50 mm.

Materiál použitý pro výrobu nádrží UPN vyhovuje požadavkům § 3 odst. 2 Vyhlášky Ministerstva zemědělství č. 409/2005 Sb. kladeným na výrobky přicházející do přímého styku s pitnou vodou

#### 3. Popis výrobků

#### 3.1. Konstrukční řešení

Konstrukční řešení nádrží je podloženo statickým výpočtem metodou konečných prvků. Tloušťka stěny je závislá na velikosti nádrže, skladovaném médiu, případně na technologických vestavbách (příčky, komorové uspořádání, aj.). Nádrže samonosné jsou konstruovány pro zatížení hydrostatickým, resp. zemním tlakem s vyloučením přetlaku či podtlaku uvnitř nádrží a s vyloučením zátěže od pojezdu vozidel a vlivu podzemní vody (v případě uložení nádrží do terénu). Stropní desky nádrží u podzemního provedení jsou dimenzovaná na zátěž od zásypu zeminou max. 30 cm.

#### 3.2 Nádrže UPN-H (hranaté)

Hranaté nádrže UPN-H mohou být otevřené, zakryté snímatelnými víky, nebo uzavřené pevnými, alternativně i pochozími stropními deskami se zakrytým vstupním, kontrolním, nebo plnicím otvorem (dle objednávky). Staticky jsou nádrže zajištěny výztužným žebrováním, nádrže v nadzemním provedení výztužemi z ocelových profilů opatřených nátěrem, případně krytých plastem nebo z kompozitních profilů (skladování agresivních chemikálií). Lze je osadit vstupním, výstupním nebo přepadovým potrubím, přírubami, stavoznaky nebo snímáním hladiny, plošinami, žebříky apod., dle požadavků objednatele.

#### 3.3 Nádrže UPN-V (válcové)

Válcové nádrže UPN-V jsou pro svůj tvar staticky výhodnější než nádrže hranaté. Jsou konstruovány vesměs jako samonosné, vyztužené plastovým obvodovým opásáním. Plášť nádrže je vyráběn skružováním z homogenních plastových desek svařovaných "na tupo" na svařovacím stole, dno, víko a vestavby se svařují extruderem. Obě metody svařování zajišťují vysoký koeficient pevnosti svaru. Osazují se prostupy a doplňky obdobně jako hranaté nádrže UPN-H.

#### 3.4 Nádrže konstruované a dodávané na objednávku

Mimo základní nabídky typové rozměrové řady nádrží UPN nabízí výrobce výrobu nádrží nestandardních rozměrů na objednávku, které mohou být vybaveny různými technologickými vestavbami, dělícími příčkami či dalšími doplňky (armatury, čerpadla, míchací systémy apod.), nebo s ochrannou havarijní záchytnou jímkou určené pro skladování chemikálií a nebezpečných látek.

Těsnost nádrží UPN všech provedení je zkoušena podle normy ČSN 75 0905 "Zkoušky vodotěsnosti vodárenských a kanalizačních nádrží" a deklarována atestem o provedené zkoušce.

#### 4. Popis funkce

Kupující (objednatel) volí nádrž z typové řady podle požadovaného užitného objemu. Užitným objemem se rozumí max. skladovatelný objem média, který může nádrž pojmout do výše max. hladiny. Režim plnění a vyprazdňování nádrží si stanovuje objednatel, dodavatel uzpůsobí nádrž na objednávku doplňky pro požadovaný účel, včetně případné nosné konstrukce.

#### 5. Montáž a instalace

#### 5.1 Nádrže nadzemní

Nádrže UPN-VN, UPN-HN se usazují na pevný, rovný únosný povrch nebo na nosnou konstrukci v souladu s projektovou dokumentací objednatele. Povrch vymezeného prostoru pro uložení nádrže musí být zbaven všech hrubých nečistot a nerovností, které by mohly poškodit dno nádrže. Zároveň je třeba dodržet rovinnost podesty tak, aby nemohlo dojít ke zkřížení nádrže a následnému nežádoucímu pnutí v materiálu. V případě osazení na nosnou konstrukci musí její únosnost odpovídat dle hydraulického zatížení dna nádrže.

#### 5.2 Nádrže podzemní

#### 5.2.1 Základní ustanovení

Podzemní nádrže UPN-VP, UPN-HP jsou konstruovány a dodávány jako samonosné nebo určené k obetonování. Stavební úprava pro osazení nádrže spočívá ve vyhloubení stavební jámy a vybudování vodorovné nosné základové desky uložené na štěrkopískovém loži.

Základová deska a statické zajištění vnějšího pláště musí být provedeno dle statického návrhu na základě skutečných základových poměrů – viz ČSN EN 1997-1 (únosnost zeminy, výška hladiny spodní vody atd.). Pod základovou desku se na dno výkopu pokládá min. 10 cm zhutněná vrstva štěrkopísku.

Základová deska se provádí v tloušť ce min. 10 cm, z betonu tř. C16/20 vyztužená svařovanou ocelovou sítí. Betonáž základové desky lze bezpečně provádět pouze při teplotách nad +5 °C (při nižších teplotách je nutné použití speciálních betonových směsí). Přípustná odchylka nivelety základové desky v podélné a příčné rovině je  $\pm 5$  mm. Výrobce doporučuje provést vyrovnání základové desky pomocí nivelační stěrky.

Před osazením nádrže musí mít základová deska předepsanou pevnost v tlaku dle stavebního projektu, hladina spodní vody nesmí být nad úrovní základové desky.

#### 5.2.2 Příprava pro osazení, zemní práce

Stavební příprava pro osazení nádrže spočívá ve vyhloubení stavební jámy a vybudování betonové základové desky odpovídající únosnosti. Stavební jámou se rozumí vzhledem k požadované hloubce výkopu zpravidla svahovaný výkop – orientačně dle ČSN 73 3050/1986. Pažit je nutné jen v případě že výkop je v blízkosti stávající komunikace nebo pokud je hladina podzemní vody nad úrovní dna výkopu a nelze ji zčerpat. Půdorys dna výkopu musí umožňovat provedení základové desky o rozměrech přesahujících max. rozměry dna plastové nádrže min. o 100 mm. u samonosného provedení, resp. min. o 300 mm u provedení s obetonováním. V místě napojení na technologické prostupy musí být výkop proveden tak, aby umožňoval min. montážní vůli 500 mm. (podle světlosti napojovaného potrubí).

#### 5.2.3 Osazení nádrží

#### 5.2.3.1 Samonosné provedení

Předpokladem je instalace do nepojezdné plochy na betonovou základovou desku. Nádrže v samonosném provedení jsou staticky dimenzovány pro zásyp zeminou o objemové tíze 18 000 N/m<sup>3</sup> s úhlem vnitřního tření 30<sup>0</sup>. Stropní deska je dimenzována pro zásyp zeminou do výšky vrstvy 30 cm. Předpokladem je zatížení zemním tlakem v klidu, nebo pasivním zemním tlakem (ve smyslu ČSN 73 0037). Limitní hloubka základové spáry od povrchu zásypu (okolní zeminy) pro standardní provedení je 2,8 m. V případě požadavku uložení do větší hloubky je třeba individuální řešení statického zajištění projednat předem s výrobcem nádrže.

Pro samonosné provedení nejsou vhodné zeminy jemnozrnné skupiny F střední až extrémně vysoké plasticity ( symbol CL, CI, CH, CV, CE - ČSN 73 1001) a zeminy objemově nestálé (prosedavé zeminy a zeminy, které při nasycení vodou bobtnají), zeminy s kašovitou konzistencí, zeminy s příměsí organických látek, organické zeminy a kypré písky.

Po osazení nádrže se provede obsyp vytěženou prosátou zeminou, nebo případně inertem. Obsyp je nutné hutnit po vrstvách cca 0,3 m pouze ručně nikoliv strojně, při současném napouštění tělesa nádrže vodou. Sloupec vody musí být vždy o cca 30 cm výše než obsypový materiál, aby se vzájemně eliminoval vnější a vnitřní tlak. Zeminu je vhodné mírně vlhčit a při hutnění je nutno dbát na to, aby nedošlo vlivem nepravidelného hutnění, nebo při hrubém či strojním obsypávání k deformacím stěn nádrže. Případné vstupní

průlezy stropem nádrže se osazují cca 100 mm nad terénem (ochrana proti nežádoucímu nátoku povrchové

vody). Při požadavku osazení vstupů ocelovým poklopem se po obsypání nádrže provede okolo límce vstupního otvoru betonáž nosného věnce se zabetonováním rámu poklopu.

► Osazení nádrže UPN v samonosném provedení nelze provádět v případě nevhodných geologických podmínek a na lokalitách, kde nelze vyloučit z jakéhokoliv důvodu možný výskyt vody nad úrovní základové spáry. Jejím vlivem může být těleso nádrže deformováno nebo vyzdviženo. V takových případech je vždy nutné zvažovat stavební provedení s částečným nebo úplným obetonováním - viz dále odst. 5.2.3.2. Doporučujeme vždy konzultaci s odborníkem. ◄

Pokud toto upozornění nebude dodrženo a dojde k poškození tělesa nádrže, bude to považováno za nedodržení stavebních podmínek a případná reklamace nabude uznána.

Osazení viz Příloha č.1 – Osazení nádrží UPN do terénu.

#### 5.2.3.2 Nesamonosné provedení

Provedení nesamonosné s částečným, nebo úplným obetonováním je nutné:

- v případě instalace podzemní nádrže do zátěžové plochy (pojezd vozidly a pod.)
- na lokalitě s nevyhovujícími geologickými podmínkami (viz 5.2.3.1- zeminy skupiny F)
- alternativně při požadavku uložení se základovou spárou v hloubce větší než 2,8 m (individuálně dle místních geologických podmínek)
- v případě požadavku zásypu stropu vrstvou zeminy vyšší než 30 cm
- tam, kde maximální úroveň hladiny spodní vody je nad úrovní základové spáry. Pro vyšší hladinu spodní vody je vždy nutné stavební řešení dle individuálního projektu (řešení těsnosti pracovních spár, ukotvení konstrukce, aj.)

Betonáž se provádí zásadně dle stavebního projektu. Plastové stěny nádrže tvoří ztracené bednění, betonáž svislých konstrukcí se provádí s pomocí stěnového bednění, výztuž svařovanou ocelovou sítí. Betonáž se provádí po vrstvách, nejlépe zavlhlým betonem tř. C16/20 ( konzistence S1-S2) při současném napouštění nádrže vodou. Hladina vody musí dosahovat vždy min. 50 cm nad úroveň vrstvy betonu. V případě provádění betonáže tekutým betonem je nezbytně nutné provést před zahájením betonáže stabilizaci vnitřních stěn nádrže vhodným rozepřením. Rozpěry se nesmí opírat o plastovou stěnu nádrže bodově, v místě styku je nutné umístit opěrnou roznášecí desku rozměru min. 500x500 mm. Další postup betonáže je shodný s předešlým. Betonová směs nesmí dopadat z výšky větší než 0,5 m, ani vytékat příliš velkou rychlostí aby nedošlo k dynamickému namáhání plastových stěn nádrže a následným deformacím. Alternativně je možné provést obezdění svislých stěn pomocí betonových šalovacích tvárnic suchým zděním a následným zmonolitněním s použitím betonářské oceli. Zalévání tvárnic betonem se provádí po vrstvách výšky max. 1,5 m.

V případě předpokladu zatížení vozidly (pojížděné nádrže) se provede zastropení buď monolitní armovanou stropní deskou s prostupy pro rámy poklopů nebo pomocí stropních panelů (např. PZD) – vždy podle posouzení statika.

### <u>POZOR !</u> Pracovní spáru mezi základovou deskou a svislými betonovými stěnami je nutno dokonale utěsnit proti vodě (např. pomocí bentonitového bobtnajícího těsnění, ASS-těsnících plechů BK, aj.).

Tam, kde maximální úroveň hladiny spodní vody je nad úrovní základové spáry je nutné ošetření betonu, které zajistí zabrání průsaku vod stěnami betonové konstrukce (např. XYPEX aj.)

## Stropní deska nesmí zatěžovat plastový strop nádrže, ani nesmí způsobit nárůst zemního tlaku působícího na svislé stěny plastového tělesa pod povrchem terénu.

Individuální konstrukci je vždy nutno řešit podle konkrétních místních podmínek staveniště.

#### 6. Provoz výrobků

#### 6.1 Instalace nádrže

Kupující provádí instalaci nádrže UPN dle projektové dokumentace a na podkladě těchto Technických dodacích podmínek (viz 5.2.3). V případě, že kupující požaduje instalaci nádrže prodávajícím, je toto uskutečněno na základě samostatně uzavřené smlouvy nebo objednávky.

#### 6.2 Trvalý provoz

Skladovací nádrž smí být plněna pouze médiem, které bylo avizováno v objednávce a na jehož specifické fyzikální vlastnosti (hustota, teplota, viskozita ....) je nádrž staticky dimenzována a materiál nádrže má příslušnou chemickou odolnost. Nádrž smí být plněna pouze stanoveným plnícím otvorem a to pouze do úrovně určené max. hladiny, plnění nádrže nesmí probíhat pod tlakem (bez dynamických rázů).

#### 7. Dodací podmínky

Všeobecně se dodací podmínky řídí ustanovením obchodního zákoníku č. 513/91 Sb. a občanského zákoníku č. 89/2012 Sb. v platném znění s tímto upřesněním:

#### 7.1 Objednávání

Dodávka nádrží UPN se uskutečňuje na základě kupní smlouvy nebo objednávky. Obsahem smlouvy (objednávky) je dohoda o rozsahu a podmínkách dodávky. V případě přechodného uložení nádrže před instalací je povinností kupujícího zajistit podmínky, které zabrání možnosti jejího mechanického poškození a zásahu cizích osob. V objednávce musí být uvedeno požadované typové označení, resp. požadovaný užitný objem, případně vybavení nestandardními doplňky (viz odst. 3).

#### 7.2 Doprava a manipulace

Dopravu nádrže může zajistit kupujícímu prodávající. Zabezpečuje-li dopravu na dohodnuté místo určení prodávající, nebo veřejný přepravce, přechází odpovědnost za dodávku na kupujícího okamžikem složení a předání díla. Pokud si kupující provádí přepravu sám, přechází na něj odpovědnost okamžikem naložení v místě odběru. Za dočasné skladování dodané nádrže před instalací odpovídá kupující.

Před jakoukoliv manipulací s nádrží je nutno se přesvědčit, že všechny vnitřní prostory UPN jsou prosté všech cizích předmětů a vody.

### Výrobce nepřebírá záruku za poškození nádrže v případě jakékoliv manipulace s nenainstalovanou nádrží v zimním období při teplotách nižších než 0 °C.

#### 7.3 Předávání výrobku

Součástí dodávky je:

- plastová nádrž
- případné nadstandardní doplňky specifikované v objednávce, nebo ve smlouvě

Součástí dodávky není:

- projekt stavebního řešení
- osazení a instalace nádrže

Nádrž UPN se předává kupujícímu s těmito dokumenty:

- Technické dodací podmínky
- Osvědčení o zkoušce těsnosti nádrže dle ČSN 75 0905
- Prohlášení o shodě ve smyslu zák. č. 22/1997 Sb.
- Osvědčení o jakosti a kompletnosti výrobku

#### 7.4 Skladování

Při přechodném uložení zabezpečí kupující nádrž UPN proti poškození. Výrobek je nutné chránit před škodlivými vlivy jako je tepelné sálání, přímé světelné záření, mechanické poškození, vliv organických rozpouštědel apod. Výrobce doporučuje skladovat nádrž v uzavřeném, krytém prostoru. Teplota ve skladu nesmí klesnout pod +5 °C a přesáhnout +30 °C. V žádném případě nesmí být uskladněná nádrž vystavena dlouhodobě mrazu ani přímému slunečnímu svitu!

Povinností kupujícího je zajistit v případě přechodného uložení UPN podmínky, které zabrání možnosti jejího mechanického poškození a zásahu cizích osob.

#### 7.5 Záruka

individuálně.

Záruční doba činí 36 měsíců od následujícího dne po splnění dodávky. Za splnění dodávky se považuje den předání nádrže objednateli.

#### 7.6 Dodací lhůta

Dle ujednání ve smlouvě, nejdéle však 4 týdny ode dne obdržení závazné objednávky kupujícího. V případě speciálních úprav, nebo většího rozsahu zakázky bude dodací lhůta stanovena ve smlouvě

#### 7.7 Zvláštní ustanovení

- Kupující je povinen zajistit odbornou instalaci nádrže na podkladě těchto TDP
- V případě, že kupující poruší tuto podmínku, případně jinou, vyplývající ze smlouvy nebo z právních předpisů, záruka zaniká, nebude-li předem dohodnuto jinak.
- Při předčasném užívání nepředaných dodávek platí příslušné ustanovení občanského zákoníku. V případě takto zahájeného předčasného užívání zaniká záruka uvedená v odst. 7.5.

• Lhůty a podmínky, upravující případnou nutnou součinnost kupujícího a prodávajícího případně další podrobnosti definuje objednávka (smlouva) na konkrétní dodávku.

#### 8. Servis

#### 8.1 Nabídka služeb

EKOSYSTEM, spol. s r. o. nabízí kupujícímu na základě samostatně uzavřené smlouvy o dílo nebo objednávky následující komplexní služby při dodávce a zprovoznění nádrže UPN:

• pozáruční servis a opravy

#### 8.2 Zajišťování servisu a oprav

Servisní skupina poskytuje pravidelné servisní prohlídky na základě uzavřené smlouvy o dílo mezi provozovatelem a prodávajícím v rozsahu:

- servisní prohlídka a kontrola těsnosti nádrže kdykoli v období po uvedení do provozu
- opravy případných vad

Servisní prohlídka může být prováděna v různých časových intervalech dle požadavku objednatele. Návrh smlouvy na servis si může zákazník vyžádat na adrese:

EKOSYSTEM, spol. s r.o. Na Radosti 184/59

155 21 Praha 5

#### 9. Přílohy

#### Příloha č.1: – OSAZENÍ NÁDRŽÍ UPN DO TERÉNU

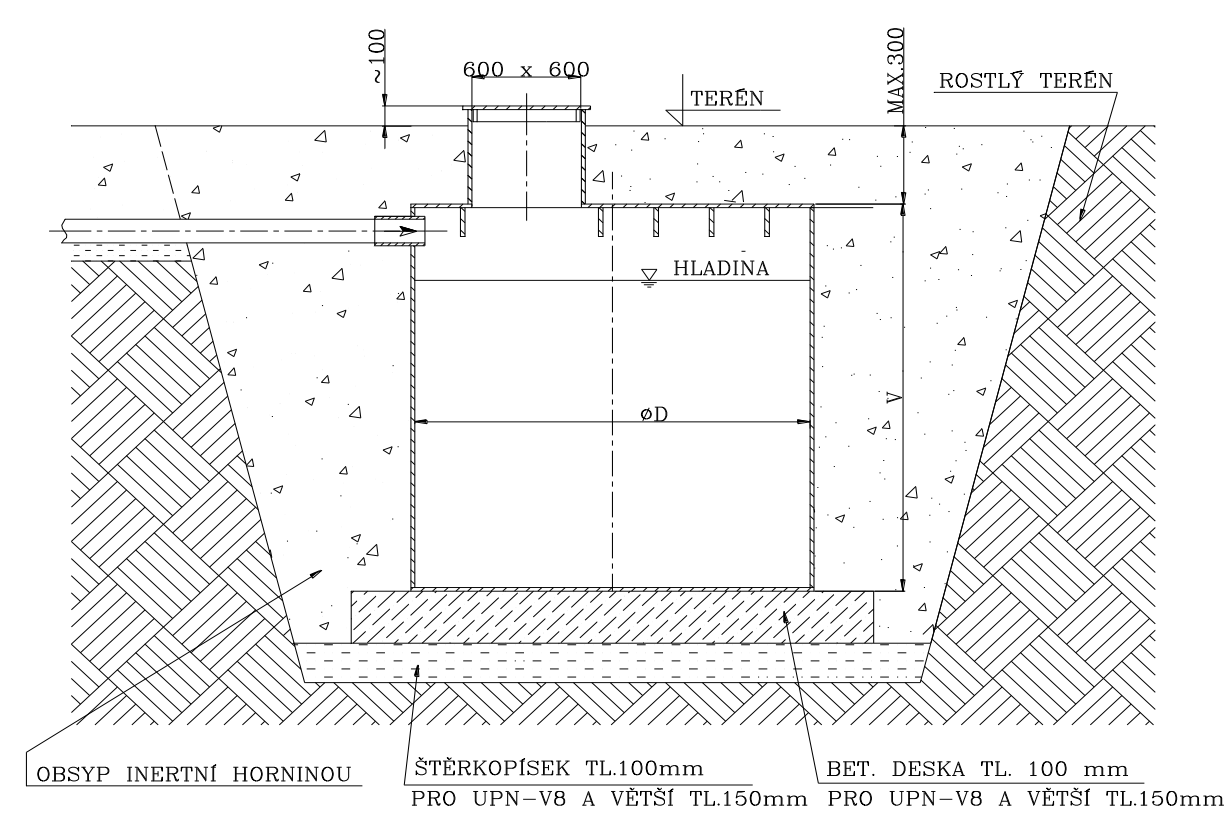

#### OSAZENÍ SAMONOSNÉ NÁDRŽE UPN-VP

#### OSAZENÍ SAMONOSNÉ NÁDRŽE UPN-HP

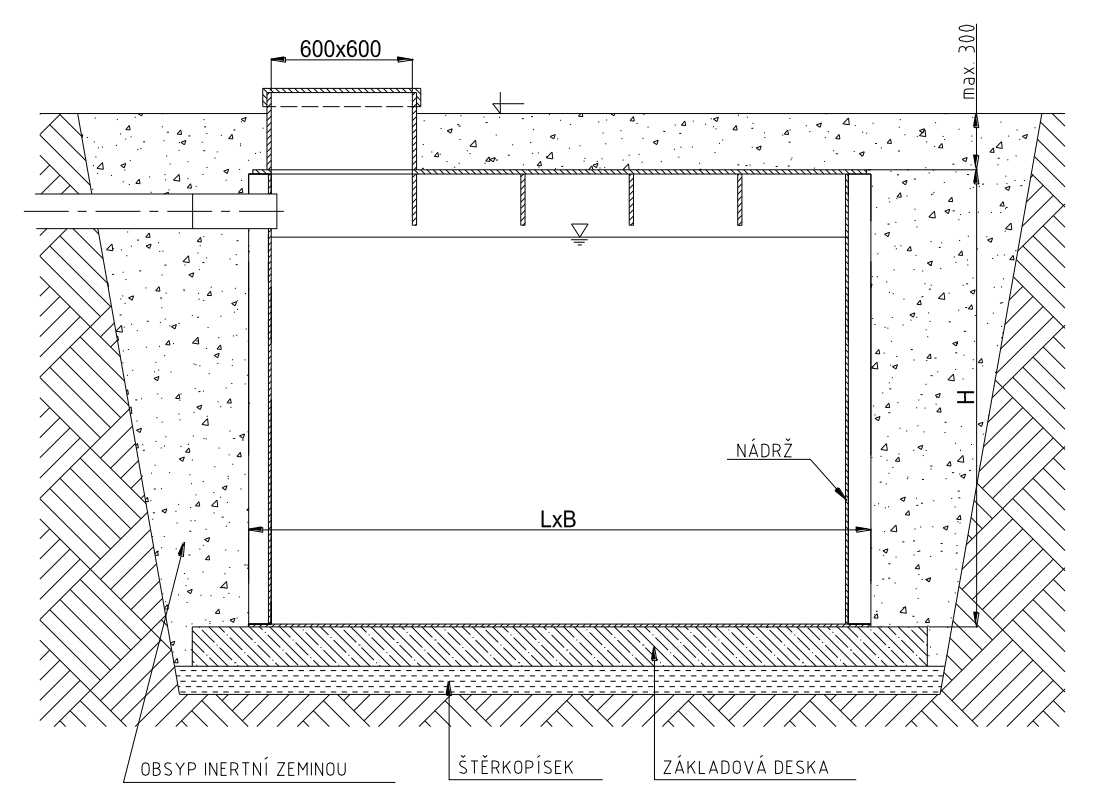

### OSAZENÍ NÁDRŽE UPN-HP S OBETONOVÁNÍM (nezátěžová plocha)

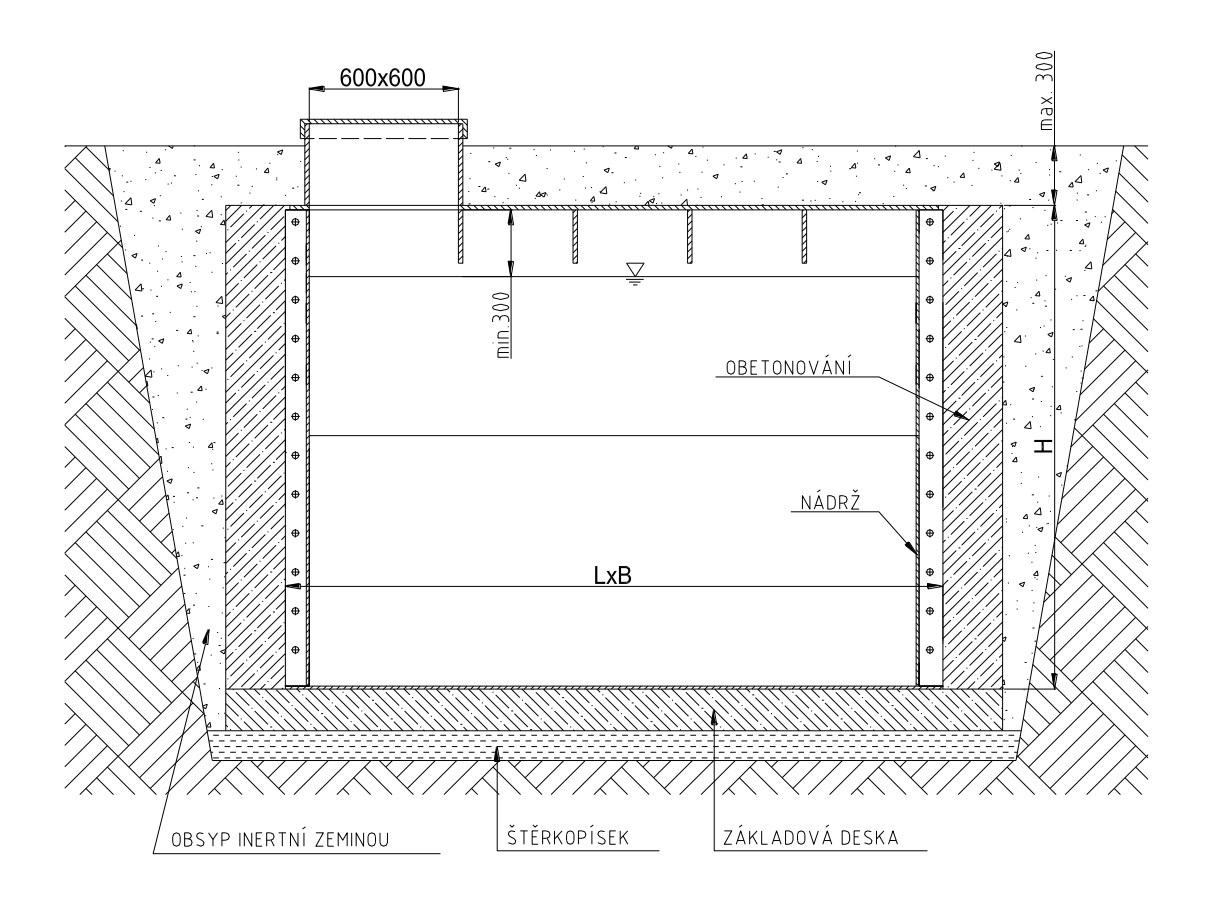

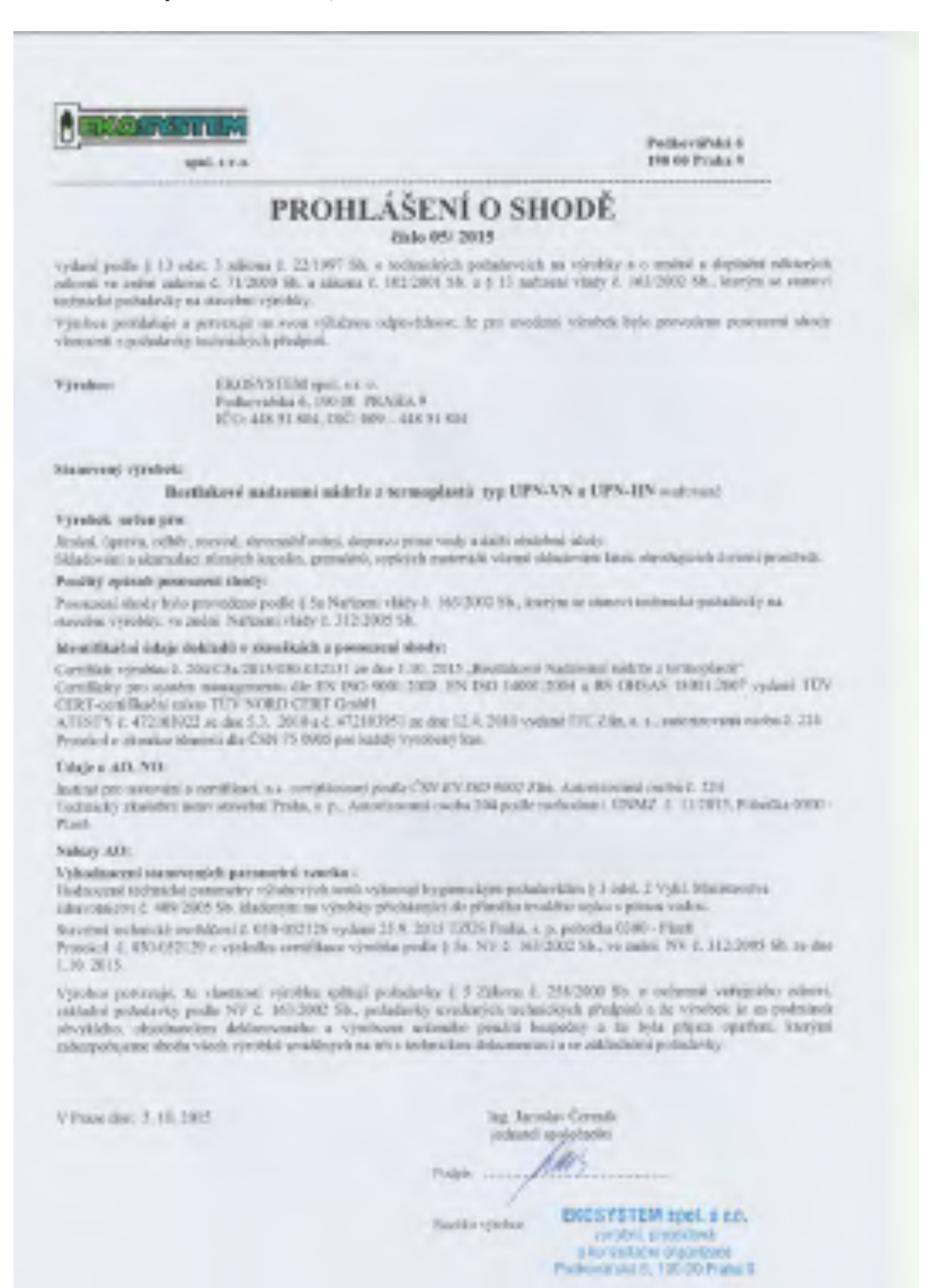

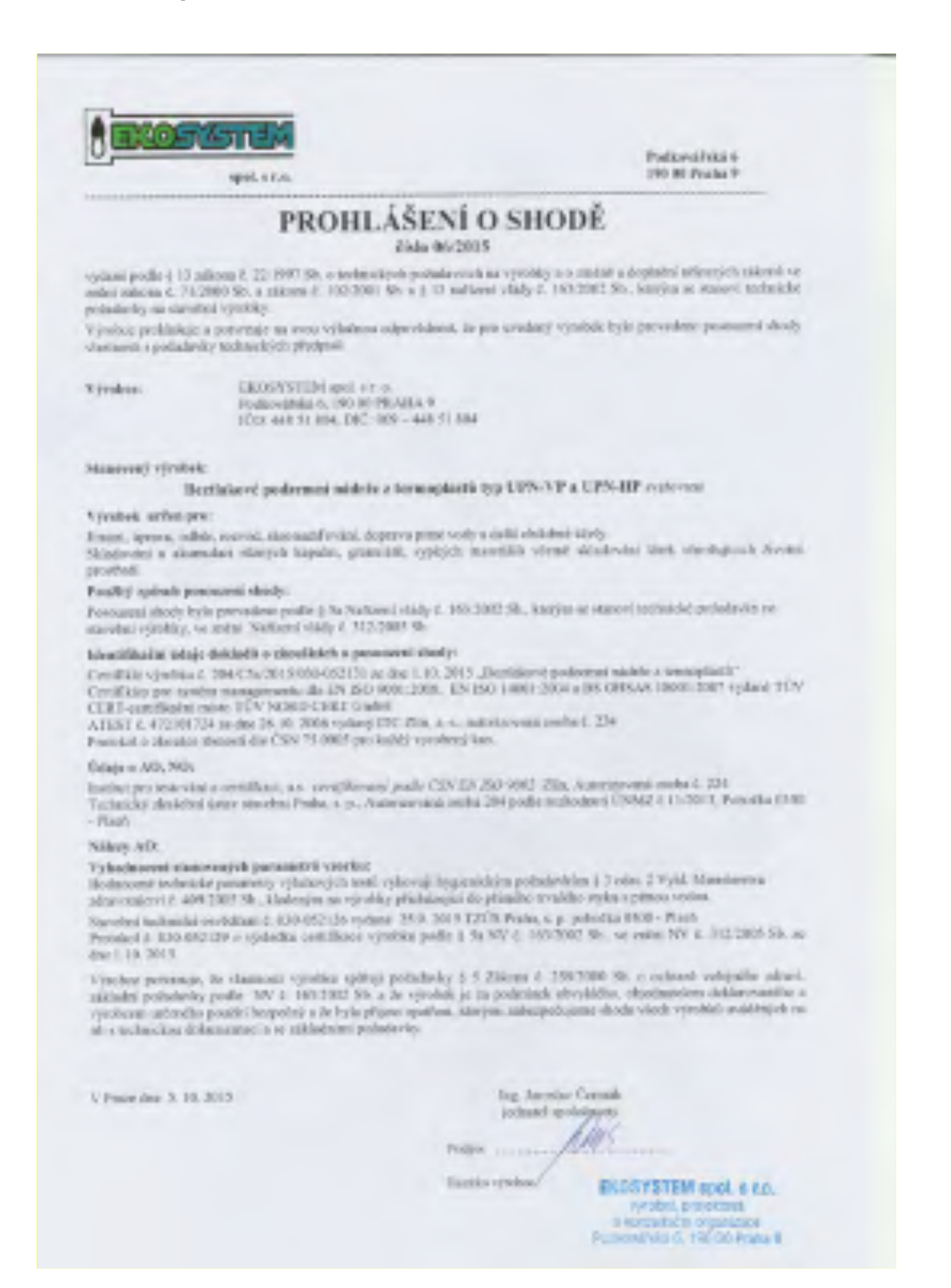

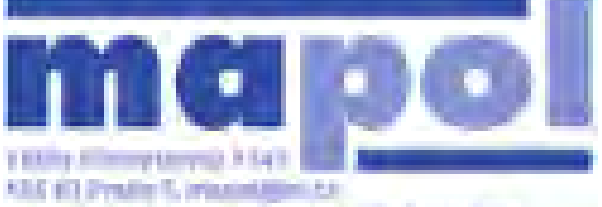

UZAVÍRACÍ KLAPKA M1A DN 40 - 300 PN 16 DN 350 - 900 PN 10

AND BET PHONE TO PROVIDE AND ADDRESS OF ADDRESS OF ADDRESS ADDRESS ADD

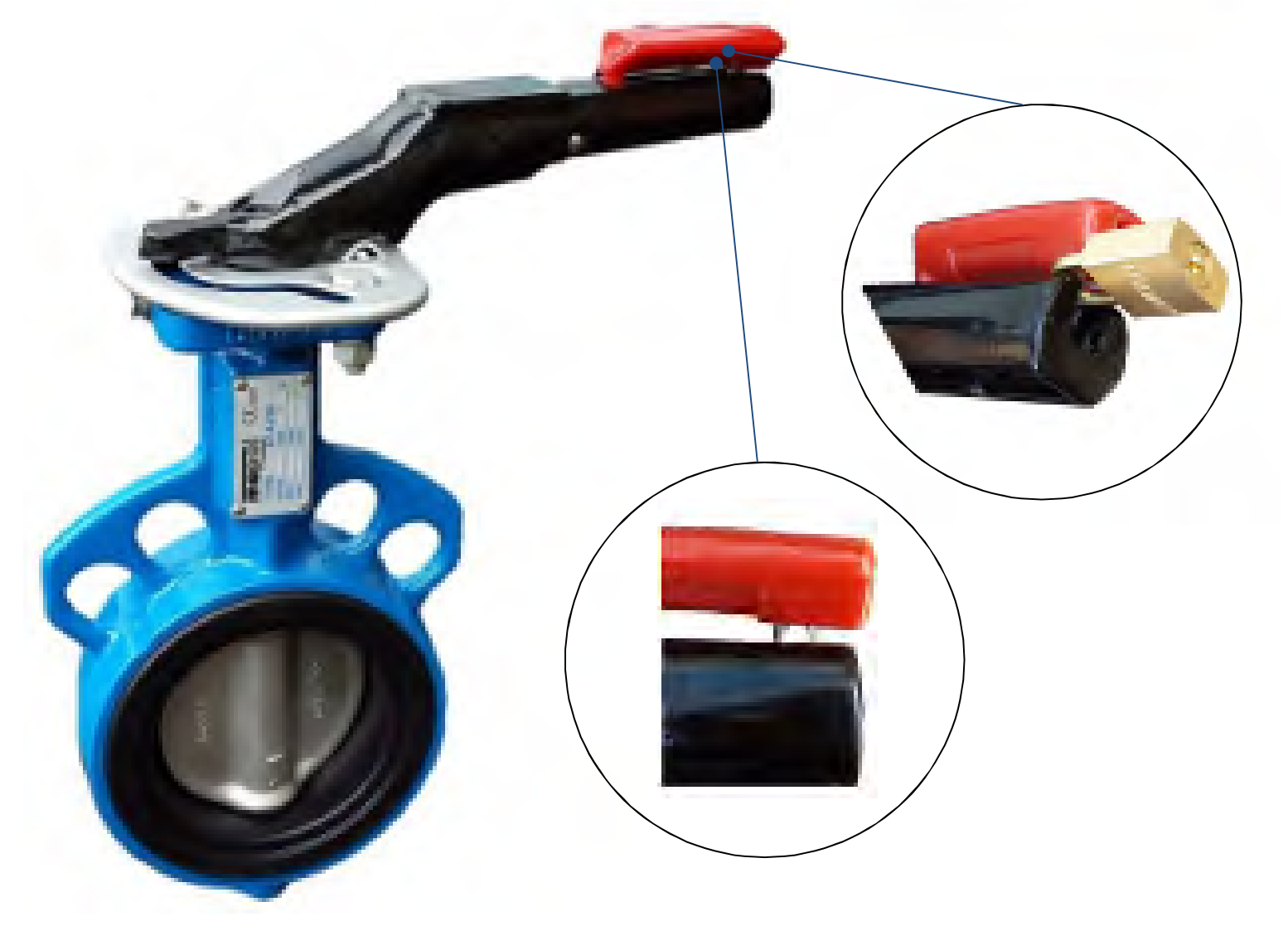

M1A je dobrým p edstavitelem centrické m kkot snící klapky. Klapku je mo0no pou0ívat pro zavírání nebo pro hrubou regulaci. Kombinací materiál talí e a sedla, které jsou ve styku s pracovní látkou je mo0né se p izp sobit chemické povaze pracovní látky.

#### Hlavní rysy

- jednoduché t leso
- pr chozí h ídel
- snadno rozebíratelná konstrukce
- uzamykatelná páka

#### Ovládání

- páka
- znekový p evod
- elektropohon
- pneupohon

#### Montáÿ

- doporu ená poloha s vodorovnou osou h ídele
- mezi krkové p íruby PN 10 nebo PN 16

| Technické parametry         |                                               |  |  |  |  |  |  |  |  |
|-----------------------------|-----------------------------------------------|--|--|--|--|--|--|--|--|
| Maximální pracovní tlak:    | 1,6 MPa pro DN 40-300                         |  |  |  |  |  |  |  |  |
|                             | 1,0 MPa pro DN 350-900                        |  |  |  |  |  |  |  |  |
| Maximální pracovní teplota: | dle materiálu pry0e sedla, p íp. sedla talí e |  |  |  |  |  |  |  |  |
| Stavební délka:             | ISO 5752, tab.5-krátká                        |  |  |  |  |  |  |  |  |
| P íruba pro pohon:          | ISO 5211                                      |  |  |  |  |  |  |  |  |

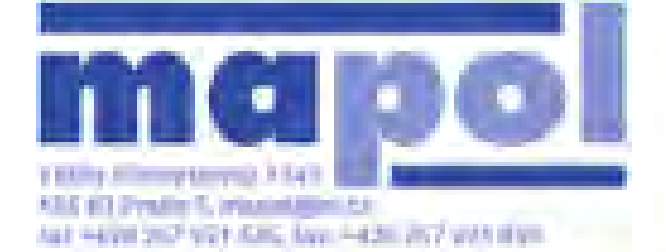

### UZAVÍRACÍ KLAPKA M1A DN 40 - 300 PN 16 DN 350 - 900 PN 10

typ M1A

#### Ozna ení

| T leso              |        |     |
|---------------------|--------|-----|
| materiál            | ozna . | kód |
| zedá litina GG25    | 0.6025 | 1   |
| tvárná litina GGG40 | 0.7040 | 2   |
| nerez AISI 304      | 1.4301 | 7   |
| nerez AISI 316      | 1.4408 | 8   |

| Talí                            |        |     |   |
|---------------------------------|--------|-----|---|
| materiál                        | ozna . | Kód |   |
| tvárná litina - povlak polyamid | 0.7040 | 2   |   |
| tvárná litina - povlak halar    | 0.7040 | 3   | ļ |
| nerez CrNi                      | 1.4301 | 7   |   |
| nerez CrNiMo                    | 1.4408 | 8   |   |

#### **Popis**

#### 1. T leso

jednodílné nebo s úchytnými oky. Dlouhý krk umo0 uje izolaci armatury spole n s potrubím. **2. Talí** 

je obroben do kulového tvaru a t ecí plochy jsou lezt né

#### 3. Sedlo

ve form elastomerové man0ety tvo í zárove p írubové t sn ní. Man0eta zajiz uje dokonalou izolaci t lesa od pracovní látky, je snadno vym nitelná.

#### 4. H ídel

díky pr chozí konstrukci a p enosu kroutícího momentu p es ty hran p edstavuje velice p esné vedení klapky, která dovoluje vysoké namáhání. H ídel je dr0ena v t lese pomocí speciálního Qmechanismu. H ídel je mo0no vyjmout z t lesa klapky bez pou0ití speciálnících p ípravk .

#### 5. Kolík

pojistka proti vyst elení h ídele

#### 6. Horní loÿisko

je vyrobeno z vysoce pevnostního nekorodujícího derlinu

#### 7. O Ë krouÿky

tvo í ochranu proti vniknutí ne istot dovnit klapky

#### 8. Op rné krouÿky

#### 9. Loÿiska

mosaz (u celonerezového provedení)

### 10. P íruba

pouze u celokovového provedení

#### 11. Anti-static

pouze u celonerezového provedení

| Manÿeta  | Manÿeta sedla   |   |    |  |  |  |  |  |  |  |  |
|----------|-----------------|---|----|--|--|--|--|--|--|--|--|
| materiál | teplotní rozsah | k | ód |  |  |  |  |  |  |  |  |
| EPDM     | -20°C + 120°C   |   | E  |  |  |  |  |  |  |  |  |
| NBR      | -10°C + 80°C    | I | В  |  |  |  |  |  |  |  |  |
| Hypalon  | -20°C + 135°C   |   | Н  |  |  |  |  |  |  |  |  |
| Viton    | -18°C + 150°C   | , | V  |  |  |  |  |  |  |  |  |
| Silikon  | -20°C + 180°C   |   | s  |  |  |  |  |  |  |  |  |

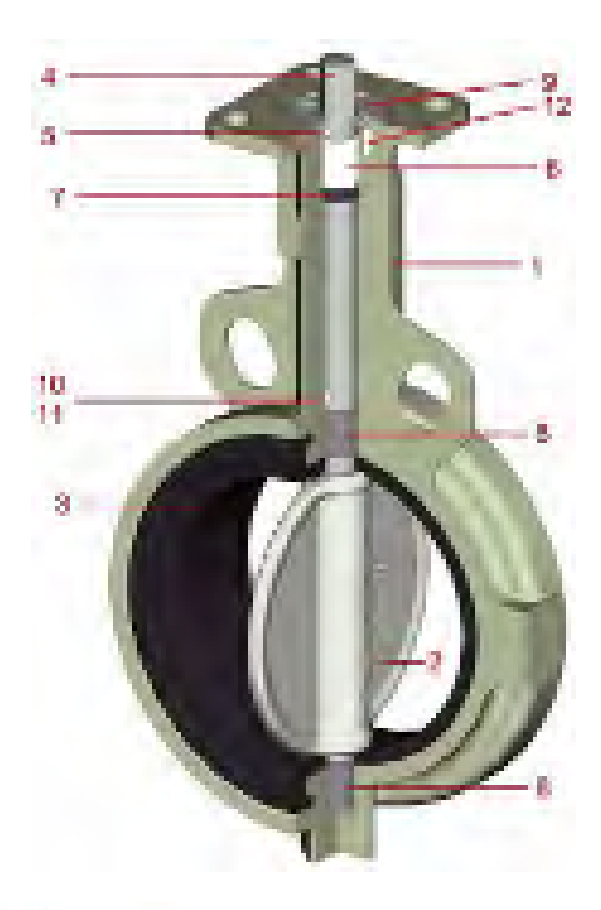

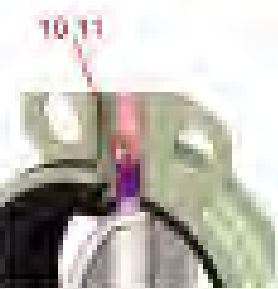

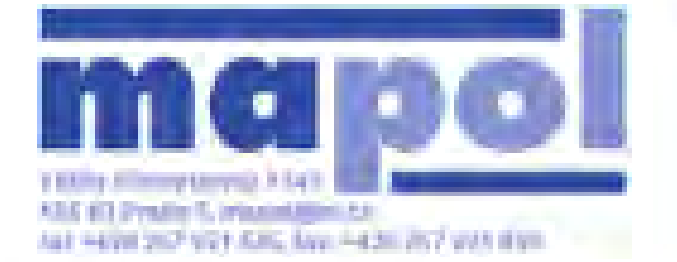

### UZAVÍRACÍ KLAPKA Typ M1A DN 40 - 900 PN 10/16 Urtení svetlostí

#### Ur ení sv tlosti pro regulaci

Nejprve ur íme sou initel pr toku kv dle následujících vzoroů:

a) pro kapaliny

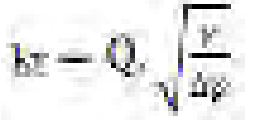

$$k = \frac{V_N}{514} \cdot \sqrt{\frac{G.T}{\Delta p.p2}}$$

b) pro plyr

 $k_v$  = koeficient pr toku  $V_N$  = max. pr tok v Nm<sup>3</sup>/h T = absolutní teplota v °C Q = max. pr tok v m<sup>3</sup>/h p<sub>1</sub> = absolutní tlak p ed klapkou v barech p<sub>2</sub> = absolutní tlak za klapkou v barech G = m rná hmotnost v kg/Nm<sup>3</sup> <sup>a</sup> p = tlaková ztráta v barech = m rn

= m rná hmotnost v kg/dm<sup>3</sup>

| DN   | prezSv<br>cm² | 10° | <b>20</b> ° | 30°  | 40°   | 50°   | 60°   | <b>70</b> ° | 80°   | 90°   |
|------|---------------|-----|-------------|------|-------|-------|-------|-------------|-------|-------|
| 40   | 12,6          | 0,7 | 2,4         | 6,9  | 14,2  | 22    | 36    | 59          | 81    | 113   |
| 50   | 19,6          | 1,1 | 3,8         | 10,2 | 22    | 38    | 60    | 100         | 132   | 193   |
| 65   | 33,2          | 2   | 7,5         | 18,2 | 35    | 61    | 95    | 187         | 240   | 315   |
| 80   | 50,3          | 2,5 | 9,8         | 26   | 48    | 83    | 126   | 214         | 338   | 425   |
| 100  | 78,5          | 3,8 | 14,6        | 39   | 72    | 119   | 221   | 361         | 606   | 723   |
| 125  | 123           | 6,5 | 24          | 62   | 118   | 217   | 394   | 599         | 1038  | 1243  |
| 150  | 177           | 10  | 41          | 95   | 175   | 326   | 542   | 873         | 1260  | 1859  |
| 200  | 314           | 19  | 64          | 165  | 306   | 573   | 995   | 1567        | 2310  | 3124  |
| 250  | 491           | 28  | 1,1         | 245  | 451   | 836   | 1462  | 2253        | 3256  | 4757  |
| 300  | 707           | 34  | 129         | 312  | 615   | 1137  | 2125  | 3248        | 4991  | 7058  |
| 350  | 962           | 47  | 163         | 390  | 795   | 1498  | 2573  | 3980        | 5749  | 8319  |
| 400  | 1257          | 62  | 231         | 508  | 1077  | 1973  | 3381  | 5385        | 8099  | 11458 |
| 450  | 1590          | 75  | 256         | 621  | 1208  | 2315  | 3925  | 6331        | 9474  | 13612 |
| 500  | 1963          | 103 | 346         | 859  | 1692  | 3086  | 5348  | 8513        | 13109 | 18748 |
| 600  | 2827          | 139 | 494         | 1153 | 2389  | 4466  | 7561  | 11945       | 18088 | 25217 |
| 700  | 3846          | 191 | 659         | 1674 | 3224  | 5990  | 10659 | 17442       | 25194 | 36821 |
| 750  | 4416          | 203 | 700         | 1777 | 3420  | 6354  | 11307 | 18503       | 26727 | 39062 |
| 800  | 5024          | 257 | 973         | 2302 | 4533  | 8235  | 14123 | 23021       | 31613 | 45995 |
| 900  | 6358          | 329 | 1253        | 2950 | 5862  | 10810 | 18184 | 29756       | 42893 | 61044 |
| 950  |               | 460 | 1730        | 4020 | 7180  | 12170 | 19800 | 32490       | 49320 | 62150 |
| 1000 |               | 510 | 1919        | 4456 | 7956  | 13494 | 21939 | 36000       | 54649 | 68874 |
| 1050 |               | 562 | 2116        | 4913 | 8771  | 14877 | 24188 | 39690       | 60251 | 75934 |
| 1100 |               | 617 | 2322        | 5392 | 9627  | 16328 | 26546 | 43560       | 66125 | 83338 |
| 1200 |               | 734 | 2763        | 6417 | 11457 | 19431 | 31592 | 51840       | 78695 | 99179 |

Z d vodu hluku, vibrací a kavitace by rychlost proud ní nem la p ekro it

#### a) kapalin 4,5m/s b) u plyn 100m/s

Výpo et rychlostí se provádí dle následujících vzorc :

a) pro kapaliny

$$V = \frac{Q}{24.86}$$

b) pro plyny

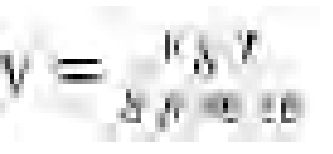

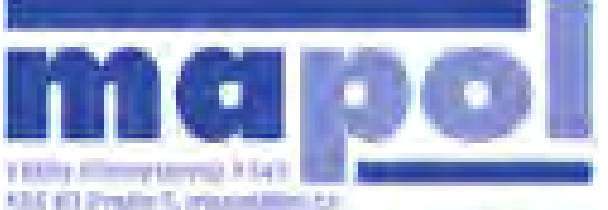

### UZAVÍRACÍ KLAPKA M1A DN 40 - 900 PN 10/16 Mezip írubová

ABS BD Predicts, provident to ABS BD Predicts, provident to ABS BD Predicts, provident to

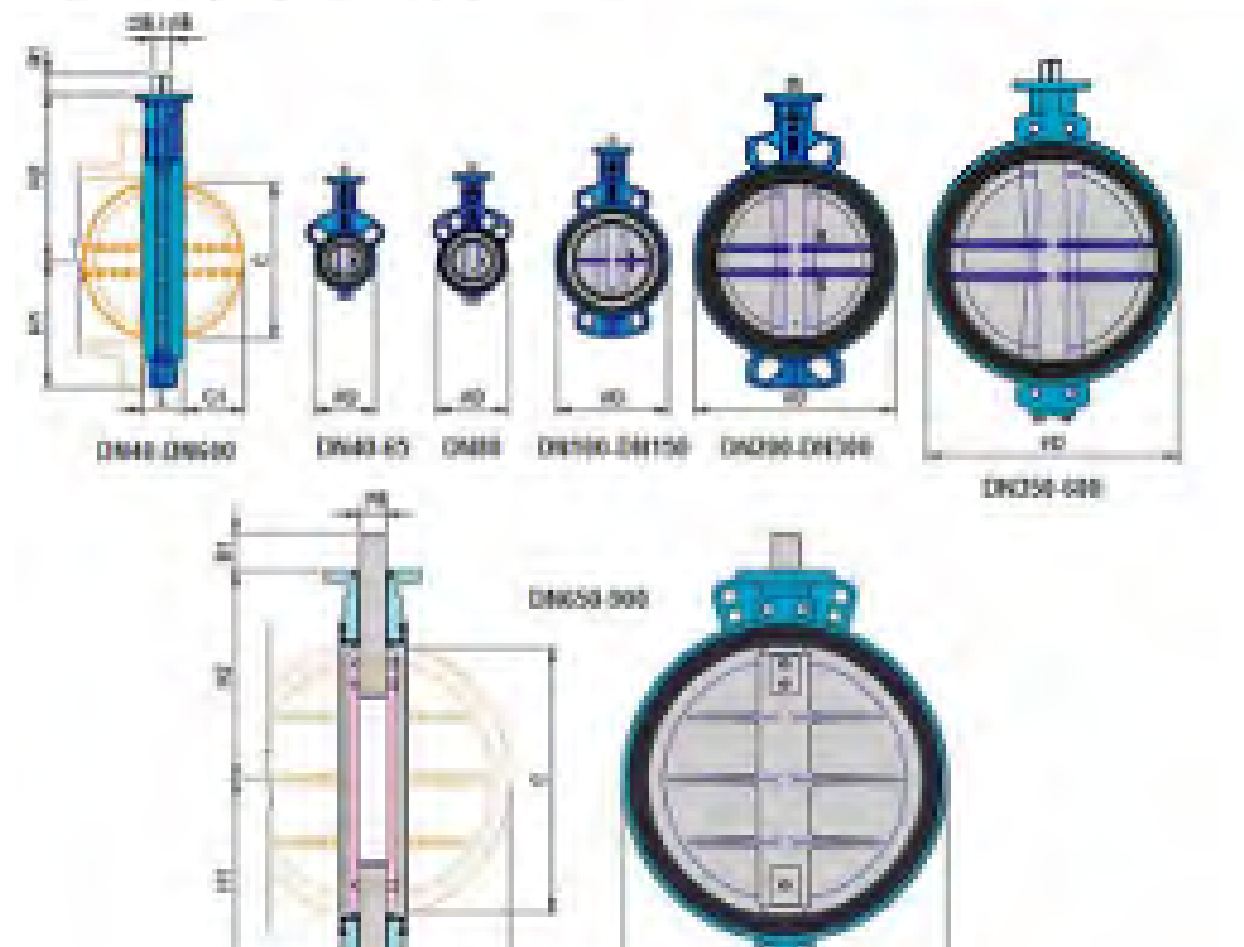

Ċ1

. 6

|     |     |     | ISO 5211 |      |     | H ídel  |    |    | Talí v     | Hmotnost |     |     |      |
|-----|-----|-----|----------|------|-----|---------|----|----|------------|----------|-----|-----|------|
| DN  | L   | H1  | H2       | D    |     | rozt. Ø | ØB | В  | <b>B</b> 1 | Key      | С   | C1  | kg   |
| 40  | 33  | 60  | 120      | 81   | F07 | 70      | 14 | 11 | 19         |          | 34  | 7   | 2    |
| 50  | 43  | 65  | 143      | 90   | F07 | 70      | 14 | 11 | 19         |          | 39  | 8   | 3    |
| 65  | 45  | 71  | 155      | 110  | F07 | 70      | 14 | 11 | 19         |          | 55  | 13  | 3,8  |
| 80  | 48  | 77  | 162      | 124  | F07 | 70      | 14 | 11 | 19         |          | 69  | 9   | 4    |
| 100 | 52  | 107 | 181      | 148  | F07 | 70      | 14 | 11 | 19         |          | 91  | 27  | 5,3  |
| 125 | 58  | 122 | 197      | 180  | F07 | 70      | 18 | 14 | 19         |          | 115 | 36  | 7,3  |
| 150 | 56  | 140 | 210      | 206  | F07 | 70      | 18 | 14 | 19         |          | 140 | 47  | 8,2  |
| 200 | 60  | 165 | 240      | 259  | F10 | 102     | 22 | 17 | 24         |          | 186 | 68  | 13,5 |
| 250 | 68  | 201 | 256      | 320  | F10 | 102     | 25 | 19 | 24         |          | 239 | 90  | 21,2 |
| 300 | 78  | 234 | 300      | 270  | F10 | 102     | 28 | 22 | 24         |          | 288 | 111 | 32,5 |
| 350 | 78  | 301 | 329      | 412  | F12 | 125     | 35 | 27 | 29         |          | 325 | 128 | 48   |
| 400 | 102 | 333 | 361      | 475  | F12 | 125     | 35 | 27 | 29         |          | 375 | 143 | 60   |
| 450 | 111 | 358 | 393      | 530  | F14 | 140     | 48 | 36 | 38         |          | 423 | 162 | 80   |
| 500 | 127 | 392 | 427      | 585  | F14 | 140     | 48 | 36 | 38         |          | 473 | 180 | 125  |
| 600 | 164 | 454 | 492      | 687  | F16 | 165     | 60 | 46 | 48         |          | 560 | 214 | 200  |
| 700 | 165 | 508 | 563      | 796  | F16 | 165     | 70 |    | 90         | 18 x 12  | 655 | 255 | 395  |
| 760 | 190 | 543 | 585      | 856  | F25 | 254     | 75 |    | 110        | 20 x 12  | 692 | 264 | 490  |
| 800 | 190 | 592 | 630      | 870  | F25 | 254     | 80 |    | 110        | 24 x 16  | 738 | 285 | 580  |
| 900 | 203 | 632 | 660      | 1003 | F25 | 254     | 85 |    | 110        | 24 x 16  | 841 | 331 | 730  |

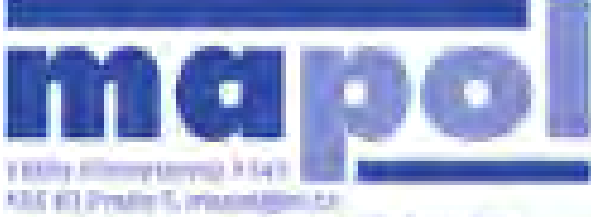

### UZAVÍRACÍ KLAPKA M1A DN 40 - 600 PN 10/16 Mezip írubová se závitovými oky

AND 144200 2027 VICE AND AND 14420 2027 VIEW

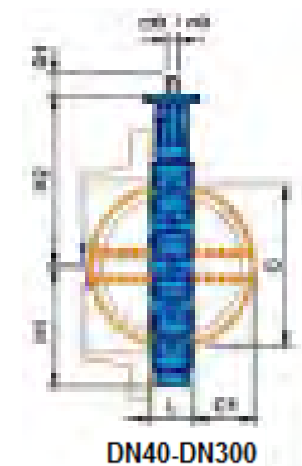

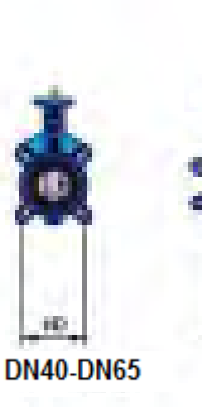

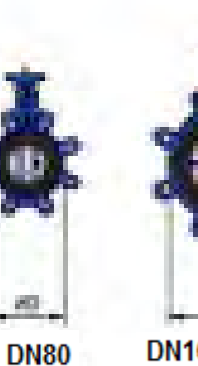

20

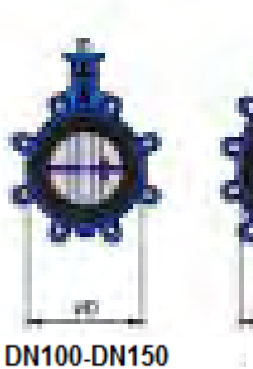

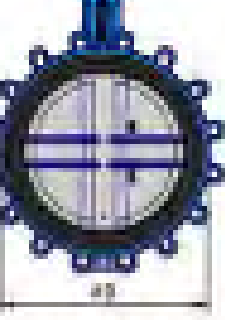

DN200-DN300

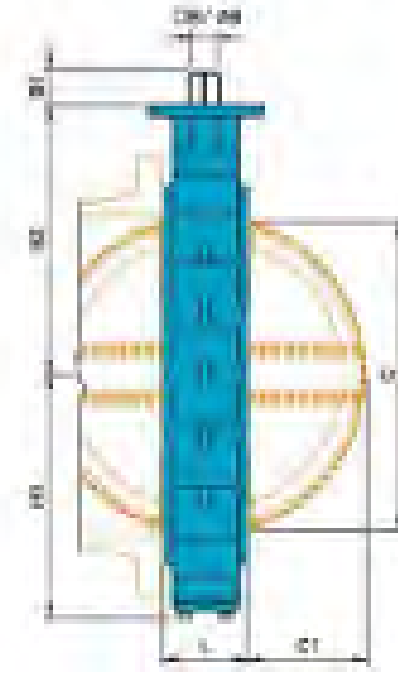

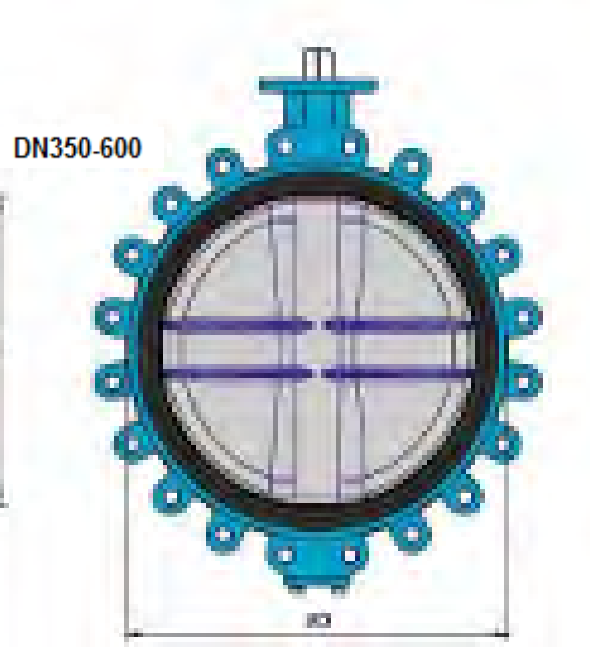

|     |     |     |     |     | IS  | O 5211  |    | H ídel |    | Tal<br>pot | í v<br>rubí | Hmotnost |
|-----|-----|-----|-----|-----|-----|---------|----|--------|----|------------|-------------|----------|
| DN  | L   | H1  | H2  | D   |     | rozt. Ø | ØΒ | В      | B1 | С          | C1          | kg       |
| 40  | 33  | 60  | 120 | 81  | F07 | 70      | 14 | 11     | 19 | 34         | 7           | 2,2      |
| 50  | 45  | 66  | 143 | 96  | F07 | 70      | 14 | 11     | 19 | 39         | 8           | 3,4      |
| 65  | 46  | 71  | 155 | 110 | F07 | 70      | 14 | 11     | 19 | 55         | 13          | 4        |
| 80  | 46  | 77  | 162 | 124 | F07 | 70      | 14 | 11     | 19 | 69         | 19          | 4,5      |
| 100 | 52  | 89  | 181 | 148 | F07 | 70      | 14 | 11     | 19 | 91         | 27          | 7,6      |
| 125 | 56  | 113 | 197 | 180 | F07 | 70      | 18 | 14     | 19 | 115        | 36          | 9,5      |
| 150 | 56  | 123 | 210 | 206 | F07 | 70      | 18 | 14     | 19 | 140        | 47          | 10,4     |
| 200 | 60  | 150 | 240 | 259 | F10 | 102     | 22 | 17     | 24 | 186        | 68          | 17,5     |
| 250 | 68  | 179 | 286 | 320 | F10 | 102     | 25 | 19     | 24 | 239        | 90          | 26,5     |
| 300 | 78  | 215 | 309 | 370 | F10 | 102     | 28 | 22     | 24 | 288        | 111         | 43,5     |
| 350 | 78  | 301 | 329 | 412 | F12 | 125     | 35 | 27     | 29 | 325        | 128         | 58       |
| 400 | 103 | 333 | 361 | 475 | F12 | 125     | 35 | 27     | 29 | 375        | 143         | 81       |
| 450 | 114 | 358 | 393 | 530 | F14 | 140     | 48 | 36     | 38 | 423        | 162         | 110      |
| 500 | 127 | 392 | 427 | 585 | F14 | 140     | 48 | 36     | 38 | 473        | 182         | 155      |
| 600 | 154 | 454 | 492 | 687 | F16 | 165     | 60 | 46     | 48 | 560        | 214         | 259      |

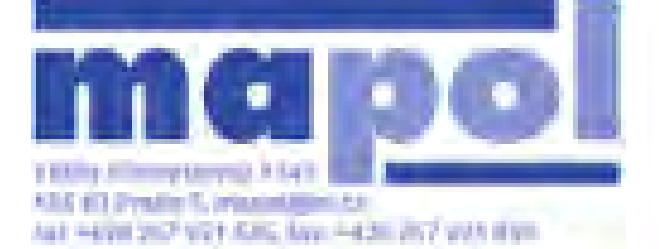

### UZAVÍRACÍ KLAPKA M1A DN 500 - 900 PN10 Prírubová

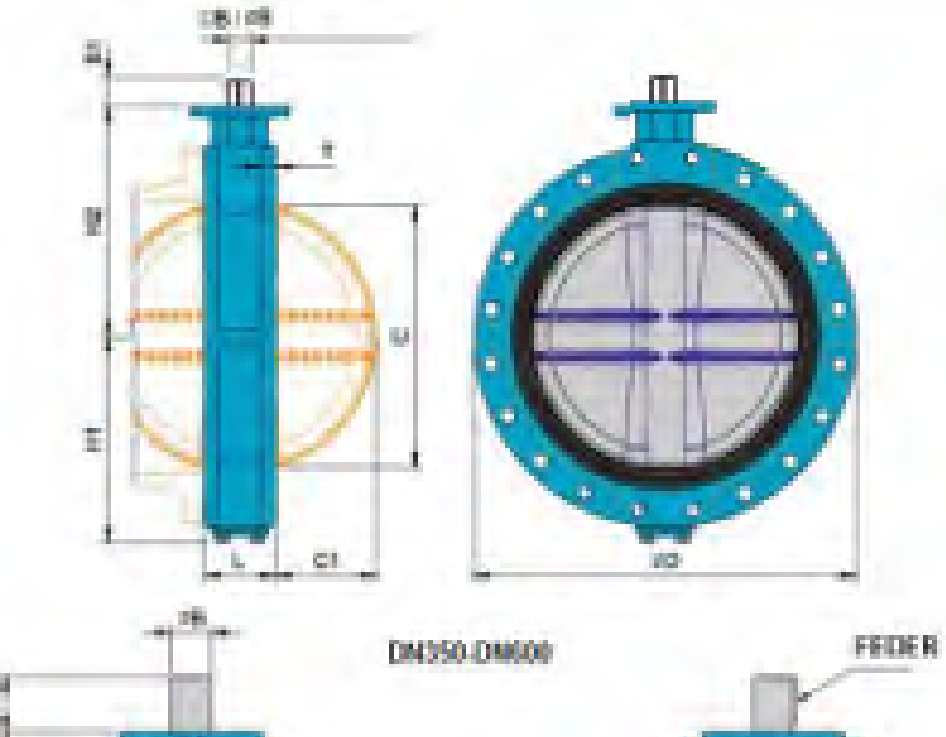

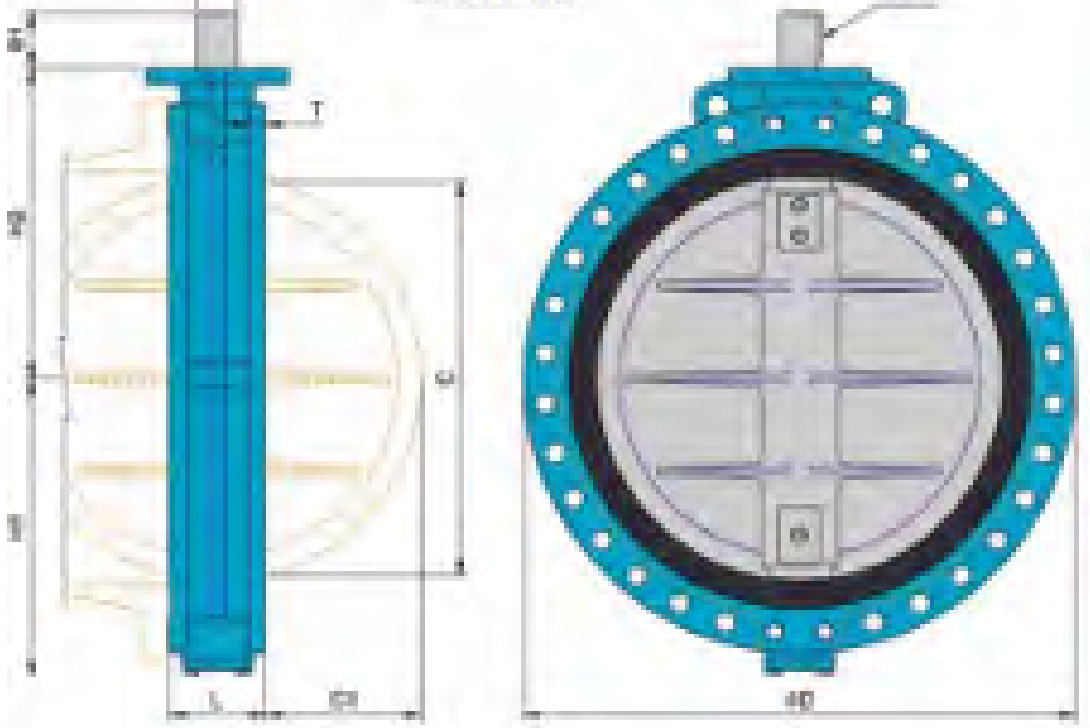

| CONTRACTOR OF | 1.000 | 10 B. C.              | 1000                  | 0.0 | (1. N. 19      |  |
|---------------|-------|-----------------------|-----------------------|-----|----------------|--|
|               |       |                       | 1                     |     | and the second |  |
|               | 1000  | - <b>1</b>            | 8 - 18 M              | •   |                |  |
|               |       | and the second second | and the second second |     | _              |  |

|     |     |     |     |      | ISO 5211 |            |        | H ídel |     | Pero    | Talí v potrubí |     | P íruba | Hmotnost |
|-----|-----|-----|-----|------|----------|------------|--------|--------|-----|---------|----------------|-----|---------|----------|
| DN  | L   | H1  | H2  | D    |          | Ø<br>rozt. | Ø<br>B | В      | B1  |         | С              | C1  | т       | ka       |
| 500 | 127 | 393 | 427 | 715  | F14      | 140        | 50     | 36     | 38  |         | 473            | 182 | 30      | 190      |
| 600 | 154 | 455 | 492 | 840  | F16      | 165        | 60     | 46     | 48  |         | 560            | 214 | 36      | 260      |
| 700 | 165 | 508 | 533 | 927  | F16      | 165        | 70     |        | 110 | 18 x 12 | 655            | 255 | 40      | 380      |
| 750 | 190 | 543 | 568 | 997  | F25      | 254        | 75     |        | 110 | 20 x 12 | 692            | 264 | 40      | 480      |
| 800 | 190 | 574 | 599 | 1060 | F25      | 254        | 75     |        | 110 | 20 x 12 | 736            | 285 | 44      | 540      |
| 900 | 203 | 632 | 660 | 1170 | F25      | 254        | 85     |        | 110 | 24 x 12 | 841            | 331 | 46      | 700      |

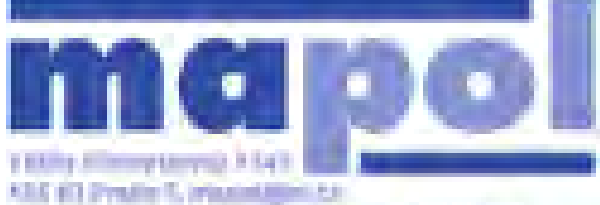

### UZAVÍRACÍ KLAPKA M1A DN 40 - 600 materiály

ASS 43 Preside 5, Presentation 21-Aut +424 207 VEF 576, Ave. +420 257 VEF 829

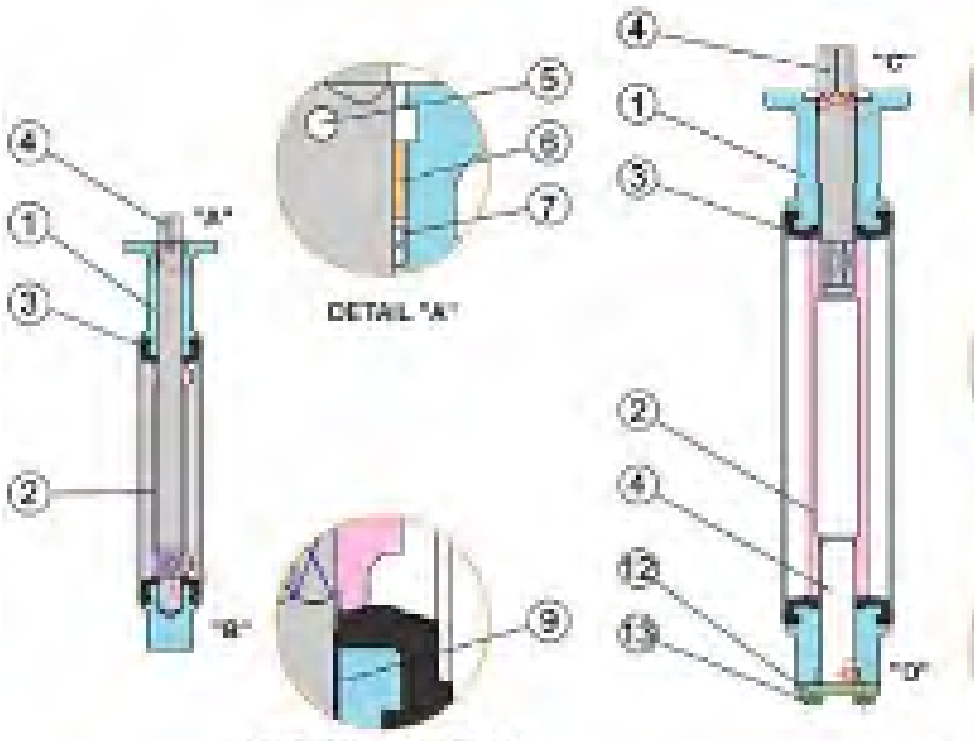

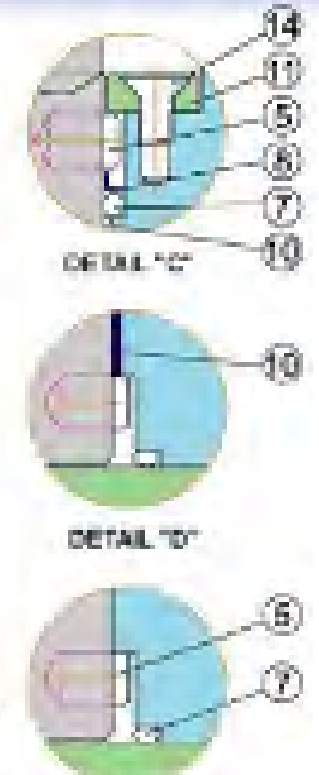

DN40-500 DETAIL 15"

DM389.809 DETAIL "D"

|    |            |               | 0       | zna ení     |                     |
|----|------------|---------------|---------|-------------|---------------------|
| #  | Název      | Materiál      | DIN     | US          | Poznámka            |
| 1  | T leso     | ¥edá litna    | 0.6025  | GG 25       |                     |
|    |            | Tvárná litina | 0.7040  | GGG 40      |                     |
|    |            | Nerez         | 1.4301  | AISI 304    |                     |
|    |            |               | 1.4408  | AISI 316    |                     |
| 2  | Talí       | Tvárná litina | 0.7040  |             | povlak polyamid     |
|    |            |               | 0.7040  |             | povlak halar        |
|    |            | Nerez         | 1.4301  | AISI 304    |                     |
|    |            |               | 1.4408  | AISI 316    |                     |
|    |            | Alu - bronz   | ALBC2   | B148 C95400 |                     |
| 3  | Sedlo      | NBR - (BUNA)  |         |             | -10°C ~ 80°C        |
|    |            | EPDM          |         |             | -20°C ~ 120°C       |
|    |            | Silicon       |         |             | -20°C ~ 180°C       |
|    |            | Hypalon       |         |             | -20°C ~ 135°C       |
|    |            | Viton         |         |             | -18°C ~ 150°C       |
| 4  | H ídel     | Nerez         | SUS 410 | A182 Gr.F6A |                     |
|    |            |               | 1.4301  | AISI 304    |                     |
|    |            |               | 1.4404  | AISI 316    |                     |
| 5  | Kolík      | Nerez         | 1.4301  | AISI 304    |                     |
| 6  | Lo0isko    | Delrin        |         |             |                     |
| 7  | O-krou0ek  | NBR           |         |             |                     |
| 8  | Výstuha    | Plast         |         |             |                     |
| 9  | Lo0isko    | Nerez         | 1.4301  | AISI 304    |                     |
| 10 | Horní kryt | Ocel          | St.20   | A36         | pro t leso z litiny |
|    |            | Nerez         | 1.4301  | AISI 304    | pro t leso z nerezu |
| 11 | Dolní kryt | ¥edá litna    | 0.6025  | GG 25       | pro t leso z litiny |
|    |            | Nerez         | 1.4301  | AISI 304    | pro t leso z nerezu |
| 12 | ¥roub      | Ocel          |         |             |                     |
|    | ¥roub      | Ocel          |         |             |                     |

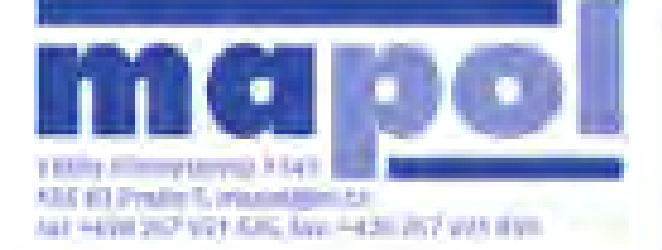

Ŧ

 $\mathbf{h}_{i}$ 

UZAVÍRACÍ KLAPKA Typ M1A DN 40 - 900 Rozmery s pákou a převodovkou

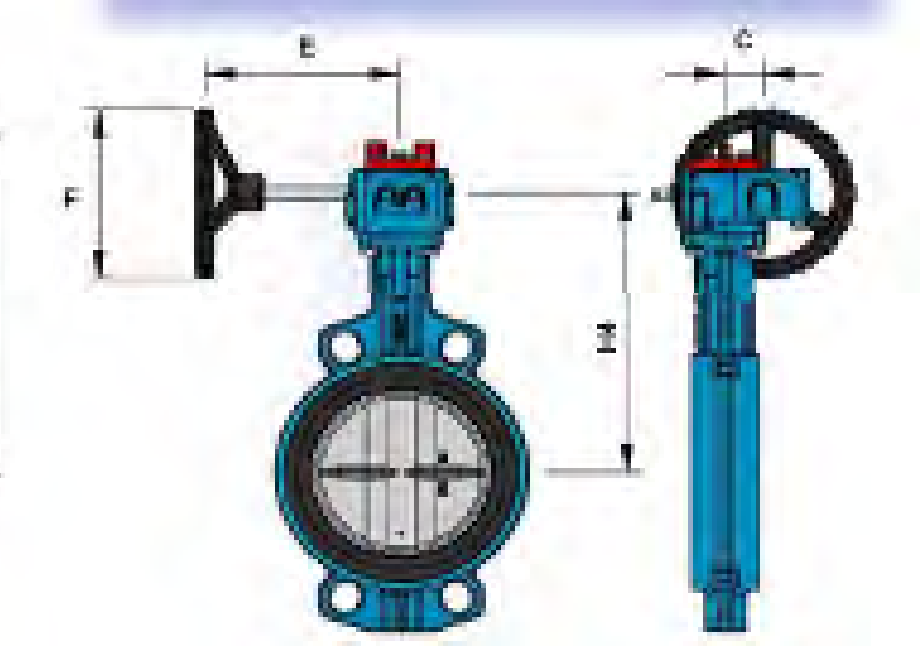

|     | Pá  | ika | P evodovka |     |     |     | Po et otá ek O - Z | ISO 5211 |      |  |  |
|-----|-----|-----|------------|-----|-----|-----|--------------------|----------|------|--|--|
| DN  | H3  | L   | H4         | С   | Ε   | F   |                    |          | ØPCD |  |  |
| 40  | 181 | 200 |            |     |     |     |                    | F07      | 70   |  |  |
|     |     |     | 157        | 41  | 155 | 150 | 10                 | FU/      | 70   |  |  |
| 50  | 204 | 200 |            |     |     |     |                    | F07      | 70   |  |  |
|     |     |     | 180        | 41  | 155 | 150 | 10                 | FU/      | 70   |  |  |
| 65  | 216 | 200 |            |     |     |     |                    | EOZ      | 70   |  |  |
|     |     |     | 192        | 41  | 155 | 150 | 10                 | FU/      | 70   |  |  |
| 80  | 223 | 200 |            |     |     |     |                    | E07      | 70   |  |  |
|     |     |     | 199        | 41  | 155 | 150 | 10                 | F07      | 70   |  |  |
| 100 | 242 | 200 |            |     |     |     |                    | E07      | 70   |  |  |
|     |     |     | 218        | 41  | 155 | 150 | 10                 | F07      | 70   |  |  |
| 125 | 258 | 250 |            |     |     |     |                    | E07      | 70   |  |  |
|     |     |     | 234        | 41  | 155 | 150 | 10                 | 107      | 70   |  |  |
| 150 | 271 | 250 |            |     |     |     |                    | E07      | 70   |  |  |
|     |     |     | 247        | 41  | 155 | 150 | 10                 | F07      | 70   |  |  |
| 200 | 308 | 355 |            |     |     |     |                    | F10      | 102  |  |  |
|     |     |     | 281        | 63  | 195 | 200 | 9                  | 1 10     | 102  |  |  |
| 250 | 354 | 355 |            |     |     |     |                    | F10      | 102  |  |  |
|     |     |     | 327        | 63  | 195 | 200 | 9                  | 1 10     | 102  |  |  |
| 300 | 377 | 355 |            |     |     |     |                    | F10      | 102  |  |  |
|     |     |     | 350        | 63  | 195 | 200 | 9                  | 1 10     | 102  |  |  |
| 350 |     |     | 370        | 61  | 232 | 310 | 9                  | F12      | 125  |  |  |
| 400 |     |     | 402        | 61  | 232 | 310 | 9                  | F12      | 125  |  |  |
| 450 |     |     | 445        | 81  | 280 | 400 | 13                 | F14      | 140  |  |  |
| 500 |     |     | 479        | 81  | 280 | 400 | 13                 | F14      | 140  |  |  |
| 600 |     |     | 548        | 123 | 307 | 400 | 17,5               | F16      | 165  |  |  |
| 700 |     |     | 589        | 123 | 307 | 400 | 17,5               | F16      | 165  |  |  |
| 750 |     |     | 713        | 160 | 370 | 400 | 52,5               | F25      | 254  |  |  |
| 800 |     |     | 744        | 160 | 370 | 400 | 52,5               | F25      | 254  |  |  |
| 900 |     |     | 805        | 160 | 370 | 400 | 52,5               | F25      | 254  |  |  |

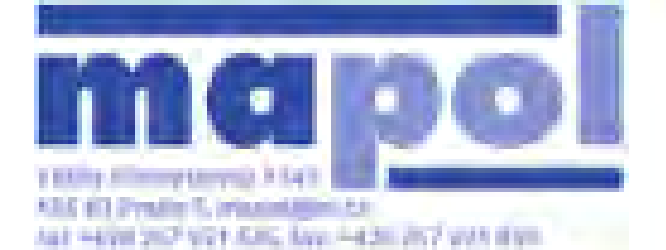

### UZAVÍRACÍ KLAPKA M1A DN 40 - 300 PN 16 DN 350 - DN900 PN10 Rozmiry s elektropohonem

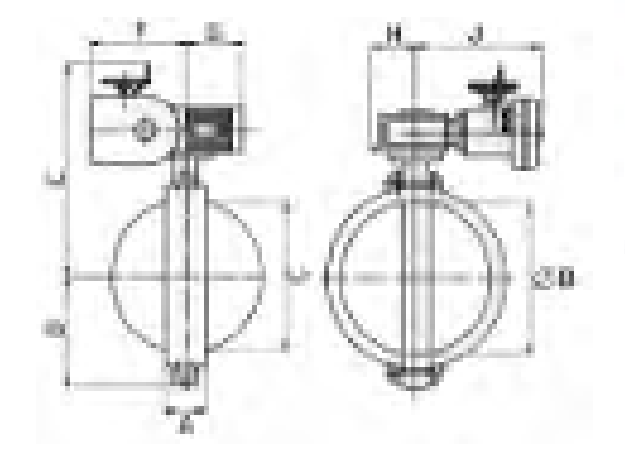

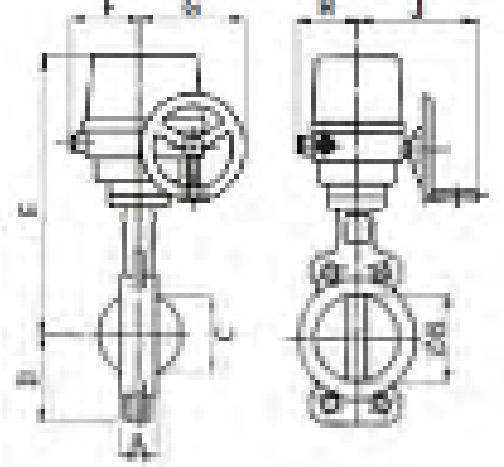

| DN  | p max<br>(bar) | Pohon | Α   | В   | С     | D   | Е   | F   | G   | н   | J   | Hmotnost<br>(kg) |  |
|-----|----------------|-------|-----|-----|-------|-----|-----|-----|-----|-----|-----|------------------|--|
| 50  | 10             | SP0   | 12  | 57  | 20    | 00  | 297 | 45  | 82  | 69  | 63  | 5                |  |
|     | 10             | SP1   | 43  | 57  | 30    | 02  | 350 | 98  | 186 | 93  | 183 | 10               |  |
| 65  | 10             | SP0   | 46  | 70  | 50    | 00  | 308 | 45  | 82  | 69  | 63  | 5                |  |
|     | 10             | SP1   | 40  | 70  | 10 53 |     | 361 | 98  | 186 | 93  | 183 | 10,8             |  |
| 80  | 6              | SP0   | 46  | 92  | 69    | 00  | 315 | 45  | 82  | 69  | 63  | 6                |  |
|     | 10             | SP1   | 40  | 02  | 00    | 90  | 368 | 98  |     | 93  | 183 | 11               |  |
| 100 | 10             | SP1   | 52  | 104 | 90    | 113 | 388 | 98  | 186 | 93  | 183 | 12,3             |  |
| 125 | 10             | SP1   | 56  | 127 | 114   | 127 | 403 | 98  | 183 | 93  | 183 | 14,3             |  |
| 150 | 6              | SP1   | 56  | 150 | 139   | 141 | 417 | 98  | 186 | 93  | 183 | 15,2             |  |
|     | 10             | SP0   | 50  | 150 |       | 172 | 472 | 123 | 186 | 118 | 203 | 20,5             |  |
| 200 | 10             | SP1   | 60  | 194 | 185   | 210 | 503 | 123 | 192 | 118 | 203 | 31,5             |  |
| 250 | 10             | SP2,3 | 68  | 247 | 238   | 242 | 548 | 123 | 192 | 118 | 203 | 41               |  |
| 300 | 10             | SP2,4 | 78  | 297 | 287   | 272 | 575 | 123 | 192 | 118 | 203 | 52               |  |
| 350 | 10             | SP2,4 | 78  | 333 | 325   | 310 | 568 | 123 | 192 |     |     | 98               |  |
| 400 | 10             |       | 102 | 387 | 368   | 360 | 595 |     |     |     |     | 111              |  |
| 450 | 10             |       | 114 | 436 | 417   | 380 | 635 |     |     |     |     | 131              |  |
| 500 | 10             |       | 127 | 488 | 471   | 430 | 734 | 280 | 165 | 140 | 415 | 177              |  |
| 600 | 10             |       | 154 | 581 | 565   |     | 824 |     |     |     |     | 258              |  |

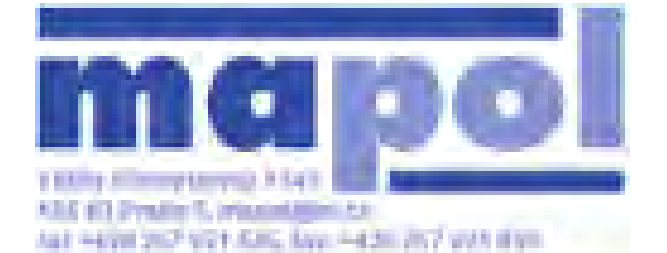

### UZAVÍRACÍ KLAPKA M1A DN 40 - 300 PN 16 DN 350 - DN900 PN10 Rozmery s pneupohonem

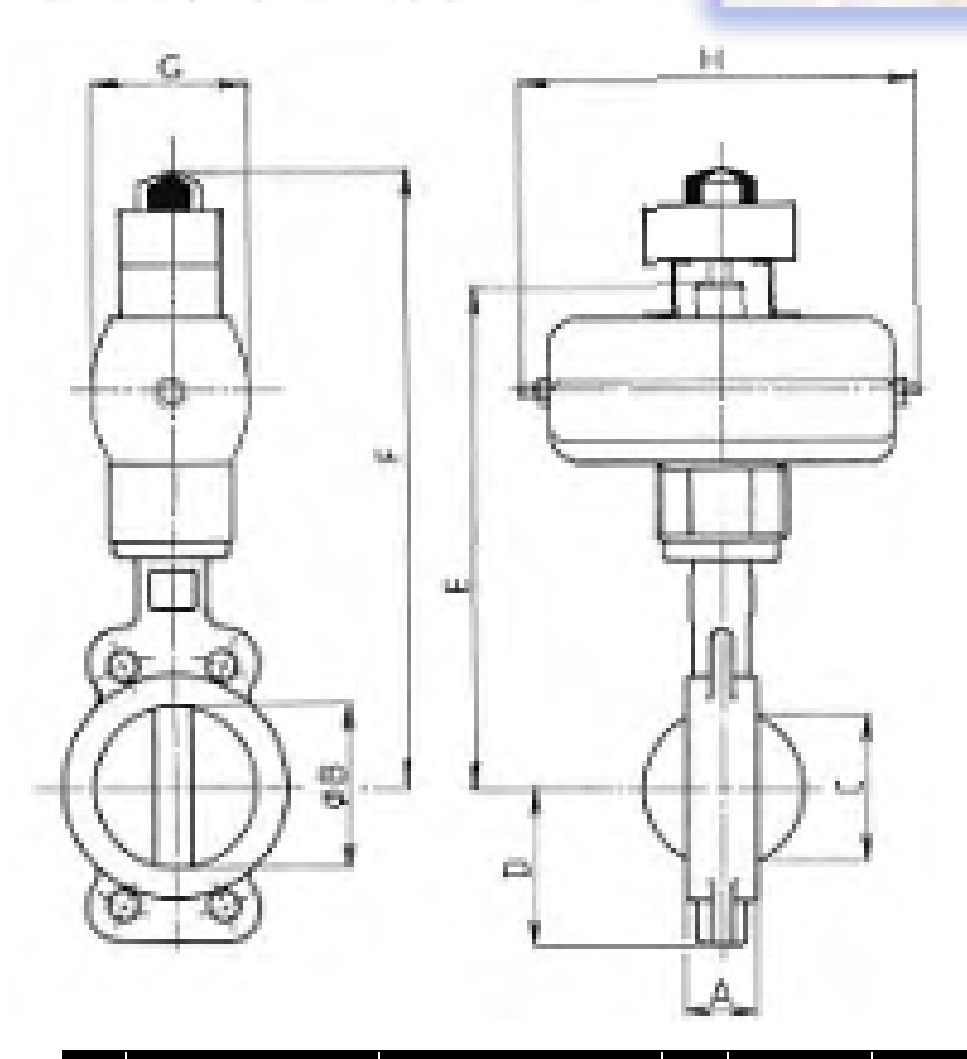

|     | s DA - pohonem |     |     |     |     |      |      | Hmotnost | s SR - pohonem |      |      |      |      | Hmotnost |      |      |  |
|-----|----------------|-----|-----|-----|-----|------|------|----------|----------------|------|------|------|------|----------|------|------|--|
| DN  | Α              | В   | С   | D   | typ | Е    | F    | G        | Н              | (kg) | typ  | Е    | F    | G        | Η    | (kg) |  |
| 50  | 43             | 57  | 38  | 82  | 63  | 303  | 418  | 01       | 202            | 5,3  | 85   | 352  | 440  | 105      | 250  | 7,7  |  |
| 65  | 46             | 70  | 53  | 92  | 63  | 314  | 429  | 01       | 202            | 6,1  | 100  | 352  | 467  | 105      | 250  | 9,3  |  |
| 80  | 46             | 82  | 68  | 98  | 85  | 343  | 485  | 105      | 250            | 8,4  | 100  | 360  | 475  | 110      | 206  | 9,7  |  |
| 100 | 52             | 104 | 90  | 113 | 85  | 363  | 478  | 105      | 200            | 9,8  | 100  | 380  | 495  | 110      | 290  | 11,2 |  |
| 125 | 56             | 127 | 114 | 127 | 100 | 394  | 509  | 110      | 206            | 13,8 | 115  | 439  | 554  | 137      | 342  | 19,2 |  |
| 150 | 56             | 150 | 139 | 141 | 100 | 408  | 532  | 110      | 110 290        | 15,8 | 125  | 464  | 579  | 146      | 402  | 24,7 |  |
| 200 | 60             | 194 | 185 | 172 | 115 | 484  | 599  | 137      | 342            | 23,5 | 150  | 521  | 638  | 169      | 486  | 39   |  |
| 250 | 68             | 247 | 238 | 210 | 150 | 566  | 681  | 169      | 486            | 44   | 175  | 638  | 753  | 201      | 542  | 67   |  |
| 300 | 78             | 297 | 287 | 242 | 150 | 611  | 726  | 220      | 200            | 53   | 250  | 746  | 861  | 285      | 750  | 122  |  |
| 350 | 78             | 333 | 325 | 272 | 200 | 705  | 820  | 220      | 200            | 94   | 300  | 817  | 932  | 342      | 890  | 190  |  |
| 400 | 102            | 387 | 365 | 310 | 250 | 840  | 962  | 295      | 750            | 135  | 300  | 847  | 962  | 342      | 890  | 205  |  |
| 450 | 114            | 436 | 417 | 360 | 250 | 920  | 1045 | 200      | 150            | 147  | R312 | 995  | 1110 | 426      | 1140 | 290  |  |
| 500 | 127            | 488 | 471 | 380 | 250 | 940  | 1065 |          |                | 203  | R314 | 1060 | 1180 | 460      | 1610 | 407  |  |
| 600 | 154            | 581 | 565 | 430 | 250 | 1025 | 1170 |          |                | 280  | R314 | 1150 | 1270 | 400      | 1010 | 485  |  |

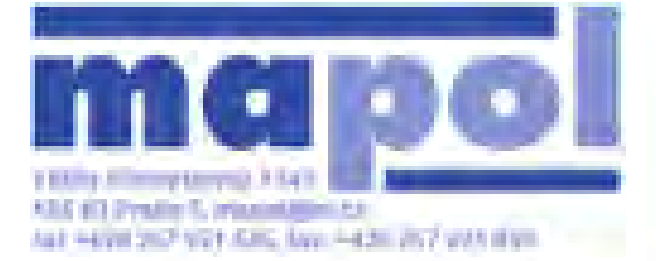

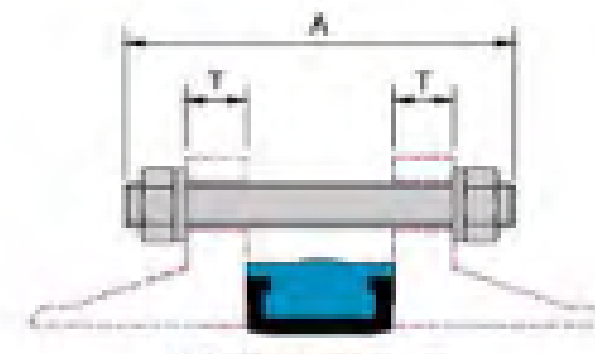

MEZERFIRUBOWA D040 - 900

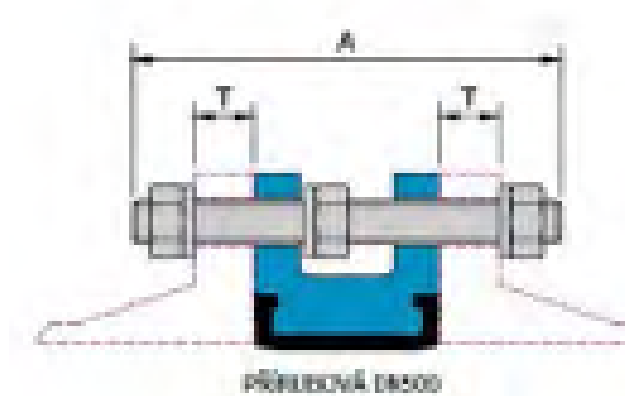

### UZAVÍRACÍ KLAPKA M1A DN 40 - 300 PN 16 DN 350 - DN 900 PN10 ¥rouby pro p írubový spoj

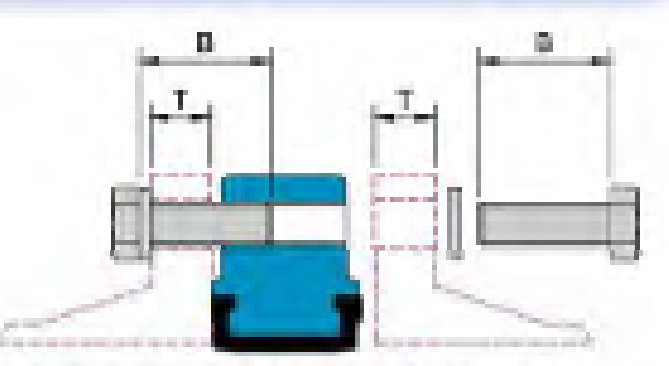

MEZIPHINUBOWA SE ZAMITOWINE ONY DIVAD - 800

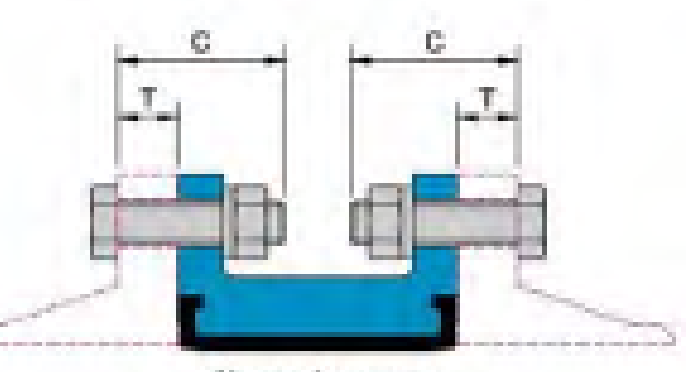

PŘIRUBICNÉ DREBO .. 906

|     |       |         | PN 10           |    |     |    | PN 16 |       |         |                 |    |   |       |    |
|-----|-------|---------|-----------------|----|-----|----|-------|-------|---------|-----------------|----|---|-------|----|
|     |       | Α       | Α               | В  | С   | Τ  | po et | ýroub | Α       | В               | С  | Т | po et |    |
| DN  | ýroub | svorník | ýroub<br>DIN931 |    |     |    |       |       | svorník | ýroub<br>DIN931 |    |   |       |    |
| 40  |       |         |                 |    |     |    |       | M16   | 115     | 100             | 35 |   | 18    | 4  |
| 50  |       |         |                 |    |     |    |       | M16   | 130     | 100             | 40 |   | 20    | 4  |
| 65  |       |         |                 |    |     |    |       | M16   | 130     | 110             | 45 |   | 20    | 4  |
| 80  |       |         |                 |    |     |    |       | M16   | 130     | 110             | 45 |   | 20    | 8  |
| 100 |       |         |                 |    |     |    |       | M16   | 140     | 120             | 50 |   | 22    | 8  |
| 125 |       |         |                 |    |     |    |       | M16   | 145     | 120             | 50 |   | 22    | 8  |
| 150 |       |         |                 |    |     |    |       | M20   | 160     | 130             | 55 |   | 24    | 8  |
| 200 |       |         |                 |    |     |    |       | M20   | 160     | 130             | 55 |   | 24    | 12 |
| 250 |       |         |                 |    |     |    |       | M24   | 180     | 150             | 60 |   | 26    | 12 |
| 300 |       |         |                 |    |     |    |       | M24   | 195     | 160             | 70 |   | 28    | 12 |
| 350 | M20   | 185     | 160             | 60 |     | 26 | 16    |       |         |                 |    |   |       |    |
| 400 | M24   | 220     | 180             | 65 |     | 26 | 16    |       |         |                 |    |   |       |    |
| 450 | M24   | 235     | 200             | 70 |     | 28 | 20    |       |         |                 |    |   |       |    |
| 500 | M24   | 250     | 220             | 70 |     | 28 | 20    |       |         |                 |    |   |       |    |
| 600 | M27   | 295     | 240             | 80 | 100 | 34 | 20    |       |         |                 |    |   |       |    |
| 700 | M27   | 295     |                 |    | 100 | 30 |       |       |         |                 |    |   |       |    |
| 750 |       |         |                 |    |     |    |       |       |         |                 |    |   |       |    |
| 800 | M30   | 330     |                 |    | 110 | 32 |       |       |         |                 |    |   |       |    |
| 900 | M30   | 345     |                 |    | 110 | 34 |       |       |         |                 |    |   |       |    |

Vyhotovenie \Version\

#### Elektrický servopohon jednootáčkový \Electric part-turn actuator\

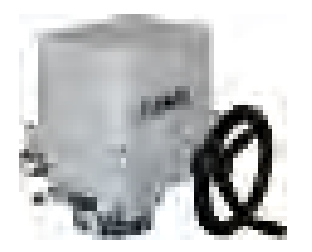

Špecifikačná tabuľka \Specification table\ SP 1

Objednávací kód \Order code\

#### Štandardné vybavenie:

- Napájacie napätie 230 V AC
- Svorkovnicové pripoienie
- 2 momentové spínače
- 2 polohové spínače
- Mechanické koncové dorazy
- Mechanické pripojenie prírubové ISO 5211
- · Miestny ukazovateľ polohy
- Ručné ovládanie
- Stupeň krytia IP 67

- Standard equipment:
- Voltage 230 V AC
- Terminal board connection
- 2 torgue switches
- · 2 position switches
- · Mechanical stop ends
- Mechanical connection flange ISO 5211

- x x x x x / x x

- · Mechanical position indicator
- Manual control

281. X

• Protection code IP 67

#### Klimatická odolnosť <sup>10)</sup> Korózna kategória Okolitá teplota Krytie ŧ \Corrosivity category\ \Ambient temperature\ \Enclosure\ \Climate resistance\ 1 IP 67 C3 -25°C ÷ +55°C 2 C4 IP 67 štandard \standard \ -25°C ÷ +55°C C3 IP 68<sup>11)</sup> 5 -25°C ÷ +55°C chladné \cold \ C3 -50°C ÷ +40°C IP 67 3 tropické \tropics\ 6 C3 -25°C ÷ +55°C IP 67 7 -50°C ÷ +40°C IP 67 morské \sea\ C4 Napájacie napätie \Voltage\ Schéma zapojenia \Wiring diagram\ Elektrické pripojenie Ť \Electric connection\ 230 V AC 0 Z1a + Z11a 220 V AC L Z78a + Z12a 8) 3x400 V AC 9 Na svorkovnicu Z78a + Z12a<sup>8)</sup> \To terminal board\ 3x380 V AC Μ 24 V AC Z507 3 24 V DC Z503 A 230 V AC 5 Z1a + Z11a 220 V AC Р 7 Na konektor 21) 3x400 V AC Z78a + Z12a 8) \To connector\ 3x380 V AC Z78a + Z12a R 24 V AC Z507 8 24 V DC Z503 С 230 V. 220 V AC 3x380, 3x400 V AC, (24 V AC/DC) Max. zaťažovací Vypínací moment moment Doba prestavenia Doba prestavenia 33) Elektromotor Elektromotor \Switching/off torque\ \Max. load torque\ \Operating time\ \Electric motor\ (Operating time( 34) \Electric motor\ 46 Nm 40 Nm 10 s/90° 10 s/90° 0 15 W 90 Nm 80 Nm 20 s/90° 15 W 20 s/90° 1 (20 W) 90 Nm 80 Nm 40 s/90° 40 s/90° 2 72 Nm 63 Nm 80 s/90° 4 W 3 Pracovný uhol \Operating angle\ ŧ 60° А В S pevnými dorazmi 90 With stop ends 120 С 160 D 60° Κ 90° L Bez dorazov 120 Μ \Without stop ends\ 160° Ν 360 Ρ

Pokračovanie na ďalšej strane \Next page\

Ζ

#### Poznámky:

22

- Pre vyhotovenie s prídavnými polohovými spínačmi je možné špecifikovať 8) dvojitý vysielač len bez vyhrievacieho odporu.
- 10) Pozri "Pracovné prostredia" na str. 2
- IP 68 10 m / 48 hod. 11)
- Vyhotovenie s konektorom len do 40° C. 21)
- Schémy zapojenia sú uvedené bez číselného označenia na konektore. Úplná schéma na požiadanie.

#### Notes:

- For the EA version with additional position switches and double potentiometer 8) space heater cannot be specified.
- 10) See "Working environment" on page 2.
- IP 68 10 m / 48 hours. 11)

> 0°≤ 360°

21) The version with connector in -40°C only.

41)

Wiring diagrams are not showing connector pin numbers. Complete diagram on request
| Visible polity         Zapojania         Visitip         Schema zapojania           Bez vysielaća Without transmitler\         -         -         -         A           Odporovj<br>(Potentiometer)         Jednoduchý         -         1 x 100 0         Z5a         F           Odporovj<br>(Potentiometer)         Dvajitý         -         2 x 100 0         Z5a         F           Upotentiometer)         Dvajitý         -         2 x 2000 0         Z6a         P           Bez zdroja         3-vodič l2-wirel         4 - 20 mA         Z10a         S           Elektronický - průdový         So zdrojom <sup>90</sup> 2-vodič l2-wirel         4 - 20 mA         Z260a         U           Veztrali         -         -         -         -         -         -         -           Průdový         Bez zdroja Pasiava \         2-vodič l2-wirel         4 - 20 mA         Z260a         U         U           V CPT \         Bo zdrojom <sup>90</sup> 2-vodič l2-wirel         4 - 20 mA         Z260a         U         U         Z260a         U           VcPT \         Bo zdrojom Nacitve \s90         2-vodič l2-wirel         4 - 20 mA         Z260a         U         E         E         D         E         D <t< th=""><th>bjednávací kód \Ord</th><th>er code\</th><th></th><th></th><th></th><th>281.</th><th>х -</th><th>X X</th><th>X X</th><th><b>x</b> /</th><th>X</th><th>X</th></t<>                                                                                                    | bjednávací kód \Ord                                                                             | er code\                                         |              |                        |          | 281.               | х -             | X X                     | X X              | <b>x</b> / | X | X |
|----------------------------------------------------------------------------------------------------|-------------------------------------------------------------------------------------------------|--------------------------------------------------|--------------|------------------------|----------|--------------------|-----------------|-------------------------|------------------|------------|---|---|
| Vystup         Schem zapojenia<br>Wing digam         Vystup         Schem zapojenia<br>Wing digam         V           Bez vysielača Without transmite/         -         -         -         A           Understandik         Jednocluchý         -         1x 1000 Ω         Z5s         B           Odporový<br>VPotentiomater/         Jednocluchý         -         1x 2000 Ω         Z6s         F           Bez vysielača Without transmite/         -         2x 2000 Ω         Z6s         F           Upotentiomater/         Dvojtý         -         2x 2000 Ω         Z6s         F           Bez zdroja         -         -         -         2x 2000 Ω         Z6s         F           Bez zdroja         -         -         -         2x 000 Ω         Z257s         V           Bez zdroja         -         -         -         -         -         -         -           V Pasive \         3-vodič 3-wire\         -         -         -         Z268a         Q           Velový         Bez zdroja \ Pasive \         3-vodič 3-wire\         4 - 20 mA         Z268a         Q           VCPT1         So zdrojom Nectve \@         2-vodić 12-wire\         4 - 20 mA         Z268a         J <td></td> <td></td> <td></td> <td></td> <td></td> <td></td> <td></td> <td></td> <td></td> <td></td> <td></td> <td></td>                                                                                                    |                                                                                                 |                                                  |              |                        |          |                    |                 |                         |                  |            |   |   |
| Bez vysielača Without frammiteň         -         -         A           Odporový<br>VPotentiometeň         Jednoduchý<br>Docijký         -         1 x 2 000 Ω         Z5a         F           Odporový<br>VPotentiometeň         Docijký         -         2 x 100 Ω         Z6a         F           Bez zdroja         2 vodič 12 witeň         4 - 20 mA         Z10a         S           Bez zdroja         0 - 20 mA         2 vodič 12 witeň         4 - 20 mA         Z257a         V           Bez zdroja         -         0 - 20 mA         Z257a         V         V           UElectronic potidovi         So zdrojom <sup>(0)</sup> 2 vodič 12 witeň         4 - 20 mA         Z257a         V           Průdový         Bez zdroja / Passive 1         - 0 - 6 mA         Z260a         Q           VCPT 1         So zdrojon Vactiva 1 * 90         2 vodič 12 witeň         4 - 20 mA         Z269a         J           VCPT 1         So zdrojon Vactiva 1 * 90         2 vodič 12 witeň         4 - 20 mA         Z269a         J           VCPT 1         So zdrojon Vactiva 1 * 90         2 vodič 12 witeň         4 - 20 mA         Z269a         J           VCPT 1         So zdrojon Vactiva 1 * 90         10         10         N         B         C </td <td></td> <td>Vysielač polohy<br/>\Transmitter\</td> <td>Zaj<br/>\Con</td> <td>pojenie<br/>nnection\</td> <td>,</td> <td>Výstup<br/>\Output\</td> <td>Schém<br/>\Wirin</td> <td>a zapojen<br/>g diagram</td> <td>ia ↓<br/>ı\</td> <td></td> <td></td> <td></td>                                                                                                    |                                                                                                 | Vysielač polohy<br>\Transmitter\                 | Zaj<br>\Con  | pojenie<br>nnection\   | ,        | Výstup<br>\Output\ | Schém<br>\Wirin | a zapojen<br>g diagram  | ia ↓<br>ı\       |            |   |   |
| Jednoduchý<br>(Potentiometer)         Jednoduchý<br>(Single)         -         1 x 100 Ω         Z5a         B<br>F           Dopiný<br>(Potentiometer)         Doviný<br>(Double)         -         2 x 200 Ω         Z6a         K           Baz Zdroja<br>(Potentiometer)         Baz Zdroja<br>(Postentiometer)         -         2 x 200 Ω         Z6a         K           Baz Zdroja<br>(Postention postion<br>transmiter)         Baz Zdroja (Postenia)         -         -         -         -         -         -         -         -         -         -         -         -         -         -         -         -         -         -         -         -         -         -         -         -         -         -         -         -         -         -         -         -         -         -         -         -         -         -         -         -         -         -         -         -         -         -         -         -         -         -         -         -         -         -         -         -         -         -         -         -         -         -         -         -         -         -         -         -         -         -         -         -                                                                                                    | Bez vysie                                                                                       | elača \Without transmitter\                      |              | -                      | -        |                    |                 | -                       | Α                |            |   |   |
| Odgorový<br>(Potentiometer)         Usinglei,<br>Dolgity<br>Uboublei         1 x 2 000 Ω<br>2 × 000 Ω         Zeta         F           Baz zdroja<br>(Potentiometer)         Dolgity<br>Uboublei         -         2 × 000 Ω         Z6a         F           Baz zdroja<br>(Potentiometer)         -         2 × 000 Ω         Z6a         F           Baz zdroja<br>(Potentiometer)         -         2 × 000 Ω         26a         F           Baz zdroja<br>(Potentiometer)         -         2 × 000 Ω         26a         F           Baz zdroja<br>(Potentiometer)         -         -         2 × 000 Ω         -         -           Baz zdroja (Passive 1)         -         -         -         -         -         -           Pridový<br>(Electronic position<br>transmitter)         Baz zdroja (Passive 1)         -         -         -         -         -         -         -         -         -         -         -         -         -         -         -         -         -         -         -         -         -         -         -         -         -         -         -         -         -         -         -         -         -         -         -         -         -         -         -         -         -                                                                                                    |                                                                                                 | Jednoduchý                                       |              | -                      | 1        | 1 x 100 Ω          |                 | 75a                     | В                |            |   |   |
| Protentionmetern         Dvojitý         -         2 × 100 Ω         Z6a         K           Bez zdroja         -         -         2 × 200 Ω         -         2 × 200 Ω         -         -         2 × 200 Ω         -         -         2 × 200 Ω         -         -         2 × 200 Ω         -         -         -         2 × 200 Ω         -         -         -         2 × 200 Ω         -         -         -         -         -         -         -         -         -         -         -         -         -         -         -         -         -         -         -         -         -         -         -         -         -         -         -         -         -         -         -         -         -         -         -         -         -         -         -         -         -         -         -         -         -         -         -         -         -         -         -         -         -         -         -         -         -         -         -         -         -         -         -         -         -         -         -         -         -         -         -         -                                                                                                    | Odporový                                                                                        | \Single\                                         |              |                        | 1        | x 2 000 Ω          |                 | 200                     | F                |            |   |   |
| Locolar         2 A 2001/L         P           Bez zdroja<br>V Passive \         -2 vodić \2 wire\         -2 0 mA         T           0 - 20 mA         -20 mA         -7           Velectronic position<br>Vransmitter\         0 - 20 mA         -20 mA         -26 mA           0 - 20 mA         -20 mA         -26 mA         -26 mA         -26 mA           0 - 20 mA         -20 mA         -26 mA         -26 mA         -26 mA           0 - 20 mA         -20 mA         -26 mA         -26 mA         -26 mA           0 - 20 mA         -20 mA         -20 mA         -26 mA         -26 mA           0 - 20 mA         -20 mA         -26 mA         -26 mA         -26 mA           0 - 20 mA         -20 mA         -26 mA         -26 mA         -26 mA           0 - 20 mA         -20 mA         -20 mA         -26 mA         -26 mA           0 - 20 mA         -20 mA         -20 mA         -26 mA         -26 mA           0 - 20 mA         -20 mA         -20 mA         -26 mA         -26 mA           0 - 10 - 10 main         -20 mA         -20 mA         -20 mA         -20 mA           0 - 10 - 10 main         -20 mA         -20 mA         -20 mA         -20 mA         -2                                                                                                    | \Potentiometer\                                                                                 | Dvojitý                                          |              | -                      | 2        | 2 x 100 Ω          |                 | Z6a                     | K                |            |   |   |
| Bez zdroja<br>I Passive 1         Zvodu & zmiel<br>3-vodič 13-wirel<br>0-20 mA         Z. loa<br>2-vodič 12-wirel<br>0-20 mA         T<br>Z257a         T<br>Y           Elektronický - průdový<br>Vělectronic position<br>transmitteri         So zdrojom <sup>50</sup> )<br>1. Active 1         2-vodič 12-wirel<br>0-5 mA         Z260a         U           Průdový<br>1. CPT 1         Bez zdroja 1 Passive 1         2-vodič 12-wirel<br>0-5 mA         Z260a         W           Průdový<br>1. CPT 1         Bez zdroja 1 Passive 1         2-vodič 12-wirel<br>0-5 mA         Z10a         I           V Průdový<br>1. CPT 1         Bez zdroja 1 Passive 1         2-vodič 12-wirel<br>0-5 mA         Z10a         I           V Průdový<br>1. CPT 1         Bez zdroja 1 Passive 1         2-vodič 12-wirel<br>0-5 mA         Z10a         I           V Průdový<br>1. CPT 1         Bez zdroja 1 Passive 1         2-vodič 12-wirel<br>0         4-20 mA         Z260a         W           V CPT 1         So zdrojom Active 1 59         2-vodič 12-wirel<br>1SO         14         14x14         1         1           V CPT 1         So zdrojom Active 1 59         2-vodič 12-wirel<br>1SO         100         1         1         1         1           V V CPT 1         So zdrojom Active 1 59         2-vodič 12-wirel<br>1SO         1         1         1         1         1         1         1         1         1                                                                                                    |                                                                                                 | (Double)                                         | 2 vod        | lič \2 wiro\           | 2        | x 2 000 02         |                 | 7100                    | P                |            |   |   |
| Elektronický - průdový<br>Vělectronic postion<br>transmitter         I Passive 1<br>1 (2P1 (         3 -vodič (3-wire)         4 - 20 mA         Z257a         V         V           9         0 - 5 mA         2 - 20 mA         2 - 20 mA         1         1           1 (2P1 (         So zdrojom <sup>50</sup> )<br>(Active 1)         3 -vodič (3-wire)         0 - 20 mA         2260a         W           1 (2P1 (         So zdrojom (Active 1)         2 -vodič (2-wire)         4 - 20 mA         Z10a         1           1 (2P1 (         So zdrojom (Active 1)         2 -vodič (2-wire)         4 - 20 mA         Z10a         1           V (CP1 (         Bez zdroja / Passive 1)         2 -vodič (2-wire)         4 - 20 mA         Z10a         1           1 (2P1 (         Bo zdrojom (Active 1)         2 -vodič (2-wire)         4 - 20 mA         Z10a         1           1 (2P1 (         Bo zdrojom (Active 1)         2 -vodič (2-wire)         4 - 20 mA         Z10a         1           1 (2P1 (         Mechanické pripojenie         Wechanical connection)         E         Rozmerový náčrt         Ø           1 (2P1 (         1 (At14)         1 (At24)         4 - 20 mA         Z260a         Ø           1 (2P1 (         1 (At14)         1 (At24)         1 (At14)         H                                                                                                    |                                                                                                 | Bez zdroja                                       | 2-000        | IIC (2-WIIE)           |          | ) - 20 mA          |                 | 210a                    | <u>т</u>         |            |   |   |
| Elektronic ky- pridový<br>Uclectronic postion<br>transmiter\         So zdrojom         So zdrojom         Y         Y         Y           So zdrojom         So zdrojom         3-vodič 12-wirel         4 - 20 mA         Z260a         U           Pridový         Bez zdroja / Passive \         3-vodič 12-wirel         4 - 20 mA         Z260a         U           Nechanické projenjemi         So zdrojom / Active \         2-vodič 12-wirel         4 - 20 mA         Z260a         U           Mechanické projenjemi         Var pripol. dielca         Coupling shapel<br>(Bomenional drawing)         Rozmerový náčrt         Mechanické projenjemi         Rozmerový náčrt         Rozmerový náčrt           Virangel,<br>ISO S211         Prinuba         L-14         14x14         Rozmerový náčrt         B           V-16         016         1         1         1         1         1         1         1         1         1         1         1         0         N         P         1         0         1         1         1         0         1         1         0         1         1         1         1         1         1         1         1         1         1         1         1         1         1         1         1         1                                                                                                    |                                                                                                 | \ Passive \                                      | 3-vod        | lič \3-wire\           | 4        | 4 - 20 mA          | Z               | Z257a                   | V                |            |   |   |
| Leide Onte (Dosido)<br>transmitter\         So zotrojon         99<br>\ Active \         2-vodić \2-wire\         4 - 20 mA         Z269a         0           0 - 50 mA         U         U         U         U         U         U           Prividový         Bez zdroja \ Passive \         2-vodić \2-wire\         4 - 20 mA         Z260a         U           VCPT \         So zdrojom \Active \ <sup>59</sup> )         2-vodić \2-wire\         4 - 20 mA         Z269a         J           Mechanické pripojenie<br>Wechanical connection\         Tva pripoj. dieca         Rozmerový náčrt         Privatovi         Rozmerový náčrt         Privatovi           D-14         14x14         14x14         14x14         4x14         B         B         B         C         C                                                                                                    | Elektronický - prúdový                                                                          |                                                  |              |                        |          | 0 - 5 mA           |                 |                         | Y                | 11         |   |   |
| So zdrojom <sup>59</sup><br>\ Active \         0 - 20 mA<br>(- 2 0 mA)         2260a         U<br>V           Průdový         Bez zdroja \ Passive \         2-vodič \2-wire\         4 - 20 mA         2260a         Z           VCPT\         So zdrojom (80')         2-vodič \2-wire\         4 - 20 mA         Z260a         Z           V         Bez zdroja \ Passive \         2-vodič \2-wire\         4 - 20 mA         Z10a         I           V         Bez zdroja \ Passive \         2-vodič \2-wire\         4 - 20 mA         Z10a         I           V         Bez zdroja \ Passive \         2-vodič \2-wire\         4 - 20 mA         Z10a         I           V         Mechanické pripojenie<br>(Mechanical connection\         Tvar pripoj. dielca \Coupling shape)<br>(Dimension\         Rozmerovj náčrt<br>(Dimension\         B           Priruba<br>\Finance         D-14         14x12         H         H         B           D-17         17x17         17x17         F         F         F           ISO 5211         F05/F07         H-8         8x13         P         P           V-18         018 691         V-17         017 692         V         V         V           Najan + Páka \Stand + Leven!         V-10         10x16         V         V                                                                                                    | transmitter                                                                                     |                                                  | 2-vod        | lič \2-wire\           | 4        | 4 - 20 mA          | Z               | Z269a                   | Q                |            |   |   |
| Image: Name         A-20 mA         Z260a         W           Pridový         Bez zdroja i Passive i         2-vodič i2-wirel         4 - 20 mA         Z10a         1           Mechanické pripojenie         Tvar pripoj. dielca         Commercian         J         Rozmerový náčrt         J           Mechanická pripojenie         Tvar pripoj. dielca         Commercian         J         Rozmerový náčrt         J           Mechanical connection         ISO         Iumensional drawingi         J         Rozmerový náčrt         J           Priruba         Priruba         D-14         14x14         14x14         J         J           V-20         Ø20 620         D-17         17x17         F         F         G         D           V-16         Ø110         1111         11x11         V:16         Ø16 620         V         V         P           V-16         Ø16         Ø110         11x11         V:16         Ø16 620         V         V         V         V           V-18         Ø16         Ø16 620         V         V         V         V         V         V         V         V         V         V         V         V         V         V         V                                                                                                    |                                                                                                 | So zdrojom 59)                                   |              |                        | C        | ) - 20 mA          |                 |                         | U                |            |   |   |
| Pridový<br>\CPT \         Bez zdroja \ Passive \<br>So zdrojom \ Active \ <sup>59</sup> )         2-vodič \ 2-wire\         4 - 20 mA         Z10a<br>Z269a         1           Mechanické pripojenie<br>(Mechanical connection)         Tvar pripoj. dielca<br>(SO         Coupting shape<br>(D-14         Rozmerový náčrt<br>(Dimension)         Rozmerový náčrt<br>(Dimension)         A           Príruba<br>(Flange)         D-14         14x14         14x14         B         C         C         D         C         D         F         D         F         F         F         <                                                                                                    |                                                                                                 | \ Active \                                       | 3-vod        | lič \3-wire\           | 4        | 1 - 20 mA          | Z               | Z260a                   | W                |            |   |   |
| Pridový<br>\CPT\         Bež zdroja (Vasive \ 59)         2-vodíč \ 2-wire\         4 - 20 mA         Z103         1           Mechanické prípojenie<br>Wechanical connection\         Tvar prípoj. dielca \Coupling shape\<br>ISO         Rozmerový náčrt<br>Umanatom         I           Image: Coupling Leise         Image: Coupling Leise         Coupling Shape\<br>ISO         Rozmerový náčrt<br>Umanatom         Image: Coupling Leise         Image: Coupling Leise                                                                                                    |                                                                                                 |                                                  |              |                        |          | 0 - 5 mA           |                 | 740                     | Z                |            |   |   |
| No. Fit         De Zudigin (Varie 1 * 1)         Tvar pripoj. dielca (Coupling shape)         Rozmerovj náčrt         Rozmerovj náčrt         Na Rozmerovj náčrt         Na Rozmerovi náčrt         Na Rozmerovi náčrt         Na Rozmerovi náčrt         Na Rozmerovi náčrt         Na Rozmerovi náčrt         Na Rozmerovi náčrt         Na Rozmerovi náčrt         Na Rozmerovi náčrt         Na Rozmerovi náčrt                                                                                                    | Prúdový<br>\ CPT \                                                                              | So zdrojom \ Active \ 59)                        | 2-vod        | lič \2-wire\           | 4        | 1 - 20 mA          |                 | Z10a                    |                  |            |   |   |
| Mechanické pripojenie         IVer pripojenie         Rozmerový náčrt         IVer pripojenie         Rozmerový náčrt         IVer pripojenie         Rozmerový náčr         Rozmerový náčr         Rozmerový náčr         Rozmerový náčr         Rozmerový náčr         Rozmerový náčr         Rozmerový náčr         Rozmerový náčr         Rozmerov náčr         Rozmerový náčr                                                                                                    |                                                                                                 |                                                  |              | Tuer princi            | dielee \ | Courling above)    | 2               | _209a                   | J                |            |   |   |
| Priruba<br>IFlange\<br>ISO 5211         Postano<br>Fos/For         D-14<br>L-14         14x14<br>L-14         A<br>L+14         A<br>L+14         A<br>L+14         A<br>L+14         B<br>C         C           D-17         17x17         17x17         17x17         F         F         F         G         H         H                                                                                                    |                                                                                                 | Mechanické pripojenie<br>\Mechanical connection\ |              | I var pripoj. o<br>ISO | dieica \ | Rozmer             | Ro:<br>\Dime    | zmerový r<br>ensional d | náčrt<br>rawing\ | +          |   |   |
| Priruba                                                                                                    |                                                                                                 |                                                  |              | <b>D-14</b>            |          | 14x14              |                 |                         |                  | AB         |   |   |
| Priruba<br>ISO 5211         Priruba<br>ISO 5211         P-117<br>ITX17         ITX1717           H-11         11x11         11x11           L-11         11x11           H-8         8x13           V-16         Ø16 62)           V-17         Ø17 62)           D-16         16x16           L-16         16x16           V-16         Ø16 62)           V-17         Ø17 62)           D-16         16x16           H-10         10x16           V-18         Ø18 62)           V-300         Ø30 63)           -         Ø22           P-1162, P-1225         J           Ktojan + Páka \Stand + Lever\         -           Ktojan + Páka \Stand + Lever\         -           Ktojan + Páka \Stand + Lever\         -           Ktojan + Páka \Stand + Lever\         -           Ktojan + Páka \Stand + Lever\         -           Ktojan + Páka \Stand + Lever\         -           Ktojan + Páka \Stand + Lever\         -           Ktojan + Páka \Stand + Lever\         -           Ktojan + Páka \Stand + Lever\         -           Ktojan + Páka \Stand + Lever\         -           Ktojan + Páka \Stand + Lever\                                                                                                    |                                                                                                 |                                                  |              | H-14                   |          | 14x22              | -               |                         |                  | C          |   |   |
| Príruba         D-17         17x17           L-17         11x18           H-11         11x18           D-14         11x11           H-11         11x18           D-17         17x17           H-11         11x18           D-14         11x11           L-11         11x11           L-11         11x11           L-11         11x11           L-11         11x11           V-16         Ø16 620           V-17         Ø17 620           V-16         16x16           L-16         16x16           L-16         16x16           V-17         Ø18 620           V-18         Ø18 620           V-19         Ø18 620           V-11         17x25           Stojan. výstupný hriadeľ, pero \Stand, Output shaft, Key\         -           V300         Ø30 630           V         W           Stojan + Páka \Stand + Lever\         -           Stojan + Páka \Stand + Lever\         -           Stojan + Páka * Ťahadlo TV 360 \Stand + Large lever + Pull-rod TV 360\         -           V         V           Kdditional equipment\         Z11a                                                                                                    |                                                                                                 |                                                  | V-20         |                        | Ø20 62)  | 1                  |                 |                         | D                |            |   |   |
| Príruba         F         G           V-17         11x11         11x11           H-11         11x11         11x11           V-16         016 °2)         V-17           V-17         017 °2)         P-1147           D-16         16x16         R           L-16         16x16         R           V-17         017 °2)         V           V-16         030 °3)         V           V-17         0716         16x16           L-17         17x25         V           V-18         030 °3)         V           V-18         030 °3)         V           V-17         0717 725         V           V-18         0418 °2)         V           V-30         030 °3)         V           V         -         022           V-17         17x25         V           V         -         022           P-1162, P-1225         K           Vitigan + Páka \Stand + Leven'         -           Kozšírené vybavenie         -           Vdditional equipment\         230 VAC         3x400 VAC         24 VAC           2 pridavné polohové spínače <sup>1</sup> 2 addititonal positio                                                                                                    |                                                                                                 |                                                  |              | D-17                   |          | 17×17              |                 |                         |                  | E          |   |   |
| Príruba       H-11       11x18       G         V-11       11x11       11x11         L-11       11x11       Q         NSO 5211       F05/F07       H-8       8x13         V-16       Ø16<62)                                                                                                    |                                                                                                 |                                                  |              | L-17                   |          |                    |                 |                         |                  | F          |   |   |
| Priruba<br>(Flange)<br>ISO 5211         P-114<br>(Flange)<br>ISO 5211         P-1147<br>(Flange)<br>(FOS/F07         P-1147<br>(Flange)<br>(FOS/F07         P-1147<br>(Flange)<br>(FOS/F07         P-1147<br>(Flange)<br>(FOS/F07         P-1147<br>(Flange)<br>(FOS/F07         P-1147<br>(Flange)<br>(FOS/F07         P-11222         R<br>R         P           Stojan, výstupný hriadeľ, pero (Stand, Output shaft, Key)         0         0         0         0         0         0         0         0         0         0         0         0         0         0         0         0         0         0         0         0         0         0         0         0         0         0         0         0         0         0         0         0         0         0         0         0         0         0         0         0         0         0         0         0         0         0         0         0         0         0         0         0         0         0         0         0         0         0         0         0         0         0         0         0         0         0         0         0         0         0         0         0         0         0         0         0         0         0         0         0         0                                                                                                    |                                                                                                 |                                                  |              | H-11                   |          | 11x18              | 4               |                         | Ļ                | G          |   |   |
| Priruba<br>\\Flange\<br>ISO 5211       F05/F07       Image \<br>H=8       8x13       P-1147<br>P-1222       N<br>N         F05/F07       Image \<br>H=8       8x13       P-1147<br>P-1222       N<br>N       N         ISO 5211       V-16       Ø16 62)       P       P         V-17       Ø17 62)       D-16       16x16       P         Image \<br>ISO 5211       Image \<br>V       V       P       R       S         V-17       Ø18 62)       V       V       V       V       V         V-18       Ø18 62)       V       V       V       V       V         V-18       Ø18 62)       V       V                                                                                                    |                                                                                                 | - / .                                            |              | D-11                   |          | 11x11              |                 |                         |                  | н          |   |   |
| Ison or       Ison or                                                                                                    |                                                                                                 | Príruba<br>\Elange\                              | E05/E07      | L-11<br>H-8            |          | 8x13               | -               | P-1147                  |                  |            |   |   |
| V-17         Ø17<62<br>D-16         P         R           D-16         16x16         1         1         1         1         1         1         1         1         1         1         1         1         1         1         1         1         1         1         1         1         1         1         1         1         1         1         1         1         1         1         1         1         1         1         1         1         1         1         1         1         1         1         1         1         1         1         1         1         1         1         1         1         1         1         1         1         1         1         1         1         1         1         1         1         1         1         1         1         1         1         1         1         1         1         1         1         1         1         1         1         1         1         1         1         1         1         1         1         1         1         1         1         1         1         1         1         1         1         1                                                                                                    |                                                                                                 | ISO 5211                                         | 100/107      | V-16                   |          | Ø16 <sup>62)</sup> | -               | P-1222                  |                  | 8          |   |   |
| D-16         16x16           L-16         16x16           H-10         10x16           V-18         Ø18<62)                                                                                                    |                                                                                                 |                                                  |              | V-17                   |          | Ø17 <sup>62)</sup> | 1               |                         |                  | Р          |   |   |
| L-16         10x 10           H-10         10x16           W-10         10x16           V-18         Ø18 <sup>62</sup> V-30         Ø30 <sup>63</sup> -         Ø 8 <sup>64</sup> H-17         17x25           Stojan, výstupný hriadeľ, pero \Stand, Output shaft, Key\         -           Btojan + Páka \Stand + Lever\         -           Stojan + Páka \Stand + Lever\         -           Stojan + Páka \Stand + Lever\         -           Rozšírené vybavenie         -           VAdditional equipment\         230 VAC           3x400 VAC         24 VAC           A         2 prídavné polohové spínače \2 additional position switches\           Z11a         Z12a           Z507         Z503           O         C           Miestne ovládanie \Electric local controls <sup>70</sup> Z270i         Z90c           Z503         0           Vyhrievací odpor s tepelným spínačom \Space heater with thermal switch\           70         Z270i           Z90c         Z509b           Z505b         0           Vyhrievací odpor kapateh valturencím zárou datelit an la víthene date in the date in the date in the dateret in thene date in the date in thene in the date in thene in t                                                                                                    |                                                                                                 |                                                  |              | D-16                   |          | 16,16              | 1               |                         |                  | R          |   |   |
| $\frac{   H-10    10x16}{   V-18    0x16} = \frac{   T    U    V-18}{   V-18    V-18 $                                                                                                    |                                                                                                 |                                                  |              | L-16                   |          | 10210              |                 |                         |                  | S          |   |   |
| $\frac{ V-18  & 018^{-02} }{ V-30  & 030^{-63} } + \frac{ U }{ V } + \frac{ V }{ V } + \frac{ V }{ V $                                                                                                    |                                                                                                 |                                                  |              | H-10                   |          | 10x16              | _               |                         |                  | Т          |   |   |
| $\frac{ V-30 }{-} & 030 & 030 & 050 \\\hline \hline \hline \hline \hline \hline \hline \hline \hline \hline \hline \hline \hline \hline \hline \hline \hline \hline \hline$                                                                                                    |                                                                                                 |                                                  |              | V-18                   |          | Ø18 <sup>62)</sup> | 4               |                         |                  | U          |   |   |
| $\frac{1}{H-17} = \frac{0}{1725} \frac{8}{164} + \frac{1}{1725} = \frac{1}{2} \frac{1}{12} \frac{1}{12$ |                                                                                                 |                                                  |              | V-30                   |          | Ø30 <sup>63)</sup> | 4               |                         |                  | V          |   |   |
| $\frac{H-17}{1725} = \frac{Z}{2}$ Stojan, výstupný hriadeľ, pero \Stand, Output shaft, Key\ - Ø22 Stojan + Páka \Stand + Lever\ $\frac{1}{2}$ P-1162, P-1225 P-0210 K L $\frac{K}{L}$ $\frac{K}{L}$ $\frac{K}$                                                                                                    |                                                                                                 |                                                  |              | -                      |          | Ø 8 <sup>64)</sup> | -               |                         |                  | W          |   |   |
| Stolari, vystupių innader, pero (Standi, Output shait, Key)     I     Ø22       Stojan + Páka \Stand + Lever\     -     -       Stojan + Páka \Stand + Lever\     -     -       Stojan + Páka + Ťahadlo TV 360 \Stand + Large lever + Pull-rod TV 360\     -     -       Rozšírené vybavenie<br>\Additional equipment\     Schémy zapojenia \Wiring diagrams\     I       A     2 prídavné polohové spínače \2 additional position switches\     Z11a     Z12a     Z507     Z503     0       E     Vyhrievací odpor s tepelným spínačom \Space heater with thermal switch\     Z1a     Z78a     Z507     Z503     0       C     Miestne ovládanie \Electric local controls <sup>70</sup> Z270i     Z90c     Z509b     Z505b     0       D     Vyhrievací odpor \Space heater\     Z1a     Z178a     Z507     Z503     1                                                                                                    | Ptaion waturny briedal                                                                          | nere Stand Output shaft Kaul                     |              | H-17                   |          | 17x25              |                 |                         |                  |            |   |   |
| Stojari + Paka (Stalid + Lever)     P-0210     K       Stojari + Paka (Stalid + Lever)     P-0210     K       Stojari + Paka (Stalid + Lever)     P-0210     K       Stojari + Paka (Stalid + Lever)     P-0210     K       Stojari + Paka (Stalid + Lever)     P-0210     K       Stojari + Paka (Stalid + Lever)     P-0210     K       Stojari + Paka (Stalid + Lever)     P-0210     K       Rozšírené vybavenie<br>\Additional equipment\     Schémy zapojenia (Wiring diagrams)     V       A     2 prídavné polohové spínače \2 additional position switches\     Z11a     Z12a     Z507     Z503     0       E     Vyhrievací odpor s tepelným spínačom (Space heater with thermal switch)     Z1a     Z78a     Z507     Z503     0       C     Miestne ovládanie (Electric local controls <sup>70</sup> )     Z270i     Z90c     Z509b     Z505b     0       D     Vyhrievací odpor (Space heater)     Z1a     Z178a     Z507     Z503     10                                                                                                    | Stojan, vystupny nnadel,                                                                        |                                                  |              | -                      |          | 022                | - Р.            | -1162, P-1              | 225              | J          |   |   |
| Schémy zapojenia Wiring diagrams\       Rozšírené vybavenie<br>\Additional equipment\     Schémy zapojenia Wiring diagrams\       A     2 prídavné polohové spínače \2 additional position switches\     Z10 V AC     3x400 V AC     24 V AC     24 V DC       A     2 prídavné polohové spínače \2 additional position switches\     Z11a     Z12a     Z507     Z503     0       E     Vyhrievací odpor s tepelným spínačom \Space heater with thermal switch\     Z1a     Z78a     Z507     Z503     0       C     Miestne ovládanie \Electric local controls <sup>70</sup> Z270i     Z90c     Z509b     Z505b     0       D     Vyhrievací odpor \Space heater\     Z1a     Z78a     Z507     Z503     1                                                                                                    | tojan + Paka \Stand + Lever\<br>tojan + Páka + Ťahadlo TV 360 \Stand + Large lever + Pull-rod T |                                                  | 360\         | -                      |          | -                  | -               | P-0210                  |                  |            |   |   |
| Additional equipment\     230 V AC     3x400 V AC     24 V AC     24 V DC       A     2 prídavné polohové spínače \2 additional position switches\     Z11a     Z12a     Z507     Z503     0       E     Vyhrievací odpor s tepelným spínačom \Space heater with thermal switch\     Z1a     Z78a     Z507     Z503     0       C     Miestne ovládanie \Electric local controls <sup>70</sup> Z270i     Z90c     Z509b     Z505b     0       D     Vyhrievací odpor \Space heater\     Z1a     Z178a     Z507     Z503     1                                                                                                    |                                                                                                 |                                                  | 0001         | <u> </u>               | 9        | Schémy zapojeni    | a \Wiring       | n diagram               | e/               |            |   |   |
| A       2 pridavné polohové spínače \2 additional position switches\       Z11a       Z12a       Z507       Z503       0         E       Vyhrievací odpor s tepelným spínačom \Space heater with thermal switch\       Z1a       Z78a       Z507       Z503       0         C       Miestne ovládanie \Electric local controls <sup>70</sup> Z270i       Z90c       Z509b       Z505b       0         D       Vyhrievací odpor \Space heater\       Z1a       Z78a       Z507       Z503       0                                                                                                    |                                                                                                 | \Additional equipment\                           |              | 230 V A                | C I      | 3x400 V AC         | 2               | 4 V AC                  | 2                | 4 V DC     | - |   |
| E         Vyhrievací odpor s tepelným spínačom \Space heater with thermal switch\         Z1a         Z78a         Z507         Z503         0           C         Miestne ovládanie \Electric local controls <sup>70</sup> )         Z270i         Z90c         Z509b         Z505b         0           D         Vyhrievací odpor \Space heater\         Z1a         Z78a         Z507         Z503b         0                                                                                                    | A 2 prídavné polohové spínače \2 additional position switches                                   |                                                  | 1            | Z11a                   | 1        | Z12a               |                 | Z507                    |                  | Z503       | 0 |   |
| C     Miestne ovládanie \Electric local controls <sup>70</sup> )     Z270i     Z90c     Z509b     Z505b     0       D     Vyhrievací odpor \Space heater\     Z1a     Z78a     Z507     Z503     1                                                                                                    | E Vyhrievací odpor                                                                              | s tepelným spínačom \Space heater with t         | hermal swite | ch\ Z1a                |          | Z78a               |                 | Z507                    |                  | Z503       | 0 |   |
| D     Vyhrievací odpor \Space heater\     Z1a     Z78a     Z507     Z503     1                                                                                                    | C Miestne ovládanie                                                                             | e \Electric local controls 70)                   |              | Z270                   | li l     | Z90c               | Z               | Z509b                   | Z                | 2505b      | 0 |   |
|                                                                                                    | D Vyhrievací odpor                                                                              |                                                  | Z1a          |                        | Z78a     |                    | Z507            |                         | Z503             | 1          | - |   |
| H Pozialene kontakty mikrospinacov, detaily po konzultacii s vyrobcom (Gold Coated contacts of microswitches, details after consultation with producer) 4                                                                                                    | H Pozlátené kontak                                                                              | ty mikrospínačov, detaily po konzultácii s v     | výrobcom \G  | old coated con         | tacts of | microswitches, de  | tails after     | r consultat             | ion with         | producer\  | 4 | ( |

#### Poznámky:

33) Týmto momentom je možné zaťažovať servopohon v režime S2-10 min, resp. S4-25%, 6 - 90 cyklov/hod.

Pre regulačnú prevádzku s režimom S4-25%, 90 až 1200 cyklov/hod je tento moment rovný 0.8 násobku max. zaťažovacieho momentu.

34) Odchýlka doby prestavenia pre DC elektromotory je -50% až +30% v závislosti od záťaže. Pre iné napätia je ± 10%.

41) Platí len pre vyhotovenie bez vysielača.
59) Pre napájacie napätie 24 VAC/DC po dohode s výrobcom.

62) Pripojovací otvor priamo vo výstupnom hriadeli (bez výmennej vložky).

63)́ Otvor pre výmennú vložku. Výmenná vložka s otvorom Ø8. 64)

70) Miestne ovládanie len do -25°C.

### Schémy zapojenia \Wiring diagrams\ SP 1

#### Elektrické pripojenie:

- na svorkovnicu s 24 svorkami s prierezom pripojovacích vodičov 1,5 mm<sup>2</sup>,

- cez 3 kábelové vývodky: M20x1,5 pre priemer kábla 8 až 14,5 mm,
  - M16x1,5 pre priemer kábla 6 až 10,5 mm, - M12x1,5 pre priemer kábla 3,5 až 5 mm.

- Notes: 33) By this torque it is possible to load the actuator under duty cycle S2-10 min, or
  - S4-25%, 6-90 cycles per hour. For duty cycle S4-25%, 90-1200 cycles per hour this torque equals max. load torque multiplied by 0.8.
- 34) Deviation of operating speed for the DC electric motor is from -50% up to +30% depending on load. For other voltages the deviation is  $\pm 10\%$ .
- 41) Valid for version without transmitter only.
  59) Active position transmitter for version 24 VAC/DC only after agreement with producer.
- 62) Connection bore directly within output shaft (without replaceable insert).
- 63) Bore for replaceable insert.
- 64) Replaceable insert with bore Ø8
- 70) Local controls module only till -25°C.

### Pozri str. 30, 31 \See pages 30, 31\

#### Electric connection:

- to terminal board with 24 clamps, wire cross section 1.5 mm<sup>2</sup>,

- via 3 cable glands: - M20x1.5 for cable diameter 8 to 14.5 mm,

- M16x1.5 for cable diameter 6 to 10.5 mm,
  - M12x1.5 for cable diameter 3,5 to 15 mm.

REGADA

### Schémy zapojenia \Wiring diagrams\ SP 1, SP 2, SP 2.3, SP 2.4

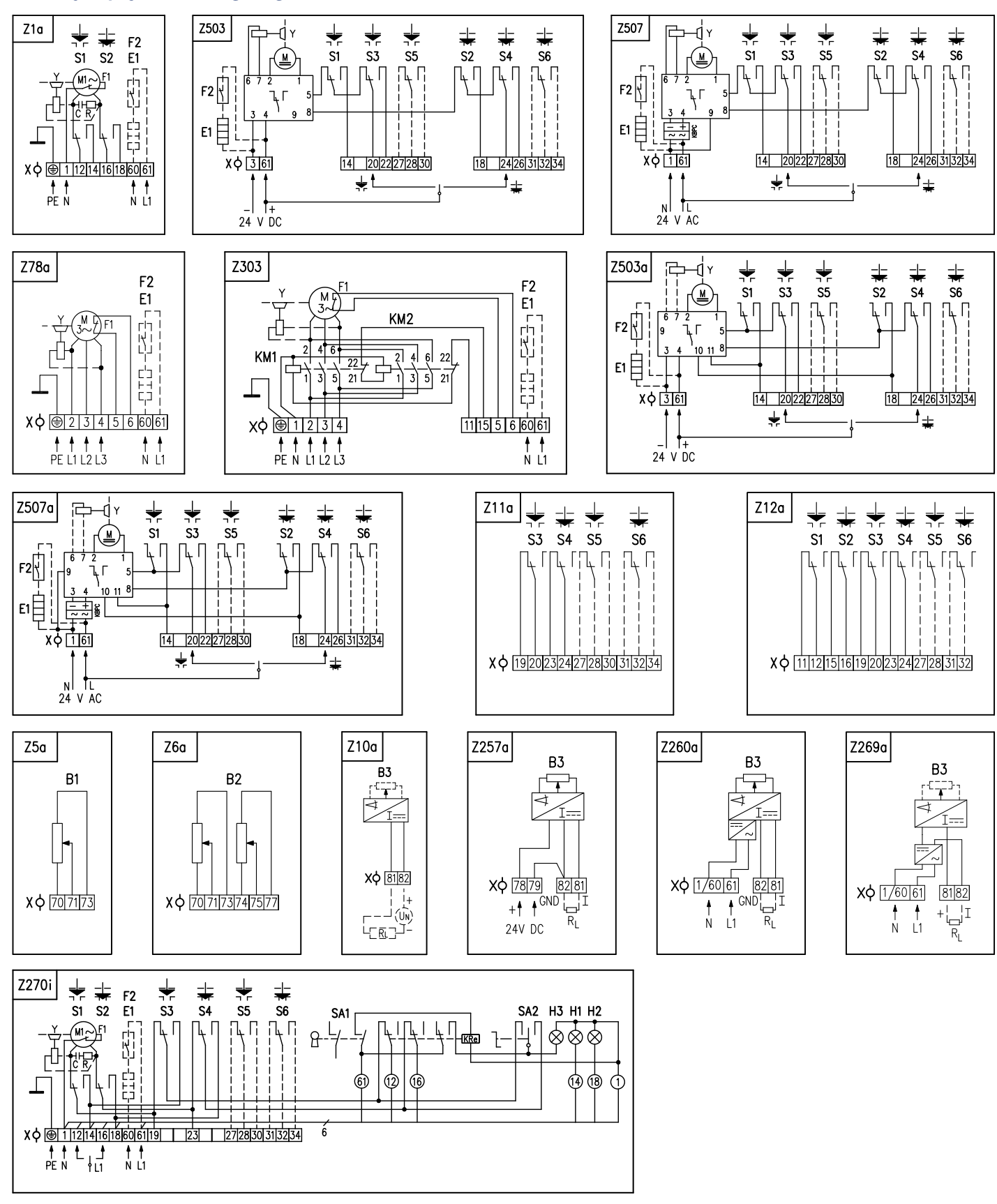

### Poznámky:

- Zapojenie je limitované počtom svoriek 24 na svorkovnici servopohonu.
   Elektromotory sú štandardne vybavené tepelnou ochranou.
- 3. Vo vyhotovení ES s napájacím napätím 24 V AC nie je potrebné pripojiť zemniaci vodič PE.
- 4. Iné zapojenia servopohonov ako sú uvedené v katalógu sú možné po dohode s výrobcom.

REGADA

#### Notes: 1.

- Wiring connection is limited by max. number of 24 terminals. Electric motors are equipped with thermal protection as standard. 2
- The version of EA with supply voltage of 24VAC does not require connecting of an 3.
- earthing cable PE. 4.
- Different wirings of actuators than shown in the catalogue are possible after agreement with producer.

### El. servopohon jednootáčkový \El. part-turn actuator\

### SP 1, SP 2, SP 2.3, SP 2.4

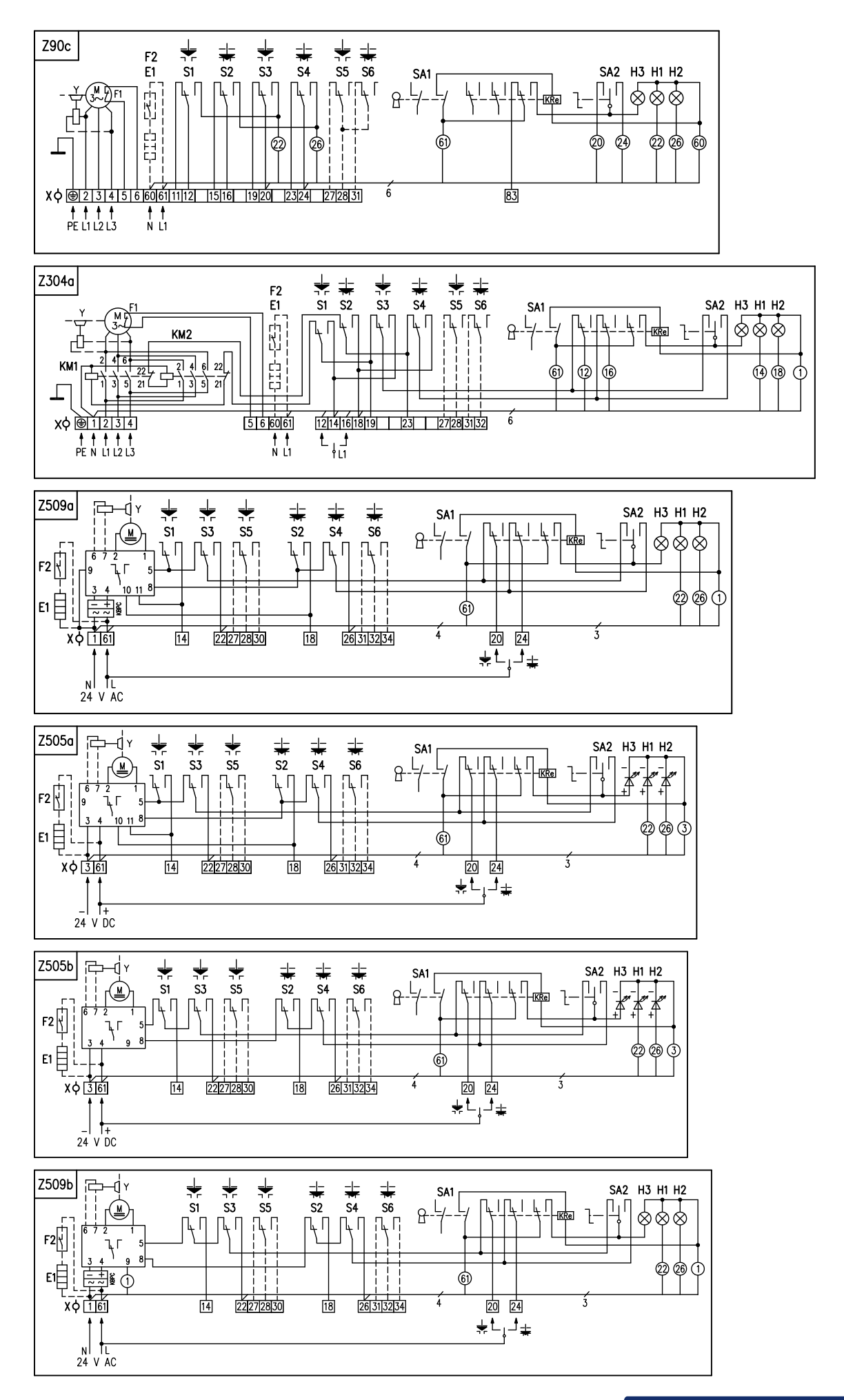

| Leg | ena | la: |
|-----|-----|-----|
|-----|-----|-----|

| 2090.000                                                               |
|------------------------------------------------------------------------|
| Z1azapojenie 1-fázového elektromotora                                  |
| Z5azapojenie jednoduchého odporového vysielača polohy                  |
| Z6azapojenie dvojitého odporového vysielača polohy                     |
| Z10azapojenie polohového vysielača prúdového - 2-vodič bez zdroja      |
| Z11azapojenie polohových spínačov pre 1-fázový elektromotor            |
| Z12azapojenie polohových spínačov pre 3-fázový elektromotor            |
| Z78azapojenie 3 -fázového elektromotora                                |
| Z90czapojenie 3 -fázového elektromotora s miestnym ovládaním           |
| Z257azapojenie el. polohového vysielača prúdového - 3-vodič bez zdroja |
| Z260azapojenie el. polohového vysielača prúdového - 3-vodič so zdrojom |
| Z269azapojenie polohového vysjelača prúdového - 2-vodič so zdrojom     |
| Z270izapojenie 1-fázového elektromotora s miestnym ovládaním           |
| Z303zapojenie 3 -fázového elektromotora s reverzačnými stýkačami       |
| Z304azapojenie 3 -fázového elektromotora s reverzačnými stýkačami      |
| a miestnym ovládaním                                                   |
| Z503                                                                   |
| Z503a zapojenje SP 2, SP 2,3, SP 2,4 s ektromotorom 24 V DC            |
| Z505azapojenje SP 2, SP 2,3, SP 2,4 s ektromotorom 24 V DC s miestnym  |
| ovládaním                                                              |
| Z505bzapojenie SP 1 s ektromotorom 24 V DC s miestnym ovládaním        |
| Z507zapojenje SP 1 s ektromotorom 24 V AC                              |
| Z507azapojenje SP 2, SP 2,3, SP 2,4 s ektromotorom 24 V AC             |
|                                                                        |

| Z007a | zapojei | lie | SГ | 2, SI | - 2.3, | - OF | 2.4 3 | s eku  | 01110 | 101011 | 1 24   | VAC    |    |         |   |
|-------|---------|-----|----|-------|--------|------|-------|--------|-------|--------|--------|--------|----|---------|---|
| Z509a | zapoje  | nie | SP | 2, SF | 2.3,   | SP   | 2.4 : | s ektr | omot  | torom  | 1 24 ' | V AC s | mi | iestnyr | n |
|       | ovláda  | ním | 1  |       |        |      |       |        |       |        |        |        |    | -       |   |
|       |         |     |    |       |        |      |       |        |       |        |        |        |    |         |   |

Z509b ......zapojenie SP 1 s ektromotorom 24 V AC s miestnym ovládaním

| Legend:                                                                      |
|------------------------------------------------------------------------------|
| Z1aconnection of 1-phase electric motor                                      |
| Z5aconnection of single potentiometer                                        |
| Z6aconnection of double potentiometer                                        |
| Z10aconnection of CPT or electronic position transmitter - 2 - wire, passive |
| Z11aconnection of position switches for 1-phase electric motor               |
| Z12aconnection of position switches for 3-phase electric motor               |
| Z78aconnection of 3-phase electric motor                                     |
| Z90cconnection of 3-phase electric motor with local controls                 |
| Z257aconnection of electronic position transmitter - 3 - wire, passive       |
| Z260aconnection of electronic position transmitter - 3 - wire, active        |
| Z269aconnection of CPT or electronic position transmitter - 2 wire - active  |
| Z270iconnection of 1-phase electric motor with local controls                |
| Z303connection of 3 -phase electric motor with reverse contactors            |
| Z304aconnection of 3 -phase electric motor with reverse contactors and with  |
| local controls                                                               |
| Z503conection of SP 1 with electric motor 24 V DC                            |
| Z503aconection of SP 2, SP 2.3, SP 2.4 with electric motor 24 V DC           |
| Z505aconection of SP 2, SP 2.3, SP 2.4 with electric motor 24 V DC with      |
| 7505b conaction of SP 1 with electric mater 24 V DC with local controls      |
| 7507 conaction of SP 1 with electric motor 24 V AC                           |
| 7507a conaction of SP 2, SP 2.3, SP 2.4 with electric motor 24 VAC           |
| 7509a conection of SP 2, SP 2 3, SP 2 4 with electric motor 24 V AC with     |
|                                                                              |

Z509b......conection of SP 1 with electric motor 24 V AC with local controls

| B1odporový vysielač jednoduchý                                 | B1single potentiometer                                          |
|----------------------------------------------------------------|-----------------------------------------------------------------|
| B2odporovy vysielac dvojity                                    | B2double potentiometer                                          |
| B3polohovy vysielac prudovy                                    | B3CPT or electronic position transmitter                        |
| S1momentový spínač "otvorené"                                  | S1torque switch "open"                                          |
| S2momentový spínač "zatvorené"                                 | S2torque switch "closed"                                        |
| S3polohový spínač "otvorené"                                   | S3position switch "open"                                        |
| S4polohový spínač "zatvorené"                                  | S4position switch "closed"                                      |
| S5prídavný polohový spínač "otvorené"                          | S5additional position switch "open"                             |
| S6prídavný polohový spínač "zatvorené"                         | S6additional position switch "closed"                           |
| Melektromotor                                                  | Melectric motor                                                 |
| Ckondenzátor                                                   | Ccapacitor                                                      |
| Ybrzda elektromotora                                           | Ymotor's brake                                                  |
| E1vyhrievací odpor                                             | E1space heater                                                  |
| F1tepelná ochrana elektromotora                                | F1motor's thermal protection                                    |
| F2tepelný spínač vyhrievacieho odporu                          | F2space heater's thermal switch                                 |
| Xsvorkovnica                                                   | Xterminal board                                                 |
| Ivýstupný signál prúdový                                       | Ioutput current signal                                          |
| H1indikácia koncovej polohy "otvorené"                         | H1indication of "open" limit position                           |
| H2indikácia koncovej polohy "zatvorené"                        | H2indication of "closed" limit position                         |
| H3indikácia režimu "miestne ovládanie"                         | H3indication of "electric local control"                        |
| SA1otočný prepínač s kľúčom "diaľkové - 0 - miestne" ovládanie | SA1rotary switch with key "remote - 0 - electric local" control |
| SA2otočný prepínač "otvára - stop - zatvára"                   | SA2rotary switch "opening - stop - closing"                     |
| Rzrážací odpor                                                 | Rreducing resistor                                              |
| Rzaťažovací odpor                                              | Riloading resistor                                              |
| KM reverzný stýkač                                             | KM reverse contactor                                            |
| · ····································                         |                                                                 |

### Rozmerové náčrty \Dimensional drawings\ SP 1, SP 2, SP 2.3, SP 2.4

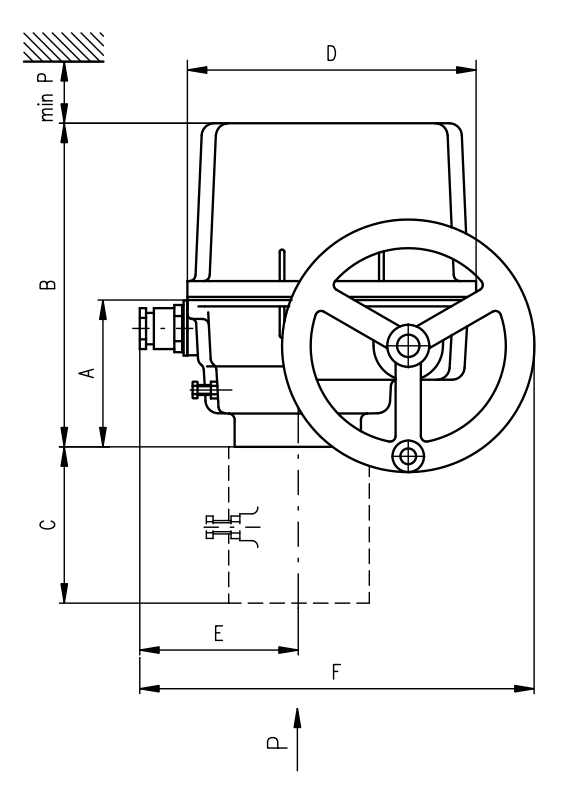

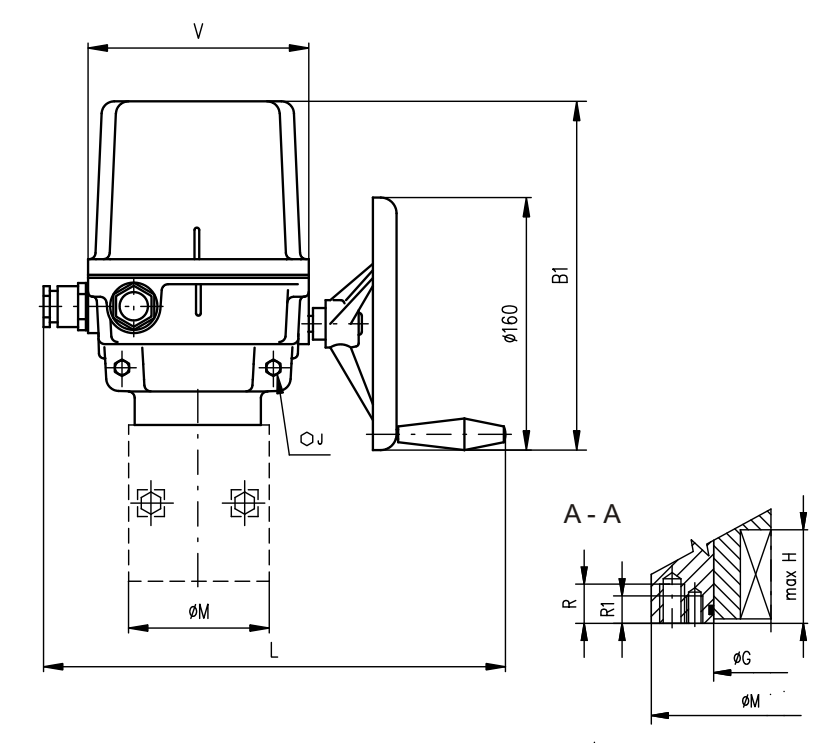

Hlavné rozmery \Main dimensions\

| Typ \Type\ | Α   | В   | B1  | С   | D   | Е   | F   | J  | L           | М   | Р   | v   |
|------------|-----|-----|-----|-----|-----|-----|-----|----|-------------|-----|-----|-----|
| SP 1       | 102 | 223 | 239 | -   | 183 | 93  | 243 | 13 | 280<br>396* | 90  | 160 | 140 |
| SP 2       |     |     |     | -   |     |     |     | 17 | 000         | 90  |     |     |
| SP 2.3     | 117 | 284 | 291 | 112 | 234 | 119 | 294 | 19 | 330<br>446* | 125 | 210 | 190 |
| SP 2.4     |     |     |     | 127 |     |     |     | 22 |             | 150 |     |     |

\* platí pre vyhotovenie s konektorom \valid for version with a connector\

#### Rozmery prírub \Flange dimensions\

| Typ \Type\ | G  | н  | R  | R1 | s   | S1  | т   | T1  | Veľkosť príruby<br>\Flange size\ |
|------------|----|----|----|----|-----|-----|-----|-----|----------------------------------|
| SP 1       | 40 | 37 | 16 | 12 | 70  | 50  | M8  | M6  | F07/F05                          |
| SP 2       | 40 | 49 | 16 | 12 | 70  | 50  | M8  | M6  | F07/F05                          |
| SP 2.3     | 55 | 56 | 20 | 16 | 102 | 70  | M10 | M8  | F10/F07                          |
| SP 2.4     | 65 | 71 | 24 | 20 | 125 | 102 | M12 | M10 | F12/F10                          |

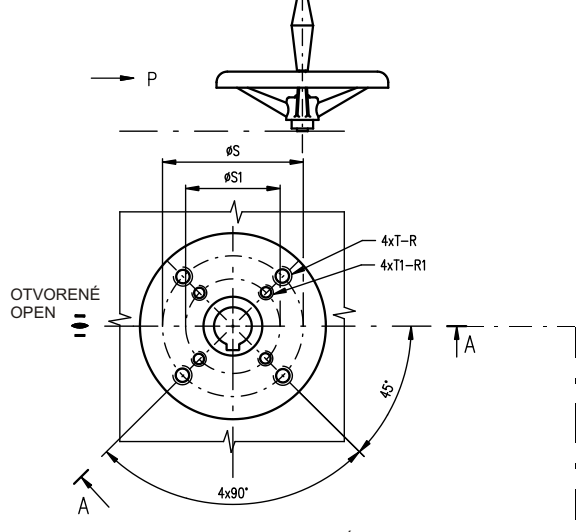

ZATVORENÉ CLOSE

|            |                       |      | Tvar pri              | pojovacieho dielo | ca \Coupli | ng shape | ١      |                       |           |      |  |  |
|------------|-----------------------|------|-----------------------|-------------------|------------|----------|--------|-----------------------|-----------|------|--|--|
| D-         | xx                    | L-   | xx                    | н                 | l-xx       |          | V-xx   |                       | V-30, V-4 | 45.4 |  |  |
| ISO Rozmer |                       |      |                       |                   |            |          |        |                       |           |      |  |  |
| ISO        | Rozmer<br>\Dimension\ | ISO  | Rozmer<br>\Dimension\ | ISO Rozmer        |            | ISO      |        | Rozmer<br>\Dimension\ |           |      |  |  |
| D-xx       | U                     | L-xx | U                     | H-xx              | U          | V        | V-xx   | W                     | Z         | Х    |  |  |
| D-14       | 14                    | L-14 | 14                    | H-14              | 14         | 22       | V-20   | 20.0                  | 22.5      | 6.0  |  |  |
| D-17       | 17                    | L-17 | 17                    | H-11              | 11         | 18       | V-22   | 22.0                  | 24.5      | 6.0  |  |  |
| D-22       | 22                    | L-22 | 22                    | H-8               | 8          | 13       | V-32.2 | 32.2                  | 35        | 6.5  |  |  |
| D-27       | 27                    | L-27 | 27                    | H-17              | 17         | 25       | V-17   | 17.0                  | 19.5      | 6.0  |  |  |
| D-11       | 11                    | L-11 | 11                    | H-13              | 13         | 19       | V-28   | 28.0                  | 30.9      | 8.0  |  |  |
| D-16       | 16                    | L-16 | 16                    | H-22              | 22         | 32       | V-42   | 42.0                  | 45.1      | 12.0 |  |  |
|            |                       |      |                       | H-16              | 16         | 22       | V-45.4 | 45.4                  | 48.8      | 10.0 |  |  |
|            |                       |      |                       | H-27              | 27         | 48       | V-50   | 50.0                  | 53.5      | 14.0 |  |  |
|            |                       |      |                       | H-19              | 19         | 28       | V-18   | 18.0                  | 20.5      | 6.0  |  |  |
|            |                       |      |                       | H-10              | 10         | 16       | V-30   | 30.0                  | 32.5      | 8.0  |  |  |

P - 1147

REGA DA

33

### El. servopohon jednootáčkový \El. part-turn actuator\

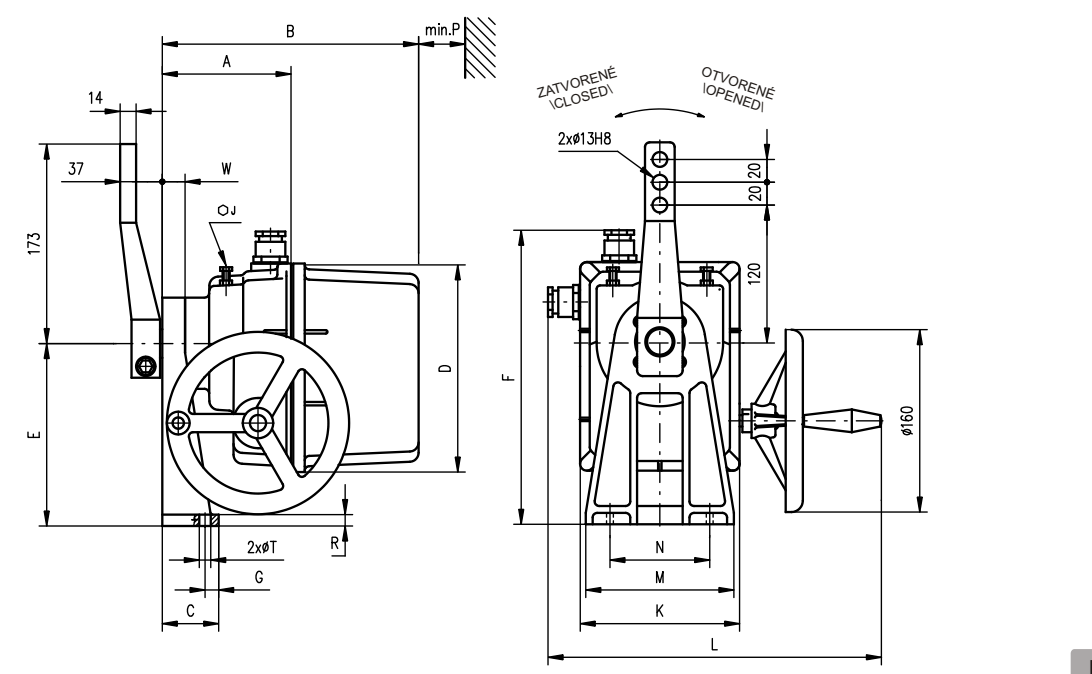

P - 1162

P - 0210

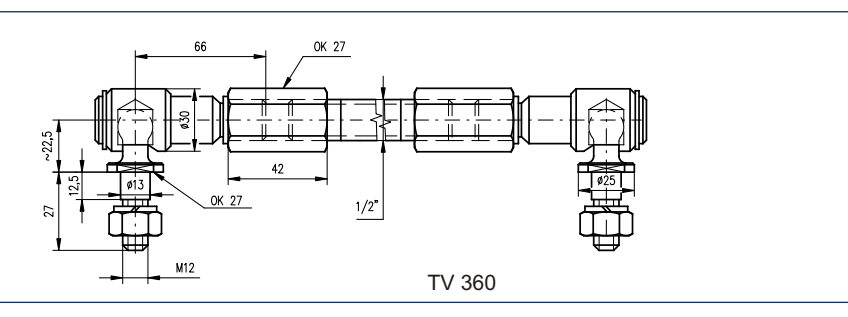

#### Tvar pripojovacieho dielca \Coupling shape\

|       | Typ \Type\ | н    | S  | U | v  | z  | Y | Y1 | Tvar pripojovacieho<br>dielca<br>\Coupling shape\ |
|-------|------------|------|----|---|----|----|---|----|---------------------------------------------------|
| V V V | SP 1       | 24.5 | 22 | 6 | 28 | 25 | 2 | 2  | E01                                               |
|       | SP 2       | 27.9 | 25 | 8 | 35 | 28 | 2 | 2  | E02                                               |

#### Hlavné rozmery \Main dimensions\

| Typ \Type\ | Α   | В   | С  | D   | Е   | E1  | F   | F1  | F2          | G  | w  | J  | к   | L           | м   | N  | Ρ   | R  | т    |
|------------|-----|-----|----|-----|-----|-----|-----|-----|-------------|----|----|----|-----|-------------|-----|----|-----|----|------|
| SP 1       | 122 | 243 | 50 | 183 | 160 | 163 | 258 | 313 | 273<br>345* | 12 | 20 | 13 | 140 | 280<br>396* | 130 | 80 | 160 | 10 | 10.5 |
| SP 2       | 132 | 288 | 58 | 232 | 200 | 189 | 323 | 364 | -           | 30 | 28 | 17 | 190 | 330<br>446* | 160 | 90 | 210 | 11 | 12.6 |

platí pre vyhotovenie s konektorom \valid for version with a connector\

Vyhotovenie s miestnym ovládaním \Version with local control\

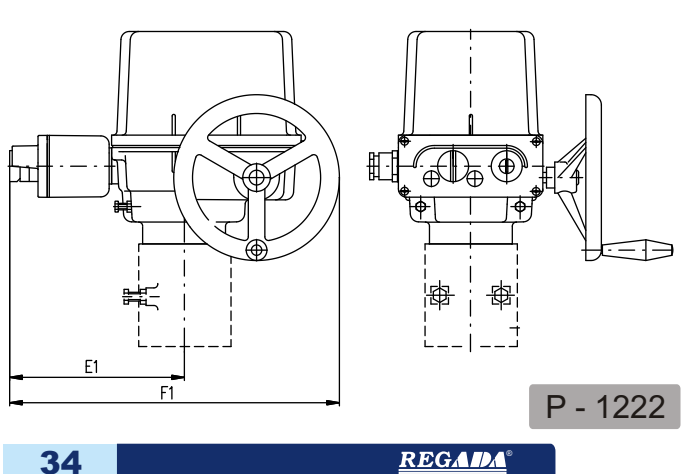

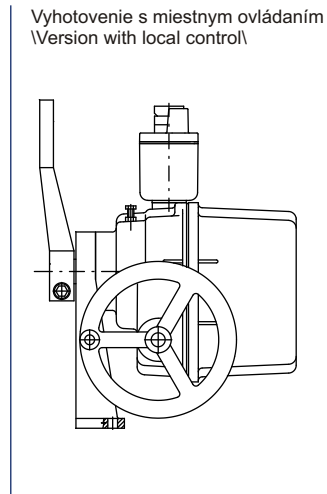

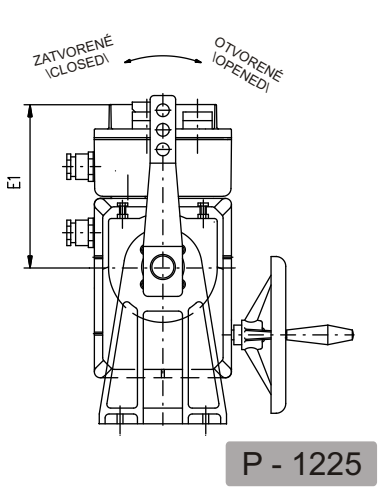

### SP 1, SP 2, SP 2.3, SP 2.4

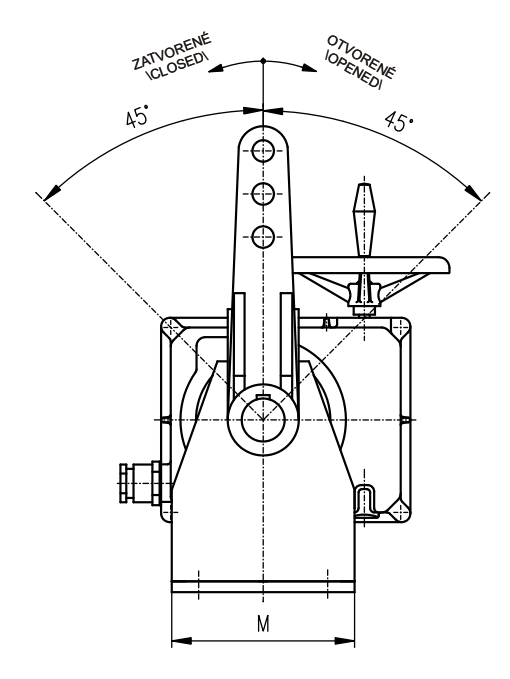

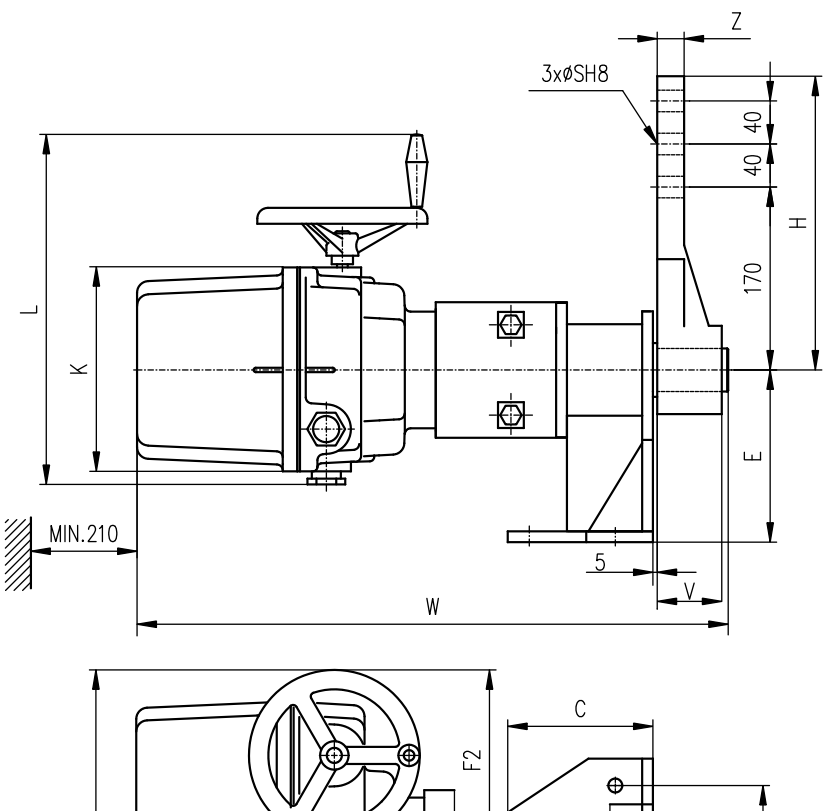

| Hlavné rozmery \Main dimensions\ |     |     |     |     |    |     |     |     |     |             |     |     |    |    |    |    |
|----------------------------------|-----|-----|-----|-----|----|-----|-----|-----|-----|-------------|-----|-----|----|----|----|----|
| Typ \Type\                       | с   | Е   | F   | F2  | G  | G1  | н   | w   | к   | L           | м   | N   | S  | т  | v  | z  |
| SP 2.3                           | 135 | 160 | 294 | 174 | 35 | 80  | 278 | 532 | 190 | 330<br>446* | 170 | 120 | 20 | 13 | 56 | 25 |
| SP 2.4                           | 200 | 220 | 294 | 174 | 60 | 120 | 278 | 593 | 190 | 330<br>446* | 228 | 170 | 25 | 17 | 80 | 30 |

P - 1395

\* platí pre vyhotovenie s konektorom \valid for version with a connector\

Vyhotovenie pákového servopohonu SP 2.3 a SP 2.4 s miestnym ovládaním \Version SP 2.3, SP 2.4 with lever and local controls

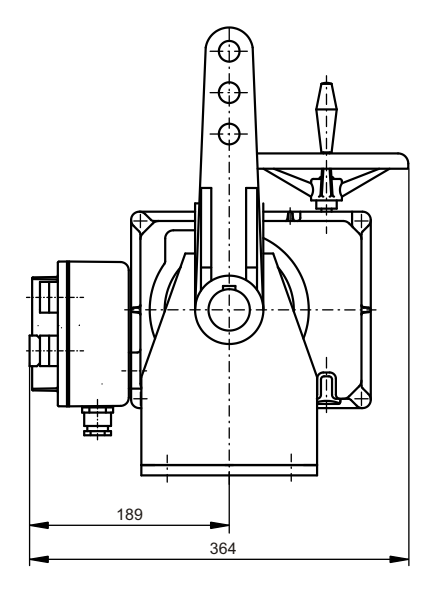

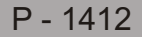

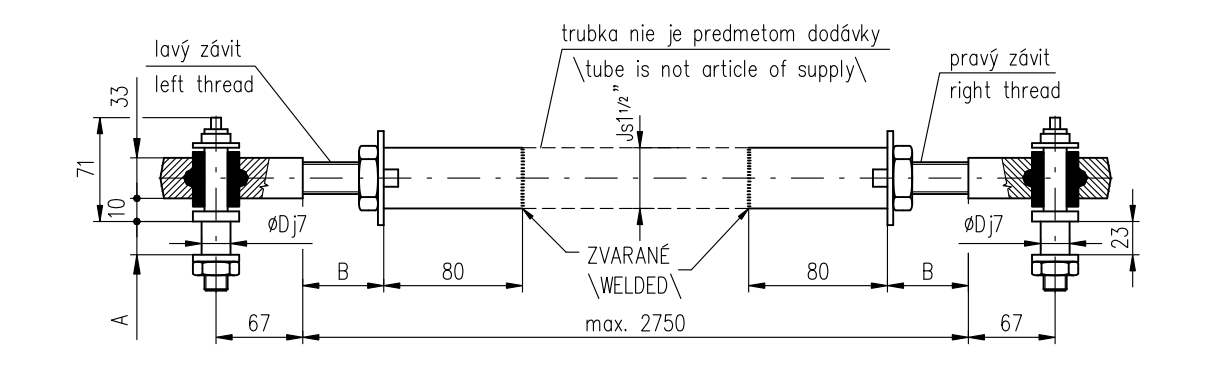

| P-1413/B                 | SP 2.4        | TV 50-1/25                        | 28 | Min.30 | 25 |
|--------------------------|---------------|-----------------------------------|----|--------|----|
| P-1413/A                 | SP 2.3        | TV 40-1/20                        | 23 | Max.50 | 20 |
| Vyhotovenie<br>\Version\ | Typ<br>\Type\ | Typ ťahadla<br>\Pull-rod version\ | А  | В      | D  |

Vyhotovenie servopohonu SP 2.3 a SP 2.4 so stojanom a voľným koncom hriadeľa \Version SP 2.3, SP 2.4 with stand and naked shaft\

Tvar pripojovacieho dielca \Coupling shape\

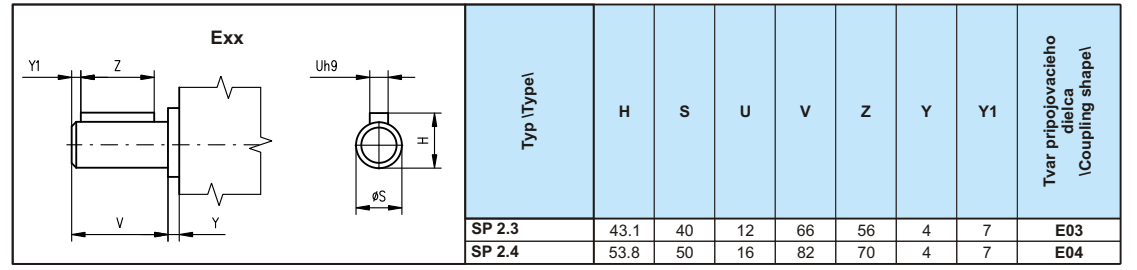

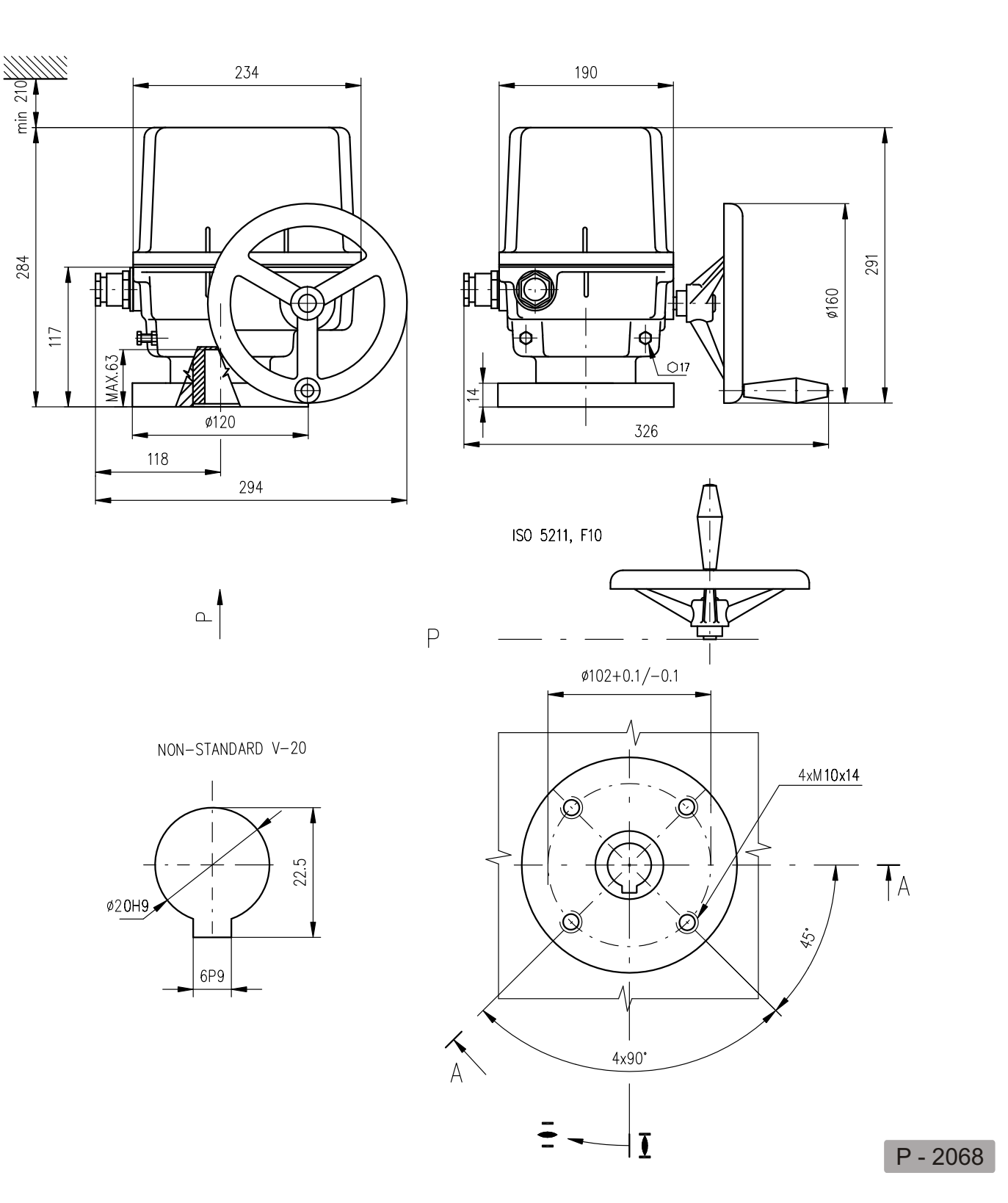

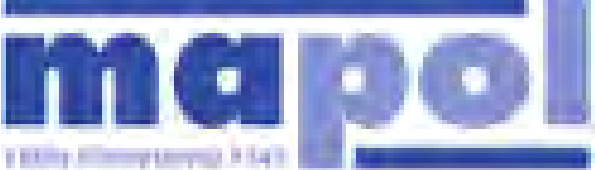

ADS BEI Predire T. oriented and An Aust - How 2017 Vity ADS, New - 4200 2017 Vity Man.

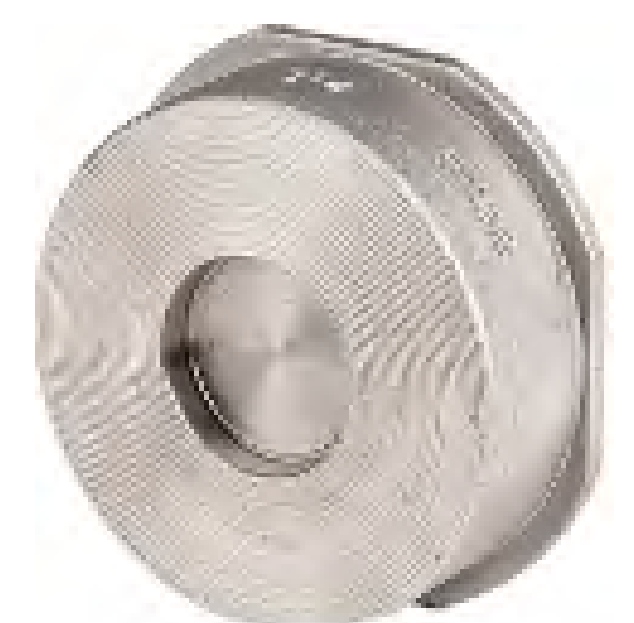

### ZPETNÁ KLAPKA DISCO MEZIPRÍRUBOVÁ TYP VWC DN 15 – 100 PN 10/16

### Hlavní výhody

- krátká stavební délka
- nerezové provedení
- disk p itla ován pru0inou

### Pouÿití

- chemický pr mysl
- farmaceutický pr mysl
- potraviná ský pr mysl, voda apod.

### Montáÿ

- do vodorovného i svislého potrubí p i proud ní pracovní látky zdola
- mezi p íruby PN 6. PN 40

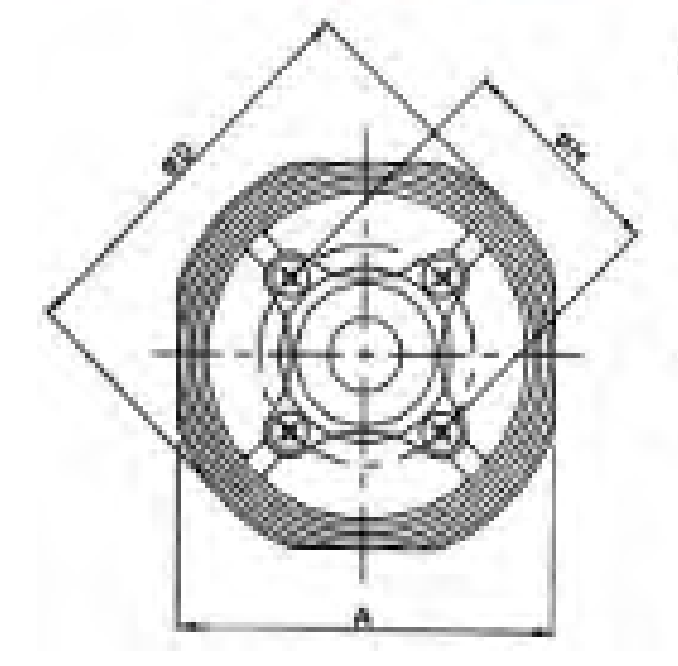

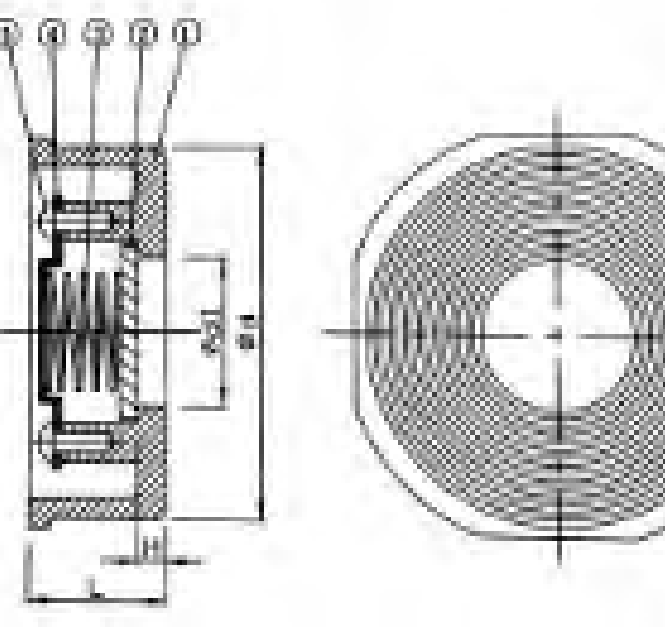

| DN  | ØD  | Α   | L    | Ød  | Ø <b>d1</b> | Hmotnost (kg) |
|-----|-----|-----|------|-----|-------------|---------------|
| 15  | 53  | 46  | 16,5 | 43  | 15,0        | 0,17          |
| 20  | 63  | 55  | 19,5 | 53  | 20,0        | 0,19          |
| 25  | 73  | 65  | 22   | 63  | 25,4        | 0,30          |
| 32  | 84  | 78  | 28   | 75  | 30,0        | 0,40          |
| 40  | 94  | 88  | 32   | 86  | 38,0        | 0,60          |
| 50  | 107 | 98  | 40   | 95  | 47,0        | 0,85          |
| 65  | 126 | 118 | 46   | 115 | 62,5        | 1,50          |
| 80  | 144 | 134 | 50   | 131 | 77,0        | 1,76          |
| 100 | 164 | 154 | 60   | 151 | 96,0        | 3,30          |

| Poz. | Název   | Materiál |
|------|---------|----------|
| 1    | t leso  | 1.4408   |
| 2    | disk    | 1.4408   |
| 3    | pru0ina | 1.4301   |
| 4    | víko    | 1.4408   |
| 5    | zroub   | 1.4301   |

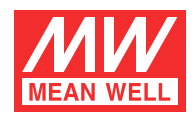

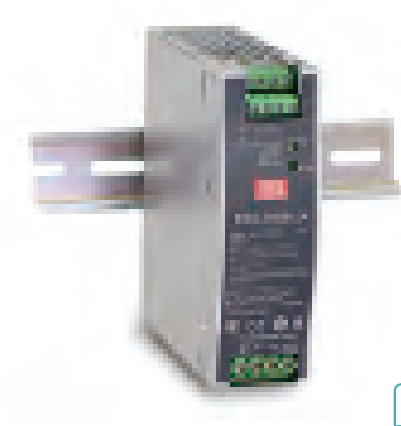

# $\mathsf{ERE}\,\,\mathsf{C}\,\mathsf{E}$

### Features

- · Compliance to EN50155 and EN45545-2 railway standard
- Width only 40mm
- 2:1 wide input range
- -40~+70  $^\circ\!\mathrm{C}$  wide working temperature
- 150% peak load capability
- Current sharing up to 960W(3+1)
- DC output adjustable
- Cooling by free air convection
- · Can be installed on DIN rail TS-35/7.5 or 15
- Protections: Short circuit / Overload / Over voltage / Over temperature / Input reverse polarity/ Input under voltage protection

### • 4KVdc I/O isolation(Reinforced isolation)

- · DC OK relay contact
- Remote ON-OFF control
- 3 years warranty

### Description

DDR-240 series is a 240W DIN Rail type DC-DC converter with main features including DIN rail-type easy installation, ultra slim width (40mm), 2:1 wide input voltage, fanless design,  $-40 \sim +70$  °C wide operating temperature, 4KVdc I/O isolation, 150% peak load, current sharing,DC OK, adjustable output voltage and full protective functions. This series of models has various input options:  $16.8 \sim 33.6 \vee / 33.6 \sim 67.2 \vee / 67.2 \sim 154 \vee$  and two output options:  $24 \vee / 48 \vee$  and can be used for industrial & railway control, security control, communication system and other fields. Suitable applications include to DC buck/boost regulator, increasing system insulation level and voltage drop compensation along cable...etc.

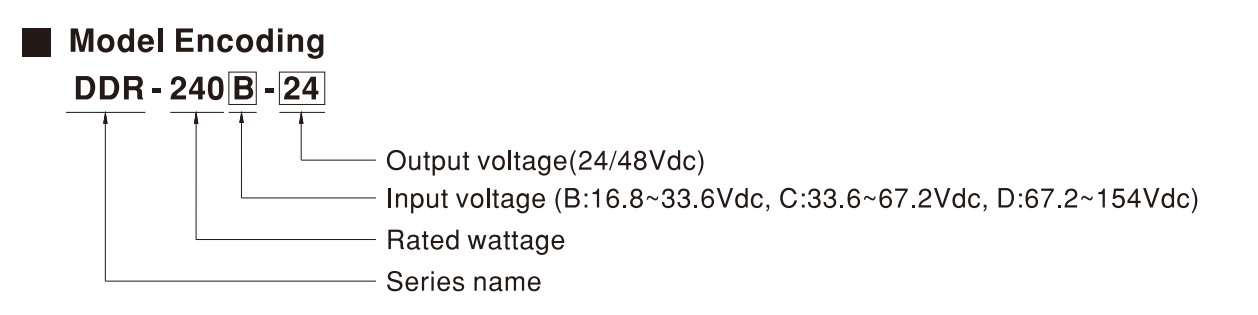

## Railway Household Image: Constraint of the security Image: Constraint of the security

### Applications

- · Bus,tram,metro or railway system
- Industrial control system
- Semi-conductor fabrication equipment
- Factory automation
- · Electro-mechanical
- Wireless network
- Telecom or datacom system

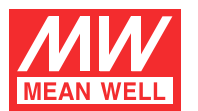

### SPECIFICATION

| MODEL       |                                                                                                |                                             |                                                                                                    | DDR-240B-24                                                                                                    | DDR-240B-48                                                                           | DDR-240C-24                                            | DDR-240C-48                          | DDR-240D-24                                             | DDR-240D-48    |  |  |
|-------------|------------------------------------------------------------------------------------------------|---------------------------------------------|----------------------------------------------------------------------------------------------------|----------------------------------------------------------------------------------------------------|---------------------------------------------------------------------------------------|--------------------------------------------------------|--------------------------------------|---------------------------------------------------------|----------------|--|--|
|             | DC VOI                                                                                         | TAGE                                        |                                                                                                    | 24V                                                                                                    | 48V                                                                                   | 24V                                                    | 48V                                  | 24V                                                     | 48v            |  |  |
|             | RATED                                                                                          | CURRE                                       | NT                                                                                                    | 10A                                                                                                    | 5A                                                                                    | 10A                                                    | 5A                                   | 10A                                                     | 5A             |  |  |
|             | CURRENT RANGE                                                                                  |                                             | 0~10A                                                                                                    | 0~5A                                                                                                    | 0~10A                                                                                 | 0~5A                                                   | 0~10A                                | 0~5A                                                    |                |  |  |
|             | RATED                                                                                          | POWEF                                       | 2                                                                                                    | 240W                                                                                                    | 240W                                                                                  | 240W                                                   | 240W                                 | 240W                                                    | 240W           |  |  |
|             | DEAK                                                                                           | CURRI                                       | ENT                                                                                                    | 15A                                                                                                    | 7.5A                                                                                  | 15A                                                    | 7.5A                                 | 15A                                                     | 7.5A           |  |  |
|             | PEAK                                                                                           | POWE                                        | R Note.5                                                                                                    | 360W (3sec.)                                                                                                    | 1                                                                                     | 1                                                      |                                      |                                                         |                |  |  |
| OUTPUT      | RIPPLE                                                                                         | & NOIS                                      | E (max.) Note.2                                                                                                    | 80mVp-p                                                                                                    | 100mVp-p                                                                              | 80mVp-p                                                | 100mVp-p                             | 80mVp-p                                                 | 100mVp-p       |  |  |
|             | VOLTA                                                                                          | GE ADJ.                                     | RANGE                                                                                                    | 24 ~ 28V                                                                                                    | 48~56V                                                                                | 24 ~ 28V                                               | 48~56V                               | 24 ~ 28V                                                | 48~ 56V        |  |  |
|             | VOLTA                                                                                          | GE TOLE                                     | RANCE Note.3                                                                                                    | ±1.0%                                                                                                    | ±1.0%                                                                                 | ±1.0%                                                  | ±1.0%                                | ±1.0%                                                   | ±1.0%          |  |  |
|             | LINE R                                                                                         | EGULAT                                      | ION                                                                                                    | ±0.5%                                                                                                    | ±0.5%                                                                                 | ±0.5%                                                  | ±0.5%                                | ±0.5%                                                   | ±0.5%          |  |  |
|             | LOAD                                                                                           | REGULA                                      | TION                                                                                                    | ±1.0%                                                                                                    | ±1.0%                                                                                 | ±1.0%                                                  | ±1.0%                                | ±1.0%                                                   | ±1.0%          |  |  |
|             | SETUP,                                                                                         | RISE T                                      | IME                                                                                                    | 500ms, 60ms                                                                                                    |                                                                                       |                                                        |                                      | •                                                       |                |  |  |
|             | HOLD I                                                                                         | JP TIME                                     | (Тур.)                                                                                                    | 6ms                                                                                                    | @24Vdc                                                                                | 8ms@48Vdc                                              |                                      | 11ms(                                                   | 11ms@110Vdc    |  |  |
|             | VOLTA                                                                                          | GE                                          | CONTINUOUS                                                                                                    | 16.8 -                                                                                                    | ~ 33.6Vdc                                                                             | 33.6                                                   | ~ 67.2Vdc                            | 67.2                                                    | - 154Vdc       |  |  |
|             | RANGE                                                                                          | Note.4                                      | 100ms                                                                                                    | 14.4 -                                                                                                    | ~ 16.8Vdc                                                                             | 28.8                                                   | ~33.6Vdc                             | 66 ~                                                    | 67.2Vdc        |  |  |
| INDUT       | EFFICI                                                                                         | ENCY (T                                     | yp.)                                                                                                    | 90%                                                                                                    | 90%                                                                                   | 91%                                                    | 92%                                  | 92%                                                     | 92.5%          |  |  |
| INFUT       | DC CU                                                                                          | RRENT (                                     | Тур.)                                                                                                    | 11.2A @24Vdc                                                                                                    |                                                                                       | 5.6A @48Vdc                                            |                                      | 2.5A @110Vdc                                            |                |  |  |
|             | INRUS                                                                                          | I CURR                                      | ENT (Typ.)                                                                                                    | 30A                                                                                                    |                                                                                       |                                                        |                                      |                                                         |                |  |  |
|             | INTERRU                                                                                        | PTION OF                                    | VOLTAGE SUPPLY                                                                                                    | S2 (EN 50155 5.1.1.                                                                                                    | 2); B/C-type comply v                                                                 | with S2 level (10ms)@7                                 | 70% load ; D-type comp               | ly with S2 level (10ms)@                                | ) full load    |  |  |
|             | OVERI                                                                                          | ΟΔΠ                                         | Note 5                                                                                                    | Normally works with                                                                                                    | in 150% rated output p                                                                | oower for more than 3                                  | seconds and then cor                 | stant current protectio                                 | n 105~135%     |  |  |
|             |                                                                                                |                                             | Note,J                                                                                                    | rated output power                                                                                                    | with auto-recovery                                                                    |                                                        |                                      |                                                         |                |  |  |
|             |                                                                                                |                                             | F                                                                                                    | 28.8 ~ 35V                                                                                                    | 57.6~65.0V                                                                            | 28.8 ~ 35V                                             | 57.6 ~ 65V                           | 28.8 ~ 35V                                              | 57.6 ~ 65V     |  |  |
| PROTECTION  | OVER                                                                                           | OLIAO                                       | -                                                                                                    | Protection type : Shu                                                                                                    | ut down o/p voltage, re                                                               | -power on to recover                                   |                                      |                                                         |                |  |  |
|             | OVER 1                                                                                         | EMPER                                       | ATURE                                                                                                    | Shut down o/p voltag                                                                                                    | je, re-power on to reco                                                               | over                                                   |                                      |                                                         |                |  |  |
|             | UNDER                                                                                          | VOLTA                                       | GE LOCKOUT                                                                                                    | 24Vin (B - type) :Powe                                                                                                    | er ON≥16.8V,                                                                          | 48Vin (C - type) :Pow                                  | er ON≥33.6V,                         | 110Vin (D - type):Pov                                   | ver ON≥67.2V , |  |  |
|             |                                                                                                |                                             |                                                                                                    |                                                                                                    | OFF≤16.5V                                                                             |                                                        | OFF≪33V                              |                                                         | 0FF<           |  |  |
| FUNCTION    | DC OK REALY CONTACT RATINGS (max.)<br>ICTION CURRENT SHARING<br>REMOTE ON-OFF CONTROL          |                                             | 30Vdc/1A resistive                                                                                                    | oad                                                                                                    |                                                                                       |                                                        |                                      |                                                         |                |  |  |
| FUNCTION    |                                                                                                |                                             | Please refer to the Function Manual                                                                                                    |                                                                                                    |                                                                                       |                                                        |                                      |                                                         |                |  |  |
|             |                                                                                                |                                             | -40 ~ +70°C (Refer to "Derating Curve")                                                                                                    |                                                                                                    |                                                                                       |                                                        |                                      |                                                         |                |  |  |
|             | WORKING TEMP.<br>WORKING HUMIDITY                                                              |                                             | 5~95% RH non-condensing                                                                                                    |                                                                                                    |                                                                                       |                                                        |                                      |                                                         |                |  |  |
|             |                                                                                                |                                             | -40 ~ +85, 5 ~ 95% RH non-condensing                                                                                                    |                                                                                                    |                                                                                       |                                                        |                                      |                                                         |                |  |  |
| ENVIRONMENT | TEMP                                                                                           | OFFEI                                       |                                                                                                    | ±0.03%/°C (0~55°C)                                                                                                    |                                                                                       |                                                        |                                      |                                                         |                |  |  |
|             | VIBRATION                                                                                      |                                             | Component:10 ~ 500                                                                                                    | )Hz. 5G 10min./1cvcle                                                                                                    | . 60min. each along X                                                                 | . Y. Z axes: Mounting                                  | Compliance to IEC61                  | 373                                                     |                |  |  |
|             | OPERA                                                                                          | TINGA                                       | LTITUDE Note.7                                                                                                    | 2000 meters                                                                                                    |                                                                                       |                                                        |                                      |                                                         |                |  |  |
|             | SAFET                                                                                          | Y STANI                                     | DARDS                                                                                                    | IEC 62368-1 (LVD, except for 67.2~154Vin), EAC TP TC 004 approved; Design refer to UL508                                                                  |                                                                                       |                                                        |                                      |                                                         |                |  |  |
|             | WITHS                                                                                          | TAND V                                      | OLTAGE                                                                                                    | I/P-O/P:4KVdc I/P-FG:2.5KVdc O/P-FG:0.71KVdc                                                                                                    |                                                                                       |                                                        |                                      |                                                         |                |  |  |
|             | ISOLAT                                                                                         | ION RE                                      | SISTANCE                                                                                                    | I/P-O/P, I/P-FG, O/P-FG:>100M Ohms / 500Vdc / 25°C/ 70% RH                                                                                                |                                                                                       |                                                        |                                      |                                                         |                |  |  |
|             |                                                                                                |                                             |                                                                                                    | Parameter                                                                                                    |                                                                                       | Standard                                               | Test Le                              | vel / Note                                              |                |  |  |
|             |                                                                                                |                                             |                                                                                                    | Conducted                                                                                                    |                                                                                       | EN55032                                                | Class B                              |                                                         |                |  |  |
|             | EMC E                                                                                          | NISSION                                     | I                                                                                                    | Radiated                                                                                                    |                                                                                       | EN55032                                                | Class B                              |                                                         |                |  |  |
| SAFETY &    |                                                                                                |                                             |                                                                                                    | Voltage Flicker                                                                                                    |                                                                                       | EN61000-3-3                                            |                                      |                                                         |                |  |  |
| EMC         |                                                                                                |                                             |                                                                                                    | Harmonic Current                                                                                                    |                                                                                       |                                                        |                                      |                                                         |                |  |  |
| (Note 6)    |                                                                                                |                                             |                                                                                                    | En55024 , EN61000                                                                                                    | -6-2(EN50082-2)                                                                       |                                                        |                                      |                                                         |                |  |  |
|             |                                                                                                |                                             |                                                                                                    | Parameter                                                                                                    |                                                                                       | Standard                                               | Test Le                              | vel / Note                                              |                |  |  |
|             |                                                                                                |                                             |                                                                                                    | ESD                                                                                                    |                                                                                       | EN61000-4-2                                            |                                      | Level 3, 8KV air ; Level 3, 6KV contact; criteria A     |                |  |  |
|             |                                                                                                |                                             |                                                                                                    | Radiated                                                                                                    |                                                                                       | EN61000-4-3 Leve                                       |                                      | vel 3, 10V/m ; criteria A                               |                |  |  |
|             | EMC IN                                                                                         | MUNITY                                      | (                                                                                                    | EFT / Burst                                                                                                    |                                                                                       | EN61000-4-4                                            | Level 3,                             | vel 3, 2KV ; criteria A                                 |                |  |  |
|             |                                                                                                |                                             |                                                                                                    | Surge                                                                                                    |                                                                                       | EN61000-4-5 Level 3                                    |                                      | i, 1KV/Line-Line ;Level 3, 2KV/Line-Line-FG ;criteria A |                |  |  |
|             |                                                                                                |                                             |                                                                                                    | Conducted                                                                                                    |                                                                                       | EN61000-4-6                                            | Level 3,                             | 10V ; criteria A                                        |                |  |  |
|             |                                                                                                |                                             |                                                                                                    | Magnetic Field EN61000-4-8 Level 4, 30A/m ; criteria A                                                                                                    |                                                                                       |                                                        |                                      |                                                         |                |  |  |
|             | RAILW                                                                                          | AYSIAN                                      | IDARD                                                                                                    | Compliance to EN45545-2 for fire protection ; Meet EN50155 / IEC60571 including IEC61373 for shock & vibration,<br>EN50121-3-2 for EMC                    |                                                                                       |                                                        |                                      |                                                         | ation,         |  |  |
|             |                                                                                                |                                             | 484.9K hrs min. Telcordia SR-332 (Bellcore) ; 189.9K hrs min. MIL-HDBK-217F (25°C)                                                                                                    |                                                                                                    |                                                                                       |                                                        |                                      |                                                         |                |  |  |
| OTHERS      | RS DIMENSION                                                                                   |                                             |                                                                                                    | 40°125.2°113.5mm (W°H*D)                                                                                                    |                                                                                       |                                                        |                                      |                                                         |                |  |  |
|             | PACKING<br>1. All parameters NOT specia                                                        |                                             |                                                                                                    | 0.76Kg;20psc/16.2Kg/1.16CUFT<br>ally mentioned are measured at normal input (B:24Vdc , C:48Vdc , D:110Vdc ) , rated load and 25°C of ambient temperature. |                                                                                       |                                                        |                                      |                                                         |                |  |  |
| NOTE        | 3. Tole<br>4. Der<br>5. 3 se<br>6. The                                                         | erance :<br>ating ma<br>econds r<br>power s | includes set up<br>ay be needed u<br>nax., please ref<br>supply is consid                                                                                                    | tolerance, line regulander low input voltage<br>er to peak loading cu<br>lered as an independ                                                             | ation and load regulati<br>e. Please check the d<br>inves.<br>ent unit, but the final | ion.<br>lerating curve for mor<br>equipment still need | e details.<br>to re-confirm that the | whole system compli                                     | es with        |  |  |
|             | the EMC directives. For guid<br>(as available on http://www.n<br>7. The ambient temperature de |                                             | zance on now to perform these EMC tests, please refer to "EMI testing of component power supplies."<br>neanwell.com)<br>erating of 3.5°C/1000m with fanless models and of 5°C/1000m with fan models for operating altitude higher than2000m(6500ft). |                                                                                                    |                                                                                       |                                                        |                                      |                                                         |                |  |  |

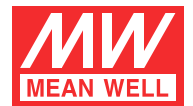

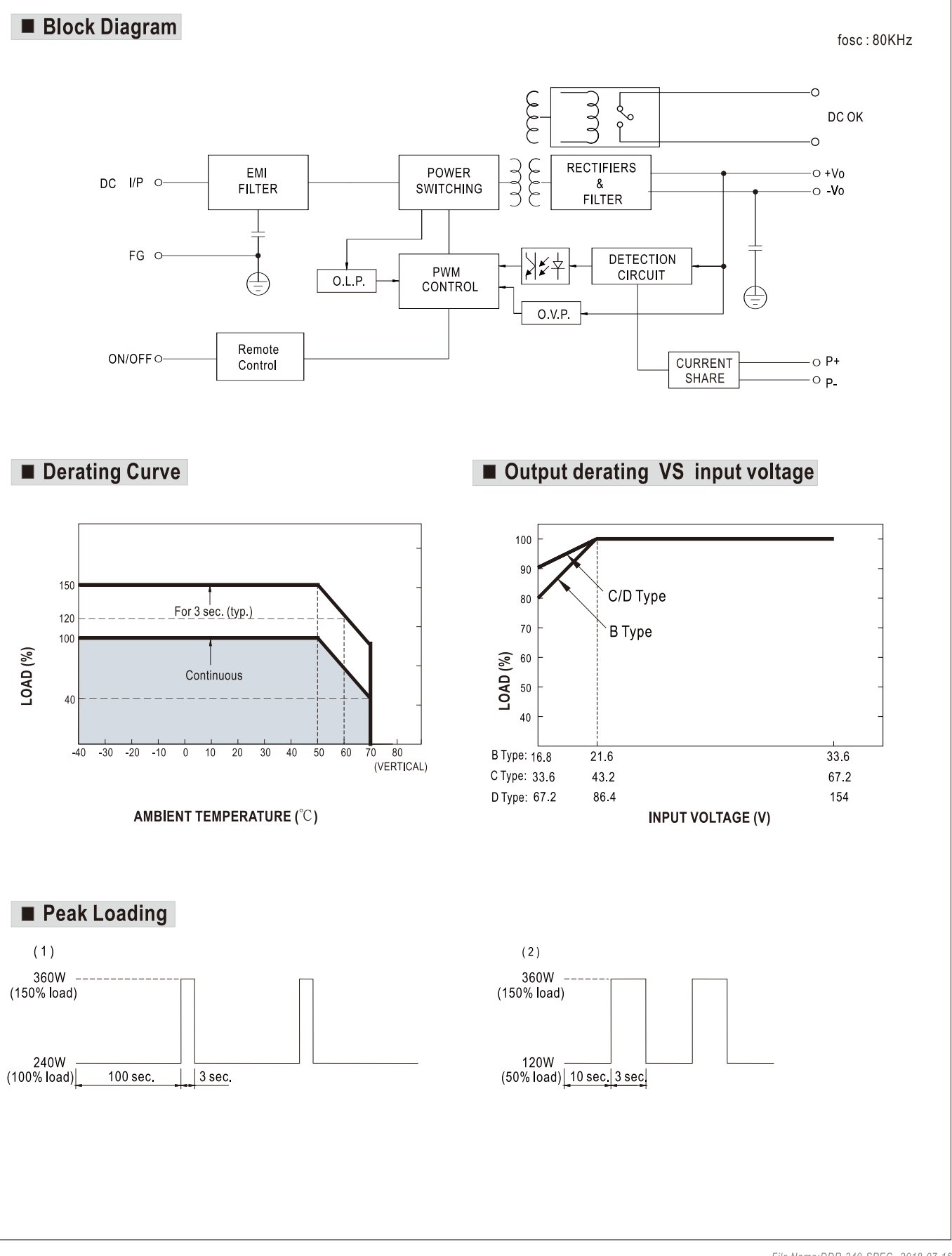

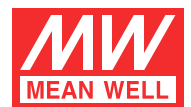

### DC OK Relay Contact

| Contact Close          | PSU turns on / DC OK.    |  |  |
|------------------------|--------------------------|--|--|
| Contact Open           | PSU turns off / DC Fail. |  |  |
| Contact Ratings (max.) | 30V/1A resistive load.   |  |  |

### Function Manual

### 1. Current sharing

- (1) Parallel operation is available by connecting the units shown as below (P+,P- are connected mutually in parallel) :
- (2) The voltage difference among each output should be minimized that less than 0.2V is required.
- (3) The total output current must not exceed the value determined by the following equation (Output current at parallel operation) =(The rated current per unit) x (Number of unit) x 0.9.
- (4) In parallel operation 4 units is the maximum, please consult the manufacture for other applications.
- (5) When in parallel operation, the minimum output load should be greater than 3% of total output load.
  - (Min. load > 3% rated current per unit x number of unit)

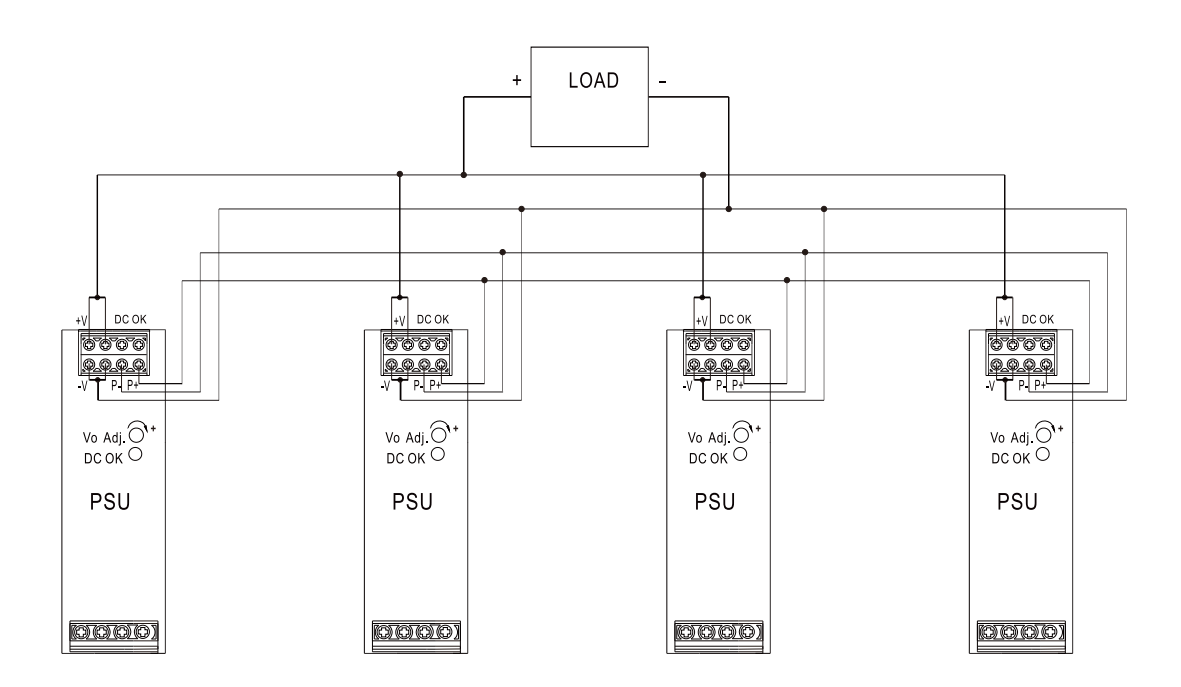

#### 2. Remote ON-OFF Control

% The power supply can be turned ON-OFF by using the "Remote ON-OFF" function.

| Remote ON-OFF<br>(TB1 PIN2,4) | Output Status    |
|-------------------------------|------------------|
| Open or 4 ~ 10VDC             | power supply ON  |
| Short or 0 ~ 0.8VDC           | power supply OFF |

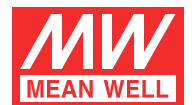

### ■ Input Fuse

There is one fuse connected in series to the positive input line, which is used to protect against abnormal surge. Fuse specifications of each model are shown as below.

| Туре | Fuse Type | Reference and Rating       |
|------|-----------|----------------------------|
| В    | Time-Lag  | Conquer MST, 10A, 250V *2  |
| С    | Time-Lag  | Conquer MST, 6.3A, 250V *2 |
| D    | Time-Lag  | Conquer MST, 6.3A, 250V *1 |

### Input Under-Voltage Protection

If input voltage drops below Vimin, the internal control IC shuts down and there is no output voltage. It recovers automatically when input voltage reaches above Vimin, please refer to the cruve below.

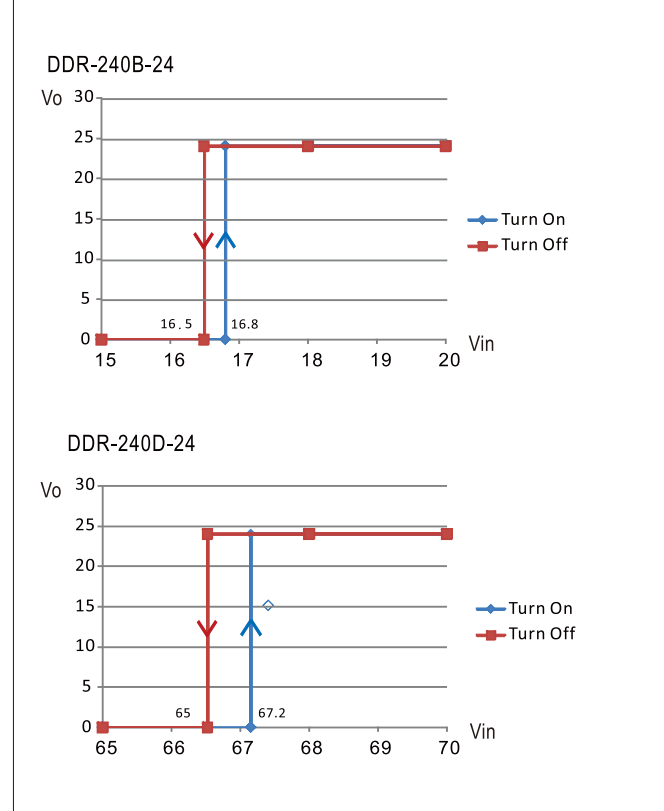

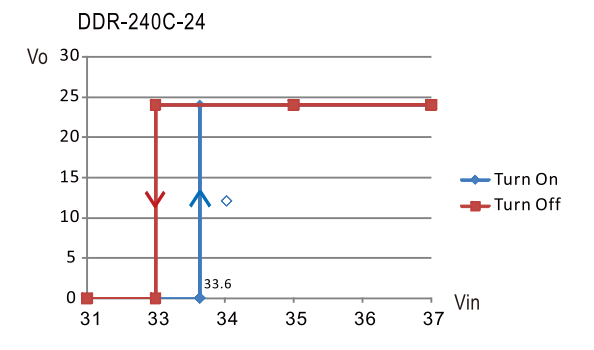

### Input Reverse Polarity Protection

There is a MOSFET connected in series to the negative input line. If the input polarity is connected reversely, the MOSFET opens and there will be no output to protect the unit.

### Inrush Current

Inrush current is suppressed by a resistor during the initial start-up, and then the resistor is bypassed by a MOSFET to reduce power consumption after accomplishing the start-up.

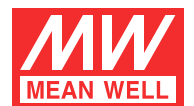

### Hold-up Time

Please refer to the table and curves show below for the hold up time specification.

| Load<br>Model   | 100% <b>l</b> oad       | 70% load  | other load |  |
|-----------------|-------------------------|-----------|------------|--|
| B type (24Vin)  | 6ms min.                | 10ms min. | figure 1,2 |  |
| C type (48Vin)  | C type (48Vin) 8ms min. |           | figure 3,4 |  |
| D type (110Vin) | 11ms min.               | 15ms min. | figure 5,6 |  |

DDR-240B-24

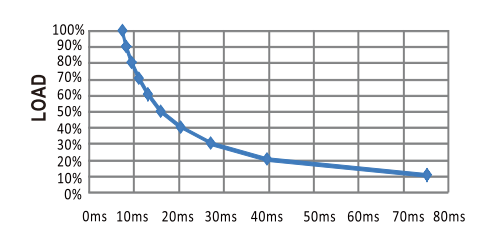

TIME (figure 1)

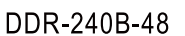

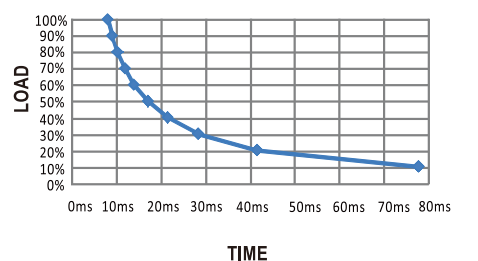

(figure 2)

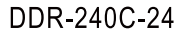

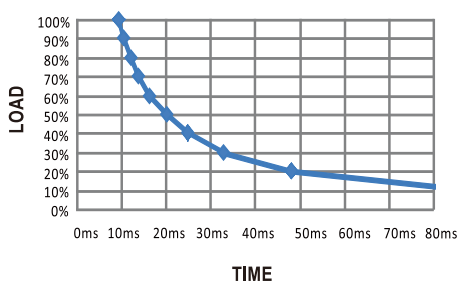

(figure 3)

DDR-240D-24

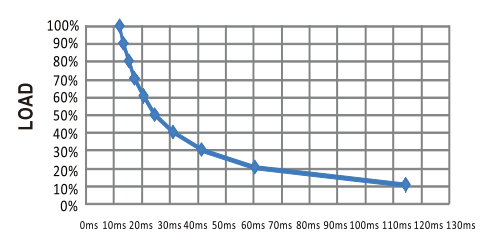

TIME (figure 5)

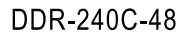

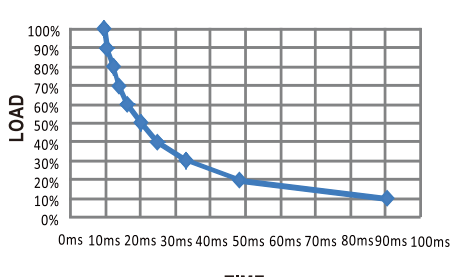

TIME (figure 4)

### DDR-240D-48

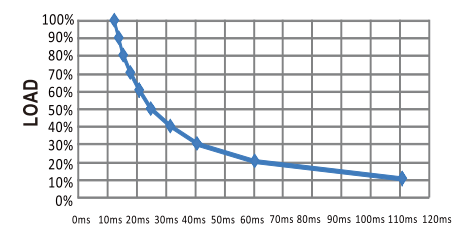

TIME (figure 6)

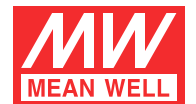

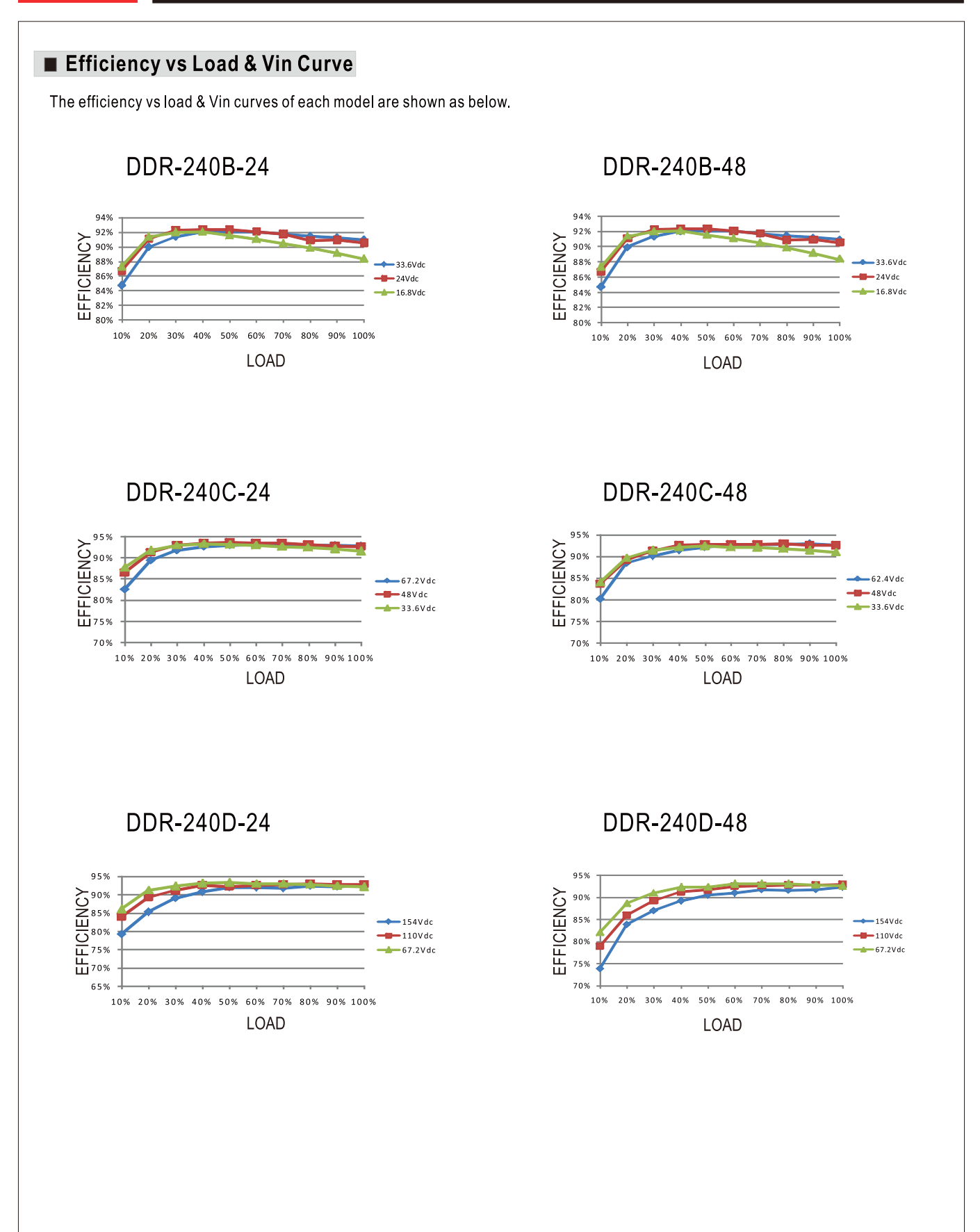

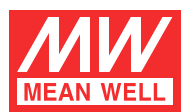

### Immunity to Environmental Conditions

| Test method                  | Standard                                                                                                    | Test conditions                                                                     | Status    |
|------------------------------|----------------------------------------------------------------------------------------------------|-------------------------------------------------------------------------------------|-----------|
| Cooling Test                 | EN 50155 section 12.2.3 (Column 2, Class TX)<br>EN 60068-2-1                                                                      | Temperature: -40°C<br>Dwell Time: 2 hrs/cycle                                       | No damage |
| Dry Heat Test                | EN 50155 section 12.2.4 (Column 2, Class TX)<br>EN 50155 section 12.2.4 (Column 3, Class TX & Column 4, Class TX)<br>EN 60068-2-2 | Temperature: 70°C / 85°C<br>Duration: 6 hrs / 10min                                 | PASS      |
| Damp Heat Test, Cyclic       | EN 50155 section 12.2.5<br>EN 60068-2-30                                                                                          | Temperature: 25°C~55°C<br>Humidity: 90%~100% RH<br>Duration: 48 hrs                 | PASS      |
| Vibration Test               | EN 50155 section 12.2.11<br>EN 61373                                                                                              | Temperature: 19°C<br>Humidity: 65%<br>Duration: 10 mins                             | PASS      |
| Increased Vibration Test     | EN 50155 section 12.2.11<br>EN 61373                                                                                              | Temperature: 19°C<br>Humidity: 65%<br>Duration: 5 hrs                               | PASS      |
| Shock Test                   | EN 50155 section 12.2.11<br>EN 61373                                                                                              | Temperature: $21 \pm 3^{\circ}$ C<br>Humidity: $65 \pm 5\%$<br>Duration: $30$ ms*18 | PASS      |
| Low Temperature Storage Test | EN 50155 section 12.2.3 (Column 2, Class TX)<br>EN 60068-2-1                                                                      | Temperature: -40°C<br>Dwell Time: 16 hrs                                            | PASS      |
| Salt Mist Test               | EN 50155 section 12.2.10 (Class ST4)                                                                                              | Temperature: $35^{\circ}C \pm 2^{\circ}C$<br>Duration: 96 hrs                       | PASS      |

### EN45545-2 Fire Test Conditions

| Test Iter | ms                  |                                       |      | Hazard Level |      |
|-----------|---------------------|---------------------------------------|------|--------------|------|
|           | Items               | Standard                              | HL1  | HL2          | HL3  |
|           | Oxygen index test   | EN 45545-2:2013<br>EN ISO 4589-2:1996 | PASS | PASS         | PASS |
| R22       | Smoke density test  | EN 45545-2:2013<br>EN ISO 5659-2:2006 | PASS | PASS         | PASS |
|           | Smoke toxicity test | EN 45545-2:2013<br>NF X70-100:2006    | PASS | PASS         | PASS |
| R24       | Oxygen index test   | EN 45545-2:2013<br>EN ISO 4589-2:1996 | PASS | PASS         | PASS |
| R25       | Glow-wire test      | EN 45545-2:2013<br>EN 60695-2-11:2000 | PASS | PASS         | PASS |
| R26       | Vertical flame test | EN 45545-2:2013<br>EN 60695-11:2003   | PASS | PASS         | PASS |
|           | 1                   |                                       | 1    | 1            |      |

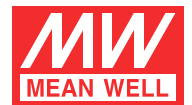

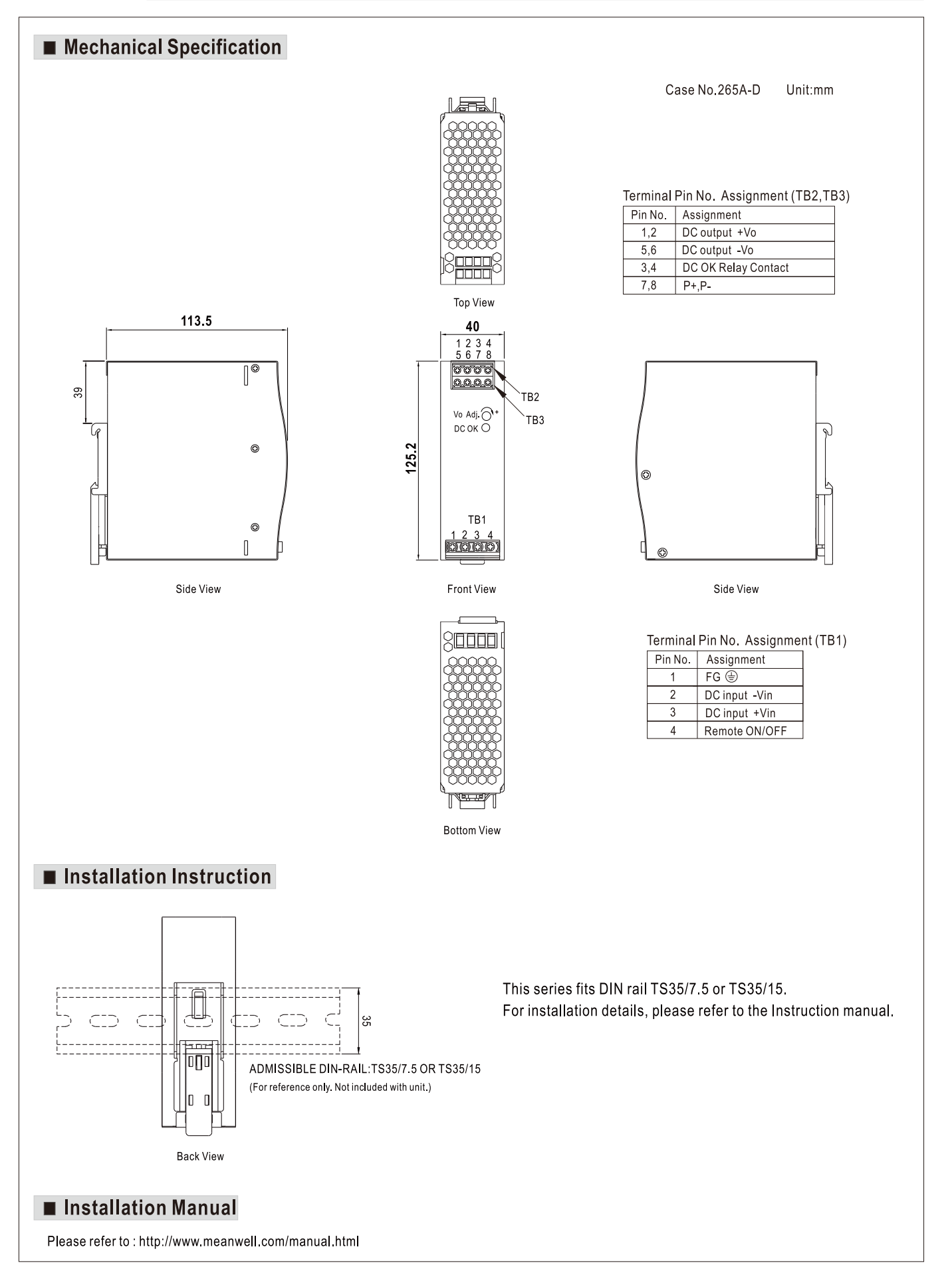

# **ROUTERS & GATEWAYS**

### **SmartStart**<sup>TM</sup> NEW INTELLIGENT 4G LTE ROUTER & GATEWAY

### **PRODUCT FEATURES**

- For Industrial IoT and consumer focused high speed data applications
- Ethernet, serial RS-232 and I/O for connecting a wide array of field assets with DIN rail or wall mounting
- Low power consumption for solar and battery power applications
- Exceptionally resilient wireless and wired connection
- Enhanced memory to host custom software applications and a wide variety of protocols
- Easy deployment, mass maintenance and troubleshooting with our SmartWorx remote management and monitoring tools
- Loaded with advanced features to secure your data

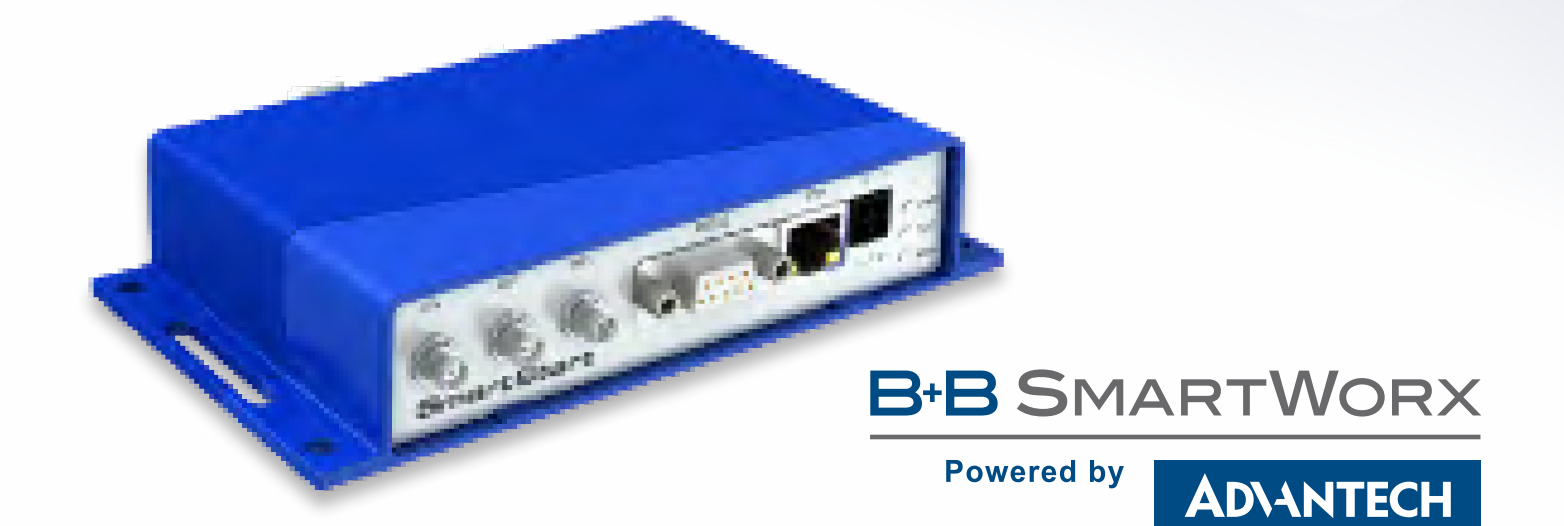

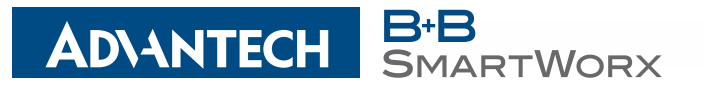

### SmartStart<sup>TM</sup> NEW INTELLIGENT 4G LTE ROUTER & GATEWAY

The SmartStart<sup>™</sup> LTE family of cellular routers and gateways are the perfect way to connect RS-232 and Ethernet devices to a cellular network. Industrial M2M and IoT applications include Ethernet lottery machines, ATM stations, kiosk locations, gaming terminals along with RS-232 traffic controllers, meters, UPS systems, PLCs and much more.

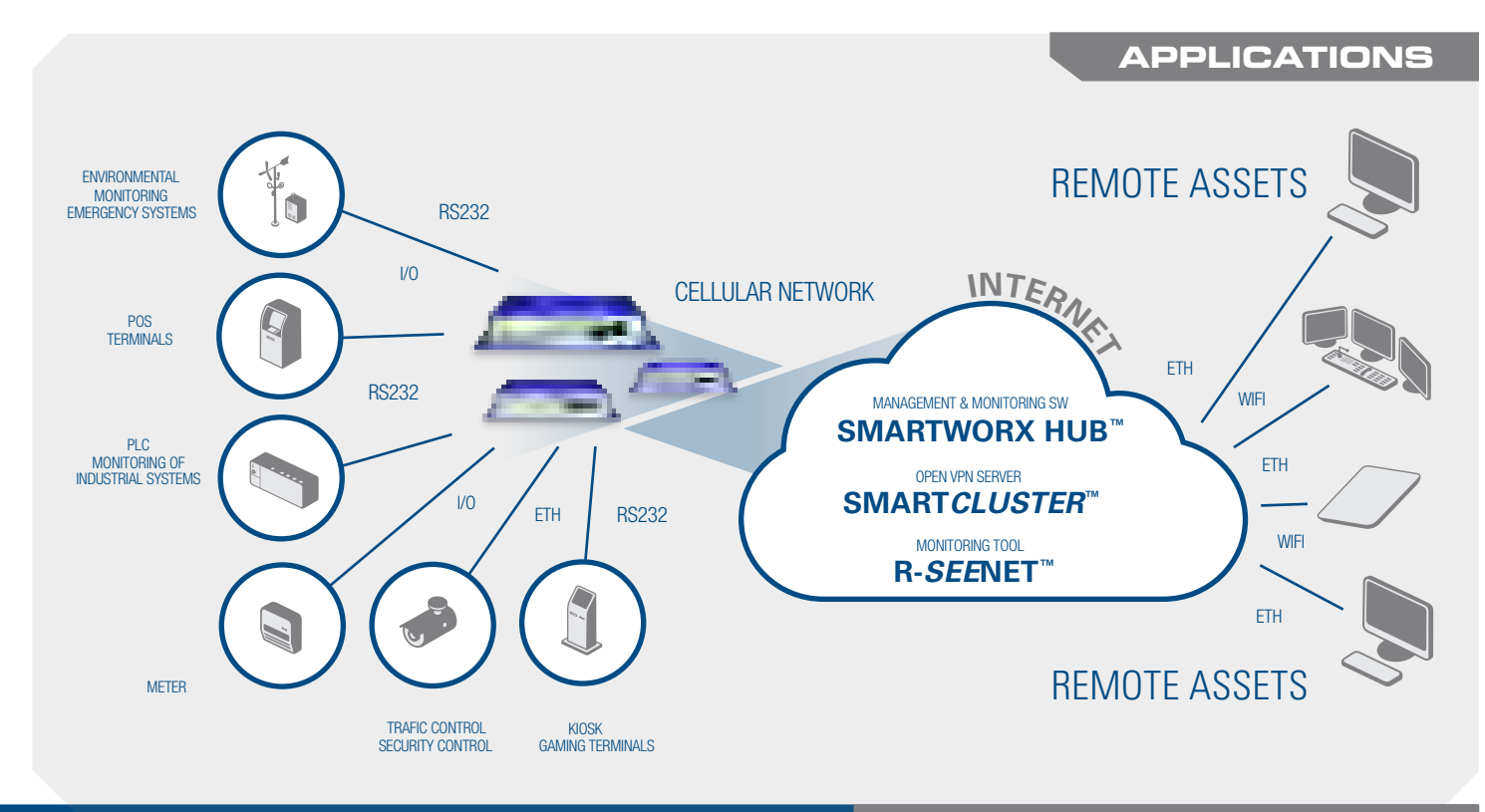

### LEADING THE INDUSTRY

The processor is powerful enough to handle the full range of LTE communications capabilities, including video streams. The internal memory provides ample storage for custom scripts, software applications and a wide variety of protocols.

In addition to its Ethernet and RS-232 ports, SmartStart<sup>™</sup> has built-in digital I/O connectivity. Competing routers in the same price range generally provide only Ethernet or RS-232. StartSmart<sup>™</sup> provides all three.

SmartStart<sup>™</sup> provides best-in-class power consumption combined with LTE performance, and is optimized for solar and battery powered applications. Low Power Mode extends battery life by dropping power consumption to 40 mW, and can be triggered by timers, low voltage detection or I/O. SmartStart<sup>™</sup> is the industry's only cellular gateway with power consumption equivalent to 2G devices. It is DIN rail and panel mountable.

The router supports VPN tunnel creation using various protocols to ensure safe communications. The router provides diagnostic functions

which include automatic monitoring of the wireless and wired connections, automatic restart in case of connection losses, and a hardware watchdog that monitors the router status.

SmartStart<sup>™</sup> is an excellent fit for applications that are migrating to LTE technology. SmartStart's<sup>™</sup> provides fallback to 3G/2G technologies to ensure that connectivity is reliable in areas where LTE is still under development. This futureproofs your existing installations and protects your investment. You can upgrade your systems according to your own schedule, as SmartStart<sup>™</sup> will continue to connect your legacy devices, even after the cellular providers sunset their 2G and 3G cellular networks.

SmartStart<sup>TM</sup> is easy to install using SmartWorx HUB<sup>TM</sup>, a full featured configuration and monitoring tool. Our VPN configuration tool, Smart-Cluster<sup>TM</sup>, makes it easy to configure multiple routers via the same VPN tunnel.

### TECHNICAL SPECIFICATION

| Power, Consumption, Environmental, IP cover                                                       |                                                                                     |  |  |
|---------------------------------------------------------------------------------------------------|-------------------------------------------------------------------------------------|--|--|
| Power supply                                                                                      | 9 – 36 VDC (4-Way Molex moni-fit connector)                                         |  |  |
| Power consumption with WiFi - Average / Peak / Sleep Mode                                         | 2,7 / 5.5 W / 40 mW                                                                 |  |  |
| Power consumption without WiFi - Idle / Average / Peak / Sleep Mode                               | 2,1 / 4.8 W / 40 mW                                                                 |  |  |
| Current with WiFi                                                                                 | 0.65 A Max                                                                          |  |  |
| Current without WiFi                                                                              | 0.55 A Max                                                                          |  |  |
| Temperature range with WiFi – Operating / Storage                                                 | -25 to +55 °C / -40 to +85 °C                                                       |  |  |
| Temperature range without WiFi – Operating / Storage                                              | -40 to +75 °C / -40 to +85 °C                                                       |  |  |
| Humidity – Operating / Storage (non condensing)                                                   | 0 to 95 % / 0 to 95 %                                                               |  |  |
| Cold Start                                                                                        | -40 °C                                                                              |  |  |
| Operating Altitude                                                                                | 2000 m / 70 kPa                                                                     |  |  |
| Enclosure Rating                                                                                  | IP30                                                                                |  |  |
| Cellular module parameters                                                                        |                                                                                     |  |  |
| SL304 - EMEA                                                                                      | SL302 - NAM - AT&T                                                                  |  |  |
| LTE parameters Bit rate 150 Mbps (DL) / 50 Mbps (UL)<br>LTE FDD Cat 4, 3GPP release 9 compliant   | Bit rate 10 Mbps (DL) / 5 Mbps (UL)<br>LTE EDD Cat 1, 3GPP release 9 compliant      |  |  |
| Supported frequencies:                                                                            | Supported bandwidths: 5 Mhz, 10 Mhz, 20 Mhz                                         |  |  |
| 800 / 900 / 1800 / 2100 / 2600 MHz                                                                | Supported frequencies:                                                              |  |  |
|                                                                                                   | /UU / 85U / 1/UU(AWS) / 19UU MHz                                                    |  |  |
| VVCUMA Bit rate 42.0 Mbps (DL) / 5.76 Mbps (UL)<br>Supported frequencies: 900 / 2100 MHz          | Bit rate 384 kbit/s (UL) / 384 kbit/s (UL)<br>Supported frequencies: 850 / 1900 MHz |  |  |
| GPRS/EDGE Bit rate 236 kbps (DL) / 236 kbps (UL) parameters Supported frequencies: 900 / 1800 MHz | -                                                                                   |  |  |

### WiFi

| WiFi 802.11 b/g/n, AP or Client operating, Supported WiFi band - 2.4 GHz, Number of clients: 55 |    |    |  |  |  |  |  |
|-------------------------------------------------------------------------------------------------|----|----|--|--|--|--|--|
| WiFi - Authentication/Cipher Channel width [MHz] Throughput of TCP [Mbps]                       |    |    |  |  |  |  |  |
| WPA2-PSK/AES, WPA-PSK/AES, none/none                                                            | 20 | 40 |  |  |  |  |  |
|                                                                                                 | 40 | 60 |  |  |  |  |  |
|                                                                                                 |    |    |  |  |  |  |  |

| Industry Certifications & Approvals |                                                                                     |
|-------------------------------------|-------------------------------------------------------------------------------------|
| Emissions/ Immunity                 | EN 55022, EN 61000-6-2, ETSI EN 301 489-1 V1.9.2, FCC part 15 class B (all pending) |
| Safety                              | Hazardous Locations: EN 60950                                                       |
|                                     | Power: EN 61131-2                                                                   |
|                                     | Vehicle Usage: E-Mark                                                               |
|                                     | Environmental: RoHS, REACH, WEEE                                                    |

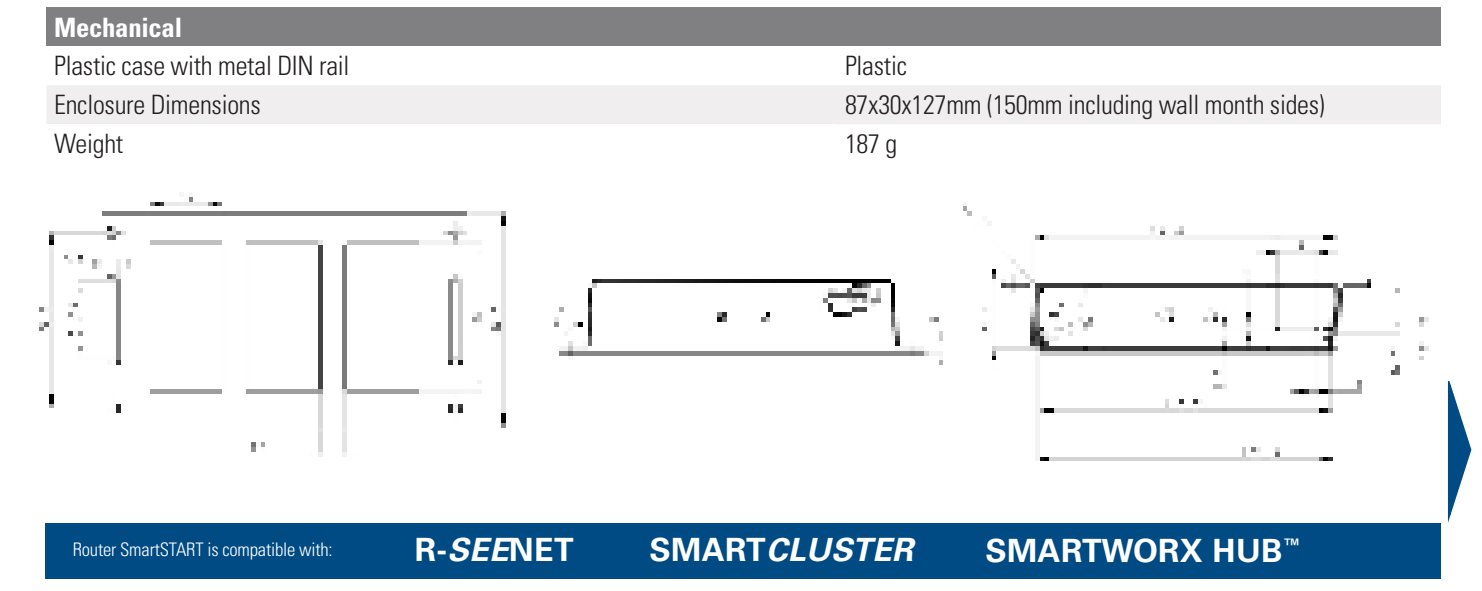

| Features                             |                                                                                                    |
|--------------------------------------|----------------------------------------------------------------------------------------------------|
| Network and Routing                  | DHCP Server, NAT/PAT, VRRP, Dynamic DNS client, DNS proxy, VLAN, QoS, DMVPN, NTP Client/<br>Server, IGMP, BGP, OSPF, RIP, SMTP, SMTPS, SNMP v1/ v2c/ v3, Backup Routers, PPP, PPPoE, SSL, Port<br>Forwarding, Host Port Routing, Ethernet Bridging                                                                        |
| Security                             | HTTPS, SSH, VPN tunnels, SFTP, DMZ<br>Firewall (IP Filtering, MAC address filtering, Inbound and outbound Port filtering)                                                                                                    |
| VPN tunnelling                       | Open VPN client and server and P2P, L2TP, PPTP, GRE, EasyVPN<br>IPSec with IKEv1 and IKEv2                                                                                                    |
| Configuration<br>Firmware Management | Web server, SSH, Four configuration switchable profiles, Automatic configuration update from server<br>Backup configuration, Restore configuration<br>Automatic firmware update from server, Locally via LAN or remotely OTA (HTTP, HTTPS),<br>Over-the-Air software updates, Over-the-Air cellular module update from FW |
| Diagnostic                           | One CLICK report - current configuration / factory identification / system log / kernel log / reboot log / routing table, Remote diagnostics possible via SSH                                                                                                    |
| Status                               | Network Status, DHCP Status, IPSec Status, Statistics history for last 60days                                                                                                    |
| Log                                  | System Log, Reboot Log, Kernel Log                                                                                                    |
| Controling and diagnostic            | SMS, SNMP v1/v2c/v3, Statuses                                                                                                    |
| Event Engine                         | StartUp script & Up/Down script (Bash, Python), Digital Input, Network Parameters, Data Usage,<br>Timer, Power, Device Temperature.<br>Report Types: RAP, SMS, email, SNMP Trap, TCP (csv, xml, binary)                                                                                                    |
| Support and Warranty                 | 3 years warranty, Free device software upgrades, Optional warranty extension                                                                                                    |
| Other                                | Support of IPv6                                                                                                    |
| Ports, LED, Antennas                 |                                                                                                    |
| ETH                                  | RJ45, 10/100 Mbps, 1.5kV RMS                                                                                                    |
| SIM NAM/EMEA                         | 1/2 Mini SIMs (2FF)                                                                                                    |
| LED Indicators                       | PWR, DAT, WAN, ETH                                                                                                    |
| 2x ANT                               | SMA connectors                                                                                                    |
| WiFi antenna - *optional             | R-SMA connector                                                                                                    |
| RS232                                | DB9 Female                                                                                                    |
| 1/0                                  | Integrated in 4 way Molex mini connector<br>Configurable I/O pin on power connector<br>1x Digital Input : 0 to 36 VDC, logic 0: 0 to 0,7 V, logic 1: 1,6 V to 36 V                                                                                                    |

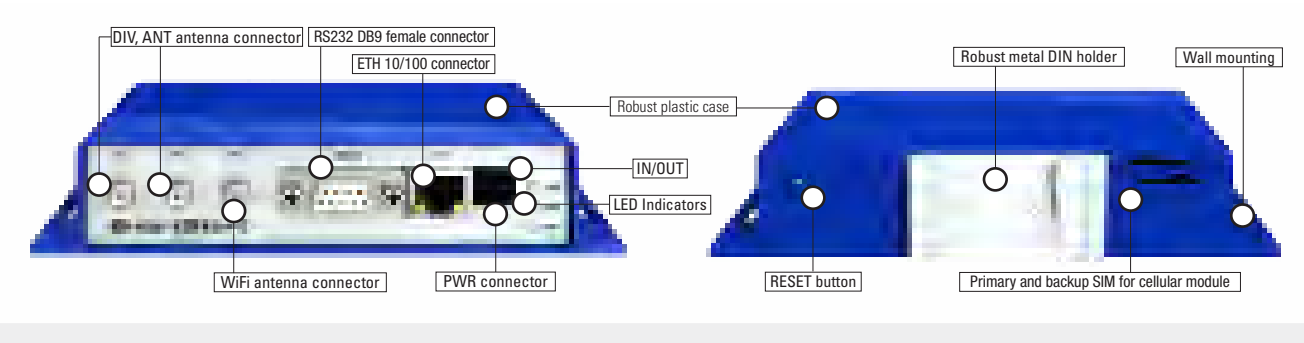

**AD\ANTECH** 

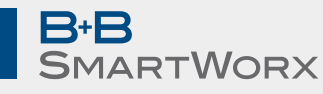

Partner:

1x Digital Open Collector Output > sinking 200 mA/ 36 V DC

### Worldwide Headquarters

ADVANTECH No. 1, Alley 20, Lane 26, Rueiguang Road Neihu District, Taipei 11491 Taiwan, R.O.C

Phone: 0800-777-111 www.advantech.com

### **Corporate Headquarters**

Corporate Headquarters 707 Dayton Road Ottawa, IL 61350 USA

Phone: 1-815-433-5100 Fax: 1-815-433-5109 orders@advantech-bb.com

#### **European Headquarters**

Oranmore, Co. Galway, Ireland

Phone: +353 91 792444 Fax: +353 91 792445 eSales@advantech-bb.com

#### **Czech Office**

Sokolská 71 562 04 Ústí nad Orlicí III. Czech Republic

Phone: +420 465 524 421 Email: cellularsales@advantech-bb.com Web: www.advantech-bb.com

### PLATINOVÉ SNÍMAČE TEPLOTY DO 400 °C

28.11

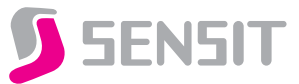

### **POPIS A POUŽITÍ**

Tyto odporové snímače jsou určeny pro kontaktní měření teploty do 400 °C. Jsou tvořeny kovovým měřicím stonkem a kovovou hlavicí, ve které je umístěna svorkovnice. Snímače se vyrábějí v provedení s hladkým stonkem nebo se stonkem s navařeným šroubením. Stonek je z nerez oceli třídy 17240, hlavice je ze slitiny hliníku. Základní délky měřicích stonků jsou 50, 100, 160, 220, 280 a 400 mm. Kovová hlavice je opatřena kabelovou vývodkou. Snímače vyhovují stupni ochrany IP 54 dle ČSN EN 60 529.

Snímače teploty v kombinaci s nerezovým středovým držákem nebo jímkou je možné použít pro měření teploty v různých aplikacích průmyslového prostředí. Snímače je možné použít pro všechny řídicí systémy, které jsou kompatibilní s typy čidel nebo výstupními signály uvedenými v tabulce technických parametrů. Standardní teplotní rozsah použití je –50 až 400 °C.

Snímače jsou určeny pro provoz v chemicky neagresivním prostředí.

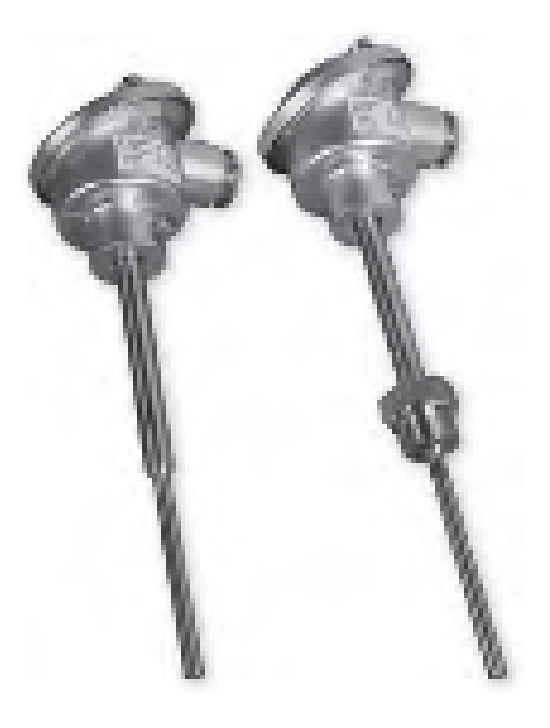

### MAXIMÁLNÍ RYCHLOST PROUDĚNÍ MĚŘENÉHO MÉDIA – VZDUCH A VODNÍ PÁRA / VODA [m.s<sup>-1</sup>]

| Délka stonku L1               | > 60 až 100 mm | > 100 až 160 mm | > 160 až 220 mm | > 220 až 400 mm |
|-------------------------------|----------------|-----------------|-----------------|-----------------|
| Hodnoty pro typy se šroubením | 15 / 1,5       | 8,0 / 1,0       | 2,5 / 0,6       | 0,6 / 0,3       |

### **TECHNICKÉ PARAMETRY**

### ZÁKLADNÍ ÚDAJE

| Typ snímače s hladkým stonkem<br>Typ snímače s navařeným šroubením | PTS 41<br>PTS 61 | PTS 43<br>PTS 63 | PTS 45<br>PTS 65 |
|--------------------------------------------------------------------|------------------|------------------|------------------|
| Typ čidla                                                          | Pt 100           | Pt 500           | Pt 1000          |
| Měřící rozsah tř. B                                                | –50 až 400 °C    |                  |                  |
| Měřící rozsah tř. A                                                | –50 až 300 °C    |                  |                  |
| Max. ss měřící proud                                               | 3 mA             | 1,5 mA           | 1 mA             |

| Typ snímače s hladkým stonkem<br>Typ snímače s navařeným šroubením | PTS 51<br>PTS 71           | Poznámka                             |
|--------------------------------------------------------------------|----------------------------|--------------------------------------|
| Typ čidla                                                          | Pt 1000/3850               |                                      |
| Výstupní signál                                                    | 4 až 20 mA                 |                                      |
|                                                                    | –50 až 50 °C               |                                      |
|                                                                    | 0 až 100 °C                |                                      |
| Standardní měřící rozsahy                                          | 0 až 150 °C                | teplota v okolí hlavice −30 až 80 °C |
|                                                                    | 0 až 200 °C                |                                      |
|                                                                    | 0 až 400 °C                |                                      |
| Napájecí napětí (U <sub>NAP</sub> )                                | 11 až 30 Vss               | doporučená hodnota 24 Vss            |
| Maximální zvlnění U <sub>NAP</sub>                                 | 0,5 %                      |                                      |
| Zatěžovací odpor Rz                                                | 50(U <sub>NAP</sub> -10) Ω |                                      |
| Výstupní signál při přerušení čidla                                | > 25 mA                    |                                      |
| Výstupní signál při zkratu čidla                                   | < 3,5 mA                   |                                      |

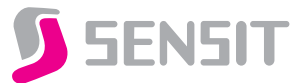

#### **OSTATNÍ PARAMETRY**

| Třída přesnosti                              | tř. B dle IEC 751, $\Delta t = \pm (0,3 + 0,005 t )$ ve °C<br>tř. A dle IEC 751, $\Delta t = \pm (0,15 + 0,002 t )$ ve °C |
|----------------------------------------------|----------------------------------------------------------------------------------------------------|
| Chyba měření                                 | < 0,6 % z rozsahu, minimálně 0,5 °C                                                                                       |
| Zapojení snímačů                             | dle schéma zapojení                                                                                                    |
| Standardní délka stonku L1                   | 50, 100, 160, 220, 280, 400 mm                                                                                            |
| Jmenovitý tlak stonku snímače                | PN 63 (se šroubením)                                                                                                    |
| Doba odezvy                                  | $\tau_{0.5} < 9 \text{ s}$ (v proudící vodě 0,4 m.s <sup>-1</sup> )                                                       |
| Doporučený průřez vodičů                     | 0,35 až 1,5 mm²                                                                                                    |
| Typy závitů u PTS 61, PTS 63, PTS 65, PTS 71 | G ½"; M 20 x 1,5; M 27 x 2                                                                                                |
| Izolační odpor                               | > 200 MΩ při 500 Vss, 25° ± 3 °C; vlhkost < 85 %                                                                          |
| Stupeň krytí                                 | IP 54 dle ČSN EN 60 529                                                                                                   |
| Materiál stonku                              | nerez 17240                                                                                                    |
| Materiál hlavice                             | slitina hliníku, LIMATHERM B                                                                                              |
| Typ průchodky                                | P 16                                                                                                    |
|                                              | teplota okolí: -30 až 100 °C; -30 až 80 °C s převodníkem                                                                  |
| Pracovní podmínky                            | relativní vlhkost: max. 85 % (při teplotě okolí 25 °C)                                                                    |
|                                              | atmosférický tlak: 87 až 107 kPa                                                                                          |
| Hmotnost                                     | cca 0,25 kg                                                                                                    |

**ROZMĚROVÝ NÁČRT** 

### SCHÉMA ZAPOJENÍ

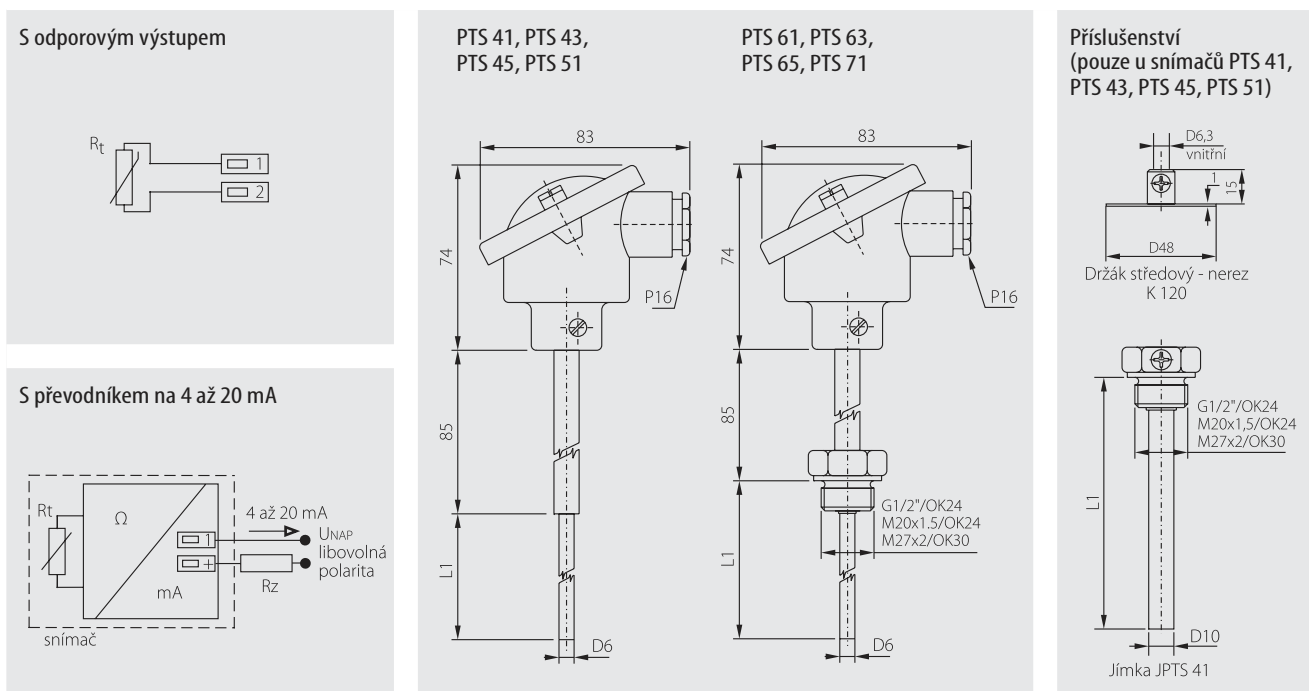

### MONTÁŽ SNÍMAČE A JEHO OBSLUHA

Před připojením přívodního kabelu je nutné snímač umístit do místa, ve kterém se bude měřit teplota a odšroubovat víčko kovové hlavice. Přes uvolněnou průchodku se do svorek připojí přívodní kabel podle schématu zapojení. Doporučený průřez vodičů je 0,35 až 1,5 mm<sup>2</sup> a vnější průměr kabelu kruhového průřezu 4 až 8 mm. V případě, že přívodní kabel je veden v blízkosti vodičů s vysokým napětím, nebo takových, které napájejí zařízení vytvářející rušivé elektromagnetické pole (např. induktivní zařízení), je nutné použít stíněný kabel. Pro zajištění stupně krytí IP 54 je nutné po připojení přívodního kabelu dotáhnout průchodku a přišroubovat víčko.

V případě použití nerezové jímky nebo držáku je nutné nejdříve umístit tato příslušenství do místa, ve kterém se bude měřit teplota, následně zasunout snímač do držáku popř. až na dno jímky a upevnit šroubkem. (Platí pouze u snímačů PTS 41, PTS 43, PTS 45, PTS 51). Otvory pro montáž nerezového držáku se vrtají podle přiložené šablony, na které jsou vyznačeny i průměry otvorů. (Platí pouze u snímačů PTS 41, PTS 43, PTS 43, PTS 45, PTS 51). Po montáži a připojení na navazující elektrické měřicí zařízení je snímač připraven k provozu. Snímač nevyžaduje speciální obsluhu a údržbu. Pracovní poloha je libovolná, průchodka však nesmí směřovat nahoru. 1 2 5 C C D D O E G G G G

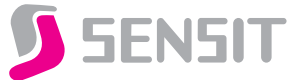

### MODIFIKACE A ZAKÁZKOVÉ ÚPRAVY

### U STANDARDNĚ VYRÁBĚNÝCH SNÍMAČŮ JE MOŽNÉ UPRAVIT TYTO PARAMETRY:

- změna délky snímače (od délky 600 mm se používá trubka D8 x 1)
- možnost tří nebo čtyřvodičového zapojení
- -třída přesnosti A pro rozsah -50 až 300 °C
- změna provedení stonku

### ZPŮSOB OBJEDNÁNÍ

Platinové snímače teploty do 400 °C

| aktivní snímače | proudové       | 0    | A  |      |         |     |    |   |   |   |   |
|-----------------|----------------|------|----|------|---------|-----|----|---|---|---|---|
| Pt 100/3850,    | tř. B          | 0    | 6  |      |         |     |    |   |   |   |   |
| Pt 100/3850,    | tř. A          | 0    | 7  |      |         |     |    |   |   |   |   |
| Pt 500/3850,    | tř. B          | 0    | 9  |      |         |     |    |   |   |   |   |
| Pt 500/3850,    | tř. A          | 1    | 0  |      |         |     |    |   |   |   |   |
| Pt 1000/3850,   | tř. B          | 1    | 1  |      |         |     |    |   |   |   |   |
| Pt 1000/3850,   | tř. A          | 1    | 2  |      |         |     |    |   |   |   |   |
|                 | odporové sníma | če   |    | 0    | 0       |     |    |   |   |   |   |
|                 | 0 až 100 °C    |      |    | 0    | 3       |     |    |   |   |   |   |
|                 | 0 až 150 °C    |      |    | 0    | 4       |     |    |   |   |   |   |
|                 | -50 až 50 °C   |      |    | 0    | 6       |     |    |   |   |   |   |
|                 | 0 až 200 °C    |      |    | 0    | 7       |     |    |   |   |   |   |
|                 | 0 až 400 °C    |      |    | 0    | 8       |     |    |   |   |   |   |
|                 |                |      |    | bez  | závitu  |     | 0  |   |   |   |   |
|                 |                | Тур  |    | G 1/ | 2       |     | 1  |   |   |   |   |
|                 |                | závi | tu | M 20 | 0 x 1,5 |     | 3  |   |   |   |   |
|                 |                |      |    | M 2  | 7 x 2   |     | 4  |   |   |   |   |
|                 |                |      |    |      |         | 50  | mm | 0 | 0 | 5 | 0 |
|                 |                |      |    | Délk | а       | 100 | mm | 0 | 1 | 0 | 0 |
|                 |                |      |    | ston | stonku  |     | mm | 0 | 1 | 6 | 0 |
|                 |                |      |    | 11   |         | 220 | mm | 0 | 2 | 2 | 0 |
|                 |                |      |    |      |         | 280 | mm | 0 | 2 | 8 | 0 |
|                 |                |      |    |      |         | 400 | mm | 0 | 4 | 0 | 0 |
|                 |                |      |    |      |         |     |    |   |   |   |   |

| Jímka nerezová – JPTS 41                     | <b>\</b> |         |      |       |       | - | - |     |    |     |    |   | - | - | - |
|----------------------------------------------|----------|---------|------|-------|-------|---|---|-----|----|-----|----|---|---|---|---|
| (pouze u typu PIS 41, PIS 43, PIS 45, PIS 51 | )        | 9       | 0    | 0     | 2     | В | В | 0   | 1  | 0   | 0  | G | G | G | G |
|                                              |          |         |      |       |       |   |   |     |    |     |    |   |   |   |   |
|                                              | 75,41+   | nra iín | alar | G 1/2 | 2"    | 0 | 1 |     |    |     |    |   |   |   |   |
|                                              | ZdVIL    | pro jin | іку  | M 20  | x 1,5 | 0 | 3 |     |    |     |    |   |   |   |   |
|                                              |          |         |      |       |       |   |   |     |    | 50  | mm | 0 | 0 | 5 | 0 |
|                                              |          |         |      |       |       |   |   | Dál | ka | 100 | mm | 0 | 1 | 0 | 0 |
|                                              |          |         |      |       |       |   |   | iím | Kđ | 160 | mm | 0 | 1 | 6 | 0 |
|                                              |          |         |      |       |       |   |   |     | ку | 220 | mm | 0 | 2 | 2 | 0 |
|                                              |          |         |      |       |       |   |   | LI  |    | 280 | mm | 0 | 2 | 8 | 0 |
|                                              |          |         |      |       |       |   |   |     |    | 400 | mm | 0 | 4 | 0 | 0 |
| Držák středový – nerez, K 120                |          |         |      |       |       |   |   |     |    |     |    |   |   |   |   |
| (pouze u typů PTS 41, PTS 43, PTS 45, PTS 51 | ) [      | 9       | 0    | 0     | 0     | 0 | 0 | 0   | 1  | 0   | 0  | 0 | 0 | 0 | 0 |

### PŘI OBJEDNÁNÍ ZBOŽÍ POŽADUJEME TYTO ÚDAJE:

| Požadovaný údaj                      | Příklad 1                      | Požadovaný údaj | Příklad 2   |
|--------------------------------------|--------------------------------|-----------------|-------------|
| Typ výrobku                          | PTS 41                         | Typ výrobku     | PTS 71      |
| Délka stonku                         | 220 mm                         | Délka stonku    | 160 mm      |
| Teplotní rozsah                      | _                              | Teplotní rozsah | 0 až 100 °C |
| Příslušenství – jímka (délka, závit) | Jímka JPTS 41 (220 mm, G 1/2") | Závit           | M 20 x 1,5  |
| <ul> <li>držák středový</li> </ul>   | NF                             |                 |             |

Třídou přesnosti, pokud neuvedete jinak, je třída B.

Další možné (standardní) varianty provedení snímače teploty jsou uvedeny v tabulce – ZPŮSOB OBJEDNÁNÍ.

### DODÁVÁNÍ

Snímače jsou baleny v lepenkové krabici dle objednaného množství. Dále je možno s výrobkem dodat: — jímku, držák středový K 120 (pouze u typů PTS 41, PTS 43, PTS 45, PTS 51)

- kalibrační list
- ES prohlášení o shodě u PTS 51 a PTS 71.

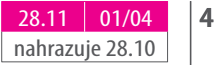

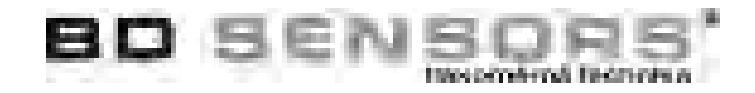

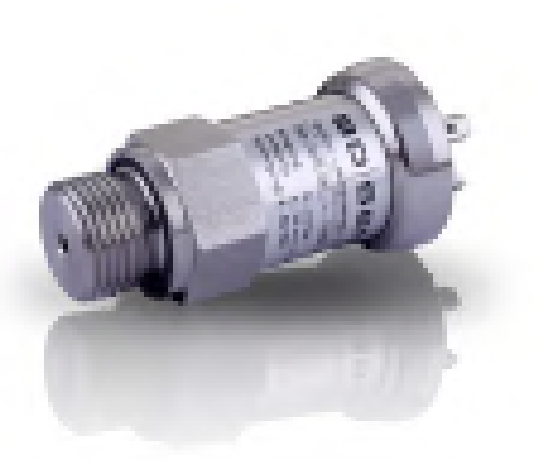

# **DMP 331**

Průmyslový snímač tlaku pro nízké tlaky

Nerezový senzor

Přesnost podle IEC 60770: standard: 0,35 % FSO varianty: 0,25 / 0,1 % FSO

### Rozsahy tlaku

od 0 ... 100 mbar do 0 ... 40 bar

### Výstupní signály

2vodič: 4 ... 20 mA 3vodič: 0 ... 20 mA / 0 ... 10 V jiné po dohodě

### Přednosti

- nízká chyba vlivem teploty
- vynikající dlouhodobá stabilita
- tlaková přípojka G 1/2" čelní od 100 mbar

### Speciální provedení

- provedení Ex Ex ia = jiskrová bezpečnost pro plyny a prach
- provedení SIL 2 podle IEC 61508 / IEC 61511
- tlakový senzor navařený
- speciální zákaznická provedení

Snímač tlaku DMP 331 je vhodný pro univerzální použití téměř ve všech oblastech průmyslu, pokud médium slučitelné je s nerezovou ocelí 1.4404 (316 L), popř. 1.4435 (316 L). Kromě toho jsou na výběr různá elastomerová těsnění nebo svařovaná verze.

Modulární konstrukce přístroje umožňuje kombinovat různé nerezové senzory a elektronické moduly s rozmanitými elektrickými a mechanickými připojeními. Díky tomu existuje široká škála variant, které splňují většinu požadavků v průmyslových aplikacích.

### Hlavní oblasti použití

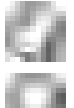

stavba strojů a zařízení

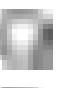

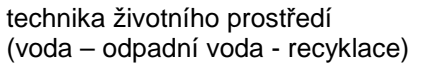

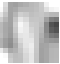

energetický průmysl

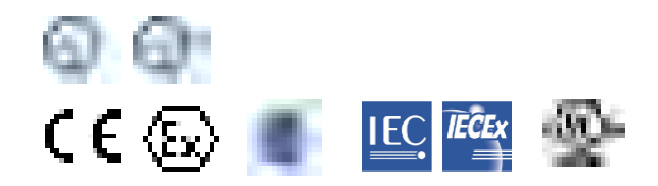

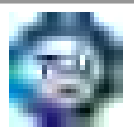

BD SENSORS s.r.o. Hradišťská 817 CZ – 687 08 Buchlovice

Tel.: +420 572 411 011

www.bdsensors.cz info@bdsensors.cz

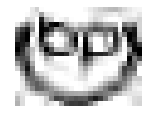

Společnost BD SENSORS s.r.o. je certifikována společností TÜV SÜD Czech dle normy ISO 9001.

### DMP 331 Průmyslový snímač tlaku

| Rozsahy tlaků                                 |          |                                     |                                                                                                 |                                      |                                    |                                         |                              |                    |            |
|-----------------------------------------------|----------|-------------------------------------|-------------------------------------------------------------------------------------------------|--------------------------------------|------------------------------------|-----------------------------------------|------------------------------|--------------------|------------|
| Jmenovitý tlak rel.                           | [bar]    | -10                                 | 0,10                                                                                            | 0,16                                 | 0,25                               | 0,40                                    | 0,60                         | 1                  | 1,6        |
| Jmenovitý tlak abs.                           | [bar]    | -                                   | -                                                                                               | -                                    | -                                  | 0,40                                    | 0,60                         | 1                  | 1,6        |
| Přetížení                                     | [bar]    | 5                                   | 0,5                                                                                             | 1                                    | 1                                  | 2                                       | 5                            | 5                  | 10         |
| Destrukční tlak ≥                             | [bar]    | 7,5                                 | 1,5                                                                                             | 1,5                                  | 1,5                                | 3                                       | 7,5                          | 7,5                | 15         |
| Jmenovitý tlak                                | [bar]    | 2,5                                 | 4                                                                                               | 6                                    | 10                                 | 16                                      | 25                           | 40                 |            |
| Přetížení                                     | [bar]    | 10                                  | 20                                                                                              | 40                                   | 40                                 | 80                                      | 80                           | 105                |            |
| Destrukční tlak ≥                             | [bar]    | 15                                  | 25                                                                                              | 50                                   | 50                                 | 120                                     | 120                          | 210                |            |
| Odolnost v podtlaku                           | [~~.]    | P <sub>N</sub> ≥ 1 bar: r           | neomezená (                                                                                     | dolnost / I                          | $P_N < 1$ bar: po                  | dohodě                                  | .20                          |                    |            |
|                                               |          |                                     |                                                                                                 |                                      | N                                  |                                         |                              |                    |            |
| Vystupni signal / Napajeni                    |          |                                     |                                                                                                 |                                      |                                    |                                         |                              | <u></u>            |            |
| Standard                                      |          | 2vodič: 4.                          | 20 mA /                                                                                         | $U_{\rm B} = 8$                      | 32 V <sub>DC</sub>                 | provedení SIL                           | <u>.: U<sub>s</sub> = 14</u> | 28 V <sub>DC</sub> |            |
| Varianta u Ex provedeni                       | <u> </u> | 2vodic: 4.                          | 20 mA /                                                                                         | $U_{\rm B} = 10$                     | 28 V <sub>DC</sub>                 | provedeni SIL                           | $U_{\rm S} = 14 \dots$       | 28 V <sub>DC</sub> |            |
| Varianta s presnosti 0,1 % FS                 | 50       | 2V00IC: 4.                          | 20 mA /                                                                                         | $U_{\rm B} = 12$                     | 36 V <sub>DC</sub>                 | 3VODIC: 0 1                             | $0 V / U_B = 14$             | 30 V <sub>DC</sub> |            |
|                                               |          | 3vouic. 0.                          | 20 MA /<br>10 V /                                                                               | $U_{\rm B} = 14$<br>$U_{\rm b} = 14$ | 30 V <sub>DC</sub>                 |                                         |                              |                    |            |
| Parametry elektrického výst                   | unu      |                                     |                                                                                                 | <b>e</b> <sub>B</sub>                |                                    |                                         |                              |                    |            |
| Přesnost <sup>1</sup>                         | upu      | atondard                            | imonovitý t                                                                                     | lok < 0.4 ho                         | r. <+C                             |                                         |                              |                    |            |
| Treshost                                      |          | Stanuaru.                           | imenovitý t                                                                                     | lak < 0,4 Da<br>lak > 0 1 ba         | n. ≤±0<br>r: <+0                   | ),5 % FSO                               |                              |                    |            |
|                                               |          | varianta 1.                         | imenovitý t                                                                                     | lak ≤ 0,4 ba<br>lak > 0.4 ba         | r. ≤⊥0<br>r. <+0                   | ),35 % FSO                              |                              |                    |            |
|                                               |          | varianta 2:                         | pro všechn                                                                                      | v imenovité                          | tlakv: <+0                         | ),20 % FSO                              |                              |                    |            |
| Povolená zátěž                                |          | proud 2vod                          | ič: R <sub>mav</sub> =                                                                          | [(U₀ – U₀ m                          | $\frac{1000}{100} / 0.021 \Omega$  | ,,,,,,,,,,,,,,,,,,,,,,,,,,,,,,,,,,,,,,, |                              |                    |            |
|                                               |          | proud 3vo                           | dič: R <sub>max</sub> =                                                                         | 500 Ω                                | ,, , 0,02] 22                      |                                         |                              |                    |            |
|                                               |          | napětí 3vo                          | dič: R <sub>min</sub> = '                                                                       | 10 kΩ                                |                                    |                                         |                              |                    |            |
| Vlivy                                         |          | napáiení: (                         | ).05 % FSO                                                                                      | / 10 V                               |                                    |                                         | zátěž: 0.05                  | 5 % FSO / kΩ       |            |
| Dlouhodobá stabilita                          |          | ≤±0,1 % F                           | SO / rok při                                                                                    | referenčníc                          | h podmínkách                       |                                         |                              |                    |            |
| Doba odezvy                                   |          | 2vodič: ≤ 1                         | 0 ms                                                                                            |                                      |                                    |                                         | 3vodič: ≤3                   | ms                 |            |
| <sup>1</sup> odchylka charakteristiky dle IEC | 60770    | (nelinearita, hy                    | vstereze, opak                                                                                  | ovatelnost)                          |                                    |                                         |                              |                    |            |
| Chyba vlivem teploty (nula                    | a rozp   | oětí)                               |                                                                                                 |                                      |                                    |                                         |                              |                    |            |
| Jmenovitý tlak P <sub>N</sub>                 | [bar]    |                                     | -1 0                                                                                            |                                      | <                                  | 0,40                                    |                              | ≥ 0,40             |            |
| Toleranční pásmo [% F                         | -SO1     |                                     | ≤±0.75                                                                                          |                                      | <                                  | ±1                                      |                              | ≤±0.75             |            |
| v kompenzovaném pásmu                         | [°C]     |                                     | -20 85                                                                                          |                                      | 0                                  | 70                                      |                              | -20 8              | 5          |
| Rozsah provozních teplot                      |          |                                     |                                                                                                 |                                      |                                    |                                         |                              |                    |            |
| Povolené teploty                              |          | médium:                             |                                                                                                 | -40 ′                                | 125 °C                             |                                         |                              |                    |            |
|                                               |          | elektronika                         | / okolí:                                                                                        | -40                                  | 85 °C                              |                                         |                              |                    |            |
|                                               |          | sklad:                              |                                                                                                 | -40 ′                                | 00 °C                              |                                         |                              |                    |            |
| Elektrická odolnost                           |          |                                     |                                                                                                 |                                      |                                    |                                         |                              |                    |            |
| Ochrana proti zkratu                          |          | trvalá                              |                                                                                                 |                                      |                                    |                                         |                              |                    |            |
| Ochrana proti přepólování                     |          | při přepólov                        | /ání bez poš                                                                                    | kození, ale                          | také bez funko                     | ce                                      |                              |                    |            |
| Elektromagnetická slučitelnos                 | st       | vyzařování                          | a odolnost p                                                                                    | proti rušeni p                       | bodle EN 6132                      | 26                                      |                              |                    |            |
| Integrovana ochrana proti pre                 | peti n   | nezi vodici a z                     | zemi die CSI                                                                                    | N EN 61000                           | -4-5 (1 kV) - p                    | latné pro verzi s                       | s výstupem 4.                | 20 mA / 2-vo       | dič        |
| Mechanicka odolnost                           |          |                                     |                                                                                                 |                                      |                                    |                                         |                              |                    |            |
| Vibrace                                       |          | 10 g RMS                            | (25 2000 I                                                                                      | Hz) podle L                          | DIN EN 60068-                      | -2-6                                    |                              |                    |            |
| Razy                                          |          | 500 g / 1 m                         | S                                                                                               | podie L                              | JIN EN 60068-                      | -2-27                                   |                              |                    |            |
| Materialy                                     |          |                                     |                                                                                                 |                                      |                                    |                                         |                              |                    |            |
| l lakova připojka                             |          | nerezova o                          | cel 1.4404 (                                                                                    | 316 L)                               |                                    |                                         |                              |                    |            |
| Pouzdro                                       |          | nerezová o                          | cel 1.4404 (                                                                                    | 316 L)                               |                                    |                                         |                              |                    |            |
| Varianta - polni pouzdro                      |          | nerezová o                          | cel 1.4305 (3                                                                                   | 304), s kabe                         | lovou připojko                     | ou z mosazi M                           | 16x1.5, poni                 | iklované (upír     | aci rozsah |
| Těsnění (ve styku s médiem)                   |          | standard:                           | EKM                                                                                             |                                      |                                    |                                         |                              |                    |            |
|                                               |          | varianty.                           | FPDM                                                                                            |                                      |                                    |                                         |                              |                    |            |
|                                               |          | vananty.                            | NBR                                                                                             |                                      |                                    |                                         |                              |                    |            |
|                                               |          |                                     | svařená verz                                                                                    | ze <sup>2</sup> (pro P <sub>N</sub>  | ≤ 40 bar)                          |                                         | jin                          | é po dohodě        |            |
| Membrána                                      |          | nerezová o                          | cel 1.4435 (3                                                                                   | 316 L)                               |                                    |                                         |                              |                    |            |
| Části ve styku s médiem                       |          | tlaková příp                        | ojka, těsněr                                                                                    | ní, membrán                          | а                                  |                                         |                              |                    |            |
| <sup>2</sup> svařená verze jen s připojením p | odle E   | N 837, $P_N \le 40$                 | bar                                                                                             |                                      |                                    |                                         |                              |                    |            |
| Provedení Ex (pouze pro 4 .                   | 20       | mA / 2vodič                         |                                                                                                 |                                      |                                    |                                         |                              |                    |            |
| Certifikát DX9-DMP 331                        |          | IBExU10ATEX1122 X                   |                                                                                                 |                                      |                                    |                                         |                              |                    |            |
|                                               |          | zóna 0: II 1G Ex ia IIC T4 Ga       |                                                                                                 |                                      |                                    |                                         |                              |                    |            |
| Movimální boznoža stal                        |          | Zona 20: II 1D Ex la IIIC 1 85°C Da |                                                                                                 |                                      |                                    |                                         |                              |                    |            |
| technické bodnoty                             |          | $U_i = 28 V, I$                     | = 93 MA, P                                                                                      | i = 660 MVV,<br>proti zemi io        | $U_i \approx U \Pi F, L_i \approx$ | υμн                                     |                              |                    |            |
| Rozsah teplot okolí                           |          |                                     | v zóně 0: -20 60 °C nři n. 0 8 bar až 1 1 bar                                                   |                                      |                                    |                                         |                              |                    |            |
|                                               |          | od zóny 1 r                         | $r_{2011e}$ 020 ou C pii p <sub>atm</sub> 0,8 bar az 1,1 bar<br>od zóny 1 nebo vyšší: -20 70 °C |                                      |                                    |                                         |                              |                    |            |
| Provedení s připojeným kabe                   | lem      | kapacita ka                         | belu: vo                                                                                        | dič/stínění                          | a vodič/vodič:                     | 160 pF/m                                |                              |                    |            |
| (kabel dodaný výrobcem sním                   | nače)    | indukčnost                          | kabelu: vo                                                                                      | dič/stínění                          | a vodič/vodič:                     | 1 μH/m                                  |                              |                    |            |

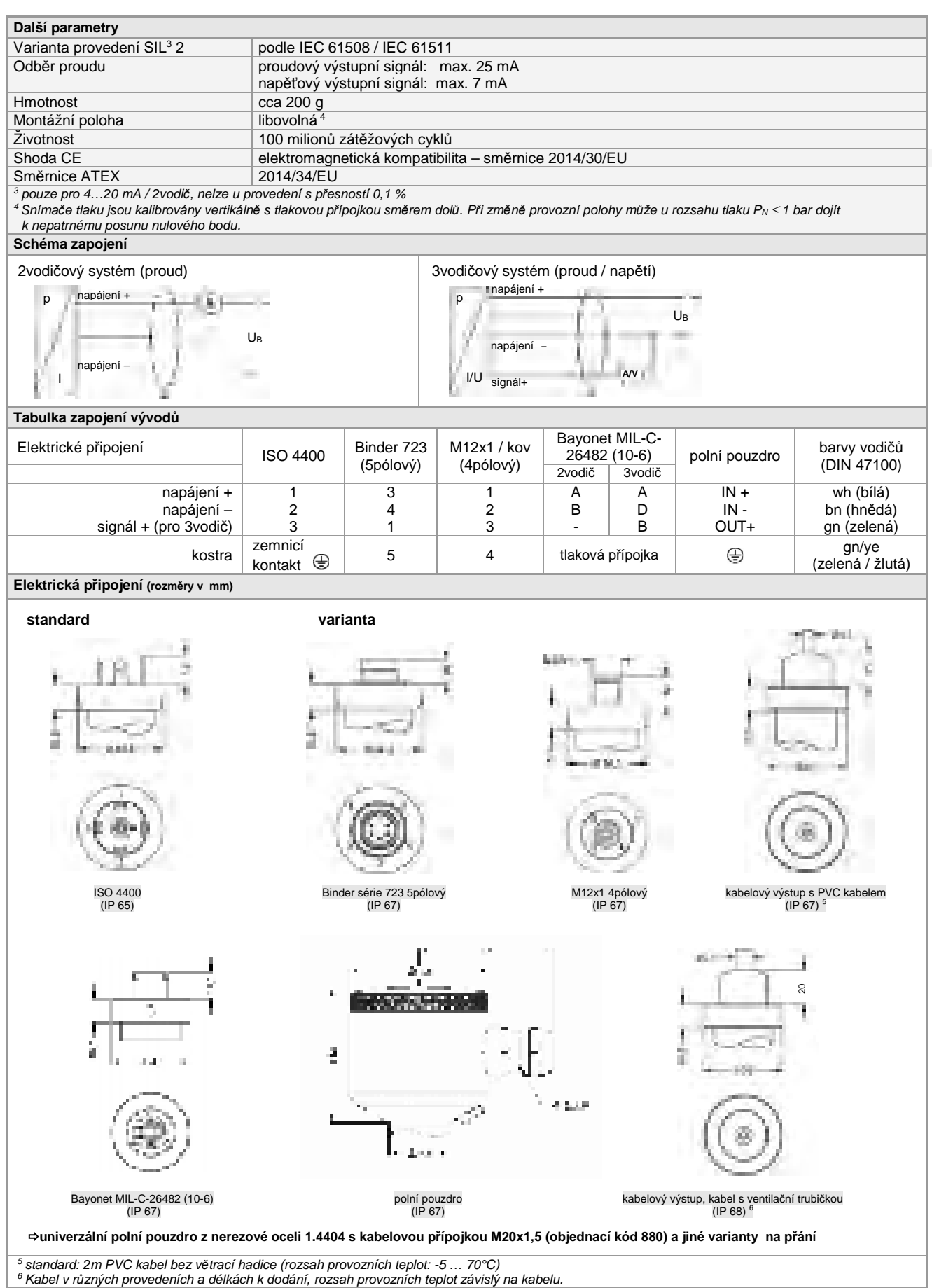

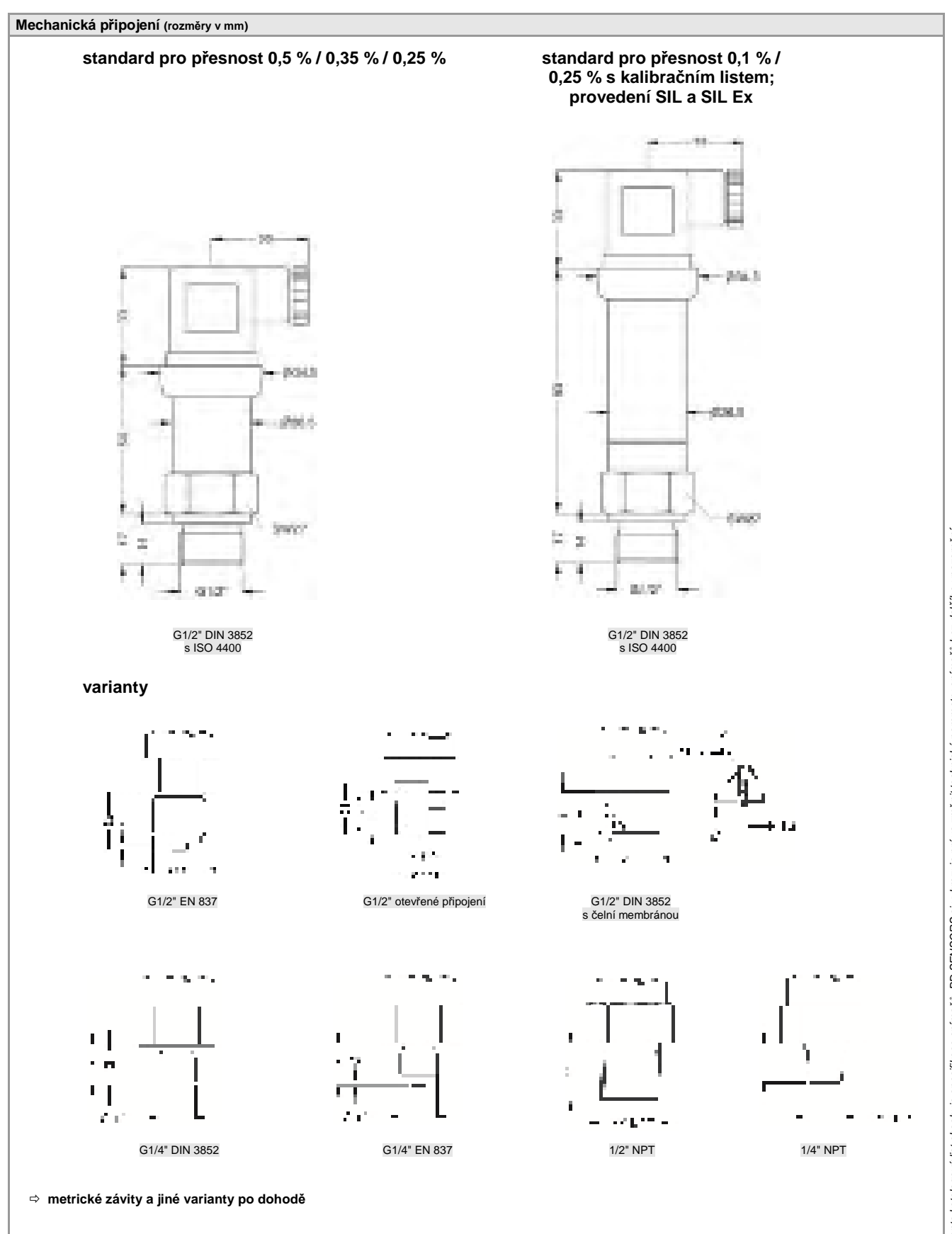

Tento katalogový list obsahuje specifikace snímačů. BD SENSORS si vyhrazuje právo změnit technické parametry snímačů bez dalšího upozomění.

DMP331\_CS\_04.11.2019

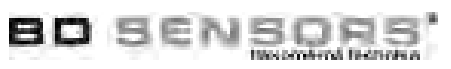

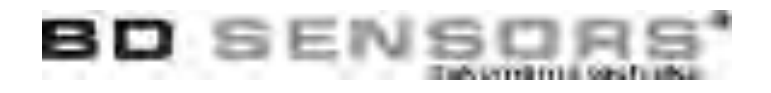

| Objednací kód E                                                                                                    | DMP 331                   |
|----------------------------------------------------------------------------------------------------|---------------------------|
| 3.4.2020                                                                                                    |                           |
| DIVIE 331                                                                                                    |                           |
|                                                                                                    |                           |
| Měřený tlak                                                                                                    |                           |
| Relativní (0 0,1 / 40 bar)                                                                                                    |                           |
| Absolutní (0 … 0,4 / 40 bar) (P <sub>N</sub> ≥ 0,4 bar)                                                                             |                           |
| Rozsah [bar]                                                                                                    |                           |
| 00,1                                                                                                    |                           |
| 00,16                                                                                                    |                           |
| 00,25                                                                                                    |                           |
| 00,4                                                                                                    |                           |
| 0 1                                                                                                    |                           |
| 0 16                                                                                                    |                           |
| 0 25                                                                                                    |                           |
| 04                                                                                                    |                           |
| 06                                                                                                    | 6001                      |
| 0 10                                                                                                    |                           |
| 016                                                                                                    | 1 6 0 2                   |
| 025                                                                                                    | 2 5 0 2                   |
| 040                                                                                                    | 4 0 0 2                   |
| -1 0                                                                                                    | X 1 0 2                   |
| Jiné rozsahy (bude přidělen 4místný kód)                                                                                            | 9 9 9 9                   |
| Jiné rozsahy - podtlak (bude přidělen 4místný kód)                                                                                  |                           |
| Jiné rozsahy (0,5 < P <sub>N</sub> < 1 bar) (bude přidělen 4místný kód)                                                             | 9 9 9 9                   |
| Rozsahy mimo řadu (0,25 $\leq$ P <sub>N</sub> < 0,5 bar) (bude přidělen 4místný kód)                                                | 9 9 9 9                   |
| Rozsahy mimo řadu (0,1 $\leq$ P <sub>N</sub> < 0,25 bar) (bude přidělen 4místný kód)                                                | 9 9 9 9                   |
| Podtlak mimo řadu (0,5 ≤ P <sub>N</sub> < 1 bar) (bude přidělen 4místný kód)                                                        |                           |
| Podtlak mimo řadu (0,25 $\leq$ P <sub>N</sub> < 0,5 bar) (bude přidělen 4místný kód)                                                |                           |
| Podtlaky mimo řadu ( $0,1 \le P_N < 0,25$ bar) (bude přidělen 4místný kód)                                                          |                           |
| Vystupní signál                                                                                                    |                           |
| 420 mA / 2-vodič                                                                                                    |                           |
| 020 mA / 3-vodic                                                                                                    | 2                         |
|                                                                                                    |                           |
| 05 V / 3-vodic                                                                                                    | 4                         |
|                                                                                                    |                           |
| 10 V / 3-VODIC                                                                                                    | 7                         |
| 420 IIIA / 5-volic<br>Ex is provedent $4 - 20$ mA / 2-vodič (přespost > 0.25 %)                                                     | F I I I I I I I I I I I I |
| Ex na provedení $q$ 20 ma / 2-vodič (presilost 2 0,23 %)                                                                            |                           |
| SII 2 4 20 mA / 2-vodič (nřesnost $\ge 0.25\%$ )                                                                                    | 15                        |
| SIL2, $4 \dots 20 \text{ m}(7/2)$ volic (president $20, 20, 70)$<br>SIL2 Ex ia provedent 4 20 mA / 2-vodič (přesnost $\ge 0.25\%$ ) | ES                        |
| Jiný                                                                                                    | 9                         |
| Přesnost                                                                                                    |                           |
| 0,5 %                                                                                                    | 5                         |
| 0,35 % (P <sub>N</sub> ≥ 0,4 bar)                                                                                                   | 3                         |
| 0,25 % (P <sub>N</sub> ≥ 0,4 bar)                                                                                                   | 2                         |
| 0,1 % (výstup 420 mA / 2-vod. nebo 010 V / 3-vod.)                                                                                  | 1                         |
| 0,2 % (výstup 420 mA / 2-vod. nebo 010 V / 3-vod.)                                                                                  | В                         |
| 0,5 % s kalibračním listem                                                                                                    | Т                         |
| 0,35 % s kalibračním listem ( $P_N \ge 0,4$ bar)                                                                                    | S S                       |
| $0,25 \text{ \% s}$ kalibračním listem ( $P_N \ge 0,4$ bar)                                                                         | R                         |
| 0,2 % s kalibračním listem (420 mA / 2-vod. nebo 010 V / 3-vod.)                                                                    | Q                         |
| 0.5 % metrologicke overeni vc. dokladu (P <sub>N</sub> ≥ 0,16 bar)                                                                  |                           |
| $0,2$ % metrologicke overeni vc. dokladu ( $P_N ≥ 0,16$ bar)                                                                        |                           |
| I abulka namerenych hodnot pro presnost 0,5 %                                                                                       | N                         |
| rabuika namerenych noonot pro presnost 0,35 %                                                                                       |                           |
| Jilia<br>Elektrické přincianí                                                                                                    | 9                         |
| Kopektor DIN 43650 (ISO 4400) (IP 65)                                                                                               |                           |
| Konektor ISO 4400 (IP 65) + silikonové těsnění pro Ex nA                                                                            | 1 0 5                     |
| Konektor Binder 723 5-pólový (IP 67)                                                                                                | 2 0 0                     |
| Průchodka PG7 / délku kabelu nutné specifikovat (IP 67)                                                                             |                           |
|                                                                                                    |                           |

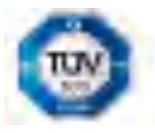

The state of the second second

And and a

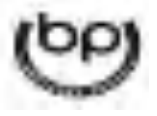

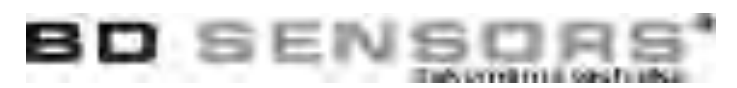

| Ruinerkui Buccaneer (in bo)                                                                                               |     |   |   |     |   |   |   |   |   |   |  |
|----------------------------------------------------------------------------------------------------|-----|---|---|-----|---|---|---|---|---|---|--|
|                                                                                                    |     |   |   |     |   |   |   |   |   |   |  |
|                                                                                                    |     |   |   |     |   |   |   |   |   |   |  |
| Konektor Din 43650 (ISO 4400) - zalite provedeni (IP 67)                                                                  |     | 0 |   |     |   |   |   |   |   |   |  |
| Noriektor M12 x 1, 4-polový (IP 67) M 0 0                                                                                 |     |   |   |     |   |   |   |   |   |   |  |
| Konektor M12 x 1, 4-polovy (IP 67) - KOVOVY     M 1 0       Kabelový výctup, kabel s vostilační trubkou (IP 69)     T P 0 |     |   |   |     |   |   |   |   |   |   |  |
| Kabelovy vystup, kabel s ventilačni trubkou (IP 68) T R 0                                                                 |     |   |   |     |   |   |   |   |   |   |  |
| PVC kabel / 1m                                                                                                    |     |   |   |     |   |   |   |   |   |   |  |
| Jinê                                                                                                    | 9 9 | 9 |   |     |   | _ |   |   |   | _ |  |
| Mechanické připojení                                                                                                    |     |   |   |     |   |   |   |   |   |   |  |
| G 1/2" DIN 3852                                                                                                    |     |   |   | 1 0 | 0 |   |   |   |   |   |  |
| G 1/2" EN 837                                                                                                    |     |   |   | 2 0 | 0 |   |   |   | _ |   |  |
| G 1/4" DIN 3852                                                                                                    |     |   |   | 3 0 | 0 |   |   |   |   |   |  |
| G 1/4" EN 837                                                                                                    |     |   |   | 4 0 | 0 |   |   |   |   |   |  |
| M 20 x 1,5 DIN 3852                                                                                                    |     |   |   | 5 0 | 0 |   |   |   |   |   |  |
| M 12 x 1 DIN 3852                                                                                                    |     |   |   | 6 0 | 0 |   |   |   |   |   |  |
| M 10 x 1 DIN 3852                                                                                                    |     |   |   | 7 0 | 0 |   |   |   |   |   |  |
| M 20 x 1,5 EN 837                                                                                                    |     |   |   | 8 0 | 0 |   |   |   |   |   |  |
| M 12 x 1,5 DIN 3852                                                                                                    |     |   | ( | C 0 | 0 |   |   |   |   |   |  |
| G 1/2" DIN 3852 čelní                                                                                                    |     |   |   | F 0 | 0 |   |   |   |   |   |  |
| M 20 x 1,5 DIN 3852 čelní F 0 4                                                                                           |     |   |   |     |   |   |   |   |   |   |  |
| G 1/2" DIN 3852 čelně svařeno (jen v kombinaci s těsněním FFKM) G 0 0                                                     |     |   |   |     |   |   |   |   |   |   |  |
| G 1/2" otevřené H 0 0                                                                                                    |     |   |   |     |   |   |   |   |   |   |  |
| 2" NPT N 0 0                                                                                                    |     |   |   |     |   |   |   |   |   |   |  |
| 4" NPT N 4 0                                                                                                    |     |   |   |     |   |   |   |   |   |   |  |
| \$ 1/8" DIN 3852 Z 3 7                                                                                                    |     |   |   |     |   |   |   |   |   |   |  |
| Jiná 9 9 9                                                                                                    |     |   |   |     |   |   |   |   |   |   |  |
| Těsnění                                                                                                    |     |   |   |     |   |   |   |   |   |   |  |
| Viton (FKM)                                                                                                    |     |   |   |     |   | 1 |   |   |   |   |  |
| Viton (FKM) do -40°C (pro tepl. kompenzaci -40+60°C)                                                                      |     |   |   |     |   | F |   |   |   |   |  |
| Bez těsnění - svařeno (pouze s příp. EN 837)                                                                              |     |   |   |     |   | 2 |   |   |   |   |  |
| EPDM (pitná voda)                                                                                                    |     |   |   |     |   |   |   |   |   |   |  |
| FFKM                                                                                                    |     |   |   |     |   | 7 |   |   |   |   |  |
| Jiné                                                                                                    |     |   |   |     |   | 9 |   |   |   |   |  |
| Volitelné provedení                                                                                                    |     |   |   |     |   |   |   |   |   |   |  |
| Standard                                                                                                    |     |   |   |     |   |   | 0 | 0 | 0 |   |  |
| Teplotní kompenzace -20+50 °C                                                                                             |     |   |   |     |   |   | 0 | 0 | 6 |   |  |
| Teplotní kompenzace -40+60 °C (těsnění viton "F" nebo svařeno "2")                                                        |     |   |   |     |   |   | 0 | 2 | 2 |   |  |
| Snížené napájecí napětí 730 V DC pro výstup 420 mA / 2-vodič                                                              |     |   |   |     |   |   |   |   |   |   |  |
| Příprava pro ověření (TCM)                                                                                                |     |   |   |     |   |   | 0 | 9 | 0 |   |  |
| Jiné - např. kombinace uvedených provedení                                                                                |     |   |   |     |   |   | 9 | 9 | 9 |   |  |

0,- ... bez příplatku

upozornění.

PD... po dohodě s výrobcem

Příplatky za merologické ověření, kalibraci a zvláštní teplotní kompenzaci nepodléhají případným slevám. Zmeny vyhrazeny.

Tento dokument obsahuje specifikaci pro objednání produktu; podrobné technické parametry produktu a jeho možných variantních provedení jsou uvedeny v katalogovém listu. BD SENSORS si vyhrazuje právo změnit technické parametry snímačů bez dalšího

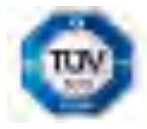

The superint of the superint of the superint o

A strength

000001

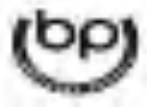

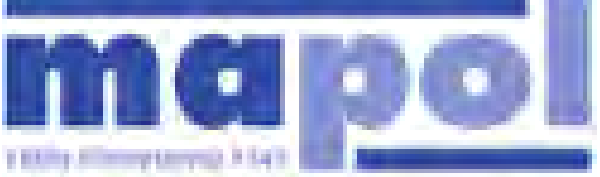

ALC BE Preside T. International 24 Aut - Hand 2017 Vitt SING AND - 420 2017 VIA INVI-

### üOUPÁTKO EKOPLUS – pro ruční ovládání DN 40-150 PN16 DN150-DN600 PN10

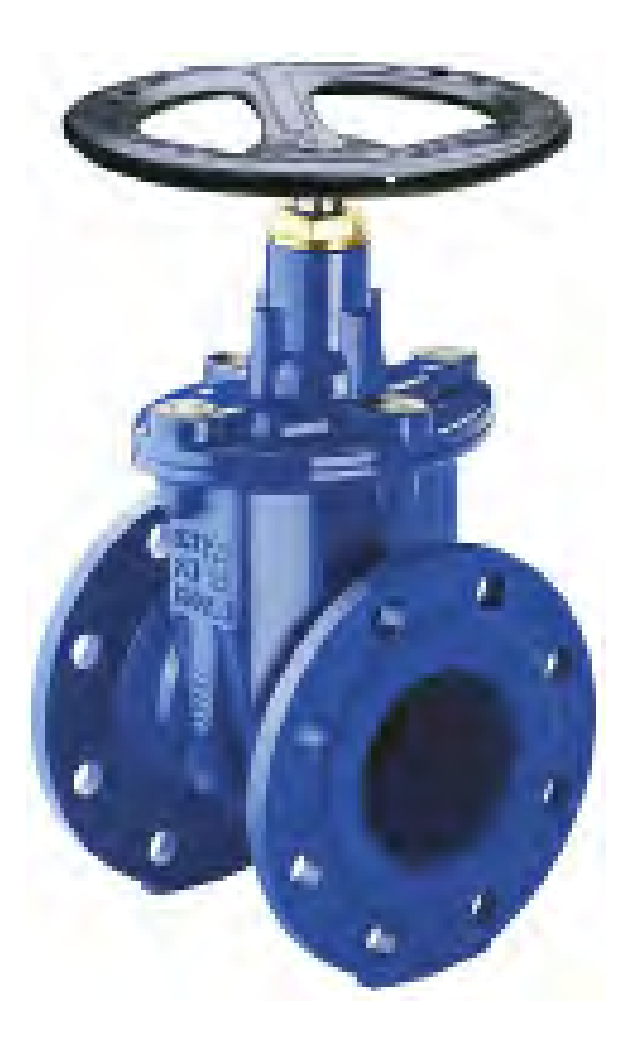

### Popis

M kkot snicí plnopr to né zoupátko se t emi O-krou0ky v ucpávce.

- V eteno to ivé nestoupající se závitem uvnit zoupátkové komory.
- Klín celopogumován antibakteriální pry0í s vedením po celé délce zdvihu.
- Velmi nízké ovládací momenty díky plastovému vedení na klínu.
- Bezúdr0bové korozivzdorné ut sn ní v etene.
- ¥rouby víka není nutné dodate n zalévat voskem.
- P i pln otev eném zoupátku je mo0né vym nit ucpávku i pod tlakem.
- Konstrukce se zvýzenou bezpe ností proti str0ení závitu v etene a v etenové matice.
- V eteno kované z jednoho kusu se závitem válcovaným za studena.
- DN 500 a DN 600 je EKO plus M kkot snicí zoupátko standardn vybaveno vn jzím obtokem (tzv. bypassové potrubí)

### Ur ení

- pitná a surová voda p i dovolené pracovní teplot do 50°C
- pr to ná rychlost p i pracovním p etlaku:
  - do 1,0 MPa max. 3 m/s
    - 1,0 Ë 1,6 MPa max. 4 m/s
- pracovní p etlak:
  - max. 1,0 MPa (PN 10)
  - max. 1,6 MPa (PN 16)
- podtlak max. 0,01 MPa (90% vakuum)

### Pouÿití

- obousm rná uzavírací armatura
- vhodné i k zakopání do zem .

### Ochrana proti korozi

- litinové díly vn i uvnit chrán ny epoxidovým povrstvením (odstín RAL5005)
- T 0ká protikorozní povrchová ochrana v kvalit GSK.

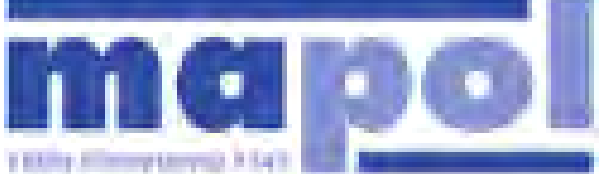

ADE 101 Product, proceedings 22 Aut -4000 2027 VEP ANG, Ave. -4220 2027 VEP 1000

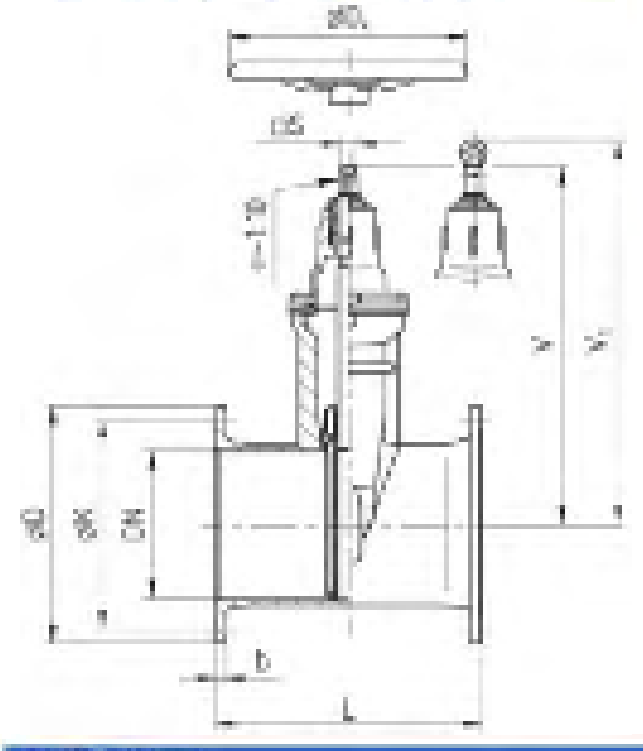

### üOUPÁTKO EKOPLUS – pro ruční ovládání DN 40-150 PN16 DN150-DN600 PN10

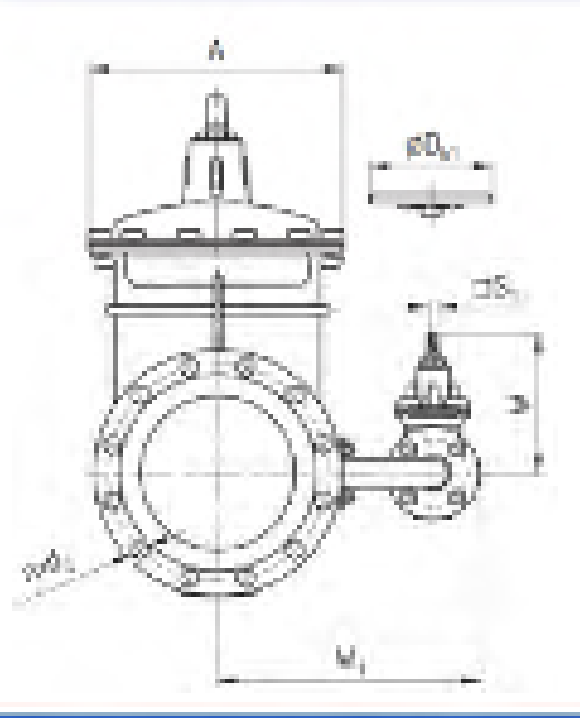

| RESERVENCE (SEC.)              |            |                                                          |           |                  |       |        |       |                             |       |       |        |         |                             |       |       |          |
|--------------------------------|------------|----------------------------------------------------------|-----------|------------------|-------|--------|-------|-----------------------------|-------|-------|--------|---------|-----------------------------|-------|-------|----------|
| Juneary its subfight           | 01         | -40                                                      | - 50      | - 86             | -60   | 100    | 125   | 150                         | -220  | 254   | 300    | 350     | 400                         | 560   | 600   | -8005553 |
| Stave and delike L             | - 1968 M   | 161                                                      | 4.60      | 200              | 1000  | 180    | 500.1 | 22                          | 2.13  | 12563 | -2632- | 240     | 300                         | 380   | 2003  | -        |
|                                | (369.15    | 201                                                      | 250       | 230              | 310   | (200)  | 122   | 250                         | 430   | -620  | -580   | 284     | 000                         | 100   | -     | 305      |
| Konsin Adri roominy            | - A        | -21-                                                     | 125       | ,200             | 258   | 225    | 225   | 222                         | 300   | -415  | 472    | 0.2     | 0.02                        | 120   | 2243  | 725      |
|                                | - 24       | 200                                                      | 250       | 220              | 250.  | 200    | 200   | 200                         | 830.  | -906  | 100    | 600     | 1000                        | -700  | .700. | -0.02    |
|                                | - Div      | -                                                        | -         | -                | 1.00  | - 1000 | -     | 1.000                       | -     | (44)  | 1.00   | 1.44    | -                           | 220   | -220  | - 200.   |
|                                |            | 14,3                                                     | 34.2      | 17.2             | 47.2  | 19.5   | 10.2  | 15.3                        | 24.2  | 27.2  | 0.3    | 25.5    | (E.)                        | 22.5  | 35.2  | 22.0     |
|                                | 10         | -                                                        | -         |                  |       |        |       | -                           |       | 14.1  | -      | 1.000   | 1.00                        | 14.2  | 14.2  | MLD.     |
|                                | Y          | 223                                                      | 223       | 275              | 276   | 370    | .94F. | 385                         | 435   | 406   | 1570   | 842     | 506                         | 1258  | 1278  | 1296     |
|                                | W.         |                                                          | 100       |                  |       |        |       |                             | 527   | -997  | 7.4    | 897     | 1.85                        |       |       |          |
|                                | W          | 1.00                                                     |           | 22               | -     | 1000   | 1.00  | 1.00                        | 1.00  | 100   | 1.00   | 1.5     | 1.00                        | .225  | 225   | 225      |
|                                | W.         |                                                          |           | 34.              |       | 1.00   | 1     |                             | 1.44  |       |        |         |                             | 380.  | 395   | 582      |
| Phipogonadi notinakny<br>PN 10 |            |                                                          |           |                  |       |        |       |                             | -58   | 20    | 24.5   | 3963    | .76                         | 28.1  | -98   | 31       |
|                                | 0          | voten luci gratilio (PH-15<br>princezne prip: grantiery) |           |                  |       |        |       |                             | 245   | -405  | 1.285  | 425     | 880                         | 320.  | 785   | 783      |
|                                | К.         |                                                          |           |                  |       |        |       |                             | 215   | 364   | 407    | 410     | 58.                         | 1221  | 335   | 725      |
|                                | 6,         |                                                          |           |                  |       |        |       |                             | - 98. | 5.9   | 1.68   | - 543 - | 194                         | .26   | 31.5  | 20       |
|                                | penets.    |                                                          |           |                  |       |        |       |                             | DC.   | . 12  | 1221   |         | 1.78                        | . 30  | 190   | 20       |
|                                | Brosk-     |                                                          |           |                  |       |        |       |                             | 1025  | 1430  | 1466   | 9450    | $\Omega_{\rm CM}^{\rm ext}$ | 14.04 | 3482  | 642.1    |
| Phipojovaci regneiry           |            | 125                                                      | 18        | 110              | 10    | 18     | 10.   | 125                         | 3.    | - 22  | 24.5   | 28.5    | - 294                       | 21.5  | 1.00  | -26      |
| PN IS                          | 0          | 2965                                                     | 1897      | 185              | 1990  | 720    | 1290  | 3%                          | 340   | 1495  | 1.000  | Acres ( | 680.                        | 716   | .647  | 942      |
|                                | Ŕ.         | -228                                                     | 1204      | 346              | 380   | 340    | 210   | 221                         | 246   | 365   | 100    | 1000    | 628                         | 104.0 | 570   | 774      |
|                                | <i>e</i> , | - 19                                                     | 199       | . 194            | 19    | .59    | 1.665 | 22                          | 22    | .50   | 140.   | -511    | -21                         | 34.   | 1.00  | 27       |
|                                | polist 6.  | A.,                                                      | AC        | 4                | $X^2$ | 1.81   | 1.    | $\mathcal{K}_{\mathcal{L}}$ | 12    | 12    | 15     | 19      | 198.1                       | 20    | 1.95  | 20       |
|                                | Block .    | 14130                                                    | Sect      | Medit.           | Sec.  | M(1)   | 0.65  | 1420                        | 1026  | 1404  | 1024   | 1451    | 1427                        | 10.00 | 14:05 | 645.2    |
| Gentley / advite               |            | 10                                                       | 12.5      | 16.              | 10,5  | 10.5   | 255   | 30.5                        | -24   | -40   | .56    | 59      | 32                          | 34    | 12.5  | D4       |
| Zhristový součínikni *         | _          | 1.20                                                     | 0.07      | 0.15             | 0,15  | 0.12   | 6.12  | 0.01                        | 1540  | 46.4  | 2.07   | 0.63    | 0.01                        | 1.65  | 5.01  | 6.12     |
| Hmethoot (bg)                  | Typ:001    | 0.5                                                      | 5.5       | 32.5             | 655   | :179   | 2.7   | 22.5                        | -52   | \$5.5 | 1144.  | 87.     | .5%                         | :500  | 029.5 | -        |
|                                | 7/10-002   | 1.00                                                     | 18        |                  |       | -      |       | -                           | 53.5  | 10    | 12     | 267     | 210                         | 510   | 705   |          |
|                                | Byp-908    | 6.7                                                      | -97       | $\mathcal{A}(2)$ | 16.9  | 22.5   | 57.5  | 24.7                        | 26.5  | 572   | 12(3)  | 278     | 240                         | :530  | -     | 610      |
|                                | Byp-904    | -                                                        | $(2-1)^2$ | -                | -     | -      | -     |                             | 473   | 22    | 322.3  | 275     | 545                         | 1533  | -     | 543      |

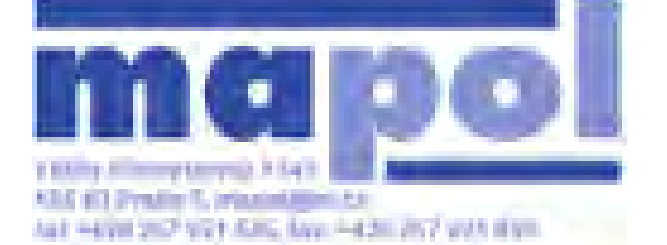

KULOVÝ KOHOUT TROJDÍLNY SÉRIE 70 DN 10 – 50 PN 63 DN 65 – 100 PN 40

### Popis

- robustní kulový kohout předurčený pro automatizaci
- těleso odlité metodou přesného lití
- uzamykatelná páka
- certifikát TA LUFT

### Ovládání

- páka
- převodovka
- elektropohon
- pneupohon

verze s prodloužením hřídele

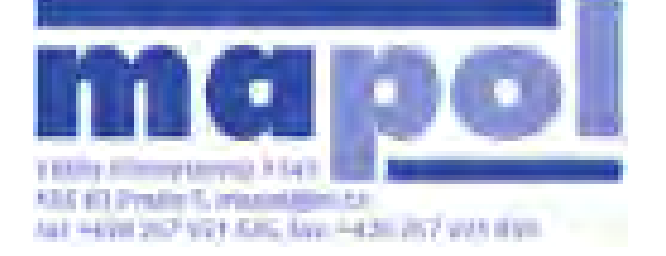

KULOVÝ KOHOUT TROJDÍLNY SÉRIE 70 DN 10 – 50 PN 63 DN 65 – 100 PN 40

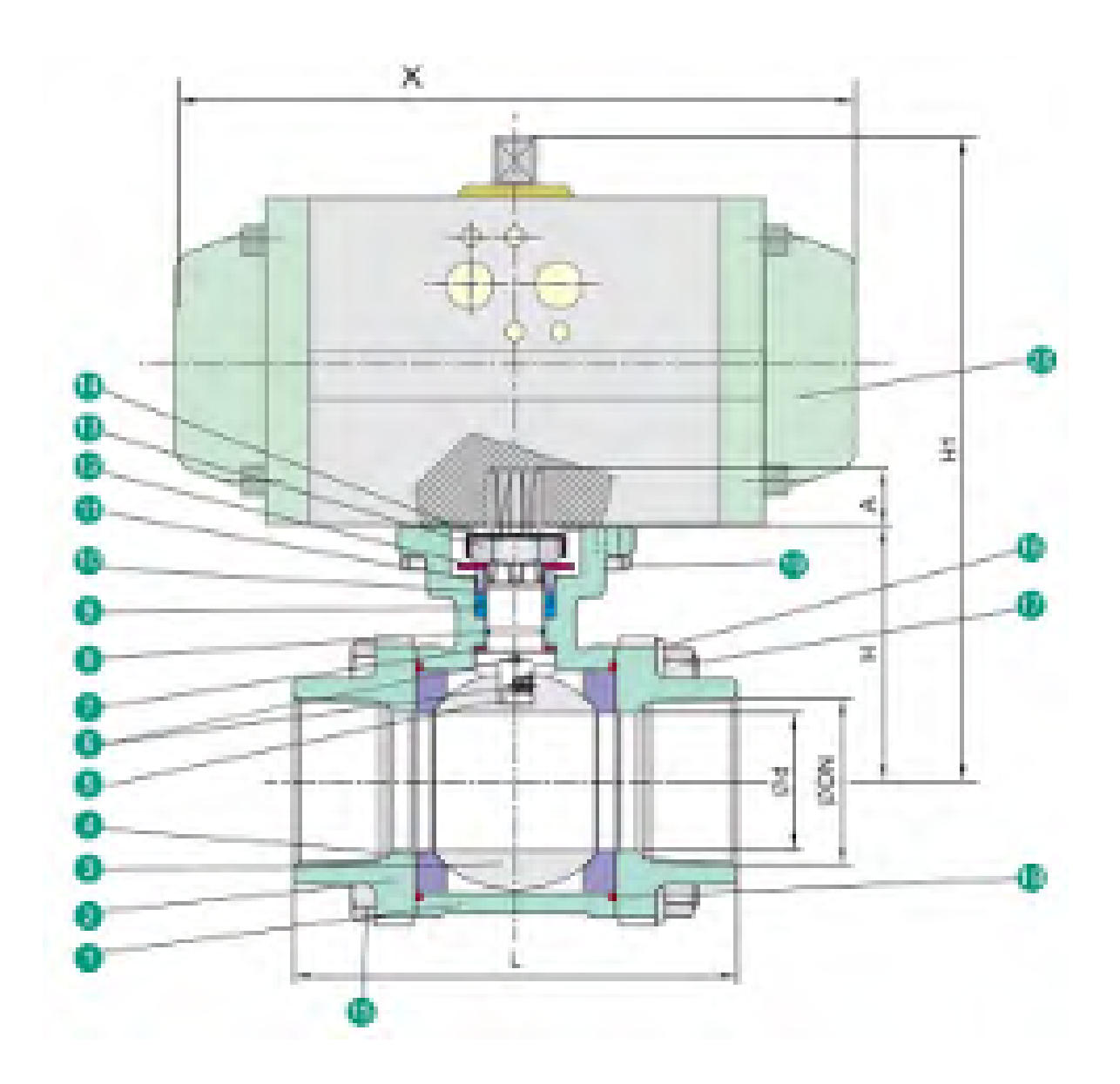
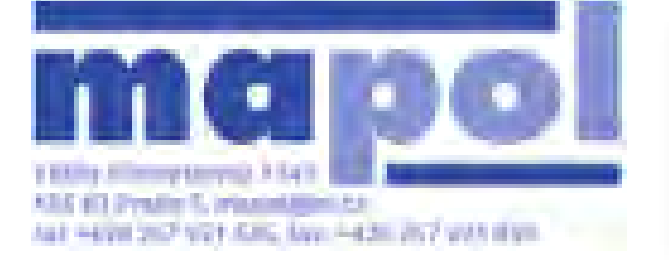

# KULOVÝ KOHOUT TROJDÍLNY SÉRIE 70 DN 10 – 50 PN 63 DN 65 – 100 PN 40

# Rozměry /mm/

| DN  | Ød   | L   | LB  | LE  | Н     | Α  | Х   | L1 | ØB1   | ØB2   | ØB3 |
|-----|------|-----|-----|-----|-------|----|-----|----|-------|-------|-----|
| 8   | 10,6 | 75  | 70  | 165 | 42    | 9  | 144 | 10 | 14,2  | 9,3   | 18  |
| 10  | 12,7 | 75  | 70  | 165 | 42    | 9  | 144 | 10 | 17,8  | 12,7  | 18  |
| 15  | 15   | 75  | 75  | 165 | 42    | 9  | 144 | 10 | 21,8  | 15,8  | 22  |
| 20  | 20   | 80  | 90  | 190 | 48,5  | 9  | 144 | 13 | 27,3  | 20,9  | 28  |
| 25  | 25   | 90  | 100 | 216 | 58,5  | 11 | 164 | 13 | 34    | 26,7  | 34  |
| 32  | 32   | 110 | 110 | 229 | 63    | 11 | 164 | 16 | 42,8  | 35,1  | 43  |
| 40  | 38   | 120 | 125 | 241 | 71,3  | 14 | 208 | 16 | 48,9  | 40,9  | 50  |
| 50  | 50   | 140 | 150 | 292 | 78,2  | 14 | 208 | 17 | 61,4  | 52,5  | 61  |
| 65  | 63,5 | 185 | 190 | 330 | 100   | 17 | 248 | 17 | 74    | 62,7  | 76  |
| 80  | 76   | 205 | 220 | 356 | 108,5 | 17 | 268 | 17 | 90    | 78    | 92  |
| 100 | 100  | 240 | 270 | 432 | 140   | 22 | 345 | 20 | 115,4 | 102,4 | 115 |

# Součásti

| #  | Část                     | Ма      | ateriál |      | #  | Část            | Materiál                       |
|----|--------------------------|---------|---------|------|----|-----------------|--------------------------------|
| 1  | Těleso                   | CF8M    | CF8     | WCB  | 11 | Těsnění         | SUS316                         |
| 2  | Příruba (závit.)         | CF8M    |         | WCP  | 12 | Podložka talíře | SUS301                         |
|    | Příruba(přivař.)         | CF3M    |         | WCD  | 13 | Matka hřídele   | A194-8                         |
| 3  | Koule                    | CF8M    | CF8     |      | 14 | Zarážka         | SUS304                         |
| 4  | Sedlo                    | TFM1600 | /PTFE   | RTFE | 15 | Šroub           | A193-8                         |
| 5  | Hřídel                   | SUS316  | SU      | S304 | 16 | Podložka        | SUS304                         |
| 6  | Antistatické<br>zařízení | SUS316  | SU      | S304 | 17 | Matka           | A194-8                         |
| 7  | Podložka                 | F       | TFE     |      | 18 | Těsnění         | PTFE                           |
| 8  | O-kroužek                | F       | FKM     |      | 19 | Šroub           | A193-B8                        |
| 9  | Ucpávka                  | F       | TFE     |      | 20 | Ovládání        | páka, převodovka,<br>pneupohon |
| 10 | Ložisko                  | 50%SS   | +50%F   | PTFE |    |                 |                                |

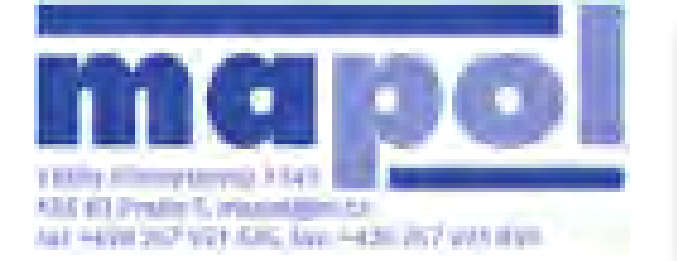

# Diagram tlak / teplota

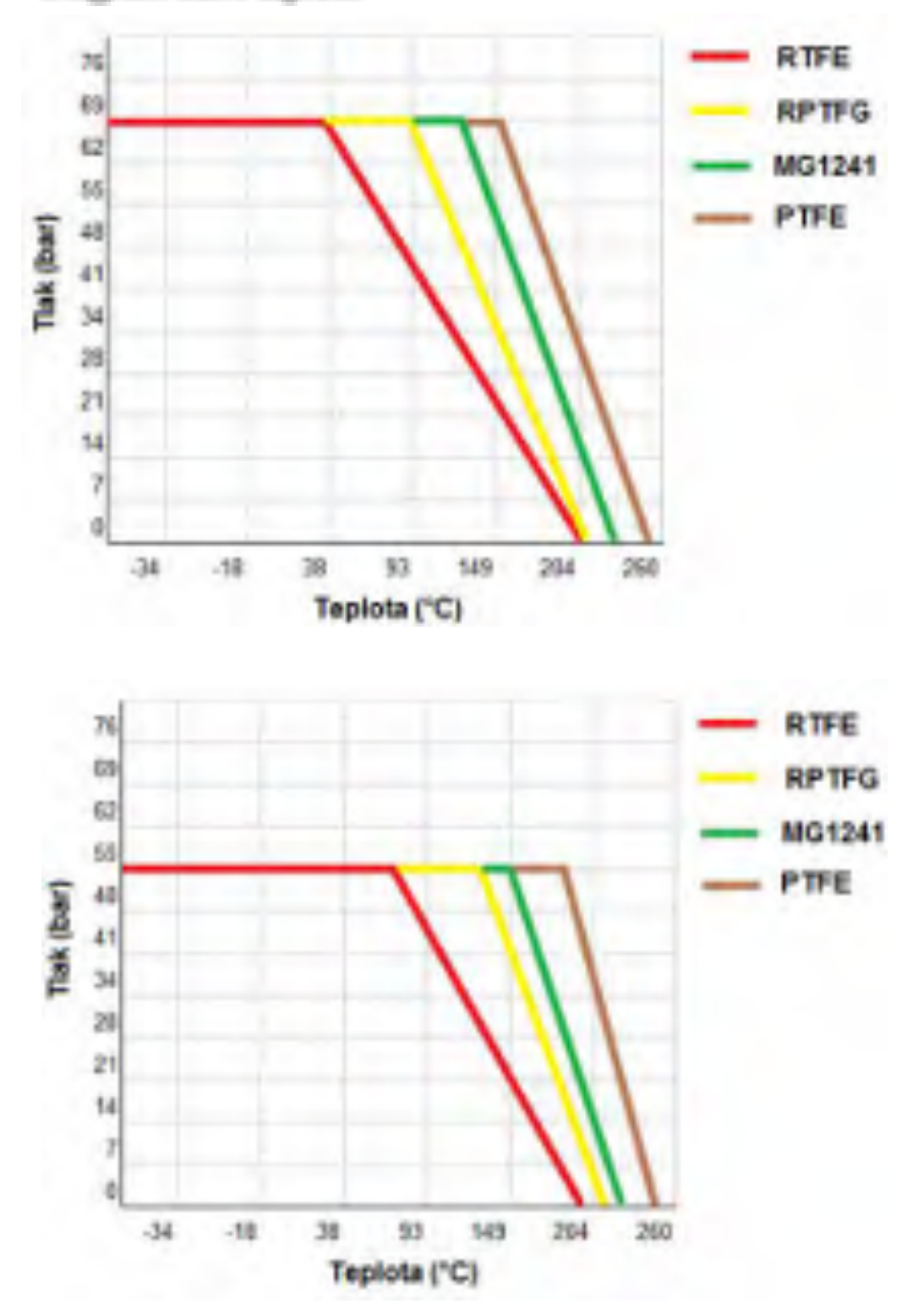

## Elektrický servopohon jednootáčkový \Electric part-turn actuator\

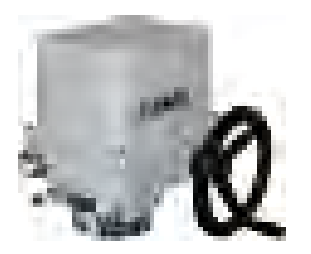

#### Štandardné vybavenie:

- Napájacie napätie 230 V AC
- Svorkovnicové pripojenie
- 2 momentové spínače
- 2 polohové spínače
- Mechanické koncové dorazy
- Mechanické pripojenie prírubové ISO 5211
- Miestny ukazovateľ polohy
- Ručné ovládanie
- Stupeň krytia IP 67

- Standard equipment:
- Voltage 230 V AC
- Terminal board connection
- 2 torque switches
- 2 position switches
- Mechanical stop ends
- Mechanical connection flange ISO 5211

281. X - X X X X X / X X

- Mechanical position indicator
- Manual control
- Protection code IP 67

# Špecifikačná tabuľka \Specification table\ SP 1 Objednávací kód \Order code\

|                  | Klimatická o<br>\Climate res                                      | odolnosť <sup>10)</sup><br>istance\                                                                                                    | Korć<br>\Corro                                                      | ozna kategória<br>sivity category∖                                                                             | Okolitá teplota<br>\Ambient temperature                                                        | Krytie<br>\Enclosure\                                                                                                    | +                                                                      |                                           |                  |                                           |
|------------------|-------------------------------------------------------------------|----------------------------------------------------------------------------------------------------|---------------------------------------------------------------------|----------------------------------------------------------------------------------------------------|------------------------------------------------------------------------------------------------|----------------------------------------------------------------------------------------------------|------------------------------------------------------------------------|-------------------------------------------|------------------|-------------------------------------------|
|                  |                                                                   |                                                                                                    |                                                                     | C3                                                                                                    | -25°C ÷ +55°C                                                                                  | IP 67                                                                                                    | 1                                                                      |                                           |                  |                                           |
| n d              | štandard \                                                        | standard \                                                                                                    |                                                                     | C4                                                                                                    | -25°C ÷ +55°C                                                                                  | IP 67                                                                                                    | 2                                                                      |                                           |                  |                                           |
| venie<br>ion/    |                                                                   |                                                                                                    |                                                                     | C3                                                                                                    | -25°C ÷ +55°C                                                                                  | IP 68 <sup>11)</sup>                                                                                                    | 5                                                                      |                                           |                  |                                           |
| Vers             | chladné                                                           | è \cold \                                                                                                    |                                                                     | C3                                                                                                    | -50°C ÷ +40°C                                                                                  | IP 67                                                                                                    | 3                                                                      |                                           |                  |                                           |
| 3-               | tropické                                                          | \tropics\                                                                                                    |                                                                     | C3                                                                                                    | -25°C ÷ +55°C                                                                                  | IP 67                                                                                                    | IP 67 6                                                                |                                           |                  |                                           |
|                  | morské                                                            | é \sea\                                                                                                    |                                                                     | C4                                                                                                    | -50°C ÷ +40°C                                                                                  | IP 67                                                                                                    | 7                                                                      |                                           |                  |                                           |
|                  | Elektrické<br>\Electric co                                        | pripojenie<br>onnection\                                                                                                    |                                                                     | Nap                                                                                                    | ájacie napätie<br>\Voltage\                                                                    | Schéma zar<br>\Wiring dia                                                                                                    | oojenia<br>gram\                                                       | •                                         | 1                |                                           |
|                  |                                                                   |                                                                                                    |                                                                     |                                                                                                    | 230 V AC                                                                                       | 71a + 7'                                                                                                    | 11a                                                                    | 0                                         |                  |                                           |
|                  |                                                                   |                                                                                                    |                                                                     |                                                                                                    | 220 V AC                                                                                       | 770 7                                                                                                    | 100 8                                                                  | L                                         |                  |                                           |
|                  | Na svorł<br>\To termin                                            | kovnicu<br>al board\                                                                                                    |                                                                     | 3                                                                                                    | 3x400 V AC                                                                                     | Z78a + Z                                                                                                    | 12a <sup>8)</sup>                                                      | 9<br>M                                    | 11               |                                           |
|                  |                                                                   |                                                                                                    |                                                                     |                                                                                                    | 24 V AC                                                                                        | Z507                                                                                                    | 120                                                                    | 3                                         | 11               |                                           |
|                  |                                                                   |                                                                                                    |                                                                     |                                                                                                    | 24 V DC                                                                                        | Z503                                                                                                    |                                                                        | Α                                         | 1                |                                           |
|                  |                                                                   |                                                                                                    |                                                                     |                                                                                                    | 230 V AC                                                                                       | Z1a + Z <sup>2</sup>                                                                                                    | Z1a + Z11a 5                                                           |                                           |                  |                                           |
|                  | N. I.                                                             | 21)                                                                                                    |                                                                     |                                                                                                    | 220 V AC                                                                                       | 7782 ± 7                                                                                                    | Z78a + Z12a <sup>8)</sup>                                              |                                           |                  |                                           |
|                  | \To con                                                           | nector                                                                                                    |                                                                     | 3                                                                                                    | 3x380 V AC                                                                                     | Z78a + Z                                                                                                    | 12a <sup>8)</sup>                                                      | R                                         |                  |                                           |
|                  |                                                                   |                                                                                                    |                                                                     |                                                                                                    | 24 V AC                                                                                        | Z507                                                                                                    |                                                                        |                                           | 11               |                                           |
|                  |                                                                   |                                                                                                    |                                                                     |                                                                                                    | 241452                                                                                         | Z503                                                                                                    |                                                                        |                                           | 11               |                                           |
|                  |                                                                   |                                                                                                    |                                                                     |                                                                                                    | 24 V DC                                                                                        | Z503                                                                                                    |                                                                        | C                                         | 1                |                                           |
|                  |                                                                   | Max. zaťažo                                                                                                    | vací                                                                | 230                                                                                                    | 24 V DC<br>V, 220 V AC                                                                         | 3x380, 3x400 V AC                                                                                                    | , (24 V AC/                                                            | <b>DC</b> )                               |                  | 1                                         |
| Vypín<br>Switch  | nací moment<br>ing/off torque\                                    | Max. zaťažo<br>moment<br>\Max. load to                                                                                                    | vací<br>: <sup>33)</sup><br>rque\                                   | 230 \<br>Doba prestaven<br>\Operating time                                                                     | V, 220 V AC<br>Elektromotor<br>V, Electric motor                                               | 3x380, 3x400 V AC<br>Doba prestavenia<br>\Operating time\ <sup>34</sup> )                                                                                                    | , (24 V AC/<br>Elektron<br>\Electric I                                 | /DC)<br>notor<br>motor\                   |                  |                                           |
| Vypín<br>Switch  | nací moment<br>ing/off torque\<br>46 Nm                           | Max. zaťažo<br>moment<br>\Max. load to<br>40 Nm                                                                                                    | vací<br><sup>33)</sup><br>rque\                                     | 230 \<br>Doba prestaven<br>\Operating time<br>10 s/90°                                                         | V, 220 V AC<br>iia Elektromotor<br>\Electric motor\                                            | 3x380, 3x400 V AC<br>Doba prestavenia<br>\Operating time\ 34)<br>10 s/90°                                                                                                    | , (24 V AC/<br>Elektron<br>\Electric                                   | /DC)<br>motor<br>motor\                   |                  |                                           |
| Vypín<br>Switch  | ací moment<br>ing/off torque\<br>46 Nm<br>90 Nm                   | Max. zaťažo<br>moment<br>\Max. load to<br>40 Nm<br>80 Nm                                                                                                 | vací<br><sup>33)</sup><br>rque\                                     | 230 \<br>Doba prestaven<br>\Operating time<br>10 s/90°<br>20 s/90°                                             | V, 220 V AC<br>Lelektromotor<br>Lelectric motor<br>15 W                                        | 2503<br>3x380, 3x400 V AC<br>Doba prestavenia<br>\Operating time\ 34)<br>10 s/90°<br>20 s/90°                                                                                                | Elektron<br>Electric I<br>Electric I<br>15 W<br>(20 W                  | /DC)<br>notor<br>motor\<br>/<br>/)        | 0                |                                           |
| Vypín<br>Switch  | 46 Nm<br>90 Nm<br>72 Nm                                           | Max. zaťažo<br>moment<br>\Max. load to<br>40 Nm<br>80 Nm<br>63 Nm                                                                                        | vací<br>: 33)<br>rque\                                              | 230 \<br>Doba prestaven<br>\Operating time<br>10 s/90°<br>20 s/90°<br>40 s/90°<br>80 s/90°                     | V, 220 V AC<br>Elektromotor<br>Electric motor<br>15 W                                          | 2503<br>3x380, 3x400 V AC<br>Doba prestavenia<br>\Operating time\ 34)<br>10 s/90°<br>20 s/90°                                                                                                | <b>Elektron</b><br><b>Elektron</b><br><b>Electric</b><br>15 W<br>(20 W | /DC)<br>notor<br>motor\<br>/<br>/)        | 0<br>1<br>2<br>3 |                                           |
| Vypín<br>Switch  | ací moment<br>ing/off torque\<br>46 Nm<br>90 Nm<br>90 Nm<br>72 Nm | Max. zaťažo<br>moment<br>\Max. load to<br>40 Nm<br>80 Nm<br>63 Nm                                                                                        | vací<br>: 33)<br>rque\                                              | 230 N<br>Doba prestaven<br>\Operating time<br>10 s/90°<br>20 s/90°<br>40 s/90°<br>80 s/90°<br>Pracco<br>\Opera | V, 220 V AC<br>iia Elektromotor<br>Lectric motor<br>15 W<br>4 W<br>Vovný uhol<br>ting angle    | 2503<br>3x380, 3x400 V AC<br>Doba prestavenia<br>\Operating time\ 34)<br>10 s/90°<br>20 s/90°<br>40 s/90°                                                                                    | , (24 V AC/<br>Elektron<br>\Electric I<br>15 W<br>(20 W                | /DC)<br>notor<br>motor\<br>/<br>/)        | 0<br>1<br>2<br>3 |                                           |
| Vypín<br>Switch  | 46 Nm<br>90 Nm<br>90 Nm<br>72 Nm                                  | Max. zaťažo<br>momeni<br>(Max. load to<br>40 Nm<br>80 Nm<br>80 Nm<br>63 Nm                                                                               | vací<br><sup>33)</sup><br>rque\                                     | 230 \ Doba prestaven \Operating time 10 s/90° 20 s/90° 40 s/90° 80 s/90° Pracc \Opera                          | V, 220 V AC<br>Lia<br>Elektromotor<br>Electric motor<br>15 W<br>4 W<br>ovný uhol<br>ting angle | 2503<br>3x380, 3x400 V AC<br>Doba prestavenia<br>\Operating time\ 34)<br>10 s/90°<br>20 s/90°<br>-<br>-<br>60°                                                                               | , (24 V AC/<br>Elektron<br>\Electric I<br>15 W<br>(20 W                | /DC)<br>notor<br>motor\<br>/<br>/)        | 0<br>1<br>2<br>3 |                                           |
| Vypín<br>Switch  | 46 Nm<br>90 Nm<br>90 Nm<br>72 Nm                                  | Max. zaťažo<br>momení<br>Max. load to<br>40 Nm<br>80 Nm<br>63 Nm<br>63 Nm                                                                                | vací<br>: 33)<br>rque\                                              | 230 \ Doba prestaven \Operating time 10 s/90° 20 s/90° 40 s/90° 40 s/90° 80 s/90° Pracc \Opera                 | V, 220 V AC<br>iia Elektromotor<br>Electric motor<br>15 W<br>4 W<br>DVný uhol<br>ting angle    | 2503 3x380, 3x400 V AC Doba prestavenia \Operating time\ 34) 10 s/90° 20 s/90° 40 s/90° 60° 90°                                                                                              | , (24 V AC/<br>Elektron<br>\Electric I<br>15 W<br>(20 W                | C<br>DC)<br>notor<br>motor\<br>/<br>/)    | 0<br>1<br>2<br>3 |                                           |
| Vypín<br>Switch  | ací moment<br>ing/off torque\<br>46 Nm<br>90 Nm<br>90 Nm<br>72 Nm | Max. zaťažo<br>moment<br>\Max. load to<br>40 Nm<br>80 Nm<br>63 Nm<br>63 Nm<br>S pevnými dora.<br>\With stop end                                          | vací<br>: 33)<br>rque\<br>zmi<br>s\                                 | 230 \ Doba prestaven \Operating time 10 s/90° 20 s/90° 40 s/90° 80 s/90° Pracc \Opera                          | V, 220 V AC  V, 220 V AC  Elektromotor  I5 W  4 W  Vy uhol ting angle                          | 2503 3x380, 3x400 V AC Doba prestavenia \Operating time\ 34) 10 s/90° 20 s/90° 40 s/90°                                                                                                    | , (24 V AC/<br>Elektron<br>\Electric I<br>15 W<br>(20 W                | DC)<br>notor<br>motor\<br>/<br>/)         | 0<br>1<br>2<br>3 |                                           |
| Vypín<br>Switch  | ací moment<br>ing/off torque\<br>46 Nm<br>90 Nm<br>90 Nm<br>72 Nm | Max. zaťažo<br>moment<br>\Max. load to<br>40 Nm<br>80 Nm<br>63 Nm<br>63 Nm<br>S pevnými dora.<br>\With stop end                                          | vací<br>: 33)<br>rque\<br>zmi<br>s\                                 | 230 \ Doba prestaven \Operating time 10 s/90° 20 s/90° 40 s/90° 80 s/90° Pracc \Opera                          | V, 220 V AC  V, 220 V AC  Elektromotor  I5 W  4 W  Vyy uhol ting angle                         | 2503<br>3x380, 3x400 V AC<br>Doba prestavenia<br>\Operating time\ 34)<br>10 s/90°<br>20 s/90°<br>-<br>-<br>-<br>-<br>-<br>-<br>-<br>-<br>-<br>-<br>-<br>-<br>-<br>-<br>-<br>-<br>-<br>-<br>- | , (24 V AC/<br>Elektron<br>\Electric I<br>15 W<br>(20 W                | C<br>DC)<br>notor<br>motor\<br>/<br>/)    | 0 1 2 3          | A<br>C<br>C                               |
| Vypín<br>Switch  | ací moment<br>ing/off torque\<br>46 Nm<br>90 Nm<br>90 Nm<br>72 Nm | Max. zaťažo<br>moment<br>Max. load to<br>40 Nm<br>80 Nm<br>63 Nm<br>63 Nm<br>S pevnými dora<br>With stop end                                             | vací<br>: 33)<br>rque\<br>cmi<br>s\                                 | 230 \ Doba prestaven \Operating time 10 s/90° 20 s/90° 40 s/90° 80 s/90° Pracco \Opera                         | V, 220 V AC  V, 220 V AC  Elektromotor  15 W  4 W  vyný uhol ting angle\                       | 2503<br>3x380, 3x400 V AC<br>Doba prestavenia<br>\Operating time\ 34)<br>10 s/90°<br>20 s/90°<br>-<br>-<br>-<br>-<br>-<br>-<br>-<br>-<br>-<br>-<br>-<br>-<br>-<br>-<br>-<br>-<br>-<br>-<br>- | ; (24 V AC/<br>Elektron<br>\Electric I<br>15 W<br>(20 W                | / C<br>motor<br>motor\<br>/<br>/)         | 0 1 2 3          |                                           |
| Vypín<br>\Switch | ací moment<br>ing/off torque\<br>46 Nm<br>90 Nm<br>90 Nm<br>72 Nm | Max. zaťažo<br>moment<br>Max. load to<br>40 Nm<br>80 Nm<br>63 Nm<br>63 Nm<br>S pevnými dora<br>(With stop end                                            | vací<br>: 33)<br>rque\<br>:<br>:<br>:<br>:<br>:<br>:<br>:<br>:<br>: | 230 \<br>Doba prestaven<br>\Operating time<br>10 s/90°<br>20 s/90°<br>40 s/90°<br>80 s/90°<br>Pracco<br>\Opera | V, 220 V AC  V, 220 V AC  Elektromotor  15 W  4 W  Vyy uhol  ting angle\                       | 2503 3x380, 3x400 V AC Doba prestavenia \Operating time\ 34) 10 s/90° 20 s/90°                                                                                                    | , (24 V AC/<br>Elektron<br>\Electric I<br>15 W<br>(20 W                | / C<br>/DC)<br>notor<br>motor\<br>//      | 0 1 2 3          | A<br>A<br>C<br>C<br>C<br>K<br>K           |
| Vypín<br>\Switch | ací moment<br>ing/off torque\<br>46 Nm<br>90 Nm<br>90 Nm<br>72 Nm | Max. zaťažo<br>moment<br>Max. load to<br>40 Nm<br>80 Nm<br>63 Nm<br>63 Nm<br>5 pevnými dora<br>(With stop end<br>Bez dorazov<br>(Without stop en         | vací<br>: 33)<br>rque\<br>zmi<br>s\                                 | 230 \<br>Doba prestaven<br>\Operating time<br>10 s/90°<br>20 s/90°<br>40 s/90°<br>80 s/90°<br>Pracco<br>\Opera | V, 220 V AC  V, 220 V AC  Elektromotor  15 W  4 W  Vyy uhol  ting angle\                       | 2503 3x380, 3x400 V AC Doba prestavenia \Operating time\ 34) 10 s/90° 20 s/90° 40 s/90°                                                                                                    | , (24 V AC/<br>Elektron<br>\Electric I<br>15 W<br>(20 W                | / C<br>/DC)<br>notor<br>motor\<br>/<br>/) | 0 1 2 3          |                                           |
| Vypín<br>\Switch | ací moment<br>ing/off torque\<br>46 Nm<br>90 Nm<br>90 Nm<br>72 Nm | Max. zaťažo<br>moment<br>Max. load to<br>40 Nm<br>80 Nm<br>63 Nm<br>63 Nm<br>63 Nm<br>S pevnými dora.<br>With stop end<br>Bez dorazov<br>Without stop en | vací<br>: 33)<br>rque\<br>zmi<br>s\                                 | 230 \<br>Doba prestaven<br>\Operating time<br>10 s/90°<br>20 s/90°<br>40 s/90°<br>80 s/90°<br>Pracc<br>\Opera  | V, 220 V AC  V, 220 V AC  Elektromotor  I5 W  4 W  Vný uhol ting angle\                        | 2503 3x380, 3x400 V AC Doba prestavenia \Operating time\ 34) 10 s/90° 20 s/90° 40 s/90°                                                                                                    | , (24 V AC/<br>Elektron<br>\Electric I<br>15 W<br>(20 W                | / C<br>/DC)<br>notor<br>motor\<br>//)     | 0 1 2 3          | A<br>C<br>C<br>K<br>K<br>L<br>M<br>N<br>F |

Pokračovanie na ďalšej strane \Next page\

#### Poznámky:

- Pre vyhotovenie s prídavnými polohovými spínačmi je možné špecifikovať dvojitý vysielač len bez vyhrievacieho odporu. 8)
- 10) Pozri "Pracovné prostredia" na str. 2.
- IP 68 10 m / 48 hod. 11)
- Vyhotovenie s konektorom len do 40° C. 21)
- Schémy zapojenia sú uvedené bez číselného označenia na konektore. Úplná schéma na požiadanie.

#### Notes:

- For the EA version with additional position switches and double potentiometer 8) space heater cannot be specified.
- 10) See "Working environment" on page 2.
- IP 68 10 m / 48 hours. 11)
- 21)

The version with connector in -40°C only. Wiring diagrams are not showing connector pin numbers. Complete diagram on request.

22

| bjednávací kód \Orde        | er code\                                    |              |                      |            | <u>2</u> 81.        | х -             | X X                  | x x         | x x /         | X  | 3       |
|-----------------------------|---------------------------------------------|--------------|----------------------|------------|---------------------|-----------------|----------------------|-------------|---------------|----|---------|
|                             |                                             |              |                      |            |                     |                 |                      |             |               |    |         |
| ٧                           | /ysielač polohy<br>\Transmitter\            | Zaj<br>\Con  | pojenie<br>inection\ | ,          | Výstup<br>\Output\  | Schém<br>\Wirin | a zapoje<br>g diagra | enia<br>um\ | +             |    |         |
| Bez vysie                   | lača \Without transmitter\                  |              | -                    |            | -                   |                 | -                    |             | Α             |    |         |
|                             | Jednoduchý                                  |              | -                    | 1          | 1 x 100 Ω           |                 | 75a                  | _           | В             |    |         |
| Odporový                    | \Single\                                    |              |                      | 1          | x 2 000 Ω           |                 | 200                  |             | F             |    |         |
| \Potentiometer\             | Dvojitý<br>\Double\                         |              | -                    | 2          | 2 x 100 Ω           |                 | Z6a                  | -           | K D           |    |         |
|                             |                                             | 2 vod        | ič \2 wiro\          | 2          | x 2 000 02          |                 | 7102                 |             | P             |    |         |
|                             | Bez zdroja                                  | 2-000        | ic (z-wire)          |            | ) - 20 mA           |                 | 210a                 |             | т             |    |         |
|                             | \ Passive \                                 | 3-vod        | ič \3-wire\          | 4          | 1 - 20 mA           | Z               | Z257a                | ł           | V             |    |         |
| Elektronický - prúdový      |                                             |              |                      |            | 0 - 5 mA            |                 |                      |             | Y             |    |         |
| \Electronic position        |                                             | 2-vod        | ič \2-wire\          | 4          | 1 - 20 mA           | Z               | Z269a                |             | Q             |    |         |
| didition                    | So zdrojom 59)                              |              |                      | C          | ) - 20 mA           |                 |                      |             | U             |    |         |
|                             | \Active \                                   | 3-vod        | ič \3-wire\          | 4          | 1 - 20 mA           | Z               | Z260a                |             | W             |    |         |
|                             |                                             |              |                      |            | 0 - 5 mA            |                 |                      |             | Z             |    |         |
| Prúdový                     | Bez zdroja \ Passive \                      | 2-vod        | ič \2-wire\          | 4          | 1 - 20 mA           |                 | Z10a                 |             | 1             |    |         |
| \ CPT \                     | So zdrojom \ Active \ 59)                   |              |                      |            |                     | Z               | Z269a                |             | J             |    |         |
|                             | Mechanické pripojenie                       |              | Tvar pripoj.         | dielca \   | Coupling shape      | Ro              | zmerovy              | ý náčrt     | .   ↓         |    |         |
|                             | \Mechanical connection\                     |              | ISO                  |            | \Dimension\         | \Dime           | ensional             | drawir      | ıg\           |    |         |
|                             |                                             |              | D-14                 |            | 14x14               |                 |                      |             | Α             |    |         |
|                             |                                             |              | L-14                 |            |                     | 4               |                      |             | В             |    |         |
|                             |                                             |              | H-14                 |            | 14x22               | -               |                      |             | C             |    |         |
|                             |                                             |              | V-20                 |            | Ø20 <sup>02</sup>   | -               |                      |             |               |    |         |
|                             |                                             |              | <u> </u>             |            | 17x17               |                 |                      |             |               |    |         |
|                             |                                             |              | H_11                 |            | 11v18               | -               |                      |             | G             |    |         |
|                             |                                             |              | D-11                 |            |                     | -               |                      |             | н             |    |         |
|                             | Príruba                                     |              | L-11                 |            | 11x11               |                 |                      |             | Q             |    |         |
|                             | \Flange\                                    | F05/F07      | H-8                  |            | 8x13                | 1               | P-114                | 7           | N             |    |         |
|                             | ISO 5211                                    |              | V-16                 |            | Ø16 <sup>62)</sup>  |                 | F-122                | .2          | 8             |    |         |
|                             |                                             |              | V-17                 |            | Ø17 <sup>62)</sup>  |                 |                      |             | Р             |    |         |
|                             |                                             |              | D-16                 |            | 16x16               |                 |                      |             | R             |    |         |
|                             |                                             |              | L-16                 |            | 10,110              | 4               |                      |             | S             |    |         |
|                             |                                             |              | H-10                 |            | 10x16               | 4               |                      |             | T I           |    |         |
|                             |                                             |              | V-18                 |            | Ø18/                | -               |                      |             |               |    |         |
|                             |                                             |              |                      |            | Ø 30 <sup>-66</sup> | -               |                      |             |               |    |         |
|                             |                                             |              | H-17                 |            | 17x25               | -               |                      |             | 7             |    |         |
| Stojan, výstupný hriadeľ, p | pero \Stand, Output shaft, Key\             |              | -                    |            | Ø22                 |                 |                      |             |               |    |         |
| Stojan + Páka \Stand + Le   | ever\                                       |              | -                    |            | -                   | - P-            | -1162, P             | -1225       | ĸ             |    |         |
| Stojan + Páka + Ťahadlo 1   | TV 360 \Stand + Large lever + Pull-rod TV   | 360\         | -                    |            | -                   |                 | P-021                | 0           | L             |    |         |
|                             | Rozšírené vybavenie                         |              |                      | ŝ          | Schémy zapojeni     | a \Wiring       | g diagra             | ms\         |               | Tŧ | T       |
|                             | \Additional equipment\                      |              | 230 V A              | AC         | 3x400 V AC          | 2               | 4 V AC               |             | 24 V DC       |    |         |
| A 2 prídavné poloho         | vé spínače \2 additional position switches  | 1            | Z11a                 | a          | Z12a                |                 | Z507                 |             | Z503          | 0  |         |
| E Vyhrievací odpor s        | s tepelným spínačom \Space heater with tl   | nermal switc | h\ Z1a               |            | Z78a                |                 | Z507                 |             | Z503          | 0  | $\perp$ |
| C Miestne ovládanie         | Electric local controls <sup>(0)</sup>      |              | Z270                 | )i         | Z90c                | Z               | 2509b                |             | Z505b         | 0  | +       |
| D Vyhrievaci odpor          | Space heater\                               | (mahaama \ O | Z1a                  | to ata cf. | Z78a                | taila aft-      | ∠507                 | ation       | Z503          | 1  | +       |
| н прознателе колtakt        | y mikrospinacov, detally po konzultacii s v | yropcom \G   | old coated con       | Idcis of I | microswitches, de   | talls after     | r consult            | ation w     | IIII producer | 4  | 1       |

#### Poznámky:

33) Týmto momentom je možné zaťažovať servopohon v režime S2-10 min, resp. S4-25%, 6 - 90 cyklov/hod.

Pre regulačnú prevádzku s režimom S4-25%, 90 až 1200 cyklov/hod je tento moment rovný 0.8 násobku max. zaťažovacieho momentu.

34) Odchýlka doby prestavenia pre DC elektromotory je -50% až +30% v závislosti od záťaže. Pre iné napätia je ± 10%.

41) Platí len pre vyhotovenie bez vysielača.
59) Pre napájacie napätie 24 VAC/DC po dohode s výrobcom.

62) Pripojovací otvor priamo vo výstupnom hriadeli (bez výmennej vložky).

63) Otvor pre výmennú vložku. Výmenná vložka s otvorom Ø8. 64)

70) Miestne ovládanie len do -25°C.

### Schémy zapojenia \Wiring diagrams\ SP 1

#### Elektrické pripojenie:

- na svorkovnicu s 24 svorkami s prierezom pripojovacích vodičov 1,5 mm<sup>2</sup>,

- cez 3 kábelové vývodky: M20x1,5 pre priemer kábla 8 až 14,5 mm,
  - M16x1,5 pre priemer kábla 6 až 10,5 mm, - M12x1,5 pre priemer kábla 3,5 až 5 mm.

- Notes: 33) By this torque it is possible to load the actuator under duty cycle S2-10 min, or
  - S4-25%, 6-90 cycles per hour. For duty cycle S4-25%, 90-1200 cycles per hour this torque equals max. load torque multiplied by 0.8.
- 34) Deviation of operating speed for the DC electric motor is from -50% up to +30% depending on load. For other voltages the deviation is  $\pm 10\%$ .
- 41) Valid for version without transmitter only.
  59) Active position transmitter for version 24 VAC/DC only after agreement with producer.
- 62) Connection bore directly within output shaft (without replaceable insert).
- 63) Bore for replaceable insert.
- 64) Replaceable insert with bore Ø8
- 70) Local controls module only till -25°C.

## Pozri str. 30, 31 \See pages 30, 31\

### Electric connection:

- to terminal board with 24 clamps, wire cross section 1.5 mm<sup>2</sup>,

- via 3 cable glands: - M20x1.5 for cable diameter 8 to 14.5 mm,

- M16x1.5 for cable diameter 6 to 10.5 mm,
  - M12x1.5 for cable diameter 3,5 to 15 mm.

REGADA

### Schémy zapojenia \Wiring diagrams\ SP 1, SP 2, SP 2.3, SP 2.4

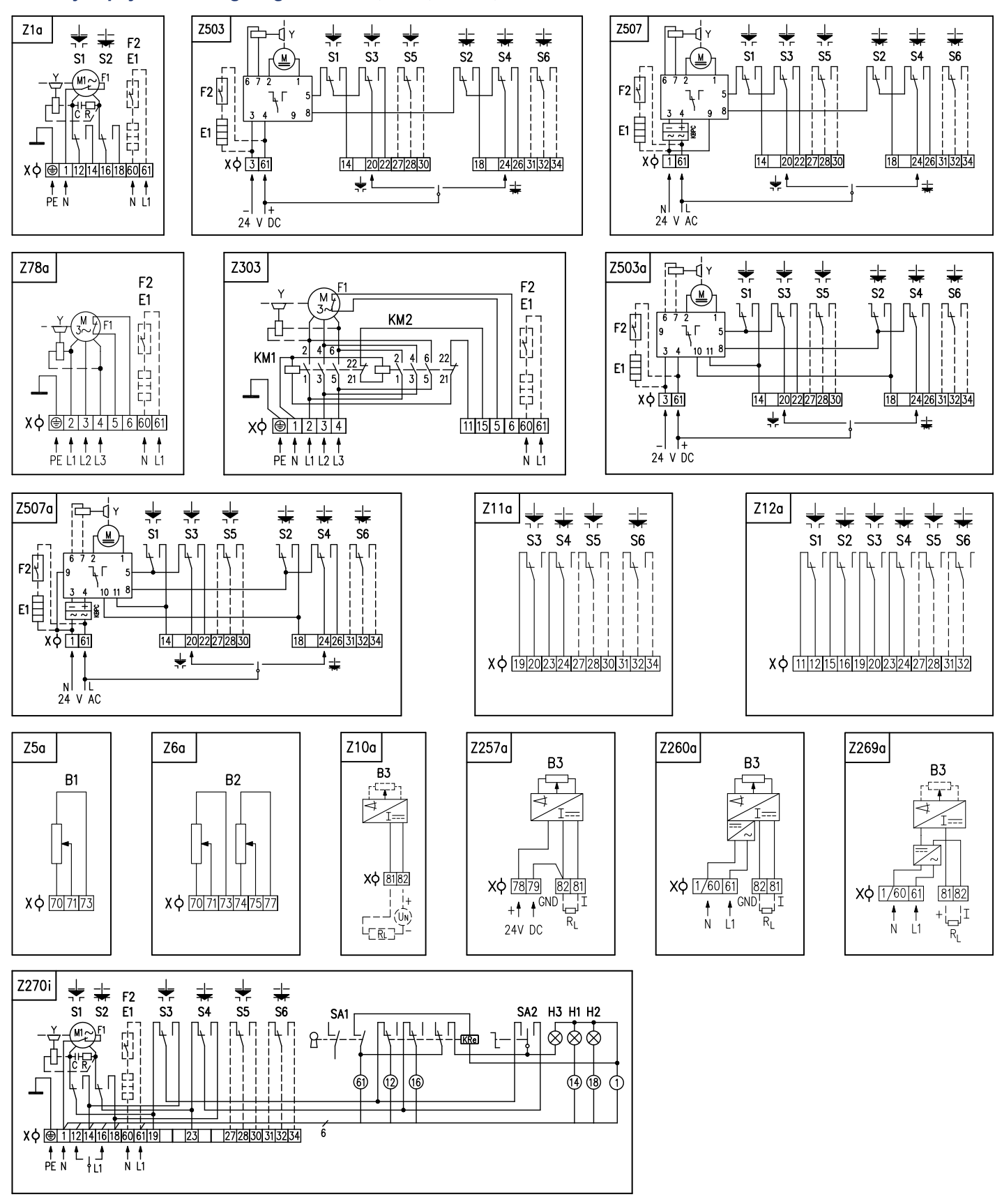

### Poznámky:

- Zapojenie je limitované počtom svoriek 24 na svorkovnici servopohonu.
   Elektromotory sú štandardne vybavené tepelnou ochranou.
- 3. Vo vyhotovení ES s napájacím napätím 24 V AC nie je potrebné pripojiť zemniaci vodič PE.
- 4. Iné zapojenia servopohonov ako sú uvedené v katalógu sú možné po dohode s výrobcom.

REGADA

#### Notes: 1.

- Wiring connection is limited by max. number of 24 terminals. Electric motors are equipped with thermal protection as standard. 2
- The version of EA with supply voltage of 24VAC does not require connecting of an 3.
- earthing cable PE. 4.
- Different wirings of actuators than shown in the catalogue are possible after agreement with producer.

## El. servopohon jednootáčkový \El. part-turn actuator\

## SP 1, SP 2, SP 2.3, SP 2.4

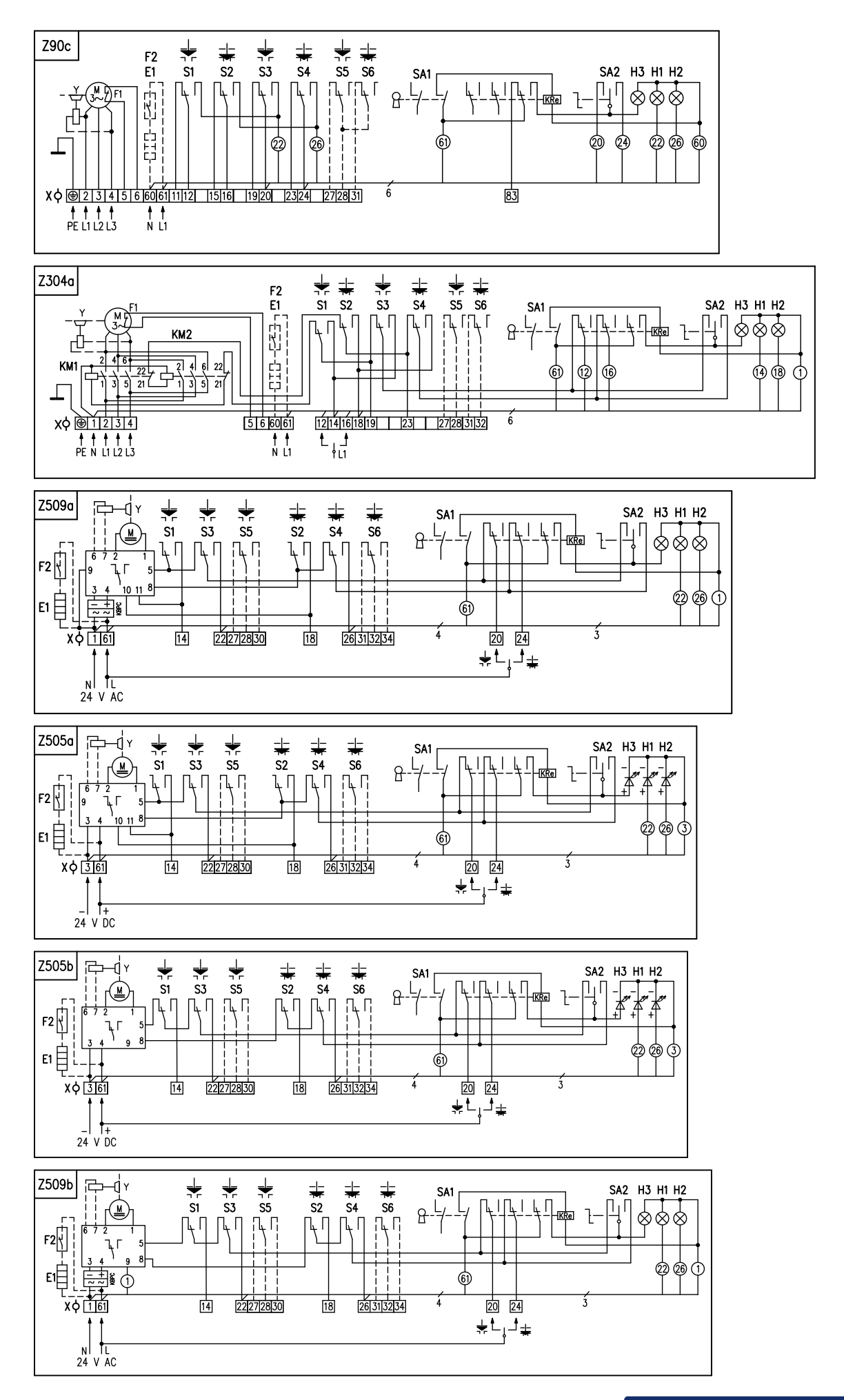

| Z1azapojenie 1-fázového elektromotora                                  |
|------------------------------------------------------------------------|
| Z5azapojenie jednoduchého odporového vysielača polohy                  |
| Z6azapojenie dvojitého odporového vysielača polohy                     |
| Z10azapojenie polohového vysielača prúdového - 2-vodič bez zdroja      |
| Z11azapojenie polohových spínačov pre 1-fázový elektromotor            |
| Z12azapojenie polohových spínačov pre 3-fázový elektromotor            |
| Z78azapojenie 3 -fázového elektromotora                                |
| Z90czapojenie 3 -fázového elektromotora s miestnym ovládaním           |
| Z257azapojenie el. polohového vysielača prúdového - 3-vodič bez zdroja |
| Z260azapojenie el. polohového vysielača prúdového - 3-vodič so zdrojom |
| Z269azapojenie polohového vysielača prúdového - 2-vodič so zdrojom     |
| Z270izapojenie 1-fázového elektromotora s miestnym ovládaním           |
| Z303zapojenie 3 -fázového elektromotora s reverzačnými stýkačami       |
| Z304azapojenie 3 -fázového elektromotora s reverzačnými stýkačami      |
| a miestnym ovládaním                                                   |
| Z503zapojenie SP 1 s ektromotorom 24 V DC                              |
| Z503azapojenie SP 2, SP 2.3, SP 2.4 s ektromotorom 24 V DC             |
| Z505azapojenie SP 2, SP 2.3, SP 2.4 s ektromotorom 24 V DC s miestnym  |
| ovládaním                                                              |
| Z505bzapojenie SP 1 s ektromotorom 24 V DC s miestnym ovládaním        |
| Z507zapojenie SP 1 s ektromotorom 24 V AC                              |
| Z507azapojenie SP 2, SP 2.3, SP 2.4 s ektromotorom 24 V AC             |
|                                                                        |

|       | 011000 |      |    |    |    |      |    |     | - |       |     |        |      |     |      |     |         |    |
|-------|--------|------|----|----|----|------|----|-----|---|-------|-----|--------|------|-----|------|-----|---------|----|
|       | ovláda | inín | n  |    |    |      |    |     |   |       |     |        |      |     |      |     |         |    |
| Z509a | zapoje | nie  | SP | 2, | SP | 2.3, | SP | 2.4 | s | ektro | omo | toror  | n 24 | ŀΥ  | AC s | s m | iiestny | /m |
|       |        |      | -  |    | -  | . ,  | -  |     |   |       |     |        |      |     | -    |     |         |    |
| Z507a | zapole | nie  | SP | 2. | SP | 2.3. | SP | 2.4 | s | ektro | omo | otoror | n 24 | ΙV. | AC   |     |         |    |

Z509b ......zapojenie SP 1 s ektromotorom 24 V AC s miestnym ovládaním

| Legend:                                                                 |         |
|-------------------------------------------------------------------------|---------|
| Z1aconnection of 1-phase electric motor                                 |         |
| Z5aconnection of single potentiometer                                   |         |
| Z6aconnection of double potentiometer                                   |         |
| Z10aconnection of CPT or electronic position transmitter - 2 - wire, pa | assive  |
| Z11aconnection of position switches for 1-phase electric motor          |         |
| Z12aconnection of position switches for 3-phase electric motor          |         |
| Z78aconnection of 3-phase electric motor                                |         |
| 790c connection of 3-phase electric motor with local controls           |         |
| Z257aconnection of electronic position transmitter - 3 - wire, passive  |         |
| Z260aconnection of electronic position transmitter - 3 - wire, active   |         |
| Z269aconnection of CPT or electronic position transmitter - 2 wire - ac | tive    |
| Z270iconnection of 1-phase electric motor with local controls           |         |
| Z303connection of 3 -phase electric motor with reverse contactors       |         |
| Z304aconnection of 3 -phase electric motor with reverse contactors an   | nd with |
| local controls                                                          |         |
| Z503conection of SP 1 with electric motor 24 V DC                       |         |
| Z503aconection of SP 2, SP 2.3, SP 2.4 with electric motor 24 V DC      |         |
| 7505a conection of SP 2 SP 2 3 SP 2 4 with electric motor 24 V DC w     | /ith    |
| local controls                                                          |         |
| 7505b conection of SP 1 with electric motor 24 V DC with local controls |         |
| Z507 conection of SP 1 with electric motor 24 V AC                      |         |
| Z507a conection of SP 2 SP 2 3 SP 2 4 with electric motor 24 V AC       |         |
| Z509a conection of SP 2 SP 2 3 SP 2 4 with electric motor 24 V AC v     | vith    |
| local controls                                                          |         |

Z509b......conection of SP 1 with electric motor 24 V AC with local controls

| B1odporový vysielač jednoduchý                                 | B1single potentiometer                                          |
|----------------------------------------------------------------|-----------------------------------------------------------------|
| B2odporový vysielač dvojitý                                    | B2double potentiometer                                          |
| B3polohový vysielač prúdový                                    | B3CPT or electronic position transmitter                        |
| S1momentový spínač "otvorené"                                  | S1torque switch "open"                                          |
| S2momentový spínač "zatvorené"                                 | S2torque switch "closed"                                        |
| S3polohový spínač "otvorené"                                   | S3position switch "open"                                        |
| S4polohový spínač "zatvorené"                                  | S4position switch "closed"                                      |
| S5prídavný polohový spínač "otvorené"                          | S5additional position switch "open"                             |
| S6prídavný polohový spínač "zatvorené"                         | S6additional position switch "closed"                           |
| Melektromotor                                                  | Melectric motor                                                 |
| Ckondenzátor                                                   | Ccapacitor                                                      |
| Ybrzda elektromotora                                           | Ymotor's brake                                                  |
| E1vyhrievací odpor                                             | E1space heater                                                  |
| F1tepelná ochrana elektromotora                                | F1motor's thermal protection                                    |
| F2tepelný spínač vyhrievacieho odporu                          | F2space heater's thermal switch                                 |
| Xsvorkovnica                                                   | Xterminal board                                                 |
| Ivýstupný signál prúdový                                       | Ioutput current signal                                          |
| H1indikácia koncovej polohy "otvorené"                         | H1indication of "open" limit position                           |
| H2indikácia koncovej polohy "zatvorené"                        | H2indication of "closed" limit position                         |
| H3indikácia režimu "miestne ovládanie"                         | H3indication of "electric local control"                        |
| SA1otočný prepínač s kľúčom "diaľkové - 0 - miestne" ovládanie | SA1rotary switch with key "remote - 0 - electric local" control |
| SA2otočný prepínač "otvára - stop - zatvára"                   | SA2rotary switch "opening - stop - closing"                     |
| Rzrážací odpor                                                 | Rreducing resistor                                              |
| R∟zaťažovací odpor                                             | R∟loading resistor                                              |
| KMreverzný stýkač                                              | KMreverse contactor                                             |

### Rozmerové náčrty \Dimensional drawings\ SP 1, SP 2, SP 2.3, SP 2.4

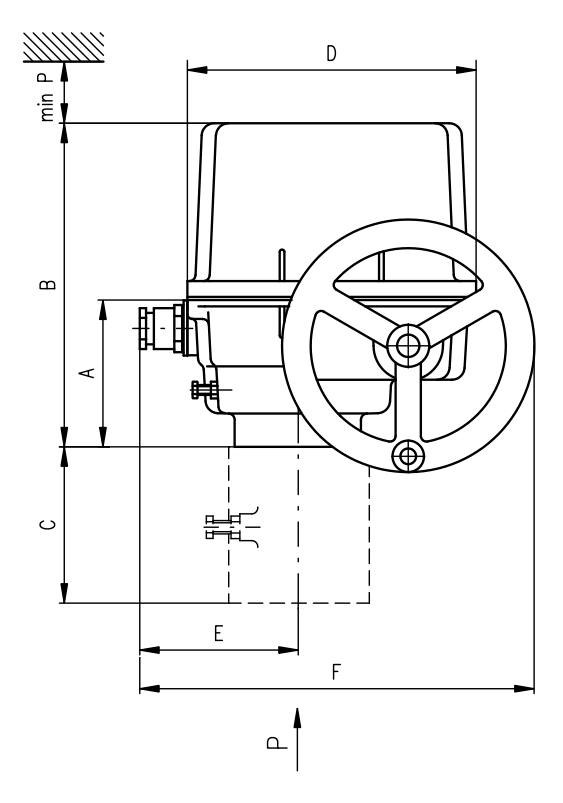

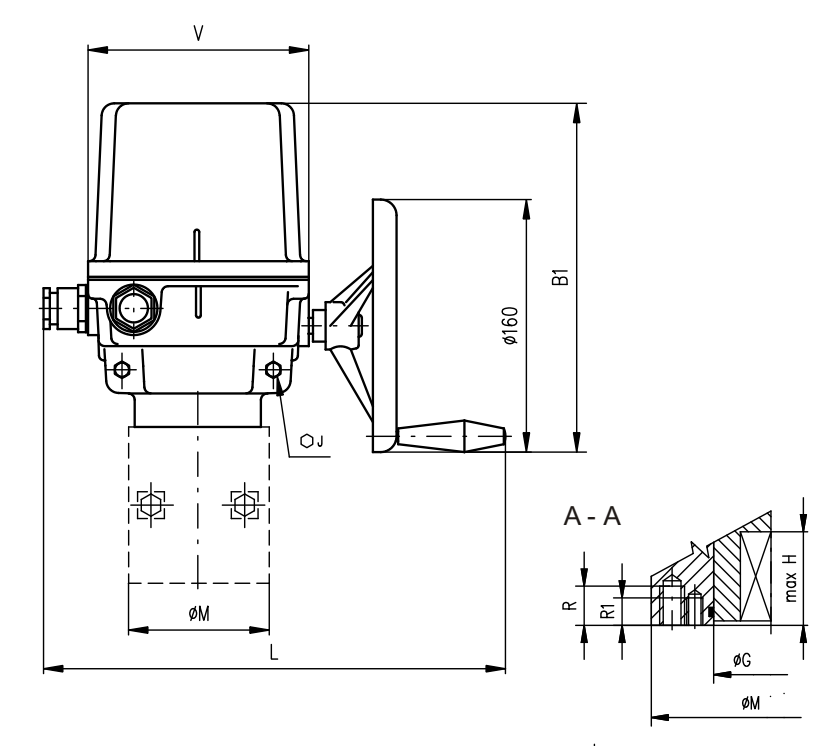

Hlavné rozmery \Main dimensions\

| Typ \Type\ | Α   | В   | B1  | С   | D   | Е   | F   | J  | L           | М   | Р   | v   |
|------------|-----|-----|-----|-----|-----|-----|-----|----|-------------|-----|-----|-----|
| SP 1       | 102 | 223 | 239 | -   | 183 | 93  | 243 | 13 | 280<br>396* | 90  | 160 | 140 |
| SP 2       |     |     |     | -   |     |     |     | 17 | 000         | 90  |     |     |
| SP 2.3     | 117 | 284 | 291 | 112 | 234 | 119 | 294 | 19 | 330<br>446* | 125 | 210 | 190 |
| SP 2.4     |     |     |     | 127 |     |     |     | 22 |             | 150 |     |     |

\* platí pre vyhotovenie s konektorom \valid for version with a connector\

#### Rozmery prírub \Flange dimensions\

| Typ \Type\ | G  | н  | R  | R1 | s   | S1  | т   | T1  | Veľkosť príruby<br>\Flange size\ |
|------------|----|----|----|----|-----|-----|-----|-----|----------------------------------|
| SP 1       | 40 | 37 | 16 | 12 | 70  | 50  | M8  | M6  | F07/F05                          |
| SP 2       | 40 | 49 | 16 | 12 | 70  | 50  | M8  | M6  | F07/F05                          |
| SP 2.3     | 55 | 56 | 20 | 16 | 102 | 70  | M10 | M8  | F10/F07                          |
| SP 2.4     | 65 | 71 | 24 | 20 | 125 | 102 | M12 | M10 | F12/F10                          |

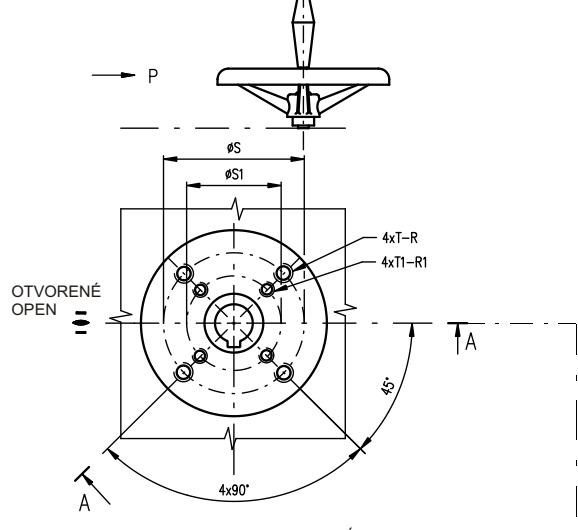

ZATVORENÉ CLOSE

|      |                       |      | Tvar pri              | pojovacieho diel | ca \Coupli   | ng shape      | ١      |           |                       |      |
|------|-----------------------|------|-----------------------|------------------|--------------|---------------|--------|-----------|-----------------------|------|
| D    | •xx                   | L-   | xx                    | F                | l-xx         |               | V-xx   | V-30, V-4 | V-30, V-45.4          |      |
|      |                       |      | ∪<br>                 |                  |              |               |        |           |                       |      |
| ISO  | Rozmer<br>\Dimension\ | ISO  | Rozmer<br>\Dimension\ | ISO              | Roz<br>\Dime | mer<br>nsion\ | ISO    |           | Rozmer<br>\Dimension\ |      |
| D-xx | U                     | L-xx | U                     | H-xx             | U            | V             | V-xx   | W         | Z                     | Х    |
| D-14 | 14                    | L-14 | 14                    | H-14             | 14           | 22            | V-20   | 20.0      | 22.5                  | 6.0  |
| D-17 | 17                    | L-17 | 17                    | H-11             | 11           | 18            | V-22   | 22.0      | 24.5                  | 6.0  |
| D-22 | 22                    | L-22 | 22                    | H-8              | 8            | 13            | V-32.2 | 32.2      | 35                    | 6.5  |
| D-27 | 27                    | L-27 | 27                    | H-17             | 17           | 25            | V-17   | 17.0      | 19.5                  | 6.0  |
| D-11 | 11                    | L-11 | 11                    | H-13             | 13           | 19            | V-28   | 28.0      | 30.9                  | 8.0  |
| D-16 | 16                    | L-16 | 16                    | H-22             | 22           | 32            | V-42   | 42.0      | 45.1                  | 12.0 |
|      |                       |      |                       | H-16             | 16           | 22            | V-45.4 | 45.4      | 48.8                  | 10.0 |
|      |                       |      |                       | H-27             | 27           | 48            | V-50   | 50.0      | 53.5                  | 14.0 |
|      |                       |      |                       | H-19             | 19           | 28            | V-18   | 18.0      | 20.5                  | 6.0  |
|      |                       |      |                       |                  |              |               |        |           |                       |      |

P - 1147

## El. servopohon jednootáčkový \El. part-turn actuator\

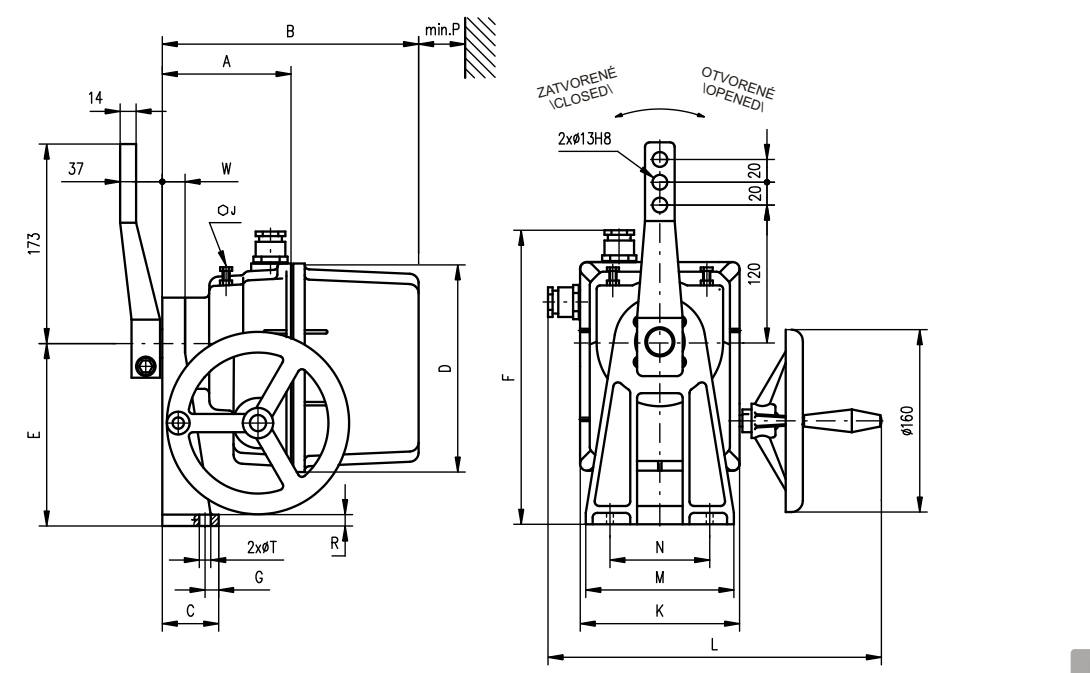

P - 1162

P - 0210

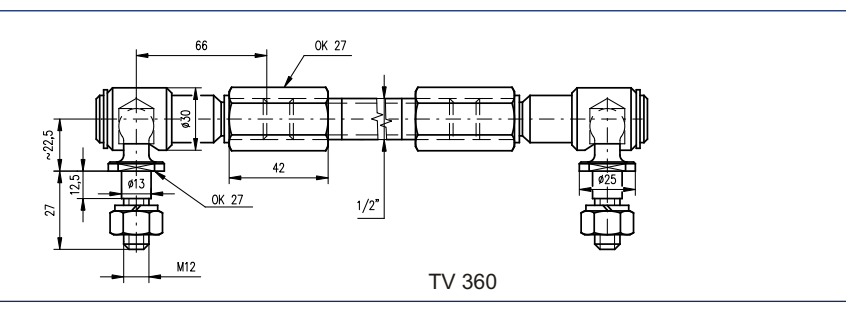

### Tvar pripojovacieho dielca \Coupling shape\

|       | Typ \Type\ | н    | S  | U | v  | z  | Y | Y1 | Tvar pripojovacieho<br>dielca<br>\Coupling shape\ |
|-------|------------|------|----|---|----|----|---|----|---------------------------------------------------|
| V V Y | SP 1       | 24.5 | 22 | 6 | 28 | 25 | 2 | 2  | E01                                               |
|       | SP 2       | 27.9 | 25 | 8 | 35 | 28 | 2 | 2  | E02                                               |

#### Hlavné rozmery \Main dimensions\

| Typ \Type\ | Α   | В   | С  | D   | Е   | E1  | F   | F1  | F2          | G  | w  | J  | к   | L           | М   | N  | Р   | R  | т    |
|------------|-----|-----|----|-----|-----|-----|-----|-----|-------------|----|----|----|-----|-------------|-----|----|-----|----|------|
| SP 1       | 122 | 243 | 50 | 183 | 160 | 163 | 258 | 313 | 273<br>345* | 12 | 20 | 13 | 140 | 280<br>396* | 130 | 80 | 160 | 10 | 10.5 |
| SP 2       | 132 | 288 | 58 | 232 | 200 | 189 | 323 | 364 | -           | 30 | 28 | 17 | 190 | 330<br>446* | 160 | 90 | 210 | 11 | 12.6 |

platí pre vyhotovenie s konektorom \valid for version with a connector\

Vyhotovenie s miestnym ovládaním \Version with local control\

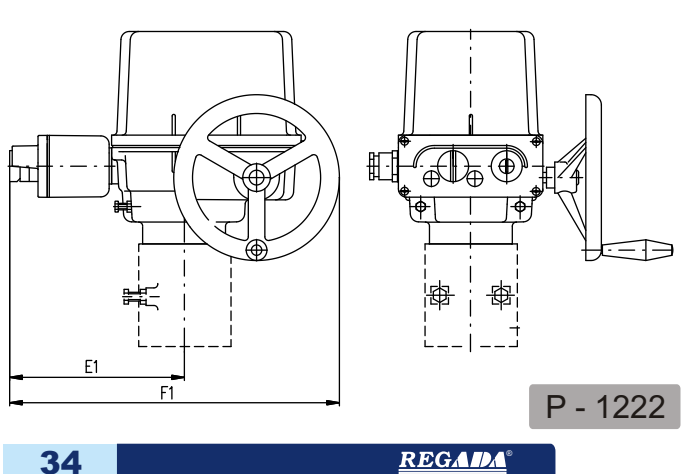

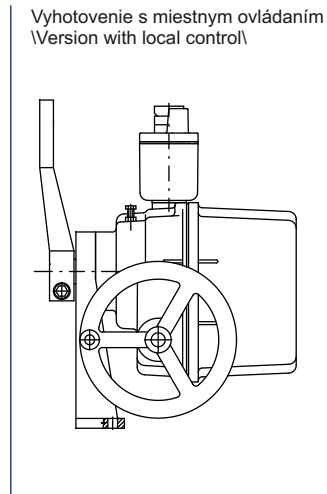

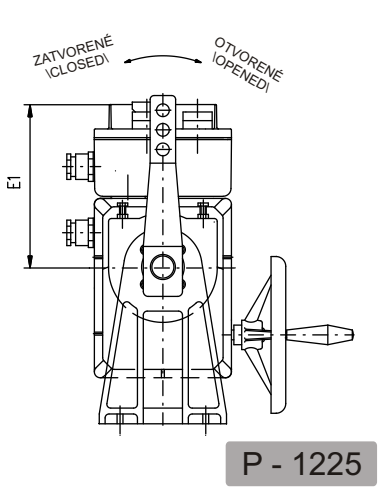

34

## SP 1, SP 2, SP 2.3, SP 2.4

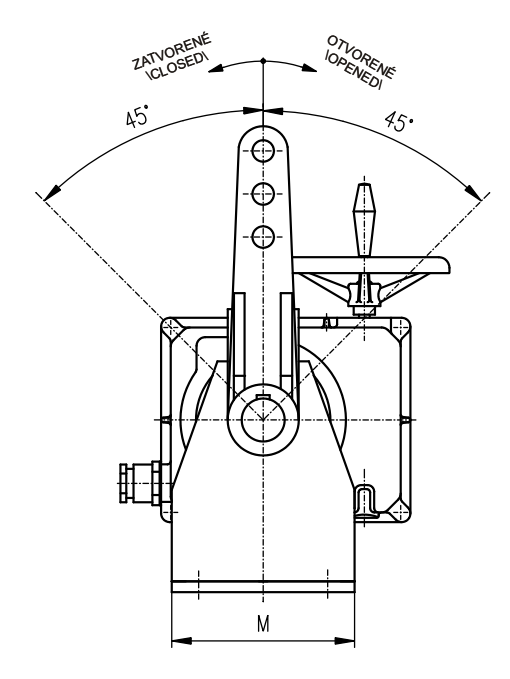

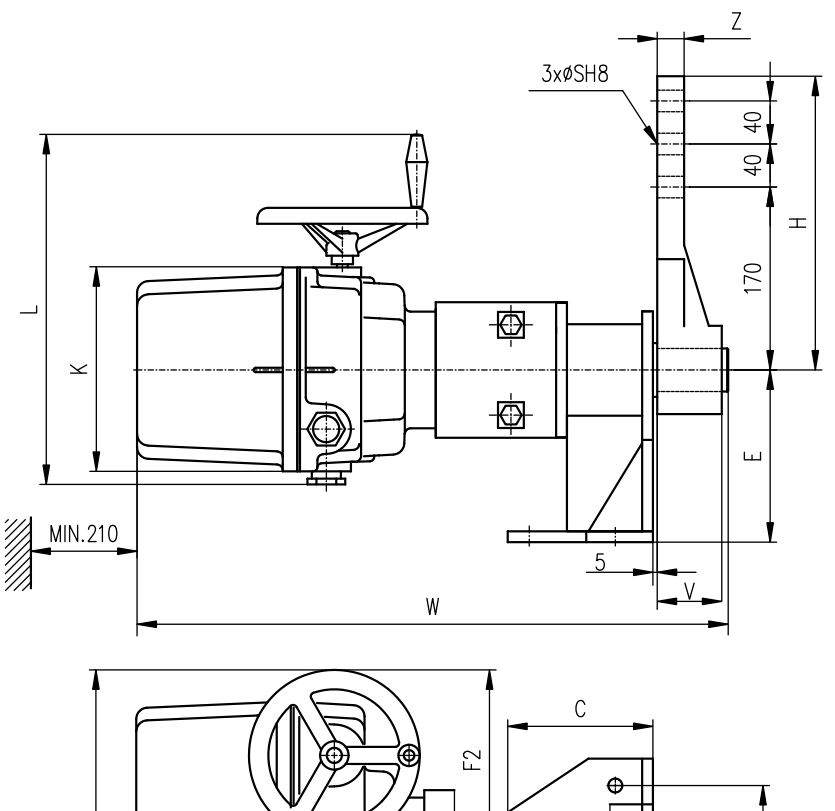

|--|--|

| Hlavné rozmery | \Main | dimens | sions\ |     |    |     |     |     |     |             |     |     |    |    |    |    |
|----------------|-------|--------|--------|-----|----|-----|-----|-----|-----|-------------|-----|-----|----|----|----|----|
| Typ \Type\     | с     | Е      | F      | F2  | G  | G1  | н   | w   | к   | L           | м   | N   | S  | т  | v  | z  |
| SP 2.3         | 135   | 160    | 294    | 174 | 35 | 80  | 278 | 532 | 190 | 330<br>446* | 170 | 120 | 20 | 13 | 56 | 25 |
| SP 2.4         | 200   | 220    | 294    | 174 | 60 | 120 | 278 | 593 | 190 | 330<br>446* | 228 | 170 | 25 | 17 | 80 | 30 |

P - 1395

\* platí pre vyhotovenie s konektorom \valid for version with a connector\

Vyhotovenie pákového servopohonu SP 2.3 a SP 2.4 s miestnym ovládaním \Version SP 2.3, SP 2.4 with lever and local controls

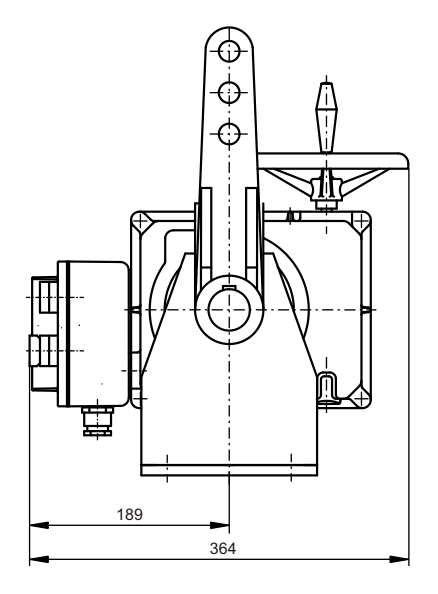

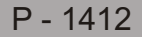

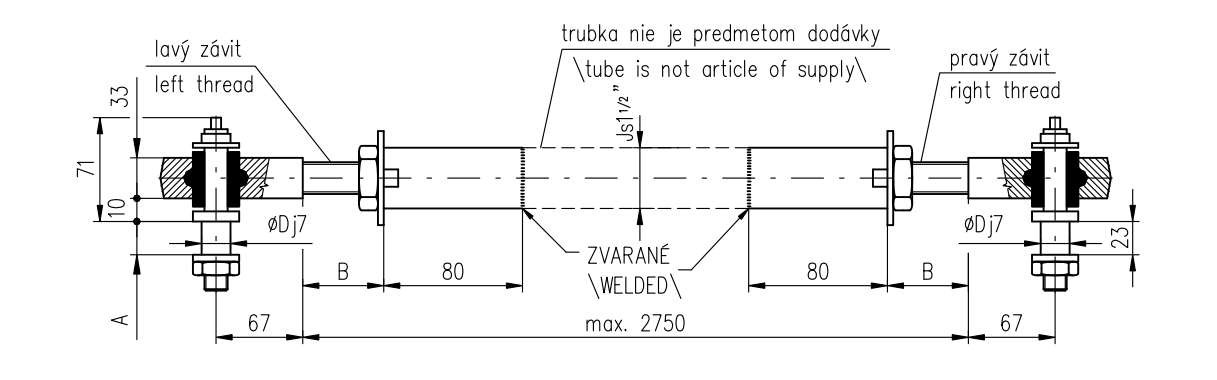

| P-1413/B                 | SP 2.4        | TV 50-1/25                        | 28 | Min.30 | 25 |
|--------------------------|---------------|-----------------------------------|----|--------|----|
| P-1413/A                 | SP 2.3        | TV 40-1/20                        | 23 | Max.50 | 20 |
| Vyhotovenie<br>\Version\ | Typ<br>\Type\ | Typ ťahadla<br>\Pull-rod version\ | А  | В      | D  |

Vyhotovenie servopohonu SP 2.3 a SP 2.4 so stojanom a voľným koncom hriadeľa \Version SP 2.3, SP 2.4 with stand and naked shaft\

Tvar pripojovacieho dielca \Coupling shape\

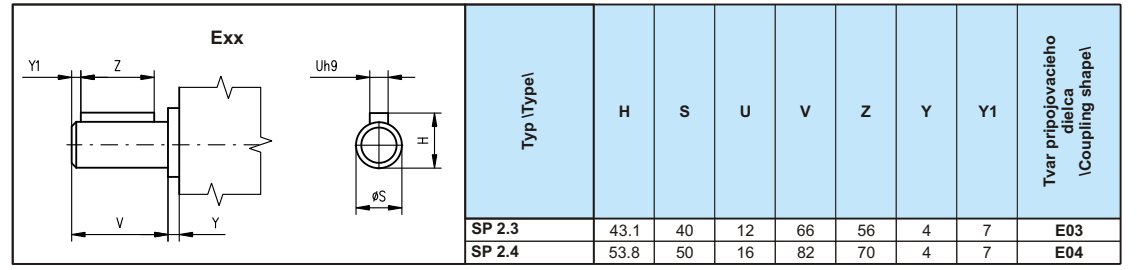

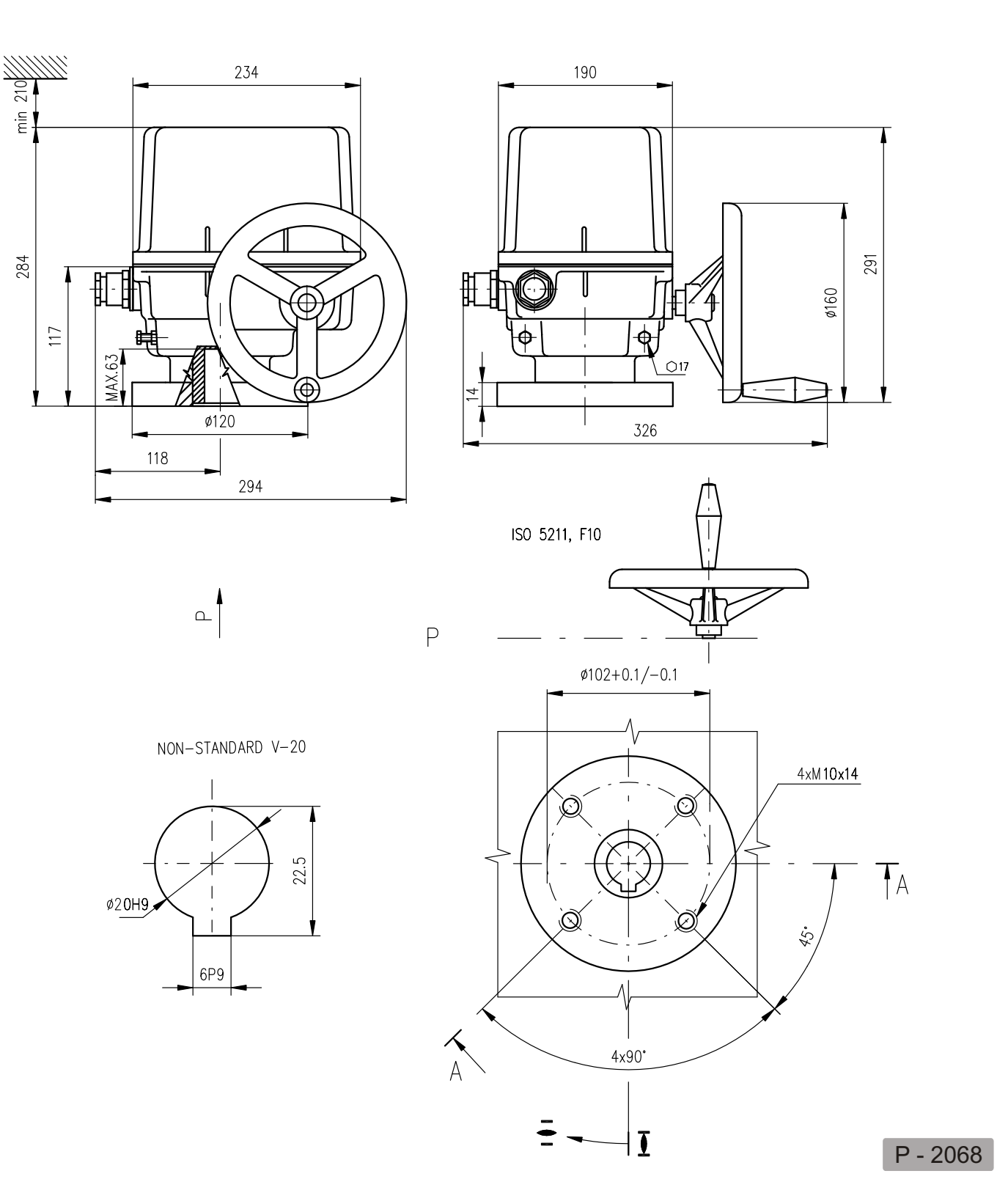